AudioCodes Family of Multi-Service Business Routers (MSBR)

## Mediant<sup>™</sup> 500L MSBR

Version 6.8

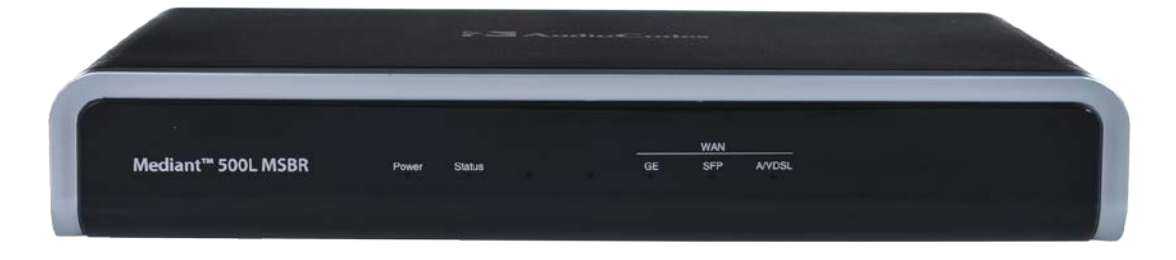

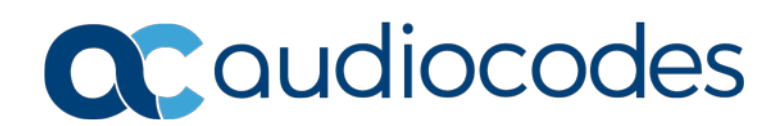

#### **Table of Contents**

| 1  | Ove                      | erview                                                                                                    | 25                                                                                                 |  |  |  |
|----|--------------------------|----------------------------------------------------------------------------------------------------|----------------------------------------------------------------------------------------------------|--|--|--|
| Ge | etting                   | J Started with Initial Connectivity                                                                                                    | 27                                                                                                 |  |  |  |
| 2  | Intro                    | oduction                                                                                                    |                                                                                                    |  |  |  |
| 3  | Def                      | ault OAMP IP Address                                                                                                    | 31                                                                                                 |  |  |  |
|    | Con                      |                                                                                                    |                                                                                                    |  |  |  |
| 4  | Con                      | ntiguring VOIP LAN Interface for OAMP                                                                                                    |                                                                                                    |  |  |  |
|    | 4.1                      | Web Interface                                                                                                    |                                                                                                    |  |  |  |
|    | 4.2                      | CLI                                                                                                    |                                                                                                    |  |  |  |
| 5  | Con                      | nfiguring Data-Router's LAN and WAN                                                                                                    | 37                                                                                                 |  |  |  |
|    | 5.1                      | Configuring Data-Router's LAN Interface                                                                                                    |                                                                                                    |  |  |  |
|    | 5.2                      | Configuring the Device's DHCP Server                                                                                                    |                                                                                                    |  |  |  |
|    | 5.3                      | Configuring the WAN Interface                                                                                                    |                                                                                                    |  |  |  |
| 6  | Fna                      | abling Remote Management from WAN                                                                                                    | 41                                                                                                 |  |  |  |
| Č  | 6.4                      | Bomoto Wich boood (HTTP/S) Monogoment                                                                                                    | 44                                                                                                 |  |  |  |
|    | 0.1<br>6.2               | Remote Telpet based Management                                                                                                    |                                                                                                    |  |  |  |
|    | 0.2                      | Remote remet-based Management                                                                                                    |                                                                                                    |  |  |  |
| Ma | anage                    | ement Tools                                                                                                    | 43                                                                                                 |  |  |  |
| 7  | Intro                    | oduction                                                                                                    | 45                                                                                                 |  |  |  |
| 8  | Web-Based Management     |                                                                                                    |                                                                                                    |  |  |  |
|    | 8.1                      | Getting Acquainted with the Web Interface                                                                                                    | 47                                                                                                 |  |  |  |
|    | 0                        | 8.1.1 Computer Requirements                                                                                                    |                                                                                                    |  |  |  |
|    |                          | 8.1.2 Accessing the Web Interface                                                                                                    |                                                                                                    |  |  |  |
|    |                          | 8.1.3 Areas of the GUI                                                                                                    |                                                                                                    |  |  |  |
|    |                          | 8.1.4 I oolbar Description                                                                                                    |                                                                                                    |  |  |  |
|    |                          | 8.1.5.1 Displaying Navigation Tree in Basic                                                                                                    | and Full View                                                                                      |  |  |  |
|    |                          | 8.1.5.2 Showing / Hiding the Navigation Par                                                                                                    | ie                                                                                                 |  |  |  |
|    |                          | 8.1.6 Working with Configuration Pages                                                                                                    |                                                                                                    |  |  |  |
|    |                          | 8.1.6.1 Accessing Pages                                                                                                    |                                                                                                    |  |  |  |
|    |                          | 8.1.6.2 Viewing Parameters<br>8.1.6.3 Modifying and Saving Parameters                                                                                                    |                                                                                                    |  |  |  |
|    |                          |                                                                                                    | 55                                                                                                 |  |  |  |
|    |                          | 8.1.6.4 Working with Tables                                                                                                    |                                                                                                    |  |  |  |
|    |                          | 8.1.6.4 Working with Tables<br>8.1.7 Searching for Configuration Parameters                                                                                                    |                                                                                                    |  |  |  |
|    |                          | 8.1.6.4Working with Tables8.1.7Searching for Configuration Parameters8.1.8Creating a Login Welcome Message                                                                                                    |                                                                                                    |  |  |  |
|    |                          | <ul> <li>8.1.6.4 Working with Tables</li> <li>8.1.7 Searching for Configuration Parameters</li> <li>8.1.8 Creating a Login Welcome Message</li> <li>8.1.9 Getting Help</li> </ul>                                                                                                    | 55<br>56<br>57<br>59<br>60                                                                         |  |  |  |
|    | 0.0                      | <ul> <li>8.1.6.4 Working with Tables</li> <li>8.1.7 Searching for Configuration Parameters</li> <li>8.1.8 Creating a Login Welcome Message</li> <li>8.1.9 Getting Help</li> <li>8.1.10 Logging Off the Web Interface</li> </ul>                                                                                                    | 55<br>56<br>57<br>59<br>60<br>60                                                                   |  |  |  |
|    | 8.2                      | 8.1.6.4Working with Tables8.1.7Searching for Configuration Parameters8.1.8Creating a Login Welcome Message8.1.9Getting Help8.1.10Logging Off the Web InterfaceViewing the Home Page                                                                                                    |                                                                                                    |  |  |  |
|    | 8.2                      | 8.1.6.4       Working with Tables         8.1.7       Searching for Configuration Parameters         8.1.8       Creating a Login Welcome Message         8.1.9       Getting Help         8.1.10       Logging Off the Web Interface         Viewing the Home Page       8.2.1         Assigning a Port Name       2.2.5                                                                                                    |                                                                                                    |  |  |  |
|    | 8.2<br>8.3               | 8.1.6.4       Working with Tables         8.1.7       Searching for Configuration Parameters         8.1.8       Creating a Login Welcome Message         8.1.9       Getting Help         8.1.10       Logging Off the Web Interface         Viewing the Home Page       8.2.1         Assigning a Port Name       Configuring Web User Accounts         8.2.1       Rasis User Accounts                                                                        | 55<br>56<br>57<br>59<br>60<br>60<br>60<br>61<br>61<br>63<br>63                                     |  |  |  |
|    | 8.2<br>8.3               | 8.1.6.4       Working with Tables         8.1.7       Searching for Configuration Parameters         8.1.8       Creating a Login Welcome Message         8.1.9       Getting Help         8.1.10       Logging Off the Web Interface         Viewing the Home Page       8.2.1         Assigning a Port Name       Configuring Web User Accounts         8.3.1       Basic User Accounts Configuration         8.3.2       Advanced User Accounts Configuration | 55<br>56<br>57<br>59<br>60<br>60<br>60<br>61<br>63<br>63<br>63<br>65<br>66<br>68                   |  |  |  |
|    | 8.2<br>8.3<br>8.4        | 8.1.6.4Working with Tables8.1.7Searching for Configuration Parameters8.1.8Creating a Login Welcome Message8.1.9Getting Help8.1.10Logging Off the Web InterfaceViewing the Home Page8.2.18.2.1Assigning a Port NameConfiguring Web User Accounts8.3.1Basic User Accounts Configuration8.3.2Advanced User Accounts ConfigurationDisplaying Login Information upon Login                                                                                            | 55<br>56<br>57<br>59<br>60<br>60<br>60<br>61<br>61<br>63<br>63<br>65<br>65<br>66<br>68<br>71       |  |  |  |
|    | 8.2<br>8.3<br>8.4<br>8.5 | 8.1.6.4Working with Tables8.1.7Searching for Configuration Parameters8.1.8Creating a Login Welcome Message8.1.9Getting Help8.1.10Logging Off the Web InterfaceViewing the Home Page                                                                                                    | 55<br>56<br>57<br>59<br>60<br>60<br>60<br>61<br>61<br>63<br>63<br>63<br>65<br>65<br>66<br>68<br>71 |  |  |  |

|                | 8.7                                                                                                    | Web Login Authentication using Smart Cards                                                                                                    | 73        |
|----------------|----------------------------------------------------------------------------------------------------|----------------------------------------------------------------------------------------------------|-----------|
|                | 8.8                                                                                                    | Configuring Web and Telnet Access List                                                                                                    | 73        |
| 9              | CLI-                                                                                                    | Based Management                                                                                                    | 75        |
|                | 9.1                                                                                                    | Getting Familiar with CLI                                                                                                    |           |
|                |                                                                                                    | 9.1.1 Understanding Configuration Modes                                                                                                    | 75        |
|                |                                                                                                    | 9.1.2 Using CLI Shortcuts                                                                                                    | 76        |
|                |                                                                                                    | 9.1.3 Common CLI Commands                                                                                                    | 77        |
|                |                                                                                                    | 9.1.4 Configuring Tables in CLI                                                                                                    |           |
|                | 0.2                                                                                                    | 5.1.5 Understanding CET Entit Messages                                                                                                    |           |
|                | 9.2                                                                                                    | 0.2.1 Enabling Telect for CLL                                                                                                    |           |
|                |                                                                                                    | 9.2.2 Enabling SSH with RSA Public Key for CLI                                                                                                    |           |
|                | 9.3                                                                                                    | Establishing a CLI Session                                                                                                    | 83        |
|                | 94                                                                                                    | Configuring Maximum Telnet/SSH Sessions                                                                                                    | 83        |
|                | 9.5                                                                                                    | Viewing Current CLI Sessions                                                                                                    | 84        |
|                | 9.0                                                                                                    | Terminating a User's CLI Session                                                                                                    | 84        |
|                | 0.7                                                                                                    | Configuring Displayed Output Lines in CLI Terminal Window                                                                                                    |           |
|                | 0.0                                                                                                    | Configuring TACACS (for CLU agin                                                                                                    |           |
|                | 9.0                                                                                                    |                                                                                                    | 07        |
| 10             | SNN                                                                                                    | IP-Based Management                                                                                                    | 91        |
|                | 10.1                                                                                                    | Enabling SNMP and Configuring SNMP Community Strings                                                                                                    | 91        |
|                | 10.2                                                                                                    | Configuring SNMP Trap Destinations                                                                                                    | 93        |
|                | 10.3                                                                                                    | Configuring SNMP Trusted Managers                                                                                                    | 94        |
|                | 10.4                                                                                                    | Configuring SNMP V3 Users                                                                                                    |           |
| 11             | TR-0                                                                                                    | )69 Based Management                                                                                                    |           |
|                |                                                                                                    | bused management                                                                                                    |           |
|                | 11.1                                                                                                    | TR-069                                                                                                    | <b>99</b> |
|                | 11.1<br>11.2                                                                                                    | TR-069<br>TR-104                                                                                                    |           |
|                | 11.1<br>11.2<br>11.3                                                                                                    | TR-069<br>TR-104                                                                                                    |           |
| 12             | 11.1<br>11.2<br>11.3                                                                                                    | TR-069<br>TR-104<br>Configuring TR-069                                                                                                    |           |
| 12             | 11.1<br>11.2<br>11.3<br>INI F                                                                                                    | TR-069<br>TR-104<br>Configuring TR-069<br>File-Based Management                                                                                                    |           |
| 12             | 11.1<br>11.2<br>11.3<br><b>INI F</b><br>12.1                                                                                                    | TR-069<br>TR-104<br>Configuring TR-069<br>File-Based Management.<br>INI File Format.                                                                                                    |           |
| 12             | 11.1<br>11.2<br>11.3<br><b>INI F</b><br>12.1                                                                                                    | TR-069<br>TR-104<br>Configuring TR-069<br>File-Based Management<br>INI File Format<br>12.1.1 Configuring Individual ini File Parameters                                                                                                    |           |
| 12             | 11.1<br>11.2<br>11.3<br><b>INI F</b><br>12.1                                                                                                    | TR-069<br>TR-104<br>Configuring TR-069<br>File-Based Management<br>INI File Format<br>12.1.1 Configuring Individual ini File Parameters<br>12.1.2 Configuring Table ini File Parameters<br>12.1.3 General ini File Formatting Rules                                                                                                    |           |
| 12             | 11.1<br>11.2<br>11.3<br><b>INI F</b><br>12.1                                                                                                    | TR-069<br>TR-104<br>Configuring TR-069<br><b>File-Based Management</b><br>INI File Format<br>12.1.1 Configuring Individual ini File Parameters<br>12.1.2 Configuring Table ini File Parameters<br>12.1.3 General ini File Formatting Rules<br>Configuring an ini File                                                                                                    |           |
| 12             | 11.1<br>11.2<br>11.3<br><b>INI F</b><br>12.1<br>12.2<br>12.2                                                                                       | TR-069<br>TR-104<br>Configuring TR-069<br><b>File-Based Management</b><br>INI File Format.<br>12.1.1 Configuring Individual ini File Parameters<br>12.1.2 Configuring Table ini File Parameters<br>12.1.3 General ini File Formatting Rules<br>Configuring an ini File                                                                                                    |           |
| 12             | 11.1<br>11.2<br>11.3<br><b>INI F</b><br>12.1<br>12.2<br>12.3<br>12.4                                                                               | TR-069<br>TR-104<br>Configuring TR-069<br><b>File-Based Management</b><br>INI File Format<br>12.1.1 Configuring Individual ini File Parameters<br>12.1.2 Configuring Table ini File Parameters<br>12.1.3 General ini File Formatting Rules<br>Configuring an ini File<br>Loading an ini File                                                                                                    |           |
| 12             | 11.1<br>11.2<br>11.3<br><b>INI F</b><br>12.1<br>12.2<br>12.3<br>12.4<br>12.5                                                                       | TR-069<br>TR-104<br>Configuring TR-069<br><b>File-Based Management</b><br>INI File Format<br>12.1.1 Configuring Individual ini File Parameters<br>12.1.2 Configuring Table ini File Parameters<br>12.1.3 General ini File Formatting Rules<br>Configuring an ini File<br>Loading an ini File<br>Secured Encoded ini File                                                                                                    |           |
| 12             | 11.1<br>11.2<br>11.3<br><b>INI F</b><br>12.1<br>12.2<br>12.3<br>12.4<br>12.5<br>12.6                                                               | TR-069<br>TR-104<br>Configuring TR-069<br>File-Based Management<br>INI File Format<br>12.1.1 Configuring Individual ini File Parameters<br>12.1.2 Configuring Table ini File Parameters<br>12.1.3 General ini File Formatting Rules<br>Configuring an ini File<br>Loading an ini File to the Device<br>Secured Encoded ini File<br>INI Viewer and Editor Litility                                                                                                    |           |
| 12             | 11.1<br>11.2<br>11.3<br><b>INI F</b><br>12.1<br>12.2<br>12.3<br>12.4<br>12.5<br>12.6                                                               | TR-069<br>TR-104<br>Configuring TR-069<br><b>File-Based Management</b><br>INI File Format.<br>12.1.1 Configuring Individual ini File Parameters<br>12.1.2 Configuring Table ini File Parameters<br>12.1.3 General ini File Formatting Rules<br>Configuring an ini File<br>Loading an ini File to the Device.<br>Secured Encoded ini File.<br>Configuring Password Display in ini File<br>INI Viewer and Editor Utility                                                                                                    |           |
| 12<br>Ge       | 11.1<br>11.2<br>11.3<br><b>INI F</b><br>12.1<br>12.2<br>12.3<br>12.4<br>12.5<br>12.6                                                               | TR-069<br>TR-104<br>Configuring TR-069<br>File-Based Management<br>INI File Format<br>12.1.1 Configuring Individual ini File Parameters<br>12.1.2 Configuring Table ini File Parameters<br>12.1.3 General ini File Formatting Rules.<br>Configuring an ini File<br>Loading an ini File to the Device<br>Secured Encoded ini File.<br>Configuring Password Display in ini File<br>INI Viewer and Editor Utility                                                                                                    |           |
| 12<br>Ge<br>13 | 11.1<br>11.2<br>11.3<br><b>INI F</b><br>12.1<br>12.2<br>12.3<br>12.4<br>12.5<br>12.6<br><b>neral</b><br><b>Con</b>                                 | TR-069<br>TR-104<br>Configuring TR-069<br>File-Based Management<br>INI File Format<br>12.1.1 Configuring Individual ini File Parameters<br>12.1.2 Configuring Table ini File Parameters<br>12.1.3 General ini File Formatting Rules<br>Configuring an ini File to the Device<br>Secured Encoded ini File<br>Configuring Password Display in ini File<br>INI Viewer and Editor Utility<br>System Settings<br>figuring SSL/TLS Certificates                                                                                                    |           |
| 12<br>Ge<br>13 | 11.1<br>11.2<br>11.3<br><b>INI F</b><br>12.1<br>12.2<br>12.3<br>12.4<br>12.5<br>12.6<br><b>neral</b><br><b>Con</b><br>13.1                         | TR-069<br>TR-104<br>Configuring TR-069<br><b>File-Based Management</b><br>INI File Format.<br>12.1.1 Configuring Individual ini File Parameters<br>12.1.2 Configuring Table ini File Parameters<br>12.1.3 General ini File Formatting Rules<br>Configuring an ini File<br>Loading an ini File to the Device.<br>Secured Encoded ini File.<br>Configuring Password Display in ini File<br>INI Viewer and Editor Utility.<br><b>System Settings</b><br><b>figuring SSL/TLS Certificates</b><br>Configuring TLS Certificate Contexts.                                                                                                    |           |
| 12<br>Ge<br>13 | 11.1<br>11.2<br>11.3<br><b>INI F</b><br>12.1<br>12.2<br>12.3<br>12.4<br>12.5<br>12.6<br><b>neral</b><br><b>Con</b><br>13.1<br>13.2                 | TR-069<br>TR-104<br>Configuring TR-069<br>File-Based Management<br>INI File Format<br>12.1.1 Configuring Individual ini File Parameters<br>12.1.2 Configuring Table ini File Parameters<br>12.1.3 General ini File Formatting Rules<br>Configuring an ini File<br>Loading an ini File to the Device<br>Secured Encoded ini File<br>Configuring Password Display in ini File<br>INI Viewer and Editor Utility<br>System Settings<br>figuring SSL/TLS Certificates<br>Configuring TLS Certificates to TLS Contexts                                                                                                    |           |
| 12<br>Ge<br>13 | 11.1<br>11.2<br>11.3<br><b>INI F</b><br>12.1<br>12.2<br>12.3<br>12.4<br>12.5<br>12.6<br><b>neral</b><br><b>Con</b><br>13.1<br>13.2<br>13.3         | TR-069<br>TR-104<br>Configuring TR-069<br>File-Based Management<br>INI File Format<br>12.1.1 Configuring Individual ini File Parameters<br>12.1.2 Configuring Table ini File Parameters<br>12.1.3 General ini File Formatting Rules<br>Configuring an ini File.<br>Loading an ini File to the Device.<br>Secured Encoded ini File<br>Configuring Password Display in ini File<br>INI Viewer and Editor Utility<br><b>System Settings</b><br>figuring SSL/TLS Certificates<br>Configuring TLS Certificates to TLS Contexts.<br>Assigning CSR-based Certificates to TLS Contexts.                                                           |           |
| 12<br>Ge<br>13 | 11.1<br>11.2<br>11.3<br><b>INI F</b><br>12.1<br>12.2<br>12.3<br>12.4<br>12.5<br>12.6<br><b>neral</b><br><b>Con</b><br>13.1<br>13.2<br>13.3<br>13.4 | TR-069<br>TR-104<br>Configuring TR-069.<br>File-Based Management.<br>INI File Format.<br>12.1.1 Configuring Individual ini File Parameters.<br>12.1.2 Configuring Table ini File Parameters.<br>12.1.3 General ini File Formatting Rules.<br>Configuring an ini File.<br>Loading an ini File to the Device.<br>Secured Encoded ini File.<br>Configuring Password Display in ini File.<br>INI Viewer and Editor Utility.<br>System Settings.<br>figuring SSL/TLS Certificates.<br>Configuring TLS Certificates to TLS Contexts.<br>Assigning Externally Created Private Keys to TLS Contexts.<br>Generating Private Keys for TLS Contexts. |           |

|    | 13.6  | Importing Certificates and Certificate Chain into Trusted Certificate Store | 126        |
|----|-------|-----------------------------------------------------------------------------|------------|
|    | 13.7  | Configuring Mutual TLS Authentication                                       | 127        |
|    |       | 13.7.1 TLS for SIP Clients                                                  | 127        |
|    |       | 13.7.2 TLS for Remote Device Management                                     | 128        |
|    | 13.8  | Configuring TLS Server Certificate Expiry Check                             | 129        |
| 14 | Date  | and Time                                                                    | 131        |
|    | 14.1  | Configuring Date and Time Manually                                          | 131        |
|    | 14.2  | Configuring Automatic Date and Time using SNTP                              | 131        |
|    | 14.3  | Configuring Davlight Saving Time                                            | 133        |
|    |       |                                                                             |            |
| Ge | neral | VoIP Configuration                                                          | 135        |
| 15 | Netv  | vork                                                                        | 137        |
|    | 15.1  | Configuring Underlying Ethernet Devices                                     | 137        |
|    | 15.2  | Configuring IP Network Interfaces                                           | 138        |
|    | 10.2  | 15.2.1 Assigning NTP Services to Application Types                          | 143        |
|    |       | 15.2.2 Multiple Interface Table Configuration Summary and Guidelines        | 143        |
|    |       | 15.2.3 Networking Configuration Examples                                    | 144        |
|    |       | 15.2.3.1 One VoIP Interface for All Applications                            | 144        |
|    |       | 15.2.3.2 VoIP Interface per Application Type                                | 144        |
|    |       | 15.2.3.3 VOIP Interfaces for Combined Application Types                     | 145        |
|    | 15.2  | Configuring Static ID Poutos                                                | 1/7        |
|    | 15.5  | 15.3.1 Configuration Example of Static IP Routes                            | 1/0        |
|    |       | 15.3.2 Troubleshooting the Routing Table                                    | 150        |
|    | 15.4  | Configuring Quality of Service                                              | 150        |
|    | 15.5  | DNS                                                                         | 152        |
|    | 10.0  | 15.5.1 Configuring the Internal DNS Table                                   | 153        |
|    |       | 15.5.2 Configuring the Internal SRV Table                                   | 154        |
|    | 15.6  | Network Address Translation Support                                         | 157        |
|    |       | 15.6.1 Device Located behind NAT                                            | 157        |
|    |       | 15.6.1.1 Configuring a Static NAT IP Address for All Interfaces             | 158        |
|    |       | 15.6.1.2 Configuring NAT Translation per IP Interface                       | 159        |
|    |       | 15.6.2 Remote UA behind NAT                                                 | 160        |
|    |       | 15.6.2.1 SIP Signaling Messages                                             | 160        |
|    | 15 7  | Pohust Pocoint of Modia Strooms by Modia Latching                           | 16/        |
|    | 15.7  | Multiple Deutere Support                                                    | 166        |
| 40 | 15.0  |                                                                             | 100        |
| 10 | Seci  | urity                                                                       | 167        |
|    | 16.1  | Configuring Firewall Settings                                               | 167        |
|    | 16.2  | Configuring General Security Settings                                       | 171        |
|    | 16.3  | Intrusion Detection System                                                  | 172        |
|    |       | 16.3.1 Enabling IDS                                                         | 173        |
|    |       | 16.3.2 Configuring IDS Policies                                             | 173        |
|    |       | 16.3.3 Assigning IDS Policies                                               | 1//<br>170 |
|    |       |                                                                             | 170        |
| 17 | Med   | Ia                                                                          | 181        |
|    | 17.1  | Configuring Voice Settings                                                  | 181        |
|    |       | 17.1.1 Configuring Voice Gain (Volume) Control                              | 181        |

|    |      | 17.1.2 | Configuring Echo Cancellation                                           | 181  |
|----|------|--------|-------------------------------------------------------------------------|------|
|    | 17.2 | Fax ar | nd Modem Capabilities                                                   | .183 |
|    |      | 17.2.1 | Fax/Modem Operating Modes                                               | 183  |
|    |      | 17.2.2 | Fax/Modem Transport Modes                                               | 184  |
|    |      |        | 17.2.2.1 T.38 Fax Relay Mode                                            | 184  |
|    |      |        | 17.2.2.2 G.711 Fax / Modern Transport Mode                              | .100 |
|    |      |        | 17.2.2.4 Fax/Modem Bypass Mode                                          |      |
|    |      |        | 17.2.2.5 Fax / Modem NSE Mode                                           | 189  |
|    |      |        | 17.2.2.6 Fax / Modem Transparent with Events Mode                       | 189  |
|    |      |        | 17.2.2.7 Fax / Modern Transparent Mode                                  | 190  |
|    |      | 1723   | V 34 Fax Support                                                        | .191 |
|    |      | 17.2.0 | 17.2.3.1 Bypass Mechanism for V.34 Fax Transmission                     | 191  |
|    |      |        | 17.2.3.2 Relay Mode for T.30 and V.34 Faxes                             | 192  |
|    |      |        | 17.2.3.3 V.34 Fax Relay for SG3 Fax Machines                            | 193  |
|    |      | 17.2.4 | V.150.1 Modem Relay                                                     | .194 |
|    |      | 17.2.5 | V 152 Support                                                           | 195  |
|    |      | 17.2.7 | Fax Transmission behind NAT                                             | 196  |
|    | 17.3 | Config | uring RTP/RTCP Settings                                                 | .197 |
|    |      | 17.3.1 | Configuring the Dynamic Jitter Buffer                                   | 197  |
|    |      | 17.3.2 | Comfort Noise Generation                                                | 198  |
|    |      | 17.3.3 | Dual-Tone Multi-Frequency Signaling                                     | 199  |
|    |      |        | 17.3.3.1 Configuring DTMF Transport Types                               | .199 |
|    |      | 1734   | Configuring RTP Base UDP Port                                           | 200  |
|    | 174  | Config | uring IP Media Settings                                                 | 202  |
|    |      | 17 4 1 | Automatic Gain Control (AGC)                                            | 202  |
|    | 17.5 | Config | uring Various Codec Attributes                                          | 203  |
|    | 17.6 | Config | uring Analog Settings                                                   | 204  |
|    | 17.7 | Config | uring Media (SRTP) Security                                             | 204  |
| 40 | •••• | •••••• |                                                                         | .207 |
| 18 | Serv | ices   |                                                                         | 207  |
|    | 18.1 | DHCP   | Server Functionality                                                    | .207 |
|    |      | 18.1.1 | Configuring the DHCP Server                                             | 207  |
|    |      | 18.1.2 | Configuring the Vendor Class Identifier                                 | 211  |
|    |      | 18.1.3 | Configuring Additional DHCP Options                                     | 212  |
|    |      | 18.1.5 | Viewing and Deleting DHCP Clients                                       | 214  |
|    | 18.2 | SIP-ba | ased Media Recording                                                    | .216 |
|    |      | 18.2.1 | Enabling SIP-based Media Recording                                      | 219  |
|    |      | 18.2.2 | Configuring SIP Recording Routing Rules                                 | 219  |
|    |      | 18.2.3 | Configuring SIP User Part for SRS                                       | 221  |
|    |      | 18.2.4 | Interworking SIP-based Media Recording with Third-Party Vendors         | 221  |
|    |      |        | 18.2.4.1 Genesys                                                        | 221  |
|    | 18.3 |        | IS Authentication                                                       | 223  |
|    | 10.0 | 1831   | Setting Up a Third-Party RADIUS Server                                  | 224  |
|    |      | 18.3.2 | Configuring RADIUS Authentication                                       | 225  |
|    |      | 18.3.3 | Securing RADIUS Communication                                           | 227  |
|    |      | 18.3.4 | Authenticating RADIUS in the URL                                        | 228  |
|    | 18.4 | LDAP-  | based Management and SIP Services                                       | .229 |
|    |      | 18.4.1 | Enabling the LDAP Service                                               | 230  |
|    |      | 18.4.2 | Enabling LDAP-based Web/CLI User Login Authentication and Authorization | 231  |
|    |      | 10.4.3 | Comganing LDAF Servers                                                  | 231  |

|                |                                                                                                    | 18.4.4 Configuring LDAP DNs (Base Paths) per LDAP Server                                                                                                    | 234                                                                                                    |
|----------------|----------------------------------------------------------------------------------------------------|----------------------------------------------------------------------------------------------------|----------------------------------------------------------------------------------------------------|
|                |                                                                                                    | 18.4.6 Configuring Access Level per Management Groups Attributes                                                                                                    | 235                                                                                                    |
|                |                                                                                                    | 18.4.7 Configuring LDAP Search Methods                                                                                                    | 238                                                                                                    |
|                |                                                                                                    | 18.4.8 Configuring the Device's LDAP Cache                                                                                                    | 238                                                                                                    |
|                |                                                                                                    | 18.4.9 Configuring Local Database for Management User Authentication                                                                                                    | 240                                                                                                    |
|                |                                                                                                    | 18.4.10 LDAP-based Login Authentication Example                                                                                                    | 242                                                                                                    |
|                |                                                                                                    | 18.4.11.1 Querving the AD and Routing Priority                                                                                                    | 240                                                                                                    |
|                |                                                                                                    | 18.4.11.2 Configuring AD-Based Routing Rules                                                                                                    | 249                                                                                                    |
|                |                                                                                                    | 18.4.11.3 Querying the AD for Calling Name                                                                                                    | 251                                                                                                    |
|                | 18.5                                                                                                    | Least Cost Routing                                                                                                    | 252                                                                                                    |
|                |                                                                                                    | 18.5.1 Overview                                                                                                    | 252                                                                                                    |
|                |                                                                                                    | 18.5.2 Configuring LCR                                                                                                    |                                                                                                    |
|                |                                                                                                    | 18.5.2.1 Enabling the LCR realure                                                                                                    | 204                                                                                                    |
|                |                                                                                                    | 18.5.2.3 Configuring Time Bands for Cost Groups                                                                                                    |                                                                                                    |
|                |                                                                                                    | 18.5.2.4 Assigning Cost Groups to Routing Rules                                                                                                    | 258                                                                                                    |
|                | 18.6                                                                                                    | Configuring Call Setup Rules                                                                                                    | 259                                                                                                    |
|                |                                                                                                    | 18.6.1 Call Setup Rule Examples                                                                                                    | 263                                                                                                    |
| 19             | Qua                                                                                                    | lity of Experience.                                                                                                    |                                                                                                    |
|                | 10.1                                                                                                    | Bonorting Vision Quality of Experience to SEM                                                                                                    | 265                                                                                                    |
|                | 19.1                                                                                                    | 10.1.1. Configuring the SEM Sonver                                                                                                    | 200                                                                                                    |
|                |                                                                                                    | 19.1.2 Configuring Clock Synchronization between Device and SEM                                                                                                    | 205                                                                                                    |
|                |                                                                                                    | 19.1.3 Enabling RTCP XR Reporting to SEM                                                                                                    |                                                                                                    |
|                | 19.2                                                                                                    | Configuring Quality of Experience Profiles                                                                                                    | 266                                                                                                    |
|                | 19.3                                                                                                    | Configuring Bandwidth Profiles                                                                                                    | 271                                                                                                    |
|                | 194                                                                                                    | Configuring Media Enhancement Profiles                                                                                                    | 274                                                                                                    |
|                |                                                                                                    |                                                                                                    |                                                                                                    |
| 20             | Con                                                                                                    | trol Network                                                                                                    | 274                                                                                                    |
| 20             | <b>Con</b><br>20.1                                                                                                    | trol Network                                                                                                    | 274<br><b>277</b>                                                                                                    |
| 20             | <b>Con</b><br>20.1<br>20.2                                                                                                    | trol Network<br>Configuring Media Realms                                                                                                    | 274<br>277<br>277                                                                                                    |
| 20             | <b>Con</b><br>20.1<br>20.2<br>20.3                                                                                                | trol Network<br>Configuring Media Realms<br>Configuring Remote Media Subnets                                                                                                    | 274<br>277<br>277<br>280<br>282                                                                                                    |
| 20             | Con<br>20.1<br>20.2<br>20.3<br>20.4                                                                                               | trol Network<br>Configuring Media Realms<br>Configuring Remote Media Subnets<br>Configuring SRDs<br>Configuring SIP Interfaces                                                                                                    | 274<br>277<br>277<br>280<br>282<br>285                                                                                                    |
| 20             | Con<br>20.1<br>20.2<br>20.3<br>20.4<br>20.5                                                                                       | trol Network<br>Configuring Media Realms<br>Configuring Remote Media Subnets<br>Configuring SRDs<br>Configuring SIP Interfaces                                                                                                    | 274<br>277<br>280<br>282<br>285<br>285<br>289                                                                                                   |
| 20             | Con<br>20.1<br>20.2<br>20.3<br>20.4<br>20.5<br>20.6                                                                               | trol Network<br>Configuring Media Realms<br>Configuring Remote Media Subnets<br>Configuring SRDs<br>Configuring SIP Interfaces<br>Configuring IP Groups<br>Configuring Proxy Sets                                                                                                    | 274<br>277<br>280<br>282<br>285<br>289<br>299                                                                                                   |
| 20             | Con<br>20.1<br>20.2<br>20.3<br>20.4<br>20.5<br>20.6<br>20.7                                                                       | trol Network<br>Configuring Media Realms<br>Configuring Remote Media Subnets<br>Configuring SRDs<br>Configuring SIP Interfaces<br>Configuring IP Groups<br>Configuring Proxy Sets<br>Assign WAN Interface to VoIP Traffic                                                                                                    | 274<br>277<br>280<br>282<br>285<br>289<br>299<br>299<br>299                                                                                     |
| 20             | Con<br>20.1<br>20.2<br>20.3<br>20.4<br>20.5<br>20.6<br>20.7                                                                       | trol Network<br>Configuring Media Realms<br>Configuring Remote Media Subnets<br>Configuring SRDs<br>Configuring SIP Interfaces<br>Configuring IP Groups<br>Configuring Proxy Sets<br>Assign WAN Interface to VoIP Traffic                                                                                                    | 274<br>277<br>280<br>282<br>285<br>289<br>299<br>307                                                                                            |
| 20             | Com<br>20.1<br>20.2<br>20.3<br>20.4<br>20.5<br>20.6<br>20.7<br>SIP                                                                | trol Network<br>Configuring Media Realms<br>Configuring Remote Media Subnets<br>Configuring SRDs<br>Configuring SIP Interfaces<br>Configuring IP Groups<br>Configuring Proxy Sets<br>Assign WAN Interface to VoIP Traffic                                                                                                    | 274<br>277<br>280<br>282<br>285<br>289<br>289<br>299<br>307<br>309                                                                              |
| 20             | Con<br>20.1<br>20.2<br>20.3<br>20.4<br>20.5<br>20.6<br>20.7<br>SIP<br>21.1                                                        | trol Network<br>Configuring Media Realms<br>Configuring Remote Media Subnets<br>Configuring SRDs<br>Configuring SIP Interfaces<br>Configuring IP Groups<br>Configuring Proxy Sets<br>Assign WAN Interface to VoIP Traffic<br>Definitions<br>Configuring SIP Parameters                                                                                                    | 274<br>277<br>280<br>282<br>285<br>289<br>289<br>299<br>307<br>309                                                                              |
| 20<br>21       | Con<br>20.1<br>20.2<br>20.3<br>20.4<br>20.5<br>20.6<br>20.7<br>SIP<br>21.1<br>21.2                                                | trol Network<br>Configuring Media Realms<br>Configuring Remote Media Subnets<br>Configuring SRDs<br>Configuring SIP Interfaces<br>Configuring IP Groups<br>Configuring Proxy Sets<br>Assign WAN Interface to VoIP Traffic<br>Definitions<br>Configuring SIP Parameters<br>Configuring Registration Accounts                                                                                                    | 274<br>277<br>280<br>282<br>285<br>289<br>299<br>307<br>309<br>309<br>309                                                                       |
| 20<br>21       | Con<br>20.1<br>20.2<br>20.3<br>20.4<br>20.5<br>20.6<br>20.7<br>SIP<br>21.1<br>21.2                                                | trol Network<br>Configuring Media Realms<br>Configuring Remote Media Subnets<br>Configuring SRDs<br>Configuring SIP Interfaces<br>Configuring IP Groups<br>Configuring Proxy Sets<br>Assign WAN Interface to VoIP Traffic<br>Definitions<br>Configuring SIP Parameters<br>Configuring SIP Parameters<br>Configuring Registration Accounts<br>21.2.1 Regular Registration Mode                                                                                                    | 274<br>277<br>280<br>282<br>285<br>289<br>299<br>307<br>309<br>309<br>309<br>309<br>312                                                         |
| 20             | Con<br>20.1<br>20.2<br>20.3<br>20.4<br>20.5<br>20.6<br>20.7<br>SIP<br>21.1<br>21.2                                                | trol Network<br>Configuring Media Realms<br>Configuring Remote Media Subnets<br>Configuring SRDs<br>Configuring SIP Interfaces<br>Configuring IP Groups<br>Configuring Proxy Sets<br>Assign WAN Interface to VoIP Traffic<br>Definitions<br>Configuring SIP Parameters<br>Configuring Registration Accounts<br>21.2.1 Regular Registration Mode<br>21.2.2 Single Registration for Multiple Phone Numbers using GIN.                                                                                                    | 274<br>277<br>280<br>280<br>282<br>285<br>289<br>299<br>307<br>309<br>309<br>309<br>309<br>312<br>312                                           |
| 20             | Con<br>20.1<br>20.2<br>20.3<br>20.4<br>20.5<br>20.6<br>20.7<br>SIP<br>21.1<br>21.2<br>21.3                                        | trol Network<br>Configuring Media Realms<br>Configuring Remote Media Subnets<br>Configuring SRDs<br>Configuring SIP Interfaces<br>Configuring IP Groups<br>Configuring Proxy Sets<br>Assign WAN Interface to VoIP Traffic<br>Definitions<br>Configuring SIP Parameters<br>Configuring Registration Accounts<br>21.2.1 Regular Registration Mode<br>21.2.2 Single Registration for Multiple Phone Numbers using GIN<br>Configuring Proxy and Registration Parameters                                                                                                    | 274<br>277<br>280<br>282<br>285<br>289<br>299<br>307<br>309<br>309<br>309<br>309<br>312<br>313<br>313                                           |
| 20             | Con<br>20.1<br>20.2<br>20.3<br>20.4<br>20.5<br>20.6<br>20.7<br>SIP<br>21.1<br>21.2<br>21.3                                        | trol Network<br>Configuring Media Realms<br>Configuring Remote Media Subnets<br>Configuring SRDs<br>Configuring SIP Interfaces<br>Configuring IP Groups<br>Configuring Proxy Sets<br>Assign WAN Interface to VoIP Traffic<br>Definitions<br>Configuring SIP Parameters<br>Configuring Registration Accounts.<br>21.2.1 Regular Registration Mode<br>21.2.2 Single Registration for Multiple Phone Numbers using GIN.<br>Configuring Proxy and Registration Parameters<br>21.3.1 SIP Message Authentication Example<br>Configuring SIP Message Authentication Example                                                                                                    | 274<br>277<br>280<br>282<br>285<br>289<br>289<br>299<br>307<br>309<br>309<br>309<br>309<br>312<br>313<br>315<br>315                             |
| 20             | Con<br>20.1<br>20.2<br>20.3<br>20.4<br>20.5<br>20.6<br>20.7<br>SIP<br>21.1<br>21.2<br>21.3<br>21.4                                | trol Network<br>Configuring Media Realms<br>Configuring Remote Media Subnets<br>Configuring SRDs<br>Configuring SIP Interfaces<br>Configuring IP Groups<br>Configuring Proxy Sets<br>Assign WAN Interface to VoIP Traffic<br>Definitions<br>Configuring SIP Parameters<br>Configuring Registration Accounts<br>21.2.1 Regular Registration Mode<br>21.2.2 Single Registration for Multiple Phone Numbers using GIN<br>Configuring Proxy and Registration Parameters<br>21.3.1 SIP Message Authentication Example<br>Configuring SIP Message Manipulation<br>Configuring SIP Message Manipulation                                                                               | 274<br>277<br>280<br>282<br>285<br>289<br>289<br>299<br>307<br>307<br>309<br>309<br>309<br>312<br>313<br>315<br>317                             |
| 20             | Con<br>20.1<br>20.2<br>20.3<br>20.4<br>20.5<br>20.6<br>20.7<br>SIP<br>21.1<br>21.2<br>21.3<br>21.4<br>21.5                        | trol Network<br>Configuring Media Realms<br>Configuring Remote Media Subnets<br>Configuring SRDs<br>Configuring SIP Interfaces.<br>Configuring IP Groups<br>Configuring Proxy Sets<br>Assign WAN Interface to VoIP Traffic<br>Definitions<br>Configuring SIP Parameters<br>Configuring Registration Accounts.<br>21.2.1 Regular Registration Mode<br>21.2.2 Single Registration Mode<br>21.3.1 SIP Message Authentication Example<br>Configuring SIP Message Manipulation<br>Configuring SIP Message Policy Rules.                                                                                                    | 274<br>277<br>280<br>282<br>285<br>289<br>289<br>299<br>307<br>309<br>309<br>309<br>309<br>312<br>313<br>315<br>317<br>324                      |
| 20<br>21<br>22 | Con<br>20.1<br>20.2<br>20.3<br>20.4<br>20.5<br>20.6<br>20.7<br>SIP<br>21.1<br>21.2<br>21.3<br>21.4<br>21.5<br>Cod                 | trol Network<br>Configuring Media Realms<br>Configuring Remote Media Subnets<br>Configuring SRDs<br>Configuring SIP Interfaces<br>Configuring IP Groups<br>Configuring Proxy Sets<br>Assign WAN Interface to VoIP Traffic<br>Definitions<br>Configuring SIP Parameters<br>Configuring Registration Accounts<br>21.2.1 Regular Registration Mode<br>21.2.2 Single Registration for Multiple Phone Numbers using GIN<br>Configuring Proxy and Registration Parameters<br>21.3.1 SIP Message Authentication Example<br>Configuring SIP Message Manipulation<br>Configuring SIP Message Policy Rules<br>ers and Profiles                                                           | 274<br>277<br>280<br>282<br>285<br>289<br>299<br>307<br>309<br>309<br>309<br>309<br>312<br>312<br>313<br>315<br>317<br>324<br>327               |
| 20<br>21<br>22 | Con<br>20.1<br>20.2<br>20.3<br>20.4<br>20.5<br>20.6<br>20.7<br>SIP<br>21.1<br>21.2<br>21.3<br>21.4<br>21.5<br>Cod<br>22.1         | trol Network                                                                                                    | 274<br>277<br>280<br>282<br>285<br>289<br>299<br>307<br>309<br>309<br>309<br>309<br>312<br>313<br>315<br>317<br>324<br>327                      |
| 20<br>21<br>22 | Con<br>20.1<br>20.2<br>20.3<br>20.4<br>20.5<br>20.6<br>20.7<br>SIP<br>21.1<br>21.2<br>21.3<br>21.4<br>21.5<br>Cod<br>22.1<br>22.2 | trol Network<br>Configuring Media Realms<br>Configuring Remote Media Subnets<br>Configuring SRDs<br>Configuring SIP Interfaces<br>Configuring IP Groups<br>Configuring Proxy Sets<br>Assign WAN Interface to VoIP Traffic<br>Definitions<br>Configuring SIP Parameters<br>Configuring Registration Accounts<br>21.2.1 Regular Registration Mode<br>21.2.2 Single Registration for Multiple Phone Numbers using GIN<br>Configuring Proxy and Registration Parameters<br>21.3.1 SIP Message Authentication Example<br>Configuring SIP Message Manipulation<br>Configuring SIP Message Policy Rules<br>ers and Profiles<br>Configuring Default Coders<br>Configuring Coder Groups | 274<br>277<br>280<br>280<br>282<br>289<br>289<br>299<br>307<br>309<br>309<br>309<br>309<br>309<br>312<br>313<br>315<br>317<br>324<br>327<br>320 |

|           | 22.4  | Configuring IP Profiles                                                 |            |
|-----------|-------|-------------------------------------------------------------------------|------------|
| Ga        | teway | Application                                                             | 361        |
| 23        | Intro | oduction                                                                | 363        |
| 24        | Diai  | tal PSTN                                                                |            |
|           | 24.1  | Configuring Trunk Settings                                              | 365        |
|           | 24.1  | TDM and Timing                                                          |            |
|           |       | 24.2.1 Configuring TDM Bus Settings                                     |            |
|           |       | 24.2.2 Clock Settings                                                   | 368        |
|           |       | 24.2.2.1 Recovering Clock from PSTN Line Interface                      |            |
|           | 2/ 3  | Configuring CAS State Machines                                          |            |
|           | 24.5  | Configuring Digital Gateway Parameters                                  |            |
|           | 24.5  |                                                                         | 373        |
|           | 21.0  | 24.5.1 QSIG Tunneling                                                   |            |
|           | 24.6  | ISDN Overlap Dialing                                                    |            |
|           |       | 24.6.1 Collecting ISDN Digits and Sending Complete Number in SIP        | 374        |
|           |       | 24.6.2 Interworking ISDN Overlap Dialing with SIP According to RFC 3578 | 375        |
|           | 24.7  | Redirect Number and Calling Name (Display)                              | 377        |
| 25        | Trur  | ık Group                                                                | 379        |
|           | 25.1  | Configuring Trunk Group                                                 | 379        |
|           | 25.2  | Configuring Trunk Group Settings                                        |            |
| <b>26</b> | Man   | ipulation                                                               | 387        |
|           | 26.1  | Configuring General Settings                                            |            |
|           | 26.2  | Configuring Source/Destination Number Manipulation Rules                |            |
|           | 26.3  | Manipulating Number Prefix                                              |            |
|           | 26.4  | SIP Calling Name Manipulations                                          |            |
|           | 26.5  | Configuring Redirect Number IP to Tel                                   |            |
|           | 26.6  | Manipulating Redirected and Diverted Numbers for Call Diversion         | 401        |
|           | 26.7  | Mapping NPI/TON to SIP Phone-Context                                    | 402        |
|           | 26.8  | Configuring Release Cause Mapping                                       | 403        |
|           |       | 26.8.1 Fixed Mapping of SIP Response to ISDN Release Reason             | 405        |
|           |       | 26.8.2 Fixed Mapping of ISDN Release Reason to SIP Response             | 406        |
|           |       | 26.8.4 Mapping PSTN Release Cause to SIP Response                       | 409        |
|           | 26.9  | Numbering Plans and Type of Number                                      | 409        |
| 27        | Rou   | ting                                                                    | 411        |
|           | 27.1  | Configuring General Routing Parameters                                  | 411        |
|           | 27.2  | Configuring Outbound IP Routing                                         | 411        |
|           | 27.3  | Configuring Inbound IP Routing                                          | 420        |
|           | 27.4  | IP Destinations Connectivity Feature                                    | 424        |
|           | 27.5  | Alternative Routing for Tel-to-IP Calls                                 | 425        |
|           |       | 27.5.1 Alternative Routing Based on IP Connectivity                     |            |
|           |       | 27.5.2 Alternative Routing Based on SIP Responses                       | 426<br>420 |
|           |       | 27.5.4 PSTN Fallback                                                    |            |

|    | 27.6                         | Alterna  | ative Routing for IP-to-Tel Calls                                                                                           | 430        |  |  |
|----|------------------------------|----------|----------------------------------------------------------------------------------------------------|------------|--|--|
|    |                              | 27.6.1   | Alternative Routing to Trunk upon Q.931 Call Release Cause Code                                                             | 430        |  |  |
|    |                              | 27.6.2   | Alternative Routing to an IP Destination upon a Busy Trunk                                                                  | 431        |  |  |
|    |                              | 27.6.3   | Alternative Routing upon ISDN Disconnect                                                                                    | 433        |  |  |
| 28 | Con                          | figurin  | g DTMF and Dialing                                                                                                    | 435        |  |  |
|    | 28.1                         | Dialing  |                                                                                                    | 436        |  |  |
|    | 20.1                         | 28.1.1   | Digit Manning                                                                                                    | /36        |  |  |
|    |                              | 28.1.2   | External Dial Plan File                                                                                                    | 438        |  |  |
| 29 | Con                          | figurin  | g Supplementary Services                                                                                                    | 439        |  |  |
|    | 20.1                         | Call H   | old and Retrieve                                                                                                    | 441        |  |  |
|    | 20.1                         |          |                                                                                                    |            |  |  |
|    | 29.2                         |          | uppend and Regume                                                                                                    | 443        |  |  |
|    | 29.3                         | BRIS     |                                                                                                    | 443        |  |  |
|    | 29.4                         | Consu    | Itation Feature                                                                                                    | 444        |  |  |
|    | 29.5                         | Call I   | anster                                                                                                    | 444        |  |  |
|    |                              | 29.5.1   | Consultation Call Transfer                                                                                                  | 444        |  |  |
|    |                              | 29.5.2   | Blind Call Transfer                                                                                                    | 440        |  |  |
|    | 20.6                         | Call E   | nward                                                                                                    | 446        |  |  |
|    | 23.0                         | 20.6.1   | Call Forward Reminder Ring                                                                                                  |            |  |  |
|    |                              | 29.6.2   | Call Forward Reminder (Off-Hook) Special Dial Tone                                                                          |            |  |  |
|    |                              | 29.6.3   | Call Forward Reminder Dial Tone (Off-Hook) upon Spanish SIP Alert-Info                                                      | 448        |  |  |
|    |                              | 29.6.4   | Remote Handling of BRI Call Forwarding                                                                                      | 448        |  |  |
|    |                              | 29.6.5   | Local Handling of BRI Call Forwarding                                                                                       | 449        |  |  |
|    | 29.7                         | Call W   | aiting                                                                                                    | 451        |  |  |
|    | 29.8                         | Messa    | ge Waiting Indication                                                                                                    | 451        |  |  |
|    | 29.9                         | Caller   | ID                                                                                                    | 454        |  |  |
|    |                              | 29.9.1   | Caller ID Detection / Generation on the Tel Side                                                                            | 454        |  |  |
|    |                              | 29.9.2   | Debugging a Caller ID Detection on FXO                                                                                      | 455        |  |  |
|    | 20.40                        | 29.9.3   | Way Conferencing                                                                                                    | 400        |  |  |
|    | 29.10 Inree-way Conferencing |          |                                                                                                    |            |  |  |
|    | 29.11                        | Emerg    | ency E911 Phone Number Services                                                                                             | 459        |  |  |
|    |                              | 29.11.1  | FXS Device Emulating PSAP using DID Loop-Start Lines                                                                        | 459<br>to  |  |  |
|    |                              | PSAP I   | DID Lines                                                                                                    |            |  |  |
|    |                              | 29.11.3  | B Pre-empting Existing Calls for E911 IP-to-Tel Calls                                                                       | 465        |  |  |
|    |                              | 29.11.4  | Enhanced 9-1-1 Support for Lync Server 2010                                                                                 | 466        |  |  |
|    |                              |          | 29.11.4.1 About E9-1-1 Services                                                                                             | 466        |  |  |
|    |                              |          | 29.11.4.2 Microsoft Lync Server 2010 and E9-1-1<br>29.11.4.3 AudioCodes ELIN Gateway for Lync Server 2010 E9-1-1 Calls to P | 467<br>STN |  |  |
|    |                              |          | 29.11.4.4Configuring AudioCodes ELIN Gateway                                                                                | 476        |  |  |
|    | 29.12                        | 2Multile | vel Precedence and Preemption                                                                                               | 479        |  |  |
|    |                              | 29.12.1  | MLPP Preemption Events in SIP Reason Header                                                                                 |            |  |  |
|    |                              | 29.12.2  | Precedence Ring Tone                                                                                                    | 482        |  |  |
|    | 29.13                        | 3Denial  | of Collect Calls                                                                                                    | 482        |  |  |
|    | 29.14                        | 4Confia  | uring Multi-Line Extensions and Supplementary Services                                                                      | 483        |  |  |
|    | 29.15                        | 5Detect  | ing Collect Calls                                                                                                    | 487        |  |  |
|    | 29.16                        | Advice   | of Charge Services for Euro ISDN                                                                                            | 487        |  |  |
|    | 29.17                        | 7Config  | uring Charge Codes                                                                                                    | 489        |  |  |
|    | 20.19                        | Config   | uring Voice Mail                                                                                                    | <u>100</u> |  |  |
|    | 20.10                        | Joonny   |                                                                                                    | 30         |  |  |

| 30 | Analog Gateway                                                           | 493        |
|----|--------------------------------------------------------------------------|------------|
|    | 30.1 Configuring Keypad Features                                         | 493        |
|    | 30.2 Configuring Metering Tones                                          |            |
|    | 30.3 Configuring FXO Settings                                            |            |
|    | 30.4 Configuring Authentication                                          | 497        |
|    | 30.5 Configuring Automatic Dialing                                       | 498        |
|    | 30.6 Configuring Caller Display Information                              | 500        |
|    | 30.7 Configuring Call Forward                                            | 501        |
|    | 30.8 Configuring Caller ID Permissions                                   | 503        |
|    | 30.9 Configuring Call Waiting                                            | 504        |
|    | 30.10 Rejecting Anonymous Calls                                          | 506        |
|    | 30.11 Configuring FXS Distinctive Ringing and Call Waiting Tones per     |            |
|    | Source/Destination Number                                                | 506        |
|    | 30.12FXS/FXO Coefficient Types                                           | 507        |
|    | 30.13FXO Operating Modes                                                 | 508        |
|    | 30.13.1 FXO Operations for IP-to-Tel Calls                               |            |
|    | 30.13.1.1 One-Stage Dialing                                              |            |
|    | 30.13.1.3 DID Wink                                                       |            |
|    | 30.13.2 FXO Operations for Tel-to-IP Calls                               | 511        |
|    | 30.13.2.1 Automatic Dialing                                              |            |
|    | 30.13.2.2 Collecting Digits Mode<br>30.13.2.3 EXO Supplementary Services | 512        |
|    | 30.13.3 Call Termination on FXO Devices                                  |            |
|    | 30.13.3.1 Calls Termination by PBX                                       | 513        |
|    | 30.13.3.2 Call Termination before Call Establishment                     |            |
|    | 20 14 Perecto PRX Extension between EXO and EXS Devices                  |            |
|    | 30.14 1 Dialing from Remote Extension (Phone at EXS)                     |            |
|    | 30.14.2 Dialing from PBX Line or PSTN                                    |            |
|    | 30.14.3 Message Waiting Indication for Remote Extensions                 | 516        |
|    | 30.14.4 Call Waiting for Remote Extensions                               |            |
|    | 30.14.5 FXS Gateway Configuration                                        | 516<br>518 |
|    |                                                                          |            |

## Session Border Controller Application......519

| 31 | SBC  | Overv  | view                                              | 521 |
|----|------|--------|---------------------------------------------------|-----|
|    | 31.1 | SIP N  | etwork Definitions                                | 522 |
|    | 31.2 | SIP Di | ialog Initiation Process                          |     |
|    | 31.3 | User F | Registration                                      | 524 |
|    |      | 31.3.1 | Initial Registration Request Processing           |     |
|    |      | 31.3.2 | SBC Users Registration Database                   |     |
|    |      | 31.3.3 | Routing using Users Registration Database         |     |
|    |      | 31.3.4 | Registration Refreshes                            |     |
|    |      | 31.3.5 | Registration Restriction Control                  |     |
|    | 31.4 | SBC N  | Nedia Handling                                    | 528 |
|    |      | 31.4.1 | Media Anchoring without Transcoding (Transparent) |     |
|    |      | 31.4.2 | No Media Anchoring                                |     |
|    |      | 31.4.3 | Restricting Coders                                | 531 |
|    |      | 31.4.4 | Prioritizing Coder List in SDP Offer              |     |
|    |      | 31.4.5 | SRTP-RTP and SRTP-SRTP Transcoding                | 532 |

|     |       | 31.4.6 Multiple RTP Media Streams per Call Session                                | 533 |
|-----|-------|-----------------------------------------------------------------------------------|-----|
|     | 31.5  | Limiting SBC Call Duration                                                        | 533 |
|     | 31.6  | SBC Authentication                                                                | 533 |
|     |       | 31.6.1 SIP Authentication Server Functionality                                    | 533 |
|     |       | 31.6.2 User Authentication based on RADIUS.                                       | 534 |
|     | 31.7  | Interworking SIP Signaling                                                        | 534 |
|     |       | 31.7.1 Interworking SIP 3xx Redirect Responses                                    | 534 |
|     |       | 31.7.1.1 Resultant INVITE Traversing Device                                       | 535 |
|     |       | 31.7.1.2 Local Handling of SIP 3xx                                                | 536 |
|     |       | 31.7.2 Interworking SIP Diversion and History-Into Headers                        | 530 |
|     |       | 31.7.4 Interworking SIP PRACK Messages                                            | 538 |
|     |       | 31.7.5 Interworking SIP Session Timer                                             | 538 |
|     |       | 31.7.6 Interworking SIP Early Media                                               | 539 |
|     |       | 31.7.7 Interworking SIP re-INVITE Messages                                        | 541 |
|     |       | 31.7.8 Interworking SIP UPDATE Messages                                           | 542 |
|     |       | 31.7.10 Interworking Delayed Offer                                                |     |
|     |       | 31.7.11 Interworking Call Hold                                                    | 542 |
|     | 31.8  | Call Survivability                                                                | 543 |
|     |       | 31.8.1 Auto-Provisioning of Subscriber-Specific Information for BroadWorks Server | for |
|     |       | Survivability                                                                     | 543 |
|     |       | 31.8.2 BroadSoft's Shared Phone Line Call Appearance for SBC Survivability        | 544 |
|     |       | 31.8.3 Call Survivability for Call Centers                                        | 545 |
|     | 24.0  | Call Farking                                                                      |     |
|     | 31.9  | Call Forking                                                                      |     |
|     |       | 31.9.1 Initiating SIP Call FORIng                                                 |     |
|     |       | 31.9.3 Call Forking-based IP-to-IP Routing Rules                                  | 549 |
|     | 31.10 | Alternative Routing on Detection of Failed SIP Response                           | 550 |
| วา  | Enak  | ling the SPC Application                                                          | 664 |
| 32  | Enar  | bing the SBC Application                                                          |     |
| 33  | Conf  | iguring General Settings                                                          | 553 |
|     | 33.1  | Interworking Dialog Information in SIP NOTIFY Messages                            | 553 |
| 34  | Conf  | iguring Admission Control                                                         | 557 |
| 35  | Conf  | iguring Coder Groups                                                              | 561 |
| ••• | 05.4  |                                                                                   | 504 |
|     | 35.1  | Configuring Allowed Audio Coder Groups                                            |     |
|     | 35.2  | Configuring Allowed Video Coder Groups                                            | 562 |
| 36  | Rout  | ing SBC                                                                           | 563 |
|     | 36.1  | Configuring Classification Rules                                                  | 563 |
|     |       | 36.1.1 Classification Based on URI of Selected Header Example                     | 569 |
|     | 36.2  | Configuring Message Condition Rules                                               | 570 |
|     | 36.3  | Configuring SBC IP-to-IP Routing                                                  |     |
|     | 36.4  | Configuring SIP Response Codes for Alternative Routing Reasons                    |     |
| 37  | SBC   | Manipulations                                                                     | 593 |
|     |       |                                                                                   |     |
|     | 37.1  | Configuring IP-to-IP Inbound Manipulations                                        | 585 |
|     | 37.2  | Configuring IP-to-IP Outbound Manipulations                                       | 589 |
|     |       |                                                                                   |     |

Cloud Resilience Package ......595

| 38        | CRP   | Over    | /iew                                                                  | 597         |
|-----------|-------|---------|-----------------------------------------------------------------------|-------------|
| <b>39</b> | CRP   | Confi   | guration                                                              | 599         |
|           | 39.1  | Enabli  | ng the CRP Application                                                |             |
|           | 39.2  | Confia  | uring Call Survivability Mode                                         | 600         |
|           | 39.3  | Pre-Co  | onfigured IP Groups                                                   | 601         |
|           | 39.4  | Pre-Co  | onfigured IP-to-IP Routing Rules                                      | .602        |
|           |       | 39.4.1  | Normal Mode                                                           | 602         |
|           |       | 39.4.2  | Emergency Mode                                                        |             |
|           |       | 39.4.3  | Auto Answer to Registrations                                          | 603         |
|           | 39.5  | Config  | juring PSTN Fallback                                                  | 604         |
| Dat       | ta-Ro | uter C  | onfiguration                                                          | 605         |
| 40        | Intro | ductic  | n                                                                     | 607         |
|           | intro | uuuuu   |                                                                       |             |
| Ма        | inten | ance    |                                                                       | 609         |
| 41        | Basi  | c Mair  | ntenance                                                              | 611         |
|           | 41.1  | Resett  | ting the Device                                                       | 611         |
|           | 41.2  | Remot   | tely Resetting Device using SIP NOTIFY                                | 613         |
|           | 41.3  | Lockin  | g and Unlocking the Device                                            | 613         |
|           | 41.4  | Saving  | Configuration                                                         | 614         |
| 42        | Disc  | onnec   | ting Active Calls                                                     | 615         |
| 43        | Rese  | etting  | Channels                                                              | 617         |
|           | 43.1  | Resett  | ing an Analog Channel                                                 | 617         |
|           | 43.2  | Restar  | rting a B-Channel                                                     | 618         |
| 44        | Disa  | bling A | Analog Ports                                                          | 619         |
| <b>45</b> | Loc   | king ar | nd Unlocking Trunk Groups                                             | 621         |
| <b>46</b> | Soft  | ware L  | Jpgrade                                                               | 623         |
|           | 46.1  | Loadin  | ng Auxiliary Files                                                    | 623         |
|           |       | 46.1.1  | Call Progress Tones File                                              | 624         |
|           |       |         | 46.1.1.1 Distinctive Ringing                                          | 627         |
|           |       | 46.1.2  | Prerecorded Tones File                                                |             |
|           |       | 46.1.3  | Dial Plan File                                                        | 629<br>630  |
|           |       | 40.1.4  | 46 1 4 1 Creating a Dial Plan File                                    | 630         |
|           |       |         | 46.1.4.2 Dialing Plans for Digit Collection                           | 630         |
|           |       |         | 46.1.4.3 Dial Plan Prefix Tags for Routing                            | 632         |
|           |       |         | 46.1.4.4 Obtaining IP Destination from Dial Plan File                 | 636         |
|           |       | 46 1 E  | 46.1.4.5 Modifying ISDN-to-IP Calling Party Number                    | 637         |
|           |       | 40.1.3  | 46.1.5.1 Enabling the User Info Table                                 | 000<br>638  |
|           |       |         | 46.1.5.2 Gateway User Information for PBX Extensions and "Global" Nur | mbers.638   |
|           |       |         | 46.1.5.3 User Information File for SBC User Database                  | 642         |
|           | 46.2  | Softwa  | are License Key                                                       | 646         |
|           |       | 46.2.1  | Obtaining the Software License Key File                               | 646         |
|           |       | 46.2.2  | Installing the Software License Key.                                  | 647         |
|           |       |         | 46.2.2.1 Installing Software License Key using Web Interface          | 64 <i>1</i> |

|           |                                  | 46.2.2.2 Installing Software License Key using CLI                                                                                                    | 648 |  |  |
|-----------|----------------------------------|----------------------------------------------------------------------------------------------------|-----|--|--|
|           | 46.3                             | Software Upgrade Wizard                                                                                                    | 649 |  |  |
|           | 46.4                             | Backing Up and Loading Configuration File                                                                                                    | 654 |  |  |
| 47        | Auto                             | omatic Provisioning                                                                                                    | 655 |  |  |
|           | 47.1                             | Automatic Configuration Methods                                                                                                    | 655 |  |  |
|           |                                  | 47.1.1 DHCP-based Provisioning                                                                                                    | 655 |  |  |
|           |                                  | 47.1.2 HTTP-based Provisioning                                                                                                    | 656 |  |  |
|           |                                  | 47.1.3 FTP-based Provisioning                                                                                                    | 657 |  |  |
|           | 17.2                             | HTTP/S-Based Provisioning using the Automatic Update Feature                                                                                                    |     |  |  |
|           | 47.2                             | 47.2.1 Files Provisioned by Automatic Update                                                                                                    | 000 |  |  |
|           |                                  | 47.2.1 File Location for Automatic Update                                                                                                    |     |  |  |
|           |                                  | 47.2.3 Access Authentication with HTTP Server                                                                                                    | 660 |  |  |
|           |                                  | 47.2.4 Triggers for Automatic Update                                                                                                    | 660 |  |  |
|           |                                  | 47.2.5 Querying Provisioning Server for Updated Files                                                                                                    | 661 |  |  |
|           |                                  | 47.2.7 Cvclic Redundancy Check on Downloaded Configuration Files                                                                                                    |     |  |  |
|           |                                  | 47.2.8 MAC Address Automatically Inserted in Configuration File Name                                                                                                    | 665 |  |  |
|           |                                  | 47.2.9 Automatic Update Configuration Examples                                                                                                    | 666 |  |  |
|           |                                  | 47.2.9.1 Automatic Update for Single Device                                                                                                    |     |  |  |
|           |                                  | 47.2.9.2 Automatic Update for Mass Deployment                                                                                                    |     |  |  |
|           | 47.3                             | Zero Configuration                                                                                                    |     |  |  |
|           |                                  | 47.3.1 Zero Configuration Process                                                                                                    |     |  |  |
|           |                                  | 47.3.2 Activating Zero Configuration                                                                                                    | 672 |  |  |
|           |                                  | 47.3.3 Using Zero Configuration with Automatic Update                                                                                                    | 672 |  |  |
|           |                                  | 47.3.4 Working with the Redirect Server                                                                                                    |     |  |  |
|           |                                  | 47.3.4.2 XML-RPC Programmatic API                                                                                                    |     |  |  |
|           | 47.4                             | Automatic Provisioning using USB Flash Drive.                                                                                                    | 678 |  |  |
| 10        | Pos                              | toring Eactory Defaults                                                                                                    | 681 |  |  |
| 40        | NC3                              |                                                                                                    |     |  |  |
|           | 48.1                             | Restoring Defaults using CLI                                                                                                    | 681 |  |  |
|           | 48.2                             | Restoring Defaults using Hardware Reset Button                                                                                                    | 682 |  |  |
|           | 48.3                             | Restoring Defaults using an ini File                                                                                                    | 682 |  |  |
| <b>49</b> | Savi                             | ing Current Configuration to a File and Sending it to Remote                                                                                                    |     |  |  |
| De        | stina                            | tion                                                                                                    | 683 |  |  |
| 50        | USB                              | Storage Capabilities                                                                                                    | 685 |  |  |
|           | 002                              | otorago capasintos initiation initiation initiatio initiation initiatio initiatio initiatinitiatio initiatio initiatio initiatio initinitiatio initiati |     |  |  |
| Sta       | tue                              | Performance Monitoring and Reporting                                                                                                    | 687 |  |  |
| Jia       | itus,                            | -                                                                                                    |     |  |  |
| 51        | Syst                             | tem Status                                                                                                    | 689 |  |  |
|           | 51.1                             | Viewing Device Information                                                                                                    | 689 |  |  |
|           | 51.2                             | Viewing Ethernet Port Information                                                                                                    | 690 |  |  |
| 52        | Carr                             | rier-Grade Alarms                                                                                                    | 691 |  |  |
|           | 52 1                             | Viewing Active Alarms                                                                                                    | 601 |  |  |
|           | 52.1                             | Viewing Alarm History                                                                                                    |     |  |  |
|           | 52.Z                             |                                                                                                    |     |  |  |
| 53        | Pert                             | ormance monitoring                                                                                                    | 693 |  |  |
|           | 53.1 Viewing MOS per Media Realm |                                                                                                    |     |  |  |

|     | 53.2 Configuring PacketSmart for Network Monitoring      |     |
|-----|----------------------------------------------------------|-----|
|     | 53.3 Viewing Trunk Utilization                           | 695 |
|     | 53.4 Viewing Quality of Experience                       | 697 |
|     | 53.5 Viewing Average Call Duration                       | 699 |
| 54  | VoIP Status                                              | 701 |
|     | 54.1 Viewing Trunks & Channels Status                    | 701 |
|     | 54.2 Viewing Analog Port Information                     | 703 |
|     | 54.3 Viewing Active IP Interfaces                        | 703 |
|     | 54.4 Viewing Ethernet Device Status                      | 704 |
|     | 54.5 Viewing Static Routes Status                        | 704 |
|     | 54.6 Viewing Performance Statistics                      | 705 |
|     | 54.7 Viewing CDR History                                 | 705 |
|     | 54.8 Viewing Call Counters                               | 707 |
|     | 54.9 Viewing Registered Users                            | 709 |
|     | 54.10 Viewing Registration Status                        | 710 |
|     | 54.11 Viewing Proxy Set Status                           | 711 |
|     | 54.12 Viewing IP Connectivity                            | 713 |
| 55  | Reporting Information to External Party                  | 715 |
|     | 55.1 Configuring RTCP XR                                 | 715 |
|     | 55.2 Generating Call Detail Records                      | 719 |
|     | 55.2.1 Configuring CDR Reporting                         |     |
|     | 55.2.2 CDR Field Description                             | 720 |
|     | 55.2.2.1 CDR Fields for SBC Signaling                    | 720 |
|     | 55.2.2.2 CDR Fields for SBC Media                        |     |
|     | 55.2.2.4 Release Reasons in CDR for Gateway Application  |     |
|     | 55.3 Configuring RADIUS Accounting                       | 731 |
|     | 55.4 Event Notification using X-Detect Header            |     |
|     | 55.5 Querving Device Channel Resources using SIP OPTIONS |     |
| 56  | Obtaining Status and Performance using a USB Flash Drive | 730 |
| 50  | obtaining status and renormance using a sob rhash brive  |     |
| Dia | agnostics                                                | 741 |
| 57  | Syslog and Debug Recordings                              | 743 |
|     |                                                          |     |
|     | 57.1 Syslog Message Format                               |     |
|     | 57.1 Syslog Message Format                               | 743 |
|     | <ul> <li>57.1 Syslog Message Format</li></ul>            |     |
|     | <ul> <li>57.1 Syslog Message Format</li></ul>            |     |
|     | <ul> <li>57.1 Syslog Message Format</li></ul>            |     |
|     | <ul> <li>57.1 Syslog Message Format</li></ul>            |     |
|     | <ul> <li>57.1 Syslog Message Format</li></ul>            |     |
|     | <ul> <li>57.1 Syslog Message Format</li></ul>            |     |
|     | <ul> <li>57.1 Syslog Message Format</li></ul>            |     |
|     | <ul> <li>57.1 Syslog Message Format</li></ul>            |     |
|     | <ul> <li>57.1 Syslog Message Format</li></ul>            |     |
|     | <ul> <li>57.1 Syslog Message Format</li></ul>            |     |

|                      | 57.9 Debug Capturing VoIP and Data-Router Traffic                                                                                                    | 757            |
|----------------------|----------------------------------------------------------------------------------------------------|----------------|
|                      | 57.10Debug Capturing on Physical VoIP Interfaces                                                                                                    | 758            |
|                      | 57.11Configuring Termination of Debug Capture Upon Event                                                                                                    | 758            |
| <b>58</b>            | Self-Testing                                                                                                    | 761            |
| <b>59</b>            | Creating Core Dump and Debug Files upon Device Crash                                                                                                    | 763            |
| 60                   | Re-initializing Device with "Purified" Configuration                                                                                                    | 765            |
| 61                   | Analog Line Testing                                                                                                    |                |
|                      | 61.1 FXQ Line Testing                                                                                                    | 767            |
| 62                   | Testing SIP Signaling Calls                                                                                                    | 760            |
| 02                   | 62.1 Configuring Test Coll Endpoints                                                                                                    | 760            |
|                      | 62.1 Configuring Test Call Endpoints                                                                                                    |                |
|                      | 62.3 Viewing Test Call Statistics                                                                                                    | 773            |
|                      | 62.4 Configuring DTMF Tones for Test Calls                                                                                                    | 775            |
|                      | 62.5 Configuring Basic Test Call                                                                                                    | 776            |
|                      | 62.6 Configuring SBC Test Call with External Proxy                                                                                                    | 777            |
|                      | 62.7 Test Call Configuration Examples                                                                                                    | 778            |
| <b>63</b>            | Data-Router Debugging                                                                                                    | 781            |
|                      | 63.1 Loopback on WAN Interface Debugging                                                                                                    | 781            |
|                      | 63.2 Performing a Traceroute                                                                                                    | 782            |
| 64                   | Pinging a Remote Host or IP Address                                                                                                    |                |
|                      | • •                                                                                                    |                |
| 65                   | Troubleshooting using a USB Flash Drive                                                                                                    | 785            |
| 65                   | Troubleshooting using a USB Flash Drive                                                                                                    | 785            |
| 65<br>Ар             | Troubleshooting using a USB Flash Drive                                                                                                    |                |
| 65<br>Ap             | Troubleshooting using a USB Flash Drive<br>pendix<br>Dialing Plan Notation for Routing and Manipulation                                                                                                    | 785<br>787<br> |
| 65<br>Ap<br>66<br>67 | Troubleshooting using a USB Flash Drive<br>pendix<br>Dialing Plan Notation for Routing and Manipulation                                                                                                    |                |
| 65<br>Ap<br>66<br>67 | Troubleshooting using a USB Flash Drive<br>pendix<br>Dialing Plan Notation for Routing and Manipulation<br>Configuration Parameters Reference                                                                                                    |                |
| 65<br>Ap<br>66<br>67 | Troubleshooting using a USB Flash Drive<br>pendix<br>Dialing Plan Notation for Routing and Manipulation<br>Configuration Parameters Reference                                                                                                    |                |
| 65<br>Ap<br>66<br>67 | Troubleshooting using a USB Flash Drive<br>pendix<br>Dialing Plan Notation for Routing and Manipulation<br>Configuration Parameters Reference<br>67.1 Management Parameters<br>67.1.1 General Parameters<br>67.1.2 Web Parameters                                                                                                    |                |
| 65<br>Ap<br>66<br>67 | Troubleshooting using a USB Flash Drive<br>pendix<br>Dialing Plan Notation for Routing and Manipulation<br>Configuration Parameters Reference                                                                                                    |                |
| 65<br>Ap<br>66<br>67 | Troubleshooting using a USB Flash Drive<br>pendix<br>Dialing Plan Notation for Routing and Manipulation<br>Configuration Parameters Reference<br>67.1 Management Parameters<br>67.1 General Parameters<br>67.1.2 Web Parameters<br>67.1.3 Telnet Parameters<br>67.1.4 ini File Parameters<br>67.1.5 SNMP Parameters                                                                                                    |                |
| 65<br>Ap<br>66<br>67 | Troubleshooting using a USB Flash Drive<br>pendix<br>Dialing Plan Notation for Routing and Manipulation<br>Configuration Parameters Reference                                                                                                    |                |
| 65<br>Ap<br>66<br>67 | Troubleshooting using a USB Flash Drive<br>pendix<br>Dialing Plan Notation for Routing and Manipulation<br>Configuration Parameters Reference<br>67.1 Management Parameters<br>67.1.1 General Parameters<br>67.1.2 Web Parameters<br>67.1.3 Telnet Parameters<br>67.1.4 ini File Parameters<br>67.1.5 SNMP Parameters<br>67.1.6 TR-069 Parameters<br>67.1.7 Serial Parameters                                                                                                    |                |
| 65<br>Ap<br>66<br>67 | Troubleshooting using a USB Flash Drive<br>pendix<br>Dialing Plan Notation for Routing and Manipulation<br>Configuration Parameters Reference                                                                                                    |                |
| 65<br>66<br>67       | Troubleshooting using a USB Flash Drive.         pendix         Dialing Plan Notation for Routing and Manipulation.         Configuration Parameters Reference         67.1 Management Parameters                                                                                                    |                |
| 65<br>66<br>67       | Troubleshooting using a USB Flash Drive.         pendix         Dialing Plan Notation for Routing and Manipulation.         Configuration Parameters Reference         67.1 Management Parameters         67.1.1 General Parameters         67.1.2 Web Parameters         67.1.3 Telnet Parameters         67.1.4 ini File Parameters         67.1.5 SNMP Parameters         67.1.6 TR-069 Parameters         67.1.7 Serial Parameters         67.1.8 Auxiliary and Configuration File Name Parameters         67.1.9 Automatic Update Parameters         67.2 Networking Parameters         67.2 Networking Parameters                                                                                                    |                |
| 65<br>66<br>67       | Troubleshooting using a USB Flash Drive.         pendix         Dialing Plan Notation for Routing and Manipulation.         Configuration Parameters Reference.         67.1 Management Parameters         67.1.1 General Parameters.         67.1.2 Web Parameters.         67.1.3 Telnet Parameters.         67.1.4 ini File Parameters.         67.1.5 SNMP Parameters.         67.1.6 TR-069 Parameters.         67.1.7 Serial Parameters.         67.1.8 Auxiliary and Configuration File Name Parameters.         67.1.9 Automatic Update Parameters.         67.2 Networking Parameters.         67.2 Networking Parameters.         67.2 Notice Parameters.         67.2 Routing Parameters.                                    |                |
| 65<br>66<br>67       | Troubleshooting using a USB Flash Drive.         pendix         Dialing Plan Notation for Routing and Manipulation.         Configuration Parameters Reference         67.1 Management Parameters         67.1.1 General Parameters         67.1.2 Web Parameters         67.1.3 Telnet Parameters         67.1.4 ini File Parameters         67.1.5 SNMP Parameters         67.1.6 TR-069 Parameters         67.1.7 Serial Parameters         67.1.8 Auxiliary and Configuration File Name Parameters         67.1.9 Automatic Update Parameters         67.2 Networking Parameters         67.2.1 Multiple VoIP Network Interfaces and VLAN Parameters         67.2.2 Routing Parameters         67.2.3 Quality of Service Parameters |                |
| 65<br>66<br>67       | Troubleshooting using a USB Flash Drive                                                                                                    |                |
| 65<br>66<br>67       | Troubleshooting using a USB Flash Drive                                                                                                    |                |
| 65<br>66<br>67       | Troubleshooting using a USB Flash Drive                                                                                                    |                |
| 65<br>66<br>67       | Troubleshooting using a USB Flash Drive                                                                                                    |                |

|       | 67.3.2 SIF             | Prest Call Parameters                                              | 821        |
|-------|------------------------|--------------------------------------------------------------------|------------|
|       | 67.3.3 Sys             | slog, CDR and Debug Parameters                                     | 822        |
|       | 67.3.4 Re              | source Allocation Indication Parameters                            | 827        |
|       | 67.3.5 Pa              | cketSmart Parameters                                               | 828        |
| 67.4  | Security P             | arameters                                                          | 829        |
|       | 67.4.1 Ge              | neral Security Parameters                                          | 829        |
|       | 67.4.2 HT              | TPS Parameters                                                     | 831        |
|       | 67.4.3 SR              | TP Parameters                                                      | 832        |
|       | 67.4.4 IL              | S Parameters                                                       | 835        |
|       | 07.4.3 33<br>67.4.6 TA | n Palameters                                                       | 001<br>838 |
|       | 6747 IDS               | S Parameters                                                       | 838        |
|       | 6748 00                | SP Parameters                                                      | 840        |
| 67 5  | Quality of             | Experience Parameters                                              | 841        |
| 67.6  | Control No             | atwork Parametere                                                  | 0/2        |
| 07.0  |                        | Steven Draw Desistration and Authentication Decemptors             | 043        |
|       | 67.6.1 IP              | twork Application Parameters                                       | 843        |
| 67 7  | General S              | IP Parameters                                                      | 857        |
| 67.8  | Codors an              | nd Profile Parameters                                              | 880        |
| 07.0  | Couers an              | lu Fluille Falanieleis                                             | 009        |
| 67.9  |                        | rarameters                                                         | 891        |
|       | 67.9.1 Voi             | ce Parameters                                                      | 891        |
|       | 67.9.2 CO              | ME Deremeters                                                      | 893        |
|       | 67.9.3 DT              | P RTCP and T 38 Parameters                                         | 806        |
| 67.1  |                        | and ID to ID Decemeters                                            | 001        |
| 07.10 |                        | and Medere Deservators                                             | 901        |
|       | 67.10.1 Fax            | K and Modem Parameters                                             | 901        |
|       | 67.10.2 DT             | NIF dilu Flook-Flasii Falalileleis                                 | 900        |
|       | 67 10 4 Voi            | ice Mail Parameters                                                | 915        |
|       | 67.10.5 Su             | oplementary Services Parameters                                    | 920        |
|       | 67.                    | 10.5.1 Caller ID Parameters                                        | 920        |
|       | 67.                    | 10.5.2Call Waiting Parameters                                      | 925        |
|       | 67.                    | 10.5.3Call Forwarding Parameters                                   | 927        |
|       | 67.                    | 10.5.4 Message Waiting Indication Parameters                       | 929        |
|       | 67.                    | 10.5.5Call Hold Parameters                                         | 931        |
|       | 67.                    | 10.5.6 Call Transfer Parameters                                    | 933        |
|       | 67.                    | 10.5.7 Multi-Line Extensions and Supplementary Services Parameters | 936        |
|       | 67.                    | 10.5.8 I nree-way Conterencing Parameters                          | 936        |
|       | 67.<br>67              | 10.5.9MLPP and Emergency Call Parameters                           | 938        |
|       | 67.                    | 10.5.10 Call Cut-Thiough Parameters                                | 944<br>045 |
|       | 67.                    | 10.5.12 Direct Inward Dialing Parameters                           | 945        |
|       | 67.                    | 10.5.13 ISDN BRI Parameters                                        | 948        |
|       | 67.10.6 PS             | TN Parameters                                                      | 950        |
|       | 67.                    | 10.6.1 General Parameters                                          | 950        |
|       | 67.                    | 10.6.2TDM Bus and Clock Timing Parameters                          | 953        |
|       | 67.                    | 10.6.3CAS Parameters                                               | 955        |
|       | 67.                    | 10.6.4ISDN Parameters                                              | 958        |
|       | 67.10.7 ISE            | JN and CAS Interworking Parameters                                 | 964        |
|       | 67 10 0 Tor            | swei anu Disconneci Supervision Parameters<br>ne Parameters        | 9/9<br>220 |
|       | 67                     | 10.9.1 Telephony Tone Parameters                                   | 983        |
|       | 67                     | 10.9.2 Tone Detection Parameters                                   |            |
|       | 67.                    | 10.9.3 Metering Tone Parameters                                    | 992        |
|       | 67.10.10               | Telephone Keypad Sequence Parameters                               | 994        |
|       | 67.10.11               | FXO and FXS Parameters                                             | 997        |
|       | 67.10.12               | Trunk Groups and Routing Parameters                                | 1001       |

|           | 67.10.13 IP Connectivity Parameters                | 1009 |
|-----------|----------------------------------------------------|------|
|           | 67.10.14 Alternative Routing Parameters            | 1010 |
|           | 67.10.15 Number Manipulation Parameters            | 1012 |
|           | 67.11SBC Parameters                                |      |
|           | 67.12Standalone Survivability Parameters           | 1036 |
|           | 67.13IP Media Parameters                           | 1041 |
|           | 67.14Services                                      | 1042 |
|           | 67.14.1 SIP-based Media Recording Parameters       | 1042 |
|           | 67.14.2 RADIUS and LDAP Parameters                 | 1042 |
|           | 67.14.2.1 General Parameters                       | 1042 |
|           | 67.14.2.2 RADIUS Parameters                        | 1043 |
|           | 67.14.2.3LDAP Parameters                           | 1045 |
|           | 67.14.3 Least Cost Routing Parameters              | 1048 |
|           | 67.14.4 Call Setup Rules Parameters                | 1050 |
| <b>68</b> | SBC and DSP Channel Capacity                       | 1051 |
|           | 68.1 Signaling-Media Sessions & User Registrations |      |
|           | 68.2 Channel Capacity and Capabilities             |      |
| 69        | Technical Specifications                           |      |
|           |                                                    |      |

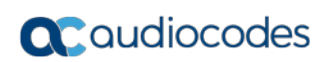

#### Notice

Information contained in this document is believed to be accurate and reliable at the time of printing. However, due to ongoing product improvements and revisions, AudioCodes cannot guarantee accuracy of printed material after the Date Published nor can it accept responsibility for errors or omissions. Updates to this document can be downloaded from <a href="https://www.audiocodes.com/library/technical-documents">https://www.audiocodes.com/library/technical-documents</a>.

This document is subject to change without notice.

Date Published: January-01-2018

#### WEEE EU Directive

Pursuant to the WEEE EU Directive, electronic and electrical waste must not be disposed of with unsorted waste. Please contact your local recycling authority for disposal of this product.

#### **Customer Support**

Customer technical support and services are provided by AudioCodes or by an authorized AudioCodes Service Partner. For more information on how to buy technical support for AudioCodes products and for contact information, please visit our Web site at <a href="https://www.audiocodes.com/services-support/maintenance-and-support">https://www.audiocodes.com/services-support/maintenance-and-support</a>.

#### Abbreviations and Terminology

Each abbreviation, unless widely used, is spelled out in full when first used.

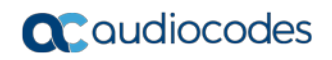

#### **Related Documentation**

| Manual Name                                        |
|----------------------------------------------------|
| SIP CPE Release Notes                              |
| Mediant 500L MSBR Hardware Installation Manual     |
| Complementary Guides                               |
| CLI Reference Guide                                |
| CPE Configuration Guide for IP Voice Mail          |
| SNMP User's Guide                                  |
| CWMP TR-069 & TR-104 Reference Guide               |
| SBC Design Guide                                   |
| Recommended Security Guidelines Configuration Note |
| SIP Message Manipulations Quick Reference Guide    |
| SAS Application Configuration Guide                |
| CAS Protocol Table Configuration Note              |
| IP-to-IP Application Configuration Guide Ver. 6 8  |
| Utility Guides                                     |
| INI Viewer & Editor Utility User's Guide           |
| DConvert User's Guide                              |
| AcBootP Utility User's Guide                       |
| CLI Wizard User's Guide                            |

#### **Notes and Warnings**

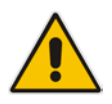

**Note:** The device is an indoor unit and therefore, must be installed only **INDOORS**. In addition, FXS and Ethernet port interface cabling must be routed only indoors and must not exit the building.

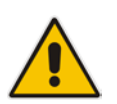

**Note:** The scope of this document does not fully cover security aspects for deploying the device in your environment. Security measures should be done in accordance with your organization's security policies. For basic security guidelines, refer to AudioCodes *Recommended Security Guidelines* document.

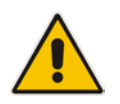

**Note:** Throughout this manual, unless otherwise specified, the term *device* refers to the Mediant 500L MSBR product.

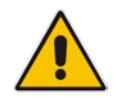

**Note:** Before configuring the device, ensure that it is installed correctly as instructed in the *Hardware Installation Manual*.

**Note:** The device's installed Software License Key does not include the MSFT feature key, which enables the device to operate in a Microsoft Lync Server environment. If necessary, you can order this feature key separately from your AudioCodes sales representative.

#### Notes:

- For data-router configuration, refer to the CLI Reference Guide.
- Web-based management for data-router functionality is not supported. Instead, CLI is used to configure this functionality. However, AudioCodes recommends using CLI scripting to configure all other functionality as well (i.e., VoIP and System) through the CLI.

#### Notes:

- This device includes software developed by the OpenSSL Project for use in the OpenSSL Toolkit (<u>http://www.openssl.org/</u>).
- This device includes cryptographic software written by Eric Young (<u>eay@cryptsoft.com</u>).

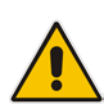

**Note:** Some of the features listed in this document are available only if the relevant Software License Key has been purchased from AudioCodes and installed on the device. For a list of Software License Keys that can be purchased, please consult your AudioCodes sales representative.

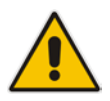

**Note:** OPEN SOURCE SOFTWARE. Portions of the software may be open source software and may be governed by and distributed under open source licenses, such as the terms of the GNU General Public License (GPL), the terms of the Lesser General Public License (LGPL), BSD and LDAP, which terms are located at <a href="https://www.audiocodes.com/services-support/open-source/">https://www.audiocodes.com/services-support/open-source/</a> and all are incorporated herein by reference. If any open source software is provided in object code, and its accompanying license requires that it be provided in source code as well, Buyer may receive such source code by contacting AudioCodes, by following the instructions available on AudioCodes website.

#### **Document Revision Record**

| LTRT  | Description                                                                                                    |
|-------|----------------------------------------------------------------------------------------------------|
| 10460 | Initial document release for Version 6.8.                                                                                                    |
| 10463 | Screenshot updated for example of SIP message manipulation rules; available video coders not based on license key; AupdHttpUserAgent parameter updated; RFC updated for CDR Syslog message (RFC 3164); core dump procedure updated; HA Settings page screenshot updated for configuring HA; CRP Normal mode routing rules updated; software reset for DHCP trigger (not hardware reset).                                                                                                    |
| 10464 | New parameter added - PM_EnableThresholdAlarms; Remote Web-based (HTTP/S)<br>management for WAN section updated; Web Users table CLI commands updated; Web<br>Users table parameter descriptions of Session Limit and Session Timeout updated;<br>IPv6 Feature Key removed; Internal DNS table supports up to 3 (not 4) IP addresses<br>per host name; remote UA behind NAT for media section updated;<br>MgmntLDAPGroups_Level parameter values updated; lock/unlock Trunk Group feature<br>added; CRP Normal mode preconfiguration updated; write-and-backup CLI command<br>updated; PSTN trace updated.<br>Descriptions of the following parameters were updated:<br>SRD_EnableUnAuthenticatedRegistrations; AllowWanHTTP; AllowWanHTTPS;<br>AllowWanSNMP; AllowWanTelnet; AllowWanSSH; WebSessionTimeout;<br>DigitalOOSBehaviorForTrunk; DigitalOOSBehavior                                                                                                    |
| 10465 | New parameters: IPGroup_UUIFormat; UseFacilityInRequest;<br>ISDNSuppServ_LocalPhoneNumber; SBCEnableSurvivabilityNotice; NetworkNodeld<br>Updated parameters: TLSContexts_TLSVersion; CpMediaRealm_PortRangeStart;<br>CpMediaRealm_MediaSessionLeg; CpMediaRealm_PortRangeEnd;<br>SIPInterface_UDPPort; IPGroup_SIPGroupName; IPGroup_ClassifyByProxySet;<br>IPGroup_InboundManSet; IPGroup_OutboundManSet;<br>MessageManipulations_RowRole; IpProfile_SBCRemoteReplacesBehavior;<br>SBCAdmissionControl_Rate; BaseUDPport; ProtocolType;<br>MinOverlapDigitsForRouting; ISDNTxOverlap; ISDNRxOverlap;<br>EnablePulseDialGeneration<br>Updated sections: Configuring RTP Base UDP Port; SIP-based Media Recording;<br>Avaya UCID; Configuring IP Groups; Configuring SIP Message Manipulation;<br>Configuring Trunk Settings; Interworking ISDN Overlap Dialing with SIP According to<br>RFC 3578; SIP Calling Name Manipulations; Configuring Redirect Number IP to Tel;<br>Configuring Outbound IP Routing; Configuring Source/Destination Number<br>Manipulation Rules; Configuring SBC IP-to-IP Routing; Configuring Inbound IP Routing;<br>Configuring Multi-Line Extensions and Supplementary Services; Configuring<br>Classification Rules; Configuring SBC IP-to-IP Routing; Configuring RTCP XR<br>NFS removed; G.727 removed. |
| 10466 | New parameters: PacketSmart Parameters.<br>Updated parameters: Action Type; Disconnect on Broken; Forward Destination; Call<br>Trigger; Quality of Experience Parameters; IP Group, Proxy, Registration and<br>Authentication Parameters; Max Generated Register Rate; Generated Registers<br>interval; Gateway RTCP XR Report Mode; MS LDAP OCS Number attribute name.<br>Updated sections: Configuring Underlying Ethernet Devices; Configuring the SEM<br>Server; Three-Way Conferencing; User Information File; Software Upgrade Wizard;<br>Configuring RTCP XR.<br>New sections: Configuring PacketSmart for Network Monitoring.                                                                                                    |

| LTRT  | Description                                                                                                    |
|-------|----------------------------------------------------------------------------------------------------|
| 10467 | Updated sections: CLI-Based Management (access); Understanding Configuration<br>Modes (note); Configuring RADIUS Authentication (note re single network stack);<br>Configuring the SEM Server (port removed); MAC Address Automatically Inserted in<br>Configuration File Name (note); FXS Line Testing (removed); SBC and DSP Channel<br>Capacity.                                                                                                    |
|       | New parameters: QOEEnableTLS; DisableDualImageFeature.                                                                                                    |
| 10468 | Updated sections: Remote Web-based (HTTP/S) Management; FXS/FXO Coefficient<br>Types (REN 3); Zero Configuration; Configuring CDR Reporting (Note);<br>Updated parameters: IPOutboundManipulation_PrivacyRestrictionMode<br>New sections:<br>New parameters: EnableNonCallCdr                                                                                                    |
| 10469 | <ul> <li>Updated sections: Configuring VoIP LAN Interface for OAMP (CLI); Configuring TLS<br/>Certificate Contexts (SHA-1, SHA-256, or SHA-512; 4096 key size); Configuring<br/>Web User Accounts (typo); Configuring Proxy Sets (keep-alive); Configuring Multi-<br/>Line Extensions and Supplementary Services (BRI call forwarding); FXS/FXO<br/>Coefficient Types (REN); DID Wink (note); Configuring SBC IP-to-IP Routing;<br/>Configuring SIP Response Codes for Alternative Routing Reasons; Viewing Call<br/>Routing Status (removed); Creating Core Dump and Debug Files upon Device<br/>Crash (reset)</li> <li>New sections: Local Handling of BRI Call Forwarding; Viewing Proxy Set Status</li> <li>Updated parameters: NATTranslation_SourceStartPort;<br/>NATTranslation_SourceEndPort; NATTranslation_TargetStartPort;<br/>NATTranslation_TargetEndPort; IpProfile_SBCUseSilenceSupp; DisableSNMP;<br/>EnableCoreDump; PrackMode; IgnoreAlertAfterEarlyMedia;<br/>SessionExpiresDisconnectTime; ProtocolType (BRI IUA removed);<br/>ISDNJapanNTTTimerT3JA; ISDNInCallsBehavior (defaults);<br/>BrokenConnectionEventTimeout; ProxySet_FailureDetectionRetransmissions;<br/>ISDNSuppServ_CFB2PhoneNumber; ISDNSuppServ_CFNR2PhoneNumber;<br/>ISDNSuppServ_CFU2PhoneNumber; ISDNSuppServ_NoReplyTime;<br/>BRICallForwardHandling; EnableAnalogOverloadProtection;<br/>TLSContexts_DTLSVersion; TLSContexts_DHKeySize</li> </ul> |
| 10470 | <ul> <li>Updated sections: Configuring Firewall Settings; Fixed Mapping of SIP Response to<br/>ISDN Release Reason; Fixed Mapping of ISDN Release Reason to SIP Response</li> <li>Updated parameters: AccessList_Source_IP; AccessList_Source_Port;<br/>AccessList_Start_Port; AccessList_End_Port; SRD_IntraSRDMediaAnchoring;<br/>ProxySet_EnableProxyKeepAlive; ProxySet_IsProxyHotSwap;<br/>IpProfile_SBCPlayHeldTone; PstnPrefix_SourceAddress; ResetWebPassword;<br/>KeepAliveTrapPort; SSHMaxLoginAttempts; EnablePChargingVector;<br/>SecureCallsFromIP</li> <li>New parameters: CustomerSN</li> </ul>                                                                                                    |

| LTRT  | Description                                                                                                    |
|-------|----------------------------------------------------------------------------------------------------|
| 10473 | <ul> <li>Updated sections: Viewing the Home Page (FXS/FXO status); Configuring NAT<br/>Translation per IP Interface; Silence Suppression (removed); Comfort Noise<br/>Generation; Calls Termination by PBX; DHCP-based Provisioning (note); Viewing<br/>Active Alarms (note)</li> </ul>                                                                                                    |
|       | <ul> <li>Updated parameters: CodersGroup0_Sce; IpProfile_SBCSDPPtimeAnswer<br/>(Preferred Value); IpProfile_SBCPreferredPTime; LifeLineType;<br/>EnableLanWatchDog (removed); SyslogOptimization (default): IsCiscoSCEMode;<br/>EnableBusyOut; EnableSilenceCompression (removed); FaxBypassPayloadType<br/>(range); TrunkLifeLineType; BriTEIAssignTrigger; BriTEIRemoveTrigger; removed –<br/>EnableSilenceDisconnect / FarEndDisconnectSilencePeriod /<br/>FarEndDisconnectSilenceMethod / FarEndDisconnectSilenceThreshold /<br/>BrokenConnectionDuringSilence; UseDisplayNameAsSourceNumber</li> <li>New parameters: IpProfile_SBCAdaptRFC2833BWToVoiceCoderBW;<br/>DefaultTerminalWindowHeight; ActiveAlarmTableMaxSize; NoAlarmForDisabledPort</li> </ul> |

#### **Documentation Feedback**

AudioCodes continually strives to produce high quality documentation. If you have any comments (suggestions or errors) regarding this document, please fill out the Documentation Feedback form on our Web site at https://online.audiocodes.com/documentation-feedback.

## 1 Overview

The Mediant 500L Multi-Service Business Router (MSBR), hereafter referred to as *device*, is an all-in-one router combining access, data, voice and security in a single device. The device is suited for managed data, SIP trunking, hosted PBX and cloud-based services, and allows service providers to deploy flexible and cost-effective solutions.

The device combines multiple service functions such as a Media Gateway, Session Border Controller (SBC), Data Router and Firewall, LAN switch, and WAN access. The device offers enhanced dialing plans and voice routing capabilities along with SIP-to-SIP mediation, allowing enterprises to implement SIP Trunking services (IP-to-IP call routing) and IP-based Unified Communications, as well as flexible PSTN and legacy PBX connectivity.

The device is designed as a secured Voice-over-IP (VoIP) and data platform. Enhanced media gateway security features include, for example, SRTP for media, TLS for SIP control, and IPSec for management. Data security functions include integrated Stateful Firewall, IDS/IPS, SSL for remote user access, and site-to-site VPN. A fully featured enterprise class SBC provides a secured voice network deployment based on a Back-to-Back User Agent (B2BUA) implementation.

The device offers call "survivability" solutions, ensuring service continuity to enterprises served by a centralized SIP-based IP-Centrex server or branch offices of distributed enterprises. Call survivability enables internal office communication between SIP clients in the case of disconnection from the centralized SIP IP-Centrex server or IP-PBX.

This is an ideal solution for small office-home office (SOHO) / small and medium-sized businesses (SMB), supporting the following (depending on ordered configuration):

- Multiple WAN interfaces for (WAN redundancy):
  - Single Gigabit Ethernet copper (10/100/1000Base-T) unshielded twisted pair (UTP) interface port
  - Dual-mode of 1.25 Gbps Optical Fiber Small Form-Factor Pluggable (SFP)
  - ADSL2+ / VDSL2
  - 3G Cellular WAN access (primary or backup), using a USB modem
- Four Fast Ethernet (10/100Base-T) LAN ports
- USB port for optional USB storage services and 3G cellular WAN modem
- Optional PSTN telephony interfaces:
  - Up to four FXS port interfaces
  - Up to four FXO port interfaces
  - Two ISDN BRI port interfaces, supporting up to four voice channels as well as PSTN fallback
- Wireless LAN 802.11n/b/g (Wi-Fi) access point, providing two integrated, multipleinput and multiple-output (MIMO) 2Tx/2Rx antennas operating in the 2.4 GHz frequency range
- Serial console port (RJ-45) for device management

The device allows full management through its command line interface (CLI) as well as its HTTP/S-based embedded Web server. The user-friendly Web interface allows remote configuration using any standard Web browser (such as Microsoft<sup>™</sup> Internet Explorer<sup>™</sup>).

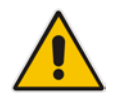

**Note:** For maximum call capacity figures, see "SBC and DSP Channel Capacity" on page 1051.

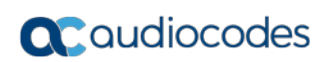

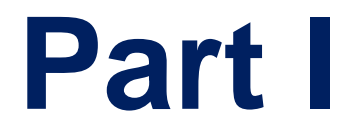

# Getting Started with Initial Connectivity

## 2 Introduction

This part describes how to initially access the device's management interface and change its default IP address to correspond with your networking scheme. Device management can be done though the VoIP-LAN OAMP, WAN, and/or LAN interface.

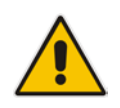

**Note:** By default, the device's embedded DHCP server is enabled. For more information, see Configuring the Device's DHCP Server on page 38.

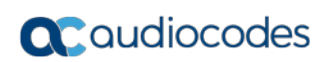

## **3 Default OAMP IP Address**

The device is shipped with a factory default IP address for operations, administration, maintenance, and provisioning (OAMP), through its VoIP LAN interface. You can use this address to initially access the device from any of its management tools (embedded Web server, EMS, or Telnet/SSH). You can also access the device through the console CLI, by connecting the device's serial (RS-232) port to a PC.

The table below lists the device's default IP address.

| Table 3-1: Default VoIP L | AN IP Address f | or OAMP |
|---------------------------|-----------------|---------|
|---------------------------|-----------------|---------|

| IP Address        | Value                  |
|-------------------|------------------------|
| Application Type  | OAMP + Media + Control |
| IP Address        | 192.168.0.2            |
| Prefix Length     | 255.255.255.0 (24)     |
| Default Gateway   | 192.168.0.1            |
| Underlying Device | 1                      |
| Interface Name    | "Voice"                |

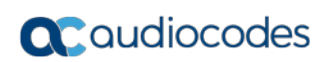

## 4 Configuring VoIP LAN Interface for OAMP

You can change the IP address of the VoIP-LAN interface for OAMP, using any of the following methods:

- Embedded HTTP/S-based Web server see "Web Interface" on page 33
- Embedded command line interface (CLI) see "CLI" on page 34

#### 4.1 Web Interface

The following procedure describes how to change the IP address of the OAMP on the VoIP-LAN interface, using the Web-based management tool (Web interface). The default IP address is used to initially access the device.

- > To configure the VoIP-LAN IP Address for OAMP, using the Web interface:
- 1. Connect Port 1 (left-most LAN port) located on the front panel directly to the network interface of your computer, using a straight-through Ethernet cable.
- 2. Make sure that your computer is configured to automatically obtain an IP address. The device has an embedded DHCP server, which by default allocates IP addresses to connected computers.
- 3. Access the Web interface:
  - a. On your computer, start a Web browser and in the URL address field, enter the default IP address of the device; the Web interface's Web Login screen appears:

|             | Web Login |       |
|-------------|-----------|-------|
| Username    |           |       |
| Admin       |           |       |
| Password    |           |       |
|             |           |       |
| Remember Me |           | Login |
|             |           |       |

Figure 4-1: Web Login Screen

- **b.** In the 'Username' and 'Password' fields, enter the case-sensitive, default login username ("Admin") and password ("Admin").
- c. Click Login.
- 4. Open the Interface Table page (Configuration tab > VoIP menu > Network > IP Interfaces Table).

| 🕶 I                   | ✓ Interface Table |                |                   |             |                  |                    |                   |             |                  |                      |
|-----------------------|-------------------|----------------|-------------------|-------------|------------------|--------------------|-------------------|-------------|------------------|----------------------|
| Add + Edit / Delete 💼 |                   |                |                   |             |                  | Show/Hide 🕒        |                   |             |                  |                      |
| Index                 | Appl<br>T         | ication<br>ype | Interface<br>Mode | IP Address  | Prefix<br>Length | Default<br>Gateway | Interface<br>Name | Primary DNS | Secondary<br>DNS | Underlying<br>Device |
| 0                     | OAMF              | ) + Media      | IPv4 Manual       | 192.168.0.2 | 24               | 192.168.0.1        | Voice             | 0.0.0.0     | 0.0.0.0          | vlan 1               |

- 5. Select the 'Index' radio button corresponding to the OAMP + Media + Control application type, and then click Edit.
- 6. Change the IP address to correspond with your network IP addressing scheme, for example:
  - IP Address: 10.8.6.86
  - Prefix Length: 24 (for 255.255.255.0)
  - Gateway: 10.8.6.85
- 7. Click Submit.
- 8. Save your settings by resetting the device with a flash burn (see "Resetting the Device" on page 611).
- **9.** Disconnect the device from the PC and cable the device to your network. You can now access the management interface using the new OAMP IP address.

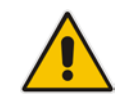

**Note:** When you complete the above procedure, change your PC's IP address to correspond with your network requirements.

### 4.2 CLI

This procedure describes how to configure the VoIP-LAN IP address for OAMP using the device's CLI. The procedure uses the regular CLI commands. Alternatively, you can use the CLI Wizard utility to set up your device with the initial OAMP settings. The utility provides a fast-and-easy method for initial configuration of the device through CLI. For more information, refer to the *CLI Wizard User's Guide*.

- > To configure the OAMP IP address in the CLI:
- 1. Connect the RS-232 port of the device to the serial communication port on your computer. For more information, refer to the *Hardware Installation Manual*.
- 2. Establish serial communication with the device using a terminal emulator program such as HyperTerminal, with the following communication port settings:
  - Baud Rate: 115,200 bps
  - Data Bits: 8
  - Parity: None
  - Stop Bits: 1
  - Flow Control: None
- 3. At the CLI prompt, type the username (default is "Admin" case sensitive): Username: Admin
- At the prompt, type the password (default is "Admin" case sensitive): Password: Admin
- 5. At the prompt, type the following: enable
- 6. At the prompt, type the password again: Password: Admin
- 7. Access the VoIP configuration mode:# configure voip
- Access the Interface table: (config-voip)# interface network-if 0

- Configure the IP address: (network-if-0)# ip-address <IP address>
- 10. Configure the prefix length: (network-if-0)# prefix-length <prefix length / subnet mask, e.g., 16>
- 11. Configure the Default Gateway address: (network-if-0)# gateway <IP address>
- Apply your settings: (network-if-0)# activate
- Exit the Interface table: (network-if-0)# exit
- 14. Exit the VoIP configuration mode: (config-voip)# exit
- 15. Reset the device with a flash burn:# reload now
- **16.** Cable the device to your network. You can now access the device's management interface using this new OAMP IP address.

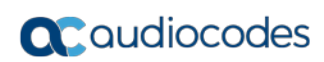
# 5 **Configuring Data-Router's LAN and WAN**

This section describes how to configure the device's data-router LAN and/or WAN interfaces.

#### Notes:

- Make sure that you configure the LAN IP address of the data-router in the same subnet as the VoIP-LAN IP address for OAMP.
- After you access the device through the default VoIP-LAN interface, you can configure Web management access from one of the following interfaces:
  - Any of the configured data-router LAN interfaces: The default LAN data interface is 192.168.0.1. This interface can be in a different subnet to the VoIP-LAN IP address and with a different VLAN ID. This is useful, for example, if you want to separate management from the VoIP traffic.
  - ✓ WAN port interface: In this setup, you need to enable remote access to the WAN port interface, as described in "Enabling Remote Management from WAN" on page 41.

### 5.1 Configuring Data-Router's LAN Interface

The device's default LAN IP address of the data-router is listed below:

- **IP Address:** 192.168.0.1
- **Subnet Mask:** 255.255.255.0
- **Default Gateway:** 0.0.0.0
- > To configure LAN IP address of data-router:
- 1. Establish serial communication with the device.
- 2. At the prompt, type the following command to access the Data-router configuration mode:

# configure data

- 3. Access the VLAN 1 LAN switch interface: (config-data)# interface vlan 1
- 4. Configure the IP address and subnet: (conf-if-VLAN 1)# ip address <IP address> <subnet> For example: (conf-if-VLAN 1)# ip address 10.8.6.85 255.255.255.0
- 5. Save your settings with a flash burn: (conf-if-VLAN 1)# do write

### 5.2 Configuring the Device's DHCP Server

By default, the device's embedded DHCP server is enabled for the LAN, and with default IP pool addresses relating to the default subnet LAN. You can disable the DHCP server, or modify the IP address pool. The DHCP server allocates this spool of IP addresses to the computers connected to its LAN interface.

- To enable / disable the device's DHCP server:
- 1. Establish serial communication with the device.
- 2. At the prompt, type the following command to access the Data-router configuration mode:
  - # configure data
- 3. Access the data LAN switch interface: (config-data)# interface vlan 1
- 4. To disable the DHCP server: (conf-if-VLAN 1)# no service dhcp
- 5. To enable DHCP server:

```
a. Configure the pool of IP addresses:
(conf-if-VLAN 1)# ip dhcp-server network 10.8.6.84 10.8.6.89
255.255.255.0
b. Enable DHCP server functionality:
```

(conf-if-VLAN 1)# service dhcp

6. Save your settings with a flash burn: (conf-if-VLAN 1)# do write

### 5.3 **Configuring the WAN Interface**

This procedure describes how to configure the WAN interface and uses Gigabit Ethernet as an example. If you are using a different WAN interface, refer to the *CLI Reference Guide*.

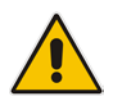

**Note:** Before you configure the WAN interface, make sure that you have all the required information from your Internet Telephony Service Provider (ITSP).

#### > To configure a WAN IP address:

- 1. Connect the WAN port to the WAN network. For information on cabling the WAN port, refer to the *Hardware Installation Manual*.
- 2. Establish serial communication with the device.
- **3.** At the prompt, type the following command to access the Data-router configuration mode:

# configure data

- 4. Access the WAN interface: (config-data)# interface GigabitEthernet 0/0
- 5. Configure the IP address and subnet mask: (config-if-GE 0/0)# ip address 100.33.2.105 255.255.255.0

- 6. Enable Network Address Port Translation (NAPT) on the WAN interface: (config-if-GE 0/0)# napt
- 7. Enable the WAN interface: (config-if-GE 0/0)# no shutdown
- 8. Exit the interface: (config-if-GE 0/0)# exit
- 9. Configure the default route: (config-data)# ip route 0.0.0.0 0.0.0.0 100.33.2.106 GigabitEthernet 0/0
- 10. Exit the data-router configuration mode: (config-data)# exit
- **11.** Save the configuration to flash:

# write

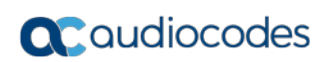

This page is intentionally left blank.

# 6 Enabling Remote Management from WAN

This section describes how to configure remote device management from the WAN.

### 6.1 Remote Web-based (HTTP/S) Management

This procedure describes how to enable remote Web-based management (HTTP/S) from the WAN.

> To enable remote Web (HTTP/S) management from WAN:

#### CLI:

- Access the System configuration mode:
   # configure system
- 2. Enable HTTP management from the WAN:

```
(config-system)# web
(web)# wan-http on
(web)# exit
```

```
(config-system)# exit
```

**3.** Enable the data-router firewall (by default, the firewall blocks all - "any" - incoming traffic on the WAN):

```
# configure data
(config-data)# interface gigabitethernet 0/0
(conf-if-GE 0/0)# firewall enable
```

4. Reset the device with a burn to flash:

```
(conf-if-GE 0/0)# do reload now
```

#### Web:

 Open the Web Security Settings page (Configuration tab > System menu > Management > Web Security Settings).

#### Table 6-1: Enabling Web Management from WAN

#### Figure 6-1: Defining WAN HTTP Port

| Allow WAN access to HTTP  | Disable | <b>•</b> |
|---------------------------|---------|----------|
| Allow WAN access to HTTPS | Enable  | •        |

- 2. From the 'Allow WAN access to HTTPS' or 'Allow WAN access to HTTP' dropdown list, select **Enable**.
- 3. Click **Submit**, and then reset the device with a flash burn for your settings to take effect.
- 4. Enable the data-router firewall on the WAN (see Step 3 in the CLI-based configuration above).

### 6.2 Remote Telnet-based Management

This procedure describes how to enable remote Telnet-based management from the WAN.

#### > To enable remote Telnet management from WAN:

- CLI:
  - **1.** Access the System configuration mode:
    - # configure system
  - 2. Type the following command: <config-system># cli-terminal
  - 3. Enable Telnet: <cli-terminal># telnet
  - 4. Enable Telnet from WAN: <cli-terminal># wan-telnet-allow on
  - 5. Reset the device with a burn to flash: <cli-terminal># do reload now
- Web:
  - Open the Telnet/SSH Settings page (Configuration tab > System menu > Management > Telnet/SSH Settings).

#### Table 6-2: Enabling Telnet Management from WAN

#### Figure 6-2: Telnet Settings on Telnet/SSH Settings Page

| Embedded Telnet Server       | Enable Unsecured - |  |
|------------------------------|--------------------|--|
| Telnet Server TCP Port       | 23                 |  |
| 🗲 Telnet Server Idle Timeout | 60                 |  |
| 🗲 Allow WAN access to Telnet | Enable 👻           |  |

- 2. From the 'Embedded Telnet Server' drop-down list, select Enable Secured.
- **3.** From the 'Allow WAN access to Telnet' drop-down list, select **Enable**.
- 4. Click Submit.
- 5. Save your settings with a flash burn.

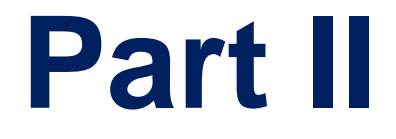

# **Management Tools**

# 7 Introduction

This part provides an overview of the various management tools that can be used to configure the device. It also provides step-by-step procedures on how to configure these management tools.

The device provides the following management tools:

- Embedded HTTP/S-based Web server see "Web-based Management" on page 47
- Command Line Interface (CLI) see "CLI-Based Management" on page 75
- Simple Network Management Protocol (SNMP) see "SNMP-Based Management" on page 91
- TR-069 see TR-069 Based Management on page 99
- Configuration *ini* file see "INI File-Based Management" on page 107

#### Notes:

- Some configuration settings can only be done using a specific management tool. For example, some configuration can only be done using the Configuration *ini* file method.
- Throughout this manual, whenever a parameter is mentioned, its corresponding Web, CLI, and ini file parameter is mentioned. The *ini* file parameters are enclosed in square brackets [...].
- For a list and description of all the configuration parameters, see "Configuration Parameters Reference" on page 791.

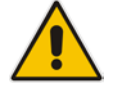

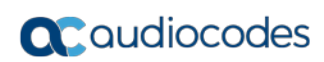

This page is intentionally left blank.

## 8 Web-Based Management

The device provides an embedded Web server (hereafter referred to as *Web interface*), supporting fault management, configuration, accounting, performance, and security (FCAPS), including the following:

- Full configuration
- Software and configuration upgrades
- Loading auxiliary files, for example, the Call Progress Tones file
- Real-time, online monitoring of the device, including display of alarms and their severity
- Performance monitoring of voice calls, data routing, and various traffic parameters

The Web interface provides a user-friendly, graphical user interface (GUI), which can be accessed using any standard Web browser (e.g., Microsoft<sup>™</sup> Internet Explorer).

Access to the Web interface is controlled by various security mechanisms such as login user name and password, read-write privileges, and limiting access to specific IP addresses.

#### Notes:

- The Web interface allows you to configure most of the device's settings. However, additional configuration parameters may exist that are not available in the Web interface and which can only be configured using other management tools.
- Some Web interface pages and/or parameters are available only for certain hardware configurations or software features. The software features are determined by the installed Software License Key (see "Software License Key" on page 646).

### 8.1 Getting Acquainted with the Web Interface

This section provides a description of the Web interface.

### 8.1.1 Computer Requirements

The client computer requires the following to work with the Web interface of the device:

- A network connection to the device
- One of the following Web browsers:
  - Microsoft<sup>™</sup> Internet Explorer<sup>™</sup> (Version 6.0 and later)
  - Mozilla Firefox<sup>®</sup> (Versions 5 through 9.0)
- Recommended screen resolutions: 1024 x 768 pixels, or 1280 x 1024 pixels

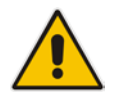

Note: Your Web browser must be JavaScript-enabled to access the Web interface.

### 8.1.2 Accessing the Web Interface

The following procedure describes how to access the Web interface.

- To access the Web interface:
- 1. Open a standard Web browser (see "Computer Requirements" on page 47).
- 2. In the Web browser, specify the OAMP IP address of the device (e.g., http://10.1.10.10); the Web interface's Login window appears, as shown below:

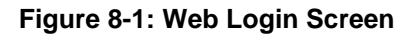

| Login |
|-------|
|       |

- 3. In the 'Username' and 'Password' fields, enter the case-sensitive, user name and password respectively.
- 4. Click Login; the Web interface is accessed, displaying the Home page. For a detailed description of the Home page, see "Viewing the Home Page" on page 61.

#### Notes:

- The default login username and password is "Admin". To change the login credentials, see "Configuring the Web User Accounts" on page 65.
- If you want the Web browser to remember your password, select the 'Remember Me' check box and then agree to the browser's prompt (depending on your browser) to save the password for future logins. On your next login attempt, simply press the Tab or Enter keys to auto-fill the 'Username' and 'Password' fields, and then click **Login**.

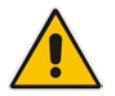

Depending on your Web browser's settings, a security warning box may be displayed. The reason for this is that the device's certificate is not trusted by your PC. The browser may allow you to install the certificate, thus skipping the warning box the next time you connect to the device. If you are using Windows Internet Explorer, click View Certificate, and then Install Certificate. The browser also warns you if the host name used in the URL is not identical to the one listed in the certificate. To resolve this, add the IP address and host name (ACL\_nnnnn, where *nnnnn* is the serial number of the device) to your hosts file, located at /etc/hosts on UNIX or C:\Windows\System32\Drivers\ETC\hosts on Windows; then use the host name in the URL (e.g., https://ACL\_280152). Below is an example of a host file: 127.0.0.1 localhost

10.31.4.47 ACL\_280152

### 8.1.3 Areas of the GUI

The areas of the Web interface's GUI are shown in the figure below and described in the subsequent table.

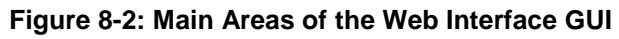

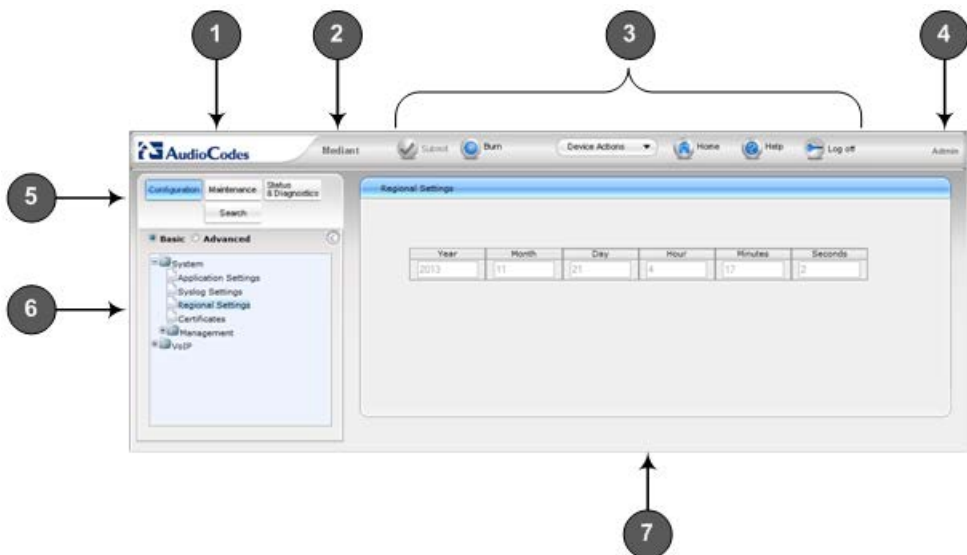

| Table 8-1: | Description | of the \ | Web GUI | Areas |
|------------|-------------|----------|---------|-------|
|------------|-------------|----------|---------|-------|

| Item # | Description                                                                                                    |
|--------|----------------------------------------------------------------------------------------------------|
| 1      | AudioCodes company logo.                                                                                                    |
| 2      | Product name.                                                                                                    |
| 3      | Toolbar, providing frequently required command buttons. For more information, see "Toolbar Description" on page 50.                                                                                                    |
| 4      | Displays the username of the Web user that is currently logged in.                                                                                                    |
| 5      | <ul> <li>Navigation bar, providing the following tabs for accessing various functionalities in the Navigation tree:</li> <li>Configuration, Maintenance, and Status &amp; Diagnostics tabs: Access the configuration menus (see "Working with Configuration Pages" on page 53)</li> <li>Search tab: Enables a search engine for searching configuration parameters (see "Searching for Configuration Parameters" on page 57)</li> </ul> |
| 6      | Navigation tree, displaying a tree-like structure of elements (configuration menus or search engine) pertaining to the selected tab on the Navigation bar. For more information, see "Navigation Tree" on page 50.                                                                                                    |
| 7      | Work pane, displaying the configuration page of the selected menu in the Navigation tree. This is where configuration is done. For more information, see "Working with Configuration Pages" on page 53.                                                                                                    |

### 8.1.4 Toolbar Description

The toolbar provides frequently required command buttons, described in the table below:

| Table 8-2: Description o | of Toolbar Buttons |
|--------------------------|--------------------|
|--------------------------|--------------------|

| lcon             | Button<br>Name    | Description                                                                                                    |
|------------------|-------------------|----------------------------------------------------------------------------------------------------|
|                  | Submit            | Applies parameter settings to the device (see "Saving Configuration" on page 614).<br><b>Note:</b> This icon is grayed out when not applicable to the currently opened page.                                                                                                    |
| ٥                | Burn              | Saves parameter settings to flash memory (see "Saving Configuration" on page 614).                                                                                                    |
| Device Actions ▼ | Device<br>Actions | <ul> <li>Opens a drop-down list with frequently needed commands:</li> <li>Load Configuration File: Opens the Configuration File page for loading an <i>ini</i> file to the device (see "Backing Up and Loading Configuration File" on page 654).</li> <li>Save Configuration File: Opens the Configuration File page for saving the <i>ini</i> file to a folder on your PC (see "Backing Up and Loading Configuration File" on page 654).</li> <li>Reset: Opens the Maintenance Actions page for performing various maintenance procedures such as resetting the device (see "Resetting the Device" on page 611).</li> <li>Software Upgrade Wizard: Starts the Software Upgrade Wizard for upgrading the device's software (see "Software Upgrade Wizard" on page 649).</li> </ul> |
| 6                | Home              | Opens the Home page (see "Viewing the Home Page" on page 61).                                                                                                    |
| 0                | Help              | Opens the Online Help topic of the currently opened configuration page (see "Getting Help" on page 60).                                                                                                    |
| <b>•</b>         | Log off           | Logs off a session with the Web interface (see "Logging Off the Web Interface" on page 60).                                                                                                    |
| -                | Reset             | If you modify a parameter on a page that takes effect only after a device reset, after you click the <b>Submit</b> button, the toolbar displays "Reset". This is a reminder that you need to later save your settings to flash memory and reset the device.                                                                                                    |

### 8.1.5 Navigation Tree

The Navigation tree is located in the Navigation pane and displays a tree-like structure of menus pertaining to the selected tab on the Navigation bar. You can drill-down to the required page item level to open its corresponding page in the Work pane.

The terminology used throughout this manual for referring to the hierarchical structure of the tree is as follows:

- *Menu*: first level (highest level)
- Submenu: second level contained within a menu

Page item: last level (lowest level in a menu) - contained within a menu or submenu

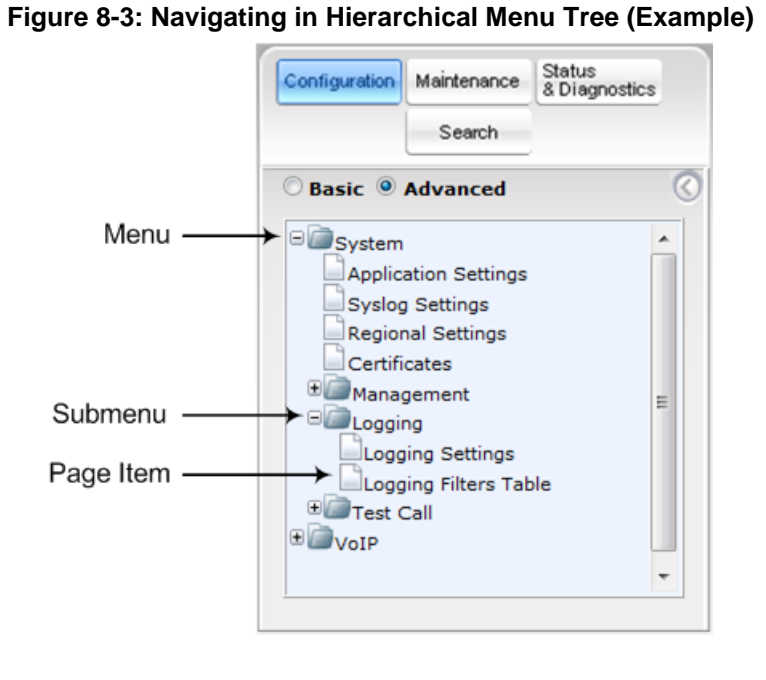

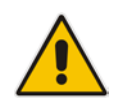

**Note:** The figure above is used only as an example. The displayed menus depend on supported features based on the Software License Key installed on your device.

#### 8.1.5.1 Displaying Navigation Tree in Basic and Full View

You can view an expanded or reduced display of the Navigation tree. This affects the number of displayed menus and submenus in the tree. The expanded view displays all the menus pertaining to the selected configuration tab; the reduced view displays only commonly used menus.

To display a reduced menu tree, select the **Basic** option (default).

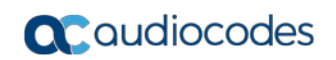

To display all menus and submenus, select the **Advanced** option.

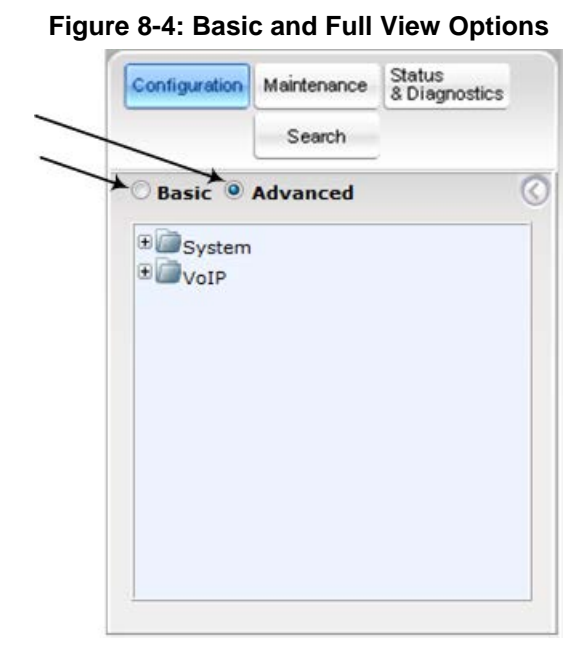

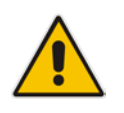

Note: After you reset the device, the Web GUI is displayed in **Basic** view.

#### 8.1.5.2 Showing / Hiding the Navigation Pane

You can hide the Navigation pane to provide more space for elements displayed in the Work pane. This is especially useful when the Work pane displays a wide table. The arrow button located below the Navigation bar is used to hide and show the pane.

- To hide the Navigation pane, click the left-pointing arrow is the pane is hidden and the button is replaced by the right-pointing arrow button.
- To show the Navigation pane, click the right-pointing arrow 22; the pane is displayed and the button is replaced by the left-pointing arrow button.

#### Figure 8-5: Show and Hide Button (Navigation Pane in Hide View)

|   | Maintenance Actiona       |          |    |
|---|---------------------------|----------|----|
| - | Reset Configuration       |          |    |
| 0 | Reset Board               | Reset    | 11 |
|   | Burn To FLASH             | Yes 💌    |    |
|   | Graceful Option           | No •     |    |
|   | + LOCK / UNLOCK           |          |    |
|   | Lock                      | LOCK     |    |
|   | Graceful Option           | No ·     |    |
|   | Gateway Operational State | UNLOCKED |    |
|   | Save Configuration        |          |    |
|   | Burn To FLASH             | BURN     |    |

### 8.1.6 Working with Configuration Pages

The configuration pages contain the parameters for configuring the device and are displayed in the Work pane.

#### 8.1.6.1 Accessing Pages

The configuration pages are accessed by clicking the required page item in the Navigation tree.

- > To open a configuration page:
- On the Navigation bar, click the required tab (Configuration, Maintenance, or Status & Diagnostics); the menus pertaining to the selected tab appear in the Navigation tree.
- 2. Navigate to the required page item, by performing the following:
  - Drill-down using the **plus H** sign to expand the menu and submenus.
  - Drill-up using the **minus**  $\Box$  sign to collapse the menu and submenus.
- 3. Click the required page item; the page opens in the Work pane.

You can also access previously opened pages by clicking the Web browser's **Back** button until you have reached the required page. This is useful if you want to view pages in which you have performed configurations in the current Web session.

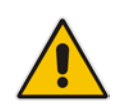

**Note:** Depending on the access level of your Web user account, certain pages may not be accessible or may be read-only (see "Configuring Web User Accounts" on page 65). If a page is read-only, "Read-Only Mode" is displayed at the bottom of the page.

#### 8.1.6.2 Viewing Parameters

Some pages allow you to view a reduced or expanded display of parameters. The Web interface provides two methods for displaying page parameters:

- Displaying "basic" and "advanced" parameters see "Displaying Basic and Advanced Parameters" on page 53
- Displaying parameter groups see "Showing / Hiding Parameter Groups" on page 54

#### 8.1.6.2.1 Displaying Basic and Advanced Parameters

Some pages provide a toggle button that allows you to show and hide parameters. This button is located on the top-right corner of the page and has two display states:

- Advanced Parameter List button with down-pointing arrow: click this button to display all parameters.
- Basic Parameter List button with up-pointing arrow: click this button to show only common (*basic*) parameters.

The figure below shows an example of a page displaying basic parameters only. If you click the **Advanced Parameter List** button (shown below), the page will also display the advanced parameters.

| <ul> <li>General Media Security Settings</li> </ul> |            |   |  |
|-----------------------------------------------------|------------|---|--|
| 🗲 Media Security                                    | Disable    | - |  |
| Media Security Behavior                             | Preferable | • |  |
| <ul> <li>SRTP Setting</li> </ul>                    |            |   |  |
| Master Key Identifier (MKI) Size                    | 0          |   |  |
| Enable symmetric MKI negotiation                    | Disable    | - |  |
| SRTP offered Suites                                 |            |   |  |
|                                                     |            |   |  |
|                                                     |            |   |  |

#### Notes:

- When the Navigation tree is in **Advanced** display mode (see "Navigation Tree" on page 50), configuration pages display all their parameters.
- If you reset the device, the Web pages display only the basic parameters.
- The basic parameters are displayed in a different background color to the advanced parameters.

#### 8.1.6.2.2 Showing / Hiding Parameter Groups

Some pages group parameters under sections, which can be hidden or shown. To toggle between hiding and showing a group, simply click the group title name that appears above each group. The button appears with a down-pointing or up-pointing arrow, indicating that it can be collapsed or expanded when clicked, respectively.

| Content of metric decarity decarity |  |
|-------------------------------------|--|
|                                     |  |
| SRTP Setting                        |  |
| Master Key Identifier (MKI) Size 0  |  |
| Symmetric resolution Clause +       |  |
| SRTP offered Suites                 |  |
|                                     |  |
|                                     |  |
|                                     |  |

Figure 8-7: Expanding and Collapsing Parameter Groups

#### 8.1.6.3 Modifying and Saving Parameters

When you modify a parameter value on a page, the **Edit**  $\checkmark$  icon appears to the right of the parameter. This indicates that the parameter has been modified, but has yet to be applied (submitted). After you click **Submit** the  $\checkmark$  icon disappears.

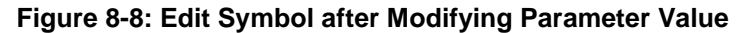

| ➡ General Media Security Settings         |            |   |     |    |
|-------------------------------------------|------------|---|-----|----|
| 🗲 Media Security                          | Disable    | • |     | 12 |
| Media Security Behavior                   | Preferable |   |     |    |
| Authentication On Transmitted RTP Packets | Active     | • |     |    |
| Encryption On Transmitted RTP Packets     | Active     | - |     |    |
| Encryption On Transmitted RTCP Packets    | Active     | • |     |    |
| ▼ SRTP Setting                            |            |   |     | 1  |
| Master Key Identifier (MKI) Size          | 3          |   | 0 × |    |
| Enable symmetric MKI negotiation          | Enable     |   | 04  |    |

#### To save configuration changes on a page to the device's volatile memory (RAM):

- On the toolbar, click the Submit Submit

  - At the bottom of the page, click the **Submit Submit** button.

When you click **Submit**, modifications to parameters with on-the-fly capabilities are immediately applied to the device and take effect. Parameters displayed on the page with the lightning  $\checkmark$  icon take effect only after a device reset. For resetting the device, see "Resetting the Device" on page 611.

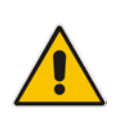

**Note:** Parameters saved to the volatile memory (by clicking **Submit**), revert to their previous settings after a hardware or software reset, or if the device is powered down. Thus, to ensure parameter changes (whether on-the-fly or not) are retained, save ('burn') them to the device's non-volatile memory, i.e., flash (see "Saving Configuration" on page 614).

If you enter an invalid parameter value (e.g., not in the range of permitted values) and then click **Submit**, a message box appears notifying you of the invalid value. In addition, the parameter value reverts to its previous value and is highlighted in red, as shown in the figure below:

|                                  |         |       |    |   |       |      |     | /          |   |
|----------------------------------|---------|-------|----|---|-------|------|-----|------------|---|
| <ul> <li>NTP Settings</li> </ul> |         |       |    |   |       |      |     | /          | - |
| NTP Server IP Address            |         |       |    |   | 10.   | 13.2 | 103 | ×          |   |
| NTP UTC Offset                   |         |       |    | 1 | Hours |      |     | Minutes: 0 |   |
| NTP Updated Interval             |         |       |    | i | Hours | 24   |     | Minutes: 0 |   |
| NTP Secondary Server IP          |         |       |    |   |       |      |     |            |   |
| → Day Light Saving Time          |         |       |    | _ |       |      | _   |            |   |
| Day Light Saving Time            | Enab    | le .  | _  |   |       |      | •   |            |   |
| DST Mode                         | Day     | d yea | r  |   |       |      | ٠   |            |   |
| Start Time                       | Jan     | ٠     | 01 | ٠ | 0     | T    | 0   |            |   |
|                                  | Acres 1 |       | 01 |   | 0     | 1    | 0   |            |   |
| End Time                         | Jan     |       |    |   |       |      |     |            |   |

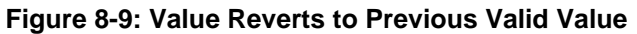

#### 8.1.6.4 Working with Tables

Many of the Web configuration pages provide tables for configuring various functionalities of the device. The figure below and subsequent table describe the areas of a typical configuration table:

| Add +                | Edit 🖌 Delete 🗃            |                                   |               | Showillide   |
|----------------------|----------------------------|-----------------------------------|---------------|--------------|
| Index -              | Cost Group Name            | Default Connection Cost           | Default Minut | te Cost      |
|                      | J estle                    |                                   |               |              |
| 0 loca               | ii Calis                   | 17                                |               |              |
| 0 loca               | in cons                    |                                   |               |              |
| 0 łocz               | i cana                     |                                   |               |              |
| 0 1000               | i cala                     |                                   |               |              |
| 0 loca               | se es Pa                   | ge , of 1 pe pe Show 10 - record  | ds per page   | View 1 - 1 o |
| 0 loca               | ow <i>≢0</i>               | ge , of 1 be be Show 10 + record  | ds per page   | View 1 - 1   |
| 0 loca<br>Selected R | icans<br>id et Pa<br>ow ≢0 | ge , of 1 be bit Show 10 + record | ds per page : | View 1 - 1   |

#### Figure 8-10: Displayed Details Pane

#### Table 8-3: Enhanced Table Design Description

| Item # | Button    |                                                                                                    |
|--------|-----------|----------------------------------------------------------------------------------------------------|
| 1      | Add       | Adds a new index entry row to the table. When you click this button, a dialog box appears with parameters for configuring the new entry. When you have completed configuration, click the <b>Submit</b> button in the dialog box to add it to the table. |
| 2      | Edit      | Edits the selected row.                                                                                                    |
| 3      | Delete    | Removes the selected row from the table. When you click this button, a confirmation box appears requesting you to confirm deletion. Click <b>Delete</b> to accept deletion.                                                                              |
| 4      | Show/Hide | Toggles between displaying and hiding the full configuration of a selected row. This configuration is displayed below the table (see Item #6) and is useful for large tables that cannot display all its columns in the work pane.                       |
| 5      | -         | Selected index row entry for editing, deleting and showing configuration.                                                                                                    |
| 6      | -         | Displays the full configuration of the selected row when you click the <b>Show/Hide</b> button.                                                                                                    |
| 7      | -         | Links to access additional configuration tables related to the current configuration.                                                                                                    |

Some tables also provide the **Up** and **Down** buttons for changing the position (index number) of a selected table row. These buttons become available only if the table contains more than one row.

You can also define the number of rows to display on the page and to navigate between pages displaying multiple rows. This is done using the page navigation area located below the table, as shown in the figure below:

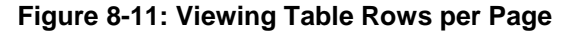

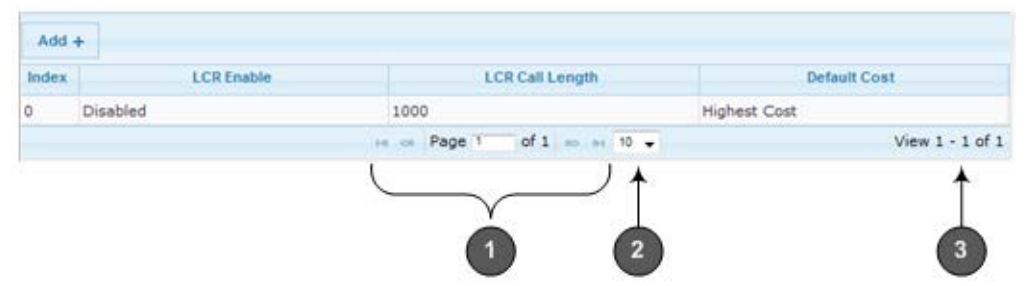

#### Table 8-4: Row Display and Page Navigation

| Item # | Description                                                                                                    |
|--------|----------------------------------------------------------------------------------------------------|
| 1      | <ul> <li>Defines the page that you want to view. Enter the required page number or use the following page navigation buttons:</li> <li>Displays the next page</li> <li>Displays the last page</li> <li>Oisplays the previous page</li> <li>I - Displays the first page</li> </ul> |
| 2      | Defines the number of rows to display per page. You can select 5 or 10, where the default is 10.                                                                                                    |
| 3      | Displays the currently displayed page number.                                                                                                    |

### 8.1.7 Searching for Configuration Parameters

You can locate the exact Web page on which a specific parameter appears, by using the Search feature. To search for a Web parameter, you must use the *ini* file parameter name as the search key. The search key can include the full parameter name (e.g., "EnableSyslog") or a substring of it (e.g., "sys"). If you search for a substring, all parameters containing the specified substring in their names are listed in the search result.

- **To search for a parameter:**
- 1. On the Navigation bar, click the **Search** tab; the Search engine appears in the Navigation pane.
- 2. In the field alongside the **Search** button, enter the parameter name or a substring of the name for which you want to search. If you have done a previous search for such a parameter, instead of entering the required string, you can use the 'Search History' drop-down list to select the string saved from a previous search.
- 3. Click **Search**; a list of found parameters based on your search key appears in the Navigation pane. Each searched result displays the following:
  - *ini* file parameter name
  - Link (in green) to the Web page on which the parameter appears
  - Brief description of the parameter
  - Menu navigation path to the Web page on which the parameter appears

4. In the searched list, click the required parameter (green link) to open the page on which the parameter appears; the relevant page opens in the Work pane and the searched parameter is highlighted in the page for easy identification, as shown in the figure below:

| Configuration Maintenance Status<br>8 Diagnostics                                                                                                    | Syslog Settings                                                   |          |   |
|----------------------------------------------------------------------------------------------------|-------------------------------------------------------------------|----------|---|
| Search                                                                                                    | /                                                                 |          |   |
|                                                                                                    | <ul> <li>Syslog Settings</li> </ul>                               |          |   |
| Basic ® Advanced                                                                                                    | Enable Syslog                                                     | Enable   | * |
|                                                                                                    | Syslog Server IP Address                                          | 10.8.2.4 |   |
| Search                                                                                                    | Syslog Server Port                                                | 514      |   |
| and the second second se | CDR Session ID                                                    | Enable   |   |
| Search History syslog •                                                                                                    | Debug Level                                                       | 5        | • |
| CdrSyslogSeqNum                                                                                                    | <ul> <li>Activity Types to Report via 'Activity Log' N</li> </ul> | essages  |   |
| Enables Sequence Numbering of SIP                                                                                                    | Parameters Value Change                                           | 2        |   |
| CDR Syslog Messages.                                                                                                    | Auxiliary Files Loading                                           | 23       |   |
| Settings                                                                                                    | Device Reset                                                      | 23       |   |
|                                                                                                    | Flash Memory Burning                                              | 0        |   |
| Link: SyslogSettings                                                                                                    | Device Software Update                                            |          |   |
| Enables the Syslog message system                                                                                                    | Access to Restricted Domains                                      | 10       |   |
| Settings                                                                                                    | Non-Authorized Access                                             | 21       |   |
| E                                                                                                    | Canadius Darameters Value Change                                  | 100      |   |
| Exclusion and D                                                                                                    | persitive rarameters value change                                 | - Frank  |   |

#### Figure 8-12: Searched Result Screen

#### Table 8-5: Search Description

| Item # | Description                                                                                      |
|--------|--------------------------------------------------------------------------------------------------|
| 1      | Search field for entering search key and <b>Search</b> button for activating the search process. |
| 2      | Search results listed in Navigation pane.                                                        |
| 3      | Found parameter, highlighted on relevant Web page                                                |

### 8.1.8 Creating a Login Welcome Message

You can create a Welcome message box that is displayed on the Web Login page. The figure below displays an example of a Welcome message:

Figure 8-13: User-Defined Web Welcome Message after Login

|    | Note        | s is a Welcome n | *<br>nessage **<br>* |   |
|----|-------------|------------------|----------------------|---|
|    |             |                  |                      |   |
| Us | ername      | Web Login        |                      |   |
| Pa | ssword      |                  |                      |   |
|    | Remember Me |                  | Login                | n |

To enable and create a Welcome message, use the WelcomeMessage table ini file parameter, as described in the table below. If this parameter is not configured, no Welcome message is displayed.

| Table 8-6: <i>ini</i> File Parameter for Welcome Login Message |
|----------------------------------------------------------------|
|----------------------------------------------------------------|

| Parameter        | Description                                                                                                    |
|------------------|----------------------------------------------------------------------------------------------------|
| [WelcomeMessage] | Enables and defines a Welcome message that appears on the Web Login page for logging in to the Web interface.                                                                                                    |
|                  | The format of this parameter is as follows:<br>[WelcomeMessage]<br>FORMAT WelcomeMessage_Index = WelcomeMessage_Text;<br>[\WelcomeMessage]                                                                                                    |
|                  | For Example:                                                                                                    |
|                  | [WelcomeMessage]<br>FORMAT WelcomeMessage_Index = WelcomeMessage_Text;<br>WelcomeMessage 1 = "******** This is a Welcome message **";<br>WelcomeMessage 2 = "******** This is a Welcome message **";<br>WelcomeMessage 3 = "********************************** |
|                  | Each index row represents a line of text in the Welcome message box. Up to 20 lines (or rows) of text can be defined.                                                                                                    |

### 8.1.9 Getting Help

The Web interface provides you with context-sensitive Online Help. The Online Help provides brief descriptions of parameters pertaining to the currently opened page.

#### To view the Help topic of a currently opened page:

1. On the toolbar, click the **Help** button; the Help topic pertaining to the opened page appears, as shown below:

Figure 8-14: Help Topic for Current Page

| ation Settings                            |        |       |          |     |     | Help                               | 10 |
|-------------------------------------------|--------|-------|----------|-----|-----|------------------------------------|----|
|                                           |        |       |          |     |     | NTP Server IP Address              |    |
|                                           |        |       |          |     |     | address.                           |    |
| ▼ NTP Settings                            |        |       |          |     |     | NTP UTC Offset                     |    |
| NTP Server IP Address                     | 0.0    | 0.0.0 |          |     |     | III NTP Update Interval            |    |
| NTP UTC Offset                            | Hours: | 0     | Minutes: | 0   |     | B Day Light Saving Time            |    |
| NTP Updated Interval                      | Hours: | 24    | Minutes: | 0   |     | B End Time                         |    |
| <ul> <li>Day Light Saving Time</li> </ul> |        |       |          |     |     | Offset     Scheduled Talent Conver |    |
| Day Light Saving Time                     |        |       |          |     | 194 | Teinet Server TCP Port             |    |
| Start Time                                |        |       | 0        | 10  | 1   | Telnet Server Idle Timeout         |    |
| End Time                                  |        |       | 0        | 1 0 |     | B SSH Server Port                  |    |
| Offset [min]                              | 60     |       |          |     |     | B DNS Primary Server IP            |    |
|                                           |        |       |          |     | /   | Enable STUN                        |    |
|                                           |        |       | 100      |     |     |                                    |    |

- 2. To view a description of a parameter, click the **plus** ⊕ sign to expand the parameter. To collapse the description, click the **minus** ⊟ sign.
- 3. To close the Help topic, click the **close** k button located on the top-right corner of

the Help topic window or simply click the **Help** 🥙 button.

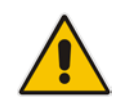

**Note:** Instead of clicking the **Help** button for each page you open, you can open it once for a page and then simply leave it open. Each time you open a different page, the Help topic pertaining to that page is automatically displayed.

### 8.1.10 Logging Off the Web Interface

The following procedure describes how to log off the Web interface.

- To log off the Web interface:
- 1. On the toolbar, click the Log Off risk icon; the following confirmation message box appears:

Figure 8-15: Log Off Confirmation Box

| -                        |
|--------------------------|
| Message from webpage 🛛 💌 |
| Do you want to log off?  |
| OK Cancel                |

2. Click **OK**; you are logged off the Web session and the Web Login dialog box appears enabling you to re-login, if required.

### 8.2 Viewing the Home Page

The Home page is displayed when you access the device's Web interface. The Home page provides you with a graphical display of the device's front panel, showing color-coded status icons for various operations device.

#### To access the Home page:

On the toolbar, click the Home <sup>1</sup> icon.

Figure 8-16: Graphical Display of Device in Home Page

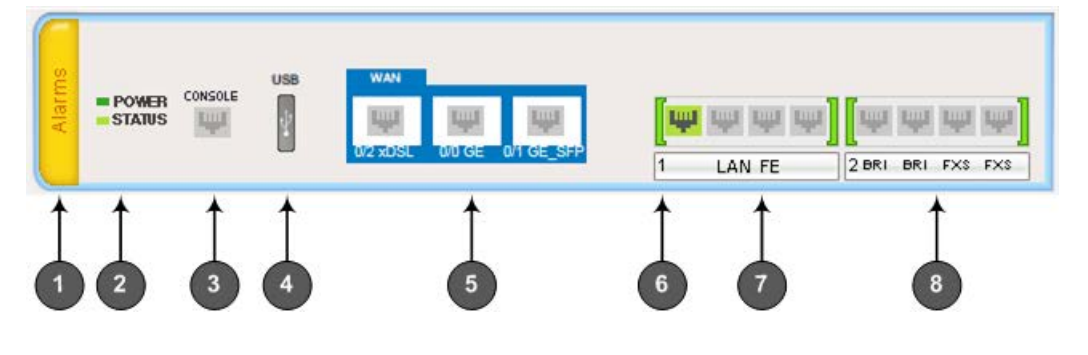

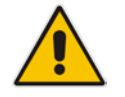

**Note:** The displayed number and type of telephony interfaces, LAN interfaces and WAN interfaces depends on the ordered hardware configuration.

In addition to the color-coded status information depicted on the graphical display of the device, the Home page displays various read-only information in the General Information pane:

- IP Address: IP address of the device
- **Subnet Mask:** Subnet mask address of the device
- Default Gateway Address: Default gateway used by the device
- Digital Port Number: Number of digital PRI ports (depending on ordered hardware configuration)
- BRI Port Number: Number of BRI ports (depending on ordered hardware configuration))
- Analog Port Number: Number of analog (FXS and FXO) ports (depending on ordered hardware configuration)
- Firmware Version: Software version running on the device
- Protocol Type: Signaling protocol currently used by the device (i.e. SIP)
- Gateway Operational State:
  - "LOCKED": device is locked (i.e. no new calls are accepted)
  - "UNLOCKED": device is not locked
  - "SHUTTING DOWN": device is currently shutting down

To perform these operations, see "Basic Maintenance" on page 611.

The table below describes the areas of the Home page.

| Item # | Description                                                                                                    |                                                                                                    |                                                                                                    |  |  |  |  |
|--------|----------------------------------------------------------------------------------------------------|----------------------------------------------------------------------------------------------------|----------------------------------------------------------------------------------------------------|--|--|--|--|
| 1      | Displays the high<br>Green = No a<br>Red = Critica<br>Orange = Ma<br>Yellow = Mine<br>To view active a<br>Viewing Active A                                                                                                    | nest severity of an active alarm<br>alarms<br>I alarm<br>jor alarm<br>or alarm<br>larms, click the Alarms area to o<br>larms on page 691).                                                                                | raised (if any) by the device:<br>open the Active Alarms page (see                                                                                                    |  |  |  |  |
| 2      | STATUS LED di                                                                                                    | splaying the operating status.                                                                                                    |                                                                                                    |  |  |  |  |
| 3      | RS-232 interface                                                                                                    | e port (RJ-45).                                                                                                    |                                                                                                    |  |  |  |  |
| 4      | USB port for 3G<br>services.<br>Gray - USB 3<br>Blue - USB 3<br>Green - USB<br>Red - USB 30                                                                                                    | cellular WAN modem (primary or backup WAN) or USB storage<br>G cellular modem is not configured.<br>G cellular modem is in standby mode (backup mode).<br>3G cellular modem is active.<br>G cellular modem is not active. |                                                                                                    |  |  |  |  |
| 5      | <ul> <li>WAN status ports:</li> <li>(green): Link is working</li> <li>(gray): Link is not configured</li> <li>(red): Link error</li> <li>Depending on ordered hardware configuration, the WAN ports can be:</li> <li>WAN GE: Gigabit Ethernet copper</li> <li>xDSL: ADSL2+ / VDSL2</li> <li>SEP: ontical fiber</li> </ul> |                                                                                                    |                                                                                                    |  |  |  |  |
| 6      | Module number                                                                                                    | of LAN or telephony interfaces                                                                                                    |                                                                                                    |  |  |  |  |
| 7      | <ul> <li>Ethernet LAN module with port status icons:</li> <li>(green): Link is working</li> <li>(gray): Link is not configured</li> <li>(red): Link error</li> <li>To view detailed port information, click the port icon (see Viewing Ethernet Port Information on page 690).</li> </ul>                                 |                                                                                                    |                                                                                                    |  |  |  |  |
| 8      | Port (trunk or ch                                                                                                    | annel) status icon.                                                                                                    |                                                                                                    |  |  |  |  |
|        | Icon Trunk Descriptior<br>(Digital Module)                                                                                                    |                                                                                                    | Channel Description<br>(Analog Modules)                                                                                                    |  |  |  |  |
|        | (gray)                                                                                                    | Disable: Trunk not<br>configured (not in use)                                                                                                    | <ul> <li>FXS (one of the following):</li> <li>The port is physically<br/>connected to an FXS analog<br/>device (e.g., telephone),<br/>which is in idle state (i.e., on-<br/>hook position).</li> <li>The port is not physically<br/>connected.</li> <li>FXO: The port is physically</li> </ul> |  |  |  |  |

| Table 8-7 | · Home    | Page  | Description |
|-----------|-----------|-------|-------------|
|           | . 1101116 | i aye | Description |

| Item # | Description                                                                                                    |                                                                                                    |                                                                                                    |
|--------|----------------------------------------------------------------------------------------------------|----------------------------------------------------------------------------------------------------|----------------------------------------------------------------------------------------------------|
|        |                                                                                                    |                                                                                                    | connected to an FXO analog<br>device (e.g., PBX), which is in idle<br>state (i.e., on-hook position).                                                                                                    |
|        | yreen)                                                                                                    | Active - OK: Trunk<br>synchronized                                                                                                    | FXS/FXO: The port is physically<br>connected to an analog device,<br>which is in off-hook state with an<br>established call (i.e., active RTP<br>stream).                                                                                                  |
|        | (yellow)                                                                                                    | RAI Alarm: Remote Alarm<br>Indication (RAI), also known<br>as the Yellow Alarm                                                                                                    | -                                                                                                    |
|        | (red)                                                                                                    | LOS/LOF Alarm: Loss due to<br>LOS (Loss of Signal) or LOF<br>(Loss of Frame)                                                                                                    | <ul> <li>FXS: n/a</li> <li>FXO:         <ul> <li>The port is not physically connected.</li> <li>If the port is physically connected to an FXS analog device, it is out-of-service due to Serial Peripheral Interface (SPI) failure.</li> </ul> </li> </ul> |
|        | w<br>(blue)                                                                                                    | AIS Alarm: Alarm Indication<br>Signal (AIS), also known as<br>the Blue Alarm                                                                                                    | <b>FXS/FXO:</b> The port is physically connected to an analog device which is in off-hook state, but no established call.                                                                                                    |
|        | (orange)                                                                                                    | D-Channel Alarm: D-channel alarm                                                                                                    | -                                                                                                    |
|        | <ul> <li>If you click a porfollowing:</li> <li>Reset channed Analog Chan</li> <li>Port Settings page 701) an 703)</li> <li>Update Port page 63)</li> </ul> | t, a shortcut menu appears with<br>el (Analog ports only): Resets th<br>nel on page 617)<br>: Displays trunk status (see View<br>ad analog port status (see Viewi<br>Info: Assigns a name to the port | n commands allowing you to do the<br>ne analog port (see Resetting an<br>wing Trunk and Channel Status on<br>ng Analog Port Information on page<br>t (see "Assigning a Port Name" on                                                                       |

### 8.2.1 Assigning a Port Name

You can configure an arbitrary name or a brief description for each telephony port displayed on the Home page. This description is displayed as a tooltip when you hover your mouse over the port.

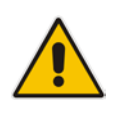

Note: Only alphanumerical characters can be used in the port description.

#### To add a port description:

- **1.** Open the Home page.
- 2. Click the required port icon; a shortcut menu appears:
- 3. From the shortcut menu, choose **Update Port Info**; a text box appears:
- 4. Type a brief description for the port, and then click **Apply Port Info**.

### 8.3 **Configuring Web User Accounts**

Web user accounts define users for the Web interface and CLI. User accounts permit login access to these interfaces as well as different levels of read and write privileges. Thus, user accounts prevent unauthorized access to these interfaces, permitting access only to users with correct credentials (i.e., username and password).

Each user account is based on the following:

- Username and password: Credentials that enable authorized login access to the Web interface.
- User level (user type): Access privileges specifying what the user can view in the Web interface and its read/write privileges. The table below describes the different types of Web user account access levels:

| User Level                | Numeric<br>Representation in<br>RADIUS | Privileges                                                                                                    |
|---------------------------|----------------------------------------|----------------------------------------------------------------------------------------------------|
| Security<br>Administrator | 200                                    | Read / write privileges for all pages. It can create all user<br>types and is the only one that can create the first Master<br>user.<br><b>Note:</b> At least one Security Administrator user must exist. |
| Master                    | 220                                    | Read / write privileges for all pages. Can create all user<br>types, including additional Master users and Security<br>Administrators. It can delete all users except the last<br>Security Administrator. |
| Administrator             | 100                                    | Read / write privileges for all pages, except security-<br>related pages (read-only).                                                                                                    |
| Monitor                   | 50                                     | No access to security-related and file-loading pages; read-only access to all other pages.                                                                                                    |
| No Access                 | 0                                      | No access to any page.<br><b>Note:</b> This access level is not applicable when using<br>advanced Web user account configuration in the Web<br>Users table.                                               |

#### Table 8-8: Web User Access Levels and Privileges

By default, the device is pre-configured with the following two Web user accounts:

#### Table 8-9: Pre-configured Web User Accounts

| User Access Level      | Username<br>(Case-Sensitive) | Password<br>(Case-Sensitive) |
|------------------------|------------------------------|------------------------------|
| Security Administrator | Admin                        | Admin                        |
| Monitor                | User                         | User                         |

After you log in to the Web interface, the username is displayed on the toolbar.

If the Web session is idle (i.e., no actions are performed) for more than five minutes, the Web session expires and you are once again requested to login with your username and password. Users can be blocked for a period of time upon a user-defined number of unsuccessful login attempts. Login information (such as how many login attempts were made and the last successful login time) can be presented to the user.

- > To prevent user access after a specific number of failed logins:
- 1. From the 'Deny Access On Fail Count' drop-down list, select the number of failed logins after which the user is prevented access to the device for a user-defined time (see next step).
- 2. In the 'Deny Authentication Timer' field, enter the interval (in seconds) that the user needs to wait before a new login attempt from the same IP address can be done after reaching the number of failed login attempts (defined in the previous step).

#### Notes:

- For security, it's recommended that you change the default username and password of the pre-configured users (i.e., Security Administrator and Monitor users).
- The Security Administrator user can change all attributes of all Web user accounts. Web users with access levels other than Security Administrator can change only their username and password.
- To restore the two Web user accounts to default settings (usernames and passwords), set the *ini* file parameter ResetWebPassword to 1.
- To log in to the Web interface with a different Web user, click the **Log off** button and then login with with a different username and password.
- You can set the entire Web interface to read-only (regardless of Web user access levels), by using the *ini* file parameter DisableWebConfig (see "Web and Telnet Parameters" on page 791).
- You can define additional Web user accounts using a RADIUS server (see "RADIUS Authentication" on page 223).

### 8.3.1 Basic User Accounts Configuration

This section describes basic Web user account configuration. This is relevant only if the two default, pre-configured Web user accounts--Security Administrator ("Admin") and Monitor ("User")--are sufficient for your management scheme.

The Web user account parameters that can be modified depends on the access level of the currently logged-in Web user:

| Logged-in User | Web User Level                   | Allowed Modifications                |
|----------------|----------------------------------|--------------------------------------|
| Security       | (Default) Security Administrator | Username and password                |
| Administrator  | Monitor                          | Username, password, and access level |
| Monitor        | (Default) Security Administrator | None                                 |
|                | Monitor                          | Username and password                |

Table 8-10: Allowed Modifications per Web User Level

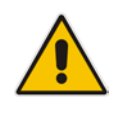

#### Notes:

- The username and password can be a string of up to 19 characters and are casesensitive.
- When only the basic user accounts are being used, up to two users can be concurrently logged in to the Web interface, and they can be the same user.

#### To configure the two pre-configured Web user accounts:

 Open the Web User Accounts page (Configuration tab > System menu > Web User Accounts). If you are logged in as Security Administrator, both Web user accounts are displayed (as shown below). If you are logged in with the second user account, only the details of this user account are displayed.

#### Figure 8-17: Web User Accounts Page (for Users with 'Security Administrator' Privileges)

| Current Logged User: Admin                          |                         |                     |
|-----------------------------------------------------|-------------------------|---------------------|
| ✓ Account Data for User: Admin                      |                         |                     |
| User Name                                           | Admin                   | Change User Name    |
| Access Level                                        | Security Administrate 👻 | ]                   |
| ➡ Fill in the following 3 fields to change the pass | word                    |                     |
| Current Password                                    |                         | ]                   |
| New Password                                        |                         |                     |
| Confirm New Password                                |                         | Change Password     |
| ✓ Account Data for User: User                       |                         |                     |
| User Name                                           | User                    | Change User Name    |
| Access Level                                        | User Monitor 🗸 🗸        | Change Access Level |
| ➡ Fill in the following 3 fields to change the pass | word                    |                     |
| Current Password                                    |                         |                     |
| New Password                                        |                         |                     |
| Confirm New Password                                |                         | Change Password     |
| ✓ Web Users Table                                   |                         |                     |
| Create Web Users Table                              | Create Table            |                     |

- 2. To change the username of an account:
  - a. In the 'User Name' field, enter the new user name.
  - **b.** Click **Change User Name**; if you are currently logged in to the Web interface with this account, the 'Web Login' dialog box appears.
  - **c.** Log in with your new user name.
- **3.** To change the password of an account:
  - **a.** In the 'Current Password' field, enter the current password.
  - **b.** In the 'New Password' and 'Confirm New Password' fields, enter the new password.
  - c. Click Change Password; if you are currently logged in to the Web interface with this account, the 'Web Login' dialog box appears.
  - **d.** Log in with your new password.
- 4. To change the access level of the optional, second account:
  - a. Under the Account Data for User: User group, from the 'Access Level' dropdown list, select a new access level user.
  - **b.** Click **Change Access Level**; the new access level is applied immediately.

### 8.3.2 Advanced User Accounts Configuration

The Web Users table lets you configure advanced Web user accounts. This configuration is relevant only if you need the following management schemes:

- Enhanced security settings per Web user (e.g., limit session duration)
- More than two Web user accounts (up to 10 Web user accounts)
- Master users

#### Notes:

- Only the Security Administrator user can **initially** access the Web Users table. Admin users have read-only privileges in the Web Users table. Monitor users have no access to this table.
- Only Security Administrator and Master users can add, edit, or delete users.
- For advanced user accounts, up to five users can be concurrently logged in to the Web interface, and they can be the same user.
- If you delete a user who is currently in an active Web session, the user is immediately logged off by the device.
- All user types can change their own passwords. This is done in the Web Security Settings page (see "Configuring Web Security Settings" on page 72).
- To remove the Web Users table and revert to the Web User Accounts page with the pre-configured, default Web user accounts, set the ResetWebPassword *ini* file parameter to 1. This also deletes all other Web users.
- Once the Web Users table is accessed, Monitor users and Admin users can change only their passwords in the Web Security Settings page (see "Configuring Web Security Settings" on page 72). The new password must have at least four different characters than the previous password. (The Security Administrator users and Master users can change their passwords in the Web Users table and in the Web Security Settings page.)

The following procedure describes how to configure Web users in the Web interface. You can also configure this using the CLI command configure system > create-users-table.

- > To add Web user accounts with advanced settings:
- **1.** Open the Web Users Table page:
  - Upon initial access:
    - Open the Web User Accounts page (Configuration tab > System menu > Web User Accounts).
    - **b.** Under the **Web Users Table** group, click the **Create Table** button.
    - Subsequent access: **Configuration** tab > **System** menu > **Web User Accounts**.

The Web Users table appears, listing the two default, pre-configured Web use accounts - Security Administrator ("Admin") and Monitor ("User"):

| Index | Username | Password | Status | Password Age | Session Limit | Session Timeout | Block Duration | User Level |
|-------|----------|----------|--------|--------------|---------------|-----------------|----------------|------------|
| 0     | Admin    | 40       | Valid  | 0            | 2             | 60              | 60             | SecAdmin   |
|       | User     | *        | Valid  | 0            | 2             | 60              | 60             | Monitor    |

#### Figure 8-18: Web Users Table Page

2. Click Add; the following dialog box is displayed:

#### Figure 8-19: Web Users Table - Add Record Dialog Box

| Add Record      |            | ×      |
|-----------------|------------|--------|
| Index           | 0          |        |
| Username        |            |        |
| Password        |            |        |
| Status          | New 👻      |        |
| Password Age    | 90         |        |
| Session Limit   | 2          |        |
| Session Timeout | 60         |        |
| Block Duration  | 60         |        |
| User Level      | Monitor 👻  |        |
|                 | 🗃 Submit 🗙 | Cancel |

- 3. Configure a Web user according to the parameters described in the table below.
- 4. Click **Submit**, and then save ("burn") your settings to flash memory.

| Parameter                      | Description                                                                                                    |
|--------------------------------|----------------------------------------------------------------------------------------------------|
| Index                          | Defines an index number for the new table record.<br><b>Note:</b> Each table row must be configured with a unique index.                                                                                                    |
| Web: Username<br>CLI: user     | Defines the Web user's username.<br>The valid value is a string of up to 40 alphanumeric characters,<br>including the period ".", underscore "_", and hyphen "-" signs.                                                                                                    |
| Web: Password<br>CLI: password | <ul> <li>Defines the Web user's password.</li> <li>The valid value is a string of 8 to 40 ASCII characters, which must adhere to the following guidelines: <ul> <li>Include at least eight characters.</li> <li>Include at least two letters that are upper case (e.g., A).</li> <li>Include at least two letters that are lower case (e.g., a).</li> <li>Include at least two numbers (e.g., 4).</li> <li>Include at least two symbols (non-alphanumeric characters) (e.g., \$, #, %).</li> </ul> </li> <li>Must contain no spaces.</li> <li>Include at least four new characters that were not used in the previous password.</li> </ul> |

#### Table 8-11: Web User Table Parameter Descriptions

| Parameter                                    | Description                                                                                                    |
|----------------------------------------------|----------------------------------------------------------------------------------------------------|
| Web: Status<br>CLI: status                   | <ul> <li>Defines the status of the Web user.</li> <li>New = (Default) User is required to change its password on the next login. When the user logs in to the Web interface, the user is immediately prompted to change the current password.</li> <li>Valid = User can log in to the Web interface as normal.</li> <li>Failed Access = This state is automatically set for users that exceed a user-defined number of failed login attempts, set by the 'Deny Access on Fail Count' parameter (see "Configuring Web Security Settings" on page 72). These users can log in only after a user-defined timeout configured by the 'Block Duration' parameter (see below) or if their status is changed (to New or Valid) by a System Administrator or Master.</li> <li>Old Account = This state is automatically set for users that have not accessed the Web interface for a user-defined number of days, set by the 'User Inactivity Timer' (see "Configuring Web Security Settings" on page 72). These users can only log in to the Web interface if their status is changed (to New or Valid) by a System Administrator or Master.</li> <li>Old Account = This state is automatically set for users that have not accessed the Web interface for a user-defined number of days, set by the 'User Inactivity Timer' (see "Configuring Web Security Settings" on page 72). These users can only log in to the Web interface if their status is changed (to New or Valid) by a System Administrator or Master.</li> <li>Notes:</li> <li>The Old Account status is applicable only to Admin and Monitor users; System Administrator and Master users can be inactive indefinitely.</li> <li>For security, it is recommended to set the status of a newly added</li> </ul> |
| Web: Password Age<br>CLI: password-age       | Defines the duration (in days) of the validity of the password. When this duration elapses, the user is prompted to change the password; otherwise, access to the Web interface is blocked.<br>The valid value is 0 to 10000, where 0 means that the password is always valid. The default is 90.                                                                                                    |
| Web: Session Limit<br>CLI: session-limit     | Defines the maximum number of concurrent Web interface sessions<br>allowed for the specific user. For example, if configured to 2, the same<br>user account can be logged into the device's Web interface (i.e., same<br>username-password combination) from two different management<br>stations (i.e., IP addresses) at any one time. Once the user logs in, the<br>session is active until the user logs off (by clicking the Log off icon on<br>the toolbar) or until the session expires if the user is inactive for a user-<br>defined duration (see the 'Session Timeout' parameter below).<br>The valid value is 0 to 5. The default is 2.<br><b>Note:</b> Up to 5 users can be concurrently logged in to the Web interface.                                                                                                    |
| Web: Session Timeout<br>CLI: session-timeout | Defines the duration (in minutes) of inactivity of a logged-in user in the<br>Web interface, after which the the user is automatically logged off the<br>Web session. In other words, the session expires when the user has<br>not performed any operations (activities) in the Web interface for the<br>configured timeout duration.<br>The valid value is 0 to 100000. A value of 0 means no timeout. The<br>default value is according to the settings of the WebSessionTimeout<br>global parameter(see "Configuring Web Security Settings" on page 72).                                                                                                    |

| Parameter                                  | Description                                                                                                    |
|--------------------------------------------|----------------------------------------------------------------------------------------------------|
| Web: Block Duration<br>CLI: block-duration | Defines the duration (in seconds) for which the user is blocked when<br>the user exceeds a user-defined number of failed login attempts. This is<br>configured by the 'Deny Access On Fail Count' parameter (see<br>"Configuring Web Security Settings" on page 72).                                               |
|                                            | The valid value is 0 to 100000, where 0 means that the user can do as<br>many login failures without getting blocked. The default is according to<br>the settings of the 'Deny Authentication Timer' parameter (see<br>"Configuring Web Security Settings" on page 72).                                            |
|                                            | <b>Note:</b> The 'Deny Authentication Timer' parameter relates to failed Web logins from specific IP addresses.                                                                                                    |
| Web: User Level                            | Defines the user's access level.                                                                                                    |
| CLI: privilege                             | <ul> <li>Monitor = (Default) Read-only user. This user can only view Web pages and access to security-related pages is denied.</li> <li>Administrator = Read/write privileges for all pages, except security-related pages including the Web Users table where this user has only read-only privileges.</li> </ul> |
|                                            | <ul> <li>Security Administrator = Read/write privileges for all pages. This user is the Security Administrator.</li> </ul>                                                                                                    |
|                                            | <ul> <li>Master = Read/write privileges for all pages. This user also functions<br/>as a security administrator.</li> </ul>                                                                                                    |
|                                            | Notes:                                                                                                    |
|                                            | <ul> <li>At least one Security Administrator must exist. The last remaining<br/>Security Administrator cannot be deleted.</li> </ul>                                                                                                    |
|                                            | <ul> <li>The first Master user can be added only by a Security Administrator<br/>user.</li> </ul>                                                                                                    |
|                                            | <ul> <li>Additional Master users can be added, edited and deleted only by<br/>Master users.</li> </ul>                                                                                                    |
|                                            | <ul> <li>If only one Master user exists, it can be deleted only by itself.</li> </ul>                                                                                                    |
|                                            | <ul> <li>Master users can add, edit, and delete Security Administrators (but<br/>cannot delete the last Security Administrator).</li> </ul>                                                                                                    |
|                                            | <ul> <li>Only Security Administrator and Master users can add, edit, and<br/>delete Administrator and Monitor users.</li> </ul>                                                                                                    |

### 8.4 Displaying Login Information upon Login

The device can display login information immediately upon Web login.

- > To enable display of user login information upon a successful login:
- 1. Open the Web Security Settings page (Configuration tab > System menu > Management > Web Security Settings).
- 2. From the 'Display Login Information' drop-down list, select **Yes**.
- 3. Click Submit.

Once enabled, the Login Information window is displayed upon a successful login, as shown in the example below:

Figure 8-20: Login Information Window

| Login Information                 |                        |  |  |
|-----------------------------------|------------------------|--|--|
| Last Login Privilege              | Security Administrator |  |  |
| Last Failed Login Time            | 15:04:19               |  |  |
| Last Failed Login Date            | 10\06\2012             |  |  |
| Last Failed Login IP              | 10.13.2.11             |  |  |
| Login Attempts Since Last Success | 2                      |  |  |
| Last Success Login Time           | 15: 03: 32             |  |  |
| Last Success Login Date           | 10\06\2012             |  |  |
| Last Success Login IP             | 10.13.2.11             |  |  |
|                                   |                        |  |  |
|                                   |                        |  |  |
| Close                             | 1                      |  |  |

### 8.5 Configuring Web Security Settings

The Web Security Settings page is used to configure security for the device's Web interface.

By default, the device accepts HTTP and HTTPS access. However, you can enforce secure Web access communication method by configuring the device to accept only HTTPS.

For a description of these parameters, see "Web and Telnet Parameters" on page 791.

- > To define Web access security:
- Open the Web Security Settings page (Configuration tab > System menu > Management > Web Security Settings).
- 2. Set the 'Secured Web Connection (HTTPS)' parameter to HTTPS Only.
- **3.** Configure the parameters as required.
- 4. Click Submit.
- 5. To save the changes to flash memory, see "Saving Configuration" on page 614.

### 8.6 Limiting OAMP Access to a Specific WAN Interface

You can limit the access of OAMP applications (such as HTTP, HTTPS, Telnet, and SSH) to a specific WAN interface. This OAMP-interface binding can then be associated with a Virtual Routing and Forwarding (VRF).

- > To limit OAMP access on a specific WAN interface, using CLI.
- 1. Enable WAN management access for specific OAMP applications, using any of the following commands:

```
(config-system)# cli-terminal
(cli-terminal)# wan-ssh-allow | wan-telnet-allow | wan-snmp-
allow | wan-http-allow | wan-https-allow
```

 Define the WAN interface for the OAMP applications, using the OAMPWanInterfaceName ini file parameter or the following CLI command:

(config-system)# bind interface <interface> <slot/port.vlanId>
oamp

(config-system)# bind vlan <vlanId> oamp
The following example enables WAN access for Telnet on interface GigabitEthernet 0/0.4 (GigabitEthernet 0/0.4 may be associated with a VRF):

```
(config-system)# cli-terminal
(cli-terminal)# wan-telnet-allow on
(cli-terminal)# exit
(config-system)# bind interface GigabitEthernet 0/0.5 oamp
```

- > To define the WAN OAMP interface using the Web interface:
- Open the Web Security Settings page (see "Configuring Web Security Settings" on page 72).
- 2. From the 'WAN OAMP Interface' drop-down list, select the required WAN interface.
- 3. Click Submit.

# 8.7 Web Login Authentication using Smart Cards

You can enable Web login authentication using certificates from a third-party, common access card (CAC) with user identification. When a user attempts to access the device through the Web browser (HTTPS), the device retrieves the Web user's login username (and other information, if required) from the CAC. The user attempting to access the device is only required to provide the login password. Typically, a TLS connection is established between the CAC and the device's Web interface, and a RADIUS server is implemented to authenticate the password with the username. Therefore, this feature implements a two-factor authentication - what the user has (i.e., the physical card) and what the user knows (i.e., the login password).

This feature is enabled using the EnableMgmtTwoFactorAuthentication parameter.

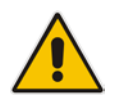

**Note:** For specific integration requirements for implementing a third-party smart card for Web login authentication, contact your AudioCodes representative.

### To log in to the Web interface using CAC:

- 1. Insert the Common Access Card into the card reader.
- 2. Access the device using the following URL: https://<host name or IP address>; the device prompts for a username and password.
- **3.** Enter the password only. As some browsers require that the username be provided, it's recommended to enter the username with an arbitrary value.

# 8.8 Configuring Web and Telnet Access List

The Web & Telnet Access List page is used to define IP addresses (up to ten) that are permitted to access the device's Web, Telnet, and SSH interfaces. Access from an undefined IP address is denied. If no IP addresses are defined, this security feature is inactive and the device can be accessed from any IP address. The Web and Telnet Access List can also be defined using the *ini* file parameter WebAccessList\_x (see "Web and Telnet Parameters" on page 791).

- > To add authorized IP addresses for Web, Telnet, and SSH interfaces access:
- Open the Web & Telnet Access List page (Configuration tab > System menu > Management > Web & Telnet Access List).

Figure 8-21: Web & Telnet Access List Page - Add New Entry

| Add an authorized IP address |               |  |
|------------------------------|---------------|--|
|                              |               |  |
|                              | Add New Entry |  |

2. To add an authorized IP address, in the 'Add an authorized IP address' field, enter the required IP address, and then click **Add New Entry**; the IP address you entered is added as a new entry to the Web & Telnet Access List table.

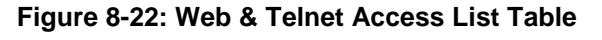

| Add an authorized IP address |                                  |  |  |  |
|------------------------------|----------------------------------|--|--|--|
| Add New Entry                |                                  |  |  |  |
| Delete Row                   | Delete Row Authorized IP Address |  |  |  |
| 1                            | 10.13.2.11                       |  |  |  |
| 2                            | 10.13.2.12                       |  |  |  |
|                              | Delete Selected Addresses        |  |  |  |

- 3. To delete authorized IP addresses, select the Delete Row check boxes corresponding to the IP addresses that you want to delete, and then click **Delete Selected Addresses**; the IP addresses are removed from the table and these IP addresses can no longer access the Web and Telnet interfaces.
- 4. To save the changes to flash memory, see "Saving Configuration" on page 614.

#### Notes:

- The first authorized IP address in the list must be your PC's (terminal) IP address; otherwise, access from your PC is denied.
- Delete your PC's IP address last from the 'Web & Telnet Access List page. If it is deleted before the last, subsequent access to the device from your PC is denied.

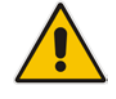

# 9 CLI-Based Management

This chapter provides an overview of the CLI-based management and provides configuration relating to CLI management.

#### Notes:

- For security, CLI is disabled by default.
- The CLI can only be accessed by management users with the following user levels:
  - Administrator
  - ✓ Security Administrator
  - √ Master
- For a description of the CLI commands, refer to the CLI Reference Guide.

# 9.1 Getting Familiar with CLI

This section describes the basic structure of the device's CLI, which you may need to know before configuring the device through CLI.

### 9.1.1 Understanding Configuration Modes

Before you begin your CLI session, you should familiarize yourself with the CLI command modes. Each command mode provides different levels of access to commands, as described below:

Basic command mode: This is the initial mode that is accessed upon a successful CLI login authentication. Any user level can access this mode and thus, the commands supported by this command tier are limited, as is interaction with the device itself. This mode allows you to view various information (using the show commands) and activate various debugging capabilities.

```
Welcome to AudioCodes CLI
Username: Admin
Password:
```

The Basic mode prompt is ">".

Enable command mode: This mode is the high-level tier in the command hierarchy, one step up from the Basic Mode. A password ("Admin", by default) is required to access this mode after you have accessed the Basic mode. This mode allows you to configure all the device's settings. The Enable mode is accessed by typing the following commands:

```
> enable
Password: <Enable mode password>
#
```

The Enable mode prompt is "#".

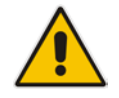

**Note:** The default password for accessing the Enable mode is "Admin" (case-sensitive). To change this password, use the CLIPrivPass ini file parameter.

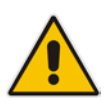

# **C**audiocodes

The Enable mode groups the configuration commands under the following command sets:

• **config-system:** Provides the general and system related configuration commands, for example, Syslog configuration. This set is accessed by typing the following command:

```
# configure system
(config-system)#
```

• **config-voip:** Provides the VoIP-related configuration commands, for example, SIP and media parameters, and VoIP network interface configuration. This set is accessed by typing the following command:

```
# configure voip
(config-voip)#
```

 configure-data: Provides the data-router related configuration commands. This set is accessed by typing the following command:

```
# configure data
(config-data)#
```

## 9.1.2 Using CLI Shortcuts

The CLI provides several editing shortcut keys to help you configure your device more easily, as listed in the table below.

| Shortcut Key        | Description                                                                                                    |  |
|---------------------|----------------------------------------------------------------------------------------------------|--|
| <b>Up</b> arrow key | Retypes the previously entered command. Continuing to press the <b>Up</b> arrow key cycles through all commands entered, starting with the most recent command.                             |  |
| <tab> key</tab>     | Pressing the <b><tab></tab></b> key after entering a partial (but unique) command automatically completes the command, displays it on the command prompt line, and waits for further input. |  |
|                     | Pressing the <b><tab></tab></b> key after entering a partial and not unique command displays all completing options.                                                                        |  |

### Table 9-1: CLI Editing Shortcut keys

| Shortcut Key                     | Description                                                                                                    |  |
|----------------------------------|----------------------------------------------------------------------------------------------------|--|
| ? (question mark)                | <ul> <li>Displays a list of all subcommands in the current mode, for example:<br/>(config-voip)# voip-network ?<br/>dns Enter voip-network dns<br/>ip-group IP Group table<br/>nat-translation NATTranslationtable<br/></li> <li>Displays a list of available commands beginning with certain letter(s),<br/>for example:<br/>(config)# voip-network d?<br/>dns Enter voip-network dns</li> <li>Displays syntax help for a specific command by entering the command,<br/>a space, and then a question mark (?). This includes the range of valid<br/>values and a brief description of the next parameter expected for that<br/>particular command. For example:<br/>(config)# voip-network dns srv2ip ?<br/>[0-9] index</li> <li>If a command can be invoked (i.e., all its arguments have been entered),<br/>the question mark at its end displays "<cr>" to indicate that a carriage<br/>return (Enter) can now be entered to run the command, for example:<br/>(config)# logging host 10.1.1.1 ?</cr></li> </ul> |  |
| <ctrl +="" a=""></ctrl>          | Moves the cursor to the beginning of the command line.                                                                                                    |  |
| <ctrl +="" e=""></ctrl>          | Moves the cursor to the end of the command line.                                                                                                    |  |
| <ctrl +="" u=""></ctrl>          | Deletes all the characters on the command line.                                                                                                    |  |
| auto finish                      | You need only enter enough letters to identify a command as unique. For example, entering "int G 0/0" at the configuration prompt provides you access to the configuration parameters for the specified Gigabit-Ethernet interface. Entering "interface GigabitEthernet 0/0" would work as well, but is not necessary.                                                                                                    |  |
| Space Bar at theMore-<br>-prompt | <ul> <li>Displays the next screen of output. You can configure the size of the<br/>displayed output, as described in "Configuring Displayed Output Lines in<br/>CLI Terminal Window" on page 85.</li> </ul>                                                                                                    |  |

### 9.1.3 Common CLI Commands

The following table contains descriptions of common CLI commands.

| Command | Description                                                                                                    |  |  |
|---------|----------------------------------------------------------------------------------------------------|--|--|
| do      | Provides a way to execute commands in other command sets without taking the time to exit the current command set. The following example shows the <b>do</b> command, used to view the GigabitEthernet interface configuration while in the virtual-LAN interface command set: |  |  |
|         | <pre>(config)# interface vlan 1 (conf-if-VLAN 1)# do show interfaces GigabitEthernet 0/0</pre>                                                                                                    |  |  |
| no      | Undoes an issued command or disables a feature. Enter <b>no</b> before the command:                                                                                                    |  |  |
|         | # no debug log                                                                                                    |  |  |

| Command                                                              | Description                                                                                                    |  |
|----------------------------------------------------------------------|----------------------------------------------------------------------------------------------------|--|
| activate                                                             | Activates a command. When you enter a configuration command in the CLI, the command is not applied until you enter the <b>activate</b> and <b>exit</b> commands.<br><b>Note:</b> Offline configuration changes require a reset of the device. A reset can be performed at the end of the configuration changes. A required reset is indicated by an asterisk (*) before the command prompt.                                                                                                    |  |
| exit                                                                 | Leaves the current command-set and returns one level up. If issued on the top<br>level, the session ends.<br>For online parameters, if the configuration was changed and no <b>activate</b><br>command was entered, the <b>exit</b> command applies the <b>activate</b> command<br>automatically. If issued on the top level, the session will end:<br>(config)# exit<br># exit<br>(session closed)                                                                                                    |  |
| display                                                              | Displays the configuration of current configuration set.                                                                                                    |  |
| help                                                                 | Displays a short help how-to string.                                                                                                    |  |
| history                                                              | Displays a list of previously run commands.                                                                                                    |  |
| list Displays the available command list of the current command-set. |                                                                                                    |  |
| <filter></filter>                                                    | <pre>Applied to a command output. The filter should be typed after the command with<br/>a pipe mark ( ).<br/>Supported filters:<br/>include <word> - filter (print) lines which contain <word><br/>exclude <word> - filter lines which does not contain <word><br/>grep <options> - filter lines according to grep common Unix utility options<br/>egrep <options> - filter lines according to egrep common Unix utility options<br/>begin <word> - filter (print) lines which begins with <word><br/>between <word1> <word2> - filter (print) lines which are placed between<br/><word1> and <word2><br/>count - show the output's line count<br/>Example:<br/># show system version   grep Number<br/>;Serial Number: 2239835;Slot Number: 1</word2></word1></word2></word1></word></word></options></options></word></word></word></word></pre> |  |

### 9.1.4 Configuring Tables in CLI

Throughout the CLI, many configuration elements are in table format, where each table row is represented by an index number. When you add a new row to a table, the device automatically assigns it the next consecutive, available index number. You can also specify an index number, if required. When you add a new table row, the device accesses the row's configuration mode.

Table rows are added using the **new** command:

# new

For example, if three rows are configured in the Account table (account-0, account-1, and account-2) and a new entry is subsequently added, account-3 is automatically created and its configuration mode is accessed:

(config-voip)# sip-definition account new
(account-3)#

You can also add a new table row to any specific index number, even if a row has already been configured for that index number. The row that was previously assigned that index

number is subsequently incremented to the next index number, as well as all the index rows listed further down in the table.

To add a new table row to a specific index number, use the **insert** command:

# <index> insert

For example, if three rows are configured in the Account table (account-0, account-1, and account-2) and a new row is subsequently added with index 1, the previous account-1 becomes account-2 and the previous account-2 becomes account-3, and so on. The following command is run for this example:

```
(config-voip)# sip-definition account 1 insert
```

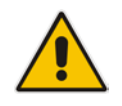

**Note:** This behavior when inserting table rows is applicable only to tables that do not have "child" tables (sub-tables).

### 9.1.5 Understanding CLI Error Messages

The CLI provides feedback on commands by displaying informative messages:

Failure reason of a run command. The failure message is identical to the notification failure message sent by Syslog. For example, an invalid Syslog server IP address is displayed in the CLI as follows:

```
(logging)# syslog-ip 1111.1.1.1
Parameter 'SyslogServerIP' does NOT accept the IP-Address:
1111.1.1, illegal IPAddress.
Configuration failed
Command Failed!
```

- "Invalid command" message: The command may not be valid in the current command mode, or you may not have entered sufficient characters for the command to be recognized. Use "?" to determine your error.
- "Incomplete command" message: You may not have entered all of the pertinent information required to make the command valid. Use "?" to determine your error.

# 9.2 Enabling CLI

Access to the device's CLI through Telnet and SSH is disabled by default. This section describes how to enable these protocols.

### 9.2.1 Enabling Telnet for CLI

The following procedure describes how to enable Telnet. You can enable a secured Telnet that uses Secure Socket Layer (SSL) where information is not transmitted in the clear. If SSL is used, a special Telnet client is required on your PC to connect to the Telnet interface over a secured connection; examples include C-Kermit for UNIX and Kermit-95 for Windows.

For security, some organizations require the display of a proprietary notice upon starting a Telnet session. You can use the configuration ini file parameter, WelcomeMessage to configure such a message (see "Creating a Login Welcome Message" on page 59).

### **To enable Telnet:**

1. Open the Telnet/SSH Settings page (Configuration tab > System menu > Management > Telnet/SSH Settings).

Figure 9-1: Telnet Settings on Telnet/SSH Settings Page

|   | ▼ Telnet Settings          |                    |  |
|---|----------------------------|--------------------|--|
|   | Embedded Telnet Server     | Enable Unsecured 👻 |  |
|   | Telnet Server TCP Port     | 23                 |  |
| 4 | Telnet Server Idle Timeout | 60                 |  |
| 4 | Allow WAN access to Telnet | Enable 👻           |  |

- 2. Set the 'Embedded Telnet Server' parameter to Enable Unsecured or Enable Secured (i.e, SSL).
- **3.** To enable Telnet from the WAN, set the 'Allow WAN access to Telnet' parameter to Enable.
- 4. Configure the other Tenet parameters as required. For a description of these parameters, see "Telnet Parameters" on page 796.
- 5. Click **Submit**, and then reset the device with a burn-to-flash for your settings to take effect.

### 9.2.2 Enabling SSH with RSA Public Key for CLI

Unless configured for TLS, Telnet is not secure as it requires passwords to be transmitted in clear text. To overcome this, Secure SHell (SSH) is used, which is the de-facto standard for secure CLI. SSH 2.0 is a protocol built above TCP, providing methods for key exchange, authentication, encryption, and authorization.

SSH requires appropriate client software for the management PC. Most Linux distributions have OpenSSH pre-installed; Windows-based PCs require an SSH client software such as PuTTY, which can be downloaded from http://www.chiark.greenend.org.uk/~sgtatham/putty/.

By default, SSH uses the same username and password as the Telnet and Web server. SSH supports 1024/2048-bit RSA public keys, providing carrier-grade security. Follow the instructions below to configure the device with an administrator RSA key as a means of strong authentication.

# To enable SSH and configure RSA public keys for Windows (using PuTTY SSH software):

- 1. Start the PuTTY Key Generator program, and then do the following:
  - a. Under the 'Parameters' group, do the following:
    - Select the **SSH-2 RSA** option.
    - In the 'Number of bits in a generated key' field, enter "1024" bits.
  - **b.** Under the 'Actions' group, click **Generate** and then follow the on-screen instructions.
  - **c.** Under the 'Actions' group, click **Save private key** to save the new private key to a file (\*.ppk) on your PC.
  - **d.** Under the 'Key' group, select the displayed encoded text between "ssh-rsa" and "rsa-key-....", as shown in the example below:

| Key Conversions                      | Help                                                 |                                                          |
|--------------------------------------|------------------------------------------------------|----------------------------------------------------------|
| Key<br>Public key for pasting        | into OpenSSH authorized keys fi                      | le:                                                      |
| ssh-rsa                              |                                                      | 8                                                        |
| ojrOY'sLf889lhCfu/GE                 | AAABJUAAAJBhs4d5kzHckyFlm<br>5AOW6uf6FPxnM7ehhUcMptE | //31awnb2b/Uscd/d2FDolycGWb<br>2NzqZnz7S2VmE3xEWch451nre |
| n77Js3kUcJHzGdoT<br>rsa-kev-20080910 | aXiG2UgP82aqi+y0pnu4wJukD6                           | iK+m1ALMdMQNElyH5k6cw++                                  |
| Key fingerprint:                     | ssh-rsa 1023 3d:6c:d4:ad:90:a                        | 2.86 cf.82.51:72:d7:00.51:99:09                          |
| Key comment rsa-key-20080910         |                                                      |                                                          |
| Key passphrase:                      |                                                      |                                                          |
| Confirm passphrase:                  |                                                      |                                                          |
| Actions                              |                                                      |                                                          |
| Generate a public/pri                | vate key pair                                        | Generate                                                 |
| Load an existing priva               | te key file                                          | Load                                                     |
| Save the generated k                 | ey Save                                              | pyblic key Save private key                              |
| Parameters                           |                                                      |                                                          |
| Type of key to genera<br>SSH-1 (RSA) | Me:                                                  | O SSH-2 DSA                                              |
| N                                    | encoded here                                         | 1024                                                     |

### Figure 9-2: Selecting Public RSA Key in PuTTY

- Open the Telnet/SSH Settings page (Configuration tab > System menu > Management > Telnet/SSH Settings), and then do the following:
  - a. Set the 'Enable SSH Server' parameter to **Enable**.

**b.** Paste the public key that you copied in Step 1.d into the 'Admin Key' field, as shown below:

Figure 9-3: SSH Settings - Pasting Public RSA Key in 'Admin Key' Field

| • | <ul> <li>SSH Settings</li> </ul> |                             |  |
|---|----------------------------------|-----------------------------|--|
|   | Enable SSH Server                | Enable 👻                    |  |
|   | Server Port                      | 22                          |  |
|   | Admin Key                        | AAAAB3NzaC1yc2EAAAABJQAAAIB |  |
|   | Require Public Key               | Enable 👻                    |  |
|   | Max Payload Size                 | 32768                       |  |
|   | Max Binary Packet Size           | 35000                       |  |
|   | Enable Last Login Message        | Enable 👻                    |  |
|   | Max Login Attempts               | 3                           |  |
| 4 | Allow WAN access to SSH          | Disable 🗸                   |  |

- **c.** For additional security, you can set the 'Require Public Key' to **Enable**. This ensures that SSH access is only possible by using the RSA key and not by using user name and password.
- d. To enable SSH from the WAN, set 'Allow WAN access to SSH' to Enable.
- e. Configure the other SSH parameters as required. For a description of these parameters, see "SSH Parameters" on page 837.
- f. Click Submit.
- **3.** Start the PuTTY Configuration program, and then do the following:
  - **a.** In the 'Category' tree, drill down to **Connection**, then **SSH**, and then **Auth**; the 'Options controlling SSH authentication' pane appears.
  - **b.** Under the 'Authentication parameters' group, click **Browse** and then locate the private key file that you created and saved in Step 4.
- 4. Connect to the device with SSH using the username "Admin"; RSA key negotiation occurs automatically and no password is required.
- > To configure RSA public keys for Linux (using OpenSSH 4.3):
- 1. Run the following command to create a new key in the admin.key file and to save the public portion to the admin.key.pub file:

```
ssh-keygen -f admin.key -N "" -b 1024
```

- 2. Open the admin.key.pub file, and then copy the encoded string from "ssh-rsa" to the white space.
- Open the Telnet/SSH Settings page (Configuration tab > System menu > Management > Telnet/SSH Settings), and then paste the value copied in Step 2 into the 'Admin Key' field.
- 4. Click Submit.
- 5. Connect to the device with SSH, using the following command:

```
ssh -i admin.key xx.xx.xx.xx
```

```
where xx.xx.xx is the device's IP address. RSA-key negotiation occurs automatically and no password is required.
```

# 9.3 Establishing a CLI Session

The device's CLI can be accessed using any of the following methods:

- RS-232: The device can be accessed through its RS-232 serial port, by connecting a VT100 terminal to it or using a terminal emulation program (e.g., HyperTerminal) with a PC. For connecting to the CLI through RS-232, see "CLI" on page 34.
- Secure SHell (SSH): The device can be accessed through its Ethernet interface by the SSH protocol using SSH client software. A popular and freeware SSH client software is Putty, which can be downloaded from http://www.chiark.greenend.org.uk/~sgtatham/putty/download.html
- Telnet: The device can be accessed through its Ethernet interface by the Telnet protocol using Telnet client software.

The following procedure describes how to access the CLI through Telnet/SSH.

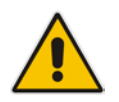

**Note:** The CLI login credentials are the same as all the device's other management interfaces (such as Web interface). The default username and password is "Admin" and "Admin" (case-sensitive), respectively. For configuring login credentials, see "Configuring Web User Accounts" on page 65.

### > To establish a CLI session with the device:

- 1. Connect the device to the network.
- 2. Establish a Telnet or SSH session using the device's OAMP IP address.
- **3.** Log in to the session using the username and password assigned to the Admin user of the Web interface:
  - a. At the Username prompt, type the username, and then press Enter: Username: Admin
  - **b.** At the Password prompt, type the password, and then press Enter: Password: Admin
  - c. At the prompt, type the following, and then press Enter:
     > enable
  - **d.** At the prompt, type the password again, and then press Enter: Password: Admin

# 9.4 Configuring Maximum Telnet/SSH Sessions

You can set the maximum (up to five) number of concurrent Telnet/SSH sessions permitted on the device.

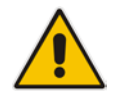

**Note:** Before changing this setting, make sure that not more than this number of sessions are currently active; otherwise, the new setting will not take effect.

- > To configure the maximum number of concurrent Telnet/SSH sessions:
- Open the Telnet/SSH Settings page (Configuration tab > System menu > Management > Telnet/SSH Settings).
- 2. In the 'Maximum Telnet Sessions' field, enter the maximum number of concurrent sessions.
- 3. Click Submit.

# 9.5 Viewing Current CLI Sessions

You can view users that are currently logged in to the device's CLI. This applies to users logged in to the CLI through RS-232 (console), Telnet, or SSH. For each logged-in user, the following is displayed: the type of interface (console, Telnet, or SSH), user's username, remote IP address from where the user logged in, and the duration (days and time) of the session. Each user is displayed with a unique index (session ID).

### > To view currently logged-in CLI users:

| # show users                          |        |  |  |  |  |  |
|---------------------------------------|--------|--|--|--|--|--|
| [0] console Admin local 0d00h03       | 3m15s  |  |  |  |  |  |
| [1] telnet John 10.4.2.1 0d01h03      | 3m47s  |  |  |  |  |  |
| [2]* ssh Alex 192.168.121.234 12d00h0 | )2m34s |  |  |  |  |  |

The current session from which this show command was run is displayed with an asterisk (\*).

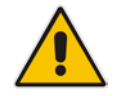

**Note:** The device can display management sessions of up to 24 hours. After this time, the duration counter is reset.

# 9.6 Terminating a User's CLI Session

You can terminate users that are currently logged in to the device's CLI. This applies to users logged in to the CLI through RS-232 (console), Telnet, or SSH.

### > To terminate the CLI session of a specific CLI user:

# clear user <session ID>

The *session ID* is a unique identification of each currently logged in user. You can view the session ID by running the **show users** command (see "Viewing Current CLI Sessions" on page 84).

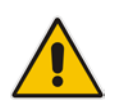

Note: The session from which the command is run cannot be terminated.

# 9.7 Configuring Displayed Output Lines in CLI Terminal Window

You can configure the maximum number of lines (height) displayed in the terminal window for the output of CLI commands (Telnet and SSH). The number of displayed lines can be specified from 0 to 65,535, or determined by re-sizing the terminal window by mouse-dragging the window's border.

### > To configure a specific number of output lines:

(config-system)# cli-terminal

<cli-terminal># window-height [0-65535]

If window-height is set to 0, the entire command output is displayed. In other words, even if the output extends beyond the visible terminal window length, the --MORE-- prompt is not displayed.

### > To configure the number of lines according to dragged terminal window:

(config-system)# cli-terminal

<cli-terminal># window-height automatic

When this mode is configured, each time you change the height of the terminal window using your mouse (i.e., dragging one of the window's borders or corners), the number of displayed output command lines is changed accordingly.

# 9.8 Configuring TACACS+ for CLI Login

This section describes how to enable and configure Terminal Access Controller Access-Control System (TACACS+). TACACS+ is a security protocol for centralized username and password verification. TACACS+ can be used for validating users attempting to gain access to the device through CLI. TACACS+ services are maintained on a database on a TACACS+ daemon.

You must have access to and must configure a TACACS+ server before configuring TACACS+ on your device.

TACACS+ can provide the following services:

- Authentication: provides authentication through login and password dialog
- Authorization: manages user capabilities for the duration of the user's session by placing restrictions on what commands a user may execute
- Accounting: collects and sends information for auditing and reporting to the TACACS+ daemon

The TACACS+ protocol provides authentication between the device and the TACACS+ daemon, and it ensures confidentiality as all protocol exchanges between a network access server and a TACACS+ daemon are encrypted. You need a system running TACACS+ daemon software to use the TACACS+ functionality on your network access server.

When a user attempts a simple ASCII login by authenticating to a network access server using TACACS+, the following typically occurs:

- 1. When the connection is established, the network access server contacts the TACACS+ daemon to obtain a username prompt, which is then displayed to the user. The user enters a username and the network access server then contacts the TACACS+ daemon to obtain a password prompt. The network access server displays the password prompt to the user, the user enters a password, and the password is then sent to the TACACS+ daemon.
- 2. The network access server eventually receives one of the following responses from the TACACS+ daemon:
  - ACCEPT: The user is authenticated and service may begin. If the network access server is configured to require authorization, authorization will begin at this time.
  - REJECT: The user has failed to authenticate. The user may be denied further access.
  - ERROR: An error occurred at some time during authentication. This can be at the daemon or in the network connection between the daemon and the network access server. If an ERROR response is received, the device typically attempts to use an alternative method for authenticating the user.
- If TACACS+ authorization is needed, the TACACS+ daemon is again contacted for each CLI command entered by the user, and it returns an ACCEPT or REJECT authorization response. If an ACCEPT response is returned, the CLI command is allowed; otherwise, it is rejected.

To configure TACACS+ in the CLI, use the following commands:

- To enable TACACS+: (config-data)# aaa authentication login tacacs+
- To configure the IP address of the TACACS+ server (up to two servers can be configured):

(config-data)# tacacs-server host <IP address>

To configure the TCP port number for the TACACS+ service: (config-data)# tacacs-server port <port>

# **C** audiocodes

- To configure the shared secret between the TACACS+ server and the device: (config-data)# tacacs-server key <password>
- To configure how much time to wait for a TACACS+ response before failing the authentication:

(config-data)# tacacs-server timeout <in seconds>

To configure the device's data-router WAN interface through which communication with the TACACS+ server is done:

(config-data)# tacacs-server source data source-address
interface <interface name>

This page is intentionally left blank.

# **10 SNMP-Based Management**

The device provides an embedded SNMP Agent that allows it to be managed by AudioCodes Element Management System (EMS) or a third-party SNMP Manager (e.g., element management system). The SNMP Agent supports standard Management Information Base (MIBs) and proprietary MIBs, enabling a deeper probe into the interworking of the device. The SNMP Agent can also send unsolicited events (SNMP traps) towards the SNMP Manager. All supported MIB files are supplied to customers as part of the release.

AudioCodes EMS is an advanced solution for standards-based management that covers all areas vital for the efficient operation, administration, management and provisioning (OAM&P) of the device. The standards-compliant EMS uses distributed SNMP-based management software, optimized to support day-to-day Network Operation Center (NOC) activities, offering a feature-rich management framework. It supports fault management, configuration and security.

This section provides configuration relating to SNMP management.

### Notes:

- SNMP-based management is enabled by default. For disabling it, see "Enabling SNMP and Configuring SNMP Community Strings" on page 91.
- For more information on the device's SNMP support (e.g., SNMP traps), refer to the *SNMP User's Guide*.
- EMS support is available only if the device is installed with a Software License Key that includes this feature. For installing a Software License Key, see "Software License Key" on page 646.
- For more information on using the EMS tool, refer to the EMS User's Manual and EMS Server IOM Manual.

# 10.1 Enabling SNMP and Configuring SNMP Community Strings

The SNMP Community String page lets you configure up to five read-only and up to five read-write SNMP community strings and to configure the community string that is used for sending traps.

### Notes:

 SNMP community strings are used only for SNMPv1 and SNMPv2c; SNMPv3 uses username-password authentication along with an encryption key (see "Configuring SNMP V3 Users" on page 96).

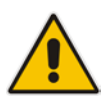

 You can assign data-router Access Control List rules (ACL) to SNMP community strings. By associating an ACL rule with an SNMP community string, the source and/or destination address of the packet, received from the management station and in which the community string is received, can be specified. This adds enhanced security by reducing the likelihood of malicious attacks on the device if the community string is discovered by an attacker. To assign an ACL rule, use the following CLI command:

(config-system)# snmp <snmp># snmp-acl community-string <Community string> rw|ro <ACL rule string name>

For detailed descriptions of the SNMP parameters, see "SNMP Parameters" on page 797.

### **To configure SNMP community strings:**

1. Open the SNMP Community String page (Configuration tab > System menu > Management > SNMP > SNMP Community String).

| Delete                           | Community String       |              | Access Level |  |  |
|----------------------------------|------------------------|--------------|--------------|--|--|
|                                  |                        |              | Read Only    |  |  |
|                                  |                        |              | Read Only    |  |  |
|                                  |                        |              | Read Only    |  |  |
|                                  |                        |              | Read Only    |  |  |
|                                  |                        |              | Read Only    |  |  |
|                                  |                        |              | Read / Write |  |  |
|                                  |                        |              | Read / Write |  |  |
|                                  |                        |              | Read / Write |  |  |
|                                  |                        |              | Read / Write |  |  |
|                                  |                        | Read / Write |              |  |  |
|                                  |                        |              |              |  |  |
| ▼                                |                        |              |              |  |  |
| Disable SNMP No                  |                        | <b>-</b>     |              |  |  |
| Trap Community String            |                        | trapuser     |              |  |  |
| Trap                             | Trap Manager Host Name |              |              |  |  |
| Allow WAN access to SNMP Disable |                        | •            |              |  |  |

### Figure 10-1: SNMP Community String Page

2. Configure SNMP community strings according to the table below.

3. Click **Submit**, and then save ("burn") your settings to flash memory.

To delete a community string, select the **Delete** check box corresponding to the community string that you want to delete, and then click **Submit**.

Table 10-1: SNMP Community String Parameter Descriptions

| Parameter                                                     | Description                                                                                                    |
|---------------------------------------------------------------|----------------------------------------------------------------------------------------------------|
| Community String - Read Only<br>configure system > snmp > ro- | Defines a read-only SNMP community string. Up to five read-only community strings can be configured.                                        |
| community-string<br>[SNMPReadOnlyCommunityString_x]           | The valid value is a string of up to 19 characters that can include only the following:                                                     |
|                                                               | <ul> <li>Upper- and lower-case letters (a to z, and A to Z)</li> <li>Numbers (0 to 9)</li> <li>Hyphen (-)</li> <li>Upderline ( )</li> </ul> |
|                                                               | For example, "Public-comm_string1".<br>The default is "public".                                                                             |

| Parameter                                                                                                    | Description                                                                                                    |
|----------------------------------------------------------------------------------------------------|----------------------------------------------------------------------------------------------------|
| Community String - Read / Write<br>configure system > snmp > rw-<br>community-string<br>[SNMPReadWriteCommunityString_x] | <ul> <li>Defines a read-write SNMP community string. Up to five read-write community strings can be configured.</li> <li>The valid value is a string of up to 19 characters that can include only the following: <ul> <li>Upper- and lower-case letters (a to z, and A to Z)</li> <li>Numbers (0 to 9)</li> <li>Hyphen (-)</li> <li>Underline (_)</li> </ul> </li> <li>For example, "Private-comm_string1".</li> <li>The default is "private".</li> </ul> |
| Trap Community String<br>configure system > snmp trap ><br>community-string<br>[SNMPTrapCommunityString]                 | <ul> <li>Defines the community string for SNMP traps.</li> <li>The valid value is a string of up to 19 characters that can include only the following: <ul> <li>Upper- and lower-case letters (a to z, and A to Z)</li> <li>Numbers (0 to 9)</li> <li>Hyphen (-)</li> <li>Underline (_)</li> </ul> </li> <li>For example, "Trap-comm_string1".</li> <li>The default is "trapuser".</li> </ul>                                                             |

# **10.2 Configuring SNMP Trap Destinations**

The SNMP Trap Destinations page allows you to configure up to five SNMP trap managers. You can associate a trap destination with SNMPv2 users and specific SNMPv3 users. Associating a trap destination with SNMPv3 users sends encrypted and authenticated traps to the SNMPv3 destination. By default, traps are sent unencrypted using SNMPv2.

### > To configure SNMP trap destinations:

1. Open the SNMP Trap Destinations page (Configuration tab > System menu > Management > SNMP > SNMP Trap Destinations).

|              |   | IP Address | Trap Port | Trap User   | Trap Enable |
|--------------|---|------------|-----------|-------------|-------------|
| SNMP Manager | 1 | 0.0.0.0    | 162       | v2cParams 👻 | Enable 🔻    |
| SNMP Manager | 2 | 0.0.0.0    | 162       | v2cParams 🔻 | Enable 🔻    |
| SNMP Manager | 3 | 0.0.0.0    | 162       | v2cParams 🔻 | Enable 🔻    |
| SNMP Manager | 4 | 0.0.0.0    | 162       | v2cParams 🔻 | Enable 🔻    |
| SNMP Manager | 5 | 0.0.0.0    | 162       | v2cParams 🔻 | Enable 🔻    |

Figure 10-2: SNMP Trap Destinations Page

- 2. Configure the SNMP trap manager parameters according to the table below.
- **3.** Select the check box corresponding to the SNMP Manager that you wish to enable.
- 4. Click Submit.

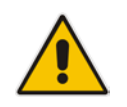

**Note:** Only row entries whose corresponding check boxes are selected are applied when clicking **Submit**; otherwise, settings revert to their defaults.

| Parameter                                    | Description                                                                                                    |
|----------------------------------------------|----------------------------------------------------------------------------------------------------|
| Web: SNMP Manager<br>[SNMPManagerIsUsed_x]   | Enables the SNMP Manager to receive traps and checks<br>the validity of the configured destination (IP address and<br>port number).                                                                            |
|                                              | <ul> <li>[0] (check box cleared) = (Default) Disables SNMP<br/>Manager</li> <li>[1] (check box selected) = Enables SNMP Manager</li> </ul>                                                                     |
| Web: IP Address<br>[SNMPManagerTableIP_x]    | Defines the IP address (in dotted-decimal notation, e.g., 108.10.1.255) of the remote host used as the SNMP Manager. The device sends SNMP traps to this IP address.                                           |
| Trap Port<br>[SNMPManagerTrapPort_x]         | Defines the port number of the remote SNMP Manager.<br>The device sends SNMP traps to this port.<br>The valid value range is 100 to 4000. The default is 162.                                                  |
| Web: Trap User<br>[SNMPManagerTrapUser]      | <ul> <li>Associates a trap user with the trap destination. This determines the trap format, authentication level, and encryption level.</li> <li>v2cParams (default) = SNMPv2 user community string</li> </ul> |
|                                              | <ul> <li>SNMPv3 user configured in "Configuring SNMP V3<br/>Users" on page 96</li> </ul>                                                                                                    |
| Trap Enable [SNMPManagerTrapSendingEnable_x] | <ul><li>Activates the sending of traps to the SNMP Manager.</li><li>[0] Disable</li><li>[1] Enable (Default)</li></ul>                                                                                         |

### Table 10-2: SNMP Trap Destinations Parameters Description

# **10.3 Configuring SNMP Trusted Managers**

The SNMP Trusted Managers table lets you configure up to five SNMP Trusted Managers based on IP addresses. By default, the SNMP agent accepts SNMP Get and Set requests from any IP address as long as the correct community string is used in the request. Security can be enhanced by using Trusted Managers, which is an IP address from which the SNMP agent accepts and processes SNMP requests.

The following procedure describes how to configure SNMP trusted managers in the Web interface. You can also configure this using the table ini file parameter, SNMPTrustedMgr\_x or CLI command, configure system > snmp > trusted-managers.

### > To configure SNMP Trusted Managers:

1. Open the SNMP Trusted Managers page (Configuration tab > System menu > Management > SNMP > SNMP Trusted Managers).

| Delete | Trusted Managers IP Address |         |  |  |
|--------|-----------------------------|---------|--|--|
|        | SNMP Trusted Manager 1      | 0.0.0.0 |  |  |
|        | SNMP Trusted Manager 2      | 0.0.0.0 |  |  |
|        | SNMP Trusted Manager 3      | 0.0.0.0 |  |  |
|        | SNMP Trusted Manager 4      | 0.0.0.0 |  |  |
|        | SNMP Trusted Manager 5      | 0.0.0.0 |  |  |

| Figure 10-3: SNMP Trusted Manager |
|-----------------------------------|
|-----------------------------------|

- 2. Select the check box corresponding to the SNMP Trusted Manager that you want to enable and for whom you want to define an IP address.
- **3.** Define an IP address in dotted-decimal notation.
- 4. Click **Submit**, and then save ("burn") your settings to flash memory.

# **10.4 Configuring SNMP V3 Users**

The SNMP v3 Users table lets you configure up to 10 SNMP v3 users for authentication and privacy.

The following procedure describes how to configure SNMP v3 users in the Web interface. You can also configure this using the table ini file parameter, SNMPUsers or CLI command, configure system > snmp v3-users.

- **To configure an SNMP v3 user:**
- 1. Open the SNMP v3 Users page (Configuration tab > System menu > Management > SNMP > SNMP V3 Users).
- 2. Click Add; the following dialog box appears:

### Figure 10-4: SNMP V3 Setting Page - Add Record Dialog Box

| Add Record              | ж                 |
|-------------------------|-------------------|
| Index                   | þ                 |
| User Name               |                   |
| Authentication Protocol | None 👻            |
| Privacy Protocol        | None 👻            |
| Authentication Key      |                   |
| Privacy Key             |                   |
| Group                   | Read-Write 👻      |
|                         | 🗃 Submit 🗙 Cancel |

- 3. Configure the SNMP V3 Setting parameters according to the table below.
- 4. Click **Submit**, and then save ("burn") your settings to flash memory.

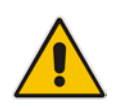

**Note:** If you delete a user that is associated with a trap destination (see "Configuring SNMP Trap Destinations" on page 93), the configured trap destination becomes disabled and the trap user reverts to default (i.e., SNMPv2).

### Table 10-3: SNMP V3 Users Parameters

| Parameter                                                                 | Description                                                                                                    |
|---------------------------------------------------------------------------|----------------------------------------------------------------------------------------------------|
| Index<br>[SNMPUsers_Index]                                                | Defines an index number for the new table record.<br><b>Note:</b> Each table row must be configured with a unique index.         |
| User Name<br>CLI: username<br>[SNMPUsers_Username]                        | Name of the SNMP v3 user. This name must be unique.                                                                              |
| Authentication Protocol<br>CLI: auth-protocol<br>[SNMPUsers_AuthProtocol] | <ul> <li>Authentication protocol of the SNMP v3 user.</li> <li>[0] None (default)</li> <li>[1] MD5</li> <li>[2] SHA-1</li> </ul> |
| Privacy Protocol<br>CLI: priv-protocol                                    | Privacy protocol of the SNMP v3 user.                                                                                            |

| Parameter                                                  | Description                                                                                                    |
|------------------------------------------------------------|----------------------------------------------------------------------------------------------------|
| [SNMPUsers_PrivProtocol]                                   | <ul> <li>[0] None (default)</li> <li>[1] DES</li> <li>[2] 3DES</li> <li>[3] AES-128</li> <li>[4] AES-192</li> <li>[5] AES-256</li> </ul>                                                                 |
| Authentication Key<br>CLI: auth-key<br>[SNMPUsers_AuthKey] | Authentication key. Keys can be entered in the form of a text<br>password or long hex string. Keys are always persisted as long hex<br>strings and keys are localized.                                   |
| Privacy Key<br>CLI: priv-key<br>[SNMPUsers_PrivKey]        | Privacy key. Keys can be entered in the form of a text password or<br>long hex string. Keys are always persisted as long hex strings and<br>keys are localized.                                          |
| Group<br>CLI: group<br>[SNMPUsers_Group]                   | <ul> <li>The group with which the SNMP v3 user is associated.</li> <li>[0] Read-Only (default)</li> <li>[1] Read-Write</li> <li>[2] Trap</li> <li>Note: All groups can be used to send traps.</li> </ul> |

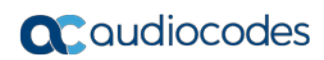

This page is intentionally left blank.

# 11 TR-069 Based Management

The device supports TR-069 CPE WAN Management Protocol (CWMP) based management, which is used for remote management of CPE devices. This allows the device to be configured and monitored from a management application running on a remote Auto-Configuration Server (ACS).

# 11.1 TR-069

TR-069 (Technical Report 069) is a specification published by Broadband Forum (www.broadband-forum.org) entitled CPE WAN Management Protocol (CWMP). It defines an application layer protocol for remote management of end-user devices.

TR-069 uses a bi-directional SOAP/HTTP protocol for communication between the customer premises equipment (CPE) and the Auto Configuration Servers (ACS). The TR-069 connection to the ACS can be done on the LAN or WAN interface.

The protocol stack looks as follows:

| CPE/ACS Management Application |
|--------------------------------|
| RPC Methods                    |
| SOAP                           |
| HTTP                           |
| SSL/TLS                        |
| TCP/IP                         |

#### Table 11-1: TR-069 Protocol Stack

Communication is typically established by the CPE; hence, messages from CPE to ACS are typically carried in HTTP requests, and messages from ACS to CPE in HTTP responses.

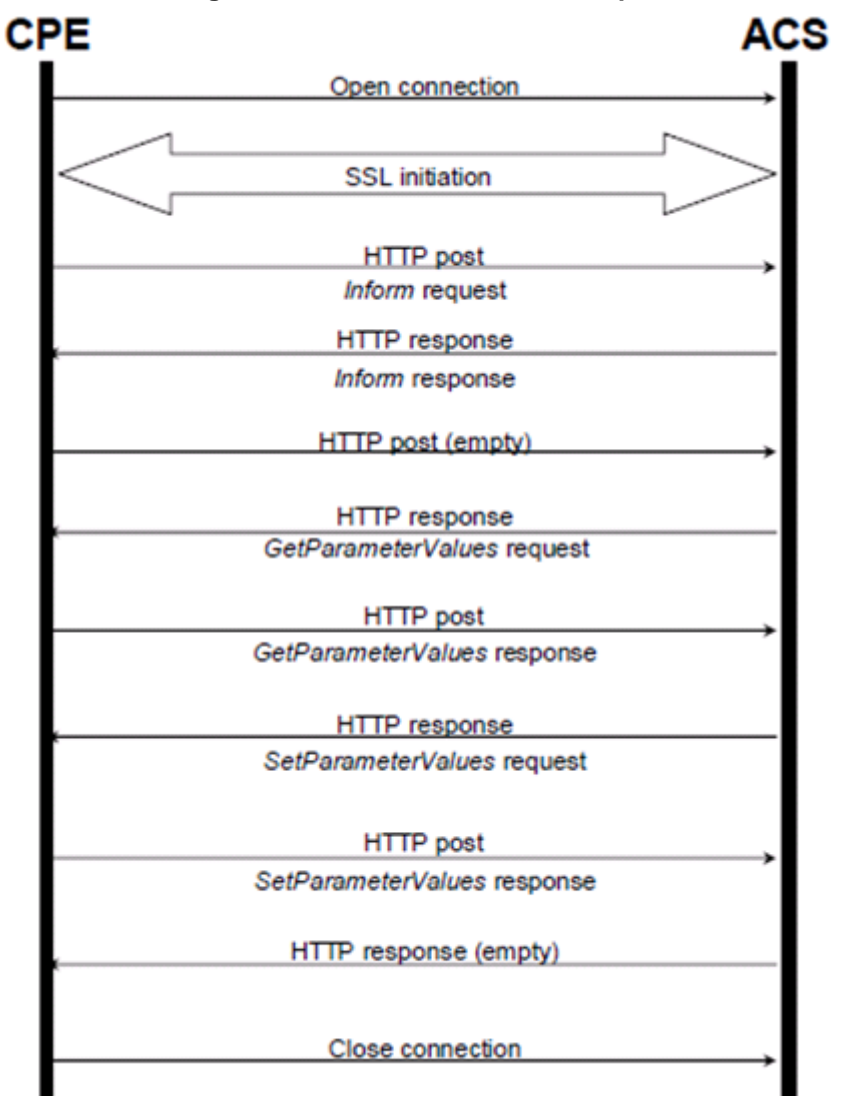

Figure 11-1: TR-069 Session Example

Communication between ACS and CPE is defined via Remote Procedure Call (RPC) methods. TR-069 defines a generic mechanism by which an ACS can read or write parameters to configure a CPE and monitor CPE status and statistics. It also defines the mechanism for file transfer and firmware/software management. However, it does not define individual parameters; these are defined in separate documents, as described below. Some of the RPC methods are Configuration File Download, Firmware upgrade, Get Parameter Value, Set Parameter Value, Reboot, and the upload and download files.

TR-106 defines the "data model" template for TR-069 enabled devices. The Data Model consists of objects and parameters hierarchically organized in a tree with a single Root Object, typically named *Device*. Arrays of objects are supported by appending a numeric index to the object name (e.g. ABCService.1 in the example below); such objects are called "multi-instance objects".

#### Figure 11-2: TR-069 Model Data Example

InternetGatewayDevice DeviceInfo LANDevice ManagementServer Services VoiceService VoiceService.1 Capabilities Codecs SIP VoiceProfile VoiceProfile.1 FaxT38 Line Line.1 CallingFeatures Codec SIP Session ± Line.2 🛨 Line.3 🛨 Line.4 RTP RTCP Redundancy SRTP SIP WANDevice

Below is a list of some of the TR-069 methods:

- CPE Methods:
  - GetRPCMethods: Used by the CPE or ACS to discover the set of methods supported by the Server or CPE it is in communication with.
  - SetParameterValues: Used by the ACS to modify the value of CPE parameter(s).
  - GetParameterValues: Used by the ACS to obtain the value of CPE parameter(s).
  - GetParameterNames: Used by the ACS to discover the parameters accessible on a particular CPE.
  - SetParameterAttributes: Used by the ACS to modify attributes associated with CPE parameter(s).
  - GetParameterAttributes: Used by the ACS to read the attributes associated with CPE parameter(s).
  - AddObject: Used by the ACS to create a new instance of a multi-instance object—a collection of parameters and/or other objects for which multiple instances are defined.
  - DeleteObject: Removes a particular instance of an object.
  - Download: Used by the ACS to cause the CPE to download the following file(s) from a designated location:
    - Firmware Upgrade Image (File Type = 1) cmp file.
    - Vendor Configuration File (File Type = 3) output of show runningconfig CLI command, which includes Data and Voice configuration.

The CPE responds to the Download method, indicating successful or unsuccessful completion via one of the following:

Figure 11-3: Download Method Executuion Example

- A DownloadResponse with the Status argument set to zero (indicating success), or a fault response to the Download request (indicating failure).
- A TransferComplete message sent later in the same session as the Download request (indicating either success or failure). In this case, the Status argument in the corresponding DownloadResponse has a value of one.
- A TransferComplete message sent in a subsequent session (indicating success or failure). In this case, the Status argument in the corresponding DownloadResponse has a value of one.

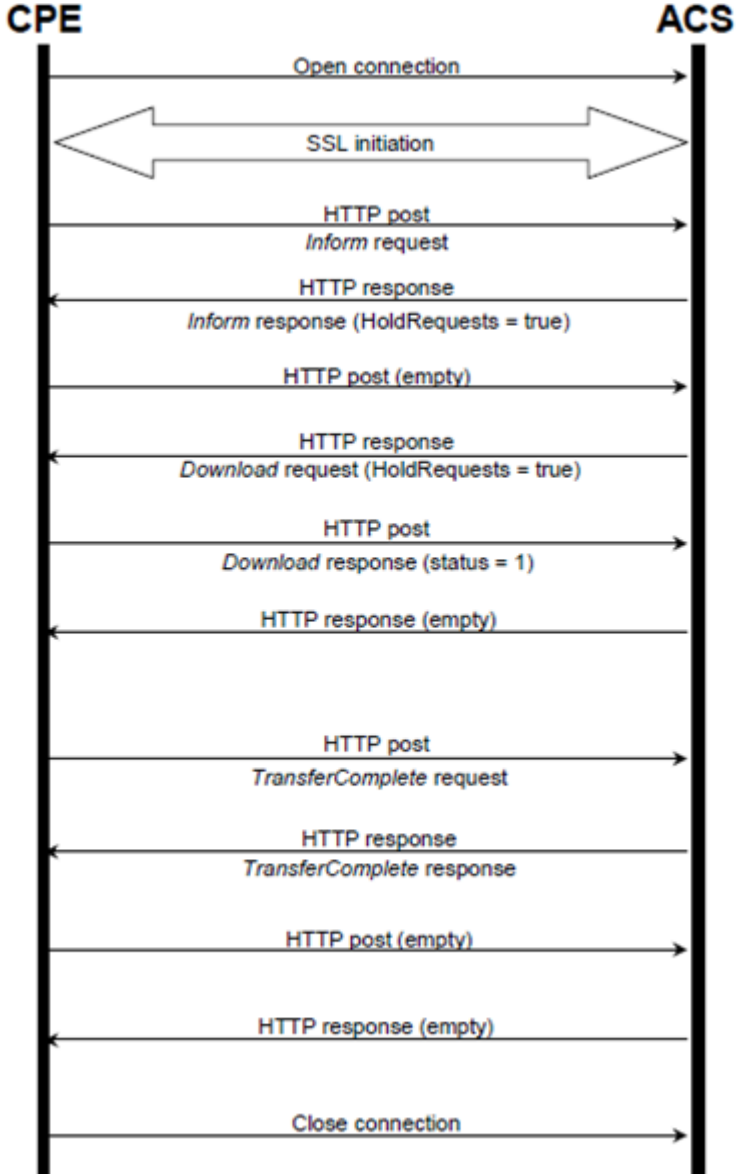

- Upload: Used by the ACS to cause the CPE to upload (to the ACS) the following files to a designated location:
  - Vendor Configuration File (File Type = 1 or 3): Output of show runningconfig CLI command, which includes Data and Voice configuration. For File Type 3 (where index is included – see below) only one instance of the file is supported.

 Vendor Log File (File Type = 2 or 4): "Aggregated" log file. For File Type 2, the last file is supported. For File Type 4 (where index is included – see below), multiple files is supported.

The CPE responds to the Upload method, indicating successful or unsuccessful completion via the UploadResponse or TransferComplete method. For a complete description of the Upload method, refer to TR-069 Amendment 3 section A.4.1.5.

- Reboot: Reboots the CPE. The CPE sends the method response and completes the remainder of the session prior to rebooting.
- X\_0090F8\_CommandResponse: Runs CLI commands.
- ACS Methods:
  - Inform: A CPE must call this method to initiate a transaction sequence whenever a connection to an ACS is established.
  - TransferComplete: Informs the ACS of the completion (either successful or unsuccessful) of a file transfer initiated by an earlier Download or Upload method call.

# 11.2 TR-104

The device supports TR-104 for configuration. This support is for the SIP (VoIP) application layer and applies to FXS interfaces (lines) only. TR-104 defines a "data model" template for TR-069 enabled devices. The "data model" that is applicable to the AudioCodes device is defined in the DSL Forum TR-104 – "DSLHome™ Provisioning Parameters for VoIP CPE" at http://www.broadband-forum.org/technical/download/TR-104.pdf.

The hierarchical tree structure of the supported TR-104 objects is shown below:

### Figure 11-4: Hierarchical Tree Structure of TR-104 Objects

InternetGatewayDevice DeviceInfo LANDevice ManagementServer Services VoiceService VoiceService.1 Capabilities SIP VoiceProfile □ VoiceProfile.1 FaxT38 🗉 Line □ Line.1 CallingFeatures G Codec 🗉 List Session SIP ⊞ Line.2 ⊞ Line.3 ⊞ Line.4 ■ Line.5 ⊞ Line.6 ⊞ Line.7 🗉 RTP Redundancy RTCP SRTP SIP WANDevice

- InternetGatewayDevice.Services.VoiceService: Top-level object.
- InternetGatewayDevice.Services.VoiceService.1.Capabilities: (Read-Only) Displays the overall capabilities of the device.
  - InternetGatewayDevice.Services.VoiceService.1.Capabilities.Codecs: (Read-Only) Lists supported codecs (according to devices installed Software Feature Key).
  - InternetGatewayDevice.Services.VoiceService.1.Capabilities.SIP: (Read-Only) Displays various SIP settings such as SIP transport type.
- InternetGatewayDevice.Services.VoiceService.1.VoiceProfile.1: Corresponds to one or more FXS lines that share the same basic configuration:
  - InternetGatewayDevice.Services.VoiceService.1.VoiceProfile.1.FaxT38: Configures fax T.38 relay.
  - InternetGatewayDevice.Services.VoiceService.1.VoiceProfile.1.Line: Corresponds to an FXS line (as configured in the Trunk Group table). It enables and configures each FXS line (number).

- InternetGatewayDevice.Services.VoiceService.1.VoiceProfile.1.Line.{i}.Code c.List.{i}: Configures voice coder used by specific FXS line.
- InternetGatewayDevice.Services.VoiceService.1.VoiceProfile.1.Line.{i}.Callin gFeatures: Configures voice parameters per FXS line such as caller ID.
- InternetGatewayDevice.Services.VoiceService.1.VoiceProfile.1.Line.{i}.SIP: Configures username/password per FXS line. AudioCodes maps this object to the corresponding entry in the Authentication table
- InternetGatewayDevice.Services.VoiceService.1.VoiceProfile.1.SIP: Configures SIP parameters specific to the UA such as Proxy server.
- InternetGatewayDevice.Services.VoiceService.1.VoiceProfile.1.RTP: Configures various RTP parameters for the FXS lines such as RTCP and SRTP.

# 11.3 Configuring TR-069

The CWMP/TR-069 Settings page is used to enable and configure TR-069.

- To configure TR-069:
- Open the CWMP/TR-069 Settings page (Configuration tab > System menu > Management > CWMP).

|                                      | - TR-069                |                                 |  |
|--------------------------------------|-------------------------|---------------------------------|--|
|                                      | TR-069                  | Enable 👻                        |  |
|                                      | Interface Name          | WAN Ethemet 👻                   |  |
|                                      | Protocol                | HTTP 👻                          |  |
|                                      | Port                    | 82                              |  |
|                                      | URL                     | http://0.0.0.0:82/tr069/        |  |
|                                      | 400                     |                                 |  |
|                                      | ACS                     |                                 |  |
|                                      | URL Provisioning Mode   | Manual 👻                        |  |
|                                      | URL                     | http://10.37.5.5:8080/dps/tr069 |  |
|                                      | Username                | aclıt                           |  |
| Password                             |                         | 1234                            |  |
|                                      |                         |                                 |  |
|                                      | CPE                     |                                 |  |
|                                      | Username                | mediant                         |  |
|                                      | Password                | 5672                            |  |
| 4                                    | Default Inform Interval | 60                              |  |
| _                                    |                         |                                 |  |
|                                      | ACS Connection Status   |                                 |  |
| Session with ACS ended successfully. |                         |                                 |  |
|                                      |                         |                                 |  |

Figure 11-5: CWMP/TR-069 Settings Page

- 2. Configure the parameters as required. For a description of the TR-069 parameters, see "TR-069 Parameters" on page 802.
- 3. Click Submit.
- 4. To save the changes to flash memory, see "Saving Configuration" on page 614.

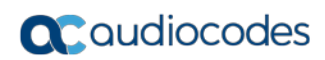

This page is intentionally left blank.

# **12 INI File-Based Management**

The device can be configured using an ini file, which is a text-based file with an *ini* file extension name that can be created using any standard text-based editor such as Notepad. Each configuration element of the device has a corresponding ini file parameter that you can use in the ini file for configuring the device. When you have created the ini file with your ini file parameter settings, you apply these settings to the device by installing (loading) the ini file to the device.

#### Notes:

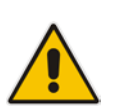

- For a list and description of the *ini* file parameters, see "Configuration Parameters Reference" on page 791.
- To restore the device to default settings using the *ini* file, see "Restoring Factory Defaults" on page 681.

## 12.1 INI File Format

The *ini* file can be configured with any number of parameters. These *ini* file parameters can be one of the following types:

- Individual parameters see "Configuring Individual ini File Parameters" on page 107
- Table parameters see "Configuring Table ini File Parameters" on page 107

### **12.1.1 Configuring Individual ini File Parameters**

The syntax for configuring individual *ini* file parameters in the ini file is as follows:

- An optional, subsection name (or group name) enclosed in square brackets "[...]". This is used to conveniently group similar parameters by their functionality.
- Parameter name, followed by an equal "=" sign and then its value.
- Comments must be preceded by a semicolon ";".

```
[subsection name]
parameter name = value
parameter name = value
; this is a comment line
; for example:
[System Parameters]
SyslogServerIP = 10.13.2.69
EnableSyslog = 1
```

For general *ini* file formatting rules, see "General ini File Formatting Rules" on page 109.

### 12.1.2 Configuring Table ini File Parameters

The table ini file parameters allow you to configure tables, which include multiple parameters (*columns*) and row entries (*indices*). When loading an *ini* file to the device, it's recommended to include only tables that belong to applications that are to be configured (dynamic tables of other applications are empty, but static tables are not).

The table ini file parameter is composed of the following elements:

Title of the table: The name of the table in square brackets, e.g., [MY\_TABLE\_NAME].

# **C**audiocodes

- Format line: Specifies the columns of the table (by their string names) that are to be configured.
  - The first word of the Format line must be "FORMAT", followed by the Index field name and then an equal "=" sign. After the equal sign, the names of the columns are listed.
  - Columns must be separated by a comma ",".
  - The Format line must only include columns that can be modified (i.e., parameters that are not specified as read-only). An exception is Index fields, which are mandatory.
  - The Format line must end with a semicolon ";".
- Data line(s): Contain the actual values of the columns (parameters). The values are interpreted according to the Format line.
  - The first word of the Data line must be the table's string name followed by the Index field.
  - Columns must be separated by a comma ",".
  - A Data line must end with a semicolon ";".
- End-of-Table Mark: Indicates the end of the table. The same string used for the table's title, preceded by a backslash "\", e.g., [\MY\_TABLE\_NAME].

The following displays an example of the structure of a table ini file parameter.

```
[Table_Title]
; This is the title of the table.
FORMAT Index = Column_Name1, Column_Name2, Column_Name3;
; This is the Format line.
Index 0 = value1, value2, value3;
Index 1 = value1, $$, value3;
; These are the Data lines.
[\Table_Title]
; This is the end-of-the-table-mark.
```

The table ini file parameter formatting rules are listed below:

- Indices (in both the Format and the Data lines) must appear in the same order. The Index field must never be omitted.
- The Format line can include a subset of the configurable fields in a table. In this case, all other fields are assigned with the pre-defined default values for each configured line.
- The order of the fields in the Format line isn't significant (as opposed to the Index fields). The fields in the Data lines are interpreted according to the order specified in the Format line.
- The double dollar sign (\$\$) in a Data line indicates the default value for the parameter.
- The order of the Data lines is insignificant.
- Data lines must match the Format line, i.e., it must contain exactly the same number of Indices and Data fields and must be in exactly the same order.
- A row in a table is identified by its table name and Index field. Each such row may appear only once in the *ini* file.
- Table dependencies: Certain tables may depend on other tables. For example, one table may include a field that specifies an entry in another table. This method is used to specify additional attributes of an entity, or to specify that a given entity is part of a larger entity. The tables must appear in the order of their dependency (i.e., if Table X is referred to by Table Y, Table X must appear in the *ini* file before Table Y).
For general *ini* file formatting rules, see "General ini File Formatting Rules" on page 109.

The table below displays an example of a table ini file parameter:

```
[ CodersGroup0 ]
FORMAT CodersGroup0_Index = CodersGroup0_Name, CodersGroup0_pTime,
CodersGroup0_rate, CodersGroup0_PayloadType, CodersGroup0_Sce;
CodersGroup0 0 = g711Alaw64k, 20, 0, 255, 0;
CodersGroup0 1 = eg711Ulaw, 10, 0, 71, 0;
[ \CodersGroup0 ]
```

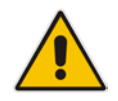

**Note:** Do not include read-only parameters in the table ini file parameter as this can cause an error when attempting to load the file to the device.

## 12.1.3 General ini File Formatting Rules

The *ini* file must adhere to the following formatting rules:

- The *ini* file name must not include hyphens "-" or spaces; if necessary, use an underscore "\_" instead.
- Lines beginning with a semi-colon ";" are ignored. These can be used for adding remarks in the *ini* file.
- A carriage return (i.e., Enter) must be done at the end of each line.
- The number of spaces before and after the equals sign "=" is irrelevant.
- Subsection names for grouping parameters are optional.
- If there is a syntax error in the parameter name, the value is ignored.
- Syntax errors in the parameter's value can cause unexpected errors (parameters may be set to the incorrect values).
- Parameter string values that denote file names (e.g., CallProgressTonesFileName) must be enclosed with inverted commas, e.g., CallProgressTonesFileName = 'cpt\_usa.dat'.
- The parameter name is not case-sensitive.
- The parameter value is not case-sensitive, except for coder names.
- The *ini* file must end with at least one carriage return.

## **12.2 Configuring an ini File**

There are different methods that you can use for configuring the ini file before you load it to the device.

- Modifying the device's current ini file. This method is recommended if you mainly need to change the settings of parameters that you have previously configured.
  - 1. Save the device's current configuration as an *ini* file on your computer, using the Web interface (see "Saving Configuration" on page 614).
  - 2. Open the file using a text file editor, and then modify the *ini* file as required.
  - **3.** Save and close the file.
  - 4. Load the file to the device.
  - Creating a new ini file that includes only updated configuration:
    - **1.** Open a text file editor such as Notepad.
    - 2. Add only the required parameters and their settings.
    - 3. Save the file with the ini file extension name (e.g., myconfiguration.ini).
    - 4. Load the file to the device.

For loading the ini file to the device, see "Loading an ini File to the Device" on page 110.

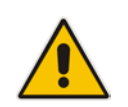

**Note:** To restore the device to default settings using the *ini* file, see "Restoring Factory Defaults" on page 681.

## **12.3** Loading an ini File to the Device

You can load an *ini* file to the device using the following methods:

- CLI:
  - Voice Configuration: # copy voice-configuration from <URL>
  - Data-Router Configuration: # copy data-configuration from <URL>
- Web interface:
  - Load Auxiliary Files page (see "Loading Auxiliary Files" on page 623): The device updates its configuration according to the loaded ini file, while preserving the remaining current configuration.
  - Configuration File page (see "Backing Up and Loading Configuration File" on page 654): The device updates its configuration according to the loaded ini file, and applies default values to parameters that were not included in the loaded ini file. Thus, all previous configuration is overridden.

When you load an ini file to the device, its configuration settings are saved to the device's non-volatile memory.

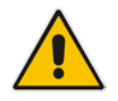

**Note:** Before you load an *ini* file to the device, make sure that the file extension name is *.ini*.

## 12.4 Secured Encoded ini File

The *ini* file contains sensitive information that is required for the functioning of the device. The file may be loaded to the device using HTTP. These protocols are not secure and are vulnerable to potential hackers. To overcome this security threat, the AudioCodes DConvert utility allows you to binary-encode (encrypt) the *ini* file before loading it to the device. For more information, refer to the *DConvert Utility User's Guide*.

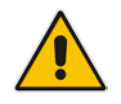

**Note:** If you save an ini file from the device to a folder on your PC, an *ini* file that was loaded to the device encoded is saved as a regular *ini* file (i.e., unencoded).

## **12.5 Configuring Password Display in ini File**

Passwords can be displayed in the ini file in one of the following formats, configured by the INIPasswordsDisplayType ini file parameter:

- Obscured: The password characters are concealed and displayed as encoded. The password is displayed using the syntax, \$1\$<obscured password>, for example, \$1\$S3p+fno=.
- Hidden: the password is replaced with an asterisk (\*).

When you save an ini file from the device to a PC, the passwords are displayed according to the enabled format. When you load an ini file to the device, obscured passwords are parsed and applied to the device; hidden passwords are ignored.

By default, the enabled format is obscured passwords, thus enabling their full recovery in case of configuration restore or copy to another device.

When obscured password mode is enabled, you can enter a password in the ini file using any of the following formats:

- \$1\$<obscured password>: Password in obscured format as generated by the device; useful for restoring device configuration and copying configuration from one device to another.
- \$0\$<plain text>: Password can be entered in plain text; useful for configuring a new password. When the ini file is loaded to the device and then later saved from the device to a PC, the password is displayed obscured (i.e., \$1\$<obscured password>).

## **12.6 INI Viewer and Editor Utility**

AudioCodes INI Viewer & Editor utility provides a user-friendly graphical user interface (GUI) that lets you easily view and modify the device's ini file. This utility is available from AudioCodes Web site at www.AudioCodes.com/downloads, and can be installed on any Windows-based PC.

For more information, refer to the INI Viewer & Editor User's Guide.

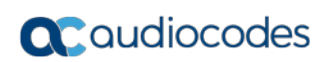

This page is intentionally left blank.

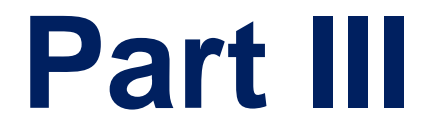

# **General System Settings**

## **13 Configuring SSL/TLS Certificates**

The TLS Contexts page lets you configure X.509 certificates, which are used for secure management of the device, secure SIP transactions, and other security applications.

#### Notes:

- The device is shipped with an active, default TLS setup. Thus, configure certificates only if required.
- Since X.509 certificates have an expiration date and time, you must configure the device to use Network Time Protocol (NTP) to obtain the current date and time from an NTP server. Without the correct date and time, client certificates cannot work. For configuring NTP, see "Configuring Automatic Date and Time using SNTP" on page 131.
- Only Base64 (PEM) encoded X.509 certificates can be loaded to the device.

## **13.1 Configuring TLS Certificate Contexts**

The TLS Contexts table lets you configure up to 12 TLS certificates, referred to as *TLS Contexts*. The Transport Layer Security (TLS), also known as Secure Socket Layer (SSL), is used to secure the device's SIP signaling connections, Web interface, and Telnet server. The TLS/SSL protocol provides confidentiality, integrity, and authenticity between two communicating applications over TCP/IP.

The device is shipped with a default TLS Context (ID 0 and string name "default"), which includes a self-generated random private key and a self-signed server certificate. The subject name for the default certificate is "ACL\_nnnnnn", where *nnnnnn* denotes the serial number of the device. The default TLS Context can be used for SIP over TLS (SIPS) or any other supported application such as Web (HTTPS), Telnet, and SSH.The default TLS Context cannot be deleted.

The user-defined TLS Contexts are used **only** for SIP over TLS (SIPS). This enables you to use different TLS certificates for your IP Groups (SIP entities). This is done by assigning a specific TLS Context to the Proxy Set and/or SIP Interface associated with the IP Group. TLS Contexts are applicable to Gateway and SBC calls.

Each TLS Context can be configured with the following:

- Context ID and name
- TLS version SSL 2.0 (only for TLS handshake), SSL 3.0, TLS 1.0, TLS 1.1, TLS 1.2)
- Encryption ciphers for server and client DES, RC4 compatible, Advanced Encryption Standard (AES)
- Online Certificate Status Protocol (OCSP). Some Public-Key Infrastructures (PKI) can revoke a certificate after it has been issued. You can configure the device to check whether a peer's certificate has been revoked, using the OCSP. When OCSP is enabled, the device queries the OCSP server for revocation information whenever a peer certificate is received (IPSec, TLS client mode, or TLS server mode with mutual authentication).
- Private key externally created and then uploaded to device
- X.509 certificates self-signed certificates or signed as a result of a certificate signing request (CSR)
- Trusted root certificate authority (CA) store (for validating certificates)

When the device establishes a TLS connection (handshake) with a SIP user agent (UA), the TLS Context is determined as follows:

- Incoming calls:
  - Proxy Set: If the incoming call is successfully classified to an IP Group based on Proxy Set (i.e., IP address of calling party) and the Proxy Set is configured for TLS ('Transport Type' parameter is set to **TLS**), the TLS Context assigned to the Proxy Set is used. For configuring Proxy Sets, see "Configuring Proxy Sets" on page 299.
  - 2. SIP Interface: If the Proxy Set is either not configured for TLS (i.e., the 'Transport Type' parameter is set to UDP) or not assigned a TLS Context, and/or classification to a Proxy Set fails, the device uses the TLS Context assigned to the SIP Interface used for the call. For configuring SIP Interfaces, see "Configuring SIP Interfaces" on page 285.
  - 3. Default TLS Context (ID 0): If the SIP Interface is not assigned a TLS Context or no SIP Interface is used for the call, the device uses the default TLS Context.
- Outgoing calls:
  - 1. Proxy Set: If the outgoing call is sent to an IP Group associated with a Proxy Set that is assigned a TLS Context and the Proxy Set is configured for TLS (i.e., 'Transport Type' parameter is set to **TLS**), the TLS Context is used. If the 'Transport Type' parameter is set to **UDP**, the device uses UDP to communicate with the proxy and no TLS Context is used.
  - 2. SIP Interface: If the Proxy Set is not assigned a TLS Context, the device uses the TLS Context assigned to the SIP Interface used for the call.
  - 3. Default TLS Context (ID 0): If the SIP Interface is not assigned a TLS Context or no SIP Interface is used for the call, the device uses the default TLS Context.

### Notes:

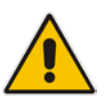

- If the TLS Context used for an existing TLS connection is changed during the call by the user agent, the device ends the connection.
- The device does not query OCSP for its own certificate.
- Some PKIs do not support OCSP, but generate Certificate Revocation Lists (CRLs). For such scenarios, set up an OCSP server such as OCSPD.

TLS Context certification also enables employing different levels of security strength (key size) per certificate. This feature also enables the display of the list of all trusted certificates currently installed on the device. For each certificate, detailed information such as issuer and expiration date is shown. Certificates can be deleted or added from/to the Trusted Root Certificate Store.

You can also configure TLS certificate expiry check, whereby the device periodically checks the validation date of the installed TLS server certificates and sends an SNMP trap event if a certificate is nearing expiry. This feature is configured globally for all TLS Contexts. For configuring TLS certificate expiry check, see "Configuring TLS Server Certificate Expiry Check" on page 129.

The following procedure describes how to configure a TLS Context in the Web interface. You can also configure this using the table ini file parameter, TLSContexts or CLI command, configure system > tls <lD>.

#### To configure a TLS Context:

- 1. Open the TLS Contexts page (Configuration tab > System menu > TLS Contexts).
- 2. Click Add; the following dialog box appears:

| Add Record            |                        |  |
|-----------------------|------------------------|--|
| Index                 | -1                     |  |
| Name                  |                        |  |
| TLS Version           | Any - Including SSLv 👻 |  |
| DTLS Version          | Any 👻                  |  |
| Cipher Server         | RC4:AES128             |  |
| Cipher Client         | RC4:DEFAULT            |  |
| OCSP Server           | Disable 👻              |  |
| Primary OCSP Server   | 0.0.0.0                |  |
| Secondary OCSP Server | 0.0.0.0                |  |
| OCSP Port             | 2560                   |  |
| OCSP Default Response | Reject 👻               |  |
| DH key Size           | 1024 👻                 |  |

- 3. Configure the TLS Context according to the parameters described in the table below.
- 4. Click **Submit**, and then save ("burn") your settings to flash memory.

| Parameter                                                        | Description                                                                                                    |
|------------------------------------------------------------------|----------------------------------------------------------------------------------------------------|
| Web: Index<br>CLI: tls <id><br/>[TLSContexts_Index]</id>         | Defines an index number for the new table record.<br><b>Note:</b> Each table row must be configured with a unique index.                                                                                                    |
| Web: Name<br>CLI: name<br><b>[TLSContexts_Name]</b>              | Defines an arbitrary name to easily identify the TLS<br>Context.<br>The valid value is a string of up to 31 characters.                                                                                                    |
| Web: TLS Version<br>CLI: tls-version<br>[TLSContexts_TLSVersion] | <ul> <li>Defines the supported SSL/TLS protocol version. Clients attempting to communicate with the device using a TLS version that is not configured are rejected.</li> <li>[0] Any including SSLv3 = (Default) SSL 3.0 and all TLS versions are supported. SSL/TLS handshakes always start with an SSL 2.0-compatible handshake and then switch to the highest TLS version supported by both peers.</li> <li>[1] TLSv1.0 = TLS 1.0 only.</li> <li>[2] TLSv1.1 = TLS 1.1 only.</li> <li>[3] TLSv1.0 and TLSv1.1 = TLS 1.1 and TLS 1.0 only.</li> <li>[4] TLSv1.2 = TLS 1.2 only.</li> <li>[5] TLSv1.0 and TLSv1.2 = TLS 1.2 and TLS 1.0 only.</li> <li>[6] TLSv1.1 and TLSv1.2 = TLS 1.2 and TLS 1.1 only</li> <li>[7] TLSv1.0 TLSv1.1 and TLSv1.2 = TLS 1.2 and TLS 1.1 only</li> </ul> |

### Table 13-1: TLS Context Parameter Descriptions

| Parameter                                                                                     | Description                                                                                                    |
|-----------------------------------------------------------------------------------------------|----------------------------------------------------------------------------------------------------|
| DTLS Version<br>[TLSContexts_DTLSVersion]                                                     | <ul> <li>Defines the Datagram Transport Layer Security (DTLS) version, which is used to negotiate keys for WebRTC calls.</li> <li>[0] Any (default)</li> <li>[1] DTLSv1.0</li> <li>[2] DTLSv1.2</li> <li>Note: The parameter is applicable only to the SBC application.</li> </ul> |
| Web: Cipher Server<br>CLI: ciphers-server<br>[TLSContexts_ServerCipherString]                 | Defines the supported cipher suite for the TLS server (in OpenSSL cipher list format).<br>The default is AES:RC4. For valid values, visit the OpenSSL website at <u>https://www.openssl.org/docs/man1.0.2/apps/ciphers.html</u> .                                                  |
| Web: Cipher Client<br>CLI: ciphers-client<br>[TLSContexts_ClientCipherString]                 | Defines the supported cipher suite for TLS clients.<br>The default is DEFAULT. For possible values and<br>additional details, visit the OpenSSL website at<br><u>https://www.openssl.org/docs/man1.0.2/apps/ciphers.html</u> .                                                     |
| Web: OCSP Server<br>CLI: ocsp-server<br>[TLSContexts_OcspEnable]                              | <ul><li>Enables or disables certificate checking using OCSP.</li><li>[0] Disable (default)</li><li>[1] Enable</li></ul>                                                                                                    |
| Web: Primary OCSP Server<br>CLI: ocsp-server-primary<br>[TLSContexts_OcspServerPrimary]       | Defines the IP address (in dotted-decimal notation) of the primary OCSP server.<br>The default IP address is 0.0.0.0.                                                                                                    |
| Web: Secondary OCSP Server<br>CLI: ocsp-server-secondary<br>[TLSContexts_OcspServerSecondary] | Defines the IP address (in dotted-decimal notation) of the secondary OCSP server (optional).<br>The default IP address is 0.0.0.0.                                                                                                    |
| Web: OCSP Port<br>CLI: ocsp-port<br>[TLSContexts_OcspServerPort]                              | Defines the OCSP server's TCP port number.<br>The default port number is 2560.                                                                                                    |
| Web: OCSP Default Response<br>CLI: ocsp-default-response<br>[TLSContexts_OcspDefaultResponse] | <ul> <li>Determines whether the device allows or rejects peer certificates if it cannot connect to the OCSP server.</li> <li>[0] Reject (default)</li> <li>[1] Allow</li> </ul>                                                                                                    |
| DH Key Size<br>[TLSContexts_DHKeySize]                                                        | <ul> <li>Defines the Diffie-Hellman (DH) key size (in bits). DH is an algorithm used chiefly for exchanging cryptography keys used in symmetric encryption algorithms such as AES.</li> <li>[1024] 1024 (default)</li> <li>[2048] 2048</li> </ul>                                  |

## **13.2 Assigning CSR-based Certificates to TLS Contexts**

The following procedure describes how to request a digitally signed certificate from a Certification Authority (CA) for a TLS Context. This process is referred to as a certificate signing request (CSR) and is required if your organization employs a Public Key Infrastructure (PKI) system. The CSR contains information identifying the device (such as a distinguished name in the case of an X.509 certificate).

#### > To assign a CSR-based certificate to a TLS Context:

- 1. Your network administrator should allocate a unique DNS name for the device (e.g., dns\_name.corp.customer.com). This DNS name is used to access the device and therefore, must be listed in the server certificate.
- 2. Open the TLS Contexts page (Configuration tab > System menu > TLS Contexts).
- In the TLS Contexts table, select the required TLS Context index row, and then click the Context Certificates button, located at the bottom of the TLS Contexts page; the Context Certificates page appears.
- 4. Under the **Certificate Signing Request** group, do the following:
  - a. In the 'Subject Name [CN]' field, enter the DNS name.
  - **b.** From the 'Signature Algorithm' drop-down list, select the hash function algorithm (SHA-1, SHA-256, or SHA-512) with which to sign the certificate.
  - **c.** Fill in the rest of the request fields according to your security provider's instructions.
  - **d.** Click the **Create CSR** button; a textual certificate signing request is displayed in the area below the button:

| Certificate Signing Request                                                                                                    |                                                                                                    |
|----------------------------------------------------------------------------------------------------|----------------------------------------------------------------------------------------------------|
| Subject Name [CN]                                                                                                    | audio.com                                                                                                    |
| Organizational Unit [OU] (optional)                                                                                                    | Headquarters                                                                                                    |
| Company name [O] (optional)                                                                                                    | Corporate                                                                                                    |
| Locality or city name [L] (optional)                                                                                                    | Poughkeepsie                                                                                                    |
| State [ST] (optional)                                                                                                    | New York                                                                                                    |
| Country code [C] (optional)                                                                                                    | US                                                                                                    |
| After creating the CSR, copy the text below<br>Certification Authority for signing.                                                                                                    | Create CSR<br>(including the BEGIN/END lines) and send it to yo                                                                                                    |
| After creating the CSR, copy the text below<br>Certification Authority for signing.<br>BEGIN CERTIFICATE REQUEST<br>MIIBtjCCAR8CAQAwdjESMBAGA1UEAxMJYXVk<br>cXVhcnRlcnMxEjAQBgNVBAOTCUNVcnBvcmF0<br>c211MREwDwYDVQQIEwhOZXcgWW9yaZELMAKG                                                                                                    | Create CSR<br>(including the BEGIN/END lines) and send it to yo<br>aw8uy29tMRUwewyDVQQLewxIZWFk<br>ZTEVMBMGA1UEBXMMUG9122hrZWVW<br>A1UEBhMCVVMwg28wDQYJKoZIhVcN<br>Bw7ElZEWCYO7DNDocHtu7Npc071M                                                                                                    |
| After creating the CSR, copy the text below<br>Certification Authority for signing.<br>BEGIN CERTIFICATE REQUEST<br>MIIBtjCCAR8CAQAwdjESMBAGA1UEAxMJYXVk<br>cXVhcnRlcnMxEjAQBgNVBAoTCUNvcnBvcmF0<br>c211MREwDwYDVQQIEwhOZXcgWW9yazELMAkG<br>AQEBBQADgY0AMIGJAoGBAPHpf2t4OLy3FRk5<br>xL7Of8YoL63eeIK2eDo8nm6rJ0677z/AHWJm<br>lLNUnoqjEsK7CF32uvolH//gFkhy5zleNvOb                                                                                                    | (including the BEGIN/END lines) and send it to yo<br>aw8uy29tMRUwewyDVQQLewxIZWFk<br>ZTEVMBMGA1UEBXMMUG9122hrZWVw<br>A1UEBhMCVVMwg28wDQYJKoZIhvcN<br>Bw7F1ZFWCXQ7nvuocHtu7Nns071M<br>F65pAK1CboIPg0ZNS0g6+5JAmJAA<br>I+25Pn38aJZEXc8DkGw219rR0qRZ<br>bdcbc1bWd1 E+5FDW02WrMVM6                                                                    |
| After creating the CSR, copy the text below<br>Certification Authority for signing.<br>BEGIN CERTIFICATE REQUEST<br>MIIBtjCCAR8CAQAwdjESMBAGA1UEAxMJYXVk<br>cXVhcnRlcnMxEjAQBgNVBAOTCUNVcnBvcmF0<br>c211MREwDwYDVQQIEwhOZXcgWw9yazELMAkG<br>AQEBBQADgY0AMIGJAOGBAPHpf2t4OLy3FRk5<br>xL70f8YoL63eeIK2eDo8nm6rJ0677z/AHWJm<br>1LNUnoqjEsK7CF32uvo1H//gFkhy5z1eNvOb<br>AgMBAAGgADANBgkqhkiG9w0BAQQFAAOBgQDi<br>q7FGjFXAfZk1MmgnBMc/MYf3GTbawrQF7p6d                                          | (including the BEGIN/END lines) and send it to yo<br>aw8uy29tMRUwEwyDVQQLEwxIZWFk<br>ZTEVMBMGA1UEBXMMUG9122hrZWVw<br>A1UEBhMCVVMwg28wDQYJKoZIhvcN<br>Bw7F1ZFWCXQ7nvuocHtu7Nns071M<br>F65pAK1CboIPg0ZNS0g6+5JAmJAA<br>I+25Pn38aJZEXc8DkGwZ19rR0qRZ<br>hdqbc1zkHdLFr+5BRUScKygUXBM6<br>NJ60DivmuCPf6Gzz5m2uqC6LqoIi                                 |
| After creating the CSR, copy the text below<br>Certification Authority for signing.<br>BEGIN CERTIFICATE REQUEST<br>MIIBtjCCAR8CAQAwdjESMBAGA1UEAxMJYXVk<br>cXVhcnRlcnMxEjAQBgNVBAOTCUNVCnBvcmF0<br>c211MREwDwYDVQQIEwhOZXcgWW9yazELMAkG<br>AQEBBQADgY0AMIGJAOGBAPHpf2t4OLy3FRk53<br>xL70f8YoL63eeIK2eDo8nm6rJ0677z/AHWJm<br>lLNUnoqjEsK7CF32uvolH//gFkhy5zleNvOb<br>AgMBAAGgADANBgkqhkiG9w0BAQQFAAOBgQDi<br>q7FGjFXAfZk1MmgnBMc/MYf3GTbawrQF7p6d<br>nLnQpVCmbdva/B1QyEpFbQh2qpULJ8CSe3rr | (including the BEGIN/END lines) and send it to yo<br>aw8uy29tMRUwEwyDVQQLEwxIZWFk<br>ZTEVMBMGA1UEBXMMUG9122hrZWVw<br>A1UEBhMCVVMwgZ8wDQYJKoZIhvcN<br>Bw7F1ZFWCXQ7nvuocHtu7Nns071M<br>F65pAK1CboIPgoZNS0g6+5JAmJAA<br>I+25Pn38aJZEXc8DkGwZ19rRoqRZ<br>hdqbc1zkHdLFr+5BRUScKygUXBM6<br>NJ60DivmuCPf6Gzz5m2uqC6LqoIi<br>Y3ru23AZeDUbYyh090IkRbAp//+3 |

#### Figure 13-2: Certificate Signing Request Group

- 5. Copy the text and send it to your security provider (CA) to sign this request.
- 6. When the CA sends you a server certificate, save the certificate to a file (e.g., cert.txt). Ensure that the file is a plain-text file containing the "BEGIN CERTIFICATE" header, as shown in the example of a Base64-Encoded X.509 Certificate below:

```
-----BEGIN CERTIFICATE-----

MIIDkzCCAnugAwIBAgIEAgAAADANBgkqhkiG9w0BAQQFADA/MQswCQYDVQQGEw

JGUjETMBEGA1UEChMKQ2VydGlwb3N0ZTEbMBkGA1UEAxMSQ2VydGlwb3N0ZSBT

ZXJ2ZXVyMB4XDTk4MDYyNDA4MDAwMFoXDTE4MDYyNDA4MDAwMFowPzELMAkGA1

UEBhMCR1IxEzARBgNVBAoTCkNlcnRpcG9zdGUxGzAZBgNVBAMTEkNlcnRpcG9z

dGUgU2VydmV1cjCCASEwDQYJKoZIhvcNAQEBBQADggEOADCCAQkCggEAPqd4Mz

iR4spWldGRx8bQrhZkonWnNm`+Yhb7+4Q67ecf1janH7GcN/SXsfx7jJpreWUL

f7v7Cvpr4R7qIJcmdHIntmf7JPM5n6cDBv17uSW63er7NkVnMFHwK1QaGFLMyb

FkzaeGrvFm4k31RefiXDmuOe+FhJgHYezYHf44LvPRPwhSrzi9+Aq3o8pWDguJ

uZDIUP1F1jMa+LPwvREXfFcUW+w==

-----END CERTIFICATE-----
```

- Scroll down to the Upload certificates files from your computer group, click the Browse button corresponding to the 'Send Device Certificate...' field, navigate to the cert.txt file, and then click Send File.
- 8. After the certificate successfully loads to the device, save the configuration with a device reset.
- 9. Open the TLS Contexts page again, select the TLS Context index row, and then verify that under the Certificate Information group, the 'Private key' field displays "OK"; otherwise, consult your security administrator:

#### Figure 13-3: Private key "OK" in Certificate Information Group

| <ul> <li>Certificate information</li> </ul> |                 |  |
|---------------------------------------------|-----------------|--|
| Certificate subject:                        | /CN=ACL_3845462 |  |
| Certificate issuer:                         | /CN=ACL_3845462 |  |
| Time to expiration:                         | 7261 days       |  |
| Key size:                                   | 1024 bits       |  |
| Private key:                                | OK              |  |

#### Notes:

- The certificate replacement process can be repeated when necessary (e.g., the new certificate expires).
- It is possible to use the IP address of the device (e.g., 10.3.3.1) instead of a qualified DNS name in the Subject Name. This is not recommended since the IP address is subject to change and may not uniquely identify the device.
- The device certificate can also be loaded via the Automatic Update Facility by using the HTTPSCertFileName *ini* file parameter.

## 13.3 Assigning Externally Created Private Keys to TLS Contexts

The following procedure describes how to assign an externally created private key to a TLS Context.

- > To assign an externally created private key to a TLS Context:
- 1. Obtain a private key in either textual PEM (PKCS #7) or PFX (PKCS #12) format (typically provided by your security administrator). The file may be encrypted with a short pass-phrase.
- 2. Open the TLS Contexts page (Configuration tab > System menu > TLS Contexts).
- 3. In the TLS Contexts table, select the required TLS Context index row, and then click the **Context Certificates** button, located at the bottom of the TLS Contexts page; the Context Certificates page appears.
- 4. Scroll down to the Upload certificate files from your computer group.

#### Figure 13-4: Upload Certificate Files from your Computer Group

| <ul> <li>Upload certificate files from your computer</li> </ul>                                                                                                    | r                                                                                                  |
|----------------------------------------------------------------------------------------------------|----------------------------------------------------------------------------------------------------|
| Private key pass-phrase (optional)                                                                                                    | audc                                                                                               |
| Send <b>Private Key</b> file from your computer to<br>The file must be in either PEM or PFX (PKCS#<br>Brow<br>Note: Replacing the private key is not re<br>a physically-secure network link. | to the device.<br>#12) format.<br>wse Send File<br>recommended but if it's done, it should be over |
| Send <b>Device Certificate</b> file from your com<br>The file must be in textual PEM format.<br>Brow                                                                                         | mputer to the device. <u>wse</u> Send File                                                         |

- 5. Fill in the 'Private key pass-phrase' field, if required.
- 6. Click the **Browse** button corresponding to the 'Send Private Key' field, navigate to the private key file (Step 1), and then click **Send File**.
- 7. If the security administrator has provided you with a device certificate file, load it using the 'Send Device Certificate' field.
- 8. After the files successfully load to the device, save the configuration with a device reset.
- **9.** Open the TLS Contexts page again, select the TLS Context index row, and then verify that under the **Certificate Information** group, the 'Private key' field displays "OK"; otherwise, consult your security administrator.

## **13.4 Generating Private Keys for TLS Contexts**

The device can generate the private key for a TLS Context, as described in the following procedure. The private key can be generated for CSR or self-signed certificates.

- > To generate a new private key for a TLS Context:
- 1. Open the TLS Contexts page (Configuration tab > System menu > TLS Contexts).
- In the TLS Contexts table, select the required TLS Context index row, and then click the Context Certificates button, located at the bottom of the TLS Contexts page; the Context Certificates page appears.
- 3. Scroll down to the Generate new private key and self-signed certificate group:

Figure 13-5: Generate new private key and self-signed certificate Group

| ✓ Generate new private key and self-signed certificate                                                                                                    |                                                                                                    |  |  |  |  |  |
|----------------------------------------------------------------------------------------------------|----------------------------------------------------------------------------------------------------|--|--|--|--|--|
| Private Key Size                                                                                                    | 1024 👻                                                                                                    |  |  |  |  |  |
| Press the "Generate Private Key" button to create new pri<br>Press the "Generate Self-Signed Certificate" button to create<br>Note that the certificate will use the subject name configur<br>Important: generation of private key is a lengthy ope<br>may be affected. | Press the "Generate Private Key" button to create new private key.<br>Press the "Generate Self-Signed Certificate" button to create self-signed certificate.<br>Note that the certificate will use the subject name configured in "Certificate Signing Request" box.<br>Important: generation of private key is a lengthy operation during which the device service<br>may be affected. |  |  |  |  |  |
| Generate Private-Key                                                                                                    | Generate Self-Signed Certificate                                                                                                    |  |  |  |  |  |

- **4.** From the 'Private Key Size' drop-down list, select the desired private key size (in bits) for RSA public-key encryption for newly self-signed generated keys:
  - 512
  - 1024 (default)
  - 2048
  - 4096
- 5. Click Generate Private Key; a message appears requesting you to confirm key generation.
- 6. Click **OK** to confirm key generation; the device generates a new private key, indicated by a message in the **Certificate Signing Request** group.

#### Figure 13-6: Indication of Newly Generated Private Key

| Subject nume [Ch]                                                                   | Jjohn Doe                                                       |
|-------------------------------------------------------------------------------------|-----------------------------------------------------------------|
| Organizational Unit [OU] (optional)                                                 | Headquarters                                                    |
| Company name [O] (optional)                                                         | Corporate                                                       |
| Locality or city name [L] (optional)                                                | Poughkeepsie                                                    |
| State [ST] (optional)                                                               | New York                                                        |
| Country code [C] (optional)                                                         | US                                                              |
|                                                                                     | Create CSR                                                      |
| After creating the CSR, copy the text below<br>Certification Authority for signing. | Create CSR<br>(including the BEGIN/END lines) and send it to yo |

- **7.** Continue with the certificate configuration, by either creating a CSR or generating a new self-signed certificate.
- 8. Save the configuration with a device reset for the new certificate to take effect.

## **13.5 Creating Self-Signed Certificates for TLS Contexts**

The following procedure describes how to assign a certificate that is digitally signed by the device itself to a TLS Context. In other words, the device acts as a CA.

#### > To assign a self-signed certificate to a TLS Context:

- 1. Before you begin, make sure that:
  - You have a unique DNS name for the device (e.g., dns\_name.corp.customer.com). This name is used to access the device and therefore, must be listed in the server certificate.
  - No traffic is running on the device. The certificate generation process is disruptive to traffic and should be done during maintenance time.
- 2. Open the TLS Contexts page (Configuration tab > System menu > TLS Contexts).
- 3. In the TLS Contexts table, select the required TLS Context index row, and then click the **Context Certificates** button, located at the bottom of the TLS Contexts page; the Context Certificates page appears.
- 4. Under the **Certificate Signing Request** group, in the 'Subject Name [CN]' field, enter the fully-qualified DNS name (FQDN) as the certificate subject.
- 5. Scroll down the page to the **Generate new private key and self-signed certificate** group:

#### Figure 13-7: Generate new private key and self-signed certificate Group

| <ul> <li>Generate new private key and self-signed certificate</li> </ul> |                                                                                                    |                                  |  |  |  |  |
|--------------------------------------------------------------------------|----------------------------------------------------------------------------------------------------|----------------------------------|--|--|--|--|
| Private                                                                  | Key Size                                                                                                    | 1024 🗸                           |  |  |  |  |
| Press th<br>Press th<br>Note tha<br>Importa<br>may be                    | Press the "Generate Private Key" button to create new private key.<br>Press the "Generate Self-Signed Certificate" button to create self-signed certificate.<br>Note that the certificate will use the subject name configured in "Certificate Signing Request" box.<br>Important: generation of private key is a lengthy operation during which the device service<br>may be affected. |                                  |  |  |  |  |
|                                                                          |                                                                                                    |                                  |  |  |  |  |
|                                                                          | Generate Private-Key                                                                                                    | Generate Self-Signed Certificate |  |  |  |  |
|                                                                          |                                                                                                    |                                  |  |  |  |  |

- 6. Click Generate Self-Signed Certificate; a message appears (after a few seconds) displaying the new subject name.
- 7. Save the configuration with a device reset for the new certificate to take effect.

## 13.6 Importing Certificates and Certificate Chain into Trusted Certificate Store

The device provides its own Trusted Root Certificate Store. This lets you manage certificate trust. You can add up to 20 certificates to the store per TLS Context (but this may be less depending on certificate file size).

The trusted store can also be used for certificate chains. A certificate chain is a sequence of certificates where each certificate in the chain is signed by the subsequent certificate. The last certificate in the list of certificates is the Root CA certificate, which is self-signed. The purpose of a certificate chain is to establish a chain of trust from a child certificate to the trusted root CA certificate. The CA vouches for the identity of the child certificate by signing it. A client certificate is considered trusted if one of the CA certificates up the certificate chain is found in the server certificate directory.

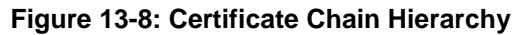

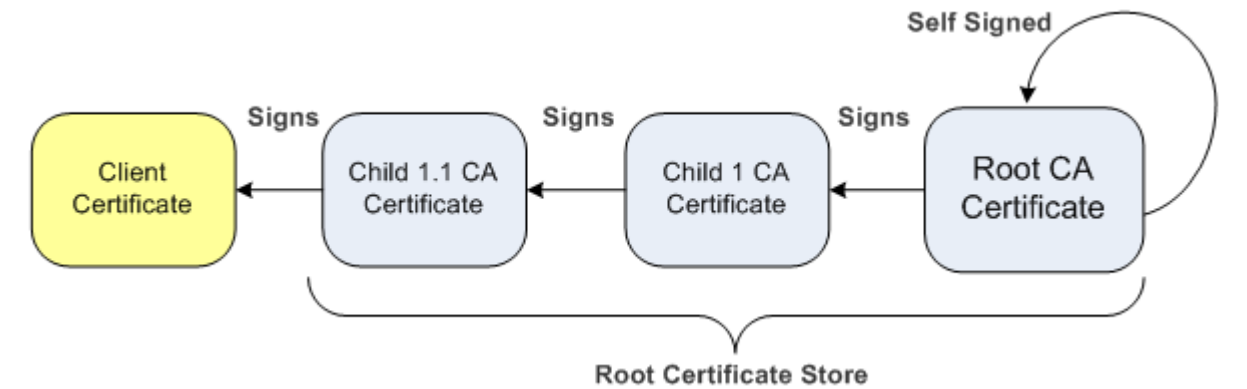

For the device to trust a whole chain of certificates per TLS Context, you need to add them to the device's Trusted Certificates Store, as described below.

- > To import certificates into device's Trusted Root Certificate Store:
- 1. Open the TLS Contexts page (Configuration tab > System menu > TLS Contexts).
- In the TLS Contexts table, select the required TLS Context index row, and then click the Context Trusted-Roots button, located at the bottom of the TLS Contexts page; the Trusted Certificates page appears.
- 3. Click the **Import** button, and then select the certificate file to load.

#### Figure 13-9: Importing Certificate into Trusted Certificates Store

| Import New Certificate   |      | 3 |
|--------------------------|------|---|
| D:\backup\warehouse\c Br | owse |   |
|                          |      |   |
|                          |      |   |
|                          |      |   |
|                          |      |   |

4. Click **OK**; the certificate is loaded to the device and listed in the Trusted Certificates store.

You can also do the following with certificates that are in the Trusted Certificates store:

Delete certificates: Select the required certificate, click **Remove**, and then in the Remove Certificate dialog box, click **Remove**.

Save certificates to a file on your PC: Select the required certificate, click Export, and then in the Export Certificate dialog box, browse to the folder on your PC where you want to save the file and click Export.

## **13.7 Configuring Mutual TLS Authentication**

## 13.7.1 TLS for SIP Clients

When Secure SIP (SIPS) is implemented using TLS, it is sometimes required to use twoway (mutual) authentication between the device and a SIP user agent (client). When the device acts as the TLS server in a specific connection, the device demands the authentication of the SIP client's certificate. Both the device and the client use certificates from a CA to authenticate each other, sending their X.509 certificates to one another during the TLS handshake. Once the sender is verified, the receiver sends its' certificate to the sender for verification. SIP signaling starts when authentication of both sides completes successfully.

TLS mutual authentication can be configured for specific calls by enabling mutual authentication on the SIP Interface used by the call. The TLS Context associated with the SIP Interface or Proxy Set belonging to these calls are used.

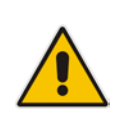

**Note:** SIP mutual authentication can also be configured globally for all calls, using the 'TLS Mutual Authentication' parameter (SIPSRequireClientCertificate) in the General Security Settings page (**Configuration** tab > **VoIP** menu > **Security** > **General Security Settings**).

### > To configure mutual TLS authentication for SIP messaging:

- 1. Enable two-way authentication on the specific SIP Interface:
  - a. In the SIP Interface Table page (see "Configuring SIP Interfaces" on page 285), set the 'TLS Mutual Authentication' parameter to Enable for the specific SIP Interface.
  - **b.** Click **Submit**, and then reset the device with a burn-to-flash for your settings to take effect.
- 2. Configure a TLS Context with the following certificates:
  - Import the certificate of the CA that signed the certificate of the SIP client, into the Trusted Root Store so that the device can authenticate the client (see "Importing Certificates and Certificate Chain into Trusted Certificate Store" on page 126).
  - Make sure that the TLS certificate is signed by a CA that the SIP client trusts so that the client can authenticate the device.

## 13.7.2 TLS for Remote Device Management

By default, servers using TLS provide one-way authentication. The client is certain that the identity of the server is authentic. When an organizational PKI is used, two-way authentication may be desired - both client and server should be authenticated using X.509 certificates. This is achieved by installing a client certificate on the management PC and loading the root CA's certificate to the device's Trusted Root Certificate Store. The Trusted Root Certificate file may contain more than one CA certificate combined, using a text editor.

> To enable mutual TLS authentication for HTTPS:

- Set the 'Secured Web Connection (HTTPS)' field to HTTPS Only in the Web Security Settings page (see "Configuring Web Security Settings" on page 72) to ensure you have a method for accessing the device in case the client certificate does not work. Restore the previous setting after testing the configuration.
- 2. Open the TLS Contexts page (Configuration tab > System menu > TLS Contexts).
- 3. In the TLS Contexts table, select the required TLS Context index row, and then click the **Context Trusted-Roots** button, located at the bottom of the TLS Contexts page; the Trusted Certificates page appears.
- 4. Click the **Import** button, and then select the certificate file.
- 5. When the operation is complete, set the 'Requires Client Certificates for HTTPS connection' field to **Enable** in the Web Security Settings page.
- 6. Save the configuration with a device reset (see "Saving Configuration" on page 614).

When a user connects to the secured Web interface of the device:

- If the user has a client certificate from a CA that is listed in the Trusted Root Certificate file, the connection is accepted and the user is prompted for the system password.
- If both the CA certificate and the client certificate appear in the Trusted Root Certificate file, the user is not prompted for a password (thus, providing a single-signon experience - the authentication is performed using the X.509 digital signature).
- If the user does not have a client certificate from a listed CA or does not have a client certificate, the connection is rejected.

#### Notes:

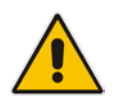

- The process of installing a client certificate on your PC is beyond the scope of this document. For more information, refer to your operating system documentation, and/or consult your security administrator.
- The root certificate can also be loaded via the Automatic Update facility, using the HTTPSRootFileName *ini* file parameter.
- You can enable the device to check whether a peer's certificate has been revoked by an OCSP server, per TLS Context (see "Configuring TLS Certificate Contexts" on page 117).

## **13.8 Configuring TLS Server Certificate Expiry Check**

You can also configure the TLS Server Certificate Expiry Check feature, whereby the device periodically checks the validation date of the installed TLS server certificates. You can also configure the device to send a notification SNMP trap event (acCertificateExpiryNotification) at a user-defined number of days before the installed TLS server certificate is to expire. This trap event indicates the TLS Context to which the certificate belongs.

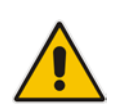

**Note:** TLS certificate expiry check is configured globally for all TLS Contexts.

#### > To configure TLS certificate expiry checks and notification:

- 1. Open the TLS Contexts page (Configuration tab > System menu > TLS Contexts).
- 2. Scroll down the page to the **TLS Expiry Settings** group:

#### Figure 13-10: TLS Expiry Settings Group

| ✓ TLS Expiry Settings          |    |  |  |
|--------------------------------|----|--|--|
| TLS Expiry Check Start (days)  | 60 |  |  |
| TLS Expiry Check Period (days) | 7  |  |  |
| Submit TLS Expiry Settings     |    |  |  |

- In the 'TLS Expiry Check Start' field, enter the number of days before the installed TLS server certificate is to expire at which time the device sends an SNMP trap event to notify of this.
- In the 'TLS Expiry Check Period' field, enter the periodical interval (in days) for checking the TLS server certificate expiry date. By default, the device checks the certificate every 7 days.
- 5. Click the Submit TLS Expiry Settings button.

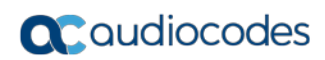

This page is intentionally left blank.

## 14 Date and Time

The date and time of the device can be configured manually or it can be obtained automatically from a Simple Network Time Protocol (SNTP) server.

## **14.1 Configuring Date and Time Manually**

You can manually configure the date and time of the device (instead of using an NTP server), as described in the procedure below. You can also configure the following with your manually configured date and time:

- Daylight Saving Time (DST) see 'Configuring Daylight Saving Time' on page 133
- UTC time offset (e.g., GMT +1). To configure the offset, use the 'NTP UTC Offset' (NTPServerUTCOffset) parameter (see 'Configuring Automatic Date and Time using SNTP' on page 131)
- > To manually configure the device's date and time, using the Web interface:
- 1. Open the Regional Settings page (Configuration tab > System menu > Regional Settings).

| Year | Month | Day | Hour | Minutes | Seconds |
|------|-------|-----|------|---------|---------|
| 2010 | 2     | 4   | 10   | 21      | 46      |

- 2. Enter the current date and time of the geographical location in which the device is installed.
- 3. Click Submit.

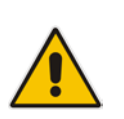

#### Notes:

- If the device is configured to obtain the date and time from an SNTP server, the fields on this page are read-only, displaying the received date and time.
- After performing a hardware reset, the date and time are returned to their defaults and thus, should be updated.

## 14.2 Configuring Automatic Date and Time using SNTP

The device's Simple Network Time Protocol (SNTP) client functionality generates requests and reacts to the resulting responses using the NTP Version 3 protocol definitions (according to RFC 1305). Through these requests and responses, the device, as an NTP client, synchronizes the system time to a time source within the network, thereby eliminating any potential issues should the local system clock 'drift' during operation. The NTP client follows a simple process in managing system time: the NTP client requests an NTP update, receives an NTP response, and then updates the local system clock based on an NTP server within the network. The client requests a time update from the user-defined NTP server (IP address or FQDN) at a user-defined update interval. Typically, this update interval is every 24 hours based on when the system was restarted.

You can also configure a time offset for the time received from the NTP server, according to your region. For example, Germany Berlin region is UTC/GMT +1 hours and therefore, you would configure the offset to "1". For USA New York, the UTC/GMT offset is -5 hours and therefore, the offset is a minus value and configured as "-5". To configure Daylight Saving Time (DST), see 'Configuring Daylight Saving Time' on page 133.

You can also configure the device to authenticate and validate the NTP messages received from the NTP server. Authentication is done using an authentication key with the MD5

## **C**audiocodes

cryptographic hash algorithm. When this feature is enabled, the device ignores NTP messages received without authentication.

The following procedure describes how to configure SNTP. For detailed descriptions of the configuration parameters, see NTP and Daylight Saving Time Parameters on page 817.

#### > To configure SNTP using the Web interface:

- 1. Open the Application Settings page (Configuration tab > System menu > Application Settings).
- 2. Scroll down to the 'NTP Settings' group:

#### Figure 14-2: SNTP Configuration in Application Settings Page

| ▼ NTP Settings                            |                      |
|-------------------------------------------|----------------------|
| NTP Server Address (IP or FQDN)           | 0.0.0.0              |
| NTP UTC Offset                            | Hours: 0 Minutes: 0  |
| NTP Updated Interval                      | Hours: 24 Minutes: 0 |
| NTP Secondary Server Address (IP or FQDN) |                      |
| NTP Authentication Key Identifier         | 0                    |
| NTP Authentication Secret Key             |                      |

- 3. Configure the NTP server address:
  - In the 'NTP Server Address' (NTPServerIP) field, configure the primary NTP server's address (IP or FQDN).
  - In the 'NTP Secondary Server Address' (NTPSecondaryServerIP) field, configure the secondary NTP server.
- 4. In the 'NTP UTC Offset' (NTPServerUTCOffset) field, configure the time offset in relation to the UTC. For example, if your region is GMT +1 (an hour ahead), enter "1".
- 5. In the 'NTP Updated Interval' (NTPUpdateInterval) field, configure the period after which the date and time of the device is updated.
- 6. Configure NTP message authentication:
  - In the 'NTP Authentication Key Identifier' field, configure the NTP authentication key identifier.
  - In the 'NTP Authentication Secret Key' field, configure the secret authentication key shared between the device and the NTP server.
- 7. Verify that the device has received the correct date and time from the NTP server. You can do this by viewing the date and time in the Regional Settings page (see 'Configuring Date and Time Manually' on page 131).

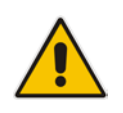

**Note:** If the device receives no response from the NTP server, it polls the NTP server for 10 minutes. If there is still no response after this duration, the device declares the NTP server as unavailable, by sending an SNMP alarm (acNTPServerStatusAlarm). The failed response could be due to incorrect configuration.

## **14.3 Configuring Daylight Saving Time**

You can apply daylight saving time (DST) to the date and time of the device. DST defines a date range in the year (summer) where the time is brought forward so that people can experience more daylight. DST applies an offset of up to 60 minutes (default) to the local time. For example, Germany Berlin has DST from 30 March to 26 October, where the time is brought forward by an hour (e.g., 02:00 to 03:00 on 30 March). Therefore, you would configure the DST offset to 60 minutes (one hour).

- > To configure DST using the Web interface:
- 1. Open the Application Settings page (Configuration tab > System menu > Application Settings).
- 2. Scroll down to the 'Day Light Saving Time' group:

| <ul> <li>Day Light Saving Time</li> </ul> |                              |
|-------------------------------------------|------------------------------|
| Day Light Saving Time                     | Enable V                     |
| DST Mode                                  | Day of year 🗸                |
| Start Time                                | Mar 🗸 30 🖌 2 : 0             |
| End Time                                  | Oct 🗸 26 🗸 3 : 0             |
| Offset [min]                              | 60                           |
| Day of Month Start                        | Mar V Sunday V First V 2 : 0 |
| Day of Month End                          | Oct V Sunday V First V 3 : 0 |

#### Figure 14-3: Configuring DST

- **3.** From the 'Day Light Saving Time' (DayLightSavingTimeEnable) drop-down list, select **Enable**.
- 4. From the 'DST Mode' drop-down list, select the range type for configuring the start and end dates for DST:
  - Day of year: The range is configured by exact date (day number of month), for example, from March 30 to October 30. If 'DST Mode' is set to Day of year, in the 'Start Time' (DayLightSavingTimeStart) and 'End Time' (DayLightSavingTimeEnd) drop-down lists, configure the period for which DST is relevant.
  - **Day of month:** The range is configured by month and day type, for example, from the last Sunday of March to the last Sunday of October. If 'DST Mode' is set to **Day of month**, in the 'Day of Month Start' and 'Day of Month End' drop-down lists, configure the period for which DST is relevant.
- 5. In the 'Offset' (DayLightSavingTimeOffset) field, configure the DST offset in minutes.
- 6. If the current date falls within the DST period, verify that it has been successful applied to the device's current date and time. You can view the device's date and time in the Regional Settings page (see 'Configuring Date and Time Manually' on page 131).

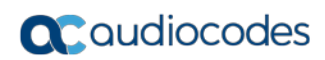

This page is intentionally left blank.

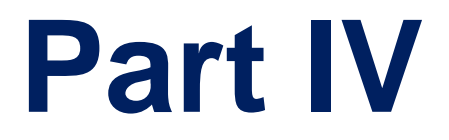

# **General VoIP Configuration**

#### 15 **Network**

This section describes the network-related configuration.

#### **Configuring Underlying Ethernet Devices** 15.1

The Ethernet Device table lets you configure up to 16 Ethernet Devices (underlying devices). An Ethernet Device represents a Laver-2 bridging device and is assigned with a VLAN ID. An Ethernet Device is associated with an IP network interface in the Interface table ('Underlying Device' field) and/or with a static route in the Static Route table ('Device Name' field). Multiple IP interfaces can be associated with the same Ethernet Device and thereby, implement mutihoming (multiple addresses on the same interface/VLAN).

The Ethernet Device table lets you configure Ethernet Devices by defining a VLAN ID and, assigning it an arbitrary name for future reference to other configuration items.

You can view configured Ethernet Devices that have been successfully applied to the device (saved to flash), in the Ethernet Device Status Table page. This page is accessed by clicking the Ethernet Device Status Table button, located at the bottom of the Ethernet Device Table page. The Ethernet Device Status Table page can also be accessed from the Status & Diagnostics tab > VolP Status menu > Ethernet Device Status Table (see "Viewing Ethernet Device Status" on page 704).

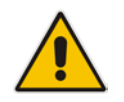

Note: You cannot delete an Ethernet Device that is associated with an IP network interface (in the Interface table). Only after the Ethernet Device has been disassociated from the IP network interface can it be deleted.

The following procedure describes how to configure Ethernet devices in the Web interface. You can also configure this using the table ini file parameter, DeviceTable or CLI command, config-voip > interface network-dev.

#### >To configure an Ethernet Device:

- 1. Open the Ethernet Device Table page (Configuration tab > VolP menu > Network > Ethernet Device Table).
- Click Add; the following dialog box appears: 2.

| Figure 15-1: Ethernet Device Table - Add Record |   |  |   |  |
|-------------------------------------------------|---|--|---|--|
| ld Record                                       |   |  | × |  |
| dex                                             | 0 |  |   |  |
|                                                 |   |  |   |  |

| Index   |       |  |
|---------|-------|--|
| Index   | 0     |  |
| VLAN ID | 1     |  |
| Name    | dev 3 |  |

- Configure an Ethernet Device according to the parameters described in the table 3. below.
- Click Submit, and then reset the device with a burn-to-flash for your settings to take 4. effect.

| Parameter                                            | Description                                                                                                    |  |  |
|------------------------------------------------------|----------------------------------------------------------------------------------------------------|--|--|
| Index<br>[DeviceTable_Index]                         | Defines an index number for the new table record.<br><b>Note:</b> Each table row must be configured with a unique index.                                                                                                    |  |  |
| VLAN ID<br>CLI: vlan-id<br>[DeviceTable_VlanID]      | Defines a VLAN ID.<br>The valid value is 1 to 3999. The default value is 1.                                                                                                    |  |  |
| Name<br>CLI: name<br><b>[DeviceTable_DeviceName]</b> | Defines a name for the VLAN. This name is used to associate the VLAN with an IP network interface in the Interface table ('Underlying Device' field - see "Configuring IP Network Interfaces" on page 138) and/or with a static route in the Static Route table ('Device Name' field - see "Configuring Static IP Routing" on page 147).<br>By default, the device automatically assigns a name using the following syntax: "dev <next available="" index="" row="" table="">" (e.g., "dev 3").</next> |  |  |

| Table 15-1: Ethernet Device Table Parameter Des | criptions |
|-------------------------------------------------|-----------|
|-------------------------------------------------|-----------|

## **15.2 Configuring IP Network Interfaces**

You can configure a single VoIP network interface for all applications, including OAMP (management traffic), call control (SIP signaling messages), and media (RTP traffic), or you can configure multiple logical, IP network interfaces for these applications. You may need to logically separated network segments for these applications for administration and security. This can be achieved by employing Layer-2 VLANs and Layer-3 subnets. The figure below illustrates a typical network architecture where the device is configured with three network interfaces, each representing the OAMP, call control, and media applications. The device is connected to a VLAN-aware switch for directing traffic from and to the device to the three separated Layer-3 broadcast domains according to VLAN tags (middle pane).

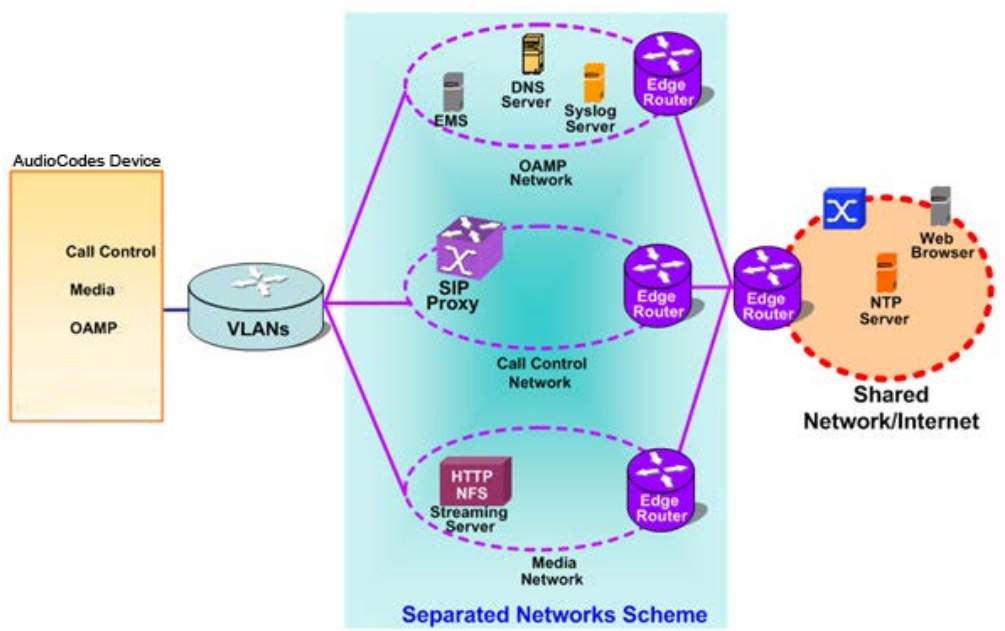

Figure 15-2: Multiple Network Interfaces

The device is shipped with a default OAMP interface. For more information, see "Default OAMP IP Address" on page 29. The Interface table lets you change this OAMP interface and configure additional network interfaces for control and media, if necessary. You can configure up to 12 interfaces, consisting of up to 11 Control and Media interfaces and 1 OAMP interface. Each IP interface is configured with the following:

- Application type allowed on the interface:
  - Control: call control signaling traffic (i.e., SIP)
    - Media: RTP traffic
    - Operations, Administration, Maintenance and Provisioning (OAMP): management (i.e., Web, CLI, and SNMP based management)
- IP address (IPv4 and IPv6) and subnet mask (prefix length)
- Complementing this network configuration is the On-Board Ethernet Switch configuration. This enables you to configure the VLAN IDs accessible through each physical port, as well as the Native VLAN ID per physical port. Layer3 (DiffServ) and Layer 2 (VLAN priority) Quality of Service parameters can also be configured. For configuring Quality of Service (QoS), see "Configuring the QoS Settings" on page 150.
- Default Gateway: Traffic from this interface destined to a subnet that does not meet any of the routing rules (local or static) are forwarded to this gateway
- Primary and secondary domain name server (DNS) addresses (optional)
- Underlying Ethernet Device: Layer-2 bridging device and assigned a VLAN ID. Multiple entries in the Interface table may be associated with the same Ethernet Device, providing multi-homing IP configuration (i.e., multiple IP addresses on the same interface/VLAN).

Complementing the Interface table is the Static Route table, which lets you configure VoIP network static routing rules for non-local hosts/subnets. For more information, see "Configuring Static IP Routing" on page 147.

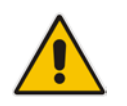

**Note:** Before configuring IP interfaces, it is recommended that you read the IP interface configuration guidelines in "Interface Table Configuration Guidelines" on page 143.

The following procedure describes how to configure the IP network interfaces in the Web interface. You can also configure IP network interfaces using the table ini file parameter, InterfaceTable or CLI command, configure voip/interface network-if.

- > To configure IP network interfaces:
- 1. Open the Interface Table page (Configuration tab > VoIP menu > Network > IP Interfaces Table).

| <ul> <li>Interf</li> </ul> | ace Table           |                   |            |                 |                    |                   |             |                  |                      |
|----------------------------|---------------------|-------------------|------------|-----------------|--------------------|-------------------|-------------|------------------|----------------------|
| Add +                      | Edit 🧨 De           | lete 🝵            |            |                 |                    |                   |             |                  | Show/Hide 🗅          |
| Index 🔩                    | Application<br>Type | Interface<br>Mode | IP Address | Prefix Length   | Default<br>Gateway | Interface<br>Name | Primary DNS | Secondary<br>DNS | Underlying<br>Device |
|                            | OAMP + Media        | IPv4 Manual       | 10.13.4.12 | 16              | 10.13.0.1          | Voice             | 0.0.0.0     | 0.0.0.0          | vlan 1               |
|                            |                     |                   |            |                 |                    |                   |             |                  |                      |
|                            |                     |                   |            |                 |                    |                   |             |                  |                      |
|                            |                     |                   | Ha 😡 Page  | 1 of 1 🗠        | ▶ Show 10 -        | records per pa    | age         |                  | View 1 - 1 of        |
| elected                    | Row #0              |                   |            |                 |                    |                   |             |                  |                      |
|                            |                     |                   |            |                 |                    |                   |             |                  |                      |
| Applicat                   | tion Type:          |                   | OAMP + N   | 1edia + Control |                    | Interface         | e Name:     | Voice            |                      |
| Interfac                   | ce Mode:            |                   | IPv4 Mani  | Jal             |                    | Primary           | DNS:        | 0.0.0.0          |                      |
| IP Address: 10.13.4.       |                     | 10.13.4.1         | 2          |                 | Secondal           | ry DNS:           | 0.0.0.0     |                  |                      |
| Default                    | Gateway:            |                   | 10.13.0.1  |                 |                    | Underlyn          | ig bevice:  | Vian 1           |                      |
|                            |                     |                   |            |                 |                    |                   |             |                  |                      |
|                            |                     |                   |            |                 |                    |                   |             |                  |                      |
|                            |                     |                   |            |                 |                    |                   |             |                  |                      |
| Paran                      | neters              |                   |            |                 |                    |                   |             |                  |                      |
| WAN                        | Interface Name      |                   |            |                 | Not Conf           | igured            | •           |                  |                      |
| IP Int                     | terface Status T    | able              |            |                 |                    | <b></b>           |             |                  |                      |
|                            |                     |                   |            |                 |                    |                   |             |                  | 🖸 Subm               |

- 2. Click Add; a dialog box appears.
- **3.** Configure the IP network interface according to the parameters described in the table below.
- 4. Click Submit.

To view configured network interfaces that are currently active, click the **IP Interface Status Table** button. For more information, see "Viewing Active IP Interfaces" on page 703.

| Table 15-2: Interface Table | Parameters Description |
|-----------------------------|------------------------|
|-----------------------------|------------------------|

| Parameter                                                                                                    | Description                                                                                                    |
|----------------------------------------------------------------------------------------------------|----------------------------------------------------------------------------------------------------|
| Table parameters                                                                                                  |                                                                                                    |
| Index<br>CLI: network-if<br>[InterfaceTable_Index]                                                                | Table index row of the interface.<br>The range is 0 to 11.                                                                                                    |
| Web: Application Type<br>EMS: Application Types<br>CLI: application-type<br>[InterfaceTable_Application<br>Types] | <ul> <li>Defines the applications allowed on the interface.</li> <li>[0] OAMP = Operations, Administration, Maintenance and Provisioning (OAMP) applications (e.g., Web, Telnet, SSH, and SNMP).</li> <li>[1] Media = Media (i.e., RTP streams of voice).</li> <li>[2] Control = Call Control applications (e.g., SIP).</li> <li>[3] OAMP + Media = OAMP and Media applications.</li> <li>[4] OAMP + Control = OAMP and Call Control applications.</li> <li>[5] Media + Control = Media and Call Control applications.</li> <li>[6] OAMP + Media + Control = All application types are allowed on the interface.</li> </ul> |

| Parameter                                                                                  | Description                                                                                                    |
|--------------------------------------------------------------------------------------------|----------------------------------------------------------------------------------------------------|
| Web: Interface Mode<br>[InterfaceTable_InterfaceMod<br>e]                                  | <ul> <li>Defines the method that the interface uses to acquire its IP address.</li> <li>[3] IPv6 Manual Prefix = IPv6 manual prefix IP address assignment. The IPv6 prefix (higher 64 bits) is set manually while the interface ID (the lower 64 bits) is derived from the device's MAC address.</li> <li>[4] IPv6 Manual = IPv6 manual IP address (128 bits) assignment.</li> <li>[10] IPv4 Manual = IPv4 manual IP address (32 bits) assignment.</li> </ul>                                                                                                    |
| Web/EMS: IP Address<br>CLI: ip-address<br>[InterfaceTable_IPAddress]                       | Defines the IPv4/IPv6 address, in dotted-decimal notation.                                                                                                    |
| Web/EMS: Prefix Length<br>CLI: prefix-length<br>[InterfaceTable_PrefixLengt<br>h]          | Defines the prefix length of the related IP address. This is a<br>Classless Inter-Domain Routing (CIDR)-style representation of a<br>dotted-decimal subnet notation. The CIDR-style representation uses<br>a suffix indicating the number of bits which are set in the dotted-<br>decimal format. For example, 192.168.0.0/16 is synonymous with<br>192.168.0.0 and subnet 255.255.0.0. This CIDR lists the number of<br>'1' bits in the subnet mask (i.e., replaces the standard dotted-decimal<br>representation of the subnet mask for IPv4 interfaces). For example,<br>a subnet mask of 255.0.0.0 is represented by a prefix length of 8<br>(i.e., 1111111 0000000 00000000 00000000) and a subnet mask<br>of 255.255.255.252 is represented by a prefix length of 30 (i.e.,<br>11111111 1111111111111111100).<br>The prefix length is a Classless Inter-Domain Routing (CIDR) style<br>presentation of a dotted-decimal subnet notation. The CIDR-style<br>presentation is the latest method for interpretation of IP addresses.<br>Specifically, instead of using eight-bit address blocks, it uses the<br>variable-length subnet masking technique to allow allocation on<br>arbitrary-length prefixes.<br>The prefix length for IPv4 must be set to a value from 0 to 30. The<br>prefix length for IPv6 must be set to a value from 0 to 64. |
| Web/EMS: Default Gateway<br>CLI: gateway<br>[InterfaceTable_Gateway]                       | Defines the IP address of the default gateway for the interface. When traffic is sent from this interface to an unknown destination (i.e., not in the same subnet and not defined for any static routing rule), it is forwarded to this default gateway.<br><b>Note:</b> When using both voice and data-routing functionalities, it is recommended to set this Default Gateway's IP address in the same subnet and VLAN ID as the IP address configured for data-routing.                                                                                                    |
| Web/EMS: Interface Name<br>CLI: name<br>[InterfaceTable_InterfaceNa<br>me]                 | Defines a name for the interface. This name is used in various<br>configuration tables to associate the network interface with other<br>configuration entities such as Media Realms. It is also displayed in<br>management interfaces (Web, CLI, and SNMP) for clarity where it<br>has no functional use.<br>The valid value is a string of up to 16 characters.                                                                                                    |
| Web/EMS: Primary DNS<br>CLI: primary-dns<br>[InterfaceTable_PrimaryDNS<br>ServerIPAddress] | (Optional) Defines the primary DNS server's IP address (in dotted-<br>decimal notation), which is used for translating domain names into IP<br>addresses for the interface.<br>By default, no IP address is defined.                                                                                                    |

| Parameter                                                                                                   | Description                                                                                                    |  |  |  |
|----------------------------------------------------------------------------------------------------|----------------------------------------------------------------------------------------------------|--|--|--|
| Web/EMS: Secondary DNS<br>CLI: secondary-dns<br>[InterfaceTable_SecondaryD<br>NSServerIPAddress]            | (Optional) Defines the secondary DNS server's IP address (in dotted-decimal notation), which is used for translating domain names into IP addresses for the interface.<br>By default, no IP address is defined.                                                                                                    |  |  |  |
| Web: Underlying Device<br>CLI: underlying-dev<br>[InterfaceTable_UnderlyingDe<br>vice]                      | Assigns an Ethernet Device to the IP interface. An Ethernet Device is<br>a VLAN ID associated with a physical Ethernet port (Ethernet<br>Group). To configure Ethernet Devices, see Configuring Underlying<br>Ethernet Devices on page 137.                                                                                                    |  |  |  |
| WAN Interface Name<br>CLI: bind interface <interface<br>name&gt; voip<br/>[WanInterfaceName]</interface<br> | Assigns a WAN interface to the VoIP traffic (i.e., SIP signaling and media / RTP interfaces). The available WAN interface options depends on the hardware configuration (e.g., Ethernet and SHDSL) and/or whether VLANs are defined for the WAN interface. If VLANs are configured, for example, for the Ethernet WAN interface, you can select the WAN VLAN on which you want to run the SIP signaling and/or media interfaces.                                                                                                    |  |  |  |
|                                                                                                    | The WAN interface can be assigned to SIP signaling and media interfaces in the SIP Interface table (see Configuring SIP Interfaces on page 285) and Media Realm table (see Configuring Media Realms on page 277), where the WAN interface is denoted as "WAN".                                                                                                    |  |  |  |
|                                                                                                    | Once this association is set, VoIP traffic is sent via the WAN and incoming traffic is identified as coming from the WAN. The device also automatically configures the required port forwarding and static NAT rules.                                                                                                    |  |  |  |
|                                                                                                    | Notes:                                                                                                    |  |  |  |
|                                                                                                    | <ul> <li>For this parameter to take effect, a device reset is required.</li> <li>If you do not assign the WAN interface to SIP and media interfaces, then the WAN interface may not be used for VoIP traffic. In such scenarios, the VoIP traffic can be sent and received within the LAN, or sent to the WAN via a third-party LAN router. If a third-party router is used as the interface to the WAN, then you need to define NAT rules (using the NATTranslation parameter) to translate the VoIP LAN IP addresses (defined in the Interface table and associated with SIP and media interfaces) into global, public IP addresses.</li> <li>This parameter is applicable only if the data-routing functionality is supported (i.e., relevant Software License Key is installed on the device)</li> </ul> |  |  |  |

## **15.2.1** Assigning NTP Services to Application Types

You can associate the Network Time Protocol (NTP) application with the OAMP or Control application type. This is done using the EnableNTPasOAM ini file parameter.

## **15.2.2 Multiple Interface Table Configuration Summary and Guidelines**

The Interface table configuration must adhere to the following rules:

- Multiple Control and Media interfaces can be configured with overlapping IP addresses and subnets.
- The prefix length replaces the dotted-decimal subnet mask presentation and must have a value of 0-30 for IPv4 addresses and a value of 0-64 for IPv6 addresses.
- One OAMP interface must be configured and this must be an IPv4 address. This OAMP interface can be combined with Media and Control.
- At least one Control interface **must** be configured.
- At least one Media interface **must** be configured.
- Multiple Media and/or Control interfaces can be configured with an IPv6 address.
- The network interface types can be combined:
  - Example 1:
    - One combined OAMP-Media-Control interface with an IPv4 address
  - Example 2:
    - One OAMP interface with an IPv4 address
    - One or more Control interfaces with IPv4 addresses
    - One or more Media interfaces with IPv4 interfaces
  - Example 3:
    - One OAMP with an IPv4 address
    - One combined Media-Control interface with IPv4 address
    - One combined Media-Control interface with IPv6 address
- Each network interface can be configured with a Default Gateway. The address of the Default Gateway **must** be in the same subnet as the associated interface. Additional static routing rules can be configured in the Static Route table.
- The interface name must be configured (mandatory) and must be unique for each interface.
- For IPv4 addresses, the 'Interface Mode' column must be set to IPv4 Manual. For IPv6 addresses, this column must be set to IPv6 Manual or IPv6 Manual Prefix.

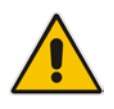

**Note:** Upon device start up, the Interface table is parsed and passes comprehensive validation tests. If any errors occur during this validation phase, the device sends an error message to the Syslog server and falls back to a "safe mode", using a single interface without VLANs. Ensure that you view the Syslog messages that the device sends in system startup to see if any errors occurred.

## **15.2.3** Networking Configuration Examples

This section provides configuration examples of networking interfaces.

## 15.2.3.1 One VoIP Interface for All Applications

This example describes the configuration of a single VoIP interface for all applications:

**1. Interface table:** Configured with a single interface for OAMP, Media and Control:

#### Table 15-3: Example of Single VoIP Interface in Interface Table

| Index | Application<br>Type         | Interface<br>Mode | IP Address  | Prefix<br>Length | Default<br>Gateway | Underlying<br>Device | Interface<br>Name |
|-------|-----------------------------|-------------------|-------------|------------------|--------------------|----------------------|-------------------|
| 0     | OAMP,<br>Media &<br>Control | IPv4              | 192.168.0.2 | 16               | 192.168.0.1        | 1                    | myInterface       |

2. Static Route table: Two routes are configured for directing traffic for subnet 201.201.0.0/16 to 192.168.11.10, and all traffic for subnet 202.202.0.0/16 to 192.168.11.1:

#### Table 15-4: Example of Static Route Table

| Destination | Prefix Length | Gateway       |
|-------------|---------------|---------------|
| 201.201.0.0 | 16            | 192.168.11.10 |
| 202.202.0.0 | 16            | 192.168.11.1  |

3. The NTP applications remain with their default application types.

## **15.2.3.2 VoIP Interface per Application Type**

This example describes the configuration of three VoIP interfaces; one for each application type:

1. Interface table: Configured with three interfaces, each for a different application type, i.e., one for OAMP, one for Call Control, and one for RTP Media, and each with a different VLAN ID and default gateway:

| Index | Application<br>Type | Interface<br>Mode | IP Address    | Prefix<br>Length | Default<br>Gateway | Underlying<br>Device | Interface<br>Name |
|-------|---------------------|-------------------|---------------|------------------|--------------------|----------------------|-------------------|
| 0     | OAMP                | IPv4<br>Manual    | 192.168.0.2   | 16               | 192.168.0.1        | 1                    | ManagementIF      |
| 1     | Control             | IPv4<br>Manual    | 200.200.85.14 | 24               | 200.200.85.1       | 200                  | myControllF       |
| 2     | Media               | IPv4<br>Manual    | 211.211.85.14 | 24               | 211.211.85.1       | 211                  | myMedialF         |
2. Static Route table: A routing rule is required to allow remote management from a host in 176.85.49.0 / 24:

| Destination | Prefix Length | Gateway      |
|-------------|---------------|--------------|
| 176.85.49.0 | 24            | 192.168.11.1 |

#### Table 15-6: Example Static Route Table

**3.** All other parameters are set to their respective default values. The NTP application remains with its default application types.

## **15.2.3.3 VoIP Interfaces for Combined Application Types**

This example describes the configuration of multiple interfaces for the following applications:

- One interface for the OAMP application.
- Interfaces for Call Control and Media applications, where two of them are IPv4 interfaces and one is an IPv6 interface.
- 1. Interface table:

### Table 15-7: Example of VoIP Interfaces of Combined Application Types in Interface Table

| Inde<br>x | Applicatio<br>n Type | Interfac<br>e Mode | IP Address                | Prefix<br>Lengt<br>h | Default<br>Gateway | Underlyin<br>g Device | Interface<br>Name |
|-----------|----------------------|--------------------|---------------------------|----------------------|--------------------|-----------------------|-------------------|
| 0         | OAMP                 | IPv4<br>Manual     | 192.168.0.2               | 16                   | 192.168.0.1        | 1                     | Mgmt              |
| 1         | Media &<br>Control   | IPv4<br>Manual     | 200.200.85.14             | 24                   | 200.200.85.<br>1   | 201                   | MediaCntrl1       |
| 2         | Media &<br>Control   | IPv4<br>Manual     | 200.200.86.14             | 24                   | 200.200.86.<br>1   | 202                   | MediaCntrl2       |
| 3         | Media &<br>Control   | IPv6<br>Manual     | 2000::1:200:200:86:1<br>4 | 64                   | ::                 | 202                   | V6CntrlMedia<br>2 |

2. Static Route table: A routing rule is required to allow remote management from a host in 176.85.49.0/24:

### Table 15-8: Example of Static Route Table

| Destination | Prefix Length | Gateway      |
|-------------|---------------|--------------|
| 176.85.49.0 | 24            | 192.168.0.10 |

- **3.** The NTP application is configured (using the ini file) to serve as OAMP applications: EnableNTPasOAM = 1
- 4. DiffServ table:
  - Layer-2 QoS values are assigned:
    - For packets sent with DiffServ value of 46, set VLAN priority to 6
    - For packets sent with DiffServ value of 40, set VLAN priority to 6
    - For packets sent with DiffServ value of 26, set VLAN priority to 4
    - For packets sent with DiffServ value of 10, set VLAN priority to 2
  - Layer-3 QoS values are assigned:

Diff Com Table

- For Media Service class, the default DiffServ value is set to 46
- For Control Service class, the default DiffServ value is set to 40
- For Gold Service class, the default DiffServ value is set to 26
- For Bronze Service class, the default DiffServ value is set to 10

### Figure 15-3: Example of Layer-2 QoS in DiffServ Table

| Add                                   | + Edit 💉 Delete                                                                                             | ÷ 🗑                     |                                         |                                    | Show/Hide          |
|---------------------------------------|----------------------------------------------------------------------------------------------------|-------------------------|-----------------------------------------|------------------------------------|--------------------|
| Index                                 |                                                                                                    | Differentiated Services |                                         | VLAN Pri                           | ority              |
|                                       |                                                                                                    |                         |                                         |                                    |                    |
| )                                     | 0                                                                                                    |                         | 7                                       |                                    |                    |
|                                       | 46                                                                                                    |                         | 6                                       |                                    |                    |
|                                       | 40                                                                                                    |                         | 6                                       |                                    |                    |
| 1                                     | 26                                                                                                    |                         | 4                                       |                                    |                    |
|                                       | 10                                                                                                    |                         | 2                                       |                                    |                    |
|                                       |                                                                                                    |                         |                                         |                                    |                    |
| elect                                 | ted Row #0<br>rentiated Services:                                                                           | ie ce Page 1            | of 1 💀 🖬 Show 10 👻                      | records per page<br>VLAN Priority: | View 1 - 5 o       |
| ielect<br>Diffe                       | ted Row #0<br>rentiated Services:                                                                           | o Page 1                | of 1 🕬 🖬 Show 10 👻                      | records per page                   | View 1 - 5 of<br>7 |
| Differ                                | ted Row #0<br>rentiated Services:                                                                           | o Page 1                | of 1 🕬 🖬 Show 10 🗸                      | records per page                   | View 1 - 5 of<br>7 |
| Differ                                | ted Row #0<br>rentiated Services:<br>ferentiated Services<br>dia Premium QoS                                | o Page 1                | of 1 ••> •• Show 10 •                   | records per page                   | View 1 - 5 of<br>7 |
| Differ<br>Differ<br>Med<br>Cor        | ted Row #0<br>rentiated Services:<br>ferentiated Services<br>dia Premium QoS<br>ntrol Premium QoS           | o Page 1                | of 1 ==> == Show 10 -<br>46<br>40       | VLAN Priority:                     | View 1 - 5 of<br>7 |
| Differ<br>Differ<br>Med<br>Cor<br>Gol | ted Row #0<br>rentiated Services:<br>ferentiated Services<br>dia Premium QoS<br>ntrol Premium QoS<br>Id QoS | o Page 1                | of 1 ==> == Show 10 •<br>46<br>40<br>26 | vLAN Priority:                     | View 1 - 5 of<br>7 |

## 15.2.3.4 VoIP Interfaces with Multiple Default Gateways

Below is a configuration example using default gateways per IP network interface. In this example, the default gateway for OAMP is 192.168.0.1 and for Media and Control it is 200.200.85.1.

| Index | Application<br>Type | Interface<br>Mode | IP Address    | Prefix<br>Length | Default<br>Gateway | Underlying<br>Device | Interface<br>Name |
|-------|---------------------|-------------------|---------------|------------------|--------------------|----------------------|-------------------|
| 0     | OAMP                | IPv4<br>Manual    | 192.168.0.2   | 16               | 192.168.0.1        | 100                  | Mgmt              |
| 1     | Media &<br>Control  | IPv4<br>Manual    | 200.200.85.14 | 24               | 200.200.85.1       | 200                  | CntrlMedia        |

 Table 15-9: Configured Default Gateway Example

A separate Static Route table lets you configure static routing rules. Configuring the following static routing rules enables OAMP applications to access peers on subnet 17.17.0.0 through the gateway 192.168.10.1 (which is not the default gateway of the interface), and Media & Control applications to access peers on subnet 171.79.39.0 through the gateway 200.200.85.10 (which is not the default gateway of the interface).

| Destination | Prefix Length | Gateway       | Underlying<br>Device |
|-------------|---------------|---------------|----------------------|
| 17.17.0.0   | 16            | 192.168.10.1  | 100                  |
| 171.79.39.0 | 24            | 200.200.85.10 | 200                  |

### Table 15-10: Separate Static Route Table Example

# **15.3 Configuring Static IP Routes**

The Static Route table lets you configure up to 30 static IP routing rules. Using static routes lets you communicate with LAN networks that are not located behind the Default Gateway specified for the IP network interface, configured in the Interface table, from which the packets are sent.

You can view the status of the configured static routes in the IP Routing Status Table page. This page can be accessed by clicking the **Static Route Status Table** button, located at the bottom of the Static Route table page, or it can be accessed from the Navigation tree under the **Status & Diagnostics** tab (see "Viewing Static Routes Status" on page 704).

The following procedure describes how to configure static routes in the Web interface. You can also configure this using the table ini file parameter, StaticRouteTable or the CLI command, configure voip/routing static.

- To configure a static IP route:
- 1. Open the Static Route Table page (Configuration tab > VoIP menu > Network > Static Route Table).
- 2. Click Add; the following dialog box appears:

| Add Record    |           | ×               |
|---------------|-----------|-----------------|
| Index         | 1         | ]               |
| Device Name   | Unknown   |                 |
| Destination   | 10.37.5.5 |                 |
| Prefix Length | 16        |                 |
| Gateway       | 10.8.0.1  |                 |
| Description   |           |                 |
|               |           | Submit X Cancel |

- 3. Configure a static route according to the parameters described in the table below.
- 4. Click **Submit**, and then reset the device with a burn-to-flash for your settings to take effect.

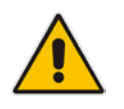

**Note:** You can delete only static routing rules that are inactive.

| Parameter                                                                                                    | Description                                                                                                    |
|----------------------------------------------------------------------------------------------------|----------------------------------------------------------------------------------------------------|
| Index<br>[StaticRouteTable_Index]                                                                                                    | Defines an index number for the new table record.<br>The valid value is 0 to 29.<br><b>Note:</b> Each table row must be configured with a unique index.                                                                                                    |
| Device Name<br>CLI: device-name<br>[StaticRouteTable_DeviceName]                                                                                                    | Assigns an IP network interface through which the static route's<br>Gateway is reached. The Device Name (or underlying device)<br>represents the IP network interface, including VLAN ID and<br>associated physical port(s).<br>The value must be identical to the value in the 'Underlying<br>Device' parameter of the required IP network interface in the<br>Interface table (see Configuring IP Network Interfaces on page<br>138).<br>For configuring Ethernet Devices, see Configuring Underlying<br>Ethernet Devices on page 137. |
| Destination<br>CLI: destination<br>[StaticRouteTable_Destination]                                                                                                    | Defines the IP address of the destination host/network. The destination can be a single host or a whole subnet, depending on the prefix length configured for this routing rule.                                                                                                    |
| Prefix Length<br>CLI: prefix-length<br>[StaticRouteTable_PrefixLength]                                                                                                    | Defines the Classless Inter-Domain Routing (CIDR)-style<br>representation of a dotted-decimal subnet notation of the<br>destination host/network. The CIDR-style representation uses a<br>suffix indicating the number of bits that are set in the dotted-<br>decimal format. For example, the value 16 represents subnet<br>255.255.0.0. The value must be 0 to 31 for IPv4 interfaces and a<br>value of 0 to 64 for IPv6 interfaces.                                                                                                   |
| The address of the host/network you<br>to the fields 'Destination' and 'Prefix<br>10.8.0.0 in the 'Destination' field and<br>value of the last two octets in the 'De<br>address in the 'Destination' field and | Length'. For example, to reach the network 10.8.x.x, enter<br>d 16 in the 'Prefix Length'. As a result of the AND operation, the<br>estination' field is ignored. To reach a specific host, enter its IP<br>d 32 in the 'Prefix Length' field.                                                                                                    |
| Gateway<br>CLI: gateway<br>[StaticRouteTable_Gateway]                                                                                                    | <ul> <li>Defines the IP address of the Gateway (next hop) used for traffic destined to the subnet/host defined in the 'Destination' / 'Prefix Length' field.</li> <li>Notes: <ul> <li>The Gateway's address must be in the same subnet as the IP address of the network interface that is associated with the static route (using the 'Device Name' parameter - see above).</li> <li>The IP network interface associated with the static route must be of the same IP address family (IPv4 or IPv6).</li> </ul> </li> </ul>              |
| Description<br>CLI: description<br>[StaticRouteTable_Description]                                                                                                    | Defines an arbitrary name to easily identify the static route rule.<br>The valid value is a string of up to 20 characters.                                                                                                    |

| Table 15-11: Static Route | Table Paramete | er Descriptions |
|---------------------------|----------------|-----------------|
|---------------------------|----------------|-----------------|

## **15.3.1 Configuration Example of Static IP Routes**

An example of the use for static routes is shown in the figure below. In the example scenario, the device needs to communicate with a softswitch at IP address 10.1.1.10. However, the IP network interface from which packets destined for 10.1.1.10 is sent, is configured to send the packets to a Default Gateway at 10.15.0.1. Therefore, the packets do not reach the softswitch. To resolve this problem, a static route is configured to specify the correct gateway (10.15.7.22) in order to reach the softswitch.

Note the following configuration:

- The static route is configured with a subnet mask of 24 (255.255.255.0), enabling the device to use the static route to send all packets destined for 10.1.1.x to this gateway and therefore, to the network in which the softswitch resides.
- The static route in the Static Route table is associated with the IP network interface in the Interface table, using the 'Device Name' and 'Underlying Device' fields, respectively.
- The static route's Gateway address in the Static Route table is in the same subnet as the IP address of the IP network interface in the Interface table.

## Figure 15-4: Example of using a Static Route

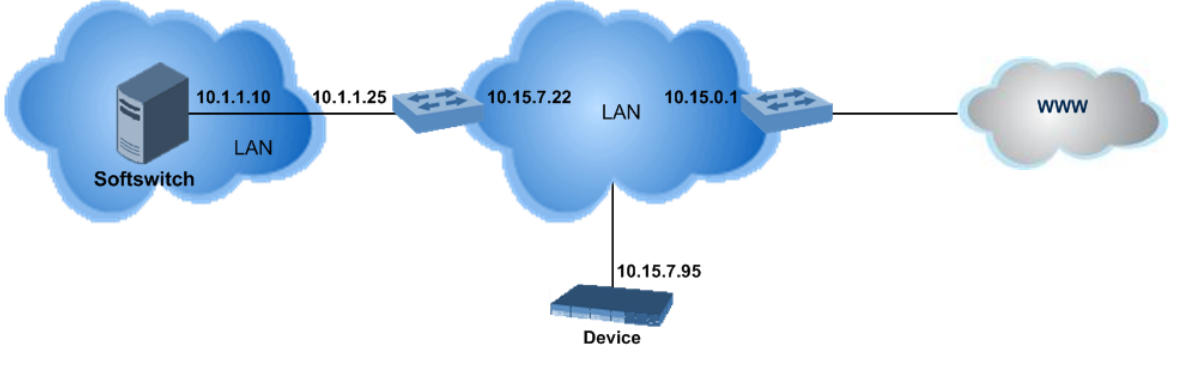

#### No Static Route:

The device sends packets to 10.15.0.1, which is the <u>Default Gateway</u> defined for this IP network interface in the Interface table. Therefore, the device will not succeed in reaching the softswitch.

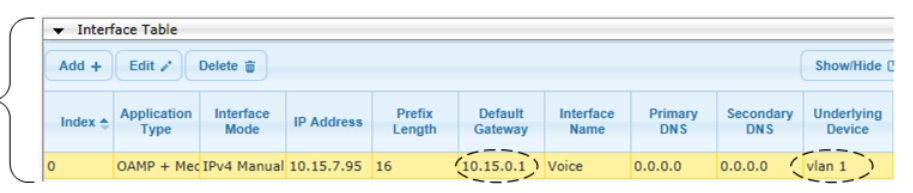

#### Static Route Configured:

A static route with the correct gateway is needed for routing to the softswitch. The device communicates with the softswitch (10.1.1.0/24) using the <u>gateway</u> 10.15.7.22. **Note:** The device first searches for a matching route in the Static Route table. If not found, it uses the default gateway defined in the Interface table.

| ( |                       |             |               |            |             |
|---|-----------------------|-------------|---------------|------------|-------------|
| J | Add + Edit 🖍 Delete 🗃 |             |               |            | Show/Hide C |
|   | Index 👌 Device Name   | Destination | Prefix Length | Gateway    | Description |
|   | 0 (vlan 1 ) (         | 10.1.1.0    | 24            | 10.15.7.22 | Softswitch  |

## 15.3.2 Troubleshooting the Routing Table

When adding a new static route to the Static Route table, the added rule passes a validation test. If errors are found, the static route is rejected and not added to the table. Failed static route validations may result in limited connectivity (or no connectivity) to the destinations specified in the incorrect static route. For any error found in the Static Route table or failure to configure a static route, the device sends a notification message to the Syslog server reporting the problem.

Common static routing configuration errors may include the following:

- The IP address specified in the 'Gateway' field is unreachable from the IP network interface associated with the static route.
- The same destination is configured in two different static routes.
- More than 30 static routes have been configured.

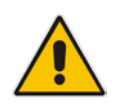

**Note:** If a static route is required to access OAMP applications (for remote management, for example) and the route is not configured correctly, the route is not added and the device is not accessible remotely. To restore connectivity, the device must be accessed locally from the OAMP subnet and the required routes be configured.

# **15.4 Configuring Quality of Service**

The QoS Settings page lets you configure Layer-2 and Layer-3 Quality of Service (QoS) for VoIP. Differentiated Services (DiffServ) is an architecture providing different types or levels of service for IP traffic. DiffServ (according to RFC 2474), prioritizes certain traffic types based on priority, accomplishing a higher-level QoS at the expense of other traffic types. By prioritizing packets, DiffServ routers can minimize transmission delays for time-sensitive packets such as VoIP packets.

You can assign DiffServ to the following class of services (CoS) and assign VLAN priorities (IEEE 802.1p) to various values of DiffServ:

- Media Premium RTP packets sent to the LAN
- Control Premium control protocol (SIP) packets sent to the LAN
- Gold HTTP streaming packets sent to the LAN
- Bronze OAMP packets sent to the LAN

The Layer-3 QoS parameters define the values of the DiffServ field in the IP header of the frames related to a specific service class. The Layer-2 QoS parameters define the values for the 3 priority bits in the VLAN tag according to the value of the DiffServ field in the packet IP header (according to the IEEE 802.1p standard). The DiffServ table lets you configure up to 64 DiffServ-to-VLAN Priority mapping (Layer 2 class of service). For each packet sent to the LAN, the VLAN Priority of the packet is set according to the DiffServ value in the IP header of the packet.

The mapping of an application to its CoS and traffic type is shown in the table below:

| Application         | Traffic / Network Types | Class-of-Service (Priority) |
|---------------------|-------------------------|-----------------------------|
| Debugging interface | Management              | Bronze                      |
| Telnet              | Management              | Bronze                      |
| DHCP                | Management              | Network                     |

Table 15-12: Traffic/Network Types and Priority

| Application         | Traffic / Network Types                                                                                                    | Class-of-Service (Priority)                                                                            |
|---------------------|----------------------------------------------------------------------------------------------------|----------------------------------------------------------------------------------------------------|
| Web server (HTTP)   | Management                                                                                                    | Bronze                                                                                                 |
| SNMP GET/SET        | Management                                                                                                    | Bronze                                                                                                 |
| Web server (HTTPS)  | Management                                                                                                    | Bronze                                                                                                 |
| RTP traffic         | Media                                                                                                    | Premium media                                                                                          |
| RTCP traffic        | Media                                                                                                    | Premium media                                                                                          |
| T.38 traffic        | Media                                                                                                    | Premium media                                                                                          |
| SIP                 | Control                                                                                                    | Premium control                                                                                        |
| SIP over TLS (SIPS) | Control                                                                                                    | Premium control                                                                                        |
| Syslog              | Management                                                                                                    | Bronze                                                                                                 |
| SNMP Traps          | Management                                                                                                    | Bronze                                                                                                 |
| DNS client          | <ul><li>Varies according to DNS settings:</li><li>OAMP</li><li>Control</li></ul>                                                                            | <ul><li>Depends on traffic type:</li><li>Control: Premium Control</li><li>Management: Bronze</li></ul> |
| NTP                 | Varies according to the interface<br>type associated with NTP (see<br>"Assigning NTP Services to<br>Application Types" on page 143):<br>• OAMP<br>• Control | <ul><li>Depends on traffic type:</li><li>Control: Premium control</li><li>Management: Bronze</li></ul> |

The following procedure describes how to configure DiffServ-to-VLAN priority mapping in the Web interface. You can also configure this using the table ini file parameter, DiffServToVlanPriority or CLI command configure voip > qos vlan-mapping.

## To configure QoS:

- Open the Diff Serv Table page (Configuration tab > VoIP menu > Network > QoS Settings).
- 2. Configure DiffServ-to-VLAN priority mapping (Layer-2 QoS):
  - **a.** Click Add; the following dialog box appears:

## Figure 15-5: DiffServ Table Page - Add Record

| Add Record              | ×               |
|-------------------------|-----------------|
| Index                   | 0               |
| Differentiated Services | 0               |
| VLAN Priority           | 0               |
|                         | Submit × Cancel |

- **b.** Configure a DiffServ-to-VLAN priority mapping (Layer-2 QoS) according to the parameters described in the table below.
- c. Click **Submit**, and then save ("burn") your settings to flash memory.

| Parameter                                                                      | Description                                                                                                    |
|--------------------------------------------------------------------------------|----------------------------------------------------------------------------------------------------|
| Index                                                                          | Defines an index number for the new table record.<br><b>Note:</b> Each table row must be configured with a unique index. |
| Differentiated Services<br>CLI: diff-serv<br>[DiffServToVlanPriority_DiffServ] | Defines a DiffServ value.<br>The valid value is 0 to 63.                                                                 |
| VLAN Priority<br>CLI: vlan-priority<br>[DiffServToVlanPriority_VlanPriority]   | Defines the VLAN priority level.<br>The valid value is 0 to 7.                                                           |

## Table 15-13: DiffServ Table Parameter Descriptions

**3.** Under the Differentiated Services group, configure DiffServ (Layer-3 QoS) values per CoS.

## Figure 15-6: QoS Settings Page - Differentiated Services

| ▼ Differentiated Services |    |        |
|---------------------------|----|--------|
| Media Premium QoS         | 46 |        |
| Control Premium QoS       | 40 |        |
| Gold QoS                  | 26 |        |
| Bronze QoS                | 10 |        |
|                           |    | Submit |

# 15.5 DNS

You can use the device's embedded domain name server (DNS) or an external, third-party DNS to translate domain names into IP addresses. This is useful if domain names are used as the destination in call routing. The device supports the configuration of the following DNS types:

- Internal DNS table see "Configuring the Internal DNS Table" on page 153
- Internal SRV table see "Configuring the Internal SRV Table" on page 154

## 15.5.1 Configuring the Internal DNS Table

The Internal DNS table, similar to a DNS resolution, translates up to 20 host (domain) names into IP addresses. This functionality can be used when a domain name (FQDN) is configured as an IP destination in a routing rule. Up to three different IP addresses can be assigned to the same host name. This is typically used for alternative Tel-to-IP call routing.

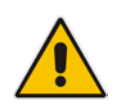

**Note:** The device initially attempts to resolve a domain name using the Internal DNS table. If the domain name is not configured in the table, the device performs a DNS resolution using an external DNS server for the related IP network interface (see "Configuring IP Network Interfaces" on page 138).

The following procedure describes how to configure the DNS table in the Web interface. You can also this using the table ini file parameter, DNS2IP or CLI command, configure voip > voip-network dns dns-to-ip.

## > To configure the internal DNS table:

- 1. Open the Internal DNS Table page (Configuration tab > VoIP menu > Network > DNS > Internal DNS Table).
- 2. Click Add; the following dialog box appears:

## Figure 15-7: Internal DNS Table - Add Record Dialog Box

| Add Record        | ×                 |
|-------------------|-------------------|
| Index             | 0                 |
| Domain Name       | dnscompany.com    |
| First IP Address  | 10.8.2.15         |
| Second IP Address | 10.8.4.20         |
| Third IP Address  | 10.8.16.17        |
| Fourth IP Address | 0.0.0.0           |
|                   | 🗟 Submit 🗙 Cancel |

- **3.** Configure the DNS rule, as required. For a description of the parameters, see the table below.
- 4. Click **Submit**; the DNS rule is added to the table.

#### Table 15-14: Internal DNS Table Parameter Description

| Parameter                                                                    | Description                                                                                                    |
|------------------------------------------------------------------------------|----------------------------------------------------------------------------------------------------|
| Web: Domain Name<br>CLI: domain-name<br>[Dns2lp_DomainName]                  | Defines the host name to be translated.<br>The valid value is a string of up to 31 characters.                                                                          |
| Web: First IP Address<br>CLI: first-ip-address<br>[Dns2lp_FirstlpAddress]    | Defines the first IP address (in dotted-decimal format notation) to which the host name is translated. The IP address can be configured as an IPv4 and/or IPv6 address. |
| Web: Second IP Address<br>CLI: second-ip-address<br>[Dns2lp_SecondlpAddress] | Defines the second IP address (in dotted-decimal format notation) to which the host name is translated.                                                                 |

| Parameter                                                                    | Description                                                                                                    |
|------------------------------------------------------------------------------|----------------------------------------------------------------------------------------------------|
| Web: Third IP Address<br>CLI: third-ip-address<br>[Dns2lp_ThirdlpAddress]    | Defines the third IP address (in dotted-decimal format notation) to which the host name is translated.                                                              |
| Web: Fourth IP Address<br>CLI: fourth-ip-address<br>[Dns2lp_FourthlpAddress] | Defines the fourth IP address (in dotted-decimal format notation) to which the host name is translated.<br><b>Note:</b> Currently, this parameter is not supported. |

## 15.5.2 Configuring the Internal SRV Table

The Internal SRV table resolves host names to DNS A-Records. Three different A-Records can be assigned to each host name, where each A-Record contains the host name, priority, weight, and port.

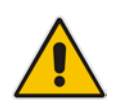

**Note:** If you configure the Internal SRV table, the device initially attempts to resolve a domain name using this table. If the domain is not configured in the table, the device performs a Service Record (SRV) resolution using an external DNS server, configured in the Interface table (see "Configuring IP Network Interfaces" on page 138).

The following procedure describes how to configure the Internal SRV table in the Web interface. You can also configure this using the table ini file parameter, SRV2IP or CLI command, configure voip > voip-network dns srv2ip.

## > To configure an SRV rule:

1. Open the Internal SRV Table page (Configuration tab > VoIP menu > Network > DNS > Internal SRV Table).

2. Click Add; the following dialog box appears:

Figure 15-8: Internal SRV Table Page

| Add Record     | ×               |
|----------------|-----------------|
| Index          | 0               |
| Domain Name    |                 |
| Transport Type | UDP 👻           |
| DNS Name 1     |                 |
| Priority 1     | 0               |
| Weight 1       | 0               |
| Port 1         | 0               |
| DNS Name 2     |                 |
| Priority 2     | 0               |
| Weight 2       | 0               |
| Port 2         | 0               |
| DNS Name 3     |                 |
| Priority 3     | 0               |
| Weight 3       | 0               |
| Port 3         | 0               |
|                | Submit × Cancel |

- 3. Configure an SRV rule according to the parameters described in the table below.
- 4. Click **Submit**, and then save ("burn") your settings to flash memory.

## Table 15-15: Internal SRV Table Parameter Descriptions

| Parameter                                                                   | Description                                                                                    |
|-----------------------------------------------------------------------------|------------------------------------------------------------------------------------------------|
| Web: Domain Name<br>CLI: domain-name<br><b>[Srv2lp_InternalDomain]</b>      | Defines the host name to be translated.<br>The valid value is a string of up to 31 characters. |
| Web: Transport Type<br>CLI: transport-type<br><b>[Srv2lp_TransportType]</b> | Defines the transport type.   [0] UDP (default)  [1] TCP  [2] TLS                              |
| Web: DNS Name (1-3)<br>CLI: dns-name-1 2 3<br>[Srv2lp_Dns1/2/3]             | Defines the first, second or third DNS A-Record to which the host name is translated.          |
| Web: Priority (1-3)<br>CLI: priority-1 2 3<br>[Srv2lp_Priority1/2/3]        | Defines the priority of the target host. A lower value means that it is more preferred.        |
| Web: Weight (1-3)<br>CLI: weight-1 2 3<br><b>[Srv2lp_Weight1/2/3]</b>       | Defines a relative weight for records with the same priority.                                  |

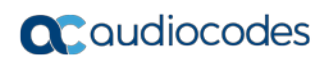

| Parameter                                                       | Description                                                      |
|-----------------------------------------------------------------|------------------------------------------------------------------|
| Web: Port (1-3)<br>CLI: port-1 2 3<br><b>[Srv2lp_Port1/2/3]</b> | Defines the TCP or UDP port on which the service is to be found. |

# **15.6 Network Address Translation Support**

Network Address Translation (NAT) is a mechanism that maps internal IP addresses (and ports) used within a private network to global IP addresses and vice versa, providing transparent routing to end hosts. The primary advantages of NAT include (1) reduction in the number of global IP addresses required in a private network (global IP addresses are only used to connect to the Internet) and (2) better network security by hiding the internal architecture.

The design of SIP creates a problem for VoIP traffic to pass through NAT. SIP uses IP addresses and port numbers in its message body. However, the NAT server is unable to modify the SIP messages and thus, can't change local addresses to global addresses.

This section discusses the device's solutions for overcoming NAT traversal issues.

## 15.6.1 Device Located behind NAT

Two different streams traverse through NAT - signaling and media. A device located behind a NAT that initiates a signaling path has problems receiving incoming signaling responses as they are blocked by the NAT server. Therefore, the initiating device must inform the receiving device where to send the media. To resolve this NAT problem, the following solutions are provided by the device, listed in priority of the selected method used by the device:

- **a.** If configured, uses the single Static NAT IP address for all interfaces see "Configuring a Static NAT IP Address for All Interfaces" on page 158.
- **b.** If configured, uses the NAT Translation table which configures NAT per interface see Configuring NAT Translation per IP Interface on page 159.

If NAT is not configured by any of the above-mentioned methods, the device sends the packet according to its IP address configured in the Interface table.

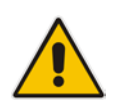

Note: The priority list above is applicable only to the Gateway calls.

Caudiocodes

The figure below illustrates the NAT problem faced by the SIP networks where the device is located behind a NAT:

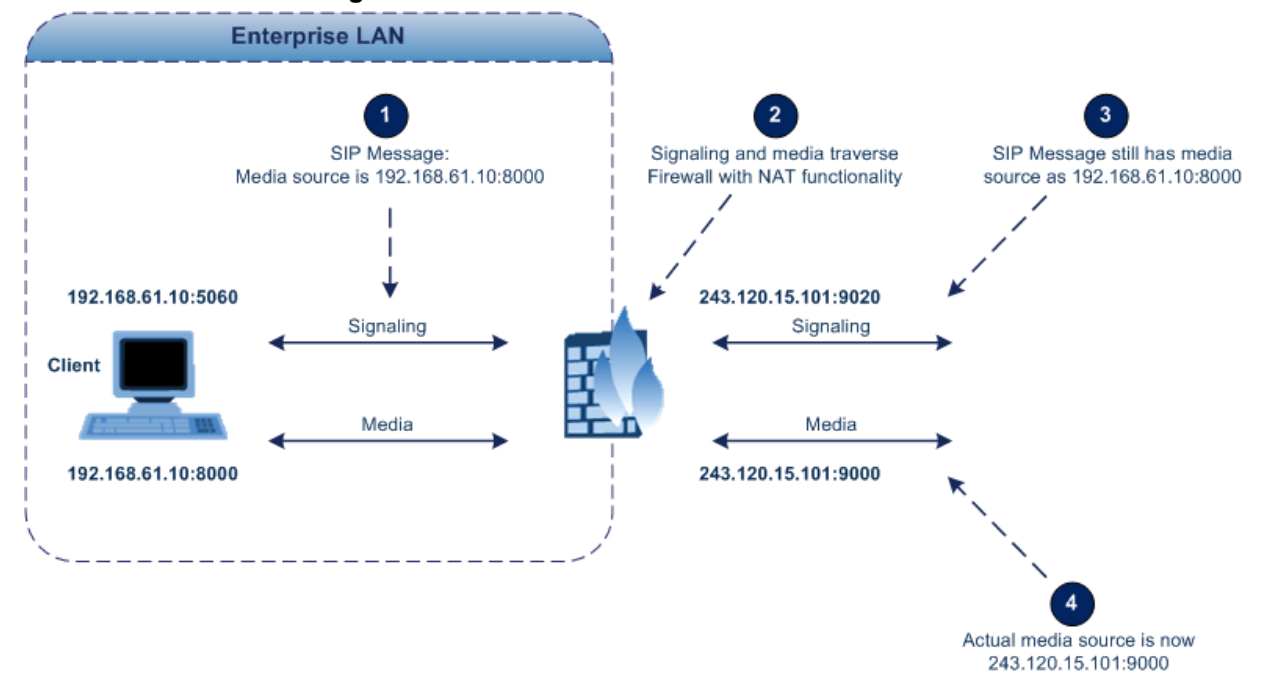

### Figure 15-9: Device behind NAT and NAT Issues

## 15.6.1.1 Configuring a Static NAT IP Address for All Interfaces

You can configure a global (public) IP address of the router to enable static NAT between the device and the Internet for all network interfaces. Thus, the device replaces the source IP address for media of all outgoing SIP messages sent on any of its network interfaces to this public IP address.

The following procedure describes how to configure a static NAT address in the Web interface. You can also configure this using the ini file parameter, StaticNATIP or CLI command, configure voip > sip-definition general-settings > nat-ip-addr.

- > To configure a single static NAT IP address:
- 1. Open the SIP General Parameters page (Configuration tab > VoIP menu > SIP Definitions > General Parameters).

## Figure 15-10: Configuring Static NAT IP Address in SIP General Parameters Page

| 🗲 NAT IP Address | 0.0.0.0 |  |
|------------------|---------|--|

- 2. In the 'NAT IP Address' field, enter the NAT IP address in dotted-decimal notation.
- 3. Click **Submit**, and then reset the device with a burn-to-flash for your settings to take effect.

2.

## **15.6.1.2 Configuring NAT Translation per IP Interface**

The NAT Translation table lets you configure up to 32 network address translation (NAT) rules for translating source IP addresses into NAT IP addresses (*global - public*) when the device is located behind NAT. The device's NAT traversal mechanism replaces the source IP address of SIP messages sent from a specific VoIP interface (Control and/or Media) in the IP Interfaces table to a public IP address. This allows, for example, the separation of VoIP traffic between different ITSP's, and topology hiding of internal IP addresses to the "public" network. Each IP interface (configured in the Interface table) can be associated with a NAT rule in this table, translating the source IP address and port of the outgoing packet into the NAT address (IP address of SIP messages sent from a specified VoIP interface to a public IP address.

If the device is configured with two network interfaces, for example, one LAN and one WAN, only one NAT rule is required and without specifying ports. This rule is defined with the network interface representing the WAN and with a public IP address. If the device is configured with only one network interface (e.g., "Voice") and you have an SRD configured for WAN and LAN, then you need to specify ports in order to differentiate between these SRDs. In such a scenario, the device replaces the source IP address only for messages sent from the WAN SRD, not from the LAN SRD.

The following procedure describes how to configure NAT translation rules in the Web interface. You can also configure Bandwidth Profiles using the table ini file parameter, NATTranslation or CLI command, voip-network NATTranslation.

## > To configure NAT translation rules:

- 1. Open the NAT Translation Table page (Configuration tab > VoIP menu > VoIP Network > NAT Translation Table).
  - Add Record × Index 0 Source Interface Name Voice Target IP Address 212.199.200.90 Source Start Port 5070 Source End Port 5070 Target Start Port 5070 Target End Port 5070 × Cancel Submit
- Figure 15-11: NAT Translation Table Page

Click Add; the following dialog box appears:

- **3.** Configure a NAT translation rule according to the parameters described in the table below.
- 4. Click **Submit**, and then save ("burn") your settings to flash memory.

| Parameter           | Description                                       |
|---------------------|---------------------------------------------------|
| Index<br>CLI: index | Defines an index number for the new table record. |
|                     | Note: Each table fow must be conligured with a    |

## Table 15-16: NAT Translation Table Parameter Descriptions

| Parameter                                                                                     | Description                                                                                                    |
|-----------------------------------------------------------------------------------------------|----------------------------------------------------------------------------------------------------|
| [NATTranslation_Index]                                                                        | unique index.                                                                                                    |
| Source Interface Name<br>CLI: SourceIPInterfaceName<br>[NATTranslation_SourceIPInterfaceName] | Defines the name of the IP interface, as configured in the Interface table.                                                                                                    |
| Target IP Address<br>CLI: TargetIPAddress<br>[NATTranslation_TargetIPAddress]                 | Defines the global IP address. This address is set in the SIP Via and Contact headers as well as in the $o=$ and $c=$ SDP fields.                                                                                                    |
| Source Start Port<br>CLI: SourceStartPort<br>[NATTranslation_SourceStartPort]                 | Defines the optional starting port range (0-65535) of<br>the IP interface, used as matching criteria for this NAT<br>rule. If not configured, the match is done on the entire<br>port range. Only IP addresses and ports of matched<br>source ports will be replaced.                                |
| Source End Port<br>CLI: SourceEndPort<br>[NATTranslation_SourceEndPort]                       | Defines the optional ending port range (0-65535) of<br>the IP interface, used as matching criteria for this NAT<br>rule. If not configured, the match is done on the entire<br>port range. Only IP addresses and ports of matched<br>source ports will be replaced.                                  |
| Target Start Port<br>CLI: TargetStartPort<br>[NATTranslation_TargetStartPort]                 | Defines the optional, starting port range $(0-65535)$ of<br>the global address. If not configured, the ports are not<br>replaced. Matching source ports are replaced with the<br>target ports. This address is set in the SIP Via and<br>Contact headers, as well as in the o= and c= SDP<br>fields. |
| Target End Port<br>CLI: TargetEndPort<br>[NATTranslation_TargetEndPort]                       | Defines the optional, ending port range $(0.65535)$ of<br>the global address. If not configured, the ports are not<br>replaced. Matching source ports are replaced with the<br>target ports. This address is set in the SIP Via and<br>Contact headers, as well as in the o= and c= SDP<br>fields.   |

# 15.6.2 Remote UA behind NAT

## 15.6.2.1 SIP Signaling Messages

By default, the device resolves NAT issues for SIP signaling, using its NAT Detection mechanism. The NAT Detection mechanism checks whether the endpoint is located behind NAT, by comparing the incoming packet's source IP address with the SIP Contact header's IP address. If the packet's source IP address is a public address and the Contact header's IP address is a local address, the device considers the endpoint as located behind NAT. In this case, the device sends the SIP messages to the endpoint, using the packet's source IP address. Otherwise (or if you have disabled the NAT Detection mechanism), the device sends the SIP messages according to the SIP standard RFC 3261, where requests within the SIP dialog are sent using the IP address in the Contact header, and responses to INVITEs are sent using the IP address in the Via header. To enable or disable the device's NAT Detection mechanism, use the 'SIP NAT Detection' parameter.

If necessary, you can also configure the device to always consider incoming SIP INVITE messages as sent from endpoints that are located behind NAT. When this is enabled, the device sends responses to the INVITE (to the endpoint), using the the source IP address of the packet (INVITE) initially received from the endpoint. This is especially useful in scenarios where the endpoint is located behind a NAT firewall and the device (for whatever reason) is unable to identify NAT using its regular NAT Detection mechanism. This feature

is enabled per specific calls using IP Groups. To configure this feature, use the 'Always Use Source Address' parameter in the IP Group table (see "Configuring IP Groups" on page 289). If this feature is disabled, the device's NAT detection is according to the settings of the global parameter, 'SIP NAT Detection' parameter.

## 15.6.2.2 Media (RTP/RTCP/T.38)

When a remote UA initiates a call and is not located behind a NAT server, the device sends the RTP (or RTCP, T.38) packets to the remote UA using the IP address:port (UDP) indicated in the SDP body of the SIP message received from the UA. However, if the UA is located behind NAT, the device sends the RTP with the IP address of the UA (i.e., private IP address) as the destination, instead of that of the NAT server. Thus, the RTP will not reach the UA. To resolve this NAT traversal problem, the device offers the following features:

- First Incoming Packet Mechanism see "First Incoming Packet Mechanism" on page 161
- RTP No-Op packets according to the avt-rtp-noop draft see "No-Op Packets" on page 163

The figure below illustrates a typical network architecture where the remote UA is located behind NAT:

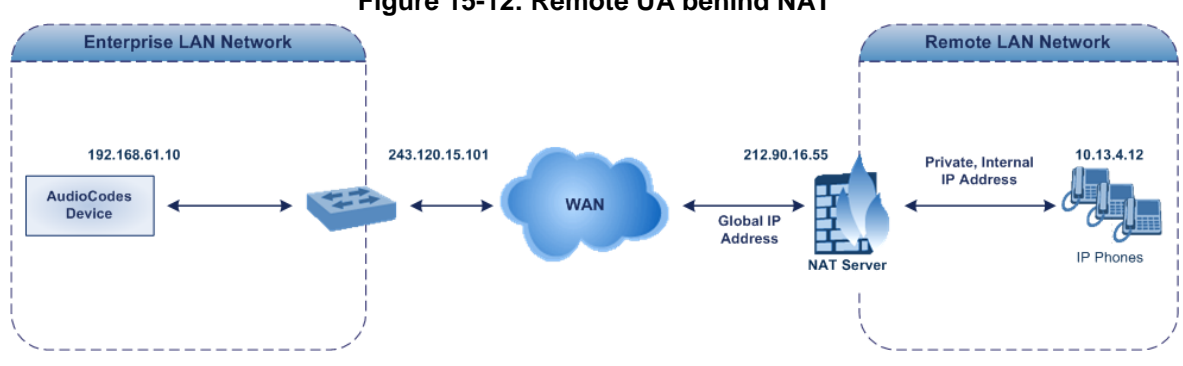

Figure 15-12: Remote UA behind NAT

## 15.6.2.2.1 First Incoming Packet Mechanism

In scenarios where the remote user agent (UA) resides behind a NAT server, it's possible that the device, if not configured for NAT traversal, will send the media (RTP, RTCP and T.38) streams to an invalid IP address / UDP port (i.e., private IP address:port of UA and not the public address). When the UA is located behind a NAT, although the UA sends its private IP address:port in the original SIP message (INVITE), the device receives the subsequent media packets with a source address of a public IP address:port (i.e., allocated by the NAT server). Therefore, to ensure that the media reaches the UA, the device must send it to the public address.

The device identifies whether the UA is located behind NAT, by comparing the source IP address of the first received media packet, with the IP address and UDP port of the first received SIP message (INVITE) when the SIP session was started. This is done for each media type--RTP, RTCP and T.38--and therefore, they can have different destination IP addresses and UDP ports than one another.

You can configure the device's NAT feature to operate in one of the following modes:

Auto-Detect: NAT is performed only if necessary. If the UA is identified as being located behind NAT, the device sends the media packets to the public IP address:port obtained from the source address of the first media packet received from the UA. Otherwise, the packets are sent using the IP address:port obtained from the first received SIP message. Note also that if the SIP session is established (ACK) and the device (not the UA) sends the first packet, it sends it to the address obtained from the SIP message and only after the device receives the first packet from the UA, does it

determine whether the UA is behind NAT.

- NAT Is Not Used: (Default) NAT feature is disabled. The device considers the UA as not located behind NAT and always sends the media packets to the UA using the IP address:port obtained from the first received SIP message.
- NAT Is Used: NAT is always performed. The device considers the UA as located behind NAT and always sends the media packets to the UA using the source address obtained from the first media packet received from the UA. In this mode, the device does not send any packets until it receives the first packet from the UA (in order to obtain the IP address).
- > To enable NAT resolution using the First Incoming Packet mechanism:
- Open the General Settings page (Configuration tab > VoIP menu > Media > General Media Settings).
- 2. Set the 'NAT Mode' parameter (NATMode) to one of the following:
  - [0] Auto-Detect
  - [1] NAT Is Not Used
  - [2] NAT Is Used
- 3. Click Submit.

## 15.6.2.2.2No-Op Packets

The device's No-Op packet support can be used to verify Real-Time Transport Protocol (RTP) and T.38 connectivity, and to keep NAT bindings and Firewall pinholes open. The No-Op packets are available for sending in RTP and T.38 formats.

You can control the activation of No-Op packets by using the *ini* file parameter NoOpEnable. If No-Op packet transmission is activated, you can control the time interval in which No-Op packets are sent in the case of silence (i.e., no RTP or T.38 traffic). This is done using the *ini* file parameter NoOpInterval. For a description of the RTP No-Op *ini* file parameters, see "Networking Parameters" on page 812.

- RTP No-Op: The RTP No-Op support complies with IETF Internet-Draft draft-wing-avt-rtp-noop-03 ("A No-Op Payload Format for RTP"). This IETF document defines a No-Op payload format for RTP. The draft defines the RTP payload type as dynamic. You can control the payload type with which the No-Op packets are sent. This is performed using the RTPNoOpPayloadType *ini* parameter (see "Networking Parameters" on page 812). The default payload type is 120.
- T.38 No-Op: T.38 No-Op packets are sent only while a T.38 session is activated. Sent packets are a duplication of the previously sent frame (including duplication of the sequence number).

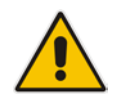

Note: Receipt of No-Op packets is always supported.

# 15.7 Robust Receipt of Media Streams by Media Latching

The Robust Media mechanism (or media latching) is an AudioCodes proprietary mechanism to filter out unwanted media (RTP, RTCP, SRTP, SRTCP, and T.38) streams that are sent to the same port number of the device. Media ports may receive additional multiple unwanted media streams (from multiple sources of traffic) as result of traces of previous calls, call control errors, or deliberate malicious attacks (e.g., Denial of Service). When the device receives more than one media stream on the same port, the Robust Media mechanism detects the valid media stream and ignores the rest. Thus, this can prevent an established call been stolen by a malicious attacker on the media stream.

For the involved voice channel, the device latches onto the first stream of the first received packet. All packets (of any media type) received from the same IP address and SSRC are accepted (for T.38 packets, the device considers only the IP address). If the channel receives subsequent packets from a non-latched source, the device can either ignore this new stream and remain latched to the first original stream (IP address:port), or it can latch onto this new stream. The media latch mode is configured using the InboundMediaLatchMode parameter. If this mode is configured to latch onto new streams, you also need to configure the following:

- Minimum number of continuous media packets that need to be received from a different source(s) before the channel can latch onto this new incoming stream.
- Period (msec) during which if no packets are received from the current stream, the channel latches onto the next packet received from any other stream.

Depending on media latch mode, if the device has latched onto a new stream and a packet from the original (first latched onto) IP address:port is received at any time, the device latches onto this original stream.

Latching onto a new T.38 stream is reported in CDR using the CDR fields, LatchedT38lp (new IP address) and LatchedT38Port (new port). In addition, the SIP PUBLISH message updates the latched RTP SSRC, for example:

RemoteAddr: IP=10.33.2.55 Port=4000 SSRC=0x66d510ec

## To configure media latching:

- 1. Define the Robust Media method, using the InboundMediaLatchMode ini file parameter.
- 2. Open the General Settings page (Configuration tab > VoIP menu > Media > General Media Settings).

| ✓ Robust Setting                  |       |  |  |  |
|-----------------------------------|-------|--|--|--|
| New RTP Stream Packets            | 3     |  |  |  |
| New RTCP Stream Packets           | 3     |  |  |  |
| New SRTP Stream Packets           | 3     |  |  |  |
| New SRTCP Stream Packets          | 3     |  |  |  |
| Timeout To Relatch RTP (msec)     | 200   |  |  |  |
| Timeout To Relatch SRTP (msec)    | 200   |  |  |  |
| Timeout To Relatch Silence (msec) | 10000 |  |  |  |
| Timeout To Relatch RTCP (msec)    | 10000 |  |  |  |
| Fax Relay Rx/Tx Timeout (sec)     | 10    |  |  |  |

#### Figure 15-13: General Settings Page - Robust Setting

- **3.** If you have set the InboundMediaLatchMode parameter to 1 or 2, scroll down to the Robust Settings group and do the following:
  - Define the minimum number of continuous media (RTP, RTCP, SRTP, and SRTCP) packets that need to be received by the channel before it can latch onto this new incoming stream:
    - 'New RTP Stream Packets'
    - 'New RTCP Stream Packets'
    - 'New SRTP Stream Packets'
    - 'New SRTCP Stream Packets'
  - Define a period (msec) during which if no packets are received from the current media session, the channel can re-latch onto another stream:
    - 'Timeout To Relatch RTP'
    - 'Timeout To Relatch SRTP'
    - 'Timeout To Relatch Silence'
    - 'Timeout To Relatch RTCP'
    - 'Fax Relay Rx/Tx Timeout'
- 4. Click Submit, and then save ("burn") your settings to flash memory.

For a detailed description of the robust media parameters, see "General Security Parameters" on page 829.

# **15.8 Multiple Routers Support**

Multiple routers support is designed to assist the device when it operates in a multiple routers network. The device learns the network topology by responding to Internet Control Message Protocol (ICMP) redirections and caches them as routing rules (with expiration time).

When a set of routers operating within the same subnet serve as devices to that network and intercommunicate using a dynamic routing protocol, the routers can determine the shortest path to a certain destination and signal the remote host the existence of the better route. Using multiple router support, the device can utilize these router messages to change its next hop and establish the best path.

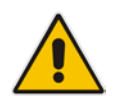

**Note:** Multiple Routers support is an integral feature that doesn't require configuration.

# 16 Security

This section describes the VoIP security-related configuration.

# **16.1 Configuring Firewall Settings**

The Firewall Settings table lets you configure the device's Firewall, which defines network traffic filtering rules (*access list*) for incoming traffic. You can add up to 50 firewall rules. The access list offers the following firewall possibilities:

- Block traffic from known malicious sources
- Allow traffic only from known "friendly" sources, and block all other traffic
- Mix allowed and blocked network sources
- Limit traffic to a user-defined rate (blocking the excess)
- Limit traffic to specific protocols, and specific port ranges on the device

For each packet received on the network interface, the table is scanned from top to bottom until the first matching rule is found. This rule can either permit (*allow*) or deny (*block*) the packet. Once a rule in the table is located, subsequent rules further down the table are ignored. If the end of the table is reached without a match, the packet is accepted.

## Notes:

• This firewall applies to a very low-level network layer and overrides all your other security-related configuration. Thus, if you have configured higher-level security features (e.g., on the Application level), you must also configure firewall rules to permit this necessary traffic. For example, if you have configured IP addresses to access the Web and Telnet interfaces in the Web Access List (see "Configuring Web and Telnet Access List" on page 73), you must configure a firewall rule that permits traffic from these IP addresses.

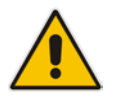

- Only users with Security Administrator or Master access levels can configure firewall rules.
- Setting the 'Prefix Length' field to **0** means that the rule applies to **all** packets, regardless of the defined IP address in the 'Source IP' field. Thus, it is highly recommended to set this parameter to a value other than 0.
- It is recommended to add a rule at the end of your table that blocks all traffic and to add firewall rules above it that allow required traffic (with bandwidth limitations). To block all traffic, use the following firewall rule:
  - √ Source IP: 0.0.0.0
  - Prefix Length: 0 (i.e., rule matches all IP addresses)
  - √ Start Port End Port: 0-65535
  - ✓ Protocol: Any
  - Action Upon Match: Block

The following procedure describes how to configure Firewall rules in the Web interface. You can also configure this using the table ini file parameter, AccessList or the CLI command, configure voip/access-list.

- > To configure a Firewall rule:
- 1. Open the Firewall Settings page (Configuration tab > VoIP menu > Security > Firewall Settings).
- 2. Click Add; the following dialog box appears:

| Add Record             |           | ×      |
|------------------------|-----------|--------|
| Index                  | ) ×       |        |
| Source IP              | 0.0.0.0   |        |
| Source Port            | 0         |        |
| Prefix Length          | 0         |        |
| Start Port             | 0         |        |
| End Port               | 65535     |        |
| Protocol               | Any       |        |
| Use Specific Interface | Disable 🗸 |        |
| Interface Name         | None 🗸    |        |
| Packet Size            | 0         |        |
| Byte Rate              | 0         |        |
| Byte Burst             | 0         |        |
| Action Upon Match      | Allow     |        |
| Match Count            |           |        |
|                        | Submit ×  | Cancel |

- 3. Configure a Firewall rule according to the parameters described in the table below.
- 4. Click **Submit**, and then reset the device with a burn-to-flash for your settings to take effect.

| Table 16-1: | Firewall | Settinas | Table | Parameter | Descriptions |
|-------------|----------|----------|-------|-----------|--------------|
|             |          |          |       |           |              |

| Parameter                | Description                                                                                                    |
|--------------------------|----------------------------------------------------------------------------------------------------|
| Index                    | Defines an index number for the new table record.<br><b>Note:</b> Each table row must be configured with a unique index. |
| Source IP                | Defines the IP address (or DNS name) or a specific host                                                                  |
| CLI: source-ip           | name of the source network from where the device receives                                                                |
| [AccessList_Source_IP]   | the incoming packet.                                                                                                    |
| Source Port              | Defines the source UDP/TCP ports of the remote host from where the device receives the incoming packet.                  |
| CLI: src-port            | The valid range is 0 to 65535.                                                                                           |
| [AccessList_Source_Port] | <b>Note:</b> When set to 0, this field is ignored and any source port matches the rule.                                  |

| Parameter                                                                                    | Description                                                                                                    |  |  |
|----------------------------------------------------------------------------------------------|----------------------------------------------------------------------------------------------------|--|--|
| Prefix Length<br>CLI: prefixLen<br>[AccessList_PrefixLen]                                    | <ul> <li>host or the appropriate value for the source IP addresses.</li> <li>A value of 8 corresponds to IPv4 subnet class A (network mask of 255.0.0.0).</li> <li>A value of 16 corresponds to IPv4 subnet class B (network mask of 255.255.0.0).</li> <li>A value of 24 corresponds to IPv4 subnet class C (network mask of 255.255.255.0).</li> <li>The IP address of the sender of the incoming packet is trimmed in accordance with the prefix length (in bits) and then compared to the parameter 'Source IP'.</li> <li>The default is 0 (i.e., applies to all packets). You <b>must</b> change this value to any of the above options.</li> <li><b>Note:</b> A value of 0 applies to <b>all</b> packets, regardless of the defined IP address. Therefore, you must set this parameter to a value other than 0.</li> </ul> |  |  |
| Start Port<br>CLI: start-port<br>[AccessList_Start_Port]                                     | Defines the first UDP/TCP port in the range of ports on the device on which the incoming packet is received. From the perspective of the remote IP entity, this is the destination port. To configure the last port in the range, see the 'End Port' parameter (below).<br>The valid range is 0 to 65535.<br><b>Note:</b> When the protocol type isn't TCP or UDP, the entire range must be provided.                                                                                                    |  |  |
| End Port<br>CLI: end-port<br>[AccessList_End_Port]                                           | Defines the last UDP/TCP port in the range of ports on the device on which the incoming packet is received. From the perspective of the remote IP entity, this is the destination port. To configure the first port in the range, see the 'Start Port' parameter (above).<br>The valid range is 0 to 65535.<br><b>Note:</b> When the protocol type isn't TCP or UDP, the entire range must be provided.                                                                                                    |  |  |
| Protocol<br>CLI: protocol<br>[AccessList_Protocol]                                           | Defines the protocol type (e.g., UDP, TCP, ICMP, ESP or<br>'Any') or the IANA protocol number in the range of 0 (Any) to<br>255.<br><b>Note:</b> This field also accepts the abbreviated strings 'SIP'<br>and 'HTTP'. Specifying these strings implies selection of the<br>TCP or UDP protocols, and the appropriate port numbers as<br>defined on the device.                                                                                                    |  |  |
| Use Specific Interface<br>CLI: use-specific-interface<br>[AccessList_Use_Specific_Interface] | <ul> <li>Determines whether you want to apply the rule to a specific network interface defined in the Interface table (i.e., packets received from that defined in the Source IP field and received on this network interface):</li> <li>[0] Disable (default)</li> <li>[1] Enable</li> <li>Notes:</li> <li>If enabled, then in the 'Interface Name' field (described below), select the interface to which the rule is applied.</li> <li>If disabled, then the rule applies to all interfaces.</li> </ul>                                                                                                    |  |  |

| Parameter                                                       | Description                                                                                                    |
|-----------------------------------------------------------------|----------------------------------------------------------------------------------------------------|
| CLI: network-interface-name<br>[AccessList_Interface_x]         | rule. This is applicable if you enabled the 'Use Specific<br>Interface' field. The list displays interface names as defined<br>in the Interface table in "Configuring IP Network Interfaces"<br>on page 138.                                                                                                    |
| Packet Size<br>CLI: packet-size<br>[AccessList_Packet_Size]     | Defines the maximum allowed packet size.<br>The valid range is 0 to 65535.<br><b>Note:</b> When filtering fragmented IP packets, this field<br>relates to the overall (re-assembled) packet size, and not to<br>the size of each fragment.                                                                                                    |
| Byte Rate<br>CLI: byte-rate<br>[AccessList_Byte_Rate]           | Defines the expected traffic rate (bytes per second), i.e., the<br>allowed bandwidth for the specified protocol. In addition to<br>this field, the 'Burst Bytes' field provides additional<br>allowance such that momentary bursts of data may utilize<br>more than the defined byte rate, without being interrupted.<br>For example, if 'Byte Rate' is set to 40000 and 'Burst Bytes'<br>to 50000, then this implies the following: the allowed<br>bandwidth is 40000 bytes/sec with extra allowance of 50000<br>bytes; if, for example, the actual traffic rate is 45000<br>bytes/sec, then this allowance would be consumed within 10<br>seconds, after which all traffic exceeding the allocated<br>40000 bytes/sec is dropped. If the actual traffic rate then<br>slowed to 30000 bytes/sec, then the allowance would be<br>replenished within 5 seconds. |
| Burst Bytes<br>CLI: byte-burst<br>[AccessList_Byte_Burst]       | Defines the tolerance of traffic rate limit (number of bytes).<br>The default is 0.                                                                                                    |
| Action Upon Match<br>CLI: allow-type<br>[AccessList_Allow_Type] | <ul> <li>Defines the firewall action to be performed upon rule match.</li> <li>"Allow" = (Default) Permits these packets</li> <li>"Block" = Rejects these packets</li> </ul>                                                                                                    |
| Match Count<br>[AccessList_MatchCount]                          | (Read-only) Displays the number of packets accepted or rejected by the rule.                                                                                                    |

The table below provides an example of configured firewall rules:

## Table 16-2: Configuration Example of Firewall Rules

| Parameter                  | Firewall Rule |              |         |           |         |
|----------------------------|---------------|--------------|---------|-----------|---------|
|                            | 1             | 2            | 3       | 4         | 5       |
| Source IP                  | 12.194.231.76 | 12.194.230.7 | 0.0.0.0 | 192.0.0.0 | 0.0.0.0 |
| Prefix Length              | 16            | 16           | 0       | 8         | 0       |
| Start Port and End<br>Port | 0-65535       | 0-65535      | 0-65535 | 0-65535   | 0-65535 |
| Protocol                   | Any           | Any          | icmp    | Any       | Any     |
| Use Specific<br>Interface  | Enable        | Enable       | Disable | Enable    | Disable |
| Interface Name             | WAN           | WAN          | None    | Voice-Lan | None    |
| Byte Rate                  | 0             | 0            | 40000   | 40000     | 0       |

| Parameter         | Firewall Rule |       |       |       |       |
|-------------------|---------------|-------|-------|-------|-------|
|                   | 1             | 2     | 3     | 4     | 5     |
| Burst Bytes       | 0             | 0     | 50000 | 50000 | 0     |
| Action Upon Match | Allow         | Allow | Allow | Allow | Block |

The firewall rules in the above configuration example do the following:

- Rules 1 and 2: Typical firewall rules that allow packets ONLY from specified IP addresses (e.g., proxy servers). Note that the prefix length is configured.
- Rule 3: A more "advanced" firewall rule bandwidth rule for ICMP, which allows a maximum bandwidth of 40,000 bytes/sec with an additional allowance of 50,000 bytes. If, for example, the actual traffic rate is 45,000 bytes/sec, then this allowance would be consumed within 10 seconds, after which all traffic exceeding the allocated 40,000 bytes/sec is dropped. If the actual traffic rate then slowed to 30,000 bytes/sec, the allowance would be replenished within 5 seconds.
- **Rule 4:** Allows traffic from the LAN voice interface and limits bandwidth.
- **Rule 5:** Blocks all other traffic.

# **16.2 Configuring General Security Settings**

The device uses TLS over TCP to encrypt and optionally, authenticate SIP messages. This is referred to as Secure SIP (SIPS). SIPS uses the X.509 certificate exchange process, as described in "Configuring SSL/TLS Certificates" on page 117, where you need to configure certificates (TLS Context).

## Notes:

- When a TLS connection with the device is initiated by a SIP client, the device also responds using TLS, regardless of whether or not TLS was configured.
- For backward compatibility, the following parameters can be used:
  - $\checkmark$  SIPTransportType to enable TLS.
  - ✓ TLSLocalSIPPort to configure the device's port used for TLS traffic.

## **To configure SIPS:**

- 1. Configure a TLS Context as required.
- Assign the TLS Context to a Proxy Set or SIP Interface (see "Configuring Proxy Sets" on page 299 and "Configuring SIP Interfaces" on page 285, respectively).
- 3. Configure a SIP Interface with a TLS port number.
- Configure various SIPS parameters in the General Security Settings page (Configuration tab > VoIP menu > Security > General Security Settings).

For a description of the TLS parameters, see "TLS Parameters" on page 835.

5. By default, the device initiates a TLS connection only for the next network hop. To enable TLS all the way to the destination (over multiple hops), set the 'Enable SIPS' (EnableSIPS) parameter to Enable in the SIP General Parameters page (Configuration tab > VoIP menu > SIP Definitions > General Parameters).

# **16.3** Intrusion Detection System

The device's Intrusion Detection System (IDS) feature detects malicious attacks on the device and reacts accordingly. A remote host is considered malicious if it has reached or exceeded a user-defined threshold (counter) of specified malicious attacks.

If malicious activity is detected, the device can do the following:

- Block (blacklist) remote hosts (IP addresses / ports) considered by the device as malicious. The device automatically blacklists the malicious source for a user-defined period after which it is removed from the blacklist.
- Send SNMP traps to notify of malicious activity and/or whether an attacker has been added to or removed from the blacklist. For more information, see "Viewing IDS Alarms" on page 178.

The Intrusion Detection System (IDS) is an important feature for Enterprises to ensure legitimate calls are not being adversely affected by attacks and to prevent Theft of Service and unauthorized access.

There are many types of malicious attacks, the most common being:

- Denial of service: This can be Denial of Service (DoS) where an attacker wishing to prevent a server from functioning correctly directs a large amount of requests sometimes meaningless and sometimes legitimate, or it can be Distributed Denial of Service (DDoS) where the attacker controls a large group of systems to coordinate a large scale DoS attack against a system:
  - Message payload tampering: Attacker may inject harmful content into a message, e.g., by entering meaningless or wrong information, with the goal of exploiting a buffer overflow at the target. Such messages can be used to probe for vulnerabilities at the target.
  - Message flow tampering: This is a special case of DoS attacks. These attacks disturb the ongoing communication between users. An attacker can then target the connection by injecting fake signaling messages into the communication channel (such as CANCEL messages).
  - Message Flooding: The most common DoS attack is where an attacker sends a huge amount of messages (e.g., INVITEs) to a target. The goal is to overwhelm the target's processing capabilities, thereby rendering the target inoperable.
- SPAM over Internet Telephony (SPIT): VoIP spam is unwanted, automatically dialed, pre-recorded phone calls using VoIP. It is similar to e-mail spam.
- Theft of Service (ToS): Service theft can be exemplified by phreaking, which is a type of hacking that steals service (i.e., free calls) from a service provider, or uses a service while passing the cost to another person.

The IDS configuration is based on IDS Policies, where each policy can be configured with a set of IDS rules. Each rule defines a type of malicious attack to detect and the number of attacks during an interval (threshold) before an SNMP trap is sent. Each policy is then applied to a target under attack (SIP interface) and/or source of attack (Proxy Set and/or subnet address).

## 16.3.1 Enabling IDS

The following procedure describes how to enable IDS.

- To enable IDS:
- 1. Open the IDS Global Parameters page (Configuration tab > VoIP menu > Security > Intrusion Detection and Prevention > Global Parameters).

### Figure 16-2: Enabling IDS on IDS Global Parameters Page

| ▼                                  |        |   |
|------------------------------------|--------|---|
| 🔗 Intrusion Detection System (IDS) | Enable | ▼ |

- 2. From the 'Intrusion Detection System' drop-down list, select Enable.
- 3. Click **Submit**, and then reset the device with a burn-to-flash for the setting to take effect.

## 16.3.2 Configuring IDS Policies

Configuring IDS Policies is a two-stage process that includes the following tables:

- 1. **IDS Policy (parent table):** Defines a name and description for the IDS Policy. You can configure up to 20 IDS Policies.
- 2. **IDS Rules table (child table):** Defines the actual rules for the IDS Policy. Each IDS Policy can be configured with up to 20 rules.

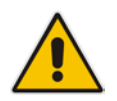

**Note:** A maximum of 100 IDS rules can be configured (regardless of how many rules are assigned to each policy).

The device provides the following pre-configured IDS Policies that can be used in your deployment (if they meet your requirements):

- "DEFAULT\_FEU": IDS Policy for far-end users in the WAN
- "DEFAULT\_PROXY": IDS Policy for proxy server
- "DEFAULT\_GLOBAL": IDS Policy with global thresholds

These default IDS Policies are read-only and cannot be modified.

- **To configure an IDS Policy:**
- Open the IDS Policy Table page (Configuration tab > VolP menu > Security > Intrusion Detection and Prevention > Policy Table); the table shows the preconfigured IDS policies:

#### Figure 16-3: IDS Policy Table with Default Rules

| Add -  | F Edit 🧪                                     | Delete - |                       |                                 | Show/Hide 🗅     |
|--------|----------------------------------------------|----------|-----------------------|---------------------------------|-----------------|
| Index  |                                              |          | Name                  | Description                     |                 |
| 0      | DEFAULT_FE                                   | :U       |                       | Default policy for FEU          |                 |
| 1      | DEFAULT_PF                                   | ROXY     |                       | Default policy for proxies      |                 |
| 2      | DEFAULT_G                                    | LOBAL    |                       | Default policy for global scope |                 |
|        |                                              |          | Page 1 of 1 Do DI Shr | ow 10 👻 records per page        | View 1 - 3 of 3 |
| IDS Po | IDS Policy Table #0 Additional Configuration |          |                       |                                 |                 |
| IDS Ru | le Table                                     |          |                       |                                 |                 |

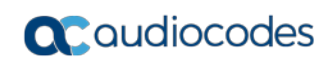

2. Click Add; the following dialog box appears:

Figure 16-4: IDS Policy Table - Add Record

| Add Record  |                            | ×        |
|-------------|----------------------------|----------|
| Index       | 3                          |          |
| Name        | SIP-Trunk                  |          |
| Description | for attacks from SIP Trunk |          |
|             | 🖶 Submit                   | × Cancel |

- **3.** Configure an IDS Policy name according to the parameters described in the table below.
- 4. Click Submit.

### Table 16-3: IDS Policy Table Parameter Descriptions

| Parameter                                    | Description                                                                                                    |
|----------------------------------------------|----------------------------------------------------------------------------------------------------|
| Index<br>CLI: policy<br>[IDSPolicy_Index]    | Defines an index number for the new table record.                                                                   |
| Name<br>CLI: rule<br>[IDSPolicy_Description] | Defines an arbitrary name to easily identify the IDS Policy.<br>The valid value is a string of up to 20 characters. |
| Description<br>[IDSPolicy_Name]              | Defines a brief description for the IDS Policy.<br>The valid value is a string of up to 100 characters.             |

 In the IDS Policy table, select the required IDS Policy row, and then click the IDS Rule Table link located below the table; the IDS Rule table opens:

## Figure 16-5: IDS Rule Table of Selected IDS Policy

| ✓ IDS Rule Table                  |                                         |                  |                  |                       |        |   |
|-----------------------------------|-----------------------------------------|------------------|------------------|-----------------------|--------|---|
| Add + Edit 2 Delete 1 Show/Hide C |                                         |                  |                  |                       |        |   |
| Index                             | Reason                                  | Threshold Scope  | Threshold Window |                       |        |   |
| 0                                 | Connection abuse                        | IP               | 30               | 5                     | 0      | 0 |
| 1                                 | Malformed message                       | IP               | 30               | 15                    | 0      | 0 |
| 2                                 | Authentication failure                  | IP               | 600              | 20                    | 0      | 0 |
| 3                                 | Dialog establish failure                | IP               | 300              | 30                    | 0      | 0 |
| 4                                 | Abnormal flow                           | IP               | 30               | 15                    | 0      | 0 |
|                                   | Page 1 of 1 № № Show 10 View 1 - 5 of 5 |                  |                  |                       |        |   |
| Select                            | ed Row #0                               |                  |                  |                       |        |   |
|                                   |                                         |                  |                  |                       |        |   |
| Reaso                             | n:                                      | Connection abuse |                  | Minor-Alarm Thresho   | ld: 5  |   |
| Thres                             | hold Scope:                             | IP               |                  | Major-Alarm Thresho   | ld: 0  |   |
| Thres                             | hold Window:                            | 30               |                  | Critical-Alarm Thresh | old: 0 |   |
|                                   |                                         |                  |                  |                       |        |   |
|                                   |                                         |                  |                  |                       |        |   |

6. Click Add; the following dialog box appears:

Figure 16-6: IDS Rule Table - Add Record

| Add Record               |                     |
|--------------------------|---------------------|
| Index                    | 0                   |
| Reason                   | Malformed message 🔹 |
| Threshold Scope          | IP 👻                |
| Threshold Window         | 30                  |
| Minor-Alarm Threshold    | 15                  |
| Major-Alarm Threshold    | 20                  |
| Critical-Alarm Threshold | 25                  |
| Deny Threshold           | 25                  |
| Deny Period              | 60                  |
|                          | Submit × Cancel     |

The figure above shows a configuration example. If 15 malformed SIP messages are received within a period of 30 seconds, a minor alarm is sent. Every 30 seconds, the rule's counters are cleared. In addition, if more than 25 malformed SIP messages are received within this period, the device blacklists the remote IP host from where the messages were received for 60 seconds.

- 7. Configure an IDS Rule according to the parameters described in the table below.
- 8. Click **Submit**, and then save ("burn") your settings to flash memory.

| Parameter                                        | Description                                                                                                    |  |
|--------------------------------------------------|----------------------------------------------------------------------------------------------------|--|
| Index<br>CLI: rule-id<br><b>[IDSRule_RuleID]</b> | Defines an index number for the new table record.                                                                                                    |  |
| Reason<br>CLI: reason<br>[IDSRule_Reason]        | <ul> <li>Defines the type of intrusion attack (malicious event).</li> <li>[0] Any = All events listed below are considered as attacks and are counted together.</li> <li>[1] Connection abuse (default) = TLS authentication failure.</li> <li>[2] Malformed message = <ul> <li>Message exceeds a user-defined maximum message length (50K)</li> <li>Any SIP parser error</li> <li>Message Policy match (see "Configuring SIP Message Policy Rules")</li> <li>Basic headers not present</li> <li>Content length header not present (for TCP)</li> <li>Header overflow</li> </ul> </li> <li>[3] Authentication failure = <ul> <li>Local authentication ("Bad digest" errors)</li> <li>Remote authentication (SIP 401/407 is sent if original message includes authentication)</li> </ul> </li> <li>[4] Dialog establish failure = <ul> <li>Classification failure (see "Configuring Classification Rules" on page 563)</li> <li>Routing failure</li> <li>Other local rejects (prior to SIP 180 response)</li> <li>Remote rejects (prior to SIP 180 response)</li> </ul> </li> </ul> |  |

## Table 16-4: IDS Rule Table Parameter Descriptions

| Parameter                                                                              | Description                                                                                                    |
|----------------------------------------------------------------------------------------|----------------------------------------------------------------------------------------------------|
|                                                                                        | <ul> <li>[5] Abnormal flow =</li> <li>Requests and responses without a matching transaction user (except ACK requests)</li> <li>Requests and responses without a matching transaction (except ACK requests)</li> </ul>                                                                                                    |
| Threshold Scope<br>CLI: threshold-scope<br>[IDSRule_ThresholdScope]                    | <ul> <li>Defines the source of the attacker to consider in the device's detection count.</li> <li>[0] Global = All attacks regardless of source are counted together during the threshold window.</li> <li>[2] IP = Attacks from each specific IP address are counted separately during the threshold window.</li> <li>[3] IP+Port = Attacks from each specific IP address:port are counted separately during the threshold window. This option is useful for NAT servers, where numerous remote machines use the same IP address but different ports. However, it is not recommended to use this option as it may degrade detection capabilities.</li> </ul> |
| Threshold Window<br>CLI: threshold-window<br>[IDSRule_ThresholdWindow]                 | Defines the threshold interval (in seconds) during which the device counts the attacks to check if a threshold is crossed. The counter is automatically reset at the end of the interval. The valid range is 1 to 1,000,000. The default is 1.                                                                                                    |
| Minor-Alarm Threshold<br>CLI: minor-alrm-thr<br>[IDSRule_MinorAlarmThreshold]          | Defines the threshold that if crossed a minor severity alarm is sent.<br>The valid range is 1 to 1,000,000. A value of 0 or -1 means not defined.                                                                                                    |
| Major-Alarm Threshold<br>CLI: major-alrm-thr<br>[IDSRule_MajorAlarmThreshold]          | Defines the threshold that if crossed a major severity alarm is sent.<br>The valid range is 1 to 1,000,000. A value of 0 or -1 means not defined.                                                                                                    |
| Critical-Alarm Threshold<br>CLI: critical-alrm-thr<br>[IDSRule_CriticalAlarmThreshold] | Defines the threshold that if crossed a critical severity alarm is sent.<br>The valid range is 1 to 1,000,000. A value of 0 or -1 means not defined.                                                                                                    |
| Deny Threshold<br>[IDSRule_DenyThreshold]                                              | Defines the threshold that if crossed, the device blocks<br>(blacklists) the remote host (attacker).<br>The default is -1 (i.e., not configured).<br><b>Note:</b> This parameter is applicable only if the 'Threshold<br>Scope' parameter is set to <b>IP</b> or <b>IP+Port</b> .                                                                                                    |
| Deny Period<br>[IDSRule_DenyPeriod]                                                    | Defines the duration (in sec) to keep the attacker on the blacklist.<br>The valid range is 0 to 1,000,000. The default is -1 (i.e., not configured).                                                                                                    |

## 16.3.3 Assigning IDS Policies

The IDS Match table lets you implement your configured IDS Policies. You do this by assigning IDS Policies to any, or a combination of, the following configuration entities:

- SIP Interface: For detection of malicious attacks on specific SIP Interface(s). For configuring SIP Interfaces, see "Configuring SIP Interfaces" on page 285.
- Proxy Sets: For detection of malicious attacks from specified Proxy Set(s). For configuring Proxy Sets, see "Configuring Proxy Sets" on page 299.
- Subnet addresses: For detection of malicious attacks from specified subnet addresses.

You can configure up to 20 IDS Policy-Matching rules.

- > To configure an IDS Policy-Matching rule:
- 1. Open the IDS Match Table page (Configuration tab > VoIP menu > Security > Intrusion Detection and Prevention > Match Table).
- 2. Click Add; the following dialog box appears:

| Add Record       | ×                        |
|------------------|--------------------------|
| Index            | 0                        |
| SIP Interface ID | 1-2                      |
| Proxy Set ID     |                          |
| Subnet           | !10.0.0.0/16 & !10.2.2.2 |
| Policy           | SIP Trunk 👻              |
|                  | Submit × Cancel          |

Figure 16-7: IDS Match Table - Add Record

The figure above shows a configuration example where the IDS Policy "SIP Trunk" is applied to SIP Interfaces 1 and 2, and all source IP addresses outside of subnet 10.1.0.0/16 and IP address 10.2.2.2.

- 3. Configure a rule according to the parameters described in the table below.
- 4. Click **Submit**, and then save ("burn") your settings to flash memory.

 Table 16-5: IDS Match Table Parameter Descriptions

| Parameter                                                         | Description                                                                                                    |
|-------------------------------------------------------------------|----------------------------------------------------------------------------------------------------|
| Index<br>[IDSMatch_Index]                                         | Defines an index number for the new table record.                                                                                                    |
| SIP Interface ID<br>CLI: sip-interface<br>[IDSMatch_SIPInterface] | Defines the SIP Interface(s) to which you want to assign the IDS<br>Policy. This indicates the SIP Interfaces that are being attacked.<br>The valid value is the ID of the SIP Interface. The following syntax is<br>supported:                                                                                                   |
|                                                                   | <ul> <li>A comma-separated list of SIP Interface IDs (e.g., 1,3,4)</li> <li>A hyphen "-" indicates a range of SIP Interfaces (e.g., 3,4-7 means IDs 3, and 4 through 7)</li> <li>A prefix of an exclamation mark "!" means negation of the set (e.g., !3,4-7 means all indexes excluding 3, and excluding 4 through 7)</li> </ul> |

| Parameter                                             | Description                                                                                                    |
|-------------------------------------------------------|----------------------------------------------------------------------------------------------------|
| Proxy Set ID<br>CLI: proxy-set<br>[IDSMatch_ProxySet] | Defines the Proxy Set(s) to which the IDS Policy is assigned. This indicates the Proxy Sets from where the attacks are coming from. The following syntax is supported:                                                                                                    |
|                                                       | <ul> <li>A comma-separated list of Proxy Set IDS (e.g., 1,3,4)</li> <li>A hyphen "-" indicates a range of Proxy Sets (e.g., 3,4-7 means IDs 3, and 4 through 7)</li> </ul>                                                                                                    |
|                                                       | <ul> <li>A prefix of an exclamation mark "!" means negation of the set (e.g.,<br/>!3,4-7 means all indexes excluding 3, and excluding 4 through 7)</li> </ul>                                                                                                    |
|                                                       | Notes:                                                                                                    |
|                                                       | <ul> <li>Only the IP address of the Proxy Set is considered (not port).</li> <li>If a Proxy Set has multiple IP addresses, the device considers the Proxy Set as one entity and includes all its IP addresses in the same IDS count.</li> </ul>                                                    |
| Subnet<br>CLI: subnet<br>[IDSMatch_Subnet]            | Defines the subnet to which the IDS Policy is assigned. This indicates the subnets from where the attacks are coming from. The following syntax can be used:                                                                                                    |
|                                                       | <ul> <li>Basic syntax is a subnet in CIDR notation (e.g., 10.1.0.0/16 means<br/>all sources with IP address in the range 10.1.0.0–10.1.255.255)</li> </ul>                                                                                                    |
|                                                       | <ul> <li>An IP address can be specified without the prefix length to refer to<br/>the specific IP address.</li> </ul>                                                                                                    |
|                                                       | <ul> <li>Each subnet can be negated by prefixing it with "!", which means<br/>all IP addresses outside that subnet.</li> </ul>                                                                                                    |
|                                                       | <ul> <li>Multiple subnets can be specified by separating them with "&amp;"<br/>(and) or " " (or) operations. For example:</li> </ul>                                                                                                    |
|                                                       | <ul> <li>10.1.0.0/16   10.2.2.2: includes subnet 10.1.0.0/16 and IP<br/>address 10.2.2.2.</li> </ul>                                                                                                    |
|                                                       | <ul> <li>!10.1.0.0/16 &amp; !10.2.2.2: includes all addresses except those of subnet 10.1.0.0/16 and IP address 10.2.2.2. Note that the exclamation mark "!" appears before each subnet.</li> <li>10.1.0.0/16 &amp; !10.1.1.1: includes subnet 10.1.0.0/16, except IP address 10.1.1.1.</li> </ul> |
| Policy<br>CLI: policy<br>[IDSMatch_Policy]            | Assigns an IDS Policy (configured in "Configuring IDS Policies" on page 173).                                                                                                    |

## 16.3.4 Viewing IDS Alarms

For the IDS feature, the device sends the following SNMP traps:

- Traps that notify the detection of malicious attacks:
  - **acIDSPolicyAlarm:** The device sends this alarm whenever a threshold of a specific IDS Policy rule is crossed. The trap displays the crossed severity threshold (Minor or Major), IDS Policy and IDS Rule, and the IDS Policy-Match index.
  - **acIDSThresholdCrossNotification:** The device sends this event for each scope (IP address) that crosses the threshold. In addition to the crossed severity threshold (Minor or Major) of the IDS Policy-Match index, this event shows the IP address (or IP address:port) of the malicious attacker.

If the severity level is raised, the alarm of the former severity is cleared and the device sends a new alarm with the new severity. The alarm is cleared after a user-defined period (configured by the ini file parameter, IDSAlarmClearPeriod) during which no thresholds have been crossed. However, this "quiet" period must be at least twice the 'Threshold Window' value (configured in "Configuring IDS Policies" on page 173). For example, if you set IDSAlarmClearPeriod to 20 sec and 'Threshold Window' to 15 sec, the IDSAlarmClearPeriod parameter is ignored and the alarm is cleared only after 30 seconds (2 x 15 sec).

The figure below displays an example of IDS alarms in the Active Alarms table ("Viewing Active Alarms" on page 691). In this example, a Minor threshold alarm is cleared and replaced by a Major threshold alarm:

#### Figure 16-8: IDS Alarms in Active Alarms Table

- 17 Minor Board#1/IDSMatch#2/IDSRule#0 Policy 2 (Proxy): minor thershold (5) of signaling-msg 24.10.2012, 9:48:53
- 16 cleared Board#1/IDSMatch#2/IDSRule#0 Alarm cleared: Policy 2 (Proxy): minor thershold (5) of 24:10:2012, 9:48:53 signaling-msg cross in ip scope
- 19 Major Board#1/IDSMatch#2/IDSRule#0 Policy 2 (Proxy): major thershold (10) of signaling-msg 24.10.2012, 9:48:53 cross in ip scope
  - acIDSBlacklistNotification event: The device sends this event whenever an attacker (remote host at IP address and/or port) is added to or removed from the blacklist.

You can also view IDS alarms in the CLI, using the following commands:

- To view all active IDS alarms:
  - # show voip security ids active-alarm all
- To view all IP addresses that have crossed the threshold for an active IDS alarm: # show voip security ids active-alarm match <IDS Match Policy ID> rule <IDS Rule ID>

The IP address is displayed only if the 'Threshold Scope' parameter is set to IP or IP+Port; otherwise, only the alarm is displayed.

To view the blacklist:

# show voip security ids blacklist active

For example:

Active blacklist entries:

10.33.5.110(NI:0) remaining 00h:00m:10s in blacklist

Where SI is the SIP Interface and NI is the network interface.

The device also sends IDS notifications and alarms in Syslog messages to a Syslog server. This occurs only if you have configured Syslog (see "Enabling Syslog" on page 747). An example of a Syslog message with IDS alarms and notifications is shown below:

#### Figure 16-9: Syslog Message Example with IDS Alarms and Notifications

 [S=92159] [SID:438286865] (
 Igr\_ids)(97420
 ) IDS Event: reason=establish-fail,event=14003(establish-classify-fail),ip=10.13.45.200:0500(SI1),transport=udp

 [S=92160] [SID:438286865] (
 Igr\_ids)(97421
 ) IDS Counter (0,19995): IDSMatch=0/IDSRule=0, policy=3(TEST), reason=establish-fail,scope=ip,scope-val=10.13.45.200(SI1),value=6

 [S=92161] [SID:438286865] (
 Igr\_ids)(97421
 ) IDS Cuuter (0,19995): IDSMatch=0/IDSRule=0, policy=3(TEST), value=6, severity=2(major)

 [S=92161] [SID:438286865] (
 Igr\_ids)(97422
 ) ?? [WARNING] IDS Rule (0): Threshold cross. IDSMatch=0/IDSRule=0, policy=3(TEST), value=6, severity=2(major)

 [S=92163] [SID:438286865] (
 Igr\_ids)(97424
 ) ?? [WARNING] IDS Rule (0): Threshold cross. IDSMatch=0/IDSRule=0, policy=3(TEST), value=6, severity=4(blacklist)

 [S=92163] [SID:438286865] (
 Igr\_ids)(97424
 ) ?? [WARNING] IDS Black(ist: Added IP 10.13.45.200(NL0) to blacklist

 [S=92164] [SID:438286865] (
 Igr\_ids)(97424
 ) ?? [WARNING] IDS Black(IIST\_NOTIFY "Added IP 10.13.45.200(NL0) to blacklist"

 [S=92165] [SID:438286865] (
 Igr\_ids)(97425
 > SIMP EVENT: IDS\_BLACKLIST\_NOTIFY "Added IP 10.13.45.200(NL0) to blacklist"

 [S=92165] [SID:438286865] (
 Igr\_ids)(97426
 > InsetBoardEvent- event ADD BLACKLIST EV insetId channel -100

#### The table below lists the Syslog text messages per malicious event:

#### Table 16-6: Types of Malicious Events and Syslog Text String

| Туре                | Description                                                | Syslog String                          |
|---------------------|------------------------------------------------------------|----------------------------------------|
| Connection<br>Abuse | TLS authentication failure                                 | abuse-tls-auth-fail                    |
| Malformed           | <ul> <li>Message exceeds a user-defined maximum</li> </ul> | <ul> <li>malformed-invalid-</li> </ul> |

| Туре                               | Description                                                                                                    | Syslog String                                                                                                    |
|------------------------------------|----------------------------------------------------------------------------------------------------|----------------------------------------------------------------------------------------------------|
| Messages                           | <ul> <li>message length (50K)</li> <li>Any SIP parser error</li> <li>Message policy match</li> <li>Basic headers not present</li> <li>Content length header not present (for TCP)</li> <li>Header overflow</li> </ul> | <ul> <li>msg-len</li> <li>malformed-parse-error</li> <li>malformed-message-policy</li> <li>malformed-miss-header</li> <li>malformed-miss-content-len</li> <li>malformed-header-overflow</li> </ul> |
| Authentication<br>Failure          | <ul> <li>Local authentication ("Bad digest" errors)</li> <li>Remote authentication (SIP 401/407 is sent if original message includes authentication)</li> </ul>                                                       | <ul><li>auth-establish-fail</li><li>auth-reject-response</li></ul>                                                                                                    |
| Dialog<br>Establishment<br>Failure | <ul> <li>Classification failure</li> <li>Routing failure</li> <li>Other local rejects (prior to SIP 180 response)</li> <li>Remote rejects (prior to SIP 180 response)</li> </ul>                                      | <ul> <li>establish-classify-fail</li> <li>establish-route-fail</li> <li>establish-local-reject</li> <li>establish-remote-reject</li> </ul>                                                         |
| Abnormal Flow                      | <ul> <li>Requests and responses without a matching transaction user (except ACK requests)</li> <li>Requests and responses without a matching transaction (except ACK requests)</li> </ul>                             | <ul> <li>flow-no-match-tu</li> <li>flow-no-match-<br/>transaction</li> </ul>                                                                                                    |
# 17 Media

This section describes the media-related configuration.

## **17.1 Configuring Voice Settings**

The Voice Settings page configures various voice parameters such as voice volume and DTMF transport type. For a detailed description of these parameters, see "Configuration Parameters Reference" on page 791.

- > To configure the voice parameters:
- 1. Open the Voice Settings page (Configuration tab > VoIP menu > Media > Voice Settings).
- 2. Configure the Voice parameters as required.
- 3. Click Submit.
- 4. To save the changes to flash memory, see "Saving Configuration" on page 614.

### 17.1.1 Configuring Voice Gain (Volume) Control

The device allows you to configure the level of the received (input gain) Tel-to-IP signal and the level of the transmitted (output gain) IP-to-Tel signal. The gain can be set between -32 and 31 decibels (dB).

The following procedure describes how to configure gain control using the Web interface.

- > To configure gain control using the Web interface:
- 1. Open the Voice Settings page (Configuration tab > VoIP menu > Media > Voice Settings).

#### Figure 17-1: Voice Volume Parameters in Voice Settings Page

| Voice Volume (-32 to 31 dB) | 0 |  |
|-----------------------------|---|--|
| Input Gain (-32 to 31 dB)   | 0 |  |

- 2. Configure the following parameters:
  - 'Voice Volume' (*VoiceVolume*) Defines the voice gain control (in decibels) of the transmitted signal.
  - 'Input Gain' (*InputGain*) Defines the PCM input gain control (in decibels) of the received signal.
- 3. Click Submit.

### 17.1.2 Configuring Echo Cancellation

The device supports adaptive linear (line) echo cancellation according to G.168-2002. Echo cancellation is a mechanism that removes echo from the voice channel. Echoes are reflections of the transmitted signal.

In this line echo, echoes are generated when two-wire telephone circuits (carrying both transmitted and received signals on the same wire pair) are converted to a four-wire circuit. Echoes are reflections of the transmitted signal, which result from impedance mismatch in the hybrid (bi-directional 2-wire to 4-wire converting device).

An estimated echo signal is built by feeding the decoder output signal to an RLS-like adaptive filter, which adapts itself to the characteristics of the echo path. The 'estimated echo signal' (the output of this filter) is then subtracted from the input signal (which is the

sum of the desired input signal and the undesired echo) to provide a clean signal. To suppress the remaining residual echo, a Non Linear Processor (NLP) is used, as well as a double-talk (two people speak at the same time) detector that prevents false adaptation during near-end speech.

The device also supports acoustic echo cancellation for SBC calls. These echoes are composed of undesirable acoustical reflections (non-linear) of the received signal (i.e., from the speaker) which find their way from multiple reflections such as walls and windows into the transmitted signal (i.e., microphone). Therefore, the party at the far end hears his / her echo. The device removes these echoes and sends only the near-end's desired speech signal to the network (i.e., to the far-end party). The echo is composed of a linear part and a nonlinear part. However, in the Acoustic Echo Canceler, a substantial part of the echo is non-linear echo. To support this feature, the Forced Transcoding feature must be enabled so that the device uses DSPs.

The following procedure describes how to configure echo cancellation using the Web interface:

- > To configure echo cancellation using the Web interface:
- 1. Configure line echo cancellation:
  - a. Open the Voice Settings page (Configuration tab > VoIP menu > Media > Voice Settings).
  - **b.** Set the 'Echo Canceller' field (*EnableEchoCanceller*) to **Enable**.
- 2. Enable acoustic echo cancellation for SBC calls:
  - a. In the Voice Settings page, configure the following parameters:
    - 'Network Echo Suppressor Enable' (AcousticEchoSuppressorSupport) enables the network Acoustic Echo Suppressor
    - 'Echo Canceller Type' (EchoCancellerType) defines the echo canceller type
    - 'Attenuation Intensity' (AcousticEchoSuppAttenuationIntensity) defines the acoustic echo suppressor signals identified as echo attenuation intensity
    - 'Max ERL Threshold' (AcousticEchoSuppMaxERLThreshold) defines the acoustic echo suppressor maximum ratio between signal level and returned echo from the phone

- 'Min Reference Delay' (AcousticEchoSuppMinRefDelayx10ms) defines the acoustic echo suppressor minimum reference delay
- 'Max Reference Delay' (AcousticEchoSuppMaxRefDelayx10ms) defines the acoustic echo suppressor maximum reference delay
- Open the IP Profile Settings page (Configuration tab > VoIP menu > Coders and Profiles > IP Profile Settings), and set the 'Echo Canceller' field to Acoustic.
- **c.** Enable the Forced Transcoding feature (using the TranscodingMode parameter) to allow the device to use DSP channels, which are required for acoustic echo cancellation.

**Note:** The following additional echo cancellation parameters are configurable only through the *ini* file:

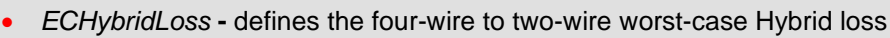

- ECNLPMode defines the echo cancellation Non-Linear Processing (NLP) mode
- EchoCancellerAggressiveNLP enables Aggressive NLP at the first 0.5 second of the call

## **17.2 Fax and Modem Capabilities**

This section describes the device's fax and modem capabilities and corresponding configuration. The fax and modem configuration is done in the Fax/Modem/CID Settings page.

#### Notes:

- Unless otherwise specified, the configuration parameters mentioned in this section are available on this page.
- Some SIP parameters override these fax and modem parameters. For example, the IsFaxUsed parameter and V.152 parameters in Section "V.152 Support" on page 195.
- For a detailed description of the parameters appearing on this page, see "Configuration Parameters Reference" on page 791.

#### > To access the fax and modem parameters:

- Open the Fax/Modem/CID Settings page (Configuration tab > VoIP menu > Media > Fax/Modem/CID Settings).
- 2. Configure the parameters, as required.
- 3. Click Submit.

### 17.2.1 Fax/Modem Operating Modes

The device supports two modes of operation:

- Fax/modem negotiation that is not performed during the establishment of the call.
- Voice-band data (VBD) mode for V.152 implementation (see "V.152 Support" on page 195): fax/modem capabilities are negotiated between the device and the remote endpoint at the establishment of the call. During a call, when a fax/modem signal is detected, transition from voice to VBD (or T.38) is automatically performed and no additional SIP signaling is required. If negotiation fails (i.e., no match is achieved for any of the transport capabilities), fallback to existing logic occurs (according to the parameter IsFaxUsed).

### 17.2.2 Fax/Modem Transport Modes

The device supports the following transport modes for fax per modem type (V.22/V.23/Bell/V.32/V.34):

- T.38 fax relay (see "T.38 Fax Relay Mode" on page 184)
- G.711 Transport: switching to G.711 when fax/modem is detected (see "G.711 Fax / Modem Transport Mode" on page 186)
- Fax fallback to G.711 if T.38 is not supported (see "Fax Fallback" on page 187)
- Fax and modem bypass: a proprietary method that uses a high bit rate coder (see "Fax/Modem Bypass Mode" on page 187)
- NSE Cisco's Pass-through bypass mode for fax and modem (see "Fax / Modem NSE Mode" on page 189)
- Transparent with events: passing the fax / modem signal in the current voice coder with adaptations (see "Fax / Modem Transparent with Events Mode" on page 189)
- Transparent: passing the fax / modem signal in the current voice coder (see "Fax / Modem Transparent Mode" on page 190)
- RFC 2833 ANS Report upon Fax/Modem Detection (see "RFC 2833 ANS Report upon Fax/Modem Detection" on page 191)

'Adaptations' refer to automatic reconfiguration of certain DSP features for handling fax/modem streams differently than voice.

### 17.2.2.1 T.38 Fax Relay Mode

In Fax Relay mode, fax signals are transferred using the T.38 protocol. T.38 is the ITU standard for sending fax across IP networks in real-time mode. The device currently supports only the T.38 UDP syntax.

T.38 can be configured in the following ways:

- Switching to T.38 mode using SIP Re-INVITE messages (see "Switching to T.38 Mode using SIP Re-INVITE" on page 184)
- Automatically switching to T.38 mode without using SIP Re-INVITE messages (see "Automatically Switching to T.38 Mode without SIP Re-INVITE" on page 185)

When fax transmission ends, the reverse switching from fax relay to voice is automatically performed at both the local and remote endpoints.

You can change the fax rate declared in the SDP, using the 'Fax Relay Max Rate' parameter (FaxRelayMaxRate). This parameter does not affect the actual transmission rate. You can also enable or disable Error Correction Mode (ECM) fax mode using the 'Fax Relay ECM Enable' parameter (FaxRelayECMEnable).

When using T.38 mode, you can define a redundancy feature to improve fax transmission over congested IP networks. This feature is activated using the 'Fax Relay Redundancy Depth' parameter (FaxRelayRedundancyDepth) and the 'Fax Relay Enhanced Redundancy Depth' parameter (FaxRelayEnhancedRedundancyDepth). Although this is a proprietary redundancy scheme, it should not create problems when working with other T.38 decoders.

#### 17.2.2.1.1 Switching to T.38 Mode using SIP Re-INVITE

In the Switching to T.38 Mode using SIP Re-INVITE mode, upon detection of a fax signal the terminating device negotiates T.38 capabilities using a Re-INVITE message. If the farend device doesn't support T.38, the fax fails. In this mode, the 'Fax Transport Mode' parameter (FaxTransportMode) is ignored.

- To configure T.38 mode using SIP Re-INVITE messages:
- In the SIP General Parameters page (Configuration tab > VoIP menu > SIP Definitions > General Parameters), set the 'Fax Signaling Method' parameter to T.38 Relay (IsFaxUsed = 1).
- 2. In the Fax/Modem/CID Settings page, configure the following optional parameters:
  - 'Fax Relay Redundancy Depth' (FaxRelayRedundancyDepth)
  - 'Fax Relay Enhanced Redundancy Depth' (FaxRelayEnhancedRedundancyDepth)
  - 'Fax Relay ECM Enable' (FaxRelayECMEnable)
  - 'Fax Relay Max Rate' (FaxRelayMaxRate)

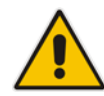

**Note:** The terminating gateway sends T.38 packets immediately after the T.38 capabilities are negotiated in SIP. However, the originating device by default, sends T.38 (assuming the T.38 capabilities are negotiated in SIP) only after it receives T.38 packets from the remote device. This default behavior cannot be used when the originating device is located behind a firewall that blocks incoming T.38 packets on ports that have not yet received T.38 packets from the internal network. To resolve this problem, the device should be configured to send CNG packets in T.38 upon CNG signal detection (CNGDetectorMode = 1).

#### 17.2.2.1.2 Automatically Switching to T.38 Mode without SIP Re-INVITE

In the Automatically Switching to T.38 Mode without SIP Re-INVITE mode, when a fax signal is detected, the channel automatically switches from the current voice coder to answer tone mode and then to T.38-compliant fax relay mode.

- To configure automatic T.38 mode:
- In the SIP General Parameters page (Configuration tab > VolP menu > SIP Definitions > General Parameters), set the 'Fax Signaling Method' parameter to No Fax (IsFaxUsed = 0).
- In the Fax/Modem/CID Settings page, set the 'Fax Transport Mode' parameter to T.38 Relay (FaxTransportMode = 1).
- **3.** Configure the following optional parameters:
  - 'Fax Relay Redundancy Depth' (FaxRelayRedundancyDepth)
  - 'Fax Relay Enhanced Redundancy Depth' (FaxRelayEnhancedRedundancyDepth)
  - 'Fax Relay ECM Enable' (FaxRelayECMEnable)
  - 'Fax Relay Max Rate' (FaxRelayMaxRate)

#### 17.2.2.1.3Fax over IP using T.38 Transmission over RTP

The device supports Fax-over-IP (FoIP) transmission using T.38 over RTP, whereby the T.38 payload is encapsulated in the RTP packet, instead of being sent in dedicated T.38 packets (out-of-band). To configure this support, set the coder type to T.38 Over RTP.

To indicate T.38 over RTP, the SDP body uses "udptl" (Facsimile UDP Transport Layer) in the 'a=ftmp' line. The device supports T.38 over RTP according to this standard as well as according to AudioCodes proprietary method:

Call Parties belong to AudioCodes Devices: AudioCodes proprietary T.38-over-RTP method is used, whereby the device encapsulates the entire T.38 packet (payload with all its headers) in the sent RTP. For T.38 over RTP, AudioCodes devices use the proprietary identifier "AcUdptl" in the 'a=ftmp' line of the SDP. For example:

```
v=0
o=AudiocodesGW 1357424688 1357424660 IN IP4 10.8.6.68
s=Phone-Call
c=IN IP4 10.8.6.68
t=0 0
m=audio 6080 RTP/AVP 18 100 96
a=ptime:20
a=sendrecv
a=rtpmap:18 G729/8000
a=fmtp:18 annexb=no
a=rtpmap:100 t38/8000
a=fmtp:100 T38FaxVersion=0
a=fmtp:100 T38MaxBitRate=0
a=fmtp:100 T38FaxMaxBuffer=3000
a=fmtp:100 T38FaxMaxDatagram=122
a=fmtp:100 T38FaxRateManagement=transferredTCF
a=fmtp:100 T38FaxUdpEC=t38UDPRedundancy
a=fmtp:100 AcUdptl
a=rtpmap:96 telephone-event/8000
a=fmtp:96 0-15
```

AudioCodes Call Party with non-AudioCodes Party: The device uses the standard T.38-over-RTP method, which encapsulates the T.38 payload only, without its headers (i.e., includes only fax data) in the sent RTP packet (RFC 4612).

The T.38-over-RTP method also depends on call initiator:

- Device initiates a call: The device always sends the SDP offer with the proprietary token "AcUdpTI" in the 'fmtp' attribute. If the SDP answer includes the same token, the device employs AudioCodes proprietary T.38-over-RTP mode; otherwise, the standard mode is used.
- Device answers a call: If the SDP offer from the remote party contains the 'fmtp' attribute with "AcUdpTI", the device answers with the same attribute and employs AudioCodes proprietary T.38-over-RTP mode; otherwise, the standard mode is used.

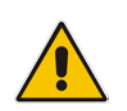

**Note:** If both T.38 (regular) and T.38 Over RTP coders are negotiated between the call parties, the device uses T.38 Over RTP.

### 17.2.2.2 G.711 Fax / Modem Transport Mode

In this mode, when the terminating device detects fax or modem signals (CED or AnsAM), it sends a Re-INVITE message to the originating device, requesting it to re-open the channel in G.711 VBD with the following adaptations:

- Echo Canceller = off
- Silence Compression = off
- Echo Canceller Non-Linear Processor Mode = off
- Dynamic Jitter Buffer Minimum Delay = 40
- Dynamic Jitter Buffer Optimization Factor = 13

After a few seconds upon detection of fax V.21 preamble or super G3 fax signals, the device sends a second Re-INVITE enabling the echo canceller (the echo canceller is disabled only on modem transmission).

A 'gpmd' attribute is added to the SDP according to the following format:

For G.711 A-law:

a=gpmd:0 vbd=yes;ecan=on (or off for modems)

For G.711 μ-law:

a=gpmd:8 vbd=yes;ecan=on (or off for modems)

The following parameters are ignored and automatically set to Events Only:

- 'Fax Transport Mode' (FaxTransportMode)
- 'Vxx ModemTransportType' (VxxModemTransportType)
- > To configure fax / modem transparent mode:
- In the SIP General Parameters page (Configuration tab > VoIP menu > SIP Definitions > General Parameters), set the 'Fax Signaling Method' parameter to G.711 Transport (IsFaxUsed = 2).

#### 17.2.2.3 Fax Fallback

In this mode, when the terminating device detects a fax signal, it sends a Re-INVITE message to the originating device with T.38. If the remote device doesn't support T.38 (replies with SIP response 415 "Media Not Supported"), the device sends a new Re-INVITE with G.711 VBD with the following adaptations:

- Echo Canceller = on
- Silence Compression = off
- Echo Canceller Non-Linear Processor Mode = off
- Dynamic Jitter Buffer Minimum Delay = 40
- Dynamic Jitter Buffer Optimization Factor = 13

When the device initiates a fax session using G.711, a 'gpmd' attribute is added to the SDP according to the following format:

For G.711A-law:

a=gpmd:0 vbd=yes;ecan=on

For G.711 μ-law:

a=gpmd:8 vbd=yes;ecan=on

In this mode, the 'Fax Transport Mode' (FaxTransportMode) parameter is ignored and automatically set to **Disable** (transparent mode).

- To configure fax fallback mode:
- In the SIP General Parameters page (Configuration tab > VoIP menu > SIP Definitions > General Parameters), set the 'Fax Signaling Method' parameter to Fax Fallback (IsFaxUsed = 3).

#### 17.2.2.4 Fax/Modem Bypass Mode

In this proprietary mode, when fax or modem signals are detected, the channel automatically switches from the current voice coder to a high bit-rate coder, according to the 'Fax/Modem Bypass Coder Type' parameter (FaxModemBypassCoderType). The channel is also automatically reconfigured with the following fax / modem adaptations:

- Disables silence suppression
- Enables echo cancellation for fax
- Disables echo cancellation for modem
- Performs certain jitter buffering optimizations

The network packets generated and received during the bypass period are regular voice RTP packets (per the selected bypass coder), but with a different RTP payload type according to the following parameters:

- 'Fax Bypass Payload Type' (FaxBypassPayloadType)
- ModemBypassPayloadType (ini file)

During the bypass period, the coder uses the packing factor, configured by the 'Fax/Modem Bypass Packing Factor' parameter (FaxModemBypassM). The packing factor determines the number of coder payloads (each the size of FaxModemBypassBasicRTPPacketInterval) that are used to generate a single fax/modem bypass packet. When fax/modem transmission ends, the reverse switching, from bypass coder to regular voice coder is performed.

#### To configure fax / modem bypass mode:

- In the SIP General Parameters page (Configuration tab > VolP menu > SIP Definitions > General Parameters), set the 'Fax Signaling Method' parameter to No Fax (IsFaxUsed = 0).
- 2. In the Fax/Modem/CID Settings page, do the following:
  - a. Set the 'Fax Transport Mode' parameter to **Bypass** (FaxTransportMode = 2).
  - b. Set the 'V.21 Modem Transport Type' parameter to Enable Bypass (V21ModemTransportType = 2).
  - **c.** Set the 'V.22 Modem Transport Type' parameter to **Enable Bypass** (V22ModemTransportType = 2).
  - **d.** Set the 'V.23 Modem Transport Type' parameter to **Enable Bypass** (V23ModemTransportType = 2).
  - e. Set the 'V.32 Modem Transport Type' parameter to **Enable Bypass** (V32ModemTransportType = 2).
  - f. Set the 'V.34 Modem Transport Type' parameter to Enable Bypass (V34ModemTransportType = 2).
- 3. Set the ini file parameter, BellModemTransportType to 2 (Bypass).
- 4. Configure the following optional parameters:
  - 'Fax/Modem Bypass Coder Type' (FaxModemBypassCoderType).
  - 'Fax Bypass Payload Type' (FaxBypassPayloadType) in the RTP/RTCP Settings page (Configuration tab > VoIP menu > Media > RTP/RTCP Settings).
  - ModemBypassPayloadType (ini file).
  - FaxModemBypassBasicRTPPacketInterval (ini file).
  - FaxModemBypasDJBufMinDelay (ini file).

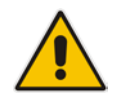

**Note:** When the device is configured for modem bypass and T.38 fax, V.21 low-speed modems are not supported and fail as a result.

**Tip:** When the remote (non-AudioCodes) gateway uses the G.711 coder for voice and doesn't change the coder payload type for fax or modem transmission, it is recommended to use the Bypass mode with the following configuration:

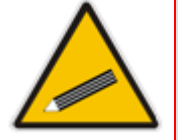

- EnableFaxModemInbandNetworkDetection = 1.
- 'Fax/Modem Bypass Coder Type' = same coder used for voice.
- 'Fax/Modem Bypass Packing Factor'(FaxModemBypassM) = same interval as voice.
- ModemBypassPayloadType = 8 if voice coder is A-Law or 0 if voice coder is Mu-Law.

#### 17.2.2.5 Fax / Modem NSE Mode

In this mode, fax and modem signals are transferred using Cisco-compatible Pass-through bypass mode. Upon detection of fax or modem answering tone signal, the terminating device sends three to six special NSE RTP packets (configured by the NSEpayloadType parameter; usually to 100). These packets signal the remote device to switch to G.711 coder, according to the 'Fax/Modem Bypass Packing Factor' parameter. After a few NSE packets are exchanged between the devices, both devices start using G.711 packets with standard payload type (8 for G.711 A-Law and 0 for G.711 Mu-Law). In this mode, no Re-INVITE messages are sent. The voice channel is optimized for fax/modem transmission (same as for usual bypass mode).

The parameters defining payload type for AudioCodes proprietary Bypass mode -- 'Fax Bypass Payload Type' (RTP/RTCP Settings page) and ModemBypassPayloadType (ini file) -- are not used with NSE Bypass.

When configured for NSE mode, the device includes in its SDP the following line:

a=rtpmap:100 X-NSE/8000

Where 100 is the NSE payload type.

The Cisco gateway must include the following definition:

modem passthrough nse payload-type 100 codec g711alaw

#### **To configure NSE mode:**

- In the SIP General Parameters page (Configuration tab > VolP menu > SIP Definitions > General Parameters), set the 'Fax Signaling Method' parameter to No Fax (IsFaxUsed = 0).
- 2. In the Fax/Modem/CID Settings page, do the following:
  - **a.** Set the 'Fax Transport Mode' parameter to **Bypass** (FaxTransportMode = 2).
  - **b.** Set the 'V.21 Modem Transport Type' parameter to **Enable Bypass** (V21ModemTransportType = 2).
  - **c.** Set the 'V.22 Modem Transport Type' parameter to **Enable Bypass** (V22ModemTransportType = 2).
  - **d.** Set the 'V.23 Modem Transport Type' parameter to **Enable Bypass** (V23ModemTransportType = 2).
  - e. Set the 'V.32 Modem Transport Type' parameter to **Enable Bypass** (V32ModemTransportType = 2).
  - f. Set the 'V.34 Modem Transport Type' parameter to Enable Bypass (V34ModemTransportType = 2).
- 3. Set the ini file parameter, BellModemTransportType to 2 (Bypass).
- 4. Set the ini file parameter, NSEMode parameter to 1 (enables NSE).
- 5. Set the ini file parameter, NSEPayloadType parameter to 100.

#### 17.2.2.6 Fax / Modem Transparent with Events Mode

In this mode, fax and modem signals are transferred using the current voice coder with the following automatic adaptations:

- Echo Canceller = on (or off for modems)
- Echo Canceller Non-Linear Processor Mode = off
- Jitter buffering optimizations
- To configure fax / modem transparent with events mode:
- In the SIP General Parameters page (Configuration tab > VolP menu > SIP Definitions > General Parameters), set the 'Fax Signaling Method' parameter to No Fax (IsFaxUsed = 0).

- 2. In the Fax/Modem/CID Settings page, do the following:
  - a. Set the 'Fax Transport Mode' parameter to Events Only (FaxTransportMode = 3).
  - **b.** Set the 'V.21 Modem Transport Type' parameter to **Events Only** (V21ModemTransportType = 3).
  - **c.** Set the 'V.22 Modem Transport Type' parameter to **Events Only** (V22ModemTransportType = 3).
  - **d.** Set the 'V.23 Modem Transport Type' parameter to **Events Only** (V23ModemTransportType = 3).
  - e. Set the 'V.32 Modem Transport Type' parameter to **Events Only** (V32ModemTransportType = 3).
  - f. Set the 'V.34 Modem Transport Type' parameter to Events Only (V34ModemTransportType = 3).
- 3. Set the ini file parameter, BellModemTransportType to 3 (transparent with events).

### 17.2.2.7 Fax / Modem Transparent Mode

In this mode, fax and modem signals are transferred using the current voice coder without notifications to the user and without automatic adaptations. It's possible to use Profiles (see "Coders and Profiles" on page 327) to apply certain adaptations to the channel used for fax / modem. For example, to use the coder G.711, to set the jitter buffer optimization factor to 13, and to enable echo cancellation for fax and disable it for modem.

- > To configure fax / modem transparent mode:
- In the SIP General Parameters page (Configuration tab > VolP menu > SIP Definitions > General Parameters), set the 'Fax Signaling Method' parameter to No Fax (IsFaxUsed = 0).
- 2. In the Fax/Modem/CID Settings page, do the following:
  - a. Set the 'Fax Transport Mode' parameter to **Disable** (FaxTransportMode = 0).
  - b. Set the 'V.21 Modem Transport Type' parameter to Disable (V21ModemTransportType = 0).
  - **c.** Set the 'V.22 Modem Transport Type' parameter to **Disable** (V22ModemTransportType = 0).
  - **d.** Set the 'V.23 Modem Transport Type' parameter to **Disable** (V23ModemTransportType = 0).
  - e. Set the 'V.32 Modem Transport Type' parameter to **Disable** (V32ModemTransportType = 0).
  - f. Set the 'V.34 Modem Transport Type' parameter to Disable (V34ModemTransportType = 0).
- **3.** Set the ini file parameter, BellModemTransportType to 0 (transparent mode).
- 4. Configure the following optional parameters:
  - a. Coders table (Configuration tab > VoIP menu > Coders and Profiles > Coders).
  - b. 'Dynamic Jitter Buffer Optimization Factor' (DJBufOptFactor) RTP/RTCP Settings page (Configuration tab > VoIP menu > Media > RTP/RTCP Settings).
  - c. 'Echo Canceller' (EnableEchoCanceller) Voice Settings page.

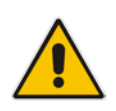

**Note:** This mode can be used for fax, but is not recommended for modem transmission. Instead, use the Bypass (see "Fax/Modem Bypass Mode" on page 187) or Transparent with Events modes (see "Fax / Modem Transparent with Events Mode" on page 189) for modem.

#### 17.2.2.8 RFC 2833 ANS Report upon Fax/Modem Detection

The device (terminator gateway) sends RFC 2833 ANS/ANSam events upon detection of fax and/or modem answer tones (i.e., CED tone). This causes the originator to switch to fax/modem. This parameter is applicable only when the fax or modem transport type is set to bypass, Transparent-with-Events, V.152 VBD, or G.711 transport. When the device is located on the originator side, it ignores these RFC 2833 events

#### > To configure RFC 2833 ANS Report upon fax/modem detection:

- In the SIP General Parameters page (Configuration tab > VolP menu > SIP Definitions > General Parameters), set the 'Fax Signaling Method' parameter to No Fax or Fax Fallback (IsFaxUsed = 0 or 3).
- 2. In the Fax/Modem/CID Settings page, do the following:
  - **a.** Set the 'Fax Transport Mode' parameter to **Bypass** (FaxTransportMode = 2).
  - **b.** Set the 'V.xx Modem Transport Type' parameters to **Enable Bypass** (VxxModemTransportType = 2).
- **3.** Set the ini file parameter, FaxModemNTEMode to 1 (enables this feature).

### 17.2.3 V.34 Fax Support

V.34 fax machines can transmit data over IP to the remote side using various methods. The device supports the following modes for transporting V.34 fax data over IP:

- T38 Version 3 V.34 fax relay mode
- Bypass mechanism for V.34 fax transmission (see "Bypass Mechanism for V.34 Fax Transmission" on page 191)
- T38 Version 0 relay mode, i.e., fallback to T.38 (see "Relay Mode for T.30 and V.34 Faxes" on page 192)

To configure whether to pass V.34 over T38 fax relay, or use Bypass over the High Bit Rate coder (e.g. PCM A-Law), use the 'V.34 Fax Transport Type' parameter (V34FaxTransportType).

You can use the 'SIP T.38 Version' parameter (SIPT38Version) in the Advanced Parameters page (Configuration tab > VoIP menu > SIP Definitions > Advanced Parameters) to configure one of the following:

- Pass V.34 over T.38 fax relay using bit rates of up to 33,600 bps ('SIP T.38 Version' is set to Version 3).
- Use Fax-over-T.38 fallback to T.30, using up to 14,400 bps ('SIP T.38 Version' is set to Version 0).

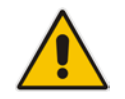

**Note:** The CNG detector is disabled in all the subsequent examples. To disable the CNG detector, set the 'CNG Detector Mode' parameter (CNGDetectorMode) to **Disable**.

#### 17.2.3.1 Bypass Mechanism for V.34 Fax Transmission

In this proprietary scenario, the device uses bypass (or NSE) mode to transmit V.34 faxes, enabling the full utilization of its speed.

#### To use bypass mode for T.30 and V.34 faxes:

- 1. In the Fax/Modem/CID Settings page, do the following:
  - **a.** Set the 'Fax Transport Mode' parameter to **Bypass** (FaxTransportMode = 2).

- b. Set the 'V.22 Modem Transport Type' parameter to Enable Bypass (V22ModemTransportType = 2).
- **c.** Set the 'V.23 Modem Transport Type' parameter to **Enable Bypass** (V23ModemTransportType = 2).
- **d.** Set the 'V.32 Modem Transport Type' parameter to **Enable Bypass** (V32ModemTransportType = 2).
- e. Set the 'V.34 Modem Transport Type' parameter to **Enable Bypass** (V34ModemTransportType = 2).
- 2. Set the ini file parameter, V34FaxTransportType to 2 (Bypass).
- > To use bypass mode for V.34 faxes, and T.38 for T.30 faxes:
- 1. In the Fax/Modem/CID Settings page, do the following:
  - a. Set the 'Fax Transport Mode' parameter to **T.38 Relay** (FaxTransportMode = 1).
  - **b.** Set the 'V.22 Modem Transport Type' parameter to **Enable Bypass** (V22ModemTransportType = 2).
  - **c.** Set the 'V.23 Modem Transport Type' parameter to **Enable Bypass** (V23ModemTransportType = 2).
  - **d.** Set the 'V.32 Modem Transport Type' parameter to **Enable Bypass** (V32ModemTransportType = 2).
  - e. Set the 'V.34 Modem Transport Type' parameter to **Enable Bypass** (V34ModemTransportType = 2).
- 2. Set the ini file parameter, V34FaxTransportType to 2 (Bypass).

#### 17.2.3.2 Relay Mode for T.30 and V.34 Faxes

In this scenario, V.34 fax machines are forced to use their backward compatibility with T.30 faxes and operate in the slower T.30 mode.

- To use T.38 mode for V.34 and T.30 faxes:
- 1. In the Fax/Modem/CID Settings page, do the following:
  - a. Set the 'Fax Transport Mode' parameter to **Relay** (FaxTransportMode = 1).
  - b. Set the 'V.22 Modem Transport Type' parameter to Disable (V22ModemTransportType = 0).
  - **c.** Set the 'V.23 Modem Transport Type' parameter to **Disable** (V23ModemTransportType = 0).
  - **d.** Set the 'V.32 Modem Transport Type' parameter to **Disable** (V32ModemTransportType = 0).
  - e. Set the 'V.34 Modem Transport Type' parameter to **Disable** (V34ModemTransportType = 0).
- 2. Set the ini file parameter, V34FaxTransportType to 1 (Relay).

- To allow V.34 fax relay over T.38:
- In the Advanced Parameters page (Configuration tab > VoIP menu > SIP Definitions > Advanced Parameters), set the 'SIP T.38 Version' parameter to Version 3 (SIPT38Version = 3).
- To force V.34 fax machines to use their backward compatibility with T.30 faxes and operate in the slower T.30 mode:
- Set the 'SIP T.38 Version' parameter to Version 0 (SIPT38Version = 0).

#### 17.2.3.3 V.34 Fax Relay for SG3 Fax Machines

Super Group 3 (SG3) is a standard for fax machines that support speeds of up to 33.6 kbps through V.34 half duplex (HD) modulation. The following procedure describes how to configure V.34 (SG3) fax relay support based on ITU Specification T.38 version 3.

- To enable support for V.34 fax relay (T.38) at SG3 speed:
- In the IP Profile table (Configuration tab > VoIP menu > Coders and Profiles > IP Profile Settings), configure an IP Profile with the 'Fax Signaling Method' parameter (IpProfile\_IsFaxUsed) set to T.38 Relay.
- In the Coders Table (Configuration tab > VolP menu > Coders and Profiles > Coders), set the coder used by the device to G.729 (or any other supported codec).
- 3. On the Fax/Modem/CID Settings page, do the following settings:
  - a. 'SIP T.38 Version' to Version 3 (SIPT38Version = 3).
  - b. 'Fax Relay Max Rate' (RelayMaxRate) to **33,600bps** (default).
  - c. 'CNG Detector Mode' (CNGDetectorMode) to Disable (default).
  - d. V.21 Modem Transport Type' to **Disable** (V21ModemTransportType = 0).
  - e. V.22 Modem Transport Type' to **Disable** (V22ModemTransportType = 0).
  - f. V.23 Modem Transport Type' to **Disable** (V23ModemTransportType = 0).
  - g. V.32 Modem Transport Type' to **Disable** (V32ModemTransportType = 0).
  - **h.** 'V.34 Modem Transport Type' to **Disable** (V34ModemTransportType = 0).
  - i. 'CED Transfer Mode' to Fax Relay or VBD (CEDTransferMode = 0).
- **4.** Set the ini file parameter, V34FaxTransportType to 1 (i.e., relay).
- 5. Set the ini file parameter, T38MaxDatagramSize to 560 (default).

#### Notes:

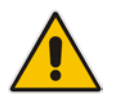

- The T.38 negotiation should be completed at call start according to V.152 procedure (as shown in the INVITE example below).
- T.38 mid-call Re-INVITEs are supported.
- If the remote party supports only T.38 Version 0, the device "downgrades" the T.38 Version 3 to T.38 Version 0.

For example, the device sends or receives the following INVITE message, negotiating both audio and image media:

```
INVITE sip:2001@10.8.211.250;user=phone SIP/2.0
Via: SIP/2.0/UDP 10.8.6.55;branch=z9hG4bKac1938966220
Max-Forwards: 70
From: <sip:318@10.8.6.55;tag=1c1938956155
To: <sip:2001@10.8.211.250;user=phone>
Call-ID: 193895529241200022331@10.8.6.55
CSeq: 1 INVITE
Contact: <sip:318@10.8.6.55:5060>
```

```
Supported: em,100rel,timer,replaces,path,resource-priority,sdp-
anat
Allow:
REGISTER, OPTIONS, INVITE, ACK, CANCEL, BYE, NOTIFY, PRACK, REFER, INFO, SUB
SCRIBE, UPDATE
Remote-Party-ID:
<sip:318@10.8.211.250>;party=calling;privacy=off;screen=no;screen=
ind=0;npi=1;ton=0
Remote-Party-ID: <sip:2001@10.8.211.250>;party=called;npi=1;ton=0
User-Agent: Audiocodes-Sip-Gateway-/v.6.80A.227.005
Content-Type: application/sdp
Content-Length: 433
v=0
o=AudiocodesGW 1938931006 1938930708 IN IP4 10.8.6.55
s=Phone-Call
c=IN IP4 10.8.6.55
t = 0 0
m=audio 6010 RTP/AVP 18 97
a=rtpmap:18 G729/8000
a=fmtp:18 annexb=no
a=rtpmap:97 telephone-event/8000
a=fmtp:97 0-15
a=ptime:20
a=sendrecv
m=image 6012 udptl t38
a=T38FaxVersion:3
a=T38MaxBitRate:33600
a=T38FaxMaxBuffer:1024
a=T38FaxMaxDatagram:122
a=T38FaxRateManagement:transferredTCF
a=T38FaxUdpEC:t38UDPRedundancy
```

### 17.2.4 V.150.1 Modem Relay

The device can be configured to transfer modem calls using a subset of the ITU-T V.150.1 Modem Relay protocol. The device also supports V.150.1 modem relay coder negotiation in the initial SIP INVITE and 200 OK, using the SDP body according to the USA Department of Defense (DoD) UCR-2008, Change 2 specification. This eliminates the need for sending a re-INVITE to negotiate V.150.1. The device sends an INVITE's SDP offer in a format to negotiate V.150 modem relay using the same port as RTP, as shown in the example below:

```
a=cdsc:1 audio udpsprt 114\r\n
a=cpar:a=sprtmap:114 v150mr/8000\r\n
a=cpar:a=fmtp:114
mr=1;mg=0;CDSCselect=1;mrmods=1,3;jmdelay=no;versn=1.1\r\n\
```

You can configure the payload type for the outgoing SDP offer, using the NoAudioPayloadType parameter. You can set this parameter to "NoAudio", whereby RTP is not sent and the device adds an audio media only for the Modem Relay purpose. This is also in accordance to DOD UCR 2008 specification: "The AS-SIP signaling appliance MUST advertise the "NoAudio" payload type to interoperate with a "Modem Relay-Preferred" endpoint that immediately transitions to the Modem Relay state without first transmitting voice information in the Audio state."

#### Notes:

• The V.150.1 Modem Relay feature is available only if the device is installed with a Software License Key that includes this feature. For installing a Software License Key, see "Software License Key" on page 646.

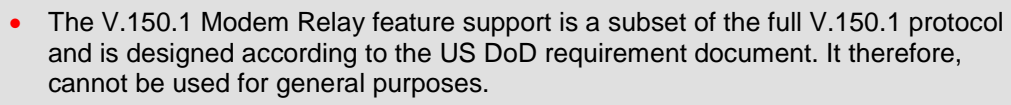

- The V.150.1 feature has been tested with certain IP phones. For more details, please contact your AudioCodes sales representative.
- The V.150.1 SSE Tx payload type is according to the offered SDP of the remote side.
- The V.150.1 SPRT Rx payload type is according to the 'Payload Type' field in the Coders table.
- The V.150.1 SPRT Tx payload type is according to the remote side offered SDP.

#### **To configure V.150.1 Modem relay:**

- 1. In the Coders Table (Configuration tab > VoIP menu > Coders and Profiles > Coders), set the coder to V.150.
- 2. On the Fax/Modem/CID Settings page, configure the V.150.1 parameters appearing under the 'V.150.1 Modem Relay Settings' group:
  - **a.** Set the 'SSE Payload Type Rx' parameter to the V.150.1 SSE payload type that the device uses when it offers the SDP.
  - **b.** Set the 'SSE Redundancy Depth' parameter to the number of sent SSE redundant packets. This parameter is important in case of network impairments.
  - c. For additional V.150.1 related parameters, see "Fax and Modem Parameters" on page 901.

### 17.2.5 Simultaneous Negotiation of Fax (T.38) and Modem (V.150.1) Relay

The device can negotiate fax relay (T.38) and modem relay (V.150.1) sessions in the same, already established call channel. Fax relay sessions require bypass answering tone (CED) while modem relay requires RFC 2833 answering tone. As the device is not always aware at the start of the session whether the answering tone is fax or modem, it uses both methods for CED tone transfer and sends both answering tone types. Only when the answering tone is detected, does the device send the fax or modem.

To support this functionality, you need to configure a Coders Group (in the Coders Group table - see "Configuring Coder Groups" on page 330) that includes the T.38, V.150, and G.711/VBD coders.

### 17.2.6 V.152 Support

The device supports the ITU-T recommendation V.152 (Procedures for Supporting Voice-Band Data over IP Networks). Voice-band data (VBD) is the transport of modem, facsimile, and text telephony signals over a voice channel of a packet network with a codec appropriate for such signals.

For V.152 capability, the device supports T.38 as well as VBD codecs (i.e., G.711 A-law and G.711  $\mu$ -law). The selection of capabilities is performed using the coders table (see "Configuring Default Coders" on page 327).

When in VBD mode for V.152 implementation, support is negotiated between the device and the remote endpoint at the establishment of the call. During this time, initial exchange

of call capabilities is exchanged in the outgoing SDP. These capabilities include whether VBD is supported and associated RTP payload types ('gpmd' SDP attribute), supported codecs, and packetization periods for all codec payload types ('ptime' SDP attribute). After this initial negotiation, no Re-INVITE messages are necessary as both endpoints are synchronized in terms of the other side's capabilities. If negotiation fails (i.e., no match was achieved for any of the transport capabilities), fallback to existing logic occurs (according to the parameter IsFaxUsed).

Below is an example of media descriptions of an SDP indicating support for V.152. In the example, V.152 implementation is supported (using the dynamic payload type 96 and G.711 u-law as the VBD codec) as well as the voice codecs G.711  $\mu$ -law and G.729.

```
v=0
o=- 0 0 IN IPV4 <IPAdressA>
s=-
t=0 0
p=+1
c=IN IP4 <IPAddressA
m=audio <udpPort A> RTP/AVP 18 0
a=ptime:10
a=rtpmap:96 PCMU/8000
a=gpmd: 96 vbd=yes
```

Instead of using VBD transport mode, the V.152 implementation can use alternative relay fax transport methods (e.g., fax relay over IP using T.38). The preferred V.152 transport method is indicated by the SDP 'pmft' attribute. Omission of this attribute in the SDP content means that VBD mode is the preferred transport mechanism for voice-band data. To configure T.38 mode, use the CodersGroup parameter.

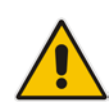

**Note:** You can also configure the device to handle G.711 coders received in INVITE SDP offers as VBD coders, using the HandleG711asVBD parameter. For example, if the device is configured with G.729 and G.711 VBD coders and it receives an INVITE with an SDP offer containing G.729 and "regular" G.711 coders, it sends an SDP answer containing G.729 and G.711 VBD coders, allowing subsequent bypass (passthrough) sessions if fax / modem signals are detected during the call.

### 17.2.7 Fax Transmission behind NAT

The device supports transmission from fax machines (connected to the device) located inside (behind) a Network Address Translation (NAT). Generally, the firewall blocks T.38 (and other) packets received from the WAN, unless the device behind the NAT sends at least one IP packet from the LAN to the WAN through the firewall. If the firewall blocks T.38 packets sent from the termination IP fax, the fax fails.

To overcome this, the device sends No-Op ("no-signal") packets to open a pinhole in the NAT for the answering fax machine. The originating fax does not wait for an answer, but immediately starts sending T.38 packets to the terminating fax machine upon receipt of a re-INVITE with T.38 only in the SDP, or T.38 and audio media in the SDP. This feature is configured using the T38FaxSessionImmediateStart parameter. The No-Op packets are enabled using the NoOpEnable and NoOpInterval parameters.

## **17.3 Configuring RTP/RTCP Settings**

This section describes configuration relating to Real-Time Transport Protocol (RTP) and RTP Control Protocol (RTCP).

### 17.3.1 Configuring the Dynamic Jitter Buffer

Voice frames are transmitted at a fixed rate. If the frames arrive at the other end at the same rate, voice quality is perceived as good. However, some frames may arrive slightly faster or slower than the other frames. This is called jitter (delay variation) and degrades the perceived voice quality. To minimize this problem, the device uses a jitter buffer. The jitter buffer collects voice packets, stores them and sends them to the voice processor in evenly spaced intervals.

The device uses a dynamic jitter buffer that can be configured with the following:

- Minimum delay: Defines the starting jitter capacity of the buffer. For example, at 0 msec, there is no buffering at the start. At the default level of 10 msec, the device always buffers incoming packets by at least 10 msec worth of voice frames.
- Optimization Factor: Defines how the jitter buffer tracks to changing network conditions. When set at its maximum value of 12, the dynamic buffer aggressively tracks changes in delay (based on packet loss statistics) to increase the size of the buffer and doesn't decay back down. This results in the best packet error performance, but at the cost of extra delay. At the minimum value of 0, the buffer tracks delays only to compensate for clock drift and quickly decays back to the minimum level. This optimizes the delay performance but at the expense of a higher error rate.

The default settings of 10 msec Minimum delay and 10 Optimization Factor should provide a good compromise between delay and error rate. The jitter buffer 'holds' incoming packets for 10 msec before making them available for decoding into voice. The coder polls frames from the buffer at regular intervals in order to produce continuous speech. As long as delays in the network do not change (jitter) by more than 10 msec from one packet to the next, there is always a sample in the buffer for the coder to use. If there is more than 10 msec of delay at any time during the call, the packet arrives too late. The coder tries to access a frame and is not able to find one. The coder must produce a voice sample even if a frame is not available. It therefore compensates for the missing packet by adding a Bad-Frame-Interpolation (BFI) packet. This loss is then flagged as the buffer being too small. The dynamic algorithm then causes the size of the buffer to increase for the next voice session. The size of the buffer may decrease again if the device notices that the buffer is not filling up as much as expected. At no time does the buffer decrease to less than the minimum size configured by the Minimum delay parameter.

In certain scenarios, the **Optimization Factor is set to 13**: One of the purposes of the Jitter Buffer mechanism is to compensate for clock drift. If the two sides of the VoIP call are not synchronized to the same clock source, one RTP source generates packets at a lower rate, causing under-runs at the remote Jitter Buffer. In normal operation (optimization factor 0 to 12), the Jitter Buffer mechanism detects and compensates for the clock drift by occasionally dropping a voice packet or by adding a BFI packet.

Fax and modem devices are sensitive to small packet losses or to added BFI packets. Therefore, to achieve better performance during modem and fax calls, the Optimization Factor should be set to 13. In this special mode the clock drift correction is performed less frequently - only when the Jitter Buffer is completely empty or completely full. When such condition occurs, the correction is performed by dropping several voice packets simultaneously or by adding several BFI packets simultaneously, so that the Jitter Buffer returns to its normal condition.

The following procedure describes how to configure the jitter buffer using the Web interface.

#### > To configure jitter buffer using the Web interface:

 Open the RTP/RTCP Settings page (Configuration tab > VolP menu > Media > RTP/RTCP Settings). The relevant parameters are listed under the 'General Settings' group, as shown below:

#### Figure 17-2: Jitter Buffer Parameters in the RTP/RTCP Settings Page

| ✓ General Settings                        |    |
|-------------------------------------------|----|
| Dynamic Jitter Buffer Minimum Delay       | 10 |
| Dynamic Jitter Buffer Optimization Factor | 10 |

- 2. Set the 'Dynamic Jitter Buffer Minimum Delay' parameter (DJBufMinDelay) to the minimum delay (in msec) for the Dynamic Jitter Buffer.
- **3.** Set the 'Dynamic Jitter Buffer Optimization Factor' parameter (DJBufOptFactor) to the Dynamic Jitter Buffer frame error/delay optimization factor.
- 4. Click Submit.

### 17.3.2 Comfort Noise Generation

The device can generate artificial background noise, called *comfort* noise, in the voice channel during periods of silence (i.e. when no call party is speaking) for Gateway calls. This is useful in that it reassures the call parties that the call is still connected. The device detects silence using its Voice Activity Detection (VAD) mechanism. When Comfort Noise Generation is enabled and silence is detected, the device transmits Silence Identifier Descriptors (SIDs) parameters to reproduce the local background noise at the remote (receiving) side.

The Comfort Noise Generation support also depends on the silence suppression (SCE) setting for the coder used in the voice channel. For more information, see the description of the Comfort Noise Generation related parameters.

The following procedure describes how to configure Comfort Noise Generation using the Web interface.

- To configure Comfort Noise Generation using the Web interface:
- Open the RTP/RTCP Settings page (Configuration tab > VolP menu > Media > RTP/RTCP Settings). The relevant parameters are listed under the 'General Settings' group, as shown below:

#### Figure 17-3: Comfort Noise Parameter in RTP/RTCP Settings Page

| • • • • • • • • • • •                  |          |  |
|----------------------------------------|----------|--|
| Comfort Noise Congration Negotiation   | Enable - |  |
| Control t Noise Generation Negotiation |          |  |

- 2. Set the 'Comfort Noise Generation Negotiation' parameter (ComfortNoiseNegotiation) to **Enable**.
- 3. Click Submit.

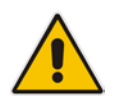

Note: This feature is applicable only to the Gateway application.

### 17.3.3 Dual-Tone Multi-Frequency Signaling

This section describes the configuration of Dual-Tone Multi-Frequency (DTMF) signaling.

### 17.3.3.1 Configuring DTMF Transport Types

The device supports various methods for transporting DTMF digits over the IP network to the remote endpoint. These methods and their configuration are configured in the DTMF & Dialing page (Configuration tab > VoIP menu > GW and IP to IP > DTMF and Supplementary > DTMF & Dialing):

- Using INFO message according to Nortel IETF draft: DTMF digits are sent to the remote side in INFO messages. To enable this mode, define the following:
  - a. Set the 'Declare RFC 2833 in SDP' parameter to **No** (RxDTMFOption = 0).

**b.** Set the '1st Tx DTMF Option' parameter to **INFO (Nortel)** (TxDTMFOption = 1). **Note:** In this mode, DTMF digits are removed from the audio stream (and the 'DTMF Transport Type' parameter is automatically set to **Mute DTMF**).

- Using INFO message according to Cisco's mode: DTMF digits are sent to the remote side in INFO messages. To enable this mode, define the following:
  - a. Set the 'Declare RFC 2833 in SDP' parameter to No (RxDTMFOption = 0).

**b.** Set the '1st Tx DTMF Option' parameter to **INFO (Cisco)** (TxDTMFOption = 3).

**Note:** In this mode, DTMF digits are removed from the audio stream (and the 'DTMF Transport Type' parameter is automatically set to **Mute DTMF**).

- Using NOTIFY messages according to IETF Internet-Draft draft-mahy-sippingsignaled-digits-01: DTMF digits are sent to the remote side using NOTIFY messages. To enable this mode, define the following:
  - a. Set the 'Declare RFC 2833 in SDP' parameter to No (RxDTMFOption = 0).
  - **b.** Set the '1st Tx DTMF Option' parameter to **NOTIFY** (TxDTMFOption = 2).

**Note:** In this mode, DTMF digits are removed from the audio stream (and the 'DTMF Transport Type' parameter is automatically set to **Mute DTMF**).

- Using RFC 2833 relay with Payload type negotiation: DTMF digits are sent to the remote side as part of the RTP stream according to RFC 2833. To enable this mode, define the following:
  - a. Set the 'Declare RFC 2833 in SDP' parameter to Yes (RxDTMFOption = 3).
  - b. Set the '1st Tx DTMF Option' parameter to RFC 2833 (TxDTMFOption = 4).

**Note:** To set the RFC 2833 payload type with a value other than its default, use the RFC2833PayloadType parameter. The device negotiates the RFC 2833 payload type using local and remote SDP and sends packets using the payload type from the received SDP. The device expects to receive RFC 2833 packets with the same payload type as configured by this parameter. If the remote side doesn't include 'telephony-event' in its SDP, the device sends DTMF digits in transparent mode (as part of the voice stream).

- Sending DTMF digits (in RTP packets) as part of the audio stream (DTMF Relay is disabled): This method is typically used with G.711 coders. With other low-bit rate (LBR) coders, the quality of the DTMF digits is reduced. To enable this mode, define the following:
  - a. Set the 'Declare RFC 2833 in SDP' parameter to No (RxDTMFOption = 0).
  - **b.** Set the '1st Tx DTMF Option' parameter to **Not Supported** (TxDTMFOption = 0).
  - c. Set the ini file parameter, DTMFTransportType to 2 (i.e., transparent).
- Using INFO message according to Korea mode: DTMF digits are sent to the remote side in INFO messages. To enable this mode, define the following:
  - a. Set the 'Declare RFC 2833 in SDP' parameter to **No** (RxDTMFOption = 0).

**b.** Set the '1st Tx DTMF Option' parameter to **INFO (Cisco)** (TxDTMFOption = 3). **Note:** In this mode, DTMF digits are removed from the audio stream (and the 'DTMF Transport Type' parameter is automatically set to **Mute DTMF**).

#### Notes:

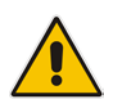

- The device is always ready to receive DTMF packets over IP in all possible transport modes: INFO messages, NOTIFY, and RFC 2833 (in proper payload type) or as part of the audio stream.
- To exclude RFC 2833 Telephony event parameter from the device's SDP, set the 'Declare RFC 2833 in SDP' parameter to **No**.

The following parameters affect the way the device handles the DTMF digits:

- TxDTMFOption, RxDTMFOption, RFC2833TxPayloadType, and RFC2833RxPayloadType
- MGCPDTMFDetectionPoint, DTMFVolume, DTMFTransportType, DTMFDigitLength, and DTMFInterDigitInterval

### 17.3.3.2 Configuring RFC 2833 Payload

The following procedure describes how to configure the RFC 2833 payload using the Web interface:

#### > To configure RFC 2833 payload using the Web interface:

Open the RTP/RTCP Settings page (Configuration tab > VoIP menu > Media > RTP/RTCP Settings). The relevant parameters are listed under the 'General Settings' group, as shown below:

#### Figure 17-4: RFC 2833 Payload Parameters in RTP/RTCP Settings Page

| RTP Redundancy Depth            | 0         |
|---------------------------------|-----------|
| Packing Factor                  | 1         |
| Basic RTP Packet Interval       | Default 👻 |
| RFC 2833 TX Payload Type        | 96        |
| RFC 2833 RX Payload Type        | 96        |
| RFC 2198 Payload Type           | 104       |
| Fax Bypass Payload Type         | 102       |
| Enable RFC 3389 CN Payload Type | Enable 👻  |

- 2. Configure the following parameters:
  - 'RTP Redundancy Depth' (RTPRedundancyDepth) enables the device to generate RFC 2198 redundant packets.
  - 'Enable RTP Redundancy Negotiation' (EnableRTPRedundancyNegotiation) enables the device to include the RTP redundancy dynamic payload type in the SDP, according to RFC 2198.
  - 'RFC 2833 TX Payload Type' (RFC2833TxPayloadType) defines the Tx RFC 2833 DTMF relay dynamic payload type.
  - 'RFC 2833 RX Payload Type' (RFC2833RxPayloadType) defines the Rx RFC 2833 DTMF relay dynamic payload type.
  - 'RFC 2198 Payload Type' (RFC2198PayloadType) defines the RTP redundancy packet payload type according to RFC 2198.
- 3. Click Submit.

### 17.3.4 Configuring RTP Base UDP Port

You can configure the range of local UDP ports for RTP, RTCP, and T.38 media streams. The range of possible UDP ports that can be used, depending on configuration, is 6,000 through to 65,535. The device assigns ports **randomly** to the traffic within the configured port range.

For RTCP and T.38 traffic, the port offset from the RTP port used for the voice session is one and two, respectively. For example, if the voice session uses RTP port 6000, the RTCP port and T.38 port for the session is 6001 and 6002, respectively. However, you can configure the device to use the same port for RTP and T.38 packets, by setting the T38UseRTPPort parameter to 1.

Within the port range, the device allocates the UDP ports in "jumps" (spacing) of 10 (default). For example, if the port range starts at 6000 and the UDP port spacing is 10, the available ports include 6000, 6010, 6020, 6030, and so on.

The port range is calculated using the following equation:

BaseUDPPort to 65,535

Where, *BaseUDPPort* is a parameter for configuring the lower boundary of the port range (default is 6000).

For example, if the base UDP port is set to 6000, the port range is 6000 to 65,535.

You can also configure specific port ranges for specific SIP entities, using Media Realms (see Configuring Media Realms on page 277). You can configure each Media Realm with a different UDP port range and then associate the Media Realm with a specific IP Group, for example. However, the port range of the Media Realm must be within the range configured by the BaseUDPPort parameter.

The following procedure describes how to configure the RTP base UDP port in the Web interface.

#### To configure the RTP base UDP port:

Open the RTP/RTCP Settings page (Configuration tab > VoIP menu > Media > RTP/RTCP Settings). The relevant parameter is listed under the 'General Settings' group, as shown below:

#### Figure 17-5: RTP Based UDP Port in RTP/RTCP Settings Page

|--|--|

- 2. Set the 'RTP Base UDP Port' parameter to the required value.
- 3. Click Submit.
- 4. Reset the device for the settings to take effect.

#### Note:

- The RTP port must be different from ports configured for SIP signaling traffic (i.e., ports configured for SIP Interfaces). For example, if the RTP port range is 6000 to 6999, the SIP port can either be less than 6000 or greater than 6999.
- The base UDP port number (BaseUDPPort parameter) must be greater than the highest UDP port configured for a SIP Interface (see Configuring SIP Interfaces on page 285). For example, if your highest configured UDP port for a SIP Interface is 6060, you must configure the BaseUDPPort parameter to any value greater than 6060.

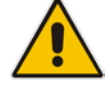

## **17.4 Configuring IP Media Settings**

This section describes the configuration of various IP media features.

### 17.4.1 Automatic Gain Control (AGC)

Automatic Gain Control (AGC) adjusts the energy of the output signal to a required level (volume). This feature compensates for near-far gain differences. AGC estimates the energy of the incoming signal from the IP or Tel, determined by the 'AGC Redirection' parameter, calculates the essential gain, and then performs amplification. Feedback ensures that the output signal is not clipped. You can configure the required Gain Slope in decibels per second using the 'AGC Slope' parameter and the required signal energy threshold using the 'AGC Target Energy' parameter.

When the AGC first detects an incoming signal, it begins operating in Fast Mode, which allows the AGC to adapt quickly when a conversation starts. This means that the Gain Slope is 8 dB/sec for the first 1.5 seconds. After this period, the Gain Slope is changed to the user-defined value. You can disable or enable the AGC's Fast Mode feature, using the *ini* file parameter AGCDisableFastAdaptation. After Fast Mode is used, the signal should be off for two minutes in order to have the feature turned on again.

The following procedure describes how to configure AGC using the Web interface:

#### To configure AGC using the Web interface:

1. Open the IPMedia Settings page (Configuration tab > VoIP menu > Media > IPMedia Settings).

|   | Enable AGC                  | Enable 🗸  |  |
|---|-----------------------------|-----------|--|
|   | AGC Slope                   | 3         |  |
|   | AGC Redirection             | 0 ~       |  |
|   | AGC Target Energy           | 19        |  |
| 4 | AGC Minimum Gain            | 20        |  |
| 4 | AGC Maximum Gain            | 15        |  |
| 4 | AGC Disable Fast Adaptation | Disable 🗸 |  |

- 2. Configure the following parameters:
  - 'Enable AGC' (*EnableAGC*) Enables the AGC mechanism.
  - AGC Slope' (AGCGainSlope) Determines the AGC convergence rate.
  - 'AGC Redirection' (*AGCRedirection*) Determines the AGC direction.
  - 'AGC Target Energy' Defines the signal energy value (dBm) that the AGC attempts to attain.
  - 'AGC Minimum Gain' (AGCMinGain) Defines the minimum gain (in dB) by the AGC when activated.
  - 'AGC Maximum Gain' (AGCMaxGain) Defines the maximum gain (in dB) by the AGC when activated.
  - 'AGC Disable Fast Adaptation' (AGCDisableFastAdaptation) Enables the AGC Fast Adaptation mode.

- **3.** When using AGC with the SBC application, the 'Transcoding Mode' (TranscodingMode) parameter must be set to Force. This parameter can either be the global parameter or per IP Profile.
- 4. Click Submit.

## **17.5 Configuring Various Codec Attributes**

The following codec attribute settings can be configured in the General Media Settings page:

- AMR coder:
  - 'Payload Format': Defines the AMR payload format type.
- SILK coder (Skype's default audio codec):
  - 'Silk Tx Inband FEC': Enables forward error correction (FEC) for the SILK coder.
  - 'Silk Max Average Bit Rate': Defines the maximum average bit rate for the SILK coder.

For a detailed description of these parameters and for additional codec parameters, see "Coder Parameters" on page 893.

#### To configure codec attributes:

Open the General Media Settings page (Configuration tab > VoIP menu > Media > General Media Settings).

#### Figure 17-6: Codec Settings in General Media Settings Page

| General Settings                        |  |  |
|-----------------------------------------|--|--|
|                                         |  |  |
| Disable 👻                               |  |  |
| 6000                                    |  |  |
| - AMR Bandwidth Efficient Configuration |  |  |
| Octet Alianed 🗸                         |  |  |
| )i<br>6                                 |  |  |

- 2. Configure the parameters as required, and then click click Submit.
- 3. To save the changes to flash memory, see "Saving Configuration" on page 614.

## **17.6 Configuring Analog Settings**

The Analog Settings page allows you to configure various analog parameters. For a detailed description of the parameters appearing on this page, see "Configuration Parameters Reference" on page 791.

This page also selects the type (USA or Europe) of FXS and/or FXO coefficient information. The FXS coefficient contains the analog telephony interface characteristics such as DC and AC impedance, feeding current, and ringing voltage.

#### > To configure the analog parameters:

 Open the Analog Settings page (Configuration tab > VoIP menu > Media > Analog Settings).

| • | FXS_FXO Settings                        |                            |   |
|---|-----------------------------------------|----------------------------|---|
| 4 | Analog TTX Voltage Level                | 0.5V 🗸                     |   |
| 4 | Analog Metering Type                    | 12 kHz sinusoidal bursts 🔹 | ] |
| 4 | Min. Hook-Flash Detection Period [msec] | 300                        | ] |
|   | Max. Hook-Flash Detection Period [msec] | 700                        | ] |
| 4 | FXS Coefficient Type                    | USA 🗸                      | ] |
| 4 | FXO Coefficient Type                    | USA 🗸                      | ] |

#### Figure 17-7: Analog Settings Page

- 2. Configure the parameters as required.
- 3. Click Submit.
- 4. To save the changes to flash memory, see "Saving Configuration" on page 614.

## **17.7 Configuring Media (SRTP) Security**

The device supports Secured RTP (SRTP) according to RFC 3711. SRTP is used to encrypt RTP and RTCP transport for protecting VoIP traffic. SRTP requires a key exchange mechanism that is performed according to RFC 4568 – "Session Description Protocol (SDP) Security Descriptions for Media Streams". The key exchange is done by adding a 'crypto' attribute to the SDP. This attribute is used (by both sides) to declare the various supported cipher suites and to attach the encryption key. If negotiation of the encryption data is successful, the call is established.

SRTP supports the following cipher suites (all other suites are ignored):

- AES\_CM\_128\_HMAC\_SHA1\_32
- AES\_CM\_128\_HMAC\_SHA1\_80
- ARIA\_CM\_128\_HMAC\_SHA1\_80
- ARIA\_CM\_192\_HMAC\_SHA1\_80

When the device is the offering side, it generates an MKI of a size configured by the 'Master Key Identifier (MKI) Size' parameter. The length of the MKI is limited to four bytes. If the remote side sends a longer MKI, the key is ignored. The key lifetime field is not supported. However, if it is included in the key it is ignored and the call does not fail.

The device supports the following session parameters (as defined in RFC 4568, SDP Security Descriptions for Media Streams):

- UNENCRYPTED\_SRTP
- UNENCRYPTED\_SRTCP
- UNAUTHENTICATED\_SRTP

Session parameters should be the same for the local and remote sides. When the device is the offering side, the session parameters are configured by the following parameter - 'Authentication On Transmitted RTP Packets', 'Encryption On Transmitted RTP Packets, and 'Encryption On Transmitted RTCP Packets'. When the device is the answering side, the device adjusts these parameters according to the remote offering. Unsupported session parameters are ignored, and do not cause a call failure.

Below is an example of crypto attributes usage:

a=crypto:1 AES\_CM\_128\_HMAC\_SHA1\_80 inline:PsKoMpHlCg+b5X0YLuSvNrImEh/dAe a=crypto:2 AES\_CM\_128\_HMAC\_SHA1\_32 inline:IsPtLoGkBf9a+c6XVzRuMqHlDnEiAd

The device also supports symmetric MKI negotiation, whereby it can be configured to forward the MKI size received in the SDP offer crypto line in the SDP answer crypto line.

To configure the device's mode of operation if negotiation of the cipher suite fails, use the 'Media Security Behavior' parameter. This parameter can be set to enforce SRTP, whereby incoming calls that don't include encryption information are rejected.

#### Notes:

- For a detailed description of the SRTP parameters, see "SRTP Parameters" on page 832.
- When SRTP is used, the channel capacity may be reduced.

#### To enable and configure SRTP:

- Open the Media Security page (Configuration tab > VoIP menu > Media > Media Security).
- 2. Set the 'Media Security' parameter to Enable to enable SRTP.
- 3. Configure the other SRTP parameters as required.
- 4. Click Submit.
- 5. To save the changes to flash memory, see "Saving Configuration" on page 614.

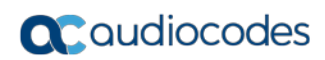

This page is intentionally left blank.

## **18** Services

This section describes configuration for various supported services.

## **18.1 DHCP Server Functionality**

The device can serve as a Dynamic Host Configuration Protocol (DHCP) server that assigns and manages IP addresses from a user-defined address pool for DHCP clients. The DHCP server can also be configured to supply additional information to the requesting client such as the IP address of the TFTP server, DNS server, NTP server, and default router (gateway). The DHCP server functionality complies with IETF RFC 2131 and RFC 2132.

The DHCP server can service up to DHCP clients. The DHCP clients are typically IP phones that are connected to the device's LAN port.

The DHCP server is activated when you configure a valid entry in the DHCP Servers table (see "Configuring the DHCP Server" on page 207) and associate it with an active IP network interface (listed in the Interface table). When an IP phone on the LAN requests an IP address, the DHCP server allocates one from the address pool. In scenarios of duplicated IP addresses on the LAN (i.e., an unauthorized network device using one of the IP address of the DHCP address pool), the DHCP server detects this condition using an Address Resolution Protocol (ARP) request and temporarily blacklists the duplicated address.

You can also configure the DHCP server to respond **only** to DHCPDiscover requests from DHCP clients that contain a specific value for Option 60 (Vendor Class Identification). For more information, see "Configuring the Vendor Class Identifier" on page 211.

### **18.1.1 Configuring the DHCP Server**

The DHCP Servers table lets you configure the device's DHCP server. The DHCP Server table configures the DHCP server implementation. This includes configuring the DHCP IP address pool from where IP addresses are allocated to requesting DHCP clients, as well as configuring other information such as IP addresses of the DNS server, NTP server, default router (gateway), and SIP proxy server. The DHCP server sends the information in DHCP Options. The table below lists the DHCP Options that the DHCP server sends to the DHCP client and which are configurable in the DHCP Servers table.

| DHCP Option Code | DHCP Option Name             |
|------------------|------------------------------|
| Option 53        | DHCP Message Type            |
| Option 54        | DHCP Server Identifier       |
| Option 51        | IP Address Lease Time        |
| Option 1         | Subnet Mask                  |
| Option 3         | Router                       |
| Option 6         | Domain Name Server           |
| Option 44        | NetBIOS Name Server          |
| Option 46        | NetBIOS Node Type            |
| Option 42        | Network Time Protocol Server |
| Option 2         | Time Offset                  |

| Table 18-1: | Configurable  | DHCP C | options in | DHCP | Servers | Table  |
|-------------|---------------|--------|------------|------|---------|--------|
|             | Configuration |        |            |      | 0014010 | I UNIC |

| DHCP Option Code | DHCP Option Name |
|------------------|------------------|
| Option 66        | TFTP Server Name |
| Option 67        | Boot file Name   |
| Option 120       | SIP Server       |

Once you have configured the DHCP server, you can configure the following:

- DHCP Vendor Class Identifier names (DHCP Option 60) see "Configuring the Vendor Class Identifier" on page 211
- Additional DHCP Options see "Configuring Additional DHCP Options" on page 212
- Static IP addresses for DHCP clients see "Configuring Static IP Addresses for DHCP Clients" on page 213

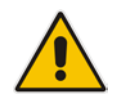

**Note:** If you configure additional DHCP Options in the DHCP Option table, they override the default ones, which are configured in the DHCP Servers table. For example, if you configure Option 67 in the DHCP Option table, the device uses the value configured in the DHCP Option table instead of the value configured in the DHCP Servers table.

To view and delete currently serviced DHCP clients, see "Viewing and Deleting DHCP Clients" on page 214.

The following procedure describes how to configure the DHCP server in the Web interface. You can also configure this using the table ini file parameter, DhcpServer or CLI command, configure voip > dhcp server <index>.

#### > To configure the device's DHCP server:

- Open the DHCP Servers page (Configuration tab > VoIP menu > Services > DHCP Severs).
- 2. Click Add; the following dialog box appears:
- 3. Configure a DHCP server according to the parameters described in the table below.
- 4. Click Submit.

#### Table 18-2: DHCP Servers Table Parameter Descriptions

| Parameter                        | Description                                                                                                    |
|----------------------------------|----------------------------------------------------------------------------------------------------|
| Web: Index                       | Defines an index number for the new table record.                                                                    |
| CLI: ancp server <index></index> | Notes:                                                                                                    |
|                                  | <ul> <li>Each table row must be configured with a unique index.</li> </ul>                                           |
|                                  | <ul> <li>Currently, only one index row can be configured.</li> </ul>                                                 |
| Web: Interface Name              | Associates an IP interface on which the DHCP server operates. The IP interfaces are configured in the Interface      |
| [DhcpServer_InterfaceName]       | table (see "Configuring IP Network Interfaces" on page 138).                                                         |
|                                  | By default, no value is defined.                                                                                     |
| Web: Start IP Address            | Defines the starting IP address (IPv4 address in dotted-<br>decimal format) of the IP address pool range used by the |
| [DhcpServer_StartIPAddress]      | DHCP server to allocate addresses.                                                                                   |
|                                  | The default value is 192.168.0.100.                                                                                  |
|                                  | <b>Note:</b> The IP address must belong to the same subnet as the associated interface's IP address.                 |

| Parameter                                                                         | Description                                                                                                    |
|-----------------------------------------------------------------------------------|----------------------------------------------------------------------------------------------------|
| Web: End IP Address [DhcpServer_EndIPAddress]                                     | Defines the ending IP address (IPv4 address in dotted-<br>decimal format) of the IP address pool range used by the<br>DHCP server to allocate addresses.<br>The default value is 192.168.0.149.<br><b>Note:</b> The IP address must belong to the same subnet as the<br>associated interface's IP address and must be "greater or                   |
|                                                                                   | equal" to the starting IP address defined in 'Start IP Address'.                                                                                                    |
| Web: Subnet Mask<br>CLI: subnet-mask<br>[DhcpServer_SubnetMask]                   | Defines the subnet mask (for IPv4 addresses) for the DHCP client. The value is sent in DHCP Option 1 (Subnet Mask). The default value is 0.0.0.0.<br><b>Note:</b> The value must be "narrower" or equal to the subnet mask of the associated interface's IP address. If set to "0.0.0.0", the subnet mask of the associated interface is used.      |
| Web: Lease Time<br>CLI: lease-time<br>[DhcpServer_LeaseTime]                      | Defines the duration (in minutes) of the lease time to a DHCP client for using an assigned IP address. The client needs to request a new address before this time expires. The value is sent in DHCP Option 51 (IP Address Lease Time). The valid value range is 0 to 214,7483,647. The default is 1440. When set to 0, the lease time is infinite. |
| Web: DNS Server 1<br>CLI: dns-server-1<br>[DhcpServer_DNSServer1]                 | Defines the IP address (IPv4) of the primary DNS server that<br>the DHCP server assigns to the DHCP client. The value is<br>sent in DHCP Option 6 (Domain Name Server).<br>The default value is 0.0.0.0.                                                                                                    |
| Web: DNS Server 2<br>CLI: dns-server-2<br>[DhcpServer_DNSServer2]                 | Defines the IP address (IPv4) of the secondary DNS server<br>that the DHCP server assigns to the DHCP client. The value<br>is sent in DHCP Option 6 (Domain Name Server).                                                                                                    |
| Web: NetBIOS Name Server<br>CLI: netbios-server<br>[DhcpServer_NetbiosNameServer] | Defines the IP address (IPv4) of the NetBIOS WINS server<br>that is available to a Microsoft DHCP client. The value is sent<br>in DHCP Option 44 (NetBIOS Name Server).<br>The default value is 0.0.0.0.                                                                                                    |
| Web: NetBIOS Node Type<br>CLI: netbios-node-type<br>[DhcpServer_NetbiosNodeType]  | <ul> <li>Defines the node type of the NetBIOS WINS server for a<br/>Microsoft DHCP client. The value is sent in DHCP Option 46<br/>(NetBIOS Node Type).</li> <li>[0] Broadcast (default)</li> <li>[1] peer-to-peer</li> <li>[4] Mixed</li> <li>[8] Hybrid</li> </ul>                                                                                |
| Web: NTP Server 1<br>CLI: ntp-server-1<br>[DhcpServer_NTPServer1]                 | Defines the IP address (IPv4) of the primary NTP server that<br>the DHCP server assigns to the DHCP client. The value is<br>sent in DHCP Option 42 (Network Time Protocol Server).<br>The default value is 0.0.0.0.                                                                                                    |
| Web: NTP Server 2<br>CLI: ntp-server-2<br>[DhcpServer_NTPServer2]                 | Defines the IP address (IPv4) of the secondary NTP server that the DHCP server assigns to the DHCP client. The value is sent in DHCP Option 42 (Network Time Protocol Server). The default value is 0.0.0.0.                                                                                                    |

| Parameter                                                                                   | Description                                                                                                    |
|---------------------------------------------------------------------------------------------|----------------------------------------------------------------------------------------------------|
| Web: Time Offset<br>CLI: time-offset<br>[DhcpServer_TimeOffset]                             | Defines the Greenwich Mean Time (GMT) offset (in seconds) that the DHCP server assigns to the DHCP client. The value is sent in DHCP Option 2 (Time Offset).<br>The valid range is -43200 to 43200. The default is 0.                                                                                                    |
| Web: TFTP Server<br>CLI: tftp-server-name<br>[DhcpServer_TftpServer]                        | Defines the IP address or name of the TFTP server that the<br>DHCP server assigns to the DHCP client. The TFTP server<br>typically stores the boot file image, defined in the 'Boot file<br>name' parameter (see below). The value is sent in DHCP<br>Option 66 (TFTP Server Name).<br>The valid value is a string of up to 80 characters. By default,<br>no value is defined                                                                             |
| Web: Boot file name<br>CLI: boot-file-name<br>[DhcpServer_BootFileName]                     | Defines the name of the boot file image for the DHCP client.<br>The boot file stores the boot image for the client. The boot<br>image is typically the operating system the client uses to load<br>(downloaded from a boot server). The value is sent in DHCP<br>Option 67 (Bootfile Name). To define the server storing the<br>file, use the 'TFTP Server' parameter (see above).                                                                        |
|                                                                                             | The valid value is a string of up to 256 characters. By default,<br>no value is defined.<br>The name can also include the following case-sensitive<br>placeholder strings that are replaced with actual values if the<br>'Expand Boot-file Name' parameter is set to <b>Yes</b> :                                                                                                    |
|                                                                                             | <ul> <li><mac>: Replaced by the MAC address of the client (e.g., boot_<mac>.ini). The MAC address is obtained in the client's DHCP request.</mac></mac></li> <li><ip>: Replaced by the IP address assigned by the DHCP.</ip></li> </ul>                                                                                                    |
|                                                                                             | server to the client.                                                                                                    |
| Web: Expand Boot-file Name<br>CLI: expand-boot-file-name<br>[DhcpServer_ExpandBootfileName] | <ul> <li>Enables the use of the placeholders in the boot file name, defined in the 'Boot file name' parameter.</li> <li>[0] No</li> <li>[1] Yes (default)</li> </ul>                                                                                                    |
| Web: Override Router<br>CLI: override-router-address<br>[DhcpServer_OverrideRouter]         | Defines the IP address (IPv4 in dotted-decimal notation) of the default router that the DHCP server assigns the DHCP client. The value is sent in DHCP Option 3 (Router).                                                                                                    |
|                                                                                             | The default value is 0.0.0.0. If not specified (empty or "0.0.0.0"), the IP address of the default gateway configured in the Interface table for the IP network interface that you associated with the DHCP server (see the 'Interface Name' parameter above) is used.                                                                                                    |
| Web: SIP Server<br>CLI:sip-server<br>[DhcpServer_SipServer]                                 | Defines the IP address or DNS name of the SIP server that<br>the DHCP server assigns the DHCP client. The client uses<br>this SIP server for its outbound SIP requests. The value is<br>sent in DHCP Option 120 (SIP Server). After defining this<br>parameter, use the 'SIP server type' parameter (see below)<br>to define the type of address (FQDN or IP address).<br>The valid value is a string of up to 256 characters. The<br>default is 0.0.0.0. |

| Parameter                                                                  | Description                                                                                                    |
|----------------------------------------------------------------------------|----------------------------------------------------------------------------------------------------|
| Web: SIP server type<br>CLI: sip-server-type<br>[DhcpServer_SipServerType] | <ul> <li>Defines the type of SIP server address. The actual address is defined in the 'SIP server' parameter (see above). Encoding is done per SIP Server Type, as defined in RFC 3361.</li> <li>[0] DNS names = (Default) The 'SIP server' parameter is configured with an FQDN of the SIP server.</li> <li>[1] IP address = The 'SIP server' parameter configured with an IP address of the SIP server.</li> </ul> |

### **18.1.2 Configuring the Vendor Class Identifier**

The DHCP Vendor Class table lets you configure up to 10 Vendor Class Identifier (VCI) names (DHCP Option 60). When the table is configured, the device's DHCP server responds only to DHCPDiscover requests that contain Option 60 and that match one of the DHCP VCIs configured in the table. If you have not configured any entries in the table, the DHCP server responds to all DHCPDiscover requests, regardless of the VCI.

The VCI is a string that identifies the vendor and functionality of a DHCP client to the DHCP server. For example, Option 60 can show the unique type of hardware (e.g., "AudioCodes 440HD IP Phone") or firmware of the DHCP client. The DHCP server can then differentiate between DHCP clients and process their requests accordingly.

The following procedure describes how to configure the DHCP VCIs in the Web interface. You can also configure this using the table ini file parameter, DhcpVendorClass or CLI command, configure voip > dhcp vendor-class.

- > To configure DHCP Vendor Class Identifiers:
- Open the DHCP Servers page (Configuration tab > VolP menu > Services > DHCP Severs).
- 2. In the DHCP Servers table, select the row of the desired DHCP server for which you want to configure VCIs, and then click the **DHCP Vendor Class Table** link located at the bottom of the page; the DHCP Vendor Class Table page opens.
- **3.** Click **Add**; the following dialog box appears:
- **4.** Configure a VCI for the DHCP server according to the parameters described in the table below.
- 5. Click Submit.

#### Table 18-3: DHCP Vendor Class Table Parameter Descriptions

| Parameter                                                                              | Description                                                                                                    |
|----------------------------------------------------------------------------------------|----------------------------------------------------------------------------------------------------|
| Web: Index<br>CLI: dhcp vendor-class <index><br/>[DhcpVendorClass_Index]</index>       | Defines an index number for the new table record.<br><b>Note:</b> Each table row must be configured with a unique index.                |
| Web: DHCP Server Index<br>CLI: dhcp-server-number<br>[DhcpVendorClass_DhcpServerIndex] | Associates the VCI table entry with a DHCP server that you configured in "Configuring the DHCP Server" on page 207.                     |
|                                                                                        | <b>Note:</b> Currently, only one DHCP server (Index 0) can be configured and therefore, this parameter is always set at 0.              |
| Web: Vendor Class Identifier<br>CLI: vendor-class<br>[DhcpVendorClass_VendorClassId]   | Defines the value of the VCI DHCP Option 60.<br>The valid value is a string of up to 80 characters. By<br>default, no value is defined. |

### 18.1.3 Configuring Additional DHCP Options

The DHCP Option table lets you configure up to 10 additional DHCP Options that the DHCP server can use to service the DHCP client. These DHCP Options are included in the DHCPOffer response sent by the DHCP server.

The following procedure describes how to configure DHCP Options in the Web interface. You can also configure this using the table ini file parameter, DhcpOption or CLI command, configure voip > dhcp option.

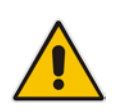

Note: The additional DHCP Options configured in the DHCP Option table override the default ones, which are configured in the DHCP Servers table. In other words, if you configure Option 67 in the DHCP Option table, the device uses the value configured in the DHCP Option table instead of the value configured in the DHCP Servers table.

#### $\geq$ **To configure DHCP Options:**

- 1. Open the DHCP Servers page (Configuration tab > VoIP menu > Services > DHCP Severs).
- 2. In the DHCP Servers table, select the row of the desired DHCP server for which you want to configure additional DHCP Options, and then click the DHCP Option Table link located at the bottom of the page; the DHCP Option Table page opens.
- Click Add; the following dialog box appears: 3.
- Configure additional DHCP Options for the DHCP server according to the parameters 4. described in the table below.
- Click Submit. 5.

| Parameter                                                                         | Description                                                                                                    |
|-----------------------------------------------------------------------------------|----------------------------------------------------------------------------------------------------|
| Web: Index<br>CLI: dhcp option<br>[DhcpOption_Index]                              | Defines an index number for the new table record.<br><b>Note:</b> Each table row must be configured with a unique index.                                                                                                    |
| Web: DHCP Server Index<br>CLI: dhcp-server-number<br>[DhcpOption_DhcpServerIndex] | Associates the DHCP Option table entry with a DHCP server that you configured in "Configuring the DHCP Server" on page 207. <b>Note:</b> Currently, only one DHCP server (Index 0) can be configured and therefore, this parameter is always set at 0.                                                                                                    |
| Web: Option<br>CLI: option<br>[DhcpOption_Option]                                 | Defines the code of the DHCP Option.<br>The valid value is 1 to 254. The default is 159.<br>For example, for DHCP Option 150 (Cisco proprietary for defining<br>multiple TFTP server IP addresses), enter the value 150.                                                                                                    |
| Web: Type<br>CLI: type<br><b>[DhcpOption_Type]</b>                                | <ul> <li>Defines the format (type) of the DHCP Option value that is configured in the 'Value' parameter (see below).</li> <li>[0] ASCII = (Default) Plain-text string (e.g., when the value is a domain name).</li> <li>[1] IP address = IPv4 address.</li> <li>[2] Hexadecimal = Hexadecimal-encoded string.</li> <li>For example, if you set the 'Value' parameter to "company.com", you need to set the 'Type' parameter to ASCII.</li> </ul> |

#### **Table 18-4: DHCP Option Table Parameter Descriptions**

| Parameter                                                          | Description                                                                                                    |
|--------------------------------------------------------------------|----------------------------------------------------------------------------------------------------|
| Web: Value<br>CLI: value<br>[DhcpOption_Value]                     | Defines the value of the DHCP Option.<br>The valid value is a string of up to 256 characters. By default, no value is defined. For IP addresses, the value can be one or more IPv4 addresses, each separated by a comma (e.g., 192.168.10.5,192.168.10.20). For hexadecimal values, the value is a hexadecimal string (e.g., c0a80a05). |
|                                                                    | You can also configure the parameter with case-sensitive placeholder strings that are replaced with actual values if the 'Expand Value' parameter (see below) is set to <b>Yes</b> :                                                                                                    |
|                                                                    | <ul> <li><mac>: Replaced by the MAC address of the client. The MAC address is obtained from the client's DHCP request.</mac></li> <li><ip>: Replaced by the IP address assigned by the DHCP server to the client.</ip></li> </ul>                                                                                                    |
| Web: Expand Value<br>CLI: expand-value<br>[DhcpOption_ExpandValue] | <ul> <li>Enables the use of the special placeholder strings, "<mac>" and "<ip>" for configuring the 'Value' parameter (see above).</ip></mac></li> <li>[0] No</li> <li>[1] Yes (default)</li> </ul>                                                                                                    |
|                                                                    | <b>Note:</b> This parameter is applicable only to values of type ASCII (see the 'Type' parameter above.                                                                                                    |

### 18.1.4 Configuring Static IP Addresses for DHCP Clients

The DHCP Static IP table lets you configure up to 100 DHCP clients with static IP addresses. The static IP address is a "reserved" IP address for a specified DHCP client defined by MAC address. In other words, instead of assigning the DHCP client with a different IP address upon each IP address lease renewal request, the DHCP server assigns the client the same IP address. For DHCP clients that are not listed in the table, the DHCP server assigns a random IP address from its address pool, as in normal operation.

The following procedure describes how to configure static IP addresses for DHCP clients in the Web interface. You can also configure this using the table ini file parameter, DhcpStaticIP or CLI command, configure voip > dhcp static-ip <index>.

- > To configure static IP addresses for DHCP clients:
- Open the DHCP Servers page (Configuration tab > VolP menu > Services > DHCP Severs).
- In the DHCP Servers table, select the row of the desired DHCP server for which you want to configure static IP addresses for DHCP clients, and then click the DHCP Static IP Table link located at the bottom of the page; the DHCP Static IP Table page opens.
- **3.** Click **Add**; the following dialog box appears:
- 4. Configure a static IP address for a specific DHCP client according to the parameters described in the table below.
- 5. Click Submit.

| Parameter                                                                           | Description                                                                                                    |
|-------------------------------------------------------------------------------------|----------------------------------------------------------------------------------------------------|
| Web: Index<br>CLI: dhcp static-ip <index><br/>[DhcpStaticIP_Index]</index>          | Defines an index number for the new table record.<br><b>Note:</b> Each table row must be configured with a unique index.                                                                                                    |
| Web: DHCP Server Index<br>CLI: dhcp-server-number<br>[DhcpStaticIP_DhcpServerIndex] | Associates the DHCP Static IP table entry with a DHCP server<br>that you configured in "Configuring the DHCP Server" on page<br>207.<br><b>Note:</b> Currently, only one DHCP server (Index 0) can be<br>configured and therefore, this parameter is always set at 0. |
| Web: IP Address<br>CLI: ip-address<br>[DhcpStaticIP_IPAddress]                      | Defines the "reserved", static IP address (IPv4) to assign the DHCP client.<br>The default is 0.0.0.0.                                                                                                    |
| Web: MAC Address<br>CLI: mac-address<br>[DhcpStaticIP_MACAddress]                   | Defines the DHCP client by MAC address (in hexadecimal format).<br>The valid value is a string of up to 20 characters. The format includes six groups of two hexadecimal digits, each separated by a colon. The default MAC address is 00:90:8f:00:00:00.             |

#### Table 18-5: DHCP Static IP Table Parameter Descriptions

### 18.1.5 Viewing and Deleting DHCP Clients

The DHCP Clients table lets you view all currently serviced DHCP clients by the DHCP server. The table also lets you delete DHCP clients. If you delete a client, the DHCP server ends the lease of the IP address to the client and the IP address becomes available for allocation by the DHCP server to another client.

The following procedure describes how to view DHCP clients in the Web interface. You can also view this using the following CLI commands:

To view DHCP clients:

# show voip dhcp clients

To view DHCP clients according to IP address:

# show voip dhcp ip

To view DHCP clients according to MAC address:

# show voip dhcp mac

To view DHCP clients that have been blacklisted from DHCP implementation (due to duplicated IP addresses in the network, where another device is using the same IP address as the one assigned to the client):

# show voip dhcp black-list

#### > To view or delete DHCP clients:

- Open the DHCP Servers page (Configuration tab > VoIP menu > Services > DHCP Severs).
- 2. In the DHCP Servers table, select the row of the desired DHCP server for which you want to view DHCP clients, and then click the **DHCP Clients Table** link located at the bottom of the page; the DHCP Clients Table page opens:

The table displays the following per client:

- Index: Table index number.
- **DHCP Server Index:** The index number of the configured DHCP server scope in the DHCP Server table (see "Configuring the DHCP Server" on page 207) with which the client is associated.
- **IP Address:** IP address assigned to the DHCP client by the DHCP server.
- MAC Address: MAC address of the DHCP client.
- Lease Expiration: Date on which the lease of the DHCP client's IP address obtained from the DHCP server expires.
- 3. To delete a client:
  - a. Select the table row index of the DHCP client that you want to delete.
  - **b.** Click the **Action** button, and then from the drop-down menu, choose **Delete**; a confirmation message appears.
  - c. Click **OK** to confirm deletion.

## 18.2 SIP-based Media Recording

The device can record SIP-based media (call sessions) traversing it. This applies only to SBC calls. The media recording support is in accordance with the Session Recording Protocol (siprec), which describes architectures for deploying session recording solutions and specifies requirements for extensions to SIP that will manage delivery of RTP media to a recording device. The siprec protocol is based on RFC 6341 (Use Cases and Requirements for SIP-Based Media Recording), Session Recording Protocol (draft-ietf-siprec-protocol-02), and Architecture o(draft-ietf-siprec-architecture-03).

#### Notes:

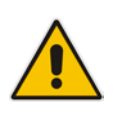

- The SIP-based Media Recording feature is available only if the device is installed with a Software License Key that includes this feature. For installing a Software License Key, see "Software License Key" on page 646. The Software License Key also specifies the maximum number of supported SIP recording sessions.
- For the maximum number of concurrent sessions that the device can record, contact your AudioCodes sales representative.

Session recording is a critical requirement in many business communications environments such as call centers and financial trading floors. In some of these environments, all calls must be recorded for regulatory and compliance reasons. In others, calls may be recorded for quality control or business analytics. Recording is typically performed by sending a copy of the session media to the recording devices.

The siprec protocol specifies the use of SIP, SDP, and RTP to establish a Recording Session (RS) from the Session Recording Client (SRC), which is on the path of the Communication Session (CS), to a Session Recording Server (SRS) at the recording equipment. The device functions as the SRC, sending recording sessions to a third-party SRS, as shown in the figure below.

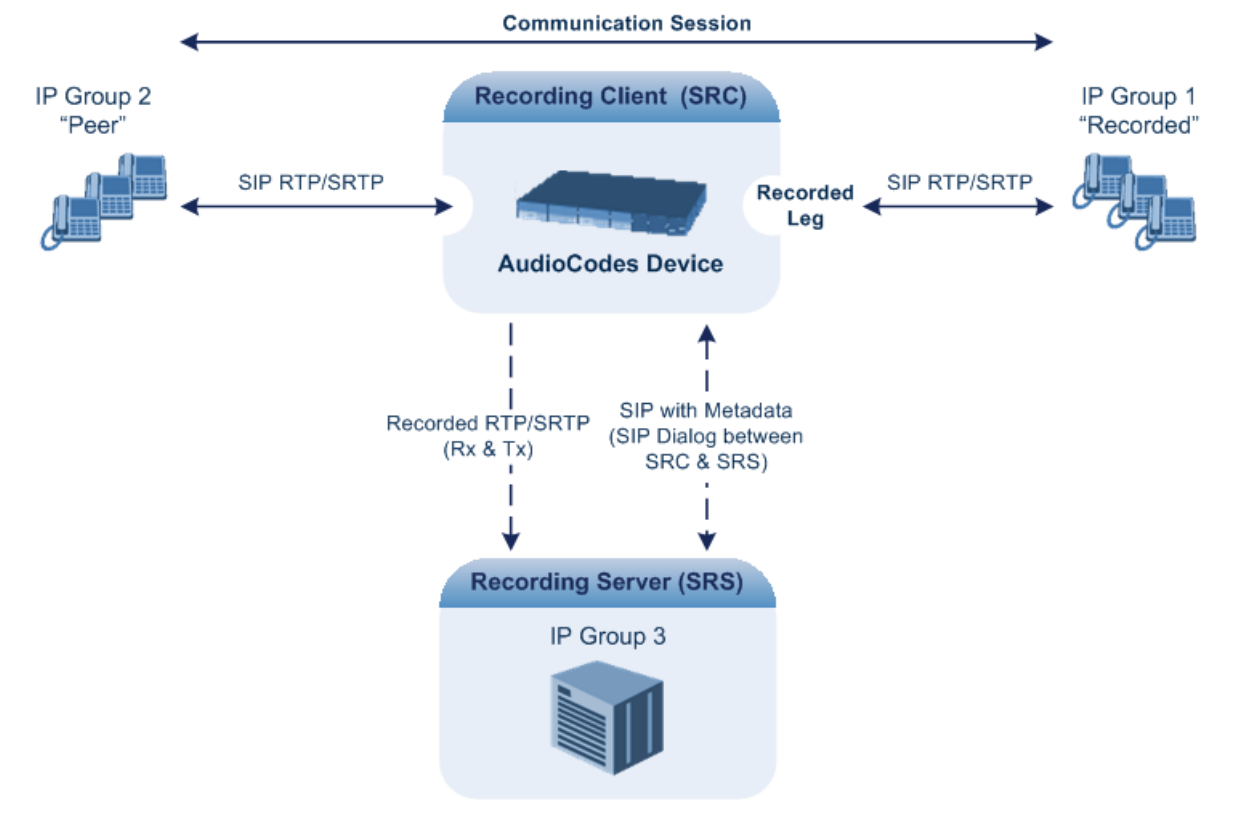

#### Figure 18-1: SIP-based Recording where Device Serving as SRC
The device can record calls between two IP Groups. The type of calls to record can be specified by source and/or destination prefix number or SIP Request-URI, as well as by call initiator. The side ("leg") on which the recording is done must be specified. Specifying the leg is important as it determines the various call media attributes of the recorded RTP (or SRTP) such as coder type.

The device can also record SRTP calls and send it to the SRS in SRTP. In such scenarios, the SRTP is used on one of the IP legs for SBC calls. For an SBC RTP-SRTP session, the recorded IP Group in the SIP Recording Routing table must be set to the RTP leg if recording is required to be RTP, or set to the SRTP leg if recording is required to be SRTP.

For SBC calls, the device can also be located between an SRS and an SRC and act as an RTP-SRTP translator. In such a setup, the device receives SIP recording sessions (as a server) from the SRC and translates SRTP media to RTP, or vice versa, and then forwards the recording to the SRS in the translated media format.

The device initiates a recording session by sending an INVITE message to the SRS when the recorded call is connected. The SIP From header contains the identity of the SRC and the To header contains the identity of the SRS. The SDP in the INVITE contains:

- Two 'm=' lines that represent the two RTP/SRTP streams (Rx and Tx).
- Two 'a=label:' lines that identify the streams.
- XML body (also referred to as metadata) that provides information on the participants of the call session:
  - <group id>: Logging Session ID (displayed as [SID:nnnn] in Syslog), converted from decimal to hex. This number remains the same even if the call is forwarded or transferred. This is important for recorded calls.
  - <session id>: Originally recorded Call-ID, converted from decimal to hex.
  - <group-ref>: same as <group id>.
  - <participant id>: SIP From / To user.
  - <nameID aor>: From/To user@host.
  - <send> and <recv>: ID's for the RTP/SRTP streams in hex bits 0-31 are the same as group, bits 32-47 are the RTP port.
  - <stream id>: Same as <send> for each participant.
  - <label>: 1 and 2 (same as in the SDP's 'a=label:' line).

The SRS can respond with 'a=recvonly' for immediate recording or 'a=inactive' if recording is not yet needed, and send re-INVITE at any later time with the desired RTP/SRTP mode change. If a re-INVITE is received in the original call (e.g. when a call is on hold), the device sends another re-INVITE with two 'm=' lines to the SRS with the updated RTP/SRTP data. If the recorded leg uses SRTP, the device can send the media streams to the SRS as SRTP; otherwise, the media streams are sent as RTP to the SRS.

Below is an example of an INVITE sent by the device to an SRS:

```
INVITE sip:VSRP@1.9.64.253 SIP/2.0
```

```
Via: SIP/2.0/UDP 192.168.241.44:5060;branch=z9hG4bKac505782914
Max-Forwards: 10
From: <sip:192.168.241.44>;tag=1c505764207
To: <sip:VSRP@1.9.64.253>
Call-ID: 505763097241201011157@192.168.241.44
CSeq: 1 INVITE
Contact: <sip:192.168.241.44:5060>;src
Supported: replaces,resource-priority
Allow:
REGISTER,OPTIONS,INVITE,ACK,CANCEL,BYE,NOTIFY,PRACK,REFER,INFO,SUB
SCRIBE,UPDATE
Require: siprec
User-Agent: Mediant /v.6.80A.227.005
Content-Type: multipart/mixed;boundary=boundary_ac1ffff85b
```

```
Content-Length: 1832
--boundary_ac1ffff85b
Content-Type: application/sdp
v = 0
o=AudiocodesGW 921244928 921244893 IN IP4 10.33.8.70
s=SBC-Call
c=IN IP4 10.33.8.70
t=0 0
m=audio 6020 RTP/AVP 8 96
c=IN IP4 10.33.8.70
a=ptime:20
a=sendonly
a=label:1
a=rtpmap:8 PCMA/8000
a=rtpmap:96 telephone-event/8000
a=fmtp:96 0-15
m=audio 6030 RTP/AVP 8 96
c=IN IP4 10.33.8.70
a=ptime:20
a=sendonly
a=label:2
a=rtpmap:8 PCMA/8000
a=rtpmap:96 telephone-event/8000
a=fmtp:96 0-15
--boundary_ac1ffff85b
Content-Type: application/rs-metadata
Content-Disposition: recording-session
<?xml version="1.0" encoding="UTF-8"?>
<recording xmlns='urn:ietf:params:xml:ns:recording'>
  <datamode>complete</datamode>
  <group id="0000000-0000-0000-0000-00003a36c4e3">
    <associate-time>2010-01-24T01:11:57Z</associate-time>
  </group>
  <start-time>2010-01-24T01:11:57Z</start-time>
   <ac:AvayaUCID
xmlns="urn:ietf:params:xml:ns:Avaya">FA080030C4E34B5B9E59</ac:Avay</pre>
aUCID>
  </session>
  <participant id="1056" session="0000-0000-0000-</pre>
0000000d0d71a52">
    <nameID aor="1056@192.168.241.20"></nameID>
    <associate-time>2010-01-24T01:11:57Z</associate-time>
   <send>0000000-0000-0000-1CF23A36C4E3</send>
   <recv>00000000-0000-0000-BF583A36C4E3</recv>
  </participant>
   <participant id="182052092" session="0000-0000-0000-</pre>
0000000d0d71a52">
   <nameID aor="182052092@voicelab.local"></nameID>
   <associate-time>2010-01-24T01:11:57Z</associate-time>
   <recv>0000000-0000-0000-0000-1CF23A36C4E3</recv>
   <send>0000000-0000-0000-0000-BF583A36C4E3</send>
  </participant>
  <stream id="00000000-0000-0000-1CF23A36C4E3" session="0000-</pre>
0000-0000-0000-00000000d0d71a52">
    <label>1</label>
  </stream>
  <stream id="0000000-0000-0000-BF583A36C4E3" session="0000-</pre>
```

```
0000-0000-0000-00000000d0d71a52">
<label>2</label>
</stream>
</recording>
--boundary_ac1fffff85b-
```

# 18.2.1 Enabling SIP-based Media Recording

The following procedure describes how to enable the SIP-based media Recording feature. Once you have enabled this feature, your SIP Recording Routing rules (configured in "Configuring SIP Recording Routing Rules" on page 219) become active.

- > To enable SIP-based media recording:
- Open the SIP Recording page (Configuration tab > VoIP menu > Services > SIP Recording).
- 2. From the 'SIP Recording Application' drop-down list, select **Enable**.
- 3. Click **Submit**, and then reset the device with a burn-to-flash for your settings to take effect.

## **18.2.2 Configuring SIP Recording Routing Rules**

The SIP Recording Routing table lets you configure up to 30 SIP-based media recording rules. A SIP Recording Routing rule defines calls that you want to record. For an overview of this feature, see "SIP-based Media Recording" on page 216.

The following procedure describes how to configure SIP Recording Routing rules in the Web interface. You can also configure SIP Recording Routing rules using the table ini file parameter, SIPRecRouting or CLI command, configure voip/services sip-recording sip-recrouting.

#### **To configure a SIP Recording Routing rule:**

- Open the SIP Recording page (Configuration tab > VoIP menu > Services > SIP Recording).
- 2. Click Add; the following dialog box appears:

#### Figure 18-2: SIP Recording Routing Table - Add Record

| Add Record                         | ×               |
|------------------------------------|-----------------|
| Index                              | 0               |
| Recorded IP Group ID               | 2               |
| Recorded Source Prefix             | ź               |
| Recorded Destination Prefix        | 1800            |
| Peer IP Group ID                   | 2               |
| Caller                             | Peer Party 🗸    |
| Recording Server (SRS) IP Group ID | 3               |
|                                    | Submit × Cancel |

The figure above shows a configuration example where the device records calls made by IP Group 1 to IP Group 2 that have the destination number prefix "1800". The device records the calls from the leg interfacing with IP Group 2, sending the recorded media to IP Group 3 (i.e., the SRS).

# Caudiocodes

- **3.** Configure a SIP recording route according to the parameters described in the table below.
- 4. Click **Submit**, and then save ("burn") your settings to flash memory.

#### Table 18-6: SIP Recording Routing Parameter Descriptions

| Parameter                                                                                                | Description                                                                                                    |
|----------------------------------------------------------------------------------------------------|----------------------------------------------------------------------------------------------------|
| Index<br>[SIPRecRouting_Index]                                                                           | Defines an index number for the new table record.                                                                                                    |
| Recorded IP Group ID<br>CLI: recorded-ip-group-id<br>[SIPRecRouting_RecordedIPGroupI<br>D]               | Defines the IP Group participating in the call and the recording is done on the leg interfacing with this IP Group.<br><b>Note:</b> For an SBC RTP-SRTP session, the recorded IP Group must be set to the RTP leg if recording is required to be RTP, or set to the SRTP leg if recording is required to be SRTP.                                                                                                    |
| Recorded Source Prefix<br>CLI: recorded-src-prefix<br>[SIPRecRouting_RecordedSourceP<br>refix]           | Defines calls to record based on source number or URI.                                                                                                    |
| Recorded Destination Prefix<br>CLI: recorded-dst-prefix<br>[SIPRecRouting_RecordedDestinati<br>onPrefix] | Defines calls to record based on destination number or URI.                                                                                                    |
| Peer IP Group ID<br>CLI: peer-ip-group-id<br>[SIPRecRouting_PeerIPGroupID]                               | Defines the peer IP Group that is participating in the call.                                                                                                    |
| Caller<br>CLI: caller<br>[SIPRecRouting_Caller]                                                          | <ul> <li>Defines which calls to record according to which party is the caller.</li> <li>[0] Both (default) = Caller can be peer or recorded side</li> <li>[1] Recorded Party</li> <li>[2] Peer Party</li> </ul>                                                                                                    |
| Recording Server (SRS) IP Group ID<br>CLI: srs-ip-group-id<br>[SIPRecRouting_SRSIPGroupID]               | Defines the IP Group of the recording server (SRS).<br><b>Note:</b> The SIP Interface used for communicating with the<br>SRS is according to the SRD assigned to the SRS IP Group<br>(in the IP Group table). If two SIP Interfaces are associated<br>with the SRD - one for "SBC" and one for "GW &IP2IP" – the<br>device uses the "SBC" SIP Interface. If no SBC SIP Interface<br>type is configured, the device uses the "GW & IP2IP"<br>interface. |

## 18.2.3 Configuring SIP User Part for SRS

You can configure the SIP user part of the Request-URI for the recording server (SRS). The device inserts this user part in the SIP To header of the INVITE message sent to the SRS.

- To configure the SIP user part for SRS:
- 1. Open the SIP Recording page (Configuration tab > VoIP menu > Services > SIP Recording).
- 2. In the 'Recording Server (SRS) Destination Username' field, enter a user part value (string of up to 50 characters).
- 3. Click **Submit**, and then save ("burn") your settings to flash memory.

# 18.2.4 Interworking SIP-based Media Recording with Third-Party Vendors

The device can interwork the SIP-based Media Recording feature with third-party vendors, as described in the following subsections.

#### 18.2.4.1 Genesys

The device's SIP-based media recording can interwork with Genesys' equipment. Genesys sends its proprietary X-Genesys-CallUUID header (which identifies the session) in the first SIP message, typically in the INVITE and the first 18x response. If the device receives a SIP message with Genesys SIP header, it adds the header's information to AudioCodes' proprietary tag in the XML metadata of the SIP INVITE that it sends to the recording server, as shown below:

```
<ac:GenesysUUID
xmlns="urn:ietf:params:xml:ns:Genesys">4BOKLLA3VH66JF112M1CC9VHKS1
4F0KP</ac:GenesysUUID>
```

No configuration is required for this support.

#### 18.2.4.2 Avaya UCID

The device's SIP-based media recording can interwork with Avaya equipment. The Universal Call Identifier (UCID) is Avaya's proprietary call identifier used to correlate call records between different systems and identifies sessions. Avaya generates this in outgoing calls. If the device receives a SIP INVITE from Avaya, it adds the UCID value, received in the User-to-User SIP header to AudioCodes' proprietary tag in the XML metadata of the SIP INVITE that it sends to the recording server. For example, if the received SIP header is:

User-to-User: 00FA080019001038F725B3;encoding=hex

the device includes the following in the XML metadata:

xml metadata: <ac:AvayaUCID xmlns="urn:ietf:params:xml:ns:Avaya"> FA080019001038F725B3</ac:AvayaUCID>

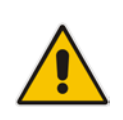

**Note:** For calls sent from the device to Avaya equipment, the device can generate the Avaya UCID, if required. To configure this support, use the following parameters:

- 'UUI Format' in the IP Group table enables Avaya support.
- 'Network Node ID' defines the Network Node Identifier of the device for Avaya UCID.

# **18.3 RADIUS Authentication**

You can enhance security for your device by implementing Remote Authentication Dial-In User Service (RADIUS - RFC 2865) for authenticating multiple management user accounts of the device's embedded Web and Telnet (CLI) servers. Thus, RADIUS also prevents unauthorized access to your device.

When RADIUS authentication is not used, the user's login username and password are locally authenticated by the device in its Web Users table (database). However, the Web Users table can be used as a fallback mechanism in case the RADIUS server does not respond. For configuring local user accounts, see "Configuring Web User Accounts" on page 65.

When RADIUS authentication is used, the RADIUS server stores the user accounts usernames, passwords, and access levels (authorization). When a management user (client) tries to access the device, the device sends the RADIUS server the user's username and password for authentication. The RADIUS server replies with an acceptance or a rejection notification. During the RADIUS authentication process, the device's Web interface is blocked until an acceptance response is received from the RADIUS server.

Note that communication between the device and the RADIUS server is done by using a shared secret, which is not transmitted over the network.

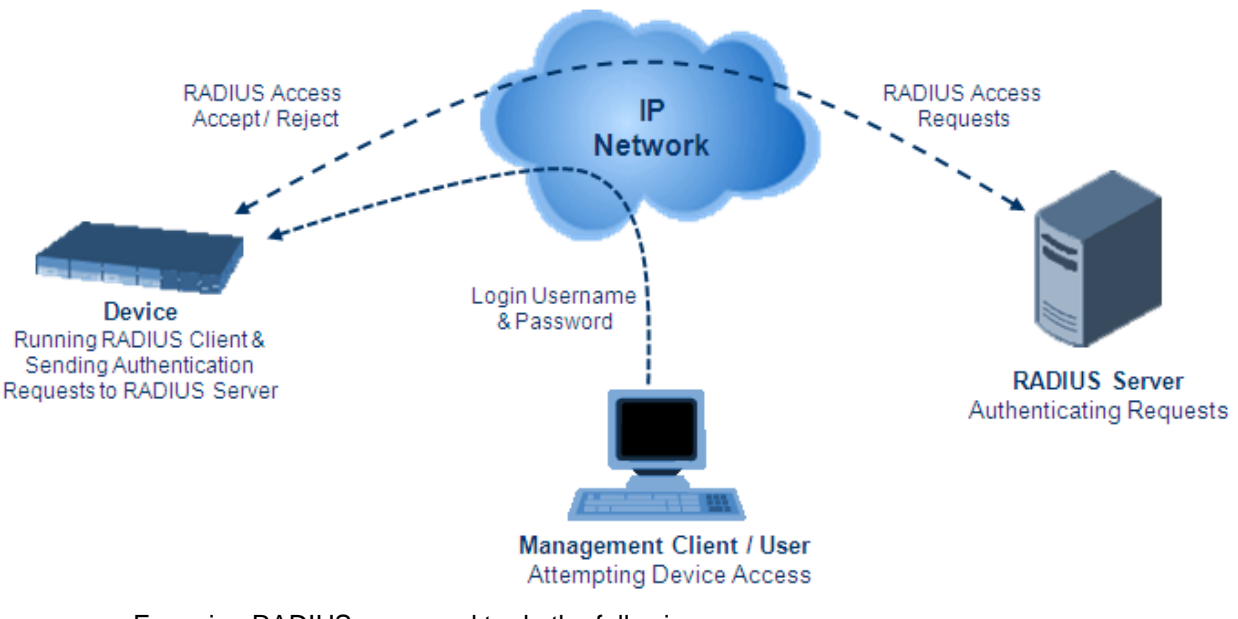

#### Figure 18-3: RADIUS Login Authentication for Management

For using RADIUS, you need to do the following:

- Set up a RADIUS server (third-party) to communicate with the device see "Setting Up a Third-Party RADIUS Server" on page 224
- Configure the device as a RADIUS client for communication with the RADIUS server see "Configuring RADIUS Authentication" on page 225

# 18.3.1 Setting Up a Third-Party RADIUS Server

The following procedure provides an example for setting up the third-party RADIUS sever, *FreeRADIUS*, which can be downloaded from www.freeradius.org. Follow the instructions on this Web site for installing and configuring the server. If you use a RADIUS server from a different vendor, refer to its appropriate documentation.

- To set up a third-party RADIUS server (e.g., *FreeRADIUS*):
- 1. Define the device as an authorized client of the RADIUS server, with the following:
  - Predefined *shared secret* (password used to secure communication between the device and the RADIUS server)
  - Vendor ID

Below is an example of the *clients.conf* file (FreeRADIUS client configuration):

```
# clients.conf - client configuration directives
#
client 10.31.4.47 {
    secret = FutureRADIUS
    shortname = audc_device
}
```

2. If access levels are required, set up a Vendor-Specific Attributes (VSA) dictionary for the RADIUS server and select an attribute ID that represents each user's access level. The example below shows a dictionary file for FreeRADIUS that defines the attribute "ACL-Auth-Level" with "ID=35". For the device's user access levels and their corresponding numeric representation in RADIUS servers, see "Configuring Web User Accounts" on page 65.

```
#
# AudioCodes VSA dictionary
#
VENDOR AudioCodes 5003
ATTRIBUTE ACL-Auth-Level 35 integer AudioCodes
VALUE ACL-Auth-Level ACL-Auth-UserLevel 50
VALUE ACL-Auth-Level ACL-Auth-AdminLevel 100
VALUE ACL-Auth-Level ACL-Auth-SecurityAdminLevel 200
```

**3.** Define the list of users authorized to use the device, using one of the password authentication methods supported by the server implementation. The example below shows a user configuration file for FreeRADIUS using a plain-text password:

```
# users - local user configuration database
john Auth-Type := Local, User-Password == "qwerty"
    Service-Type = Login-User,
    ACL-Auth-Level = ACL-Auth-SecurityAdminLevel
sue Auth-Type := Local, User-Password == "123456"
    Service-Type = Login-User,
    ACL-Auth-Level = ACL-Auth-UserLevel
```

4. Record and retain the IP address, port number, shared secret code, vendor ID, and VSA access level identifier (if access levels are implemented) used by the RADIUS server.

# **18.3.2 Configuring RADIUS Authentication**

The following procedure describes how to configure the RADIUS feature in the Web interface. For a detailed description of the RADIUS parameters, see "RADIUS Parameters" on page 1043.

#### Note:

- Single Network Stack enabled:
  - If no data-router network source is defined (radius source data), RADIUS packets by default are sent through the main-vrf (WAN) with the corresponding source address. The "nas ip" field in the packet is set to this address as well.
  - ✓ If a data-router network source is defined, RADIUS packets are sent through one of the data-router interfaces (WAN or LAN) with the corresponding source address. The "nas ip" field in the packet is set to this address as well.
- Single Network Stack disabled: By default, the device communicates with the RADIUS server through the OAMP network interface. To specify a WAN interface for RADIUS communication, use the following CLI command:

(config-system)# radius

(radius)# source data interface <interface name, e.g., gigabitethernet 0/0> - or -

(radius)# source data source-address interface <IP address of interface>

To return to the OAMP interface, use the no command:

(radius)# no source data interface <source data interface>

#### > To configure RADIUS:

1. Open the Authentication Settings page (Configuration tab > System menu > Management > Authentication Settings).

#### Figure 18-4: Authentication Settings Page - RADIUS Configuration

| -                 | General Login Authentication Settings       |                             |   |
|-------------------|---------------------------------------------|-----------------------------|---|
|                   | Use Local Users Database                    | When No Auth Server Defined | ~ |
|                   | Behavior upon Authentication Server Timeout | Verify Access Locally       | ~ |
|                   | Password Local Cache Mode                   | Reset Timer Upon Access     | ~ |
|                   | Password Local Cache Timeout (sec)          | 300                         |   |
|                   | Default Access Level                        | 200                         |   |
|                   |                                             |                             |   |
| •                 | LDAP settings                               |                             |   |
| 4                 | Use LDAP for Web/Telnet Login               | Disable                     | ~ |
| _                 |                                             |                             |   |
| •                 | RADIUS Settings                             |                             | _ |
| 4                 | Enable RADIUS Access Control                | Enable                      | ~ |
|                   | Use RADIUS for Web/Telnet Login             | Enable                      | ~ |
| 4                 | RADIUS Authentication Server IP Address     | 90.11.4.46                  |   |
| 4                 | RADIUS Authentication Server Port           | 1645                        |   |
|                   | RADIUS Shared Secret                        | •••••                       |   |
| $\mathbf{\nabla}$ |                                             |                             |   |
| ľ                 | RADIUS VSA Vendor ID                        | 5003                        |   |

- 2. Set the 'Enable RADIUS Access Control' parameter to **Enable** to enable the RADIUS application.
- **3.** Set the 'Use RADIUS for Web/Telnet Login' parameter to **Enable** to enable RADIUS authentication for Web and Telnet login.

Version 6.8

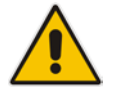

- 4. Define the RADIUS server:
  - a. In the 'RADIUS Authentication Server IP Address' field, enter the RADIUS server's IP address.
  - **b.** In the 'RADIUS Authentication Server Port' field, enter the RADIUS server's port number.
  - **c.** In the 'RADIUS Shared Secret' field, enter the shared secret used to authenticate the device to the RADIUS server.

- 5. In the 'RADIUS VSA Vendor ID' field, enter the same vendor ID number as set on the RADIUS server.
- 6. When implementing Web user access levels, do one of the following:
  - If the RADIUS server response includes the access level attribute: In the 'RADIUS VSA Access Level Attribute' field, enter the code that indicates the access level attribute in the VSA section of the received RADIUS packet. For defining the RADIUS server with access levels, see "Setting Up a Third-Party RADIUS Server" on page 224.
  - If the RADIUS server response does not include the access level attribute: In the 'Default Access Level' field, enter the default access level that is applied to all users authenticated by the RADIUS server.
- 7. Configure RADIUS timeout handling:
  - **a.** From the 'Behavior upon Authentication Server Timeout' drop-down list, select the option if the RADIUS server does not respond within five seconds:
    - Deny Access: device denies user login access.
    - Verify Access Locally: device checks the username and password configured locally for the user (in the Web User Accounts page or Web Users table), and if correct, allows access.
  - **b.** In the 'Password Local Cache Timeout' field, enter a time limit (in seconds) after which the username and password verified by the RADIUS server becomes invalid and a username and password needs to be re-validated with the RADIUS server.
  - **c.** From the 'Password Local Cache Mode' drop-down list, select the option for the local RADIUS password cache timer:
    - **Reset Timer Upon Access**: upon each access to a Web page, the timer resets (reverts to the initial value configured in the previous step).
    - **Absolute Expiry Timer**: when you access a Web page, the timer doesn't reset, but continues its count down.
- 8. Configure when the Web Users table must be used to authenticate login users. From the 'Use Local Users Database' drop-down list, select one of the following:
  - When No Auth Server Defined (default): When no RADIUS server is configured (or as fallback if the server is inaccessible).
  - **Always:** Always, but if not found, use the RADIUS server to authenticate the user.
- **9.** Click **Submit**, and then reset the device with a burn-to-flash for your settings to take effect.

# 18.3.3 Securing RADIUS Communication

RADIUS authentication requires HTTP basic authentication (according to RFC 2617). However, this is insecure as the usernames and passwords are transmitted in clear text over plain HTTP. Thus, as digest authentication is not supported with RADIUS, it is recommended that you use HTTPS with RADIUS so that the usernames and passwords are encrypted.

To configure the device to use HTTPS, set the 'Secured Web Connection (HTTPS)' parameter to **HTTPS Only**, in the Web Security Settings page (**Configuration** tab > **System** menu > **Management** > **Web Security Settings**).

# 18.3.4 Authenticating RADIUS in the URL

RADIUS authentication is typically done after the user accesses the Web interface by entering only the device's IP address in the Web browser's URL field (for example, http://10.13.4.12/), and then entering the username and password credentials in the Web interface login screen. However, authentication with the RADIUS server can also be done immediately after the user enters the URL, if the URL also contains the login credentials, for example:

http://10.4.4.112/Forms/RadiusAuthentication?WSBackUserName=John&WSBackPasswor d=1234

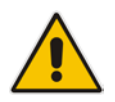

Note: This feature allows up to five simultaneous users only.

# 18.4 LDAP-based Management and SIP Services

The device supports the Lightweight Directory Access Protocol (LDAP) application protocol and can operate with third-party, LDAP-compliant servers such as Microsoft Active Directory (AD).

You can use LDAP for the following LDAP services:

SIP-related (Control) LDAP Queries: This can be used for routing or manipulation (e.g., calling name and destination address). The device connects and binds to the remote LDAP server (IP address or DNS/FQDN) during the service's initialization (at device start-up) or whenever you change the LDAP server's IP address and port. Binding to the LDAP server is based on username and password (Bind DN and Password). Service makes 10 attempts to connect and bind to the remote LDAP server, with a timeout of 20 seconds between attempts. If connection fails, the service remains in disconnected state until the LDAP server's IP address or port is changed. If connection to the LDAP server later fails, the service attempts to reconnect.

For the device to run a search, the path to the directory's subtree, known as the distinguished name (DN), where the search is to be done must be configured (see "Configuring LDAP DNs (Base Paths) per LDAP Server" on page 234). The search key (filter), which defines the exact DN to search, and one or more attributes whose values must be returned to the device must also be configured. For more information on configuring these attributes and search filters, see "Active Directory-based Routing for Microsoft Lync" on page 246.

The device can store recent LDAP queries and responses in its local cache. The cache is used for subsequent queries and/or in case of LDAP server failure. For more information, see "Configuring the Device's LDAP Cache" on page 238.

If connection with the LDAP server disconnects (broken), the device sends the SNMP alarm, acLDAPLostConnection. Upon successful reconnection, the alarm clears. If connection with the LDAP server is disrupted during the search, all search requests are dropped and an alarm indicating a failed status is sent to client applications.

Management-related LDAP Queries: This is used for authenticating and authorizing management users (Web and CLI) and is based on the user's login username and password (credentials) when attempting login to one of the device's management platforms. When configuring the login username (LDAP Bind DN) and password (LDAP Password) to send to the LDAP server, you can use templates based on the dollar (\$) sign, which the device replaces with the actual username and password entered by the user during the login attempt. You can also configure the device to send the username and password in clear-text format or encrypted using TLS (SSL).

The device connects to the LDAP server (i.e., an LDAP session is created) only when a login attempt occurs. The LDAP Bind operation establishes the authentication of the user based on the username-password combination. The server typically checks the password against the userPassword attribute in the named entry. A successful Bind operation indicates that the username-password combination is correct; a failed Bind operation indicates that the username-password combination is incorrect.

Once the user is successfully authenticated, the established LDAP session may be used for further LDAP queries to determine the user's management access level and privileges (Operator, Admin, or Security Admin). This is known as the user authorization stage. To determine the access level, the device searches the LDAP directory for groups of which the user is a member, for example:

CN=\# Support Dept,OU=R&D

Groups,OU=Groups,OU=APC,OU=Japan,OU=ABC,DC=corp,DC=abc,DC=com CN=\#AllCellular,OU=Groups,OU=APC,OU=Japan,OU=ABC,DC=corp,DC=a bc,DC=com

The device then assigns the user the access level configured for that group (in "Configuring Access Level per Management Groups Attributes" on page 236). The

location in the directory where you want to search for the user's member group(s) is configured using the following:

- Search base object (distinguished name or DN, e.g., "ou=ABC,dc=corp,dc=abc,dc=com"), which defines the location in the directory from where the LDAP search begins, and is configured in "Configuring LDAP DNs (Base Paths) per LDAP Server" on page 234.
- Search filter, for example, (&(objectClass=person)(sAMAccountName=JohnD)), which filters the search in the subtree to include only the specific username. The search filter can be configured with the dollar (\$) sign to represent the username, for example, (sAMAccountName=\$). For configuring the search filter, see "Configuring the LDAP Search Filter Attribute" on page 235.
- Management attribute (e.g., memberOf), from where objects that match the search filter criteria are returned. This shows the user's member groups. The attribute is configured in the LDAP Configuration table (see "Configuring LDAP Servers" on page 231).

If the device finds a group, it assigns the user the corresponding access level and permits login; otherwise, login is denied. Once the LDAP response has been received (success or failure), the device ends the LDAP session.

For both of the previously discussed LDAP services, the following additional LDAP functionality is supported:

- Search method for searching DN object records between LDAP servers and within each LDAP server (see "Configuring LDAP Search Methods" on page 238).
- Default access level that is assigned to the user if the queried response does not contain an access level.
- Local users database (Web Users table) for authenticating users instead of the LDAP server (for example, when a communication problem occurs with the server). For more information, see "Configuring Local Database for Management User Authentication" on page 240.

# 18.4.1 Enabling the LDAP Service

Before you can configure LDAP support, you need to enable the LDAP service.

- > To enable LDAP:
- Open the LDAP Settings page (Configuration tab > VoIP menu > Services > LDAP > LDAP Settings).

#### Figure 18-5: Enabling LDAP on the LDAP Settings Page

| ✓ LDAP Settings |        |   |   |
|-----------------|--------|---|---|
| 🗲 LDAP Service  | Enable | • | 2 |

- 2. Under LDAP Settings, from the 'LDAP Service' drop-down list, select Enable.
- **3.** Click **Submit**, and then reset the device with a burn-to-flash for your settings to take effect.

# 18.4.2 Enabling LDAP-based Web/CLI User Login Authentication and Authorization

The LDAP service can be used for authenticating and authorizing device management users (Web and CLI), based on the user's login username and password (credentials). At the same, it can also be used to determine users' management access levels (privileges).

Before you can configure LDAP-based login authentication, you must enable this type of LDAP service, as described in the following procedure.

- > To enable LDAP-based login authentication:
- 1. Open the Authentication Settings page (Configuration tab > System menu > Management > Authentication Settings).

Figure 18-6: Authentication Settings Page - Enabling LDAP-based Login

| ✓ LDAP settings                 |          |                                                                                                    |
|---------------------------------|----------|----------------------------------------------------------------------------------------------------|
| 🗲 Use LDAP for Web/Telnet Login | Enable N | <ul> <li>Image: A start of the start of the start of</li></ul> |

- 2. Under LDAP Settings, from the 'Use LDAP for Web/Telnet Login' drop-down list, select **Enable**.
- 3. Click **Submit**, and then reset the device with a burn-to-flash for your settings to take effect.

## 18.4.3 Configuring LDAP Servers

The LDAP Configuration table lets you configure up to four LDAP servers. This table defines the address and connectivity settings of the LDAP server. The LDAP server can be configured for SIP-related queries (e.g., routing and manipulation) or LDAP-based management user login authentication and authorization (username-password).

The following procedure describes how to configure an LDAP server in the Web interface. You can also configure this using the table ini file parameter, LdapConfiguration or CLI command, configure voip/ldap/ldap-configuration.

#### **To configure an LDAP server:**

- Open the LDAP Configuration Table page (Configuration tab > VolP menu > Services > LDAP > LDAP Configuration Table).
- 2. Click Add; the following dialog box appears:

#### Figure 18-7: LDAP Configuration Table - Add Record

| Add Record                         |                     | ×  |
|------------------------------------|---------------------|----|
| Index                              | þ ×                 |    |
| LDAP Server IP                     |                     |    |
| LDAP Server Port                   | 389                 |    |
| LDAP Server Max Respond Time [sec] | 3000                |    |
| LDAP Server Domain Name            |                     |    |
| LDAP Password                      |                     |    |
| LDAP Bind DN                       |                     |    |
| LDAP Network Interface             | Control Interface V |    |
| Connection Status                  |                     |    |
| Туре                               | Control 🗸           |    |
| Use TLS                            | No 🗸                |    |
| Management Attribute               |                     |    |
|                                    | Submit × Cano       | el |

# **C** audiocodes

- 3. Configure an LDAP server according to the parameters described in the table below.
- 4. Click Submit.

#### Table 18-7: LDAP Configuration Table Parameter Descriptions

| Parameter                                                                                                    | Description                                                                                                    |
|----------------------------------------------------------------------------------------------------|----------------------------------------------------------------------------------------------------|
| Index<br>[LdapConfiguration_Index]                                                                               | Defines an index number for the new table record.<br><b>Note:</b> Each table row must be configured with a unique index.                                                                                                    |
| LDAP Server IP<br>CLI: server-ip<br>[LdapConfiguration_LdapCo<br>nfServerIp]                                     | Defines the IP address of the LDAP server (in dotted-decimal notation, e.g., 192.10.1.255).<br>By default, no IP address is defined.<br><b>Note:</b> If you want to use an FQDN for the LDAP server, leave this parameter undefined and configure the FQDN in the 'LDAP Server Domain Name' parameter (see below).                                                                                                    |
| LDAP Server Port<br>CLI: server-port<br>[LdapConfiguration_LdapCo<br>nfServerPort]                               | Defines the port number of the LDAP server.<br>The valid value range is 0 to 65535. The default port number is 389.                                                                                                    |
| LDAP Server Max Respond<br>Time<br>CLI: max-respond-time<br>[LdapConfiguration_LdapCo<br>nfServerMaxRespondTime] | Defines the duration (in msec) that the device waits for LDAP server<br>responses.<br>The valid value range is 0 to 86400. The default is 3000.<br><b>Note:</b> If the response time expires, you can configure the device to<br>use its local database (Web Users table) for authenticating the user.<br>For more information, see "Configuring Local Database for<br>Management User Authentication" on page 240.                                                                                                    |
| LDAP Server Domain Name<br>CLI: domain-name<br>[LdapConfiguration_LdapCo<br>nfServerDomainName]                  | Defines the domain name (FQDN) of the LDAP server. The device<br>tries to connect to the LDAP server according to the IP address listed<br>in the received DNS query. If there is no connection to the LDAP<br>server or the connection to the LDAP server fails, the device tries to<br>connect to the LDAP server with the next IP address in the DNS<br>query list.<br><b>Note:</b> The 'LDAP Server IP' parameter takes precedence over this<br>parameter. Thus, if you want to use an FQDN, leave the 'LDAP<br>Server IP' parameter undefined.                                                                                                    |
| LDAP Password<br>CLI: password<br>[LdapConfiguration_LdapCo<br>nfPassword]                                       | <ul> <li>Defines the user password for accessing the LDAP server during connection and binding operations.</li> <li>LDAP-based SIP queries: The parameter is the password used by the device to authenticate itself, as a client, to obtain LDAP service from the LDAP server.</li> <li>LDAP-based user login authentication: The parameter represents the login password entered by the user during a login attempt. You can use the \$ (dollar) sign in this value to enable the device to authenticating replace the \$ sign with the user's login password in the search filter, which it sends to the LDAP server for authenticating the user's username-password combination. For example, \$.</li> <li>Note: By default, the device sends the password using TLS (see the 'Use SSL' parameter below).</li> </ul> |
| LDAP Bind DN<br>CLI: bind-dn<br>[LdapConfiguration_LdapCo<br>nfBindDn]                                           | <ul> <li>Defines the LDAP server's bind Distinguished Name (DN) or username.</li> <li>LDAP-based SIP queries: The DN is used as the username during connection and binding to the LDAP server. The DN is</li> </ul>                                                                                                    |

| Parameter                                                                                      | Description                                                                                                    |
|------------------------------------------------------------------------------------------------|----------------------------------------------------------------------------------------------------|
|                                                                                                | <ul> <li>used to uniquely name an AD object. Below are example parameter settings:</li> <li>cn=administrator,cn=Users,dc=domain,dc=com</li> <li>administrator@domain.com</li> <li>domain\administrator</li> <li>LDAP-based user login authentication: This parameter represents the login username entered by the user during a login attempt. You can use the \$ (dollar) sign in this value to enable the device to automatically replace the \$ sign with the user's login username in the search filter, which it sends to the LDAP server for authenticating the user's username-password combination. An example configuration for this parameter is \$@ sales.local, where the device replaces the \$ with the entered username, for example, JohnD@sales.local. The username can also be configured with the domain name of the LDAP server.</li> <li>Note: By default, the device sends the username using TLS (see the 'Use SSL' parameter below).</li> </ul> |
| LDAP Network Interface<br>CLI: interface-type<br>[LdapConfiguration_LdapCo<br>nfInterfaceType] | <ul> <li>Assigns one of the device's IP network interfaces for communicating with the LDAP server.</li> <li>[0] Control Interface (default) = The top-most IP network interface row in the IP Interfaces table that is configured for a Control application (may be combined with other applications such as OAMP and Media) is used.</li> <li>[1] OAM Interface = The OAMP interface (may be combined with other applications such as Control and Media) in the IP Interfaces table is used.</li> <li>For configuring IP network interfaces, see "Configuring IP Network Interfaces" on page 138.</li> </ul>                                                                                                    |
| Type<br>CLI: type<br>[LdapConfiguration_Type]                                                  | <ul> <li>Defines whether the LDAP server is used for SIP-related queries or management login authentication-related queries.</li> <li>[0] Control (Default)</li> <li>[1] Management</li> <li>Note: If you use the same LDAP server for both management and SIP (Control) related applications, the device establishes different LDAP sessions for each application.</li> </ul>                                                                                                    |
| Management Attribute<br>CLI: mgmt-attr<br>[LdapConfiguration_MngmA<br>uthAtt]                  | <ul> <li>Defines the LDAP attribute name to query, which contains a list of groups to which the user is a member. For Active Directory, this attribute is typically "memberOf". The attribute's values (groups) are used to determine the user's management access level; the group's corresponding access level is configured in "Configuring Access Level per Management Groups Attributes" on page 236.</li> <li>Notes:</li> <li>This parameter is applicable only to LDAP-based login authentication and authorization (i.e., the 'Type' parameter is set to Management).</li> <li>If this functionality is not used, the device assigns the user the configured default access level. For more information, see "Configuring Access Level per Management Groups Attributes" on page 236.</li> </ul>                                                                                                    |
| Use SSL<br>CLI:                                                                                | Enables the device to encrypt the username and password (for Control and Management related queries) using TLS when sending                                                                                                    |

| Parameter                                                                               | Description                                                                                                    |
|-----------------------------------------------------------------------------------------|----------------------------------------------------------------------------------------------------|
| [LdapConfiguration_useTLS<br>]                                                          | <ul> <li>them to the LDAP server.</li> <li>[0] No = (Default) Username and password are sent in clear-text format.</li> <li>[1] Yes</li> </ul>                                                                                                    |
| Connection Status<br>CLI: connection-status<br>[LdapConfiguration_Connec<br>tionStatus] | <ul> <li>(Read-only) Displays the connection status with the LDAP server.</li> <li>"Not Applicable"</li> <li>"LDAP Connection Broken"</li> <li>"Connecting"</li> <li>"Connected"</li> <li>Note: For more information about a disconnected LDAP connection, see your Syslog messages generated by the device.</li> </ul> |

# 18.4.4 Configuring LDAP DNs (Base Paths) per LDAP Server

The LDAP Search DN table lets you configure LDAP base paths. The table is a "child" of the LDAP Configuration table (see "Configuring LDAP Servers" on page 231) and configuration is done per LDAP server. For the device to run a search using the LDAP service, the base path to the directory's subtree, referred to as the distinguished name object (or DN), where the search is to be done must be configured. For each LDAP server, you can configure up to three base paths.

The following procedure describes how to configure DNs per LDAP server in the Web interface. You can also configure this using the table ini file parameter, LdapServersSearchDNs or CLI command, configure voip/ldap/ldap-servers-search-dns.

- > To configure an LDAP base path per LDAP server:
- 1. Open the LDAP Configuration Table page (Configuration tab > VoIP menu > Services > LDAP > LDAP Configuration Table).
- In the LDAP Configuration table, select the row of the LDAP server for which you want to configure DN base paths, and then click the Search DNs link (located at the bottom of the page); the LDAP Search DN Table page opens.
- 3. Click Add; the following dialog box appears:

| Figure 18-8 | : LDAP Searc | h DN Table - Add Record |
|-------------|--------------|-------------------------|
| Add Record  |              | ×                       |
| Index       | þ            | ×                       |
| Base Path   |              |                         |
|             |              | Submit × Cancel         |

- 4. Configure an LDAP DN base path according to the parameters described in the table below.
- 5. Click **Submit**, and then save ("burn") your settings to flash memory.

#### Table 18-8: LDAP Search DN Table Parameter Descriptions

| Parameter                                                        | Description                                                                                                    |
|------------------------------------------------------------------|----------------------------------------------------------------------------------------------------|
| Index<br>CLI: set internal-index<br>[LdapServersSearchDNs_Index] | Defines an index number for the new table record.<br><b>Note:</b> Each table row must be configured with a unique index. |
| Base Path<br>CLI: set base-path                                  | Defines the full path (DN) to the objects in the AD where                                                                |

| Parameter                        | Description                                                                                                    |
|----------------------------------|----------------------------------------------------------------------------------------------------|
| [LdapServersSearchDNs_Base_Path] | the query is done.                                                                                                    |
|                                  | The valid value is a string of up to 256 characters.                                                                                                 |
|                                  | For example: OU=NY,DC=OCSR2,DC=local. In this example, the DN path is defined by the LDAP names, OU (organizational unit) and DC (domain component). |

# 18.4.5 Configuring the LDAP Search Filter Attribute

When the LDAP-based login username-password authentication succeeds, the device searches the LDAP server for all groups of which the user is a member. The LDAP query is based on the following LDAP data structure:

- Search base object (distinguished name or DN, e.g., "ou=ABC,dc=corp,dc=abc,dc=com"): The DN defines the location in the directory from which the LDAP search begins and is configured in "Configuring LDAP DNs (Base Paths) per LDAP Server" on page 234.
- Filter (e.g., "(&(objectClass=person)(sAMAccountName=johnd))"): This filters the search in the subtree to include only the login username (and excludes others). This is configured by the 'LDAP Authentication Filter' parameter, as described in the following procedure. You can use the dollar (\$) sign to represent the username. For example, the filter can be configured as "(sAMAcountName=\$)", where if the user attempts to log in with the username "SueM", the LDAP search is done only for the attribute sAMAccountName that equals "SueM".
- Attribute (e.g., "memberOf") to return from objects that match the filter criteria: The attribute is configured by the 'Management Attribute' parameter in the LDAP Configuration table (see "Configuring LDAP Servers" on page 231).

Therefore, the LDAP response includes only the groups of which the specific user is a member.

#### Notes:

- The search filter is applicable only to LDAP-based login authentication and authorization queries.
- The search filter is a global setting that applies to all LDAP-based login authentication and authorization queries, across all configured LDAP servers.

#### > To configure the LDAP search filter for management users:

 Open the LDAP Settings page (Configuration tab > VoIP menu > Services > LDAP > LDAP Settings).

#### Figure 18-9: LDAP Settings Page - LDAP Search Filter

|   | LDAP Settings              |                     |   |
|---|----------------------------|---------------------|---|
| 4 | LDAP Service               | Enable 🗸            | ] |
|   | LDAP Authentication Filter | (sAMAccountName=\$) | ] |

- 2. Under LDAP Settings, in the 'LDAP Authentication Filter' parameter, enter the LDAP search filter attribute for searching the login username for user authentication.
- 3. Click Submit.

# 18.4.6 Configuring Access Level per Management Groups Attributes

The Management LDAP Groups table lets you configure LDAP group objects and their corresponding management user access level. The table is a "child" of the LDAP Configuration table (see "Configuring LDAP Servers" on page 231) and configuration is done per LDAP server. For each LDAP server, you can configure up to three table row entries of LDAP group(s) and their corresponding access level.

#### Notes:

- The Management LDAP Groups table is applicable only to LDAP-based login authentication and authorization queries.
- If the LDAP response received by the device includes multiple groups of which the user is a member and you have configured different access levels for some of these groups, the device assigns the user the highest access level. For example, if the user is a member of two groups where one has access level "Monitor" and the other "Administrator", the device assigns the user the "Administrator" access level.
- When the access level is unknown, the device assigns the default access level to the user, configured by the 'Default Access Level' parameter in the Authentication Settings page (Configuration tab > System menu > Management > Authentication Settings). This can occur in the following scenarios:
  - $\checkmark$  The user is not a member of any group.
  - The group of which the user is a member is not configured on the device (as described in this section).
  - The device is not configured to query the LDAP server for a management attribute (see "Configuring LDAP Servers" on page 231).

Group objects represent groups in the LDAP server of which the user is a member. The access level represents the user account's permissions and rights in the device's management interface (e.g., Web and CLI). The access level can either be Monitor, Administrator, or Security Administrator. For an explanation on the privileges of each level, see "Configuring Web User Accounts" on page 65.

When the username-password authentication with the LDAP server succeeds, the device searches the LDAP server for all groups of which the user is a member. The LDAP query is based on the following LDAP data structure:

- Search base object (distinguished name or DN, e.g., "ou=ABC,dc=corp,dc=abc,dc=com"), which defines the location in the directory from which the LDAP search begins. This is configured in "Configuring LDAP DNs (Base Paths) per LDAP Server" on page 234.
- Filter (e.g., "(&(objectClass=person)(sAMAccountName=johnd))"), which filters the search in the subtree to include only the login username (and excludes others). This is configured by the 'LDAP Authentication Filter' parameter.
- Attribute (e.g., "memberOf") to return from objects that match the filter criteria. This attribute is configured by the 'Management Attribute' parameter in the LDAP Configuration table.

The LDAP response includes all the groups of which the specific user is a member, for example:

```
CN=\# Support Dept,OU=R&D
Groups,OU=Groups,OU=APC,OU=Japan,OU=ABC,DC=corp,DC=abc,DC=com
CN=\#AllCellular,OU=Groups,OU=APC,OU=Japan,OU=ABC,DC=corp,DC=abc,D
C=com
```

The device searches this LDAP response for the group names that you configured in the Management LDAP Groups table in order to determine the user's access level. If the device finds a group name, the user is assigned the corresponding access level and login

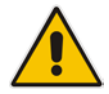

is permitted; otherwise, login is denied. Once the LDAP response has been received (success or failure), the LDAP session terminates.

The following procedure describes how to configure an access level per management groups in the Web interface. You can also configure this using the table ini file parameter, MgmntLDAPGroups or CLI command, configure voip > ldap > mgmt-ldap-groups.

- > To configure management groups and corresponding access level:
- Open the LDAP Configuration Table page (Configuration tab > VoIP menu > Services > LDAP > LDAP Configuration Table).
- In the LDAP Configuration table, select the row of the LDAP server for which you want to configure management groups with a corresponding access level, and then click the Management LDAP Groups Table link (located at the bottom of the page); the Management LDAP Groups Table page opens.
- **3.** Click **Add**; the following dialog box appears:

#### Figure 18-10: Management LDAP Groups Table - Add Record

| Add Record |          |   | ×               |
|------------|----------|---|-----------------|
| Index      | þ        | × |                 |
| Level      | Operator | ~ |                 |
| Groups     |          |   |                 |
|            |          |   | Submit × Cancel |
|            |          |   |                 |

- 4. Configure a group name(s) with a corresponding access level according to the parameters described in the table below.
- 5. Click **Submit**, and then save ("burn") your settings to flash memory.

#### Table 18-9: Management LDAP Groups Table Parameter Descriptions

| Parameter                             | Description                                                                                                    |
|---------------------------------------|----------------------------------------------------------------------------------------------------|
| Index<br>[MgmntLDAPGroups_GroupIndex] | Defines an index number for the new table record.<br><b>Note:</b> Each table row must be configured with a unique index.                                                                              |
| Level<br>[MgmntLDAPGroups_Level]      | <ul> <li>Defines the access level of the group(s).</li> <li>[0] Operator (Default)</li> <li>[1] Admin</li> <li>[2] Security Admin</li> </ul>                                                          |
| Groups<br>[MgmntLDAPGroups_Group]     | Defines the attribute names of the groups in the LDAP server.<br>The valid value is a string of up to 256 characters. To define<br>multiple groups, separate each group name with a semicolon<br>(;). |

# 18.4.7 Configuring LDAP Search Methods

You can configure the device's method for searching the LDAP server(s) for the configured DN objects:

- DN Search Method between Two LDAP Servers: When two LDAP servers are implemented, the device runs an LDAP query to search for DN object records on both LDAP servers. You can configure how the device queries the DN object record between the two LDAP servers:
  - **Parallel Search:** The device queries the LDAP servers simultaneously.
  - **Sequential Search:** The device first queries one of the LDAP servers, and if the DN object is not found, it queries the second LDAP server.
- DN Search Method within an LDAP Server: You can configure how the device queries the DN object record within each LDAP server:
  - **Parallel Search:** The device queries all DN objects simultaneously. For example, a search for the DN object record "JohnD" is done at the same time in the "Marketing", "Sales" and "Administration" DN objects.
  - Sequential Search: The device queries each DN object, one by one, until a result is found. For example, a search for the DN object record "JohnD" is first run in DN object "Marketing" and if a result is not found, it searches in "Sales", and if not found, it searches in "Administration", and so on.
- > To configure LDAP search methods:
- Open the LDAP Settings page (Configuration tab > VolP menu > Services > LDAP > LDAP Settings).

#### Figure 18-11: LDAP Settings Page - Search Methods

| LDAP Search Server Method | LDAP_SEARCH_IN_PARALLE V | ] |
|---------------------------|--------------------------|---|
| search dns in parallel    | Enable 🗸                 | ] |

- 2. Under LDAP Settings, configure the following:
  - Search method for DN objects between two LDAP servers, using the 'LDAP Search Server Method' parameter (LDAPSearchServerMethod).
  - Search method for DN objects within an LDAP server, using the 'search dns in parallel' parameter (LdapSearchDnsInParallel).
- 3. Click Submit.

## 18.4.8 Configuring the Device's LDAP Cache

The device can optionally store recent LDAP queries and responses with an LDAP server in its local cache. The cache is used for subsequent queries and/or in case of LDAP server failure.

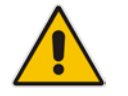

**Note:** The LDAP Cache feature is applicable only to LDAP-based SIP queries (Control).

The advantage of enabling this feature includes the following:

- Improves routing decision performance by using local cache for subsequent LDAP queries
- Reduces number of queries performed on an LDAP server and corresponding bandwidth consumption

Provides partial survivability in case of intermittent LDAP server failure (or network isolation)

The handling of LDAP queries with the LDAP cache is shown in the flowchart below:

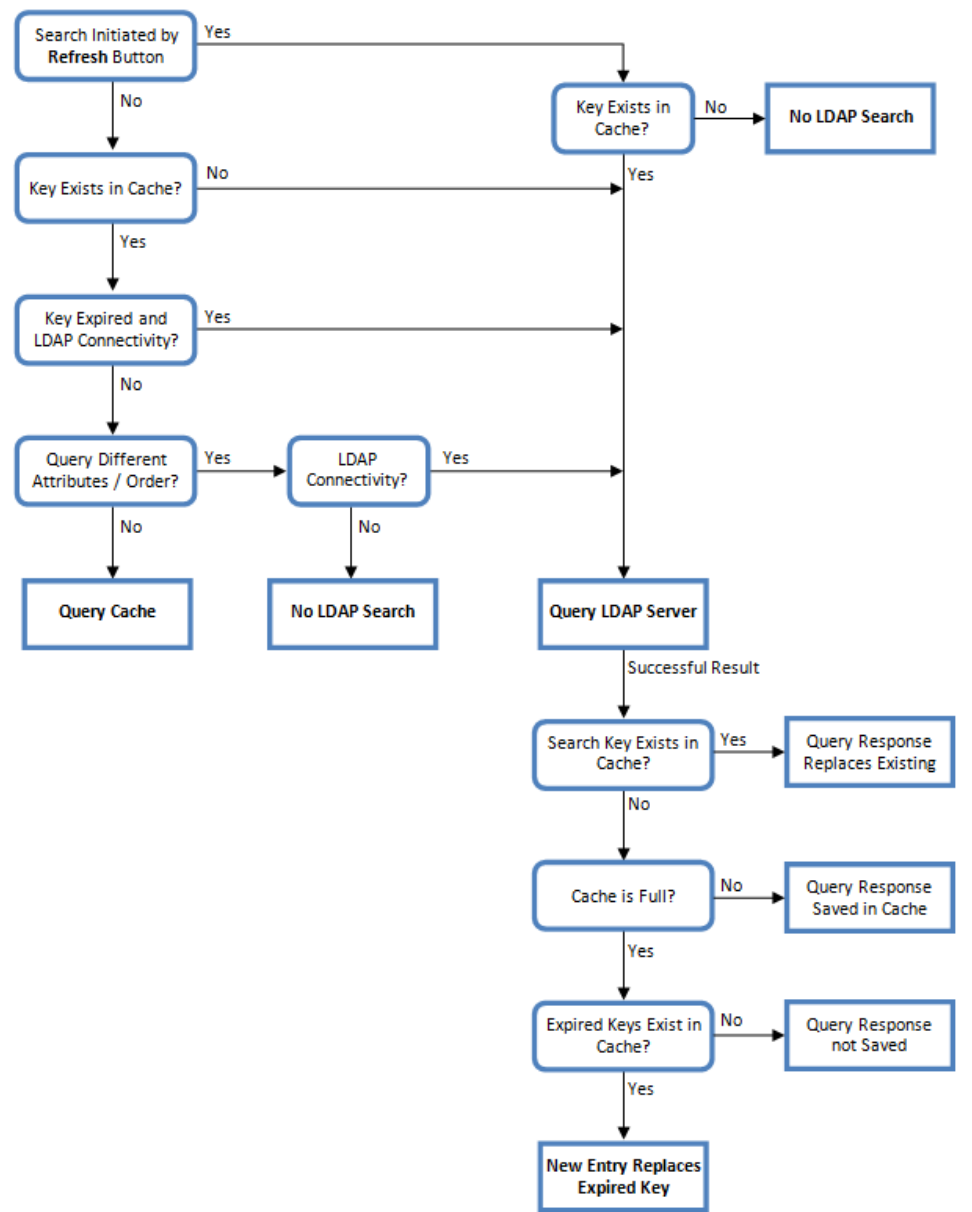

Figure 18-12: LDAP Query Process with Local LDAP Cache

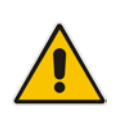

**Note:** If for the first LDAP query, the result fails for at least one attribute and is successful for at least one, the partial result is cached. However, for subsequent queries, the device does not use the partially cached result, but does a new query with the LDAP server again.

The following procedure describes how to configure the device's LDAP cache in the Web interface. For a full description of the cache parameters, see "LDAP Parameters" on page 1045.

#### To configure the LDAP cache:

 Open the LDAP Settings page (Configuration tab > VoIP menu > Services > LDAP > LDAP Settings).

Figure 18-13: LDAP Settings Page - Cache Parameters

| ✓ LDAP Cache                     |           |
|----------------------------------|-----------|
| 🗲 LDAP Cache Service             | Enable 👻  |
| LDAP Cache Entry Timeout         | 1200      |
| LDAP Cache Entry Removal Timeout | 0         |
|                                  |           |
| ▼ LDAP Cache Actions             |           |
| LDAP Refresh Cache By Key        | Refresh   |
| LDAP Clear All Cache             | Clear All |

- 2. Under LDAP Cache, do the following:
  - a. From the 'LDAP Cache Service' drop-down list, select **Enable** to enable LDAP cache.
  - **b.** In the 'LDAP Cache Entry Timeout' field, enter the duration (in minutes) for which an entry in the LDAP cache is valid.
  - **c.** In the 'LDAP Cache Entry Removal Timeout' field, enter the duration (in hours) after which the device removes the LDAP entry from the cache.
- 3. Click **Submit**, and then reset the device with a burn-to-flash for your settings to take effect.

The LDAP Settings page also provides you with the following buttons:

- LDAP Refresh Cache by Key: Refreshes a saved LDAP entry response in the cache of a specified LDAP search key. If a request with the specified key exists in the cache, the request is resent to the LDAP server.
- **LDAP Clear All Cache:** Removes all LDAP entries in the cache.

## 18.4.9 Configuring Local Database for Management User Authentication

You can configure the device to use its local database (Web Users table) to authenticate management users based on the username-password combination. You can configure the device to use the Web Users table upon the following scenarios:

- LDAP or RADIUS server is not configured (or broken connection), or always use the Web Users table and only if the user is not found, to use the server.
- Connection with the LDAP or RADIUS server fails due to a timeout. In such a scenario, the device can deny access or verify the user's credentials (username-password) locally in the Web Users table.

If user authentication using the Web Users table succeeds, the device grants management access to the user; otherwise access is denied. The access level assigned to the user is also determined by the Web Users table. To configure local Web/CLI users in the Web Users table, see "Configuring Web User Accounts" on page 65.

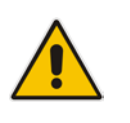

#### Notes:

- This feature is applicable to LDAP and RADIUS servers.
- This feature is applicable only to user management authentication.

- To use the Web Users table for authenticating management users:
- 1. Open the Authentication Settings page (Configuration tab > System menu > Management > Authentication Settings).

#### Figure 18-14: Authentication Settings Page - Local Database for Login Authentication

| <ul> <li>General Login Authentication Settings</li> </ul> |                       |   |
|-----------------------------------------------------------|-----------------------|---|
| Use Local Users Database                                  | Always                | ~ |
| Behavior upon Authentication Server Timeout               | Verify Access Locally | ~ |

- 2. Under General Login Authentication Settings:
  - Configure when the Web Users table must be used to authenticate login users. From the 'Use Local Users Database' drop-down list, select one of the following:
    - When No Auth Server Defined (default): When no LDAP/RADIUS server is configured (or as fallback if the server is inaccessible).
    - **Always:** Always, but if not found, use the LDAP/RADIUS server to authenticate the user.
  - Configure whether the Web Users table must be used to authenticate login users upon connection timeout with the server. From the 'Behavior upon Authentication Server Timeout' drop-down list, select one of the following:
    - **Deny Access:** User is denied access to the management platform.
    - Verify Access Locally (default): The device verifies the user's credentials in the Web Users table.
- 3. Click Submit.

# 18.4.10 LDAP-based Login Authentication Example

To facilitate your understanding on LDAP entry data structure and how to configure the device to use and obtain information from this LDAP directory, a brief configuration example is described in this section. The example applies to LDAP-based user login authentication and authorization (access level), and assumes that you are familiar with other aspects of LDAP configuration (e.g., LDAP server's address).

The LDAP server's entry data structure schema in the example is as follows:

DN (base path): OU=testMgmt,OU=QA,DC=testga,DC=local. The DN path to search for the username in the directory is shown below:

| Path: CN=John Doe,OU=testMgmt,OU=QA,DC=testqa,DC=local, 10.   | 3.9.93 [testqa.testqa.local] |                      |       |                             |
|---------------------------------------------------------------|------------------------------|----------------------|-------|-----------------------------|
| Active Directory Explorer                                     | Attribute                    | Syntax               | Count | Value(s)                    |
| 🗐 🗍 10.3.9.93 [testqa.testqa.local]                           | accountExpires               | Integer8             | 1     | 0x7EEEEEEEEEEEE             |
| DC=testqa,DC=local                                            | a badPasswordTime            | Integer8             | 1     | 06-Mar-14 10:03:18 AM       |
|                                                               | a badPwdCount                | Integer              | 1     | 0                           |
|                                                               |                              | DirectoryString      | 1     | John Doe                    |
| UN=Deleted Objects                                            | i codePage                   | Integer              | 1     | 0                           |
| OU=Domain Controllers                                         | a countryCode                | Integer              | 1     | 0                           |
|                                                               |                              | DirectoryString      | 1     | 10600                       |
|                                                               | a description                | DirectoryString      | 1     | John Dee                    |
|                                                               | distinguishedNome            | DN                   | 1     | CN=John Doo Oll=tootMon     |
| E CN=Program Data                                             | aivenName                    | DirectoryString      | 1     | 2-b-                        |
|                                                               |                              | Directorystring      | 1     | John                        |
| En CN=Aaanaul50dinits                                         | instance i ype               | Integer              | 1     | 4                           |
| CN=Aaapaul51digitsl                                           | astLogon                     | Integera             | 1     | UXU                         |
| CN=AiohnA                                                     | astLogon                     | Integer8             | 1     | 06-Mar-14 10:03:41 AM       |
| E CN=BiohnB                                                   | logonCount                   | Integer              | 1     | 0                           |
|                                                               | memberOf                     | DN                   | 1     | CN=mySecAdmin,OU=testM      |
|                                                               | 🛤 name                       | DirectoryString      | 1     | John Doe                    |
| E CN=EiohnE                                                   | nTSecurityDescriptor         | NTSecurityDescriptor | 1     | D:AI(A;;CCDCLCSWRPWPD1      |
| 🗄 📈 CN=Firstaaaa Lastbbbb                                     | objectCategory               | DN                   | 1     | CN=Person,CN=Schema,CN      |
| 🗄 🖳 🔀 CN=FjohnF                                               | objectClass                  | OID                  | 4     | top;person;organizationalPe |
| 🗄 🖳 CN=George Harrison                                        | objectGUID                   | OctetString          | 1     | {7F1E3B8C-3D90-47BC-A9E     |
| 🗄 🖳 🖳 CN=GjohnG                                               | objectSid                    | Sid                  | 1     | S-1-5-21-2341986137-2970    |
| 🗄 🖳 🖳 CN=HjohnH                                               | primaryGroupID               | Integer              | 1     | 513                         |
| 🖽 📲 🖳 CN=IjohnI                                               | pwdLastSet                   | Integer8             | 1     | 25-Feb-14 5:32:45 PM        |
| 🖭 📲 CN=JjohnJ                                                 | sAMAccountName               | DirectoryString      | 1     | John Doe                    |
|                                                               | sAMAccountType               | Integer              | 1     | 805306368                   |
| 🗄 📲 🛃 CN=John Doe Bind                                        | 🖬 sn                         | DirectoryString      | 1     | Doe                         |
| 🖽 🖷 🛃 CN=KjohnK                                               | a userAccountControl         | Integer              | 1     | 512                         |
| 🕀 🖳 CN=LjohnL                                                 | a userPrincipalName          | DirectoryString      | 1     | John Doe@testga.local       |
| i OU=Misc                                                     | JuSNChanged                  | Integer8             | 1     | 0x87212                     |
| 🗄 🖷 💑 CN=MjohnM                                               | JuSNCreated                  | Integer8             | 1     | 0x8311F                     |
| 🕀 🖓 CN=NjohnN                                                 | when Changed                 | GeneralizedTime      | 1     | 25-Feb-14 5:32:45 PM        |
| 🗄 💑 CN=OjohnO                                                 | whenCreated                  | GeneralizedTime      | 1     | 06-Oct-02 5:27:51 AM        |
| 🕀 🖓 CN=PjohnP                                                 |                              |                      | -     |                             |
| 🕀 ··· 💑 CN=QjohnQ                                             |                              |                      |       |                             |
| 🕀 💑 CN=ran_shidi                                              |                              |                      |       |                             |
| EN=RjohnR                                                     |                              |                      |       |                             |
|                                                               |                              |                      |       |                             |
| · ···································                         |                              |                      |       |                             |
|                                                               |                              |                      |       |                             |
| testCP                                                        |                              |                      |       |                             |
| ue testems                                                    |                              |                      |       |                             |
|                                                               |                              |                      |       |                             |
|                                                               |                              |                      |       |                             |
|                                                               |                              |                      |       |                             |
|                                                               |                              |                      |       |                             |
|                                                               |                              |                      |       |                             |
|                                                               |                              |                      |       |                             |
|                                                               |                              |                      |       |                             |
| ۰ III +                                                       | •                            |                      |       | •                           |
| CN=John Doe,OU=testMgmt,OU=QA,DC=testqa,DC=local, 10.3.9.93 [ | testqa.testqa.local]         |                      |       | H                           |

#### Figure 18-15: Base Path (DN) in LDAP Server

Search Attribute Filter: (sAMAccountName=\$). The login username is found based on this attribute (where the attribute's value equals the username):

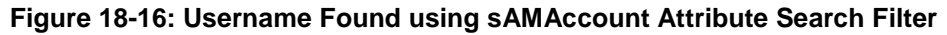

| Active Directory Explorer - Sysinternals: www | w.sysi          | internals.com [10.3.9.93 [te:   | stqa.testqa.local]]  |       |                    |
|-----------------------------------------------|-----------------|---------------------------------|----------------------|-------|--------------------|
| <u>File Edit Favorites Search Compare H</u>   | l <u>i</u> stoŋ | y <u>H</u> elp                  |                      |       |                    |
| 🚅   🍳 🖳   🔚   🔐   🔶 🔻 🗸                       |                 |                                 |                      |       |                    |
|                                               |                 |                                 |                      |       |                    |
| Path: CN=John Doe,OU=testMgmt,OU=QA,DC=t      | estqa           | ,DC=local, 10.3.9.93 [testqa.t  | testqa.local]        |       |                    |
| 😥 🖓 CN=OjohnO                                 | *               | Attribute                       | Syntax               | Count | Value(s)           |
| En CN=PjohnP                                  |                 | memberOf                        | DN                   | 1     | CN=mySecAdmin      |
| IIIIIIIIIIIIIIIIIIIIIIIIIIIIIIIIIIIII         |                 | 🛋 name                          | DirectoryString      | 1     | John Doe           |
|                                               |                 | nTSecurityDescriptor            | NTSecurityDescriptor | 1     | D:AI(A;;CCDCLC     |
| CN=SiohnS                                     |                 | objectCategory                  | DN                   | 1     | CN=Person,CN=      |
|                                               |                 | objectClass                     | OID                  | 4     | top;person;orgar   |
|                                               |                 | objectGUID                      | OctetString          | 1     | {7F1E3B8C-3D90     |
|                                               | -               | objectSid                       | Sid                  | 1     | S-1-5-21-234198    |
|                                               | -               | 🖻 primaryGroupID                | Integer              | 1     | 513                |
| ⊡ 1 OU=testMgmt                               |                 | 🛋 pwdLastSet                    | Integer8             | 1     | 25-Feb-14 5:32:4 😑 |
|                                               |                 | sAMAccountName                  | DirectoryString      | 1     | John Doe           |
| 🐉 CN=John Doe                                 |                 | sAMAccountType                  | Integer              | 1     | 805306368          |
| CN=anotherSecAdmin                            |                 | 🔊 sn                            | DirectoryString      | 1     | Doe                |
| EN=D D                                        |                 | 🛋 userAccountControl            | Integer              | 1     | 512                |
|                                               |                 | 🛋 userPrincipalName             | DirectoryString      | 1     | John Doe@testq     |
|                                               | -               | I uSNChanged                    | Integer8             | 1     | 0x87212 *          |
| 4                                             |                 | •                               |                      |       | •                  |
| CN=John Doe,OU=testMgmt,OU=QA,DC=testqa,D     | C=loca          | al, 10.3.9.93 [testqa.testqa.lo | cal]                 |       | E.                 |

Management Attribute: memberOf. The attribute contains the member groups of the user:

| Active Directory Explorer - Sysinternals: w | ww.sys          | internals.com [10.3.9.93 [test    | qa.testqa.local]]    |       | - 0 <b>X</b>   |
|---------------------------------------------|-----------------|-----------------------------------|----------------------|-------|----------------|
| <u>File Edit Favorites Search Compare</u>   | H <u>i</u> stor | y <u>H</u> elp                    |                      |       |                |
|                                             |                 |                                   |                      |       |                |
| Path: CN=John Doe,OU=testMgmt,OU=QA,DC      | =testqa         | a,DC=local, 10.3.9.93 [testqa.te  | estga.local]         |       |                |
| CN=OjohnO                                   | *               | Attribute                         | Syntax               | Count | Value(s)       |
|                                             |                 | description                       | DirectoryString      | 1     | 10600          |
|                                             |                 | 🗃 displayName                     | DirectoryString      | 1     | John Doe       |
| E CN=RiohnR                                 |                 | 🗃 distinguishedName               | DN                   | 1     | CN=John Doe,   |
| E. CN=SjohnS                                |                 | 🗃 givenName                       | DirectoryString      | 1     | John 🗉         |
|                                             | =               | instanceType                      | Integer              | 1     | 4              |
|                                             |                 | lastLogoff                        | Integer8             | 1     | 0x0            |
| i ⊡⊡i OU=testCP                             |                 | 🔊 lastLogon                       | Integer8             | 1     | 06-Mar-14 10:  |
| ⊕ 🛅 OU=testEMS                              |                 | 🔊 logonCount                      | Integer              | 1     | 0              |
| ⊡ 🔂 OU=testMgmt                             |                 | al member Of                      | DN                   | 1     | CN=mySecAd     |
| ⊞ 💑 CN=2                                    |                 | 🔊 name                            | DirectoryString      | 1     | John Doe       |
| CN=John Doe                                 | -               | nTSecurityDescriptor              | NTSecurityDescriptor | 1     | D:AI(A;;CCDC 🚽 |
| <                                           | P.              |                                   |                      |       | 4              |
| CN=John Doe,OU=testMgmt,OU=QA,DC=testqa,    | DC=loc          | al, 10.3.9.93 [testqa.testqa.loca | al]                  |       |                |

#### Figure 18-17: User's memberOf Attribute

Management Group: mySecAdmin. The group to which the user belongs, as listed under the memberOf attribute:

Figure 18-18: User's mySecAdmin Group in memberOf Management Attribute

| Attribute: | memberOf                                                |       |
|------------|---------------------------------------------------------|-------|
| Object:    | CN=John Doe,OU=testMgmt,OU=QA,DC=testqa,DC=local        |       |
| Syntax:    | DN                                                      |       |
| Schema:    | CN=ls-Member-Of-DL,CN=Schema,CN=Configuration,DC=testqz | Go to |
| Values:    |                                                         |       |
|            |                                                         |       |
| CIN=mySecA | idmin,UU=testNigmt,UU=QA,DC=testqa,DC=local             | ^     |
| CIN=mySecA | lamin,00=testivigmt,00=qA,DC=testqa,DC=local            | ^     |
| CIN=mySecA | amin,00=testmigmt,00=qA,DC=testqa,DC=local              | ^     |
| CN=mySecA  | amin,00=test™gmt,00=qA,DC=testqa,DC=local               |       |

The configuration to match the above LDAP data structure schema is as follows:

The DN is configured in the LDAP Configuration table (see "Configuring LDAP Servers" on page 231):

Figure 18-19: Configuring DN

| Index     | 0                      |
|-----------|------------------------|
| Base Path | =QA,DC=testqa,DC=local |
|           | Submit × Cancel        |

The search attribute filter based on username is configured by the 'LDAP Authentication Filter' parameter in the LDAP Settings page (see "Configuring the LDAP Search Filter Attribute" on page 235):

Figure 18-20: Configuring Search Attribute Filter

| ✓ LDAP Settings            |                          |
|----------------------------|--------------------------|
| 🗲 LDAP Service             | Enable                   |
| LDAP Authentication Filter | (sAMAccountName=\$)      |
| LDAP Search Server Method  | LDAP Search Sequentially |
| Search DNs in Parallel     | Disable                  |

The group management attribute is configured by the 'Management Attribute' parameter in the LDAP Configuration table:

| Figure 18-21: Configuring | Management Attribute |
|---------------------------|----------------------|
|---------------------------|----------------------|

| Edit Record                        |                    |
|------------------------------------|--------------------|
| Index                              | þ                  |
| LDAP Server IP                     | 10.3.9.93          |
| LDAP Server Port                   | 389                |
| LDAP Server Max Respond Time [sec] | 3000               |
| LDAP Server Domain Name            |                    |
| LDAP Password                      | •                  |
| LDAP Bind DN                       | \$@testqa.local    |
| LDAP Network Interface             | OAM Interface 🗸    |
| Connection Status                  | LDAP CONNECTION BR |
| Туре                               | Management V       |
| Use TLS                            | No 🗸               |
| Management Attribute               | memberOf           |

The management group and its corresponding access level is configured in the Management LDAP Groups table (see "Configuring Access Level per Management Groups Attributes" on page 236):

#### Figure 18-22: Configuring Management Group Attributes for Determining Access Level

| Add Record |                |   | ×               |
|------------|----------------|---|-----------------|
| Index      | 0              |   |                 |
| Level      | Security Admin | ~ |                 |
| Groups     | mySecAdmin     | × |                 |
|            |                |   | Submit × Cancel |

# 18.4.11 Active Directory-based Routing for Microsoft Lync

Typically, enterprises wishing to deploy the Microsoft® Lync<sup>™</sup> Server are faced with a complex, call routing dial plan when migrating users from their existing PBX or IP PBX to the Lync Server platform. As more and more end-users migrate to the new voice system, dialing plan management and PBX link capacity can be adversely impacted. To resolve this issue, enterprises can employ Microsoft's Active Directory (AD), which provides a central database to manage and maintain information regarding user's availability, presence, and location.

The device supports outbound IP call routing decisions based on information stored on the AD. Based on queries sent to the AD, the device can route the call to one of the following IP domains:

- Lync client users connected to Lync Server through the Mediation Server
- PBX or IP PBX users not yet migrated to Lync Server
- Mobile mobile number
- Private private telephone line for Lync users (in addition to the primary telephone line)

### **18.4.11.1** Querying the AD and Routing Priority

The device queries the AD using the initial destination number (i.e., called number). The query can return up to four user phone numbers, each pertaining to one of the IP domains (i.e., private number, Lync number, PBX / IP PBX number, and mobile number). The configuration parameters listed in the table below are used to configure the query attribute keys that defines the AD attribute that you wish to query in the AD:

| Parameter                     | Queried User Domain<br>(Attribute) in AD                                                                                          | Query or Query Result<br>Example         |
|-------------------------------|----------------------------------------------------------------------------------------------------|------------------------------------------|
| MSLDAPPBXNumAttributeName     | PBX or IP PBX number<br>(e.g., "telephoneNumber" -<br>default)                                                                    | telephoneNumber=<br>+3233554447          |
| MSLDAPOCSNumAttributeName     | Mediation Server / Lync<br>client number (e.g.,<br>"msRTCSIP-line")                                                               | msRTCSIP-<br>line=john.smith@company.com |
| MSLDAPMobileNumAttributeName  | Mobile number (e.g.,<br>"mobile")                                                                                                 | mobile=+3247647156                       |
| MSLDAPPrivateNumAttributeName | Any attribute (e.g.,<br>"msRTCSIP-PrivateLine")<br><b>Note:</b> Used only if set to<br>same value as Primary or<br>Secondary key. | msRTCSIP-PrivateLine=<br>+3233554480     |
| MSLDAPPrimaryKey              | Primary Key query search<br>instead of PBX key - can be<br>any AD attribute                                                       | msRTCSIP-PrivateLine=<br>+3233554480     |
| MSLDAPSecondaryKey            | Secondary Key query key<br>search if Primary Key fails -<br>can be any attribute                                                  | -                                        |

#### Table 18-10: Parameters for Configuring Query Attribute Key

The process for querying the AD and subsequent routing based on the query results is as follows:

- 1. If the Primary Key is configured, it uses the defined string as a primary key instead of the one defined in MSLDAPPBXNumAttributeName. It requests the attributes which are described below.
- 2. If the primary query is not found in the AD and the Secondary Key is configured, it does a second query for the destination number using a second AD attribute key name, configured by the MSLDAPSecondaryKey parameter.
- 3. If none of the queries are successful, it routes the call to the original dialed destination number according to the routing rule matching the "LDAP\_ERR" destination prefix number value, or rejects the call with a SIP 404 "Not Found" response.
- 4. For each query (primary or secondary), it queries the following attributes (if configured):
  - MSLDAPPBXNumAttributeName
  - MSLDAPOCSNumAttributeName
  - MSLDAPMobileNumAttributeName

In addition, it queries the special attribute defined in MSLDAPPrivateNumAttributeName, only if the query key (primary or secondary) is equal to its value.

- 5. If the query is found: The AD returns up to four attributes Lync, PBX / IP PBX, private (only if it equals Primary or Secondary key), and mobile.
- 6. The device adds unique prefix keywords to the query results in order to identify the query type (i.e., IP domain). These prefixes are used as the prefix destination number value in the Outbound IP Routing table to denote the IP domains:
  - "PRIVATE" (PRIVATE:<private\_number>): used to match a routing rule based on query results of the private number (MSLDAPPrivateNumAttributeName)
  - "OCS" (OCS:<Lync\_number>): used to match a routing rule based on query results of the Lync client number (MSLDAPOCSNumAttributeName)
  - "PBX" (PBX:<PBX\_number>): used to match a routing rule based on query results of the PBX / IP PBX number (MSLDAPPBXNumAttributeName)
  - "MOBILE" (MOBILE:<mobile\_number>): used to match a routing rule based on query results of the mobile number (MSLDAPMobileNumAttributeName)
  - "LDAP\_ERR": used to match a routing rule based on a failed query result when no attribute is found in the AD

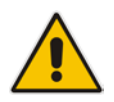

**Note:** These prefixes are involved only in the routing and manipulation processes; they are not used as the final destination number.

- 7. The device uses the Outbound IP Routing table to route the call based on the LDAP query result. The device routes the call according to the following priority:
  - 1. **Private line:** If the query is done for the private attribute and it's found, the device routes the call according to this attribute.
  - 2. Mediation Server SIP address (Lync): If the private attribute does not exist or is not queried, the device routes the call to the Mediation Server (which then routes the call to the Lync client).
  - **3. PBX / IP PBX:** If the Lync client is not found in the AD, it routes the call to the PBX / IP PBX.

- 4. Mobile number: If the Lync client (or Mediation Server) is unavailable (e.g., SIP response 404 "Not Found" upon INVITE sent to Lync client), and the PBX / IP PBX is also unavailable, the device routes the call to the user's mobile number (if exists in the AD).
- 5. Alternative route: If the call routing to all the above fails (e.g., due to unavailable destination call busy), the device can route the call to an alternative destination if an alternative routing rule is configured.
- 6. "Redundant" route: If the query failed (i.e., no attribute found in the AD), the device uses the routing rule matching the "LDAP\_ERR" prefix destination number value.

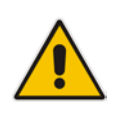

**Note:** For Enterprises implementing a PBX / IP PBX system, but yet to migrate to Lync Server, if the PBX / IP PBX system is unavailable or has failed, the device uses the AD query result for the user's mobile phone number, routing the call through the PSTN to the mobile destination.

The flowchart below summarizes the device's process for querying the AD and routing the call based on the query results:

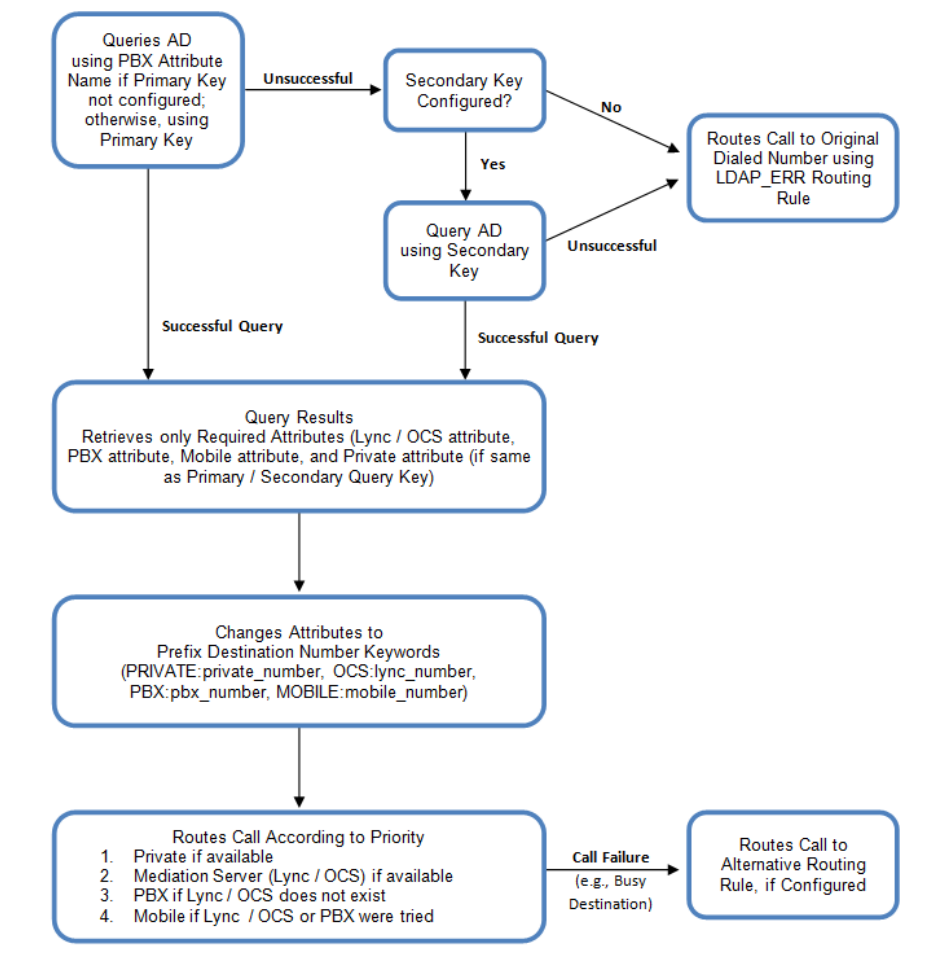

Figure 18-23: LDAP Query Flowchart

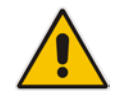

**Note:** If you are using the device's local LDAP cache, see "Configuring the Device's LDAP Cache" on page 238 for the LDAP query process.

#### **18.4.11.2 Configuring AD-Based Routing Rules**

The following procedure describes how to configure outbound IP routing based on LDAP queries.

- To configure LDAP-based IP routing for Lync Server:
- 1. Configure the LDAP server parameters, as described in "Configuring LDAP Servers" on page 231.
- 2. Configure the AD attribute names used in the LDAP query:
  - a. Open the Advanced Parameters page (Configuration tab > VoIP menu > SIP Definitions > Advanced Parameters).

#### Figure 18-24: LDAP Parameters for Microsoft Lync Server 2010

| <ul> <li>MS LDAP Settings</li> </ul>  |                      |
|---------------------------------------|----------------------|
| MS LDAP OCS Number Attribute Name     | msRTCSIP-Line        |
| MS LDAP PBX Number Attribute Name     | telephoneNumber      |
| MS LDAP MOBILE Number Attribute Name  | mobile               |
| MS LDAP DISPLAY Name Attribute Name   | displayName          |
| MS LDAP PRIVATE Number Attribute Name | msRTCSIP-PrivateLine |
| MS LDAP Primary Key                   | telephoneNumber      |
| MS LDAP Secondary Key                 |                      |

- **b.** Configure the LDAP attribute names as desired.
- 3. Gateway application: Configure AD-based Tel-to-IP routing rules:
  - a. Open the Outbound IP Routing table (Configuration tab > VoIP menu > GW and IP to IP > Routing > Tel to IP Routing). For more information, see Configuring Outbound IP Routing on page 411.
  - b. Configure query-result routing rules for each IP domain (private, PBX / IP PBX, Lync clients, and mobile), using the LDAP keywords (case-sensitive) for the prefix destination number:
    - PRIVATE: Private number
    - OCS: Lync client number
    - PBX: PBX / IP PBX number
    - MOBILE: Mobile number
    - LDAP\_ERR: LDAP query failure
  - **c.** Configure a routing rule for routing the initial Tel call to the LDAP server, using the value "LDAP" for denoting the IP address of the LDAP server.
  - **d.** For alternative routing, enable the alternative routing mechanism and configure corresponding SIP reasons for alternative routing. For this feature, alternative routing starts from the table row located under the LDAP query row.
- 4. SBC application: Configure AD-based IP-to-IP routing rules:
  - a. Open the IP-to-IP Routing Table page (Configuration tab > VoIP menu > SBC > Routing SBC > IP-to-IP Routing Table). For more information, see Configuring SBC IP-to-IP Routing Rules on page 572.
  - b. Configure query-result routing rules for each IP domain (private, PBX / IP PBX, Lync clients, and mobile), using the LDAP keywords (case-sensitive) in the Destination Username Prefix field:
    - PRIVATE: Private number
    - OCS: Lync client number
    - PBX: PBX / IP PBX number
    - MOBILE: Mobile number
    - LDAP\_ERR: LDAP query failure

- c. Configure a routing rule for routing the initial call (LDAP query) to the LDAP server, by setting the 'Destination Type' field to LDAP for denoting the IP address of the LDAP server.
- **d.** For alternative routing, enable the alternative routing mechanism and configure corresponding SIP reasons for alternative routing. For this feature, alternative routing starts from the table row located under the LDAP query row.

The table below shows an example for configuring AD-based Tel-to-IP routing rules in the Outbound IP Routing Table:

| Index | Index Dest. Phone Prefix Dest. IP Address |              |
|-------|-------------------------------------------|--------------|
| 1     | PRIVATE:                                  | 10.33.45.60  |
| 2     | PBX:                                      | 10.33.45.65  |
| 3     | OCS:                                      | 10.33.45.68  |
| 4     | MOBILE:                                   | 10.33.45.100 |
| 5     | LDAP_ERR                                  | 10.33.45.80  |
| 6     | *                                         | LDAP         |
| 7     | *                                         | 10.33.45.72  |

#### Table 18-11: AD-Based Tel-to-IP Routing Rule Configuration Examples

The table below shows an example for configuring AD-based SBC routing rules in the IP-to-IP Routing Table:

| Table 18-12: AD-Based SBC IP-to-IF | Routing Rule | Configuration | <b>Examples</b> |
|------------------------------------|--------------|---------------|-----------------|
|------------------------------------|--------------|---------------|-----------------|

| Index | Destination Username<br>Prefix | Destination Type | Destination<br>Address |
|-------|--------------------------------|------------------|------------------------|
| 1     | PRIVATE:                       | Dest Address     | 10.33.45.60            |
| 2     | PBX:                           | Dest Address     | 10.33.45.65            |
| 3     | OCS:                           | Dest Address     | 10.33.45.68            |
| 4     | MOBILE:                        | Dest Address     | 10.33.45.100           |
| 5     | LDAP_ERR                       | Dest Address     | 10.33.45.80            |
| 6     | *                              | LDAP             |                        |
| 7     | *                              | Dest Address     | 10.33.45.72            |

The configured routing rule example is explained below:

- Rule 1: Sends call to private telephone line (at 10.33.45.60) upon successful AD query result for the private attribute.
- Rule 2: Sends call to IP PBX (at 10.33.45.65) upon successful AD query result for the PBX attribute.
- Rule 3: Sends call to Lync client (i.e., Mediation Server at 10.33.45.68) upon successful AD query result for the Lync attribute.
- Rule 4: Sends call to user's mobile phone number (to PSTN through the device's IP address at 10.33.45.100) upon successful AD query result for the Mobile attribute.
- Rule 5: Sends call to IP address of device (10.33.45.80) if AD query failure (e.g., no response from LDAP server or attribute not found).
- Rule 6: Sends query for original destination number of received call to the LDAP server.

- Rule 7: Alternative routing rule that sends the call of original dialed number to IP destination 10.33.45.72. This rule is applied in any of the following cases
  - LDAP functionality is disabled.
  - LDAP query is successful but call fails (due to, for example, busy line) to all the relevant attribute destinations (private, Lync, PBX, and mobile), and a relevant Tel-to-IP Release Reason (see Alternative Routing for Tel-to-IP Calls on page 425) or SBC Alternative Routing Reason (see Configuring SIP Response Codes for Alternative Routing Reasons on page 581) has been configured.

Once the device receives the original incoming call, the first rule that it uses is Rule 6, which queries the AD server. When the AD replies, the device searches the table, from the first rule down, for the matching destination phone prefix (i.e., "PRIVATE:, "PBX:", "OCS:", "MOBILE:", and "LDAP\_ERR:"), and then sends the call to the appropriate destination.

#### 18.4.11.3 Querying the AD for Calling Name

The device can retrieve the calling name (display name) from an LDAP-compliant server (for example, Microsoft Active Directory / AD) for Tel-to-IP calls that are received without a calling name.

The device uses the calling number (PBX or mobile number) for the LDAP query. Upon an incoming INVITE, the device queries the AD based on the Calling Number search key (tries to match the calling number with the appropriate "telephoneNumber" or "mobile" number AD attribute entry). It then searches for the corresponding calling name attribute, configured by the MSLDAPDisplayNameAttributeName parameter (e.g., "displayName"). The device uses the resultant calling name as the display name parameter in the SIP From header of the outgoing INVITE message.

To configure this feature, the following keywords are used in the Calling Name Manipulation Table for Tel-to-IP Calls table for the 'Prefix/Suffix to Add' fields, which can be combined with other characters:

- "\$LDAP-PBX": LDAP query using the MSLDAPPBXAttrName parameter as the search key
- "\$LDAP-MOBILE": LDAP query using MSLDAPMobileAttrName parameter as the search key

If the source (calling) number of the Tel-to-IP call matches the PBX / MOBILE (e.g., "telephoneNumber" and "mobile") number in the AD server, the device uses the resultant Display Name instead of the keyword(s).

For example, assume the following configuration in the Calling Name Manipulation Table for Tel-to-IP Calls:

- Source Prefix' field is set to "4".
- 'Prefix to Add' field is set to "\$LDAP-PBX Office".

If the calling number is 4046 and the resultant LDAP query display name is "John Doe", the device sends the INVITE message with the following From header:

From: John Doe <sip:4064@company.com>

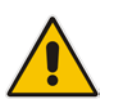

#### Notes:

- The Calling Name Manipulation Table for Tel-to-IP Calls table uses the numbers before manipulation, as inputs.
- The LDAP query uses the calling number after source number manipulation, as the search key value.

# 18.5 Least Cost Routing

This section provides a description of the device's least cost routing (LCR) feature and how to configure it.

## 18.5.1 Overview

The LCR feature enables the device to choose the outbound IP destination routing rule based on lowest call cost. This is useful in that it enables service providers to optimize routing costs for customers. For example, you may wish to define different call costs for local and international calls or different call costs for weekends and weekdays (specifying even the time of call). The device sends the calculated cost of the call to a Syslog server (as Information messages), thereby enabling billing by third-party vendors.

LCR is implemented by defining Cost Groups and assigning them to routing rules in the Outbound IP Routing table (Gateway calls) or IP-to-IP Routing table (SBC calls). The device searches this routing table for matching routing rules, and then selects the rule with the lowest call cost. If two routing rules have identical costs, then the rule appearing higher up in the table is used (i.e., first-matched rule). If a selected route is unavailable, the device selects the next least-cost routing rule. However, even if a matched rule is not assigned a Cost Group, the device can select it as the preferred route over other matched rules with Cost Groups. This is determined according to the settings of the Default Cost parameter in the Routing Rule Groups table.

The Cost Group defines a fixed connection cost (*connection cost*) and a charge per minute (*minute cost*). Cost Groups can also be configured with time segments (*time bands*), which define connection cost and minute cost based on specific days of the week and time of day (e.g., from Saturday through Sunday, between 6:00 and 18:00). If multiple time bands are configured per Cost Group and a call spans multiple time bands, the call cost is calculated using only the time band in which the call was initially established.

In addition to Cost Groups, the device can calculate the call cost using an optional, userdefined average call duration value. The logic in using this option is that a Cost Group may be cheap if the call duration is short, but due to its high minute cost, may prove very expensive if the duration is lengthy. Thus, together with Cost Groups, the device can use this option to determine least cost routing. The device calculates the Cost Group call cost as follows: Total Call Cost = Connection Cost + (Minute Cost \* Average Call Duration).

The below table shows an example of call cost when taking into consideration call duration. This example shows four defined Cost Groups and the total call cost if the average call duration is 10 minutes:

| Cost Crown | Connection | Minute Cost  | Total C  | all Cost per Duration |
|------------|------------|--------------|----------|-----------------------|
| Cost Group | Cost       | Willule Cost | 1 Minute | 10 Minutes            |
| Α          | 1          | 6            | 7        | 61                    |
| В          | 0          | 10           | 10       | 100                   |
| С          | 0.3        | 8            | 8.3      | 80.3                  |
| D          | 6          | 1            | 7        | 16                    |

#### Table 18-13: Call Cost Comparison between Cost Groups for different Call Durations

If four matching routing rules are located in the routing table and each one is assigned a different Cost Group as listed in the table above, then the rule assigned Cost Group "D" is selected. Note that for one minute, Cost Groups "A" and "D" are identical, but due to the average call duration, Cost Group "D" is cheaper. Therefore, average call duration is an important factor in determining the cheapest routing role.

Below are a few examples of how you can implement LCR:
**Example 1:** This example uses two different Cost Groups for routing local calls and international calls:

Two Cost Groups are configured as shown below:

| Cost Group               | <b>Connection Cost</b> | Minute Cost |
|--------------------------|------------------------|-------------|
| 1. "Local Calls"         | 2                      | 1           |
| 2. "International Calls" | 6                      | 3           |

The Cost Groups are assigned to routing rules for local and international calls:

| Routing Index | Dest Phone Prefix | Destination IP | Cost Group ID           |
|---------------|-------------------|----------------|-------------------------|
| 1             | 2000              | x.x.x.x        | 1 "Local Calls"         |
| 2             | 00                | x.x.x.x        | 2 "International Calls" |

Example 2: This example shows how the device determines the cheapest routing rule in the Outbound IP Routing table:

The Default Cost parameter (global) in the Routing Rule Groups table is set to **Min**, meaning that if the device locates other matching LCR routing rules (with Cost Groups assigned), the routing rule without a Cost Group is considered the lowest cost route.

The following Cost Groups are configured:

| Cost Group | <b>Connection Cost</b> | Minute Cost |
|------------|------------------------|-------------|
| 1. "A"     | 2                      | 1           |
| 2. "B"     | 6                      | 3           |

| Routing Index | Dest Phone Prefix | Destination IP | Cost Group |
|---------------|-------------------|----------------|------------|
| 1             | 201               | X.X.X.X        | "A'        |
| 2             | 201               | X.X.X.X        | "B"        |
| 3             | 201               | X.X.X.X        | 0          |
| 4             | 201               | X.X.X.X        | "B"        |

The Cost Groups are assigned to routing rules:

The device calculates the optimal route in the following index order: 3, 1, 2, and then 4, due to the following logic:

- Index 1 Cost Group "A" has the lowest connection cost and minute cost
- Index 2 Cost Group "B" takes precedence over Index 4 entry based on the firstmatched method rule
- Index 3 no Cost Group is assigned, but as the Default Cost parameter is set to Min, it is selected as the cheapest route
- Index 4 Cost Group "B" is only second-matched rule (Index 1 is the first)

**Example 3:** This example shows how the cost of a call is calculated if the call spans over multiple time bands:

Assume a Cost Group, "CG Local" is configured with two time bands, as shown below:

| Cost Group | Time Band | Start Time | End Time | Connection<br>Cost | Minute Cost |
|------------|-----------|------------|----------|--------------------|-------------|
|            | TB1       | 16:00      | 17:00    | 2                  | 1           |
| CG LOCAI   | TB2       | 17:00      | 18:00    | 7                  | 2           |

Assume that the call duration is 10 minutes, occurring between 16:55 and 17:05. In other words, the first 5 minutes occurs in time band "TB1" and the next 5 minutes occurs in "TB2", as shown below:

| 16:00 | 16:55      | 17:00                 | 17:05    | 18:00 |
|-------|------------|-----------------------|----------|-------|
|       | TB1        |                       | TB2      |       |
|       | Call Start | <b>(ب))</b><br>10 min | Call End |       |

Figure 18-25: LCR using Multiple Time Bands (Example)

The device calculates the call using the time band in which the call was initially established, regardless of whether the call spans over additional time bands:

**Total call cost** = "TB1" Connection Cost + ("TB1" Minute Cost x call duration) = 2 + 1 x 10 min = 12

## 18.5.2 Configuring LCR

The following main steps need to be done to configure LCR:

- 1. Enable the LCR feature and configure the average call duration and default call connection cost see "Enabling LCR and Configuring Default LCR" on page 254.
- 2. Configure Cost Groups see "Configuring Cost Groups" on page 256.
- **3.** Configure Time Bands for a Cost Group see "Configuring Time Bands for Cost Groups" on page 257.
- 4. Assign Cost Groups to outbound IP routing rules see "Assigning Cost Groups to Routing Rules" on page 258.

### **18.5.2.1 Enabling the LCR Feature**

The Routing Rule Groups table lets you enable the LCR feature. This also includes configuring the average call duration and default call cost for routing rules that are not assigned Cost Groups in the Outbound IP Routing table.

The following procedure describes how to enable LCR in the Web interface. You can also do this using the table ini file parameter, RoutingRuleGroups or CLI command, configure voip > services least-cost-routing routing-rule-groups.

### > To enable LCR:

- 1. Open the Routing Rule Groups Table page (Configuration tab > VoIP menu > Services > Least Cost Routing > Routing Rule Groups Table).
- 2. Click Add; the following dialog box appears:

### Figure 18-26: Routing Rule Groups Table - Add Record

| Add Record      | ×               |
|-----------------|-----------------|
| Index           | 1               |
| LCR Enable      | Enabled 👻       |
| LCR Call Length | 10              |
| Default Cost    | Lowest Cost 👻   |
|                 | Submit × Cancel |

- 3. Enable LCR according to the parameters described in the table below.
- 4. Click **Submit**, and then save ("burn") your settings to flash memory.

### Table 18-14: Routing Rule Groups Table Parameter Descriptions

| Parameter                                                                               | Description                                                                                                    |
|-----------------------------------------------------------------------------------------|----------------------------------------------------------------------------------------------------|
| Index<br>[RoutingRuleGroups_Index]                                                      | Defines an index number for the new table record.<br><b>Note:</b> Only one index entry can be configured.                                                                                                    |
| LCR Enable<br>CLI: lcr-enable<br>[RoutingRuleGroups_LCREnabl<br>e]                      | <ul><li>Enables the LCR feature:</li><li>[0] Disabled (default)</li><li>[1] Enabled</li></ul>                                                                                                    |
| LCR Call Length<br>CLI: lcr-call-length<br>[RoutingRuleGroups_LCRAvera<br>geCallLength] | <ul> <li>Defines the average call duration (in minutes) and is used to calculate the variable portion of the call cost. This is useful, for example, when the average call duration spans over multiple time bands. The LCR is calculated as follows: cost = call connect cost + (minute cost * average call duration)</li> <li>The valid value range is 0-65533. The default is 1.</li> <li>For example, assume the following Cost Groups:</li> <li>"Weekend A": call connection cost is 1 and charge per minute is 6. Therefore, a call of 1 minute cost 7 units.</li> <li>"Weekend_B": call connection cost is 6 and charge per minute is 1. Therefore, a call of 1 minute cost 7 units.</li> <li>Therefore, for calls under one minute, "Weekend A" carries the lower cost. However, if the average call duration is more than one minute, then "Weekend B" carries the lower cost.</li> </ul> |
| Default Cost<br>CLI: lcr-default-cost<br>[RoutingRuleGroups_LCRDefaul<br>tCost]         | <ul> <li>Determines whether routing rules in the Outbound IP Routing table without an assigned Cost Group are considered a higher cost or lower cost route compared to other matched routing rules that are assigned Cost Groups.</li> <li>[0] Lowest Cost = If the device locates other matching LCR routing rules, this routing rule is considered the lowest cost route and therefore, it is selected as the route to use (default.)</li> <li>[1] Highest Cost = If the device locates other matching LCR routing rules, this routing rule is considered as the highest cost route and therefore, is not used or used only if the other</li> </ul>                                                                                                    |

| Parameter | Description                                                                                                    |
|-----------|----------------------------------------------------------------------------------------------------|
|           | cheaper routes are unavailable.                                                                                                  |
|           | <b>Note:</b> If more than one valid routing rule without a defined Cost Group exists, the device selects the first-matched rule. |

## **18.5.2.2 Configuring Cost Groups**

The Cost Group table lets you configure Cost Groups. A Cost Group defines a fixed call connection cost and a call rate (charge per minute). Once configured, you can configure Time Bands per Cost Group. Up to 10 Cost Groups can be configured.

The following procedure describes how to configure Cost Groups in the Web interface. You can also configure this using the table ini file parameter, CostGroupTable or CLI command, configure voip > services least-cost-routing cost-group.

### **To configure a Cost Group:**

- 1. Open the Cost Group Table page (Configuration tab > VoIP menu > Services > Least Cost Routing > Cost Group Table).
- 2. Click Add; the following dialog box appears:

| Add Record              | ×               |
|-------------------------|-----------------|
| Index                   | 1               |
| Cost Group Name         | Local Calls     |
| Default Connection Cost | 2               |
| Default Minute Cost     | 1               |
|                         | Submit × Cancel |

- **3.** Configure a Cost Group according to the parameters described in the table below.
- 4. Click **Submit**, and then save ("burn") your settings to flash memory.

### Table 18-15: Cost Group Table Parameter Descriptions

| Parameter                                                                                        | Description                                                                                                    |
|--------------------------------------------------------------------------------------------------|----------------------------------------------------------------------------------------------------|
| Index                                                                                            | Defines an index number for the new table record.                                                                                                    |
| [CostGroupTable_Index]                                                                           | <b>Note:</b> Each table row must be configured with a unique index.                                                                                                    |
| Cost Group Name                                                                                  | Defines an arbitrary name for the Cost Group.                                                                                                    |
| CLI: cost-group-name                                                                             | The valid value is a string of up to 30 characters.                                                                                                    |
| [CostGroupTable_CostGroupName]                                                                   | <b>Note:</b> Each Cost Group must have a unique name.                                                                                                    |
| Default Connection Cost<br>CLI:default-connection-cost<br>[CostGroupTable_DefaultConnectionCost] | Defines the call connection cost (added as a fixed charge to the call) for a call outside the time bands. The valid value range is 0-65533. The default is 0. <b>Note:</b> When calculating the cost of a call, if the current time of the call is not within a time band configured for the Cost Group, then this default connection cost is used. |

| Parameter                                                                             | Description                                                                                                    |
|---------------------------------------------------------------------------------------|----------------------------------------------------------------------------------------------------|
| Default Minute Cost<br>CLI: default-minute-cost<br>[CostGroupTable_DefaultMinuteCost] | Defines the call charge per minute for a call outside<br>the time bands.<br>The valid value range is 0-65533. The default is 0.<br><b>Note:</b> When calculating the cost of a call, if the<br>current time of the call is not within a time band<br>configured for the Cost Group, then this default<br>charge per minute is used. |

### **18.5.2.3 Configuring Time Bands for Cost Groups**

The Time Band table lets you configure Time Bands per Cost Group. A Time Band defines a day and time range (e.g., from Saturday 05:00 to Sunday 24:00), as well as the fixed call connection charge and call rate per minute for this interval. You can configure up to 70 Time Bands, where up to 21 Time Bands can be assigned to each Cost Group.

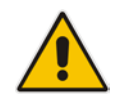

Note: You cannot configure overlapping Time Bands.

The following procedure describes how to configure Time Bands per Cost Group in the Web interface. You can also configure this using the table ini file parameter, CostGroupTimebands or CLI command, configure voip >services least-cost-routing cost-group-time-bands.

### > To configure a Time Band per Cost Group:

- 1. Open the Cost Group Table page (Configuration tab > VoIP menu > Services > Least Cost Routing > Cost Group Table).
- 2. Select a Cost Group for which you want to assign Time Bands, and then click the **Time Band** link located below the table; the Time Band table for the selected Cost Group appears.
- **3.** Click **Add**; the following dialog box appears:

| Index                  | 1         |
|------------------------|-----------|
| Start Time (ddd:hh:mm) | MON:8:00  |
| End Time (ddd:hh:mm)   | FRI:18:00 |
| Connection Cost        | 3         |
| Minute Cost            | 1         |

- 4. Configure a Time Band according to the parameters described in the table below.
- 5. Click **Submit**, and then save ("burn") your settings to flash memory.

| Parameter                                                                      | Description                                                                                                    |
|--------------------------------------------------------------------------------|----------------------------------------------------------------------------------------------------|
| Index<br>CLI: timeband-index<br>[CostGroupTimebands_TimebandIndex]             | Defines an index number for the new table record.<br><b>Note:</b> Each table row must be configured with a unique index.                                                                                                    |
| Start Time<br>CLI: start-time<br>[CostGroupTimebands_StartTime]                | <ul> <li>Defines the day and time of day from when this time band is applicable. The format is DDD:hh:mm, where:</li> <li>DDD is the day of the week, represented by the first three letters of the day in upper case (i.e., SUN, MON, TUE, WED, THU, FRI, or SAT).</li> <li><i>hh</i> and <i>mm</i> denote the time of day, where <i>hh</i> is the hour (00-23) and <i>mm</i> the minutes (00-59)</li> <li>For example, SAT:22:00 denotes Saturday at 10 pm.</li> </ul> |
| End Time<br>CLI: end-time<br>[CostGroupTimebands_EndTime]                      | Defines the day and time of day until when this time<br>band is applicable. For a description of the valid values,<br>see the parameter above.                                                                                                    |
| Connection Cost<br>CLI: connection-cost<br>[CostGroupTimebands_ConnectionCost] | Defines the call connection cost during this time band.<br>This is added as a fixed charge to the call.<br>The valid value range is 0-65533. The default is 0.<br><b>Note:</b> The entered value must be a whole number (i.e., not a decimal).                                                                                                    |
| Minute Cost<br>CLI: minute-cost<br>[CostGroupTimebands_MinuteCost]             | Defines the call cost per minute charge during this timeband.<br>The valid value range is 0-65533. The default is 0.<br><b>Note:</b> The entered value must be a whole number (i.e., not a decimal).                                                                                                    |

### Table 18-16: Time Band Table Description

## **18.5.2.4 Assigning Cost Groups to Routing Rules**

To use your configured Cost Groups, you need to assign them to routing rules:

- Gateway application: Outbound IP Routing table see Configuring Outbound IP Routing on page 411
- SBC application: IP-to-IP Routing table see Configuring SBC IP-to-IP Routing Rules on page 572

# 18.6 Configuring Call Setup Rules

The Call Setup Rules table lets you configure up to 40 Call Setup rules. Call Setup rules define various sequences that are run upon the receipt of an incoming call (dialog) at call setup, before the device routes the call to its destination. Call Setup rules can be configured for any call direction (SBC, Tel-to-IP, or IP-to-Tel). Call Setup rules provides you with full flexibility in implementing simple or complex script-like rules that can be used for Lightweight Directory Access Protocol (LDAP) based routing as well as other advanced routing logic requirements such as manipulation. These Call Setup rules are assigned to routing rules.

Below is a summary of functions for which you can employ Call Setup rules:

- LDAP query rules: LDAP is used by the device to query Microsoft's Active Directory (AD) server for specific user details for routing, for example, office extension number, mobile number, private number, OCS (Lync) address, and display name. Call Setup rules provides full flexibility in AD-lookup configuration to suite just about any customer deployment requirement:
  - Routing based on query results.
  - Queries based on any AD attribute.
  - Queries based on any attribute value (alphanumeric), including the use of the asterisk (\*) wildcard as well as the source number, destination number, redirect number, and SBC SIP messages. For example, the following Call Setup rule queries the attribute "proxyAddresses" for the record value "WOW:" followed by source number: "proxyAddresses=WOW:12345\*"
  - Conditional LDAP queries, for example, where the query is based on two attributes (&(telephoneNumber=4064)(company=ABC).
  - Conditions for checking LDAP query results.
  - Manipulation of call parameters such as source number, destination number, and redirect number and SBC SIP messages, while using LDAP query results.
  - Multiple LDAP queries.
- Manipulation (similar to the Message Manipulations table) of call parameters (such as source number, destination number, and redirect number) and SBC SIP messages.
- Conditions for routing, for example, if the source number equals a specific value, then use the call routing rule.

You configure Call Setup rules with a Set ID, similar to the Message Manipulations table, where multiple rules can be associated with the same Set ID. This lets you perform multiple Call Setup rules on the same call setup dialog.

To use your Call Setup rule(s), you need to assign the Call Setup Rules Set ID to the relevant routing rule. This is done using the 'Call Setup Rules Set ID' field in the routing table:

- SBC IP-to-IP routing see Configuring SBC IP-to-IP Routing Rules on page 572
- Tel-to-IP routing rules see Configuring Outbound IP Routing on page 411
- IP-to-Tel routing rules see Configuring Inbound IP Routing on page 420

If an incoming call matches the characteristics of a routing rule, the device **first** runs the assigned Call Setup Rules Set ID. The device uses the routing rule to route the call, depending on the result of the Call Setup Rules Set ID:

Rule's condition is met: The device performs the rule's action and then runs the next rule in the Set ID until the last rule or until a rule with an Exit Action Type. If the Exit rule is configured with a "True" Action Value, the device uses the current routing rule. If the Exit rule is configured with a "False" Action Value, the device moves to the next routing rule. If an Exit Action Type is not configured and the device has run all the rules in the Set ID, the default Action Value of the Set ID is "True" (i.e., use the current routing rule).

Rule's condition is not met: The device runs the next rule in the Set ID. When the device reaches the end of the Set ID and no Exit was performed, the Set ID ends with a "True" result.

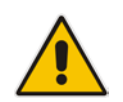

**Note:** If the source and/or destination numbers are manipulated by the Call Setup rules, they revert to their original values if the device moves to the next routing rule.

The following procedure describes how to configure Call Setup Rules in the Web interface. You can also configure Call Setup Rules using the table ini file parameter, CallSetupRules or CLI command, configure voip/services call-setup-rules.

### > To configure a Call Setup rule:

- Open the Call Setup Rules table (Configuration tab > VolP menu > Services > Call Setup Rules).
- 2. Click Add; the following dialog box appears:

#### Add Record × Index 0 Rules Set ID 1 Attributes To Query "telephoneNumber=' + parar Attributes To Get telephoneNumber Row Role Use Current Condition -Condition Idap.found lexists Action Subject Action Type Exit • Action Value false 🕑 Submit × Cancel

### Figure 18-27: Call Setup Rules Table - Add Record

- 3. Configure a Call Setup rule according to the parameters described in the table below.
- 4. Click **Submit**, and then save ("burn") your settings to flash memory.

| Parameter                                                        | Description                                                                                                    |
|------------------------------------------------------------------|----------------------------------------------------------------------------------------------------|
| Index<br>[CallSetupRules_Index]                                  | Defines an index number for the new table record.<br><b>Note:</b> Each rule must be configured with a unique index.                                                                                                    |
| Rules Set ID<br>CLI: rules-set-id<br>[CallSetupRules_RulesSetID] | Defines a Set ID for the rule. You can define the same Set ID for multiple rules to create a group of rules. You can configure up to 10 Set IDs, where each Set ID can include up to 10 rules. The Set ID is used to assign the Call Setup rules to a routing rule in the routing table.<br>The valid value is 0 to 9. The default is 0. |

| Parameter                                                                       | Description                                                                                                    |
|---------------------------------------------------------------------------------|----------------------------------------------------------------------------------------------------|
| Attributes To Query<br>CLI: attr-to-query<br>[CallSetupRules_AttributesToQuery] | Defines the query string that the device sends to the LDAP server.                                                                                                    |
|                                                                                 | The valid value is a string of up to 100 characters.<br>Combined strings and values can be configured like in the<br>Message Manipulations table, using the '+' operator. Single<br>quotes (') can be used for specifying a constant string (e.g.,<br>'12345').                                    |
|                                                                                 | For example:                                                                                                    |
|                                                                                 | <ul> <li>'mobile=' + param.call.dst.user (searches for the AD<br/>attribute, "mobile" that has the value of the destination<br/>user part of the incoming call)</li> </ul>                                                                                                    |
|                                                                                 | <ul> <li>'telephoneNumber=' + param.call.redirect + '*' (searches<br/>for the AD attribute, "telephoneNumber" that has a<br/>redirect number)</li> </ul>                                                                                                    |
| Attributes To Get<br>CLI: attr-to-get<br>[CallSetupRules_AttributesToGet]       | Defines the attributes of the queried LDAP record that the device must handle (e.g., retrieve value).                                                                                                    |
|                                                                                 | The valid value is a string of up to 100 characters. Up to five attributes can be defined, each separated by a comma (e.g., msRTCSIP-PrivateLine,msRTCSIP-Line,mobile).                                                                                                    |
|                                                                                 | <b>Note:</b> The device saves the retrieved attributes' values for future use in other rules, until the next LDAP query or until the call is connected. Thus, the device does not need to requery the same attributes.                                                                             |
| Row Role<br>CLI: row-role                                                       | Determines which condition must be met in order for this rule to be performed.                                                                                                    |
| [CallSetupRules_RowRole]                                                        | <ul> <li>[0] Use Current Condition = The Condition configured for<br/>this rule must be matched in order to perform the<br/>configured action (default).</li> </ul>                                                                                                    |
|                                                                                 | <ul> <li>[1] Use Previous Condition = The Condition configured<br/>for the rule located directly above this rule in the Call<br/>Setup table must be matched in order to perform the<br/>configured action. This option lets you configure multiple<br/>actions for the same Condition.</li> </ul> |
| Condition<br>CLI: condition                                                     | Defines the condition that must exist for the device to perform the action.                                                                                                    |
| [CallSetupRules_Condition]                                                      | The valid value is a string of up to 200 characters (case-<br>insensitive). Regular Expression (regex) can also be used,<br>for example:                                                                                                    |
|                                                                                 | <ul> <li>Idap.attr.mobile exists (attribute "mobile" exists in AD)</li> </ul>                                                                                                    |
|                                                                                 | <ul> <li>param.call.dst.user == Idap.attr.msRTCSIP-PrivateLine<br/>(called number is the same as the number in the attribute<br/>"msRTCSIP-PrivateLine")</li> </ul>                                                                                                    |
|                                                                                 | <ul> <li>Idap.found !exists (LDAP record not found)</li> <li>Idap.arr aviata (LDAP arrar aviata)</li> </ul>                                                                                                    |
|                                                                                 | <ul> <li>idap.err exists (LDAP error exists)</li> </ul>                                                                                                    |

| Parameter                                                               | Description                                                                                                    |
|-------------------------------------------------------------------------|----------------------------------------------------------------------------------------------------|
| Action Subject<br>CLI: action-subject<br>[CallSetupRules_ActionSubject] | Defines the element (header, parameter, or body) upon<br>which you want to perform the action.<br>The valid value is a string of up to 100 characters (case-<br>insensitive).<br>Examples:<br>• header.from contains '1234' (SBC calls only)<br>• param.call.dst.user (called number)<br>• param.call.src.user (calling number)<br>• param.call.src.name (calling number)<br>• param.call.redirect (redirect number)<br>• param.call.redirect (redirect number)<br>• param.call.src.host (source host)<br>• param.call.dst.host (destination host)                                                                                                    |
| Action Type<br>CLI: action-type<br>[CallSetupRules_ActionType]          | <ul> <li>Defines the type of action to perform.</li> <li>[0] Add (default) = Adds new message header, parameter or body elements.</li> <li>[1] Remove = Removes message header, parameter, or body elements.</li> <li>[2] Modify = Sets element to the new value (all element types).</li> <li>[3] Add Prefix = Adds value at the beginning of the string (string element only).</li> <li>[4] Add Suffix = Adds value at the end of the string (string element only).</li> <li>[5] Remove Suffix = Removes value from the end of the string (string element only).</li> <li>[6] Remove Prefix = Removes value from the beginning of the string (string element only).</li> <li>[20] Run Rules Set = Performs a different Rule Set ID, specified in the 'Action Value' parameter (below).</li> <li>[21] Exit = Stops the Rule Set ID and returns a result ("True" or "False").</li> </ul> |
| Action Value<br>CLI: action-value<br>[CallSetupRules_ActionValue]       | Defines a value that you want to use in the action.<br>The valid value is a string of up to 300 characters (case-<br>insensitive).<br>Examples:<br>• '+9723976'+Idap.attr.alternateNumber<br>• '9764000'<br>• Idap.attr.displayName<br>• true (if the 'Action Type' is set to <b>Exit</b> )<br>• false (if the 'Action Type' is set to <b>Exit</b> )                                                                                                    |

## 18.6.1 Call Setup Rule Examples

Below are configuration examples for using Call Setup Rules.

- Example 1: This example configures the device to replace (manipulate) the incoming call's source number with a number retrieved from the AD by an LDAP query. The device queries the AD server for the attribute record, "telephoneNumber" whose value is the same as the received source number (e.g., "telephoneNumber =4064"). If such an attribute is found, the device retrieves the number of the attribute record, "alternateNumber" and uses this number as the source number.
  - Call Setup Rules table configuration:
    - 'Rules Set ID': 1
    - Attributes to Query': 'telephoneNumber=' + param.call.src.user
    - 'Attributes to Get': alternateNumber
    - 'Row Role': Use Current Condition
    - 'Condition': Idap.attr. alternateNumber exists
    - 'Action Subject': param.call.src.user
    - Action Type': **Modify**
    - 'Action Value': Idap.attr. alternateNumber
  - **Routing table configuration:** A single routing rule is assigned the Call Setup Rule Set ID.
    - Index 1:
      - ✓ 'Call Setup Rules Set Id': 1
- **Example 2:** This example configures the device to replace (manipulate) the incoming call's calling name (caller ID) with a name retrieved from the AD by an LDAP query. The device queries the AD server for the attribute record, "telephoneNumber" whose value is the same as the received source number (e.g., "telephoneNumber =5098"). If such an attribute is found, the device retrieves the name from the attribute record, "displayName" and uses this as the calling name in the incoming call.
  - Call Setup Rules table configuration:
    - 'Rules Set ID': 2
    - Attributes to Query': 'telephoneNumber=' + param.call.src.user
    - 'Attributes to Get': **displayName**
    - 'Row Role': Use Current Condition
    - 'Condition': Idap.attr. displayName exists
    - 'Action Subject': param.call.src.name
    - 'Action Type': Modify
    - Action Value': Idap.attr. displayName
  - **Routing table configuration:** A single routing rule is assigned the Call Setup Rule Set ID.
    - Index 1:
      - Call Setup Rules Set Id': 2

- Example 3: This example configures the device to route the incoming call according to whether or not the source number of the incoming call also exists in the AD server. The device queries the AD server for the attribute record, "telephoneNumber" whose value is the same as the received source number (e.g., telephoneNumber=4064"). If such an attribute is found, the device sends the call to the Lync server; if the query fails, the device sends the call to the PBX.
  - Call Setup Rules table configuration:
    - 'Rules Set ID': 3
    - 'Attributes to Query': 'telephoneNumber=' + param.call.src.user
    - 'Attributes to Get': **telephoneNumber**
    - 'Row Role': Use Current Condition
    - 'Condition': **Idap.found !exists**
    - 'Action Subject': -
    - 'Action Type': Exit
    - 'Action Value': false

If the attribute record is found (i.e., condition is not met), the rule ends with a default exit result of true and uses the first routing rule (Lync). If the attribute record does not exist (i.e., condition is met), the rule exits with a false result and uses the second routing rule (PBX).

- **Routing table configuration:** Two routing rules are assigned with the same matching characteristics. Only the main routing rule is assigned a Call Setup Rules Set ID.
  - Index 1:
    - 'Call Setup Rules Set Id': 3
    - ✓ 'Destination IP Group ID': **3** (IP Group for Lync)
  - Index 2:
    - ✓ 'Destination IP Group ID': 4 (IP Group of PBX)

# **19 Quality of Experience**

This chapter describes how to configure the Quality of Experience feature.

## **19.1** Reporting Voice Quality of Experience to SEM

The device can be configured to report voice (media) Quality of Experience (QoE) to AudioCodes' Session Experience Manager (SEM) server, a plug-in for AudioCodes EMS. The reports include real-time metrics of the quality of the actual call experience, which are then processed by the SEM.

SEM is a VoIP-quality monitoring and analysis tool. SEM provides comprehensive details on voice traffic quality, allowing system administrators to quickly identify, fix and prevent issues that could affect the voice calling experience in enterprise and service provider VoIP networks. IT managers and administrators can employ SEM in their VoIP networks to guarantee effective utilization, smooth performance, reliable QoS levels, and SLA fulfillment.

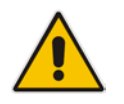

Note: For information on the SEM server, refer to the SEM User's Manual.

## **19.1.1 Configuring the SEM Server**

The device can be configured to report QoE voice metrics to a single SEM server or to two SEM/EMS servers deployed in a Geographic Redundancy, High-Availability (HA) mode. Geographic Redundancy is when each SEM/EMS server is located in a different network subnet and has its own IP address. Thus, for the device to report QoE to both servers, you need to configure the IP address of each server.

For regular HA mode, when both SEM/EMS servers are located in the same subnet, a single SEM/EMS server (global, virtual) IP address is used for all network components (EMS clients and managed devices). Thus, in such a setup, you need to configure only this IP address.

- > To configure the SEM server to where the device sends voice metrics:
- Open the Session Experience Manager Server page (Configuration tab > VoIP menu > Quality of Experience > Session Experience Manager Server).

| ▼ Session Experience Manager Server |           |  |
|-------------------------------------|-----------|--|
| Server IP                           | 0.0.0.0   |  |
| Redundant Server IP                 | 0.0.0.0   |  |
| Port                                | 5000      |  |
| Interface Name                      | OAMP      |  |
| QOE Connection by TLS               | Disable 👻 |  |

### Figure 19-1: Session Experience Manager Server Page

- 2. In the 'Server IP' field, enter the primary SEM server's IP address.
- **3.** If Geographical-Redundancy HA mode exists, in the 'Redundant Server IP' field, enter the secondary SEM server's IP address.
- 4. In the 'Interface Name' field, enter the device's IP network interface on which the device sends the reports to the SEM server.

- 5. (Optional) Configure a TLS connection with the SEM server:
  - a. From the 'QOE Connection by TLS' drop-down list, select **Enable**.
  - **b.** From the 'Qoe TLS Context Name' drop-down list, select the desired TLS Context, which defines the TLS settings (e.g., certificates).
- 6. Click **Submit**, and then save ("burn") your settings to flash memory.

## **19.1.2 Configuring Clock Synchronization between Device and SEM**

To ensure accurate call quality statistics and analysis by the SEM server, you must configure the device and the SEM server with the same clock source for clock synchronization. In other words, you need to configure them with the same NTP server.

The NTP server can be one of the following:

- AudioCodes EMS server (also acting as an NTP server)
- Third-party, external NTP server

Once you have determined the NTP server, all the elements--device, SEM, and EMS--must be configured with the same NTP server address.

To configure, the NTP server's address on the device, see "Configuring Automatic Date and Time using SNTP" on page 131.

## **19.1.3 Enabling RTCP XR Reporting to SEM**

In order for the device to be able to send voice metric reports to the SEM, you need to enable the RTP Control Protocol Extended Reports (RTCP XR) VoIP management protocol. RTCP XR defines a set of voice metrics that contain information for assessing VoIP call quality and diagnosing problems. Enabling RTCP XR means that the device can send RTCP XR messages, containing the call-quality metrics, to the SEM server.

For enabling RTCP XR reporting, see "Configuring RTCP XR" on page 715. For configuring what to report to the SEM, see "Configuring Quality of Experience Profiles" on page 266.

## **19.2 Configuring Quality of Experience Profiles**

The Quality of Experience feature lets you monitor the quality of voice calls traversing the device in your network. Voice-metric monitoring profiles (Quality of Experience Profiles) can be configured and applied to specific network links, including IP Groups (see "Configuring IP Groups" on page 289), Media Realms (see "Configuring Media Realms" on page 277), and Remote Media Subnets (see "Configuring Remote Media Subnets" on page 280).

The monitored voice metrics include the following:

- Mean Opinion Score (MOS): MOS is the average grade on a quality scale, expressed as a single number in the range of 1 to 5, where 1 is the lowest audio quality and 5 the highest audio quality.
- Delay (or latency): Time it takes for information to travel from source to destination (round-trip time).
- Packet Loss: Lost packets are RTP packets that are not received by the voice endpoint. Packet loss can result in choppy voice transmission.
- Jitter: Jitter can result from uneven delays between received voice packets. To space evenly, the device's jitter buffer adds delay. The higher the measurement, the greater the impact of the jitter buffer's delay on audio quality.
- Residual Echo Return Loss (RERL): An echo is a reflection of sound arriving at the listener at some time after the sound was initiated (often by the listener). Echo is typically caused by delay.

At any given time during a call, a voice metric can be in one of the following color-coded quality states:

- **Green:** Indicates good call quality
- **Yellow:** Indicates medium call quality
- Red: Indicates poor call quality

Quality of Experience Profiles let you configure quality thresholds per monitored voice metric. These are based on the following color-coded quality thresholds:

- Green-Yellow threshold: Lower threshold that indicates changes from Green to Yellow or vice versa when the threshold is crossed.
- Yellow-Red threshold: Higher threshold that indicates changes from Yellow to Red or vice versa when the threshold is crossed.

Hysteresis is also used to configure the threshold. This defines the amount of fluctuation from a threshold in order for the threshold to be considered as crossed (i.e., change in color state). Hysteresis is used to avoid false reports being sent by the device.

Each time a configured voice metric threshold is crossed (i.e., color changes), the device can do the following, depending on configuration:

- Report the change in the measured metrics to AudioCodes' Session Experience Manager (SEM) server. The SEM displays this call quality status for the associated SEM link (IP Group, Media Realm, or Remote Media Subnet). For configuring the SEM server's address, see "Configuring the SEM Server" on page 265.
- Determine access control and media enhancements based on measured metrics. Depending on the crossed threshold type, you can configure the device to accept or reject calls, or use an alternative IP Profile for the IP Group to which the call belongs. For more information, see "Configuring Media Enhancement Profiles" on page 274.
- Alternative routing based on measured metrics. If a call is rejected because of a crossed threshold, the device generates a SIP 806 response. You can configure this SIP response code as a reason for alternative routing (see "Configuring SIP Response Codes for Alternative Routing Reasons" on page 581).

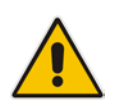

**Note:** For your convenience, the device provides pre-configured Quality of Experience Profiles. One of these pre-configured profiles is the default Quality of Experience Profile. Therefore, if you do not configure a Quality of Experience Profile, this default is used.

The following procedure describes how to configure Quality of Experience Profiles in the Web interface. You can also configure Quality of Experience Profiles using other management platforms:

- Quality of Experience Profile table: Table *ini* file parameter, QoEProfile or CLI command, configure voip/qoe qoe-profile
- Quality of Experience Color Rules table: Table *ini* file parameter, QOEColorRules or CLI command, configure voip/qoe qoe-profile qoe-color-rules
- **To configure a QoE Profile:**
- 1. Open the Quality of Experience Profile page (Configuration tab > VoIP menu > Quality of Experience > Quality of Experience Profile).

# **C** audiocodes

2. Click Add; the following dialog box appears:

```
Figure 19-2: Quality of Experience Profile - Add Record
```

| Add Record        |        |               | ×  |
|-------------------|--------|---------------|----|
| Index             | 0      |               |    |
| Profile Name      |        |               |    |
| Sensitivity Level | Medium | •             |    |
|                   |        | Submit × Canc | el |

- 3. Configure a QoE Profile according to the parameters described in the table below.
- 4. Click Submit.

| Table 19-1: Quality  | v of Experience | Profile Table | Parameter  | Descriptions |
|----------------------|-----------------|---------------|------------|--------------|
| Tuble to the duality | y or Experience |               | i urumeter | Descriptions |

| Parameter                                                                    | Description                                                                                                    |
|------------------------------------------------------------------------------|----------------------------------------------------------------------------------------------------|
| Index<br>[QOEProfile_Index]                                                  | Defines an index number for the new table record.                                                                                                    |
| Profile Name<br>CLI: name<br><b>[QOEProfile_Name]</b>                        | Defines an arbitrary name to easily identify the QoE Profile.<br>The valid value is a string of up to 20 characters.                                                                                                    |
| Sensitivity Level<br>CLI: sensitivity-level<br>[QOEProfile_SensitivityLevel] | <ul> <li>Defines the pre-configured threshold profile to use.</li> <li>[0] User Defined = Need to define thresholds per monitored parameter in the Quality of Experience Color Rules table.</li> <li>[1] Low = Pre-configured low sensitivity thresholds.</li> <li>[2] Medium = (Default) Pre-configured medium sensitivity thresholds.</li> <li>[3] High = Pre-configured high sensitivity thresholds. Reporting is done for small fluctuations in parameter values.</li> </ul> |

- 5. In the Quality of Experience Profile page, select the QoE Profile index row for which you want to configure QoE thresholds, and then click the **Quality of Experience Color Rules** link located below the table; the Quality of Experience Color Rules page appears.
- 6. Click Add; the following dialog box appears:

### Figure 19-3: Quality of Experience Page - Add Record Dialog Box

| Add Record              | ×               |
|-------------------------|-----------------|
| Index                   | 0               |
| Monitored Parameter     | MOS 👻           |
| Direction               | Device Side 🗸   |
| Sensitivity Level       | User Defined 👻  |
| Green Yellow Threshold  | 3.4             |
| Green Yellow Hysteresis | 0.1             |
| Yellow Red Threshold    | 2.7             |
| Yellow Red Hysteresis   | 0.1             |
|                         | Submit * Cancel |

The figure above shows a configuration example where if the MOS value changes by 0.1 (hysteresis) to 3.3 or 3.5, the Green-Yellow threshold is crossed. The device

considers a change to 3.3 as a Yellow state (i.e., medium quality) and a change to 3.5 as a Green state.

- 7. Configure a QoE Color rule according to the parameters described in the table below.
- 8. Click **Submit**, and then save ("burn") your settings to flash memory.

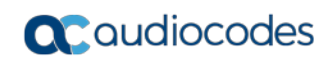

| Parameter                                                                                            | Description                                                                                                    |
|----------------------------------------------------------------------------------------------------|----------------------------------------------------------------------------------------------------|
| Index<br>CLI: index<br>[QOEColorRules_ColorRulel<br>ndex]                                            | Defines an index number for the new table record.                                                                                                    |
| Monitored Parameter<br>CLI: monitored-parameter<br>[QOEColorRules_monitored<br>Param]                | <ul> <li>Defines the parameter to monitor and report.</li> <li>[0] MOS (default)</li> <li>[1] Delay</li> <li>[2] Packet Loss</li> <li>[3] Jitter</li> <li>[4] RERL [Echo]</li> </ul>                                                                                                    |
| Direction<br>CLI: direction<br>[QOEColorRules_direction]                                             | <ul><li>Defines the monitoring direction.</li><li>[0] Device Side (default)</li><li>[1] Remote Side</li></ul>                                                                                                    |
| Sensitivity Level<br>CLI: sensitivity-level<br>[QOEColorRules_profile]                               | <ul> <li>Defines the sensitivity level of the thresholds.</li> <li>[0] User Defined = Need to define the thresholds in the parameters described below.</li> <li>[1] Low = Pre-configured low sensitivity threshold values. Thus, reporting is done only if changes in parameters' values are significant.</li> <li>[2] Medium = (Default) Pre-configured medium sensitivity threshold values.</li> <li>[3] High = Pre-configured high sensitivity threshold values. Thus, reporting is done for small fluctuations in parameter values.</li> </ul> |
| Green Yellow Threshold<br>CLI: green-yellow-threshold<br>[QOEColorRules_GreenYell<br>owThreshold]    | <ul> <li>Defines the parameter threshold values between Green (good quality) and Yellow (medium quality) states.</li> <li>The valid threshold values are as follows:</li> <li>MOS values are in multiples of 10. For example, to denote a MOS of 3.2, the value 32 (i.e., 3.2*10) must be entered.</li> <li>Delay values are in msec.</li> <li>Packet Loss values are in percentage (%).</li> <li>Jitter is in msec.</li> <li>Echo measures the Residual Echo Return Loss (RERL) in dB.</li> </ul>                                                 |
| Green Yellow Hysteresis<br>CLI: green-yellow-hysteresis<br>[QOEColorRules_GreenYell<br>owHysteresis] | Defines the fluctuation (change) from the value configured for the Green-Yellow threshold. When the threshold is exceeded by this hysteresis, the device sends a report to the SEM indicating this change.<br><b>Note:</b> If the monitored parameter crosses two thresholds at once (e.g., from Green to Red), the device ignores the hysteresis value and reports the call state change to the SEM.                                                                                                    |

## Table 19-2: Quality of Experience Color Rules Table Parameter Descriptions

| Parameter                                                                                      | Description                                                                                                    |
|------------------------------------------------------------------------------------------------|----------------------------------------------------------------------------------------------------|
| Yellow Red Threshold<br>CLI: yellow-red-threshold<br>[QOEColorRules_YellowRed<br>Threshold]    | <ul> <li>Defines the parameter threshold values between Yellow (medium quality) and Red (poor quality) states.</li> <li>The valid threshold values are as follows:</li> <li>MOS values are in multiples of 10. For example, to denote a MOS of 3.2, the value 32 (i.e., 3.2*10) must be entered.</li> <li>Delay values are in msec.</li> <li>Packet Loss values are in percentage (%).</li> <li>Jitter is in msec.</li> <li>Echo measures the Residual Echo Return Loss (RERL) in dB.</li> </ul> |
| Yellow Red Hysteresis<br>CLI: yellow-red-hysteresis<br>[QOEColorRules_YellowRed<br>Hysteresis] | Defines the fluctuation (change) from the value configured for the<br>Yellow-Red threshold. When the threshold is exceeded by this<br>hysteresis value, the device sends a report to the SEM indicating this<br>change.<br><b>Note:</b> If the monitored parameter crosses two thresholds at once<br>(e.g., from Green to Red), the device ignores the hysteresis value<br>and reports the call state change to the SEM.                                                                         |

# **19.3 Configuring Bandwidth Profiles**

Bandwidth Profiles enhance the device's monitoring of bandwidth utilization. A Bandwidth Profile defines bandwidth utilization thresholds for audio and/or video traffic (incoming and outgoing). Bandwidth Profiles can be assigned to IP Groups (see "Configuring IP Groups" on page 289), Media Realms (see "Configuring Media Realms" on page 277), and Remote Media Subnets (see "Configuring Remote Media Subnets" on page 280).

Each time a configured bandwidth threshold is crossed, the device can do the following, depending on configuration:

- Determine access control and media enhancements based on bandwidth utilization. Depending on the crossed threshold type, you can configure the device to accept or reject calls, or use an alternative IP Profile for the IP Group to which the call belongs. For more information, see "Configuring Media Enhancement Profiles" on page 274.
- Alternative routing based on bandwidth utilization. If a call is rejected because of a crossed threshold, the device generates a SIP 806 response. You can configure this SIP response code as a reason for alternative routing (see "Configuring SIP Response Codes for Alternative Routing Reasons" on page 581).
- Send an SNMP alarm (acMediaRealmBWThresholdAlarm). The device clears the alarm when bandwidth utilization returns to normal (within the thresholds).

The thresholds of Bandwidth Profiles use the same color-coding as the Quality of Experience Profile:

- Green-Yellow threshold: Lower threshold that indicates that the bandwidth exceeded a user-defined percentage of the configured threshold. This is referred to as a "Warning" alarm (i.e., warning you that bandwidth is nearing the threshold). When bandwidth goes over the threshold, the device considers it as a Yellow state; when it goes below the threshold, it considers it as a Green state.
- Yellow-Red threshold: Indicates that bandwidth has exceeded the configured threshold. When bandwidth goes over the threshold, the device considers it as a Red state; when it goes below the threshold, it considers it as a Yellow state.

Hysteresis is also used to configure the threshold. This defines the amount of fluctuation from a threshold in order for the threshold to be considered as crossed (i.e., change in color state). Hysteresis is used to avoid false reports.

The following procedure describes how to configure Bandwidth Profiles in the Web interface. You can also configure Bandwidth Profiles using the table *ini* file parameter, BWProfile or CLI command, configure voip/qoe bw-profile.

- > To configure Bandwidth Profiles:
- 1. Open the Bandwidth Profile page (Configuration tab > VoIP menu > Quality of Experience > Bandwidth Profile).
- 2. Click Add; the following dialog box appears:

### Figure 19-4: Bandwidth Profile Page - Add Record

| Add Record                     | ×               |
|--------------------------------|-----------------|
| Index                          | 0               |
| Name                           | ITSP-A          |
| Egress Audio Bandwidth[Kbps]   | 64000           |
| Ingress Audio Bandwidth [Kbps] | -1              |
| Egress Video Bandwidth [Kbps]  | -1              |
| Ingress Video Bandwidth [Kbps] | -1              |
| Total Egress Bandwidth [Kbps]  | -1              |
| Total Ingress Bandwidth [Kbps] | -1              |
| Warning Threshold [%]          | 70              |
| Hysteresis [%]                 | 10              |
| Generate Alarm                 | Enable V        |
|                                | Submit × Cancel |

The figure above shows a configuration example where if the outgoing voice traffic threshold of 64,000 increases by 80% (70% warning threshold plus 10% hysteresis) to 115,200 (64,000 plus 51,200), a Yellow state occurs and an alarm is sent. If the threshold increases by 10%, a Red state occurs and an alarm is sent.

- **3.** Configure a Bandwidth Profile according to the parameters described in the table below.
- 4. Click **Submit**, and then reset the device with a save ("burn") to flash memory.

### Table 19-3: Bandwidth Profile Table Parameter Descriptions

| Parameter                                                                                    | Description                                                                                                    |
|----------------------------------------------------------------------------------------------|----------------------------------------------------------------------------------------------------|
| Index<br>[BWProfile_Index]                                                                   | Defines the index of the table row entry.                                                                                     |
| Name<br>CLI: name<br><b>[BWProfile_Name]</b>                                                 | Defines an arbitrary name to easily identify the Bandwidth<br>Profile.<br>The valid value is a string of up to 20 characters. |
| Egress Audio Bandwidth<br>CLI: egress-audio-bandwidth<br>[BWProfile_EgressAudioBandwidth]    | Defines the outgoing audio traffic threshold (in Kbps).                                                                       |
| Ingress Audio Bandwidth<br>CLI: ingress-audio-bandwidth<br>[BWProfile_IngressAudioBandwidth] | Defines the incoming audio traffic threshold (in Kbps).                                                                       |
| Egress Video Bandwidth<br>CLI: egress-video-bandwidth<br>[BWProfile_EgressVideoBandwidth]    | Defines the outgoing video traffic threshold (in Kbps).                                                                       |

| Parameter                                                                                    | Description                                                                                                    |
|----------------------------------------------------------------------------------------------|----------------------------------------------------------------------------------------------------|
| Ingress Video Bandwidth<br>CLI: ingress-video-bandwidth<br>[BWProfile_IngressVideoBandwidth] | Defines the incoming video traffic threshold (in Kbps).                                                                                                    |
| Total Egress Bandwidth<br>CLI: total-egress-bandwidth<br>[BWProfile_TotalEgressBandwidth]    | Defines the total (video and audio) outgoing bandwidth threshold (in Kbps).                                                                                                    |
| Total Ingress Bandwidth<br>CLI: total-ingress-bandwidth<br>[BWProfile_TotalIngressBandwidth] | Defines the total (video and audio) incoming bandwidth threshold (in Kbps).                                                                                                    |
| Warning Threshold<br>CLI: warning-threshold<br>[BWProfile_WarningThreshold]                  | Defines the threshold (in percentage) of the bandwidth<br>thresholds that if exceeded is considered a Warning alarm<br>(Green-Yellow threshold). This applies to any of the<br>configured bandwidth thresholds. The Hysteresis is also<br>added to this Warning threshold. For example, if set to 70%<br>and the Hysteresis to 10%, when the current outgoing voice<br>traffic exceeds 80% of the configured threshold, the Yellow<br>state occurs and a Warning threshold alarm is sent if<br>'Generate Alarm' is set to <b>Enable</b> . |
| Hysteresis<br>CLI: hysteresis<br>[BWProfile_hysteresis]                                      | Defines the bandwidth fluctuation (change) from the<br>bandwidth threshold value (in percentage). The threshold is<br>considered crossed if bandwidth exceeds the configured<br>threshold plus this hysteresis, and a Red state occurs. For<br>example, assume this parameter is set to 10% and the<br>configured bandwidth threshold is set to 64000 Kbps. If<br>current bandwidth reaches 70,400 Kbps (additional 10%),<br>the threshold is considered crossed.                                                                         |
| Generate Alarm<br>CLI: generate-alarms<br>[BWProfile_GenerateAlarms]                         | <ul> <li>Enables the generation of an SNMP alarm if the threshold (with the hysteresis) is crossed.</li> <li>[0] Disable (default)</li> <li>[1] Enable</li> <li>If enabled, an alarm is sent if one of the following scenarios occurs:</li> <li>Warning threshold is exceeded (Warning severity - Yellow threshold).</li> <li>Any configured bandwidth threshold is exceeded (Major severity - Red threshold).</li> </ul>                                                                                                    |

## **19.4 Configuring Media Enhancement Profiles**

Media Enhancement Profiles provides support for access control and media quality enhancements based on call quality measurements (configured in "Configuring Quality of Experience Profiles" on page 266) and bandwidth utilization (configured in "Configuring Bandwidth Profiles" on page 271). These profiles contain color-coded thresholds that are used to trigger access control and/or media enhancements.

The Media Enhancement Profile table lets you configure any one of the following actions when a specific color-coded threshold (Green-Yellow or Yellow-Red) is crossed for a specific monitored voice metrics (e.g., MOS) or bandwidth (e.g., Egress Audio Bandwidth):

- Reject new calls until the voice metrics or bandwidth returns to below the threshold. This can be used, for example, to reject new calls when bandwidth threshold is exceeded.
- Use a different IP Profile. For example, if packet loss is detected, the IP Group (to which the Media Enhancement Rule is later assigned) can switch to an IP Profile configured with a higher RTP redundancy level. The ability to use a different IP Profile when call quality or bandwidth thresholds are crossed provides a wide range of options for media enhancement and traffic shaping. For example, it may be used to:
  - switch to a low bit-rate coder,
  - negotiate different p-time (and perform transrating if required),
  - increase RTP redundancy level,
  - or block video calls.
- Accept calls

A Media Enhancement Profile can later be assigned to an IP Group (in the IP Group table). However, when the device analyzes the call and determines whether Media Enhancement Profile should be applied or not, it searches for the "most relevant" Quality of Experience Profile or Bandwidth Profile in the following order: 1) Remote Media Subnet, 2) Media Realm, and then 3) IP Group. Thus, a Media Enhancement Profile associated with a specific IP Group may actually "respond" to Quality of Experience or bandwidth thresholds crossed at the Media Realm or Remote Media Subnet level.

### Notes:

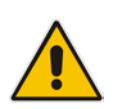

- The color-coded threshold is first calculated for the IP Group and only then for the Media Realm. The device uses the "worst" color-coded threshold crossing. For example, if a Media Realm crossed a Green-Yellow threshold and an IP Group a Yellow-Red threshold, the action defined for the Red color state is used.
- The device applies Media Enhancements Profiles on new calls **only**, based on the information gathered from previous and/or currently established calls.

The following procedure describes how to configure Media Enhancement Profiles in the Web interface. You can also configure Media Enhancement Profiles using other management platforms:

- Media Enhancement Profile table: Table *ini* file parameter, MediaEnhancementProfile or CLI command, configure voip/qoe media-enhancement
- Media Enhancement Rules table: Table *ini* file parameter, MediaEnhancementRules or CLI command, configure voip/qoe media-enhancement-rules
- To configure a Media Enhancement Profile:
- 1. Open the Media Enhancement Profile page (Configuration tab > VoIP menu > Quality of Experience > Media Enhancement Profile).

2. Click Add; the following dialog box appears:

```
Figure 19-5: Media Enhancement Profile Table - Add Record
```

| Add Record   |   |        | ,       |
|--------------|---|--------|---------|
| Index        | 1 |        |         |
| Profile Name |   |        |         |
|              |   | Submit | × Cance |

- **3.** Configure a Media Enhancement Profile according to the parameters described in the table below.
- 4. Click Submit.

### Table 19-4: Media Enhancement Profile Table Parameter Descriptions

| Parameter                                                          | Description                                                                                                    |
|--------------------------------------------------------------------|----------------------------------------------------------------------------------------------------|
| Index<br>[MediaEnhancementProfile_Index]                           | Defines the index of the table row entry.                                                                                             |
| Name<br>CLI: profile-name<br>[MediaEnhancementProfile_ProfileName] | Defines an arbitrary name to easily identify the Media<br>Enhancement Profile.<br>The valid value is a string of up to 20 characters. |

- 5. In the Media Enhancement Profile table, select the required Media Enhancement Profile index row, and then click the **Media Enhancement Rules** link located below the table; the Media Enhancement Rules page appears.
- 6. Click Add; the following dialog box appears:

#### Figure 19-6: Media Enhancement Rules - Add Record

| Add Record  |                | ×               |
|-------------|----------------|-----------------|
| Index       | 0              |                 |
| Trigger     | MOS 👻          |                 |
| Color       | Red 👻          |                 |
| Rule Action | Accept Calls 🔹 |                 |
| Value       | -1             |                 |
|             |                | Submit X Cancel |

- 7. Configure a Media Enhancement Rule according to the parameters described in the table below.
- 8. Click **Submit**, and then reset the device with a save ("burn") to flash memory.

#### Table 19-5: Media Enhancement Rules Table Parameter Descriptions

| Parameter                                                     | Description                               |
|---------------------------------------------------------------|-------------------------------------------|
| Index<br>CLI: rule-index<br>[MediaEnhancementRules_RuleIndex] | Defines the index of the table row entry. |

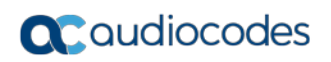

| Parameter                                                             | Description                                                                                                    |
|-----------------------------------------------------------------------|----------------------------------------------------------------------------------------------------|
| Trigger<br>CLI: trigger<br>[MediaEnhancementRules_Trigger]            | Defines the monitored metrics parameter or bandwidth<br>associated with this rule.<br>• [0] MOS (default)<br>• [1] Delay<br>• [2] Packet Loss<br>• [3] Jitter<br>• [4] Bandwidth                                                                                                    |
| Color<br>CLI: color<br>[MediaEnhancementRules_Color]                  | <ul> <li>Defines the color-coded threshold change of the monitored metrics or bandwidth (configured in the 'Trigger' parameter) for which this rule is done.</li> <li>[0] Red (default) = Yellow-to-Red threshold is crossed.</li> <li>[1] Yellow = Green-to-Yellow threshold is crossed.</li> </ul>                                                                                                    |
| Rule Action<br>CLI: action-rule<br>[MediaEnhancementRules_ActionRule] | <ul> <li>Defines the action that the device performs when the color-coded threshold is crossed:</li> <li>[0] Accept Calls (default)</li> <li>[1] Reject Calls</li> <li>[2] Alternative IP Profile = An alternative IP Profile ID is used, as configured in the 'Value' field (below).</li> <li>Notes:</li> </ul>                                                                                                    |
|                                                                       | <ul> <li>If this parameter is set to a restrictive action (i.e.,<br/>Reject Calls or Alternative IP Profile) for Yellow<br/>and no action is set for Red, the device also applies<br/>the Yellow action to Red, if this color-coded threshold<br/>occurs.</li> <li>If this parameter is set to a permissive action (i.e.,<br/>Accept Calls) for Red and no action is set for<br/>Yellow, the device applies the same action to Yellow,<br/>if this color-coded threshold occurs.</li> </ul> |
| Value<br>CLI: value<br>[MediaEnhancementRules_ActionValue]            | Defines an alternative IP Profile ID for the IP Group that<br>is associated with this rule, if this rule is applied. This<br>parameter is applicable only if the 'Rule Action'<br>parameter is set to <b>Alternative IP Profile</b> .                                                                                                    |

# 20 Control Network

This section describes configuration of the network at the SIP control level.

# 20.1 Configuring Media Realms

The Media Realm table lets you configure a pool of up to 64 SIP media interfaces, termed *Media Realms*. Media Realms allow you to divide a Media-type interface (configured in the Interface table) into several realms, where each realm is specified by a UDP port range. Media Realms also define the maximum number of permitted media sessions. Media Realms can later be assigned to IP Groups (see "Configuring IP Groups" on page 289) and SRDs (see "Configuring SRDs" on page 282).

You can also apply the device's Quality of Experience feature to Media Realms:

- Quality of Experience Profile: Call quality monitoring based on thresholds for voice metrics (e.g., MOS) can be applied per Media Realm. For example, if MOS is considered poor, calls on this Media Realm can be rejected. For configuring Quality of Experience Profiles, see "Configuring Quality of Experience Profiles" on page 266.
- Bandwidth Profile: Bandwidth utilization thresholds can be applied per Media Realm. For example, if bandwidth thresholds are crossed, the device can reject any new new calls on this Media Realm. For configuring Bandwidth Profiles, see "Configuring Bandwidth Profiles" on page 271.

You can also configure remote destination subnets per Media Realm and assign each subnet a Quality of Experience Profile and Bandwidth Profile. For configuring Remote Media Subnets, see "Configuring Remote Media Subnets" on page 280.

### Notes:

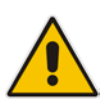

- If an IP Group is associated with an SRD and different Media Realms are assigned to the IP Group and SRD, the IP Group's Media Realm takes precedence.
- If you modify a Media Realm currently being used by a call, the device does not perform Quality of Experience for the call. If you delete the Media Realm during the call, the device maintains the call until the call parties end the call.

The following procedure describes how to configure Media Realms in the Web interface. You can also configure Media Realms using the table ini file parameter, CpMediaRealm or CLI command, configure voip/voip-network realm.

- > To configure a Media Realm:
- Open the Media Realm Table page (Configuration tab > VolP menu > VolP Network > Media Realm Configuration).
- 2. Click Add; the following dialog box appears:

```
Figure 20-1: Media Realm Page - Add Record Dialog Box
```

| Add Record                   | ×               |
|------------------------------|-----------------|
| Index                        | 0               |
| Media Realm Name             |                 |
| IPv4 Interface Name          | None 👻          |
| IPv6 Interface Name          | None 👻          |
| Port Range Start             | -1              |
| Number Of Media Session Legs | -1              |
| Port Range End               | -1              |
| Default Media Realm          | No 👻            |
| QOE Profile                  | None 👻          |
| BW Profile                   | None 👻          |
|                              | Submit X Cancel |

- 3. Configure the Media Realm according to the parameters described in the table below.
- 4. Click **Submit**, and then save ("burn") your settings to flash memory.

| Parameter                                                                  | Description                                                                                                    |
|----------------------------------------------------------------------------|----------------------------------------------------------------------------------------------------|
| Index<br>[CpMediaRealm_Index]                                              | Defines an index number for the new table record.<br>The valid value is 0 to 63.                                                                                                    |
| Media Realm Name<br>CLI: name<br><b>[CpMediaRealm_MediaRealmName]</b>      | <ul> <li>Defines an arbitrary name to easily identify the Media Realm.</li> <li>The valid value is a string of up to 40 characters.</li> <li>Notes: <ul> <li>This parameter is mandatory.</li> <li>The name assigned to the Media Realm must be unique.</li> </ul> </li> </ul>                                                                                                    |
| IPv4 Interface Name<br>CLI: ipv4<br>[CpMediaRealm_IPv4IF]                  | Assigns an IPv4 network interface to the Media Realm. This is the name of the interface as configured in the 'Interface Name' field of the Interface table.                                                                                                    |
| IPv6 Interface Name<br>CLI: ipv6if<br>[CpMediaRealm_IPv6IF]                | Assigns an IPv6 network interface to the Media Realm. This is the name of the interface as configured for the 'Interface Name' field of the Interface table.                                                                                                    |
| Port Range Start<br>CLI: port-range-start<br>[CpMediaRealm_PortRangeStart] | Defines the starting port for the range of Media interface UDP ports.<br>Notes:                                                                                                    |
|                                                                            | <ul> <li>You must either configure all Media Realms with port ranges or all without; not some with and some without.</li> <li>The available UDP port range is according to the BaseUDPport parameter. For more information, see "Configuring RTP Base UDP Port" on page 201.</li> <li>The base UDP port number (BaseUDPPort parameter) must be greater than the highest UDP port configured for a SIP Interface (see Configuring SIP Interfaces on page 285). For example, if your highest configured UDP port for</li> </ul> |

 Table 20-1: Media Realm Table Parameter Descriptions

| Parameter                                                                          | Description                                                                                                    |
|------------------------------------------------------------------------------------|----------------------------------------------------------------------------------------------------|
|                                                                                    | <ul> <li>a SIP Interface is 6060, you must configure the<br/>BaseUDPPort parameter to any value greater than 6060.</li> <li>The port must be different from ports configured for SIP<br/>traffic (i.e., ports configured for SIP Interfaces). For<br/>example, if the RTP port range is 6000 to 6999, the SIP<br/>port can be less than 6000 or greater than 6999.</li> </ul>                                         |
| Number of Media Session Legs<br>CLI: session-leg<br>[CpMediaReaIm_MediaSessionLeg] | Defines the number of media sessions associated with the range of ports. This is the number of media sessions available in the port range                                                                                                    |
| Port Range End<br>CLI: port-range-end<br>[CpMediaRealm_PortRangeEnd]               | (Read-only field) Displays the ending port for the range of<br>media interface UDP ports. The device automatically<br>populates the parameter with a value, calculated by the<br>summation of the 'Port Range Start' parameter and 'Number<br>of Media Session Legs' parameter (multiplied by the port<br>spacing) minus 1:                                                                                           |
|                                                                                    | start port + (sessions * port spacing) - 1                                                                                                    |
|                                                                                    | spacing:                                                                                                    |
|                                                                                    | 6,000 + (5 * 10) - 1 = 6,000 + (50) - 1 = 6,000 + 49 = 6,049                                                                                                    |
|                                                                                    | The device allocates the UDP ports for RTP, RTCP and T.38 in "jumps" (spacing) of 10 (default). For example, if the port range starts at 6000 and the UDP port spacing is 10, the available ports include 6000, 6010, 6020, 6030, and so on (depending on number of media sessions).                                                                                                    |
|                                                                                    | For RTCP and T.38 traffic, the port offset from the RTP port<br>used for the voice session (channel) is one and two,<br>respectively. For example, if the voice session uses RTP port<br>6000, the RTCP port and T.38 port for the session is 6001<br>and 6002, respectively. However, you can configure the<br>device to use the same port for RTP and T.38 packets, by<br>setting the T38UseRTPPort parameter to 1. |
| Default Media Realm<br>CLI: is-default<br>[CpMediaRealm_IsDefault]                 | Defines the Media Realm as the default Media Realm. This default Media Realm is used when no Media Realm is configured for an IP Group or SRD for a specific call.                                                                                                    |
|                                                                                    | <ul> <li>[0] No (default)</li> <li>[1] Yes</li> </ul>                                                                                                    |
|                                                                                    | Notes:                                                                                                    |
|                                                                                    | <ul> <li>This parameter can be set to Yes for only one defined<br/>Media Realm.</li> </ul>                                                                                                    |
|                                                                                    | <ul> <li>If the parameter is not configured, then the first Media<br/>Realm in the table is used as default</li> </ul>                                                                                                    |
|                                                                                    | <ul> <li>If the table is not configured, the default Media Realm<br/>includes all the configured media interfaces.</li> </ul>                                                                                                    |
| QoE Profile<br>CLI: qoe-profile<br>[CpMediaRealm_QoeProfile]                       | Assigns a QoE Profile to the Media Realm. For configuring QoE Profiles, see "Configuring Quality of Experience Profiles" on page 266.                                                                                                    |
| BW Profile<br>CLI: bw-profile<br>[CpMediaRealm_BWProfile]                          | Assigns a Bandwidth Profile to the Media Realm. For configuring Bandwidth Profiles, see "Configuring Bandwidth Profiles" on page 271.                                                                                                    |

# 20.2 Configuring Remote Media Subnets

Remote Media Subnets define destination subnets for media (RTP/SRTP) traffic on a specific Media Realm. Each Remote Media Subnet can be assigned different call quality (Quality of Experience Profile) and bandwidth utilization (Bandwidth Profile) profiles. These profiles are configured in "Configuring Quality of Experience Profiles" on page 266 and "Configuring Bandwidth Profiles" on page 271, respectively. Thus, you can apply these profiles to remote media subnets instead of Media Realms or IP Groups. You can configure up to five Remote Media Subnets per Media Realm.

The figure below illustrates an example for implementing Remote Media Subnets. IP Group #2 represents a SIP Trunk which routes international (USA and India) and local calls. As international calls are typically more prone to higher delay than local calls, different Quality of Experience Profiles are assigned to them. This is done by creating Remote Media Subnets for each of these call destinations and assigning each Remote Media Subnet a different Quality of Experience Profile. A Quality of Experience Profile that defines a packet delay threshold is assigned to the international calls, which if crossed, a different IP Profile is used that defines higher traffic priority to voice over other traffic. In addition, IP Group #2 has a 10-Mbps bandwidth threshold and a "tighter" bandwidth limitation (e.g., 1 Mbps) is allocated to local calls. If this limit is exceeded, the device rejects new calls to this Remote Media Subnet.

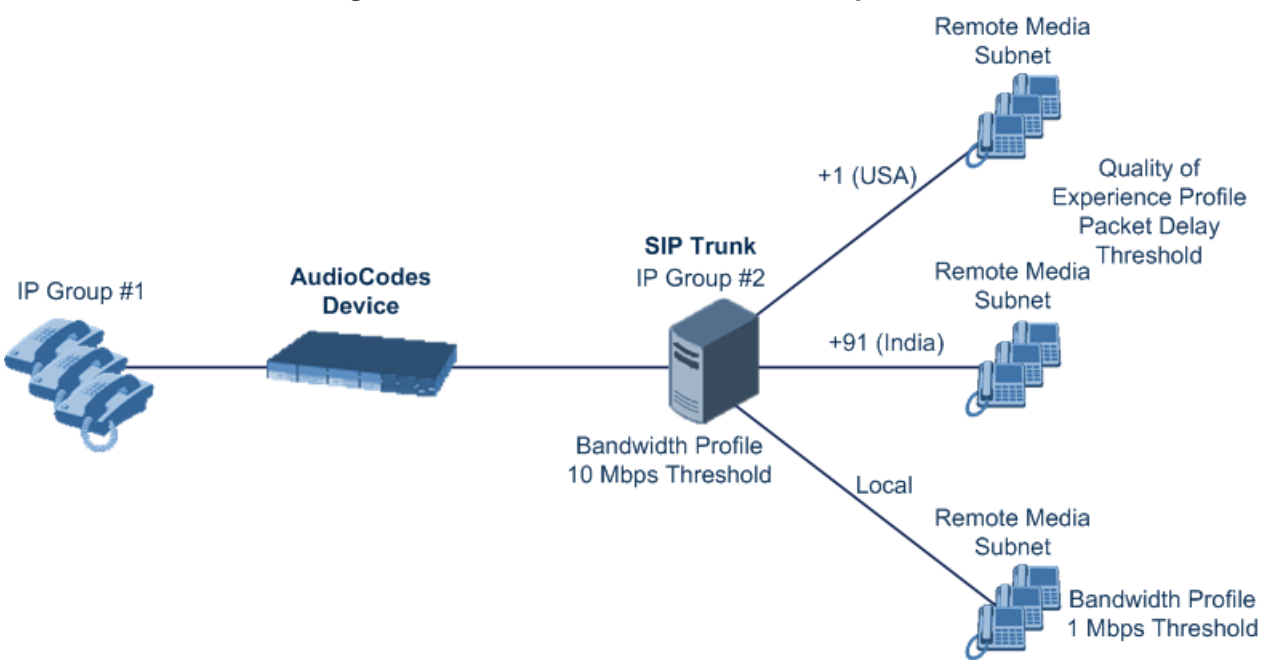

Figure 20-2: Remote Media Subnets Example

The following procedure describes how to configure Remote Media Subnets in the Web interface. You can also configure Remote Media Subnets using the table *ini* file parameter, RemoteMediaSubnet or CLI command, configure voip > voip-network realm remotemediasubnet.

### > To configure a Remote Media Subnet:

- Open the Media Realm Table page (Configuration tab > VolP menu > VolP Network > Media Realm Configuration).
- 2. Select the Media Realm index row for which you want to add Remote Media Subnets, and then click the **Remote Media Subnet** link located below the table; the Remote Media Subnet table appears.

3. Click Add; the following dialog box appears:

Figure 20-3: Remote Media Subnet - Add Record

| Add Record       |                 |
|------------------|-----------------|
| Index            | 0               |
| SubRealm Name    |                 |
| Prefix Length    | 16              |
| Address Family   | IPv4 👻          |
| Destination IP   | 0.0.0.0         |
| QOE Profile Name | None 👻          |
| BW Profile Name  | None 👻          |
|                  | Submit * Cancel |

- 4. Configure the Remote Media Subnet according to the parameters described in the table below.
- 5. Click **Submit**, and then save ("burn") your settings to flash memory.

### Table 20-2: Remote Media Subnet Table Parameter Descriptions

| Parameter                                                                  | Description                                                                                                    |
|----------------------------------------------------------------------------|----------------------------------------------------------------------------------------------------|
| Index<br>[RemoteMediaSubnet_RemoteMediaSubnetIndex]                        | Defines an index number for the new table record.                                                                                            |
| Sub-Realm Name<br>CLI: name<br>[RemoteMediaSubnet_RemoteMediaSubnetName]   | Defines an arbitrary name to easily identify<br>the Remote Media Subnet.<br>The valid value is a string of up to 20<br>characters.           |
| Prefix Length<br>CLI: prefix-length<br>[RemoteMediaSubnet_PrefixLength]    | Defines the subnet mask in Classless Inter-<br>Domain Routing (CIDR) notation. For<br>example, 16 denotes 255.255.0.0.<br>The default is 16. |
| Address Family<br>CLI: address-family<br>[RemoteMediaSubnet_AddressFamily] | <ul> <li>Defines the IP address protocol.</li> <li>[2] IPv4 Manual (default)</li> <li>[10] IPv6 Manual</li> </ul>                            |
| Destination IP<br>CLI: dst-ip-address<br>[RemoteMediaSubnet_DstIPAddress]  | Defines the IP address of the destination.<br>The default is 0.0.0.0.                                                                        |
| QOE Profile Name<br>CLI: qoe-profile<br>[RemoteMediaSubnet_QOEProfileName] | Assigns a Quality of Experience Profile to the Remote Media Subnet.                                                                          |
| BW Profile Name<br>CLI: bw-profile<br>[RemoteMediaSubnet_BWProfileName]    | Assigns a Bandwidth Profile to the Remote Media Subnet.                                                                                      |

# 20.3 Configuring SRDs

The SRD table lets you configure up to 32 signaling routing domains (SRD). An SRD represents a logical VoIP network. Each logical or physical connection requires an SRD. For example, if the device interfaces with both the LAN and WAN, you would need to configure an SRD for each one.

The SRD is composed of the following:

- SIP Interface: The SIP Interface defines a listening port and transport type (e.g., TLS) for SIP signaling traffic on a specific logical IP network interface of the device.
- Media Realm: The Media Realm defines a UDP port range for RTP (media) traffic on a specific logical IP network interface of the device.

An SRD is a set of definitions together creating multiple, virtual multi-service IP gateways:

- Multiple and different SIP signaling interfaces (SRD associated with a SIP Interface) and RTP media (associated with a Media Realm) for multiple Layer-3 networks. Due to the B2BUA nature of the SBC application, different interfaces can be assigned to each leg of the call, and between the LAN and WAN side.
- Can operate with multiple gateway customers that may reside either in the same or in different Layer-3 networks as the device. This allows separation of signaling traffic between different customers. In such a scenario, the device is configured with multiple SRD's.

Typically, one SRD is defined for each SIP entity (e.g. proxies, IP phones, application servers, gateways, and softswitches) that communicate with each other. This provides these entities with VoIP services that reside on the same Layer-3 network (must be able to communicate without traversing NAT devices and must not have overlapping IP addresses). Routing from one SRD to another is possible, whereby each routing destination (IP Group or destination address) indicates the SRD to which it belongs.

Once configured, you can use the SRD as follows:

- Associate it with a SIP Interface (see "Configuring SIP Interfaces" on page 285)
- Associate it with an IP Group (see "Configuring IP Groups" on page 289)
- Associate it with a Proxy Set (see "Configuring Proxy Sets" on page 299)
- Associated it with an Admission Control rule (see Configuring Admission Control Table on page 557)
- Define it as a Classification rule for incoming SIP requests (see "Configuring Classification Rules" on page 563)
- Use it as a destination IP-to-IP routing rule (see Configuring Outbound IP Routing on page 411 for the Gateway application and Configuring SBC IP-to-IP Routing Rules on page 572 for the SBC application)

The following procedure describes how to configure SRDs in the Web interface. You can also configure this using the table ini file parameter, SRD or CLI command, configure voip > voip-network srd.

### To configure an SRD:

- Open the SRD Table page (Configuration tab > VoIP menu > VoIP Network > SRD Table).
- 2. Click Add; the following dialog box appears:

| Figure | 20-4: | SRD | Settings | Page |
|--------|-------|-----|----------|------|
|--------|-------|-----|----------|------|

| Add Record                            | ×               |
|---------------------------------------|-----------------|
| Index                                 | 0               |
| Name                                  |                 |
| Media Realm Name                      | None 👻          |
| Media Anchoring                       | Enable 🔻        |
| Block Unregistered Users              | NO 👻            |
| Max. Number of Registered Users       | -1              |
| Enable Un-Authenticated Registrations | Enable 👻        |
|                                       | Submit X Cancel |

- 3. Configure an SRD according to the parameters described in the table below.
- 4. Click **Submit**, and then save ("burn") your settings to flash memory.

### Table 20-3: SRD Table Parameter Descriptions

| Parameter                                                                             | Description                                                                                                    |
|---------------------------------------------------------------------------------------|----------------------------------------------------------------------------------------------------|
| Index<br>[SRD_Index]                                                                  | Defines an index for the new table record.                                                                                                    |
| SRD Name<br>CLI: name<br>[SRD_Name]                                                   | Defines an arbitrary name to easily identify the SRD.<br>The valid value can be a string of up to 21 characters.<br><b>Note:</b> This parameter is mandatory.                                                                                                    |
| Media Realm Name<br>CLI: media-realm<br><b>[SRD_MediaRealm]</b>                       | Assigns a Media Realm to the SRD. The listed Media Realms are<br>the identifiable names that you configured for the Media Realms in<br>the 'Media Realm Name' field of the Media Realm table (see<br>"Configuring Media Realms" on page 277).<br><b>Note:</b> If the Media Realm is later deleted from the Media Realm<br>table, this value becomes invalid in the SRD table. |
| Media Anchoring<br>CLI: intra-srd-media-anchoring<br>[SRD_IntraSRDMediaAnchori<br>ng] | <ul> <li>Enables the Media Anchoring feature (Anti-Tromboning) per SRD, whereby RTP (media) flows directly between the call parties (i.e., does not traverse the device).</li> <li>[0] Enable = (Default) RTP traverses the device and each leg uses a different coder or coder parameters.</li> </ul>                                                                        |
|                                                                                       | <ul> <li>[1] Disable = The RTP packet flow does not traverse the device;<br/>instead, the two SIP UAs establish a direct RTP/SRTP (media)<br/>flow between one another.</li> </ul>                                                                                                    |
|                                                                                       | <ul> <li>[2] DisableWhenSingleNAT = No Media Anchoring. Media stream<br/>flows directly between endpoints if they are located behind the<br/>same NAT.</li> </ul>                                                                                                    |
|                                                                                       | Notes:                                                                                                    |
|                                                                                       | <ul> <li>If this parameter is enabled and the two call endpoints belong to<br/>the same SRD, calls cannot be established if the following<br/>scenario exists:</li> </ul>                                                                                                    |
|                                                                                       | <ul> <li>a. One of the endpoints is defined as a foreign user (for example, "follow me service")</li> <li>b. and one endpoint is located on the WAN and the other on the</li> </ul>                                                                                                    |

| Parameter                                                                                                    | Description                                                                                                    |
|----------------------------------------------------------------------------------------------------|----------------------------------------------------------------------------------------------------|
|                                                                                                    | <ul> <li>LAN.</li> <li>The reason for this is that in Media Anchoring, the device does not interfere in the SIP signaling such as manipulation of IP addresses, which is necessary for calls between LAN and WAN.</li> <li>When the global parameter SBCDirectMedia is disabled, Media Anchoring can only be enabled for calls between endpoints belonging to the same SRD.</li> <li>For more information on Media Anchoring, see No Media Anchoring (Anti-Tromboning) on page 530.</li> </ul>                                                                                                    |
| Block Unregistered Users<br>CLI: block-un-reg-users<br>[SRD_BlockUnRegUsers]                                             | <ul> <li>Determines whether the device blocks (rejects) incoming calls (INVITE requests) from unregistered users (pertaining to User-type IP Groups) for the SRD.</li> <li>[0] No = Calls from unregistered users are not blocked (default).</li> <li>[1] Yes = Blocks calls from unregistered users.</li> <li>Note: When the call is blocked, the device sends a SIP 500 "Server Internal Error" response to the remote end.</li> </ul>                                                                                                    |
| Max. Number of Registered<br>Users<br>CLI: max-reg-users<br>[SRD_MaxNumOfRegUsers]                                       | Maximum number of users belonging to this SRD that can register<br>with the device. By default, no limitation exists for registered users                                                                                                    |
| Enable Un-Authenticated<br>Registrations<br>CLI: enable-un-auth-registrs<br>[SRD_EnableUnAuthenticated<br>Registrations] | <ul> <li>Enables the device to accept REGISTER requests and register them in its registration database from new users that have not been authenticated by a proxy/registrar server (due to proxy down) and thus, re-routed to a User-type IP Group.</li> <li>In normal operation scenarios in which the proxy server is available, the device forwards the REGISTER request to the proxy and if authenticated by the proxy (i.e., device receives a success response), the device adds the user to its registration database. The routing to the proxy is according to the SBC IP-to-IP Routing table where the destination is the proxy's IP Group. However, when the proxy is unavailable (e.g., due to network connectivity loss), the device can accept REGISTER requests from new users if a matching alternative routing rule exists in the SBC IP-to-IP Routing table where the destination is the user's User-type IP Group (i.e., call survivability scenarios) and if the parameter is enabled.</li> <li>[0] Disable = The device rejects REGISTER requests from new users that were not authenticated by a proxy server.</li> <li>[1] Enable = (Default) The device accepts REGISTER requests from new users even if they were not authenticated by a proxy server, and registers the user in its registration database.</li> <li>Note: Regardless of the parameter, the device always accepts registration refreshes from users that are already registered in its database.</li> </ul> |

# 20.4 Configuring SIP Interfaces

The SIP Interface table lets you configure up to 32 SIP Interfaces. A SIP Interface defines a listening port and type (UDP, TCP, or TLS) for SIP signaling traffic on a specific logical IP network interface (configured in the Interface table). The SIP Interface can be configured for a specific application (i.e., Gateway\IP-to-IP, SAS, SBC) and associated with an SRD. For each SIP Interface, you can assign a SIP message policy rule, assign SIP message manipulation rules, enable TLS mutual authentication, enable TCP keepalive, assign a SSL/TLS certificate (TLS Context), and configure the SIP response sent upon classification failure.

SIP Interfaces can be used, for example, for the following:

- Using SIP signaling interfaces per call leg (i.e., each SIP entity communicates with a specific SRD).
- Using different SIP listening ports for a single or for multiple IP network interfaces.
- Differentiating between applications by creating SIP Interfaces per application.
- Separating signaling traffic between networks (e.g., different customers) to use different routing tables, manipulations, SIP definitions, and so on.

The following procedure describes how to configure SIP interfaces in the Web interface. You can also configure this using the table ini file parameter, SIPInterface or the CLI command, configure voip > voip-network sip-interface.

- **To configure a SIP Interface:**
- 1. Open the SIP Interface Table page (Configuration tab > VoIP menu > VoIP Network > SIP Interface Table).
- 2. Click Add; the following dialog box appears:

| Add Record                           | 1              |
|--------------------------------------|----------------|
| Index                                | 0              |
| SIP Interface Name                   |                |
| Network Interface                    | Not Configured |
| Application Type                     | GW & IP2IP 🔹   |
| UDP Port                             | 5060           |
| TCP Port                             | 5060           |
| TLS Port                             | 5061           |
| SRD                                  | 0              |
| Message Policy                       | None 👻         |
| TLS Context Name                     | None 👻         |
| TLS Mutual Authentication            | <b>•</b>       |
| Enable TCP Keepalive                 | Disable 🔹      |
| Classification Failure Response Type | 500            |

- 3. Configure a SIP Interface according to the parameters described in the table below.
- 4. Click **Submit**, and then save ("burn") your settings to flash memory.

 Table 20-4: SIP Interface Table Parameter Descriptions

| Parameter                     | Description                                |
|-------------------------------|--------------------------------------------|
| Index<br>[SIPInterface_Index] | Defines an index for the new table record. |

| Parameter                                                                      | Description                                                                                                    |
|--------------------------------------------------------------------------------|----------------------------------------------------------------------------------------------------|
| Interface Name<br>CLI: interface-name<br>[SIPInterface_InterfaceName]          | Defines an arbitrary name to easily identify the SIP Interface.<br>The valid value is a string of up to 21 characters.                                                                                                    |
| Network Interface<br>CLI: network-interface<br>[SIPInterface_NetworkInterface] | Assigns a Control-type IP network interface to the SIP<br>Interface. This string value must be identical (case-sensitive)<br>to that configured in the 'Interface Name' field of the Interface<br>table (see "Configuring IP Network Interfaces" on page 138).<br>By default, no value is defined.<br><b>Note:</b> To create a SIP interface on the WAN interface,<br>configure this parameter with the string value, "WAN". This<br>WAN interface is selected in the Interface table (or use the<br>WANInterfaceName parameter), which is the WAN interface<br>address as defined in WAN Access Settings. If VLANs are<br>defined for the WAN interface and one of the VLANs is<br>selected as the VoIP WAN interface, then the defined SIP<br>Interface uses this interface. |
| Application Type<br>CLI: application-type<br>[SIPInterface_ApplicationType]    | <ul> <li>Defines the application type associated with the SIP Interface.</li> <li>[0] GW/IP2IP (default) = Gateway / IP-to-IP application.</li> <li>[1] SAS = Stand-Alone Survivability (SAS) application.</li> <li>[2] SBC = SBC application.</li> </ul>                                                                                                    |
| UDP Port<br>CLI: udp-port<br>[SIPInterface_UDPPort]                            | <ul> <li>Defines the listening and source UDP port.</li> <li>The valid range is 1 to 65534. The default is 5060.</li> <li>Notes: <ul> <li>This port must be outside of the RTP port range.</li> <li>The base UDP port number (BaseUDPPort parameter) for RTP traffic must be greater than the highest UDP port configured for a SIP Interface. For example, if your highest configured UDP port for a SIP Interface is 6060, you must configure the BaseUDPPort parameter to any value greater than 6060. For more information on base UDP port, see Configuring RTP Base UDP Port on page 201.</li> <li>Each SIP Interface must have a unique signaling port (i.e., no two SIP Interfaces can share the same port - no port overlapping).</li> </ul> </li> </ul>              |
| TCP Port<br>CLI: tcp-port<br>[SIPInterface_TCPPort]                            | <ul> <li>Defines the listening TCP port.</li> <li>The valid range is 1 to 65534. The default is 5060.</li> <li>Notes: <ul> <li>This port must be outside of the RTP port range.</li> <li>Each SIP Interface must have a unique signaling port (i.e., no two SIP Interfaces can share the same port - no port overlapping).</li> </ul> </li> </ul>                                                                                                    |
| TLS Port<br>CLI: tls-port<br>[SIPInterface_TLSPort]                            | <ul> <li>Defines the listening TLS port.</li> <li>The valid range is 1 to 65534. The default is 5061.</li> <li>Notes: <ul> <li>This port must be outside of the RTP port range.</li> <li>Each SIP Interface must have a unique signaling port (i.e., no two SIP Interfaces can share the same port - no port overlapping).</li> </ul> </li> </ul>                                                                                                    |

| Parameter                                                                                                    | Description                                                                                                    |
|----------------------------------------------------------------------------------------------------|----------------------------------------------------------------------------------------------------|
| SRD<br>CLI: srd<br>[SIPInterface_SRD]                                                                                          | <ul> <li>Assigns an SRD ID to the SIP Interface (configured in "Configuring SRDs" on page 282).</li> <li>The default is 0.</li> <li>Notes: <ul> <li>You can assign the same SRD ID to up to two SIP Interfaces of the same application type.</li> <li>For the SAS application, use only SRD ID 0.</li> <li>Each SIP Interface of the same application type (e.g., SBC) that is assigned to the same SRD must be configured with the same IP version (IPv4 or IPv6).</li> <li>All the SIP Interfaces that are assigned to the same SRD must have the same network interface (assigned in the 'Network Interface' parameter, above).</li> </ul> </li> </ul>                                                              |
| Message Policy<br>CLI: message-policy<br>[SIPInterface_MessagePolicy]                                                          | Assigns a SIP message policy to the SIP interface (configured in "Configuring SIP Message Policy Rules").                                                                                                    |
| TLS Context Name<br>CLI: tls-context-name<br>[SIPInterface_TLSContext]                                                         | <ul> <li>Assigns a TLS Context (SSL/TLS certificate) to the SIP<br/>Interface. The TLS Context is assigned by name, as<br/>configured in the 'Name' field of the TLS Contexts table.</li> <li>Incoming calls: This TLS Context is used if no TLS<br/>Context is configured for the Proxy Set associated with<br/>the call or classification to an IP Group based on Proxy<br/>Set fails.</li> <li>Outgoing calls: This TLS Context is used if no TLS<br/>Context is configured for the Proxy Set associated with<br/>the call.</li> <li>For more information about how certificates are associated<br/>with calls and for configuring TLS Contexts, see "Configuring<br/>SSL/TLS Certificates" on page 117.</li> </ul> |
| TLS Mutual Authentication<br>CLI: tls-mutual-auth<br>[SIPInterface_TLSMutualAuthentica<br>tion]                                | <ul> <li>Enables TLS mutual authentication for the SIP Interface<br/>(when device acts as a server).</li> <li>[-1] Not Configured = (Default) The<br/>SIPSRequireClientCertificate global parameter setting is<br/>applied.</li> <li>[0] Disable = Device does not request the client certificate<br/>for TLS connection on this SIP Interface.</li> <li>[1] Enable = Device requires receipt and verification of<br/>the client certificate to establish the TLS connection on<br/>this SIP Interface.</li> </ul>                                                                                                    |
| Enable TCP Keepalive<br>CLI: tcp-keepalive-enable<br>[SIPInterface_TCPKeepaliveEnable]<br>Classification Failure Response Type | <ul> <li>Enables the TCP Keep-Alive mechanism with the IP entity<br/>on this SIP Interface. TCP keep-alive can be used, for<br/>example, to keep a NAT entry open for clients located<br/>behind a NAT server, or simply to check that the connection<br/>to the IP entity is available.</li> <li>[0] Disable (default)</li> <li>[1] Enable</li> <li>Note: For configuring TCP keepalive, use the following ini<br/>file parameters: TCPKeepAliveTime, TCPKeepAliveInterval,<br/>and TCPKeepAliveRetry.</li> </ul>                                                                                                    |
| CLI: classification_fail_response_type                                                                                         | received SIP request (OPTIONS, REGISTER, or INVITE)                                                                                                    |

| Parameter                                                                                                    | Description                                                                                                    |
|----------------------------------------------------------------------------------------------------|----------------------------------------------------------------------------------------------------|
| [SIPInterface_ClassificationFailureRes                                                                                 | fails the SBC Classification process.                                                                                                    |
| ponseType]                                                                                                    | The valid value can be a SIP response code from 400 through 699, or it can be set to 0 to not send any response at all. The default response code is 500 (Server Internal Error).                                                                                                    |
|                                                                                                    | This feature is important for preventing Denial of Service<br>(DoS) attacks, typically initiated from the WAN. Malicious<br>attackers can use SIP scanners to detect ports used by SIP<br>devices. These scanners scan devices by sending UDP<br>packets containing a SIP request to a range of specified IP<br>addresses, listing those that return a valid SIP response.<br>Once the scanner finds a device that supports SIP, it<br>extracts information from the response and identifies the<br>type of device (IP address and name) and can execute DoS<br>attacks. A way to defend the device against such attacks is<br>to not send a SIP reject response to these unclassified<br>"calls" so that the attacker assumes that no device exists at<br>such an IP address and port. |
|                                                                                                    | <b>Note:</b> This parameter is applicable only if the device is set to reject unclassified calls. This is configured using the 'Unclassified Calls' parameter on the General Settings page (Configuration tab > VoIP menu > SBC > General Settings).                                                                                                    |
| Web: Pre Classification ManSet<br>CLI: preclassification-manset<br>[SIPInterface_PreClassificationManipu<br>lationSet] | Assigns a Message Manipulation Set ID to the SIP Interface.<br>This lets you apply SIP message manipulation rules on<br>incoming SIP initiating-dialog request messages (not in-<br>dialog), received on this SIP Interface, prior to the<br>Classification process.                                                                                                    |
|                                                                                                    | By default, no Message Manipulation Set ID is defined.                                                                                                    |
|                                                                                                    | For configuring Message Manipulation Sets, see Configuring SIP Message Manipulation on page 317.                                                                                                    |
|                                                                                                    | Notes:                                                                                                    |
|                                                                                                    | <ul> <li>The Message Manipulation Set assigned to a SIP<br/>Interface that is associated with an outgoing call, is<br/>ignored. Only the Message Manipulation Set assigned to<br/>the associated IP Group is applied to the outgoing call.</li> <li>If both the SIP Interface and IP Group associated with the<br/>incoming call are assigned a Message Manipulation Set,<br/>the one assigned to the SIP Interface is applied first.</li> <li>This parameter is applicable only to SBC calls.</li> </ul>                                                                                                    |
## 20.5 Configuring IP Groups

The IP Group table lets you configure up to 50 IP Groups. An IP Group represents a SIP entity in the network with which the device communicates. This can be a server (e.g., IP PBX or ITSP) or it can be a group of users (e.g., LAN IP phones). For servers, the IP Group is typically used to define the server's IP address by associating it with a Proxy Set (see Configuring Proxy Sets on page 299).

IP Groups can be used for the following:

- SBC application: Classification of incoming SIP dialog-initiating requests (e.g., INVITE messages) to IP Groups based on Proxy Set. If the source address of the incoming SIP dialog is defined for a Proxy Set, the device assigns ("bonds") the SIP dialog to the IP Group associated with the Proxy Set. The feature is configured using the IP Group table's 'Classify by Proxy Set' parameter. For more information and recommended security guidelines, see the parameter's description, later in this section.
- SBC application: Representing the source and destination of the call in IP-to-IP Routing rules (see Configuring SBC IP-to-IP Routing Rules on page 572).
- SIP dialog registration and authentication (digest user/password) of specific IP Groups (Served IP Group, e.g., corporate IP-PBX) with other IP Groups (Serving IP Group, e.g., ITSP). This is configured in the Account table (see "Configuring Registration Accounts" on page 309).
- Gateway application: Call routing rules:
  - Outgoing IP calls (IP-to-IP or Tel-to-IP): The IP Group identifies the source of the call and is used as the destination of the outgoing IP call (configured in the Outbound IP Routing table). For Tel-to-IP calls, the IP Group (Serving IP Group) can be used as the IP destination to where all SIP dialogs that are initiated from a Trunk Group are sent (configured in Configuring Trunk Group Settings on page 381).
  - Incoming IP calls (IP-to-IP or IP-to-Tel): The IP Group identifies the source of the IP call.
  - The IP Group can be used to associate a number manipulation rule with specific calls identified by IP Group.

You can also apply the device's Quality of Experience feature to IP Groups:

- Quality of Experience Profile: Call quality monitoring based on thresholds for voice metrics (e.g., MOS) can be applied per IP Group. For example, if MOS is considered poor, calls belonging to this IP Group can be rejected. For configuring Quality of Experience Profiles, see "Configuring Quality of Experience Profiles" on page 266.
- Bandwidth Profile: Bandwidth utilization thresholds can be applied per IP Group. For example, if bandwidth thresholds are crossed, the device can reject any new calls on this IP Group. For configuring Bandwidth Profiles, see "Configuring Bandwidth Profiles" on page 271.

#### Notes:

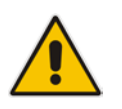

- IP Group ID 0 cannot be used. This IP Group is set to default values and is used by the device when IP Groups are not implemented.
- If different SRDs are configured in the IP Group and Proxy Set tables, the SRD defined for the Proxy Set takes precedence.

The following procedure describes how to configure IP Groups in the Web interface. You can also configure IP Groups using the table ini file parameter, IPGroup or CLI command, configure voip > control-network ip-group.

#### **To configure an IP Group:**

- 1. Open the IP Group Table page (Configuration tab > VoIP menu > VoIP Network > IP Group Table).
- 2. Click Add; the following dialog box appears:

Figure 20-5: IP Group Table - Add Dialog Box

| Common GW SBC             |                  |  |  |
|---------------------------|------------------|--|--|
|                           |                  |  |  |
| Index                     | 0                |  |  |
| Туре                      | Server 👻         |  |  |
| Description               |                  |  |  |
| Proxy Set ID              | -1               |  |  |
| SIP Group Name            |                  |  |  |
| Contact User              |                  |  |  |
| Routing Mode              | Not Configured 👻 |  |  |
| SRD                       | 0                |  |  |
| Media Realm Name          | None 👻           |  |  |
| IP Profile ID             | 0                |  |  |
| Local Host Name           |                  |  |  |
| UUI Format                | 0                |  |  |
| QoE Profile               | None 👻           |  |  |
| Bandwidth Profile         | None 👻           |  |  |
| Media Enhancement Profile | None 👻           |  |  |
| Always Use Source Address | No               |  |  |
|                           | Submit X Cancel  |  |  |

- 3. Configure an IP Group according to to the parameters described in the table below.
- 4. Click **Submit**, and then save ("burn") your settings to flash memory.

| Parameter                   | Description                                                                                                    |  |  |
|-----------------------------|----------------------------------------------------------------------------------------------------|--|--|
| Common Parameters           |                                                                                                    |  |  |
| Index<br>[IPGroup_Index]    | Defines an index for the new table record.                                                                                                    |  |  |
| Туре                        | Defines the type of IP Group:                                                                                                    |  |  |
| CLI: type<br>[IPGroup_Type] | <ul> <li>[0] Server = Used when the destination address, configured by<br/>the Proxy Set, of the IP Group (e.g., ITSP, Proxy, IP-PBX, or<br/>Application server) is known.</li> </ul>                                                                                                    |  |  |
|                             | <ul> <li>[1] User = Represents a group of users such as IP phones and<br/>softphones where their location is dynamically obtained by the<br/>device when REGISTER requests and responses traverse (or<br/>are terminated) by the device. These users are considered<br/>remote (far-end) users.</li> </ul>                                                                                                    |  |  |
|                             | <ul> <li>Typically, this IP Group is configured with a Serving IP Group that represents an IP-PBX, Application or Proxy server that serves this User-type IP Group. Each SIP request sent by a user of this IP Group is proxied to the Serving IP Group. For registrations, the device updates its internal database with the AOR and contacts of the users.</li> <li>Digest authentication using SIP 401/407 responses (if needed) is performed by the Serving IP Group. The device forwards these responses directly to the SIP users.</li> </ul>                                          |  |  |
|                             | To route a call to a registered user, a rule must be configured in<br>the Outbound IP Routing table or SBC IP-to-IP Routing table.<br>The device searches the dynamic database (by using the<br>request URI) for an entry that matches a registered AOR or<br>Contact. Once an entry is found, the IP destination is obtained<br>from this entry, and a SIP request is sent to the destination.                                                                                                    |  |  |
|                             | The device also supports NAT traversal for the SIP clients located behind NAT. In this case, the device must be defined with a global IP address.                                                                                                    |  |  |
|                             | <ul> <li>[2] Gateway = This is applicable only to the SBC application in scenarios where the device receives requests to and from a gateway representing multiple users. This IP Group type is necessary as the other IP Group types are not suitable:</li> <li>The IP Group cannot be defined as a Server since its destination address is unknown during configuration.</li> </ul>                                                                                                    |  |  |
|                             | The IP Group cannot be defined as a Oser since the SIP<br>Contact header of the incoming REGISTER does not<br>represent a specific user. The Request-URI user part can<br>change and therefore, the device is unable to identify an<br>already registered user and therefore, adds an additional<br>record to the database.                                                                                                    |  |  |
|                             | The IP address of the Gateway IP Group is obtained<br>dynamically from the host part of the Contact header in the<br>REGISTER request received from the IP Group. Therefore,<br>routing to this IP Group is possible only once a REGISTER<br>request is received. If a REGISTER refresh request arrives, the<br>device updates the new location (i.e., IP address) of the IP<br>Group. If the REGISTER fails, no update is performed. If an UN-<br>REGISTER request arrives, the IP address associated with the<br>IP Group is deleted and therefore, no routing to the IP Group is<br>done. |  |  |

### Table 20-5: IP Group Table Parameter Descriptions

| Parameter                                                       | Description                                                                                                    |  |  |
|-----------------------------------------------------------------|----------------------------------------------------------------------------------------------------|--|--|
|                                                                 | Note: This field is applicable only to the SBC and.                                                                                                    |  |  |
| Description<br>CLI: description<br>[IPGroup_Description]        | Defines a brief description for the IP Group.<br>The valid value is a string of up to 29 characters. The default is an<br>empty field.                                                                                                    |  |  |
| Proxy Set ID<br>CLI: proxy-set-id<br>[IPGroup_ProxySetId]       | <ul> <li>Assigns a Proxy Set ID to the IP Group. All INVITE messages destined to this IP Group are sent to the IP address configured for the Proxy Set.</li> <li>Notes: <ul> <li>The Proxy Set is applicable only to Server-type IP Groups.</li> <li>The SRD configured for this Proxy Set in the Proxy Set table is automatically assigned to this IP Group (see the 'SRD' field below).</li> <li>To configure Proxy Sets, see "Configuring Proxy Sets" on page</li> </ul></li></ul>                                                                                                    |  |  |
| SIP Group Name<br>CLI: sip-group-name<br>[IPGroup_SIPGroupName] | Defines the SIP Request-URI host name in INVITE and REGISTER<br>messages sent to this IP Group, or the host name in the From<br>header of INVITE messages received from this IP Group. In other<br>words, it replaces the original host name.<br>The valid value is a string of up to 100 characters. The default is an<br>empty field.                                                                                                    |  |  |
|                                                                 | Notes:                                                                                                    |  |  |
|                                                                 | <ul> <li>If this parameter is not configured, the value of the global<br/>parameter, ProxyName is used instead (see "Configuring Proxy<br/>and Registration Parameters" on page 313).</li> </ul>                                                                                                    |  |  |
|                                                                 | <ul> <li>The parameter overrides inbound message manipulation rules<br/>that manipulate the host name in Request-URI, To, and/or From<br/>SIP headers. If you configure the parameter and you want to<br/>manipulate the host name in any of these SIP headers, you<br/>must apply your manipulation rule (Manipulation Set ID) to the<br/>IP Group as an Outbound Message Manipulation Set (see the<br/>IPGroup_OutboundManSet parameter), when the IP Group is<br/>the destination of the call. If you apply the Manipulation Set as<br/>an Inbound Message Manipulation Set (see the<br/>IPGroup_InboundManSet parameter), when the IP Group is the<br/>source of the call, the manipulation rule is overridden by the SIP<br/>Group Name parameter.</li> </ul> |  |  |
|                                                                 | <ul> <li>If the IP Group is of User type, this parameter is used internally<br/>as a host name in the Request-URI for Tel-to-IP initiated calls.<br/>For example, if an incoming call from the device's T1 trunk is<br/>routed to a User-type IP Group, the device first creates the<br/>Request-URI (<destination_number>@<sip group="" name="">),<br/>and then it searches the internal database for a match.</sip></destination_number></li> </ul>                                                                                                    |  |  |
| Contact User<br>CLI: contact-user<br>[IPGroup_ContactUser]      | Defines the user part of the From, To, and Contact headers of SIP<br>REGISTER messages, and the user part of the Contact header of<br>INVITE messages received from this IP Group and forwarded by<br>the device to another IP Group.                                                                                                    |  |  |
|                                                                 | This parameter is applicable only to Server-type IP Groups                                                                                                    |  |  |
|                                                                 | <ul> <li>This parameter is overridden by the 'Contact User' parameter in<br/>the 'Account' table (see "Configuring Registration Accounts" on<br/>page 309).</li> </ul>                                                                                                    |  |  |

| Parameter                                                               | Description                                                                                                    |  |  |
|-------------------------------------------------------------------------|----------------------------------------------------------------------------------------------------|--|--|
| SRD<br>CLI: srd<br>[IPGroup_SRD]                                        | <ul> <li>Assigns an SRD to the IP Group.</li> <li>The default is 0.</li> <li>Notes: <ul> <li>For this parameter to take effect, a device reset is required.</li> <li>To configure SRDs, see Configuring SRDs on page 282.</li> <li>For Server-type IP Groups, if you assign the IP Group with a Proxy Set ID (in the 'Proxy Set ID' field), the SRD field is automatically set to the SRD value assigned to the Proxy Set in the Proxy Set table.</li> </ul> </li> </ul>                                                                                                    |  |  |
| Media Realm Name<br>CLI: media-realm-name<br>[IPGroup_MediaRealm]       | <ul> <li>Assigns a Media Realm to the IP Group. The string value must be identical (including case-sensitive) to the Media Realm name defined in the Media Realm table (see Configuring Media Realms on page 277).</li> <li>Notes: <ul> <li>For this parameter to take effect, a device reset is required.</li> <li>If the Media Realm is deleted from the Media Realm table, this value becomes invalid.</li> </ul> </li> </ul>                                                                                                    |  |  |
| IP Profile ID<br>CLI: ip-profile-id<br>[IPGroup_ProfileId]              | Assigns an IP Profile to the IP Group. To configure IP Profiles, see "Configuring IP Profiles" on page 336.<br>The default is 0.                                                                                                    |  |  |
| Local Host Name<br>CLI: local-host-name<br><b>[IPGroup_ContactName]</b> | Defines the host name (string) that the device uses in the SIP<br>message's Via and Contact headers. This is typically used to define<br>an FQDN as the host name. The device uses this string for Via and<br>Contact headers in outgoing INVITE messages sent to a specific IP<br>Group, and the Contact header in SIP 18x and 200 OK responses<br>for incoming INVITE messages received from a specific IP Group.<br>The Inbound IP Routing table can be used to identify the source IP<br>Group from where the INVITE message was received.<br>If this parameter is not configured (default), these headers are<br>populated with the device's dotted-decimal IP address of the<br>network interface on which the message is sent.<br><b>Note:</b> To ensure proper device handling, this parameter should be<br>a valid FQDN. |  |  |
| UUI Format<br>CLI: uui-format<br>[IPGroup_UUIFormat]                    | Enables the generation of the Avaya UCID value, adding it to the<br>outgoing INVITE sent to this IP Group.<br>• [0] Disabled (default)<br>• [1] Enabled<br>This provides support for interworking with Avaya equipment by<br>generating Avaya's UCID value in outgoing INVITE messages sent<br>to Avaya's network. The device adds the UCID in the User-to-User<br>SIP header.<br>Avaya's UCID value has the following format (in hexadecimal): 00 +<br>FA + 08 + node ID (2 bytes) + sequence number (2 bytes) +<br>timestamp (4 bytes)<br>This is interworked in to the SIP header as follows:<br>User-to-User:<br>00FA080019001038F725B3; encoding=hex<br>Note: To define the Network Node Identifier of the device for Avaya<br>UCID, use the 'Network Node ID' (NetworkNodeld) parameter.                                    |  |  |
| QoE Profile                                                             | Assigns a Quality of Experience Profile rule. For configuring Quality                                                                                                    |  |  |

| Parameter                                                                                                | Description                                                                                                    |  |  |  |
|----------------------------------------------------------------------------------------------------|----------------------------------------------------------------------------------------------------|--|--|--|
| CLI: qoe-profile<br>[IPGroup_QOEProfile]                                                                 | of Experience Profiles, see "Configuring Quality of Experience<br>Profiles" on page 266.                                                                                                    |  |  |  |
| Bandwidth Profile<br>CLI: bandwidth-profile<br>[IPGroup_BWProfile]                                       | Assigns a Bandwidth Profile rule. For configuring Bandwidth Profiles, see "Configuring Bandwidth Profiles" on page 271.                                                                                                    |  |  |  |
| Media Enhancement Profile<br>CLI: media-enhancement-<br>profile<br>[IPGroup_MediaEnhancement<br>Profile] | Assigns a Media Enhancement Profile rule. For configuring Media<br>Enhancement Profiles, see "Configuring Media Enhancement<br>Profiles" on page 274.                                                                                                    |  |  |  |
| Always Use Source Address<br>CLI: always-use-source-addr<br>[IPGroup_AlwaysUseSourceA<br>ddr]            | <ul> <li>Enables the device to always send SIP requests and responses, within a SIP dialog, to the source IP address received in the previous SIP message packet. This feature is especially useful in scenarios where the IP Group endpoints are located behind a NAT firewall (and the device is unable to identify this using its regular NAT mechanism).</li> <li>[0] No = (Default) The device sends SIP requests according to the settings of the global parameter, SIPNatDetection.</li> <li>[1] Yes = The device sends SIP requests and responses to the source IP address received in the previous SIP message packet.</li> <li>For information on NAT traversal, see "Remote UA behind NAT" on page 160.</li> </ul> |  |  |  |
| CLI: Msg-Man-User-Defined-<br>String1<br>[IPGroup_MsgManUserDef1]                                        | Defines a value for the SIP user part that can be used in Message<br>Manipulation rules configured in the Message Manipulations table.<br>The Message Manipulation rule obtains this value from the IP<br>Group, by using the following syntax: param.ipg. <src dst>.user-<br/>defined.&lt;0&gt;.<br/>The valid value is a string of up to 30 characters.<br/>For configuring Message Manipulation rules, see "Configuring SIP<br/>Message Manipulation" on page 317.</src dst>                                                                                                    |  |  |  |
| CLI: Msg-Man-User-Defined-<br>String2<br>[IPGroup_MsgManUserDef2]                                        | Defines a value for the SIP user part that can be used in Message<br>Manipulation rules configured in the Message Manipulations table.<br>The Message Manipulation rule obtains this value from the IP<br>Group, by using the following syntax: param.ipg. <src dst>.user-<br/>defined.&lt;1&gt;.<br/>The valid value is a string of up to 30 characters.<br/>For configuring Message Manipulation rules, see "Configuring SIP<br/>Message Manipulation" on page 317.</src dst>                                                                                                    |  |  |  |
| Gateway Parameters                                                                                       |                                                                                                    |  |  |  |
| Always Use Route Table<br>CLI: always-use-route-table<br>[IPGroup_AlwaysUseRouteTabl<br>e]               | <ul> <li>Defines the Request-URI host name in outgoing INVITE messages.</li> <li>[0] No (default).</li> <li>[1] Yes = The device uses the IP address (or domain name) defined in the Outbound IP Routing table (see Configuring the Outbound IP Routing on page 411) as the Request-URI host name in outgoing INVITE messages, instead of the value configured in the 'SIP Group Name' field.</li> <li>Note: This parameter is applicable only to Server-type IP Groups.</li> </ul>                                                                                                    |  |  |  |
| SIP Re-Routing Mode<br>CLI: re-routing-mode                                                              | Defines the routing mode after a call redirection (i.e., a 3xx SIP response is received) or transfer (i.e., a SIP REFER request is                                                                                                    |  |  |  |

| Description                                                                                                    |  |  |
|----------------------------------------------------------------------------------------------------|--|--|
| <ul> <li>received).</li> <li>[-1] Not Configured (Default)</li> <li>[0] Standard = INVITE messages that are generated as a result of Transfer or Redirect are sent directly to the URI, according to the Refer-To header in the REFER message or Contact header in the 3xx response.</li> <li>[1] Proxy = Sends a new INVITE to the Proxy. This is applicable only if a Proxy server is used and the parameter AlwaysSendtoProxy is set to 0.</li> <li>[2] Routing Table = Uses the Routing table to locate the destination and then sends a new INVITE to this destination.</li> <li>Notes:</li> <li>When this parameter is set to [1] and the INVITE sent to the Proxy fails, the device re-routes the call according to the Standard mode [0].</li> <li>When this parameter is set to [2] and the INVITE fails, the device re-routes the call according to the Call according to the Proxy. If routing to the Proxy also fails, the Redirect / Transfer request is rejected.</li> </ul>                                                                                              |  |  |
| <ul> <li>When this parameter is set to [2], the XferPrefix parameter can be used to define different routing rules for redirected calls.</li> <li>This parameter is ignored if the parameter AlwaysSendToProxy is set to 1.</li> </ul>                                                                                                    |  |  |
|                                                                                                    |  |  |
| <ul> <li>Enables classification of incoming SIP dialogs (INVITEs) to Server-<br/>type IP Groups based on Proxy Set (assigned using the<br/>IPGroup_ProxySetName parameter).</li> <li>[0] Disable</li> <li>[1] Enable = (Default) The device searches the Proxy Set table<br/>for a Proxy Set that is configured with the same source IP<br/>address as that of the incoming INVITE (if host name, then<br/>according to the dynamically resolved IP address list). If such a<br/>Proxy Set is found, the device classifies the INVITE as<br/>belonging to the IP Group associated with the Proxy Set.</li> </ul>                                                                                                    |  |  |
| Note:                                                                                                    |  |  |
| <ul> <li>The parameter is applicable only to Server-type IP Groups.</li> <li>For security, it is recommended to classify SIP dialogs based on<br/>Proxy Set only if the IP address of the IP Group is unknown. In<br/>other words, if the Proxy Set associated with the IP Group is<br/>configured with an FQDN. In such cases, the device classifies<br/>incoming SIP dialogs to the IP Group based on the DNS-<br/>resolved IP address. If the IP address is known, it is<br/>recommended to use a Classification rule instead (and disable<br/>the Classify by Proxy Set feature), where the rule is configured<br/>with not only the IP address, but also with SIP message<br/>characteristics to increase the strictness of the classification<br/>process (see Configuring Classification Rules on page 563).</li> <li>The reason for preferring classification based on Proxy Set<br/>when the IP address is unknown is that IP address forgery<br/>(commonly known as IP spoofing) is more difficult than<br/>malicious SIP message tampering and therefore, using a</li> </ul> |  |  |
|                                                                                                    |  |  |

| Parameter                                                                                                   | Description                                                                                                    |
|----------------------------------------------------------------------------------------------------|----------------------------------------------------------------------------------------------------|
|                                                                                                    | <ul> <li>security. When classification is based on Proxy Set, the Classification table for the specific IP Group is ignored.</li> <li>If you have assigned the same Proxy Set to multiple IP Groups, disable the parameter and instead, use Classification rules to classify incoming SIP dialogs to these IP Groups. If the parameter is enabled, the device is unable to correctly classify incoming INVITEs to their appropriate IP Groups.</li> <li>Classification by Proxy Set occurs only if classification based on the device's registration database fails (i.e., the INVITE is not from a registered user).</li> </ul>                                                                                                    |
| Max. Number of Registered<br>Users<br>CLI: max-num-of-reg-users<br>[IPGroup_MaxNumOfRegUsers<br>]           | Defines the maximum number of users in this IP Group that can<br>register with the device. By default, no limitation exists for<br>registered users.<br><b>Note:</b> This field is applicable only to User-type IP Groups.                                                                                                    |
| Inbound Message Manipulation<br>Set<br>CLI: inbound-mesg-<br>manipulation-set<br>[IPGroup_InboundManSet]    | Assigns a Message Manipulation Set (rule) to the IP Group for SIP<br>message manipulation on the inbound message. To configure<br>Message Manipulation rules, see Configuring SIP Message<br>Manipulation on page 317.<br><b>Note:</b> The IPGroup_SIPGroupName parameter overrides inbound<br>message manipulation rules (assigned to the<br>IPGroup_InboundManSet parameter) that manipulate the host<br>name in Request-URI, To, and/or From SIP headers. If you want to<br>manipulate the host name using message manipulation rules in any<br>of these SIP headers, you must apply your manipulation rule<br>(Manipulation Set ID) to the IP Group as an Outbound Message<br>Manipulation Set (see the IPGroup_OutboundManSet parameter),<br>when the IP Group is the destination of the call. |
| Outbound Message<br>Manipulation Set<br>CLI: outbound-mesg-<br>manipulation-set<br>[IPGroup_OutboundManSet] | Assigns a Message Manipulation Set (rule) to the IP Group for SIP<br>message manipulation on the outbound message. To configure<br>Message Manipulation rules, see Configuring SIP Message<br>Manipulation on page 317.<br><b>Note:</b> If you assign a Message Manipulation Set ID that includes<br>rules for manipulating the host name in the Request-URI, To,<br>and/or From SIP headers, the parameter overrides the<br>IPGroup_SIPGroupName parameter.                                                                                                    |
| Registration Mode<br>CLI: registration-mode<br>[IPGroup_RegistrationMode]                                   | <ul> <li>Defines the registration mode for the IP Group:</li> <li>[0] User Initiates Registration (default)</li> <li>[1] SBC Initiates Registration = Used when the device serves as a client (e.g., with an IP PBX). This functions only with the User Info file.</li> <li>[2] Registrations not Needed = The device adds users to its database in active state.</li> </ul>                                                                                                    |
| Authentication Mode<br>CLI: authentication-mode<br>[IPGroup_AuthenticationMode]                             | <ul> <li>Defines the authentication mode.</li> <li>[0] User Authenticates = (Default) The device does not handle the authentication, but simply passes the authentication messages between the SIP user agents.</li> <li>[1] SBC as Client = The device authenticates as a client. It receives the 401/407 response from the proxy requesting for authentication. The device sends the proxy the authorization credentials (i.e., username and password) according to one of the following: 1) account defined in the Account table (only if</li> </ul>                                                                                                    |

| Parameter                                                                                         | Description                                                                                                    |  |  |
|---------------------------------------------------------------------------------------------------|----------------------------------------------------------------------------------------------------|--|--|
|                                                                                                   | authenticating Server-type IP Group), 2) global username and<br>password parameters (only if authenticating Server-type IP<br>Group), 3) User Information file, or 4) sends request to users<br>requesting credentials (only if authenticating User-type IP<br>Group).                                                                                                    |  |  |
|                                                                                                   | <ul> <li>[2] SBC as Server = The device acts as an Authentication<br/>server:</li> </ul>                                                                                                    |  |  |
|                                                                                                   | <ul> <li>Authenticates SIP clients, using the usernames and passwords in the User Information table (see SBC User Information for SBC User Database on page 642). This is applicable only to User-type IP Groups.</li> <li>Authenticates SIP severs. This is applicable only to Server-type IP Groups.</li> </ul>                                                                                                    |  |  |
| Authentication Method List<br>CLI: authentication-method-list<br>[IPGroup_MethodList]             | Defines SIP methods received from the IP Group that must be<br>challenged by the device, when the device acts as an<br>Authentication server. If this parameter is not defined (i.e., empty<br>value), no methods are challenged.                                                                                                    |  |  |
|                                                                                                   | The default value is null. Multiple entries are separated by a backslash "\", for example, INVITE\REGISTER.                                                                                                    |  |  |
|                                                                                                   | <b>Note:</b> This parameter is applicable only if the 'Authentication Mode' parameter is set to SBC as Server [2].                                                                                                    |  |  |
| SBC Client Forking Mode<br>CLI: enable-sbc-client-forking<br>[IPGroup_EnableSBCClientFork<br>ing] | Defines call forking of INVITE messages to up to five separate SIP outgoing legs for User-type IP Groups. This occurs if multiple contacts are registered under the same AOR in the device's registration database.                                                                                                    |  |  |
|                                                                                                   | <ul> <li>[0] Sequential = (Default) Sequentially sends the INVITE to each contact. If there is no answer from the first contact, it sends the INVITE to the second contact, and so on until a contact answers. If no contact answers, the call fails or is routed to an alternative destination, if configured.</li> <li>[1] Parallel = Sends the INVITE simultaneously to all contacts. The call is established with the first contact that answers.</li> </ul> |  |  |
|                                                                                                   | <ul> <li>[2] Sequential Available Only = Sequentially sends the INVITE<br/>only to available contacts (i.e., not busy). If there is no answer<br/>from the first available contact, it sends the INVITE to the<br/>second contact, and so on until a contact answers. If no contact<br/>answers, the call fails or is routed to an alternative destination, if<br/>configured.</li> </ul>                                                                        |  |  |
|                                                                                                   | <b>Note:</b> The device can also fork INVITE messages received for a Request-URI of a specific contact (user) registered in the database to all other users located under the same AOR as the specific contact. This is configured using the SBCSendInviteToAllContacts parameter.                                                                                                    |  |  |
| Source URI Input<br>CLI: src-uri-input                                                            | Defines the SIP header in the incoming INVITE that is used for call matching characteristics based on source URIs.                                                                                                    |  |  |
| [IPGroup_SourceUriInput]                                                                          | [-1] Not Configured (default)                                                                                                    |  |  |
|                                                                                                   | • [1] To                                                                                                    |  |  |
|                                                                                                   | [2] Request-URI                                                                                                    |  |  |
|                                                                                                   | <ul> <li>[3] P-Asserted - First Header</li> <li>[4] P-Asserted - Second Header</li> </ul>                                                                                                    |  |  |
|                                                                                                   | <ul> <li>[5] P-Preferred</li> </ul>                                                                                                    |  |  |

| Parameter                                                             | Description                                                                                                    |  |  |
|-----------------------------------------------------------------------|----------------------------------------------------------------------------------------------------|--|--|
|                                                                       | <ul> <li>[6] Route</li> <li>[7] Diversion</li> <li>[8] P-Associated-URI</li> <li>[9] P-Called-Party-ID</li> <li>[10] Contact</li> <li>[11] Referred-by</li> <li>Notes:</li> </ul>                                                                                                    |  |  |
|                                                                       | <ul> <li>This parameter is applicable only when classification is done according to the Classification table.</li> <li>If the configured SIP header does not exist in the incoming INVITE message, the classification of the message to a source IP Group fails.</li> </ul>                                                                                                    |  |  |
|                                                                       | <ul> <li>If the device receives an INVITE as a result of a REFER request<br/>or a 3xx response, then the incoming INVITE is routed<br/>according to the Request-URI. The device identifies such<br/>INVITEs according to a specific prefix in the Request-URI<br/>header, configured by the SBCXferPrefix parameter. Therefore,<br/>in this scenario, the device ignores this parameter setting.</li> </ul>                                                                                                    |  |  |
| Destination URI Input<br>CLI: dst-uri-input<br>[IPGroup_DestUriInput] | <ul> <li>Defines the SIP header in the incoming INVITE to use as a call matching characteristic based on destination URIs. The parameter is used for classification and routing purposes. The device first uses the parameter's settings as a matching characteristic (input) to classify the incoming INVITE to an IP Group (source IP Group) in the Classification table. Once classified, the device uses the parameter for routing the call. For example, if set to To, the URI in the To header of the incoming INVITE is used as a matching characteristic for classifying the call to an IP Group in the Classification table. Once classified, the device uses the URI in the To header of the incoming INVITE is used as a matching characteristic for classifying the call to an IP Group in the Classification table. Once classified, the device uses the URI in the To header as the destination.</li> <li>[-1] Not Configured (default)</li> <li>[0] From</li> <li>[1] To</li> <li>[2] Request-URI</li> <li>[3] P-Asserted - First Header</li> <li>[4] P-Asserted - Second Header</li> <li>[5] P-Preferred</li> <li>[6] Route</li> <li>[7] Diversion</li> <li>[8] P-Associated-URI</li> <li>[9] P-Called-Party-ID</li> <li>[10] Contact</li> <li>[11] Referred-by</li> </ul> Notes: <ul> <li>The parameter is applicable only when classification is done according to the Classification table.</li> <li>If the configured SIP header does not exist in the incoming INVITE message, the classification of the message to a source IP Group fails.</li> <li>If the device receives an INVITE as a result of a REFER request or a 3xx response, then the incoming INVITE is routed according to the Request-URI. The device identifies such</li> </ul> |  |  |

| Parameter                 | Description                                                                                                    |  |  |  |
|---------------------------|----------------------------------------------------------------------------------------------------|--|--|--|
|                           | header, configured by the SBCXferPrefix parameter. Therefore, in this scenario, the device ignores this parameter setting.                                                                     |  |  |  |
| Username<br>CLI: username | Defines the shared username for authenticating the IP Group, when the device acts as an Authentication server.                                                                                 |  |  |  |
| [IPGroup_Username]        | The valid value is a string of up to 51 characters. By default, no username is defined.                                                                                                    |  |  |  |
|                           | Notes:                                                                                                    |  |  |  |
|                           | <ul> <li>This parameter is applicable only to Server-type IP Groups and<br/>when the 'Authentication Mode' parameter is set to SBC as<br/>Server (i.e., authentication of servers).</li> </ul> |  |  |  |
|                           | <ul> <li>To specify the SIP request types (e.g., INVITE) that must be<br/>challenged by the device, use the 'Authentication Method List'<br/>parameter.</li> </ul>                             |  |  |  |
| Password<br>CLI: password | Defines the shared password for authenticating the IP Group, when the device acts as an Authentication server.                                                                                 |  |  |  |
| IPGroup_Password]         | The valid value is a string of up to 51 characters. By default, no password is defined.                                                                                                    |  |  |  |
|                           | Notes:                                                                                                    |  |  |  |
|                           | <ul> <li>This parameter is applicable only to Server-type IP Groups and<br/>when the 'Authentication Mode' parameter is set to SBC as<br/>Server (i.e., authentication of servers).</li> </ul> |  |  |  |
|                           | <ul> <li>To specify the SIP request types (e.g., INVITE) that must be<br/>challenged by the device, use the 'Authentication Method List'<br/>parameter.</li> </ul>                             |  |  |  |

## 20.6 Configuring Proxy Sets

The Proxy Sets table lets you configure up to 50 Proxy Sets. A Proxy Set defines the destination address (IP address and/or FQDN) and transport type (e.g., UDP) of a SIP server (e.g., Proxy). Each Proxy Set can be configured with up to 10 addresses configured as an IP address and/or DNS host name (FQDN), enabling you to implement load balancing and redundancy between multiple servers. If you configure the address as an FQDN, you can configure the method (A-record DNS, SRV, or NAPTR) for resolving the domain name to an IP address. The device supports up to 30 DNS-resolved IP addresses. (If the DNS resolution provides more than this number, the device uses the first 30 IP addresses in the received list, and ignores the rest.)

You can assign each Proxy Set with a specific SSL/TLS certificate (TLS Context), enabling the use of different certificates per SIP entity (IP Group).

You can enable the device's keep-alive feature per Proxy Set, which determines whether proxies (addresses) configured for the Proxy Set are online or offline. If offline, the device will not route the call to the specific proxy. You can configure the device to send either SIP OPTIONS or REGISTER messages for the keep-alive. The keep-alive feature is required when using the proxy load-balancing or redundancy feature. For load-balancing, the device performs keep-alive on all proxies. For Parking-type redundancy, the device performs keep-alive on the currently active proxy. For Homing-type redundancy, the device performs keep-alive on the current proxy as well as the "main" proxy. When using SIP OPTIONS, you can configure the device to consider the proxy as offline if specific SIP response codes are received from the keep-alive messages. To ensure that a previously offline proxy is now online, you can configure the number of required consecutive successful keep-alive messages (SIP OPTIONS only) before the device considers the proxy as being online. This mechanism avoids the scenario in which the device falsely

detects a proxy as being online when it is actually offline, resulting in call routing failure. To view the connectivity status of Proxy Sets, see Viewing Proxy Set Status on page 711.

Proxy Sets are later assigned to **Server-type** IP Groups, in the IP Group table. When the device sends an INVITE message to an IP Group, it sends it to the address configured for the Proxy Set. You can also enable the classification of incoming SBC SIP dialogs to IP Groups based on Proxy Set. If the source address of the incoming SIP dialog is the same as the address of a Proxy Set that is assigned to an IP Group, the device classifies the SIP dialog as belonging to that IP Group. This feature is configured using the 'Classify by Proxy Set' parameter in the IP Group table. For configuring IP Groups, see "Configuring IP Groups" on page 289.

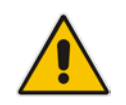

**Note:** For classifying incoming SIP dialogs to IP Groups, it is highly recommended to use ONLY the Classification table (see Configuring Classification Rules on page 563).

The following procedure describes how to configure Proxy Sets in the Web interface. You can also configure Proxy Sets using the following management tools:

- Proxy Set ID with IP addresses: table ini file parameter, ProxyIP or CLI command, configure voip > voip-network proxy-ip > proxy-set-id
- Attributes for the Proxy Set: table ini file parameter, ProxySet or CLI command, configure voip > voip-network proxy-set

### **To configure a Proxy Set:**

1. Open the Proxy Sets Table page (Configuration tab > VoIP menu > VoIP Network > Proxy Sets Table).

| Proxy Set ID                |       | 1                |         |                |
|-----------------------------|-------|------------------|---------|----------------|
|                             |       |                  |         |                |
| [                           |       | Proxy Addres     | s       | Transport Type |
|                             | 1     |                  |         | -              |
|                             | 2     |                  |         | •              |
|                             | 3     |                  |         | •              |
|                             | 4     |                  |         | •              |
|                             | 5     |                  |         | •              |
|                             | 6     |                  |         | •              |
|                             | 7     |                  |         | •              |
|                             | 8     |                  |         | <b>_</b>       |
|                             | 9     |                  |         | •              |
|                             | 10    |                  |         | <b>_</b>       |
| L                           |       |                  | I       |                |
|                             | _     |                  |         |                |
| Proxy Na                    | ame   |                  |         |                |
| nable P                     | roxy  | Keep Alive       | Disable |                |
| Proxy Keep Alive Time       |       | 60               |         |                |
| Proxy Load Balancing Method |       | Disable 🗸        |         |                |
| Is Proxy Hot Swap           |       | No 👻             |         |                |
| Proxy Redundancy Mode       |       | Not Configured 👻 |         |                |
| SRD Index                   |       | 0                |         |                |
| Classific                   | atior | Input            | IP only |                |
| TIS Context                 |       | -1               |         |                |

### Figure 20-6: Proxy Sets Table Page

- 2. Configure a Proxy Set according to the parameters described in the table below.
- 3. Click **Submit**, and then save ("burn") your settings to flash memory.

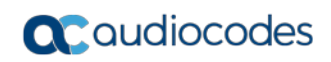

| Description                                                                                                    |  |  |  |
|----------------------------------------------------------------------------------------------------|--|--|--|
| Defines an index number for the new table record.                                                                                                    |  |  |  |
| <ul> <li>Defines the address of the Proxy server. Up to 10 addresses can be configured per Proxy Set.</li> <li>The address can be defined as an IP address in dotted-decimal notation (e.g., 201.10.8.1) or FQDN. You can also specify the port using the following format:</li> <li>IPv4 address: <ip address="">:<port> (e.g., 201.10.8.1:5060)</port></ip></li> <li>IPv6 address: &lt;[IPV6 address]&gt;:<port> (e.g., [2000::1:200:200:86:14]:5060)</port></li> </ul>                                                                                                    |  |  |  |
| <ul> <li>Defines the transport type for communicating with the Proxy server.</li> <li>[0] UDP</li> <li>[1] TCP</li> <li>[2] TLS</li> <li>[-1] = Undefined</li> <li>Note: If this parameter is not configured, the setting of the global parameter, SIPTransportType is used.</li> </ul>                                                                                                    |  |  |  |
| Defines an arbitrary name to easily identify the Proxy Set.<br>The valid value is a string of up to 20 characters.                                                                                                    |  |  |  |
| <ul> <li>Defines the DNS query record type for resolving the Proxy server's host name into an IP address.</li> <li>[-1] = DNS resolving is done according to the settings of the global parameter, Proxy DNS Query Type.</li> <li>[0] A-Record = (Default) A-record DNS query.</li> <li>[1] SRV = If the Proxy address is configured with a domain name without a port (e.g., domain.com), an SRV query is done. The SRV query returns the host names (and their weights). The device then performs DNS A-record queries per host name (according to the received weights). If the configured Proxy address contains a domain name with a port (e.g., domain.com:5080), the device performs a regular DNS A-record query.</li> <li>[2] NAPTR = NAPTR query is done. If successful, an SRV query is sent according to the information received in the NAPTR response. If the NAPTR query fails, an SRV query is done according to the configured transport type. If the configured Proxy address contains a domain name with a port (e.g., domain.com:5080), the device performs a regular DNS A-record query.</li> <li>[2] NAPTR = NAPTR query is done. If successful, an SRV query is done according to the configured transport type. If the configured Proxy address contains a domain name with a port (e.g., domain.com:5080), the device performs a regular DNS A-record query. If the transport type is configured for the Proxy address, a NAPTR query is not performed.</li> <li>Note: An SRV query can return up to four host names. For each host name, the subsequent DNS A-record query can be resolved into up to 15 IP addresses. However, the device supports up to 30 DNS-resolved IP addresses. If the device receives more than this number of DNS-resolved IP addresses. If the device receives more than this number of DNS-resolved IP addresses. The device uses the first 30</li> </ul> |  |  |  |
|                                                                                                    |  |  |  |

| Table 20-0. FIONY Sets Table Falailleter Description | Table 20-6: Prox | y Sets Table Parameter | Description |
|------------------------------------------------------|------------------|------------------------|-------------|
|------------------------------------------------------|------------------|------------------------|-------------|

| Parameter                                                                                                    | Description                                                                                                    |
|----------------------------------------------------------------------------------------------------|----------------------------------------------------------------------------------------------------|
| Web/EMS: Enable Proxy Keep<br>Alive<br>CLI: voip-network proxy-set ><br>proxy-enable-keep-alive<br>[ProxySet_EnableProxyKeep<br>Alive]            | <ul> <li>Enables the device's Proxy Keep-Alive mechanism, which checks communication with the Proxy server.</li> <li>[0] Disable (default).</li> <li>[1] Using Options = Enables the Proxy Keep-Alive mechanism using SIP OPTIONS messages. The device sends these messages every user-defined interval, configured by the 'Proxy Keep Alive Time' parameter. If the device receives a SIP response code that is also configure in the 'Keep-Alive Failure Responses' parameter (below), the device considers the Proxy as down. You can also configure whether to use the device's IP address or string name ("gateway name") in the OPTIONS message (see the UseGatewayNameForOptions parameter).</li> <li>[2] Using Register = Enables the Proxy Keep-Alive mechanism using SIP REGISTER messages. The device sends the REGISTER message every user-defined interval, configured by the RegistrationTime parameter (Gateway application) or SBCProxyRegistrationTime parameter (SBC application). Any SIP response from the Proxy - success (200 OK) or failure (4xx response) - is considered as if the Proxy is "alive". If the Proxy does not respond to INVITE messages sent by the device, the Proxy is considered as down (offline).</li> <li>Notes:</li> <li>Proxy keep-alive using REGISTER messages (Using REGISTER option) is applicable only to the Parking redundancy mode ('Redundancy Mode' parameter configured to Parking).</li> <li>For Survivability mode for User-type IP Groups, you must enable this Proxy Keep-Alive feature.</li> <li>If you enable this Proxy Keep-Alive feature and the proxy uses the TCP/TLS transport type, you can enable CRLF Keep-Alive feature, using the UsePingPongKeepAlive parameter.</li> <li>If you enable this Proxy Keep-Alive feature, the device can operate with multiple proxy servers (addresses) for redundancy and load balancing (see the 'Proxy Load Balancing Method' parameter).</li> </ul> |
| Web: Proxy Keep Alive Time<br>EMS: Keep Alive Time<br>CLI: voip-network proxy-set ><br>proxy-keep-alive-time<br>[ProxySet_ProxyKeepAliveTi<br>me] | Defines the interval (in seconds) between Keep-Alive messages<br>sent by the device when the Keep-Alive mechanism is enabled.<br>The valid range is 5 to 2,000,000. The default is 60.<br><b>Note:</b> This parameter is applicable only if the 'Enable Proxy Keep<br>Alive' parameter is set to <b>Using Options</b> .                                                                                                    |
| Web: Keep-Alive Failure<br>Responses<br>CLI: keepalive-fail-resp<br>[ProxySet_KeepAliveFailureR<br>esp]                                           | Defines SIP response codes that if any is received in response to a keep-alive message using SIP OPTIONS, the device considers the Proxy as down.<br>Up to three response codes can be configured, where each code is separated by a comma (e.g., 407,404). By default, no responses are defined. If no responses are configured or responses received are not those configured, the proxy is considered "alive".<br><b>Note:</b> The SIP 200 response code is not supported by this feature.                                                                                                    |
| Success Detection Retries<br>success-detect-retries<br>[ProxySet_SuccessDetectionRe<br>tries]                                                     | Defines the minimum number of consecutive, successful keep-alive<br>messages that the device sends to an offline proxy, before the<br>device considers the proxy as being online.<br>The valid range is 1 to 10. The default is 1.<br>Note: The parameter is applicable only if the 'Proxy Keep-Alive'                                                                                                    |

| Parameter                                                                                                    | Description                                                                                                    |
|----------------------------------------------------------------------------------------------------|----------------------------------------------------------------------------------------------------|
|                                                                                                    | parameter is set to Using Options.                                                                                                    |
| Success Detection Interval<br>success-detect-int<br>[ProxySet_SuccessDetectionInt<br>erval]                                                                                  | Defines the interval (in seconds) between each keep-alive retries<br>(as configured by the 'Success Detection Retries' parameter) that<br>the device performs for offline proxies.<br>The valid range is 1 to 30. The default is 10.<br>Note: The parameter is applicable only if the 'Proxy Keep-Alive'<br>parameter is set to Using Options.                                                                                                    |
| Failure Detection<br>Retransmissions<br>fail-detect-rtx<br>[ProxySet_FailureDetectionRetr<br>ansmissions]                                                                    | Defines the maximum number of UDP retransmissions that the device sends to an offline proxy, before the device considers the proxy as being offline.<br>The valid range is -1 to 255. The default is -1 (i.e., the settings of the global parameter SIPMaxRtxis applied).<br>Note: The parameter is applicable only if the 'Proxy Keep-Alive' parameter is set to Using Options.                                                                                                    |
| Web: Proxy Load Balancing<br>Method<br>EMS: Load Balancing Method<br>CLI: voip-network proxy-set ><br>proxy-load-balancing-method<br>[ProxySet_ProxyLoadBalanci<br>ngMethod] | <ul> <li>Enables the Proxy Load Balancing mechanism per Proxy Set.</li> <li>[0] Disable = Load Balancing is disabled (default)</li> <li>[1] Round Robin = A list of all possible Proxy IP addresses is compiled. This list includes all IP addresses per Proxy Set after necessary DNS resolutions (including NAPTR and SRV, if configured). After this list is compiled, the Proxy Keep-Alive mechanism (according to parameters EnableProxyKeepAlive and ProxyKeepAliveTime) tags each entry as 'offline' or 'online'. Load balancing is only performed on Proxy servers that are tagged as 'online'. All outgoing messages are equally distributed across the list of IP addresses. REGISTER messages are also distributed unless a RegistrarIP is configured. The IP addresses list is refreshed according to ProxyIPListRefreshTime. If a change in the order of the entries in the list occurs, all load statistics are erased and balancing starts over again.</li> <li>[2] Random Weights = The outgoing requests are not distributed equally among the Proxies. The weights are received from the DNS server, using SRV records. The device sends the requests in such a fashion that each Proxy receives a percentage of the requests according to its' assigned weight. A single FQDN should be configured as a Proxy IP address.</li> <li>The Proxy Set includes more than one Proxy IP address.</li> <li>The only Proxy defined is an IP address and not an FQDN.</li> <li>SRV is not enabled (DNSQueryType).</li> </ul> |
| Web/EMS: Is Proxy Hot Swap<br>CLI: voip-network proxy-set ><br>is-proxy-hot-swap<br>[ProxySet_IsProxyHotSwap]                                                                | <ul> <li>Enables the Proxy Hot-Swap redundancy mechanism, which provides real-time switching from the primary Proxy server to redundant Proxies when no response is received from the primary.</li> <li>[0] No (default)</li> <li>[1] Yes = The device sends SIP INVITE/REGISTER messages to the first address listed in the Proxy Address table that is configured for the Proxy Set. If a SIP response is received and this response code is configured in the Alternative Routing Reasons table (see Configuring SIP Response Codes for Alternative Routing Reasons on page 581) for SBC, or in the Reasons for Tel-to-IP Alternative Routing table (see Alternative</li> </ul>                                                                                                    |

| Parameter                                                                                                    | Description                                                                                                    |
|----------------------------------------------------------------------------------------------------|----------------------------------------------------------------------------------------------------|
|                                                                                                    | Routing Based on SIP Responses on page 426) for Gateway,<br>the device assumes that the proxy is down and sends the<br>message to the next available proxy (address) in the list.                                                                                                    |
| Web/EMS: Proxy Redundancy<br>Mode<br>CLI: voip-network proxy-set ><br>proxy-redundancy-mode<br>[ProxySet_ProxyRedundancy<br>Mode] | <ul> <li>Determines whether the device switches from a redundant Proxy to the primary Proxy when it becomes available again.</li> <li>[-1] Not configured = (Default) The global parameter, ProxyRedundancyMode applies.</li> <li>[0] Parking = The device continues operating with the redundant (now active) Proxy until the next failure, after which it operates with the next redundant Proxy.</li> <li>[1] Homing = The device always attempts to operate with the primary Proxy. The device switches back to the primary Proxy whenever it becomes available.</li> <li>Notes:</li> <li>To enable this functionality, you must also enable the Proxy Keep-Alive mechanism (using the 'Enable Proxy Keep Alive' parameter).</li> </ul> |
|                                                                                                    | Alive' parameter is set to Using Options.                                                                                                    |
| Web/EMS: SRD Index<br>CLI: voip-network proxy-set ><br>srd-id<br>[ProxySet_ProxySet_SRD]                                          | <ul> <li>Assigns an SRD to the Proxy Set ID.</li> <li>The default is SRD 0.</li> <li>Notes:</li> <li>For this parameter to take effect, a device reset is required.</li> <li>To configure SRDs, see Configuring SRDs on page 282.</li> </ul>                                                                                                    |
| Web/EMS: Classification Input<br>CLI: voip-network proxy-set ><br>classification-input<br>[ProxySet_ClassificationInput]          | <ul> <li>Defines how the device classifies IP calls to the Proxy Set.</li> <li>[0] IP Only = (Default) The call is classified to the Proxy Set according to its IP address only.</li> <li>[1] IP + Port + Transport = The call is classified to the Proxy Set according to its IP address, port, and transport type.</li> <li>Notes:</li> <li>This parameter is applicable only if the IP Group table's parameter, 'Classify by Proxy Set' is set to Enable.</li> <li>This parameter is applicable only to the SBC application.</li> </ul>                                                                                                    |

| Parameter                                                                     | Description                                                                                                    |
|-------------------------------------------------------------------------------|----------------------------------------------------------------------------------------------------|
| Web/EMS: TLS Context Index<br>CLI: tls-context-index<br>[ProxySet_TLSContext] | Assigns a TLS Context (SSL/TLS certificate) to the Proxy Set. The TLS Context is assigned by index number, as configured in the TLS Contexts table.                                                                                                    |
|                                                                               | <ul> <li>Incoming calls: If the 'Transport Type' parameter (above) is set to TLS and the incoming call is successfully classified to an IP Group based on this Proxy Set, this TLS Context is used. If the 'Transport Type' parameter is set to UDP or classification to this Proxy Set fails, this TLS Context is not used. Instead, the device uses the TLS Context configured for the SIP Interface (see "Configuring SIP Interfaces" on page 285) used for the call; otherwise, the default TLS Context (ID 0) is used.</li> <li>Outgoing calls: If the 'Transport Type' parameter (above) is set</li> </ul> |
|                                                                               | to <b>TLS</b> and the outgoing call is sent to an IP Group that is<br>associated with this Proxy Set, this TLS Context is used.<br>Instead, the device uses the TLS Context configured for the SIP<br>Interface used for the call; otherwise, the default TLS Context<br>(ID 0) is used. If the 'Transport Type' parameter is set to <b>UDP</b> ,<br>the device uses UDP to communicate with the proxy and no<br>TLS Context is used.                                                                                                    |
|                                                                               | For more information about how certificates are associated with calls and for configuring TLS Contexts, see "Configuring SSL/TLS Certificates" on page 117.                                                                                                    |

## 20.7 Assign WAN Interface to VoIP Traffic

If you require remote management through the WAN interface, then follow the procedure described in this section.

Once you have configured the WAN IP address, you need to associate it with VoIP traffic (i.e., SIP signaling and media / RTP interfaces). The available WAN interfaces depend on the hardware configuration (e.g., Ethernet or SHDSL) and/or whether VLANs are configured for the WAN interface. If VLANs are configured, then you can select the WAN VLAN on which you want to run the SIP signaling and media interfaces.

Once this association is set, VoIP traffic is sent through the WAN and incoming traffic is identified as coming from the WAN. The device automatically configures the required port forwarding and static NAT rules.

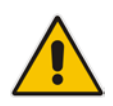

**Note:** If you do not assign the WAN interface to SIP and media interfaces, then the WAN interface may not be used for VoIP traffic. In such cases, the VoIP traffic can be sent and received within the LAN or sent to the WAN through a third-party LAN router. If a third-party router is used as the interface to the WAN, then you need to configure NAT rules (in the NAT Translation table) to translate the VoIP LAN IP addresses (configured in the Interface table and associated with SIP and media interfaces) into global, public IP addresses.

### > To assign a WAN interface to VoIP traffic:

- 1. Select the WAN interface:
  - a. Open the Interface Table page (Configuration tab > VoIP menu > Network > IP Interfaces Table).

### Figure 20-7: Selecting WAN Interface for VoIP Traffic

| Add             | + Edit 🖍                                         | Delete 🝵          |                                                                                                    |                |                    |                          |             |                  | Show/Hide 🗅          |
|-----------------|--------------------------------------------------|-------------------|----------------------------------------------------------------------------------------------------|----------------|--------------------|--------------------------|-------------|------------------|----------------------|
| Index           | Application<br>Type                              | Interface<br>Mode | IP Address                                                                                                    | Prefix Length  | Default<br>Gateway | Interface<br>Name        | Primary DNS | Secondary<br>DNS | Underlying<br>Device |
| 5               | OAMP + Media                                     | IPv4 Manual       | 10.8.52.18                                                                                                    | 16             | 10.8.0.1           | Voice_Mng                | 10.8.4.52   | 0.0.0            | vlan 1               |
|                 |                                                  |                   |                                                                                                    |                |                    |                          |             |                  |                      |
|                 |                                                  |                   | ia <a page<="" th=""><th>e 1 of 1 🕨</th><th>► Show 10 🗸</th><th>records per p</th><th>age</th><th></th><th>View 1 - 1 of 1</th></a> | e 1 of 1 🕨     | ► Show 10 🗸        | records per p            | age         |                  | View 1 - 1 of 1      |
|                 |                                                  |                   | I-4 <4 Page                                                                                                    | e 1 of 1   >>  | ► Show 10 V        | records per p            | age         | ,                | View 1 - 1 of 1      |
| Par<br>W/       | rameters                                         | ne                | ra 🛹 Page                                                                                                    | e 1 of 1   >>> | Show 10 V          | records per p            | age         |                  | View 1 - 1 of 1      |
| Par<br>W/<br>IP | rameters<br>AN Interface Nar<br>Interface Status | ne<br>s Table     | re < Page                                                                                                    | e 1 of 1   >>  | Show 10 V          | records per p<br>Ethemet | age<br>V    |                  | View 1 - 1 of 1      |

b. From the 'WAN Interface Name' drop-down list, select the WAN interface for VoIP traffic.

c. Click **Submit**, and then reset the device for your setting to take effect.

- 2. Assign the selected WAN interface to SIP signaling and RTP (media) interfaces. This is done in the SIP Interface and Media Realm tables respectively (whereby the WAN interface is denoted as "WAN"):
  - a. Open the SIP Interface Table page (see "Configuring SIP Interfaces" on page 285) and configure SIP interfaces on the WAN interface.

| SIP Interface Table |                                |                  |          |          |          |     |                |
|---------------------|--------------------------------|------------------|----------|----------|----------|-----|----------------|
| Add -               | Add +                          |                  |          |          |          |     |                |
| Index               | Network Interface              | Application Type | UDP Port | TCP Port | TLS Port | SRD | Message Policy |
| 0                   | WAN                            | SBC              | 5060     | 5060     | 5061     | 1   | None           |
| 1                   | Voice_Mng                      | SBC              | 5080     | 5080     | 5067     | 2   | None           |
|                     | ie on Page 1 of 1 to ► Show 10 |                  |          |          |          |     |                |

### Figure 20-8: Assigning SIP Interface to WAN

b. Open the Media Realm Table page (see "Configuring Media Realms" on page 277) and configure media interfaces on the WAN interface.

### Figure 20-9: Assigning WAN Interface to Media Realm

| Med   | lia Realm Table  |                              |                     |
|-------|------------------|------------------------------|---------------------|
| Add   |                  |                              |                     |
| Index | Media Realm Name | IPv4 Interface Name          | IPv6 Interface Name |
| 1     | Media_1          | Voice_Mng                    | None                |
| 2     | Media_2          | WAN                          | None                |
|       |                  | 14 KG Page 1 of 1 00 01 10 V | View 1 - 2 of 2     |

- **c.** Configure SRDs and associate them with these SIP signaling and media interfaces.
- d. Configure other SIP settings as required.

# 21 **SIP** Definitions

This section describes configuration of various SIP-related functionalities.

## 21.1 Configuring SIP Parameters

Many of the stand-alone SIP parameters associated with various features can be configured in the following pages:

- SIP General Parameters page: Provides SIP parameters for configuring general SIP features. To access this page, use the following path: Configuration tab > VoIP menu > SIP Definitions > General Parameters.
- SIP Advanced Parameters page: Provides SIP parameters for configuring advanced SIP features. To access this page, use the following path: Configuration tab > VoIP menu > SIP Definitions > Advanced Parameters.

For a description of these parameters, refer to the section corresponding to the feature or see "Configuration Parameters Reference" on page 791.

## 21.2 Configuring Registration Accounts

The Account table lets you configure up to 50 Accounts. An Account defines registration information for registering and authenticating (digest) "served" Trunk Groups or IP Groups (e.g., IP PBX) with a "serving" IP Group (e.g., ITSP). Registration information includes a username, password, host name (AOR), and contact user name (AOR). The device includes this information in the REGISTER message sent to the "serving" IP Group. Up to 10 Accounts can be configured per "served" Trunk Group or IP Group.

A "served" Trunk Group or IP Group can register to more than one "serving" IP Group (e.g., multiple ITSPs). This is done by configuring multiple entries in the Account table for the same "served" Trunk Group or IP Group, but with different "serving" IP Groups, user name/password, host name, and contact user values.

**Note:** If no match is found in the Account table for incoming or outgoing calls, the username and password is taken from:

- FXS interfaces: Authentication table (see Configuring Authentication on page 497 per Port)
- 'UserName' and 'Password' parameters on the Proxy & Registration page

The following procedure describes how to configure Accounts in the Web interface. You can also configure Accounts using the table ini file parameter, Account or CLI command, configure voip > sip-definition account.

### To configure an Account:

- 1. Open the Account Table page (Configuration tab > VoIP menu > SIP Definitions > Account Table).
- 2. Click Add; the following dialog box appears:

| Add Record         |            | ×             |
|--------------------|------------|---------------|
| Index              | 0          |               |
| Served Trunk Group | -1         |               |
| Served IP Group    | -1         |               |
| Serving IP Group   | 1          |               |
| User Name          |            |               |
| Password           |            |               |
| Host Name          |            |               |
| Register           | No         | •             |
| Contact User       |            |               |
| Application Type   | GW & IP2IP | ·             |
|                    | 🕑 Su       | bmit X Cancel |

3. Configure an account according to the parameters described in the table below.

4. Click Submit, and then save ("burn") your settings to flash memory.

Once you have configured Accounts, you can register or un-register them, as described below:

- > To register or un-register an Account:
- 1. In the table, select the required Account entry row.
- 2. From the Action drop-down list, choose one of the following commands:
  - **Register** to register the Account.
  - **Un-Register** to un-register an Account.

To view Account registration status, see "Viewing Registration Status" on page 710.

If all trunks belonging to the Trunk Group are down, the device un-registers them. If any trunk belonging to the Trunk Group is returned to service, the device registers them again. This ensures, for example, that the Proxy does not send INVITEs to trunks that are out of service.

If registration with an IP Group fails for all accounts of a specific Trunk Group that includes all the channels in the Trunk Group, the Trunk Group is set to Out-Of-Service if the OOSOnRegistrationFail parameter is set to 1 (see Proxy & Registration Parameters on page 313).

| Parameter                                                                   | Description                                                                                                    |
|-----------------------------------------------------------------------------|----------------------------------------------------------------------------------------------------|
| Index                                                                       | Defines an index for the new table record.                                                                                                    |
| Served Trunk Group<br>CLI: served-trunk-group<br>[Account_ServedTrunkGroup] | <ul> <li>Defines the Trunk Group ID that you want to register and/or authenticate.</li> <li>For Tel-to-IP calls, the served Trunk Group is the source Trunk Group from where the call originated.</li> <li>For IP-to-Tel calls, the served Trunk Group is the Trunk Group ID to where the call is sent.</li> </ul> |
|                                                                             | <b>Note:</b> This parameter is applicable only to the Gateway application.                                                                                                    |
| Served IP Group<br>CLI: served-ip-group<br>[Account_ServedIPGroup]          | Defines the IP Group (e.g., IP-PBX) that you want to register and/or authenticate.<br><b>Note:</b> This parameter is applicable only to the SBC and .                                                                                                    |
| Serving IP Group<br>CLI: serving-ip-group                                   | Defines the IP Group to where the device sends the SIP REGISTER requests (if enabled) for registration and authentication.                                                                                                    |

| Parameter                                                              | Description                                                                                                    |
|------------------------------------------------------------------------|----------------------------------------------------------------------------------------------------|
| [Account_ServingIPGroup]                                               | <ul> <li>For Tel-to-IP calls, the serving IP Group is the destination IP Group configured in the Trunk Group Settings table or Outbound IP Routing table (see Configuring the Outbound IP Routing on page 411).</li> <li>For IP-to-Tel calls, the serving IP Group is the 'Source IP Group ID' configured in the Inbound IP Routing table (see Configuring the Inbound IP Routing on page 420).</li> </ul>                                                                                                    |
| User Name                                                              | Defines the digest MD5 Authentication username.                                                                                                    |
| CLI: user-name<br>[Account_Username]                                   | The valid value is a string of up to 50 characters.                                                                                                    |
| Password                                                               | Defines the digest MD5 Authentication password.                                                                                                    |
| CLI: password<br>[Account_Password]                                    | The valid value is a string of up to 50 characters.                                                                                                    |
| Host Name<br>CLI: host-name<br><b>[Account_HostName]</b>               | Defines the Address of Record (AOR) host name. The host name<br>appears in SIP REGISTER From/To headers as<br>ContactUser@HostName. For a successful registration, the host<br>name is also included in the URI of the INVITE From header.<br>The valid value is a string of up to 49 characters.<br><b>Note:</b> If this parameter is not configured or if registration fails, the 'SIP<br>Group Name' parameter value configured in the IP Group table is<br>used instead                                                                                                    |
| Register<br>CLI: register<br>[Account_Register]                        | <ul> <li>Enables registration.</li> <li>[0] No (Default)</li> <li>[1] Regular = Regular registration process. For more information, see "Regular Registration Mode" on page 312.</li> <li>[2] GIN = Registration for legacy PBXs, using Global Identification Number (GIN). For more information, see "Single Registration for Multiple Phone Numbers using GIN" on page 312.</li> <li>Notes:</li> <li>Gateway application: To enable registration, you also need to set the 'Registration Mode' parameter to Per Account in the Trunk Group Settings table (see Configuring Trunk Group Settings on page 381).</li> <li>The account registration is not affected by the IsRegisterNeeded parameter.</li> </ul> |
| Contact User<br>CLI: contact-user<br>[Account_ContactUser]             | <ul> <li>Defines the AOR username. This appears in REGISTER From/To headers as ContactUser@HostName, and in INVITE/200 OK Contact headers as ContactUser@<device's address="" ip="">.</device's></li> <li>Notes:</li> <li>If this parameter is not configured, the 'Contact User' parameter in the IP Group table is used instead.</li> <li>If registration fails, the user part in the INVITE Contact header contains the source party number.</li> </ul>                                                                                                    |
| Application Type<br>CLI: application-type<br>[Account_ApplicationType] | <ul> <li>Defines the application type:</li> <li>[0] GW/IP2IP = (Default) Gateway application.</li> <li>[2] SBC = SBC application.</li> </ul>                                                                                                    |

## 21.2.1 Regular Registration Mode

When you configure the registration mode in the Account table to **Regular**, the device sends REGISTER requests to the Serving IP Group. The host name (in the SIP From/To headers) and contact user (user in From/To and Contact headers) are taken from the configured Account table upon successful registration. See the example below:

```
REGISTER sip:xyz SIP/2.0
Via: SIP/2.0/UDP 10.33.37.78;branch=z9hG4bKac1397582418
From: <sip:ContactUser@HostName>;tag=1c1397576231
To: <sip: ContactUser@HostName >
Call-ID: 1397568957261200022256@10.33.37.78
CSeq: 1 REGISTER
Contact: <sip:ContactUser@10.33.37.78>;expires=3600
Expires: 3600
User-Agent: Sip-Gateway/v.6.80A.227.005
Content-Length: 0
```

### 21.2.2 Single Registration for Multiple Phone Numbers using GIN

When you configure the registration mode in the Account table to **GIN**, the Global Identifiable Number (GIN) registration method is used, according to RFC 6140. The device performs GIN-based registration of users to a SIP registrar on behalf of a SIP PBX. In effect, the PBX registers with the service provider, just as a directly hosted SIP endpoint would register. However, because a PBX has multiple user agents, it needs to register a contact address on behalf of each of these. Rather than performing a separate registration procedure for each user agents, GIN registration mode does multiple registrations using a single REGISTER transaction.

According to this mechanism, the PBX delivers to the service provider in the Contact header field of a REGISTER request a template from which the service provider can construct contact URIs for each of the AORs assigned to the PBX and thus, can register these contact URIs within its location service. These registered contact URIs can then be used to deliver to the PBX inbound requests targeted at the AORs concerned. The mechanism can be used with AORs comprising SIP URIs based on global E.164 numbers and the service provider's domain name or sub-domain name.

The SIP REGISTER request sent by the device for GIN registration with a SIP server provider contains the Require and Proxy-Require headers. These headers contain the token 'gin'. The Supported header contains the token 'path' and the URI in the Contact header contains the parameter 'bnc' without a user part:

Contact: <sip:198.51.100.3;bnc>;

The figure below illustrates the GIN registration process:

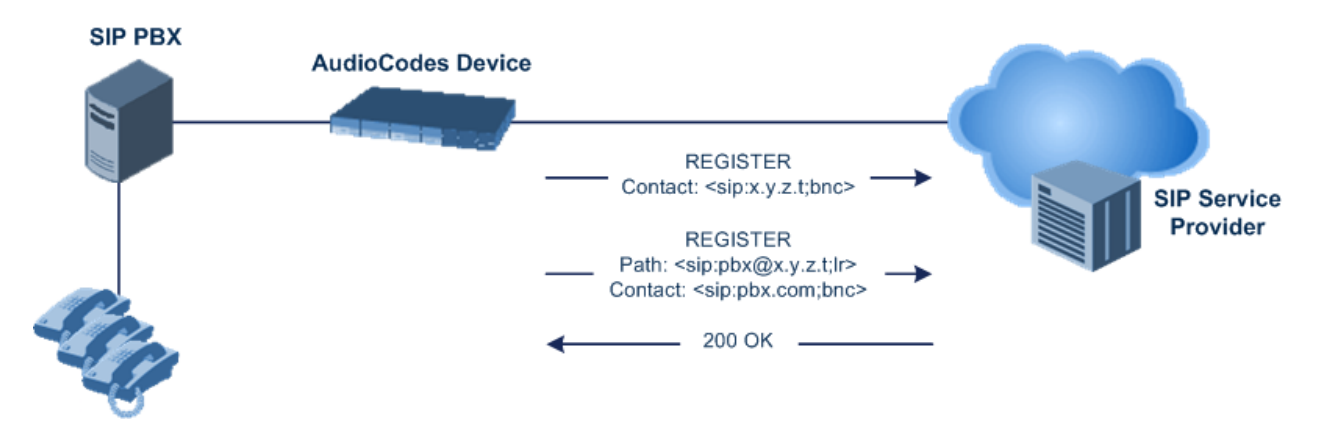

The figure below illustrates an incoming call using GIN:

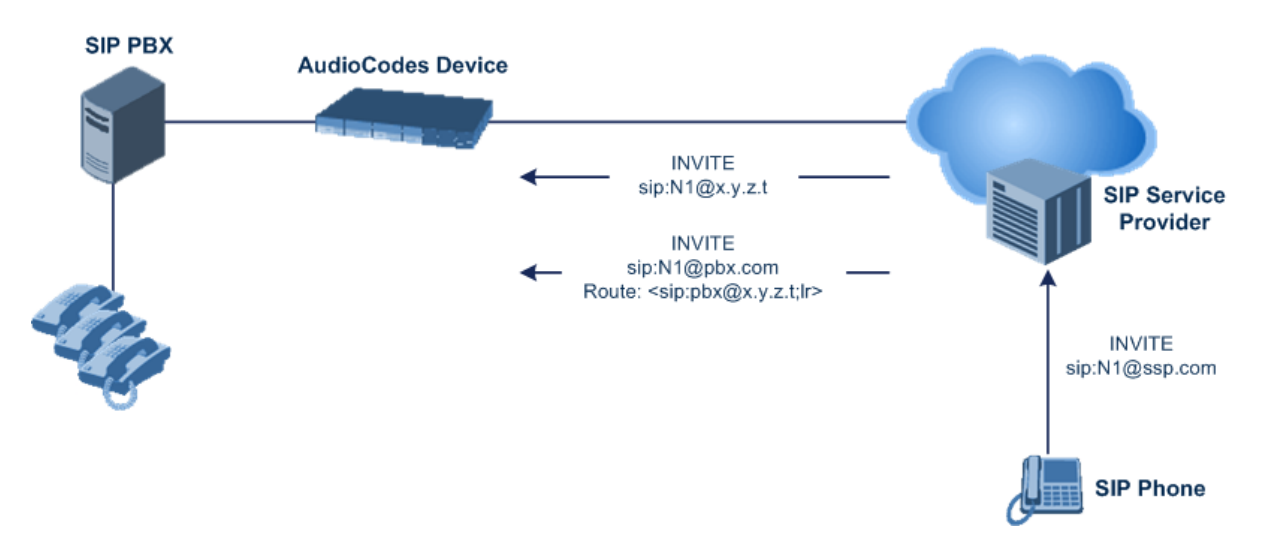

## 21.3 Configuring Proxy and Registration Parameters

The Proxy & Registration page allows you to configure the Proxy server and registration parameters. For a description of the parameters appearing on this page, see "Configuration Parameters Reference" on page 791.

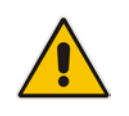

**Note:** To view the registration status of endpoints with a SIP Registrar/Proxy server, see "Viewing Registration Status" on page 710.

### > To configure the Proxy and registration parameters:

1. Open the Proxy & Registration page (Configuration tab > VoIP menu > SIP Definitions > Proxy & Registration).

| ▼                                                |                       |   |
|--------------------------------------------------|-----------------------|---|
| Use Default Proxy                                | Yes                   | ~ |
| Proxy Set Table                                  |                       |   |
| Proxy Name                                       |                       |   |
| Redundancy Mode                                  | Homing                | ~ |
| Proxy IP List Refresh Time                       | 60                    |   |
| Enable Fallback to Routing Table                 | Disable               | ~ |
| Prefer Routing Table                             | No                    | ¥ |
| Use Routing Table for Host Names and<br>Profiles | Disable               | * |
| Always Use Proxy                                 | Disable               | * |
| Redundant Routing Mode                           | Disable               | * |
| SIP ReRouting Mode                               | Standard Mode         | * |
| Enable Registration                              | Disable               | * |
| Registration Time                                | 180                   |   |
| Re-registration Timing [%]                       | 50                    |   |
| Registration Retry Time                          | 30                    |   |
| Registration Time Threshold                      | 0                     |   |
| Re-register On INVITE Failure                    | Disable               | * |
| ReRegister On Connection Failure                 | Disable               | * |
| Gateway Name                                     | ipcs20.callbox.kt.com |   |
| Gateway Registration Name                        |                       |   |
| DNS Query Type                                   | A-Record              | ~ |
| Proxy DNS Query Type                             | A-Record              | ¥ |
| Subscription Mode                                | Per Endpoint          | * |
| Number of RTX Before Hot-Swap                    | 3                     |   |
| Use Gateway Name for OPTIONS                     | No                    | ¥ |
| User Name                                        |                       |   |
| Password                                         | Default_Passwd        |   |
| Cnonce                                           | Default_Cnonce        |   |
| Registration Mode                                | Per FXS               | ~ |
| Set Out-Of-Service On Registration Failure       | Disable               | * |
| Challenge Caching Mode                           | None                  | * |
| Mutual Authentication Mode                       | Optional              | ~ |

### Figure 21-1: Proxy & Registration Page

- 2. Configure the parameters as required.
- 3. Click Submit.

- > To register or un-register the device to a Proxy/Registrar:
- Click the Register button to register.
- Click Un-Register button to un-register.

Instead of registering the entire device, you can register specific entities as listed below by using the **Register** button located on the page in which these entities are configured:

- FXS/FXO endpoints, BRI endpoints, Trunk Groups Trunk Group Table page (see Configuring Trunk Group on page 379)
- Accounts Account table (see "Configuring Registration Accounts" on page 309)

Click the **Proxy Set Table** button to Open the Proxy Sets Table page to configure groups of proxy addresses. Alternatively, you can open this page from the **Proxy Sets Table** page item (see "Configuring Proxy Sets" on page 299 for a description of this page).

### 21.3.1 SIP Message Authentication Example

The device supports basic and digest (MD5) authentication types, according to SIP RFC 3261 standard. A proxy server might require authentication before forwarding an INVITE message. A Registrar/Proxy server may also require authentication for client registration. A proxy replies to an unauthenticated INVITE with a 407 Proxy Authorization Required response, containing a Proxy-Authenticate header with the form of the challenge. After sending an ACK for the 407, the user agent can then re-send the INVITE with a Proxy-Authorization header containing the credentials.

User agents, Redirect or Registrar servers typically use the SIP 401 Unauthorized response to challenge authentication containing a WWW-Authenticate header, and expect the re-INVITE to contain an Authorization header.

The following example shows the Digest Authentication procedure, including computation of user agent credentials:

1. The REGISTER request is sent to a Registrar/Proxy server for registration:

```
REGISTER sip:10.2.2.222 SIP/2.0
Via: SIP/2.0/UDP 10.1.1.200
From: <sip: 122@10.1.1.200>;tag=1c17940
To: <sip: 122@10.1.1.200>
Call-ID: 634293194@10.1.1.200
User-Agent: Sip-Gateway/Mediant 500L MSBR/v.6.80A.227.005
CSeq: 1 REGISTER
Contact: sip:122@10.1.1.200:
Expires:3600
```

**2.** Upon receipt of this request, the Registrar/Proxy returns a 401 Unauthorized response:

```
SIP/2.0 401 Unauthorized
Via: SIP/2.0/UDP 10.2.1.200
From: <sip:122@10.2.2.222 >;tag=1c17940
To: <sip:122@10.2.2.222 >
Call-ID: 634293194@10.1.1.200
Cseq: 1 REGISTER
Date: Mon, 30 Jul 2012 15:33:54 GMT
Server: Columbia-SIP-Server/1.17
Content-Length: 0
WWW-Authenticate: Digest realm="audiocodes.com",
nonce="11432d6bce58ddf02e3b5e1c77c010d2",
stale=FALSE,
algorithm=MD5
```

## **C**audiocodes

- **3.** According to the sub-header present in the WWW-Authenticate header, the correct REGISTER request is created.
- 4. Since the algorithm is MD5:
  - The username is equal to the endpoint phone number "122".
  - The realm return by the proxy is "audiocodes.com".
  - The password from the *ini* file is "AudioCodes".
  - The equation to be evaluated is "122:audiocodes.com:AudioCodes". According to the RFC, this part is called A1.
  - The MD5 algorithm is run on this equation and stored for future usage.
  - The result is "a8f17d4b41ab8dab6c95d3c14e34a9e1".
- 5. The par called A2 needs to be evaluated:
  - The method type is "REGISTER".
  - Using SIP protocol "sip".
  - Proxy IP from *ini* file is "10.2.2.222".
  - The equation to be evaluated is "REGISTER:sip:10.2.2.222".
  - The MD5 algorithm is run on this equation and stored for future usage.
  - The result is "a9a031cfddcb10d91c8e7b4926086f7e".
- 6. Final stage:
  - A1 result: The nonce from the proxy response is "11432d6bce58ddf02e3b5e1c77c010d2".
  - A2 result: The equation to be evaluated is "A1:11432d6bce58ddf02e3b5e1c77c010d2:A2".
  - The MD5 algorithm is run on this equation. The outcome of the calculation is the response needed by the device to register with the Proxy.
  - The response is "b9c45d0234a5abf5ddf5c704029b38cf".

At this time, a new REGISTER request is issued with the following response:

```
REGISTER sip:10.2.2.222 SIP/2.0
Via: SIP/2.0/UDP 10.1.1.200
From: <sip: 122@10.1.1.200>;tag=1c23940
To: <sip: 122@10.1.1.200>
Call-ID: 654982194@10.1.1.200
Server: Audiocodes-Sip-Gateway/Mediant 500L
MSBR/v.6.80A.227.005
CSeq: 1 REGISTER
Contact: sip:122@10.1.1.200:
Expires:3600
Authorization: Digest, username: 122,
realm="audiocodes.com",
nonce="11432d6bce58ddf02e3b5e1c77c010d2",
uri="10.2.2.222",
response="b9c45d0234a5abf5ddf5c704029b38cf"
```

**7.** Upon receiving this request and if accepted by the Proxy, the Proxy returns a 200 OK response, completing the registration transaction:

```
SIP/2.0 200 OK
Via: SIP/2.0/UDP 10.1.1.200
From: <sip: 122@10.1.1.200>;tag=1c23940
To: <sip: 122@10.1.1.200>
Call-ID: 654982194@10.1.1.200
Cseq: 1 REGISTER
Date: Thu, 26 Jul 2012 09:34:42 GMT
Server: Columbia-SIP-Server/1.17
Content-Length: 0
Contact: <sip:122@10.1.1.200>; expires="Thu, 26 Jul 2012
10:34:42 GMT"; action=proxy; q=1.00
Contact: <122@10.1.1.200:>; expires="Tue, 19 Jan 2038 03:14:07
GMT"; action=proxy; q=0.00
Expires: Thu, 26 Jul 2012 10:34:42 GMT
```

## 21.4 Configuring SIP Message Manipulation

The Message Manipulations table lets you configure up to 100 Message Manipulation rules. A Message Manipulation rule defines a manipulation sequence for SIP messages. SIP message manipulation enables the normalization of SIP messaging fields between communicating network segments. For example, it allows service providers to design their own policies on the SIP messaging fields that must be present before a SIP call enters their network. Similarly, enterprises and small businesses may have policies for the information that can enter or leave their networks for policy or security reasons from a service provider. SIP message manipulations can also be implemented to resolve incompatibilities between SIP devices inside the enterprise network.

Each Message Manipulation rule is configured with a Manipulation Set ID. You can create groups (sets) of Message Manipulation rules by assigning each of the relevant Message Manipulation rules to the same Manipulation Set ID. The Manipulation Set ID is then used to assign the rules to specific calls:

- SBC application: Message manipulation rules can be applied pre- or postclassification:
  - Pre-classification Process: Message manipulation can be done on incoming SIP dialog-initiating messages (e.g., INVITE) prior to the classification process. You configure this by assigning the Manipulation Set ID to the SIP Interface on which the call is received (see Configuring SIP Interfaces on page 285).
  - Post-classification Process: Message manipulation can be done on inbound and/or outbound SIP messages after the call has been successfully classified. You configure this by assigning the Manipulation Set ID to the relevant IP Group in the IP Group table (see Configuring IP Groups on page 289).
- Gateway application: Message Manipulation rules are applied to calls as follows:
  - Manipulating Inbound SIP INVITE Messages: Message manipulation can be applied only to all inbound calls (not specific calls). This is done by assigning a Manipulation Set ID to the "global" ini file parameter, GWInboundManipulationSet.
  - Manipulating Outbound SIP INVITE Messages:
    - a. Message manipulation can be done for specific calls, by assigning a Manipulation Set ID to an IP Group in the IP Group table, using the 'Outbound Message Manipulation Set' parameter.
    - b. Message manipulation can be applied to all outbound calls (except for IP Groups that have been assigned a Manipulation Set ID). This is done by assigning a Manipulation Set ID to the "global" ini file parameter, GWOutboundManipulationSet.

The device also supports a built-in SIP message normalization feature that can be enabled per Message Manipulation rule. The normalization feature removes unknown SIP message elements before forwarding the message. These elements can include SIP headers, SIP header parameters, and SDP body fields.

The SIP message manipulation feature supports the following:

- Manipulation on SIP message type (Method, Request/Response, and Response type)
- Addition of new SIP headers
- Removal of SIP headers ("black list")
- Modification of SIP header components such as values, header values (e.g., URI value of the P-Asserted-Identity header can be copied to the From header), call's parameter values
- Deletion of SIP body (e.g., if a message body is not supported at the destination network this body is removed)
- Translating one SIP response code to another
- Topology hiding (generally present in SIP headers such as Via, Record Route, Route and Service-Route).
- Configurable identity hiding (information related to identity of subscribers, for example, P-Asserted-Identity, Referred-By, Identity and Identity-Info)
- Apply conditions per rule the condition can be on parts of the message or call's parameters
- Multiple manipulation rules on the same SIP message
- Multiple manipulation rules using the same condition. The following figure shows a configuration example where rules 1 and 2 ('Row Rule' configured to Use Previous Condition) use the condition configured for rule 0 ('Row Rule' configured to Use Current Condition). For more information, see the description of the 'Row Rule' parameter in this section.

#### Figure 21-2: Configuration Example of Message Manipulation Rules using Same Condition

| Index | Manipulation Name    | Manipulation Set ID | Message Type   | Condition                            | Action Subject    | Action Type | Action Value            |
|-------|----------------------|---------------------|----------------|--------------------------------------|-------------------|-------------|-------------------------|
| 0     | To header for urgent | 0                   | invite.request | header.request-uri.url.user == '100' | header.to         | Modify      | header.to + ';urgent=1' |
| 1     | Add emergency        | 0                   |                |                                      | header.priority   | Add         | 'emergency'             |
| 2     | User-agent           | 0                   |                |                                      | header.user-agent | Modify      | 'trunk-a'               |

The figure below illustrates a SIP message manipulation example:

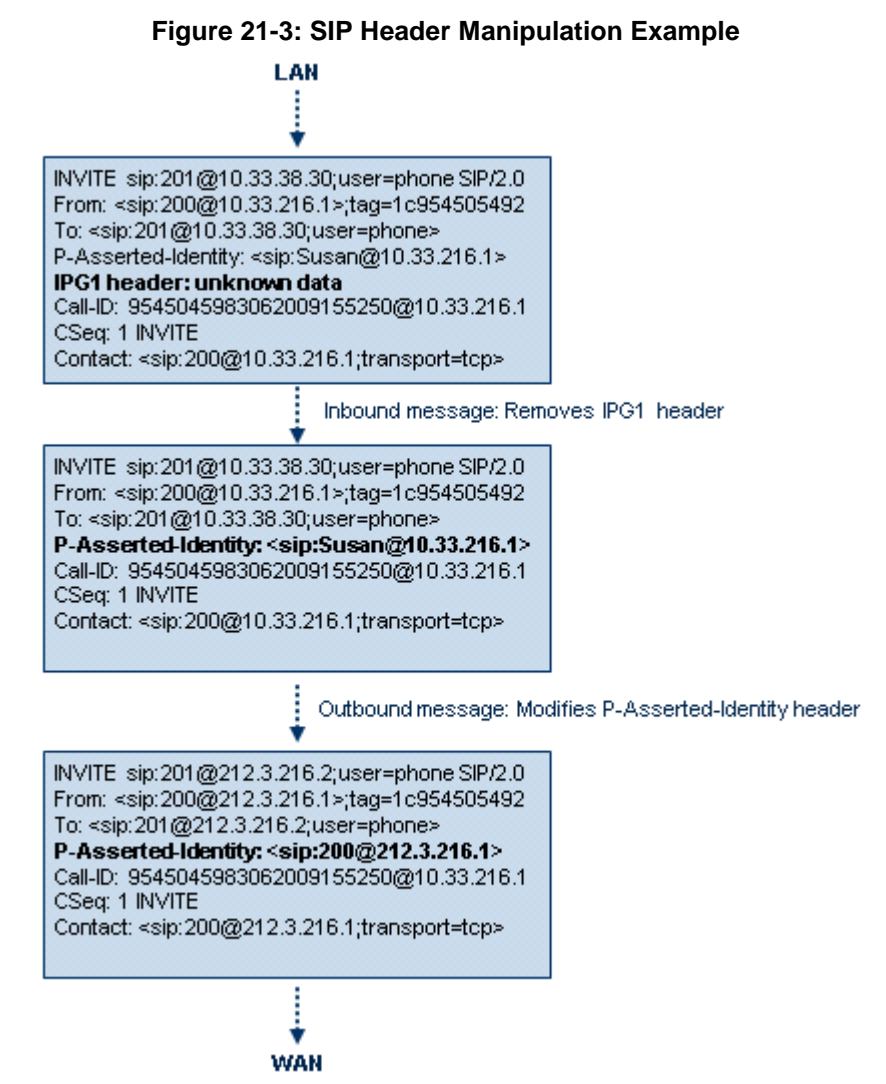

### Notes:

- For a detailed description of the syntax used for configuring Message Manipulation rules, refer to the SIP Message Manipulations Quick Reference Guide.
- For the SBC application, Inbound message manipulation is done only after the Classification, inbound/outbound number manipulations, and routing processes.
- Each message can be manipulated twice on the source leg and on the destination leg (i.e., source and destination IP Groups).
- Unknown SIP parts can only be added or removed.

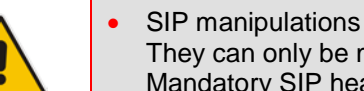

- SIP manipulations do not allow you to remove or add mandatory SIP headers. They can only be modified and only on requests that initiate new dialogs. Mandatory SIP headers include To, From, Via, CSeq, Call-Id, and Max-Forwards.
- The SIP Group Name (IPGroup\_SIPGroupName) parameter overrides inbound message manipulation rules that manipulate the host name in Request-URI, To, and/or From SIP headers. If you configure a SIP Group Name for the IP Group (see Configuring IP Groups on page 289) and you want to manipulate the host name in any of these SIP headers, you must apply your manipulation rule (Manipulation Set ID) to the IP Group as an Outbound Message Manipulation Set (IPGroup\_OutboundManSet), when the IP Group is the destination of the call. If you apply the Manipulation Set as an Inbound Message Manipulation Set (IPGroup InboundManSet), when the IP Group is the source of the call, the manipulation rule will be overridden by the SIP Group Name.

The following procedure describes how to configure Message Manipulation rules in the Web interface. You can also configure Message Manipulation rules using the table ini file parameter, MessageManipulations or CLI command, configure voip > sbc manipulations message-manipulations.

#### $\succ$ To configure SIP message manipulation rules:

- 1. Open the Message Manipulations page (Configuration tab > VoIP menu > SIP Definitions > Msg Policy & Manipulation > Message Manipulations).
- Click Add; the following dialog box appears: 2.

### Figure 21-4: Message Manipulations Table - Add Record Dialog Box

| Add Record          | ×                       |
|---------------------|-------------------------|
| Index               | 5                       |
| Manipulation Name   |                         |
| Manipulation Set ID | 0                       |
| Message Type        |                         |
| Condition           |                         |
| Action Subject      |                         |
| Action Type         | Add 👻                   |
| Action Value        |                         |
| Row Role            | Use Current Condition 🔻 |
|                     | Submit * Cancel         |
|                     |                         |

3 Configure a Message Manipulation rule according to the parameters described in the table below.

4. Click **Submit**, and then save ("burn") your settings to flash memory.

An example of configured message manipulation rules are shown in the figure below:

| Add +         Insert +         Edit /         Delete ⊕         Up ↑         Down ↓ |                   |                        |                     |                                |                      |             |                               |
|------------------------------------------------------------------------------------|-------------------|------------------------|---------------------|--------------------------------|----------------------|-------------|-------------------------------|
| Index 🜲                                                                            | Manipulation Name | Manipulation Set<br>ID | Message Type        | Condition                      | Action Subject       | Action Type | Action Value                  |
|                                                                                    |                   |                        |                     |                                |                      |             |                               |
| 0                                                                                  | ITSP A            | 1                      | invite.response.200 |                                | header.to.url.user   | Add Suffix  | '.com'                        |
| 1                                                                                  |                   | 1                      | invite.response.200 |                                | header.from.url.user | Modify      | header.p-asserted-id.url.user |
| 2                                                                                  |                   | 1                      | invite.request      |                                | header.from.url.user | Modify      | '200'                         |
| 3                                                                                  |                   | 2                      | invite.request      | header.from.url.user=='Unkown' | header.from.url.user | Modify      | param.ipg.src.user            |
| 4                                                                                  |                   | 2                      | invite.request      |                                | header.priority      | Remove      |                               |
| View 1 - 5 of 5 View 1 - 5 of 5                                                    |                   |                        |                     |                                |                      |             |                               |

Figure 21-5: Message Manipulations Page

- Index 0: Adds the suffix ".com" to the host part of the To header.
- Index 1: Changes the user part of the From header to the user part of the P-Asserted-ID.
- Index 2: Changes the user part of the SIP From header to "200".
- Index 3: If the user part of the From header equals "unknown", then it is changed according to the srcIPGroup call's parameter.
- Index 4: Removes the Priority header from an incoming INVITE message.

### Table 21-2: Message Manipulations Parameter Descriptions

| Parameter                                                                                  | Description                                                                                                    |
|--------------------------------------------------------------------------------------------|----------------------------------------------------------------------------------------------------|
| Index<br>[MessageManipulations_Index]                                                      | Defines an index number for the new table record.<br><b>Note:</b> Each rule must be configured with a unique index.                                                                                                    |
| Manipulation Name<br>CLI: manipulation-name<br>[MessageManipulations_Manipul<br>ationName] | Defines an arbitrary name to easily identify the Message<br>Manipulation rule.<br>The valid value is a string of up to 16 characters.                                                                                                    |
| Manipulation Set ID<br>CLI: manipulation-set-id<br>[MessageManipulations_ManSetI<br>D]     | Defines a Manipulation Set ID for the rule. You can define the same Manipulation Set ID for multiple rules to create a group of rules. The Manipulation Set ID is used to assign the manipulation rules to an IP Group (in the IP Group table) for inbound and/or outbound messages.<br>The valid value is 0 to 19. The default is 0.                                                                                                    |
| Matching Characteristics                                                                   |                                                                                                    |
| Message Type<br>CLI: message-type<br>[MessageManipulations_Messag<br>eType]                | <ul> <li>Defines the SIP message type that you want to manipulate.</li> <li>The valid value is a string (case-insensitive) denoting the SIP message.</li> <li>For example: <ul> <li>Empty = rule applies to all messages</li> <li>Invite = rule applies to all INVITE requests and responses</li> <li>Invite.Request = rule applies to INVITE requests</li> <li>Invite.Response = rule applies to INVITE responses</li> <li>subscribe.response.2xx = rule applies to SUBSCRIBE confirmation responses</li> </ul> </li> <li>Note: Currently, SIP 100 Trying messages cannot be manipulated.</li> </ul> |
| Condition<br>CLI: condition<br>[MessageManipulations_Conditi                               | Defines the condition that must exist for the rule to apply.<br>The valid value is a string (case-insensitive).                                                                                                    |

| Parameter                                                                   | Description                                                                                                    |  |  |
|-----------------------------------------------------------------------------|----------------------------------------------------------------------------------------------------|--|--|
| on]<br>Operation                                                            | <ul> <li>For example:</li> <li>header.from.url.user== '100' (indicates that the user part of the From header must have the value "100")</li> <li>header.contact.param.expires &gt; '3600'</li> <li>header.to.url.host contains 'domain'</li> <li>param.call.dst.user != '100'</li> </ul>                                                                                                    |  |  |
| Action Subject                                                              | Defines the SIP header upon which the manipulation is                                                                                                    |  |  |
| CLI: action-subject<br>[MessageManipulations_ActionS<br>ubject]             | performed.<br>The valid value is a string (case-insensitive).                                                                                                    |  |  |
| Action Type<br>CLI: action-type<br>[MessageManipulations_ActionT<br>ype]    | <ul> <li>Defines the type of manipulation.</li> <li>[0] Add (default) = Adds new header/param/body (header or parameter elements).</li> <li>[1] Remove = Removes header/param/body (header or parameter elements).</li> </ul>                                                                                                    |  |  |
|                                                                             | <ul> <li>[2] Modify = Sets element to the new value (all element types).</li> <li>[3] Add Prefix = Adds value at the beginning of the string (string element only).</li> <li>[4] Add Suffix = Adds value at the end of the string (string element only).</li> <li>[5] Remove Suffix = Removes value from the end of the string (string element only).</li> <li>[6] Remove Prefix = Removes value from the beginning of the string (string element only).</li> <li>[7] Normalize = Removes unknown SIP message elements before forwarding the message.</li> </ul>                                                     |  |  |
| Action Value<br>CLI: action-value<br>[MessageManipulations_ActionV<br>alue] | <ul> <li>Defines a value that you want to use in the manipulation.</li> <li>The default value is a string (case-insensitive) in the following syntax:</li> <li>string/<message-element>/<call-param> +</call-param></message-element></li> <li>string/<message-element>/<call-param></call-param></message-element></li> <li>For example: <ul> <li>'itsp.com'</li> <li>header.from.url.user</li> <li>param.call.dst.user</li> <li>param.call.src.user + '&lt;' + header.from.url.user + '@' + header.p-asserted-id.url.host + '&gt;'</li> </ul> </li> <li>Note: Only single quotation marks must be used.</li> </ul> |  |  |
| Row Role<br>CLI: row-role<br>[MessageManipulations_RowRol<br>e]             | <ul> <li>Determines which message manipulation condition (configured by the 'Condition' parameter) to use for the rule.</li> <li>[0] Use Current Condition = (Default) The condition configured in the table row of the rule is used.</li> <li>[1] Use Previous Condition = The condition configured in the first table row above the rule that is configured to Use Current Condition is used. For example, if Index 3 is configured to Use Current Condition and Index 4 and 5 are</li> </ul>                                                                                                    |  |  |

| Parameter | Description                                                                                                    |
|-----------|----------------------------------------------------------------------------------------------------|
|           | configured to <b>Use Previous Condition</b> , Index 4 and 5 use<br>the condition configured for Index 3. A configuration example<br>is shown in the beginning of this section. The option allows<br>you to use the same condition for multiple manipulation<br>rules. |
|           | Notes:                                                                                                    |
|           | <ul> <li>When configured to Use Previous Condition, the 'Message<br/>Type' and 'Condition' parameters are not applicable and if<br/>configured are ignored.</li> </ul>                                                                                                |
|           | <ul> <li>When multiple manipulation rules apply to the same header,<br/>the next rule applies to the resultant string of the previous<br/>rule.</li> </ul>                                                                                                    |

## 21.5 Configuring SIP Message Policy Rules

The Message Policy table lets you configure up to 20 SIP Message Policy rules. SIP Message Policy rules are used to block (blacklist) unwanted incoming SIP messages or permit (whitelist) receipt of desired SIP messages. You can configure legal and illegal characteristics of a SIP message. This feature is helpful against VoIP fuzzing (also known as robustness testing), which sends different types of packets to its "victims" for finding bugs and vulnerabilities. For example, the attacker might try sending a SIP message containing either an oversized parameter or too many occurrences of a parameter.

To apply SIP Message Policy rules, you need to assign them to SIP Interfaces associated with the relevant IP Groups (see "Configuring SIP Interfaces" on page 285).

Each Message Policy rule can be configured with the following:

- Maximum message length
- Maximum header length
- Maximum message body length
- Maximum number of headers
- Maximum number of bodies
- Option to send 400 "Bad Request" response if message request is rejected
- Blacklist and whitelist for defined methods (e.g., INVITE)
- Blacklist and whitelist for defined bodies

The following procedure describes how to configure Message Policy rules in the Web interface. You can also configure Message Policy rules using the table ini file parameter, MessagePolicy or the CLI command, configure voip > sbc message-policy.

### > To configure SIP Message Policy rules:

- 1. Open the Message Policy Table page (Configuration tab > VoIP menu > SIP Definitions > Msg Policy & Manipulation > Message Policy Table).
- 2. Click Add; the following dialog box appears:

Figure 21-6: Message Policy Table - Add Record Dialog Box

| Add Record         | ×                  |
|--------------------|--------------------|
| Index              | 1                  |
| Max Message Length | 1400               |
| Max Header Length  | 300                |
| Max Body Length    | 300                |
| Max Num Headers    | 20                 |
| Max Num Bodies     | 5                  |
| Send Rejection     | Policy Reject 👻    |
| Method List        | INVITE\REFER       |
| Method List Type   | Policy Blacklist 👻 |
| Body List          |                    |
| Body List Type     | Policy Blacklist 🔻 |
|                    | Submit × Cancel    |

- **3.** Configure a Message Policy rule according to the parameters described in the table below.
- 4. Click **Submit**, and then save ("burn") your settings to flash memory.
| Parameter                                                                         | Description                                                                                                    |
|-----------------------------------------------------------------------------------|----------------------------------------------------------------------------------------------------|
| Index<br>[MessagePolicy_Index]                                                    | Defines an index number for the new table record.                                                                                                    |
| Max Message Length<br>CLI: max-message-length<br>[MessagePolicy_MaxMessageLength] | Defines the maximum SIP message length.<br>The valid value is up to 32,768 characters. The default is 32,768.                                                                                                    |
| Max Header Length<br>CLI: max-header-length<br>[MessagePolicy_MaxHeaderLength]    | Defines the maximum SIP header length.<br>The valid value is up to 512 characters. The default is 512.                                                                                                    |
| Max Body Length<br>CLI: max-body-length<br>[MessagePolicy_MaxBodyLength]          | Defines the maximum SIP message body length. This is<br>the value of the Content-Length header.<br>The valid value is up to 1,024 characters. The default is<br>1,024.                                                                                                    |
| Max Num Headers<br>CLI: max-num-headers<br>[MessagePolicy_MaxNumHeaders]          | Defines the maximum number of SIP headers.<br>The valid value is any number up to 32. The default is 32.<br><b>Note:</b> The device supports up to 20 SIP Record-Route<br>headers that can be received in a SIP INVITE request or a<br>200 OK response. If it receives more than this, it responds<br>with a SIP 513 'Message Too Large' response. |
| Max Num Bodies<br>CLI: max-num-bodies<br>[MessagePolicy_MaxNumBodies]             | Defines the maximum number of bodies (e.g., SDP) in the SIP message.<br>The valid value is any number up to 8. The default is 8.                                                                                                    |
| Send Rejection<br>CLI: send-rejection<br>[MessagePolicy_SendRejection]            | <ul> <li>Determines whether the device sends a 400 "Bad<br/>Request" response if a message request is rejected.</li> <li>[0] Policy Reject = (Default) If the message is a request,<br/>the device sends a response to reject the request.</li> <li>[1] Policy Drop = The device ignores the message<br/>without sending any response.</li> </ul>  |
| SIP Method Blacklist-Whitelist Policy                                             | ·                                                                                                    |
| Method List<br>CLI: method-list<br>[MessagePolicy_MethodList]                     | Defines SIP methods (e.g., INVITE\BYE) to blacklist or whitelist.<br>Multiple methods are separated by a backslash (\). The method values are case-insensitive.                                                                                                    |
| Method List Type<br>CLI: method-list-type<br>[MessagePolicy_MethodListType]       | <ul> <li>Defines the policy (blacklist or whitelist) for the SIP methods specified in the 'Method List' parameter (above).</li> <li>[0] Policy Blacklist = The specified methods are rejected.</li> <li>[1] Policy Whitelist = (Default) Only the specified methods are allowed; the others are rejected.</li> </ul>                               |
| SIP Body Blacklist-Whitelist Policy                                               |                                                                                                    |
| Body List<br>CLI: body-list<br>[MessagePolicy_BodyList]                           | Defines the SIP body type (i.e., value of the Content-Type header) to blacklist or whitelist. For example, application/sdp.<br>The values of this parameter are case-sensitive.                                                                                                    |

| Table 21-3: Message Policy Table Parameter Descriptions |
|---------------------------------------------------------|
|---------------------------------------------------------|

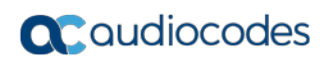

| Parameter                             | Description                                                                                                    |
|---------------------------------------|----------------------------------------------------------------------------------------------------|
| Body List Type<br>CLI: body-list-type | Defines the policy (blacklist or whitelist) for the SIP body specified in the 'Body List' parameter (above).                                                                             |
| [MessagePolicy_BodyListType]          | <ul> <li>[0] Policy Blacklist =The specified SIP body is rejected.</li> <li>[1] Policy Whitelist = (Default) Only the specified SIP body is allowed; the others are rejected.</li> </ul> |

# 22 Coders and Profiles

This section describes configuration of the coders and SIP profiles parameters.

### 22.1 Configuring Default Coders

The Coders table lets you configure up to 10 voice coders for the device. This is the default Coder Group, which is used by the device for all calls, unless a different Coder Group, configured in the Coder Group Settings table (see "Configuring Coder Groups" on page 330) is assigned to specific calls, using Tel or IP Profiles.

Each coder can be configured with packetization time (ptime), bit rate, payload type, and silence suppression. The first coder configured in the table has the highest priority and is used by the device whenever possible. If the remote side cannot use the first coder, the device attempts to use the next coder in the table, and so on.

#### Notes:

- Only the packetization time of the first coder in the coder list is declared in INVITE/200 OK SDP, even if multiple coders are defined. The device always uses the packetization time requested by the remote side for sending RTP packets. If not specified, the packetization time is assigned the default value.
- The value of several fields is hard-coded according to common standards (e.g., payload type of G.711 U-law is always 0). Other values can be set dynamically. If no value is specified for a dynamic field, a default value is assigned. If a value is specified for a hard-coded field, the value is ignored.
- The G.722 coder provides Packet Loss Concealment (PLC) capabilities, ensuring higher voice quality.
- For information on V.152 and implementation of T.38 and VBD coders, see "Supporting V.152 Implementation" on page 195.

The following procedure describes how to configure the Coders table in the Web interface. You can also configure this table using the table ini file parameter, CodersGroup0 or CLI command, configure voip > coders-and-profiles coders-group.

#### > To configure coders:

1. Open the Coders page (Configuration tab > VoIP menu > Coders and Profiles > Coders).

| Coder Name | Packetization Time | Rate | Payload Type | Silence Suppression |
|------------|--------------------|------|--------------|---------------------|
| G.711A-law | 20 🔻               | 64 👻 | 8            | Disabled -          |
| G.729 🔻    | 20 🗸               | 8 🔻  | 18           | Disabled -          |
| <b></b>    | -                  | -    |              | -                   |
| <b></b>    | -                  |      |              | -                   |
| <b></b>    | -                  | -    |              | -                   |
| <b></b>    | -                  | -    |              | -                   |
| <b></b>    | -                  | -    |              | -                   |
| -          | -                  | -    |              | -                   |
| -          | -                  |      |              |                     |
|            |                    |      |              |                     |

#### Figure 22-1: Coders Table Page

2. Configure coders according to the parameters described in the table below.

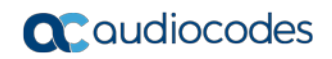

3. Click **Submit**, and then reset the device with a save ("burn") to flash memory.

Table 22-1: Coders Table Parameter Descriptions

| Parameter                                                             | Description                                                                                                    |
|-----------------------------------------------------------------------|----------------------------------------------------------------------------------------------------|
| Coder Name<br>CLI: name<br><b>[CodersGroup0_Name]</b>                 | Defines the coder.<br><b>Note:</b> Each coder type (e.g., G.729) can be configured only once in the table.                                                                                                    |
| Packetization Time<br>CLI: p-time<br>[CodersGroup0_pTime]             | Defines the packetization time (in msec) for the coder. The packetization time determines how many coder payloads are combined into a single RTP packet.                                                                                                    |
| Rate<br>CLI: rate<br>[CodersGroup0_rate]                              | Defines the bit rate (in kbps) for the coder.                                                                                                    |
| Payload Type<br>CLI: payload-type<br>[CodersGroup0_PayloadType]       | Defines the payload type if the payload type (i.e., format of the RTP payload) for the coder is dynamic.                                                                                                    |
| Silence Suppression<br>CLI: silence-suppression<br>[CodersGroup0_Sce] | <ul> <li>Enables silence suppression for the coder.</li> <li>[0] Disable (Default)</li> <li>[1] Enable</li> <li>[2] Enable w/o Adaptation =Applicable only to G.729.</li> <li>Note:</li> <li>If G.729 is configured with silence suppression disabled, the device includes 'annexb=no' in the SDP of the relevant SIP messages. If silence suppression is enabled or set to Enable w/o Adaptations, 'annexb=yes' is included. An exception to this logic is when the remote gateway is Cisco equipment (IsCiscoSCEMode).</li> </ul> |

The table below lists the supported coders:

Table 22-2: Supported Coders

| Coder Name                             | Packetization Time<br>(msec)                      | Rate (kbps)                                                | Payload<br>Type                     | Silence<br>Suppression                           |
|----------------------------------------|---------------------------------------------------|------------------------------------------------------------|-------------------------------------|--------------------------------------------------|
| G.711 A-law<br><b>[g711Alaw64k]</b>    | 10, 20 (default), 30, 40, 50, 60, 80, 100, 120    | 64                                                         | 8                                   | <ul><li>[0] Disable</li><li>[1] Enable</li></ul> |
| G.711 U-law<br><b>[g711Ulaw64k]</b>    | 10, 20 (default), 30, 40, 50, 60, 80, 100, 120    | 64                                                         | 0                                   | <ul><li>[0] Disable</li><li>[1] Enable</li></ul> |
| G.711A-law_VBD<br><b>[g711AlawVbd]</b> | 10, 20 (default), 30, 40,<br>50, 60, 80, 100, 120 | 64                                                         | Dynamic (0-<br>127);<br>Default 180 | N/A                                              |
| G.711U-law_VBD<br><b>[g711UlawVbd]</b> | 10, 20 (default), 30, 40,<br>50, 60, 80, 100, 120 | 64                                                         | Dynamic (0-<br>127);<br>Default 120 | N/A                                              |
| G.722<br><b>[g722]</b>                 | 20 (default), 40, 60, 80,<br>100, 120             | 64 (default)                                               | 9                                   | N/A                                              |
| G.723.1<br><b>[g7231]</b>              | 30 (default), 60, 90, 120,<br>150                 | <ul> <li>[0] 5.3<br/>(default)</li> <li>[1] 6.3</li> </ul> | 4                                   | <ul><li>[0] Disable</li><li>[1] Enable</li></ul> |

| Coder Name                 | Packetization Time<br>(msec)                           | Rate (kbps)                                                                                                    | Payload<br>Type                       | Silence<br>Suppression                                                                       |
|----------------------------|--------------------------------------------------------|----------------------------------------------------------------------------------------------------|---------------------------------------|----------------------------------------------------------------------------------------------|
| G.726<br><b>[g726]</b>     | 10, 20 (default), 30, 40,<br>50, 60, 80                | <ul> <li>[0] 16</li> <li>[1] 24</li> <li>[2] 32<br/>(default)</li> <li>[3] 40</li> </ul>                                                                                                    | Dynamic (0-<br>127);<br>Default 23    | <ul><li>[0] Disable</li><li>[1] Enable</li></ul>                                             |
| G.729<br><b>[g729]</b>     | 10, 20 (default), 30, 40,<br>50, 60, 80, 100           | 8                                                                                                    | 18                                    | <ul> <li>[0] Disable</li> <li>[1] Enable</li> <li>[2] Enable w/o<br/>Adaptation s</li> </ul> |
| AMR<br>[Amr]               | 20 (default)                                           | <ul> <li>[0] 4.75</li> <li>[1] 5.15</li> <li>[2] 5.90</li> <li>[3] 6.70</li> <li>[4] 7.40</li> <li>[5] 7.95</li> <li>[6] 10.2</li> <li>[7] 12.2<br/>(default)</li> </ul>                         | Dynamic (0-<br>127)                   | <ul><li>[0] Disable</li><li>[1] Enable</li></ul>                                             |
| AMR-WB<br>[Amr-WB]         | 20 (default)                                           | <ul> <li>[0] 6.6</li> <li>[1] 8.85</li> <li>[2] 12.65</li> <li>[3] 14.25</li> <li>[4] 15.85</li> <li>[5] 18.25</li> <li>[6] 19.85</li> <li>[7] 23.05</li> <li>[8] 23.85<br/>(default)</li> </ul> | Dynamic (0-<br>127)                   | <ul><li>[0] Disable</li><li>[1] Enable</li></ul>                                             |
| iLBC<br>[iLBC]             | 20 (default), 40, 60, 80, 100, 120                     | 15 (default)                                                                                                    | Dynamic (0-<br>127);<br>Default 65    | <ul><li>[0] Disable</li><li>[1] Enable</li></ul>                                             |
| silk-nb                    | 30 (default), 60, 90, 120<br>20 (default), 40, 60, 80, | 13<br>8                                                                                                    | Dynamic; N/A                          |                                                                                              |
| [Silk-8Khz]                | and 100                                                | 16                                                                                                    | Detault 76                            | NI/A                                                                                         |
| [Silk-16Khz]               | and 100                                                | 10                                                                                                    | Default 77                            | IN/A                                                                                         |
| T.38<br><b>[t38fax]</b>    | N/A                                                    | N/A                                                                                                    | N/A                                   | N/A                                                                                          |
| T.38 Version 3<br>[t38fax] | -                                                      | -                                                                                                    | -                                     | -                                                                                            |
| T.38 Over RTP              | N/A                                                    | N/A                                                                                                    | Dynamic (90<br>- 127);<br>Default 106 | N/A                                                                                          |

## 22.2 Configuring Coder Groups

The Coder Group Settings table lets you configure up to 10 *Coder Groups*. A Coder Group is a set of configured coders (coder type, packetization time, rate, payload type, and silence suppression). Each Coder Group can include up to 10 coders.

The first coder in the Coder Group has the highest priority and is used by the device whenever possible. If the remote side cannot use the first coder, the device attempts to use the next coder in the Coder Group, and so on.

To define coders for specific calls, you can configure a Coder Group with the necessary coders and then assign the Coder Group to the calls using Tel Profiles (see Configuring Tel Profiles on page 331) or IP Profiles (see "Configuring IP Profiles" on page 336). For the SBC application, Coder Groups can be used as Allowed Coders.

#### Notes:

- To define coders for calls that are not assigned a specific Coder Group using Tel Profiles or IP Profiles, see "Configuring Default Coders" on page 327. This group of coders is termed the *Default Coder Group*.
- For a list of supported coders, see "Configuring Default Coders" on page 327.

The following procedure describes how to configure the Coders table in the Web interface. You can also configure this table using the table ini file parameter, CodersGroupX or CLI command, configure voip > coders-and-profiles coders-group.

#### **To configure a Coder Group:**

 Open the Coder Group Settings page (Configuration tab > VolP menu > Coders and Profiles > Coders Group Settings).

| -              |   |                    |       |              |                        |
|----------------|---|--------------------|-------|--------------|------------------------|
| Coder Group ID |   |                    | 1 🗸   |              |                        |
|                |   |                    |       |              |                        |
|                |   |                    |       |              |                        |
| Coder Name     |   | Packetization Time | Rate  | Payload Type | Silence<br>Suppression |
| G.723.1        | ۷ | 30 💌               | 5.3 💌 | 4            | Disabled 🔽             |
|                | ۷ | ~                  | ~     |              | ~                      |
|                | ۷ | ~                  | ~     |              | ~                      |
|                | * | ~                  | ~     |              | ~                      |
|                | * | ~                  | ~     |              | ×                      |

#### Figure 22-2: Coder Group Settings Page

2. Configure the Coder Group according to the parameters described in the table below.

3. Click **Submit**, and then reset the device with a save ("burn") to flash memory.

| Table 22-3: C | Coder Group | Settings Table | Parameter | Descriptions |
|---------------|-------------|----------------|-----------|--------------|
|               |             |                |           |              |

| Parameter                                                             | Description                                                                                                    |
|-----------------------------------------------------------------------|----------------------------------------------------------------------------------------------------|
| Coder Group ID<br>[CodersGroupX_Index]                                | Defines an ID for the Coder Group.                                                                                                    |
| Coder Name<br>CLI: name<br>[CodersGroupX_Name]                        | Defines the coder type.<br><b>Note:</b> Each coder type (e.g., G.729) can be configured only once in the table.                                                                 |
| Packetization Time<br>CLI: p-time<br>[CodersGroupX_pTime]             | Defines the packetization time (in msec) for the coder. The packetization time determines how many coder payloads are combined into a single RTP packet.                        |
| Rate<br>CLI: rate<br>[CodersGroupX_rate]                              | Defines the bit rate (in kbps) for the coder.                                                                                                    |
| Payload Type<br>CLI: payload-type<br>[CodersGroupX_PayloadType]       | Defines the payload type if the payload type (i.e., format of the RTP payload) for the coder is dynamic.                                                                        |
| Silence Suppression<br>CLI: silence-suppression<br>[CodersGroupX_Sce] | <ul> <li>Enables silence suppression for the coder.</li> <li>[0] Disable (Default)</li> <li>[1] Enable</li> <li>[2] Enable w/o Adaptation =Applicable only to G.729.</li> </ul> |

### 22.3 Configuring Tel Profile

The Tel Profile Settings table lets you configure up to nine *Tel Profiles*. A Tel Profile is a set of parameters with specific settings which can be assigned to specific calls. The Tel Profile Settings table includes a wide range of parameters for configuring the Tel Profile. Each of these parameters has a corresponding "global" parameter, which when configured applies to all calls. The main difference, if any, between the Tel Profile parameters and their corresponding global parameters are their default values.

Tel Profiles provide high-level adaptation when the device interworks between different equipment and protocols (at both the Tel and IP sides), each of which may require different handling by the device. For example, if specific channels require the use of the G.711 coder, you can configure a Tel Profile with this coder and assign it to these channels.

To use your Tel Profile for specific calls, you need to assign it to specific channels (trunks) in the Trunk Group table (see Configuring Trunk Group on page 379)).

The following procedure describes how to configure Tel Profiles in the Web interface. You can also configure Tel Profiles using the table ini file parameter, TelProfile or CLI command, configure voip/coders-and-profiles tel-profile.

- To configure a Tel Profile:
- Open the Tel Profile Settings page (Configuration tab > VolP menu > Coders and Profiles > Tel Profile Settings).
- 2. Click Add; the following dialog box appears:

| Common IP related Channel                | Analog          |
|------------------------------------------|-----------------|
|                                          |                 |
| Index                                    | 0               |
| Profile Name                             |                 |
| Profile Preference                       | 1               |
| Fax Signaling Method                     | No Fax 👻        |
| Enable Digit Delivery                    | Disable 👻       |
| Time For Reorder Tone [sec]              | 255             |
| Disconnect Call on Detection of Busy Tor | ne Enable 👻     |
| Enable Voice Mail Delay                  | Enable 👻        |
| Dial Plan Index                          | -1              |
| Swap Tel To IP Phone Numbers             | Disable 👻       |
| Digital Cut Through                      | Disable 👻       |
| Call Priority Mode                       | Disable 💌       |
|                                          | Submit × Cancel |
|                                          |                 |

- **3.** Configure a Tel Profile according to the parameters described in the table below. For a description of each parameter, refer to the corresponding "global" parameter.
- 4. Click **Submit**, and then save ("burn") your settings to flash memory.

| Table 22-4: Tel Profile Table Parameters and Corr | responding Global Parameters |
|---------------------------------------------------|------------------------------|
|---------------------------------------------------|------------------------------|

| Tel Profile Parameter                                                                 | Global Parameter                                                                                                    |
|---------------------------------------------------------------------------------------|----------------------------------------------------------------------------------------------------|
| Common                                                                                |                                                                                                    |
| Web: Index<br>[TelProfile_Index]                                                      | Defines an index number for the new table record.                                                                                                    |
| Web: Profile Name                                                                     | Defines an arbitrary name to easily identify the Tel Profile.                                                                                                    |
| CLI: profile-name<br>[TelProfile_ProfileName]                                         | The valid value is a string of up to 20 characters.                                                                                                    |
| Web: Profile Preference<br>CLI: tel-preference<br>[TelProfile_TelPreference]          | Defines the priority of the Tel Profile, where <b>1</b> is the lowest priority and <b>20</b> the highest priority.                                                                     |
|                                                                                       | Notes:                                                                                                    |
|                                                                                       | 1. If both the IP Profile and Tel Profile apply to the same call, the coders and common parameters of the Preferred profile are applied to the call.                                   |
|                                                                                       | 2. If the Preference of the Tel Profile and IP Profile are identical, the Tel Profile parameters are applied.                                                                          |
|                                                                                       | 3. If the coder lists of both the IP Profile and Tel Profile apply to the same call, only the coders common to both are used. The order of the coders is determined by the preference. |
| Web: Fax Signaling Method<br>CLI: fax-sig-method<br>[TelProfile_IsFaxUsed]            | IsFaxUsed                                                                                                    |
| Web: Enable Digit Delivery<br>CLI: digit-delivery<br>[TelProfile_EnableDigitDelivery] | EnableDigitDelivery                                                                                                    |

| Tel Profile Parameter                                                                                                  | Global Parameter                                                                                                    |
|----------------------------------------------------------------------------------------------------|----------------------------------------------------------------------------------------------------|
| Web: Time For Reorder Tone<br>CLI: time-for-reorder-tone<br>[TelProfile_TimeForReorderTone]                            | TimeForReorderTone                                                                                                    |
| Web: Disconnect Call on Detection of<br>Busy Tone<br>CLI: disconnect-on-busy-tone<br>[TelProfile_DisconnectOnBusyTone] | DisconnectOnBusyTone                                                                                                    |
| Web: Enable Voice Mail Delay<br>CLI: enable-voice-mail-delay<br>[TelProfile_EnableVoiceMailDelay]                      | VoiceMailInterface<br>This is useful for disabling voice mail services per Trunk<br>Group to eliminate the phenomenon of call delay on<br>Trunks that do not implement voice mail when voice mail<br>is enabled using the global parameter. |
| Web: Dial Plan Index<br>CLI: dial-plan-index<br>[TelProfile_DialPlanIndex]                                             | DialPlanIndex                                                                                                    |
| Web: Swap Tel To IP Phone Numbers<br>CLI: swap-teltoip-phone-numbers<br>[TelProfile_SwapTelTolpPhoneNumbers]           | SwapTEI2IPCalled&CallingNumbers                                                                                                    |
| Web: Digital Cut Through<br>CLI: digital-cut-through<br>[TelProfile_DigitalCutThrough]                                 | DigitalCutThrough                                                                                                    |
| Web: Call Priority Mode<br>CLI: call-priority-mode<br>[TelProfile_CallPriorityMode]                                    | CallPriorityMode                                                                                                    |
| IP Related                                                                                                    |                                                                                                    |
| Web: Coders Group ID<br>CLI: coders-group-id<br>[TelProfile_CodersGroupID]                                             | CodersGroup0                                                                                                    |
| Web: RTP IP DiffServ<br>CLI: rtp-ip-diffserv<br>[TelProfile_IPDiffServ]                                                | PremiumServiceClassMediaDiffServ                                                                                                    |
| Web: Signaling DiffServ<br>CLI: signaling-diffserv<br>[TelProfile_SigIPDiffServ]                                       | PremiumServiceClassControlDiffServ                                                                                                    |
| Web: Enable Early Media<br>CLI: early-media<br>[TelProfile_EnableEarlyMedia]                                           | EnableEarlyMedia                                                                                                    |
| Web: Progress Indicator to IP<br>CLI: prog-ind-to-ip<br>[TelProfile_ProgressIndicator2IP]                              | ProgressIndicator2IP                                                                                                    |
| Channel                                                                                                    |                                                                                                    |
| Web: Dynamic Jitter Buffer Minimum<br>Delay<br>CLI: jitter-buffer-minimum-delay<br>[TelProfile_JitterBufMinDelay]      | DJBufMinDelay                                                                                                    |

| Tel Profile Parameter                                                                                                    | Global Parameter        |
|----------------------------------------------------------------------------------------------------|-------------------------|
| Web: Dynamic Jitter Buffer Optimization<br>Factor<br>CLI: jitter-buffer-optimization-factor<br>[TelProfile_JitterBufOptFactor] | DJBufOptFactor          |
| Web: DTMF Volume<br>CLI: dtmf-volume<br>[TelProfile_DtmfVolume]                                                                | DTMFVolume              |
| Web: Input Gain<br>CLI: input-gain<br>[TelProfile_InputGain]                                                                   | InputGain               |
| Web: Voice Volume<br>CLI: voice-volume<br>[TelProfile_VoiceVolume]                                                             | VoiceVolume             |
| Web: Echo Canceler<br>CLI: echo-canceller<br>[TelProfile_EnableEC]                                                             | EnableEchoCanceller     |
| Web: Enable AGC<br>CLI: enable-agc<br>[TelProfile_EnableAGC]                                                                   | EnableAGC               |
| Web: EC NLP Mode<br>CLI: echo-canceller-nlp-mode<br>[TelProfile_ECNlpMode]                                                     | ECNLPMode               |
| Analog                                                                                                    |                         |
| Web: Enable Polarity Reversal<br>CLI: polarity-rvrsl<br>[TelProfile_EnableReversePolarity]                                     | EnableReversalPolarity  |
| Web: Enable Current Disconnect<br>CLI: current-disconnect<br>[TelProfile_EnableCurrentDisconnect]                              | EnableCurrentDisconnect |
| Web: MWI Analog Lamp<br>CLI: mwi-analog-lamp<br>[TelProfile_MWIAnalog]                                                         | MWIAnalogLamp           |
| Web: MWI Display<br>CLI: mwi-display<br>[TelProfile_MWIDisplay]                                                                | MWIDisplay              |
| Web: Flash Hook Period<br>CLI: flash-hook-period<br>[TelProfile_FlashHookPeriod]                                               | FlashHookPeriod         |
| Web: DID Wink<br>CLI: enable-did-wink<br>[TelProfile_EnableDIDWink]                                                            | EnableDIDWink           |
| Web: Two Stage Dialing<br>CLI: is-two-stage-dial<br>[TelProfile_IsTwoStageDial]                                                | IsTwoStageDial          |
| Web: Enable 911 PSAP<br>CLI: enable-911-psap<br>[TelProfile_Enable911PSAP]                                                     | Enable911PSAP           |

| Tel Profile Parameter                                                                  | Global Parameter                                                                                                    |
|----------------------------------------------------------------------------------------|----------------------------------------------------------------------------------------------------|
| Web: FXO Double Answer<br>CLI: fxo-double-answer<br>[TelProfile_EnableFXODoubleAnswer] | EnableFXODoubleAnswer                                                                                                    |
| Web: FXO Ring Timeout<br>CLI: fxo-ring-timeout<br>[TelProfile_FXORingTimeout]          | FXORingTimeout<br>Note: If this parameter is configured for a specific FXO<br>port, Caller ID detection does not occur, and the<br>RingBeforeCallerID and FXONumberOfRings parameters<br>do not affect the outgoing INVITE for that FXO port. |

## 22.4 Configuring IP Profiles

The IP Profile Settings table lets you configure up to 20 IP Profiles. An IP Profile is a set of parameters with user-defined settings relating to signaling (e.g., SIP message terminations such as REFER) and media (e.g., coder type). An IP Profile can later be assigned to specific IP calls (inbound and/or outbound). Thus, IP Profiles provide high-level adaptation when the device interworks between different IP entities, each of which may require different handling by the device. For example, if a specific IP entity uses the G.711 coder only, you can configure an IP Profile with G.711 for this IP entity.

To use your IP Profile for specific calls, you need to assign it to any of the following:

- IP Groups see "Configuring IP Groups" on page 289
- Gateway application: Outbound IP Routing rules see Configuring Outbound IP Routing on page 411
- Gateway application: Inbound IP Routing rules see Configuring Inbound IP Routing on page 420

For the Gateway application: The device selects the IP Profile as follows:

- If you assign different IP Profiles (not default) to the same specific calls in all of the above-mentioned tables, the device uses the IP Profile that has the highest preference level (as set in the 'Profile Preference' parameter). If these IP Profiles have the same preference level, the device uses the IP Profile that you assigned in the IP Group table.
- If you assign different IP Profiles to all of the above-mentioned tables and one table is set to the default IP Profile, the device uses the IP Profile that is not the default.

Many of the parameters in the IP Profile table have a corresponding "global" parameter. For calls that are not associated with any IP Profile, the settings of the "global" parameters are applied.

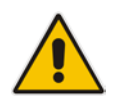

**Note:** IP Profiles can also be implemented when using a Proxy server (when the AlwaysUseRouteTable parameter is set to 1).

The following procedure describes how to configure IP Profiles in the Web interface. You can also configure IP Profiles using the table ini file parameter, IPProfile or the CLI command, configure voip > coders-and-profiles ip-profile.

#### To configure an IP Profile:

- Open the IP Profile Settings page (Configuration tab > VoIP menu > Coders and Profiles > IP Profile Settings).
- 2. Click Add; the following dialog box appears:

| Common GW SBC                              |                    |  |
|--------------------------------------------|--------------------|--|
| Index                                      | 0                  |  |
| Profile Name                               |                    |  |
| Profile Preference                         | 1                  |  |
| Dynamic Jitter Buffer Minimum Delay [msec] | 10                 |  |
| Dynamic Jitter Buffer Optimization Factor  | 10                 |  |
| RTP IP DiffServ                            | 46                 |  |
| Signaling DiffServ                         | 40                 |  |
| Silence Suppression                        | Disable 👻          |  |
| RTP Redundancy Depth                       | 0                  |  |
| Echo Canceler                              | Line 👻             |  |
| Disconnect on Broken Connection            | Yes 🔻              |  |
| Input Gain (-32 to 31 dB)                  | 0                  |  |
| Voice Volume (-32 to 31 dB)                | 0                  |  |
| Media IP Version Preference                | Only IPv4 👻        |  |
| Symmetric MKI                              | Disable 💌          |  |
| MKI Size                                   | 0                  |  |
| Reset SRTP Upon Re-key                     | Disable 👻          |  |
| Generate SRTP keys mode                    | Only If Required 👻 |  |
|                                            | Submit * Cancel    |  |

- 3. Configure an IP Profile according to the parameters described in the table below.
- 4. Click **Submit**, and then save ("burn") your settings to flash memory.

#### Table 22-5: IP Profile Settings Table Parameter Descriptions

| Parameter                                                                 | Description                                                                                                    |
|---------------------------------------------------------------------------|----------------------------------------------------------------------------------------------------|
| Common                                                                    |                                                                                                    |
| Web: Index<br>[IpProfile_Index]                                           | Defines an index number for the new table record.                                                                                                    |
| Web: Profile Name<br>CLI: profile-name<br>[IpProfile_ProfileName]         | Defines an arbitrary name to easily identify the IP Profile.<br>The valid value is a string of up to 20 characters.                                                                                                    |
| Web: Profile Preference<br>CLI: ip-preference<br>[IpProfile_IpPreference] | Defines the priority of the IP Profile, where 20 is the highest priority and 1 the lowest priority.<br><b>Notes:</b>                                                                                                    |
|                                                                           | <ul> <li>If an IP Profile and a Tel Profile apply to the same call,<br/>the coders and other common parameters of the profile<br/>with the highest preference are applied to the call. If the<br/>preference of the profiles is identical, the Tel Profile<br/>parameters are applied.</li> </ul> |
|                                                                           | <ul> <li>If the coder lists of both an IP Profile and a Tel Profile<br/>apply to the same call, only the coders common to both<br/>are used. The order of the coders is determined by the<br/>preference.</li> </ul>                                                                              |
|                                                                           | <ul> <li>This parameter is applicable only to the Gateway<br/>application.</li> </ul>                                                                                                    |

| Parameter                                                                                                    | Description                                                                                                    |
|----------------------------------------------------------------------------------------------------|----------------------------------------------------------------------------------------------------|
| Web: RTP IP DiffServ<br>CLI: rtp-ip-diffserv                                                                                 | Defines the DiffServ value for Premium Media class of service (CoS) content.                                                                                                    |
|                                                                                                    | The valid range is 0 to 63. The default is 46.                                                                                                    |
|                                                                                                    | PremiumServiceClassMediaDiffServ.                                                                                                    |
| Web: Signaling DiffServ<br>CLI: signaling-diffserv                                                                           | Defines the DiffServ value for Premium Control CoS content (Call Control applications).                                                                                                    |
| [IpProfile_SigIPDiffServ]                                                                                                    | The valid range is 0 to 63. The default is 40.                                                                                                    |
|                                                                                                    | <b>Note:</b> The corresponding global parameter is<br>PremiumServiceClassControlDiffServ.                                                                                                    |
| Web: RTP Redundancy Depth<br>CLI: rtp-redundancy-depth<br>[IpProfile_RTPRedundancyDepth]                                     | Enables the device to generate RFC 2198 redundant<br>packets. This can be used for packet loss where the<br>missing information (audio) can be reconstructed at the<br>receiver's end from the redundant data that arrives in<br>subsequent packets. This is required, for example, in<br>wireless networks where a high percentage (up to 50%) of<br>packet loss can be experienced.                                                                                                    |
|                                                                                                    | <ul> <li>[0] 0 = (Default) Disable.</li> <li>[1] 1 = Enable - previous voice payload packet is added to current packet.</li> </ul>                                                                                                    |
|                                                                                                    | Notes:                                                                                                    |
|                                                                                                    | <ul> <li>When enabled, you can configure the payload type, using the RFC2198PayloadType parameter.</li> <li>The RTP redundancy dynamic payload type can be included in the SDP, by using the EnableRTPRedundancyNegotiation parameter.</li> </ul>                                                                                                    |
|                                                                                                    | <ul> <li>The corresponding global parameter is<br/>RTPRedundancyDepth.</li> </ul>                                                                                                    |
| Web: Disconnect on Broken Connection<br>CLI: disconnect-on-broken-connection<br>[IpProfile_DisconnectOnBrokenConn<br>ection] | Defines the device's handling of calls when RTP packets (media) are not received within a user-defined timeout (configured by the BrokenConnectionEventTimeout parameter).                                                                                                    |
|                                                                                                    | <ul> <li>[0] Ignore = The call is maintained despite no media and is released when signaling ends the call (i.e., SIP BYE).</li> <li>[1] Disconnect = (Default) The device ends the call.</li> <li>[2] Reroute = (SBC application only) The device ends the call and searches the IP-to-IP Routing table for a matching rule and if found, generates a new INVITE to the corresponding destination (i.e., alternative routing). You can configure a routing rule whose matching characteristics is explicitly for calls with broken RTP connections. This is done using the Call Trigger parameter, as described in Configuring SBC IP-to-IP Routing Rules on page 572.</li> <li>Note:</li> <li>The device can only detect a broken RTP connection if silence compression is disabled for the RTP session.</li> </ul> |
|                                                                                                    | <ul> <li>If during a call the source IP address (from where the<br/>RTP packets are received by the device) is changed<br/>without notifying the device, the device rejects these<br/>RTP packets. To overcome this, configure the<br/>DisconnectOnBrokenConnection parameter to 0. By this</li> </ul>                                                                                                    |

| Parameter                                                                                                    | Description                                                                                                    |
|----------------------------------------------------------------------------------------------------|----------------------------------------------------------------------------------------------------|
|                                                                                                    | <ul> <li>configuration, the device doesn't detect RTP packets arriving from the original source IP address and switches (after 300 msec) to the RTP packets arriving from the new source IP address.</li> <li>The corresponding global parameter is DisconnectOnBrokenConnection.</li> </ul>                                                                                                    |
| Web: Media IP Version Preference<br>CLI: media-ip-version-preference<br>[IpProfile_MediaIPVersionPreference] | <ul> <li>Defines the preferred RTP media IP addressing version for outgoing SIP calls. This is indicated in the "c=" field (Connection Information) of the SDP.</li> <li>[0] Only IPv4 = (Default) SDP offer includes only IPv4 media IP addresses.</li> <li>[1] Only IPv6 = SDP offer includes only IPv6 media IP addresses.</li> <li>[2] Prefer IPv4 = SDP offer includes IPv4 and IPv6 media IP addresses, but the first media is IPv4.</li> <li>[3] Prefer IPv6 = SDP offer includes IPv4 and IPv6 media IP addresses, but the first media is IPv6.</li> <li>Notes:</li> <li>This parameter is applicable only when the device offers an SDP.</li> <li>The IP addressing version is determined according to the first SDP "m=" field.</li> <li>The corresponding global parameter is MediaIPVersionPreference.</li> </ul>                                                                                                    |
| Web: Symmetric MKI<br>CLI: enable-symmetric-mki<br>[IpProfile_EnableSymmetricMKI]                            | <ul> <li>Enables symmetric MKI negotiation.</li> <li>[0] Disable = (Default) The device includes the MKI in its SIP 200 OK response according to the SRTPTxPacketMKISize parameter (if set to 0, it is not included; if set to any other value, it is included with this value).</li> <li>[1] Enable = The answer crypto line contains (or excludes) an MKI value according to the selected crypto line in the offer. For example, assume that the device receives an INVITE containing the following two crypto lines in SDP:</li> <li>a=crypto:2 AES_CM_128_HMAC_SHA1_80 inline:TAaxNnQt8/qLQMnDuG4vxYfWl6K7eBK/ufk 04pR4   2^31   1:1 a=crypto:3 AES_CM_128_HMAC_SHA1_80 inline:bnuYZnMxSfUiGitviWJZmzr70F3AiR0015V nh0kH   2^31</li> <li>The first crypto line includes the MKI parameter "1:1". In the 200 OK response, the device selects one of the crypto lines (i.e., '2' or '3'). Typically, it selects the first line that supports the crypto suite. However, for SRTP-to-SRTP in SBC sessions, it can be determined by the remote side on the outgoing leg. If the device selects crypto line '2', it includes the MKI parameter in its answer SDP, for example:</li> <li>a=crypto:2 AES_CM_128_HMAC_SHA1_80 inline:RIVyAlxV/qwBjkEklu4kSJy13wCtYeZLq1/QFuxw   2^31   1:1</li> </ul> |

| Parameter                                                                                             | Description                                                                                                    |
|----------------------------------------------------------------------------------------------------|----------------------------------------------------------------------------------------------------|
|                                                                                                    | the MKI parameter, then the MKI parameter is not<br>included in the crypto line in the SDP answer (even if<br>the SRTPTxPacketMKISize parameter is set to any<br>value other than 0).                                                                                                    |
|                                                                                                    | <b>Note:</b> The corresponding global parameter is<br>EnableSymmetricMKI.                                                                                                    |
| Web: MKI Size<br>CLI: mki-size                                                                        | Defines the size (in bytes) of the Master Key Identifier (MKI) in SRTP Tx packets.                                                                                                    |
| [IpProfile_MKISize]                                                                                   | The valid value is 0 to 4. The default is 0 (i.e., new keys are generated without MKI).                                                                                                    |
|                                                                                                    | Notes:                                                                                                    |
|                                                                                                    | <ul> <li>Gateway application. The device only initiates the MKI size.</li> <li>SBC application: The device can forward MKI size as is for SRTP-to-SRTP flows or override the MKI size during negotiation. This can be done on the inbound or outbound leg.</li> </ul>                                                                                                    |
|                                                                                                    | <ul> <li>The corresponding global parameter is<br/>SRTPTxPacketMKISize.</li> </ul>                                                                                                    |
| Web: Reset SRTP Upon Re-key<br>CLI: reset-srtp-upon-re-key<br>[IpProfile_ResetSRTPStateUponReke<br>y] | <ul> <li>Enables synchronization of the SRTP state between the device and a server when a new SRTP key is generated upon a SIP session expire. This feature ensures that the roll-over counter (ROC), one of the parameters used in the SRTP encryption/decryption process of the SRTP packets is synchronized on both sides for transmit and receive packets.</li> <li>[0] Disable = (Default) ROC is not reset on the device side.</li> <li>[1] Enable = If the session expires causing a session refresh through a re-INVITE, the device or server generates a new key and the device resets the ROC index (and other SRTP fields) as done by the server, resulting in a synchronized SRTP.</li> </ul> |
|                                                                                                    | <ul> <li>If this feature is disabled and the server resets the ROC upon a re-key generation, one-way voice may occur.</li> <li>The corresponding global parameter is ResetSRTPStateUponRekey.</li> </ul>                                                                                                    |
| Generate SRTP keys mode<br>CLI: generate-srtp-keys<br>[IpProfile_GenerateSRTPKeys]                    | Enables the device to generate a new SRTP key upon receipt of a re-INVITE with this SIP entity.                                                                                                    |
|                                                                                                    | <ul> <li>[0] Only If Required= (Default) The device generates an<br/>SRTP key only if necessary.</li> </ul>                                                                                                    |
|                                                                                                    | <ul> <li>[1] Always = The device always generates a new SRTP<br/>key.</li> </ul>                                                                                                    |
| GW (Gateway Application)                                                                              |                                                                                                    |
| Web: Coders Group ID<br>CLI: coders-group-id                                                          | Defines coders supported by this SIP entity, by assigning a Coders Group.                                                                                                    |
| [ip=rofile_CodersGroupID]                                                                             | The value, Default Coders Group represents the coders<br>configured in the Coders table (see Configuring Coders on<br>page 327). All other optional values (e.g., Coders Group 1),<br>represent the coders defined for the specific Coder Group                                                                                                    |

| Parameter                                                                 | Description                                                                                                    |
|---------------------------------------------------------------------------|----------------------------------------------------------------------------------------------------|
|                                                                           | configured in the Coder Group Settings table (see Configuring Coder Groups on page 330).                                                                                                    |
| Web: Fax Signaling Method<br>CLI: fax-sig-method<br>[IpProfile_IsFaxUsed] | <ul> <li>Defines the SIP signaling method for establishing and transmitting a fax session when the device detects a fax.</li> <li>[0] No Fax = (Default) No fax negotiation using SIP signaling. The fax transport method is according to the FaxTransportMode parameter.</li> <li>[1] T.38 Relay = Initiates T.38 fax relay.</li> <li>[2] G.711 Transport = Initiates fax/modem using the coder G.711 A-law/Mu-law with adaptations (see Note below).</li> <li>[3] Fax Fallback = Initiates T.38 fax relay. If the T.38 negotiation fails, the device re-initiates a fax session using the coder G.711 A-law/Mu-law with adaptations (see the Note below).</li> <li>Notes:</li> <li>Fax adaptations (for options 2 and 3): <ul> <li>Echo Canceller = On</li> <li>Silence Compression = Off</li> <li>Echo Canceller Non-Linear Processor Mode = Off</li> <li>Dynamic Jitter Buffer Minimum Delay = 40</li> <li>Dynamic Jitter Buffer Optimization Factor = 13</li> </ul> </li> <li>If the device initiates a fax session using G.711 (option 2 or 3), a 'gpmd' attribute is added to the SDP in the following format: <ul> <li>For A-law: 'a=gpmd:8 vbd=yes;ecan=on'</li> <li>For Mu-law: 'a=gpmd:0 vbd=yes;ecan=on'</li> </ul> </li> <li>When this parameter is set to 1, 2, or 3, the parameter FaxTransportMode is ignored.</li> <li>When this parameter is set to 0, T.38 might still be used without the control protocol's involvement. To completely disable T.38, set FaxTransportMode to a value other than 1.</li> <li>For more information on fax transport methods, see Fax/Modem Transport Modes on page 184.</li> <li>The corresponding olobal parameter is IsFaxUsed.</li> </ul> |
| Web: CNG Detector Mode<br>CLI: cng-mode<br>[IpProfile_CNGmode]            | <ul> <li>Enables the detection of the fax calling tone (CNG) and defines the detection method.</li> <li>[0] Disable = (Default) The originating fax does not detect CNG; the device passes the CNG signal transparently to the remote side.</li> <li>[1] Relay = The originating fax detects CNG. The device sends CNG packets to the remote side according to T.38 (if IsFaxUsed is set to 1) and the fax session is started. A SIP Re-INVITE message is not sent and the fax session starts by the terminating fax. This option is useful, for example, when the originating fax is located behind a firewall that blocks incoming T.38 packets from the internal network (i.e., originating fax). To also send a Re-INVITE message upon detection of a fax CNG tone in this mode, set the parameter FaxCNGMode to 1 or 2.</li> <li>[2] Event Only = The originating fax detects CNG and a</li> </ul>                                                                                                    |

| Parameter                                                                                | Description                                                                                                    |
|------------------------------------------------------------------------------------------|----------------------------------------------------------------------------------------------------|
|                                                                                          | fax session is started by the originating fax, using the<br>Re-INVITE message. Typically, T.38 fax session starts<br>when the preamble signal is detected by the answering<br>fax. Some SIP devices do not support the detection of<br>this fax signal on the answering fax and thus, in these<br>cases, it is possible to configure the device to start the<br>T.38 fax session when the CNG tone is detected by the<br>originating fax. However, this mode is not<br>recommended.                                                                                                    |
|                                                                                          | CNGDetectorMode.                                                                                                    |
| Web: Vxx Modem Transport Type<br>CLI: vxx-transport-type<br>[IpProfile_VxxTransportType] | <ul> <li>Defines the modem transport type.</li> <li>[-1] Not Configured = The settings of the global parameters are used: <ul> <li>V21ModemTransportType</li> <li>V22ModemTransportType</li> <li>V23ModemTransportType</li> <li>V32ModemTransportType</li> <li>V32ModemTransportType</li> <li>[0] Disable = Transparent.</li> <li>[2] Enable Bypass (Default)</li> <li>[3] Events Only = Transparent with Events.</li> </ul> </li> <li>For a detailed description of this parameter per modem type, see the relevant global parameter (listed above).</li> </ul>                                                                                                    |
| Web: NSE Mode<br>CLI: nse-mode<br>[IpProfile_NSEMode]                                    | <ul> <li>Enables Cisco's compatible fax and modem bypass mode,<br/>Named Signaling Event (NSE) packets.</li> <li>[0] Disable (Default)</li> <li>[1] Enable</li> <li>In NSE bypass mode, the device starts using G.711 A-Law<br/>(default) or G.711 Law, according to the<br/>FaxModemBypassCoderType parameter. The payload type<br/>for these G.711 coders is a standard one (8 for G.711 A-<br/>Law and 0 for G.711 Law). The parameters defining<br/>payload type for the 'old' Bypass mode</li> <li>FaxBypassPayloadType and ModemBypassPayloadType<br/>are not used with NSE Bypass. The bypass packet interval<br/>is configured according to the</li> <li>FaxModemBypassBasicRtpPacketInterval parameter.</li> <li>The SDP contains the following line:</li> <li>'a=rtpmap:100 X-NSE/8000'.</li> <li>Notes:</li> <li>When enabled, the following conditions must also be<br/>met:</li> <li>✓ The Cisco gateway must include the following<br/>definition:<br/>'modem passthrough nse payload-type 100 codec<br/>g711alaw'.</li> <li>✓ Set the Modem transport type to Bypass mode<br/>(VxxModemTransportType is set to 2) for all<br/>modems.</li> <li>✓ Set the NSEPayloadType parameter to 100.</li> <li>The corresponding global parameter is NSEMode.</li> </ul> |

| Parameter                                                                   | Description                                                                                                    |
|-----------------------------------------------------------------------------|----------------------------------------------------------------------------------------------------|
| Web: Play RB Tone to IP<br>CLI: play-rbt-to-ip<br>[IpProfile_PlayRBTone2IP] | <ul> <li>Enables the device to play a ringback tone to the IP side for IP-to-Tel calls.</li> <li>[0] Disable (Default)</li> <li>[1] Enable = Plays a ringback tone after a SIP 183 session progress response is sent.</li> <li>Notes:</li> <li>To enable the device to send a 183/180+SDP responses, set the EnableEarlyMedia parameter to 1.</li> <li>If the EnableDigitDelivery parameter is set to 1, the device doesn't play a ringback tone to IP and doesn't send 183 or 180+SDP responses.</li> <li>Digital interfaces: If this parameter is enabled and EnableEarlyMedia is set to 1, the device plays a ringback tone according to the following:</li> <li>CAS: The device opens a voice channel, sends a 183+SDP response, and then plays a ringback tone to IP.</li> <li>ISDN: If a Progress or an Alerting message with PI (1 or 8) is received from the ISDN, the device opens a voice channel, sends a 183+SDP response, but doesn't play a ringback tone to IP. If PI (1 or 8) is received from the ISDN, the device assumes that ringback tone is played by the ISDN switch; otherwise, the device plays a ringback tone to IP. If PI (1 or 8) is received from the ISDN, the device assumes that ringback tone is played by the ISDN switch; otherwise, the device plays a ringback tone to IP. If PI (1 or 8) is received from the ISDN. It sends a 180+SDP response, signaling to the calling party to open a voice channel to hear the played ringback tone.</li> </ul> |
| Web: Early Media<br>CLI: early-media<br>[IpProfile_EnableEarlyMedia]        | <ul> <li>Enables the Early Media feature for sending media (e.g., ringing) before the call is established.</li> <li>[0] Disable (default)</li> <li>[1] Enable <ul> <li>Digital: The device sends a SIP 18x response with SDP, allowing the media stream to be established before the call is answered.</li> <li>Analog: The device sends a SIP 183 Session Progress response with SDP instead of a 180 Ringing, allowing the media stream to be established before the call is answered.</li> </ul> </li> <li>Notes: <ul> <li>Digital: The inclusion of the SDP in the 18x response depends on the ISDN Progress Indicator (PI). The SDP is sent only if PI is set to 1 or 8 in the received Proceeding, Alerting, or Progress PRI messages. See also the ProgressIndicator2IP parameter, which if set to 1 or 8, the device behaves as if it received the ISDN messages with the PI.</li> <li>CAS: See the ProgressIndicator2IP parameter.</li> <li>ISDN: Sending a 183 response depends on the ISDN PI. It is sent only if PI is set to 1 or 8 in the received Proceeding or Alerting PRI messages. See also the ProgressIndicator2IP parameter.</li> </ul> </li> </ul>                                                                                                    |

| Parameter                                                                                                    | Description                                                                                                    |
|----------------------------------------------------------------------------------------------------|----------------------------------------------------------------------------------------------------|
|                                                                                                    | <ul> <li>parameter, which must be set to any value other than 2.</li> <li>See also the IgnoreAlertAfterEarlyMedia parameter. This parameter allows, for example, to interwork Alert with PI to SIP 183 with SDP instead of 180 with SDP.</li> <li>You can also configure early SIP 183 response immediately upon the receipt of an INVITE, using the EnableEarly183 parameter.</li> <li>Analog: To send a 183 response, you must also set the ProgressIndicator2IP parameter to 1. If set to 0, a 180 Ringing response is sent.</li> <li>The corresponding global parameter is EnableEarlyMedia.</li> </ul>                                                                                                    |
| Web: Progress Indicator to IP<br>CLI: prog-ind-to-ip<br>[IpProfile_ProgressIndicator2IP]                                      | <ul> <li>Defines the progress indicator (PI) sent to the IP.</li> <li>[-1] Not Configured = (Default) <ul> <li>Analog: Default values are used (1 for FXO interfaces and 0 for FXS interfaces).</li> <li>Digital ISDN: The PI received in ISDN Proceeding, Progress, and Alerting messages is used, as described in the options below.</li> </ul> </li> <li>[0] No PI = <ul> <li>Analog: For IP-to-Tel calls, the device sends a 180 Ringing response to IP after placing a call to a phone (FXS) or PBX (FXO).</li> <li>Digital: For IP-to-Tel calls, the device sends 180 Ringing response to the IP after receiving an ISDN Alerting or (for CAS) after placing a call to the PBX/PSTN.</li> </ul> </li> <li>[1] PI = 1: <ul> <li>Analog: For IP-to-Tel calls, if the EnableEarlyMedia parameter is set to 1, the device sends a 183 Session Progress message with SDP immediately after a call is placed to a phone/PBX. This is used to cut-through the voice path before the remote party answers the call. This allows the originating party to listen to network call progress to an ISDN Alerting or it sends a 183 Session Progress message with SDP in response to an ISDN Alerting or it sends a 183 Session Progress message with SDP in response to an ISDN Alerting or it sends a 183 Session Progress message after a call is placed to PBX/PSTN over the trunk.</li> </ul> </li> <li>[8] PI = 8: same as PI = 1.<br/>Note: The corresponding global parameter is ProgressIndicator2IP.</li> </ul> |
| Web: Copy Destination Number to<br>Redirect Number<br>CLI: copy-dst-to-redirect-number<br>[IpProfile_CopyDest2RedirectNumber] | Enables the device to copy the called number, received in<br>the SIP INVITE message, to the redirect number in the<br>outgoing Q.931 Setup message, for IP-to-Tel calls. Thus,<br>even if there is no SIP Diversion or History header in the<br>incoming INVITE message, the outgoing Q.931 Setup<br>message will contain a redirect number.                                                                                                    |

| Parameter                                                                                           | Description                                                                                                    |
|----------------------------------------------------------------------------------------------------|----------------------------------------------------------------------------------------------------|
|                                                                                                    | <ul> <li>[0] Disable (default).</li> <li>[1] After Manipulation = Copies the called number after manipulation. The device first performs IP-to-Tel destination phone number manipulation, and only then copies the manipulated called number to the redirect number sent in the Q.931 Setup message to the Tel. Thus, the called and redirect numbers are the same.</li> <li>[2] Before Manipulation = Copies the called number before manipulation. The device first copies the original called number to the SIP Diversion header, and then performs IP-to-Tel destination phone number manipulation. Thus, the called (i.e., SIP To header) and redirect (i.e., SIP Diversion header) numbers are different.</li> <li>Note: The corresponding global parameter is CopyDest2RedirectNumber.</li> </ul>                                                                                                    |
| Web: Media Security Behavior<br>CLI: media-security-behaviour<br>[IpProfile_MediaSecurityBehaviour] | <ul> <li>Defines the handling of SRTP for this SIP entity.</li> <li>[-1] Not Configured = Applies the settings of the corresponding global parameter, MediaSecurityBehaviour.</li> <li>[0] Preferable = (Default) The device initiates encrypted calls to this SIP entity. However, if negotiation of the cipher suite fails, an unencrypted call is established. The device accepts incoming calls received from the SIP entity that don't include encryption information.</li> <li>[1] Mandatory = The device initiates encrypted calls to this SIP entity, but if negotiation of the cipher suite fails, the call is terminated. The device rejects incoming calls received from the SIP entity that don't include encryption information.</li> <li>[2] Disable = This SIP entity does not support encrypted calls (i.e., SRTP).</li> <li>[3] Preferable - Single Media = The device sends SDP with a single media ('m=') line only (e.g., m=audio 6000 RTP/AVP 4 0 70 96) with RTP/AVP and crypto keys. The SIP entity does not support SRTP, it uses RTP and ignores the crypto lines.</li> <li>If the SIP entity does not support SRTP, it uses RTP and ignores the crypto lines.</li> <li>If the device receives an SDP offer with a single media (as shown above) from the SIP entity, it responds with SRTP (RTP/SAVP) if the EnableMediaSecurity parameter is set to 1. If SRTP is not supported (i.e., EnableMediaSecurity is set to 0), it responds with RTP.</li> <li>If two 'm=' lines are received in the SDP offer, the device prefers the SAVP (secure audio video profile), regardless of the order in the SDP.</li> </ul> Notes: <ul> <li>This parameter is applicable only when the EnableMediaSecurity parameter is set to 1.</li> <li>The corresponding dlobal parameter is set to 1.</li> </ul> |
| Web: Number of Calls Limit                                                                          | MediaSecurityBehaviour.<br>Defines the maximum number of concurrent calls (incoming                                                                                                    |

| Parameter                                                                                  | Description                                                                                                    |
|--------------------------------------------------------------------------------------------|----------------------------------------------------------------------------------------------------|
| CLI: call-limit<br>[IpProfile_CallLimit]                                                   | <ul> <li>and outgoing). If the number of concurrent calls reaches this limit, the device rejects any new incoming and outgoing calls belonging to this IP Profile.</li> <li>This parameter can also be set to the following: <ul> <li>[-1] = (Default) No limitation on calls.</li> <li>[0] = All calls are rejected.</li> </ul> </li> <li>Note: For Gateway IP-to-IP calls, you can configure the device to route calls to an alternative IP Group when this maximum number of concurrent calls is reached. To do so, you need to add an alternative routing rule in the Outbound IP Routing table that reroutes the call to an alternative IP Group. You also need to add a rule to the Reason for Alternative Routing table to initiate an alternative rule for Tel-to-IP calls using cause 805.</li> </ul>                                                                                                    |
| Web: First Tx DTMF Option<br>CLI: first-tx-dtmf-option<br>[IpProfile_FirstTxDtmfOption]    | <ul> <li>Defines the first preferred transmit DTMF negotiation method.</li> <li>[0] Not Supported = No negotiation - DTMF digits are sent according to the parameters DTMFTransportType and RFC2833PayloadType (for transmit and receive).</li> <li>[1] INFO (Nortel) = Sends DTMF digits according to IETF Internet-Draft draft-choudhuri-sip-info-digit-00.</li> <li>[2] NOTIFY = Sends DTMF digits according to IETF Internet-Draft draft-mahy-sipping-signaled-digits-01.</li> <li>[3] INFO (Cisco) = Sends DTMF digits according to the Cisco format.</li> <li>[4] RFC 2833 (Default) = The device: <ul> <li>negotiates RFC 2833 payload type using local and remote SDPs.</li> <li>sends DTMF packets using RFC 2833 payload type according to the payload type in the received SDP.</li> <li>expects to receive RFC 2833 packets with the same payload type as configured by the parameter RFC2833PayloadType.</li> <li>removes DTMF digits in transparent mode (as part of the voice stream).</li> </ul> </li> <li>[5] INFO (Korea) = Sends DTMF digits according to the Korea Telecom format.</li> <li>Notes: <ul> <li>When out-of-band DTMF transfer is used ([1], [2], [3], or [5]), the DTMFTransportType parameter is automatically set to 0 (DTMF digits are removed from the RTP stream).</li> <li>If an ISDN phone user presses digits (e.g., for interactive voice response / IVR applications such as retrieving voice mail messages), ISDN Information messages received by the device for each digit are sent in the voice channel to the IP network as DTMF signals, according to the settings of this parameter.</li> </ul></li></ul> |
| Web: Second Tx DTMF Option<br>CLI: second-tx-dtmf-option<br>[IpProfile_SecondTxDtmfOption] | Defines the second preferred transmit DTMF negotiation<br>method. For a description, see IpProfile_FirstTxDtmfOption<br>(above).<br><b>Note:</b> The corresponding global parameter is                                                                                                    |

| Parameter                                                                            | Description                                                                                                    |
|--------------------------------------------------------------------------------------|----------------------------------------------------------------------------------------------------|
| N                                                                                    | TxDTMFOption                                                                                                    |
| Web: Rx DTMF Option<br>CLI: rx-dtmf-option<br>[IpProfile_RxDTMFOption]               | <ul> <li>Enables the device to declare the RFC 2833 'telephony-<br/>event' parameter in the SDP.</li> <li>[0] Not Supported</li> <li>[3] Supported (default)</li> <li>The device is always receptive to RFC 2833 DTMF relay<br/>packets. Thus, it is always correct to include the 'telephony-<br/>event' parameter by default in the SDP. However, some<br/>devices use the absence of the 'telephony-event' in the<br/>SDP to decide to send DTMF digits in-band using G.711<br/>coder. If this is the case, set this parameter to 0.</li> <li>Note: The corresponding global parameter is<br/>RxDTMFOption.</li> </ul>                                                                                                    |
| Web: Hold<br>CLI: enable-hold<br>[IpProfile_EnableHold]                              | <ul> <li>Enables the Call Hold feature (analog interfaces) and interworking of the Hold/Retrieve supplementary service from ISDN PRI to SIP (digital interfaces). For analog: The Call Hold feature allows users, connected to the device, to place a call on hold (or remove from hold), using the phone's Hook Flash button.</li> <li>[0] Disable</li> <li>[1] Enable (default)</li> <li>Notes:</li> <li>Digital interfaces: To interwork the Hold/Retrieve supplementary service from SIP to ISDN (QSIG and Euro ISDN), set the EnableHold2ISDN parameter to 1.</li> <li>Analog interfaces: To use the call hold service, the devices at both ends must support this option.</li> <li>The corresponding global parameter is EnableHold.</li> </ul> |
| Web: Add IE In Setup<br>CLI: add-ie-in-setup<br>[IpProfile_AddIEInSetup]             | <ul> <li>Defines an optional Information Element (IE) data (in hex format) which is added to ISDN Setup messages. For example, to add IE '0x20,0x02,0x00,0xe1', enter the value "200200e1".</li> <li>Notes: <ul> <li>This IE is sent from the Trunk Group IDs that are defined by the SendIEonTG parameter .</li> <li>You can configure different IE data for Trunk Groups by configuring this parameter for different IP Profiles and then assigning the required IP Profile ID in the Inbound IP Routing table (PSTNPrefix).</li> <li>This feature is similar to that of the EnableISDNTunnelingIP2Tel parameter. If both parameters are configured, the EnableISDNTunnelingIP2Tel parameter takes precedence.</li> </ul> </li> </ul>               |
| Web: QSIG Tunneling<br>CLI: enable-qsig-tunneling<br>[IpProfile_EnableQSIGTunneling] | <ul> <li>Enables QSIG tunneling-over-SIP for this SIP entity. This is according to IETF Internet-Draft draft-elwell-sipping-qsig-tunnel-03 and ECMA-355 and ETSI TS 102 345.</li> <li>[0] Disable (default).</li> <li>[1] Enable = Enables QSIG tunneling from QSIG to SIP, and vice versa. All QSIG messages are sent as raw</li> </ul>                                                                                                    |

| Parameter                                                             | Description                                                                                                    |
|-----------------------------------------------------------------------|----------------------------------------------------------------------------------------------------|
|                                                                       | data in corresponding SIP messages using a dedicated message body.                                                                                                    |
|                                                                       | <ul> <li>QSIG tunneling must be enabled on originating and<br/>terminating devices.</li> </ul>                                                                                                    |
|                                                                       | <ul> <li>To enable this function, set the<br/>ISDNDuplicateQ931BuffMode parameter to 128 (i.e.,<br/>duplicate all messages).</li> <li>To define the format of encapsulated QSIG messages,<br/>use the QSIGTunnelingMode parameter.</li> <li>Tunneling according to ECMA-355 is applicable to all<br/>ISDN variants (in addition to the QSIG protocol).</li> <li>For more information on QSIG tunneling, see QSIG<br/>Tunneling on page 373.</li> <li>The corresponding global parameter is<br/>EnableQSIGTunneling.</li> </ul>                                             |
| Web: Early 183<br>CLI: enable-early-183<br>[IpProfile_EnableEarly183] | Enables the device to send SIP 183 responses with SDP to<br>the IP upon receipt of INVITE messages. This parameter is<br>applicable to IP-to-Tel (ISDN) and IP-to-IP calls, and<br>applies to all calls.<br>[0] Disable (default)<br>[1] Enable –                                                                                                    |
|                                                                       | <ul> <li>IP-to-Tel calls: By sending the 183 response, the device opens an RTP channel before receiving the "progress" tone from the ISDN side. The device sends RTP packets immediately upon receipt of an ISDN Progress, Alerting with Progress indicator, or Connect message according to the initial negotiation without sending the 183 response again, thereby saving response time and avoiding early media clipping.</li> <li>IP-to-IP calls: Sending the 183 response enables SIP servers that require a stream of early media, to keep sessions open.</li> </ul> |
|                                                                       | <ul><li>Notes:</li><li>To enable this feature, set the EnableEarlyMedia</li></ul>                                                                                                    |
|                                                                       | <ul> <li>parameter to 1.</li> <li>When the BChannelNegotiation parameter is set to<br/>Preferred or Any, the EnableEarly183 parameter is<br/>ignored and a SIP 183 is not sent upon receipt of an<br/>INVITE. In such a case, you can set the<br/>ProgressIndicator2IP parameter to 1 (PI = 1) for the<br/>device to send a SIP 183 upon receipt of an ISDN Call<br/>Proceeding message.</li> <li>The corresponding global parameter is EnableEarly183.</li> </ul>                                                                                                    |
| Web: Early Answer Timeout                                             | Defines the duration (in seconds) that the device waits for                                                                                                    |
| CLI: early-answer-timeout<br>[IpProfile_EarlyAnswerTimeout]           | an ISDN Connect message from the called party (Tel side),<br>started from when it sends a Setup message. If this timer<br>expires, the call is answered by sending a SIP 200 OK<br>message (to the IP side).                                                                                                    |
|                                                                       | The valid range is 0 to 2400. The default is 0 (i.e., disabled).                                                                                                    |
|                                                                       | Note: The corresponding global parameter is                                                                                                    |

| Parameter                                                                                                    | Description                                                                                                    |
|----------------------------------------------------------------------------------------------------|----------------------------------------------------------------------------------------------------|
|                                                                                                    | EarlyAnswerTimeout.                                                                                                    |
| SBC                                                                                                    |                                                                                                    |
| Allowed Media Types<br>CLI: sbc-allowed-media-types<br>[IPProfile_SBCAllowedMediaTypes]                                      | Defines media types permitted for this SIP entity. The<br>media type appears in the SDP 'm=' line (e.g., 'm=audio').<br>The device permits only media types that appear in both<br>the SDP offer and this configured list. If no common media<br>types exist between the SDP offer and this list, the device<br>drops the call.<br>The valid value is a string of up to 64 characters. To<br>configure multiple media types, separate the strings with a                                                                                                    |
|                                                                                                    | comma, e.g., "media, audio" (without quotes). By default,<br>no media types are configured (i.e., all media types are<br>permitted).                                                                                                    |
| Web: Allowed Coders Group ID<br>CLI: sbc-allowed-coders-group-id<br>[IpProfile_SBCAllowedCodersGroupID]                      | Assigns an Allowed Coders Group to this SIP entity. This defines audio (voice) coders that can be used for this SIP entity.                                                                                                    |
|                                                                                                    | To configure Allowed Coders Groups, see Configuring Allowed Audio Coder Groups on page 561.                                                                                                    |
|                                                                                                    | For a description of the Allowed Coders feature, see "Restricting Coders" on page 531.                                                                                                    |
| Web: Allowed Video Coders Group ID<br>CLI: sbc-allowed-video-coders-group-id<br>[IPProfile_SBCAllowedVideoCodersGro<br>upID] | Assigns an Allowed Video Coders Group to this SIP entity.<br>This defines permitted video coders when forwarding video<br>streams to the SIP entity. The video coders are listed in the<br>"video" media type in the SDP (i.e., 'm=video' line). For this<br>SIP entity, the device uses only video coders that appear in<br>both the SDP offer and the Allowed Video Coders Group<br>ID.<br>By default, no Allowed Video Coders Group is assigned<br>(i.e., all video coders are allowed)                                                                                                    |
|                                                                                                    | To configure Allowed Video Coders Groups, see<br>Configuring Allowed Video Coder Groups on page 562.                                                                                                    |
| Web: Allowed Coders Mode<br>CLI: sbc-allowed-coders-mode<br>[IpProfile_SBCAllowedCodersMode]                                 | <ul> <li>Defines the mode of the Allowed Coders feature for this SIP entity.</li> <li>[0] Restriction = In the incoming SDP offer, the device uses only Allowed coders; the rest are removed from the SDP offer (i.e., only coders common between those in the received SDP offer and the Allowed coders are used).</li> <li>[1] Preference = The device re-arranges the priority (order) of the coders in the incoming SDP offer according to their order of appearance in the Allowed Coders Group or Allowed Video Coders tables. The coders received in the SDP offer are listed after the Allowed coders.</li> <li>[2] Restriction and Preference = Performs both Restriction and Preference.</li> <li>Notes:</li> <li>This parameter is applicable only if Allowed coders are assigned to the IP Profile (using the 'Allowed Coders Group ID' or 'Allowed Video Coders Group ID' parameters).</li> </ul> |

| Parameter                                                                                                    | Description                                                                                                    |
|----------------------------------------------------------------------------------------------------|----------------------------------------------------------------------------------------------------|
|                                                                                                    | see Restricting Coders on page 531.                                                                                                    |
| Web: SBC Media Security Behavior<br>CLI: sbc-media-security-behaviour<br>[IpProfile_SBCMediaSecurityBehaviour] | <ul> <li>see Restricting Coders on page 531.</li> <li>Defines the handling of RTP and SRTP for this SIP entity.</li> <li>[0] As is = (Default) No special handling for RTP\SRTP is done.</li> <li>[1] SRTP = SBC legs negotiate only SRTP media lines, and RTP media lines are removed from the incoming SDP offer\answer.</li> <li>[2] RTP = SBC legs negotiate only RTP media lines, and SRTP media lines are removed from the incoming offer\answer.</li> <li>[3] Both = Each offer\answer is extended (if not already) to two media lines - one RTP and the other SRTP.</li> <li>If two SBC legs (after offer\answer negotiation) use different security types (i.e., one RTP and the other SRTP), the device performs RTP-SRTP transcoding. To transcode between RTP and SRTP, the following prerequisites must be met:</li> <li>At least one supported SDP "crypto" attribute and parameters.</li> <li>EnableMediaSecurity must be set to 1.</li> <li>If one of the above transcoding prerequisites is not met, then:</li> <li>any value other than "As is" is discarded.</li> <li>if the incoming offer is SRTP, force transcoding, coder</li> </ul> |
| Web: P-Asserted-Identity<br>CLI: sbc-assert-identity<br>[IpProfile_SBCAssertIdentity]                          | <ul> <li>transcoding, and DTMF extensions are not applied.</li> <li>Defines the device's handling of the SIP P-Asserted-Identity header for this SIP entity. This header indicates how the outgoing SIP message asserts identity.</li> <li>[0] As Is = (Default) P-Asserted Identity header is not affected and the device uses the same P-Asserted-Identity header (if present) in the incoming message for the outgoing message.</li> <li>[1] Add = Adds a P-Asserted-Identity header. The header's values are taken from the source URL.</li> <li>[2] Remove = Removes the P-Asserted-Identity header.</li> <li>Notes:</li> <li>This parameter affects only the initial INVITE request.</li> <li>The corresponding global parameter is SBCAssertIdentity.</li> </ul>                                                                                                    |
| Web: Diversion Mode<br>CLI: sbc-diversion-mode<br>[IpProfile_SBCDiversionMode]                                 | <ul> <li>Defines the device's handling of the SIP Diversion header for this SIP entity.</li> <li>[0] As Is = (Default) Diversion header is not handled.</li> <li>[1] Add = History-Info header is converted to a Diversion header.</li> <li>[2] Remove = Removes the Diversion header and the conversion to the History-Info header depends on the SBCHistoryInfoMode parameter.</li> <li>For more information on interworking of the History-Info and Diversion headers, see Interworking SIP Diversion and History-Info Headers on page 536.</li> <li>Note: If the Diversion header is used, you can specify the</li> </ul>                                                                                                    |

| Parameter                                                                                       | Description                                                                                                    |
|-------------------------------------------------------------------------------------------------|----------------------------------------------------------------------------------------------------|
|                                                                                                 | URI type (e.g., "tel:") to use in the header, using the SBCDiversionUriType parameter.                                                                                                    |
| Web: History-Info Mode<br>CLI: sbc-history-info-mode<br>[IpProfile_SBCHistoryInfoMode]          | <ul> <li>Defines the device's handling of the SIP History-Info header for this SIP entity.</li> <li>[0] As Is = (Default) History-Info header is not handled.</li> <li>[1] Add = Diversion header is converted to a History-Info header.</li> <li>[2] Remove = History-Info header is removed from the SIP dialog and the conversion to the Diversion header depends on the SBCDiversionMode parameter.</li> <li>For more information on interworking of the History-Info and Diversion headers, see Interworking SIP Diversion and History-Info Headers on page 536.</li> </ul>                                                                                                    |
| Web: PRACK Mode<br>CLI: sbc-prack-mode<br>[IpProfile_SbcPrackMode]                              | <ul> <li>Defines the device's handling of SIP PRACK messages for this SIP entity.</li> <li>[1] Optional = PRACK is optional. If required, the device performs the PRACK process on behalf of the SIP entity.</li> <li>[2] Mandatory = PRACK is required for this SIP entity. Calls from endpoints that do not support PRACK are rejected. Calls destined to these endpoints are also required to support PRACK.</li> <li>[3] Transparent (default) = The device does not intervene with the PRACK process and forwards the request as is.</li> </ul>                                                                                                    |
| Web: Session Expires Mode<br>CLI: sbc-session-expires-mode<br>[lpProfile_SBCSessionExpiresMode] | <ul> <li>Defines the required session expires mode for this SIP entity.</li> <li>[0] Transparent = (Default) The device does not interfere with the session expires negotiation.</li> <li>[1] Observer = If the SIP Session-Expires header is present, the device does not interfere, but maintains an independent timer for each leg to monitor the session. If the session is not refreshed on time, the device disconnects the call.</li> <li>[2] Not Supported = The device does not allow a session timer with this SIP entity.</li> <li>[3] Supported = The device enables the session timer with this SIP entity. If the incoming SIP message does not include any session timers, the device adds the session timer information to the sent message. You can configure the value of the Session-Expires and SBCMinSE parameters, respectively.</li> </ul> |
| Web: Remote Update Support<br>CLI: sbc-rmt-update-supp<br>[IpProfile_SBCRemoteUpdateSupport]    | <ul> <li>Defines whether this SIP entity supports the SIP UPDATE message.</li> <li>[0] Not Supported = UPDATE message is not supported.</li> <li>[1] Supported Only After Connect = UPDATE message is supported only after the call is connected.</li> <li>[2] Supported = (Default) UPDATE message is supported during call setup and after call establishment.</li> </ul>                                                                                                    |
| Web: Remote re-INVITE                                                                           | Defines whether the destination UA of the re-INVITE                                                                                                    |

| Parameter                                                                                                    | Description                                                                                                    |
|----------------------------------------------------------------------------------------------------|----------------------------------------------------------------------------------------------------|
| CLI: sbc-rmt-re-invite-supp<br>[IpProfile_SBCRemoteReinviteSupport]                                             | <ul> <li>request supports re-INVITE messages and if so, whether it supports re-INVITE with or without SDP.</li> <li>[0] Not Supported = re-INVITE is not supported and the device does not forward re-INVITE requests. The device sends a SIP response to the re-INVITE request, which can either be a success or a failure, depending on whether the device can bridge the media between the endpoints.</li> <li>[1] Supported only with SDP = re-INVITE is supported, but only with SDP. If the incoming re-INVITE arrives without SDP, the device creates an SDP and adds it to the outgoing re-INVITE.</li> <li>[2] Supported = (Default) re-INVITE is supported with or without SDP.</li> </ul>                                                                                                    |
| Web: Remote Delayed Offer Support<br>CLI: sbc-rmt-delayed-offer<br>[IpProfile_SBCRemoteDelayedOfferSup<br>port] | <ul> <li>Defines whether the remote endpoint supports delayed offer (i.e., initial INVITEs without an SDP offer).</li> <li>[0] Not Supported = Initial INVITE requests without SDP are not supported.</li> <li>[1] Supported = (Default) Initial INVITE requests without SDP are supported.</li> <li>Note: For this parameter to function, you need to configure a valid Extension Coders Group ID for IP Profiles that do not support delayed offer.</li> </ul>                                                                                                    |
| Web: Remote REFER Behavior<br>CLI: sbc-rmt-refer-behavior<br>[IpProfile_SBCRemoteReferBehavior]                 | <ul> <li>Defines the device's handling of REFER requests for this SIP entity.</li> <li>[0] Regular = (Default) Refer-To header is unchanged and the device forwards the REFER as is.</li> <li>[1] Database URL = Changes the Refer-To header so that the re-routed INVITE is sent through the SBC: <ul> <li>a. Before forwarding the REFER request, the device changes the host part to the device's IP address and adds a special prefix ("T~&amp;R_") to the Contact user part.</li> <li>b. The incoming INVITE is identified as a REFER-resultant INVITE according to this special prefix.</li> <li>c. The device replaces the host part in the Request-URI with the host from the REFER contact. The special prefix remains in the user part for regular classification, manipulation, and routing. The special prefix can also be used for specific routing rules for REFER-resultant INVITEs.</li> <li>d. The special prefix is removed before the resultant INVITE is sent to the destination.</li> </ul> </li> <li>[2] IP Group Name = Sets the host part in the REFER message to the name defined for the IP Group (in the IP Group table).</li> <li>[3] Handle Locally = Handles the incoming REFER request itself without forwarding the REFER. The device generates a new INVITE to the alternative destination according to the rules in the IP-to-IP Routing table (the 'Call Trigger' field must be set to REFER).</li> </ul> |

| Parameter                                                                                               | Description                                                                                                    |
|----------------------------------------------------------------------------------------------------|----------------------------------------------------------------------------------------------------|
| Web: Remote 3xx Behavior<br>CLI: sbc-rmt-3xx-behavior<br>[IpProfile_SBCRemote3xxBehavior]               | Defines the device's handling of SIP 3xx redirect responses<br>for this SIP entity. By default, the device's handling of SIP<br>3xx responses is to send the Contact header unchanged.<br>However, some SIP entities may support different versions<br>of the SIP 3xx standard while others may not even support<br>SIP 3xx.                                                                                                    |
|                                                                                                    | When enabled, the device handles SIP redirections<br>between different subnets (e.g., between LAN and WAN<br>sides). This is required when the new address provided by<br>the redirector (Redirect sever) may not be reachable by the<br>far-end user (FEU) located in another subnet. For example,<br>a far-end user (FEU) in the WAN sends a SIP request via<br>the device to a Redirect server in the LAN, and the Redirect<br>server replies with a SIP 3xx response to a PBX in the LAN<br>in the Contact header. If the device sends this response as<br>is (i.e., with the original Contact header), the FEU is unable<br>to reach the new destination. |
|                                                                                                    | <ul> <li>[0] Transparent = (Default) The device forwards the<br/>received SIP 3xx response as is, without changing the<br/>Contact header (i.e.,transparent handling).</li> </ul>                                                                                                    |
|                                                                                                    | <ul> <li>[1] Database URL = The device changes the Contact<br/>header so that the re-route request is sent through the<br/>device. The device changes the URI in the Contact<br/>header of the received SIP 3xx response to its own URI<br/>and adds a special user prefix ("T~&amp;R_"), which is then<br/>sent to the FEU. The FEU then sends a new INVITE to<br/>the device, which the device then sends to the correct<br/>destination.</li> </ul>                                                                                                    |
|                                                                                                    | <ul> <li>[2] Handle Locally = The device handles SIP 3xx<br/>responses on behalf of the dialog-initiating UA and<br/>retries the request (e.g., INVITE) using one or more<br/>alternative URIs included in the 3xx response. The<br/>device sends the new request to the alternative<br/>destination according to the IP-to-IP Routing table (the<br/>'Call Trigger' field must be set to 3xx).</li> </ul>                                                                                                    |
|                                                                                                    | <ul> <li>Notes:</li> <li>When this parameter is changed from 1 to 0, new 3xx</li> </ul>                                                                                                    |
|                                                                                                    | Contact headers remain unchanged. However, requests<br>with the special prefix continue using the device's<br>database to locate the new destination.                                                                                                    |
|                                                                                                    | <ul> <li>Only one database entry is supported for the same host, port, and transport combination. For example, the following URLs cannot be distinguished by the device:</li> <li>sip:10.10.10.10:5060;transport=tcp;param=a</li> <li>sip:10.10.10.10:5060;transport=tcp;param=b</li> </ul>                                                                                                    |
|                                                                                                    | <ul> <li>The database entry expires two hours after the last use.</li> <li>The maximum number of destinations (i.e., database</li> </ul>                                                                                                    |
|                                                                                                    | <ul> <li>entries) is 50.</li> <li>The corresponding global parameter is<br/>SBC3xxBehavior.</li> </ul>                                                                                                    |
| Web: Remote Multiple 18x<br>CLI: sbc-rmt-mltple-18x-supp<br>[lpProfile_SBCRemoteMultiple18xSupp<br>ort] | Defines whether multiple 18x responses including 180<br>Ringing, 181 Call is Being Forwarded, 182 Call Queued,<br>and 183 Session Progress are forwarded to the caller, for<br>this SIP entity.                                                                                                    |

| Parameter                                                                                                   | Description                                                                                                    |
|----------------------------------------------------------------------------------------------------|----------------------------------------------------------------------------------------------------|
|                                                                                                    | <ul> <li>[0] Not Supported = Only the first 18x response is<br/>forwarded to the caller.</li> </ul>                                                                                                    |
|                                                                                                    | <ul> <li>[1] Supported = (Default) Multiple 18x responses are<br/>forwarded to the caller.</li> </ul>                                                                                                    |
| Web: Remote Early Media Response Type                                                                       | Defines the SIP provisional response type - 180 or 183 - for forwarding early media to the caller, for this SIP entity.                                                                                                    |
| CLI: sbc-rmt-early-media-resp<br>[IpProfile_SBCRemoteEarlyMediaResp<br>onseType]                            | <ul> <li>[0] Transparent = (Default) All early media response types are supported; the device forwards all responses as is (unchanged).</li> <li>[1] 180 = Early media is sent as 180 response only.</li> </ul>                                                                                       |
|                                                                                                    | <ul> <li>[2] 183 = Early media is sent as 183 response only.</li> </ul>                                                                                                    |
| Web: Remote Early Media<br>CLI: sbc-rmt-early-media-supp<br>[IpProfile_SBCRemoteEarlyMediaSupp              | <ul> <li>Defines whether the remote side can accept early media or not.</li> <li>[0] Not Supported = Early media is not supported.</li> </ul>                                                                                                    |
| ort]                                                                                                    | <ul> <li>[1] Supported = (Default) Early media is supported.</li> </ul>                                                                                                    |
| Web: Enforce MKI Size<br>CLI: sbc-enforce-mki-size<br>[IpProfile_SBCEnforceMKISize]                         | Enables MKI length negotiation for SRTP-to-SRTP flows<br>between SIP networks (i.e., IP Groups). This includes the<br>capability of modifying the MKI length on the inbound or<br>outbound SBC call leg for this SIP entity.                                                                          |
|                                                                                                    | <ul> <li>[0] Don't enforce = (Default) Device forwards the MKI<br/>size as is.</li> </ul>                                                                                                    |
|                                                                                                    | <ul> <li>[1] Enforce = Device changes the MKI length according<br/>to the settings of the IP Profile parameter, MKISize.</li> </ul>                                                                                                    |
| Web: Remote Early Media RTP<br>Behavior                                                                     | Defines whether the destination UA sends RTP immediately after it sends a 18x response.                                                                                                    |
| CLI: sbc-rmt-early-media-rtp<br>[IpProfile_SBCRemoteEarlyMediaRTP]                                          | <ul> <li>[0] Immediate = (Default) Remote client sends RTP<br/>immediately after it sends 18x response with early<br/>media. Device forwards 18x and RTP as is.</li> </ul>                                                                                                    |
|                                                                                                    | <ul> <li>[1] Delayed = After sending 18x response, the remote<br/>client waits before sending RTP (e.g., Microsoft Lync<br/>environment). For the device's handling of this remote<br/>UA support, see Interworking SIP Early Media on page<br/>539.</li> </ul>                                       |
| Web: Remote RFC 3960 Gateway<br>Model Support                                                               | Defines whether the destination UA is capable of receiving 18x messages with delayed RTP.                                                                                                    |
| CLI: sbc-rmt-rfc3960-supp<br>[IpProfile_SBCRemoteSupportsRFC39<br>60]                                       | <ul> <li>[0] Not Supported = (Default) UA does not support receipt of 18x messages with delayed RTP. For the device's handling of this remote UA support, see Interworking SIP Early Media on page 539.</li> <li>[1] Supported = UA is capable of receiving 18x messages with delayed RTP.</li> </ul> |
| Web: Remote Can Play Ringback<br>CLI: sbc-rmt-can-play-ringback<br>[IpProfile_SBCRemoteCanPlayRingbac<br>k] | Defines whether the destination UA can play a local ringback tone.                                                                                                    |
|                                                                                                    | <ul> <li>[0] No = UA does not support local ringback tone. The<br/>device sends 18x with delayed SDP to the UA.</li> </ul>                                                                                                    |
|                                                                                                    | <ul> <li>[1] Yes = (Default) UA supports local ringback tone. For<br/>the device's handling of this remote UA support, see<br/>Interworking SIP Early Media on page 539.</li> </ul>                                                                                                    |
| Web: RFC 2833 DTMF Payload Type<br>CLI: sbc-2833dtmf-payload<br>[IpProfile_SBC2833DTMFPayloadType]          | Defines the payload type of DTMF digits for this SIP entity.<br>This enables the interworking of the DTMF payload type for<br>RFC 2833 between different SBC call legs. For example, if                                                                                                    |

| Parameter                                                                                             | Description                                                                                                    |
|----------------------------------------------------------------------------------------------------|----------------------------------------------------------------------------------------------------|
|                                                                                                    | two entities require different DTMF payload types, the SDP<br>offer received by the device from one entity is forwarded to<br>the destination entity with its payload type replaced with the<br>configured payload type, and vice versa.<br>The value range is 0 to 200. The default is 0 (i.e., the<br>device forwards the received payload type as is).                                                                                                    |
| Web: User Registration Time<br>CLI: sbc-usr-reg-time<br>[IpProfile_SBCUserRegistrationTime]           | Defines the duration (in seconds) of the periodic<br>registrations that occur between the users of this SIP entity<br>and the device (the device responds with this value to the<br>user in the Expires header).<br>The valid range is 0 to 2,000,000 seconds. The default is 0.<br>When set to 0, the device does not change the Expires<br>header's value received in the user's REGISTER request. If<br>no Expires header is received in the REGISTER message<br>and this parameter is set to 0, the Expires header's value is<br>set to 180 seconds, by default.<br><b>Note:</b> The corresponding global parameter is<br>SBCUserRegistrationTime.                                       |
| Web: Reliable Held Tone Source<br>CLI: reliable-heldtone-source<br>[IPProfile_ReliableHoldToneSource] | <ul> <li>Enables the device to consider the received call-hold request (re-INVITE/UPDATE) with SDP containing 'a=sendonly', as genuine.</li> <li>[0] No (default) = Even if the received SDP contains 'a=sendonly', the device plays a held tone to the held party. This is useful in cases where the initiator of the call hold does not support the generation of held tones.</li> <li>[1] Yes = If the received SDP contains 'a=sendonly', the device does not play a held tone to the held party (and assumes that the initiator of the call hold plays the held tone).</li> <li>Note: The device plays a held tone only if the 'SBC Play Held Tone' parameter is set to Yes.</li> </ul> |
| Web: Play Held Tone<br>CLI: play-held-tone<br>[IpProfile_SBCPlayHeldTone]                             | <ul> <li>Enables the device to play a held tone to the held party. This is useful if the held party does not support playing a local held tone, or for IP entities initiating call hold that do not support the generation of held tones.</li> <li>[0] No (default)</li> <li>[1] Yes</li> <li>Note: If this parameter is set to Yes, the device plays the tone only if the 'SBC Remote Hold Format' parameter is set to send-only, send only 0.0.0.0, or not supported.</li> </ul>                                                                                                    |
| Web: Remote Hold Format<br>CLI: remote-hold-Format<br>[IPProfile_SBCRemoteHoldFormat]                 | <ul> <li>Defines the format of the SDP in the re-INVITE for call hold that the device sends to the held party.</li> <li>[0] Transparent = Device forwards SDP as is.</li> <li>[1] Send Only = Device sends SDP with 'a=sendonly'.</li> <li>[2] Send Only Zero ip = Device sends SDP with 'a=sendonly' and 'c=0.0.0.0'.</li> <li>[3] Inactive = Device sends SDP with 'a=inactive'.</li> <li>[4] Inactive Zero ip = Device sends SDP with 'a=inactive' and 'c=0.0.0.0'.</li> <li>[5] Not Supported = Used when remote side cannot identify a call-hold message. The device terminates the received call-hold message (re-INVITE / UPDATE) and</li> </ul>                                      |

| Parameter                                                                                                    | Description                                                                                                    |
|----------------------------------------------------------------------------------------------------|----------------------------------------------------------------------------------------------------|
|                                                                                                    | sends a 200 OK to the initiator of the call hold. The device plays a held tone to the held party if the 'SBC Play Held Tone' parameter is set to Yes.                                                                                                    |
| Web: Remote Replaces Behavior<br>CLI: sbc-rmt-replaces-behavior<br>[IpProfile_SBCRemoteReplacesBehavi<br>or] | <ul> <li>Enables the device to handle incoming INVITEs containing the Replaces header for the SIP entity (which does not support the header) associated with the IP Profile. The Replaces header is used to replace an existing SIP dialog with a new dialog such as in call transfer or call pickup.</li> <li>[0] Standard = (Default) The SIP entity supports INVITE messages containing Replaces headers. The device forwards the INVITE message containing the Replaces header to the SIP entity. The device may change the value of the Replaces header to reflect the call identifiers of the leg.</li> <li>[1] Handle Locally = The SIP entity does not support INVITE messages containing Replaces headers. The device terminates the received INVITE containing the Replaces header and establishes a new call between the SIP entity and the new call party. It then disconnects the call with the initial call party, by sending it a SIP BYE request.</li> <li>[2] Keep as is = The SIP entity supports INVITE messages containing Replaces headers. The device forwards the Replaces header as is in incoming REFER and outgoing INVITE messages from/to the SIP entity (i.e., Replaces header's value is unchanged).</li> <li>For example, assume that the device establishes a call between A and B. If B initiates a call transfer to C, the device receives an INVITE with the Replaces header from C. If A supports the Replaces header, the device simply forwards the INVITE as is to A; a new call is established between A and C and the call between A and B is disconnected. However, if A does not support the Replaces header, the device does this by connecting A to C, and disconnecting the call between A and B, by sending a SIP BYE request to B. Note that if media transcoding is required, the device sends an INVITE to C on behalf of A with a new SDP offer.</li> </ul> |

| Parameter                                                                         | Description                                                                                                    |
|-----------------------------------------------------------------------------------|----------------------------------------------------------------------------------------------------|
| Adapt RFC2833 BW to Voice coder<br>BWsbc-adapt-rfc2833-bw-voice-<br>bw            | Defines the 'telephone-event' type (8000 or 16000) in the SDP that the device sends in the outgoing SIP 200 OK message for DTMF payload negotiation (sampling rate).                                                                                                    |
| [IpProfile_SBCAdaptRFC2833BWToVoi<br>ceCoderBW]                                   | <ul> <li>[0] Disable = (Default) The device always sends the 'telephone-event' as 8000 in the outgoing SIP 200 OK, even if the SDP of the incoming INVITE contains multiple telephone-event types (e.g., 8000 and 16000).</li> <li>[1] Enable = The type of 'telephone-event' that the device sends in the outgoing SIP 200 OK message is according to the coder type (narrowband or wideband). If narrowband, it sends the 'telephone-event' as 8000; if wideband, it sends it as 16000.</li> </ul> |
|                                                                                   | An example when the parameter is configured to <b>Enable</b> is shown below, whereby the 'telephone-event' is "16000" in the outgoing message due to the wideband coder:                                                                                                    |
|                                                                                   |                                                                                                    |
|                                                                                   | a=rtpmap:97 AMR-WB/16000/1<br>a=fmtp:97 mode-change-capability=2<br>a=rtpmap:98 AMR-WB/16000/1<br>a=fmtp:98 octet-align=1; mode-change-capability=2<br>a=rtpmap:100 AMR/8000/1                                                                                                    |
|                                                                                   | a=fmtp:100 mode-change-capability=2<br>a=rtpmap:99 telephone-event/16000/1<br>a=fmtp:99 0-15                                                                                                    |
|                                                                                   | a=fmtp:102 0-15                                                                                                    |
|                                                                                   | SDP in outgoing 200 OK:                                                                                                    |
|                                                                                   | m=audio 6370 RTP/AVP 97 99<br>a=rtpmap:99 telephone-event/ <b>16000</b> /1<br>a=fmtp:99 0-15<br>a=sendrecv<br>a=ptime:20<br>a=maxptime:120<br>a=rtpmap:97 AMR-WB/16000<br>a=fmtp:97 mode-change-capability=2;mode-set=0,1,2,3,4,5,6,7,                                                                                                    |
|                                                                                   | <b>Note:</b> The parameter is applicable only to the SBC application.                                                                                                    |
| Web: SDP Ptime Answer<br>CLI: sbc-sdp-ptime-ans<br>[IpProfile_SBCSDPPtimeAnswer]  | Defines the packetization time (ptime) of the coder in RTP packets for this SIP entity. This is useful when implementing transrating.                                                                                                    |
|                                                                                   | <ul> <li>[0] Remote Answer (Default) = Use ptime according to<br/>SDP answer.</li> </ul>                                                                                                    |
|                                                                                   | <ul> <li>[1] Original Offer = Use ptime according to SDP offer.</li> <li>[2] Preferred Value= Use the ptime according to the<br/>'Preferred Ptime' parameter (see below) if it is<br/>configured to a non-zero value.</li> </ul>                                                                                                    |
|                                                                                   | <b>Note:</b> Regardless of the settings of this parameter, if a non-<br>zero value is configured for the 'Preferred Ptime' parameter<br>(see below), it is used as the ptime in the SDP offer.                                                                                                    |
| Web: Preferred Ptime<br>CLI: sbc-preferred-ptime<br>[IpProfile_SBCPreferredPTime] | Defines the packetization time (ptime) in msec for the SIP<br>entity associated with the IP Profile, in the outgoing SDP<br>offer.                                                                                                    |

| Parameter                                                                                        | Description                                                                                                    |
|--------------------------------------------------------------------------------------------------|----------------------------------------------------------------------------------------------------|
|                                                                                                  | If the 'SDP Ptime Answer' parameter (see above) is<br>configured to <b>Preferred Value</b> [2] and the 'Preferred Ptime'<br>parameter is configured to a non-zero value, the configured<br>ptime is used (enabling ptime transrating if the other side<br>uses a different ptime).                                                                                                    |
|                                                                                                  | If the 'SDP Ptime Answer' parameter is configured to <b>Remote Answer</b> [0] or <b>Original Offer</b> [1] and the 'Preferred Ptime' parameter is configured to a non-zero value, the configured value is used as the ptime in the SDP offer.<br>The valid range is 0 to 200. The default is 0 (i.e., a                                                                                                    |
|                                                                                                  | preferred ptime is not used).                                                                                                    |
| Web: Use Silence Suppression<br>CLI: sbc-use-silence-supp<br>[IpProfile_SBCUseSilenceSupp]       | <ul> <li>Defines silence suppression support for this SIP entity.</li> <li>[0] Transparent (default) = Forward as is.</li> <li>[1] Add = Enable silence suppression for each relevant coder listed in the SDP.</li> <li>[2] Remove = Disable silence suppression for each relevant coder listed in the SDP.</li> <li>Note: The parameter requires DSP resources.</li> </ul>                                                                                                    |
| Web: Play RBT To Transferee<br>CLI: sbc-play-rbt-to-xferee<br>[lpProfile_SBCPlayRBTToTransferee] | Enables the device to play a ringback tone to the transferred party (transferee) during a blind call transfer, for this SIP entity (which does not support such a tone generation during call transfer). The ringback tone indicates to the transferee of the ringing of the transfer target (to where the transferee is being transferred).                                                                                                    |
|                                                                                                  | <ul> <li>[0] No (Default)</li> <li>[1] Yes</li> </ul>                                                                                                    |
|                                                                                                  | Typically, the transferee hears a ringback tone only if the transfer target sends it early media. However, if the transferee is put on-hold before being transferred, no ringback tone is heard.                                                                                                    |
|                                                                                                  | When this feature is enabled, the device generates a ringback tone to the transferee during call transfer in the following scenarios:                                                                                                    |
|                                                                                                  | <ul> <li>Transfer target sends a SIP 180 (Ringing) to the device.</li> <li>For non-blind transfer, if the call is transferred while the transfer target is ringing and no early media occurs.</li> </ul>                                                                                                    |
|                                                                                                  | The 'Remote Early Media RTP Behavior parameter is<br>set to Delayed (used in the Lync environment), and<br>transfer target sends a 183 Session progress with SDP<br>offer. If early media from the transfer target has already<br>been detected, the transferee receives RTP stream from<br>the transfer target. If it has not been detected, the<br>device generates a ringback tone to the transferee and<br>stops the tone generation once RTP has been detected<br>from the transfer target. |
|                                                                                                  | For any of these scenarios, if the transferee is put on-hold<br>by the transferor, the device retrieves the transferee from<br>hold, sends a re-INVITE if necessary, and then plays the<br>ringback tone.                                                                                                    |
|                                                                                                  | <b>Note:</b> For the device to play the ringback tone, it must be loaded with a Prerecorded Tones (PRT) file. For more                                                                                                    |

| Parameter                                                                                     | Description                                                                                                    |
|-----------------------------------------------------------------------------------------------|----------------------------------------------------------------------------------------------------|
|                                                                                               | information, see Prerecorded Tones File on page 629.                                                                                                    |
| Web: RTCP Mode<br>CLI: sbc-rtcp-mode<br>[IPProfile_SBCRTCPMode]                               | Defines how the device handles RTCP packets during call<br>sessions for this SIP entity. This is useful for interworking<br>RTCP between SIP entities. For example, this may be<br>necessary when incoming RTCP is not compatible with the<br>destination SIP entity's (this IP Profile) RTCP support. In<br>such a scenario, the device can generate the RTCP and<br>send it to the SIP entity.                                                                                                    |
|                                                                                               | <ul> <li>[0] Transparent (default) = RTCP is forwarded as is.</li> <li>[1] Generate Always = Generates RTCP packets during active and inactive (e.g., during call hold) RTP periods (i.e., media is 'a=recvonly' or 'a=inactive' in the INVITE SDP).</li> <li>[2] Generate only if RTP Active = Generates RTCP packets only during active RTP periods. In other words, the device does not generate RTCP when there is no RTP traffic (such as when a call is on hold).</li> <li>Note: The corresponding global parameter is</li> </ul> |
|                                                                                               | SBCRTCPMode.                                                                                                    |
| Web: Jitter Compensation<br>CLI: sbc-jitter-compensation<br>[IpProfile_SBCJitterCompensation] | Enables the on-demand jitter buffer for SBC calls. This jitter<br>buffer is useful when incoming packets are received at<br>inconsistent intervals (i.e., packet delay variation). The jitter<br>buffer stores the packets and sends them out at a constant<br>rate (according to the coder's settings).<br>I [0] Disable (default)                                                                                                    |
|                                                                                               | <ul> <li>[1] Enable</li> </ul>                                                                                                    |
|                                                                                               | <b>Note:</b> The jitter buffer parameters, 'Dynamic Jitter Buffer<br>Minimum Delay' (DJBufMinDelay) and 'Dynamic Jitter<br>Buffer Optimization Factor' (DJBufOptFactor) can be used<br>to configure minimum packet delay only when transcoding<br>is employed.                                                                                                    |

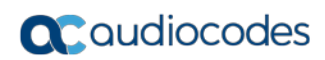

This page is intentionally left blank.
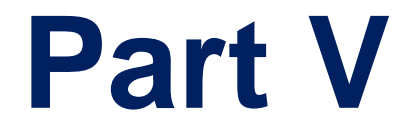

# **Gateway Application**

# 23 Introduction

This section describes configuration of the Gateway application. The Gateway application refers to IP-to-Tel (PSTN for digital interfaces) call routing and vice versa.

### Notes:

- The IP-to-IP application has been superseded by the SBC application.
- In some areas of the Web interface, the term "GW" refers to the Gateway application.
- The terms *IP-to-Tel* and *Tel-to-IP* refer to the direction of the call relative to the device. IP-to-Tel refers to calls received from the IP network and destined to the PSTN/PBX (i.e., telephone connected directly or indirectly to the device); Tel-to-IP refers to calls received from telephones connected directly to the device's FXS ports or from the PSTN/PBX, and destined for the IP network.
- FXO (Foreign Exchange Office) is the interface replacing the analog telephone and connects to a Public Switched Telephone Network (PSTN) line from the Central Office (CO) or to a Private Branch Exchange (PBX). The FXO is designed to receive line voltage and ringing current, supplied from the CO or the PBX (just like an analog telephone). An FXO VoIP device interfaces between the CO/PBX line and the Internet.
- FXS (Foreign Exchange Station) is the interface replacing the Exchange (i.e., the CO or the PBX) and connects to analog telephones, dial-up modems, and fax machines. The FXS is designed to supply line voltage and ringing current to these telephone devices. An FXS VoIP device interfaces between the analog telephone devices and the Internet.

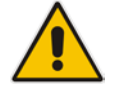

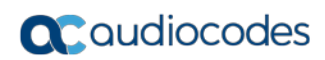

This page is intentionally left blank.

# 24 Digital PSTN

This section describes the configuration of the public switched telephone network (PSTN) related parameters.

## 24.1 Configuring Trunk Settings

The Trunk Settings page allows you to configure the device's trunks. This includes selecting the PSTN protocol and configuring related parameters.

This page also enables the following maintenance procedures:

**Taking a Trunk Out of Service:** Some parameters can be configured when the trunk is in service, while others require you to take the trunk out of service. This is done by

clicking the **Stop** button. Once you have "stopped" a trunk, all current calls are dropped and no new calls can be made on the trunk.

**Deactivating a Trunk:** You can deactivate a trunk for maintenance. This is done by

clicking the **Deactivate** button. Deactivation temporarily disconnects (logically) the trunk from the PSTN network. Upon trunk deactivation, the device generates an AIS alarm on the trunk to the far-end. As a result, an RAI alarm signal may be received by the device. A subsequent trunk activation, done by clicking the

Activate Activate button, reconnects the trunk to the PSTN network and clears the AIS alarm. Trunk deactivation is typically used for maintenance such as checking the trunk's physical integrity.

Creating a Loopback Line: You can create (and remove) remote loopback for DS1

lines. This is done by clicking the Create Loopback \_\_\_\_\_\_ button. To

remove the loopback, click the **Remove Loopback** Remove Loopback button.

### Notes:

- To delete a configured trunk, set the 'Protocol Type' parameter to NONE.
- For a description of the trunk parameters, see "PSTN Parameters" on page 950.
- During trunk deactivation, you cannot configure trunks.
- You cannot activate or deactivate a stopped trunk.
- If the trunk can't be stopped because it provides the device's clock (assuming the device is synchronized with the BRI clock), assign a different trunk to provide the device's clock or enable 'TDM Bus PSTN Auto Clock' in the TDM Bus Settings page (see "TDM and Timing" on page 368).
- The displayed parameters depend on the protocol selected.
- If the protocol type is CAS, you can assign or modify a dial plan (in the 'Dial Plan' field) and perform this without stopping the trunk.
- The ISDN BRI North American variants (NI-2, DMS-100, and 5ESS) are partially supported by the device. Please contact your AudioCodes sales representative before implementing this protocol.

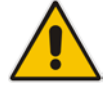

### > To configure trunks:

1. Open the Trunk Settings page (Configuration tab > VoIP menu > PSTN > Trunk Settings).

| General Settings          |                     |   |  |  |  |
|---------------------------|---------------------|---|--|--|--|
| Module ID                 | 1                   |   |  |  |  |
| Trunk ID                  | 1                   |   |  |  |  |
| Trunk Configuration State | Active              |   |  |  |  |
| Protocol Type             | T1 NI2 ISDN         | ~ |  |  |  |
|                           |                     |   |  |  |  |
| Clock Master              | Recovered           | ~ |  |  |  |
| Auto Clock Trunk Priority | 0                   |   |  |  |  |
| Line Code                 | B8ZS                | ~ |  |  |  |
| Line Build Out Loss       | 0 dB                | ~ |  |  |  |
| Trace Level               | No Trace            | ~ |  |  |  |
| Line Build Out Overwrite  | OFF                 | ~ |  |  |  |
| Framing Method            | T1 FRAMING ESF CRC6 | * |  |  |  |

On the top of the page, a bar with Trunk number icons displays the status of each trunk, according to the following color codes:

- Grey: Disabled
- Green: Active
- Yellow: RAI alarm (also appears when you deactivate a Trunk by clicking the **Deactivate** button)
- Red: LOS/LOF alarm
- Blue: AIS alarm
- Orange: D-channel alarm (ISDN only)
- 2. Select the trunk that you want to configure by clicking the desired Trunk number icon. The bar initially displays the first eight trunk number icons (i.e., trunks 1 through 8). To scroll through the trunk number icons (i.e., view the next/last or previous/first group of eight trunks), see the figure below:

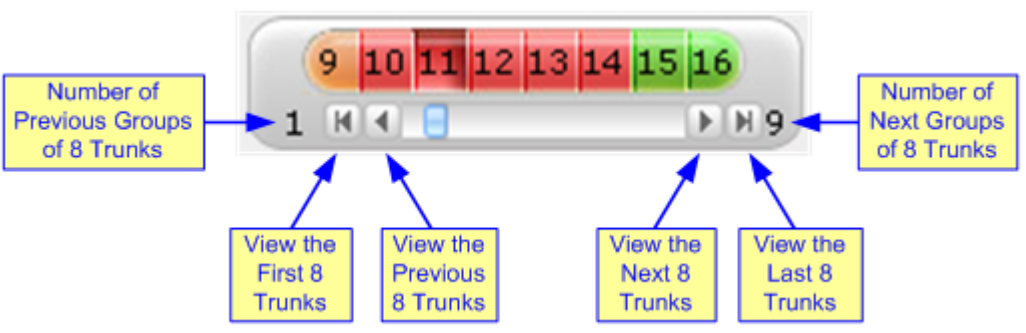

#### Figure 24-1: Trunk Scroll Bar (Used Only as an Example)

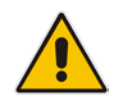

**Note:** If the Trunk scroll bar displays all available trunks, the scroll bar buttons are unavailable.

After you have selected a trunk, the following is displayed:

- The read-only 'Module ID' field displays the module number to which the trunk belongs.
- The read-only 'Trunk ID' field displays the selected trunk number.
- The read-only 'Trunk Configuration State' displays the state of the trunk ('Active' or 'Inactive').
- The displayed parameters pertain to the selected trunk only.
- 3. Click the **Stop Trunk** button (located at the bottom of the page) to take the trunk out of service so that you can configure the currently grayed out (unavailable) parameters. (Skip this step if you want to configure parameters that are available when the trunk is active). The stopped trunk is indicated by the following:
  - The 'Trunk Configuration State' field displays 'Inactive'.
  - The Stop Trunk button is replaced by the Apply Trunk Settings 💙 button.

When all trunks are stopped, the **Apply to All Trunks** whether button also appears.

- All the parameters are available and can be modified.
- 4. Configure the trunk parameters as required.
- 5. Click the Apply Trunk Settings button to apply the changes to the selected trunk (or click Apply to All Trunks to apply the changes to all trunks); the Stop Trunk button replaces Apply Trunk Settings and the 'Trunk Configuration State' displays 'Active'.
- 6. To save the changes to flash memory, see "Saving Configuration" on page 614.
- 7. To reset the device, see "Resetting the Device" on page 611.

## 24.2 TDM and Timing

This section describes the configuration of the TDM and clock timing parameters.

## 24.2.1 Configuring TDM Bus Settings

The TDM page allows you to configure the device's Time-Division Multiplexing (TDM) bus settings. For a description of these parameters, see "PSTN Parameters" on page 950.

> To configure the TDM Bus settings:

1. Open the TDM page (**Configuration** tab > **VoIP** menu > TDM > TDM Bus Settings).

```
Figure 24-2: TDM Bus Settings Page
```

|   | r TDM Bus Settings                |            |  |  |  |  |
|---|-----------------------------------|------------|--|--|--|--|
| 4 | PCM Law Select                    | MuLaw 👻    |  |  |  |  |
|   | TDM Bus Clock Source              | Internal 👻 |  |  |  |  |
| 4 | TDM Bus PSTN Auto FallBack Clock  | Disable 🗸  |  |  |  |  |
| 4 | TDM Bus PSTN Auto Clock Reverting | Disable 🗸  |  |  |  |  |
| 4 | Idle PCM Pattern                  | 255        |  |  |  |  |
| 4 | Idle ABCD Pattern                 | 0x0F 👻     |  |  |  |  |
|   | TDM Bus Local Reference           | 1          |  |  |  |  |
| 4 | TDM Bus Type                      | Framers 👻  |  |  |  |  |

- 2. Configure the parameters as required.
- 3. Click Submit.
- 4. Save the changes to flash memory, see "Saving Configuration" on page 614.

## 24.2.2 Clock Settings

In a traditional TDM service network such as PSTN, both ends of the TDM connection must be synchronized. If synchronization is not achieved, voice frames are either dropped (to prevent a buffer overflow condition) or inserted (to prevent an underflow condition). In both cases, connection quality and reliability is affected.

- PSTN line clock (see "Recovering Clock from PSTN Line" on page 369)
- Internal clock (see "Configuring Internal Clock as Clock Source" on page 369)

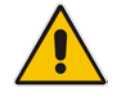

**Note:** When the device is used in a 'non-span' configuration, the internal device clock must be used (as explained above).

### 24.2.2.1 Recovering Clock from PSTN Line Interface

This section provides a brief description for configuring synchronization based on recovering clock from the PSTN line interface. For a full description of the clock parameters, see "PSTN Parameters" on page 950.

- To configure synchronization based on clock from PSTN line:
- 1. In the TDM Bus Settings page, do the following:
  - a. Set the 'TDM Bus Clock Source' parameter (TDMBusClockSource) to **Network** to recover the clock from the line interface.
  - **b.** Select the trunk from which the clock is derived, using the 'TDM Bus Local Reference' parameter (TDMBusLocalReference).

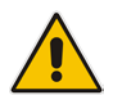

Note: The BRI trunk should be configured as an ISDN user-side.

- c. Enable automatic switchover to the next available "slave" trunk if the device detects that the local-reference trunk is no longer capable of supplying the clock to the system:
  - a. Set the 'TDM Bus PSTN Auto FallBack Clock' parameter (TDMBusPSTNAutoClockEnable) to **Enable**.
  - b. Enable the device to switch back to a previous trunk that returns to service if it has higher switchover priority, using the 'TDM Bus PSTN Auto Clock Reverting' parameter (TDMBusPSTNAutoClockRevertingEnable).
  - **c.** In the Trunk Settings page, configure the priority level of the trunk for taking over as a local-reference trunk, using the 'Auto Clock Trunk Priority' parameter (AutoClockTrunkPriority). A value of 100 means that it never uses the trunk as local reference.

### 24.2.2.2 Configuring Internal Clock as Clock Source

This section describes how to configure the device to use its internal clock source. The internal clock source is a stratum 4E-compliant clock source. When the device has no line interfaces, the device should be configured in this mode.

- > To configure internal clock as clock source:
- 1. Set the clock source to be from the device's internal oscillator. In the TDM Bus Settings page, set the 'TDM Bus Clock Source' parameter (TDMBusClockSource) to Internal.

## 24.3 Configuring CAS State Machines

The CAS State Machine page allows you to modify various timers and other basic parameters to define the initialization of the CAS state machine without changing the state machine itself (no compilation is required). The change doesn't affect the state machine itself, but rather the configuration.

The CAS table used can be chosen in two ways (using the parameter CasChannelIndex):

- Single CAS table per trunk
- Different CAS table per group of B-channels in a trunk
- > To modify the CAS state machine parameters:
- 1. Open the CAS State Machine page (Configuration tab > VoIP menu > PSTN > CAS State Machines).

| CAS Table Name       | Generate Digit<br>On Time | Generate Inter<br>Digit Time | DTMF Max<br>Detection Time | DTMF Min<br>Detection Time | Max Incoming<br>Address Digits | Max Incoming<br>ANI Digits |
|----------------------|---------------------------|------------------------------|----------------------------|----------------------------|--------------------------------|----------------------------|
| E_M_FGDWinkTable.dat | -1                        | -1                           | -1                         | -1                         | -1                             | -1                         |
| E_M_FGDWinkTable.dat | -1                        | -1                           | -1                         | -1                         | -1                             | -1                         |
| E_M_FGDWinkTable.dat | -1                        | -1                           | -1                         | -1                         | -1                             | -1                         |

#### Figure 24-3: CAS State Machine Page

- 2. Ensure that the trunk is inactive. The trunk number displayed in the 'Related Trunks' field must be green. If it is red, indicating that the trunk is active, click the trunk number to open the Trunk Settings page (see "Configuring Trunk Settings" on page 365), select the required Trunk number icon, and then click **Stop Trunk**.
- **3.** In the CAS State Machine page, modify the required parameters according to the table below.
- 4. Once you have completed the configuration, activate the trunk if required in the Trunk Settings page, by clicking the trunk number in the 'Related Trunks' field, and in the Trunk Settings page, select the required Trunk number icon, and then click **Apply Trunk Settings**.
- 5. Click **Submit**, and then reset the device (see "Resetting the Device" on page 611).

### Notes:

- The CAS state machine can only be configured using the Web-based management tool.
- Don't modify the default values unless you fully understand the implications of the changes and know the default values. Every change affects the configuration of the state machine parameters and the call process related to the trunk you are using with this state machine.

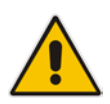

• You can modify CAS state machine parameters only if the following conditions are met:

1) Trunks are inactive (stopped), i.e., the 'Related Trunks' field displays the trunk number in green.

2) State machine is not in use or is in reset, or when it is not related to any trunk. If it is related to a trunk, you must delete the trunk or de-activate (*Stop*) the trunk.

- Field values displaying '-1' indicate CAS default values. In other words, CAS state machine values are used.
- The modification of the CAS state machine occurs at the CAS application initialization only for non-default values (-1).
- For more information on the CAS Protocol table, refer to the CAS Protocol Table Configuration Note.

| Parameter                                                                         | Description                                                                                                    |
|-----------------------------------------------------------------------------------|----------------------------------------------------------------------------------------------------|
| Generate Digit On Time<br>[CasStateMachineGenerateDigit<br>OnTime]                | Generates digit on-time (in msec).<br>The value must be a positive value. The default is -1 (use value<br>from CAS state machine).                                                                                                    |
| Generate Inter Digit Time<br>[CasStateMachineGenerateInter<br>DigitTime]          | Generates digit off-time (in msec).<br>The value must be a positive value. The default is -1 (use value<br>from CAS state machine).                                                                                                    |
| DTMF Max Detection Time<br>[CasStateMachineDTMFMaxOnD<br>etectionTime]            | Detects digit maximum on time (according to DSP detection<br>information event) in msec units.<br>The value must be a positive value. The default is -1 (use value<br>from CAS state machine).                                                                                                    |
| DTMF Min Detection Time<br>[CasStateMachineDTMFMinOnD<br>etectionTime]            | Detects digit minimum on time (according to DSP detection<br>information event) in msec units. The digit time length must be<br>longer than this value to receive a detection. Any number may<br>be used, but the value must be less than<br>CasStateMachineDTMFMaxOnDetectionTime.<br>The value must be a positive value. The default is -1 (use value<br>from CAS state machine). |
| MAX Incoming Address Digits<br>[CasStateMachineMaxNumOfInc<br>omingAddressDigits] | Defines the limitation for the maximum address digits that need<br>to be collected. After reaching this number of digits, the<br>collection of address digits is stopped.<br>The value must be an integer. The default is -1 (use value from<br>CAS state machine).                                                                                                    |
| MAX Incoming ANI Digits<br>[CasStateMachineMaxNumOfInc<br>omingANIDigits]         | Defines the limitation for the maximum ANI digits that need to<br>be collected. After reaching this number of digits, the collection<br>of ANI digits is stopped.<br>The value must be an integer. The default is -1 (use value from<br>CAS state machine).                                                                                                    |
| Collet ANI<br>[CasStateMachineCollectANI]                                         | <ul> <li>In some cases, when the state machine handles the ANI collection (not related to MFCR2), you can control the state machine to collect ANI or discard ANI.</li> <li>[0] No = Don't collect ANI.</li> <li>[1] Yes = Collect ANI.</li> <li>[-1] Default = Default value - use value from CAS state machine.</li> </ul>                                                        |
| Digit Signaling System<br>[CasStateMachineDigitSignaling<br>System]               | <ul> <li>Defines which Signaling System to use in both directions (detection\generation).</li> <li>[0] DTMF = Uses DTMF signaling.</li> <li>[1] MF = Uses MF signaling (default).</li> <li>[-1] Default = Default value - use value from CAS state machine.</li> </ul>                                                                                                    |

|  | Table 24-1: CAS | State Machine | Parameters | Description |
|--|-----------------|---------------|------------|-------------|
|--|-----------------|---------------|------------|-------------|

## 24.4 Configuring Digital Gateway Parameters

The Digital Gateway Parameters page allows you to configure miscellaneous digital parameters. For a description of these parameters, see "Configuration Parameters Reference" on page 791.

### > To configure the digital gateway parameters:

1. Open the Digital Gateway Parameters page (Configuration tab > VoIP menu > GW and IP to IP > Digital Gateway > Digital Gateway Parameters).

| e |
|---|
|   |

| • |                                                |                |   |
|---|------------------------------------------------|----------------|---|
|   | B-channel Negotiation                          | Exclusive      | • |
|   | Swap Redirect and Called Numbers               | No             | - |
|   | MFC R2 Category                                | 1              |   |
|   | Disconnect Call on Busy Tone Detection (CAS)   | Enable         | - |
|   | Disconnect Call on Busy Tone Detection (ISDN)  | Disable        | • |
| 4 | Enable TDM Tunneling                           | Disable        | - |
|   | Send Screening Indicator to IP                 | Not Configured |   |
|   | Send Screening Indicator to ISDN               | Not Configured | - |
|   | Add IE in SETUP                                |                |   |
|   | Trunk Groups to Send IE                        |                |   |
|   | Enable User-to-User IE for Tel to IP           | Disable        | • |
|   | Enable User-to-User IE for IP to Tel           | Disable        | - |
|   | Enable ISDN Tunneling Tel to IP                | Disable        | - |
|   | Enable QSIG Tunneling                          | Disable        | • |
|   | Enable ISDN Tunneling IP to Tel                | Disable        | - |
|   | ISDN Transfer on Connect                       | Alert          | • |
|   | Remove CLI when Restricted                     | No             | • |
|   | Remove Calling Name                            | Disable        | - |
|   | Tdm Over IP Minimum Calls For Trunk Activation | 0              |   |
|   | ISDN Facility Trace                            | Disable        | - |
|   | Use EndPoint Number As Calling Number Tel2IP   | Disable        | - |
|   | Use EndPoint Number As Calling Number IP2Tel   | Disable        | • |
|   | Default Cause Mapping From ISDN to SIP         | 0              |   |
|   | Add Prefix to Redirect Number                  |                |   |
|   | Copy Destination Number to Redirect Number     | Don't copy     | • |
|   | Enable Calling Party Category                  | Disable        | • |
|   | ISDN SubAddress Format                         | ASCII          | • |
|   | Play Local RBT on ISDN Transfer                | Don't play     | • |
|   | Send Local Time To ISDN Connect                | Disable        | • |
|   | User To User Header Format                     | 0              |   |
| 4 | Digital Out-Of-Service Behavior                | Default        | • |
|   | Ignore BRI LOS Alarm                           | Enable         | • |
|   |                                                |                |   |
| • | MLPP                                           | DEN            |   |
|   |                                                | DSN            | • |
|   | Derault Call Priority                          | U              |   |
|   | Preemption tone Duration                       | 3              |   |
|   | RTP DSCP for MLPP Routine                      | -1             |   |
|   | RTP DSCP for MLPP Priority                     | -1             |   |
|   | RTP DSCP for MLPP Immediate                    | -1             |   |
|   | RTP DSCP for MLPP Flash                        | -1             |   |
|   | RTP DSCP for MLPP Flash-Override               | -1             |   |
|   | RTP DSCP for MLPP Flash-Override-Override      | -1             |   |
|   | MLPP Default Service Domain                    | 000000         |   |
|   | MLPP Normalized Service Domain                 | 000000         |   |

- 2. Configure the parameters as required.
- 3. Click Submit.
- 4. To save the changes to flash memory, see "Saving Configuration" on page 614.

## 24.5 **Tunneling Applications**

This section discusses the device's support for VoIP tunneling applications.

### 24.5.1 QSIG Tunneling

The device supports QSIG tunneling over SIP, according to IETF Internet-Draft draft-elwellsipping-qsig-tunnel-03 ("Tunnelling of QSIG over SIP") and ECMA-355/ISO/IEC 22535. This is applicable to all ISDN variants. QSIG tunneling can be applied to all calls or to specific calls using IP Profiles.

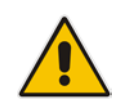

**Note:** TDM tunneling is applicable to BRI.

QSIG tunneling sends all QSIG messages as raw data in corresponding SIP messages using a dedicated message body. This is used, for example, to enable two QSIG subscribers connected to the same or different QSIG PBX to communicate with each other over an IP network. Tunneling is supported in both directions (Tel-to-IP and IP-to-Tel).

The term tunneling means that messages are transferred 'as is' to the remote side without being converted (QSIG > SIP > QSIG). The advantage of tunneling over QSIG-to-SIP interworking is that by using interworking, QSIG functionality can only be partially achieved. When tunneling is used, all QSIG capabilities are supported and the tunneling medium (the SIP network) does not need to process these messages.

QSIG messages are transferred in SIP messages in a separate Multipurpose Internet Mail Extensions (MIME) body. Therefore, if a message contains more than one body (e.g., SDP and QSIG), multipart MIME must be used. The Content-Type of the QSIG tunneled message is 'application/QSIG'. The device also adds a Content-Disposition header in the following format:

Content-Disposition: signal; handling=required.

QSIG tunneling is done as follows:

- Call setup (originating device): The QSIG Setup request is encapsulated in the SIP INVITE message without being altered. After the SIP INVITE request is sent, the device does not encapsulate the subsequent QSIG message until a SIP 200 OK response is received. If the originating device receives a 4xx, 5xx, or 6xx response, it disconnects the QSIG call with a 'no route to destination' cause.
- Call setup (terminating device): After the terminating device receives a SIP INVITE request with a 'Content-Type: application/QSIG', it sends the encapsulated QSIG Setup message to the Tel side and sends a 200 OK response (no 1xx response is sent) to IP. The 200 OK response includes an encapsulated QSIG Call Proceeding message (without waiting for a Call Proceeding message from the Tel side). If tunneling is disabled and the incoming INVITE includes a QSIG body, a 415 response is sent.
- Mid-call communication: After the SIP connection is established, all QSIG messages are encapsulated in SIP INFO messages.
- Call tear-down: The SIP connection is terminated once the QSIG call is complete. The Release Complete message is encapsulated in the SIP BYE message that terminates the session.

- To enable QSIG tunneling:
- In the Digital Gateway Parameters page (Configuration tab > VoIP menu > GW and IP to IP > Digital Gateway > Digital Gateway Parameters), set the 'Enable QSIG Tunneling' parameter (EnableQSIGTunneling) to Enable on the originating and terminating devices.
- Configure the QSIGTunnelingMode parameter for defining the format of encapsulated QSIG message data in the SIP message MIME body (0 for ASCII presentation; 1 for binary encoding).
- 3. Set the ISDNDuplicateQ931BuffMode parameter to 128 to duplicate all messages.
- 4. Set the ISDNInCallsBehavior parameter to 4096.
- 5. Set the ISDNRxOverlap parameter to 0 for tunneling of QSIG overlap-dialed digits (see below for description).

The configuration of the ISDNInCallsBehavior and ISDNRxOverlap parameters allows tunneling of QSIG overlap-dialed digits (Tel to IP). In this configuration, the device **delays** the sending of the QSIG Setup Ack message upon receipt of the QSIG Setup message. Instead, the device sends the Setup Ack message to QSIG only when it receives the SIP INFO message with Setup Ack encapsulated in its MIME body. The PBX sends QSIG Information messages (to complete the Called Party Number) only after it receives the Setup Ack. The device relays these Information messages encapsulated in SIP INFO messages to the remote party.

## 24.6 ISDN Overlap Dialing

Overlap dialing is a dialing scheme used by several ISDN variants to send and/or receive called number digits one after the other (or several at a time). This is in contrast to en-bloc dialing in which a complete number is sent in one message.

The device supports the following ISDN overlap dialing methods:

- Collects ISDN called party number digits and then sends the SIP INVITE to the IP side with the complete destination number (see "Collecting ISDN Digits and Sending Complete Number in SIP" on page 374)
- Interworks ISDN overlap dialing with SIP, according to RFC 3578 (see "Interworking ISDN Overlap Dialing with SIP According to RFC 3578" on page 375)

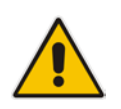

Note: ISDN overlap dialing is applicable to BRI.

## 24.6.1 Collecting ISDN Digits and Sending Complete Number in SIP

The device can support an overlap dialing mode whereby the device collects the called party number digits from ISDN Q.931 Information messages or DTMF signals, and then sends a SIP INVITE message to the IP side containing the complete destination number.

ISDN overlap dialing for incoming ISDN calls can be configured for the entire device or per ISDN trunk. This is configured using the global, ISDNRxOverlap parameter or the ISDNRxOverlap\_x parameter (where *x* denotes the trunk number), respectively.

By default (see the ISDNINCallsBehavior parameter), the device plays a dial tone to the ISDN user side when it receives an empty called number from the ISDN. In this scenario, the device includes the Progress Indicator in the SetupAck ISDN message that it sends to the ISDN side.

The device can also mute in-band DTMF detection until it receives the complete destination number from the ISDN. This is configured using the MuteDTMFInOverlap

parameter. The Information digits can be sent in-band in the voice stream, or out-of-band using Q.931 Information messages. If Q.931 Information messages are used, the DTMF inband detector must be disabled. Note that when at least one digit is received in the ISDN Setup message, the device stops playing a dial tone.

The device stops collecting digits (from the ISDN) upon the following scenarios:

- The device receives a Sending Complete IE in the ISDN Setup or Information messages, indicating no more digits.
- The timeout between received digits expires (configured by the TimeBetweenDigits parameter).
- The maximum number of received digits has been reached (configured by the MaxDigits parameter).
- A match is found with the defined digit map (configured by the DigitMapping parameter).

Relevant parameters (described in "PSTN Parameters" on page 950):

- ISDNRxOverlap\_x = 1 (can be configured per trunk)
- TimeBetweenDigits
- MaxDigits
- MuteDTMFInOverlap
- DigitMapping

For configuring ISDN overlap dialing using the Web interface, see "Configuring Trunk Settings" on page 365.

# 24.6.2 Interworking ISDN Overlap Dialing with SIP According to RFC 3578

With overlap dialing disabled, the device expects to receive the digits all at once (enbloc) or with very little delay between digits and then sends the complete number in a single message. Overlap signaling sends portions of the number in separate messages as it collects the digits from the sender. The interval between receiving the digits (time between digits) is relatively long. However, overlap dialing allows the device to begin call setup (routing) even before all digits have been collected. For example, if the dialled (destination) number is "3312418", the device first receives the digits "331" and then routes the call based on these digits. It then delivers the remaining 4 digits "2418" in overlap mode. The device supports the interworking of ISDN overlap dialing to SIP and vice versa, according to RFC 3578.

- Interworking ISDN overlap dialing to SIP (Tel to IP): The device sends the first digits (e.g., "331") received from the ISDN Setup message to the IP side in the initial SIP INVITE message. Each time it receives additional (collected) digits, which are received from subsequent Q.931 Information messages, it sends them to the IP side in SIP re-INVITE or SIP INFO messages. You can use the following parameters to configure overlap dialing for Tel-to-IP calls:
  - ISDNRxOverlap: Enables Tel-to-IP overlap dialing and defines how the device sends the collected digits to the IP side - in SIP re-INVITE [2] or INFO messages [3].
  - MinOverlapDigitsForRouting: Defines the minimum number of overlap digits to collect from the Tel side before the device can send the first SIP message (INVITE) for routing the call to the IP side.
  - MaxDigits: Defines the maximum number of collected digits that can be received from the Tel side (if ISDN Sending Complete IE is not received). When the number of collected digits reaches the maximum, the device uses these digits for the called destination number.

- TimeBetweenDigits: Defines the maximum time (in seconds) that the device waits between digits received from the Tel side. When the time expires, the device uses the collected digits to dial the called destination number.
- MuteDTMFInOverlap: Enables the device to ignore in-band DTMF digits received during overlap dialing.

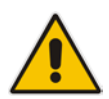

**Note:** If the device receives SIP 4xx responses during the overlap dialing (while collecting digits), it does not release the call.

Interworking SIP to ISDN overlap dialing (IP to Tel): The device sends the first digits (e.g., "331") received from the initial SIP INVITE message to the Tel side in an ISDN Setup message. Each time it receives additional (collected) digits for the same dialog, which are received from subsequent SIP re-INVITE messages or SIP INFO messages, it sends them to the Tel side in SIP Q.931 Information messages. For each subsequent re-INVITE or SIP INFO message received, the device sends a SIP 484 "Address Incomplete" response to the IP side to maintain the current dialog session and to receive additional digits from subsequent re-INVITE or INFO messages. You can use the following parameters to configure overlap dialing for IP-to-Tel calls:

- ISDNTxOverlap: Enables IP-to-Tel overlap dialing and defines how the device receives the collected digits from the IP side - in SIP re-INVITE [1] or INFO messages [2].
- TimeBetweenDigits: Defines the maximum time (in seconds) that the device waits between digits received from the IP side. When the time expires, the device uses the collected digits to dial the called destination number.

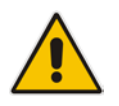

**Note:** For IP-to-Tel overlap dialing, to send ISDN Setup messages without including the Sending Complete IE, you must configure the ISDNOutCallsBehavior parameter to USER SENDING COMPLETE [2].

## 24.7 Redirect Number and Calling Name (Display)

The following tables define the device's redirect number and calling name (Display) support for various ISDN variants according to NT (Network Termination) / TE (Termination Equipment) interface direction:

| NT/TE Interface DMS-100 |     | NI-2 | 4/5ESS | Euro ISDN | QSIG |
|-------------------------|-----|------|--------|-----------|------|
| NT-to-TE                | Yes | Yes  | Yes    | Yes       | Yes  |
| TE-to-NT                | Yes | Yes  | Yes    | No        | Yes  |

### Table 24-2: Calling Name (Display)

### Table 24-3: Redirect Number

| NT/TE Interface | DMS-100 | NI-2 | 4/5ESS | Euro ISDN | QSIG |
|-----------------|---------|------|--------|-----------|------|
| NT-to-TE        | Yes     | Yes  | Yes    | Yes       | Yes  |
| TE-to-NT        | Yes     | Yes  | Yes    | Yes*      | Yes  |

\* When using ETSI DivertingLegInformation2 in a Facility IE (not Redirecting Number IE).

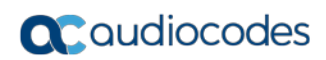

This page is intentionally left blank.

# 25 Trunk Group

This section describes the configuration of the device's channels, which includes assigning them to Trunk Groups.

## 25.1 Configuring Trunk Group

The Trunk Group table lets you configure up to 120 Trunk Groups. A Trunk Group is a logical group of physical trunks and channels. A Trunk Group can include multiple trunks and ranges of channels. To enable and activate the channels of the device, Trunk Groups need to be configured and assigned with telephone numbers. Channels that are not configured in this table are disabled.

Once you have configured your Trunk Groups, you need to use them for routing incoming IP calls to the Tel side, which is represented by a specific Trunk Group (ID). For configuring IP-to-Tel routing rules, see "Configuring Inbound IP Routing" on page 420. You can also use Trunk Groups for routing Tel calls to the IP side. For configuring Tel-to-IP routing rules, see "Configuring Outbound IP Routing" on page 411.

The following procedure describes how to configure Trunk Groups in the Web interface. You can also configure this using the table ini file parameter, TrunkGroup\_x or CLI command, configure voip > gw hunt-or-trunk-group trunk-group.

### To configure a Trunk Group:

1. Open the Trunk Group Table page (Configuration tab > VoIP menu > GW and IP to IP > Hunt Group > Hunt Group).

| Add Phone Context As Prefix | Disable 🗸 🗸 | · |
|-----------------------------|-------------|---|
| Trunk Group Index           | 1-12        | • |

| Group<br>Index | Module         | From<br>Trunk | To<br>Trunk | Channels | Phone Number | Trunk<br>Group<br>ID | Tel Profile ID |
|----------------|----------------|---------------|-------------|----------|--------------|----------------------|----------------|
| 1              | Module 1 PRI 🔽 | 1 💙           | 1 💌         | 1-30     | 6000         | 1                    | 1              |
| 2              | Module 1 PRI 🔽 | 2 🗸           | 2 🗸         | 1-30     | 7000         | 2                    | 1              |
| 3              | Module 2 FXS 🔽 | ~             | ~           | 1-4      | 101          | 3                    | 2              |
| 4              | ~              | ~             | ~           |          |              |                      |                |

- 2. Configure a Trunk Group according to the parameters described in the table below.
- 3. Click **Submit**, and then save ("burn") your settings to flash memory.

You can also register all your Trunk Groups. The registration method per Trunk Group is configured by the 'Registration Mode' parameter in the Trunk Group Settings page (see "Configuring Trunk Group Settings" on page 381).

- To register the Trunk Groups, click the **Register** button, located below the Trunk Group table.
- To unregister the Trunk Groups, click the Unregister button, located below the Trunk Group table.

| Parameter                                                                                                    | Description                                                                                                    |
|----------------------------------------------------------------------------------------------------|----------------------------------------------------------------------------------------------------|
| Module<br>CLI: module<br>[TrunkGroup_Module]                                                                                     | Defines the telephony interface module for which you want to define the Trunk Group.                                                                                                    |
| From Trunk<br>CLI: first-trunk-id<br><b>[TrunkGroup_FirstTrunkId]</b>                                                            | Defines the starting physical Trunk number in the Trunk Group.<br>The number of listed Trunks depends on the device's hardware<br>configuration.<br><b>Note:</b> This parameter is applicable only to BRI modules.                                                                                                    |
| To Trunk<br>CLI: last-trunk-id<br><b>[TrunkGroup_LastTrunkId]</b>                                                                | Defines the ending physical Trunk number in the Trunk Group.<br>The number of listed Trunks depends on the device's hardware<br>configuration.<br><b>Note:</b> This parameter is applicable only to BRI modules.                                                                                                    |
| Channels<br>CLI: first-b-channel<br><b>[TrunkGroup_FirstBChannel]</b><br>CLI: last-b-channel<br><b>[TrunkGroup_LastBChannel]</b> | Defines the device's channels/ports (analog module) or Trunk<br>B-channels (digital module). To enable channels, enter the<br>channel numbers.<br>You can enter a range of channels by using the syntax <i>n-m</i> ,<br>where <i>n</i> represents the lower channel number and <i>m</i> the higher<br>channel number. For example, "1-4" specifies channels 1<br>through 4. To represent all the Trunk's B-channels, enter a<br>single asterisk (*).<br><b>Note:</b> The number of defined channels must not exceed the<br>maximum number of the Trunk's B-channels.                                                                                                    |
| Phone Number<br>CLI: first-phone-number<br>[TrunkGroup_FirstPhoneNumber]                                                         | <ul> <li>Defines the telephone number(s) of the channels.</li> <li>The valid value can be up to 50 characters.</li> <li>For a range of channels, enter only the first telephone number.</li> <li>Subsequent channels are assigned the next consecutive telephone number. For example, if you enter 400 for channels 1 to 4, then channel 1 is assigned phone number 400, channel 2 is assigned phone number 401, and so on.</li> <li>These numbers are also used for channel allocation for IP-to-Tel calls if the Trunk Group's 'Channel Select Mode' parameter is set to By Dest Phone Number.</li> <li>Notes:</li> <li>If this field includes alphabetical characters and the phone number is defined for a range of channels (e.g., 1-4), then the phone number must end with a number (e.g., 'user1').</li> <li>This field is optional. The logical numbers defined in this field are used when an incoming Tel call doesn't contain the calling number or called number (the latter being determined by the ReplaceEmptyDstWithPortNumber parameter).</li> </ul> |
|                                                                                                    | <ul> <li>These numbers are used to replace them.</li> <li>This field is ignored if routing of IP-to-Tel calls is done according to the Supp Services table, where multiple line extension numbers are configured per port (see "Configuring Multi-Line Extensions and Supplementary Services" on page 483). For this routing method, the 'Channel Select Mode' must be set to Select Trunk By Supplementary Services Table in the Trunk Group Settings table (see "Configuring Trunk Group Settings" on page 381).</li> </ul>                                                                                                    |

### Table 25-1: Trunk Group Table Parameter Descriptions

| Parameter                                                                  | Description                                                                                                    |
|----------------------------------------------------------------------------|----------------------------------------------------------------------------------------------------|
| Trunk Group ID<br>CLI: trunk-group-id<br><b>[TrunkGroup_TrunkGroupNum]</b> | Defines the Trunk Group ID for the specified channels. The<br>same Trunk Group ID can be assigned to more than one group<br>of channels. If an IP-to-Tel call is assigned to a Trunk Group,<br>the IP call is routed to the channel(s) pertaining to that Trunk<br>Group ID.<br>The valid value can be 0 to 119. |
| Tel Profile ID<br>CLI: tel-profile-id<br><b>[TrunkGroup_ProfileId]</b>     | Assigns a Tel Profile ID to the Trunk Group.<br><b>Note:</b> For configuring Tel Profiles, see "Configuring Tel<br>Profiles" on page 331.                                                                                                    |

## 25.2 Configuring Trunk Group Settings

The Trunk Group Settings lets you configure various settings per Trunk Group. The main settings include:

- Channel select method, which defines how the device allocates IP-to-Tel calls to the channels of a Trunk Group.
- Registration method for registering Trunk Groups to remote IP servers (Serving IP Group).

For configuring Trunk Groups, see Configuring Trunk Group on page 379.

The Trunk Group Settings table also provides an **Action** drop-down button with commands that let you perform various actions per configured Trunk Group:

- Lock / Unlock: Locks (blocks) a Trunk Group in order to take its member trunks outof-service. For more information, see 'Locking and Unlocking Trunk Groups' on page 621.
- Register / Un-Register: Initiates a registration request for the Trunk Group with a Serving IP Group. For more information, see the description of the 'Registration Mode' parameter of the Trunk Group Settings table in this section.

The following procedure describes how to configure settings for Trunk Groups in the Web interface. You can also configure this using the table ini file parameter, TrunkGroupSettings or CLI command, configure voip/gw hunt-or-trunk-group trunk-group-setting.

- > To configure settings for Trunk Group Settings:
- Open the Trunk Group Settings page (Configuration tab > VoIP menu > GW and IP to IP > Trunk Group > Trunk Group Settings).

|    | Trunk<br>Group ID | Channel Select Mode                     | Registration<br>Mode | Serving IP<br>Group ID | Gateway Name | Contact User | MWI Interrogation<br>Type |
|----|-------------------|-----------------------------------------|----------------------|------------------------|--------------|--------------|---------------------------|
| 1  |                   | · · · · · · · · · · · · · · · · · · ·   | -                    | -                      |              |              | Not Configured 👻          |
| 2  |                   |                                         | -                    | -                      |              |              | Not Configured 🛛 👻        |
| 3  |                   | . · · · · · · · · · · · · · · · · · · · | -                    | •                      |              |              | Not Configured 🛛 👻        |
| 4  |                   | <b></b>                                 |                      | -                      |              |              | Not Configured 🛛 👻        |
| 5  |                   | <b></b>                                 |                      | •                      |              |              | Not Configured -          |
| 6  |                   |                                         | -                    | -                      |              |              | Not Configured 🗸 👻        |
| 7  |                   | <b></b>                                 |                      | •                      |              |              | Not Configured 🗸          |
| 8  |                   |                                         | -                    | -                      |              |              | Not Configured 🗸          |
| 9  |                   |                                         | -                    | -                      |              |              | Not Configured -          |
| 10 |                   | ▼                                       | -                    | -                      |              |              | Not Configured 👻          |

2. Configure a Trunk Group according to the parameters described in the table below.

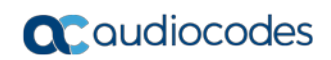

3. Click **Submit**, and then save ("burn") your settings to flash memory.

### Table 25-2: Trunk Group Settings Parameter Descriptions

|                                                                                                    | Description                                                                                                    |  |  |
|----------------------------------------------------------------------------------------------------|----------------------------------------------------------------------------------------------------|--|--|
| Trunk Group ID<br>CLI: trunk-group-id<br>[TrunkGroupSettings_Trun<br>kGroupId]Defines the Trunk Group ID that you want to configure.                                                                                                    |                                                                                                    |  |  |
| <ul> <li>Channel Select Mode</li> <li>Channel Select Mode</li> <li>[TrunkGroupSettings_Channels of the Trunk Group.</li> <li>[0] By Dest Phone Number = The channel is selected according the calle (destination) number. If the number is not located, the calle (destination) number. If the number is not located, the calle (destination) number. If the number is not located, the calle diversites the call is released.</li> <li>[1] Cyclic Ascending = The next available (e.g., busy), the cal put on call waiting) is therwise, the call is released.</li> <li>[1] Cyclic Ascending = The next available channel in the Trunk Group, it selected, and if unavailable, the next available channel in the starts ascending again.</li> <li>[2] Ascending = The lowest available channel in the Group, it selected, and if unavailable, the next higher channel is selected.</li> <li>[3] Cyclic Descending = The next available channel in descendi cyclic order is selected. The next lower channel number in the Trunk Group, it selects the highes thannel number in the Trunk Group, it selects the highes channel number in the Trunk Group, it selects the highes channel number in the Trunk Group, it selects the highes channel number in the Trunk Group, it selects the highes channel number in the Trunk Group, and then starts descending again.</li> <li>[4] Descending = The highest available channel is selected according to the called number. If the called number is selected according to the called number is located, but the port associated wit the number is busy, the call is released.</li> <li>[6] By Source Phone Number = The channel is selected to the calling number.</li> <li>[7] Trunk Cyclic Ascending = The channel is selected to the calling number.</li> <li>[8] Trunk Group, and then selected is selected. This option is applicable only digital interfaces.</li> <li>[9] By Source Phone Number = The channel is selected to the called number is busy, the call is released.</li> <li>[9] Dist Number Socated, but the port associated wit the number is busy, the cal</li></ul> | g to<br>ellis<br>on<br>cts<br>up is<br>ing<br>st<br>g<br>roup<br>ed.<br>the<br>ing<br>id<br>f<br>d<br>the<br>ing<br>id<br>g<br>to<br>st<br>g<br>roup<br>ed.<br>the<br>ing<br>of<br>y<br>to<br>st the<br>ct<br>hnel |  |  |

| Parameter                                                                                | Description                                                                                                    |  |  |  |
|------------------------------------------------------------------------------------------|----------------------------------------------------------------------------------------------------|--|--|--|
|                                                                                          | <ul> <li>selected.</li> <li>[9] Ring to Hunt Group = The device allocates IP-to-Tel calls to all the FXS ports (channels) in the Hunt Group. When a call is received for the Hunt Group, all telephones connected to the FXS ports belonging to the Hunt Group start ringing. The call is eventually received by whichever telephone first answers the call (after which the other phones stop ringing). This option is applicable only to FXS interfaces.</li> <li>[10] Select Trunk by Supplementary Services Table = The BRI port/module is selected according to the settings in the ISDN Supplementary Services table (see Configuring Multi-Line Extensions and Supplementary Services on page 483), allowing the routing of IP-to-Tel calls to specific BRI endpoints according to extension number. This option is applicable only to FXS and BRI interfaces.</li> <li>[11] Dest Number + Ascending = The device allocates a channels to incoming IP-to-Tel calls as follows: <ul> <li>The device attempts to route the call to the channel that is associated with the destination (called) number. If located, the call is sent to that channel.</li> <li>If the number is not located or the channel is unavailable (e.g., busy), the device searches in ascending order for the next available channel in the Trunk Group. If located, the call is sent to that channel.</li> </ul> </li> <li>Kote: If this parameter is not configured, the Trunk Group's channel select method is according to the global parameter, ChannelSelectMode.</li> </ul>                                                               |  |  |  |
| Registration Mode<br>CLI: registration-mode<br>[TrunkGroupSettings_Regi<br>strationMode] | <ul> <li>Defines the registration method for the Trunk Group:</li> <li>[1] Per Gateway = (Default) Single registration for the entire device. This is applicable only if a default Proxy or Registrar IP is configured and Registration is enabled (i.e., parameter IsRegisterUsed is set to 1). In this mode, the SIP URI user part in the From, To, and Contact headers is set to the value of the global registration parameter, GWRegistrationName or username if GWRegistrationName is not configured.</li> <li>[0] Per Endpoint = Each channel in the Trunk Group registers individually. The registrations are sent to the 'Serving IP Group ID' if defined in the table, otherwise, it is sent to the default Proxy, and if no default Proxy, then to the Registrar IP.</li> <li>[4] Don't Register = No registrations are sent by endpoints pertaining to the Trunk Group. For example, if the device is configured globally to register all its endpoints (using the parameter ChannelSelectMode), you can exclude some endpoints from being registered by assigning them to a Trunk Group and configuring the Trunk Group registration mode to 'Don't Register'.</li> <li>[5] Per Account = Registrations are sent (or not) to an IP Group, according to the settings in the Account table (see "Configuring Registration Accounts" on page 309).</li> <li>An example is shown below of a REGISTER message for registering endpoint "101" using the registration Per Endpoint mode:</li> <li>REGISTER sip:SipGroupName SIP/2.0</li> <li>Via: SIP/2.0/UDP</li> <li>10.33.37.78; branch=z9hG4bKac862428454</li> </ul> |  |  |  |

| Parameter                                                                               | Description                                                                                                    |  |  |  |
|-----------------------------------------------------------------------------------------|----------------------------------------------------------------------------------------------------|--|--|--|
|                                                                                         | <pre>From: <sip:101@gatewayname>;tag=1c862422082 To: <sip:101@gatewayname> Call-ID: 9907977062512000232825@10.33.37.78 CSeq: 3 REGISTER Contact: <sip:101@10.33.37.78>;expires=3600 Expires: 3600 User-Agent: Sip-Gateway/v.6.80A.227.005 Content-Length: 0</sip:101@10.33.37.78></sip:101@gatewayname></sip:101@gatewayname></pre>                                                                                                    |  |  |  |
|                                                                                         | The "SipGroupName" in the Request-URI is configured in the IP Group table (see "Configuring IP Groups" on page 289).                                                                                                    |  |  |  |
|                                                                                         | <ul> <li>If this parameter is not configured, the registration is performed<br/>according to the global registration parameter,<br/>ChannelSelectMode.</li> </ul>                                                                                                    |  |  |  |
|                                                                                         | <ul> <li>To enable Trunk Group registration, set the global parameter,<br/>IsRegisterNeeded to 1. This is unnecessary for 'Per Account'<br/>registration mode.</li> </ul>                                                                                                    |  |  |  |
|                                                                                         | <ul> <li>If the device is configured globally to register Per Endpoint and an<br/>channel group includes four channels to register Per Gateway, the<br/>device registers all channels except the first four channels. The<br/>group of these four channels sends a single registration request.</li> </ul>                                                                                                    |  |  |  |
| Serving IP Group ID<br>CLI: serving-ip-group<br>[TrunkGroupSettings_Serv<br>ingIPGroup] | Assigns an IP Group to where the device sends INVITE messages for<br>this Trunk Group. The actual destination to where these INVITE<br>messages are sent is according to the Proxy Set ID associated with<br>the IP Group. The Request-URI host name in the INVITE and<br>REGISTER messages (except for 'Per Account' registration modes) is<br>set to the value of the 'SIP Group Name' parameter configured in the<br>IP Group table (see "Configuring IP Groups" on page 289). |  |  |  |
|                                                                                         | <ul> <li>If this parameter is not configured, the INVITE messages are sent</li> <li>to the default Provider according to the Outbound IP Poulting to be</li> </ul>                                                                                                    |  |  |  |
|                                                                                         | <ul> <li>If the PreferRouteTable parameter is set to 1 (see "Configuring rules proxy and Registration Parameters" on page 313), the routing rules in the Outbound IP Routing table take precedence over the selected Serving IP Group ID.</li> </ul>                                                                                                    |  |  |  |
| Gateway Name<br>CLI: gateway-name                                                       | Defines the host name for the SIP From header in INVITE messages and for the From/To headers in REGISTER requests.                                                                                                    |  |  |  |
| [TrunkGroupSettings_Gate<br>wayName]                                                    | <b>Note:</b> If this parameter is not configured, the global parameter, SIPGatewayName is used.                                                                                                    |  |  |  |
| Contact User<br>CLI: contact-user<br>[TrunkGroupSettings_Con<br>tactUser]               | <ul> <li>Defines the user part for the SIP Contact URI in INVITE messages and for the From, To, and Contact headers in REGISTER requests.</li> <li>Notes:</li> <li>This parameter is applicable only if the 'Registration Mode' parameter is set to 'Per Account' and registration through the Account table is successful.</li> <li>If registration fails, the user part in the INVITE Contact header is set to the source party number.</li> </ul>                              |  |  |  |
|                                                                                         | <ul> <li>The 'Contact User' parameter in the Account table overrides this<br/>parameter (see "Configuring Registration Accounts" on page 309).</li> </ul>                                                                                                    |  |  |  |

| Parameter                                                             | Description                                                                                                    |  |  |
|-----------------------------------------------------------------------|----------------------------------------------------------------------------------------------------|--|--|
| Trunk Group Name<br>CLI: trunk-group-name<br>[TrunkGroupSettings_Trun | Defines a name for the Trunk Group. This name represents the Trunk<br>Group in the SIP 'tgrp' parameter of the outgoing INVITE messages<br>(according to RFC 4904). For example:                                                                                                    |  |  |
| kGroupName]                                                           | <pre>sip:+16305550100;tgrp=TG-1;trunk-context=+1-<br/>630@isp.example.net;user=phone</pre>                                                                                                    |  |  |
|                                                                       | The valid value can be a string of up to 20 characters. By default, no name is configured.                                                                                                    |  |  |
|                                                                       | Notes:                                                                                                    |  |  |
|                                                                       | <ul> <li>If this parameter is not configured, the Trunk Group decimal<br/>number is used in the SIP 'tgrp' parameter.</li> </ul>                                                                                                    |  |  |
|                                                                       | <ul> <li>This feature is enabled by any of the following parameters:</li> <li>UseSIPtgrp</li> </ul>                                                                                                    |  |  |
|                                                                       | <ul> <li>UseBroadsoftDTG</li> <li>Currently, this parameter can only be configured using the ini file</li> </ul>                                                                                                    |  |  |
|                                                                       | • Currently, this parameter can only be configured using the finitine.                                                                                                    |  |  |
| MWI Interrogation Type<br>CLI: mwi-interrogation-type                 | Defines MWI QSIG-to-IP interworking for interrogating MWI<br>supplementary services:                                                                                                    |  |  |
| [TrunkGroupSettings_MWIIn                                             | <ul> <li>[255] Not Configured</li> </ul>                                                                                                    |  |  |
| terrogation ypej                                                      | <ul> <li>[0] None = Disables the feature.</li> </ul>                                                                                                    |  |  |
|                                                                       | <ul> <li>[1] Use Activate Only = MWI Interrogation messages are not sent<br/>and only "passively" responds to MWI Activate requests from the<br/>PBX.</li> </ul>                                                                                                    |  |  |
|                                                                       | <ul> <li>[2] Result Not Used = MWI Interrogation messages are sent, but<br/>the result is not used. Instead, the device waits for MWI Activate<br/>requests from the PBX.</li> </ul>                                                                                                    |  |  |
|                                                                       | <ul> <li>[3] Use Result = MWI Interrogation messages are sent, its results<br/>are used, and the MWI Activate requests are used. MWI Activate<br/>requests are interworked to SIP NOTIFY MWI messages. The SIP<br/>NOTIFY messages are sent to the IP Group defined by the<br/>NotificationIPGroupID parameter.</li> </ul> |  |  |
|                                                                       | <b>Note:</b> This parameter appears in the table only if the VoiceMailInterface parameter is set to 3 (QSIG). Configuring Voice Mail on page 490.                                                                                                    |  |  |
| Admin State                                                           | (Read-only) Displays the administrators state:                                                                                                    |  |  |
|                                                                       | <ul> <li>"Locked": The Lock command has been chosen from the Action<br/>drop-down button.</li> </ul>                                                                                                    |  |  |
|                                                                       | <ul> <li>"Unlocked": The Unlock command has been chosen from the<br/>Action drop-down button.</li> </ul>                                                                                                    |  |  |

| Parameter | Description                                                                                                    |
|-----------|----------------------------------------------------------------------------------------------------|
| Status    | (Read-only) Displays the current status of the trunks/channels in the Trunk Group:                                                                                                    |
|           | <ul> <li>"In Service": Indicates that all channels in the Trunk Group are in service, for example, when the Trunk Group is unlocked or Busy Out state cleared (see the EnableBusyOut parameter for more information).</li> <li>"Going Out Of Service": Appears as soon as you choose the Lock command and indicates that the device is starting to lock the Trunk Group and take channels out of service</li> </ul>                             |
|           | <ul> <li>"Going Out Of Service (<duration graceful="" of="" period="" remaining=""> sec<br/>/ <number active="" calls="" of="" still=""> calls)": Appears when the device is<br/>locking the Trunk Group and indicates the number of buys<br/>channels and the time remaining until the graceful period ends,<br/>after which the device locks the channels regardless of whether the<br/>call has ended or not.</number></duration></li> </ul> |
|           | <ul> <li>"Out Of Service": All fully configured trunks in the Trunk Group are<br/>out of service, for example, when the Trunk Group is locked or in<br/>Busy Out state (see the EnableBusyOut parameter).</li> </ul>                                                                                                    |

## 26 Manipulation

This section describes the configuration of various manipulation processes.

## 26.1 Configuring General Settings

The General Settings page allows you to configure general manipulation parameters. For a description of the parameters appearing on this page, see "Configuration Parameters Reference" on page 791.

- > To configure the general manipulation parameters:
- Open the General Settings page (Configuration tab > VolP menu > GW and IP to IP > Manipulations > General Settings).

| Figure | 26-1: | General | Settings | Page |
|--------|-------|---------|----------|------|
|--------|-------|---------|----------|------|

| Set TEL-to-IP Redirect Reason | Not Configured 👻 | ] |
|-------------------------------|------------------|---|
| Set IP-to-TEL Redirect Reason | Not Configured 🗸 | ] |
| Redirect number SI to TEL     | Not Configured 🗸 | ] |

- 2. Configure the parameters as required.
- 3. Click Submit.

## 26.2 Configuring Source/Destination Number Manipulation Rules

The number manipulation tables let you configure rules for manipulating source and destination telephone numbers for IP-to-Tel and Tel-to-IP calls. The number manipulation tables include the following:

- Tel-to-IP calls:
  - Source Phone Number Manipulation Table for Tel > IP Calls (up to 120 entries)
  - Destination Phone Number Manipulation Table for Tel > IP Calls (up to 120 entries)
- IP-to-Tel calls:
  - Source Phone Number Manipulation Table for IP > Tel Calls (up to 120 entries)
  - Destination Phone Number Manipulation Table for IP > Tel Calls (up to 120 entries)

Configuration of number manipulation rules includes two areas:

- Rule: Defines the matching characteristics of the incoming call (e.g., prefix of destination number).
- Action: Defines the action that is done if the incoming call matches the characteristics of the rule (e.g., removes a user-defined number of digits from the left of the number).

The device searches the table from top to bottom for the first rule that matches the characteristics of the incoming call. If it finds a matching rule, it applies the manipulation configured for that rule. In other words, a rule at the top of the table takes precedence over a rule defined lower down in the table. Therefore, define more specific rules above more generic rules. For example, if you configure the source prefix number as "551" for rule index 1 and "55" for rule index 2, the device uses rule index 1 for numbers that start with 551 and uses rule index 2 for numbers that start with 550, 552, 553, and so on until 559. However, if you configure the source prefix number as "551" for rule index 2, the device applies rule index 1 to all numbers that start with 55, including

numbers that start with 551. If the device doesn't find a matching rule, no manipulation is done on the call. You can perform a second "round" (additional) of source and destination number manipulations for IP-to-Tel calls, on an already manipulated number. The initial and additional number manipulation rules are both configured in the number manipulation tables for Ip-to-Tel calls. The additional manipulation is performed on the initially manipulated number. Thus, for complex number manipulation schemes, you only need to configure relatively few manipulation rules in these tables (that would otherwise require many rules). To enable this additional manipulation, use the following parameters:

- Source number manipulation PerformAdditionalIP2TELSourceManipulation
- Destination number manipulation PerformAdditionalIP2TELDestinationManipulation

Telephone number manipulation can be useful, for example, for the following:

- Stripping or adding dialing plan digits from or to the number, respectively. For example, a user may need to first dial 9 before dialing the phone number to indicate an external line. This number 9 can then be removed by number manipulation before the call is setup.
- Allowing or blocking Caller ID information according to destination or source prefixes. For more information on Caller ID, see Configuring Caller Display Information on page 500.
- For digital modules only: Assigning Numbering Plan Indicator (NPI) and Type of Numbering (TON) to IP-to-Tel calls. The device can use a single global setting for NPI/TON classification or it can use the setting in the manipulation tables on a call-bycall basis.

Number manipulation can occur before or after a routing decision is made. For example, you can route a call to a specific Trunk Group according to its original number, and then you can remove or add a prefix to that number before it is routed. To determine when number manipulation is performed, use the 'IP to Tel Routing Mode' parameter (RouteModeIP2Tel) described in "Configuring Inbound IP Routing" on page 420, and 'Tel to IP Routing Mode' parameter (RouteModeTel2IP) described in "Configuring Outbound IP Routing" on page 411.

The device manipulates the number in the following order: 1) strips digits from the left of the number, 2) strips digits from the right of the number, 3) retains the defined number of digits, 4) adds the defined prefix, and then 5) adds the defined suffix.

The following procedure describes how to configure number manipulation rules in the Web interface. You can also configure this using the following management tools:

- Destination Phone Number Manipulation Table for IP > Tel Calls table: ini file table parameter, NumberMapIP2Tel or CLI command, configure voip/gw manipulations dst-number-map-ip2tel
- Destination Phone Number Manipulation Table for Tel > IP Calls table: ini file table parameter, NumberMapTel2IP or CLI command, configure voip/gw manipulations dst-number-map-tel2ip
- Source Phone Number Manipulation Table for IP > Tel Calls table: ini file table parameter, SourceNumberMapIP2Tel or CLI command, configure voip/gw manipulations src-number-map-ip2tel
- Source Phone Number Manipulation Table for Tel > IP Calls table: ini file table parameter, SourceNumberMapTel2IP or CLI command, configure voip/gw manipulations src-number-map-tel2ip

- > To configure a number manipulation rule:
- Open the required Number Manipulation page (Configuration tab > VolP menu > GW and IP to IP > Manipulations > Dest Number IP->Tel, Dest Number Tel->IP, Source Number IP->Tel, or Source Number Tel->IP); the relevant Manipulation table page is displayed.
- 2. Click Add; the following dialog box appears:

Figure 26-2: Number Manipulation Table - Add Dialog Box

| Rule Action             |                 |
|-------------------------|-----------------|
| Index                   | 0               |
| Manipulation Name       |                 |
| Destination Prefix      | *               |
| Source Prefix           | *               |
| Source IP Address       | *               |
| Source Host Prefix      | *               |
| Destination Host Prefix | *               |
|                         | Submit X Cancel |

- **3.** Configure a number manipulation rule according to the parameters described in the table below.
- 4. Click **Submit**, and then save ("burn") your settings to flash memory.

The table below shows configuration examples of Tel-to-IP source phone number manipulation rules, where:

- Rule 1: When the destination number has the prefix 03 (e.g., 035000), source number prefix 201 (e.g., 20155), and from source IP Group ID 2, the source number is changed to, for example, 97120155.
- Rule 2: When the source number has prefix 1001 (e.g., 1001876), it is changed to 587623.
- Rule 3: When the source number has prefix 123451001 (e.g., 1234510012001), it is changed to 20018.
- Rule 4: When the source number has prefix from 30 to 40 and a digit (e.g., 3122), it is changed to 2312.
- Rule 5: When the destination number has the prefix 6, 7, or 8 (e.g., 85262146), source number prefix 2001, it is changed to 3146.

| Parameter                     | Rule 1 | Rule 2 | Rule 3     | Rule 4   | Rule 5  |
|-------------------------------|--------|--------|------------|----------|---------|
| Source IP Group               | 2      | 0      | -          | -        | -       |
| Destination<br>Prefix         | 03     |        | *          | *        | [6,7,8] |
| Source Prefix                 | 201    | 1001   | 123451001# | [30-40]x | 2001    |
| Stripped Digits<br>from Left  | -      | 4      | -          | -        | 5       |
| Stripped Digits<br>from Right | -      | -      | -          | 1        | -       |
| Prefix to Add                 | 971    | 5      | -          | 2        | 3       |

| Parameter                    | Rule 1  | Rule 2     | Rule 3 | Rule 4 | Rule 5 |
|------------------------------|---------|------------|--------|--------|--------|
| Suffix to Add                | -       | 23         | 8      | -      | -      |
| Number of<br>Digits to Leave | -       | -          | 4      | -      | -      |
| Presentation                 | Allowed | Restricted | -      | -      | -      |

### Table 26-1: Number Manipulation Tables Parameter Descriptions

| Parameter                                                                                  | Description                                                                                                    |
|--------------------------------------------------------------------------------------------|----------------------------------------------------------------------------------------------------|
| Index<br>[_ <b>Index]</b>                                                                  | Defines an index number for the new table record.                                                                                                    |
| Manipulation Name<br>[_ManipulationName]                                                   | Defines an arbitrary name to easily identify the manipulation rule.                                                                                                    |
|                                                                                            | The valid value is a string of up to 20 characters. By default, no value is defined.                                                                                                    |
| latching Characteristics (Rule)                                                            |                                                                                                    |
| Web: Destination Prefix<br>EMS: Prefix<br>CLI: dst-prefix<br>[_ <b>DestinationPrefix</b> ] | Defines the destination (called) telephone number prefix and/or suffix.<br>You can use special notations for denoting the prefix. For example,<br>[100-199](100,101,105) denotes a number that starts with 100 to 199<br>and ends with 100, 101 or 105. You can also use the \$ sign to denote<br>calls without a called number. For a description of available notations,<br>see "Dialing Plan Notation for Routing and Manipulation Tables" on<br>page 789. |
| Web/EMS: Source Prefix<br>CLI: src-prefix<br><b>[_SourcePrefix]</b>                        | Defines the source (calling) telephone number prefix and/or suffix. You can use special notations for denoting the prefix. For example, [100-199](100,101,105) denotes a number that starts with 100 to 199 and ends with 100, 101 or 105. You can also use the \$ sign to denote calls without a calling number. For a description of available notations, see "Dialing Plan Notation for Routing and Manipulation Tables" on page 789.                      |
| Web/EMS: Source IP<br>Address<br>CLI: src-ip-address<br>[_ <b>SourceAddress</b> ]          | Defines the source IP address of the caller. This is obtained from the Contact header in the INVITE message. <b>Notes:</b>                                                                                                    |
|                                                                                            | <ul> <li>This parameter is applicable only to the number manipulation tables<br/>for IP-to-Tel calls.</li> </ul>                                                                                                    |
|                                                                                            | <ul> <li>The source IP address can include the 'x' wildcard to represent<br/>single digits. For example: 10.8.8.xx represents all IP addresses<br/>between 10.8.8.10 to 10.8.8.99.</li> </ul>                                                                                                    |
|                                                                                            | <ul> <li>The source IP address can include the asterisk (*) wildcard to<br/>represent any number between 0 and 255. For example, 10.8.8.*<br/>represents all IP addresses between 10.8.8.0 and 10.8.8.255.</li> </ul>                                                                                                    |
| Web: Source Host Prefix<br>CLI: src-host-prefix                                            | Defines the URI host name prefix of the incoming SIP INVITE message in the From header.                                                                                                    |
| [_SrcHost]                                                                                 | Notes:                                                                                                    |
|                                                                                            | <ul> <li>This parameter is applicable only to the number manipulation tables<br/>for IP-to-Tel calls.</li> </ul>                                                                                                    |
|                                                                                            | <ul> <li>The asterisk (*) wildcard can be used to denote any prefix.</li> </ul>                                                                                                    |
|                                                                                            | <ul> <li>If the P-Asserted-Identity header is present in the incoming INVITE<br/>message, then the value of this parameter is compared to the P-<br/>Asserted-Identity URI host name (instead of the From header).</li> </ul>                                                                                                    |

| Parameter                                                                                       | Description                                                                                                    |
|-------------------------------------------------------------------------------------------------|----------------------------------------------------------------------------------------------------|
| Web: Destination Host<br>Prefix<br>CLI: dst-host-prefix<br>[_ <b>DestHost]</b>                  | Defines the Request-URI host name prefix of the incoming SIP INVITE message.<br>Notes:                                                                                                    |
|                                                                                                 | <ul> <li>This parameter is applicable only to the number manipulation tables<br/>for IP-to-Tel calls.</li> <li>The asterisk (*) wildcard can be used to denote any prefix</li> </ul>                                                                |
|                                                                                                 | • The asterisk ( ) wildcard can be used to denote any prefix.                                                                                                    |
| Web: Source Trunk Group<br>CLI: src-trunk-group-id<br>[_SrcTrunkGroupID]                        | Defines the source Trunk Group ID for Tel-to-IP calls. To denote all Trunk Groups, leave this field empty. <b>Notes:</b>                                                                                                    |
|                                                                                                 | <ul> <li>The value -1 indicates that this field is ignored in the rule.</li> <li>This parameter is applicable only to the number manipulation tables for Tel-to-IP calls.</li> </ul>                                                                |
|                                                                                                 | <ul> <li>For IP-to-IP call routing, this parameter is not required (i.e., leave<br/>the field empty).</li> </ul>                                                                                                    |
| Web: Source IP Group<br>CLI: src-ip-group-id<br>[_ <b>SrcIPGroupID]</b>                         | Defines the IP Group from where the IP call originated. Typically, the IP Group of an incoming INVITE is determined or classified using the Inbound IP Routing table. If not used (i.e., any IP Group), leave the field empty.                      |
|                                                                                                 | <ul> <li>The value -1 indicates that this field is ignored.</li> </ul>                                                                                                    |
|                                                                                                 | <ul> <li>This parameter is applicable only to the number manipulation tables<br/>for Tel-to-IP calls.</li> </ul>                                                                                                    |
|                                                                                                 | <ul> <li>If this Source IP Group has a Serving IP Group, then all calls from<br/>this Source IP Group are sent to the Serving IP Group. In this<br/>scenario, this table is used only if the PreferRouteTable parameter<br/>is set to 1.</li> </ul> |
| Web: Destination IP Group<br>CLI: dst-ip-group-id                                               | Defines the IP Group to where the call is sent.<br>Notes:                                                                                                    |
| [_DestIPGroupID]                                                                                | <ul> <li>The value -1 indicates that this field is ignored.</li> </ul>                                                                                                    |
|                                                                                                 | <ul> <li>This parameter is applicable only to the Destination Phone Number<br/>Manipulation Table for Tel -&gt; IP Calls.</li> </ul>                                                                                                    |
| <b>Operation (Action)</b>                                                                       |                                                                                                    |
| Web: Stripped Digits From<br>Left<br>EMS: Number Of Stripped<br>Digits<br>CLI: remove-from-left | Defines the number of digits to remove from the left of the telephone number prefix. For example, if you enter 3 and the phone number is 5551234, the new phone number is 1234.                                                                     |
| Web: Stripped Digits From<br>Right                                                              | Defines the number of digits to remove from the right of the telephone number prefix. For example, if you enter 3 and the phone number is                                                                                                    |
| Digits<br>CLI: remove-from-right<br>[RemoveFromRight]                                           | 5551234, the new phone number is 5551.                                                                                                    |
| Web: Prefix to Add<br>EMS: Prefix/Suffix To Add<br>CLI: prefix-to-add<br>[Prefix2Add]           | Defines the number or string that you want added to the front of the telephone number. For example, if you enter 9 and the phone number is 1234, the new number is 91234.                                                                           |
| Web: Suffix to Add<br>EMS: Prefix/Suffix To Add                                                 | Defines the number or string that you want added to the end of the telephone number. For example, if you enter 00 and the phone number                                                                                                    |

| Parameter                                                                                                    | Description                                                                                                    |
|----------------------------------------------------------------------------------------------------|----------------------------------------------------------------------------------------------------|
| CLI: suffix-to-add<br>[Suffix2Add]                                                                                           | is 1234, the new number is 123400.                                                                                                    |
| Web/EMS: Number of<br>Digits to Leave<br>CLI: num-of-digits-to-leave<br>[LeaveFromRight]                                     | Defines the number of digits that you want to keep from the right of the phone number. For example, if you enter 4 and the phone number is 00165751234, then the new number is 1234.                                                                                                    |
| Web: NPI<br>EMS: Number Plan<br>CLI: npi<br>[NumberPlan]                                                                     | <ul> <li>Defines the Numbering Plan Indicator (NPI).</li> <li>[0] Unknown (default)</li> <li>[9] Private</li> <li>[1] E.164 Public</li> <li>[-1] Not Configured = value received from PSTN/IP is used</li> <li>Notes:</li> <li>This parameter is applicable only to number manipulation tables for IP-to-Tel calls.</li> <li>NPI can be used in the SIP Remote-Party-ID header by using the EnableRPIHeader and AddTON2RPI parameters.</li> <li>For more information on available NPI/TON values, see Numbering Plans and Type of Number on page 409.</li> </ul>                                                                                                    |
| Web: TON<br>EMS: Number Type<br>CLI: ton<br>[NumberType]                                                                     | <ul> <li>Defines the Type of Number (TON).</li> <li>If you selected 'Unknown' for the NPI, you can select Unknown [0].</li> <li>If you selected 'Private' for the NPI, you can select Unknown [0],<br/>Level 2 Regional [1], Level 1 Regional [2], PISN Specific [3] or Level<br/>0 Regional (Local) [4].</li> <li>If you selected 'E.164 Public' for the NPI, you can select Unknown<br/>[0], International [1], National [2], Network Specific [3], Subscriber [4]<br/>or Abbreviated [6].</li> <li>The default is 'Unknown'.</li> <li>Notes:</li> <li>This parameter is applicable only to number manipulation tables for<br/>IP-to-Tel calls.</li> <li>TON can be used in the SIP Remote-Party-ID header by using the<br/>EnableRPIHeader and AddTON2RPI parameters.</li> <li>For more information on available NPI/TON values, see Numbering<br/>Plans and Type of Number on page 409.</li> </ul> |
| Web: Presentation<br>EMS: Is Presentation<br>Restricted<br>CLI: is-presentation-<br>restricted<br>[IsPresentationRestricted] | <ul> <li>Enables caller ID.</li> <li>Not Configured = Privacy is determined according to the Caller ID table (see Configuring Caller Display Information on page 500).</li> <li>[0] Allowed = Sends Caller ID information when a call is made using these destination/source prefixes.</li> <li>[1] Restricted = Restricts Caller ID information for these prefixes.</li> <li>Notes:</li> <li>This field is applicable only to number manipulation tables for source phone number manipulation.</li> <li>If this field is set to Restricted and the 'Asserted Identity Mode' (AssertedIdMode) parameter is set to Add P-Asserted-Identity, the From header in the INVITE message includes the following: From: 'anonymous' <sip: anonymous@anonymous.invalid=""> and 'privacy: id' header.</sip:></li> </ul>                                                                                           |

## 26.3 Manipulating Number Prefix

The device supports a notation for adding a prefix where part of the prefix is first extracted from a user-defined location in the original destination or source number. This notation is entered in the 'Prefix to Add' field in the Number Manipulation tables (see "Configuring Source/Destination Number Manipulation" on page 387): x[n,l]y...

where,

- x = any number of characters/digits to add at the beginning of the number (i.e. first digits in the prefix).
- [n,l] = defines the location in the original destination or source number where the digits y are added:
  - *n* = location (number of digits counted from the left of the number) of a specific string in the original destination or source number.
  - *I* = number of digits that this string includes.
- y = prefix to add at the specified location.

For example, assume that you want to manipulate an incoming IP call with destination number +5492028888888 (area code 202 and phone number 8888888) to the number 02021588888888. To perform such a manipulation, the following configuration is required in the Number Manipulation table:

1. The following notation is used in the 'Prefix to Add' field:

0[5,3]15

where,

- 0 is the number to add at the beginning of the original destination number.
- [5,3] denotes a string that is located after (and including) the fifth character (i.e., the first '2' in the example) of the original destination number, and its length being three digits (i.e., the area code 202, in the example).
- 15 is the number to add immediately after the string denoted by [5,3] in other words, 15 is added after (i.e. to the right of) the digits 202.
- The first seven digits from the left are removed from the original number, by entering "7" in the 'Stripped Digits From Left' field.

### Table 26-2: Example of Configured Rule for Manipulating Prefix using Special Notation

| Parameter                 | Rule 1         |
|---------------------------|----------------|
| Destination Prefix        | +5492028888888 |
| Source Prefix             | *              |
| Source IP Address         | *              |
| Stripped Digits from Left | 7              |
| Prefix to Add             | 0[5,3]15       |

In this configuration example, the following manipulation process occurs:

- 1. The prefix is calculated as 020215.
- 2. The first seven digits from the left are removed from the original number, thereby changing the number to 88888888.
- 3. The prefix that was previously calculated is then added.

## 26.4 SIP Calling Name Manipulations

The calling name manipulation tables lets you configure up to 120 manipulation rules for manipulating the calling name (i.e., caller ID) in SIP messages, for IP-to-Tel and Tel-to-IP calls. Manipulation includes modifying or removing the calling name. The calling name manipulation tables include the following:

- Calling Name Manipulation Table for IP-to-Tel Calls table
- Calling Name Manipulation Table for Tel-to-IP Calls table

For example, assume that an incoming SIP INVITE message includes the following header:

P-Asserted-Identity: "company:john" sip:66666@78.97.79.104

Using the Calling Name Manipulation Table for IP-to-Tel table, the text "company" can be changed to "worker" in the outgoing INVITE, as shown below:

P-Asserted-Identity: "worker:john" sip:996666@10.13.83.10

Configuration of calling name manipulation rules includes two areas:

- Rule: Defines the matching characteristics of an incoming call (e.g., prefix of destination number).
- Action: Defines the action that is done if the incoming call matches the characteristics of the rule (e.g., removes a user-defined number of digits from the left of the calling name).

The device searches the table from top to bottom for the first rule that matches the characteristics of the incoming call. If it finds a matching rule, it applies the manipulation configured for that rule.

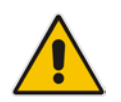

**Note:** For using the Calling Name Manipulation Table for Tel-to-IP Calls table for retrieving the calling name (display name) from an Active Directory using LDAP queries, see Querying the AD for Calling Name on page 251.

The following procedure describes how to configure calling name manipulation rules in the Web interface. You can also configure these rules using the the following management tools:

- Calling Name Manipulation Table for Tel-to-IP Calls table: table ini file parameter, CallingNameMapTel2Ip or CLI command, configure voip/gw manipulations callingname-map-tel2ip
- Calling Name Manipulation Table for IP-to-Tel Calls table: table ini file parameter, CallingNameMapIp2Tel or CLI command, configure voip/gw manipulations callingname-map-ip2tel

- > To configure calling name manipulation rules:
- Open the required calling name manipulations page (Configuration tab > VoIP menu > GW and IP to IP > Manipulations > Calling Name IP->Tel or Calling Name Tel->IP).
- 2. Click Add; the following dialog box appears:

### Figure 26-3: Calling Name Manipulation IP2Tel - Rule Tab

| r                       |   |  |
|-------------------------|---|--|
| .ndex                   | 0 |  |
| Manipulation Name       |   |  |
| Destination Prefix      | * |  |
| Source Prefix           | * |  |
| Calling Name Prefix     | * |  |
| Source IP Address       | * |  |
| Source Host Prefix      | * |  |
| Destination Host Prefix | * |  |

- **3.** Configure a manipulation rule according to the parameters described in the table below.
- 4. Click **Submit**, and then save ("burn") your settings to flash memory.

| Parameter                                                                  | Description                                                                                                    |  |
|----------------------------------------------------------------------------|----------------------------------------------------------------------------------------------------|--|
| Index<br>[_Index]                                                          | Defines an index number for the new table record.                                                                                                    |  |
| Manipulation Name<br>CLI: manipulation-name<br>[_ManipulationName]         | Defines an arbitrary name to easily identify the manipulation rule.<br>The valid value is a string of up to 20 characters.                                                                                                    |  |
| Matching Characteristics (Rule)                                            |                                                                                                    |  |
| Web: Destination Prefix<br>CLI: dst-prefix<br>[_ <b>DestinationPrefix]</b> | Defines the destination (called) telephone number prefix and/or suffix.<br>You can use special notations for denoting the prefix. For example,<br>[100-199](100,101,105) denotes a number that starts with 100 to 199<br>and ends with 100, 101 or 105. You can also use the \$ sign to denote<br>calls without a called number. For a description of available notations,<br>see "Dialing Plan Notation for Routing and Manipulation Tables" on<br>page 789.<br>The default value is the asterisk (*) symbol (i.e., any destination prefix). |  |
| Web/EMS: Source Prefix<br>CLI: src-prefix<br>[_ <b>SourcePrefix]</b>       | Defines the source (calling) telephone number prefix and/or suffix.<br>You can use special notations for denoting the prefix. For example,<br>[100-199](100,101,105) denotes a number that starts with 100 to 199<br>and ends with 100, 101 or 105. You can also use the \$ sign to denote<br>calls without a calling number. For a description of available notations,<br>see "Dialing Plan Notation for Routing and Manipulation Tables" on<br>page 789.<br>The default value is the asterisk (*) symbol (i.e., any source prefix).         |  |
| Web: Calling Name Prefix                                                   | Defines the caller name (i.e., caller ID) prefix.                                                                                                    |  |

### Table 26-3: Calling Name Manipulation Tables Parameter Descriptions

| Parameter                                                                                                    | Description                                                                                                    |  |
|----------------------------------------------------------------------------------------------------|----------------------------------------------------------------------------------------------------|--|
| CLI: calling-name-prefix<br>[_CallingNamePrefix]                                                                     | You can use special notations for denoting the prefix. For example, to denote calls without a calling name, use the \$ sign. For a description of available notations, see "Dialing Plan Notation for Routing and Manipulation Tables" on page 789. |  |
|                                                                                                    | prefix).                                                                                                    |  |
| Web: Source Trunk Group<br>ID<br>CLI: src-trunk-group-id<br>[_SrcTrunkGroupID]                                       | Defines the source Trunk Group ID from where the Tel-to-IP call was received.                                                                                                    |  |
|                                                                                                    | <b>Note:</b> This parameter is applicable only to the Calling Name Manipulation Table for Tel-to-IP Calls table.                                                                                                    |  |
| Web/EMS: Source IP<br>Address<br>CLI: src-ip-address                                                                 | Defines the source IP address of the caller, for IP-to-Tel calls. The source IP address appears in the SIP Contact header in the INVITE message.                                                                                                    |  |
| [_SourceAddress]                                                                                                    | The default value is the asterisk (*) symbol (i.e., any IP address). The source IP address can include the following wildcards:                                                                                                    |  |
|                                                                                                    | <ul> <li>"x" wildcard: represents single digits. For example, 10.8.8.xx<br/>represents all IP addresses between 10.8.8.10 to 10.8.8.99.</li> </ul>                                                                                                  |  |
|                                                                                                    | <ul> <li>"*" (asterisk) wildcard: represents any number between 0 and 255.<br/>For example, 10.8.8.* represents all IP addresses between 10.8.8.0<br/>and 10.8.8.255.</li> </ul>                                                                    |  |
|                                                                                                    | <b>Note:</b> This parameter is applicable only to the Calling Name Manipulation Table for IP-to-Tel Calls table.                                                                                                    |  |
| Web: Source Host Prefix<br>CLI: src-host-prefix<br>[_ <b>SrcHost]</b>                                                | Defines the URI host name prefix of the incoming SIP INVITE message in the From header.                                                                                                    |  |
|                                                                                                    | The default value is the asterisk (*) symbol (i.e., any source host prefix). <b>Notes:</b>                                                                                                    |  |
|                                                                                                    | <ul> <li>This parameter is applicable only to the Calling Name Manipulation<br/>Table for IP-to-Tel Calls table.</li> </ul>                                                                                                    |  |
|                                                                                                    | <ul> <li>If the P-Asserted-Identity header is present in the incoming INVITE<br/>message, then the value of this parameter is compared to the P-<br/>Asserted-Identity URI host name (instead of the From header).</li> </ul>                       |  |
| Web: Destination Host<br>Prefix                                                                                      | Defines the Request-URI host name prefix of the incoming SIP INVITE message.                                                                                                    |  |
| CLI: dst-host-prefix<br>[_ <b>DestHost</b> ]                                                                         | The default value is the asterisk (*) symbol (i.e., any destination host prefix).                                                                                                    |  |
|                                                                                                    | <b>Note:</b> This parameter is applicable only to the Calling Name Manipulation Table for IP-to-Tel Calls table.                                                                                                    |  |
| Operation (Action)                                                                                                   |                                                                                                    |  |
| Web: Stripped Digits From<br>Left<br>EMS: Number Of Stripped<br>Digits<br>CLI: remove-from-left<br>[_RemoveFromLeft] | Defines the number of characters to remove from the left of the calling name. For example, if you enter 3 and the calling name is "company:john", the new calling name is "pany:john".                                                              |  |
| Web: Stripped Digits From<br>Right<br>EMS: Number Of Stripped<br>Digits<br>CLI: remove-from-right                    | Defines the number of characters to remove from the right of the calling name. For example, if you enter 3 and the calling name is "company:name", the new name is "company:n".                                                                     |  |
| Parameter                                                                                      | Description                                                                                                    |
|------------------------------------------------------------------------------------------------|----------------------------------------------------------------------------------------------------|
| [_RemoveFromRight]                                                                             |                                                                                                    |
| Web/EMS: Number of<br>Digits to Leave<br>CLI: num-of-digits-to-leave<br>[LeaveFromRight]       | Defines the number of characters that you want to keep from the right<br>of the calling name. For example, if you enter 4 and the calling name is<br>"company:name", the new name is "name". |
| Web: Prefix to Add<br>EMS: Prefix/Suffix To Add<br>CLI: prefix-to-add<br>[_ <b>Prefix2Add]</b> | Defines the number or string to add at the front of the calling name. For example, if you enter ITSP and the calling name is "company:name", the new name is ITSPcompany:john".              |
| Web: Suffix to Add<br>EMS: Prefix/Suffix To Add<br>CLI: suffix-to-add<br>[_Suffix2Add]         | Defines the number or string to add at the end of the calling name. For example, if you enter 00 and calling name is "company:name", the new name is "company:name00".                       |

## 26.5 Configuring Redirect Number IP to Tel

The redirect number manipulation tables let you configure rules for manipulating the redirect number received in SIP messages. The redirect number manipulation tables include:

- Redirect Number IP-to-Tel table: This table defines IP-to-Tel redirect number manipulation. You can manipulate the value of the received SIP Diversion, Resource-Priority, or History-Info headers, which is then added to the Redirecting Number Information Element (IE) in the ISDN Setup message sent to the Tel side. This also includes the reason for the call redirection. This is configured in the Redirect Number IP > Tel table.
- Redirect Number Tel to IP table: This table defines Tel-to-IP redirect number manipulation. You can manipulate the prefix of the redirect number, received from the Tel side, in the outgoing SIP Diversion, Resource-Priority, or History-Info headers sent to the IP side. This is configured in the Redirect Number Tel > IP table.

Configuration of redirect number manipulation rules includes two areas:

- Rule: Defines the matching characteristics of an incoming call (e.g., prefix of redirect number).
- Action: Defines the action that is done if the incoming call matches the characteristics of the rule (e.g., removes a user-defined number of digits from the left of the redirect number).

The device searches the table from top to bottom for the first rule that matches the characteristics of the incoming call. If it finds a matching rule, it applies the manipulation configured for that rule.

#### Notes:

- If the device copies the received destination number to the outgoing SIP redirect number (enabled by the CopyDest2RedirectNumber parameter), no redirect number Tel-to-IP manipulation is done.
- The manipulation rules are done in the following order: Stripped Digits From Left, Stripped Digits From Right, Number of Digits to Leave, Prefix to Add, and then Suffix to Add.
- The device uses the 'Redirect Prefix' parameter before it manipulates the prefixi.

The following procedure describes how to configure redirect number manipulation rules in the Web interface. You can also configure these rules using the following management tools:

- Redirect Number IP to Tel table: ini file parameter, RedirectNumberMapIp2Tel or CLI command, configure voip/gw manipulations redirect-number-map-ip2tel
- Redirect Number Tel to IP table: ini file parameter, RedirectNumberMapTel2lp or CLI command, configure voip/gw manipulations redirect-number-map-tel2ip (CLI)
- > To configure a redirect number manipulation rule:
- Open the redirect number manipulation table (Configuration tab > VoIP menu > GW and IP to IP > Manipulations > Redirect Number Tel > IP or Redirect Number IP > Tel).
- 2. Click Add; the following dialog box appears (e.g., Redirect Number Tel-to-IP table):

| Rule Action             |                 |
|-------------------------|-----------------|
| Index                   | 0               |
| Manipulation Name       |                 |
| Destination Prefix      | *               |
| Redirect Prefix         | *               |
| Source IP Address       | *               |
| Source Host Prefix      | *               |
| Destination Host Prefix | *               |
|                         | Submit × Cancel |

#### Figure 26-4: Redirect Number Manipulation (e.g., Tel to IP)

- **3.** Configure a manipulation rule according to the parameters described in the table below.
- 4. Click **Submit**, and then save ("burn") your settings to flash memory.

#### Table 26-4: Redirect Number Manipulation Tables Parameter Description

| Parameter                                                                       | Description                                                                                                    |  |
|---------------------------------------------------------------------------------|----------------------------------------------------------------------------------------------------|--|
| Index<br>[_ <b>Index]</b>                                                       | Defines an index number for the new table record.                                                                                                    |  |
| Manipulation Name<br>CLI: manipulation-name<br>[_ManipulationName]              | Defines an arbitrary name to easily identify the manipulation rule.<br>The valid value is a string of up to 20 characters.                                                                                                    |  |
| Matching Characteristics - Rule                                                 |                                                                                                    |  |
| Web/EMS: Destination Prefix<br>CLI: dst-prefix<br>[_ <b>DestinationPrefix</b> ] | Defines the destination (called) telephone number prefix.<br>The default value is the asterisk (*) symbol (i.e., any number).<br>For manipulating the diverting and redirected numbers for call<br>diversion, you can use the strings "DN" and "RN" to denote the<br>destination prefix of these numbers. For more information, see<br>Manipulating Redirected and Diverted Numbers for Call Diversion on<br>page 401. |  |
| Web/EMS: Redirect Prefix<br>CLI: redirect-prefix<br>[_RedirectPrefix]           | Defines the redirect telephone number prefix.<br>The default value is the asterisk (*) symbol (i.e., any number prefix).                                                                                                    |  |

| Parameter                                                                                                    | Description                                                                                                    |
|----------------------------------------------------------------------------------------------------|----------------------------------------------------------------------------------------------------|
| Web: Source Trunk Group ID<br>CLI: src-trunk-group-id<br>[_SrcTrunkGroupID]                                          | Defines the Trunk Group from where the Tel call is received.<br>To denote any Trunk Group, leave this field empty. The value -1<br>indicates that this field is ignored in the rule.<br><b>Notes:</b>                            |
|                                                                                                    | <ul> <li>This parameter is applicable only to the Redirect Number Tel &gt; IP table.</li> <li>This parameter is not applicable to IP-to-IP call routing.</li> </ul>                                                              |
| Web/EMS: Source IP                                                                                                   | Defines the IP address of the caller. The IP address appears in the                                                                                                    |
| Address<br>CLI: src-ip-address                                                                                       | SIP Contact header of the incoming INVITE message.<br>The default value is the asterisk (*) symbol (i.e., any IP address). The                                                                                                   |
|                                                                                                    | <ul> <li>value can include the following wildcards:</li> <li>"x": represents single digits, for example, 10.8.8.xx denotes all addresses between 10.8.8.10 and 10.8.8.99</li> </ul>                                              |
|                                                                                                    | <ul> <li>"*": represents any number between 0 and 255, for example,<br/>10.8.8.* denotes all addresses between 10.8.8.0 and 10.8.8.255.</li> </ul>                                                                               |
|                                                                                                    | <b>Note:</b> This parameter is applicable only to the Redirect Number IP-to-Tel table.                                                                                                    |
| Web: Source Host Prefix<br>CLI: src-host-prefix<br>[ SrcHost]                                                        | Defines the URI host name prefix of the caller. The host name appears in the SIP From header of the incoming SIP INVITE message.                                                                                                 |
|                                                                                                    | The default value is the asterisk (*) symbol (i.e., any host name prefix).                                                                                                    |
|                                                                                                    | <ul> <li>This parameter is applicable only to the Redirect Number IP-to-Tel table</li> </ul>                                                                                                    |
|                                                                                                    | <ul> <li>If the P-Asserted-Identity header is present in the incoming INVITE<br/>message, then the value of this parameter is compared to the P-<br/>Asserted-Identity URI host name (instead of to the From header).</li> </ul> |
| Web: Destination Host Prefix CLI: dst-host-prefix                                                                    | Defines the Request-URI host name prefix, which appears in the incoming SIP INVITE message.                                                                                                    |
| [_DestHost]                                                                                                    | The default value is the asterisk (*) symbol (i.e., any prefix).                                                                                                    |
|                                                                                                    | <b>Note:</b> This parameter is applicable only to the Redirect Number IP-to-<br>Tel table.                                                                                                    |
| Operation (Action)                                                                                                   |                                                                                                    |
| Web: Stripped Digits From<br>Left<br>EMS: Remove From Left<br>CLI: remove-from-left<br>[_ <b>RemoveFromLeft</b> ]    | Defines the number of digits to remove from the left of the redirect<br>number prefix. For example, if you enter 3 and the redirect number is<br>5551234, the new number is 1234.                                                |
| Web: Stripped Digits From<br>Right<br>EMS: Remove From Right<br>CLI: remove-from-right<br>[_ <b>RemoveFromRight]</b> | Defines the number of digits to remove from the right of the redirect<br>number prefix. For example, if you enter 3 and the redirect number is<br>5551234, the new number is 5551.                                               |
| Web/EMS: Number of Digits<br>to Leave<br>CLI: num-of-digits-to-leave<br>[_LeaveFromRight]                            | Defines the number of digits that you want to retain from the right of the redirect number.                                                                                                    |
| Web/EMS: Prefix to Add                                                                                               | Defines the number or string that you want added to the front of the                                                                                                    |

| Parameter                                                                                                    | Description                                                                                                    |
|----------------------------------------------------------------------------------------------------|----------------------------------------------------------------------------------------------------|
| CLI: prefix-to-add<br>[_ <b>Prefix2Add]</b>                                                                                   | redirect number. For example, if you enter 9 and the redirect number is 1234, the new number is 91234.                                                                                                    |
| Web/EMS: Suffix to Add<br>CLI: suffix-to-add<br>[_Suffix2Add]                                                                 | Defines the number or string that you want added to the end of the redirect number. For example, if you enter 00 and the redirect number is 1234, the new number is 123400.                                                                                                    |
| Web: Presentation<br>EMS: Is Presentation<br>Restricted<br>CLI: is-presentation-<br>restricted<br>[_IsPresentationRestricted] | <ul> <li>Enables caller ID.</li> <li>Not Configured = Privacy is determined according to the Caller ID table (see Configuring Caller Display Information on page 500).</li> <li>[0] Allowed = Sends Caller ID information when a call is made using these destination / source prefixes.</li> <li>[1] Restricted = Restricts Caller ID information for these prefixes.</li> <li>Note: If this parameter is set to Restricted and the 'AssertedIdMode' parameter is set to Add P-Asserted-Identity, the From header in the INVITE message includes the following:</li> <li>From: 'anonymous' <sip: anonymous@anonymous.invalid=""> and 'privacy: id' header.</sip:></li> </ul> |
| Web: TON<br>EMS: Number Type<br>CLI: ton<br>[_NumberType]                                                                     | <ul> <li>Defines the Type of Number (TON).</li> <li>The default is Not Configured [-1].</li> <li>If NPI is set to Unknown, you can set TON to Unknown [0].</li> <li>If NPI is set to Private, you can set TON to Unknown [0],<br/>International [1], National [2], Network Specific [3] or Subscriber<br/>[4].</li> <li>If NPI is set to E.164 Public, you can set TON to Unknown [0],<br/>International [1], National [2], Network Specific [3], Subscriber [4]<br/>or Abbreviated [6].</li> <li>For more information on available NPI/TON values, see Numbering<br/>Plans and Type of Number on page 409.</li> </ul>                                                        |
| Web: NPI<br>EMS: Number Plan<br>CLI: npi<br>[_NumberPlan]                                                                     | <ul> <li>Defines the Numbering Plan Indicator (NPI).</li> <li>[-1] Not Configured = (Default) Value received from PSTN/IP is used</li> <li>[0] Unknown</li> <li>[1] E.164 Public</li> <li>[9] Private</li> <li>For more information on available NPI/TON values, see Numbering Plans and Type of Number on page 409.</li> </ul>                                                                                                    |

### 26.6 Manipulating Redirected and Diverted Numbers for Call Diversion

You can configure manipulation rules to manipulate the Diverted-to and Diverting numbers received in the incoming Call Redirection Facility message for call diversion, which is interworked to outgoing SIP 302 responses. This feature is applicable to the Euro ISDN and QSIG variants, and to IP-to-Tel calls.

The incoming redirection Facility message includes, among other parameters, the Diverted-to number and Diverting number. The Diverted-to number (i.e., new destination) is mapped to the user part in the Contact header of the SIP 302 response. The Diverting number is mapped to the user part in the Diversion header of the SIP 302 response.

These two numbers can be manipulated by entering the following special strings in the 'Destination Prefix' field of the Redirect Number Tel-to-IP table:

- "RN" used in the rule to manipulate the Redirected number (i.e., originally called number or Diverting number).
- "DN" used in the rule to manipulate the Diverted-to number (i.e., the new called number or destination). This manipulation is done on the user part in the Contact header of the SIP 302 response.

For example, assume the following required manipulation:

- Manipulate Redirected number 6001 (originally called number) to 6005
- Manipulate Diverted-to number 8002 (the new called number or destination) to 8005 The configuration in the Redirect Number Tel-to-IP table is as follows:

| Parameter                  | Rule 1 | Rule 2 |
|----------------------------|--------|--------|
| Destination Prefix         | RN     | DN     |
| Redirect Prefix            | 6      | 8      |
| Stripped Digits From Right | 1      | 1      |
| Suffix to Add              | 5      | 5      |
| Number of Digits to Leave  | 5      | -      |

#### Table 26-5: Redirect Number Configuration Example

After the above manipulation is done, the device sends the following outgoing SIP 302 response:

```
SIP/2.0 302 Moved Temporarily
Via: SIP/2.0/TLS 10.33.45.68;branch=z9hG4bKac54132643;alias
From: "MP118 1" <sip:8001@10.33.45.68;tag=1c54119560
To: <sip:6001@10.33.45.69;user=phone>;tag=1c664560944
Call-ID: 541189832710201115142@10.33.45.68
CSeq: 1 INVITE
Contact: <sip:8005@10.33.45.68;user=phone>
Supported: em,timer,replaces,path,early-session,resource-priority
Allow:
REGISTER,OPTIONS,INVITE,ACK,CANCEL,BYE,NOTIFY,PRACK,REFER,INFO,SUB
SCRIBE,UPDATE
Diversion: <tel:6005>;reason=unknown;counter=1
Server: Audiocodes-Sip-Gateway-IPmedia 260_UN/v.6.80A.227.005
Reason: SIP ;cause=302 ;text="302 Moved Temporarily"
Content-Length: 0
```

# 26.7 Mapping NPI/TON to SIP Phone-Context

The Phone Context table lets you configure rules for mapping the Numbering Plan Indication (NPI) and Type of Number (TON) to the SIP 'phone-context' parameter, and vice versa. The 'phone-context' parameter appears in the standard SIP headers where a phone number is used (i.e., Request-URI, To, From, and Diversion). When a call is received from the ISDN/Tel side, the NPI and TON are compared against the table and the matching 'phone-context' value is used in the outgoing SIP INVITE message. The same mapping occurs when an INVITE with a 'phone-context' parameter is received.

For example, for a Tel-to-IP call with NPI/TON set as E164 National (values 1/2), the device can send the following SIP INVITE URI:

sip:12365432;phone-context= na.e.164.nt.com

For an IP-to-Tel call, if the incoming INVITE contains this 'phone-context' (e.g. "phone-context= na.e.164.nt.com"), the NPI/TON of the called number in the outgoing Setup message is changed to E164 National.

The following procedure describes how to configure NPI/TON-SIP phone-context mapping rules in the Web interface. You can also configure this using the table ini file parameter, PhoneContext or CLI command, configure voip > gw manipulations phone-context-table.

- **To configure NPI/TON-SIP phone-context mapping rules:**
- Open the Phone Context Table page (Configuration tab > VolP menu > GW and IP to IP > Manipulations > Phone Context).
- 2. Click Add; the following dialog box appears:

| Add Record |                |   |
|------------|----------------|---|
| Index      | 0              |   |
| NPI        | Not Configured | • |
| TON        | Not Configured | • |
| Context    |                |   |
|            |                |   |

#### Figure 26-5: Phone Context Table Page

- 3. Configure a mapping rule according to the parameters described in the table below.
- 4. Click **Submit**, and then save ("burn") your settings to flash memory.

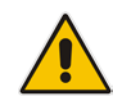

**Note:** You can configure multiple rows with the same NPI/TON or same SIP 'phonecontext'. In such a configuration, a Tel-to-IP call uses the first matching rule in the table.

#### Table 26-6: Phone Context Table Parameter Description

| Parameter                                                                                                    | Description                                                                                                    |
|----------------------------------------------------------------------------------------------------|----------------------------------------------------------------------------------------------------|
| Index<br>[PhoneContext_Index]                                                                                                    | Defines an index number for the new table record.                                                                                                    |
| Add Phone Context As Prefix<br>CLI: configure voip > gw<br>manipulations general-setting<br>> add-ph-cntxt-as-pref<br>[AddPhoneContextAsPrefix] | <ul> <li>Determines whether the received SIP 'phone-context' parameter is added as a prefix to the outgoing ISDN Setup message (for digital interfaces) with called and calling numbers.</li> <li>[0] Disable (default)</li> <li>[1] Enable</li> </ul> |
| NPI                                                                                                    | Defines the Number Plan Indicator (NPI).                                                                                                    |

| Parameter                                               | Description                                                                                                    |
|---------------------------------------------------------|----------------------------------------------------------------------------------------------------|
| CLI: npi<br>[PhoneContext_Npi]                          | <ul> <li>[0] Unknown (default)</li> <li>[1] E.164 Public</li> <li>[9] Private</li> <li>For a detailed list of the available NPI/TON values, see Numbering Plans and Type of Number on page 409.</li> </ul>                                                                                                    |
| TON<br>CLI: ton<br>[PhoneContext_Ton]                   | <ul> <li>Defines the Type of Number (TON).</li> <li>If you selected Unknown as the NPI, you can select Unknown [0].</li> <li>If you selected Private as the NPI, you can select one of the following: <ul> <li>[0] Unknown</li> <li>[1] Level 2 Regional</li> <li>[2] Level 1 Regional</li> <li>[3] PSTN Specific</li> <li>[4] Level 0 Regional (Local)</li> </ul> </li> <li>If you selected E.164 Public as the NPI, you can select one of the following: <ul> <li>[0] Unknown</li> <li>[1] International</li> <li>[2] National</li> <li>[3] Network Specific</li> <li>[4] Subscriber</li> <li>[6] Abbreviated</li> </ul> </li> </ul> |
| Phone Context<br>CLI: context<br>[PhoneContext_Context] | Defines the SIP 'phone-context' URI parameter.                                                                                                    |

### 26.8 Configuring Release Cause Mapping

The release cause mapping tables let you configure rules to map up to 12 different ISDN ITU-T Q.850 release cause codes (call failure) to SIP response codes, and vice versa. These tables allow you to override the default ISDN-SIP release cause mappings, described in "Fixed Mapping of ISDN Release Reason to SIP Response" on page 406 and "Fixed Mapping of SIP Response to ISDN Release Reason" on page 405.

The release cause mapping tables include:

- Release Cause Mapping from SIP to ISDN table: Maps SIP release codes to ISDN cause codes. When a SIP response is received from the IP side, the device searches this table for a match. If the SIP response is found, the Q.850 Release Cause assigned to it is sent to the PSTN. If no match is found, the default static mapping is used.
- Release Cause Mapping from ISDN to SIP table: Maps ISDN cause codes to SIP release codes. When a Release Cause is received from the PSTN, the device searches this table for a match. If the Q.850 Release Cause is found, the SIP response assigned to it is sent to the IP side. If no match is found, the default static mapping is used.

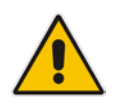

**Note:** For Tel-to-IP calls, you can also map the less commonly used SIP responses to a single default ISDN Release Cause, using the DefaultCauseMapISDN2IP parameter. This parameter defines a default ISDN Cause that is always used except when the following Release Causes are received: Normal Call Clearing (16), User Busy (17), No User Responding (18) or No Answer from User (19). The following procedure describes how to configure ISDN-SIP release cause mapping in the Web interface. You can also configure this mapping using the following management platforms:

- Release Cause Mapping from ISDN to SIP table: ini file parameter, CauseMapISDN2SIP or CLI command, configure voip > gw manipulations cause-mapisdn2sip
- Release Cause Mapping from SIP to ISDN table:ini file parameter, CauseMapSIP2ISDN or CLI command, configure voip > gw manipulations cause-mapsip2isdn
- > To configure an ISDN-SIP release cause mapping rule:
- Open the required release cause mapping table (Configuration tab > VoIP menu > GW and IP to IP > Manipulations > Release Cause SIP > ISDN or Release Cause ISDN > SIP).
- 2. Click **Add**; the following dialog box appears:

| Figure 26 | 6-6: Release | Cause M | lapping - | Add Record |
|-----------|--------------|---------|-----------|------------|
|-----------|--------------|---------|-----------|------------|

| Add Record   |    | ×               |
|--------------|----|-----------------|
| Index        | 0  |                 |
| Sip Response | -1 |                 |
| Q.850 Causes | -1 |                 |
|              |    | Submit X Cancel |

- 3. Configure a mapping rule according to the parameters described in the table below.
- 4. Click **Submit**, and then save ("burn") your settings to flash memory.

#### Table 26-7: Release Cause Mapping Tables Parameter Descriptions

| Parameter                                                                                                    | Description                                       |
|----------------------------------------------------------------------------------------------------|---------------------------------------------------|
| Index<br>[CauseMapSip2Isdn_Index]<br>[CauseMapIsdn2Sip_Index]                                                  | Defines an index number for the new table record. |
| Sip Response<br>CLI: sip-response<br>[CauseMapSip2Isdn_SipResponse]<br>[CauseMapIsdn2Sip_SipResponse]          | Defines the SIP response code (e.g., 406).        |
| Q.850 Causes<br>CLI: q850-causes<br>[CauseMapSip2Isdn_IsdnReleaseCause]<br>[CauseMapIsdn2Sip_IsdnReleaseCause] | Defines the ISDN Q.850 cause code (e.g., 6).      |

### 26.8.1 Fixed Mapping of SIP Response to ISDN Release Reason

The following table describes the mapping of SIP response to ISDN release reason.

| SIP Response | Description                        | ISDN Release<br>Reason | Description                    |
|--------------|------------------------------------|------------------------|--------------------------------|
| 400*         | Bad request                        | 31                     | Normal, unspecified            |
| 401          | Unauthorized                       | 21                     | Call rejected                  |
| 402          | Payment required                   | 21                     | Call rejected                  |
| 403          | Forbidden                          | 21                     | Call rejected                  |
| 404          | Not found                          | 1                      | Unallocated number             |
| 405          | Method not allowed                 | 63                     | Service/option unavailable     |
| 406          | Not acceptable                     | 79                     | Service/option not implemented |
| 407          | Proxy authentication required      | 21                     | Call rejected                  |
| 408          | Request timeout                    | 102                    | Recovery on timer expiry       |
| 409          | Conflict                           | 41                     | Temporary failure              |
| 410          | Gone                               | 22                     | Number changed w/o diagnostic  |
| 411          | Length required                    | 127                    | Interworking                   |
| 413          | Request entity too long            | 127                    | Interworking                   |
| 414          | Request URI too long               | 127                    | Interworking                   |
| 415          | Unsupported media type             | 79                     | Service/option not implemented |
| 417          | Unknown Resource Priority          | 127                    | Interworking                   |
| 420          | Bad extension                      | 127                    | Interworking                   |
| 480          | Temporarily unavailable            | 18                     | No user responding             |
| 481*         | Call leg/transaction doesn't exist | 127                    | Interworking                   |
| 482*         | Loop detected                      | 127                    | Interworking                   |
| 483          | Too many hops                      | 127                    | Interworking                   |
| 484          | Address incomplete                 | 28                     | Invalid number format          |
| 485          | Ambiguous                          | 1                      | Unallocated number             |
| 486          | Busy here                          | 17                     | User busy                      |
| 488          | Not acceptable here                | 31                     | Normal, unspecified            |
| 489          | Bad Event                          | 31                     | Normal, unspecified            |
| 491          | Request Pending                    | 31                     | Normal, unspecified            |
| 500          | Server internal error              | 41                     | Temporary failure              |
| 501          | Not implemented                    | 38                     | Network out of order           |
| 502          | Bad gateway                        | 38                     | Network out of order           |
| 503          | Service unavailable                | 41                     | Temporary failure              |

#### Table 26-8: Mapping of SIP Response to ISDN Release Reason

| SIP Response | Description             | ISDN Release<br>Reason | Description              |
|--------------|-------------------------|------------------------|--------------------------|
| 504          | Server timeout          | 102                    | Recovery on timer expiry |
| 505*         | Version not supported   | 127                    | Interworking             |
| 600          | Busy everywhere         | 17                     | User busy                |
| 603          | Decline                 | 21                     | Call rejected            |
| 604          | Does not exist anywhere | 1                      | Unallocated number       |
| 606*         | Not acceptable          | 38                     | Network out of order     |

 $^{\ast}$  Messages and responses were created because the 'ISUP to SIP Mapping' draft does not specify their cause code mapping.

### 26.8.2 Fixed Mapping of ISDN Release Reason to SIP Response

The following table describes the mapping of ISDN release reason to SIP response.

| ISDN Release<br>Reason | Description                                                | SIP<br>Response | Description             |
|------------------------|------------------------------------------------------------|-----------------|-------------------------|
| 1                      | Unallocated number                                         | 404             | Not found               |
| 2                      | No route to network                                        | 404             | Not found               |
| 3                      | No route to destination                                    | 404             | Not found               |
| 4                      | Send Special Information Tone                              | 400             | Bad Request             |
| 5                      | Misdialed Trunk Prefix                                     | 400             | Bad Request             |
| 6                      | Channel unacceptable                                       | 406*            | Not acceptable          |
| 7                      | Call awarded and being delivered in an established channel | 500             | Server internal error   |
| 8                      | Preemption                                                 | 480             | Temporarily unavailable |
| 9                      | Preemption - Circuit Reserved for Reuse                    | 488             | Not Acceptable Here     |
| 16                     | Normal call clearing                                       | -*              | BYE                     |
| 17                     | User busy                                                  | 486             | Busy here               |
| 18                     | No user responding                                         | 408             | Request timeout         |
| 19                     | No answer from the user                                    | 480             | Temporarily unavailable |
| 21                     | Call rejected                                              | 403             | Forbidden               |
| 22                     | Number changed w/o diagnostic                              | 410             | Gone                    |
| 23                     | Redirection                                                | 400             | Bad Request             |
| 25                     | Exchange Routing Error                                     | 400             | Bad Request             |
| 26                     | Non-selected user clearing                                 | 404             | Not found               |
| 27                     | Destination out of order                                   | 502             | Bad gateway             |

Table 26-9: Mapping of ISDN Release Reason to SIP Response

| ISDN Release<br>Reason | Description                                                        | SIP<br>Response | Description             |
|------------------------|--------------------------------------------------------------------|-----------------|-------------------------|
| 28                     | Address incomplete                                                 | 484             | Address incomplete      |
| 29                     | Facility rejected                                                  | 501             | Not implemented         |
| 30                     | Response to status enquiry                                         | 501*            | Not implemented         |
| 31                     | Normal unspecified                                                 | 480             | Temporarily unavailable |
| 32                     | Circuit Congestion                                                 | 500             | Server internal error   |
| 33                     | User Congestion                                                    | 500             | Server internal error   |
| 34                     | No circuit available                                               | 503             | Service unavailable     |
| 38                     | Network out of order                                               | 503             | Service unavailable     |
| 39                     | Permanent Frame Mode Connection<br>Out-of-Service                  | 503             | Service unavailable     |
| 40                     | Permanent Frame Mode Connection<br>Operational                     | 503             | Service unavailable     |
| 41                     | Temporary failure                                                  | 503             | Service unavailable     |
| 42                     | Switching equipment congestion                                     | 503             | Service unavailable     |
| 43                     | Access information discarded                                       | 502*            | Bad gateway             |
| 44                     | Requested channel not available                                    | 503*            | Service unavailable     |
| 46                     | Precedence Call Blocked                                            | 488             | Not Acceptable Here     |
| 47                     | Resource unavailable                                               | 503             | Service unavailable     |
| 49                     | QoS unavailable                                                    | 503*            | Service unavailable     |
| 50                     | Facility not subscribed                                            | 503*            | Service unavailable     |
| 53                     | Outgoing Calls Barred within CUG                                   | 488             | Not Acceptable Here     |
| 55                     | Incoming calls barred within CUG                                   | 403             | Forbidden               |
| 57                     | Bearer capability not authorized                                   | 403             | Forbidden               |
| 58                     | Bearer capability not presently available                          | 503             | Service unavailable     |
| 62                     | Inconsistency In Outgoing Information<br>Element                   | 503             | Service unavailable     |
| 63                     | Service/option not available                                       | 503*            | Service unavailable     |
| 65                     | Bearer capability not implemented                                  | 501             | Not implemented         |
| 66                     | Channel type not implemented                                       | 480*            | Temporarily unavailable |
| 69                     | Requested facility not implemented                                 | 503*            | Service unavailable     |
| 70                     | Only restricted digital information bearer capability is available | 503*            | Service unavailable     |
| 79                     | Service or option not implemented                                  | 501             | Not implemented         |
| 81                     | Invalid call reference value                                       | 502*            | Bad gateway             |
| 82                     | Identified channel does not exist                                  | 502*            | Bad gateway             |
| 83                     | Suspended call exists, but this call identity does not             | 503*            | Service unavailable     |

| ISDN Release<br>Reason | Description                                                                                  | SIP<br>Response | Description               |
|------------------------|----------------------------------------------------------------------------------------------|-----------------|---------------------------|
| 84                     | Call identity in use                                                                         | 503*            | Service unavailable       |
| 85                     | No call suspended                                                                            | 503*            | Service unavailable       |
| 86                     | Call having the requested call identity has been cleared                                     | 408*            | Request timeout           |
| 87                     | User not member of CUG                                                                       | 503             | Service unavailable       |
| 88                     | Incompatible destination                                                                     | 503             | Service unavailable       |
| 90                     | Non-Existent CUG                                                                             | 503             | Service unavailable       |
| 91                     | Invalid transit network selection                                                            | 502*            | Bad gateway               |
| 95                     | Invalid message                                                                              | 503             | Service unavailable       |
| 96                     | Mandatory information element is missing                                                     | 409*            | Conflict                  |
| 97                     | Message type non-existent or not implemented                                                 | 480*            | Temporarily not available |
| 98                     | Message not compatible with call state<br>or message type non-existent or not<br>implemented | 409*            | Conflict                  |
| 99                     | Information element non-existent or not implemented                                          | 480*            | Not found                 |
| 100                    | Invalid information elements contents                                                        | 501*            | Not implemented           |
| 101                    | Message not compatible with call state                                                       | 503*            | Service unavailable       |
| 102                    | Recovery of timer expiry                                                                     | 408             | Request timeout           |
| 103                    | Parameter Non-Existent Or Not<br>Implemented - Passed On                                     | 400             | Bad Request               |
| 111                    | Protocol error                                                                               | 500             | Server internal error     |
| 112                    | Uknown Error                                                                                 | 400             | Bad Request               |
| 127                    | Interworking unspecified                                                                     | 500             | Server internal error     |

\* Messages and responses were created because the 'ISUP to SIP Mapping' draft doesn't specify their cause code mapping.

### 26.8.3 Reason Header

The device supports the SIP Reason header according to RFC 3326. The Reason header conveys information describing the disconnection cause of a call:

- Sending Reason header: If a call is disconnected from the Tel side (ISDN), the Reason header is set to the received Q.850 cause in the appropriate message (BYE/CANCEL/final failure response) and sent to the SIP side. If the call is disconnected because of a SIP reason, the Reason header is set to the appropriate SIP response.
- Receiving Reason header: If a call is disconnected from the IP side and the SIP message includes the Reason header, it is sent to the Tel side according to the

following logic:

- If the Reason header includes a Q.850 cause, it is sent as is.
- If the Reason header includes a SIP response:
  - If the message is a final response, the response status code is translated to Q.850 format and passed to ISDN.
  - If the message isn't a final response, it is translated to a Q.850 cause.
- When the Reason header is received twice (i.e., SIP Reason and Q.850), the Q.850 takes precedence over the SIP reason and is sent to the Tel side.

### 26.8.4 Mapping PSTN Release Cause to SIP Response

The device's FXO interface interoperates between the SIP network and the PSTN/PBX. This interoperability includes the mapping of PSTN/PBX Call Progress tones to SIP 4xx or 5xx responses for IP-to-Tel calls. The converse is also true - for Tel-to-IP calls, the SIP 4xx or 5xx responses are mapped to tones played to the PSTN/PBX.

When establishing an IP-to-Tel call, the following rules are applied:

- If the remote party (PSTN/PBX) is busy and the FXO device detects a busy tone, it sends a SIP 486 Busy response to IP. If it detects a reorder tone, it sends a SIP 404 Not Found (no route to destination) to IP. In both cases the call is released. Note that if the 'Disconnect Call on Busy Tone Detection' parameter is set to **Disable**, the FXO device ignores the detection of busy and reorder tones and does not release the call.
- For all other FXS/FXO release types such as:
  - no free channels in the Trunk Group,
  - an appropriate call routing rule to a Trunk Group doesn't exist, or
  - the phone number isn't found

then the device sends a SIP response to the IP according to the 'Default Release Cause' parameter. This parameter defines Q.931 release causes. Its default value is **3**, which is mapped to the SIP 404 response. By changing its value to **34**, the SIP 503 response is sent. Other causes can be used as well.

# 26.9 Numbering Plans and Type of Number

The IP-to-Tel destination or source number manipulation tables allow you to classify numbers by their Numbering Plan Indication (NPI) and Type of Number (TON). The device supports all NPI/TON classifications used in the ETSI ISDN variant, as shown in the table below:

| NPI                 | TON                  | Description                                                                                                    |
|---------------------|----------------------|----------------------------------------------------------------------------------------------------|
| Unknown [0]         | Unknown [0]          | A valid classification, but one that has no information about the numbering plan.                                                                            |
| E.164 Public<br>[1] | Unknown [0]          | A public number in E.164 format, but no information on what kind of E.164 number.                                                                            |
|                     | International [1]    | A public number in complete international E.164 format, e.g., 16135551234.                                                                                   |
|                     | National [2]         | A public number in complete national E.164 format, e.g., 6135551234.                                                                                         |
|                     | Network Specific [3] | The type of number "network specific number" is<br>used to indicate administration / service number<br>specific to the serving network, e.g., used to access |

#### Table 26-10: NPI/TON Values for ETSI ISDN Variant

| NPI         | TON                          | Description                                                                                                    |
|-------------|------------------------------|----------------------------------------------------------------------------------------------------|
|             |                              | an operator.                                                                                                    |
|             | Subscriber [4]               | A public number in complete E.164 format representing a local subscriber, e.g., 5551234.                                                                                                    |
|             | Abbreviated [6]              | The support of this code is network dependent. The<br>number provided in this information element presents<br>a shorthand representation of the complete number<br>in the specified numbering plan as supported by the<br>network. |
| Private [9] | Unknown [0]                  | A private number, but with no further information about the numbering plan.                                                                                                    |
|             | Level 2 Regional [1]         |                                                                                                    |
|             | Level 1 Regional [2]         | A private number with a location, e.g., 3932200.                                                                                                    |
|             | PISN Specific [3]            |                                                                                                    |
|             | Level 0 Regional (local) [4] | A private local extension number, e.g., 2200.                                                                                                    |

For NI-2 and DMS-100 ISDN variants, the valid combinations of TON and NPI for calling and called numbers include (Plan/Type):

- 0/0 Unknown/Unknown
- 1/1 International number in ISDN/Telephony numbering plan
- 1/2 National number in ISDN/Telephony numbering plan
- 1/4 Subscriber (local) number in ISDN/Telephony numbering plan
- 9/4 Subscriber (local) number in Private numbering plan

# 27 Routing

This section describes the configuration of call routing rules.

# 27.1 Configuring General Routing Parameters

The Routing General Parameters page allows you to configure general routing parameters. For a description of these parameters, see "Configuration Parameters Reference" on page 791.

#### > To configure general routing parameters:

 Open the Routing General Parameters page (Configuration tab > VoIP menu > GW and IP to IP > Routing > General Parameters).

| Add Hunt Group ID as Prefix                           | No                                |
|-------------------------------------------------------|-----------------------------------|
| Add Trunk ID as Prefix                                | No                                |
| Replace Empty Destination with B-channel Phone Number | No                                |
| Add NPI and TON to Called Number                      | No                                |
| Add NPI and TON to Calling Number                     | No                                |
| IP to Tel Remove Routing Table Prefix                 | No                                |
| Source IP Address Input                               | SIP Contact Header                |
| Enable Alt Routing Tel to IP                          | Disable 🗸                         |
| Alt Routing Tel to IP Mode                            | Both 💌                            |
| Alt Routing Tel to IP Connectivity Method             | ICMP Ping 💌                       |
| Alt Routing Tel to IP Keep Alive Time                 | 60                                |
| Alternative Routing Tone Duration [ms]                | 0                                 |
| Source Manipulation Mode                              | FROM & PAI (after manipulation) 💌 |
| Max Allowed Packet Loss for Alt Routing [%]           | 20                                |
| Max Allowed Delay for Alt Routing [msec]              | 250                               |

- 2. Configure the parameters as required.
- 3. Click Submit.

# 27.2 Configuring Outbound IP Routing

The Outbound IP Routing table lets you configure up to 180 Tel-to-IP or outbound IP call routing rules. The device uses these rules to route calls from the Tel or IP to a user-defined IP destination. You can also configure the device to process the routing rule before or after it has performed number manipulation, if necessary.

Configuration of Outbound IP Routing rules includes two areas:

- Rule: Defines the characteristics of the incoming Tel call (e.g., Trunk Group on which the call is received).
- Action: Defines the action that is done if the incoming call matches the characteristics of the rule (i.e., routes the call to the specified IP destination).

The device searches the table from top to bottom for the first rule that matches the characteristics of the incoming call. If it finds a matching rule, it sends the call to the IP destination configured for that rule. If it doesn't find a matching rule, it rejects the call. :

- Matching Characteristics: One or more characteristics can be defined for the rule:
  - Source IP Group (to which the call belongs)
  - Source and destination Request-URI host name prefix
  - Source Trunk Group (from where the call is received)
  - Source (calling) and destination (called) telephone number prefix and suffix
  - Source and destination Request-URI host name prefix
- **Destination:** The destination can be any of the following:
  - IP address in dotted-decimal notation.
  - Fully Qualified Domain Name (FQDN).
  - E.164 Telephone Number Mapping (ENUM service).
  - Lightweight Directory Access Protocol (LDAP). For a description, see Routing Based on LDAP Active Directory Queries on page 229.
  - IP Group, where the call is routed to the IP address configured for the Proxy Set or SRD associated with the IP Group (configured in "Configuring IP Groups" on page 289). If the device is configured with multiple SRDs, you can also indicate (in the table's 'Dest. SRD' field) the destination SRD for routing to one of the following destination types - IP address, FQDN, ENUM, or LDAP. If the SRD is not specified, then the default SRD (0) is used. In scenarios where routing is to an IP Group, the destination SRD is obtained from the SRD associated with the IP Group (in the IP Group table). The specified destination SRD determines the:
    - Destination SIP interface (SIP port and control IP interface) important when using multiple SIP control VLANs
    - Media Realm (port and IP interface for media / RTP voice)
    - Other SRD-related interfaces and features on which the call is routed

Since each call must have a destination IP Group (even in cases where the destination type is not to an IP Group), in cases when the IP Group is not specified, the SRD's default IP Group is used, which is the first configured IP Group that belongs to the SRD.

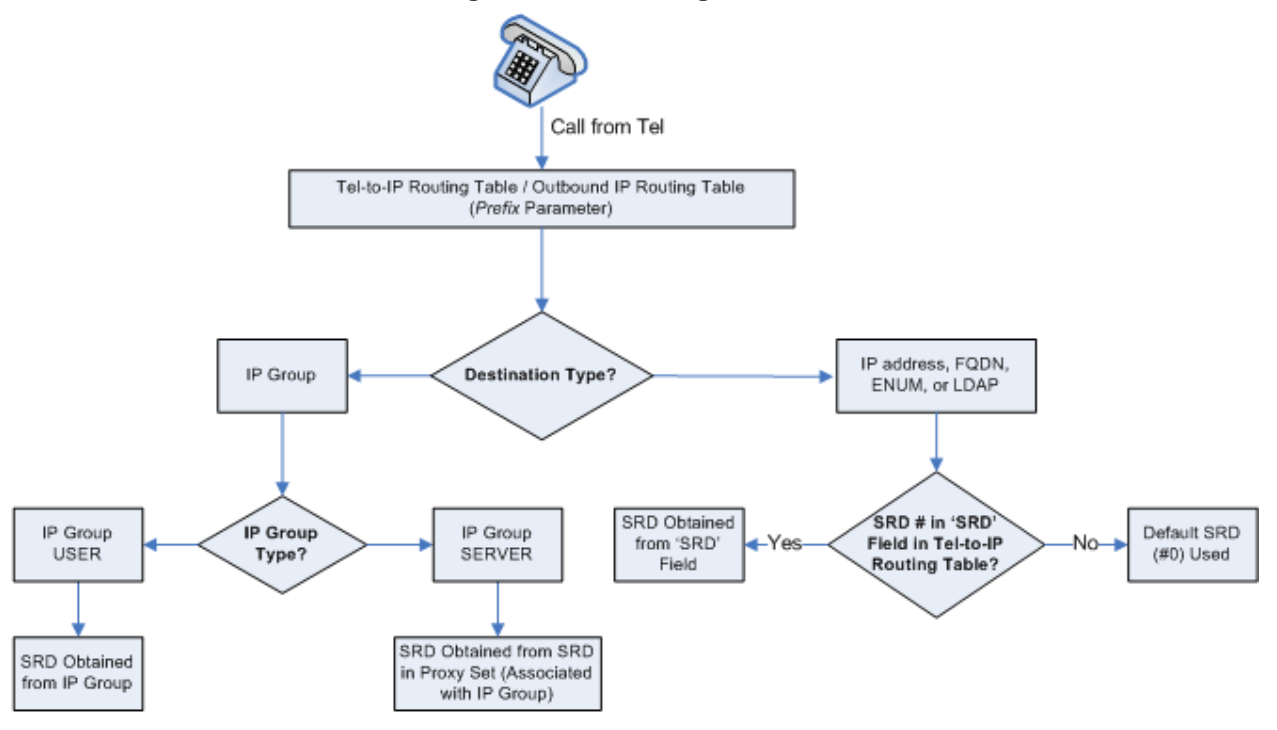

Figure 27-1: Locating SRD

**Note:** When using a proxy server, you do not need to configure this table, unless you require one of the following:

- Fallback (alternative) routing if communication is lost with the proxy server.
- IP security, whereby the device routes only received calls whose source IP addresses are defined in this table. IP security is enabled using the SecureCallsFromIP parameter.

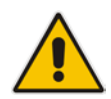

- Filter Calls to IP feature: the device checks this table before a call is routed to the proxy server. However, if the number is not allowed, i.e., the number does not exist in the table or a Call Restriction (see below) routing rule is applied, the call is released.
- Obtain different SIP URI host names (per called number).
- Assign IP Profiles to calls.
- For this table to take precedence over a proxy for routing calls, you need to set the parameter PreferRouteTable to 1. The device checks the 'Destination IP Address' field in this table for a match with the outgoing call; a proxy is used only if a match is not found.

In addition to basic outbound IP routing, this table supports the following features:

- Least Cost Routing (LCR): If the LCR feature is enabled, the device searches the routing table for matching routing rules and then selects the one with the lowest call cost. The call cost of the routing rule is done by assigning it a Cost Group. For configuring Cost Groups, see "Least Cost Routing" on page 252. If two routing rules have identical costs, then the rule appearing higher up in the table (i.e., first-matched rule) is used. If a selected route is unavailable, the device uses the next least-cost routing rule. However, even if a matched rule is not assigned a Cost Group, the device can select it as the preferred route over other matched routing rules with Cost Groups, according to the settings of the LCR parameter, LCRDefaultCost (see "Enabling LCR and Configuring Default LCR" on page 254).
- Call Forking: If the Tel-to-IP Call Forking feature is enabled, the device can send a Tel call to multiple IP destinations. An incoming Tel call with multiple matched routing rules (e.g., all with the same source prefix numbers) can be sent (forked) to multiple IP destinations if all these rules are configured with a Forking Group. The call is established with the first IP destination that answers the call.
- Call Restriction: Rejects calls whose matching routing rule is configured with the destination IP address of 0.0.0.0.
- Always Use Routing Table: Even if a proxy server is used, the SIP Request-URI host name in the outgoing INVITE message is obtained from this table. Using this feature, you can assign a different SIP URI host name for different called and/or calling numbers. This feature is enabled using the AlwaysUseRouteTable parameter.
- IP Profiles: IP Profiles can be assigned to destination addresses (also when a proxy is used).
- Alternative Routing (when a proxy isn't used): An alternative IP destination (alternative routing rule) can be configured for specific calls ("main" routing rule). When the "main" route fails (e.g., busy), the device can send the call to the alternative route. You must configure the alternative routing rules in table rows (indices) that are located anywhere below the "main" routing rule. For example, if you configure a "main" routing rule in Index 4, the alternative routing rules with identical matching characteristics (e.g., destination prefix number) to the "main" routing rule, but assigned with different destination IP addresses. Instead of an IP address, you can use an FQDN to resolve into two IP addresses. For more information on alternative routing, see "Alternative Routing for Tel-to-IP Calls" on page 425.

Advice of Charge (AOC): AOC is a pre-billing feature that tasks the rating engine with calculating the cost of using a service (Tel-to-IP call) and relaying that information to the customer. AOC, which is configured in the Charge Codes table, can be applied per Tel-to-IP routing rule.

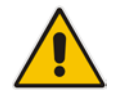

**Note:** You can configure up to three alternative routing rules per "main" routing rule in the Outbound IP Routing table.

The following procedure describes how to configure Tel-to-IP or outbound IP routing rules in the Web interface. You can also configure these rules using the table ini file parameter, Prefix or CLI command, configure voip > gw routing tel2ip-routing.

- > To configure Tel-to-IP or outbound IP routing rules:
- Open the Outbound IP Routing Table page (Configuration tab > VoIP menu > GW and IP to IP > Routing > Tel to IP Routing).

|   |            |                     |                  | - |                        |                        |                    |   |   |  |
|---|------------|---------------------|------------------|---|------------------------|------------------------|--------------------|---|---|--|
|   |            |                     |                  |   | Routing Index          |                        |                    |   |   |  |
|   |            |                     |                  |   | Tel To IP Routing Mode |                        |                    |   |   |  |
|   |            |                     |                  |   |                        |                        |                    |   | E |  |
|   | Route Name | Src. IP<br>Group ID | Src. Host Prefix |   | Dest Host Prefix       | Src. Trunk<br>Group ID | Dest. Phone Prefix | s | ; |  |
| 1 |            | -1                  |                  |   |                        | 1                      | *                  | * |   |  |
| 2 |            | -1                  |                  |   |                        |                        |                    |   |   |  |
| 3 |            | -1                  |                  |   |                        |                        |                    |   |   |  |
| 4 |            | -1                  |                  |   |                        |                        |                    |   |   |  |
| 5 |            | -1                  |                  |   |                        |                        |                    |   | Ŧ |  |
|   |            | III                 |                  |   |                        |                        |                    | • |   |  |

#### Figure 27-2: Outbound IP Routing Page

- 2. From the 'Routing Index' drop-down list, select the range of entries that you want to add.
- 3. Configure a routing rule according to the parameters described in the table below.
- 4. Click Submit, and then save ("burn") your settings to flash memory.

The table below shows configuration examples of Tel-to-IP or outbound IP routing rules, where:

- Rule 1 and 2 (Least Cost Routing rule): For both rules, the called (destination) phone number prefix is 10, the caller's (source) phone number prefix is 100, and the call is assigned IP Profile ID 1. However, Rule 1 is assigned a cheaper Cost Group than Rule 2, and therefore, the call is sent to the destination IP address (10.33.45.63) associated with Rule 1.
- Rule 3 (IP Group destination rule): For all callers (\*), if the called phone number prefix is 20, the call is sent to IP Group 1 (whose destination is the IP address configured for its associated Proxy Set ID).
- Rule 4 (domain name destination rule): If the called phone number prefix is 5, 7, 8, or 9 and the caller belongs to Trunk Group ID 1, the call is sent to domain.com.
- Rule 5 (block rule): For all callers (\*), if the called phone number prefix is 00, the call is rejected (discarded).
- Rule 6, 7, and 8 (Forking Group rule): For all callers (\*), if the called phone number prefix is 100, the call is sent to Rule 7 and 9 (belonging to Forking Group "1"). If their destinations are unavailable and alternative routing is enabled, the call is sent to Rule 8 (Forking Group "2").

Rule 9 (IP-to-IP rule): If an incoming IP call from Source IP Group 2 with domain.com as source host prefix in its SIP Request-URI, the IP call is sent to IP address 10.33.45.65.

| Paramete<br>r             | Rule 1          | Rule 2          | Rul<br>e 3 | Rule 4         | Rule 5      | Rule 6          | Rule 7          | Rule 8         |
|---------------------------|-----------------|-----------------|------------|----------------|-------------|-----------------|-----------------|----------------|
| Src.<br>Trunk<br>Group ID | *               | 0               | 1          | -              | -           | -               | -               | -              |
| Src.<br>Trunk<br>Group ID | -               | -               | *          | 1              | -           | *               | *               | *              |
| Dest.<br>Phone<br>Prefix  | 10              | 10              | 20         | [5,7-9]        | 00          | 100             | 100             | 100            |
| Source<br>Phone<br>Prefix | 100             | 100             | *          | *              | *           | *               | *               | *              |
| Dest. IP<br>Address       | 10.33.45.6<br>3 | 10.33.45.5<br>0 | -          | domain.co<br>m | 0.0.0.<br>0 | 10.33.45.6<br>8 | 10.33.45.6<br>7 | domain.co<br>m |
| Dest IP<br>Group ID       | -               | -               | 1          | -              | -           | -               | -               | -              |
| IP Profile<br>ID          | 1               | 1               | -          | -              | -           | -               | -               | -              |
| Cost<br>Group ID          | Weekend         | Weekend_<br>B   | -          | -              | -           | -               | -               | -              |
| Forking<br>Group          |                 |                 | -          | -              | -           | 1               | 2               | 1              |

#### Table 27-1: Example of Tel-to-IP Source Phone Number Manipulation Rules

#### Table 27-2: Outbound IP Routing Table Parameter Descriptions

| Parameter                                                                                                    | Description                                                                                                    |
|----------------------------------------------------------------------------------------------------|----------------------------------------------------------------------------------------------------|
| Index<br>[PREFIX_Index]                                                                                                    | Defines an index number for the new table record.                                                                                                    |
| Web/EMS: Tel to IP Routing<br>Mode<br>CLI: configure voip > gw routing<br>general-setting > tel2ip-rte-mode<br>[RouteModeTel2IP] | <ul> <li>Determines whether to route received calls to an IP destination before or after manipulation of the destination number.</li> <li>[0] Route calls before manipulation = Calls are routed before the number manipulation rules are applied (default).</li> <li>[1] Route calls after manipulation = Calls are routed after the number manipulation rules are applied.</li> <li>Notes:</li> <li>This parameter is not applicable if outbound proxy routing is used.</li> <li>For number manipulation, see "Configuring Source/Destination Number Manipulation" on page 387.</li> </ul> |
| Route Name<br>CLI: route-name<br>[PREFIX_RouteName]                                                                              | Defines an arbitrary name to easily identify the routing rule.<br>The valid value is a string of up to 20 characters. By default, no<br>value is defined.                                                                                                    |

| Parameter                                                                                                    | Description                                                                                                    |
|----------------------------------------------------------------------------------------------------|----------------------------------------------------------------------------------------------------|
| Matching Call Characteristics                                                                                   |                                                                                                    |
| Web: Src. Trunk Group ID<br>EMS: Source Trunk Group ID<br>CLI: src-trunk-group-id<br>[PREFIX_SrcTrunkGroupID]   | Defines the Trunk Group from where the call is received.<br>To denote any Trunk Group, use the asterisk (*) symbol.                                                                                                    |
| Web: Dest. Phone Prefix<br>EMS: Destination Phone Prefix<br>CLI: dst-phone-prefix<br>[PREFIX_DestinationPrefix] | <ul> <li>Defines the prefix and/or suffix of the called (destination) telephone number. The suffix is enclosed in parenthesis after the suffix value. You can use special notations for denoting the prefix. For example, [100-199](100,101,105) denotes a number that starts with 100 to 199 and ends with 100, 101 or 105. To denote any prefix, use the asterisk (*) symbol or to denote calls without a called number, use the \$ sign. For a description of available notations, see "Dialing Plan Notation for Routing and Manipulation Tables" on page 789.</li> <li>The number can include up to 50 digits.</li> <li>Notes:</li> <li>For LDAP-based routing, enter the LDAP query keyword as the prefix number to denote the IP domain: <ul> <li>"PRIVATE" = Private number</li> <li>"OCS" = Lync / OCS client number</li> <li>"IDAP_ERR" = LDAP query failure</li> </ul> </li> <li>For more information, see Routing Based on LDAP Active Directory Queries on page 229.</li> <li>If you want to configure re-routing of ISDN Tel-to-IP calls to fax destinations, you need to enter the value string "FAX" (case-sensitive) as the destination phone prefix. For more information regarding this feature, see the FaxReroutingMode parameter.</li> </ul> |
| Web/EMS: Source Phone Prefix<br>CLI: src-phone-prefix<br>[PREFIX_SourcePrefix]                                  | Defines the prefix and/or suffix of the calling (source) telephone<br>number. You can use special notations for denoting the prefix. For<br>example, [100-199](100,101,105) denotes a number that starts<br>with 100 to 199 and ends with 100, 101 or 105. To denote any<br>prefix, use the asterisk (*) symbol or to denote calls without a<br>calling number, use the \$ sign. For a description of available<br>notations, see "Dialing Plan Notation for Routing and Manipulation<br>Tables" on page 789.<br>The number can include up to 50 digits.                                                                                                    |
| Call Setup Rules Set ID<br>CLI: call-setup-rules-set-id<br>[PREFIX_CallSetupRulesSetId]                         | Assigns a Call Setup Rule Set ID to the routing rule. The device<br>performs the Call Setup rules of this Set ID if the incoming call<br>matches the characteristics of this routing rule. The device routes<br>the call to the destination according to the routing rule's configured<br>action, only after it has performed the Call Setup rules.<br>For configuring Call Setup rules, see "Configuring Call Setup<br>Rules" on page 259.                                                                                                    |
| Operation (IP Destination)                                                                                      |                                                                                                    |
| Web: Dest. IP Address<br>EMS: Address<br>CLI: dst-ip-address<br>[PREFIX_DestAddress]                            | Defines the IP address (in dotted-decimal notation or FQDN) to<br>where the call is sent. If an FQDN is used (e.g., domain.com),<br>DNS resolution is done according to the DNSQueryType<br>parameter.<br>The IP address can include the following wildcards:                                                                                                    |

| Parameter                                                                                                | Description                                                                                                    |
|----------------------------------------------------------------------------------------------------|----------------------------------------------------------------------------------------------------|
|                                                                                                    | <ul> <li>"x": represents single digits. For example, 10.8.8.xx denotes all addresses between 10.8.8.10 and 10.8.8.99.</li> <li>"*": represents any number between 0 and 255. For example, 10.8.8.* denotes all addresses between 10.8.8.0 and</li> </ul>                                                                                                    |
|                                                                                                    | 10.8.8.255.<br>For ENUM-based routing, enter the string "ENUM". The device<br>sends an ENUM query containing the destination phone number to<br>an external DNS server, configured in the Interface table. The<br>ENUM reply includes a SIP URI which is used as the Request-URI<br>in the subsequent outgoing INVITE and for routing (if a proxy is<br>not used). To configure the type of ENUM service (e.g.,<br>e164.arpa), use the EnumService parameter.<br>For LDAP-based routing, enter the string value "LDAP" for<br>denoting the IP address of the LDAP server. For more information,<br>see Routing Based on LDAP Active Directory Queries on page |
|                                                                                                    | 229.                                                                                                    |
|                                                                                                    | <ul> <li>This field and any value assigned to it is ignored if you have<br/>configured a destination IP Group for this routing rule (in the<br/>'Dest IP Group ID' field).</li> </ul>                                                                                                    |
|                                                                                                    | <ul> <li>To reject calls, enter the IP address 0.0.0.0. For example, if you<br/>want to prohibit international calls, then in the 'Dest Phone<br/>Prefix' field, enter 00 and in the 'Dest IP Address' field, enter<br/>0.0.0.0.</li> </ul>                                                                                                    |
|                                                                                                    | <ul> <li>For routing calls between phones connected to the device (i.e.,<br/>local routing), enter the device's IP address.</li> </ul>                                                                                                    |
|                                                                                                    | <ul> <li>When the device's IP address is unknown (e.g., when DHCP is<br/>used), enter IP address 127.0.0.1.</li> </ul>                                                                                                    |
|                                                                                                    | <ul> <li>When using domain names, enter the DNS server's IP address<br/>or alternatively, configure these names in the Internal DNS<br/>table (see "Configuring the Internal DNS Table" on page 153).</li> </ul>                                                                                                    |
| Web: Port<br>EMS: Destination Port<br>CLI: dst-port<br>[PREFIX_DestPort]                                 | Defines the destination port to where you want to route the call.                                                                                                    |
| Web/EMS: Transport Type<br>CLI: transport-type<br>[PREFIX_TransportType]                                 | <ul> <li>Defines the transport layer type for sending the IP call:</li> <li>[-1] Not Configured</li> <li>[0] UDP</li> <li>[1] TCP</li> <li>[2] TLS</li> <li>Note: When set to Not Configured (-1), the transport type defined by the SIPTransportType parameter is used.</li> </ul>                                                                                                    |
| Web: Dest. IP Group ID<br>EMS: Destination IP Group ID<br>CLI: dst-ip-group-id<br>[PREFIX_DestIPGroupID] | Defines the IP Group to where you want to route the call. The SIP INVITE message is sent to the IP address defined for the Proxy Set ID associated with the IP Group.<br>Notes:                                                                                                    |
|                                                                                                    | <ul> <li>If you select an IP Group, you do not need to configure a destination IP address. However, if both parameters are configured in this table, the INVITE message is sent only to the IP Group (and not the defined IP address).</li> <li>If the destination is a User-type IP Group, the device searches</li> </ul>                                                                                                    |
|                                                                                                    | tor a match between the Request-URI (of the received INVITE)                                                                                                    |

| Parameter                                                         | Description                                                                                                    |
|-------------------------------------------------------------------|----------------------------------------------------------------------------------------------------|
|                                                                   | <ul> <li>to an AOR registration record in the device's database. The INVITE is then sent to the IP address of the registered contact.</li> <li>If the parameter AlwaysUseRouteTable is set to 1 (see "Configuring IP Groups" on page 289), then the Request-URI host name in the INVITE message is set to the value defined for the parameter 'Dest. IP Address' (above); otherwise, if no IP address is defined, it is set to the value of the parameter 'SIP Group Name' (defined in the IP Group table).</li> <li>This parameter is used as the 'Serving IP Group' in the Account table for acquiring authentication user/password for this call (see "Configuring Registration Accounts" on page 309).</li> <li>For defining Proxy Set ID's, see "Configuring Proxy Sets" on page 299.</li> </ul> |
| Dest SRD<br>CLI: dst-srd<br>[PREFIX_DestSRD]                      | Defines the SRD to where you want to route the call. The actual destination is defined by the Proxy Set associated with the SRD. This allows you to route the call to a specific SIP Media Realm and SIP Interface.<br>To configure SRD's, see Configuring SRDs on page 282.                                                                                                    |
| IP Profile ID<br>CLI: ip-profile-id<br>[PREFIX_ProfileId]         | Assigns an IP Profile ID to this IP destination call. This allows you to assign numerous configuration attributes (e.g., voice codes) per routing rule. To configure IP Profiles, see "Configuring IP Profiles" on page 336.                                                                                                    |
| Status                                                            | <ul> <li>(Read-only field) Displays the connectivity status of the routing rule's IP destination. If there is connectivity with the destination, this field displays "OK" and the device uses this routing rule if required.</li> <li>The routing rule is not used if any of the following is displayed: <ul> <li>"n/a" = The destination IP Group is unavailable</li> <li>"No Connectivity" = No connection with the destination (no response to the SIP OPTIONS).</li> <li>"QoS Low" = Poor Quality of Service (QoS) of the destination.</li> <li>"DNS Error" = No DNS resolution. This status is applicable only when a domain name is used (instead of an IP address).</li> <li>"Unavailable" = The destination is unreachable due to networking issues.</li> </ul> </li> </ul>                   |
| Web/EMS: Charge Code<br>CLI: charge-code<br>[PREFIX_MeteringCode] | Assigns a Charge Code to the routing rule. To configure Charge Codes, see "Configuring Charge Codes Table" on page 489.<br><b>Note:</b> This parameter is applicable only to FXS interfaces.                                                                                                    |
| Cost Group ID<br>CLI: cost-group-id<br>[PREFIX_CostGroup]         | Assigns a Cost Group with the routing rule for determining the cost<br>of the call. To configure Cost Groups, see "Configuring Cost<br>Groups" on page 256.                                                                                                    |
| Forking Group<br>CLI: forking-group<br>[PREFIX_ForkingGroup]      | Defines a forking group ID for the routing rule. This enables forking<br>of incoming Tel calls to multiple IP destinations. The device sends<br>simultaneous INVITE messages and handles multiple SIP dialogs<br>until one of the calls is answered. When a call is answered, the<br>other calls are dropped.<br>Each Forking Group can contain up to 10 members. In other<br>words, up to 10 routing rules can be configured with the same<br>Forking Group number. If all matched routing rules belong to the<br>same Forking Group number, the device sends an INVITE to all<br>the destinations belonging to this group and according to the                                                                                                    |

| Parameter | Description                                                                                                    |
|-----------|----------------------------------------------------------------------------------------------------|
|           | <ul><li>following logic:</li><li>If matched routing rules belong to different Forking Groups, the</li></ul>                                                                                                    |
|           | device sends the call to the Forking Group of the first matched<br>routing rule. If the call cannot be established with any of the<br>destinations associated with this Forking Group and alternative<br>routing is enabled, the device forks the call to the Forking<br>Group of the next matched routing rules as long as the Forking<br>Group is defined with a <b>higher</b> number than the previous<br>Forking Group. For example:                                                                                                    |
|           | • Table index entries 1 and 2 are defined with Forking Group "1",<br>and index entries 3 and 4 with Forking Group "2": The device<br>first sends the call according to index entries 1 and 2, and if<br>unavailable and alternative routing is enabled, sends the call<br>according to index entries 3 and 4.                                                                                                    |
|           | <ul> <li>Table index entry 1 is defined with Forking Group "2", and<br/>index entries 2, 3, and 4 with Forking Group "1": The device<br/>sends the call according to index entry 1 only and ignores the<br/>other index entries even if the destination is unavailable and<br/>alternative routing is enabled. This is because the subsequent<br/>index entries are defined with a Forking Group number that is<br/>lower than that of index entry 1.</li> </ul>                                                                                                    |
|           | <ul> <li>Table index entry 1 is defined with Forking Group "1", index<br/>entry 2 with Forking Group "2", and index entries 3 and 4 with<br/>Forking Group "1": The device first sends the call according to<br/>index entries 1, 3, and 4 (all belonging to Forking Group "1"),<br/>and if the destination is unavailable and alternative routing is<br/>enabled, the device sends the call according to index entry 2.</li> </ul>                                                                                                    |
|           | <ul> <li>Table index entry 1 is defined with Forking Group "1", index<br/>entry 2 with Forking Group "3", index entry 3 with Forking<br/>Group "2", and index entry 4 with Forking Group "1": The<br/>device first sends the call according to index entries 1 and 4 (all<br/>belonging to Forking Group "1"), and if the destination is<br/>unavailable and alternative routing is enabled, the device sends<br/>the call according to index entry 2 (Forking Group "3"). Even if<br/>index entry 2 is unavailable and alternative routing is enabled,<br/>the device ignores index entry 3 because it belongs to a<br/>Forking Group that is lower than index entry 2.</li> </ul> |
|           | Notes:                                                                                                    |
|           | Mode' ( <i>Tel2IPCallForkingMode</i> ) parameter to <b>Enable</b> .                                                                                                    |
|           | <ul> <li>You can configure the device to immediately send the INVITE<br/>message to the first member of the Forking Group (as in<br/>normal operation) and then only after a user-defined interval,<br/>send (simultaneously) the INVITE messages to the other<br/>members. If the device receives a SIP 4xx or 5xx in response<br/>to the first INVITE, it immediately sends INVITEs to all the other<br/>members, regardless of the interval. To configure this feature,<br/>use the ForkingDelayTimeForInvite ini file parameter.</li> </ul>                                                                                                    |
|           | <ul> <li>You can implement Forking Groups when the destination is an LDAP server or a domain name using DNS. In such scenarios, the INVITE is sent to all the queried LDAP or resolved IP addresses, respectively. You can also use LDAP routing rules with standard routing rules for Forking Groups.</li> <li>When the UseDifferentRTPportAfterHold parameter is analyzed.</li> </ul>                                                                                                    |
|           | every forked call is sent with a different RTP port. Thus, ensure                                                                                                    |

| Parameter | Description                                                                |
|-----------|----------------------------------------------------------------------------|
|           | that the device has sufficient available RTP ports for these forked calls. |

# 27.3 Configuring Inbound IP Routing

The Inbound IP Routing table lets you configure up to 120 inbound call routing rules:

- For IP-to-IP routing: The table is used to identify an incoming call as an IP-to-IP call and subsequently, to assign the call to an IP Group, referred to as a source IP Group. These IP-to-IP calls can later be routed to an outbound destination IP Group (see Configuring Outbound IP Routing on page 411).
- For IP-to-Tel routing: This table is used to route incoming IP calls to Trunk Groups. The specific channel pertaining to the Trunk Group to which the call is routed is determined according to the Trunk Group's channel selection mode. The channel selection mode can be defined per Trunk Group (see "Configuring Trunk Group Settings" on page 381) or for all Trunk Groups using the global parameter ChannelSelectMode.

Configuration of Inbound IP Routing routing rules includes two areas:

- Rule: Defines the characteristics of the incoming IP call (e.g., IP Group from which the call is received).
- Action: Defines the action that is done if the incoming call matches the characteristics of the rule (i.e., routes the call to the specified Tel/Trunk Group destination).

The device searches the table from top to bottom for the first rule that matches the characteristics of the incoming call. If it finds a matching rule, it sends the call to the Tel destination configured for that rule. If it doesn't find a matching rule, it rejects the call.

The device also supports alternative routing if the IP-to-Tel call cannot be routed to the Trunk Group:

- Routing to an Alternative Trunk Group: If a call release reason (cause) code (e.g., 17 for User Busy) is received from the Tel side for a specific IP-to-Tel call and you have configured this reason code in the Reasons for IP-to-Tel Alternative Routing table, the device re-routes the call to an alternative Trunk Group if an alternative routing rule has been configured. You must configure the alternative routing rules in table rows (indices) that are located anywhere below the "main" routing rule. For example, if you configure a "main" routing rule in Index 4, the alternative routing rules with identical matching characteristics (e.g., destination prefix number) to the "main" routing rule, but assigned with different destinations (i.e., Trunk Groups). For more information on IP-to-Tel alternative routing and for configuring call release reasons for alternative routing, see "Alternative Routing to Trunk upon Q.931 Call Release Cause Code" on page 430.
- Routing to an IP Destination (i.e., Call Redirection): The device can re-route the IP-to-Tel call to an alternative IP destination, using SIP 3xx responses. For more information, see "Alternative Routing to IP Destinations upon Busy Trunk" on page 431.
- Routing to an Alternative Physical FXO Port or Trunk within Same Trunk Group: The device can re-route an IP-to-Tel call to a different physical FXO port or trunk if the destined FXO port or trunk within the same Trunk Group is out of service (e.g., physically disconnected). When the physical FXO port or trunk is disconnected, the device sends the SNMP trap, GWAPP\_TRAP\_BUSYOUT\_LINK notifying of the outof-service state for the specific FXO line or trunk number. When the FXO port or physical trunk is physically reconnected, this trap is sent notifying of the back-toservice state.

#### Notes:

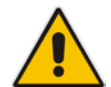

- You can configure up to three alternative routing rules per "main" routing rule in the Inbound IP Routing table.
- If your deployment includes calls of many different called (source) and/or calling (destination) numbers that need to be routed to the same destination, you can employ user-defined prefix tags to represent these numbers. Thus, instead of configuring many routing rules, you need to configure only one routing rule using the prefix tag as the source and destination number matching characteristics, and a destination for the calls. For more information on prefix tags, see "Dial Plan Prefix Tags for IP-to-Tel Routing" on page 632.

The following procedure describes how to configure Inbound IP Routing rules in the Web interface. You can also configure Inbound IP Routing rules using the table ini file parameter, PSTNPrefix or CLI command, configure voip > gw routing ip2tel-routing.

#### > To configure IP-to-Tel or inbound IP routing rules:

 Open the Inbound IP Routing Table page (Configuration tab > VoIP menu > GW and IP to IP > Routing > IP to Trunk Group Routing).

| ▼ |                   |                    |                    |                          |                                   |     |                      |                  |                      |
|---|-------------------|--------------------|--------------------|--------------------------|-----------------------------------|-----|----------------------|------------------|----------------------|
|   |                   | Routing Index      |                    | 1-12 💙                   | 1-12 💙                            |     |                      |                  |                      |
|   |                   | IP To Tel Routing  | Mode               | Route calls before manip | Route calls before manipulation 💙 |     |                      |                  |                      |
| _ |                   |                    |                    |                          |                                   | _   | -                    |                  |                      |
|   | Dest. Host Prefix | Source Host Prefix | Dest. Phone Prefix | Source Phone Prefix      | Source IP Address                 | - > | Trunk<br>Group<br>ID | IP Profile<br>ID | Source<br>IPGroup ID |
| 1 |                   |                    | 11                 | *                        |                                   |     | 1                    | 2                | -1                   |
| 2 |                   |                    | [501-502]          | 101                      |                                   |     | 2                    | 1                |                      |
| 3 |                   | domain.com         | *                  | *                        |                                   |     | 3                    |                  |                      |
| 4 |                   |                    | *                  | *                        | 10.13.64.5                        |     | -1                   |                  | 4                    |

#### Figure 27-3: Inbound IP Routing Table

The previous figure displays the following configured routing rules:

- **Rule 1:** If the incoming IP call destination phone prefix is between 10 and 19, the call is assigned settings configured for IP Profile ID 2 and routed to Trunk Group ID 1.
- **Rule 2:** If the incoming IP call destination phone prefix is between 501 and 502 and source phone prefix is 101, the call is assigned settings configured for IP Profile ID 1 and routed to Trunk Group ID 2.
- **Rule 3:** If the incoming IP call has a From URI host prefix as domain.com, the call is routed to Trunk Group ID 3.
- Rule 4: If the incoming IP call has IP address 10.13.64.5 in the INVITE's Contact header, the call is identified as an IP-to-IP call and assigned to Source IP Group 4. This call is routed according to the outbound IP routing rules for this Source IP Group configured in the Outbound IP Routing table.
- 2. Configure a routing rule according to the parameters described in the table below.
- 3. Click Submit.

| Parameter                                                                                                    | Description                                                                                                    |
|----------------------------------------------------------------------------------------------------|----------------------------------------------------------------------------------------------------|
| IP to Tel Routing Mode<br>CLI: configure voip/gw routing<br>general-setting/ip2tel-rte-mode<br>[RouteModeIP2Tel] | <ul> <li>Determines whether to route the incoming IP call before or after manipulation of destination number, configured in "Configuring Source/Destination Number Manipulation" on page 387.</li> <li>[0] Route calls before manipulation = (Default) Incoming IP calls are routed before number manipulation.</li> <li>[1] Route calls after manipulation = Incoming IP calls are routed after number manipulation.</li> </ul>                                                                                                    |
| Index<br>[PstnPrefix_Index]                                                                                      | Defines an index number for the new table record.                                                                                                    |
| Route Name<br>CLI: route-name<br>[PstnPrefix_RouteName]                                                          | Defines an arbitrary name to easily identify the routing rule.<br>The valid value is a string of up to 20 characters. By default, no value is defined.                                                                                                    |
| Matching Characteristics                                                                                         |                                                                                                    |
| Web: Dest. Host Prefix<br>CLI: dst-phone-prefix<br>[PstnPrefix_DestPrefix]                                       | Defines the Request-URI host name prefix of the incoming SIP<br>INVITE message.<br>By default, no value is defined (i.e., not used in routing rule). To<br>denote any prefix, use the asterisk (*) wildcard.                                                                                                    |
| Web: Source Host Prefix<br>CLI: src-host-prefix<br>[PstnPrefix_SrcHostPrefix]                                    | Defines the prefix of the URI host name in the From header of<br>the incoming SIP INVITE message.<br>By default, no value is defined (i.e., not used in routing rule). To<br>denote any prefix, use the asterisk (*) wildcard.<br><b>Note:</b> If the P-Asserted-Identity header is present in the<br>incoming INVITE message, the value of this parameter is<br>compared to the P-Asserted-Identity URI host name (and not<br>the From header).                                                                                                    |
| Web: Dest. Phone Prefix<br>CLI: dst-host-prefix<br><b>[PstnPrefix_DestHostPrefix]</b>                            | Defines the prefix or suffix of the called (destined) telephone<br>number. You can use special notations for denoting the prefix.<br>For example, [100-199](100,101,105) denotes a number that<br>starts with 100 to 199 and ends with 100, 101 or 105. To<br>denote any prefix, use the asterisk (*) symbol or to denote calls<br>without a called number, use the \$ sign. For a description of<br>available notations, see "Dialing Plan Notation for Routing and<br>Manipulation Tables" on page 789.<br>The prefix can include up to 49 digits.                                                                                                    |
| Web: Source Phone Prefix<br>CLI: src-phone-prefix<br>[PstnPrefix_SourcePrefix]                                   | Defines the prefix or suffix of the calling (source) telephone<br>number.<br>The prefix can include up to 49 digits. You can use special<br>notations for denoting the prefix. For example, [100-<br>199](100,101,105) denotes a number that starts with 100 to<br>199 and ends with 100, 101 or 105. To denote any prefix, use<br>the asterisk (*) symbol. To denote calls without a calling<br>number, use the \$ sign. For a description of available notations,<br>see "Dialing Plan Notation for Routing and Manipulation<br>Tables" on page 789.<br><b>Note:</b> If the P-Asserted-Identity header is present in the<br>incoming INVITE message, the value of this parameter is<br>compared to the P-Asserted-Identity URI host name (and not<br>the From header). |
| Web: Source IP Address                                                                                           | Defines the source IP address of the incoming IP call that can                                                                                                    |

### Table 27-3: IP-to-Tel or Inbound IP Routing Table Parameter Description

| Parameter                                                                                   | Description                                                                                                    |
|---------------------------------------------------------------------------------------------|----------------------------------------------------------------------------------------------------|
| CLI: src-ip-address<br>[PstnPrefix_SourceAddress]                                           | <ul> <li>be used for routing decisions.</li> <li>The IP address must be configured in dotted-decimal notation (e.g., 10.8.8.5); not as an FQDN.</li> <li>Notes: <ul> <li>The source IP address is obtained from the Contact header in the INVITE message.</li> <li>You can configure from where the source IP address is obtained, using the SourceIPAddressInput parameter.</li> <li>The source IP address can include the following wildcards: <ul> <li>"x": denotes single digits. For example, 10.8.8.xx represents all the addresses between 10.8.8.10 and 10.8.8.99.</li> <li>"*": denotes any number between 0 and 255. For example, 10.8.8.* represents all addresses between 10.8.8.0 and 10.8.8.255.</li> </ul> </li> </ul></li></ul> |
| Web: Source SRD ID<br>CLI: src-srd-id<br>[PstnPrefix_SrcSRDID]                              | Defines the SRD from where the incoming packet is received.<br><b>Note:</b> When the incoming INVITE matches the SRD in the<br>routing rule, if the 'Source IP Group ID' parameter (see below)<br>is defined and it is associated with a different SRD, the<br>incoming SIP call is rejected. If the 'Source IP Group ID'<br>parameter is not defined, the SRD's default IP Group is used. If<br>there is no valid source IP Group, the call is rejected.                                                                                                    |
| Call Setup Rules Set ID<br>CLI: call-setup-rules-set-id<br>[PstnPrefix_CallSetupRulesSetId] | Assigns a Call Setup Rule Set ID to the routing rule. The device<br>performs the Call Setup rules of this Set ID if the incoming call<br>matches the characteristics of this routing rule. The device<br>routes the call to the destination according to the routing rule's<br>configured action, only after it has performed the Call Setup<br>rules.<br>For configuring Call Setup rules, see "Configuring Call Setup<br>Rules" on page 259.                                                                                                    |
| Operation (Destination)                                                                     |                                                                                                    |
| Web: Trunk Group ID<br>CLI: trunk-group-id<br>[PstnPrefix_TrunkGroupId]                     | For IP-to-Tel calls: Defines the Trunk Group to where the incoming SIP call is sent.<br>For IP-to-IP calls: Identifies the call as an IP-to-IP call if this parameter is set to -1.                                                                                                    |
| Web: Trunk ID<br>CLI: trunk-id<br>[PstnPrefix_TrunkId]<br>Web: IP Profile ID                | <ul> <li>Defines the Trunk to where the incoming SIP call is sent.</li> <li>Notes: <ul> <li>If both 'Trunk Group ID' and 'Trunk ID' parameters are configured in the table, the routing is done according to the 'Trunk Group ID' parameter.</li> <li>The method for selecting the trunk's channel to which the IP call is sent is configured by the global parameter, ChannelSelectMode.</li> <li>Currently, this field can only be configured using the ini file.</li> </ul> </li> <li>Assigns an IP Profile (configured in "Configuring IP Profiles" on</li> </ul>                                                                                                    |
| CLI: ip-profile-id<br>[PstnPrefix_ProfileId]                                                | page 336) to the call.                                                                                                    |

| Parameter                                                                    | Description                                                                                                    |
|------------------------------------------------------------------------------|----------------------------------------------------------------------------------------------------|
| Web: Source IP Group ID<br>CLI: src-ip-group-id<br>[PstnPrefix_SrcIPGroupID] | For IP-to-Tel calls: Defines the IP Group associated with the incoming IP call. This is the IP Group that sent the INVITE message. This IP Group can later be used as the 'Serving IP Group' in the Account table for obtaining authentication user name/password for this call. |
|                                                                              | For IP-to-IP calls: Assigns the IP Group to the incoming IP call.<br>This IP Group can later be used for outbound IP routing and as<br>the 'Serving IP Group' in the Account table for obtaining<br>authentication user name/password for this call.                             |
|                                                                              | For configuring registration accounts in the Account table, see "Configuring Account Table" on page 309.                                                                                                    |

# 27.4 IP Destinations Connectivity Feature

The device can be configured to check the integrity of the connectivity to IP destinations of Tel-to-IP routing rules in the Outbound IP Routing table. The IP Connectivity feature can be used for the Alternative Routing feature, whereby the device attempts to re-route calls from unavailable Tel-to-IP routing destinations to available ones (see "Alternative Routing Based on IP Connectivity" on page 425).

The device supports the following methods for checking the connectivity of IP destinations:

- Network Connectivity: The device checks the network connectivity of the IP destination configured by the 'Alt Routing Tel to IP Connectivity Method' parameter:
  - **SIP OPTIONS:** The device sends "keep-alive" SIP OPTIONS messages to the IP destination. If the device receives a SIP 200 OK in response, it considers the destination as available. If the destination does not respond to the OPTIONS message, then it is considered unavailable. You can configure the time interval for sending these OPTIONS messages, using the 'Alt Routing Tel to IP Keep Alive Time' parameter.

These parameters are configured in the Routing General Parameters page (Configuration tab > VoIP menu > GW and IP to IP > Routing > General Parameters), as shown below:

#### Figure 27-4: IP Connectivity Method in Routing General Parameters Page

| Alt Routing Tel to IP Connectivity Method | SIP OPTIONS - |
|-------------------------------------------|---------------|
| Alt Routing Tel to IP Keep Alive Time     | 60            |

- Quality of Service (QoS): You can enable the device to check the QoS of IP destinations. The device measures the QoS according to RTCP statistics of previously established calls with the IP destination. The RTCP includes packet delay (in milliseconds) and packet loss (in percentage). If these measured statistics exceed a user-defined threshold, the destination is considered unavailable. Note that if call statistics is not received within two minutes, the QoS data is reset. These thresholds are configured using the following parameters:
  - 'Max Allowed Packet Loss for Alt Routing' (IPConnQoSMaxAllowedPL): defines the threshold value for packet loss after which the IP destination is considered unavailable.
  - 'Max Allowed Delay for Alt Routing' (IPConnQoSMaxAllowedDelay): defines the threshold value for packet delay after which the IP destination is considered unavailable

These parameters are configured in the Routing General Parameters page, as shown below:

#### Figure 27-5: IP QoS Thresholds in Routing General Parameters Page

| Max Allowed Packet Loss for Alt Routing [%] | 20  |  |
|---------------------------------------------|-----|--|
| Max Allowed Delay for Alt Routing [msec]    | 250 |  |

DNS Resolution: When a host name (FQDN) is used (instead of an IP address) for the IP destination, it is resolved into an IP address by a DNS server. The device checks network connectivity and QoS of the resolved IP address. If the DNS host name is unresolved, the device considers the connectivity of the IP destination as unavailable.

You can view the connectivity status of IP destinations in the following Web interface pages:

- Outbound IP Routing Table: The connectivity status of the IP destination per routing rule is displayed in the 'Status' column. For more information, see "Configuring Outbound IP Routing" on page 411.
- IP Connectivity: This page displays a more informative connectivity status of the IP destinations used in Tel-to-IP routing rules in the Outbound IP Routing table. For viewing this page, see "Viewing IP Connectivity" on page 713.

## 27.5 Alternative Routing for Tel-to-IP Calls

The device supports various alternative Tel-to-IP call routing methods, as described in this section.

### 27.5.1 Alternative Routing Based on IP Connectivity

You can configure the device to route Tel-to-IP calls to an alternative IP destination when the connectivity state of an IP destination is unavailable. The alternative routing rules are configured in the Outbound IP Routing table. These rules must be configured anywhere below the "main" routing rule and with identical matching characteristics (e.g., destination prefix number) to the "main" routing rule. The device uses the first alternative route that is available. For more information on configuring alternative Tel-to-IP routing rules in the Outbound IP Routing table, see "Configuring Outbound IP Routing" on page 411.

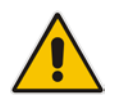

**Note:** Alternative routing based on IP connectivity is applicable only when a proxy server is **not** used.

The device searches for an alternative routing rule (IP destination) when any of the following connectivity states are detected with the IP destination of the "main" routing rule:

- No response received from SIP OPTIONS messages. This depends on the chosen method for checking IP connectivity.
- Poor QoS according to the configured thresholds for packet loss and delay.
- Unresolved DNS, if the configured IP destination is a domain name (or FQDN). If the domain name is resolved into two IP addresses, the timeout for INVITE re-transmissions can be configured using the HotSwapRtx parameter. For example, if you set this parameter to 3, the device attempts up to three times to route the call to the first IP address and if unsuccessful, it attempts up to three times to re-route it to the second resolved IP address.

The connectivity status of the IP destination is displayed in the 'Status' column of the Outbound IP Routing table per routing rule. If it displays a status other than "ok", the device

considers the IP destination as unavailable and attempts to re-route the call to an alternative destination. For more information on the IP connectivity methods and on viewing IP connectivity status, see "IP Destinations Connectivity Feature" on page 424.

The table below shows an example of alternative routing where the device uses an available alternative routing rule in the Outbound IP Routing table to re-route the initial Telto-IP call.

|                      | Destination<br>Phone Prefix | IP Destination | IP Connectivity<br>Status | Rule Used? |
|----------------------|-----------------------------|----------------|---------------------------|------------|
| Main Route           | 40                          | 10.33.45.68    | "No Connectivity"         | No         |
| Alternative Route #1 | 40                          | 10.33.45.70    | "QoS Low"                 | No         |
| Alternative Route #2 | 40                          | 10.33.45.72    | "ok"                      | Yes        |

| Table 27-4: | Alternative Routing | based on IP | P Connectivity | / Exami | ole |
|-------------|---------------------|-------------|----------------|---------|-----|
|             | /                   |             |                |         |     |

The steps for configuring alternative Tel-to-IP routing based on IP connectivity are summarized below.

- > To configure alternative Tel-to-IP routing based on IP connectivity:
- 1. In the Outbound IP Routing table, add alternative Tel-to-IP routing rules for specific calls.
- In the Routing General Parameters page (Configuration tab > VolP menu > GW and IP to IP > Routing > General Parameters), do the following:
  - **a.** Enable alternative routing based on IP connectivity, by setting the 'Enable Alt Routing Tel to IP AltRouting' (Tel2IPEnable) parameter to **Enable**.
  - b. Configure the IP connectivity reason for triggering alternative routing, by setting the 'Alt Routing Tel to IP Mode' parameter (AltRoutingTel2IPMode) to one of the following:
    - SIP OPTIONS failure
    - Poor QoS
    - SIP OPTIONS failure, poor QoS, or unresolved DNS
  - **c.** The device plays a tone to the Tel endpoint (for analog interfaces) whenever an alternative route is used. This tone is played for a user-defined time configured by the 'Alternative Routing Tone Duration' parameter.

### 27.5.2 Alternative Routing Based on SIP Responses

The device can perform alternative routing based on the received SIP response code (i.e., 4xx, 5xx, 6xx, or 8xx). If you have configured this response code in the Reasons for Tel-to-IP Alternative Routing table, the device attempts to re-route the call to an alternative destination, if configured. You can configure up to 10 SIP response codes in the Reasons for Tel-to-IP Alternative Routing table.

Typically, the device performs alternative routing when there is no response at all to an INVITE message. This is done after a user-defined number of INVITE re-transmissions, configured by the SIPMaxRtx parameter. In such a scenario, the device issues itself the SIP response code 408 (Request Timeout). You can also configure the device to perform alternative routing for the following proprietary response codes that are issued by the device itself:

805 IP Profile Call Limit: The device generates this response code when Call Admission Control (CAC) limits are exceeded for an IP Group. The CAC rules are configured in the IP Profile table (see "Configuring IP Profiles" on page 336). When this occurs, the device sends a SIP 480 (Temporarily Unavailable) response to the SIP entity. 806 Media Limits Exceeded: The device generates this response code when the call is terminated due to crossed thresholds of QoE metrics such as MOS, packet delay, and packet loss (configured in the Quality of Experience Profile table) and/or media bandwidth (configured in the Bandwidth profile table). When this occurs, the device sends a SIP 480 (Temporarily Unavailable) response to the SIP entity. This is configured by 1) assigning an IP Group a QoE and/or Bandwidth profile that rejects calls if the threshold is crossed, 2) configuring 806 in the Reasons for Tel-to-IP Alternative Routing table and 3) configuring an alternative routing rule.

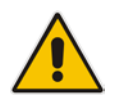

**Note:** The device also plays a tone to the endpoint whenever an alternative route is used. This tone is played for a user-defined time, configured by the AltRoutingToneDuration parameter.

Depending on configuration, the alternative routing is done using one of the following configuration entities:

Outbound IP Routing Rules: You configure alternative routing rules for a specific routing rule in the Outbound IP Routing table. If the destination of the "main" routing rule is unavailable, the device searches the table for the next matching rule (e.g., destination phone number), and if available attempts to re-route the call to the IP destination configured for this alternative routing rule. For more information on configuring alternative Tel-to-IP routing rules, see "Configuring Outbound IP Routing" on page 411. The table below shows an example of alternative routing where the device uses the first available alternative routing rule to re-route the initial, unsuccessful Tel-to-IP call destination.

|                      | Destination<br>Phone Prefix | IP Destination | SIP Response           | Rule Used? |
|----------------------|-----------------------------|----------------|------------------------|------------|
| Main Route           | 40                          | 10.33.45.68    | 408 Request<br>Timeout | No         |
| Alternative Route #1 | 40                          | 10.33.45.70    | 486 Busy Here          | No         |
| Alternative Route #2 | 40                          | 10.33.45.72    | 200 OK                 | Yes        |

#### Table 27-5: Alternative Routing based on SIP Response Code Example

Proxy Sets: Proxy Sets are used for Server-type IP Groups (e.g., an IP PBX or proxy), which define the address (IP address or FQDN) of the server (see "Configuring Proxy Sets" on page 299). As you can configure multiple IP destinations per Proxy Set, the device supports proxy redundancy, which works together with the alternative routing feature. If the destination of a routing rule in the Outbound IP Routing table is an IP Group, the device routes the call to the IP destination configured for the Proxy Set associated with the IP Group. If the first IP destination of the Proxy Set is unavailable, the device attempts to re-route the call to the next proxy destination, and so on until an available IP destination is located. To enable the Proxy Redundancy feature for a Proxy Set, set the IsProxyHotSwap parameter to 1 and the EnableProxyKeepAlive parameter to 1.

When the Proxy Redundancy feature is enabled, the device continually monitors the connection with the proxies by using keep-alive messages (SIP OPTIONS). The device sends these messages every user-defined interval (ProxyKeepAliveTime parameter). If the first (primary) proxy in the list replies with a SIP response code that you have also configured by the 'Keep-Alive Failure Responses' parameter, the device considers the Proxy as down; otherwise, the device considers the proxy as "alive". If the proxy is still considered down after a user-defined number of re-transmissions (configured by the HotSwapRtx parameter), the device attempts to communicate (using the same INVITE) with the next configured (redundant) proxy in the list, and so on until an available redundant proxy is located. Once an available proxy is located,

the device can operate in one of the following modes (configured by the ProxyRedundancyMode parameter):

- Parking mode: The device continues operating with the redundant proxy (now active) until the next failure occurs, after which it switches to the next redundant proxy.
- **Homing mode:** The device always attempts to operate with the primary proxy. In other words, it switches back to the primary proxy whenever it's available again.

If none of the proxy servers respond, the device goes over the list again.

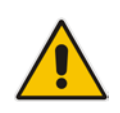

**Note:** The device assumes that all the proxy servers belonging to the Proxy Set are synchronized with regards to registered users. Thus, when the device locates an available proxy using the Hot Swap feature, it does not re-register the users; new registration (refresh) is done as normal.

The steps for configuring alternative Tel-to-IP routing based on SIP response codes are summarized below.

> To configure alternative Tel-to-IP routing based on SIP response codes:

- 1. Configure SIP response codes (call failure reasons) that invoke alternative Tel-to-IP routing:
  - Open the Reasons for Tel-to-IP Alternative Routing page (Configuration tab > VoIP menu > GW and IP to IP > Routing > Alternative Reasons > Reasons for Tel-to-IP).
  - **b.** Click **Add**; the following dialog box appears:

#### Figure 27-6: Reasons for Tel-to-IP Alternative Routing Table - Add Record

| Add Record    |                     | ×      |
|---------------|---------------------|--------|
| Index         | 0                   |        |
| Release Cause | 408 Request Timeout |        |
|               | Submit ×            | Cancel |

- **c.** Configure a SIP response code for alternative routing according to the parameters described in the table below.
- d. Click Submit, and then save ("burn") your settings to flash memory.

#### Table 27-6: Reasons for Tel-to-IP Alternative Routing Table Parameter Descriptions

| Parameter                                                             | Description                                                                                                    |
|-----------------------------------------------------------------------|----------------------------------------------------------------------------------------------------|
| Index<br>[AltRouteCauseTel2lp_Index]                                  | Defines an index number for the new table record.                                                                                        |
| Release Cause<br>CLI: rel-cause<br>[AltRouteCauseTel2lp_ReleaseCause] | Defines a SIP response code that if received, the device<br>attempts to route the call to an alternative destination (if<br>configured). |

- 2. Enable alternative routing based on SIP responses, by setting the 'Redundant Routing Mode' parameter in the Proxy & Registration page to one of the following:
  - **Routing Table:** Outbound IP Routing table is used for alternative routing.
  - **Proxy:** Proxy Set redundancy feature is used for alternative routing.
- **3.** If you are using the Outbound IP Routing table, configure alternative routing rules with identical call matching characteristics, but with different IP destinations.
- 4. If you are using the Proxy Set, configure redundant proxies.

### 27.5.3 Alternative Routing upon SIP 3xx with Multiple Contacts

You can configure how the device handles received SIP 3xx responses that contain multiple alternative contacts. The 3xx response indicates that the original destination is unavailable (e.g., 301 Moved Permanently – user cannot be found) and that the call can be redirected to alternative destinations specified in the SIP Contact headers.

Configured by the '3xx Use Alt Route Reasons' parameter, the device can handle the receipt of 3xx responses using one of the following methods:

- The device tries each contact sequentially, listed in the Contact headers, until a successful destination is found. If a contact responds with a SIP 486 or 600, the device does not try to redirect the call to the next contact and drops the call.
- The device tries each contact sequentially, listed in the Contact headers. If a SIP 6xx Global Failure response is received during this process (e.g., 600 Busy Everywhere), the device does not try to redirect the call to the next contact and drops the call.
- The device redirects the call to the first contact listed in the Contact header. If the contact responds with a SIP response that is configured in the Reasons for Tel-to-IP Alternative Routing table (see "Alternative Routing Based on SIP Responses" on page 426), the device tries to redirect the call to the next contact, and so on. If a contact responds with a response that is not configured in the table, the device does not try to redirect the call to the next contact and drops the call.

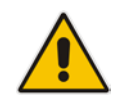

**Note:** If a SIP 401 or 407 response is received from a contact, the device does not try to redirect the call to the next contact. Instead, the device continues with the regular authentication process, as indicated by these response types.

### 27.5.4 PSTN Fallback

The PSTN Fallback feature enables the device to re-route a Tel-to-IP call to the legacy PSTN using one of its trunks if the IP destination is unavailable. For example, if poor voice quality is detected over the IP network, the device attempts to re-route the call to the PSTN.

The steps for configuring alternative Tel-to-IP routing to the legacy PSTN are summarized below.

- > To configure alternative Tel-to-IP routing to the legacy PSTN:
- 1. Configure an alternative routing rule in the Outbound IP Routing table with the same call matching characteristics (e.g., phone number destination), but where the destination is the IP address of the device itself.
- Configure an IP-to-Tel routing rule in the Inbound IP Routing table to route calls received from the device (i.e., its IP address) to a specific Trunk Group connected to the PSTN. This configuration is necessary as the re-routed call is now considered an IP-to-Tel call. For configuring IP-to-Tel routing rules, see "Configuring the Inbound IP Routing" on page 420.

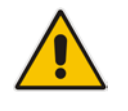

Note: The PSTN Fallback feature is applicable only to digital interfaces.

# 27.6 Alternative Routing for IP-to-Tel Calls

The device supports alternative IP-to-Tel call routing, as described in this section.

# 27.6.1 Alternative Routing to Trunk upon Q.931 Call Release Cause Code

You can configure up to 10 ISDN Q.931 release cause codes, which if received from the Tel side, the device routes the IP-to-Tel call to an alternative Trunk Group, if configured. Alternative IP-to-Tel routing rules are configured in the Inbound IP Routing table. These rules must be configured anywhere below the "main" routing rule and with identical matching characteristics (e.g., destination prefix number) to the "main" routing rule. The device uses the first alternative route that is available. For more information on configuring alternative IP-to-Tel routing rules in the Inbound IP Routing table, see "Configuring Inbound IP Routing" on page 420.

A release cause code indicates that the IP-to-Tel call has been rejected or disconnected on the Tel side. The release cause codes are configured in the Reasons for IP-to-Tel Alternative Routing table. For example, you can configure alternative IP-to-Tel routing for scenarios where the initial Tel destination is busy and a Q.931 Cause Code No. 17 is received (or for other call releases that issue the default Cause Code No. 3).

You can configure a default release cause code that the device issues itself upon the following scenarios:

- The device initiates a call release whose cause is unknown.
- No free channels (i.e., busy) in the Trunk Group.
- No appropriate routing rule located in the Inbound IP Routing table.
- Phone number is not located in the Inbound IP Routing table.

This default release code is set to Cause Code No. 3 (No Route to Destination).You can change the code number using the 'Default Release Cause' parameter, located on the Advanced Parameters page (**Configuration** tab > **VoIP** menu > **SIP Definitions** > **Advanced Parameters**).

#### Notes:

• If a Trunk is disconnected or not synchronized, the device issues itself the internal Cause Code No. 27. This cause code is mapped (by default) to SIP 502.

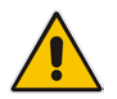

- The default release cause is described in the Q.931 notation and translated to corresponding SIP 40x or 50x values (e.g., Cause Code No. 3 to SIP 404, and Cause Code No. 34 to SIP 503).
- For analog interfaces: For information on mapping PSTN release causes to SIP responses, see PSTN Release Cause to SIP Response Mapping on page 409.
- For mapping SIP-to-Q.931 and Q.931-to-SIP release causes, see Configuring Release Cause Mapping on page 403.

The following procedure describes how to configure alternative routing reasons for IP-to-Tel calls in the Web interface. You can also configure alternative routing reasons for IP-to-Tel calls using the table ini file parameter, AltRouteCauseIP2Tel or CLI command, configure voip/gw routing alt-route-cause-ip2tel.

- To configure alternative Trunk Group routing based on Q.931 cause codes:
- In the Proxy & Registration page, set the 'Redundant Routing Mode' parameter to Routing Table so that the device uses the Inbound IP Routing table for alternative routing.
- 2. In the Inbound IP Routing table, configure alternative routing rules with the same call matching characteristics, but with different Trunk Group destinations.
- 3. Configure Q.931 cause codes that invoke alternative IP-to-Tel routing:
  - Open the Reasons for IP-to-Tel Alternative Routing page (Configuration tab > VoIP menu > GW and IP to IP > Routing > Alternative Routing Reasons > Reasons for IP-to-Tel).
  - **b.** Click **Add**; the following dialog box appears:

Figure 27-7: IP to Tel Reasons - Reasons for Alternative Routing Page

| Add Record    |                          | ×        |
|---------------|--------------------------|----------|
| Index         | 0                        |          |
| Release Cause | 3 No Route To Destinat 💌 |          |
|               | Submit                   | × Cancel |

- **c.** Configure a Q.931 release cause code for alternative routing according to the parameters described in the table below.
- d. Click Submit, and then save ("burn") your settings to flash memory.

#### Table 27-7: Reasons for IP-to-Tel Alternative Routing Table Parameter Descriptions

| Parameter                                                             | Description                                                                                                    |
|-----------------------------------------------------------------------|----------------------------------------------------------------------------------------------------|
| Index<br>[AltRouteCauseIP2Tel_Index]                                  | Defines an index number for the new table record.                                                                                   |
| Release Cause<br>CLI: rel-cause<br>[AltRouteCauseIP2Tel_ReleaseCause] | Defines a Q.931 release code that if received, the device attempts to route the call to an alternative destination (if configured). |

### 27.6.2 Alternative Routing to an IP Destination upon a Busy Trunk

The Forward on Busy Trunk Destination table lets you configure alternative routing rules for forwarding (i.e., call redirection) IP-to-Tel calls to an alternative IP destination using SIP 3xx responses. These rules are used upon the following:

- For digital interfaces: Trunk Group has no free channels (i.e., "busy").
- For analog interfaces: Unavailable FXS / FXO Trunk Group. This feature can be used, for example, to forward the call to another FXS / FXO device.

This feature is configured per Trunk Group. The alternative destination can be defined as a host name or as a SIP Request-URI user name and host part (i.e., user@host). For example, the below configuration forwards IP-to-Tel calls to destination user "112" at host IP address 10.13.4.12, port 5060, using transport protocol TCP, if Trunk Group ID 2 is unavailable:

ForwardOnBusyTrunkDest 1 = 2, 112@10.13.4.12:5060;transport=tcp;

When configured with user@host, the original destination number is replaced by the user part.

The device forwards calls using this table only if no alternative IP-to-Tel routing rule has been configured in the Inbound IP Routing table or alternative routing fails and the following reason(s) in the SIP Diversion header of 3xx messages exists:

# **C**audiocodes

- For digital interfaces: "out-of-service" all trunks are unavailable/disconnected
- "unavailable":
  - For digital interfaces: All trunks are busy or unavailable
  - For analog interfaces: All FXS / FXO lines pertaining to a Trunk Group are busy or unavailable

The following procedure describes how to configure Forward on Busy Trunks in the Web interface. You can also configure this using the table ini file parameter, ForwardOnBusyTrunkDest or CLI command, configure voip/gw routing fwd-on-bsy-trk-dst.

#### **To configure a Forward on Busy Trunk Destination rule:**

- Open the Forward on Busy Trunk Destination page (Configuration tab > VoIP menu > GW and IP to IP > Routing > Forward on Busy Trunk).
- 2. Click Add; the following dialog box appears:

#### Figure 27-8: Forward on Busy Trunk Destination Page - Add Record

| Add Record          | ×               |
|---------------------|-----------------|
| Index               | 0               |
| Trunk Group ID      | 1               |
| Forward Destination | 10.13.5.6       |
|                     | Submit × Cancel |

The figure above displays a configuration that forwards IP-to-Tel calls destined for Trunk Group ID 1 to destination IP address 10.13.5.67 if the conditions mentioned earlier exist.

- 3. Configure a rule according to the parameters described in the table below.
- 4. Click **Submit**, and then reset the device with a burn-to-flash for your settings to take effect.

#### Table 27-8: Forward on Busy Trunk Destination Parameter Descriptions

| Parameter                                                                          | Description                                                                                                    |
|------------------------------------------------------------------------------------|----------------------------------------------------------------------------------------------------|
| Trunk Group ID<br>CLI: trunk-group-id<br>[ForwardOnBusyTrunkDest_T<br>runkGroupId] | Defines the Trunk Group ID to which the IP call is destined to.                                                                                                    |
| Forward Destination<br>CLI: forward-dst                                            | Defines the alternative IP destination for the call used if the Trunk Group is busy or unavailable.                                                                                                    |
| [ForwardOnBusyTrunkDest_F<br>orwardDestination]                                    | The valid value can be an IP address in dotted-decimal notation, an FQDN, or a SIP Request-URI user name and host part (i.e., user@host). The following syntax can also be used: host:port;transport=xxx (i.e., IP address, port and transport type). |
|                                                                                    | Note:                                                                                                    |
|                                                                                    | • If you do not specify a port, the device uses UDP port 5060.                                                                                                    |
|                                                                                    | <ul> <li>When configured with a user@host, the original destination<br/>number is replaced by the user part.</li> </ul>                                                                                                    |
### 27.6.3 Alternative Routing upon ISDN Disconnect

You can configure when the device sends a call to an alternative route if it receives an ISDN Q.931 Disconnect message with a Progress Indicator (PI) IE from the Tel side for IP-to-Tel calls. The Disconnect message indicates that the call cannot be established due to, for example, a busy state on the Tel side. Using the DisconnectCallwithPlifAlt ini file parameter, you can configure the following modes of operation:

- The device does not immediately disconnect the call. Instead, it waits for any subsequent media from the Tel side (e.g., "this number is currently busy") and forwards it to the IP side (SIP 183 for early media). Only when it receives a Q.931 Release message, does the device disconnect the call (sends a SIP BYE message to the IP side). If you have configured an alternative route, the device sends the IP call to the alternative route.
- The device immediately sends the IP call to an alternative route, if you have configured one. If no alternative route has been configured and the Disconnect message is received with PI, the device forwards the subsequent early media to the IP side. The device disconnects the IP call only upon receipt of the subsequent Release message.

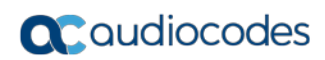

This page is intentionally left blank.

# **28 Configuring DTMF and Dialing**

The DTMF & Dialing page is used to configure parameters associated with dual-tone multifrequency (DTMF) and dialing. For a description of the parameters appearing on this page, see "Configuration Parameters Reference" on page 791.

- > To configure the DTMF and dialing parameters:
- Open the DTMF & Dialing page (Configuration tab > VoIP menu > GW and IP to IP > DTMF & Supplementary > DTMF & Dialing).

| ▼                                |               |
|----------------------------------|---------------|
| Max Digits In Phone Num          | 30            |
| Inter Digit Timeout [sec]        | 4             |
| Declare RFC 2833 in SDP          | Yes 💌         |
| 1st Tx DTMF Option               | RFC 2833      |
| 2nd Tx DTMF Option               | ×             |
| RFC 2833 Payload Type            | 96            |
| Hook-Flash Option                | Not Supported |
| Digit Mapping Rules              |               |
| Dial Plan Index                  | -1            |
| Dial Tone Duration [sec]         | 16            |
| Hotline Dial Tone Duration [sec] | 16            |
| Enable Special Digits            | Disable 💌     |
| Dial Plan Index                  | -1            |
| Min Routing Overlap Digits       | 1             |
| ISDN Overlap IP to Tel Dialing   | Disable 💌     |
| Default Destination Number       | 1000          |
| Special Digit Representation     | Special 🗸     |

- 2. Configure the parameters as required.
- 3. Click Submit.
- 4. To save the changes to flash memory, see "Saving Configuration" on page 614.

# 28.1 Dialing Plan Features

This section describes various dialing plan features supported by the device.

## 28.1.1 Digit Mapping

Digit map pattern rules are used for Tel-to-IP ISDN overlap dialing (by setting the ISDNRxOverlap parameter to 1) to reduce the dialing period (for digital interface). For more information on digit maps for ISDN overlapping, see ISDN Overlap Dialing on page 374. The device collects digits until a match is found in the user-defined digit pattern (e.g., for closed numbering schemes). The device stops collecting digits and starts sending the digits (collected number) upon any of the following scenarios:

- Maximum number of digits is received. You can define (using the MaxDigits parameter) the maximum number of collected destination number digits that can be received (i.e., dialed) from the Tel side by the device. When the number of collected digits reaches the maximum (or a digit map pattern is matched), the device uses these digits for the called destination number.
- Inter-digit timeout expires (e.g., for open numbering schemes). This is defined using the TimeBetweenDigits parameter. This is the time that the device waits between each received digit. When this inter-digit timeout expires, the device uses the collected digits to dial the called destination number.
- The phone's pound (#) key is pressed.
- Digit string (i.e., dialed number) matches one of the patterns defined in the digit map.

Digit map (pattern) rules are defined using the DigitMapping parameter. The digit map pattern can contain up to 52 options (rules), each separated by a vertical bar ("|"). The maximum length of the entire digit pattern is 152 characters. The available notations are described in the table below:

| Notation | Description                                                                                                    |
|----------|----------------------------------------------------------------------------------------------------|
| [n-m]    | Range of numbers (not letters).                                                                                                    |
| -        | (single dot) Repeat digits until next notation (e.g., T).                                                                                                    |
| x        | Any single digit.<br><b>Note:</b> This notation does not apply to some scenarios when using the star (*)<br>or hash (#) key. For example, the key sequence of ** must be presented in the<br>dial plan as *x.s (instead of xx).                                                                                                    |
| Т        | Dial timeout (configured by the TimeBetweenDigits parameter).                                                                                                    |
| S        | Short timer (configured by the TimeBetweenDigits parameter; default is two seconds) that can be used when a specific rule is defined after a more general rule. For example, if the digit map is 99 998, then the digit collection is terminated after the first two 9 digits are received. Therefore, the second rule of 998 can never be matched. But when the digit map is 99s 998, then after dialing the first two 9 digits, the device waits another two seconds within which the caller can enter the digit 8. |

#### Table 28-1: Digit Map Pattern Notations

Below is an example of a digit map pattern containing eight rules:

```
DigitMapping = 11xS|00[1-
7]xxx|8xxxxxxx|#xxxxxxx|*xx|91xxxxxxxxx|9011x|xx.T
```

In the example, the rule "00[1-7]xxx" denotes dialed numbers that begin with 00, and then any digit from 1 through 7, followed by three digits (of any number). Once the device receives these digits, it does not wait for additional digits, but starts sending the collected digits (dialed number) immediately.

#### Notes:

- If you want the device to accept/dial any number, ensure that the digit map contains the rule "xx.T"; otherwise, dialed numbers not defined in the digit map are rejected.
- If you are using an external Dial Plan file for dialing plans (see "Dialing Plans for Digit Collection" on page 630), the device first attempts to locate a matching digit pattern in the Dial Plan file, and if not found, then attempts to locate a matching digit pattern in the Digit Map (configured by the DigitMapping parameter).

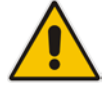

It may be useful to configure both Dial Plan file and Digit Maps. For example, the Digit Map can be used for complex digit patterns (which are not supported by the Dial Plan) and the Dial Plan can be used for long lists of relatively simple digit patterns. In addition, as timeout between digits is not supported by the Dial Plan, the Digit Map can be used to define digit patterns (MaxDigits parameter) that are shorter than those defined in the Dial Plan, or left at default. For example, "xx.T" Digit Map instructs the device to use the Dial Plan and if no matching digit pattern, it waits for two more digits and then after a timeout (TimeBetweenDigits parameter), it sends the collected digits. Therefore, this ensures that calls are not rejected as a result of their digit pattern not been completed in the Dial Plan.

# 28.1.2 External Dial Plan File

The device can be loaded with a Dial Plan file with user-defined dialing plans. For more information, see "Dial Plan File" on page 630.

# 29 Configuring Supplementary Services

This section describes SIP supplementary services that can enhance your telephone service.

#### Notes:

disabled.

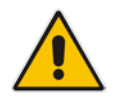

All call participants must support the specific supplementary service that is used. When working with certain application servers (such as BroadSoft's BroadWorks) in client server mode (the application server controls all supplementary services and keypad features by itself), the device's supplementary services must be

The Supplementary Services page is used to configure many of the discussed supplementary services parameters. For a description of the parameters appearing on this page, see "Configuration Parameters Reference" on page 791.

#### > To configure supplementary services parameters:

 Open the Supplementary Services page (Configuration tab > VoIP menu > GW and IP to IP > DTMF & Supplementary > Supplementary Services).

| -                                                                                                    |                                                                            |   |
|----------------------------------------------------------------------------------------------------|----------------------------------------------------------------------------|---|
| Enable Hold                                                                                                    | Enable -                                                                   |   |
| Enable Hold to ISDN                                                                                                    | Disable 🗸                                                                  |   |
| Hold Format                                                                                                    | 0.0.0.0                                                                    |   |
| Held Timeout                                                                                                    | -1                                                                         |   |
| Call Hold Reminder Ring Timeout                                                                                                    | 30                                                                         |   |
| Enable Transfer                                                                                                    | Enable -                                                                   |   |
| Transfer Prefix                                                                                                    |                                                                            |   |
| Enable Call Forward                                                                                                    | Enable -                                                                   |   |
| Enable Call Waiting                                                                                                    | Enable -                                                                   |   |
| Number of Call Waiting Indications                                                                                                    | 2                                                                          |   |
| Time Retween Call Waiting Indications                                                                                                    | 10                                                                         |   |
| Time Between Call Waiting Indications                                                                                                    | 0                                                                          |   |
| Meiting Deep Durations                                                                                                    | 0                                                                          |   |
| waiting Beep Duration                                                                                                    | 300                                                                        |   |
| Enable Caller ID                                                                                                    |                                                                            |   |
|                                                                                                    | Standard Belicore                                                          |   |
| HOOK-Flash Code                                                                                                    |                                                                            |   |
| Flash Keys Sequence Style                                                                                                    | 0                                                                          |   |
| Flash Keys Sequence Timeout                                                                                                    | 2000                                                                       |   |
| Max 3 Way Conference on Board Calls                                                                                                    | 2                                                                          |   |
| 🗲 Non Allocatable Ports                                                                                                    | 0                                                                          |   |
| Enable NRT Subscription                                                                                                    | Disable                                                                    |   |
| AS Subscribe IPGroupID                                                                                                    | -1                                                                         |   |
| NRT Subscribe Retry Time                                                                                                    | 120                                                                        |   |
| Call Forward Ring Tone ID                                                                                                    | 1                                                                          |   |
|                                                                                                    |                                                                            |   |
| MWI Parameters                                                                                                    |                                                                            |   |
| Enable MWI                                                                                                    |                                                                            |   |
|                                                                                                    |                                                                            |   |
|                                                                                                    |                                                                            |   |
| Subscribe to MWI                                                                                                    | No 👻                                                                       |   |
| MWI Server Transport Type                                                                                                    | Not Configured -                                                           |   |
| MWI Server IP Address                                                                                                    |                                                                            |   |
| MWI Subscribe Expiration Time                                                                                                    | 7200                                                                       |   |
| MWI Subscribe Retry Time                                                                                                    | 120                                                                        |   |
| Stutter Tone Duration                                                                                                    | 2000                                                                       |   |
| ✓ Conference                                                                                                    |                                                                            | _ |
| Enable 3-Way Conference                                                                                                    | Disable                                                                    |   |
| Establish Conference Code                                                                                                    |                                                                            |   |
|                                                                                                    |                                                                            |   |
| Conference ID                                                                                                    | conf                                                                       |   |
| Conference ID<br>Three Way Conference Mode                                                                                                    | conf<br>AudioCodes Media Server                                            |   |
| Conference ID<br>Three Way Conference Mode                                                                                                    | conf<br>AudioCodes Media Server                                            |   |
| Conference ID<br>Three Way Conference Mode                                                                                                    | conf<br>AudioCodes Media Server →                                          |   |
| Conference ID Three Way Conference Mode  MLPP Call Priority Mode                                                                                                    | conf<br>AudioCodes Media Server ▼<br>Disable ▼                             |   |
| Conference ID     Three Way Conference Mode      MLPP     Call Priority Mode     MLPP Diffserv                                                                                                    | Conf<br>AudioCodes Media Server ▼<br>Disable ▼<br>50                       |   |
| Conference ID Three Way Conference Mode  MLPP Call Priority Mode MLPP Diffserv Precedence Ringing Type                                                                                                    | Conf<br>AudioCodes Media Server ▼<br>Disable ▼<br>50<br>-1                 |   |
| Conference ID     Three Way Conference Mode      MLPP     Call Priority Mode     MLPP Diffserv     Precedence Ringing Type                                                                                                    | conf       AudioCodes Media Server       ▼       Disable       50       -1 |   |
| Conference ID Three Way Conference Mode  MLPP Call Priority Mode MLPP Diffserv Precedence Ringing Type  BRI to SIP Supplementary Services Code                                                                                                    | conf<br>AudioCodes Media Server ▼<br>Disable ▼<br>50<br>-1                 |   |
| Conference ID     Three Way Conference Mode      MLPP     Call Priority Mode     MLPP Diffserv     Precedence Ringing Type      BRI to SIP Supplementary Services Code     Call Forward Unconditional                                                                                                    | conf<br>AudioCodes Media Server ▼<br>Disable ▼<br>50<br>-1<br>25           |   |
| Conference ID     Three Way Conference Mode      MLPP     Call Priority Mode     MLPP Diffserv     Precedence Ringing Type      BRI to SIP Supplementary Services Code     Call Forward Unconditional     Call Forward Unconditional Deactivation                                                                                                    | conf       AudioCodes Media Server       Disable       50       -1         |   |
| Conference ID Three Way Conference Mode  MLPP Call Priority Mode MLPP Diffserv Precedence Ringing Type  BRI to SIP Supplementary Services Code Call Forward Unconditional Call Forward Unconditional Deactivation Call Forward on Busy                                                                                                    | conf       AudioCodes Media Server       Disable       50       -1         |   |
| Conference ID Three Way Conference Mode  MLPP Call Priority Mode MLPP Diffserv Precedence Ringing Type  BRI to SIP Supplementary Services Code Call Forward Unconditional Call Forward Unconditional Call Forward on Busy Call Forward on Busy Call Forward On Busy Call Forward On Busy  | conf       AudioCodes Media Server       Disable       50       -1         |   |
| Conference ID Three Way Conference Mode  MLPP Call Priority Mode MLPP Diffserv Precedence Ringing Type  BRI to SIP Supplementary Services Code Call Forward Unconditional Call Forward Unconditional Call Forward on Busy Call Forward on Busy Call Forward on Nos Reply                                                                                                    | conf       AudioCodes Media Server       Disable       50       -1         |   |
| Conference ID Three Way Conference Mode  MLPP Call Priority Mode MLPP Diffserv Precedence Ringing Type  BRI to SIP Supplementary Services Code Call Forward Unconditional Call Forward Unconditional Call Forward on Busy Call Forward on Busy Call Forward on No Reply Call Forward on No Reply Call Forward On No Reply Call Forward On No Reply Call F | conf       AudioCodes Media Server       Disable       50       -1         |   |
| Conference ID Three Way Conference Mode  MLPP Call Priority Mode MLPP Diffserv Precedence Ringing Type  BRI to SIP Supplementary Services Code Call Forward Unconditional Call Forward Unconditional Call Forward on Busy Call Forward on Busy Call Forward on No Reply Call Forward on No Reply Call Forward On No Reply Call Forward On No Reply Call F | conf       AudioCodes Media Server       Disable       50       -1         |   |
| Conference ID Three Way Conference Mode  MLPP Call Priority Mode MLPP Diffserv Precedence Ringing Type  BRI to SIP Supplementary Services Code Call Forward Unconditional Call Forward Unconditional Call Forward on Busy Call Forward on Busy Call Forward on No Reply Call Forward on No Reply Call Forward On No Reply Call Forward On No Reply Call F | conf       AudioCodes Media Server       Disable       50       -1         |   |

- 2. Configure the parameters as required.
- 3. Click **Submit**, or click the **Subscribe to MWI** or **Unsubscribe to MWI** buttons to save your changes and to subscribe / unsubscribe to the MWI server.
- 4. To save the changes to flash memory, see "Saving Configuration" on page 614.

# 29.1 Call Hold and Retrieve

Initiating Call Hold and Retrieve:

- Active calls can be put on-hold by pressing the phone's hook-flash button.
- The party that initiates the hold is called the *holding* party; the other party is called the *held* party.
- After a successful Hold, the holding party hears a dial tone (HELD\_TONE defined in the device's Call Progress Tones file).
- Call retrieve can be performed only by the holding party while the call is held and active.
- The holding party performs the retrieve by pressing the telephone's hook-flash button.
- After a successful retrieve, the voice is connected again.
- Hold is performed by sending a re-INVITE message with IP address 0.0.0.0 or a=sendonly in the SDP, according to the HoldFormat parameter.
- The hold and retrieve functionalities are implemented by re-INVITE messages. The IP address 0.0.0.0 as the connection IP address or the string 'a=inactive' in the received re-INVITE SDP cause the device to enter Hold state and to play the held tone (configured in the device) to the PBX/PSTN. If the string 'a=sendonly' is received in the SDP message, the device stops sending RTP packets, but continues to listen to the incoming RTP packets. Usually, the remote party plays, in this scenario, Music on Hold (MOH) and the device forwards the MOH to the held party.

Receiving Hold/Retrieve:

- When an active call receives a re-INVITE message with IP address 0.0.0.0 or 'inactive' string in SDP, the device stops sending RTP and plays a local held tone.
- When an active call receives a re-INVITE message with the 'sendonly' string in SDP, the device stops sending RTP and listens to the remote party. In this mode, it is expected that music on-hold (or any other hold tone) is played (over IP) by the remote party.

You can also configure the device to keep a call on-hold for a user-defined time after which the call is disconnected, using the HeldTimeout parameter.

The device also supports "double call hold" for FXS interfaces where the called party, which has been placed on-hold by the calling party, can then place the calling party on hold as well and make a call to another destination. The flowchart below provides an example of this type of call hold:

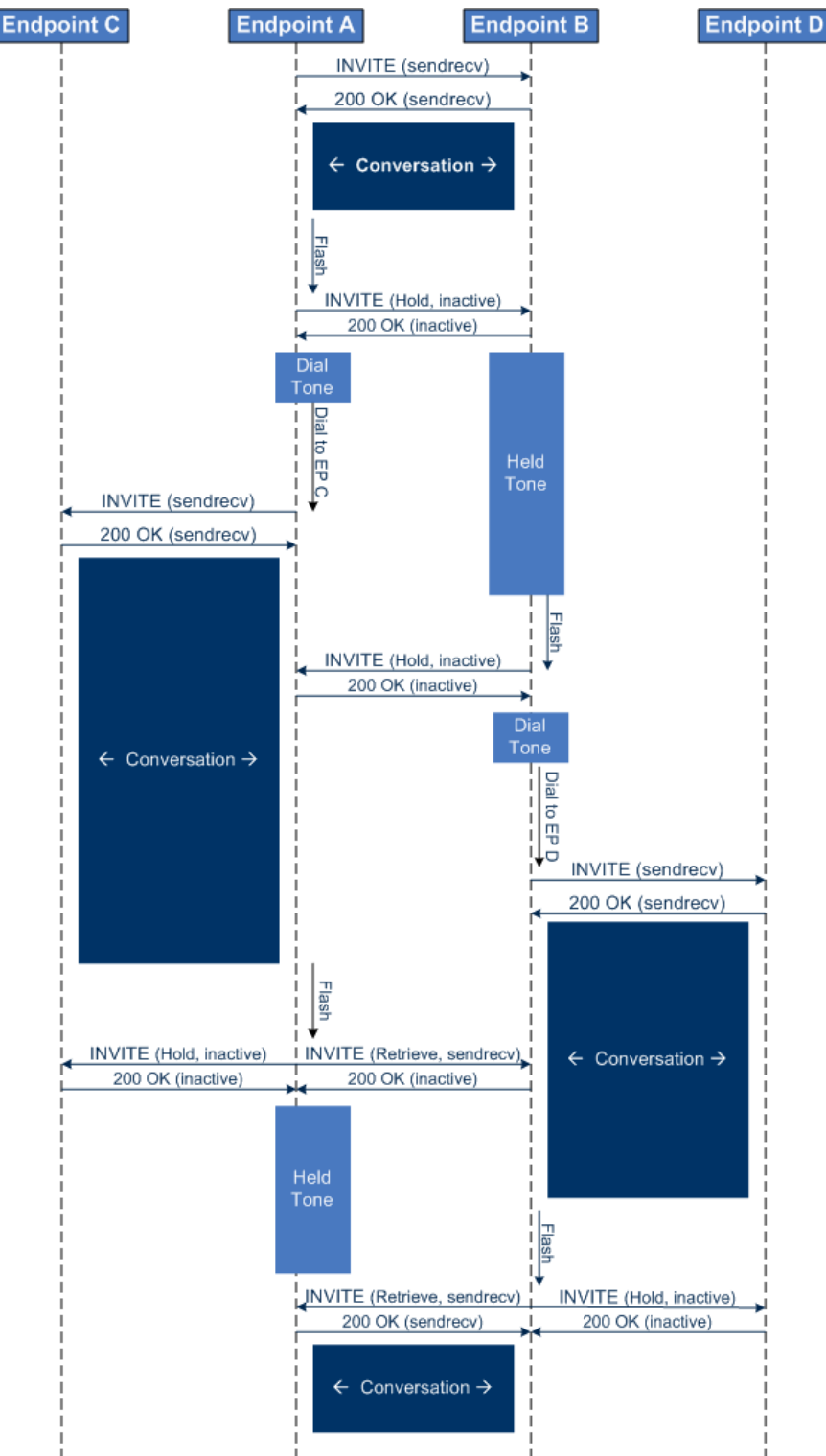

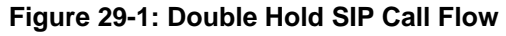

The flowchart above describes the following "double" call-hold scenario:

- 1. A calls B and establishes a voice path.
- 2. A places B on hold; A hears a dial tone and B hears a held tone.

- 3. A calls C and establishes a voice path.
- 4. B places A on hold; B hears a dial tone.
- 5. B calls D and establishes a voice path.
- 6. A ends call with C; A hears a held tone.
- 7. B ends call with D.
- 8. B retrieves call with A.

#### Notes:

 If a party that is placed on hold (e.g., B in the above example) is called by another party (e.g., D), then the on-hold party receives a call waiting tone instead of the held tone.

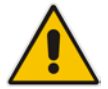

- While in a Double Hold state, placing the phone on-hook disconnects both calls (i.e. call transfer is not performed).
- You can enable the device to handle incoming re-INVITE messages with "a=sendonly" in the SDP, in the same way as if "a=inactive" is received in the SDP. This is configured using the SIPHoldBehavior parameter. When enabled, the device plays a held tone to the Tel phone and responds with a 200 OK containing "a=recvonly" in the SDP.

# 29.2 Call Pickup

The device supports the Call Pick-Up feature, whereby the FXS user can answer someone else's telephone call by pressing a user-defined sequence of phone keys. When the user dials the user-defined digits (e.g., #77), the incoming call from the other phone is forwarded to the FXS user's phone. This feature is configured using the parameter KeyCallPickup.

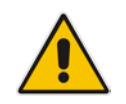

**Note:** The Call Pick-Up feature is supported only for FXS endpoints pertaining to the same Trunk Group ID.

# 29.3 BRI Suspend and Resume

The device supports call suspend and resume services initiated by ISDN BRI phones connected to the device. During an ongoing call, the BRI phone user can suspend the call by typically pressing the phone's "P" button or a sequence of keys (depending on the phone), and then on-hooking the handset. To resume the call, the phone user typically presses the same keys or button again and then off-hooks the phone. During the suspended state, the device plays a howler tone to the remote party. This service is also supported when instead of pressing the call park button(s), the phone cable is disconnected (suspending the call) and then reconnected again (resuming the call).

If the phone user does not resume the call within a user-defined interval (configured using the HeldTimeout parameter), the device releases the call.

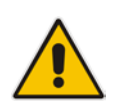

**Note:** Only one call can be suspended per trunk. If another suspend request is received from a BRI phone while there is already a suspended call (even if done by another BRI phone connected to the same trunk), the device rejects this suspend request.

# 29.4 Consultation Feature

The device's Consultation feature allows you to place one number on hold and make a second call to another party.

- After holding a call (by pressing hook-flash), the holding party hears a dial tone and can then initiate a new call, which is called a Consultation call.
- While hearing a dial tone, or when dialing to the new destination (before dialing is complete), the user can retrieve the held call by pressing hook-flash.
- The held call can't be retrieved while ringback tone is heard.
- After the Consultation call is connected, the user can toggle between the held and active call by pressing the hook-flash key.

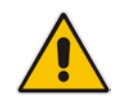

Note: The Consultation feature is applicable only to FXS interfaces.

# 29.5 Call Transfer

This section describes the device's support for call transfer types.

### 29.5.1 Consultation Call Transfer

The device supports Consultation Call Transfer using the SIP REFER message and Replaces header. The common method to perform a consultation transfer is described in the following example, which assumes three call parties:

- Party A = transferring
- Party B = transferred
- Party C = transferred to
- 1. A Calls B.
- 2. B answers.
- 3. A presses the hook-flash button and places B on-hold (party B hears a hold tone).
- 4. A dials C.
- 5. After A completes dialing C, A can perform the transfer by on-hooking the A phone.
- 6. After the transfer is complete, B and C parties are engaged in a call.
- The transfer can be initiated at any of the following stages of the call between A and C:
- Just after completing dialing C phone number transfer from setup
- While hearing ringback transfer from alert
- While speaking to C transfer from active

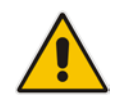

**Note:** For FXS interfaces, the device can also handle call transfers using SIP INVITE and re-INVITE messages, instead of REFER messages. This is useful when communicating with SIP UAs that do not support the receipt of REFER messages. This feature is applicable to FXS interfaces. To enable this support, use the EnableCallTransferUsingReinvites parameter.

The device also supports attended (consultation) call transfer for BRI phones (user side) connected to the device and using the Euro ISDN protocol. BRI call transfer is according to

ETSI TS 183 036, Section G.2 (Explicit Communication Transfer – ECT). Call transfer is enabled using the EnableTransfer and EnableHoldtoISDN parameters.

The Explicit Call Transfer (ECT, according to ETS-300-367, 368, 369) supplementary service is supported for BRI and PRI trunks. This service provides the served user who has two calls to ask the network to connect these two calls together and release its connection to both parties. The two calls can be incoming or outgoing calls. This service is similar to NI-2 Two B-Channel Transfer (TBCT) Supplementary Service. The main difference is that in ECT one of the calls must be in HELD state. The ECT standard defines two methods - Implicit and Explicit. In implicit method, the two calls must be on the same trunk. BRI uses the implicit mechanism, and PRI the explicit mechanism.

### 29.5.2 Consultation Transfer for QSIG Path Replacement

The device can interwork consultation call transfer requests for ISDN QSIG-to-IP calls. When the device receives a request for a consultation call transfer from the PBX, the device sends a SIP REFER message with a Replaces header to the SIP UA to transfer it to another SIP UA. Once the two SIP UA parties are successfully connected, the device requests the PBX to disconnect the ISDN call, thereby freeing resources on the PBX.

For example, assume legacy PBX user "A" has two established calls connected through the device – one with remote SIP UA "B" and the other with SIP UA "C". In this scenario, user "A" initiates a consultation call transfer to connect "B" with "C". The device receives the consultation call transfer request from the PBX and then connects "B" with "C", by sending "B" a REFER message with a Replaces header (i.e., replace caller "A" with "C"). Upon receipt of a SIP NOTIFY 200 message in response to the REFER, the device sends a Q.931 Disconnect messages to the PBX, notifying the PBX that it can disconnect the ISDN calls (of user "A").

This feature is enabled by the QSIGPathReplacementMode parameter.

### 29.5.3 Blind Call Transfer

Blind call transfer is done (using SIP REFER messages) after a call is established between call parties A and B, and party A decides to immediately transfer the call to C without first speaking to C. The result of the transfer is a call between B and C (similar to consultation transfer, but skipping the consultation stage).

You can also use the ManipulateIP2PSTNReferTo parameter to manipulate the destination number according to the number received in the SIP Refer-To header. This is applicable to all types of blind transfers to the PSTN (e.g., TBCT, ECT, RLT, QSIG, FXO, and CAS). During blind transfer, the device initiates a new call to the PSTN and the destination number of this call can be manipulated if this parameter is enabled. The following is an example of such a blind transfer:

- 1. IP phone "A" calls PSTN phone "B", and the call is established.
- 2. "A" performs a blind transfer to PSTN phone "C". It does this as follows:
  - a. "A" sends a SIP REFER message (with the phone number of "C" in the Refer-To header) to the device.
  - **b.** The device sends a Q.931 Setup message to "C". This feature enables manipulating the called party number in this outgoing Setup message.

The manipulation is done as follows:

- 1. If you configure a value for the xferPrefix parameter, then this value (string) is added as a prefix to the number in the Refer-To header.
- 2. This called party number is then manipulated using the IP-to-Tel Destination Phone Number Manipulation table.
- **3.** The source number of the transferred call is taken from the original call, according to its initial direction:
  - Tel-to-IP call: source number of the original call.

- IP-to-Tel call: destination number of the original call.
- If the UseReferredByForCallingNumber parameter is set to 1, the source number is taken from the SIP Referred-By header if included in the received SIP REFER message.

This source number can also be used as the value for the 'Source Prefix' field in the IP-to-Tel Destination Phone Number Manipulation table. The local IP address is used as the value for the 'Source IP Address' field.

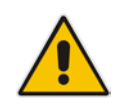

**Note:** Manipulation using the ManipulateIP2PSTNReferTo parameter does not affect IP-to-Trunk Group routing rules.

# 29.6 Call Forward

For digital interfaces: The device supports Call Deflection (ETS-300-207-1) for Euro ISDN and QSIG (ETSI TS 102 393) for Network and User sides, which provides IP-ISDN interworking of call forwarding (call diversion) when the device receives a SIP 302 response.

Call forward performed by the SIP side: Upon receipt of a Facility message with Call Rerouting IE from the PSTN, the device initiates a SIP transfer process by sending a SIP 302 (including the Call Rerouting destination number) to the IP in response to the remote SIP entity's INVITE message. The device then responds with a Disconnect message to the PSTN side.

Call forward performed by the PSTN side: When the device sends the INVITE message to the remote SIP entity and receives a SIP 302 response, the device sends a Facility message with the same IE mentioned above to the PSTN, and waits for the PSTN side to disconnect the call. This is configured using the CallReroutingMode.

For analog interfaces: The following methods of call forwarding are supported:

- Immediate: incoming call is forwarded immediately and unconditionally.
- Busy: incoming call is forwarded if the endpoint is busy.
- No Reply: incoming call is forwarded if it isn't answered for a specified time.
- On Busy or No Reply: incoming call is forwarded if the port is busy or when calls are not answered after a specified time.
- Do Not Disturb: immediately reject incoming calls. Upon receiving a call for a Do Not Disturb, the 603 Decline SIP response code is sent.

Three forms of forwarding parties are available:

- Served party: party configured to forward the call (FXS device).
- Originating party: party that initiates the first call (FXS or FXO device).
- Diverted party: new destination of the forwarded call (FXS or FXO device).

The served party (FXS interface) can be configured through the Web interface (see Configuring Call Forward on page 501) or ini file to activate one of the call forward modes. These modes are configurable per endpoint.

#### Notes:

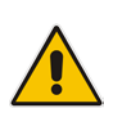

- When call forward is initiated, the device sends a SIP 302 response with a contact that contains the phone number from the forward table and its corresponding IP address from the routing table (or when a proxy is used, the proxy's IP address).
- For receiving call forward, the device handles SIP 3xx responses for redirecting calls with a new contact.

# 29.6.1 Call Forward Reminder Ring

The device supports the Call Forward Reminder Ring feature for FXS interfaces, whereby the device's FXS endpoint emits a short ring burst, only in **onhook** state, when a third-party Application Server (e.g., softswitch) forwards an incoming call to another destination. This is important in that it notifies (audibly) the FXS endpoint user that a call forwarding service is currently being performed.

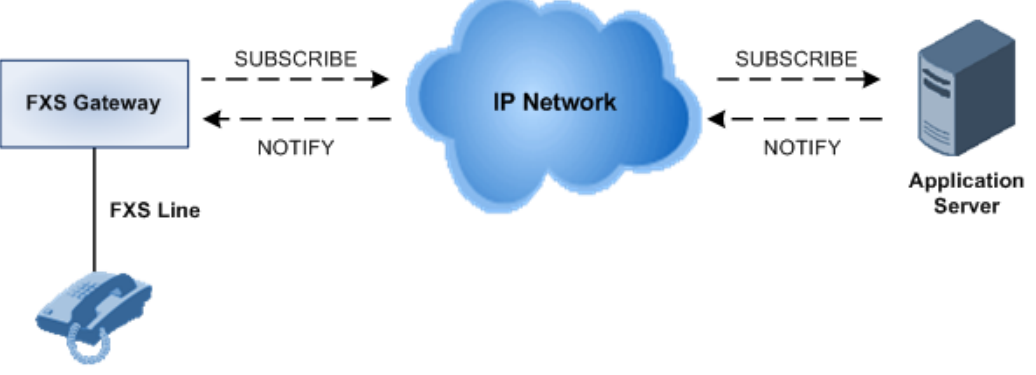

#### Figure 29-2: Call Forward Reminder with Application Server

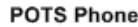

The device generates a Call Forward Reminder ring burst to the FXS endpoint each time it receives a SIP NOTIFY message with a "reminder ring" xml body. The NOTIFY request is sent from the Application Server to the device each time the Application Server forwards an incoming call. The service is cancelled when an UNSUBSCRIBE request is sent from the device, or when the Subscription time expires.

The reminder-ring tone can be defined by using the parameter CallForwardRingToneID, which points to a ring tone defined in the Call Progress Tone file.

The following parameters are used to configure this feature:

- EnableNRTSubscription
- ASSubscribelPGroupID
- NRTSubscribeRetryTime
- CallForwardRingToneID

## 29.6.2 Call Forward Reminder (Off-Hook) Special Dial Tone

The device plays a special dial tone (stutter dial tone - Tone Type #15) to a specific FXS endpoint when the phone is off-hooked and when a third-party Application server (AS), e.g., a softswitch is used to forward calls intended for the endpoint, to another destination. This is useful in that it reminds the FXS user of this service. This feature does not involve device subscription (SIP SUBSCRIBE) to the AS.

Activation/deactivation of the service is notified by the server. An unsolicited SIP NOTIFY request is sent from the AS to the device when the Call Forward service is activated or deactivated. Depending on this NOTIFY request, the device plays either the standard dial tone or the special dial tone for Call Forward.

For playing the special dial tone, the received SIP NOTIFY message must contain the following headers:

- **From and To:** contain the same information, indicating the specific endpoint
- **Event:** ua-profile
- **Content-Type:** "application/simservs+xml"
- Message body is the XML body and contains the "dial-tone-pattern" set to "specialcondition-tone" (<ss:dial-tone-pattern>special-condition-tone</ss:dial-tone-pattern>), which is the special tone indication.

To cancel the special dial tone and playing the regular dial tone, the received SIP NOTIFY message must contain the following headers:

- **From and To:** contain the same information, indicating the specific endpoint
- Event: ua-profile
- **Content-Type:** "application/simservs+xml"
- Message body is the XML body containing the "dial-tone-pattern" set to "standardcondition-tone" (<ss:dial-tone-pattern>standard-condition-tone</ss:dial-tone-pattern>), which is the regular dial tone indication.

Therefore, the special dial tone is valid until another SIP NOTIFY is received that instructs otherwise (as described above).

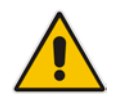

**Note:** if the MWI service is active, the MWI dial tone overrides this special Call Forward dial tone.

### 29.6.3 Call Forward Reminder Dial Tone (Off-Hook) upon Spanish SIP Alert-Info

The device plays a special dial tone to FXS phones in off-hook state that are activated with the call forwarding service. The special dial tone is used as a result of the device receiving a SIP NOTIFY message from a third-party softswitch providing the call forwarding service with the following SIP Alert-Info header:

Alert-Info: <http://127.0.0.1/Tono-Espec-Invitacion>;lpiaviso=Desvio-Inmediato

This special tone is a stutter dial tone (Tone Type = 15), as defined in the CPT file.

The FXS phone user, connected to the device, activates the call forwarding service by dialing a special number (e.g., \*21\*xxxx) and as a result, the device sends a regular SIP INVITE message to the softswitch. The softswitch later notifies of the activation of the forwarding service by sending an unsolicited NOTIFY message with the Alert-Info header, as mentioned above.

When the call forwarding service is de-activated, for example, by dialing #21# and sending an INVITE with this number, the softswitch sends another SIP NOTIFY message with the following Alert-Info header:

Alert-Info: <http://127.0.0.1/ Tono-Normal-Invitacion>; Aviso = Desvió-Inmediato

From this point on, the device plays a normal dial tone to the FXS phone when it goes offhook.

### 29.6.4 Remote Handling of BRI Call Forwarding

The device supports call forwarding (CF) services initiated by ISDN Basic BRI phones connected to it. Upon receipt of an ISDN Facility message for call forward from the BRI phone, the device sends a SIP INVITE to the softswitch with a user-defined code in the SIP To header, representing the reason for the call forward.

The codes for the call forward can be defined using the following parameters:

- SuppServCodeCFU Call Forward Unconditional
- SuppServCodeCFUDeact Call Forward Unconditional Deactivation
- SuppServCodeCFB Call Forward on Busy
- SuppServCodeCFBDeact Call Forward on Busy Deactivation
- SuppServCodeCFNR Call Forward on No Reply

SuppServCodeCFNRDeact - Call Forward on No Reply Deactivation

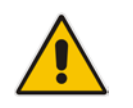

**Note:** These codes must be defined according to the settings of the softswitch (i.e., the softswitch must recognize them).

Below is an example of an INVITE message sent by the device indicating an unconditional call forward ("\*72") to extension number 100. This code is defined using the SuppServCodeCFU parameter.

```
INVITE sip:*72100@10.33.8.53;user=phone SIP/2.0
Via: SIP/2.0/UDP 10.33.2.5:5060;branch=z9hG4bKWDSUKUHWFEXQSVOUVJGM
From: <sip:400@10.33.2.5;user=phone>;tag=DUOROSXSOYJJLNBFRQTG
To: <sip:*72100@10.33.8.53;user=phone>
Call-ID: GMNOVQRRXUUCYCQSFAHS@10.33.2.5
CSeq: 1 INVITE
Contact: <sip:400@10.33.2.5:5060>
Supported: em,100rel,timer,replaces
Allow:
REGISTER,OPTIONS,INVITE,ACK,CANCEL,BYE,NOTIFY,PRACK,REFER,INFO,SUB
SCRIBE
User-Agent: Sip Message Generator V1.0.0.5
User-to-User: 31323334;pd=4
Content-Type: application/sdp
Content-Length: 155
```

You can also enable the device to indicate the type of CF service in the Request-URI of the outgoing SIP INVITE message. Upon receipt of an ISDN Facility message for call forward (Diversion) from the BRI phone, the device indicates the call forwarding service in the Request-URI header using a proprietary parameter "facility=<call forward service>", where call forward service can be one of the following:

- "cfu-activate": Call Forwarding Unconditional activated
- Cfu-deactivate": Call Forwarding Unconditional deactivated
- "cfb-activate": Call Forward on Busy activated
- "cfb-deactivate": Call Forward on Busy deactivated
- "cfnr-activate": Call Forward on No Reply activated
- "cfnr-deactivate": Call Forward on No Reply deactivated

For example:

```
INVITE sip:400@10.33.2.48;user=phone;facility=cfu-activate SIP/2.0
To enable the feature, configure the UseFacilityInRequest ini file parameter to 1.
```

### 29.6.5 Local Handling of BRI Call Forwarding

You can configure the device to handle BRI call forwarding per BRI extension line, using the Supplementary Services table.

Upon receipt of an ISDN Facility message from the BRI phone user, the device retrieves and stores the user's call forwarding information. This includes whether the user has activated or de-actived call forwarding as well as the type of call forwarding service (Call Forward Busy, Call Forward No Reply, and Call Forward Unconditional). When the device receives a call (INVITE message) for a user whose phone number is configured in the 'Local Phone Number' field of the Supplementary Services table and call forwarding has been activated by the user, the device replies to the calling party with a SIP 302 (Moved Temporarily) response containing the configured call forwarding number corresponding to the call forwarding type. The call forwarding type and original called number (user's phone number) is sent in the SIP Diversion header, for example:

Diversion: <sip:401>;reason=unconditional;counter=1

The call forwarding number is sent in the SIP Contact header, for example:

Contact: sip:567@10.33.77.17;user=phone

When call forwarding is activated and the user off-hooks the phone, the device plays the stutter dial tone (Tone Type #15) as a reminder to the user that call forwarding is activated.

#### **To configure BRI call forwarding:**

1. Open the Supplementary Services table (see Configuring Multi-Line Extensions and Supplementary Services on page 483), and then configure BRI line extensions with the required call forwarding parameters:

| CFB Phone Number  |    |
|-------------------|----|
| CFNR Phone Number |    |
| CFU Phone Number  |    |
| No Reply Time     | 30 |

For more information, see Configuring Multi-Line Extensions and Supplementary Services on page 483.

- 2. Enable BRI call forwarding, by using the following ini file parameter setting: BRICallForwardHandling=1
- **3.** Open the Trunk Group table (Configuring Trunk Groups on page 379), and then configure a Trunk Group (e.g., 1) for the BRI ports.
- 4. Open the Trunk Group Settings table (see Configuring Trunk Group Settings on page 381), and then for the Trunk Group ID to which the BRI ports belong, set the 'Channel Select Mode' parameter to Select Trunk by Supp-Serv Table:

| Trunk Group ID      | 1                     |
|---------------------|-----------------------|
| Channel Select Mode | Select Trunk by Sup 💌 |

- 5. Open the Trunk Settings page (see Configuring Trunk Settings on page 365), and then make sure that you configure the BRI ports with the following settings:
  - 'Protocol Type': BRI EURO ISDN
  - 'ISDN Termination Side': Network Side
  - BRI Layer2 Mode': **Point to Multipoint**

| General Settings          |               |   |
|---------------------------|---------------|---|
| Module ID                 | 2             |   |
| Trunk ID                  | 1             |   |
| Trunk Configuration State | Inactive      |   |
| Protocol Type             | BRI EURO ISDN | ▼ |

| uto Clock Trunk Priority 0<br>race Level No Trace<br>SDN Termination Side Network side<br>RI Layer2 Mode Point To Multipoint - | <ul> <li>BRI Configuration</li> </ul> |                     |   |
|----------------------------------------------------------------------------------------------------|---------------------------------------|---------------------|---|
| race Level No Trace   DN Termination Side Network side  RI Layer2 Mode Point To Multipoint                                     | Auto Clock Trunk Priority             | 0                   |   |
| SDN Termination Side Network side<br>RI Layer2 Mode Point To Multipoint                                                        | Trace Level                           | No Trace            | - |
| RI Layer2 Mode Point To Multipoint 👻                                                                                           | ISDN Termination Side                 | Network side        | - |
|                                                                                                    | BRI Layer2 Mode                       | Point To Multipoint | - |

# 29.7 Call Waiting

The Call Waiting feature enables FXS devices to accept an additional (second) call on busy endpoints. If an incoming IP call is designated to a busy port, the called party hears a call waiting tone (several configurable short beeps) and (for Bellcore and ETSI Caller IDs) can view the Caller ID string of the incoming call. The calling party hears a call waiting ringback tone. The called party can accept the new call using hook-flash, and can toggle between the two calls.

- To enable call waiting:
- **1.** Set the parameter EnableCallWaiting to 1.
- 2. Set the parameter EnableHold to 1.
- 3. Define the Call Waiting indication and call waiting ringback tones in the Call Progress Tones file. You can define up to four call waiting indication tones (refer to the FirstCallWaitingToneID parameter).
- 4. To configure the call waiting indication tone cadence, modify the following parameters: NumberOfWaitingIndications, WaitingBeepDuration and TimeBetweenWaitingIndications.
- 5. To configure a delay interval before a Call Waiting Indication is played to the currently busy port, use the parameter TimeBeforeWaitingIndication. This enables the caller to hang up before disturbing the called party with Call Waiting Indications. Applicable only to FXS modules.

Both the calling and called sides are supported by FXS interfaces; FXO interfaces support only the calling side.

To indicate Call Waiting, the device sends a 182 Call Queued response. The device identifies Call Waiting when a 182 Call Queued response is received.

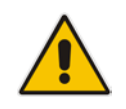

Note: The Call Waiting feature is applicable only to FXS/FXO interfaces.

# 29.8 Message Waiting Indication

The device supports Message Waiting Indication (MWI) according to IETF RFC 3842. The device also supports subscribing to an MWI server (using SIP SUBSCRIBE messages).

For analog interfaces: The FXS device can accept a SIP MWI NOTIFY message that indicates waiting messages or cleared messages. Users are informed of these messages by a stutter dial tone. You can define the stutter and confirmation tones in the CPT file. If the MWI display is configured, the number of waiting messages is also displayed. If the MWI lamp is configured, the phone's lamp (on a phone that is equipped with an MWI lamp) is lit. The device can subscribe to the MWI server per port (usually used on FXS) or per device (used on FXO).

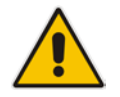

**Note:** For more information on configuring IP-based voice mail, refer to the *IP Voice Mail CPE Configuration Guide*.

To configure MWI, use the following parameters:

- EnableMWI
- MWIServerIP, or MWISubscribelPGroupID and ProxySet

- MWIAnalogLamp
- MWIDisplay
- StutterToneDuration
- EnableMWISubscription
- MWIExpirationTime
- SubscribeRetryTime
- SubscriptionMode
- CallerIDType (determines the standard for detection of MWI signals)
- ETSIVMWITypeOneStandard
- BellcoreVMWITypeOneStandard
- VoiceMailInterface
- EnableVMURI

The device supports the following digital PSTN-based MWI features:

ISDN BRI: The device supports MWI for its BRI phones, using the Euro ISDN BRI variant. When this feature is activated and a voice mail message is recorded to the mail box of a BRI extension, the softswitch sends a notification to the device. In turn, the device notifies the BRI extension and a red light flashes on the BRI extension's phone. Once the voice message is retrieved, the MWI light on the BRI phone turns off. This is configured by setting the VoiceMailInterface parameter to 8 ("ETSI") and enabled by the EnableMWI parameter.

- Euro-ISDN MWI: The device supports Euro-ISDN MWI for IP-to-Tel calls. The device interworks SIP MWI NOTIFY messages to Euro-ISDN Facility information element (IE) MWI messages. This is configured by setting the VoiceMailInterface parameter to 8.
- ISDN PRI NI-2: The device support the interworking of the SIP MWI NOTIFY messages to ISDN PRI NI-2 Message Waiting Notification (MWN), sent in the ISDN Facility IE message. This is applicable when the device is connected to a PBX through an ISDN PRI trunk configured to NI-2. This is configured by setting the VoiceMailInterface parameter to [9].
- QSIG MWI: The device supports the interworking of QSIG MWI to IP (in addition to interworking of SIP MWI NOTIFY to QSIG Facility MWI messages). This provides interworking between an ISDN PBX with voice mail capabilities and a softswitch, which requires information on the number of messages waiting for a specific user. This support is configured using the TrunkGroupSettings\_MWIInterrogationType parameter (in the Trunk Group Settings table), which determines the device's handling of MWI Interrogation messages. The process for sending the MWI status upon request from a softswitch is as follows:
  - 1. The softswitch sends a SIP SUBSCRIBE message to the device.
  - 2. The device responds by sending an empty SIP NOTIFY to the softswitch, and then sending an ISDN Setup message with Facility IE containing an MWI Interrogation request to the PBX.
  - 3. The PBX responds by sending to the device an ISDN Connect message containing Facility IE with an MWI Interrogation result, which includes the number of voice messages waiting for the specific user.
  - 4. The device sends another SIP NOTIFY to the softswitch, containing this MWI information.
  - 5. The SIP NOTIFY messages are sent to the IP Group defined by the NotificationIPGroupID parameter.

When a change in the status occurs (e.g., a new voice message is waiting or the user has retrieved a message from the voice mail), the PBX initiates an ISDN Setup message with Facility IE containing an MWI Activate request, which includes the new number of voice messages waiting for the user. The device forwards this information to the softswitch by sending a SIP NOTIFY.

Depending on PBX support, the MWIInterrogationType parameter can be configured to handle these MWI Interrogation messages in different ways. For example, some PBXs support only the MWI Activate request (and not MWI Interrogation request). Some support both these requests. Therefore, the device can be configured to disable this feature or enable it with one of the following support:

- Responds to MWI Activate requests from the PBX by sending SIP NOTIFY MWI messages (i.e., does not send MWI Interrogation messages).
- Send MWI Interrogation message, but don't use its result. Instead, wait for MWI Activate requests from the PBX.
- Send MWI Interrogation message, use its result, and use the MWI Activate requests.

# 29.9 Caller ID

This section describes the device's Caller ID support.

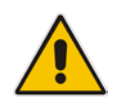

Note: The Caller ID feature is applicable only to FXS/FXO interfaces.

### 29.9.1 Caller ID Detection / Generation on the Tel Side

By default, generation and detection of Caller ID to the Tel side is disabled. To enable Caller ID, set the parameter EnableCallerID to 1. When the Caller ID service is enabled:

- For FXS: the Caller ID signal is sent to the device's port
- For FXO: the Caller ID signal is detected

The configuration for Caller ID is described below:

- Use the parameter CallerIDType to define the Caller ID standard. Note that the Caller ID standard that is used on the PBX or phone must match the standard defined in the device.
- Select the Bellcore caller ID sub standard using the parameter BellcoreCallerIDTypeOneSubStandard
- Select the ETSI FSK caller ID sub standard using the parameter ETSICallerIDTypeOneSubStandard
- Enable or disable (per port) the caller ID generation (for FXS) and detection (for FXO) using the 'Generate / Detect Caller ID to Tel' table (EnableCallerID). If a port isn't configured, its caller ID generation / detection are determined according to the global parameter EnableCallerID.
- EnableCallerIDTypeTwo: disables / enables the generation of Caller ID type 2 when the phone is off-hooked (used for call waiting).
- RingsBeforeCallerID: sets the number of rings before the device starts detection of caller ID (FXO only). By default, the device detects the caller ID signal between the first and second rings.
- AnalogCallerIDTimimgMode: determines the time period when a caller ID signal is generated (FXS only). By default, the caller ID is generated between the first two rings.
- PolarityReversalType: some Caller ID signals use reversal polarity and/or wink signals. In these scenarios, it is recommended to set PolarityReversalType to 1 (Hard) (FXS only).
- The Caller ID interworking can be changed using the parameters UseSourceNumberAsDisplayName and UseDisplayNameAsSourceNumber.

### 29.9.2 Debugging a Caller ID Detection on FXO

The following procedure describes debugging caller ID detection in FXO interfaces.

- To debug a Caller ID detection on an FXO interface:
- 1. Verify that the parameter EnableCallerID is set to 1.
- 2. Verify that the caller ID standard (and substandard) of the device matches the standard of the PBX (using the parameters CallerIDType, BellcoreCallerIDTypeOneSubStandard, and ETSICallerIDTypeOneSubStandard).
- **3.** Define the number of rings before the device starts the detection of caller ID (using the parameter RingsBeforeCallerID).
- Verify that the correct FXO coefficient type is selected (using the parameter CountryCoefficients), as the device is unable to recognize caller ID signals that are distorted.
- 5. Connect a phone to the analog line of the PBX (instead of to the device's FXO interface) and verify that it displays the caller ID.

If the above does not solve the problem, you need to record the caller ID signal (and send it to AudioCodes), as described below.

- > To record the caller ID signal using the debug recording mechanism:
- 1. Access the FAE page (by appending "FAE" to the device's IP address in the Web browser's URL, for example, http://10.13.4.13/FAE).
- 2. Press the Cmd Shell link.
- 3. Enter the following commands:

```
dr
ait <IP address of PC to collect the debug traces sent from
the device>
AddChannelIdTrace ALL-WITH-PCM <port number, which starts from
0>
Start
```

- 4. Make a call to the FXO.
- 5. To stop the DR recording, at the CLI prompt, type **STOP**.

### 29.9.3 Caller ID on the IP Side

Caller ID is provided by the SIP From header containing the caller's name and "number", for example:

From: "John" <SIP:101@10.33.2.2>;tag=35dfsgasd45dg

If Caller ID is restricted (received from Tel or configured in the device), the From header is set to:

From: "anonymous" <anonymous@anonymous.invalid>; tag=35dfsgasd45dg

The P-Asserted (or P-Preferred) headers are used to present the originating party's caller ID even when the caller ID is restricted. These headers are used together with the Privacy header.

- If Caller ID is restricted:
  - The From header is set to "anonymous" <anonymous@anonymous.invalid>
  - The 'Privacy: id' header is included
  - The P-Asserted-Identity (or P-Preferred-Identity) header shows the caller ID
- If Caller ID is allowed:

- The From header shows the caller ID
- The 'Privacy: none' header is included
- The P-Asserted-Identity (or P-Preferred-Identity) header shows the caller ID

The caller ID (and presentation) can also be displayed in the Calling Remote-Party-ID header.

The 'Caller Display Information' table (CallerDisplayInfo) is used for the following:

- **FXS interfaces** to define the caller ID (per port) that is sent to IP.
- FXO interfaces to define the caller ID (per port) that is sent to IP if caller ID isn't detected on the Tel side, or when EnableCallerID = 0.
- FXS and FXO interfaces to determine the presentation of the caller ID (allowed or restricted).
- To maintain backward compatibility when the strings 'Private' or 'Anonymous' are set in the Caller ID/Name field, the caller ID is restricted and the value in the Presentation field is ignored.

The value of the 'Presentation' field that is defined in the 'Caller Display Information' table can be overridden by configuring the 'Presentation' parameter in the 'Tel to IP Source Number Manipulation' table. Therefore, this table can be used to set the presentation for specific calls according to Source / Destination prefixes.

The caller ID can be restricted/allowed (per port) using keypad features KeyCLIR and KeyCLIRDeact (FXS only).

AssertedIdMode defines the header that is used (in the generated INVITE request) to deliver the caller ID (P-Asserted-Identity or P-Preferred-Identity). Use the parameter UseTeIURIForAssertedID to determine the format of the URI in these headers (sip: or tel:).

The parameter EnableRPIheader enables Remote-Party-ID (RPI) headers for calling and called numbers for Tel-to-IP calls.

# 29.10 Three-Way Conferencing

The device supports three-way conference calls. Multiple, concurrent three-way conference calls are also supported. The device supports the following conference modes:

- Conference Managed by External, AudioCodes Conferencing (Media) Server: The conference-initiating INVITE sent by the device uses the ConferenceID concatenated with a unique identifier as the Request-URI. This same Request-URI is set as the Refer-To header value in the REFER messages that are sent to the two remote parties. This mode is configured by setting the 3WayConferenceMode parameter to 0 (default.)
- Conference Managed by External, Third-party Conferencing Server: Two optional modes of operation:
  - The conference-initiating INVITE sent by the device uses only the ConferenceID as the Request-URI. The Conferencing server sets the Contact header of the 200 OK response to the actual unique identifier (Conference URI) to be used by the participants. This Conference URI is included (by the device) in the Refer-To header value in the REFER messages sent by the device to the remote parties. The remote parties join the conference URI. This mode is configured by setting the 3WayConferenceMode parameter to 1.

• The conference-initiating INVITE sent by the device uses only the ConferenceID as the Request-URI. The Conferencing server sets the Contact header of the 200 OK response to the actual unique identifier (Conference URI) to be used by the participants. The Conference URI is included in the URI of the REFER with a Replaces header sent by the device to the Conferencing server. The Conferencing server then sends an INVITE with a Replaces header to the remote participants. This mode is configured by setting the 3WayConferenceMode parameter to 3.

When the device is used for Gateway and SBC applications, it can also support conference calls initiated by third-party network entities (e.g., Skype for Business) that use the same Conference server. To support these conference calls, you can do one of the following:

- Configure the third-party network entity with a Conference ID that is different from the Conference ID configured for the device.
- Configure the device with an Inbound Manipulation rule that is applied to calls received from the third-party network entity so that the device considers conference calls as regular calls and forwards them to the Conference server without getting involved in the conferencing setup.
- Local, On-board Conferencing: The conference is established on the device without the need for an external Conferencing server. This feature includes local mixing and transcoding of the 3-Way Call legs on the device, and even allowing multi-codec conference calls. The number of simultaneous, on-board conferences can be limited using the MaxInBoardConferenceCalls parameter. The device supports up to five simultaneous, on-board, three-way conference calls. This mode is configured by setting the 3WayConferenceMode parameter to 2.

#### Notes:

- Three-way conferencing using an external conference server is supported only by FXS interfaces.
- Instead of using the flash-hook button to establish a three-way conference call, you can dial a user-defined hook-flash code (e.g., "\*1"), configured by the HookFlashCode parameter.
- Three-way conferencing is applicable only to FXS and BRI interfaces.
- Three-way conferencing support for the BRI phones connected to the device complies with ETS 300 185.
- The device supports high definition, three-way conferencing using wideband codecs (e.g., G.722 and AMR-WB). This allows conference participants to experience wideband voice quality. Call conferences can also include narrowband and wideband participants.

The following example demonstrates three-way conferencing using the device's local, onboard conferencing feature. In this example, telephone "A" connected to the device establishes a three-way conference call with two remote IP phones, "B" and "C":

- **1.** A establishes a regular call with B.
- 2. A places B on hold, by pressing the telephone's flash-hook button and the number "1" key.
- **3.** A hears a dial tone and then makes a call to C.
- 4. C answers the call.
- 5. A establishes a three-way conference call with B and C, by pressing the flash-hook button and the number "3" key.

To configure local, on-board three-way conferencing:

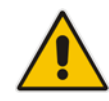

- **1.** Open the Supplementary Services page.
- 2. Set 'Enable 3-Way Conference' to **Enable** (Enable3WayConference = 1).
- **3.** Set '3-Way Conference Mode' to **On Board** (3WayConferenceMode = 2).
- **4.** Set 'Flash Keys Sequence Style' to **Sequence 1** or **Sequence 2** (FlashKeysSequenceStyle = 1 or 2).

# **29.11 Emergency E911 Phone Number Services**

This section describes the device's support for emergency phone number services. The device supports the North American emergency telephone number system known as Enhanced 911 (E911), according to the TR-TSY-000350 and Bellcore's GR-350-Jun2003 standards. The E911 emergency system automatically associates a physical address with the calling party's telephone number, and routes the call to the most appropriate (closest) Public Safety Answering Point (PSAP), allowing the PSAP to quickly dispatch emergency response (e.g., police) to the caller's location.

Typically, the dialed emergency number is routed to the appropriate PSAP by the telephone company's switch, known as a 911 Selective Router (or E911 tandem switch). If the PSAP receives calls from the telephone company on old-style digital trunks, they are specially formatted Multi-Frequency (MF) trunks that pass only the calling party's number (known as Automatic Number Identification - ANI). Once the PSAP receives the call, it searches for the physical address that is associated with the calling party's telephone number (in the Automatic Location Identification database - ALI).

## 29.11.1 FXS Device Emulating PSAP using DID Loop-Start Lines

The device's FXS interface can be configured to emulate PSAP (using DID loop start lines), according to the Telcordia GR-350-CORE specification.

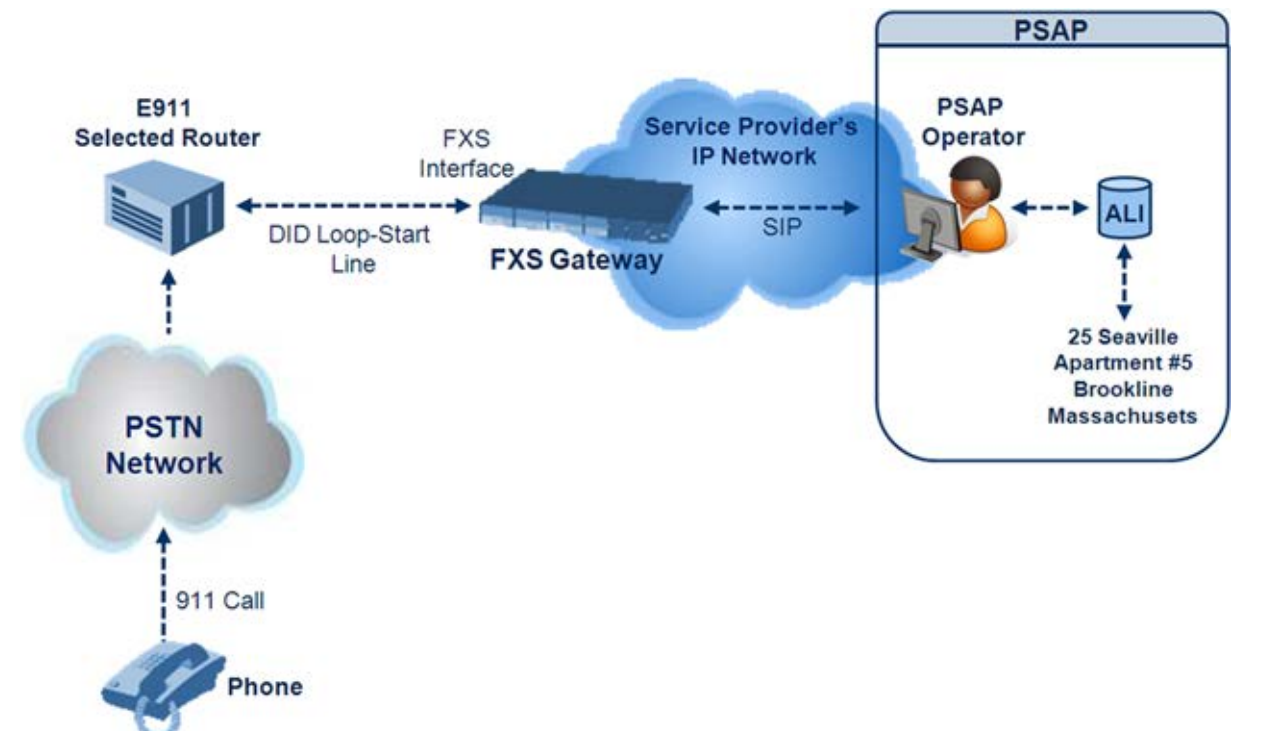

#### Figure 29-3: FXS Device Emulating PSAP using DID Loop-Start Lines

The call flow of an E911 call to the PSAP is as follows:

- 1. The E911 tandem switch seizes the line.
- 2. The FXS device detects the line seize, and then generates a wink signal (nominal 250 msec). The wink can be delayed by configuring the parameter DelayBeforeDIDWink to 200 (for 200 msec or a higher value).
- **3.** The switch detects the wink and then sends the MF Spill digits with ANI and (optional) Pseudo-ANI (P ANI).

- 4. The FXS device collects the MF digits, and then sends a SIP INVITE message to the PSAP with all collected MF digits in the SIP From header as one string.
- 5. The FXS device generates a mid-call wink signal (two subsequent polarity reversals) toward the E911 tandem switch upon either detection of an RFC 2833 "hookflash" telephony event, or if a SIP INFO message with a "hooflash" body is received from the PSAP (see the example below). The duration of this "flashhook" wink signal is configured using the parameter FlashHookPeriod (usually 500 msec). Usually the wink signal is followed by DTMF digits sent by PSAP to perform call transfer. Another way to perform the call transfer is to use SIP REFER messages, as described below.
- 6. The FXS device supports call transfer initiated by the PSAP. If it receives a SIP REFER message with the Refer-To URI host part containing an IP address that is equal to the device's IP address, the FXS device generates a 500-msec wink signal (double polarity reversals), and then (after a user-defined interval configured by the parameter WaitForDialTime), plays DTMF digits according to the transfer number received in the SIP Refer-To header URI userpart.
- 7. When the call is answered by the PSAP operator, the PSAP sends a SIP 200 OK to the FXS device, and the FXS device then generates a polarity reversal signal to the E911 switch.
- 8. After the call is disconnected by the PSAP, the PSAP sends a SIP BYE to the FXS device, and the FXS device reverses the polarity of the line toward the tandem switch.

The following parameters need to be configured:

- EnableDIDWink = 1
- EnableReversalPolarity = 1
- PolarityReversalType = 1
- FlashHookPeriod = 500 (for 500 msec "hookflash" mid-call Wink)
- WinkTime = 250 (for 250 msec signalling Wink generated by the FXS device after it detects the line seizure)
- EnableTransfer = 1 (for call transfer)
- LineTransferMode = 1 (for call transfer)
- WaitforDialTime = 1000 (for call transfer)
- SwapTEl2IPCalled&CallingNumbers = 1
- DTMFDetectorEnable = 0
- MFR1DetectorEnable = 1
- DelayBeforeDIDWink = 200 (for 200 msec) can be configured in the range from 0 (default) to 1000.

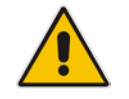

**Note:** Modification of the WinkTime parameter requires a device reset.

The outgoing SIP INVITE message contains the following headers:

```
INVITE sip:Line@DomainName
From: <sip:*81977820#@sipgw>;tag=1c143
To: <sip:Line@DomainName>
```

Where:

- Line = as configured in the Endpoint Phone Number Table
- SipGtw = configured by the SIPGatewayName parameter
- From header/user part = calling party number as received from the MF spill

The ANI and the pseudo-ANI numbers are sent to the PSAP either in the From and/or P-AssertedID SIP header.

Typically, the MF spills are sent from the E911 tandem switch to the PSAP, as shown in the table below:

| Digits of Calling Number         | Dialed MF Digits              |
|----------------------------------|-------------------------------|
| 8 digits "nnnnnnn" (ANI)         | "KPnnnnnnST"                  |
| 12 digits "nnnnnnnnnn" (ANI)     | "KPnnnnnnnnnSTP"              |
| 12 digits ANI and 10 digits PANI | "KPnnnnnnnnnnSTKPmmmmmmmmmST" |
| two digits "nn"                  | "KPnnSTP"                     |

Table 29-1: Dialed MF Digits Sent to PSAP

The MF KP, ST, and STP digits are mapped as follows:

- \* for KP
- # for ST
- B for STP

For example, if ANI and PANI are received, the SIP INVITE contains the following From header:

From: <sip:\*nnnnnnnnm#\*mmmmmmmmmmmmmmmmmmmmm#@10.2.3.4>;tag=1c14

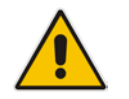

**Note:** It is possible to remove the \* and # characters, using the device's number manipulation rules.

If the device receives the SIP INFO message below, it then generates a "hookflash" mid-call Wink signal:

```
INFO sip:4505656002@192.168.13.40:5060 SIP/2.0
Via: SIP/2.0/UDP 192.168.13.2:5060
From: portlvegal <sip:06@192.168.13.2:5060>
To: <sip:4505656002@192.168.13.40:5060>;tag=132878796-
1040067870294
Call-ID: 0010-0016-D69A7DA8-1@192.168.13.2
CSeq:2 INFO
Content-Type: application/broadsoft
Content-Length: 17
event flashhook
```

# 29.11.2 FXO Device Interworking SIP E911 Calls from Service Provider's IP Network to PSAP DID Lines

The device's FXO interface can interwork SIP emergency E911 calls from the Service Provider's IP network to the analog PSAP DID lines. The standards that define this interface include TR-TSY-000350 or Bellcore's GR-350-Jun2003. This protocol defines signaling between the E911 tandem switch (E911 Selective Router) and the PSAP, using analog loop-start lines. The FXO device can be implemented instead of an E911 switch, by connecting directly to the PSAP DID loop-start lines.

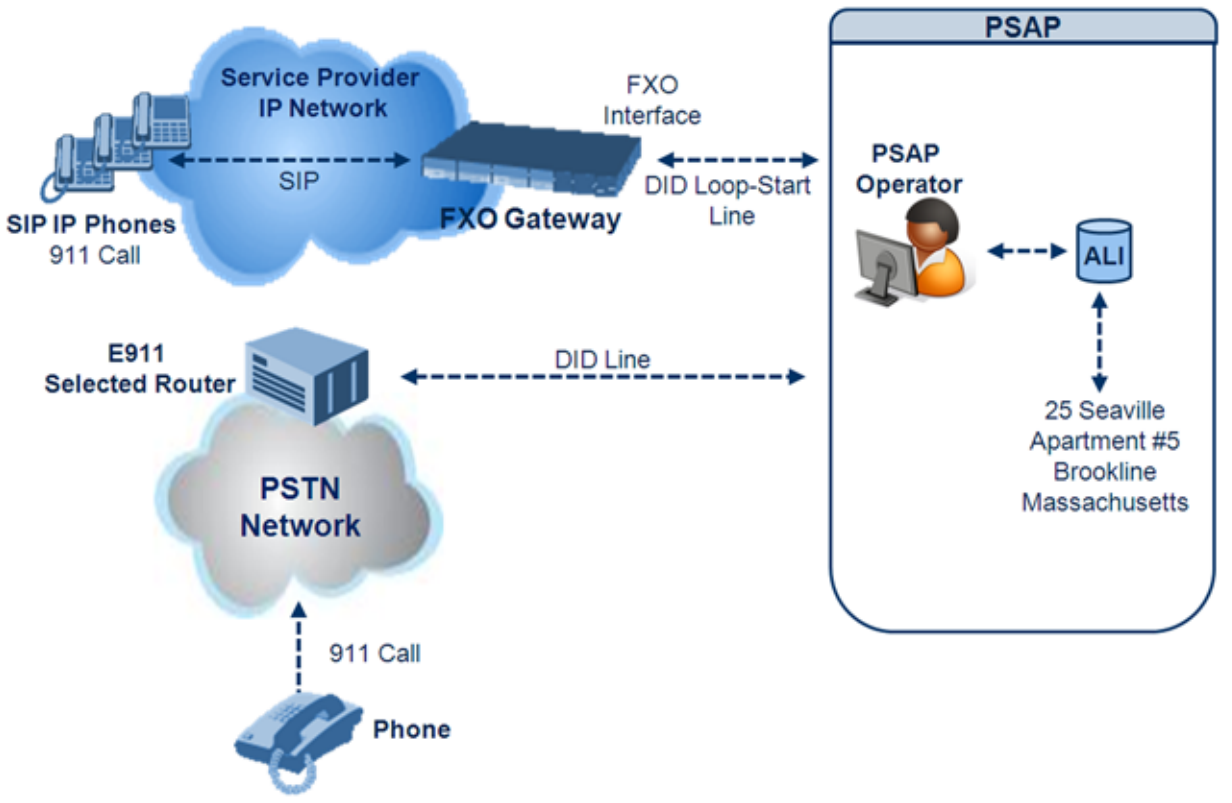

#### Figure 29-4: FXO Device Interfacing between E911 Switch and PSAP

When an IP phone subscriber dials 911, the device receives the SIP INVITE message and makes a call to the PSAP as follows:

- **1.** The FXO device seizes the line.
- 2. PSAP sends a Wink signal (250 msec) to the device.
- **3.** Upon receipt of the Wink signal, the device dials MF digits after a user-defined time (WaitForDialTime) containing the caller's ID (ANI) obtained from the SIP headers From or P-Asserted-Identity.
- 4. When the PSAP operator answers the call, the PSAP sends a polarity reversal to the device, and the device then sends a SIP 200 OK to the IP side.
- 5. After the PSAP operator disconnects the call, the PSAP reverses the polarity of the line, causing the device to send a SIP BYE to the IP side.
- 6. If, during active call state, the device receives a Wink signal (typically of 500 msec) from the PSAP, the device generates a SIP INFO message that includes a "hookflash" body, or sends RFC 2833 hookflash Telephony event (according to the HookFlashOption parameter).
- 7. Following the "hookflash" Wink signal, the PSAP sends DTMF digits. These digits are detected by the device and forwarded to the IP, using RFC 2833 telephony events (or inband, depending on the device's configuration). Typically, this Wink signal followed by the DTMF digits initiates a call transfer.

For supporting the E911 service, used the following configuration parameter settings:

- Enable911PSAP = 1 (also forces the EnableDIDWink and EnableReversalPolarity)
- HookFlashOption = 1 (generates the SIP INFO hookflash message) or 4 for RFC 2833 telephony event
- WinkTime = 700 (defines detection window of 50 to 750 msec for detection of both winks - 250 msec wink sent by the PSAP for starting the device's dialing; 500 msec wink during the call)
- IsTwoStageDial = 0
- EnableHold = 0
- EnableTransfer = 0
  - Use RFC 2833 DTMF relay:
    - RxDTMFOption = 3
    - TxDTMFOption = 4
    - RFC2833PayloadType = 101
- TimeToSampleAnalogLineVoltage = 100
- WaitForDialTime = 1000 (default is 1 sec)
- SetDefaultLinePolarityState = 0 (you need to verify that the RJ-11 two-wire cable is connected without crossing, Tip to Tip, Ring to Ring. Typically, the Tip line is positive compared to the Ring line.)

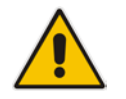

**Note:** If the two-wire cable is crossed, the SetDefaultLinePolarityState parameter must be set to 1.

The device expects to receive the ANI number in the From and/or P-Asserted-Identity SIP header. If the pseudo-ANI number exists, it should be sent as the display name in these headers.

| Digits of Calling<br>Number (ANI) | Digits of Displayed Number | Number Dialed MF Digits                                                                                           |
|-----------------------------------|----------------------------|----------------------------------------------------------------------------------------------------|
| 8<br>"nnnnnnn"                    | -                          | MF dialed "KPnnnnnnnST"                                                                                           |
| 12<br>"nnnnnnnnnn"                | None                       | "KPnnnnnnnnnSTP"                                                                                                  |
| 12<br>"nnnnnnnnnn"                | 10<br>"mmmmmmmmm" (pANI)   | "KPnnnnnnnnnnSTKPmmmmmmmmmST"                                                                                     |
| 2<br>"nn"                         | None                       | "KPnnSTP"                                                                                                    |
| 1<br>"n"                          | -                          | MF dialed "KPnST"<br>For example:<br>"From: <sip:8>@xyz.com&gt;" generates device<br/>MF spill of KP 8 ST</sip:8> |

| Table 29-2 | Dialed | Number | hv | Device | Der | pending | on          | Calling | Number |
|------------|--------|--------|----|--------|-----|---------|-------------|---------|--------|
|            | Dialcu | Number | NУ | DCVICC |     | Jenung  | <b>U</b> 11 | Gaining | Number |

Table notes:

- For all other cases, a SIP 484 response is sent.
- KP is for .
- ST is for #.
- STP is for B.

The MF duration of all digits, except for the KP digit is 60 msec. The MF duration of the KP digit is 120 msec. The gap duration is 60 msec between any two MF digits.

#### Notes:

- Manipulation rules can be configured for the calling (ANI) and called number (but not on the "display" string), for example, to strip 00 from the ANI "00INXXYYY".
- The called number, received as userpart of the Request URI ("301" in the example below), can be used to route incoming SIP calls to FXO specific ports, using the TrunkGroup and PSTNPrefix parameters.

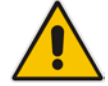

- When the PSAP party off-hooks and then immediately on-hooks (i.e., the device detects wink), the device releases the call sending SIP response "403 Forbidden" and the release reason 21 (i.e., call rejected) "Reason: Q.850 ;cause=21" is sent. Using the cause mapping parameter, it is possible to change the 403 to any other SIP reason, for example, to 603.
- Sometimes a wink signal sent immediately after the FXO device seizes the line is not detected. To overcome this problem, configure the parameter TimeToSampleAnalogLineVoltage to 100 (instead of 1000 msec, which is the default value). The wink is then detected only after this timeout + 50 msec (minimum 150 msec).

Below are two examples for a) INVITE messages and b) INFO messages generated by hook-flash.

Example A: INVITE message with ANI = 333333444444 and pseudo-ANI = 0123456789:

```
INVITE sip:301@10.33.37.79;user=phone SIP/2.0
Via: SIP/2.0/UDP 10.33.37.78;branch=z9hG4bKac771627168
Max-Forwards: 70
From: "0123456789"
<sip:333333444444@audiocodes.com>;tag=1c771623824
To: <sip:301@10.33.37.79;user=phone>
Call-ID: 77162335841200014153@10.33.37.78
CSeq: 1 INVITE
Contact: <sip:101@10.33.37.78>
Supported: em,100rel,timer,replaces,path
Allow:
REGISTER, OPTIONS, INVITE, ACK, CANCEL, BYE, NOTIFY, PRACK, REFER, INFO
, SUBSCRIBE, UPDATE
User-Agent: Audiocodes-Sip-Gateway-FXO/v.6.80A.227.005
Privacy: none
P-Asserted-Identity: "0123456789"
<sip:3333344444@audiocodes.com>
Content-Type: application/sdp
Content-Length: 253
v=0
o=AudiocodesGW 771609035 771608915 IN IP4 10.33.37.78
s=Phone-Call
c=IN IP4 10.33.37.78
t=0 0
m=audio 4000 RTP/AVP 8 0 101
```

```
a=rtpmap:8 pcma/8000
a=rtpmap:0 pcmu/8000
a=rtpmap:101 telephone-event/8000
a=fmtp:101 0-15
a=ptime:20
a=sendrecv
```

**Example B:** The detection of a Wink signal generates the following SIP INFO message:

```
INFO sip:4505656002@192.168.13.40:5060 SIP/2.0
Via: SIP/2.0/UDP 192.168.13.2:5060
From: portlvegal <sip:06@192.168.13.2:5060>
To: <sip:4505656002@192.168.13.40:5060>;tag=132878796-
1040067870294
Call-ID: 0010-0016-D69A7DA8-1@192.168.13.2
CSeq:2 INFO
Content-Type: application/broadsoft
Content-Length: 17
event flashhook
```

# 29.11.3 Pre-empting Existing Calls for E911 IP-to-Tel Calls

If the device receives an E911 call from the IP network destined to the Tel, and there are unavailable channels (e.g., all busy), the device terminates one of the calls (arbitrary) and then sends the E911 call to that channel. The preemption is done only on a channel pertaining to the same Trunk Group for which the E911 call was initially destined and if the channel select mode (configured by the ChannelSelectMode parameter) is set to a value other than "By Dest Phone Number" (0).

The preemption is done only if the incoming IP-to-Tel call is identified as an emergency call. The device identifies emergency calls by one of the following:

- The destination number of the IP call matches one of the numbers defined by the EmergencyNumbers parameter. For E911, you must defined this parameter with the value "911".
- The Priority header of the incoming SIP INVITE message contains the "emergency" value.

Emergency pre-emption of calls can be enabled for all calls, using the global parameter CallPriorityMode, or for specific calls using the Tel Profile parameter CallPriorityMode.

#### Notes:

• For Trunk Groups configured with call preemption, all must be configured to MLPP [1] or all configured to Emergency [2]. In other words, you cannot set some trunks to [1] and some to [2].

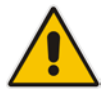

- The global parameter must be set to the same value as that of the Tel Profile parameter; otherwise, the Tel Profile parameter is not applied.
  If you configure call preemption using the global parameter and a new Tel Profile
- If you configure can preemption using the global parameter and a new rel Profile is subsequently added, the TelProfile\_CallPriorityMode parameter automatically acquires the same setting as well.
- This feature is applicable to FXO, CAS and ISDN interfaces.
- For FXO interfaces, the preemption is done only on existing IP-to-Tel calls. In other words, if all the current FXO channels are busy with calls that were answered by the FXO device (i.e., Tel-to-IP calls), new incoming emergency IP-to-Tel calls are rejected.

### 29.11.4 Enhanced 9-1-1 Support for Lync Server 2010

The Enhanced 9-1-1 (E9-1-1) service is becoming the mandatory emergency service required in many countries around the world. The E9-1-1 service, based on its predecessor 911, enables emergency operators to pinpoint the location (granular location) of callers who dial the 9-1-1 emergency telephone number.

Today, most enterprises implement an IP-based infrastructure providing a VoIP network with fixed and nomadic users, allowing connectivity anywhere with any device. This, together with an often deployed multi-line telephone system (MLTS) poses a challenge for E9-1-1 due to the difficulty in accurately locating the E9-1-1 caller.

This section describes the E9-1-1 solution provided by Microsoft Lync Server 2010 (hereafter referred to as *Lync Server 2010*), and the deployed AudioCodes ELIN Gateway which provides the ISDN (or CAMA) connectivity to the PSTN-based E9-1-1 emergency providers. This section also describes the configuration of AudioCodes ELIN Gateway for interoperating between the Lync Server 2010 environment and the E9-1-1 emergency provider.

#### 29.11.4.1 About E9-1-1 Services

E9-1-1 is a national emergency service for many countries, enabling E9-1-1 operators to automatically identify the geographical location and phone number of a 911 caller. In E9-1-1, the 911 caller is routed to the nearest E9-1-1 operator, termed *public safety answering point* (PSAP) based on the location of the caller. Automatic identification of the caller's location and phone number reduces the time spent on requesting this information from the 911 caller. Therefore, the E9-1-1 service enables the PSAP to quickly dispatch the relevant emergency services (for example, fire department or police) to the caller's location. Even if the call prematurely disconnects, the operator has sufficient information to call back the 911 caller.

The figure below illustrates the routing of an E9-1-1 call to the PSAP:

#### Figure 29-5: Call Flow of E9-1-1 to PSTN-Based Emergency Services Provider

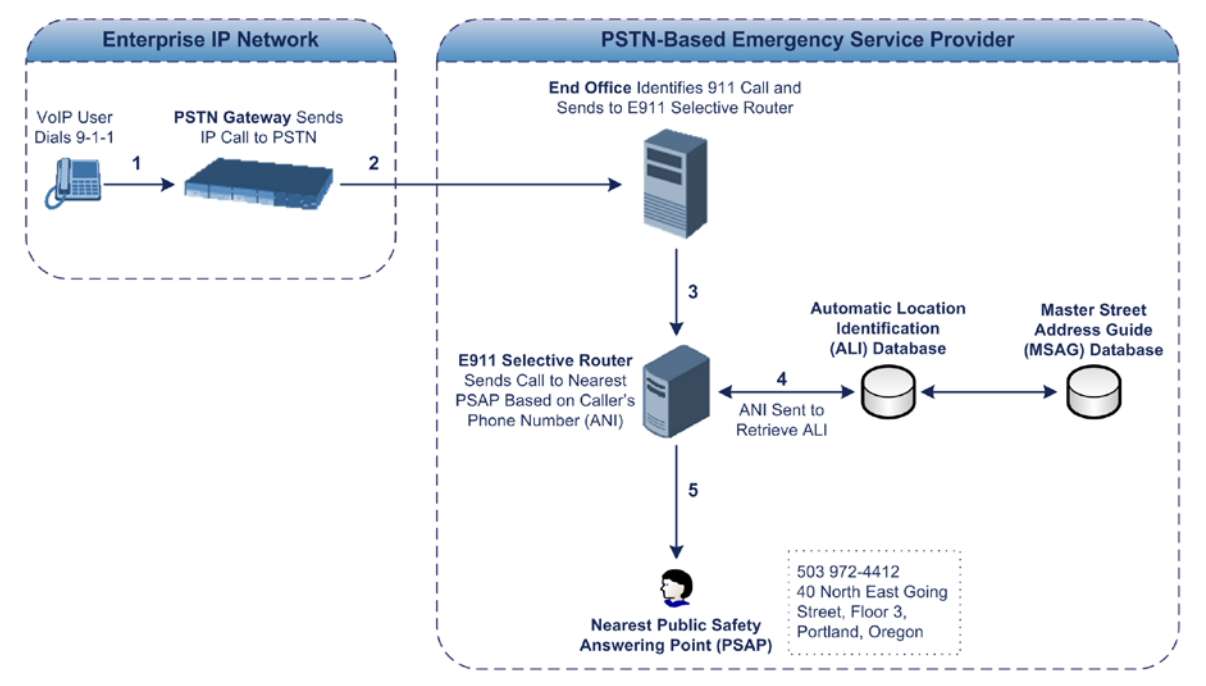

- 1. The VoIP user dials 9-1-1.
- 2. The call is sent to the PSTN through a PSTN Gateway.
- **3.** The PSTN identifies the call is an emergency call and sends it to an E9-1-1 Selective Router in the Emergency Services provider's network.

- 4. The E9-1-1 Selective Router determines the geographical location of the caller by requesting this information from an Automatic Location Identification (ALI) database based on the phone number or Automatic Number Identifier (ANI) of the 911 caller. Exact location information is also supplied by the Master Street Address Guide (MSAG) database, which is a companion database to the ALI database. Phone companies and public safety agencies collaborate beforehand to create master maps that match phone numbers, addresses and cross streets to their corresponding PSAP. This MSAG is the official record of valid streets (with exact spelling), street number ranges, and other address elements with which the service providers are required to update their ALI databases.
- 5. The E9-1-1 Selective Router sends the call to the appropriate PSAP based on the retrieved location information from the ALI.
- 6. The PSAP operator dispatches the relevant emergency services to the E9-1-1 caller.

### 29.11.4.2 Microsoft Lync Server 2010 and E9-1-1

Microsoft Lync Server 2010 enables Enterprise voice users to access its unified communications platform from virtually anywhere and through many different devices. This, together with a deployed MLTS, poses a challenge for E9-1-1 due to the difficulty in accurately locating the E9-1-1 caller. However, Lync Server 2010 offers an innovative solution to solving Enterprises E9-1-1 location problems.

#### 29.11.4.2.1 Gathering Location Information of Lync 2010 Clients for 911 Calls

When a Microsoft® Lync<sup>™</sup> 2010 client (hereafter referred to as *Lync 2010 client*) is enabled for E9-1-1, the location data that is stored on the client is sent during an emergency call. This stored location information is acquired automatically from the Microsoft Location Information Server (LIS). The LIS stores the location of each network element in the enterprise. Immediately after the Lync 2010 client registration process or when the operating system detects a network connection change, each Lync 2010 client submits a request to the LIS for a location. If the LIS is able to resolve a location address for the client request, it returns the address in a location response. Each client then caches this information. When the Lync 2010 client dials 9-1-1, this location information is then included as part of the emergency call and used by the Emergency Services provider to route the call to the correct PSAP.

The gathering of location information in the Lync Server 2010 network is illustrated in the figure below:

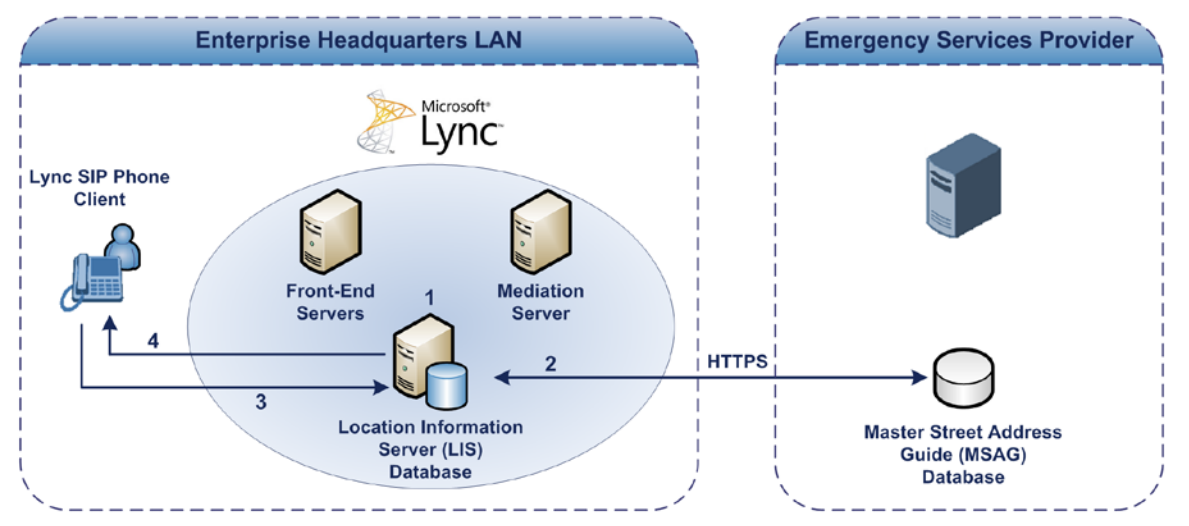

#### Figure 29-6: Microsoft Lync Server 2010 Client Acquiring Location Information

1. The Administrator provisions the LIS database with the location of each network element in the Enterprise. The location is a civic address, which can include

contextual in-building and company information. In other words, it associates a specific network entity (for example, a WAP) with a physical location in the Enterprise (for example, Floor 2, Wing A, and the Enterprise's street address). For more information on populating the LIS database, see "Adding ELINs to the Location Information Server" on page 469.

- 2. The Administrator validates addresses with the Emergency Services provider's MSAG –a companion database to the ALI database. This ensures that the civic address is valid as an official address (e.g., correct address spelling).
- **3.** The Lync 2010 client initiates a location request to the LIS under the following circumstances:
  - Immediately after startup and registering the user with Lync Server 2010
  - Approximately every four hours after initial registration
  - Whenever a network connection change is detected (such as roaming to a new WAP)

The Lync 2010 client includes in its location request the following known network connectivity information:

- Always included:
  - IPv4 subnet
  - Media Access Control (MAC) address
- Depends on network connectivity:
  - Wireless access point (WAP) Basic Service Set Identifier (BSSID)
  - Link Layer Discovery Protocol-Media Endpoint Discovery (LLDP-MED) chassis ID and port ID

For a Lync 2010 client that moves inside the corporate network such as a soft phone on a laptop that connects wirelessly to the corporate network, Lync Server 2010 can determine which subnet the phone belongs to or which WAP / SSID is currently serving the soft-client.

- 4. The LIS queries the published locations for a location and if a match is found, returns the location information to the client. The matching order is as follows:
  - WAP BSSID
  - LLDP switch / port
  - LLDP switch
  - Subnet
  - MAC address

This logic ensures that for any client that is connected by a wireless connection, a match is first attempted based on the hardware address of its connected access point. The logic is for the match to be based on the most detailed location. The subnet generally provides the least detail. If no match is found in the LIS for WAP BSSID, LLDP switch / port, LLDP switch, or subnet, the LIS proxies the MAC address to an integrated Simple Network Management Protocol (SNMP) scanning application. Using SNMP may benefit some organizations for the following reasons:

- LLDP is not supported by Lync Server 2010 so this provides a mechanism for soft phones to acquire detailed location information.
- Installed Layer-2 switches may not support LLDP.

If there is no match and the LIS cannot determine the location, the user may be prompted to manually enter the location. For example, the client may be located in an undefined subnet, at home, in a coffee shop or anywhere else outside the network. When a user manually provides a location, the location is mapped based on the MAC address of the default gateway of the client's network and stored on the client. When the client returns to any previously stored location, the client is automatically set to that location. A user can also manually select any location stored in the local users table and manage existing entries.
## 29.11.4.2.2 Adding ELINs to the Location Information Server

As mentioned in the previous section, the Administrator needs to populate the Location Information Server (LIS) database with a network wire map, which maps the Enterprise's network elements to civic addresses. Once done, it can automatically locate clients within a network. You can add addresses individually to the LIS or in a batch using a comma-separated value (CSV) file containing the column formats listed in the table below.

### Table 29-3: Columns in the LIS Database

| Network Element          | Columns                                                                                                    |
|--------------------------|----------------------------------------------------------------------------------------------------|
| Wireless access<br>point | <bssid>,<description>,<location>,&lt;<b>CompanyName</b>&gt;,<housenumber>,<housenumbersuffix>,<predirectional>,<streetname>,<streetsuffix>,<post<br>Directional&gt;,<city>,<state>,<postalcode>,<country></country></postalcode></state></city></post<br></streetsuffix></streetname></predirectional></housenumbersuffix></housenumber></location></description></bssid>                                                                         |
| Subnet                   | <subnet>,<description>,<location>,<companyname>,<housenumber>,<housenumber>,<housenumbersuffix>,<predirectional>,<streetname>,<streetsuffix>,<post<br>Directional&gt;,<city>,<state>,<postalcode>,<country></country></postalcode></state></city></post<br></streetsuffix></streetname></predirectional></housenumbersuffix></housenumber></housenumber></companyname></location></description></subnet>                                          |
| Port                     | <chassisid>,<portidsubtype>,<portid>,<description>,<location>,<compa<br>nyName&gt;,<housenumber>,<housenumbersuffix>,<predirectional>,<stre<br>etName&gt;,<streetsuffix>,<postdirectional>,<city>,<state>,<postalcode>,<c<br>ountry&gt;</c<br></postalcode></state></city></postdirectional></streetsuffix></stre<br></predirectional></housenumbersuffix></housenumber></compa<br></location></description></portid></portidsubtype></chassisid> |
| Switch                   | <chassisid>,<description>,<location>,<companyname>,<housenumber>,<br/><housenumbersuffix>,<predirectional>,<streetname>,<streetsuffix>,<p<br>ostDirectional&gt;,<city>,<state>,<postalcode>,<country></country></postalcode></state></city></p<br></streetsuffix></streetname></predirectional></housenumbersuffix></housenumber></companyname></location></description></chassisid>                                                              |

For the ELIN number to be included in the SIP INVITE (XML-based PIDF-LO message) sent by the Mediation Server to the ELIN Gateway, the Administrator must add the ELIN number to the <CompanyName> column (shown in the table above in **bold** typeface). As the ELIN Gateway supports up to five ELINs per PIDF-LO, the <CompanyName> column can be populated with up to this number of ELINs, each separated by a semicolon. The digits of each ELIN can be separated by hyphens (xxx-xxx-xxx) or they can be adjacent (xxxxxxxx).

When the ELIN Gateway receives the SIP INVITE, it extracts the ELINs from the NAM field in the PIDF-LO (e.g., <ca:NAM>1111-222-333; 1234567890 </ca:NAM>), which corresponds to the <CompanyName> column of the LIS.

If you do not populate the location database, and the Lync Server 2010 location policy, Location Required is set to **Yes** or **Disclaimer**, the user will be prompted to enter a location manually.

### 29.11.4.2.3 Passing Location Information to the PSTN Emergency Provider

When a Lync 2010 client, enabled for E9-1-1 emergency services, dials 9-1-1, the location data and callback information stored on the client is sent with the call through the Mediation Server to a PSTN-based Emergency Services provider. The Emergency Services provider then routes the call to the nearest and most appropriate PSAP based on the location information contained within the call.

Lync Server 2010 passes the location information of the Lync 2010 client in an IETFstandard format - Presence Information Data Format - Location Object (PIDF-LO)–in a SIP INVITE message. However, this content cannot be sent on the PSTN network using ISDN PRI due to protocol limitations. To overcome this, Enterprises using PSTN Gateways can divide their office space into Emergency Response Locations (ERLs) and assign a dedicated Emergency Location Identification Number (ELIN) to each ERL (or zone). When Lync Server 2010 sends a SIP INVITE message with the PIDF-LO to the PSTN Gateway, it can parse the content and translate the calling number to an appropriate ELIN. The PSTN Gateway then sends the call to the PSTN with the ELIN number as the calling number. This ELIN number is sent to the Emergency Services provider, which sends it on to the appropriate PSAP according to the ELIN address match in the ALI database lookup.

The ERL defines a specific location at a street address, for example, the floor number of the building at that address. The geographical size of an ERL is according to local or national regulations (for example, less than 7000 square feet per ERL). Typically, you would have an ERL for each floor of the building. The ELIN is used as the phone number for 911 callers within this ERL.

The figure below illustrates the use of ERLs and ELINs, with an E9-1-1 call from floor 2 at the branch office:

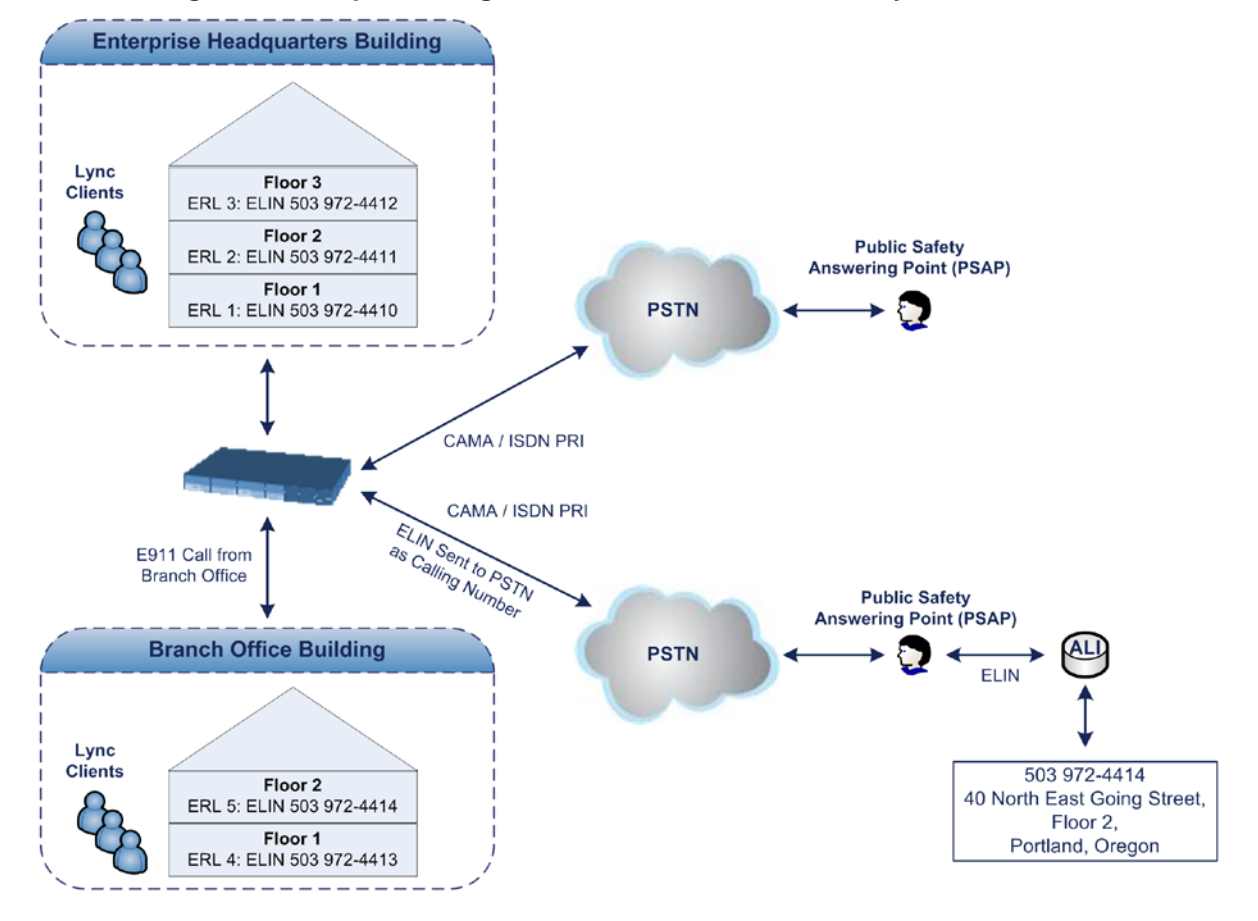

Figure 29-7: Implementing ERLs and ELINs for E9-1-1 in Lync Server 2010

The table below shows an example of designating ERLs to physical areas (floors) in a building and associating each ERL with a unique ELIN.

| ERL Number | Physical Area | IP Address    | ELIN         |
|------------|---------------|---------------|--------------|
| 1          | Floor 1       | 10.13.124.xxx | 503 972-4410 |
| 2          | Floor 2       | 10.15.xxx.xxx | 503 972-4411 |
| 3          | Floor 3       | 10.18.xxx.xxx | 503 972-4412 |

Table 29-4: Designating ERLs and Assigning to ELINs

In the table above, a unique IP subnet is associated per ERL. This is useful if you implement different subnets between floors. Therefore, IP phones, for example, on a specific floor are in the same subnet and therefore, use the same ELIN when dialing 9-1-1.

## 29.11.4.3 AudioCodes ELIN Gateway for Lync Server 2010 E9-1-1 Calls to PSTN

The Microsoft Mediation Server sends the location information of the E9-1-1 caller in the XML-based PIDF-LO body contained in the SIP INVITE message. However, this content cannot be sent on the PSTN network using ISDN PRI due to protocol limitations. To solve this issue, Lync Server 2010 requires a PSTN Gateway (*ELIN Gateway*) to send the E9-1-1 call to the PSTN. When Lync Server 2010 sends the PIDF-LO to the PSTN Gateway, it parses the content and translates the calling number to an appropriate ELIN. This ensures that the call is routed to an appropriate PSAP, based on ELIN-address match lookup in the Emergency Services provider's ALI database.

The figure below illustrates an AudioCodes ELIN Gateway deployed in the Lync Server 2010 environment for handling E9-1-1 calls between the Enterprise and the PSTN.

Figure 29-8: AudioCodes ELIN Gateway for E9-1-1 in Lync Server 2010 Environment

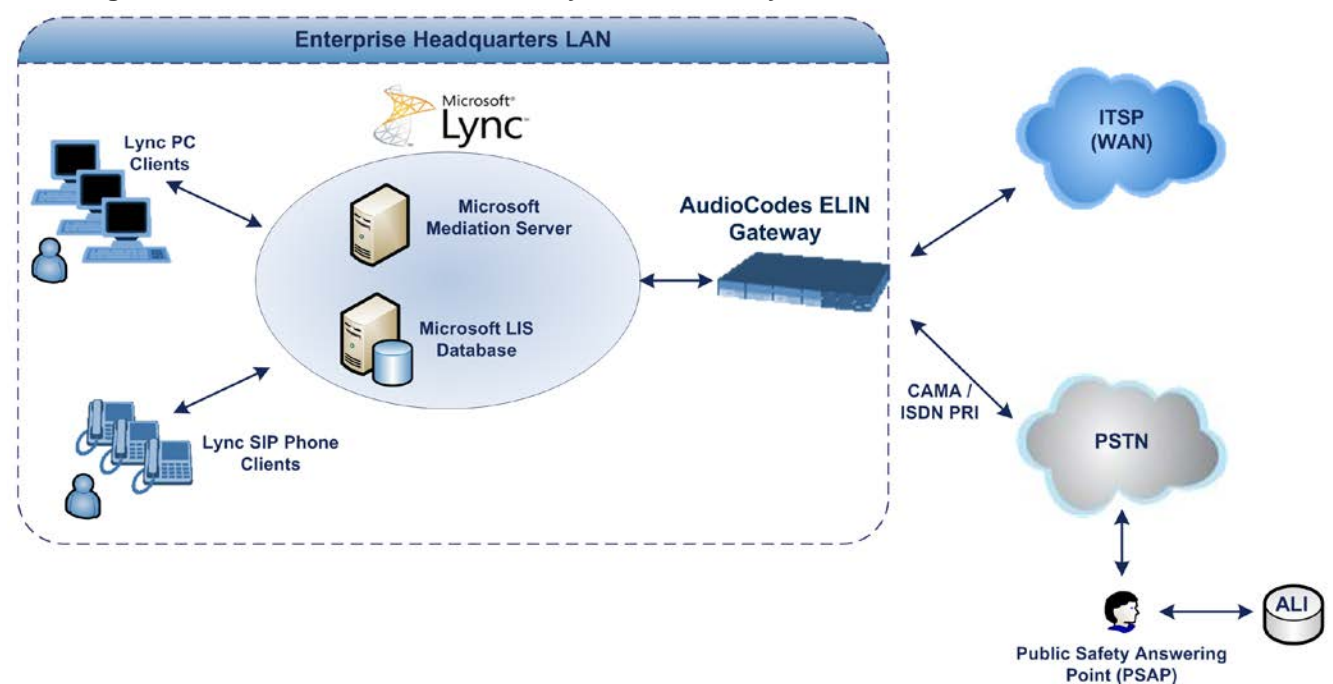

## 29.11.4.3.1 Detecting and Handling E9-1-1 Calls

The ELIN Gateway identifies E9-1-1 calls and translates their incoming E9-1-1 calling numbers into ELIN numbers, sent toward the PSAP. The ELIN Gateway handles the received E9-1-1 calls as follows:

1. The ELIN Gateway identifies E9-1-1 calls if the incoming SIP INVITE message contains a PIDF-LO XML message body. This is indicated in the SIP *Content-Type* header, as shown below:

Content-Type: application/pidf+xml

2. The ELIN Gateway extracts the ELIN number(s) from the "NAM" field in the XML message. The "NAM" field corresponds to the <CompanyName> column in the Location Information Server (LIS). The ELIN Gateway supports up to five ELIN numbers per XML message. The ELINs are separated by a semicolon. The digits of the ELIN number can be separated by hyphens (xxx-xxx-xxx) or they can be adjacent (xxxxxxxx), as shown below:

<ca:NAM>1111-222-333; 1234567890 </ca:NAM>

- 3. The ELIN Gateway saves the *From* header value of the SIP INVITE message in its ELIN database table (Call From column). The ELIN table is used for PSAP callback, as discussed later in "PSAP Callback to Lync 2010 Clients for Dropped E9-1-1 Calls" on page 474. The ELIN table also stores the following information:
  - ELIN: ELIN number
  - **Time:** Time at which the original E9-1-1 call was terminated with the PSAP
  - Count: Number of E9-1-1 calls currently using this ELIN

An example of the ELIN database table is shown below:

| ELIN       | Time     | Count | Index | Call From  |
|------------|----------|-------|-------|------------|
| 4257275678 | 22:11:52 | 0     | 2     | 4258359333 |
| 4257275999 | 22:11:57 | 0     | 3     | 4258359444 |
| 4257275615 | 22:12:03 | 0     | 0     | 4258359555 |
| 4257275616 | 22:11:45 | 0     | 1     | 4258359777 |

The ELIN table stores this information for a user-defined period (see "Configuring the E9-1-1 Callback Timeout" on page 476), starting from when the E9-1-1 call.

established with the PSAP, terminates. After this time expires, the table entry with its ELIN is disregarded and no longer used (for PSAP callback). Therefore, table entries of only the most recently terminated

E9-1-1 callers are considered in the ELIN table.

The maximum entries in the ELIN table depend on the AudioCodes ELIN Gateway deployed in the Lync Server 2010 environment:

- Mediant 1000 Series and Mediant 2000: 100 entries
- Mediant 3000: 300 entries
- 4. The ELIN Gateway uses the ELIN number as the E9-1-1 calling number and sends it in the ISDN Setup message (as an ANI / Calling Party Number) to the PSTN.

An example of a SIP INVITE message received from an E9-1-1 caller is shown below. The SIP *Content-Type* header indicating the PIDF-LO, and the NAM field listing the ELINs are shown in **bold** typeface.

```
INVITE sip:911;phone-context=Redmond@192.168.1.12;user=phone
SIP/2.0
From:
"voip_911_user1"<sip:voip_911_user1@contoso.com>;epid=1D19090AED;t
ag=d04d65d924
To: <sip:911;phone-context=Redmond@192.168.1.12;user=phone>
```

```
CSeq: 8 INVITE
Call-ID: e6828be1-1cdd-4fb0-bdda-cda7faf46df4
VIA: SIP/2.0/TLS 192.168.0.244:57918;branch=z9hG4bK528b7ad7
CONTACT:
<sip:voip 911 user1@contoso.com;opaque=user:epid:R4bCDaUj51a06PUbk</pre>
raS0QAA; gruu>; text; audio; video; image
PRIORITY: emergency
CONTENT-TYPE: multipart/mixed; boundary= -----
=_NextPart_000_4A6D_01CAB3D6.7519F890
geolocation: <cid:voip_911_user1@contoso.com>;inserted-
by="sip:voip_911_user1@contoso .com"
Message-Body:
-----= NextPart 000 4A6D 01CAB3D6.7519F890
Content-Type: application/sdp ; charset=utf-8
v=0
o=- 0 0 IN IP4 Client
s=session
c=IN IP4 Client
t=0 0
m=audio 30684 RTP/AVP 114 111 112 115 116 4 3 8 0 106 97
c=IN IP4 172.29.105.23
a=rtcp:60423
a=label:Audio
a=rtpmap:3 GSM/8000/1
a=rtpmap:101 telephone-event/8000
a=fmtp:101 0-16
a=rtpmap:0 PCMU/8000
a=rtpmap:8 PCMA/8000
a=ptime:20
-----= NextPart 000 4A6D 01CAB3D6.7519F890
Content-Type: application/pidf+xml
Content-ID: <voip_911_user1@contoso.com>
<?xml version="1.0" encoding="utf-8"?>
<presence xmlns="urn:ietf:params:xml:ns:pidf"</pre>
xmlns:gp="urn:ietf:params:xml:ns:pidf:geopriv10"
xmlns:bp="urn:ietf:params:xml:ns:pidf:geopriv10:basicPolicy"
xmlns:ca="urn:ietf:params:xml:ns:pidf:geopriv10:civicAddr"
xmlns:ms="urn:schema:Rtc.LIS.msftE911PidfExtn.2008"
entity="sip:voip_911_user1@contoso.com"><tuple
id="0"><status><qp:geopriv><qp:location-
info><ca:civicAddress><ca:country>US</ca:country><ca:A1>WA</ca:A1>
<ca:A3>Redmond</ca:A3><ca:RD>163rd</ca:RD><ca:STS>Ave</ca:STS><ca:
POD>NE</ca:POD><ca:HNO>3910</ca:HNO><ca:LOC>40/4451</ca:LOC>
<ca:NAM>1111-222-333; 1234567890 </ca:NAM>
<ca:PC>98052</ca:PC></ca:civicAddress></gp:location-
info><gp:usage-rules><bp:retransmission-
allowed>true</bp:retransmission-allowed></gp:usage-
rules></gp:geopriv><ms:msftE911PidfExtn><ms:ConferenceUri>sip:+142
55550199@contoso.com;user=phone</ms:ConferenceUri><ms:ConferenceMo
de>twoway</ms:ConferenceMode><LocationPolicyTagID
xmlns="urn:schema:Rtc.Lis.LocationPolicyTagID.2008">user-
tagid</LocationPolicyTagID
></ms:msftE911PidfExtn></status><timestamp>1991-09-
22T13:37:31.03</timestamp></tuple></presence>
```

-----=\_NextPart\_000\_4A6D\_01CAB3D6.7519F890--

## 29.11.4.3.2 **Pre-empting Existing Calls for E9-1-1 Calls**

If the ELIN Gateway receives an E9-1-1 call from the IP network and there are unavailable channels (for example, all busy), the ELIN Gateway immediately terminates one of the non-E9-1-1 calls (arbitrary) and accepts the E9-1-1 call on the freed channel.

The preemption is done only on a channel pertaining to the same Trunk Group for which the E9-1-1 call was initially destined. For example, if an E9-1-1 call is destined for Trunk Group #2 and all the channels belonging to this group are busy, the ELIN Gateway terminates one of the calls in this group to free a channel for accepting the E9-1-1 call.

This feature is initiated only if the received SIP INVITE message contains a *Priority* header set to "emergency", as shown below:

PRIORITY: emergency

### 29.11.4.3.3 PSAP Callback to Lync 2010 Clients for Dropped E9-1-1 Calls

As the E9-1-1 service automatically provides all the contact information of the E9-1-1 caller to the PSAP, the PSAP operator can call back the E9-1-1 caller. This is especially useful in cases where the caller disconnects prematurely. However, as the Enterprise sends ELINs to the PSAP for E9-1-1 calls, a callback can only reach the original E9-1-1 caller using the ELIN Gateway to translate the ELIN number back into the E9-1-1 caller's extension number.

In the ELIN table of the ELIN Gateway, the temporarily stored *From* header value of the SIP INVITE message originally received from the E9-1-1 caller is used for PSAP callback. When the PSAP makes a callback to the E9-1-1 caller, the ELIN Gateway translates the called number (i.e., ELIN) received from the PSAP to the corresponding E9-1-1 caller's extension number as matched in the ELIN table.

The handling of PSAP callbacks by the ELIN Gateway is as follows:

- 1. When the ELIN Gateway receives any call from the PSTN, it searches the ELIN table for an ELIN that corresponds to the received Called Party Number in the incoming PSTN call.
- 2. If a match is found in the ELIN table, it routes the call to the Mediation Sever by sending a SIP INVITE, where the values of the *To* and *Request-URI* are taken from the value of the original *From* header that is stored in the ELIN table (in the **Call From** column).
- 3. The ELIN Gateway updates the Time in the ELIN table. (The Count is not affected).

The PSAP callback can be done only within a user-defined timeout (see "Configuring the E9-1-1 Callback Timeout" on page 476) started from after the original E9-1-1 call established with the PSAP is terminated. After this time expires, the table entry with its ELIN is disregarded and no longer used (for PSAP callback). Therefore, table entries of only the most recently terminated

E9-1-1 callers are considered in the ELIN table. If the PSAP callback is done after this timeout expires, the ELIN Gateway is unable to route the call to the E9-1-1 caller and instead, either sends it as a regular call or most likely, rejects it if there are no matching routing rules. However, if another E9-1-1 caller has subsequently been processed with the same ELIN number, then the PSAP callback is routed to this new E9-1-1 caller.

In scenarios where the same ELIN number is being used by multiple E9-1-1 callers, upon receipt of a PSAP callback, the ELIN Gateway sends the call to the most recent E9-1-1 caller. For example, if the ELIN number "4257275678" is being used by three E9-1-1 callers, as shown in the table below, then when a PSAP callback is received, the ELIN Gateway sends it to the E9-1-1 caller with phone number "4258359555".

| ELIN       | Time  | Call From  |
|------------|-------|------------|
| 4257275678 | 11:00 | 4258359333 |
| 4257275678 | 11:01 | 4258359444 |
| 4257275678 | 11:03 | 4258359555 |

#### Table 29-5: Choosing Caller of ELIN

## 29.11.4.3.4 Selecting ELIN for Multiple Calls within Same ERL

The ELIN Gateway supports the receipt of up to five ELIN numbers in the XML message of each incoming SIP INVITE message. As discussed in the preceding sections, the ELIN Gateway sends the ELIN number as the E9-1-1 calling number to the PSTN-based emergency provider. If the XML message contains more than one ELIN number, the ELIN Gateway chooses the ELIN according to the following logic:

- If the first ELIN in the list is not being used by other active calls, it chooses this ELIN.
- If the first ELIN in the list is being used by another active call, the ELIN Gateway skips to the next ELIN in the list, and so on until it finds an ELIN that is not being used and sends this ELIN.
- If all the ELINs in the list are in use by active calls, the ELIN Gateway selects the ELIN number as follows:
  - 1. The ELIN with the lowest count (i.e., lowest number of active calls currently using this ELIN).
  - 2. If the count between ELINs is identical, the ELIN Gateway selects the ELIN with the greatest amount of time passed since the original E9-1-1 call using this ELIN was terminated with the PSAP. For example, if E9-1-1 caller using ELIN 4257275678 was terminated at 11:01 and E9-1-1 caller using ELIN 4257275670 was terminated at 11:03, then the ELIN Gateway selects ELIN 4257275678.

In this scenario, multiple E9-1-1 calls will be sent with the same ELIN.

## 29.11.4.3.5 Location Based Emergency Routing

The device supports location-based emergency routing (E-911) in Lync Server 2010. This ensures that E-911 calls from remote branches are routed to emergency providers that are relevant to the geographical area in which the remote branch callers are physically located.

To support this, the device enables routing and SIP header / number manipulation of such emergency calls based on the geographical location of the caller. The device manipulates the received destination number (i.e., 911) from the remote branch callers, into a destination number of an emergency provider that is relevant to the geographical area in which the remote branch office is located.

For an example on location-based emergency call routing, see "Configuring Location-Based Emergency Routing" on page 477.

## 29.11.4.4 Configuring AudioCodes ELIN Gateway

This section describes E9-1-1 configuration of the AudioCodes ELIN Gateway deployed in the Lync Server 2010 environment.

### 29.11.4.4.1 Enabling the E9-1-1 Feature

By default, the E9-1-1 feature in the ELIN Gateway for Lync Server 2010 is disabled. To enable it, the following *ini* file parameter setting must be done:

E911Gateway = 1

### 29.11.4.4.2 Configuring the E9-1-1 Callback Timeout

The PSAP can use the ELIN to call back the E9-1-1 caller within a user-defined time interval (in minutes) from when the initial call established with the PSAP has been terminated. By default, an ELIN can be used for PSAP callback within 30 minutes after the call is terminated. You can change this interval, by using the following *ini* file parameter:

**E911CallbackTimeout = <time value>** ; where <*time value >* can be any value from 0 through 60

## 29.11.4.4.3 Configuring the SIP Release Cause Code for Failed E9-1-1 Calls

When a Lync 2010 client makes an emergency call, the call is routed through the Microsoft Mediation Server to the ELIN Gateway, which sends it on to the PSTN. In some scenarios, the call may not be established due to either the PSTN (for example, the destination is busy or not found) or ELIN Gateway (for example, lack of resources or an internal error). In such a scenario, the Mediation Server requires that the ELIN Gateway "reject" the call with the SIP release cause code 503 "Service Unavailable" instead of the designated release call. Such a release cause code enables the Mediation Server to issue a failover to another entity (for example, another ELIN Gateway), instead of retrying the call or returning the release call to the user.

To support this requirement, the ELIN Gateway can be configured to send the 503 "Service Unavailable" release cause code instead of SIP 4xx if an emergency call cannot be established. To enable this support, the following *ini* file parameter setting must be done:

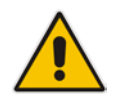

**Note:** This can also be configured using the *ini* file parameter, EmergencySpecialReleaseCause.

#### > To enable SIP response 503 upon failed E911:

- 1. Open the Advanced Parameters page (Configuration tab > VoIP menu > SIP Definitions > Advanced Parameters).
- 2. From the 'Emergency Special Release Cause' drop-down list, select **Enable**.

## 29.11.4.4.4 Configuring Location-Based Emergency Routing

The device identifies the geographical location of emergency callers by their ELIN numbers, which is present in the PIDF-LO XML body of received SIP INVITE messages. Therefore, you need to configure the device to route emergency calls to a destination (i.e., emergency center such as police) that is appropriate to the caller's ELIN number. As the destination of incoming calls is the emergency number (e.g., 999), the device needs to manipulate the destination number to a number that represents the caller's **local** emergency center (e.g., +4420999 for London police).

To add manipulation rules for location-based emergency routing, you need to use the Destination Phone Number Manipulation Table for IP-to-Tel Calls table. In this table, you need to use the ELIN number (e.g., 5000) as the source prefix, with the "ELIN" string value added in front of it (e.g., ELIN5000) which is used internally by the device to identify the number as an ELIN number (and **not** used for any other routing processes etc.). For each corresponding ELIN source number prefix entry, you need to configure the manipulation action required on the destination number so that the call is routed to the appropriate destination.

Following is an example of how to configure location-based emergency routing:

- Assumptions:
  - Company with offices in different cities -- London and Manchester.
  - Each city has its local police department.
  - In an emergency, users need to dial 999.
  - Company employs Microsoft Lync for communication between employers, and between employers and the external telephone network (PSTN). In other words, all employers are seemingly (virtual) in the same location in respect to the IP network.
  - ELIN numbers are used to identify the geographical location of emergency calls dialed by users:
    - London ELIN is 5000.
    - Manchester ELIN is 3000.
- Configuration Objectives:
  - Emergency calls received from London office users are routed by the device to the London police department, which is +4420999.
  - Emergency calls received from Manchester office users are routed by the device to the Manchester police department, which is +44161999.

The international code, +44 for England is used for IP routing considerations, but can be omitted depending on your specific network environment.

The above scenario is configured as follows:

**1.** Enable location-based emergency routing, by loading an ini file to the device with the following parameter setting:

E911Gateway = 2

2. In the Destination Phone Number Manipulation Table for IP-to-Tel Calls (Configuration tab > VoIP menu > GW and IP to IP > Manipulations > Dest Number IP->Tel), add the following two rules for manipulating the destination number of incoming emergency calls, based on ELIN numbers:

Figure 29-9: Destination Number Manipulation Rules for Location-Based Emergency Routing

| ▼ D   |                                                              |                       |               |                      |                       |                              |               |
|-------|--------------------------------------------------------------|-----------------------|---------------|----------------------|-----------------------|------------------------------|---------------|
| Add   | Add + Insert + Edit * Delete  Up  Down  Show/Hide  Show/Hide |                       |               |                      |                       |                              |               |
| Index | Manipulation<br>Name                                         | Destination<br>Prefix | Source Prefix | Source IP<br>Address | Source Host<br>Prefix | Number of Digits<br>to Leave | Prefix to Add |
| 0     | Emergency Ldn                                                | *                     | ELIN5000      | *                    | *                     | 255                          | +4420         |
| 1     | Emergency Man                                                | *                     | ELIN3000      | *                    | *                     | 255                          | +44161        |

Index 0 manipulates the destination number for London emergency callers; Index 1 manipulates the destination number for Manchester emergency callers.

## 29.11.4.4.5 Viewing the ELIN Table

You can view the ELIN table of the ELIN Gateway:

Using the following CLI command:

| # show voip gv         | v e911 |      |      |      |            |
|------------------------|--------|------|------|------|------------|
| ELIN                   | Time   | Cou  | nt I | ndex | Call From  |
|                        |        |      |      |      |            |
| 4257275678             | 22:1   | 1:52 | 0    | 2    | 4258359333 |
| 4257275999             | 22:1   | 1:57 | 0    | 3    | 4258359444 |
| 4257275615             | 22:1   | 2:03 | 0    | 0    | 4258359555 |
| 4257275616             | 22:1   | 1:45 | 0    | 1    | 4258359777 |
| Current Time: 22:12:40 |        |      |      |      |            |

Using Syslog, by invoking the following Web command shell:

SIP / GateWay / E911Dump

## **29.12 Multilevel Precedence and Preemption**

The device supports Multilevel Precedence and Preemption (MLPP) service. MLPP is a call priority scheme, which does the following:

- Assigns a precedence level (priority level) to specific phone calls or messages.
- Allows higher priority calls (*precedence call*) and messages to preempt lower priority calls and messages (i.e., terminates existing lower priority calls) that are recognized within a user-defined domain (*MLPP domain ID*). The domain specifies the collection of devices and resources that are associated with an MLPP subscriber. When an MLPP subscriber that belongs to a particular domain places a precedence call to another MLPP subscriber that belongs to the same domain, MLPP service can preempt the existing call that the called MLPP subscriber is on for a higher-precedence call. MLPP service availability does not apply across different domains.

MLPP is typically used in the military where, for example, high-ranking personnel can preempt active calls during network stress scenarios such as a national emergency or degraded network situations.

MLPP can be enabled for all calls, using the global parameter, CallPriorityMode, or for specific calls using the Tel Profile parameter, CallPriorityMode.

#### Notes:

- MLPP is supported on ISDN PRI and BRI interfaces.
- The device provides MLPP interworking between SIP and ISDN (both directions).
- For Trunk Groups configured with call preemption, all must be configured to MLPP
  [1] or all configured to Emergency [2]. In other words, you cannot set some trunks
  to [1] and some to [2].
- The global parameter must be set to the same value as that of the Tel Profile parameter; otherwise, the Tel Profile parameter is not applied.
- If you configure call preemption using the global parameter and a new Tel Profile is subsequently added, the TelProfile\_CallPriorityMode parameter automatically acquires the same setting as well.

The Resource Priority value in the Resource-Priority SIP header can be any one of those listed in the table below. A default MLPP call Precedence Level (configured by the SIPDefaultCallPriority parameter) is used if the incoming SIP INVITE or PRI Setup message contains an invalid priority or Precedence Level value respectively. For each MLPP call priority level, the Multiple Differentiated Services Code Points (DSCP) can be set to a value from 0 to 63.

Table 29-6: MLPP Call Priority Levels (Precedence) and DSCP Configuration Parameters

| MLPP Precedence Level | Precedence Level in Resource-<br>Priority SIP Header | DSCP Configuration Parameter |
|-----------------------|------------------------------------------------------|------------------------------|
| 0 (lowest)            | routine                                              | MLPPRoutineRTPDSCP           |
| 2                     | priority                                             | MLPPPriorityRTPDSCP          |
| 4                     | immediate                                            | MLPPImmediateRTPDSCP         |
| 6                     | flash                                                | MLPPFlashRTPDSCP             |
| 8                     | flash-override                                       | MLPPFlashOverRTPDSCP         |
| 9 (highest)           | flash-override-override                              | MLPPFlashOverOverRTPDSCP     |

The device automatically interworks the network identity digits (NI) in the ISDN Q.931 Precedence Information Element (IE) to the network domain subfield of the INVITE's Resource-Priority header, and vice versa. The SIP Resource-Priority header contains two fields, namespace and priority. The namespace is subdivided into two subfields, network-domain and precedence-domain. Below is an example of a Resource-Priority header whose network-domain subfield is "uc", r-priority field is "priority" (2), and precedence-domain subfield is "000000":

#### Resource-Priority: uc-000000.2

The MLPP Q.931 Setup message contains the Precedence IE. The NI digits are presented by four nibbles found in octets 5 and 6. The device checks the NI digits according to the translation table of the Department of Defense (DoD) Unified Capabilities (UC) Requirements (UCR 2008, Changes 3) document, as shown below:

| Level IE | Network Domain in SIP Resource-Priority Header |
|----------|------------------------------------------------|
| 0000     | uc                                             |
| 0001     | cuc                                            |
| 0002     | dod                                            |
| 0003     | nato                                           |

#### Table 29-7: NI Digits in ISDN Precedence

### Notes:

- If the received ISDN message contains NI digits that are not listed in the translation table, the device sets the network-domain to "uc" in the outgoing SIP message.
- If the received SIP message contains a network-domain value that is not listed in the translation table, the device sets the NI digits to "0000" in the outgoing ISDN message.
- If the received ISDN message does not contain a Precedence IE, you can configure the namespace value - dsn (default), dod, drsn, uc, or cuc - in the SIP Resource-Priority header of the outgoing INVITE message. This is done using the MLPPDefaultNamespace parameter. You can also configure up to 32 user-defined namespaces, using the table ini file parameter, ResourcePriorityNetworkDomains. Once defined, you need to set the MLPPDefaultNamespace parameter value to the desired table row index.

By default, the device maps the received Resource-Priority field of the SIP Resource-Priority header to the outgoing ISDN PRI Precedence Level (priority level) field as follows:

If the network-domain field in the Resource-Priority header is "uc", then the device sets the Precedence Level field in the ISDN PRI Precedence Level IE according to Table 5.3.2.12-4 (Mapping of RPH r-priority Field to PRI Precedence Level Value):

#### Table 29-8: Mapping of SIP Resource-Priority Header to PRI Precedence Level for MLPP

| MLPP Precedence Level | PRI Precedence Level | SIP Resource-Priority Header Field |
|-----------------------|----------------------|------------------------------------|
| Routine               | 4                    | 0                                  |
| Priority              | 3                    | 2                                  |
| Immediate             | 2                    | 4                                  |
| Flash                 | 1                    | 6                                  |
| Flash Override        | 0                    | 8                                  |

If the network-domain field in the Resource-Priority header is any value other than "uc", then the device sets the Precedence Level field to "0 1 0 0" (i.e., "routine").

This can be modified using the Enablelp2TelInterworkingtable field of the ini file parameter, ResourcePriorityNetworkDomains.

#### Notes:

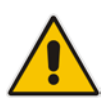

- If required, you can exclude the "resource-priority" tag from the SIP Require header in INVITE messages for Tel-to-IP calls when MLPP priority call handling is used. This is configured using the RPRequired parameter.
- For a complete list of the MLPP parameters, see "MLPP and Emergency Call Parameters" on page 938.

## 29.12.1 MLPP Preemption Events in SIP Reason Header

The device sends the SIP Reason header (as defined in RFC 4411) to indicate the reason and type of a preemption event. The device sends a SIP BYE or CANCEL request, or SIP 480, 486, 488 response (as appropriate) with a Reason header whose Reason-params can includes one of the following preemption cause classes:

- Reason: preemption ;cause=1 ;text="UA Preemption"
- Reason: preemption ;cause=2 ;text="Reserved Resources Preempted"
- Reason: preemption ;cause=3 ;text="Generic Preemption"
- Reason: preemption ;cause=4 ;text="Non-IP Preemption"

This Reason cause code indicates that the session preemption has occurred in a non-IP portion of the infrastructure. The device sends this code in the following scenarios:

- The device performs a network preemption of a busy call (when a high priority call is received), the device sends a SIP BYE or CANCEL request with this Reason cause code.
- The device performs a preemption of a B-channel for a Tel-to-IP outbound call request from the softswitch for which it has not received an answer response (e.g., Connect), and the following sequence of events occurs:
  - a. The device sends a Q.931 DISCONNECT over the ISDN MLPP PRI to the partner switch to preempt the remote end instrument.
  - **b.** The device sends a 488 (Not Acceptable Here) response with this Reason cause code.
- Reason: preemption; cause=5; text="Network Preemption"

This Reason cause code indicates preempted events in the network. Within the Defense Switched Network (DSN) network, the following SIP request messages and response codes for specific call scenarios have been identified for signaling this preemption cause:

- SIP:BYE If an active call is being preempted by another call
- CANCEL If an outgoing call is being preempted by another call
- 480 (Temporarily Unavailable), 486 (User Busy), 488 (Not Acceptable Here) Due to incoming calls being preempted by another call.

The device receives SIP requests with preemption reason cause=5 in the following cases:

- The softswitch performs a network preemption of an active call the following sequence of events occurs:
  - a. The softswitch sends the device a SIP BYE request with this Reason cause code.

- b. The device initiates the release procedures for the B-channel associated with the call request and maps the preemption cause to PRI Cause = #8 'Preemption'. This value indicates that the call is being preempted. For PRI, it also indicates that the B-channel is not reserved for reuse.
- **c.** The device sends a SIP 200 OK in response to the received BYE, before the SIP end instrument can proceed with the higher precedence call.
- The softswitch performs a network preemption of an outbound call request for the device that has not received a SIP 2xx response the following sequence of events occur:
  - a. The softswitch sends the device a SIP 488 (Not Acceptable Here) response code with this Reason cause code. The device initiates the release procedures for the B-channel associated with the call request and maps the preemption cause to PRI Cause = #8 'Preemption'.
  - **b.** The device deactivates any user signaling (e.g., ringback tone) and when the call is terminated, it sends a SIP ACK message to the softswitch.

## 29.12.2 Precedence Ring Tone

You can assign a ring tone that is defined in the CPT file to be played when a precedence call is received from the IP side. This is configured by the PrecedenceRingingType parameter. You can configure the duration for which the device plays a preemption tone to the Tel and IP sides if a call is preempted, using the PreemptionToneDuration parameter.

Emergency Telecommunications Services (ETS) calls (e.g., E911) can be configured with a higher priority than any MLPP call (default), using the E911MLPPBehavior parameter.

## 29.13 Denial of Collect Calls

You can configure the device to reject (disconnect) incoming Tel-to-IP collect calls and to signal this denial to the PSTN. This capability is required, for example, in the Brazilian telecommunication system to deny collect calls. When this feature is enabled upon rejecting the incoming call, the device sends a sequence of signals to the PSTN. This consists of an off-hook, an on-hook after one second, and then an off-hook after two seconds. In other words, this is in effect, a double-answer sequence.

This feature can be enabled for all calls, using the EnableFXODoubleAnswer "global" parameter, or it can be enabled for specific calls, by enabling this feature in a Tel Profile.

#### Notes:

- This feature is applicable only to FXO interfaces.
- If automatic dialing is also configured for an FXO port enabled with Denial of Collect Calls, the FXO line does not answer the incoming call (ringing) until a SIP 200 OK is received from the remote destination. When a 200 OK is received, a double answer is sent from the FXO line.
- Ensure that the PSTN side is configured to identify this double-answer signal.

## 29.14 Configuring Multi-Line Extensions and Supplementary Services

The Supplementary Services table lets you configure up to 100 supplementary services for endpoints connected to the device. These endpoints include analog FXS phones and Integrated Services Digital Network (ISDN) Basic Rate Interface (BRI) phones.

The table can be used for the following functionalities:

- Configuring multiple phone line extension numbers per FXS/BRI port, supporting point-to-multipoint configuration of several phone numbers per FXS/BRI channel.
- Registration of each line extension (endpoint), using a user-defined user ID and password, to a third-party softswitch for authentication and/or billing. For each line extension, the device sends a SIP REGISTER to the softswitch, using the global number in the From/To headers. If authentication is necessary for registration, the device sends the endpoint's user ID and password in the SIP MD5 Authorization header. For viewing registration status, see "Viewing Registration Status" on page 710.
- BRI call forwarding services for point-to-multipoint configurations (according to ETSI 300 207-1) Call Forward Busy (CFB), Call Forward No Reply (CFNR), and Call Forward Unconditional (CFU).
- Caller ID name per line extension, which is displayed to the called party (if enabled).
- Enabling receipt by the line extension of caller ID from incoming calls.
- Routing IP-to-Tel calls (including voice and fax) to specific endpoints based on called line extension number (local number). To enable this functionality, in the Trunk Group Settings table, set the 'Channel Select Mode' field to Select Trunk by Supplementary Services Table for the Trunk Group to which the FXS/BRI port belongs (see "Configuring Hunt Group Settings" on page 381).
- Mapping local numbers (line extension number) with global phone numbers (E.164). The endpoint can be configured with two numbers – *local* and *global*. The local number represents the endpoint's line extension number (e.g., PBX extension number); the global number represents the corresponding E.164 number used for the IP side in the SIP message:
  - IP-to-Tel calls: Maps the called global number in the user part of the SIP Request-URI in the incoming SIP message to the local number sent to the Tel side. For example, the device receives an incoming IP call with a destination (called) that is a global number 638002 and then sends the call to the Tel side with the destination number manipulated to the corresponding local number of 402.
  - Tel-to-IP Calls: Maps the calling (source) local number of the Tel side to the global number sent to the IP side (in the From and To headers of the outgoing SIP message). For example, if the device receives a Tel call from line extension local number 402, it changes this calling number to 638002 and then sends the call to the IP side with this calling number. This functionality in effect, validates the calling number.

### Notes:

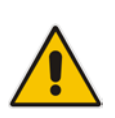

- If you have configured regular Tel-to-IP or IP-to-Tel manipulation rules (see "Configuring Source/Destination Number Manipulation Rules" on page 387), the device applies them before applying the local-global mapping rules configured in the table.
- To allow the end-user to hear a dial tone when picking up the BRI phone, it is recommended to set the Progress Indicator in the Setup Ack bit (0x10000=65536). Therefore, the recommended value is 0x10000 + 0 x1000 = 65536 + 4096 = 69632 (i.e., set the ISDNInCallsBehavior parameter to 69632).

The following procedure describes how to configure the Supplementary Services table in the Web interface. You can also configure this table using the table ini file parameter, ISDNSuppServ or CLI command, configure voip > gw digitalgw isdn-supp-serv.

#### > To configure endpoint supplementary services:

- Open the Supplementary Services Table page (Configuration tab > VoIP menu > GW and IP to IP > DTMF and Supplementary > Supp Services Table).
- 2. Click Add; the following dialog box appears:

### Figure 29-10: Supplementary Services Table - Add Record

| Add Record          |    | ×        |
|---------------------|----|----------|
| Index               | 0  |          |
| Global Phone Number |    | _        |
| Local Phone Number  |    |          |
| Module              | 0  |          |
| Port                | 0  |          |
| User ID             |    |          |
| User Password       |    |          |
| Caller ID Name      |    |          |
| Presentation        |    | •        |
| Caller ID Enabled   |    | <b>~</b> |
| CFB Phone Number    |    |          |
| CFNR Phone Number   |    |          |
| CFU Phone Number    |    |          |
| No Reply Time       | 30 |          |

- **3.** Configure a supplementary service according to the parameters described in the table below.
- 4. Click **Submit**, and then save ("burn") your settings to flash memory.

You can register and un-register an endpoint configured in the table. The registration method is according to the 'Registration Mode' parameter located in the Trunk Group Settings page (see "Configuring Trunk Group Settings" on page 381).

### > To register or un-register an endpoint:

- 1. Select the required table row in which the endpoint is configured.
- 2. From the 'Action' drop-down list, select **Register**. To unregister the endpoint, select **Un-Register**.

| Parameter                                                                                          | Description                                                                                                    |
|----------------------------------------------------------------------------------------------------|----------------------------------------------------------------------------------------------------|
| Index<br>[ISDNSuppServ_Index]                                                                      | Defines an index number for the new table record.                                                                                                    |
| Global Phone Number<br>phone-number<br><b>[ISDNSuppServ_PhoneNumber]</b>                           | <ul> <li>Defines a global telephone extension number for the endpoint. The global number is used for the following functionalities:</li> <li>Endpoint registration</li> <li>IP-to-Tel routing</li> <li>Mapping between local and global (E.164) numbers between Tel and IP sides respectively</li> </ul>                                         |
| Local Phone Number<br>local-phone-number<br>[ISDNSuppServ_LocalPhoneNumber]                        | <ul> <li>Defines a local telephone extension number for the endpoint (e.g., the PBX extension number). The local number is used for the following functionalities:</li> <li>Validation of source (calling) number for Tel-to-IP calls</li> <li>Mapping between local and global (E.164) numbers between Tel and IP sides respectively</li> </ul> |
| Module<br>CLI: module<br>[ISDNSuppServ_Module]                                                     | Defines the device's module number to which the endpoint is connected.                                                                                                    |
| Port<br>CLI: port<br><b>[ISDNSuppServ_Port]</b>                                                    | Defines the port number on the module to which the endpoint is connected.                                                                                                    |
| User ID<br>CLI: user-id<br>[ISDNSuppServ_UserId]                                                   | Defines the User ID for registering the endpoint to a third-party softswitch for authentication and/or billing.                                                                                                    |
| User Password<br>CLI: user-password<br>[ISDNSuppServ_UserPassword]                                 | Defines the user password for registering the endpoint<br>to a third-party softswitch for authentication and/or<br>billing.<br><b>Note:</b> For security, the password is displayed as an<br>asterisk (*).                                                                                                    |
| Caller ID Name<br>CLI: caller-id-number<br>[ISDNSuppServ_CallerID]                                 | Defines the caller ID name of the endpoint (sent to the IP side).<br>The valid value is a string of up to 18 characters.                                                                                                    |
| Presentation Restricted<br>CLI: presentation-restricted<br>[ISDNSuppServ_IsPresentationRestricted] | <ul> <li>Determines whether the endpoint sends its Caller ID information to the IP when a call is made.</li> <li>[0] Allowed = The device sends the string defined</li> </ul>                                                                                                    |

#### Table 29-9: Supplementary Services Table Parameter Description

| Parameter                                             | Description                                                                                                    |  |  |
|-------------------------------------------------------|----------------------------------------------------------------------------------------------------|--|--|
|                                                       | in the 'Caller ID' field when this endpoint makes a Tel-to-IP call.                                                                                                 |  |  |
|                                                       | <ul> <li>[1] Restricted = The string defined in the 'Caller ID'<br/>field is not sent.</li> </ul>                                                                   |  |  |
| Caller ID Enabled                                     | Enables the receipt of Caller ID.                                                                                                    |  |  |
| [ISDNSuppServ_IsCallerIDEnabled]                      | <ul> <li>[0] Disabled = The device does not send Caller ID<br/>information to the endpoint.</li> </ul>                                                              |  |  |
|                                                       | <ul> <li>[1] Enabled = The device sends Caller ID<br/>information to the endpoint.</li> </ul>                                                                       |  |  |
| CFB Phone Number                                      | Defines the phone number for BRI Call Forward Busy                                                                                                    |  |  |
| cfb-to_phone-number<br>[ISDNSuppServ_CFB2PhoneNumber] | use, the device forwards the call to this number.<br>Note:                                                                                                    |  |  |
|                                                       | The parameter is applicable only to BRI interfaces.                                                                                                    |  |  |
|                                                       | <ul> <li>To enable BRI call forwarding services, see the<br/>BRICallForwardHandling parameter.</li> </ul>                                                           |  |  |
|                                                       | For more information on configuring local handling                                                                                                    |  |  |
|                                                       | Call Forwarding on page 449.                                                                                                    |  |  |
| CFNR Phone Number                                     | Defines the phone number for BRI Call Forward No                                                                                                    |  |  |
| cfnr-to_phone-number                                  | answer the call within a user-defined timeout (see the                                                                                                    |  |  |
| [ISDNSuppSelv_CFNR2PhoneNumber]                       | 'No Reply Time' parameter below), the device forwards the call to this number.                                                                                      |  |  |
|                                                       | Note:                                                                                                    |  |  |
|                                                       | <ul> <li>To enable BRI call forwarding services, see the<br/>BRICallForwardHandling parameter.</li> </ul>                                                           |  |  |
|                                                       | For more information on configuring local handling                                                                                                    |  |  |
|                                                       | of BRI call forwarding, see Local Handling of BRI<br>Call Forwarding on page 449.                                                                                   |  |  |
| CFU Phone Number                                      | Defines the phone number for BRI Call Forward<br>Unconditional (CFU) services. The device always                                                                    |  |  |
| [ISDNSuppServ_CFU2PhoneNumber]                        | forwards the call to this number.                                                                                                    |  |  |
|                                                       | <ul> <li>The parameter is applicable only to BRI interfaces.</li> </ul>                                                                                             |  |  |
|                                                       | <ul> <li>To enable BRI call forwarding services, see the<br/>BRICallForwardHandling parameter.</li> </ul>                                                           |  |  |
|                                                       | <ul> <li>For more information on configuring local handling<br/>of BRI call forwarding, see Local Handling of BRI<br/>Call Forwarding on page 449.</li> </ul>       |  |  |
| No Reply Time                                         | Defines the timeout (in seconds) that if the BRI                                                                                                    |  |  |
| no-reply-time<br>[ISDNSuppServ_NoReplyTime]           | extension does not answer before it expires, the<br>device forwards the call to the phone number as<br>defined by the 'CFNR Phone Number' parameter (see<br>above). |  |  |
|                                                       | The default is 30.                                                                                                    |  |  |
|                                                       | Note:                                                                                                    |  |  |
|                                                       | <ul> <li>To enable BRI call forwarding services, see the</li> </ul>                                                                                                 |  |  |

| Parameter | Description                                                                                                    |
|-----------|----------------------------------------------------------------------------------------------------|
|           | <ul> <li>BRICallForwardHandling parameter.</li> <li>For more information on configuring local handling of BRI call forwarding, see Local Handling of BRI Call Forwarding on page 449.</li> </ul> |

## 29.15 Detecting Collect Calls

The device detects collect calls (reverse charge calls) using any of the following information elements (IE) in the received Q.931 ISDN Setup message for Tel-to-IP calls:

- Reverse Charging Indication IE
- Facility IE

When the device detects a collect call, it adds a proprietary header (*X-Siemens-Call-Type: collect call*) to the outgoing SIP INVITE message.

This support does not require any configuration and is applicable to the Euro ISDN protocol variant.

## 29.16 Advice of Charge Services for Euro ISDN

Advice of charge (AOC) is a pre-billing function that tasks the rating engine with calculating the cost of using a service and relaying that information back to the customer (caller). This allows users to obtain call charging information periodically - during the call (AOC-D) and at the end of the call (AOC-E).

The AOC messages are sent in the EURO ISDN Facility Information Element (IE) message. The device interworks these ISDN messages with SIP by converting the AOC messages into SIP INFO (during call) and BYE messages (end of call), using AudioCodes proprietary SIP AOC header, and vice versa. The device supports both currency (monetary units) and pulse (non-monetary units) AOC messages.

This feature can typically be implemented in the hotel industry, where external calls made by guests can be billed accurately. In such a setup, the device is connected on one side to a PBX through an ISDN line (Euro ISDN), and on the other side to a SIP trunk provided by an ITSP. When a call is made by a guest, the device first sends an AOC-D Facility message to the PBX indicating the connection charge unit, and then sends subsequent AOC-D messages every user-defined interval to indicate the charge unit during the call. When the call ends, the device sends an AOC-E Facility message to the PBX indicating the total number of charged units.

The device supports various methods for AOC:

- Tel-to-IP direction: The device converts the AOC messages received in the EURO ISDN Facility IE messages into SIP INFO and BYE messages using AudioCodes proprietary SIP AOC header.
- IP-to-Tel direction provides optional methods:
  - The device generates the metering tones according to user-defined pulses and intervals, configured in the Charge Code table (see "Configuring Charge Codes" on page 489). These include:
    - 'Pulses On Answer' number of charging units in the first generated AOC-D Facility message.
    - 'Pulse Interval' time between every sent AOC-D Facility message.
    - 'End Time' time at which the charge code ends.
  - TELES proprietary method. For more information, see the PayPhoneMeteringMode parameter in Metering Tone Parameters on page 992.

## **C**audiocodes

• Cirpack proprietary methods. For more information, see the PayPhoneMeteringMode parameter.

## To configure AOC:

- 1. Make sure that the PSTN protocol for the trunk line is Euro ISDN and set to network side.
- 2. Make sure that the date and time of the device is correct. For accuracy, it is recommended to use an NTP server to obtain the date and time.
- **3.** For AOC in the Tel-to-IP direction:
  - Enable the AOC service for sending AOC to IP: on the Supplementary Services page (Configuration tab > VoIP menu > GW and IP to IP > DTMF and Supplementary > Supplementary Services), set 'AoC Support' to Enable.
- **4.** For AOC in the IP-to-Tel direction:
  - a. Configure the AOC method: on the Supplementary Services page (Configuration tab > VoIP menu > GW and IP to IP > DTMF and Supplementary > Supplementary Services), configure the 'Generate Metering Tones' parameter (PayPhoneMeteringMode).

If the AOC feature uses the Charge Codes table, configure Charge Codes (see Configuring Charge Codes), and then assign the Charge Code index to the relevant Tel-to-IP routing rule in the Outbound IP Routing table (see "Configuring Outbound IP Routing" on page 411).

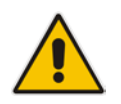

Note: This feature is applicable to Euro ISDN (BRI).

## **29.17 Configuring Charge Codes**

The Charge Codes table lets you configure metering tones that the device generates to the Tel side on its FXS interfaces, and for Advice of Charge (AOC) services for Euro ISDN trunks (see Advice of Charge Services for Euro ISDN on page 487). To enable the generation of metering tones, see Configuring Metering Tones on page 495.

You can configure up to 25 different Charge Codes, where each table row represents a Charge Code. Each Charge Code can include up to four different time periods in a day (24 hours). The device selects the time period by comparing the device's current time to the end time of each time period of the selected Charge Code. The device generates the number of pulses on answer once the call is connected, and from that point on, it generates a pulse for each pulse interval. If a call starts at a certain time period and crosses to the next, the information of the next time period is used.

To assign a Charge Code to an outgoing Tel-to-IP call, use the Outbound IP Routing table.

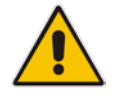

Note: The Charge Codes table is applicable only to FXS and Euro ISDN PRI / BRI interfaces.

The following procedure describes how to configure Charge Codes in the Web interface. You can also configure Charge Codes using the table ini file parameter, ChargeCode or CLI command, configure voip > gw analoggw charge-code.

### **To configure a Charge Code:**

 Open the Charge Codes Table page (Configuration tab > VolP menu > GW and IP to IP > DTMF and Supplementary > Charge Codes).

|       | Table Index   |                   |                        |               |                   | 0-4                    |               |                   | 1                      |             |                   |                        |
|-------|---------------|-------------------|------------------------|---------------|-------------------|------------------------|---------------|-------------------|------------------------|-------------|-------------------|------------------------|
|       | Time Period 1 |                   |                        | Time Period 2 |                   | 1                      | Time Period 3 |                   | Time Period 4          |             | od 4              |                        |
| Index | End<br>Time   | Pulse<br>Interval | Pulses<br>On<br>Answer | End<br>Time   | Pulse<br>Interval | Pulses<br>On<br>Answer | End<br>Time   | Pulse<br>Interval | Pulses<br>On<br>Answer | End<br>Time | Pulse<br>Interval | Pulses<br>On<br>Answer |
| 0     | 07            | 30                | 1                      | 14            | 20                | 2                      | 20            | 15                | 1                      | 00          | 60                | 1                      |
| 1     | 05            | 60                | 1                      | 14            | 20                | 1                      | 00            | 60                | 1                      |             |                   |                        |
| 2     | 00            | 60                | 1                      |               |                   |                        |               |                   |                        |             |                   |                        |
| 3     |               |                   |                        |               |                   |                        |               |                   |                        |             |                   |                        |
| 4     |               |                   |                        |               |                   |                        |               |                   |                        |             |                   |                        |

Figure 29-11: Charge Codes Table Page

2. Configure a Charge Code according to the parameters described in the table below.

3. Click **Submit**, and then save ("burn") your settings to flash memory.

| Parameter                                                                               | Description                                                                                                    |
|-----------------------------------------------------------------------------------------|----------------------------------------------------------------------------------------------------|
| End Time<br>CLI: end-time-<1-4><br>[ChargeCode_EndTime<1-4>]                            | Defines the end of the time period in a 24 hour format, <i>hh</i> . For example, "04" denotes 4 A.M.<br><b>Notes:</b><br>• The first time period always starts at midnight (00). |
|                                                                                         | <ul> <li>It is mandatory that the last time period of each rule end at<br/>midnight (00). This prevents undefined time frames in a<br/>day.</li> </ul>                           |
| Pulse Interval<br>CLI: pulse-interval-<1-4><br>[ChargeCode_PulseInterval<1-4>]          | Defines the time interval between pulses (in tenths of a second).                                                                                                    |
| Pulses On Answer<br>CLI: pulses-on-answer-<1-4><br>[ChargeCode_PulsesOnAnswer<1-<br>4>] | Defines the number of pulses sent on answer.                                                                                                    |

### Table 29-10: Charge Codes Table Parameter Descriptions

## 29.18 Configuring Voice Mail

The Voice Mail Settings page allows you to configure the voice mail parameters. For a description of these parameters, see "Configuration Parameters Reference" on page 791.

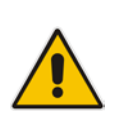

## Notes:

- The Voice Mail Settings page is available only for FXO and CAS interfaces.
- For more information on configuring voice mail, refer to the CPE Configuration Guide for Voice Mail User's Manual.
- > To configure the Voice Mail parameters:
- Open the Voice Mail Settings page (Configuration tab > VoIP menu > GW and IP to IP > Advanced Applications > Voice Mail Settings).

| Line Transfer Mode                                   | None 💌  |   |
|------------------------------------------------------|---------|---|
| Voice Mail Interface                                 | NONE 💌  |   |
|                                                      |         | - |
| ▼ Digit Patterns                                     | [       |   |
| Forward on Busy Digit Pattern (Internal)             |         |   |
| Forward on No Answer Digit Pattern (Internal)        |         |   |
| Forward on Do Not Disturb Digit Pattern (Internal)   |         |   |
| Forward on No Reason Digit Pattern (Internal)        |         |   |
| Forward on Busy Digit Pattern (External)             |         |   |
| Forward on No Answer Digit Pattern (External)        |         |   |
| Forward on Do Not Disturb Digit Pattern (External)   |         |   |
| Forward on No Reason Digit Pattern (External)        |         |   |
| Internal Call Digit Pattern                          |         |   |
| External Call Digit Pattern                          |         |   |
| Disconnect Call Digit Pattern                        |         |   |
| Digit To Ignore Digit Pattern                        |         |   |
|                                                      |         |   |
| <ul> <li>Message Waiting Indication (MWI)</li> </ul> |         | 1 |
| MWI Off Digit Pattern                                |         |   |
| MWI On Digit Pattern                                 |         |   |
| MWI Suffix Pattern                                   |         |   |
| MWI Source Number                                    |         |   |
|                                                      |         |   |
| Enable SMDI                                          | Disable |   |
|                                                      |         |   |
| SMD1 Hmeout [msec]                                   | 2000    |   |

- 2. Configure the parameters as required.
- 3. Click Submit.
- 4. To save the changes to flash memory, see "Saving Configuration" on page 614.

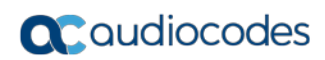

This page is intentionally left blank.

# 30 Analog Gateway

This section describes configuration of analog settings.

## **30.1 Configuring Keypad Features**

The Keypad Features page enables you to activate and deactivate the following features directly from the connected telephone's keypad:

- Call Forward
- Caller ID Restriction
- Hotline for automatic dialing
- Call Transfer
- Call Waiting
- Rejection of Anonymous Calls

## Notes:

- The Keypad Features page is available only for FXS interfaces.
- The method used by the device to collect dialed numbers is identical to the method used during a regular call (i.e., max digits, interdigit timeout, digit map, etc.).
- The activation of each feature remains in effect until it is deactivated (i.e., not deactivated after a call).
- For a description of the keypad parameters, see "Telephone Keypad Sequence Parameters" on page 994.

## > To configure the keypad features

 Open the Keypad Features page (Configuration tab > VoIP menu > GW and IP to IP > Analog Gateway > Keypad Features).

| <u>_</u>                                  |  |
|-------------------------------------------|--|
| ➡ Forward                                 |  |
| Unconditional                             |  |
| No Answer                                 |  |
| On Busy                                   |  |
| On Busy or No Answer                      |  |
| Do Not Disturb                            |  |
| Deactivate                                |  |
|                                           |  |
|                                           |  |
| Activate                                  |  |
| Deactivate                                |  |
| 11-41                                     |  |
|                                           |  |
| Activate                                  |  |
| Deactivate                                |  |
| ▼ Transfer                                |  |
| Blind                                     |  |
|                                           |  |
|                                           |  |
| Activate                                  |  |
| Deactivate                                |  |
|                                           |  |
| <ul> <li>Reject Anonymous Call</li> </ul> |  |
| Activate                                  |  |
| Deactivate                                |  |
|                                           |  |

Figure 30-1: Keypad Features Page

- 2. Configure the keypad features as required.
- 3. Click Submit.

## **30.2 Configuring Metering Tones**

The FXS interfaces can generate 12/16 KHz metering pulses toward the Tel side (e.g., for connection to a pay phone or private meter). Tariff pulse rate is determined according to the device's Charge Codes table. This capability enables users to define different tariffs according to the source/destination numbers and the time-of-day. The tariff rate includes the time interval between the generated pulses and the number of pulses generated on answer.

## Notes:

- The Metering Tones page is available only for FXS interfaces.
- Charge Code rules can be assigned to routing rules in the Outbound IP Routing table (see "Configuring Outbound IP Routing" on page 411). When a new call is established, the Outbound IP Routing table is searched for the destination IP address. Once a route is located, the Charge Code (configured for that route) is used to associate the route with an entry in the Charge Codes table.

## **To configure Metering tones:**

1. Open the Metering Tones page (Configuration tab > VoIP menu > GW and IP to IP > Analog Gateway > Metering Tones).

#### Figure 30-2: Metering Tones Page

| ▼                       |         |   |
|-------------------------|---------|---|
| Generate Metering Tones | Disable | * |
| 🤣 Metering Tone Type    | 16 KHz  | * |
| Charge Codes Table      |         |   |

- 2. Configure the Metering tones parameters as required. For a description of the parameters appearing on this page, see "Configuration Parameters Reference" on page 791.
- 3. Click Submit.
- 4. To save the changes to the flash memory, see "Saving Configuration" on page 614.

If you set the 'Generate Metering Tones' parameter to **Internal Table**, access the Charge Codes Table page by clicking the **Charge Codes Table** button. For more information on configuring the Charge Codes table, see "Configuring Charge Codes" on page 489.

## **30.3 Configuring FXO Settings**

The FXO Settings page allows you to configure the device's specific FXO parameters. For a description of these parameters, see "Configuration Parameters Reference" on page 791.

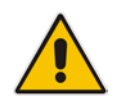

Note: The FXO Settings page is available only for FXO interfaces.

## To configure the FXO parameters:

 Open the FXO Settings page (Configuration tab > VoIP menu > GW and IP to IP > Analog Gateway > FXO Settings).

| ▼                                            |              |
|----------------------------------------------|--------------|
| Dialing Mode                                 | Two Stages 👻 |
| Waiting for Dial Tone                        | No 👻         |
| Time to Wait before Dialing [msec]           | 1000         |
| Ring Detection Timeout [sec]                 | 8            |
| Reorder Tone Duration [sec]                  | 255          |
| Answer Supervision                           | No 👻         |
| Rings before Detecting Caller ID             | 1 -          |
| Send Metering Message to IP                  | No 👻         |
| Disconnect Call on Busy Tone Detection (CAS) | Enable 👻     |
| Disconnect On Dial Tone                      | Disable 👻    |
| Guard Time Between Calls                     | 1            |
| FXO Double Answer                            | Disable 👻    |
| FXO AutoDial Play BusyTone                   | Disable 👻    |

### Figure 30-3: FXO Settings Page

- 2. Configure the parameters as required.
- 3. Click Submit.
- 4. To save the changes to flash memory, see "Saving Configuration" on page 614.

## **30.4 Configuring Authentication**

The Authentication table lets you configure an authentication username and password per device FXS and FXO port.

#### Notes:

- For configuring whether authentication is done per port or for the entire device, use the parameter AuthenticationMode.
- If authentication is configured for the entire device, the configuration in this table is ignored.
- If the user name or password is not configured in this table, the port's phone number (configured in the Trunk Group table) and global password (configured by the global parameter, Password) are used instead for authentication of the port.
- After you click Submit, the password is displayed as an asterisk (\*).

The following procedure describes how to configure authentication per port in the Web interface. You can also configure this using the table ini file parameter, Authentication or CLI command, configure voip > gw analoggw authentication.

### > To configure authentication credentials per port:

- 1. Set the parameter 'Registration Mode' (AuthenticationMode) to **Per Endpoint.** This can be configured in any of the following pages:
  - Proxy & Registration page (see "Configuring Proxy and Registration Parameters" on page 313).
  - Trunk Group Settings page (see "Configuring Trunk Group Settings" on page 381), where registration method is configured per Trunk Group.
- 2. Open the Authentication page (Configuration tab > VoIP menu > GW and IP to IP > Analog Gateway > Authentication).
- 3. Click Add; the following dialog box appears:

# Figure 30-4: Authentication Page - Edit Record

| Edit Record #4 |     | ×               |
|----------------|-----|-----------------|
| Index          | 4   |                 |
| Module         | 5   |                 |
| Port           | 1   |                 |
| Port Type      | FXS |                 |
| User Name      |     |                 |
| Password       |     |                 |
|                |     | Submit × Cancel |

- 4. Configure authentication per port according to the parameters described in the table below.
- 5. Click **Submit**, and then save ("burn") your settings to flash memory.

#### Table 30-1: Authentication Table Parameter Descriptions

| Parameter                    | Description                                                |
|------------------------------|------------------------------------------------------------|
| Index [Authentication_Index] | (Read-only) Displays the index number of the table record. |
| Port                         | (Read-only) Displays the port number.                      |

| Parameter                                                  | Description                                                          |
|------------------------------------------------------------|----------------------------------------------------------------------|
| CLI: port<br>[Authentication_Port]                         |                                                                      |
| Module<br>CLI: port-type<br>[Authentication_Module]        | (Read-only) Displays the module number on which the port is located. |
| Port Type [Authentication_PortType]                        | (Read-only) Displays the port type (FXS or FXO).                     |
| User Name<br>CLI: user-name<br>[Authentication_UserId]     | Defines the user name used for authenticating the port.              |
| Password<br>CLI: password<br>[Authentication_UserPassword] | Defines the password used for authenticating the port.               |

## **30.5 Configuring Automatic Dialing**

The Automatic Dialing table lets you configure telephone numbers that are automatically dialed when FXS or FXO ports go off-hook. The dialing can be done immediately upon off-hook, or after a user-defined interval after off-hook referred to as *Hotline* dialing.

The following procedure describes how to configure automatic dialing upon off-hook in the Web interface. You can also configure this using the table ini file parameter, TargetOfChannel or CLI command, configure voip > gw analoggw automatic-dialing.

- > To configure automatic dialing per port:
- Open the Automatic Dialing page (Configuration tab > VoIP menu > GW and IP to IP > Analog Gateway > Automatic Dialing).
- 2. Click Add; the following dialog box appears:

| Edit Record #4             |                 |
|----------------------------|-----------------|
| Index                      | 4               |
| Module                     | 5               |
| Port                       | 1               |
| Port Type                  | FXS             |
| Destination Phone Number   | 911             |
| Auto Dial Status           | hotline 👻       |
| HotLine Dial-Tone Duration | 15              |
|                            | Submit X Cancel |

The figure above shows a configuration example where hotline-automatic dialing is enabled for an FXS port, whereby if the port is off-hooked for over 15 seconds, the device automatically dials 911.

- 3. Configure automatic dialing per port according to the parameters described in the table below.
- 4. Click **Submit**, and then save ("burn") your settings to flash memory.

| Parameter                                                                                              | Description                                                                                                    |
|----------------------------------------------------------------------------------------------------|----------------------------------------------------------------------------------------------------|
| Index<br>[TargetOfChannel_Index]                                                                       | (Read-only) Displays the index number on the table netry.                                                                                                    |
| Module [TargetOfChannel_Module]                                                                        | (Read-only) Displays the module number on which the port is located.                                                                                                    |
| Port<br>CLI: port<br>[TargetOfChannel_Port]                                                            | (Read-only) Displays the port number.                                                                                                    |
| Port Type [TargetOfChannel_PortType]                                                                   | (Read-only) Displays the port type (FXS or FXO).                                                                                                    |
| Destination Phone Number<br>CLI: /dst-number<br>[TargetOfChannel_Destination]                          | Defines the destination telephone number to automatically dial.                                                                                                    |
| Auto Dial Status<br>CLI: auto-dial-status<br>[TargetOfChannel_Type]                                    | <ul> <li>Enables automatic dialing.</li> <li>[0] Disable = Automatic dialing for the specific port is disabled.</li> <li>[1] Enable = (Default) Automatic dialing is enabled and the phone number configured in the 'Destination Phone Number' field is automatically dialed if the following occurs: <ul> <li>FXS interfaces: The phone is off-hooked</li> <li>FXO interfaces: A ring signal (from a PBX/PSTN switch) is detected on the FXO line. The device initiates a call to the destination without seizing the FXO line. The line is seized only after the SIP call is answered.</li> </ul> </li> <li>[2] Hotline = Automatic dialing is done after an interval configured by the 'Hotline Dial Tone Duration' parameter: <ul> <li>FXS interfaces: If a ring signal is detected, the device seizes the FXO line, plays a dial tone, and then waits for DTMF digits. If no digits are detected within a user-defined time, the configured destination number is automatically dialed.</li> </ul> </li> </ul> |
| Hotline Dial Tone Duration<br>CLI: hotline-dia-Itone-duration<br>[TargetOfChannel_HotLineToneDuration] | Defines the duration (in seconds) after which the<br>destination phone number is automatically dialed. This<br>is applicable only if the port has been configured for<br>Hotline (i.e., 'Auto Dial Status' is set to <b>Hotline</b> ).<br>The valid value is 0 to 60. The default is 16.<br><b>Note:</b> You can configure this Hotline interval for all<br>ports, using the global parameter,<br>HotLineToneDuration.                                                                                                    |

| Table 30-2: Automatic I | Dialing Table Paramete | Descriptions |
|-------------------------|------------------------|--------------|
|-------------------------|------------------------|--------------|

## **30.6 Configuring Caller Display Information**

The Caller Display Information table lets you configure caller identification strings (Caller ID) per FXS and FXO port. this table also lets you enable the device to send the Caller ID to the IP when a call is made. The called party can use this information for caller identification. The device sends the configured caller ID in the outgoing INVITE message's From header. For information on Caller ID restriction according to destination/source prefixes, see "Configuring Source/Destination Number Manipulation" on page 387.

### Notes:

- If an FXS port receives 'private' or 'anonymous' strings in the SIP From header, the calling name or number is not sent to the Caller ID display.
  - If the device detects Caller ID on an FXO line (EnableCallerID = 1), it uses this Caller ID instead of the Caller ID configured in the Caller Display Information table.

The following procedure describes how to configure caller ID in the Web interface. You can also configure this using the table ini file parameter, CallerDisplayInfo or CLI command, configure voip > gw analoggw caller-display-info.

- **To configure Caller display:**
- 1. Open the Caller Display Information page (Configuration tab > VoIP menu > GW and IP to IP > Analog Gateway > Caller Display Information).
- 2. Click **Add**; the following dialog box appears:

| Edit Record #5 |           | ×               |
|----------------|-----------|-----------------|
| Index          | 5         |                 |
| Module         | 5         |                 |
| Port           | 2         |                 |
| Port Type      | FXS       |                 |
| Display String | Sue Lee   |                 |
| Presentation   | Allowed - |                 |
|                | 0         | Submit X Cancel |

- **3.** Configure caller display per port according to the parameters described in the table below.
- 4. Click **Submit**, and then save ("burn") your settings to flash memory.

#### Table 30-3: Caller Display Information Table Parameter Descriptions

| Parameter                                                                  | Description                                                                          |
|----------------------------------------------------------------------------|--------------------------------------------------------------------------------------|
| Index<br>[CallerDisplayInfo_Index]                                         | (Read-only) Displays the index number of the table record.                           |
| Module<br>[CallerDisplayInfo_Module]                                       | (Read-only) Displays the module number on which the port is located.                 |
| Port<br>[CallerDisplayInfo_Port]                                           | (Read-only) Displays the port number.                                                |
| Port Type<br>[CallerDisplayInfo_PortType]                                  | (Read-only) Displays the port type (FXS or FXO).                                     |
| Display String<br>CLI: display-string<br>[CallerDisplayInfo_DisplayString] | Defines the Caller ID string.<br>The valid value is a string of up to 18 characters. |

| Parameter                                                                | Description                                                                                                    |
|--------------------------------------------------------------------------|----------------------------------------------------------------------------------------------------|
|                                                                          | <b>Note:</b> If you set this parameter to "Private" or "Anonymous",<br>Caller ID is restricted and the settings of the 'Presentation'<br>parameter is ignored.                                                                                  |
| Presentation<br>CLI: presentation<br>[CallerDisplayInfo_IsCidRestricted] | Enables the sending of the caller ID string.                                                                                                    |
|                                                                          | <ul> <li>[0] Allowed = The caller ID string is sent when a Tel-to-IP call is made.</li> </ul>                                                                                                    |
|                                                                          | <ul> <li>[1] Restricted = The caller ID string is not sent. The Caller<br/>ID is sent to the remote side using only the SIP P-<br/>Asserted-Identity or P-Preferred-Identity headers,<br/>according to the AssertedIdMode parameter.</li> </ul> |
|                                                                          | <b>Note:</b> This parameter is overridden by the 'Presentation' parameter in the Source Number Manipulation table (see "Configuring Source/Destination Number Manipulation" on page 387).                                                       |

## 30.7 Configuring Call Forward

The Call Forward table lets you configure call forwarding per FXS or FXO port, for IP-to-Tel calls. This redirects the call, using a SIP 302 response, initially destined to a specific port, to a different port on the device or to an IP destination.

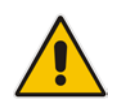

**Note:** To enable call forwarding, set the 'Enable Call Forward' parameter to **Enable**. This is done in the Supplementary Services page (**Configuration** tab > **VoIP** menu > **GW and IP to IP > DTMF and Supplementary > Supplementary Services**).

The following procedure describes how to configure call forwarding per port in the Web interface. You can also configure this using the table ini file parameter, FwdInfo or CLI command, configure voip > gw analoggw call-forward.

- > To configure call forward per port:
- Open the Call Forward Table page (Configuration tab > VoIP menu > GW and IP to IP > Analog Gateway > Call Forward).
- 2. Click Add; the following dialog box appears:

| Edit Record #0      |           | ×            |
|---------------------|-----------|--------------|
| Index               | 0         |              |
| Module              | 1         |              |
| Port                | 1         |              |
| Port Type           | FXS       |              |
| Туре                | On busy 💌 |              |
| Forward Destination | 201       |              |
| No Reply Time       | 30        |              |
|                     | 🕑 Subi    | mit X Cancel |

- **3.** Configure call forwarding per port according to the parameters described in the table below.
- 4. Click **Submit**, and then save ("burn") your settings to flash memory.

| Parameter                                                        | Description                                                                                                    |
|------------------------------------------------------------------|----------------------------------------------------------------------------------------------------|
| Index<br>[FwdInfo_Index]                                         | (Read-only) Displays the index number of the table record.                                                                                                    |
| Module<br>[FwdInfo_Module]                                       | (Read-only) Displays the module number on which the port is located.                                                                                                    |
| Port<br>[FwdInfo_Port]                                           | (Read-only) Displays the port number.                                                                                                    |
| Port Type<br>[FwdInfo_PortType]                                  | (Read-only) Displays the port type (FXS or FXO).                                                                                                    |
| Type<br>CLI: type<br>[FwdInfo_Type]                              | <ul> <li>Defines the condition upon which the call is forwarded.</li> <li>[0] Deactivate = (Default) Don't forward incoming calls.</li> <li>[1] On Busy = Forward incoming calls when the port is busy.</li> <li>[2] Unconditional = Always forward incoming calls.</li> <li>[3] No Answer = Forward incoming calls that are not answered within the time specified in the 'No Reply Time' field.</li> <li>[4] On Busy or No Answer = Forward incoming calls when the port is busy or when calls are not answered within the time specified in the 'No Reply Time' field.</li> <li>[5] Don't Disturb = Immediately reject incoming calls.</li> </ul> |
| Forward Destination<br>CLI: destination<br>[FwdInfo_Destination] | Defines the telephone number or URI ( <number>@<ip address="">) to<br/>where the call is forwarded.<br/><b>Note:</b> If this parameter is configured with only a telephone number and a<br/>Proxy isn't used, this forwarded-to phone number must be specified in<br/>the Outbound IP Routing table (see "Configuring Outbound IP Routing"<br/>on page 411).</ip></number>                                                                                                    |
| No Reply Time<br>CLI: no-reply-time<br>[FwdInfo_NoReplyTime]     | If you have set the 'Type' parameter for this port to <b>No Answer</b> or <b>On Busy or No Answer</b> , then configure the number of seconds the device waits before forwarding the call to the specified phone number.                                                                                                    |

### Table 30-4: Call Forward Table Parameter Descriptions

## **30.8 Configuring Caller ID Permissions**

The Caller ID Permissions table lets you enable per port, Caller ID generation for FXS interfaces and Caller ID detection for FXO interfaces.

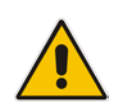

**Note:** If Caller ID permissions is not configured for a port in this table, its Caller ID generation / detection is determined according to the global parameter, 'Enable Call ID' in the Supplementary Services page (**Configuration** tab > **VoIP** menu > **GW** and **IP** to **IP** > **DTMF** and **Supplementary** > **Supplementary** Services).

The following procedure describes how to configure caller ID permissions in the Web interface. You can also configure this using the table ini file parameter, EnableCallerID or the CLI command, configure voip > gw analoggw enable-caller-id.

- > To configure caller ID permissions per port:
- Open the Caller ID Permissions page (Configuration tab > VoIP menu > GW and IP to IP > Analog Gateway > Caller ID Permissions).
- 2. Click Add; the following dialog box appears:

Figure 30-6: Caller ID Permissions Page - Edit Record

| Edit Record #0 |                  | ×            |
|----------------|------------------|--------------|
| Index          | 0                |              |
| Module         | 1                |              |
| Port           | 1                |              |
| Port Type      | FXS              |              |
| Caller ID      | Not-configured - |              |
|                | Sub              | mit × Cancel |

- 3. Configure a caller ID permission per port according to the parameters described in the table below.
- 4. Click **Submit**, and then save ("burn") your settings to flash memory.

#### Table 30-5: Caller ID Permissions Table Parameter Descriptions

| Parameter                                                 | Description                                                                                                    |
|-----------------------------------------------------------|----------------------------------------------------------------------------------------------------|
| Index<br>[EnableCallerId_Index]                           | Defines an index number for the new table record.<br><b>Note:</b> Each table row must be configured with a unique index.     |
| Module<br>[EnableCallerId_Module]                         | (Read-only) Displays the module number on which the port is located.                                                         |
| Port<br>[EnableCallerId_Port]                             | (Read-only) Displays the port number.                                                                                        |
| Port Type<br>[EnableCallerId_PortType]                    | (Read-only) Displays the port type (e.g., FXS).                                                                              |
| Caller ID<br>CLI: caller-id<br>[EnableCallerId_IsEnabled] | <ul> <li>Enables Caller ID generation (FXS) or detection (FXO) per port.</li> <li>[0] Disable</li> <li>[1] Enable</li> </ul> |

## 30.9 Configuring Call Waiting

The Call Waiting table lets you enable or disable call waiting per FXS port.

### Notes:

- You can enable or disable call waiting for all the device's ports using the global parameter, 'Enable Call Waiting' in the Supplementary Services page (Configuration tab > VoIP menu > GW and IP to IP > DTMF and Supplementary > Supplementary Services).
- The CP
   (caller s
- The CPT file installed on the device must include a 'call waiting Ringback' tone (caller side) and a 'call waiting' tone (called side, FXS interfaces only).
  - The EnableHold parameter must be enabled on both the calling and the called sides.
  - For additional call waiting configuration, see the following parameters: FirstCallWaitingToneID (in the CPT file), TimeBeforeWaitingIndication, WaitingBeepDuration, TimeBetweenWaitingIndications, and NumberOfWaitingIndications.

The following procedure describes how to configure call waiting per port in the Web interface. You can also configure this using the table ini file parameter, CallWaitingPerPort or CLI command, configure voip > gw analoggw call-waiting.
- > To enable call waiting per port:
- 1. Open the Call Waiting page (Configuration tab > VoIP menu > GW and IP to IP > Analog Gateway > Call Waiting).
- 2. Click Add; the following dialog box appears:

### Figure 30-7: Call Waiting Table - Edit Record

| Edit Record #0      |                |
|---------------------|----------------|
| Index               | 0              |
| Module              | 1              |
| Port                | 1              |
| Port Type           | FXO            |
| Call Waiting Status | enable 👻       |
|                     | Submit × Cance |

- **3.** Configure call waiting per port according to the parameters described in the table below.
- 4. Click **Submit**, and then save ("burn") your settings to flash memory.

#### Table 30-6: Call Waiting Table Parameter Descriptions

| Parameter                                                                                | Description                                                                                                    |
|------------------------------------------------------------------------------------------|----------------------------------------------------------------------------------------------------|
| Index<br>[CallWaitingPerPort_Index]                                                      | Defines an index number for the new table record.<br><b>Note:</b> Each table row must be configured with a unique index.                                                                                                    |
| Module [CallWaitingPerPort_Module]                                                       | (Read-only) Displays the module number on which the port is located.                                                                                                    |
| Port<br>[CallWaitingPerPort_Port]                                                        | (Read-only) Displays the port number.                                                                                                    |
| Port Type<br>[CallWaitingPerPort_PortType]                                               | (Read-only) Displays the port type (e.g., FXS).                                                                                                    |
| Call Waiting Configuration<br>CLI: enable-call-waiting<br>[CallWaitingPerPort_IsEnabled] | <ul> <li>Enables call waiting for the port.</li> <li>[0] Disable</li> <li>[1] Enable = Enables call waiting for the port. When the device receives a call on a busy port, it responds with a SIP 182 response (not with a 486 busy). The device plays a call waiting indication signal. When the device detects a hook-flash from the FXS port, the device switches to the waiting call. The device that initiated the waiting call plays a call waiting ringback tone to the calling party after a 182 response is received.</li> </ul> |

# **30.10 Rejecting Anonymous Calls**

You can configure the device to reject anonymous calls received from the IP and destined for an FXS port. This can be configured using the ini file parameter, RejectAnonymousCallPerPort. If configured, when an FXS interface receives an anonymous call, the device rejects the call and responds with a SIP 433 (Anonymity Disallowed) response. For a description of the parameter see "Caller ID Parameters" on page 920.

# 30.11 Configuring FXS Distinctive Ringing and Call Waiting Tones per Source/Destination Number

You can configure a distinctive ringing tone and call waiting tone per calling (source) and/or called (destination) number (or prefix) for IP-to-Tel calls. This feature can be configured per FXS endpoint or for a range of FXS endpoints. Therefore, different tones can be played per FXS endpoint depending on the source and/or destination number of the received call. You can also configure multiple entries with different source and/or destination prefixes and tones for the same FXS port.

Typically, the played ring and/or call waiting tone is indicated in the SIP Alert-info header field of the received INVITE message. If this header is not present in the received INVITE, then this feature is used and the tone played is according to the settings in this table.

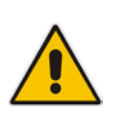

### Notes:

- This page is applicable only to FXS interfaces.
- The Tone Index table can also be configured using the table ini file parameter, ToneIndex or CLI command, configure voip > gw analoggw tone-index.

### > To configure distinctive ringing and call waiting per FXS port:

- Open the Tone Index Table page (Configuration tab > VoIP menu > GW and IP to IP > Analog Gateway > Tone Index).
- 2. Click Add; the following dialog box appears:

```
Figure 30-8: Tone Index Table Page
```

| Add Record         | ×                 |
|--------------------|-------------------|
| Index              | 0                 |
| FXS Port First     | 1                 |
| FXS Port Last      | 4                 |
| Source Prefix      | 2                 |
| Destination Prefix |                   |
| Priority Index     | 1                 |
|                    | 🗟 Submit 🗙 Cancel |

The figure above shows a configuration example for using distinctive ringing and call waiting tones of Index #9 ('Priority Index' 1) in the CPT file for FXS endpoints 1 to 4 when a call is received from a source number with prefix 2.

- **3.** Configure the table as required. For a description of the parameters, see the table below.
- 4. Click Submit.

#### Table 30-7: Tone index Table Parameter Description

| Parameter                                                              | Description                                                                                                    |
|------------------------------------------------------------------------|----------------------------------------------------------------------------------------------------|
| Index                                                                  | Defines the table index entry. Up to 50 entries can be defined.                                                                                                    |
| FXS Port First<br>CLI: fxs-port-first<br>[ToneIndex_FXSPort_First]     | Defines the first port in the FXS port range.                                                                                                    |
| FXS Port Last<br>CLI: fxs-port-last<br>[ToneIndex_FXSPort_Last]        | Defines the last port in the FXS port range.                                                                                                    |
| Source Prefix<br>CLI: src-prefix<br>[ToneIndex_SourcePrefix]           | Defines the prefix of the calling number.                                                                                                    |
| Destination Prefix<br>CLI: dst-prefix<br>[ToneIndex_DestinationPrefix] | Defines the prefix of the called number.                                                                                                    |
| Priority Index<br>CLI: priority<br><b>[ToneIndex_PriorityIndex]</b>    | Defines the index of the distinctive ringing and call waiting tones.<br>The call waiting tone index equals to the Priority Index plus the<br>value of the FirstCallWaitingToneID parameter. For example, if you<br>want to use the call waiting tone in the CPT file at Index #9, you<br>need to enter "1" as the Priority Index value and set the<br>FirstCallWaitingToneID parameter to "8". The summation of these<br>values is 9, i.e., index #9.<br>The default is 0. |

# **30.12 FXS/FXO Coefficient Types**

The FXS Coefficient and FXO Coefficient types used by the device can be one of the following:

- FXS:
  - USA line type: 600 ohm AC impedance and 40 V RMS ringing voltage for ringer equivalence number (REN) of 3
  - European standard (TBR21)
- FXO:
  - REN: 0.5
  - USA line type: 600 ohm AC impedance
  - European standard (TBR21))

These Coefficient types are used to increase return loss and trans-hybrid loss performance for two telephony line type interfaces (US or European). This adaptation is performed by modifying the telephony interface characteristics. This means, for example, that changing impedance matching or hybrid balance doesn't require hardware modifications, so that a single device is able to meet requirements for different markets. The digital design of the filters and gain stages also ensures high reliability, no drifts (over temperature or time) and simple variations between different line types.

The FXS Coefficient types provide best termination and transmission quality adaptation for two FXS line type interfaces. This parameter affects the following AC and DC interface parameters:

# Caudiocodes

- DC (battery) feed characteristics
- AC impedance matching
- Transmit gain
- Receive gain
- Hybrid balance
- Frequency response in transmit and receive direction
- Hook thresholds
- Ringing generation and detection parameters
- > To select the FXO and FXS Coefficient types:
- Open the Analog Settings page (Configuration tab > VoIP menu > Media > Analog Settings). This page includes the Coefficient type parameters, as shown below:

### Figure 30-9: FXS/FXO Coefficient Parameters in Analog Settings Page

| 🗲 FXS Coefficient Type | USA | ▼ |
|------------------------|-----|---|
| FXO Coefficient Type   | USA | ▼ |

- 2. From the 'FXS Coefficient Type' drop-down list (FXSCountryCoefficients), select the required FXS Coefficient type.
- **3.** From the 'FXO Coefficient Type' drop-down list (CountryCoefficients), select the required FXO Coefficient type.
- 4. Click Submit.
- 5. Save your settings to the flash memory ("burn") with a device reset.

# **30.13 FXO Operating Modes**

This section provides a description of the device's FXO operating modes:

- For IP-to-Tel calls (see "FXO Operations for IP-to-Tel Calls" on page 508)
- For Tel-to-IP calls (see "FXO Operations for Tel-to-IP Calls" on page 511)
- Call termination on FXO devices (see "Call Termination on FXO Devices" on page 513)

# 30.13.1 FXO Operations for IP-to-Tel Calls

The FXO device provides the following operating modes for IP-to-Tel calls:

- One-stage dialing (see "One-Stage Dialing" on page 509)
  - Waiting for dial tone (see "Two-Stage Dialing" on page 510)
  - Time to wait before dialing
  - Answer supervision
- Two-stage dialing (see "Two-Stage Dialing" on page 510)
- Dialing time: DID wink (see "DID Wink" on page 510)

### **30.13.1.1 One-Stage Dialing**

One-stage dialing is when the FXO device receives an IP-to-Tel call, off-hooks the PBX line connected to the telephone, and then immediately dials the destination telephone number. In other words, the IP caller doesn't dial the PSTN number upon hearing a dial tone.

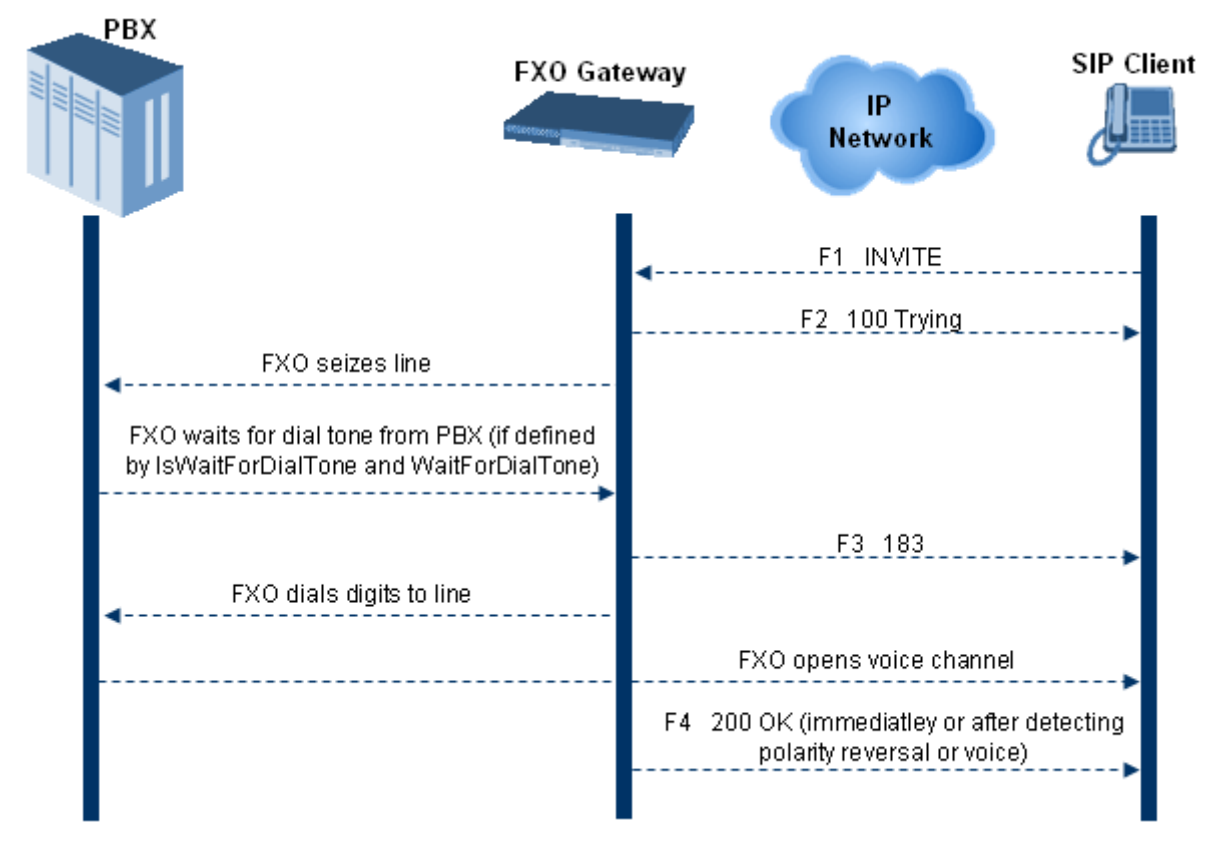

One-stage dialing incorporates the following FXO functionality:

- Waiting for Dial Tone: Enables the device to dial the digits to the Tel side only after detecting a dial tone from the PBX line. The *ini* file parameter IsWaitForDialTone is used to configure this operation.
- Time to Wait Before Dialing: Defines the time (in msec) between seizing the FXO line and starting to dial the digits. The *ini* file parameter WaitForDialTime is used to configure this operation.

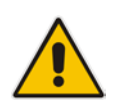

Note: The *ini* file parameter IsWaitForDialTone must be disabled for this mode.

Answer Supervision: The Answer Supervision feature enables the FXO device to determine when a call is connected, by using one of the following methods:

- **Polarity Reversal:** the device sends a 200 OK in response to an INVITE only when it detects a polarity reversal.
- Voice Detection: the device sends a 200 OK in response to an INVITE only when it detects the start of speech (fax or modem answer tone) from the Tel side. Note that the IPM detectors must be enabled.

### 30.13.1.2 Two-Stage Dialing

Two-stage dialing is when the IP caller is required to dial twice. The caller initially dials to the FXO device and only after receiving a dial tone from the PBX (via the FXO device), dials the destination telephone number.

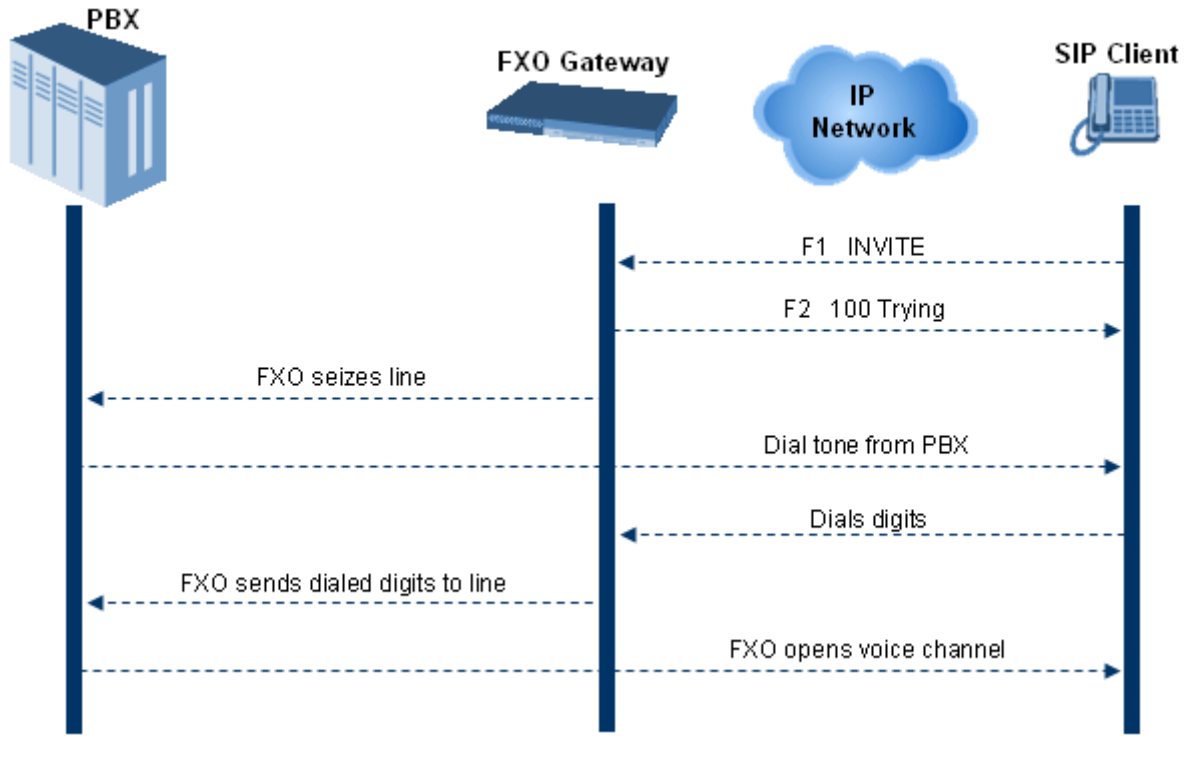

#### Figure 30-10: Call Flow for Two-Stage Dialing

Two-stage dialing implements the Dialing Time feature. Dialing Time allows you to define the time that each digit can be separately dialed. By default, the overall dialing time per digit is 200 msec. The longer the telephone number, the greater the dialing time.

The relevant parameters for configuring Dialing Time include the following:

- DTMFDigitLength (100 msec): time for generating DTMF tones to the PSTN (PBX) side
- DTMFInterDigitInterval (100 msec): time between generated DTMF digits to PSTN (PBX) side

### 30.13.1.3 **DID Wink**

The device's FXO ports support Direct Inward Dialing (DID). DID is a service offered by telephone companies that enables callers to dial directly to an extension on a PBX without the assistance of an operator or automated call attendant. This service makes use of DID trunks, which forward only the last three to five digits of a phone number to the PBX. If, for example, a company has a PBX with extensions 555-1000 to 555-1999, and a caller dials 555-1234, the local central office (CO) would forward, for example, only 234 to the PBX. The PBX would then ring extension 234.

DID wink enables the originating end to seize the line by going off-hook. It waits for acknowledgement from the other end before sending digits. This serves as an integrity check that identifies a malfunctioning trunk and allows the network to send a re-order tone to the calling party.

The "start dial" signal is a wink from the PBX to the FXO device. The FXO then sends the last four to five DTMF digits of the called number. The PBX uses these digits to complete the routing directly to an internal station (telephone or equivalent).

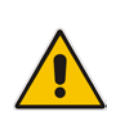

### Note:

DID Wink can be used for connection to EIA/TIA-464B DID Loop Start lines.
 DID service for FXS interfaces is also supported.

# **30.13.2 FXO Operations for Tel-to-IP Calls**

The FXO device provides the following FXO operating modes for Tel-to-IP calls:

- Automatic Dialing (see "Automatic Dialing" on page 511)
- Collecting Digits Mode (see "Collecting Digits Mode" on page 512)
- FXO Supplementary Services (see "FXO Supplementary Services" on page 512)
  - Hold/Transfer Toward the Tel side
  - Hold/Transfer Toward the IP side
  - Blind Transfer to the Tel side

### **30.13.2.1** Automatic Dialing

Automatic dialing is defined using the Web interface's Automatic Dialing (TargetOfChannel ini file parameter) page, described in see "Configuring Automatic Dialing" on page 498. The SIP call flow diagram below illustrates Automatic Dialing.

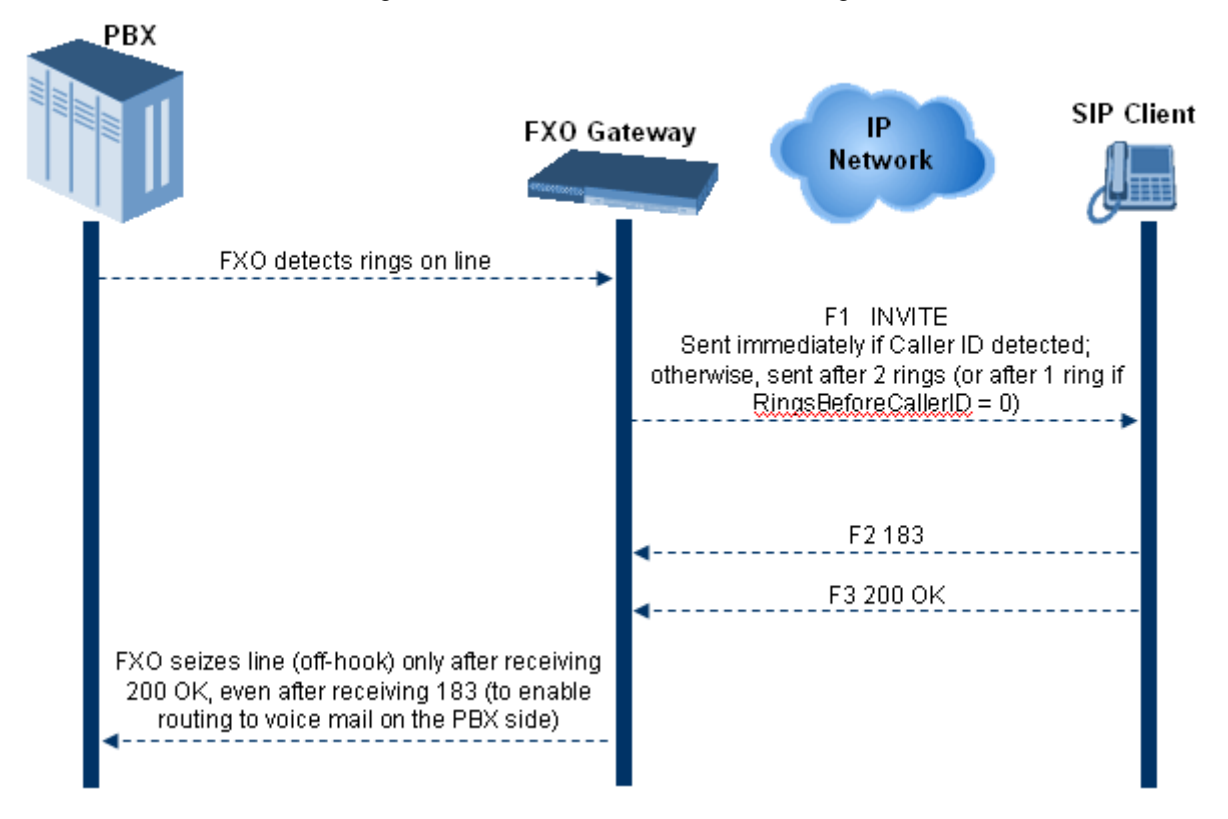

### 30.13.2.2 Collecting Digits Mode

When automatic dialing is not defined, the device collects the digits. The SIP call flow diagram below illustrates the Collecting Digits Mode.

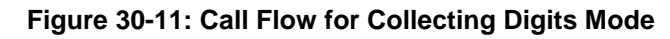

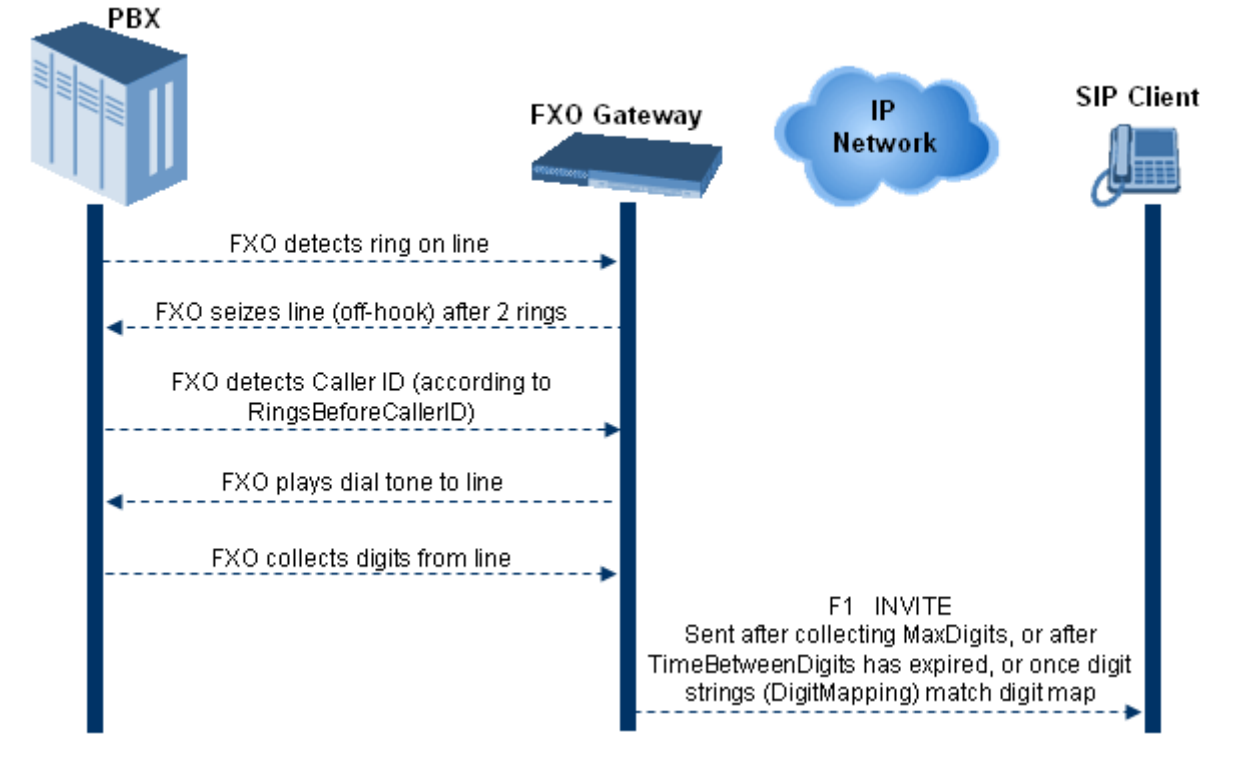

### 30.13.2.3 FXO Supplementary Services

The FXO supplementary services include the following:

- Hold / Transfer toward the Tel side: The *ini* file parameter LineTransferMode must be set to 0 (default). If the FXO receives a hook-flash from the IP side (using out-ofband or RFC 2833), the device sends the hook-flash to the Tel side by performing one of the following:
  - Performing a hook flash (i.e., on-hook and off-hook)
  - Sending a hook-flash code (defined by the *ini* file parameter HookFlashCode)

The PBX may generate a dial tone that is sent to the IP, and the IP side may dial digits of a new destination.

Blind Transfer to the Tel side: A blind transfer is one in which the transferring phone connects the caller to a destination line before ringback begins. The *ini* file parameter LineTransferMode must be set to 1.

The blind transfer call process is as follows:

- FXO receives a REFER request from the IP side
- FXO sends a hook-flash to the PBX, dials the digits (that are received in the Refer-To header), and then drops the line (on-hook). Note that the time between flash to dial is according to the WaitForDialTime parameter.
- PBX performs the transfer internally
- Hold / Transfer toward the IP side: The FXO device doesn't initiate hold / transfer as a response to input from the Tel side. If the FXO receives a REFER request (with or without replaces), it generates a new INVITE according to the Refer-To header.

# **30.13.3 Call Termination on FXO Devices**

This section describes the device's call termination capabilities for its FXO interfaces:

- Calls terminated by a PBX (see "Call Termination by PBX" on page 513)
- Calls terminated before call establishment (see "Call Termination before Call Establishment" on page 513)
- Ring detection timeout (see "Ring Detection Timeout" on page 514)

### **30.13.3.1** Calls Termination by PBX

The FXO device supports various methods for identifying when a call has been terminated by the PBX.

The PBX doesn't disconnect calls, but instead signals to the device that the call has been disconnected using one of the following methods:

Detection of polarity reversal/current disconnect: The call is immediately disconnected after polarity reversal or current disconnect is detected on the Tel side (assuming the PBX/CO generates this signal). This is the recommended method.

Relevant parameters: EnableReversalPolarity, EnableCurrentDisconnect, CurrentDisconnectDuration, CurrentDisconnectDefaultThreshold, and TimeToSampleAnalogLineVoltage.

Detection of Reorder, Busy, Dial, and Special Information Tone (SIT) tones: The call is immediately disconnected after a Reorder, Busy, Dial, or SIT tone is detected on the Tel side (assuming the PBX / CO generates this tone). This method requires the correct tone frequencies and cadence to be defined in the Call Progress Tones file. If these frequencies are unknown, define them in the CPT file. The tone produced by the PBX / CO must be recorded and its frequencies analyzed. This method is slightly less reliable than the previous one.

Relevant parameters: DisconnectOnBusyTone and DisconnectOnDialTone.

Special DTMF code: A digit pattern that when received from the Tel side, indicates to the device to disconnect the call.

Relevant *ini* file parameter: TelDisconnectCode.

Interruption of RTP stream: Relevant parameters: BrokenConnectionEventTimeout and DisconnectOnBrokenConnection.

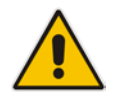

**Note:** This method operates correctly only if silence suppression is not used.

#### Protocol-based termination of the call from the IP side

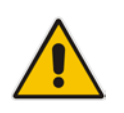

Note: The implemented disconnect method must be supported by the CO or PBX.

### 30.13.3.2 Call Termination before Call Establishment

The device supports the following call termination methods before a call is established:

Call termination upon receipt of SIP error response (in Automatic Dialing mode): By default, when the FXO device operates in Automatic Dialing mode, there is no method to inform the PBX if a Tel-to-IP call has failed (SIP error response - 4xx, 5xx or 6xx - is received). The reason is that the FXO device does not seize the line until a SIP 200 OK response is received. Use the FXOAutoDialPlayBusyTone parameter to allow the device to play a busy / reorder tone to the PSTN line if a SIP error response is received. The FXO device seizes the line (off-hook) for the duration defined by the TimeForReorderTone parameter. After playing the tone, the line is released (on-hook).

- Call termination after caller (PBX) on-hooks phone (Ring Detection Timeout feature): This method operates in one of the following manners:
  - Automatic Dialing is enabled: if the remote IP party doesn't answer the call and the ringing signal (from the PBX) stops for a user-defined time (configured by the parameter FXOBetweenRingTime), the FXO device releases the IP call.
  - No automatic dialing and Caller ID is enabled: the device seizes the line after detection of the second ring signal (allowing detection of caller ID sent between the first and the second rings). If the second ring signal is not received within this timeout, the device doesn't initiate a call to IP.

### **30.13.3.3** Ring Detection Timeout

The operation of Ring Detection Timeout depends on the following:

- Automatic dialing is disabled and Caller ID is enabled: if the second ring signal is not received for a user-defined time (using the parameter FXOBetweenRingTime), the FXO device doesn't initiate a call to the IP.
- Automatic dialing is enabled: if the remote party doesn't answer the call and the ringing signal stops for a user-defined time (using the parameter FXOBetweenRingTime), the FXO device releases the IP call.

Ring Detection Timeout supports full ring cycle of ring on and ring off (from ring start to ring start).

# 30.14 Remote PBX Extension between FXO and FXS Devices

Remote PBX extension offers a company the capability of extending the "power" of its local PBX by allowing remote phones (remote offices) to connect to the company's PBX over the IP network (instead of via PSTN). This is as if the remote office is located in the head office (where the PBX is installed). PBX extensions are connected through FXO ports to the IP network, instead of being connected to individual telephone stations. At the remote office, FXS units connect analog phones to the same IP network. To produce full transparency, each FXO port is mapped to an FXS port (i.e., one-to-one mapping). This allows individual extensions to be extended to remote locations. To call a remote office worker, a PBX user or a PSTN caller simply dials the PBX extension that is mapped to the remote FXS port.

This section provides an example on how to implement a remote telephone extension through the IP network, using FXO andFXS interfaces. In this configuration, the FXO device routes calls received from the PBX to the 'Remote PBX Extension' connected to the FXS device. The routing is transparent as if the telephone connected to the FXS device is directly connected to the PBX.

The following is required:

- FXO interfaces with ports connected directly to the PBX lines (shown in the figure below)
- FXS interfaces for the 'remote PBX extension'
- Analog phones (POTS)
- PBX (one or more PBX loop start lines)
- LAN network

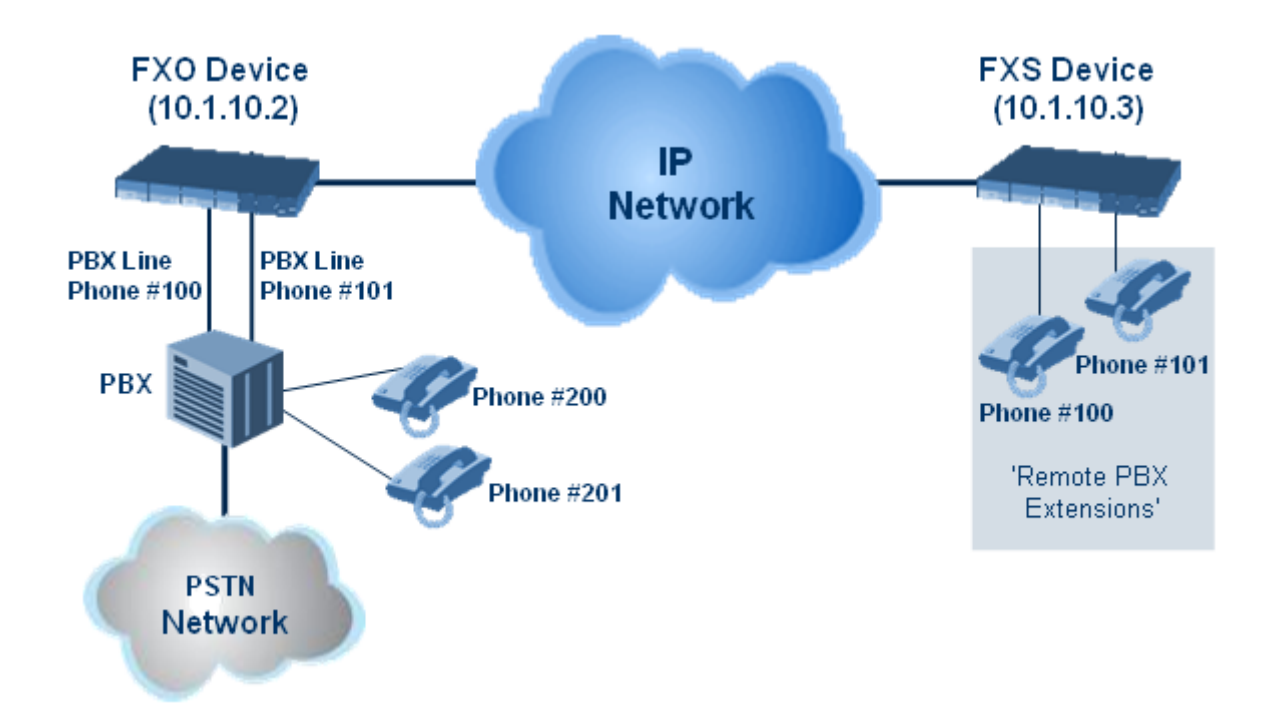

# 30.14.1 Dialing from Remote Extension (Phone at FXS)

The following procedure describes how to dial from the 'remote PBX extension' (i.e., phone connected to the FXS interface).

- > To make a call from the FXS interface:
- 1. Off-hook the phone and wait for the dial tone from the PBX. This is as if the phone is connected directly to the PBX. The FXS and FXO interfaces establish a voice path connection from the phone to the PBX immediately after the phone is off-hooked.
- 2. Dial the destination number (e.g., phone number 201). The DTMF digits are sent over IP directly to the PBX. All the audible tones are generated from the PBX (such as ringback, busy, or fast busy tones). One-to-one mapping occurs between the FXS ports and PBX lines.
- 3. The call disconnects when the phone connected to the FXS goes on-hook.

# 30.14.2 Dialing from PBX Line or PSTN

The following procedure describes how to dial from a PBX line (i.e., from a telephone directly connected to the PBX) or from the PSTN to the 'remote PBX extension' (i.e., telephone connected to the FXS interface).

- > To dial from a telephone directly connected to the PBX or from the PSTN:
- Dial the PBX subscriber number (e.g., phone number 101) in the same way as if the user's phone was connected directly to the PBX. As soon as the PBX rings the FXO device, the ring signal is 'sent' to the phone connected to the FXS device. Once the phone connected to the FXS device is off-hooked, the FXO device seizes the PBX line and the voice path is established between the phone and PBX.

There is one-to-one mapping between PBX lines and FXS device ports. Each PBX line is routed to the same phone (connected to the FXS device). The call disconnects when the phone connected to the FXS device is on-hooked.

# **30.14.3 Message Waiting Indication for Remote Extensions**

The device supports the relaying of Message Waiting Indications (MWI) for remote extensions (and voice mail applications). Instead of subscribing to an MWI server to receive notifications of pending messages, the FXO device receives subscriptions from the remote FXS device and notifies the appropriate extension when messages (and the number of messages) are pending.

The FXO device detects an MWI message from the Tel (PBX) side using any one of the following methods:

- 100 VDC (sent by the PBX to activate the phone's lamp)
- Stutter dial tone from the PBX
- MWI display signal (according to the parameter CallerIDType)

Upon detection of an MWI message, the FXO device sends a SIP NOTIFY message to the IP side. When receiving this NOTIFY message, the remote FXS device generates an MWI signal toward its Tel side.

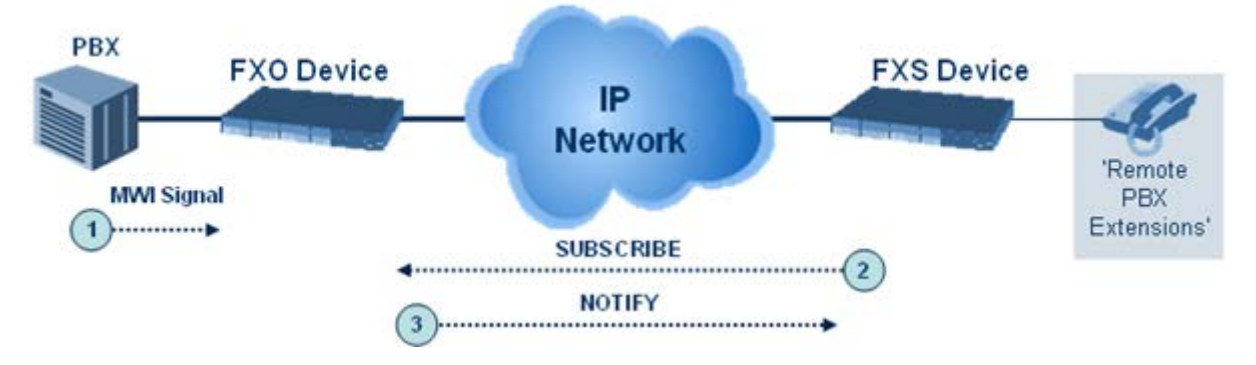

### **30.14.4 Call Waiting for Remote Extensions**

When the FXO device detects a Call Waiting indication (FSK data of the Caller Id - CallerIDType2) from the PBX, it sends a proprietary INFO message, which includes the caller identification to the FXS device. Once the FXS device receives this INFO message, it plays a call waiting tone and sends the caller ID to the relevant port for display. The remote extension connected to the FXS device can toggle between calls using the Hook Flash button.

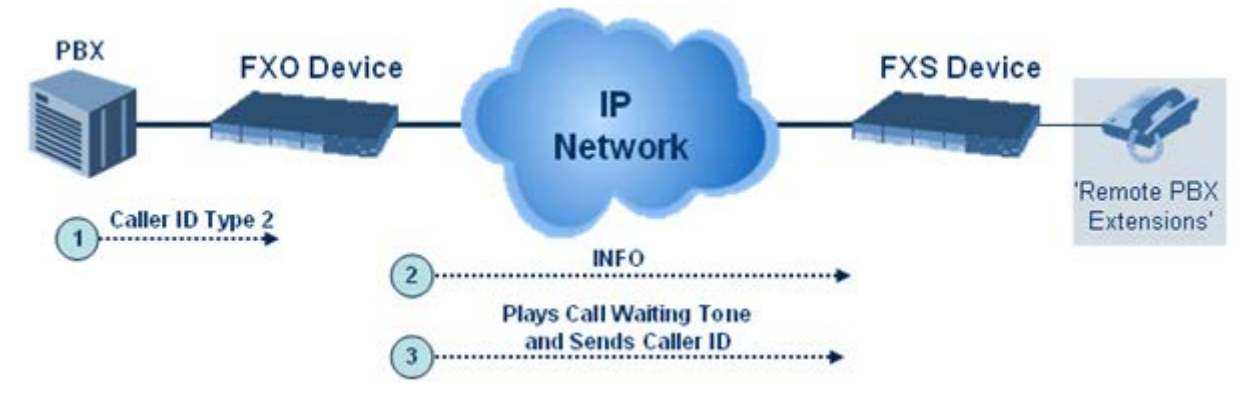

# 30.14.5 FXS Gateway Configuration

The following procedure describes how to configure the FXS interface (at the 'remote PBX extension').

### > To configure the FXS interface:

1. In the Trunk Group table (see Configuring Trunk Group), assign the phone numbers 100 to 104 to the device's endpoints.

#### Figure 30-12: Assigning Phone Numbers to FXS Endpoints

| Index | Module | Port | Port Type | Destination Phone Number | Auto Dial Status |
|-------|--------|------|-----------|--------------------------|------------------|
|       |        |      |           |                          |                  |
| 0     | 3      | 1    | FXS       | 200                      | enable           |
| 1     | 3      | 2    | FXS       | 201                      | enable           |
| 2     | 3      | 3    | FXS       | 202                      | enable           |
| 3     | 3      | 4    | FXS       | 203                      | enable           |

2. In the Automatic Dialing page (see "Configuring Automatic Dialing" on page 498), enter the phone numbers of the FXO device in the 'Destination Phone Number' fields. When a phone connected to Port #1 off-hooks, the FXS device automatically dials the number '200'.

| Figure | 30-13: | Automatic | Dialing | for | FXS Ports    |
|--------|--------|-----------|---------|-----|--------------|
| iguic  | 00 10. | Automatio | Diamig  | 101 | 1 //0 1 0/13 |

| Index | Module | Port | Port Type | Destination Phone<br>Number | Auto Dial Status |
|-------|--------|------|-----------|-----------------------------|------------------|
| 0     | 3      | 1    | FXS       | 200                         | enable           |
| 1     | 3      | 2    | FXS       | 201                         | enable           |
| 2     | 3      | 3    | FXS       | 202                         | enable           |
| 3     | 3      | 4    | FXS       | 203                         | enable           |

**3.** In the Outbound IP Routing table (see "Configuring Outbound IP Routing" on page 411), enter 20 for the destination phone prefix, and 10.1.10.2 for the IP address of the FXO device.

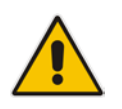

**Note:** For the transfer to function in remote PBX extensions, Hold must be disabled at the FXS device (i.e., Enable Hold = 0) and hook-flash must be transferred from the FXS to the FXO (HookFlashOption = 4).

# 30.14.6 FXO Gateway Configuration

The following procedure describes how to configure the FXO interface (to which the PBX is directly connected).

### To configure the FXO interface:

1. In the Trunk Group table page (see Configuring Trunk Group on page 379), assign the phone numbers 200 to 204 to the device's FXO endpoints.

#### Figure 30-14: Assigning Phone Numbers to FXO Ports

| Group<br>Index | Module         | From<br>Trunk | To<br>Trunk | Channels | Phone Number |
|----------------|----------------|---------------|-------------|----------|--------------|
| 1              | Module 3 FXO 🔽 | ~             | ~           | 1-4      | 200          |

2. In the Automatic Dialing page, enter the phone numbers of the FXS device in the 'Destination Phone Number' fields. When a ringing signal is detected at Port #1, the FXO device automatically dials the number '100'.

#### Figure 30-15: FXO Automatic Dialing Configuration

| Index | Module | Port | Port Type | Destination Phone<br>Number | Auto Dial Status |
|-------|--------|------|-----------|-----------------------------|------------------|
|       |        |      |           |                             |                  |
| 0     | 3      | 1    | FXO       | 100                         | enable           |
| 1     | 3      | 2    | FXO       | 101                         | enable           |
| 2     | 3      | 3    | FXO       | 102                         | enable           |
| 3     | 3      | 4    | FXO       | 103                         | enable           |

**3.** In the Outbound IP Routing table, enter 10 in the 'Destination Phone Prefix' field, and the IP address of the FXS device (10.1.10.3) in the field 'IP Address'.

#### Figure 30-16: FXO Tel-to-IP Routing Configuration

|   | Dest. Phone Prefix | Source Phone Prefix | · ^ | Dest. IP Address |
|---|--------------------|---------------------|-----|------------------|
| 1 | 10                 | *                   |     | 10.1.10.3        |

4. In the FXO Settings page (see "Configuring FXO Parameters" on page 496), set the parameter 'Dialing Mode' to **Two Stages** (IsTwoStageDial = 1).

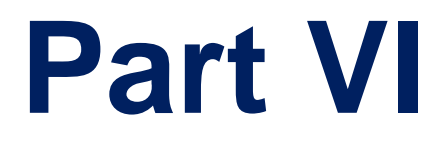

# **Session Border Controller Application**

# 31 SBC Overview

This section provides a detailed description of the device's SBC application.

#### Notes:

- For guidelines on how to deploy your E-SBC device, refer to the E-SBC Design Guide document.
- The SBC feature is available only if the device is installed with a Software License Key that includes this feature. For installing a Software License Key, see "Software License Key" on page 646.
- For the maximum number of supported SBC sessions, and SBC users than can be registered in the device's registration database, see "Technical Specifications" on page 1055.

The SBC application supports the following main features:

- NAT traversal: The device supports NAT traversal, allowing, for example, communication with ITSPs with globally unique IP addresses, for LAN-to-WAN VoIP signaling (and bearer), using two independent legs. This also enables communication for "far-end" users located behind a NAT on the WAN. The device supports this by:
  - Continually registering far-end users in its dynamic database.
  - Maintaining remote NAT binding state by frequent registrations, thereby, offloading far-end registrations from the LAN IP PBX.
  - Using Symmetric RTP (RFC 4961) to overcome bearer NAT traversal.
- VoIP firewall and security for signaling and media:
  - SIP signaling:
    - Deep and stateful inspection of all SIP signaling packets.
    - SIP dialog initiations may be rejected based on values of incoming SIP INVITE message and other Layer-3 characteristics.
    - Packets not belonging to an authorized SIP dialog are discarded.
  - RTP:
    - Opening pinholes (ports) in the device's firewall based on Offer-Answer SDP negotiations.
    - Deep packet inspection of all RTP packets.
    - Late rogue detection if a SIP session was gracefully terminated and someone tries to "ride on it" with rogue traffic from the already terminated RTP and SIP context, the VoIP Firewall prevents this from occurring.
    - Disconnects call (after user-defined time) if RTP connection is broken.
    - Black/White lists for both Layer-3 firewall and SIP classification.
- Topology hiding: The device intrinsically supports topology hiding, limiting the amount of topology information displayed to external parties. For example, IP addresses of ITSPs' equipment (e.g. proxies, gateways, and application servers) can be hidden from outside parties. The device's topology hiding is provided by implementing backto-back user agent (B2BUA) leg routing:
  - Strips all incoming SIP Via header fields and creates a new Via value for the outgoing message.
  - Each leg has its own Route/Record Route set.
  - Modifies SIP To, From, and Request-URI host names (must be configured using the Message Manipulations table).
  - Generates a new SIP Call-ID header value (different between legs).
  - Changes the SIP Contact header to the device's own address.

# **C** audiocodes

- Layer-3 topology hiding by modifying source IP address in the SIP IP header.
- SIP normalization: The device supports SIP normalization, whereby the SBC application can overcome interoperability problems between SIP user agents. This is achieved by the following:
  - Manipulation of SIP URI user and host parts.
  - Connection to ITSP SIP trunks on behalf of an IP-PBX the device can register and utilize user and password to authenticate for the IP-PBX.
- Survivability:
  - Routing calls to alternative routes such as the PSTN.
  - Routing calls between user agents in the local network using a dynamic database (built according to registrations of SIP user agents).
- Routing:
  - IP-to-IP routing translations of SIP, UDP, TCP, TLS (when extensive transcoding is not required).
  - Load balancing and redundancy of SIP servers.
  - Routing according to Request-URI\Specific IP address\Proxy\FQDN.
  - Alternative routing.
  - Routing between different Layer-3 networks (e.g., LAN and WAN).
- Load balancing\redundancy of SIP servers.
- ITSP accounts.
- SIP URI user and host name manipulations.

# **31.1 SIP Network Definitions**

The device's SBC application can implement multiple SIP signaling and RTP (media) interfaces.

# 31.2 SIP Dialog Initiation Process

The device's SIP dialog initiation process concerns all incoming SIP dialog initiation requests. This includes SIP methods such as INVITE, SUBSCRIBE, OPTIONS, REFER, INFO, UNSOLICITED NOTIFY, MESSAGE, and REGISTER.

The SIP dialog initiation process consists of the following stages:

- Determining source and destination URL: The SIP protocol has more than one URL in a dialog-establishing request that may represent the source and destination URLs. When handling an incoming request, the device uses specific SIP headers for obtaining the source and destination URLs. Once these URLs are determined, their user and host parts are used as input for the classification process, message manipulation, and call routing.
  - All SIP requests (e.g., INVITE) except REGISTER dialogs:
    - Source URL: The source URL is obtained from the SIP header according to the following logic:
      - ✓ The source URL is obtained from the From header.
      - If the From header contains the value 'Anonymous', the source URL is obtained from the P-Preferred-Identity header.
      - If the P-Preferred-Identity header does not exist, the source URL is obtained from the P-Asserted-Identity header.
    - Destination URL: The destination URL is obtained from the Request-URI.
  - **REGISTER dialogs:**

- Source URL: The source URL is obtained from the To header.
- Destination URL: The destination URL is obtained from the Request-URI.

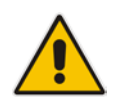

**Note:** You can determine the SIP header from where the device obtains the source URL in the incoming SIP request. This is done in the IP Group table using the 'Source URI Input' parameter.

- 2. Classifying incoming SIP dialog-initiating requests to a source IP Group: The classification identifies the incoming SIP dialog request as belonging to a specific IP Group (from where the SIP dialog request originated). For more information, see "Configuring Classification Rules" on page 563.
- **3. SBC IP-to-IP routing:** The device routes the call to a destination that can be configured to one of the following:
  - Registered user Contact listed in the device's database (only for User-type IP Groups).
  - IP Group the destination is the address configured for the Proxy Set associated with the IP Group (allows redundancy/load balancing).
  - Specified destination address (can be based on IP address, host name, port, transport type, and/or SRD). Routing to a host name can be resolved using NAPTR/SRV/A-Record.
  - Request-URI of incoming SIP dialog initiating requests.
  - ENUM query.
  - Hunt Group used for call survivability.
  - IP address (in dotted-decimal notation or FQDN NAPTR/SRV/A-Record resolutions) according to a specified Dial Plan index listed in the loaded Dial Plan file.
  - LDAP server or LDAP query result.

For more information, see "Configuring SBC IP-to-IP Routing Rules" on page 572.

- 4. Manipulating SIP URI user part (source and destination) of inbound and/or outbound SIP dialog requests: You can configure rules for manipulating the SIP URI user part (source and destination) on the inbound and/or outbound leg. For more information, see "SBC Manipulations" on page 583.
- 5. SIP message manipulations: You can configure SIP message manipulation rules that can add, remove, and/or modify SIP headers and parameters. For more information, see "Configuring SIP Message Manipulation" on page 317.

The flowchart below illustrates the SBC process:

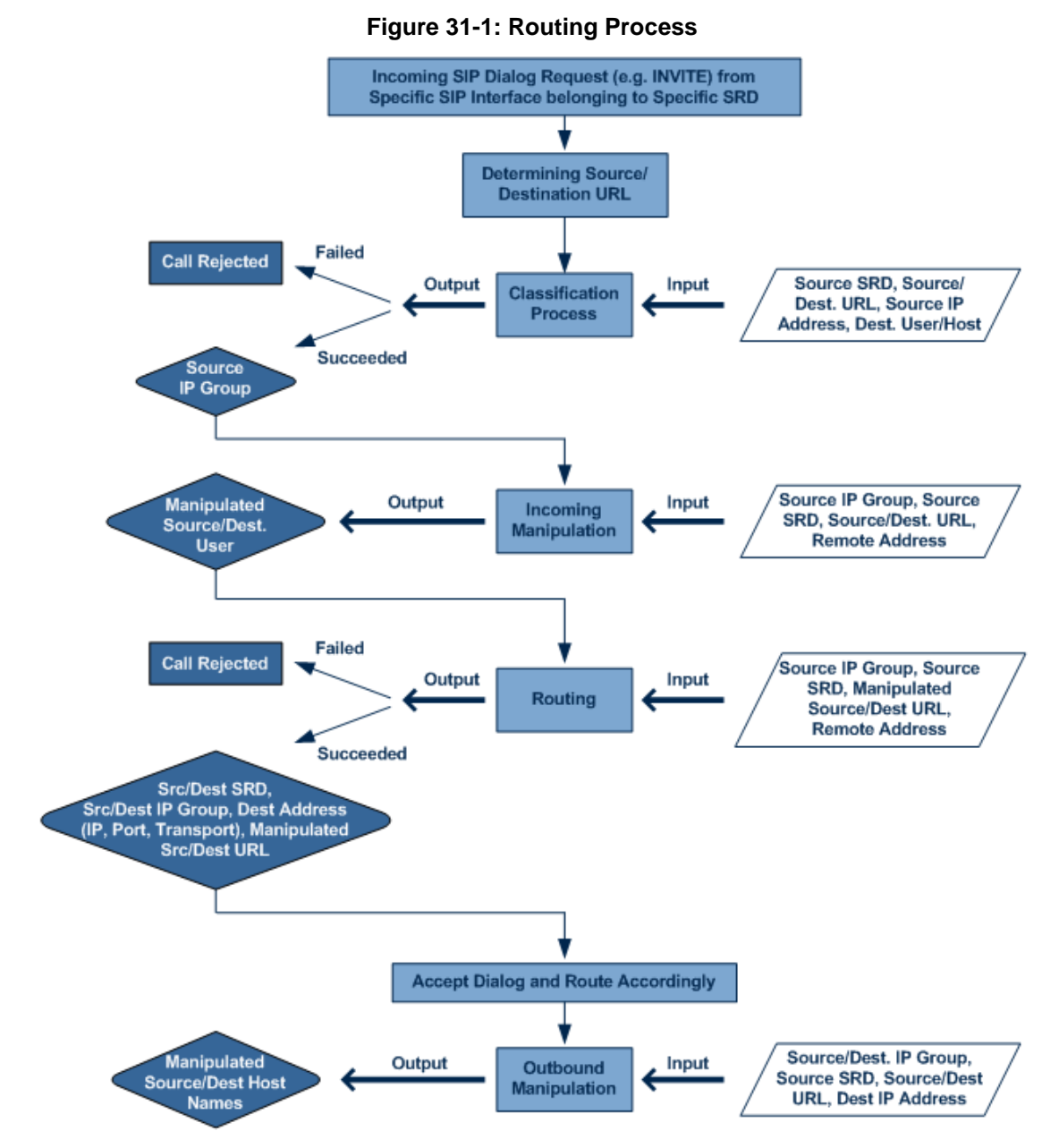

# **31.3 User Registration**

To allow registrations to traverse the SBC, the device must be configured with at least one User-type IP Group. These IP Groups represent a group of user agents that share the following characteristics:

- Perform registrations and share the same serving proxy\registrar
- Possess identical SIP and media behavior
- Reside on the same Layer-3 network and are associated with the same SRD

Typically, the device is configured as the user agent's outbound proxy and the device is configured (using the IP-to-IP Routing table) to route requests received from this IP Group to the serving proxy and vice versa. Survivability can be achieved using the alternative routing feature.

### 31.3.1 Initial Registration Request Processing

The device's handling of registration requests (REGISTER messages) are as follows:

- The device obtains the source URL from the SIP To header and the destination URL from the Request-URI.
- The device's classification process for REGISTER requests is the same as for other SIP messages. However, the REGISTER request must be received from User-type IP Groups only. If classification fails or the IP Group is not a User-type, the device rejects the registration request.
- The device's routing of REGISTER requests is done using the IP-to-IP Routing table. If the destination is a User-type IP Group, the device does not forward the registration; instead, it accepts (replies with a SIP 200 OK response) or rejects (SIP 4xx) the request, according to the user's IP Group configuration.
- If registration succeeds (replied with 200 OK by the IP PBX), the device adds a record to its Users Registration database that identifies the specific contact of the specific user (AOR). This record is used by the device to route subsequent requests to the specific user (in normal or in survivability modes).
- Alternative routing can be configured for REGISTER requests, in the IP-to-IP Routing table.
- The record in the device's database includes the SIP Contact header. Every REGISTER request is added to the database before manipulation, allowing correct user identification in the Classification process for the next received request.
- Call Admission Control (CAC) can be configured for incoming and outgoing REGISTER requests. For example, limiting REGISTER requests from a certain IP Group/SRD. Note that this is only for concurrent register dialogs and not concurrent registrations in the device's Users Registration database.
- The device can retain or change the original value of the SIP Expires header received from the user or proxy in the outgoing REGISTER message. This feature also applies when the device is in survivability mode (i.e., REGISTER requests cannot be forwarded to the proxy and is terminated by the device). This is configured by the SBCUserRegistrationTime, SBCProxyRegistrationTime, SBCSurvivabilityRegistrationTime, and SBCRandomizeExpires parameters.
- By default, the Contact header in the outgoing REGISTER is populated with a unique contact generated by the device and associated with the specific registration. Alternatively, the original user can be retained in the Contact header and used in the outgoing REGISTER request (using the SBCKeepContactUserinRegister parameter).

# 31.3.2 SBC Users Registration Database

The device manages a dynamic Users Registration database that is updated according to registration requests that traverse it. Each database entry for a user represents a binding between an AOR (obtained from the SIP To header) and one or more contact (obtained from the SIP Contact headers). Database bindings are added upon successful registration responses.

Database bindings are removed in the following cases:

- Successful de-registration responses (REGISTER with Expires header that equals zero).
- Registration failure responses.
- Timeout of the Expires header value (in scenarios where the user agent did not send a refresh registration request).

**Note:** The device's Users Registration database poses the following restrictions:

• The same contact cannot belong to more than one AOR.

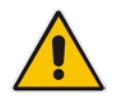

- Contacts with identical URIs and different ports and transport types are not supported (same key is created).
- Multiple contacts in a single REGISTER is not supported.
- One database is shared between all User-type IP Groups.

# 31.3.3 Routing using Users Registration Database

The device uses the Users Registration database when routing calls of registered users. The device tries to locate a match for the IP-to-IP Routing rule between the incoming Request-URI and the following, listed in chronological order:

- 1. Unique Contact: the contact generated by the device and sent in the initial registration request to the serving proxy.
- 2. Registered AOR in the Users Registration database: the AOR of the incoming REGISTER request.
- **3.** Registered Contact in the Users Registration database: the Contact of the incoming REGISTER request.

If registrations are destined to the database (using the above rules), the device does not attempt to find a database match, but instead replies with a SIP 200 OK (used for Survivability). Once a match is found, the request is routed either to the contact received in the initial registration or (if the device identifies that the user agent is behind a NAT) to the source IP address of the initial registration.

### 31.3.4 Registration Refreshes

Registration refreshes are incoming REGISTER requests that are associated with a registered user in the Users Registration database. These refreshes are routed to the serving proxy only if the serving proxy Expires time is about to expire; otherwise, the device responds with a 200 OK without routing the REGISTER. Each such refreshes also refresh the internal timer set on the device for this specific registration.

The device automatically notifies SIP Proxy / Registrar servers of users that are registered in the device's Users Registration database whose registration timeout has expired. When a user's registration timer expires, the device removes the user record from the database and sends an un-register notification (REGISTER message with the Expires header set to 0) to the Proxy/Registrar. This occurs only if a REGISTER message is sent to an IP Group destination type (in the IP-to-IP Routing table).

The device can be configured to add extra time (grace period) to the expiration timer of registered users in the database. If you configure this grace period, the device keeps the user in the database (and does not send an un-register to the Registrar server), allowing the user to send a "late" re-registration to the device. The device removes the user from the database only when this additional time expires. This featured is configured using the 'User Registration Grace Time' parameter (SBCUserRegistrationGraceTime).

The device keeps registered users in its Users Registration database even if connectivity with the SIP proxy server is lost (i.e., proxy does not respond to users' registration refresh requests). The device removes users from the database only when their registration expiry time is reached (with the additional grace period, if configured).

# 31.3.5 Registration Restriction Control

The device provides flexibility in controlling user registration:

- Limiting Number of Registrations: You can limit the number of users that can register with the device per IP Group and/or SRD. By default, no limitation exists for registered users. This is configured in the SRD and IP Group tables.
- Blocking Incoming Calls from Unregistered Users: You can block incoming calls (INVITE requests) from unregistered users (pertaining to User-type IP Groups). By default, calls from unregistered users are not blocked. This is configured in the SRD table. The flowchart below depicts the process for blocking unregistered users. When the call is rejected, the device sends a SIP 500 (Server Internal Error) response to the remote end.

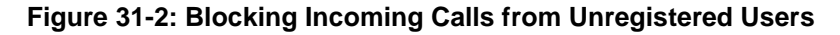

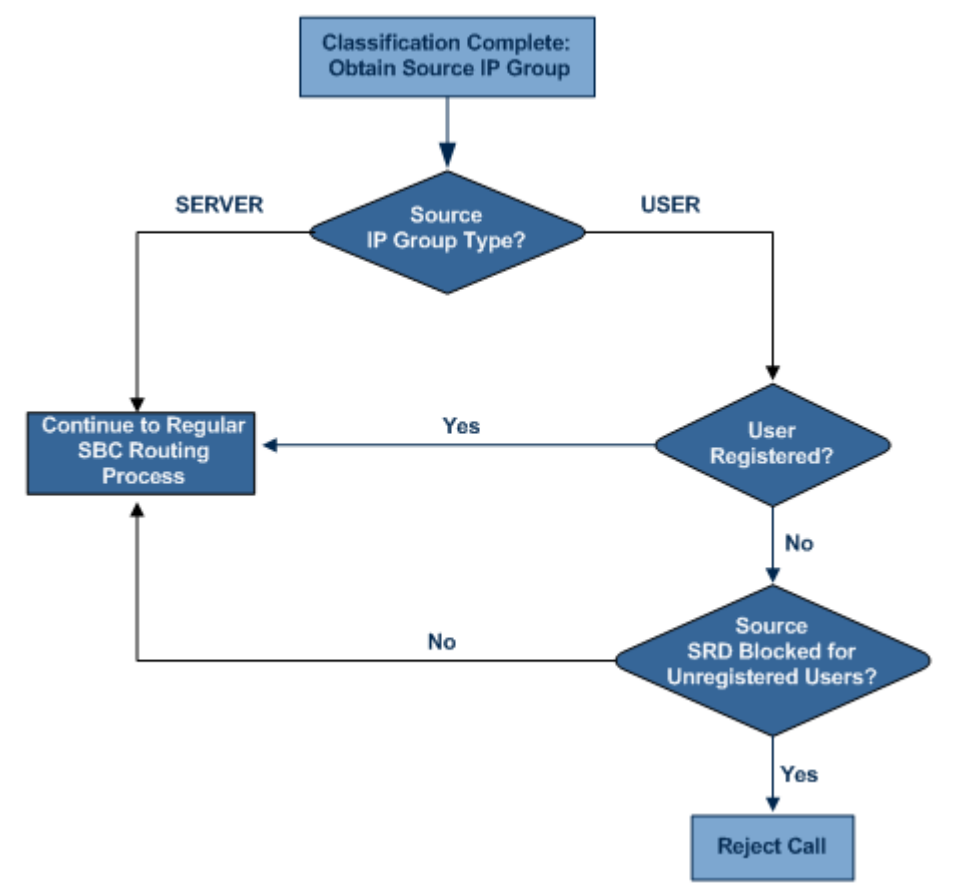

# 31.4 SBC Media Handling

Media behavior includes anything related to the establishment, management and termination of media sessions within the SIP protocol. Media sessions are created using the SIP "offer"/"answer" mechanism. If successful, the result is a bi-directional media (RTP) flow (e.g. audio, fax, modem, DTMF). Each offer/answer may create more than one media session of different types (e.g. audio and fax). In a SIP dialog, multiple offer/answer transactions may occur, each may change the media sessions characteristics (e.g. IP address, port, coders, media types, and RTP mode). The media capabilities exchanged in an offer/answer transaction include the following:

- Media types (Audio, Secure Audio, Video, Fax, Text...)
- IP addresses and ports of the media flow
- Media flow mode (send receive, receive only, send only, inactive)
- Media coders (coders and their characteristics used in each media flow)
- Other (standard or proprietary) media and session characteristics

Even though the device usually does not change the negotiated media capabilities (mainly performed by the remote user agents), it does examine the media exchange to control negotiated media types (if necessary) and to know how to open the RTP media channels (IP addresses, coder type, payload type etc.). The device forwards multiple video streams and text, as is.

The device interworks (normalization) the media (RTP-to-RTP, SRTP-to-RTP, and SRTP-to-SRTP) between its SBC legs. It "re-builds" specific fields in the RTP header when forwarding media packets. The main fields include the sequence number, SSRC, and timestamp.

The device is aware and sometimes active in the offer\answer process due to the following:

- NAT traversal: the device changes the SDP address to be its own address, thereby, resolving NAT problems.
- Firewall and security:
  - RTP pin holes only RTP packets related to a successful offer\answer negotiation traverse the device: When the device initializes, there are no RTP pin holes opened, this means that each RTP\RTCP packets destined to the device are discarded. Once an offer\answer transaction ends successfully, an RTP pin hole is opened and RTP\RTCP flows between the two remote user agents. Once a pin hole is opened, the payload type and RTP header version is validated for each packet. RTP pin holes close if one of the associated SIP dialogs is closed (may also be due to broken connection).
  - Late rogue detection once a dialog is disconnected, the related pin holes also disconnect.
  - Deep Packet inspection of the RTP that flows through the opened pin holes.
- Adding of media functionality to SIP user agents:
  - Transcoding (for a description on the transcoding modes, see Transcoding Modes)
  - Broken connection

According to the above functionalities, the call can be configured to operate in one of the following modes:

- Media Anchoring without Transcoding (Transparent): RTP traverses the device with minimal RTP packet changes (no DSP resources needed). This is typically used to solve NAT, firewall, and security issues. In this mode, all the "audio" coders in the received offer are included in the SBC outgoing offer. The Coder Table configuration has no effect on the coders in the outgoing offer. For more information, see "Media Anchoring without Transcoding (Transparent)" on page 529.
- No Media Anchoring: The RTP packet flow does not traverse the device. Instead, the two SIP UA's establish a direct RTP/SRTP flow between one another (see "No Media Anchoring" on page 530).

# 31.4.1 Media Anchoring without Transcoding (Transparent)

To direct the RTP to flow through the device (for NAT traversal, firewall and security), all IP address fields in the SDP are modified:

- Origin: IP address, session and version id
- Session connection attribute ('c=' field)
- Media connection attribute ('c=' field)
- Media port number
- RTCP media attribute IP address and port

Each SBC leg allocates and uses the device's local ports (e.g., for RTP\RTCP\fax). The local ports are allocated from a Media Realm associated with each leg. The legs are associated with a Media Realm as follows: If the leg's IP Group is configured with a Media Realm, then this is the associated Media Realm; otherwise, the leg's SRD Media Realm is the associated one. The figure below illustrates an example of SDP handling for a call between a LAN IP Phone 10.2.2.6 and a remote IP Phone 212.179.1.13 on the WAN.

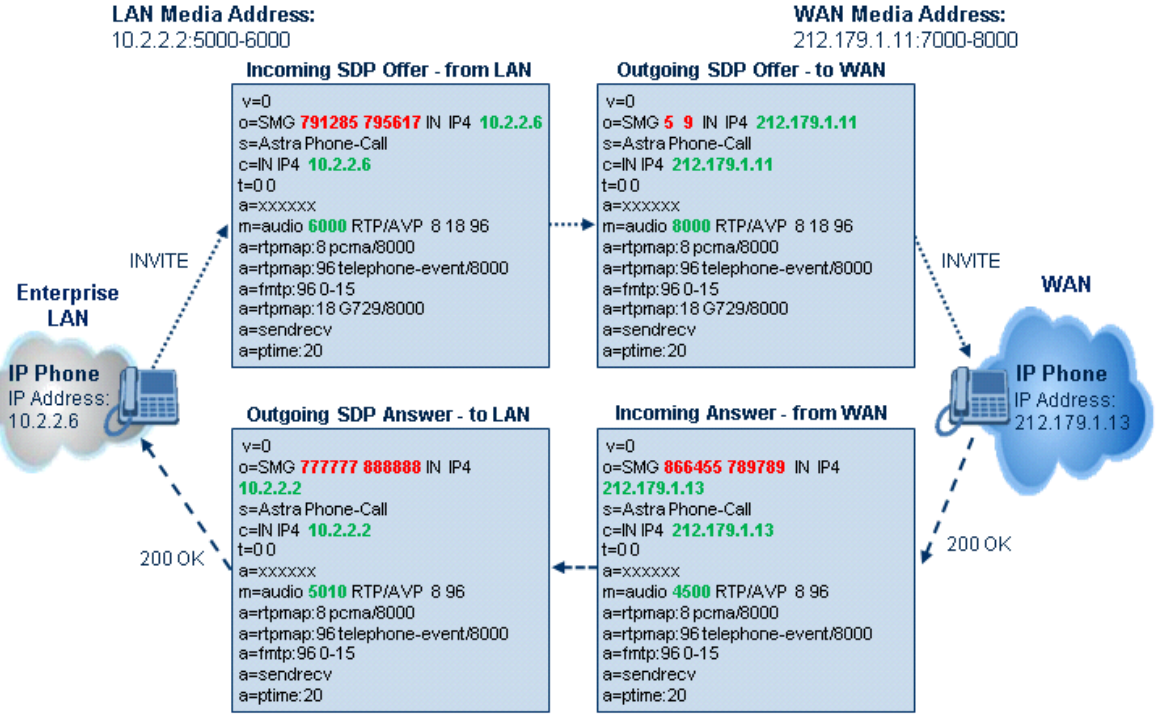

#### Figure 31-3: SDP Offer/Answer Example

# 31.4.2 No Media Anchoring

The No Media Anchoring (commonly referred to as Anti-Tromboning) feature enables the use of SBC signaling capabilities without handling the media (RTP/SRTP) flow between remote SIP user agents (UA). The media flow does not traverse the device. Instead, the two SIP UAs establish a direct media flow (i.e., direct call) between one another. Signaling continues to traverse the device with minimal intermediation and involvement to enable certain SBC abilities such as routing.

By default, media packets traverse the device to solve NAT problems, enforce media security policy, perform media transcoding between the two legs, and media monitoring. In certain deployments, specific calls do not require media anchoring, for example, when there is no need for NAT, security, or transcoding. This is typical for calls between users in the LAN:

- Internal LAN calls: When the SBC routes a call between two UAs within the same LAN, the SBC can forward the SDP directly between caller and callee, and direct the media to flow between the UAs without traversing the SBC.
- Internal LAN calls via WAN: In this setup, the SBC dynamically identifies the call as between UAs located in the same network (i.e., LAN) and thereby, directs the media to flow between these UAs without traversing the SBC.

The No Media Anchoring feature is typically implemented in the following scenarios:

- The device is located within the LAN.
- Calls between two SIP UAs in the same LAN and signaling is sent to a SIP proxy server (or hosted IP PBX) located in the WAN.
- The device does not need to perform NAT traversal (for media) and all the users are in the same domain.

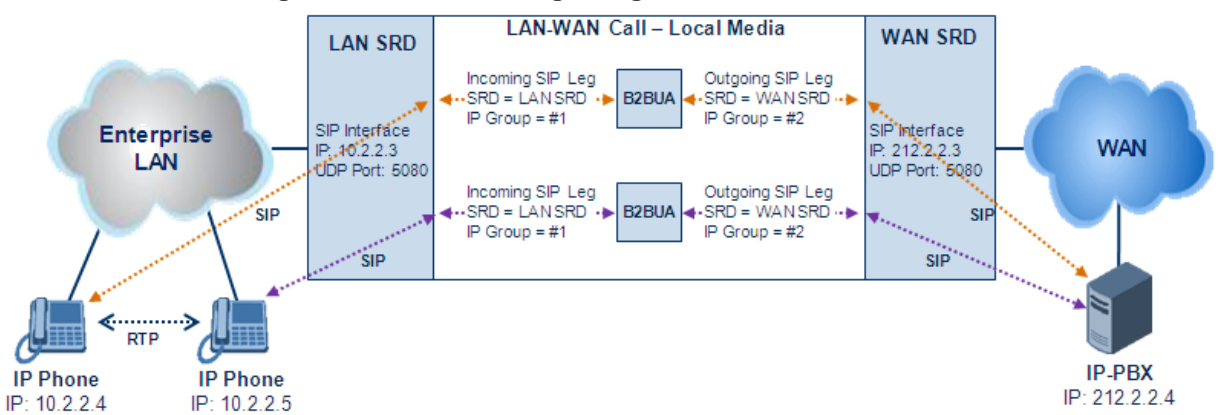

#### Figure 31-4: SBC SIP Signaling without RTP Media Flow

The benefits of implementing the No Media Anchoring feature include the following:

- Saves network bandwidth
- Reduces CPU usage (no media handling)
- Avoids interference in SDP negotiation and header manipulation on RTP/SRTP

The device handles the No Media Anchoring process as follows:

- 1. Identifies a No Media Anchoring call according to configuration and the call's properties (such as source, destination, IP Group, and SRD).
- 2. Handles the identified No Media Anchoring call.

The No Media Anchoring feature is enabled for all calls (regardless of SRD), using the global parameter, SBCDirectMedia. You can also enable No Media Anchoring per SRD (in the SRD table), whereby calls belonging to this same SRD (source and destination) are handled as No Media Anchoring (direct media) calls. This occurs even if the global parameter is disabled.

#### Notes:

- No Media Anchoring can be used when the SBC does not do NAT traversal (for media) where all the users are in the same domain.
- No Media Anchoring calls cannot operate with the following features:
  - Manipulation of SDP data (offer/answer transaction) such as ports, IP address, coders
  - Extension of RFC 2833 / out-of-band DTMF / in-band DTMF
  - ✓ Extension of SRTP/RTP
- All restriction features (Allowed Coders, restrict SRTP/RTP, restrict RFC 2833) can operate with No Media Anchoring calls. Restricted coders are removed from the SDP offer message.
- For No Media Anchoring, opening of voice channels and allocation of IP media ports are not required.
- When two UAs belong to the same SRD which is enabled for No Media Anchoring, and one of the UAs is defined as a foreign user (example, "follow me service") located in the WAN while the other UA is located in the LAN: calls between these two UAs cannot be established until the No Media Anchoring for the SRD is disabled, as the device does not interfere in the SIP signaling. In other words, parameters such as IP addresses are not manipulated for calls between LAN and WAN (although required).
- When the global parameter SBCDirectMedia is disabled, No Media Anchoring can only occur for calls between UAs belonging to the same SRD that is configured for No Media Anchoring in the SRD table.

# 31.4.3 Restricting Coders

The SBC Allowed Coders (coders restriction) feature determines the coders that can be used for a specific SBC leg. This provides greater control over bandwidth by enforcing the use of specific coders (*allowed coders groups*) while preventing the use of other coders. This is done by defining a group of allowed coders for the SBC leg, as described below:

- 1. Configure a Coders Group for allowed coders, using the AllowedCodersGroup parameter.
- 2. Select this Coders Group using the SBCAllowedCodersGroupID parameter of the IP Profile table.
- **3.** Enable this feature by setting the SBCAllowedCodersMode parameter of the IP Profile table to **Restriction**.

Coders that are not listed (including unknown coders) in the Allowed Coders Group are removed from the SDP offer. Therefore, only coders common between the SDP offer and Allowed Coders Group are used. If the SDP offer does not list any of the Allowed Coders, the call is rejected.

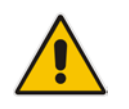

#### Notes:

- For a list of supported coders, see "Configuring Default Coders" on page 327.
- Allowed Coder Groups are applicable only to audio media.

The Allowed Coders process is as follows:

- a. The device receives an incoming SIP message with SDP (offer) and checks the offered coders.
- **b.** The source (first) leg may have Allowed Coders (i.e. list of coders that can be used enforced).

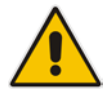

c. The device checks for common coders between the SDP offered coders and the Allowed Coders Group list.

For example, assume the following:

- The SDP coder offer includes the following coders: G.729, G.711, and G.723.
- The source (first) leg includes the following Allowed Coders: G.711 and G.729.

The device selects the common coders, i.e., G.711 and G.729 (with changed preferred coder priority - highest for G.711). In other words, it removes the coders that are not in the Allowed Coders list and the order of priority is first according to the Allowed Coders list.

# 31.4.4 **Prioritizing Coder List in SDP Offer**

In addition to restricting the use of coders with Allowed coders, you can prioritize the coders listed in the SDP offer. This feature is referred to as *Coder Preference*. This is done on both SBC legs:

- Incoming SDP offer: The device arranges the coder list according to the order in the Allowed Coders Group table. The coders listed higher up in the table take preference over ones listed lower down in the table. This feature is enabled by setting the 'Allowed Coders Mode' parameter in the IP Profile table to Preference or Restriction and Preference. If set to Preference, in addition to the Allowed coders that are listed first in the SDP offer, the original coders received in the SDP are retained and listed after the Allowed coders. Thus, this mode does not necessarily restrict coder use to Allowed coders, but uses (prefers) the Allowed coders whenever possible.
- Outgoing SDP offer: If only Allowed coders are used, the coders are arranged in the SDP offer as described above.

# 31.4.5 SRTP-RTP and SRTP-SRTP Transcoding

The device supports transcoding between SRTP and RTP. The device can also enforce specific SBC legs to use SRTP and/or RTP. The device's handling of SRTP/RTP is configured using the IP Profile parameter, SBCMediaSecurityBehaviour, which provides the following options:

- SBC passes the media as is, regardless of whether it's RTP or SRTP (default).
- SBC legs negotiate only SRTP media lines (m=); RTP media lines are removed from the incoming SDP offer\answer.
- SBC legs negotiate only RTP media lines; SRTP media lines are removed from the incoming offer\answer.
- Each SDP offer\answer is extended (if not already) to two media lines for RTP and SRTP.

If after SDP offer\answer negotiation, one SBC leg uses RTP while the other uses SRTP, then the device performs RTP-SRTP transcoding. To translate between RTP and SRTP, the following prerequisites must be met:

- At least one supported SDP "crypto" attribute.
- The EnableMediaSecurity parameter must be set to 1.

Transcoding where both legs are configured for SRTP is typically required to trans-encrypt and trans-decrypt. This is relevant when the MKI and Symmetric MKI parameters are enabled. In other words, both sides need to both encrypt and decrypt the outgoing and incoming SRTP packets, respectively.

# 31.4.6 Multiple RTP Media Streams per Call Session

The device's SBC application supports multiple RTP media streams per SBC call session. Up to five different media types can be included in a session:

- Audio (m=audio)
- Video (m=video)
- Text (m=text)
- Fax (m=image)

Therefore, the device can provide transcoding of various attributes in the SDP offer/answer (e.g., codec, port, and packetization time) per media type. If the device is unable to perform transcoding (for example, does not support the codec), it relays the SBC dialog transparently.

# 31.5 Limiting SBC Call Duration

You can define a maximum allowed duration (in minutes) for SBC calls. If an established call reaches this user-defined limit, the device terminates the call. This feature ensures calls are properly terminated, allowing available resources for new calls. This feature is configured using the MaxCallDuration parameter.

# **31.6 SBC Authentication**

The device can authenticate SIP servers and SBC users (clients). The different authentication methods are described in the subsequent subsections.

### 31.6.1 SIP Authentication Server Functionality

The device can function as an Authentication server for authenticating received SIP message requests, based on HTTP authentication Digest with MD5. Alternatively, such requests can be authenticated by an external, third-party server.

When functioning as an Authentication server, the device can authenticate the following SIP entities:

- SIP servers: This is applicable to Server-type IP Groups. This provides protection from rogue SIP servers, preventing unauthorized usage of device resources and functionality. To authenticate remote servers, the device challenges the server with a user-defined username and password that is shared with the remote server. When the device receives an INVITE request from the remote server, it challenges the server by replying with a SIP 401 Unauthorized response containing the WWW-Authenticate header. The remote server then re-sends the INVITE containing an Authorization header with authentication information based on this username-password combination to confirm its identity. The device uses the username and password to authenticate the message prior to processing it.
- SIP clients: These are clients belonging to a User-type IP Group. This support prevents unauthorized usage of the device's resources by rogue SIP clients. When the device receives an INVITE or REGISTER request from a client (e.g., SIP phone) for SIP message authorization, the device processes the authorization as follows:
  - 1. The device challenges the received SIP message only if it is configured as a SIP method (e.g., INVITE) for authorization. This is configured in the IP Group table, using the 'Authentication Method List' parameter.
  - 2. If the message is received without a SIP Authorization header, the device "challenges" the client by sending a SIP 401 or 407 response. The client then resends the request with an Authorization header (containing the user name and password).

- **3.** The device validates the SIP message according to the AuthNonceDuration, AuthChallengeMethod and AuthQOP parameters.
  - If validation fails, the device rejects the message and sends a 403 (Forbidden) response to the client.
  - If validation succeeds, the device verifies client identification. It checks that the username and password received from the client is the same username and password in the device's User Information table / database (see "SBC User Information for SBC User Database" on page 642). If the client is not successfully authenticated after three attempts, the device sends a SIP 403 (Forbidden) response to the client. If the user is successfully identified, the device accepts the SIP message request.

The device's Authentication server functionality is configured per IP Group, using the 'Authentication Mode' parameter in the IP Group table (see "Configuring IP Groups" on page 289).

# 31.6.2 User Authentication based on RADIUS

The device can authenticate SIP clients (users) using a remote RADIUS server. The device supports the RADIUS extension for digest authentication of SIP clients, according to draft-sterman-aaa-sip-01. Based on this standard, the device generates the nonce (in contrast to RFC 5090, where it is done by the RADIUS server).

RADIUS based on draft-sterman-aaa-sip-01 operates as follows:

- 1. The device receives a SIP request without an Authorization header from the SIP client.
- 2. The device generates the nonce and sends it to the client in a SIP 407 (Proxy Authentication Required) response.
- 3. The SIP client sends the SIP request with the Authorization header to the device.
- 4. The device sends an Access-Request message to the RADIUS server.
- 5. The RADIUS server verifies the client's credentials and sends an Access-Accept (or Access-Reject) response to the device.
- 6. The device accepts the SIP client's request (sends a SIP 200 OK or forwards the authenticated request) or rejects it (sends another SIP 407 to the SIP client).

To configure this feature, set the SBCServerAuthMode ini file parameter to 2.

# 31.7 Interworking SIP Signaling

The device supports interworking of SIP signaling messages to ensure interoperability between communicating SIP UAs or entities. This is critical in network environments where the UAs on opposing SBC legs have different SIP signaling support. For example, some UAs may support different versions of a SIP method while others may not event support a specific SIP method. The configuration method for assigning specific SIP message handling modes to UAs, includes configuring an IP Profile with the required interworking mode, and then assigning the IP Profile to the relevant IP Group.

This section describes some of the device's support for handling SIP methods to ensure interoperability.

# 31.7.1 Interworking SIP 3xx Redirect Responses

The device supports interworking of SIP 3xx redirect responses. By default, the device's handling of SIP 3xx responses is to send the Contact header unchanged. However, some SIP UAs may support different versions of the SIP 3xx standard while others may not even support SIP 3xx.

The handling of SIP 3xx can be configured for all calls, using the global parameter SBC3xxBehavior. For configuring different SIP 3xx handling options for different UAs (i.e., per IP Group), use the IP Profile table parameter, 'SBC Remote 3xx Behavior'.

### 31.7.1.1 Resultant INVITE Traversing Device

The device can handle SIP 3xx responses so that the new INVITE message sent as a result of the 3xx traverses the device. The reasons for enforcing resultant INVITEs to traverse the device may vary:

- The user that receives the 3xx is unable to route to the 3xx contact (i.e., the user is on the LAN and the new contact is on the WAN). In such a scenario, the device enables the user to reach the WAN contact and overcome NAT problems.
- Enforce certain SBC policies (e.g., call admission control, header manipulation, and transcoding) on the resultant INVITE.

The device enforces this by modifying each Contact in the 3xx response as follows:

- Changes the host part to the device's IP address this change causes the remote user agent to send the INVITE to the device.
- Adds a special prefix ("T~&R\_") to the Contact user part to identify the new INVITE as a 3xx resultant INVITE.

The SBC handling for the 3xx resultant INVITE is as follows:

- 1. The incoming INVITE is identified as a 3xx resultant INVITE according to the special prefix.
- 2. The device automatically replaces the SBC host part (in the Request-URI) with the host from the 3xx Contact.
- **3.** The prefix ("T~&R\_") remains in the user part for the classification, manipulation, and routing mechanisms.
- The classification, manipulation, and routing processes are done exactly like any other INVITE handling. The special prefix can be used for specific routing rules for 3xx resultant INVITEs.
- 5. The prefix is removed before the resultant INVITE is sent to the destination.

#### Far-End User SBC Device IP-PBX Redirect Server L I L Request Request 3xx Response Contact: <sip:IPPBX> 3xx Response Contact: <sip:SBC> Request Request URI: sip:SBC Request Request URI: sip:IPPBX I I н I I

#### Figure 31-5: SIP 3xx Response Handling

The process of this feature is described using an example:

- 1. The device receives the Redirect server's SIP 3xx response (e.g., Contact: <sip:User@IPPBX:5060;transport=tcp;param=a>;q=0.5).
- 2. The device replaces the Contact header value with the special prefix and database key value as user part, and with the device's URL as host part (e.g., Contact: <sip:Prefix\_Key\_User@SBC:5070;transport=udp>;q=0.5).
- 3. The device sends this manipulated SIP 3xx response to the Far-End User (FEU).
- 4. The FEU sends a new request with the Request-URI set to the value of the received 3xx response's Contact header (e.g., RequestURI: sip:Prefix\_Key\_User@SBC:5070;transport=udp).
- 5. Upon receipt of the new request from the FEU, the device replaces the Request-URI with the new destination address (e.g., RequestURI: sip:Prefix\_User@IPPBX:5070;transport=tcp;param=a).
- 6. The device removes the user prefix from the Request-URI, and then sends this Request-URI to the new destination (e.g., RequestURI: sip:User@IPPBX:5070;transport=tcp;param=a).

### 31.7.1.2 Local Handling of SIP 3xx

The device can handle SIP 3xx responses on behalf of the dialog-initiating UA and retry the request (e.g., INVITE) using one or more alternative URIs included in the 3xx response. The new request includes SIP headers from the initial request such as Diversion, History-Info, P-Asserted-Id, and Priority. The source and destination URIs can be manipulated using the regular manipulation mechanism.

The device sends the new request to the alternative destination according to the IP-to-IP Routing table rules. (where the 'Call Trigger' field is set to 3xx). It is also possible to specify the IP Group that sent the 3xx request as matching criteria for the re-routing rule in this table ('ReRoute IP Group ID' field).

# 31.7.2 Interworking SIP Diversion and History-Info Headers

This device can be configured to interwork between the SIP Diversion and History-Info headers. This is important, for example, to networks that support the Diversion header but not the History-Info header, or vice versa. Therefore, mapping between these headers is crucial for preserving the information in the SIP dialog regarding how and why (e.g., call redirection) the call arrived at a certain SIP UA. If the Diversion header is used, you can specify the URI type (e.g., "tel:") to use in the header, using the SBCDiversionUriType parameter.

This feature is configured in the IP Profile table (IPProfile parameter) using the following parameters:

- SBCDiversionMode defines the device's handling of the Diversion header
- SBCHistoryInfoMode defines the device's handling of the History-Info header

The handling of the SIP Diversion and History-Info headers is described in the table below:

#### Table 31-1: Handling of SIP Diversion and History-Info Headers

| Parameter Value                                 | SIP Head                                                         | der Present in Received SIP Message |                            |  |  |
|-------------------------------------------------|------------------------------------------------------------------|-------------------------------------|----------------------------|--|--|
|                                                 | Diversion                                                        | History-Info                        | Diversion and History-Info |  |  |
| HistoryInfoMode = Add<br>DiversionMode = Remove | Diversion<br>converted to<br>History-Info.<br>Diversion removed. | Not present                         | Diversion removed.         |  |  |

| Parameter Value                                       | SIP Header Present in Received SIP Message |                                                                        |                                                           |
|-------------------------------------------------------|--------------------------------------------|------------------------------------------------------------------------|-----------------------------------------------------------|
| HistoryInfoMode =<br>Remove<br>DiversionMode = Add    | Not present.                               | History-Info<br>converted to<br>Diversion.<br>History-Info<br>removed. | History-Info added to Diversion.<br>History-Info removed. |
| HistoryInfoMode =<br>Disable<br>DiversionMode = Add   | Diversion<br>converted to<br>History-Info. | Not present.                                                           | Diversion added to History-Info.                          |
| HistoryInfoMode =<br>Disable<br>DiversionMode = Add   | Not present.                               | History-Info<br>converted to<br>Diversion.                             | History-Info added to Diversion.                          |
| HistoryInfoMode = Add<br>DiversionMode = Add          | Diversion<br>converted to<br>History-Info. | History-Info<br>converted to<br>Diversion.                             | Headers are synced and sent.                              |
| HistoryInfoMode =<br>Remove<br>DiversionMode = Remove | Diversion removed.                         | History-Info<br>removed.                                               | Both removed.                                             |

# 31.7.3 Interworking SIP REFER Messages

The device supports interworking of SIP REFER messages. SIP UAs may support different versions of the REFER standard while others may not even support REFER.

This feature supports the following:

- Attended, unattended, and semi-attended call transfers
- Sending INVITE, REFER-notifications, BYE, PRACK and Session Timer on behalf of peer PBXs
- Advanced routing rules for the new, initiated INVITE
- Forwarding early media after REFER while attempting to avoid transcoding (by sending session update)
- Interoperate with environments were different SIP UAs lack basic SIP functionality such as re-INVITE, UPDATE, PRACK, Delayed Offer, re-INVITE without SDP
- Session updates after connect to avoid transcoding

The handling of REFER can be configured for all calls, using the global parameter SBCReferBehavior. For configuring different REFER handling options for different UAs (i.e., IP Groups), use the IP Profile table parameter, 'SBC Remote Refer Behavior'.

- Local handling of REFER: This option is used for UAs that do not support REFER. Upon receipt of a REFER request, instead of forwarding it to the IP Group, the device handles it locally. It generates a new INVITE to the alternative destination according to the rules in the IP-to-IP Routing table (where the 'Call Trigger' field is set to **REFER**). It is also possible to specify the IP Group that sent the REFER request, as matching criteria for the re-routing rule in this table ('ReRoute IP Group ID' field).
- Transparent handling: The device forwards the REFER with the Refer-To header unchanged.
- Re-routing through SBC: The device changes the Refer-To header so that the rerouted INVITE is sent through the SBC application.
- IP Group Name: The device sets the host part in the REFER message to the name configured for the IP Group in the IP Group table.

# 31.7.4 Interworking SIP PRACK Messages

The device supports interworking of SIP Provisional Response ACKnowledgement (PRACK) messages (18x). While some UAs may not support PRACK (RFC 3262) others may require it. The device can be configured to resolve this interoperable issue and enable sessions between such endpoints. SIP PRACK handling is configured using the IP Profile parameter, 'SBC Prack Mode':

- Optional: PRACK is optional for these UAs. If required, the device performs the PRACK process on behalf of the destination UA.
- Mandatory: PRACK is required for these UAs. Calls from UAs that do not support PRACK are rejected. Calls destined to these UAs are also required to support PRACK.
- Transparent (default): The device does not intervene with the PRACK process and forwards the request as is.

### 31.7.5 Interworking SIP Session Timer

The device supports interworking of the SIP signaling keep-alive mechanism. The SIP standard provides a signaling keep-alive mechanism using re-INVITE and UPDATE messages. In certain setups, keep-alive may be required by some SIP UAs while for others it may not be supported. The device can resolve this mismatch by performing the keep-alive process on behalf of SIP UAs that do not support it.

For configuring the handling of session expires, use the IP Profile parameter, 'SBC Session Expires Mode'.

# 31.7.6 Interworking SIP Early Media

The device supports various interworking modes for SIP early media between SIP UAs (i.e., IP Groups):

- Early Media Enabling: The device supports the interworking of early media between SIP UAs that support early media and those that do not support receipt of early media. Early media can arrive in provisional responses to an INVITE request. The device forwards the request of early media for IP Groups that support this capability; otherwise, the device terminates it. Provisional responses whose SDP are suppressed are changed to a SIP 180 response. This feature is also supported for delayed offers. This is configured using the IP Profile parameter, 'SBC Remote Early Media Support'. The device refers to this parameter also for features that require early media such as playing ringback tone.
- Early Media Response Type: The device supports the interworking of different SIP provisional response types between UAs for forwarding the early media to the caller. This can support all early media response types (default), SIP 180 only, or SIP 183 only, and is configured by the IP Profile parameter, 'SBC Remote Early Media Response Type'.
- Multiple 18x: The device supports the interworking of different support for multiple 18x responses (including 180 Ringing, 181 Call is Being Forwarded, 182 Call Queued, and 183 Session Progress) that are forwarded to the caller. The UA can be configured as supporting only receipt of the first 18x response (i.e., the device forwards only this response to the caller), or receipt of multiple 18x responses (default). This is configured by the IP Profile parameter, 'SBC Remote Multiple 18x Support'.
- Early Media RTP: The device supports the interworking with remote clients that send 18x responses with early media and whose subsequent RTP is delayed, and with remote clients that do not support this and require RTP to immediately follow the 18x response. Some clients do not support 18x with early media, while others require 18x with early media (i.e., they cannot play ringback tone locally). These various interworking capabilities are configured by the IP Profile parameters, 'SBC Remote Early Media RTP', 'SBC Remote Supports RFC 3960', and 'SBC Remote Can Play Ringback'. See the flowcharts below for the device's handling of such scenarios:

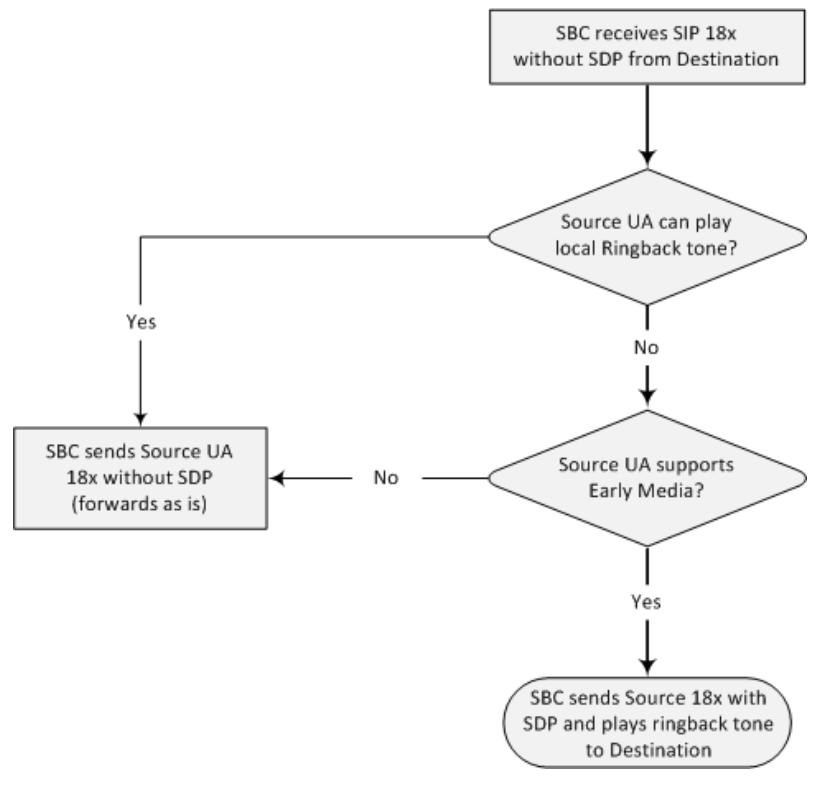

### Figure 31-6: SBC Early Media RTP 18x without SDP
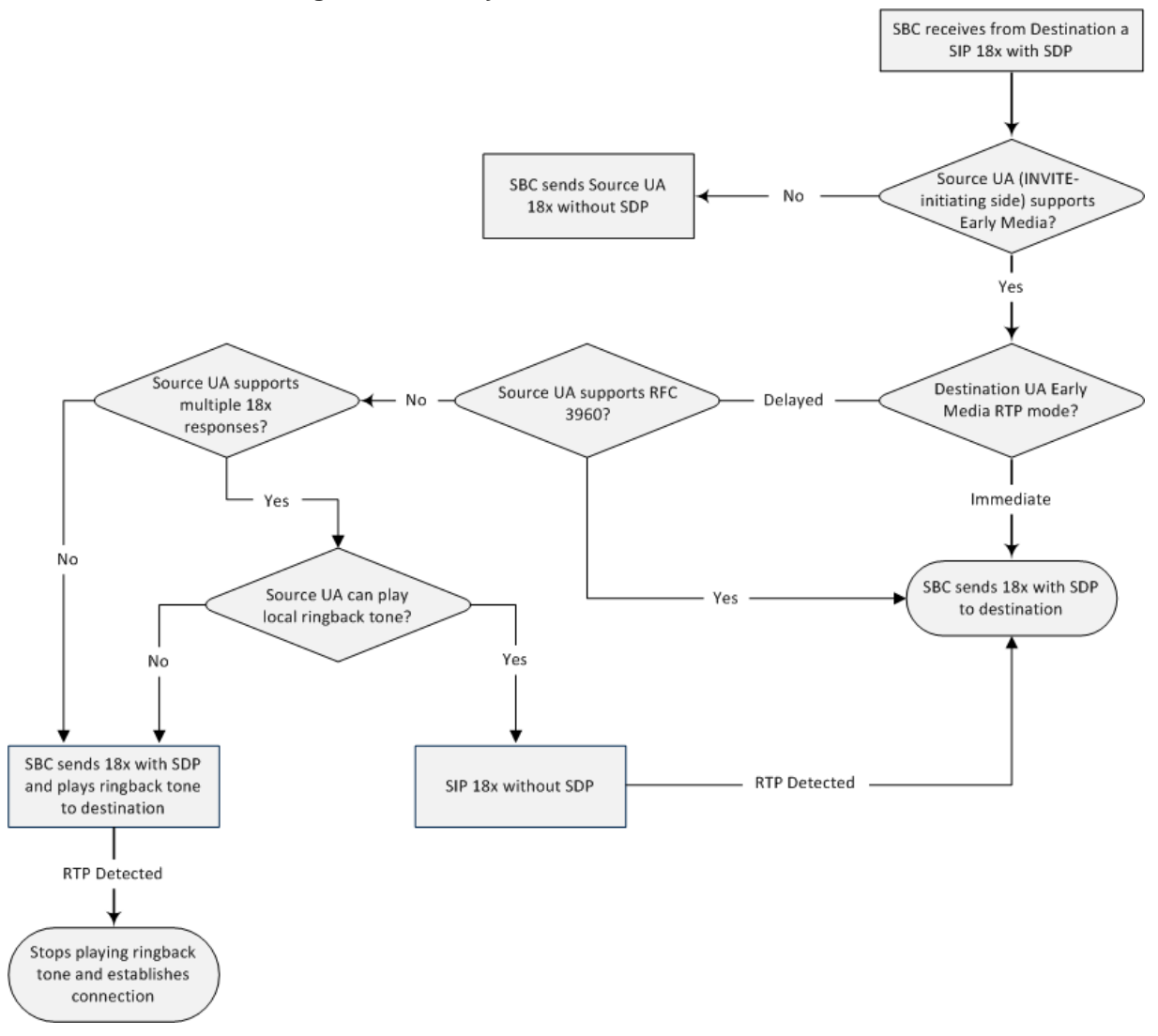

Figure 31-7: Early Media RTP - SIP 18x with SDP

## 31.7.7 Interworking SIP re-INVITE Messages

The device supports interworking of SIP re-INVITE messages. This enables communication between endpoints that generate re-INVITE requests and those that do not support the receipt of re-INVITEs. The device does not forward re-INVITE requests to IP Groups that do not support it. Instead, it sends a SIP response to the re-INVITE request, which can either be a success or a failure, depending on whether the device can bridge the media between the endpoints. The device can also handle re-INVITEs with or without an SDP body, enabling communication between endpoints that do not support re-INVITE requests without SDP, and those that require SDP. The device generates an SDP offer and adds it to the incoming re-INVITE request if it does not contain an SDP and only then forwards it to the destination endpoint. This interworking support is configured by the IP Profile parameter, 'SBC Remote Reinvite Support'.

### 31.7.8 Interworking SIP UPDATE Messages

The device supports interworking of the SIP UPDATED message. This enables communication between UAs that generate UPDATE requests and those that do not support the receipt of UPDATE requests. The device does not forward UPDATE requests to IP Groups that do not support it. Instead, it sends a SIP response to the UPDATE request which can either be a success or a failure, depending on whether the device can bridge the media between the endpoints. The handling of UPDATE messages is configured by the IP Profile parameter 'SBC Remote Update Support'.

### 31.7.9 Interworking SIP re-INVITE to UPDATE

The device enables communication between endpoints (IP Groups) that do not support re-INVITE requests but support the UPDATE method, and vice versa. The device translates the re-INVITE request to the UPDATE request, and vice versa. Note that if a re-INVITE request arrives without SDP, the device generates the SDP and adds it to the outgoing UPDATE request. To enable this feature, each IP Group needs to be configured with its unique capabilities by associating it with a relevant IP Profile. For example, an IP Group that supports UPDATE requests but not re-INVITEs would be configured as follows:

- SBCRemoteUpdateSupport = 2 (Supported)
- SBCRemoteReinviteSupport = 0 (Not Supported)

If a re-INVITE request needs to be forwarded to this IP Group, it is translated to an UPDATE request.

### **31.7.10 Interworking Delayed Offer**

The device enables sessions between endpoints (IP Groups) that send INVITEs without SDP (i.e., delayed media) and those that do not support the receipt of INVITEs without SDP. The device creates an SDP and adds it to INVITEs that arrive without SDP. Delayed offer is also supported when early media is present.

The interworking of delayed offer is configured using the IP Profile parameter 'SBC Remote Delayed Offer Support'.

### 31.7.11 Interworking Call Hold

The device supports the interworking of call hold / retrieve requests between IP entities supporting different call hold capabilities:

- Interworking SDP call hold formats. This is configured by the IP Profile parameter, 'SBC Remote Hold Format'.
- Interworking the play of the held tone for IP entities that cannot play held tones locally. This is configured by the IP Profile parameter, 'SBC Play Held Tone'.
- Interworking generation of held tone where the device generates the tone to the held party instead of the call hold initiator. This is configured by the IP Profile parameter, 'SBC Reliable Held Tone Source'.

For configuring IP Profiles, see "Configuring IP Profiles" on page 336.

# 31.8 Call Survivability

This section describes various call survivability features supported by the SBC device.

### 31.8.1 Auto-Provisioning of Subscriber-Specific Information for BroadWorks Server for Survivability

This feature enables SBC user registration for interoperability with BroadSoft BroadWorks server to provide call survivability in case of connectivity failure with the BroadWorks server, for example, due to a WAN failure. This feature enables local users to dial a local extension (or any other configured alias) that identifies another local user, in survivability mode. This feature is enabled using the SBCExtensionsProvisioningMode parameter.

In normal operation, when subscribers (such as IP phones) register to the BroadWorks server through the device, the device includes the SIP Allow-Events header in the sent REGISTER message. In response, the BroadWorks server sends the device a SIP 200 OK containing an XML body with subscriber information such as extension number, phone number, and URIs (aliases). The device forwards the 200 OK to the subscriber (without the XML body).

#### Figure 31-8: Interoperability with BroadWorks Registration Process

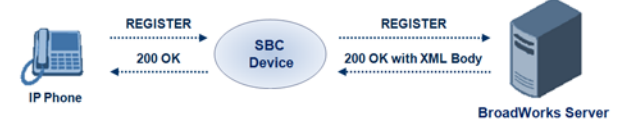

The device saves the users in its registration database with their phone numbers and extensions, enabling future routing to these destinations during survivability mode. When in survivability mode, the device routes the call to the Contact associated with the dialed phone number or extension number in the registration database.

Below is an example of an XML body received from the BroadWorks server:

### 31.8.2 BroadSoft's Shared Phone Line Call Appearance for SBC Survivability

The device can provide redundancy for BroadSoft's Shared Call Appearance feature. When the BroadSoft application server switch (AS) fails or does not respond, or when the network connection between the device and the BroadSoft AS is down, the device manages the Shared Call Appearance feature for the SIP clients.

This feature is supported by configuring a primary extension and associating it with secondary extensions (i.e., *shared lines*) so that incoming calls to the primary extension also ring at the secondary extensions. The call is established with the first extension to answer the call and consequently, the ringing at the other extensions stop. For example, assume primary extension number 600 is shared with secondary extensions 601 and 602. In the case of an incoming call to 600, all three phone extensions ring simultaneously, using the device's call forking feature as described in "SIP Forking Initiated by SIP Proxy Server" on page 549. Note that incoming calls specific to extensions 601 or 602 ring only at these specific extensions.

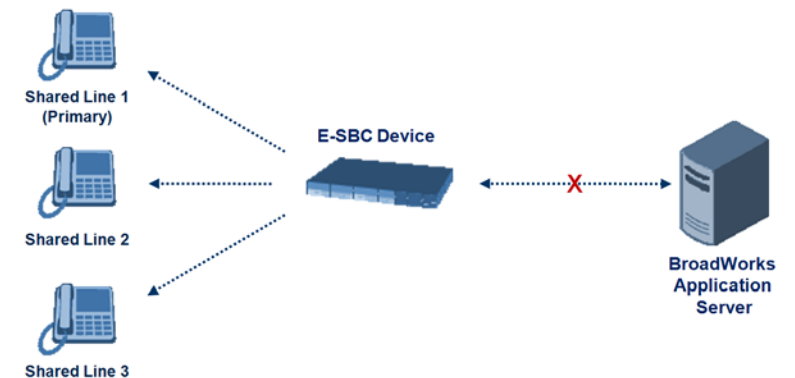

#### Figure 31-9: Call Survivability for BroadSoft's Shared Line Appearance

To configure this capability, you need to configure a shared-line, inbound manipulation rule for registration requests to change the destination number of the secondary extension numbers (e.g. 601 and 602) to the primary extension (e.g., 600). Call forking must also be enabled. The following procedure describes the main configuration required.

#### Notes:

- The device enables outgoing calls from all equipment that share the same line simultaneously (usually only one simultaneous call is allowed per a specific shared line).
- You can configure whether REGISTER messages from secondary lines are terminated on the device or forwarded transparently (as is), using the SBCSharedLineRegMode parameter.
- The LED indicator of a shared line may display the wrong current state.

#### > To configure the Shared Line feature:

- 1. In the IP Group table (see "Configuring IP Groups" on page 289), add a Server-type IP Group for the BroadWorks server.
- In the IP Group table, add a User-type IP Group for the IP phone users and set the 'SBC Client Forking Mode' parameter to **Parallel** so that the device forks incoming calls to all contacts under the same AOR registered in the device's registration database.

- **3.** In the IP-to-IP Routing table (see "Configuring SBC IP-to-IP Routing Rules" on page 572), add a rule for routing calls between the above configured IP Groups.
- **4.** In the IP to IP Inbound Manipulation table (see "Configuring IP-to-IP Inbound Manipulations" on page 585), add a manipulation rule for the secondary extensions (e.g., 601 and 602) so that they also register to the device's database under the primary extension contact (e.g., 600):
  - Set the 'Manipulation Purpose' field to **Shared Line**.
  - Set the 'Source IP Group' field to the IP Group ID that you created for the users (e.g., 2).
  - Set the 'Source Username Prefix' field to represent the secondary extensions (e.g., 601 and 602).
  - Set the 'Manipulated URI' field to **Source** to manipulate the source URI.
  - Set the 'Remove From Right' field to "1" to remove the last digit of the extensions (e.g., 601 is changed to 60).
  - Set the 'Suffix to Add' field to "0" to add 0 to the end of the manipulated number (e.g., 60 is changed to 600).

### 31.8.3 Call Survivability for Call Centers

The device supports call survivability for call centers. When a communication failure (e.g., in the network) occurs with the remote voice application server responsible for handling the call center application (such as IVR), the device routes the incoming calls received from the customer (i.e., from the TDM gateway) to the call center agents.

In normal operation, the device registers the agents in its users registration database. Calls received from the TDM gateway are forwarded by the device to the application server, which processes the calls and sends them to specific call center agents, through the device. Upon a failure with the application server, the device routes the calls from the TDM Gateway to the agents. The device routes the call to the first available user it founds. If the call is not answered by the user, the device routes it to the next available user. The SBC can handle a sequence of up to five users, after which the session is timed out and the call is dropped.

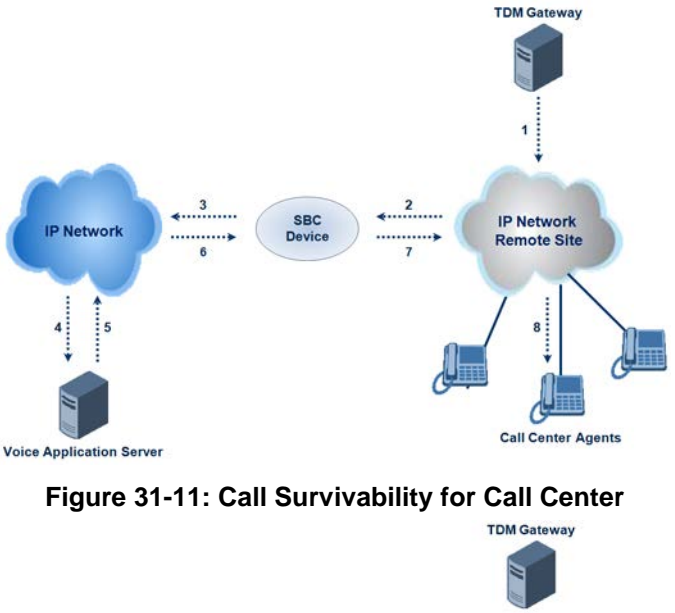

#### Figure 31-10: Normal Operation in Call Center Application

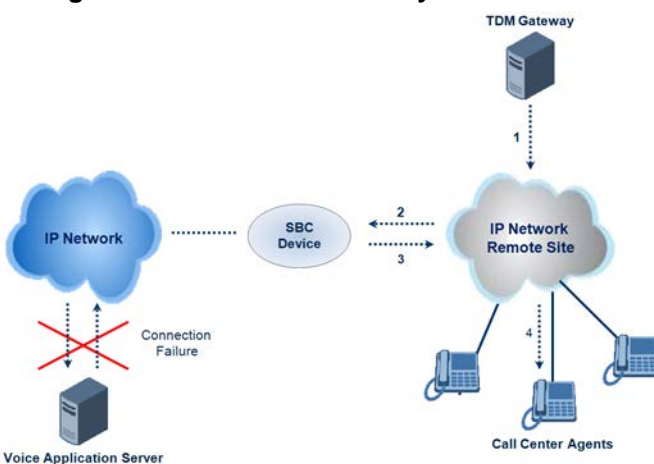

#### > To configure call survivability for a call center application:

- 1. In the IP Group table (see "Configuring IP Groups" on page 289), add IP Groups for the following entities:
  - TDM Gateway (Server-type IP Group). This entity forwards the customer calls through the device to the Application server.
  - Application server (Server-type IP Group). This entity processes the call and sends the call through the device to the specific call center agent located on a different network (remote).
  - Call center agents (User-type IP Group). You can configure multiple IP Groups to represent different groups of call center agents, for example, agents and managers.
- In the Classification table (see "Configuring Classification Rules" on page 563), add rules to classify incoming calls that are received from the entities listed in Step 1, to IP Groups.
- 3. In the SBC IP-to-IP Routing table (see "Configuring SBC IP-to-IP Routing Rules" on page 572), add the following IP-to-IP routing rules:
  - For normal operation:
    - Routing from TDM Gateway to Application server.
    - Routing from Application server to call center agents.
  - For call survivability mode: Routing from TDM Gateway to call center agents. This configuration is unique due to the following settings:
    - The 'Source IP Group ID' field is set to the IP Group of the TDM Gateway.

- The 'Destination Type' field is set to **Hunt Group**, which is specifically used for call center survivability.
- The 'Destination IP Group ID' field is set to the IP Group of the call center agents.

The figure below displays a routing rule example, assuming IP Group "1" represents the TDM Gateway and IP Group "3" represents the call center agents:

Figure 31-12: Routing Rule Example for Call Center Survivability

| Add Record                  | ×               |
|-----------------------------|-----------------|
| Index                       | 3               |
| Source IPGroup ID           | 1               |
| Source Username Prefix      | <b>*</b>        |
| Source Host                 | <b>±</b>        |
| Destination Username Prefix | <b>±</b>        |
| Destination Host            | <b>±</b>        |
| Request Type                | All             |
| Message Condition           | None 🔻          |
| Destination Type            | Hunt Group 👻    |
| Destination IPGroup ID      | 3               |
| Destination SRD ID          | None 🔻          |
| Destination Address         |                 |
| Destination Port            | 0               |
| Destination Transport Type  | •               |
| Alternative Route Options   | Route Row 👻     |
| Cost Group                  | None 👻          |
|                             | Submit × Cancel |

### 31.8.4 Survivability Mode Display on Aastra IP Phones

If the SBC device is deployed in an Enterprise network with Aastra IP phones and connectivity with the WAN fails, the device provides call survivability by enabling communication between IP phone users within the LAN enterprise. In such a scenario, the device can be configured to notify the IP phones that it is currently operating in Survivability mode. When this occurs, the Aastra IP phones display the message, "StandAlone Mode" on their LCD screens. This feature is enabled by setting the SBCEnableSurvivabilityNotice parameter to 1.

When this feature is enabled and the SBC device is in Survivability mode, it responds to SIP REGISTER messages from the IP phones with a SIP 200 OK containing the following XML body:

# 31.9 Call Forking

This section describes various Call Forking features supported by the device.

## 31.9.1 Initiating SIP Call Forking

The SBC device supports call forking of an incoming call to multiple SBC users (destinations). Call forking is supported by the device's capability of registering multiple SIP client user phone contacts (mobile and fixed-line extensions) under the same Address of Record (AOR) in its registration database. This feature can be implemented in the following example scenarios:

- An enterprise Help Desk, where incoming customer calls are simultaneously sent to multiple customer service agent extensions.
- An employee's phone devices, where the incoming call is simultaneously sent to multiple devices (e.g., to the employee's office phone and mobile SIP phone).
- An enterprise reception desk, where an incoming call is simultaneously sent to multiple receptionists.

The device supports various modes of call forking. For example, in Parallel call forking mode, the device sends the INVITE message simultaneously to all the users registered under the same AOR, resulting in the ringing of all extensions; the first extension to pick up the call receives the call, and all other extensions stop ringing. The Call Forking feature is configured by creating a User-type IP Group and configuring the IP Group table's parameter, 'SBC Client Forking Mode' (see "Configuring IP Groups" on page 289).

The device can also fork INVITE messages received for a Request-URI of a specific contact (user), belonging to the destination IP Group User-type, registered in the database to all other users located under the same AOR as the specific contact. This is configured using the SBCSendInviteToAllContacts parameter.

## 31.9.2 SIP Forking Initiated by SIP Proxy Server

The device can handle SIP forking responses received from a proxy server in response to an INVITE forwarded by the device from a UA. In other words, received responses with a different SIP To header 'tag' parameter for the request forwarded by the device. This occurs in scenarios, for example, where a proxy server forks the INVITE request to several UAs, and therefore, the SBC device may receive several replies for a single request. Forked SIP responses may result in a single SDP offer with two or more SDP answers during call setup. The SBC handles this scenario by "hiding" the forked responses from the INVITE-initiating UA. This is achieved by marking the UA that responded first to the INVITE as the active UA, and only requests/responses from that UA are subsequently forwarded. All other requests/responses from other UAs are handled by the SBC (SDP offers from these users are answered with an 'inactive' media).

The SBC supports two forking modes, configured by the SBCForkingHandlingMode parameter:

- Latch On First only the first received 18x response is forwarded to the INVITE initiating UA, and disregards any subsequently received 18x forking responses (with or without SDP).
- Sequential all 18x responses are forwarded to the INVITE initiating UA, one at a time in a sequential manner. If 18x arrives with an offer only, only the first offer is forwarded to the INVITE initiating UA.

The SBC also supports media synchronization for call forking. If the active UA is the first one to send the final response (e.g., 200 OK) the call is established and all other final responses are acknowledged and a BYE is sent if needed. If another UA sends the first final response, then it is possible that the SDP answer that was forwarded to the INVITE-initiating UA is not relevant, and media synchronization is needed between the two UAs. Media synchronization is done by sending a re-INVITE request immediately after the call is established. The re-INVITE is sent without an offer to the INVITE-initiating UA. This causes the UA to send an offer which is forwarded to the UA that confirmed the call. The media synchronization process is enabled by the EnableSBCMediaSync parameter.

## 31.9.3 Call Forking-based IP-to-IP Routing Rules

You can configure call forking routing rules in the IP-to-IP Routing table. This is done by configuring multiple routing rules under a forking group. These rules send an incoming IP call to multiple destinations of any type (e.g., IP Group or IP address). The device forks the call by sending simultaneous INVITE messages to all the specified destinations. It handles the multiple SIP dialogs until one of the calls is answered and then terminates the other SIP dialogs. For more information, see "Configuring SBC IP-to-IP Routing Rules" on page 572.

# 31.10 Alternative Routing on Detection of Failed SIP Response

The device can detect failure of a sent SIP response (e.g., TCP timeout, and UDP ICMP). In such a scenario, the device re-sends the response to an alternative destination. This support is in addition to alternative routing if the device detects failed SIP requests.

For example, assume the device sends a SIP 200 OK in response to a received INVITE request. If the device does not receive a SIP ACK in response to this, it sends a new 200 OK to the next alternative destination. This new destination can be the next given IP address resolved from a DNS from the Contact or Record-Route header in the request related to the response.

Ŧ

# 32 Enabling the SBC Application

Before you can start configuring the SBC, you must first enable the SBC application. Once enabled, the Web interface displays the menus and parameter fields relevant to the SBC application.

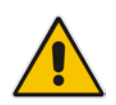

**Note:** The SBC feature is available only if the device is installed with a Software License Key that includes this feature. For installing a Software License Key, see "Software License Key" on page 646.

#### To enable the SBC application:

1. Open the Applications Enabling page (Configuration tab > VoIP menu > Applications Enabling > Applications Enabling).

Enable

🗲 SBC Application

2.

- From the 'SBC Application' drop-down list, select Enable.
- 3. Click **Submit**, and then reset the device with a burn-to-flash for your settings to take effect.

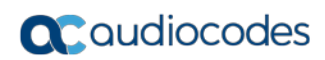

This page is intentionally left blank.

# 33 Configuring General Settings

The General Settings page allows you to configure general SBC parameters. For a description of these parameters, see "SBC Parameters" on page 1022.

#### > To configure general parameters:

1. Open the General Settings page (Configuration tab > VoIP menu > SBC > General Settings).

| Transcoding Mode                    | Only If Required | - |
|-------------------------------------|------------------|---|
| SBC No Answer Timeout               | 600              |   |
| SBC GRUU Mode                       | AsProxy          | • |
| Minimum Session-Expires [sec]       | 90               |   |
| BroadWorks Survivability Feature    | Disable          | - |
| Bye Authentication                  | Disable          | - |
| SBC User Registration Time          | 0                |   |
| SBC Proxy Registration Time         | 0                |   |
| SBC Survivability Registration Time | 0                |   |
| SBC Forking Handling Mode           | Latch On First   | • |
| Allow Unclassified Calls            | Reject           | - |
| SBC Session-Expires [sec]           | 180              |   |
| SBC Direct Media                    | Disable          | - |

#### Figure 33-1: General Settings Page

| ✓ Server Authentication              |     |  |
|--------------------------------------|-----|--|
| Lifetime of the nonce in seconds     | 300 |  |
| Authentication Challenge Method      | 0   |  |
| Authentication Quality of Protection | 2   |  |

- 2. Configure the parameters as required.
- 3. Click Submit.
- 4. To save the changes to flash memory, see "Saving Configuration" on page 614.

# 33.1 Interworking Dialog Information in SIP NOTIFY Messages

You can enable the device to interwork dialog information (XML body) received in SIP NOTIFY messages from a remote (WAN) application server. The NOTIFY message is sent by application servers to notify a SIP client, subscribed to a service and located behind the device (LAN), of the status of another SIP client in the LAN. For example, user B can subscribe to an application server for call pick-up service, whereby if user A's phone rings, the application server notifies user B. User B can then press a pre-configured key sequence to answer the call.

The NOTIFY message contains the XML body with call identifiers (call-id and tags). However, as the application server is located in the external network WAN and the SIP clients behind the device, the call dialog information sent by the application server reflects only the dialog between the device and itself; not that of the involved SIP clients. This is due to, for example, the device's topology hiding (e.g., IP address) of its LAN elements.

The device resolves this by replacing the call identifiers received from the application server with the correct call identifiers (e.g., user A and user B). Thus, users subscribed to the service can receive relevant NOTIFY messages from the device and use the service.

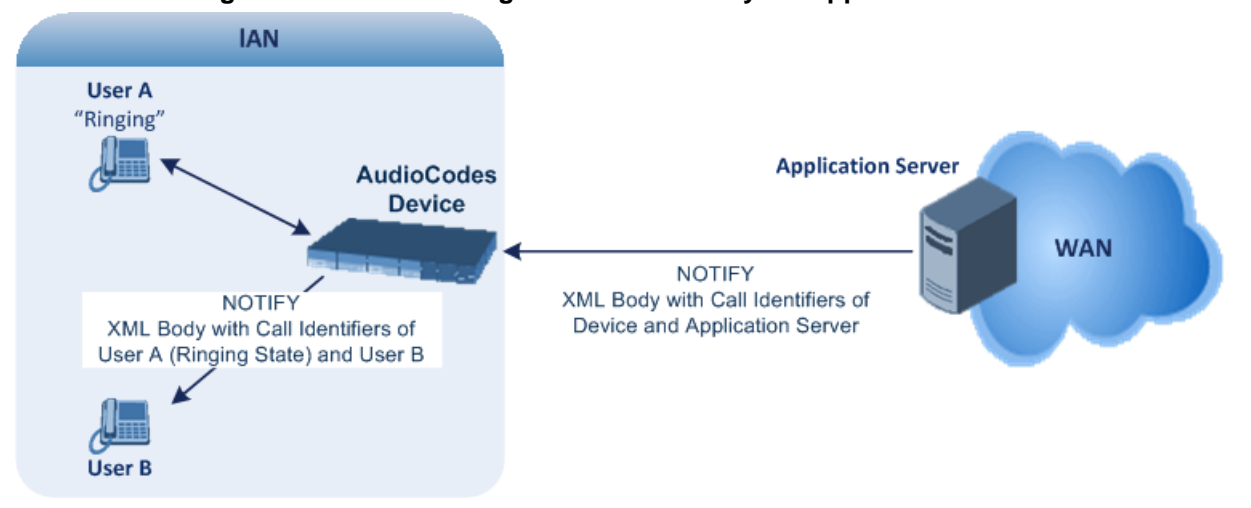

#### Figure 33-2: Interworking NOTIFY XML Body for Application Server

To enable this feature, set the 'SBC Dialog-Info Interworking' (EnableSBCDialogInfoInterworking) parameter to **Enable**. When this feature is disabled, the device forwards the NOTIFY message as is, without modifying its XML body.

Below is an example of an XML body where the call-id, tags, and URIs have been replaced by the device:

```
<?xml version="1.0"?>
<dialog-info xmlns="urn:ietf:params:xml:ns:dialog-info"</pre>
version="10" state="partial"
entity="sip:alice@example.com">
<dialog id="zxcvbnm3" call-id="67402270@10.132.10.150"</pre>
local-tag="1c137249965"
remote-tag="CCDORRTDRKIKWFVBRWYM" direction="initiator">
<state event="replaced">terminated</state>
</dialog>
<dialog id="sfhjsjk12" call-id="67402270@10.132.10.150"</pre>
local-tag="1c137249965"
remote-tag="CCDORRTDRKIKWFVBRWYM" direction="receiver">
<state reason="replaced">confirmed</state>
<replaces
call-id="67402270@10.132.10.150"
local-tag="1c137249965"
remote-tag="CCDORRTDRKIKWFVBRWYM"/>
<referred-by>
sip:bob-is-not-here@vm.example.net
</referred-by>
<local>
<identity display="Jason Forster">
sip:jforsters@home.net
</identity>
<target uri="sip:alice@pc33.example.com">
<param pname="+sip.rendering" pval="yes"/>
</target>
</local>
<remote>
<identity display="Cathy Jones">
sip:cjones@example.net
</identity>
<target uri="sip:line3@host3.example.net">
```

```
<param pname="actor" pval="attendant"/>
<param pname="automaton" pval="false"/>
</target>
</remote>
</dialog>
</dialog-info>
```

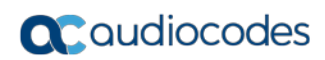

This page is intentionally left blank.

# 34 Configuring Admission Control

The Admission Control table lets you configure up to 100 Call Admission Control rules (CAC). CAC rules define the maximum number of concurrent calls (SIP dialogs) permitted per IP Group or SRD, and per user (identified by its registered contact) belonging to these entities. CAC rules also define a guaranteed (*reserved*) number of concurrent calls. Thus, CAC rules can be useful for implementing Service Level Agreements (SLA) policies. CAC rules are also especially important for applications where VoIP and Data traffic contend on the WAN throughput, which may be limited by itself. For example, DSL WAN access interface is very limited in the uplink. By controlling the number of permitted calls, bandwidth can be reserved for specific Data applications.

CAC rules can be applied per SIP request type and SIP dialog direction (inbound and/or outbound). These relate to requests that initiate SIP dialogs and not the subsequent requests that can be of different type and direction. The SIP dialog-initiating request types can include INVITE, REGISTER, and/or SUBSCRIBE messages, or it can be configured to include the total number of all dialogs.

This feature also provides support for SIP-dialog rate control, using the "token bucket" mechanism. The token bucket is a control mechanism that dictates the rate of SIP-dialog setups based on the presence of tokens in the bucket – a logical container that holds aggregate SIP dialogs to be accepted or transmitted. Tokens in the bucket are removed ("cashed in") for the ability to setup a dialog. Thus, a flow can setup dialogs up to its peak burst rate if there are adequate tokens in the bucket and if the burst threshold is configured appropriately:

- Every SIP dialog setup request must attempt to take a token from the bucket.
- If there are no tokens, the request is dropped.
- New tokens are added to the bucket at a user-defined rate (token rate).
- If the bucket contains the maximum number of tokens, tokens to be added at that moment are dropped.

Reserved capacity is especially useful when the device operates with multiple SIP entities such as in a contact center environment handling multiple customers. For example, if the total call capacity of the device is 200 call sessions, a scenario may arise where one SIP entity may reach the maximum configured call capacity of 200 and thereby, leaving no available call resources for the other SIP entities. Thus, reserved capacity guarantees a minimum capacity for each SIP entity. If the reserved call capacity of a SIP entity is threatened by a new call for a different SIP entity, the device rejects the call to safeguard the reserved capacity.

Reserved call capacity can be configured for both an SRD and each of its associated IP Groups. In such a setup, the SRD's reserved call capacity must be greater or equal to the summation of the reserved call capacity of all these IP Groups. In other words, the SRD serves as the "parent" reserved call capacity. If the SRD's reserved call capacity is greater, the extra call capacity can be used as a shared pool between the IP Groups for unreserved calls when they exceed their reserved capacity. For example, assume that the reserved capacities for an SRD and its associated IP Groups are as follows:

- SRD reserved call capacity: 40
- IP Group ID 1 reserved call capacity: 10
- IP Group ID 2 reserved call capacity: 20

In this setup, the SRD offers a shared pool for unreserved call capacity of 10 [i.e., 40 - (10 + 20)]. If IP Group ID 1 needs to handle 15 calls, it is guaranteed 10 calls and the remaining 5 is provided from the SRD's shared pool. If the SDR's shared pool is currently empty and resources for new calls are required, the quota is taken from the device's total capacity, if available. For example, if IP Group ID 1 needs to handle 21 calls, it's guaranteed 10, the SRD's shared pool provides another 10, and the last call is provided from the device's total capacity support (e.g., of 200).

Requests that reach the user-defined call limit (maximum concurrent calls and/or call rate) are sent to an alternative route, if configured in the IP-to-IP Routing table. If no alternative routing rule is located, the device rejects the SIP request with a SIP 480 "Temporarily Unavailable" response.

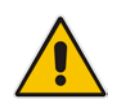

**Note:** The device applies the CAC rule for the incoming leg immediately after the Classification process. If the call/request is rejected at this stage, no routing is performed. The enforcement for the outgoing leg is performed within each alternative route iteration. This is accessed from two places: one during initial classification/routing, and another during alternative routing process.

The following procedure describes how to configure CAC rules in the Web interface. You can also configure CAC rules using the table ini file parameter, SBCAdmissionControl or CLI command, configure voip > sbc sbc-admission-control.

- **To configure a CAC rule:**
- 1. Open the Admission Control page (Configuration tab > VoIP menu > SBC > Admission Control).
- 2. Click Add; the following dialog box appears:

#### Figure 34-1: Admission Control Page - Add Record Dialog Box

| Add Record        | ×               |
|-------------------|-----------------|
| Index             | 0               |
| Admission Name    |                 |
| Limit Type        | IP Group 🔻      |
| IP Group ID       | -1              |
| SRD ID            | -1              |
| Request Type      | All             |
| Request Direction | Both 👻          |
| Limit             | -1              |
| Limit per User    | -1              |
| Rate              | 0               |
| Maximum Burst     | 0               |
| Reserved Capacity | 0               |
|                   | Submit × Cancel |

- **3.** Configure an Admission Control rule according to the parameters described in the table below.
- 4. Click **Submit**, and then save ("burn") your settings to flash memory.

#### Table 34-1: Admission Control Table Parameter Description

| Parameter                                                                               | Description                                                                                                    |
|-----------------------------------------------------------------------------------------|----------------------------------------------------------------------------------------------------|
| Index<br>[SBCAdmissionControl_Ind<br>ex]                                                | Defines an index number for the new table record.                                                                                                    |
| Admission Name<br>CLI: admission-name<br>[SBCAdmissionControl_Ad<br>missionControlName] | Defines an arbitrary name to easily identify the Admission Control rule.<br>The valid value is a string of up to 20 characters. By default, no value is defined. |

| Parameter                                                                                 | Description                                                                                                    |
|-------------------------------------------------------------------------------------------|----------------------------------------------------------------------------------------------------|
| Limit Type<br>CLI: limit-type<br>[SBCAdmissionControl_Lim<br>itType]                      | <ul><li>Defines the entity to which the rule applies.</li><li>[0] IP Group (default)</li><li>[1] SRD</li></ul>                                                                                                    |
| IP Group ID<br>CLI: ip-group-id<br>[SBCAdmissionControl_IPG<br>roupID]                    | Defines the IP Group to which you want to apply the rule.<br>The default value is -1 (i.e., all IP Groups).<br><b>Note:</b> This parameter is applicable only if 'Limit Type' is set to <b>IP</b><br><b>Group</b> .                                                                                                    |
| SRD ID<br>CLI: srd-id<br>[SBCAdmissionControl_SR<br>DID]                                  | Defines the SRD to which you want to apply the rule.<br>The default value is -1 (i.e., all SRDs).<br><b>Note:</b> This parameter is applicable only if 'Limit Type' is set to <b>SRD</b> .                                                                                                    |
| Request Type<br>CLI: request-type<br>[SBCAdmissionControl_Req<br>uestType]                | <ul> <li>Defines the SIP dialog-initiating request type to which you want to apply the rule (not the subsequent requests that can be of different type and direction).</li> <li>[0] All = (Default) Includes the total number of all dialogs.</li> <li>[1] INVITE</li> <li>[2] SUBSCRIBE</li> <li>[3] Other</li> </ul>                                                                                                    |
| Request Direction<br>CLI: request-direction<br>[SBCAdmissionControl_Req<br>uestDirection] | <ul> <li>Defines the direction of the SIP request to which the rule applies.</li> <li>[0] Both = (Default) Rule applies to inbound and outbound SIP dialogs.</li> <li>[1] Inbound = Rule applies only to inbound SIP dialogs.</li> <li>[2] Outbound = Rule applies only to outbound SIP dialogs.</li> </ul>                                                                                                    |
| Limit<br>CLI: limit<br>[SBCAdmissionControl_Lim<br>it]                                    | <ul> <li>Defines the maximum number of concurrent SIP dialogs per IP Group or SRD. You can also use the following special values:</li> <li>[0] 0 = Block all these dialogs.</li> <li>[-1] -1 = (Default) Unlimited.</li> </ul>                                                                                                    |
| Limit Per User<br>CLI: limit-per-user<br>[SBCAdmissionControl_Lim<br>itPerUser]           | <ul> <li>Defines the maximum number of concurrent SIP dialogs per user belonging to the specified IP Group or SRD. You can also use the following special values:</li> <li>[0] 0 = Block all these dialogs.</li> <li>[-1] -1 = (Default) Unlimited.</li> </ul>                                                                                                    |
| Rate<br>CLI: rate<br>[SBCAdmissionControl_Rat<br>e]                                       | <ul> <li>Defines the rate (in seconds) at which tokens are added to the token bucket per second (i.e., token rate).</li> <li>The default is 0 (i.e., unlimited rate).</li> <li>Notes: <ul> <li>You must first configure the Maximum Burst parameter (see below) before configuring the Rate parameter.</li> <li>The token bucket feature is per IP Group, SRD, SIP request type, and SIP request direction.</li> </ul> </li> </ul> |

| Parameter                                                                | Description                                                                                                    |  |
|--------------------------------------------------------------------------|----------------------------------------------------------------------------------------------------|--|
| Maximum Burst<br>CLI: max-burst<br>[SBCAdmissionControl_Ma<br>xBurst]    | Defines the maximum number of tokens (SIP dialogs) that the bucket<br>can hold. The device only accepts a SIP dialog if a token exists in<br>the bucket. Once the SIP dialog is accepted, a token is removed<br>from the bucket. If a SIP dialog is received by the device and the<br>token bucket is empty, then the device rejects the SIP dialog.<br>Alternatively, if the bucket is full, for example, 100 tokens, and 101<br>SIP dialogs arrive (before another token is added to the bucket, i.e.,<br>faster than that defined in the Rate field), then the device accepts the<br>first 100 SIP dialogs and rejects the last one.<br>Dropped requests are replied with the SIP 480 "Temporarily<br>Unavailable" response. Dropped requests are not counted in the<br>bucket.<br>The default is 0 (i.e., unlimited SIP dialogs).<br><b>Note:</b> The token bucket feature is per IP Group, SRD, SIP request<br>type, and SIP request direction. |  |
| Reservation<br>CLI: reservation<br>[SBCAdmissionControl_Res<br>ervation] | <ul> <li>Defines the guaranteed (minimum) call capacity.</li> <li>Notes: <ul> <li>An IP Group ID or SRD ID must be specified when this parameter is configured and the IP Group or SRD cannot be set to all (-1).</li> <li>Reserved call capacity is applicable only to INVITE and SUBSCRIBE messages.</li> <li>Reserved call capacity must be less than the maximum capacity (limit) configured for the CAC rule.</li> <li>The total reserved call capacity configured for all the CAC rules must be within the device's total call capacity support.</li> </ul> </li> </ul>                                                                                                    |  |

# 35 Configuring Coder Groups

# 35.1 Configuring Allowed Audio Coder Groups

The Allowed Audio Coders Group table lets you configure up to five Allowed Audio Coders Groups. An Allowed Audio Coders Group defines a list of audio media coders that can be used for a specific SIP entity. Each Allowed Audio Coders Group can be configured with up to 10 coders. The coders can include pre-defined audio coders (according to the installed Software License Key) and user-defined (string) coders for non-standard or unknown coders.

Allowed Audio Coders Groups are assigned to SIP entities, using IP Profiles (see "Configuring IP Profiles" on page 336). Coders that are not listed in the Allowed Audio Coders Group are removed from the SDP offer ('a=rtpmap' field) that is sent to the SIP entity. Only coders that are common between the coders in the SDP offer and the coders listed in the Allowed Audio Coders Group are used. Thus, Allowed Audio Coders Groups enable you to enforce the use of only specified coders. For more information, see "Restricting Coders" on page 531.

The order of appearance of the coders listed in the Allowed Audio Coders Group determines the priority (preference) of the coders in the SDP offer. The device arranges the SDP offer's coder list according to their order in the Allowed Audio Coders Group. The priority is in descending order, whereby the first coder in the list is given the highest priority and the last coder, the lowest priority. For more information, see "Prioritizing Coder List in SDP Offer" on page 532.

The following procedure describes how to configure Allowed Audio Coder Groups in the Web interface. You can also configure Allowed Audio Coder Groups using the table ini file parameter, AllowedCodersGroup or CLI command, configure voip > sbc allowed-coders-group group-0.

#### > To configure an Allowed Coders Group:

Open the Allowed Audio Coders Group page (Configuration tab > VolP menu > SBC > Allowed Audio Coders Group).

| ▼                             |            |  |
|-------------------------------|------------|--|
| Allowed Audio Coders Group ID | 0 🔻        |  |
|                               |            |  |
|                               |            |  |
|                               |            |  |
|                               | Coder Name |  |
|                               | <b></b>    |  |
|                               |            |  |
|                               | <b>•</b>   |  |
|                               | <b>•</b>   |  |
|                               | ▼          |  |
|                               |            |  |
|                               |            |  |
|                               | <b>•</b>   |  |
|                               | • •        |  |
|                               | <b>T</b>   |  |
|                               |            |  |
|                               |            |  |
|                               | <b>▼</b>   |  |
|                               |            |  |

#### Figure 35-1: Allowed Audio Coders Group Page

- 2. Configure an Allowed Audio Coders Group according to the parameters described in the table below.
- 3. Click **Submit**, and then reset the device with a save ("burn") to flash memory.

| Parameter                                             | Description                                                                                                    |
|-------------------------------------------------------|----------------------------------------------------------------------------------------------------|
| Allowed Coders Group ID<br>[AllowedCodersGroupX]      | Defines an index number for the new table record.                                                                                                    |
| Coder Name<br>CLI: name<br>[AllowedCodersGroupX_Name] | Defines the audio coder. This can be a pre-defined coder or a user-defined coder. The valid value for user-defined coders is a string of up to 25 characters (case-insensitive). For example, "HD.123" (without quotes). |
|                                                       | <b>Note:</b> Each coder type (e.g., G.729) can be configured only once per Allowed Coders Group.                                                                                                    |

 Table 35-1: Allowed Audio Coders Group Table Parameter Descriptions

# 35.2 Configuring Allowed Video Coder Groups

The Allowed Video Coders Group table lets you configure up to four Allowed Video Coders Groups. An Allowed Video Coders Group defines a list of video coders that can be used when forwarding video streams to a specific SIP entity. Each Allowed Video Coders Group can be configured with up to 20 coders. The coders can include default video coders and user-defined (string) video coders for non-standard or unknown coders. Allowed Video Coders Groups are assigned to SIP entities, using IP Profiles (see "Configuring IP Profiles" on page 336). The video coders appear in the SDP media type "video" ('m=video' line). Coders that are not listed in the Allowed Video Coders Group are removed from the SDP offer that is sent to the SIP entity. Only coders that are common between the coders in the SDP offer and the coders listed in the Allowed Video Coders Group are used. Thus, Allowed Video Coders Groups enable you to enforce the use of only specified coders. For more information, see "Restricting Coders" on page 531.

The order of appearance of the coders listed in the Allowed Video Coders Group determines the priority (preference) of the coders in the SDP offer. The device arranges the SDP offer's coder list according to their order in the Allowed Video Coders Group. The priority is in descending order, whereby the first coder in the list is given the highest priority and the last coder, the lowest priority. For more information, see "Prioritizing Coder List in SDP Offer" on page 532.

Currently, the Allowed Video Coder Groups table can only be configured using the ini file parameter, AllowedVideoCodersGroup or CLI command, configure voip/sbc allowed-video-coders-group group-0. The table below describes this parameter.

| Parameter                                                  | Description                                                                                                    |  |
|------------------------------------------------------------|----------------------------------------------------------------------------------------------------|--|
| Allowed Coders Group ID<br>[AllowedVideoCodersGroupX]      | Defines an index number for the new table record.                                                                                                    |  |
| Coder Name<br>CLI: name<br>[AllowedVideoCodersGroupX_Name] | Defines the video coder. This can be default coder or a user-defined coder. The valid value for user-defined coders is a string of up to 25 characters (case-insensitive). For example, "WOW.789" (but without quotes). |  |
|                                                            | <b>Note:</b> Each coder type can be configured only once per Allowed Video Coders Group.                                                                                                    |  |

Table 35-2: Allowed Video Coders Group Table Parameter Descriptions

# 36 Routing SBC

This section describes the configuration of the routing entities for the SBC application. These include the following:

- Classification rules see "Configuring Classification Rules" on page 563
- Message Condition rules see "Configuring Message Condition Rules" on page 570
- IP-to-IP routing rules see "Configuring SBC IP-to-IP Routing Rules" on page 572
- Alternative routing reasons see "Configuring SIP Response Codes for Alternative Routing Reasons" on page 581

# **36.1 Configuring Classification Rules**

The Classification table lets you configure up to 100 Classification rules. A Classification rule classifies incoming SIP dialog-initiating requests (e.g., INVITE messages) to an IP Group from where the SIP dialog request was received. The identified IP Group is then used in the manipulation and routing processes. Classification rules also enhance security by allowing you to create a SIP access list, whereby classified calls can be denied (i.e., blacklist) or allowed (i.e., whitelist).

Configuration of Classification rules includes two areas:

- Rule: Defines the matching characteristics of the incoming IP call (e.g, source SIP Interface and IP address).
- Action: Defines the action that is done if the incoming call matches the characteristics of the rule (i.e., classifies the call to the specified IP Group).
- The device searches the table from top to bottom for the first rule that matches the characteristics of the incoming call. If it finds a matching rule, it classifies the call to the IP Group configured for that rule..

The Classification table is used to classify incoming SIP dialog requests only if the following classification stages fail:

- 1. Classification Stage 1 Registered Users Database: The device searches its registration database to check if the incoming SIP dialog arrived from a registered user:
  - Compares the SIP Contact header of the received SIP dialog to the Contact of the registered user.
  - Compares the URL in the SIP P-Asserted-Identity/From header to the registered address-of-record (AOR).

If this stage fails, the device proceeds to classification based on Proxy Set.

2. Classification Stage 2 - Based on Proxy Set: If the database search fails, the device performs classification based on Proxy Set. This classification is applicable only to Server-type IP Groups and is done only if classification based on Proxy Set is enabled (see the 'Classify By Proxy Set' parameter in the IP Group table in "Configuring IP Groups" on page 289). The device checks whether the incoming INVITE's IP address (if host name, then according to the dynamically resolved IP address list) is configured for a Proxy Set (in the Proxy Set table). If such a Proxy Set exists, the device classifies the INVITE to the IP Group that is associated with the Proxy Set. The Proxy Set is assigned to the IP Group in the IP Group table.

If classification based on Proxy Set fails (or classification based on Proxy Set is disabled), the device proceeds to classification based on the Classification table.

#### Note:

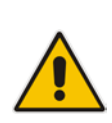

- For security, it is recommended to classify SIP dialogs based on Proxy Set only if the IP address of the Server-type IP Group is unknown. In other words, if the Proxy Set associated with the IP Group is configured with an FQDN. In such cases, the device classifies incoming SIP dialogs to the IP Group based on the DNS-resolved IP address. If the IP address is known, it is recommended to use a Classification rule instead (and disable the Classify by Proxy Set feature), where the rule is configured with not only the IP address, but also with SIP message characteristics to increase the strictness of the classification process. The reason for preferring classification based on Proxy Set when the IP address is unknown is that IP address forgery (commonly known as IP spoofing) is more difficult than malicious SIP message tampering and therefore, using a Classification rule without an IP address offers a weaker form of security. When classification is based on Proxy Set, the Classification table for the specific IP Group is ignored.
- If multiple IP Groups are associated with the same Proxy Set, use Classification rules to classify the incoming dialogs to the IP Groups (do not use the Classify by Proxy Set feature).

3. Classification Stage 3 - Classification Table: If classification based on Proxy Set fails (or disabled), the device uses the Classification table to classify the SIP dialog to an IP Group. If it locates a Classification rule whose characteristics (such as source IP address) match the incoming SIP dialog, the SIP dialog is assigned to the associated IP Group. In addition, if the Classification rule is defined as a whitelist, the SIP dialog is allowed and proceeds with the manipulation, routing and other SBC processes. If the Classification rule is defined as a blacklist, the SIP dialog is denied.

If the classification process fails, the device rejects or allows the call, depending on the setting of the 'Unclassified Calls' parameter (on the General Settings page - **Configuration** tab > **VoIP** menu > **SBC** > **General Settings**). If this parameter is set to **Allow**, the incoming SIP dialog is assigned to an IP Group as follows:

- 1. The device checks on which SIP listening port (e.g., 5061) the incoming SIP dialog request arrived and the SIP Interface which is configured with this port (in the SIP Interface table).
- 2. The device checks the SRD that is associated with this SIP Interface (in the SIP Interface table) and then classifies the SIP dialog with the first IP Group that is associated with this SRD. For example, if IP Groups 3 and 4 use the same SRD, the device classifies the call to IP Group 3.

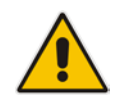

**Note:** If classification for a SIP request fails and the device is configured to reject unclassified calls, the device can send a specific SIP response code per SIP interface. This is configured by the 'Classification Failure Response Type' parameter in the SIP Interface table (see "Configuring SIP Interfaces" on page 285).

The flowchart below illustrates the classification process:

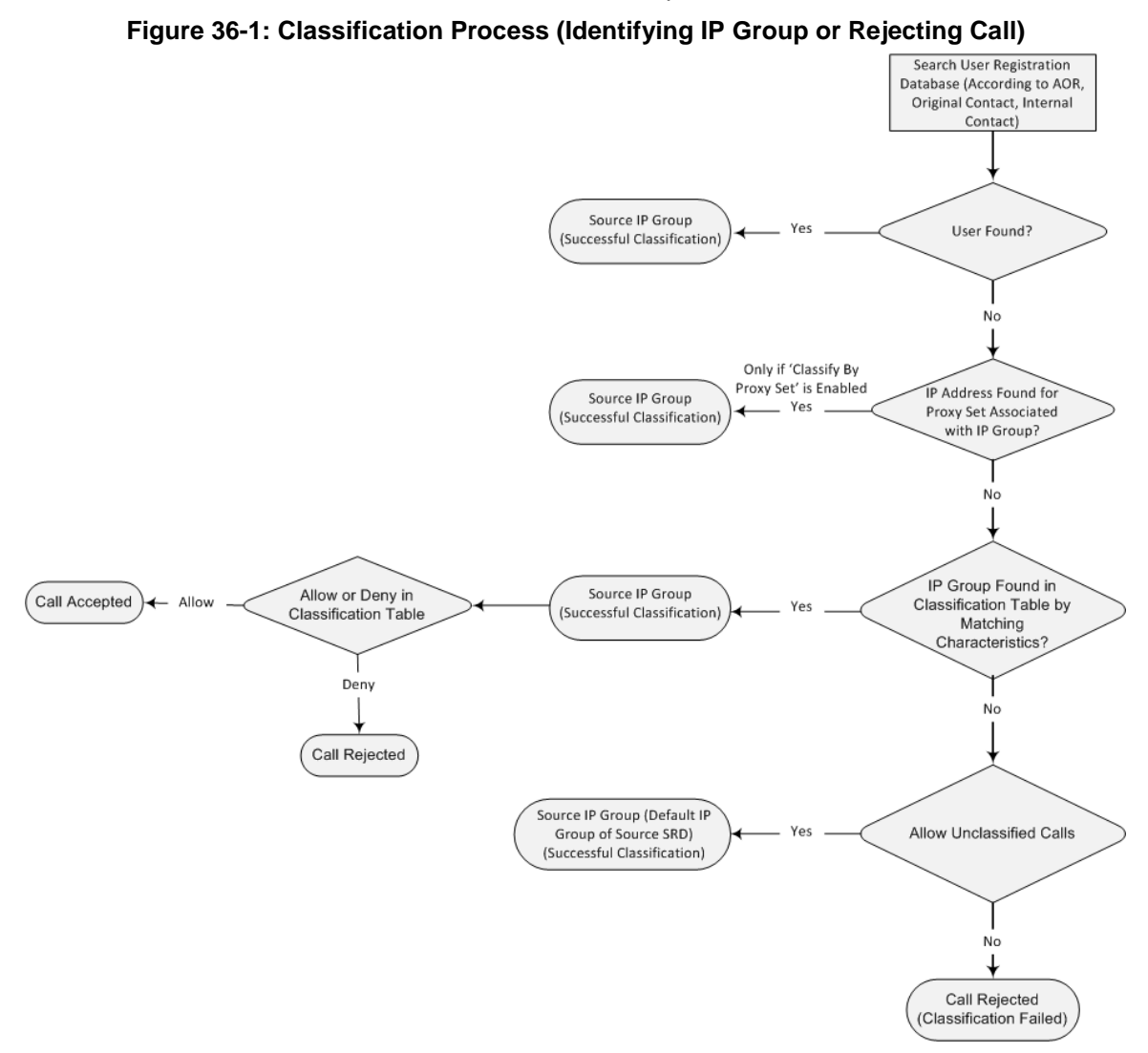

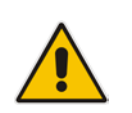

**Note:** The device saves incoming SIP REGISTER messages in its registration database. If the REGISTER message is received from a User-type IP Group, the device sends the message to the configured destination.

The following procedure describes how to configure Classification rules in the Web interface. You can also configure Classification rules using the table ini file parameter, Classification or CLI command, configure voip > sbc routing classification.

#### > To configure a Classification rule:

- 1. Open the Classification Table page (Configuration tab > VoIP menu > SBC > Routing SBC > Classification Table).
- 2. Click Add; the following dialog box appears:

| Figure 36-2: | Classification | <b>Table Page</b> |
|--------------|----------------|-------------------|
|--------------|----------------|-------------------|

| Rule Action                 |                 |
|-----------------------------|-----------------|
|                             |                 |
| Index                       | 0               |
| Classification Name         |                 |
| Message Condition           | None 👻          |
| Source SRD ID               | None 👻          |
| Source IP Address           |                 |
| Source Port                 | 0               |
| Source Transport Type       | ANY -           |
| Source Username Prefix      | *               |
| Source Host                 | ź               |
| Destination Username Prefix | *               |
| Destination Host            | *               |
|                             | Submit X Cancel |

- **3.** Configure the Classification rule according to the parameters described in the table below.
- 4. Click **Submit**, and then save ("burn") your settings to flash memory.

 Table 36-1: Classification Table Parameter Descriptions

| Parameter                                                                              | Description                                                                                                    |  |
|----------------------------------------------------------------------------------------|----------------------------------------------------------------------------------------------------|--|
| Index<br>[Classification_Index]                                                        | Defines an index number for the new table record.                                                                                                    |  |
| Classification Name<br>CLI: classification-name<br>[Classification_ClassificationName] | Defines an arbitrary name to easily identify the<br>Classification rule.                                                                                                    |  |
|                                                                                        | The valid value is a string of up to 20 characters. By default, no name is defined.                                                                                           |  |
| Matching Characteristics - Rule                                                        |                                                                                                    |  |
| Message Condition<br>CLI: message-condition<br>[Classification_MessageCondition]       | Assigns a Message Condition rule, which can be used to classify the incoming SIP dialog. To configure Condition rules, see "Configuring Message Condition Rules" on page 570. |  |
| Source SRD ID<br>CLI: src-srd-id<br>[Classification_SrcSRDID]                          | Defines an SRD ID of the incoming SIP dialog. To configure SRDs, see "Configuring SRDs" on page 282.                                                                          |  |
|                                                                                        | By default, no SRD is defined.                                                                                                    |  |
|                                                                                        | <b>Note:</b> The SRDs are also associated with a port number as defined by the SIP Interface used by the SRD (see "Configuring SIP Interfaces" on page 285).                  |  |

| Parameter                                                                                 | Description                                                                                                    |
|-------------------------------------------------------------------------------------------|----------------------------------------------------------------------------------------------------|
| Source IP Address<br>CLI: src-ip-address<br>[Classification_SrcAddress]                   | <ul> <li>Defines the source IP address (in dotted-decimal notation) of the incoming SIP dialog.</li> <li>The IP address can be configured using the following wildcards: <ul> <li>"x" wildcard: represents single digits. For example, 10.8.8.xx represents all the addresses between 10.8.8.10 to 10.8.8.99.</li> <li>Asterisk (*) wildcard: represents any number between 0 and 255. For example, 10.8.8.* represents all addresses between 10.8.8.0 and 10.8.8.255.</li> </ul> </li> <li>If this parameter is not configured or is configured as an asterisk (*), any source IP address is accepted.</li> <li>Note: <ul> <li>The parameter is applicable only to Server-type IP Groups.</li> <li>If the IP address is unknown (i.e., configured for the associated Proxy Set as an FQDN), it is recommended to classify incoming dialogs based on Proxy Set (instead of using a Classification rule). For more information on classification by Proxy Set or by Classification rule, see the note bulletin in the beginning of this section.</li> </ul></li></ul> |
| Source Port<br>CLI: src-port<br>[Classification_SrcPort]                                  | Defines the source port number of the incoming SIP dialog.                                                                                                    |
| Source Transport Type<br>CLI: src-transport-type<br>[Classification_SrcTransportType]     | <ul> <li>Defines the source transport type (UDP, TCP, or TLS) of the incoming SIP dialog.</li> <li>[-1] ANY (Default) = All transport types</li> <li>[0] UDP</li> <li>[1] TCP</li> <li>[2] TLS</li> </ul>                                                                                                    |
| Source Username Prefix<br>CLI: src-user-name-prefix<br>[Classification_SrcUsernamePrefix] | Defines the prefix of the source URI user part of the<br>incoming SIP dialog. The URI is typically located in the SIP<br>From header. However, you can configure the SIP header<br>from where the device obtains the source URI. This is done<br>in the IP Group table, using the 'Source URI Input'<br>parameter. For more information on how the device obtains<br>this URI, see "SIP Dialog Initiation Process" on page 522.<br>The default is the asterisk (*) symbol, which represents any<br>source username prefix. The prefix can be a single digit or a<br>range of digits. For available notations, see "Dialing Plan<br>Notation for Routing and Manipulation" on page 789.<br><b>Note:</b> For REGISTER requests, the source URL is obtained<br>from the To header.                                                                                                    |
| Source Host<br>CLI: src-host<br>[Classification_SrcHost]                                  | Defines the prefix of the source URI host name. The URI is<br>typically located in the SIP From header. However, you can<br>configure the SIP header from where the device obtains the<br>source URI. This is done in the IP Group table, using the<br>'Source URI Input' parameter. For more information on how<br>the device obtains this URI, see "SIP Dialog Initiation<br>Process" on page 522.<br>The default is the asterisk (*) symbol. which represents any                                                                                                    |

| Parameter                                                                                       | Description                                                                                                    |  |
|-------------------------------------------------------------------------------------------------|----------------------------------------------------------------------------------------------------|--|
|                                                                                                 | source host prefix.<br><b>Note:</b> For REGISTER requests, the source URL is obtained from the To beader.                                                                                                    |  |
| Destination Username Prefix<br>CLI: dst-user-name-prefix<br>[Classification_DestUsernamePrefix] | Defines the prefix of the destination Request-URI user part<br>of the incoming SIP dialog.<br>The default is the asterisk (*) symbol, which represents any<br>destination username. The prefix can be a single digit or a<br>range of digits. For available notations, see "Dialing Plan<br>Notation for Routing and Manipulation" on page 789.                                                                                                    |  |
| Destination Host<br>CLI: dst-host<br>[Classification_DestHost]                                  | Defines the prefix of the destination Request-URI host<br>name of the incoming SIP dialog request.<br>The default is the asterisk (*) symbol, which represents any<br>destination host prefix.                                                                                                    |  |
| Operation Rule - Action                                                                         |                                                                                                    |  |
| Action Type<br>CLI: action-type<br>[Classification_ActionType]                                  | <ul> <li>Defines a whitelist or blacklist for incoming SIP dialog requests that match the characteristics of the classification rule.</li> <li>[0] Deny = Blocks incoming SIP dialogs that match the characteristics of the Classification rule (blacklist).</li> <li>[1] Allow = (Default) Allows incoming SIP dialogs that match the characteristics of the Classification rule (whitelist) and assigns it to the associated IP Group. (default)</li> </ul> |  |
| Source IP Group ID<br>CLI: src-ip-group-id<br>[Classification_SrcIPGroupID]                     | Defines an IP Group to which the incoming SIP dialog<br>request must be assigned if this SIP dialog matches the<br>matching characteristics. The IP Group is used for SBC<br>routing and manipulations. To configure IP Groups, see<br>"Configuring IP Groups" on page 289.<br>By default, no IP Group is defined.<br><b>Note:</b> The IP Group must be associated with the assigned<br>SRD.                                                                  |  |

## 36.1.1 Classification Based on URI of Selected Header Example

The following example describes how to configure classification of incoming calls to IP Groups, based on source URI in a specific SIP header.

```
This example assumes the following incoming INVITE message:
INVITE sip:8000@10.33.4.226 SIP/2.0
Via: SIP/2.0/UDP 10.33.4.226;branch=z9hG4bKVEBTDAHSUYRTEXEDEGJY
From: <sip:100@10.33.4.226>;tag=YSQQKXXREVDPYPTNFMWG
To: <sip:8000@10.33.4.226>
Call-ID: FKPNOYRNKROIMEGBSSKS@10.33.4.226
CSeq: 1 INVITE
Contact: <sip:100@10.33.4.226>
Route: <sip:2000@10.10.10.10.10>, <sip:300@10.10.10.30>
Supported: em,100rel,timer,replaces
P-Called-Party-ID: <sip:1111@10.33.38.1>
User-Agent: Sip Message Generator V1.0.0.5
Content-Length: 0
```

1. In the Classification table, add the following classification rules:

| Index | Source Username<br>Prefix | Destination<br>Username Prefix | Destination Host | Source IP Group ID |
|-------|---------------------------|--------------------------------|------------------|--------------------|
| 0     | 333                       | -                              | -                | 1                  |
| 1     | 1111                      | 2000                           | 10.10.10.10      | 2                  |

2. In the IP Group table, add the following IP Groups:

| Index | Source URI Input  | Destination URI Input |
|-------|-------------------|-----------------------|
| 1     | -                 | -                     |
| 2     | P-Called-Party-ID | Route                 |

In this example, a match exists only for Classification Rule #1. This is because the source (1111) and destination (2000) username prefixes match those in the INVITE's P-Called-Party-ID header (i.e., "<sip:1111@10.33.38.1>") and Route header (i.e., "<sip:2000@10.10.10.10.10.10>"), respectively. These SIP headers were determined in IP Group ID 2.

# **36.2 Configuring Message Condition Rules**

The Message Condition table lets you configure up to 20 Message Condition rules. A Message Condition defines special conditions (requisites) for incoming SIP messages. These rules can be used as additional matching criteria for the following:

- Classification rules in the Classification table (see "Configuring Classification Rules" on page 563)
- IP-to-IP routing rules in the IP-to-IP Routing table (see "Configuring SBC IP-to-IP Routing Rules" on page 572)
- IP-to-IP outbound manipulation rules in the IP to IP Outbound Manipulation table (see "Configuring IP-to-IP Outbound Manipulations" on page 589)

Message Condition rules are configured using the same syntax as that used for Conditions when configuring Message Manipulation rules in the Message Manipulations table (see "Configuring SIP Message Manipulation" on page 317). You can configure simple Message Condition rules, for example, "header.to.host contains company", meaning SIP messages whose To header has a host part containing the string "company". You can configure complex rules using the "AND" or "OR" Boolean operands and also use regular expressions (regex), for example:

- "body.sdp regex pcmu" can be used to enable routing based on the offered codec (G.711 Mu) in the incoming SDP message.
- "body.sdp regex (AVP[0-9||\s]\*\s8[\s||\n])" can be used to enable routing based on payload type 8 in the incoming SDP message.

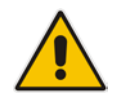

**Note:** For a description on SIP message manipulation syntax, refer to the SIP Message Manipulations Quick Reference Guide.

The following procedure describes how to configure Message Condition rules in the Web interface. You can also configure Message Condition rules using the table ini file parameter, ConditionTable or CLI command, configure voip > sbc routing condition-table.

- To configure a Message Condition rule:
- 1. Open the Message Condition Table page (Configuration tab > VoIP menu > SBC > Routing SBC > Message Condition Table).
- 2. Click Add; the following dialog box appears:

#### Figure 36-3: Condition Table Page - Add Record Dialog Box

| Add Record  | ×                        |
|-------------|--------------------------|
| Index       | 0                        |
| Condition   | param.ipg.src.type==user |
| Description | IP Group USER            |
|             | 🖬 Submit 🗙 Cancel        |

- **3.** Configure a Message Condition rule according to the parameters described in the table below.
- 4. Click **Submit**, and then save ("burn") your settings to flash memory.

An example of configured Message Condition rules is shown in the figure below:

#### Figure 36-4: Condition Table Page

| Index | Condition                   | Description                  |
|-------|-----------------------------|------------------------------|
| 0     | param.ipg.src.type==user    | IP Group USER                |
| 1     | header.via.exists           | Includes SIP Via header      |
| 2     | header.from.url.user=='101' | 101 user part of From header |

- **Index 0:** Incoming SIP dialog that is classified as belonging to a User-type IP Group.
- Index 1: Incoming SIP dialog that contains a SIP Via header.
- **Index 2:** Incoming SIP dialog with 101 as the user part in the SIP From header.

#### Table 36-2: Message Condition Table Parameter Descriptions

| Parameter                                                       | Description                                                                                                    |
|-----------------------------------------------------------------|----------------------------------------------------------------------------------------------------|
| Index<br>[ConditionTable_Index]                                 | Defines an index number for the new table record.                                                                                                    |
| Condition<br>CLI: condition<br>[ConditionTable_Condition]       | Defines the Condition rule of the SIP message.<br>The valid value is a string.<br><b>Note:</b> User and host parts must be enclosed in single quotes. |
| Description<br>CLI: description<br>[ConditionTable_Description] | Defines a brief description of the Condition rule.                                                                                                    |

# 36.3 Configuring SBC IP-to-IP Routing

The IP-to-IP Routing table lets you configure up to 500 SBC IP-to-IP routing rules. An IPto-IP routing rule routes received SIP dialog messages (e.g., INVITE) to an IP destination. IP-to-IP Routing table lets you

Configuration of IP-to-IP routing rules includes two areas:

- Rule: Defines the characteristics of the incoming SIP dialog message (e.g., IP Group from which the message is received).
- Action: Defines the action that is done if the incoming call matches the characteristics of the rule (i.e., routes the call to the specified destination).

The device searches the table from top to bottom for the first rule that matches the characteristics of the incoming call. If it finds a matching rule, it sends the call to the destination configured for that rule. If it doesn't find a matching rule, it rejects the call.

You can configure the IP-to-IP routing rule to send the call to any of the following IP destinations:

- According to registered user Contact listed in the device's database (only for Usertype IP Groups).
- IP Group the destination is the address configured for the Proxy Set associated with the IP Group (allows redundancy/load balancing).
- IP address in dotted-decimal notation or FQDN. Routing to a host name can be resolved using NAPTR/SRV/A-Record.
- Request-URI of incoming SIP dialog initiating requests.
- According to result of an ENUM query.
- Hunt Group used for call survivability of call centers (see "Call Survivability for Call Centers" on page 545).
- IP address according to a specified Dial Plan index listed in the loaded Dial Plan file.
- According to result of LDAP query (for more information on LDAP-based routing, see "Routing Based on LDAP Active Directory Queries" on page 229).

The IP-to-IP routing rule can also send the IP call to the Tel side (i.e., Gateway call). The rule redirects the call to the Inbound IP Routing table where the device searches for a matching IP-to-Tel routing rule. This feature can also be done for alternative routing. If an IP-to-IP routing rule fails and it is configured with a "Gateway" routing rule as an alternative route, the device uses the Inbound IP Routing table to send the call to the Tel. The device identifies (internally) calls re-directed for alternative Gateway routing, by appending a user-defined string to the prefix destination Request-URI user part (by default, "acgateway-cprefix destination>", for example, acgateway-200). The device removes this prefix before sending it to the Tel side. To configure this prefix string, use the GWDirectRoutePrefix ini file parameter.

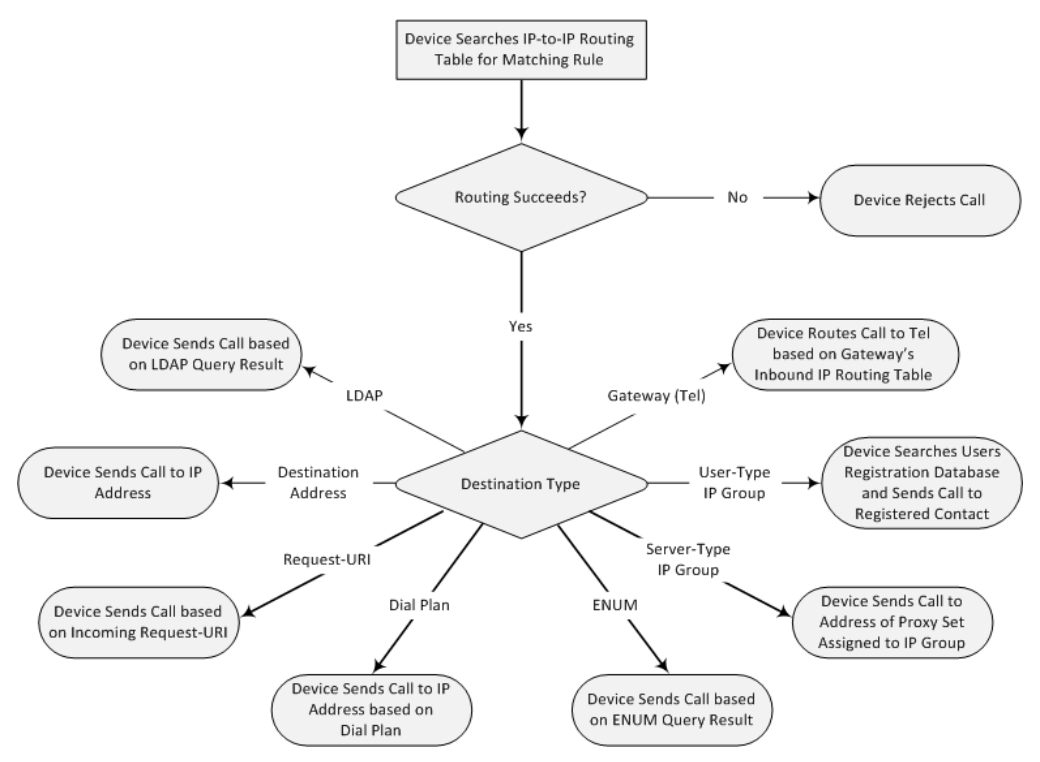

The IP-to-IP Routing table also provides the following features:

- Alternative routing or load balancing: In addition to the alternative routing/load balancing provided by the Proxy Set associated with the destination IP Group, the table allows the configuration of alternative routes whereby if a route fails, the next adjacent (below) rule in the table that is configured as 'Alt Route Ignore/Consider Inputs' are used. The alternative routes rules can be set to enforce the input matching criteria or to ignore any matching criteria. Alternative routing occurs upon one of the following conditions:
  - A request sent by the device is responded with one of the following:
    - SIP response code (i.e., 4xx, 5xx, and 6xx SIP responses) configured in the SBC Alternative Routing Reasons table (see "Configuring SIP Response Codes for Alternative Routing Reasons" on page 581).
    - SIP 408 Timeout or no response (after timeout).
  - The DNS resolution includes IP addresses that the device has yet to try (for the current call).

Messages are re-routed with the same SIP Call-ID and CSeq header fields (increased by 1).

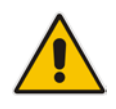

**Note:** If the Proxy Set (see Configuring Proxy Sets on page 299) associated with the destination of the call is configured with multiple IP addresses, the device first attempts to route the call to one of these IP addresses, starting with the first listed address. Only when the call cannot be routed to any of the Proxy Set's IP addresses does the device search the IP-to-IP Routing table for an alternative routing rule for the call.

Re-routing of SIP requests: This table enables you to configure "re-routing" rules of requests (e.g., INVITEs) that the device sends upon receipt of SIP 3xx responses or REFER messages. These rules are configured for destinations that do not support receipt of 3xx or REFER and where the device handles the requests locally (instead of forwarding the 3xx or REFER to the destination).

- Least cost routing (LCR): If the LCR feature is enabled, the device searches the routing table for matching routing rules and then selects the one with the lowest call cost. The call cost of the routing rule is done by assigning it a Cost Group. For configuring Cost Groups, see "Least Cost Routing" on page 252. If two routing rules have identical costs, then the rule appearing higher up in the table (i.e., first-matched rule) is used. If a selected route is unavailable, the device uses the next least-cost routing rule. However, even if a matched rule is not assigned a Cost Group, the device can select it as the preferred route over other matched routing rules with Cost Groups, according to the settings of the LCR parameter, LCRDefaultCost (see "Enabling LCR and Configuring Default LCR" on page 254).
- Call Forking: The IP-to-IP Routing table can be configured to route an incoming IP call to multiple destinations (call forking). The incoming call can be routed to multiple destinations of any type such as an IP Group or IP address. The device forks the call by sending simultaneous INVITE messages to all the specified destinations. It handles the multiple SIP dialogs until one of the calls is answered and then terminates the other SIP dialogs.

Call forking is configured by creating a Forking group. A Forking group consists of a main routing rule ('Alternative Route Options' set to **Route Row**) whose 'Group Policy' is set to **Forking**, and one or more associated routing rules ('Alternative Route Options' set to **Group Member Ignore Inputs** or **Group Member Consider Inputs**). The group members must be configured in contiguous table rows to the main routing rule. If an incoming call matches the input characteristics of the main routing rule, the device routes the call to its destination and all those of the group members.

An alternative routing rule can also be configured for the Forking group. The alternative route is used if the call fails for the Forking group (i.e., main route and all its group members). The alternative routing rule must be configured in the table row immediately below the last member of the Forking group. The 'Alternative Route Options' of this alternative route must be set to **Alt Route Ignore Inputs** or **Alt Route Consider Inputs**. The alternative route can also be configured with its own forking group members, where if the device uses the alternative route, the call is also sent to its group members. In this case, instead of setting the alternative route's 'Group Policy' to **None**, you must set it to **Forking**. The group members of the alternative route must be configured in the rows immediately below it.

The LCR feature can also be employed with call forking. The device calculates a maximum call cost for each Forking group and routes the call to the Forking group with the lowest cost. Thus, even if the call can successfully be routed to the main routing rule, a different routing rule can be chosen (even an alternative route, if configured) based on LCR. If routing to one Forking group fails, the device tries to route the call to the Forking group with the next lowest cost (main or alternative route), and so on. The prerequisite for this functionality is that the incoming call must successfully match the input characteristics of the main routing rule.

Dial Plan Prefix Tags for Representing Source / Destination Numbers: If your deployment includes calls of many different called (source URI user name) and/or calling (destination URI user name) numbers that need to be routed to the same destination, you can employ user-defined prefix tags to represent these numbers. Thus, instead of configuring many routing rules, you need to configure only one routing rule using the prefix tag as the source and destination number matching characteristics, and a destination for the calls. For more information on prefix tags, see "Dial Plan Prefix Tags for SBC IP-to-IP Routing" on page 634.

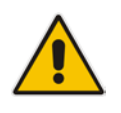

Note: Call forking is not applicable to LDAP-based IP-to-IP routing rules.

The following procedure describes how to configure IP-to-IP routing rules in the Web interface. You can also configure IP-to-IP routing rules using the table ini file parameter, IP2IPRouting or CLI command, configure voip > sbc routing ip2ip-routing.

- > To configure an IP-to-IP routing rule:
- 1. Open the IP-to-IP Routing Table page (Configuration tab > VoIP menu > SBC > Routing SBC > IP-to-IP Routing Table).
- 2. Click Add; the following dialog box appears:

Figure 36-5: IP-to-IP Routing Table - Add Record Dialog Box

| Rule Action                 |                 |
|-----------------------------|-----------------|
| Index                       | 1               |
| Route Name                  |                 |
| Source IP Group ID          | -1              |
| Source Username Prefix      | ź               |
| Source Host                 | ź               |
| Destination Username Prefix | ź               |
| Destination Host            | ź               |
| Request Type                | All             |
| Message Condition           | None 👻          |
| ReRoute IP Group ID         | -1              |
| Call Trigger                | Any 👻           |
| Call Setup Rules Set ID     | -1              |
|                             | Submit × Cancel |

- **3.** Configure an IP-to-IP routing rule according to the parameters described in the table below.
- 4. Click **Submit**, and then save ("burn") your settings to flash memory.

 Table 36-3: IP-to-IP Routing Table Parameter Descriptions

| Parameter                                                                               | Description                                                                                                    |  |
|-----------------------------------------------------------------------------------------|----------------------------------------------------------------------------------------------------|--|
| Index<br>[IP2IPRouting_Index]                                                           | Defines an index number for the new table record.                                                                                                    |  |
| Route Name<br>CLI: route-name<br>[IP2IPRouting_RouteName]                               | Defines an arbitrary name to easily identify the IP-to-IP routing rule.<br>The valid value is a string of up to 20 characters. By default, no value is defined.                                                                       |  |
| Matching Characteristics - Rule                                                         |                                                                                                    |  |
| Source IP Group ID<br>[IP2IPRouting_SrcIPGroupID]<br>CLI: src-ip-group-id               | Defines the IP Group from where the IP call was received.<br>Typically, the IP Group of an incoming SIP dialog is<br>determined (or classified) using the Classification table (see<br>Configuring Classification Rules on page 563). |  |
|                                                                                         | empty.                                                                                                    |  |
| Source Username Prefix<br>[IP2IPRouting_SrcUsernamePrefix]<br>CLI: src-user-name-prefix | Defines the prefix of the user part of the incoming SIP dialog's source URI (usually the From URI). You can use special notations for denoting the prefix. To denote calls                                                            |  |

| Parameter                                                                                     | Description                                                                                                    |
|-----------------------------------------------------------------------------------------------|----------------------------------------------------------------------------------------------------|
|                                                                                               | without a user part in the URI, use the \$ sign. For available notations, see "Dialing Plan Notation for Routing and Manipulation" on page 789.                                                                                                    |
|                                                                                               | The default is the asterisk (*) symbol (i.e., any prefix). If this rule is not required, leave this field empty.                                                                                                    |
| Source Host<br>[IP2IPRouting_SrcHost]<br>CLI: src-host                                        | Defines the host part of the incoming SIP dialog's source<br>URI (usually the From URI).<br>The default is the asterisk (*) symbol (i.e., any host name). If<br>this rule is not required, leave this field empty.                                                                                                    |
| Destination Username Prefix<br>[IP2IPRouting_DestUsernamePrefix]<br>CLI: dst-user-name-prefix | Defines the prefix of the incoming SIP dialog's destination<br>URI (usually the Request URI) user part. You can use<br>special notations for denoting the prefix. To denote calls<br>without a user part in the URI, use the \$ sign. For available<br>notations, see "Dialing Plan Notation for Routing and<br>Manipulation" on page 789.<br>The default is the asterisk (*) symbol (i.e., any prefix). If this<br>rule is not required, leave this field empty.                                                                                          |
| Destination Host<br>[IP2IPRouting_DestHost]<br>CLI: dst-host                                  | Defines the host part of the incoming SIP dialog's destination URI (usually the Request-URI).<br>The default is the asterisk (*) symbol (i.e., any destination host). If this rule is not required, leave this field empty.                                                                                                    |
| Request Type<br>[IP2IPRouting_RequestType]<br>CLI: request-type                               | Defines the SIP dialog request type of the incoming SIP<br>dialog.<br>• [0] All (default)<br>• [1] INVITE<br>• [2] REGISTER<br>• [3] SUBSCRIBE<br>• [4] INVITE and REGISTER<br>• [5] INVITE and SUBSCRIBE<br>• [6] OPTIONS                                                                                                    |
| Message Condition<br>[IP2IPRouting_MessageCondition]<br>CLI: message-condition                | Assigns a SIP message Condition rule. To configure<br>Condition rules, see "Configuring Message Condition Rules"<br>on page 570.                                                                                                    |
| ReRoute IP Group ID<br>[IP2IPRouting_ReRouteIPGroupID]<br>CLI: re-route-ip-group-id           | Defines the IP Group that initiated (sent) the SIP redirect<br>response (e.g., 3xx) or REFER message. This field is<br>typically used for re-routing requests (e.g., INVITEs) when<br>interworking is required for SIP 3xx redirect responses or<br>REFER messages. For more information, see "Interworking<br>SIP 3xx Redirect Responses" on page 534 and<br>"Interworking SIP REFER Messages" on page 537,<br>respectively. This parameter functions together with the 'Call<br>Trigger' field (see below).<br>The default is -1 (i.e., not configured). |
| Call Trigger<br>[IP2IPRouting_Trigger]<br>CLI: trigger                                        | <ul> <li>Defines the reason (i.e., trigger) for re-routing the SIP request:</li> <li>[0] Any = (Default) This routing rule is used for all scenarios (re-routes and non-re-routes).</li> <li>[1] 3xx = Re-routes the request if it was triggered as a result of a SIP 3xx response.</li> <li>[2] REFER = Re-routes the INVITE if it was triggered as</li> </ul>                                                                                                    |
| Parameter                                                                                     | Description                                                                                                    |
|-----------------------------------------------------------------------------------------------|----------------------------------------------------------------------------------------------------|
|                                                                                               | <ul> <li>a result of a REFER request.</li> <li>[3] 3xx or REFER = Applies to options [1] and [2].</li> <li>[4] Initial only = This routing rule is used for regular requests that the device forwards to the destination. This rule is not used for re-routing of requests triggered by the receipt of REFER or 3xx.</li> <li>[5] Broken Connection = If the device detects a broken RTP connection during the call and the Broken RTP Connection feature is enabled (IpProfile_DisconnectOnBrokenConnection parameter is configured to [2]), you can use this option as an explicit matching characteristics to route the call to an alternative destination. Therefore, for alternative routing upon broken RTP detection, position the routing rule configured with this option above the regular routing rule associated with the call. Such a configuration setup ensures that the device uses this alternative routing rule only when RTP broken connection is detected.</li> </ul>                                                                                                    |
| Call Setup Rules Set Id<br>CLI: call-setup-rules-set-id<br>[IP2IPRouting_CallSetupRulesSetId] | Assigns a Call Setup Rule Set ID to the routing rule. The device performs the Call Setup rules of this Set ID if the incoming call matches the characteristics of this routing rule. The device routes the call to the destination according to the routing rule's configured action, only after it has performed the Call Setup rules.                                                                                                    |
|                                                                                               | Rules" on page 259.                                                                                                    |
| Operation Routing Rule - Action                                                               |                                                                                                    |
| Destination Type<br>[IP2IPRouting_DestType]<br>CLI: dst-type                                  | <ul> <li>Determines the destination type to which the outgoing SIP dialog is sent.</li> <li>[0] IP Group = (Default) The SIP dialog is sent to the IP Group's Proxy Set (SERVER-type IP Group) or registered contact from the database (if USER-type IP Group).</li> <li>[1] Dest Address = The SIP dialog is sent to the address configured in the following fields: 'Destination SRD ID', 'Destination Address', 'Destination Port', and 'Destination Transport Type'.</li> <li>[2] Request URI = The SIP dialog is sent to the address indicated in the incoming Request-URI. If the fields 'Destination Port' and 'Destination Transport Type' are configured, the incoming Request-URI parameters are overridden and these fields take precedence.</li> <li>[3] ENUM = An ENUM query is sent to include the destination Transport Type' are configured, the fields 'Destination Port' and 'Destination Port' and 'Destination Port' and these fields take precedence.</li> <li>[4] Hunt Group = Used for call center survivability. For more information, see "Call Survivability for Call Centers" on page 545.</li> <li>[5] Dial Plan = The IP destination is determined by a Dial Plan index of the loaded Dial Plan file. The syntax of the Dial Plan file is as follows:</li> </ul> |

| Parameter                                                                       | Description                                                                                                    |
|---------------------------------------------------------------------------------|----------------------------------------------------------------------------------------------------|
|                                                                                 | <destination called="" number="" prefix="">,0,<ip destination=""></ip></destination>                                                                                                    |
|                                                                                 | Note that the second parameter "0" is ignored. An example of a configured Dial Plan (# 6) in the Dial Plan file is shown below:                                                                                                    |
|                                                                                 | <pre>[ PLAN6 ] 200,0,10.33.8.52 ; called prefix 200 is routed to destination 10.33.8.52 201,0,10.33.8.52 300,0,itsp.com ; called prefix 300 is routed to destination itsp.com</pre>                                                                                                    |
|                                                                                 | Once the Dial Plan is defined, you need to assign it (0 to 7) to the routing rule as the destination in the 'Destination Address' parameter, where "0" denotes [PLAN1], "1" denotes [PLAN2], and so on.                                                                                                    |
|                                                                                 | <ul> <li>[7] LDAP = LDAP-based routing.</li> <li>[8] Gateway = The device routes the SBC call to the Tel side (Gateway call) using an IP-to-Tel routing rule in the Inbound IP Routing table (see Configuring Inbound IP Routing on page 420). The IP-to-Tel routing rule must be configured with the same call matching characteristics as this SBC IP-to-IP routing rule. This option is also used for alternative routing of an IP-to-Tel routing rule must also be configured with the same call matching characteristics as this SBC IP-to-IP routing rule. This option is also used for alternative routing of an IP-to-IP route to the PSTN. In such a case, the IP-to-Tel routing rule must also be configured with the same call matching characteristics as this SBC IP-to-IP routing rule.</li> </ul> |
| Destination IP Group ID<br>[IP2IPRouting_DestIPGroupID]<br>CLI: dst-ip-group-id | Defines the IP Group ID to where you want to route the call.<br>The SIP dialog messages are sent to the IP address defined<br>for the Proxy Set associated with this IP Group. If you select<br>an IP Group, it is unnecessary to configure a destination IP<br>address (in the 'Destination Address' field). However, if both<br>parameters are configured, then the IP Group takes<br>precedence.                                                                                                    |
|                                                                                 | If the destination IP Group is of USER type, the device<br>searches for a match between the Request-URI (of the<br>received SIP dialog) to an AOR registration record in the<br>device's database. The SIP dialog is then sent to the IP<br>address of the registered contact.                                                                                                    |
|                                                                                 | The default is -1.                                                                                                    |
|                                                                                 | Notes:                                                                                                    |
|                                                                                 | <ul> <li>This parameter is only relevant if the parameter<br/>'Destination Type' is set to IP Group. However,<br/>regardless of the settings of the parameter 'Destination<br/>Type', the IP Group is still used - only for determining the<br/>IP Profile or outgoing SRD. If neither IP Group nor SRD<br/>are defined in this table, the destination SRD is<br/>determined according to the source SRD associated with<br/>the Source IP Group (configured in the IP Group table,<br/>see "Configuring IP Groups" on page 289). If this table<br/>does not define an IP Group but only an SRD, the first IP<br/>Group associated with this SRD (in the IP Group table) is<br/>used.</li> </ul>                                                                                                    |
|                                                                                 | <ul> <li>If the destination IP Group ID is of SERVER type, the</li> <li>If the destination IP Group ID is of USER type, the</li> </ul>                                                                                                    |

| Parameter                                                                                 | Description                                                                                                    |
|-------------------------------------------------------------------------------------------|----------------------------------------------------------------------------------------------------|
|                                                                                           | <ul> <li>request is routed according to the IP Group specific database (i.e., only to registered users of the selected database).</li> <li>If the destination IP Group ID is ANY USER ([-2]), the request is routed according to the general database (i.e., any matching registered user).</li> </ul>                                                                                                    |
| Destination SRD ID                                                                        | Defines the SRD ID. The default is None.                                                                                                    |
| [IP2IPRouting_DestSRDID]<br>CLI: dst-srd-id                                               | <b>Note:</b> The destination IP Group must belong to the destination SRD if both are configured in this table.                                                                                                    |
| Destination Address<br>[IP2IPRouting_DestAddress]<br>CLI: dst-address                     | <ul> <li>Defines the destination to where the call is sent. This can be an IP address or a domain name (e.g., domain.com).</li> <li>If ENUM-based routing is used (i.e., the 'Destination Type' parameter is set to ENUM) this parameter defines the IP address or domain name (FQDN) of the ENUM service, for example, e164.arpa, e164.customer.net or NRENum.net. The device sends the ENUM query containing the destination phone number to an external DNS server, configured in the Interface table. The ENUM reply includes a SIP URI (user@host) which is used as the destination Request-URI in this routing table. The valid value is a string of up to 50 characters.</li> <li>Notes:</li> <li>This parameter is applicable only if the 'Destination Type' parameter is set to Dest Address [1] or ENUM [3].</li> <li>When using domain names, enter a DNS server IP address or alternatively, define these names in the Internal DNS table (see "Configuring the Internal SRV Table" on page 154).</li> <li>To terminate SIP OPTIONS messages at the device (i.e.,</li> </ul> |
| Destination Port                                                                          | Defines the destination port to where the call is sent.                                                                                                    |
| CLI: dst-port                                                                             |                                                                                                    |
| Destination Transport Type<br>[IP2IPRouting_DestTransportType]<br>CLI: dst-transport-type | <ul> <li>Defines the transport layer type for sending the call:</li> <li>[-1] Not Configured (default)</li> <li>[0] UDP</li> <li>[1] TCP</li> <li>[2] TLS</li> <li>Note: If this parameter is not configured, the transport type is determined by the SIPTransportType parameter.</li> </ul>                                                                                                    |

| Parameter                                                                             | Description                                                                                                    |
|---------------------------------------------------------------------------------------|----------------------------------------------------------------------------------------------------|
| Alternative Route Options<br>[IP2IPRouting_AltRouteOptions]<br>CLI: alt-route-options | Determines whether this routing rule is the main routing rule<br>or an alternative routing rule (to the rule defined directly<br>above it in the table).                                                                                                    |
|                                                                                       | <ul> <li>[0] Route Row (default) = Main routing rule - the device first attempts to route the call to this route if the incoming SIP dialog's input characteristics matches this rule.</li> <li>[1] Alt Route Ignore Inputs = If the call cannot be routed to the main route (Route Row), the call is routed to this alternative route regardless of the incoming SIP dialog's input characteristics.</li> </ul>                                               |
|                                                                                       | <ul> <li>[2] Alt Route Consider Inputs = If the call cannot be<br/>routed to the main route (Route Row), the call is routed to<br/>this alternative route only if the incoming SIP dialog<br/>matches this routing rule's input characteristics.</li> </ul>                                                                                                    |
|                                                                                       | <ul> <li>[3] Group Member Ignore Inputs = This routing rule is a<br/>member of the Forking routing rule. The incoming call is<br/>also forked to the destination of this routing rule. The<br/>matching input characteristics of the routing rule are<br/>inported.</li> </ul>                                                                                                    |
|                                                                                       | <ul> <li>[4] Group Member Consider Inputs = This routing rule is<br/>a member of the Forking routing rule. The incoming call is<br/>also forked to the destination of this routing rule only if<br/>the incoming call matches this rule's input characteristics.</li> </ul>                                                                                                    |
|                                                                                       | Notes:                                                                                                    |
|                                                                                       | <ul> <li>The alternative routing entry ([1] or [2]) must be defined in<br/>the next consecutive table entry index to the Route Row<br/>entry (i.e., directly below it). For example, if Index 4 is<br/>configured as a Route Row, Index 5 must be configured<br/>as the alternative route.</li> </ul>                                                                                                    |
|                                                                                       | <ul> <li>The Forking Group members must be configured in a<br/>table row that is immediately below the main Forking<br/>routing rule, or below an alternative routing rule for the<br/>main rule, if configured.</li> </ul>                                                                                                    |
|                                                                                       | <ul> <li>For IP-to-IP alternative routing, configure alternative<br/>routing reasons upon receipt of 4xx, 5xx, and 6xx SIP<br/>responses (see Configuring SIP Response Codes for<br/>Alternative Routing Reasons on page 581). However, if<br/>no response, ICMP, or a SIP 408 response is received,<br/>the device attempts to use the alternative route even if no<br/>entries are configured in the 'SBC Alternative Routing<br/>Reasons' table.</li> </ul> |
|                                                                                       | <ul> <li>Multiple alternative route entries can be configured (e.g.,<br/>Index 1 is the main route - Route Row - and indices 2<br/>through 4 are configured as alternative routes).</li> </ul>                                                                                                    |
| Group Policy                                                                          | Defines whether the routing rule includes call forking.                                                                                                    |
| [IP2IPRouting_GroupPolicy]                                                            | <ul> <li>[0] None (default) = Call uses only this route (even if Forking Group members are configured in the rows below it).</li> <li>[1] Forking = Call uses this route and the routes of</li> </ul>                                                                                                    |
|                                                                                       | Forking Group members, if configured (in the rows below it).                                                                                                    |
|                                                                                       | <b>Note:</b> Each Forking Group can contain up to 20 members. In other words, up to 20 routing rules can be configured for the same Forking Group.                                                                                                    |

| Parameter                                                 | Description                                                                                                    |
|-----------------------------------------------------------|----------------------------------------------------------------------------------------------------|
| Cost Group<br>[IP2IPRouting_CostGroup]<br>CLI: cost-group | Assigns a Cost Group to the routing rule for determining the cost of the call. To configure Cost Groups, see "Configuring Cost Groups" on page 256. |
|                                                           | By default, no Cost Group is defined.                                                                                                    |

# 36.4 Configuring SIP Response Codes for Alternative Routing Reasons

The SBC Alternative Routing Reasons table lets you configure up to 20 SIP response codes for call release (termination) reasons. If a call (outgoing SIP dialog-initiating methods, e.g., INVITE, OPTIONS, and SUBSCRIBE messages) is released as a result of a configured SIP code (provided in SIP 4xx, 5xx, and 6xx), the device does alternative routing as follows: If the destination Proxy Set is configured with multiple IP addresses (see Configuring Proxy Sets on page 299), the device first attempts to route the call to one of these IP addresses, starting with the first listed address. If unsuccessful, the device then searches for an alternative routing rule in the IP-to-IP Routing table (see 'Configuring SBC IP-to-IP Routing Rules' on page 572).

Typically, the device performs alternative routing when there is no response at all to an INVITE message. This is done after a user-defined number of INVITE re-transmissions, configured by the SIPMaxRtx parameter. In such a scenario, the device issues itself the SIP response code 408 (Request Timeout). Alternative routing is only done if you have configured this response code in the SBC Alternative Routing Reasons table.

You can also configure alternative routing for the following proprietary response codes, if configured in the table, which are issued by the device itself:

- 805 IP Profile Call Limit: The device generates this response code when Call Admission Control (CAC) limits (such as maximum concurrent calls) are exceeded for an IP Group (or SRD). The CAC rules are configured in the Admission Control table (see "Configuring Admission Control" on page 557). When this occurs, the device sends a SIP 480 (Temporarily Unavailable) response to the SIP entity. In such a scenario, an alternative route configured in the IP-to-IP Routing table can be used.
- 806 Media Limits Exceeded: The device generates this response code when the call is terminated due to crossed thresholds of QoE metrics such as MOS, packet delay, and packet loss (configured in the Quality of Experience Profile table) and/or media bandwidth (configured in the Bandwidth profile table). When this occurs, the device sends a SIP 480 (Temporarily Unavailable) response to the SIP entity. This is configured by 1) assigning an IP Group a QoE and/or Bandwidth profile that rejects calls if the threshold is crossed, 2) configuring 806 in the SBC Alternative Routing Reasons table and 3) configuring an alternative routing rule.

## Notes:

 If the device receives a SIP 408 response, an ICMP message, or no response, alternative routing is still performed even if the SBC Alternative Routing Reasons table is not configured.

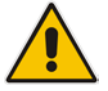

• SIP requests belonging to an SRD or IP Group that have reached the call limit (maximum concurrent calls and/or call rate) as configured in the Call Admission table are sent to an alternative route if configured in the IP-to-IP Routing table for the SRD or IP Group. If no alternative routing rule is located, the device automatically rejects the SIP request with a SIP 480 "Temporarily Unavailable" response.

The following procedure describes how to configure the SBC Alternative Routing Reasons table in the Web interface. You can also configure this table using the table ini file parameter, SBCAlternativeRoutingReasons or CLI command, configure voip > sbc routing sbc-alt-routing-reasons.

- > To configure SIP reason codes for alternative IP routing:
- 1. Open the SBC Alternative Routing Reasons page (Configuration tab > VoIP menu > SBC > Routing SBC > Alternative Routing Reasons).
- 2. Click Add; the following dialog box appears:

Figure 36-6: Alternative Routing Reasons Table - Add Record

| Add Record    | ×                      |
|---------------|------------------------|
| Index         | 0                      |
| Release Cause | 408 Request Timeout 	▼ |
|               | Submit × Cancel        |

- **3.** Configure a SIP response code for alternative routing according to the parameters described in the table below.
- 4. Click **Submit**, and then save ("burn") your settings to flash memory.

## Table 36-4: SBC Alternative Routing Reasons Table Parameter Descriptions

| Parameter                                                                      | Description                                                                            |
|--------------------------------------------------------------------------------|----------------------------------------------------------------------------------------|
| Index<br>[SBCAlternativeRoutingReasons_Index]                                  | Defines an index number for the new table record.                                      |
| Release Cause<br>CLI: rel-cause<br>[SBCAlternativeRoutingReasons_ReleaseCause] | Defines a SIP response code for triggering the device's alternative routing mechanism. |

# 37 SBC Manipulations

This section describes the configuration of the manipulation rules for the SBC application.

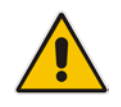

- Note: For additional manipulation features, see the following:
- "Configuring SIP Message Policy Rules".
- "Configuring SIP Message Manipulation" on page 317.

The device supports SIP URI user part (source and destination) manipulations for inbound and outbound routing. These manipulations can be applied to a source IP group, source and destination host and user prefixes, and/or user-defined SIP request (e.g., INVITE, OPTIONS, SUBSCRIBE, and/or REGISTER). Since outbound manipulations are performed after routing, the outbound manipulation rule matching can also be done by destination IP Group. Manipulated destination user and host are performed on the following SIP headers: Request-URI, To, and Remote-Party-ID (if exists). Manipulated source user and host are performed on the following SIP headers: From, P-Asserted (if exists), P-Preferred (if exists), and Remote-Party-ID (if exists).

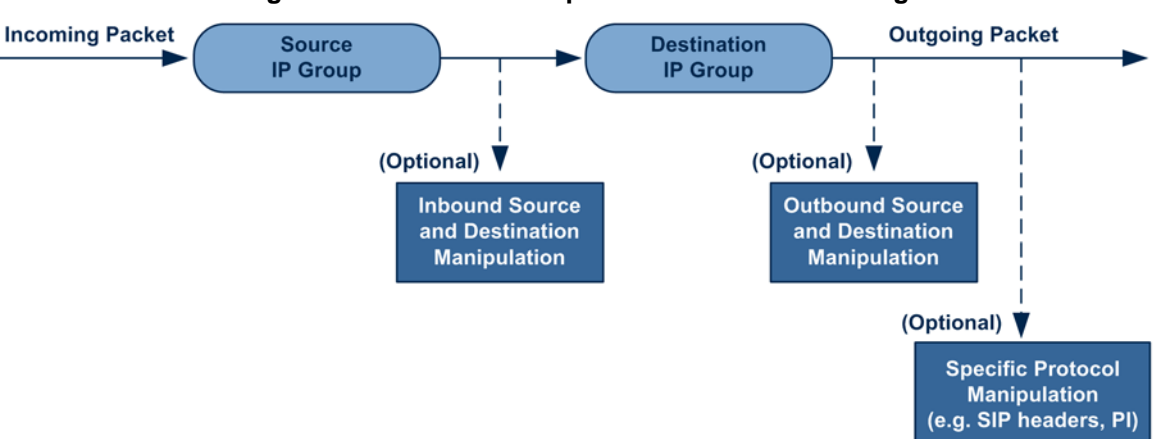

Figure 37-1: SIP URI Manipulation in IP-to-IP Routing

You can also restrict source user identity in outgoing SIP dialogs in the Outbound Manipulation table (using the column PrivacyRestrictionMode). The device identifies an incoming user as restricted if one of the following exists:

- From header user is 'anonymous'.
- P-Asserted-Identity and Privacy headers contain the value 'id'.

All restriction logic is done after the user number has been manipulated.

Host name (source and destination) manipulations are simply host name substitutions with the names defined for the source and destination IP Groups respectively (if any, in the IP Group table).

Below is an example of a call flow and consequent SIP URI manipulations:

## Incoming INVITE from LAN:

```
INVITE sip:1000@10.2.2.3;user=phone;x=y;z=a SIP/2.0
Via: SIP/2.0/UDP 10.2.2.6;branch=z9hGLLLLan
From:<sip:7000@10.2.2.6;user=phone;x=y;z=a>;tag=OlLAN;paramer1
=abe
To: <sip:1000@10.2.2.3;user=phone>
Call-ID: USELLLAN@10.2.2.3
CSeq: 1 INVITE
Contact: <sip:7000@10.2.2.3>
```

```
Supported: em,100rel,timer,replaces
Allow: REGISTER,OPTIONS,INVITE,ACK,CANCEL,BYE,NOTIFY,PRACK
User-Agent: Sip Message Generator V1.0.0.5
Content-Type: application/sdp
Content-Length: 155
v=0
o=SMG 791285 795617 IN IP4 10.2.2.6
s=Phone-Call
c=IN IP4 10.2.2.6
t=0 0
m=audio 6000 RTP/AVP 8
a=rtpmap:8 pcma/8000
a=sendrecv
a=ptime:20
```

Outgoing INVITE to WAN:

```
INVITE sip: 9721000@ITSP;user=phone;x=y;z=a SIP/2.0
Via: SIP/2.0/UDP 212.179.1.12;branch=z9hGWwan
From:
<sip:97000@IP PBX;user=phone;x=y;z=a>;tag=OWan;paramer1=abe
To: <sip: 9721000@ ITSP;user=phone>
Call-ID: USEVWWAN@212.179.1.12
CSeq: 38 INVITE
Contact: <sip:7000@212.179.1.12>
Supported: em,100rel,timer,replaces
Allow:
REGISTER, OPTIONS, INVITE, ACK, CANCEL, BYE, NOTIFY, PRACK, REFER
User-Agent: Sip Message Generator V1.0.0.5
Content-Type: application/sdp
Content-Length: 155
v=0
o=SMG 5 9 IN IP4 212.179.1.11
s=Phone-Call
c=IN IP4 212.179.1.11
t=0 0
m=audio 8000 RTP/AVP 8
a=rtpmap:8 pcma/8000
a=sendrecv
a=ptime:20
```

The SIP message manipulations in the example above (contributing to typical topology hiding) are as follows:

Inbound source SIP URI user name from "7000" to "97000":

```
From: <sip:7000@10.2.2.6;user=phone;x=y;z=a>;tag=OlLAN;paramer1
=abe
to
From:
<sip:97000@IP_PBX;user=phone;x=y;z=a>;tag=OWan;paramer1=abe
Source IP Group name (i.e., SIP URI host name) from "10.2.2.6" to "IP_PBX":
```

```
From:<sip:7000@10.2.2.6;user=phone;x=y;z=a>;tag=OlLAN;paramer1
=abe
```

```
to
From:
<sip:97000@IP_PBX;user=phone;x=y;z=a>;tag=OWan;paramer1=abe
```

Inbound destination SIP URI user name from "1000" to 9721000": INVITE sip:1000@10.2.2.3;user=phone;x=y;z=a SIP/2.0 To: <sip:1000@10.2.2.3;user=phone> to

```
INVITE sip:9721000@ITSP;user=phone;x=y;z=a SIP/2.0
To: <sip:9721000@ITSP;user=phone>
```

Destination IP Group name (SIP URI host name) from "10.2.2.3" to "ITSP": INVITE sip:1000@10.2.2.3;user=phone;x=y;z=a SIP/2.0 To: <sip:1000@10.2.2.3;user=phone> to INVITE sip:9721000@ITSP;user=phone;x=y;z=a SIP/2.0 To: <sip:9721000@ITSP;user=phone>

# 37.1 Configuring IP-to-IP Inbound Manipulations

The IP to IP Inbound Manipulation table lets you configure up to 100 IP-to-IP Inbound Manipulation rules. An IP-to-IP Inbound Manipulation rule defines a manipulation sequence for the source or destination SIP URI user part of inbound SIP dialog requests. You can apply these manipulations to different SIP dialog message types (e.g., INVITE or REGISTER) and SIP headers as follows:

- Manipulated destination URI user part are done on the following SIP headers: Request-URI, To, and Remote-Party-ID (if exists)
- Manipulated source URI user part are done on the following SIP headers: From, P-Asserted-Identity (if exists), P-Preferred-Identity (if exists), and Remote-Party-ID (if exists)

An IP-to-IP Inbound Manipulation rule includes two areas:

- Matching characteristics (Rule) characteristics of incoming SIP dialog such as source host name.
- Operation (Action) if the incoming call matches the characteristics of the rule, the device manipulates the source or destination SIP URI user part of the SIP dialog (e.g., removes user-defined number of characters from the left of the SIP URI user part).

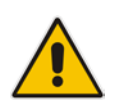

**Note:** The IP Group table can be used to configure a host name that overwrites the received host name. This manipulation can be done for source and destination IP Groups (see "Configuring IP Groups" on page 289).

The following procedure describes how to configure IP-to-IP Inbound Manipulation rules in the Web interface. You can also configure these rules using the table ini file parameter, IPInboundManipulation or CLI command, configure voip > sbc manipulations ip-inbound-manipulation.

- > To configure an IP-to-IP Inbound Manipulation rule:
- Open the IP to IP Inbound Manipulation page (Configuration tab > VoIP menu > SBC > Manipulations SBC > IP to IP Inbound).
- 2. Click Add; the following dialog box appears:
  - Figure 37-2: IP to IP Inbound Manipulation Page Add Dialog Box

| Rule Action                 |                 |
|-----------------------------|-----------------|
| Index                       | 0               |
| Manipulation Name           |                 |
| Additional Manipulation     | No 👻            |
| Manipulation Purpose        | Normal 👻        |
| Source IP Group ID          | -1              |
| Source Username Prefix      | ż               |
| Source Host                 | *               |
| Destination Username Prefix | *               |
| Destination Host            | *               |
| Request Type                | All             |
| Manipulated URI             | Source 👻        |
|                             | Submit X Cancel |

- **3.** Configure the IP-to-IP inbound manipulation rule according to the parameters described in the table below.
- 4. Click **Submit**, and then save ("burn") your settings to flash memory.

Table 37-1: IP to IP Inbound Manipulation Parameter Descriptions

| Parameter                                                                                                    | Description                                                                                                    |  |
|----------------------------------------------------------------------------------------------------|----------------------------------------------------------------------------------------------------|--|
| Index<br>[IPInboundManipulation_Inde<br>x]                                                                         | Defines an index number for the new table record.                                                                                                    |  |
| Manipulation Name                                                                                                  | Defines an arbitrary name to easily identify the manipulation rule.                                                                                                    |  |
| [IPInboundManipulation_Mani<br>pulationName]                                                                       | value is defined.                                                                                                    |  |
| Matching Characteristics - Rule                                                                                    |                                                                                                    |  |
| Additional Manipulation<br>CLI: is-additional-manipulation<br>[IPInboundManipulation_IsAd<br>ditionalManipulation] | Determines whether additional SIP URI user part manipulation is done for the table entry rule listed directly above it.                                                                                    |  |
|                                                                                                    | <ul> <li>[0] No = (Default) Regular manipulation rule (not done in<br/>addition to the rule above it).</li> </ul>                                                                                          |  |
|                                                                                                    | <ul> <li>[1] Yes = If the above row entry rule matched the call, consider<br/>this row entry as a match as well and perform the manipulation<br/>specified by this rule.</li> </ul>                        |  |
|                                                                                                    | <b>Note:</b> Additional manipulation can only be done on a different SIP URI, source or destination, to the rule configured in the row above as configured by the 'Manipulated URI' parameter (see below). |  |
| Manipulation Purpose<br>CLI: purpose                                                                               | Defines the purpose of the manipulation:<br>• [0] Normal = (Default) Inbound manipulations affect the routing                                                                                              |  |
| [IPInboundManipulation_Mani                                                                                        | input and source and/or destination number.                                                                                                    |  |

| Parameter                                                                                                  | Description                                                                                                    |
|----------------------------------------------------------------------------------------------------|----------------------------------------------------------------------------------------------------|
| pulationPurpose]                                                                                           | <ul> <li>[1] Routing input only = Inbound manipulations affect the routing input only, retaining the original source and destination number.</li> <li>[2] Shared Line = Used for the Shared-Line Appearance feature. This manipulation is for registration requests to change the destination number of the secondary extension numbers to the primary extension. For more information, see "BroadSoft's Shared Phone Line Call Appearance for SBC Survivability" on page 544.</li> </ul> |
| Source IP Group ID<br>CLI: src-ip-group-id<br>[IPInboundManipulation_SrcI<br>pGroup]                       | Defines the IP Group from where the incoming INVITE is received.<br>The default is -1 (i.e., any IP Group).                                                                                                    |
| Source Username Prefix<br>CLI: src-user-name-prefix<br>[IPInboundManipulation_SrcU<br>sernamePrefix]       | Defines the prefix of the source SIP URI user name (usually in the From header).<br>The default is the asterisk (*) symbol (i.e., any source username prefix).<br><b>Note:</b> The prefix can be a single digit or a range of digits. For available notations, see "Dialing Plan Notation for Routing and Manipulation" on page 789.                                                                                                    |
| Source Host<br>CLI: src-host<br>[IPInboundManipulation_SrcH<br>ost]                                        | Defines the source SIP URI host name - full name (usually in the From header).<br>The default is the asterisk (*) symbol (i.e., any host name).                                                                                                    |
| Destination Username Prefix<br>CLI: dst-user-name-prefix<br>[IPInboundManipulation_Dest<br>UsernamePrefix] | Defines the prefix of the destination SIP URI user name, typically<br>located in the Request-URI and To headers.<br>The default is the asterisk (*) symbol (i.e., any destination<br>username prefix).<br><b>Note:</b> The prefix can be a single digit or a range of digits. For<br>available notations, see "Dialing Plan Notation for Routing and<br>Manipulation" on page 789.                                                                                                    |
| Destination Host<br>CLI: dst-host<br>[IPInboundManipulation_Dest<br>Host]                                  | Defines the destination SIP URI host name - full name, typically located in the Request-URI and To headers.<br>The default is the asterisk (*) symbol (i.e., any destination host name).                                                                                                    |
| Request Type<br>CLI: request-type<br>[IPInboundManipulation_Req<br>uestType]                               | <ul> <li>Defines the SIP request type to which the manipulation rule is applied.</li> <li>[0] All = (Default) All SIP messages.</li> <li>[1] INVITE = All SIP messages except REGISTER and SUBSCRIBE.</li> <li>[2] REGISTER = Only REGISTER messages.</li> <li>[3] SUBSCRIBE = Only SUBSCRIBE messages.</li> <li>[4] INVITE and REGISTER = All SIP messages except SUBSCRIBE.</li> <li>[5] INVITE and SUBSCRIBE = All SIP messages except REGISTER.</li> </ul>                            |
| Manipulated URI<br>CLI: manipulated-uri<br>[IPInboundManipulation_Mani<br>pulatedURI]                      | <ul> <li>Determines whether the source or destination SIP URI user part is manipulated.</li> <li>[0] Source = (Default) Manipulation is done on the source SIP URI user part.</li> <li>[1] Destination = Manipulation is done on the destination SIP</li> </ul>                                                                                                    |

| Parameter                                                                                  | Description                                                                                                    |
|--------------------------------------------------------------------------------------------|----------------------------------------------------------------------------------------------------|
|                                                                                            | URI user part.                                                                                                    |
| <b>Operation Rule - Action</b>                                                             |                                                                                                    |
| Remove From Left<br>CLI: remove-from-left<br>[IPInboundManipulation_Rem<br>oveFromLeft]    | Defines the number of digits to remove from the left of the user<br>name prefix. For example, if you enter 3 and the user name is<br>"john", the new user name is "n".                                                                                                    |
| Remove From Right<br>CLI: remove-from-right<br>[IPInboundManipulation_Rem<br>oveFromRight] | Defines the number of digits to remove from the right of the user<br>name prefix. For example, if you enter 3 and the user name is<br>"john", the new user name is "j".<br><b>Note:</b> If both 'Remove From Right' and 'Leave From Right'<br>parameters are configured, the 'Remove From Right' setting is<br>applied first. |
| Leave From Right<br>CLI: leave-from-right<br>[IPInboundManipulation_Leav<br>eFromRight]    | Defines the number of characters that you want retained from the right of the user name.<br><b>Note:</b> If both 'Remove From Right' and 'Leave From Right' parameters are configured, the 'Remove From Right' setting is applied first.                                                                                      |
| Prefix to Add<br>CLI: prefix-to-add<br>[IPInboundManipulation_Prefi<br>x2Add]              | Defines the number or string that you want added to the front of the user name. For example, if you enter 'user' and the user name is "john", the new user name is "userjohn".                                                                                                    |
| Suffix to Add<br>CLI: suffix-to-add<br>[IPInboundManipulation_Suffi<br>x2Add]              | Defines the number or string that you want added to the end of the user name. For example, if you enter '01' and the user name is "john", the new user name is "john01".                                                                                                    |

# **37.2 Configuring IP-to-IP Outbound Manipulations**

The IP to IP Outbound Manipulation table lets you configure up to 100 IP-to-IP Outbound Manipulation rules. An IP-to-IP Outbound Manipulation rule defines a manipulation action for the SIP Request-URI user part (source or destination) or calling name of outbound SIP dialog requests. The IP-to-IP Outbound Manipulation rules can be applied to any SIP request type (e.g., INVITE). Manipulated destination URI user part are done on the SIP headers - Request URI, To, and Remote-Party-ID (if exists). Manipulated source URI user part are done on the SIP headers - From, P-Asserted (if exists), P-Preferred (if exists), and Remote-Party-ID (if exists).

An IP-to-IP Outbound Manipulation rule includes two areas:

- Matching characteristics (Rule) characteristics of incoming SIP dialog such as source host name. As the device performs outbound manipulations only after the routing process, the IP-to-IP Outbound Manipulation rule can also use destination IP Groups as matching characteristics.
- Operation (Action) if the incoming call matches the characteristics of the rule, the device manipulates the source or destination SIP URI user part or calling name of the SIP dialog (e.g., removes user-defined number of characters from the left of the SIP URI user part).

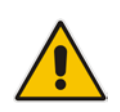

**Note:** SIP URI host name (source and destination) manipulations can also be configured in the IP Group table. These manipulations are simply host name substitutions with the names configured for the source and destination IP Groups, respectively.

The following procedure describes how to configure IP-to-IP Outbound Manipulation rules in the Web interface. You can also configure these rules using the table ini file parameter, IPOutboundManipulation or CLI command, configure voip > sbc manipulations ip-outbound-manipulation.

- **To configure IP-to-IP outbound manipulation rules:**
- Open the IP to IP Outbound Manipulation page (Configuration tab > VoIP menu > SBC > Manipulations SBC > IP to IP Outbound).

2. Click Add; the following dialog box appears:

Figure 37-3: IP to IP Outbound Manipulation Page - Add Dialog Box

| Rule Action                 |                 |
|-----------------------------|-----------------|
| Index                       | 0               |
| Manipulation Name           |                 |
| Additional Manipulation     | No 👻            |
| Source IP Group ID          | -1              |
| Destination IP Group ID     | -1              |
| Source Username Prefix      | *               |
| Source Host                 | ź               |
| Destination Username Prefix | ź               |
| Destination Host            | *               |
| Calling Name Prefix         | ź               |
| Message Condition           | None 👻          |
| Request Type                | All             |
| ReRoute IP Group ID         | -1              |
| Call Trigger                | Any 👻           |
|                             | Submit × Cancel |

- **3.** Configure an IP-to-IP outbound manipulation rule according to the parameters described in the table below.
- 4. Click **Submit**, and then save ("burn") your settings to flash memory.

Table 37-2: IP to IP Outbound Manipulation Table Parameter Description

| Parameter                                                  | Description                                                                                                    |
|------------------------------------------------------------|----------------------------------------------------------------------------------------------------|
| Index<br>[IPOutboundManipulation_Index]                    | Defines an index number for the new table record.                                                                                                    |
| Manipulation Name<br>CLI: manipulation-name                | Defines an arbitrary name to easily identify the manipulation name.                                                                                                    |
| [IPOutboundManipulation_Manipu<br>lationName]              | The valid value is a string of up to 20 characters. By default, no value is defined.                                                                                                    |
| Matching Characteristics - Rule                            |                                                                                                    |
| Additional Manipulation<br>CLI: is-additional-manipulation | Determines whether additional manipulation is done for the table entry rule listed directly above it.                                                                                                    |
| [IPOutboundManipulation_IsAddit<br>ionalManipulation]      | <ul> <li>[0] No = (Default) Regular manipulation rule - not done in<br/>addition to the rule above it.</li> </ul>                                                                                                 |
|                                                            | • [1] Yes = If the previous table row entry rule matched the call, consider this row entry as a match as well and perform the manipulation specified by this rule.                                                |
|                                                            | <b>Note:</b> Additional manipulation can only be done on a different item (source URI, destination URI, or calling name) to the rule configured in the row above (configured by the 'Manipulated URI' parameter). |

| Parameter                                                                                                   | Description                                                                                                    |
|----------------------------------------------------------------------------------------------------|----------------------------------------------------------------------------------------------------|
| Source IP Group ID<br>CLI: src-ip-group-id<br>[IPOutboundManipulation_SrcIPG<br>roupID]                     | Defines the IP Group from where the INVITE is received.<br>The default value is -1 (i.e., any IP Group).                                                                                                    |
| Destination IP Group ID<br>CLI: dst-ip-group-id<br>[IPOutboundManipulation_DestIP<br>GroupID]               | Defines the IP Group to where the INVITE is to be sent.<br>The default value is -1 (i.e., any IP Group).                                                                                                    |
| Source Username Prefix<br>CLI: src-user-name-prefix<br>[IPOutboundManipulation_SrcUse<br>rnamePrefix]       | Defines the prefix of the source SIP URI user name, typically<br>used in the SIP From header.<br>The default value is the asterisk (*) symbol (i.e., any source<br>username prefix). The prefix can be a single digit or a range of<br>digits. For available notations, see "Dialing Plan Notation for<br>Routing and Manipulation" on page 789.                                                                                                    |
| Source Host<br>CLI: src-host<br>[IPOutboundManipulation_SrcHos<br>t]                                        | Defines the source SIP URI host name - full name, typically in<br>the From header.<br>The default value is the asterisk (*) symbol (i.e., any source<br>host name).                                                                                                    |
| Destination Username Prefix<br>CLI: dst-user-name-prefix<br>[IPOutboundManipulation_DestUs<br>ernamePrefix] | Defines the prefix of the destination SIP URI user name,<br>typically located in the Request-URI and To headers.<br>The default value is the asterisk (*) symbol (i.e., any<br>destination username prefix). The prefix can be a single digit<br>or a range of digits. For available notations, see "Dialing Plan<br>Notation for Routing and Manipulation" on page 789.                                                                                                    |
| Destination Host<br>CLI: dst-host<br>[IPOutboundManipulation_DestHo<br>st]                                  | Defines the destination SIP URI host name - full name,<br>typically located in the Request-URI and To headers.<br>The default value is the asterisk (*) symbol (i.e., any<br>destination host name).                                                                                                    |
| Calling Name Prefix<br>CLI: calling-name-prefix<br>[IPOutboundManipulation_Calling<br>NamePrefix]           | Defines the prefix of the calling name (caller ID). The calling<br>name appears in the SIP From header.<br>The valid value is a string of up to 37 characters. By default,<br>no prefix is defined.                                                                                                    |
| Message Condition<br>CLI: message-condition<br>[IPOutboundManipulation_Messa<br>geCondition]                | Assigns a Message Condition rule as a matching<br>characteristic. Message Condition rules define required SIP<br>message formats. For configuring Message Condition rules,<br>see "Configuring Message Condition Rules" on page 570.                                                                                                    |
| Request Type<br>CLI: request-type<br>[IPOutboundManipulation_Reques<br>tType]<br>ReRoute IP Group ID        | <ul> <li>Defines the SIP request type to which the manipulation rule is applied.</li> <li>[0] All = (Default) all SIP messages.</li> <li>[1] INVITE = All SIP messages except REGISTER and SUBSCRIBE.</li> <li>[2] REGISTER = Only SIP REGISTER messages.</li> <li>[3] SUBSCRIBE = Only SIP SUBSCRIBE messages.</li> <li>[4] INVITE and REGISTER = All SIP messages except SUBSCRIBE.</li> <li>[5] INVITE and SUBSCRIBE = All SIP messages except REGISTER.</li> <li>Defines the IP Group that initiated (sent) the SIP redirect</li> </ul> |
| CLI: re-route-ip-group-id                                                                                   | response (e.g., 3xx) or REFER message. This parameter is                                                                                                    |

| Parameter                                                                                   | Description                                                                                                    |
|---------------------------------------------------------------------------------------------|----------------------------------------------------------------------------------------------------|
| [IPOutboundManipulation_ReRout<br>eIPGroupID]                                               | typically used for re-routing requests (e.g., INVITEs) when<br>interworking is required for SIP 3xx redirect responses or<br>REFER messages.<br>The default is -1 (i.e., not configured).                                                                                        |
|                                                                                             | <ul><li>Notes:</li><li>This parameter functions together with the 'Call Trigger'</li></ul>                                                                                                    |
|                                                                                             | <ul> <li>parameter (see below).</li> <li>For more information on interworking of SIP 3xx redirect<br/>responses or REFER messages, see "Interworking SIP 3xx<br/>Redirect Responses" on page 534 and "Interworking SIP<br/>REFER Messages" on page 537, respectively.</li> </ul> |
| Call Trigger<br>CLI: trigger<br>[IPOutboundManipulation_Trigger                             | Defines the reason (i.e., trigger) for the re-routing of the SIP request:  [0] Any = (Default) Re-routed for all scenarios (re-routes)                                                                                                    |
| ]                                                                                           | <ul> <li>and non-re-routes).</li> <li>[1] 3xx = Re-routed if it triggered as a result of a SIP 3xx response.</li> <li>[2] REFER = Re-routed if it triggered as a result of a REFER request.</li> </ul>                                                                           |
|                                                                                             | <ul> <li>[3] 3xx or REFER = Applies to options [1] and [2].</li> </ul>                                                                                                    |
|                                                                                             | <ul> <li>[4] Initial only = Regular requests that the device forwards<br/>to a destination. In other words, re-routing of requests<br/>triggered by the receipt of REFER or 3xx does not apply.</li> </ul>                                                                       |
| Operation Manipulation Rule - Action                                                        | on                                                                                                    |
| Manipulated Item<br>CLI: manipulated-uri                                                    | Defines the element in the SIP message that you want manipulated.                                                                                                    |
| [IPOutboundManipulation_IsAddit ionalManipulation]                                          | <ul> <li>[0] Source URI = (Default) Manipulates the source SIP<br/>Request-URI user part.</li> </ul>                                                                                                    |
|                                                                                             | <ul> <li>[1] Destination URI = Manipulates the destination SIP<br/>Request-URI user part.</li> </ul>                                                                                                    |
|                                                                                             | <ul> <li>[2] Calling Name = Manipulates the calling name in the SIP message.</li> </ul>                                                                                                    |
| Remove From Left<br>CLI: remove-from-left<br>[IPOutboundManipulation_Remov<br>eFromLeft]    | Defines the number of digits to remove from the left of the manipulated item prefix. For example, if you enter 3 and the user name is "john", the new user name is "n".                                                                                                    |
| Remove From Right<br>CLI: remove-from-right<br>[IPOutboundManipulation_Remov<br>eFromRight] | Defines the number of digits to remove from the right of the manipulated item prefix. For example, if you enter 3 and the user name is "john", the new user name is "j".                                                                                                    |
| Leave From Right<br>CLI: leave-from-right<br>[IPOutboundManipulation_LeaveF<br>romRight]    | Defines the number of digits to keep from the right of the manipulated item.                                                                                                    |

| Parameter                                                                                                    | Description                                                                                                    |
|----------------------------------------------------------------------------------------------------|----------------------------------------------------------------------------------------------------|
| Prefix to Add<br>CLI: prefix-to-add<br>[IPOutboundManipulation_Prefix2<br>Add]                                   | Defines the number or string to add in the front of the manipulated item. For example, if you enter 'user' and the user name is "john", the new user name is "userjohn".<br>If you set the 'Manipulated Item' parameter to <b>Source URI</b> or <b>Destination URI</b> , you can configure this parameter to a string of up 49 characters. If you set the 'Manipulated Item' parameter to <b>Calling Name</b> , you can configure this parameter to a string of up 36 characters.                                                                                                    |
| Suffix to Add<br>CLI: suffix-to-add<br>[IPOutboundManipulation_Suffix2<br>Add]                                   | Defines the number or string to add at the end of the manipulated item. For example, if you enter '01' and the user name is "john", the new user name is "john01".<br>If you set the 'Manipulated Item' parameter to <b>Source URI</b> or <b>Destination URI</b> , you can configure this parameter to a string of up 49 characters. If you set the 'Manipulated Item' parameter to <b>Calling Name</b> , you can configure this parameter to a string of up 36 characters.                                                                                                    |
| Privacy Restriction Mode<br>CLI: privacy-restriction-mode<br>[IPOutboundManipulation_Privacy<br>RestrictionMode] | <ul> <li>Defines user privacy handling (i.e., restricting source user identity in outgoing SIP dialogs).</li> <li>[0] Transparent = (Default) No intervention in SIP privacy.</li> <li>[1] Don't change privacy = The user identity in the outgoing SIP dialog remains the same as in the incoming SIP dialog. If a restricted number exists, the restricted presentation is normalized as follows: <ul> <li>From URL header: "anonymous@anonymous.invalid"</li> <li>If a P-Asserted-Identity header exists (either in the incoming SIP dialog or added by the device), a Privacy header is added with the value "id".</li> </ul> </li> <li>[2] Restrict = The user identity is restricted. The restriction presentation is a follows: <ul> <li>From URL header: "anonymous@anonymous.invalid"</li> <li>If a P-Asserted-Identity header exists (either in the incoming SIP dialog or added by the device), a Privacy header is added with the value "id".</li> </ul> </li> <li>[3] Remove Restriction = The device attempts to reveal the user identity by setting user values in the From header and removing the privacy "id" value if the Privacy header exists. If the From header user is anonymous, the value is taken from the P-Preferred-Identity, P-Asserted-Identity, or Remote-Party-ID header (if exists).</li> </ul> Note: <ul> <li>Restriction is done only after user number manipulation (if any).</li> <li>The device identifies an incoming user as restricted if one of the following exists: <ul> <li>From header user is "anonymous".</li> <li>P-Asserted-Identity and Privacy headers contain the value "id".</li> </ul> </li> </ul> |

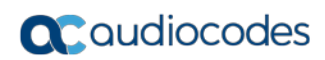

This page is intentionally left blank.

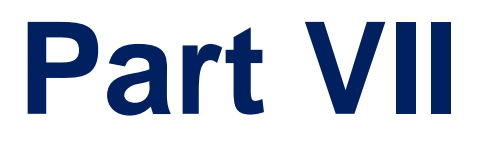

# **Cloud Resilience Package**

# **38 CRP Overview**

The device's Cloud Resilience Package (CRP) application enhances cloud-based or hosted communications environments by ensuring survivability, high voice quality and security at enterprise branch offices and cloud service customer premises. CRP is designed to be deployed at customer sites and branches of:

- Cloud-based and hosted communications
- Cloud-based or hosted contact-center services
- Distributed PBX or unified communications deployments

The CRP application is based on the functionality of the SBC application, providing branch offices with call routing and survivability support similar to AudioCodes' Stand-Alone Survivability (SAS) application. CRP is implemented in a network topology where the device is located at the branch office, routing calls between the branch users, and/or between the branch users and other users located elsewhere (at headquarters or other branch offices), through a hosted server (IP PBX) located at the Enterprise's headquarters. The device maintains call continuity even if a failure occurs in communication with the hosted IP PBX. It does this by using its Call Survivability feature, enabling the branch users to call one another or make external calls through the device's PSTN gateway interface (if configured).

## Notes:

• The CRP application is available only if the device is installed with a Software License Key that includes this feature. For installing a Software License Key, see "Software License Key" on page 646.

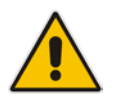

- For the maximum number of supported CRP sessions and CRP users than can be registered in the device's registration database, see "Technical Specifications" on page 1055.
- The CRP application supersedes the SAS application and is the recommended application to use. However, SAS is still supported by the device. For a detailed description on SAS, refer to the SAS Application Configuration Guide.

For cloud providers, CRP ensures uninterrupted communications in the event of lost connection with the cloud providers' control systems. For distributed enterprises and contact centers, CRP is an essential solution for enterprises deploying geographically distributed communications solutions or distributed call centers with many branch offices. CRP ensures the delivery of internal and external calls even when the connection with the centralized control servers is lost.

|   | Survivability                                                                                                    | Quality of Experience/Service                                                                                                    | Security                                                                                                    |
|---|----------------------------------------------------------------------------------------------------|----------------------------------------------------------------------------------------------------|----------------------------------------------------------------------------------------------------|
| • | PSTN fallback<br>WAN redundancy<br>Local mode<br>High availability<br>Emergency calling (E911)<br>Basic call routing between<br>registering users and<br>gateway, or any other route<br>to responding server<br>Short number dialog (the | <ul> <li>QoE monitoring</li> <li>Call Admission Control</li> <li>SLA fulfillment</li> <li>SIP mediation</li> <li>Media transcoding</li> <li>Test call agent</li> </ul> | <ul> <li>Layer 3 to 7 protection</li> <li>Media encryption</li> <li>Call control encryption</li> <li>NAT traversal</li> <li>Topology hiding</li> </ul> |
|   | short numbers are learned dynamically in the                                                                                                    |                                                                                                    |                                                                                                    |

#### Table 38-1: Key Features

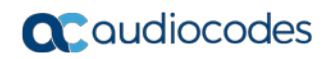

|   | Survivability                                                                | Quality of Experience/Service | Security |
|---|------------------------------------------------------------------------------|-------------------------------|----------|
|   | registration process)                                                        |                               |          |
| • | Survivability indication to IP phone                                         |                               |          |
| • | Call hold and retrieve                                                       |                               |          |
| 1 | Call transfer (if the IP phone initiates REFER)                              |                               |          |
| 1 | Basic Shared Line<br>Appearance (excluding<br>correct busy line indications) |                               |          |
| • | Call waiting (if supported by IP phone)                                      |                               |          |

One of the main advantages of CRP is that it enables quick-and-easy configuration. This is accomplished by its pre-configured routing entities, whereby only minimal configuration is required. For example, defining IP addresses to get the device up and running and deployed in the network.

# **39 CRP Configuration**

This section describes configuration specific to the CRP application. As CRP has similar functionality to the SBC application, for configuration that is common to the SBC, which is not covered in this section, see the following SBC sections:

- "Configuring General Settings" on page 553
- "Configuring Admission Control" on page 557
- Configuring Allowed Audio Coder Groups" on page 561
- "Configuring Classification Rules" on page 563
- Configuring Message Condition Rules" on page 570
- Configuring SBC IP-to-IP Routing Rules" on page 572
- Configuring SIP Response Codes for Alternative Routing Reasons" on page 581
- "Configuring IP-to-IP Inbound Manipulations" on page 585
- Configuring IP-to-IP Outbound Manipulations" on page 589

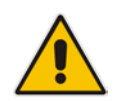

**Note:** The main difference in the common configuration between the CRP and SBC applications is the navigation menu paths to opening these Web configuration pages. Wherever "SBC" appears in the menu path, for the CRP application it appears as "CRP".

# **39.1 Enabling the CRP Application**

Before you can start configuring the CRP, you must first enable the CRP application. Once enabled, the Web interface displays the menus and parameter fields relevant to the CRP application.

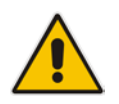

**Note:** The CRP feature is available only if the device is installed with a Software License Key that includes this feature. For installing a Software License Key, see "Software License Key" on page 646.

## To enable the CRP application:

- Open the Applications Enabling page (Configuration tab > VolP menu > Applications Enabling > Applications Enabling).
- 2. From the 'CRP Application' drop-down list, select **Enable**.
- **3.** Click **Submit**, and then reset the device with a burn-to-flash for your settings to take effect.

# 39.2 Configuring Call Survivability Mode

The CRP can be configured to operate in one of the following call survivability modes:

Normal (Default): The CRP interworks between the branch users and the IP PBX located at headquarters. The CRP forwards all requests (such as for registration) from the branch users to the IP PBX, and routes the calls based on the IP-to-IP routing rules. If communication with the IP PBX fails (i.e., Emergency mode), it still allows calls between the branch users themselves. If this fails, it routes the calls to the PSTN (if employed).

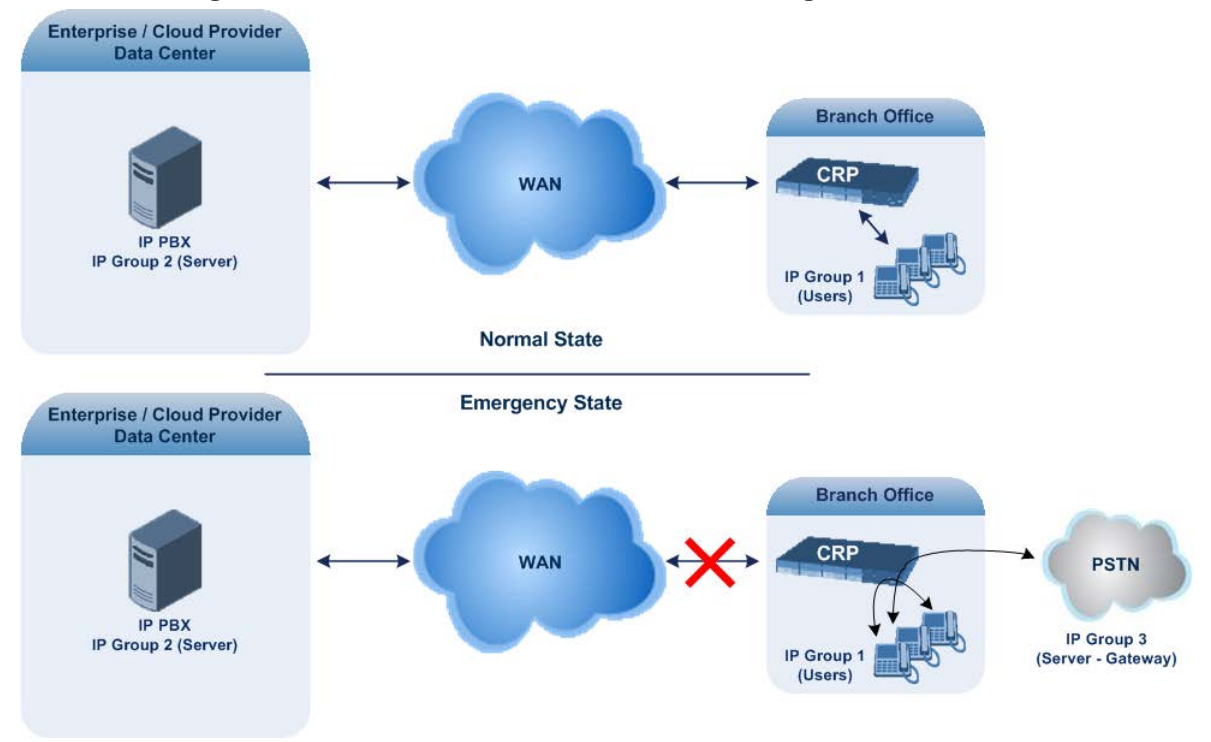

#### Figure 39-1: CRP in Normal & Auto Answer to Registrations Modes

Auto Answer to Registrations: This mode is the same as the Normal mode, except that the CRP registers the branch users in its registration database instead of forwarding them to the IP PBX.

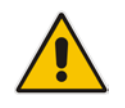

Note: SIP REGISTER and OPTIONS requests are terminated at the CRP.

Always Emergency: The CRP routes the calls between the branch users themselves as if connectivity failure has occurred with the IP PBX. The CRP also registers the branch users in its registration database.

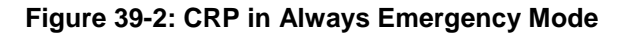

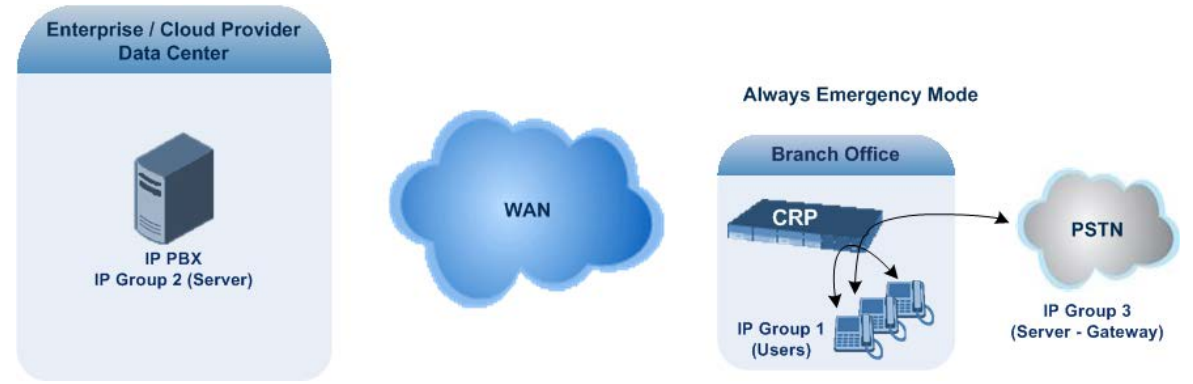

- > To configure the Call Survivability mode:
- Open the General Settings page (Configuration tab > VoIP menu > CRP > General Settings).
- 2. From the 'CRP Survivability Mode' drop-down list, select the required mode.
- 3. Click Submit.

# **39.3 Pre-Configured IP Groups**

For CRP, the device is pre-configured with the following IP Groups in the IP Group table:

## Table 39-1: Pre-configured IP Groups in the IP Group Table

| Index | Туре   | Description |
|-------|--------|-------------|
| 1     | User   | Users       |
| 2     | Server | Proxy       |
| 3     | Server | Gateway     |

These IP Groups represent the following IP entities:

- **Users" IP Group:** LAN users (e.g., IP phones) at the branch office
- **Server" IP Group:** Server (e.g., hosted IP PBX at the Enterprise's headquarters)
- **Gateway" IP Group:** Device's interface with the PSTN

These IP Groups are used in the IP-to-IP routing rules to indicate the source and destination of the call (see "Pre-Configured IP-to-IP Routing Rules" on page 602).

# •

- These IP Groups cannot be deleted and additional IP Groups cannot be configured. The IP Groups can be edited, except for the fields listed above, which are read-only.
- For accessing the IP Group table and for a description of its parameters, see "Configuring IP Groups" on page 289.

# **39.4 Pre-Configured IP-to-IP Routing Rules**

For the CRP application, the IP-to-IP Routing table is pre-configured with IP-to-IP routing rules. These rules depend on the configured Call Survivability mode, as described in "Configuring Call Survivability Mode" on page 600.

## Notes:

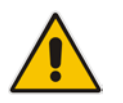

- The IP-to-IP Routing table is read-only.
- For accessing the IP-to-IP Routing table and for a description of its parameters, see "Configuring SBC IP-to-IP Routing Rules" on page 572.

## 39.4.1 Normal Mode

The pre-configured IP-to-IP routing rules for the Normal CRP call survivability mode are shown in the table below:

| Index                 | Source IP<br>Group ID /<br>Emergency | Request<br>Type | Destination<br>Type | Destination<br>IP Group ID | Destination<br>Address | Alternative Route<br>Options |
|-----------------------|--------------------------------------|-----------------|---------------------|----------------------------|------------------------|------------------------------|
| 1                     | *                                    | OPTIONS         | Dest<br>Address     | -                          | Internal               | Route Row                    |
| 3                     | 1                                    | All             | IP Group            | up 2 -                     |                        | Route Row                    |
| 4                     | 1                                    | All             | IP Group            | 1                          | -                      | Alternative                  |
| 5                     | 1                                    | All             | IP Group            | 3                          | -                      | Alternative                  |
| 6 <sup>1</sup>        | 2                                    | All             | IP Group            | 1                          | -                      | Route Row                    |
| <b>7</b> <sup>2</sup> | 2                                    | All             | IP Group            | 3                          | -                      | Route Row                    |
| 8                     | 3                                    | All             | IP Group            | 2                          | -                      | Route Row                    |
| 9                     | 3                                    | All             | IP Group            | 1                          | -                      | Alternative                  |

## Table 39-2: Pre-Configured IP-to-IP Routing Rules for CRP Normal Mode

- 1. IP Group 1 is a User-type IP Group and therefore, if the device can't find a matching user in the device's registration database, it attempts to route the call using the next routing rule.
- 2. Index 7 appears only if the CRPGatewayFallback parameter is enabled (see "Configuring PSTN Fallback" on page 604).

## **39.4.2 Emergency Mode**

The pre-configured IP-to-IP routing rules for the Emergency CRP call survivability mode are shown in the table below:

| Mode                | Index | Source IP<br>Group ID /<br>Emergency | Request<br>Type | Destination<br>Type | Destination<br>IP Group<br>ID | Destination<br>Address | Alternative<br>Route<br>Options |
|---------------------|-------|--------------------------------------|-----------------|---------------------|-------------------------------|------------------------|---------------------------------|
| Always<br>Emergency | 1     | *                                    | OPTIONS         | Dest<br>Address     | -                             | Internal               | Route Row                       |
|                     | 4     | 1                                    | All             | IP Group            | 1                             | -                      | Route Row                       |
|                     | 5     | 1                                    | All             | IP Group            | 3                             | -                      | Alternative                     |
|                     | 9     | 3                                    | All             | IP Group            | 1                             | -                      | Route Row                       |

Table 39-3: Pre-Configured IP-to-IP Routing Rules for Emergency Mode

## 39.4.3 Auto Answer to Registrations

The pre-configured IP-to-IP routing rules for the Auto Answer to Registrations CRP call survivability mode are shown in the table below:

| Mode              | Index                 | Source IP<br>Group ID | Request<br>Type | Destination<br>Type | Destination<br>IP Group<br>ID | Destination<br>Address | Alternative<br>Route<br>Options |
|-------------------|-----------------------|-----------------------|-----------------|---------------------|-------------------------------|------------------------|---------------------------------|
| Auto Answer<br>to | 1                     | *                     | OPTIONS         | Dest<br>Address     | -                             | Internal               | Route Row                       |
| Registrations     | <b>2</b> <sup>1</sup> | *                     | REGISTER        | IP Group            | -2                            | -                      | Route Row                       |
|                   | 3                     | 1                     | All             | IP Group            | 2                             | -                      | Route Row                       |
|                   | 4                     | 1                     | All             | IP Group            | 1                             | -                      | Alternative                     |
|                   | 5                     | 1                     | All             | IP Group            | 3                             | -                      | Alternative                     |
|                   | 6                     | 2                     | All             | IP Group            | 1                             | -                      | Route Row                       |
|                   | <b>7</b> <sup>2</sup> | 2                     | All             | IP Group            | 3                             | -                      | Route Row                       |
|                   | 8                     | 3                     | All             | IP Group            | 2                             | -                      | Route Row                       |
|                   | 9                     | 3                     | All             | IP Group            | 1                             | -                      | Alternative                     |

Table 39-4: Pre-Configured IP-to-IP Routing Rule for Auto Answer to Registrations Mode

- 1. For the routing rule of Index 2, the destination is the source IP Group (i.e., from where the REGISTER message was received).
- 2. Index 7 appears only if the CRPGatewayFallback parameter is enabled (see "Configuring PSTN Fallback" on page 604).

# **39.5 Configuring PSTN Fallback**

You can enable the CRP to route emergency calls (or PSTN-intended calls) such as "911" from the Proxy server (IP Group 2) to the PSTN (IP Group 3). In addition, for calls from the Proxy server to Users (IP Group 1), the device searches for a matching user in its Users Registration database and if not not located, it sends the call to the PSTN (IP Group 3), as an alternative route.

To enable this feature, set the ini file parameter CRPGatewayFallback to 1. When enabled, the alternative routing rule appears immediately below the IP Group 2 to IP Group 1 rule in the IP-to-IP Routing table.

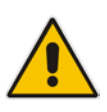

- Enabling this feature (this routing rule) may expose the device to a security "hole", allowing calls from the WAN to be routed to the Gateway. Thus, configure this feature with caution and only if necessary.
- This PSTN routing rule is not an alternative routing rule. In other words, if a match for a user is located in the database, this PSTN rule will never be used regardless of the state of the user endpoint (e.g., busy).

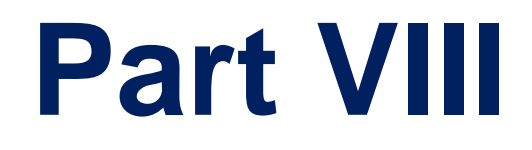

# **Data-Router Configuration**

# 40 Introduction

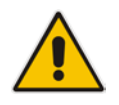

- For data-router configuration, refer to the CLI Reference Guide.
- Web-based management for data-router functionality of the MSBR series products is not supported. Instead, CLI is used to configure this functionality. However, AudioCodes recommends using CLI scripting to configure all other functionality as well (i.e., VoIP and System) through the CLI.

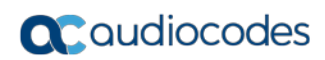

This page is intentionally left blank.

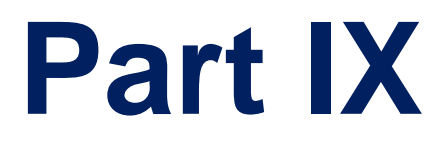

# **Maintenance**

# 41 Basic Maintenance

The Maintenance Actions page allows you to perform the following:

- Reset the device see "Resetting the Device" on page 611
- Lock and unlock the device see "Locking and Unlocking the Device" on page 613
- Save configuration to the device's flash memory see "Saving Configuration" on page 614
- To access the Maintenance Actions page, do one of the following:
- On the toolbar, click the Device Actions button, and then from the drop-down menu, choose Reset.
- On the Navigation bar, click the Maintenance tab, and then in the Navigation tree, select the Maintenance menu and choose Maintenance Actions.

| Reset Board         | Reset    |
|---------------------|----------|
| Burn To FLASH       | Yes 💌    |
| Graceful Option     | No 💌     |
|                     |          |
| - LOCK / UNLOCK     |          |
| Lock                | LOCK     |
| Graceful Option     | No 💌     |
| Current Admin State | UNLOCKED |
|                     |          |
|                     |          |
| Burn To FLASH       | BURN     |

#### Figure 41-1: Maintenance Actions Page

# 41.1 Resetting the Device

The Maintenance Actions page allows you to remotely reset the device. In addition, before resetting the device, you can choose the following options:

- Save the device's current configuration to the device's flash memory (non-volatile).
- Perform a graceful shutdown, whereby device reset starts only after a user-defined time (i.e., timeout) or after no more active traffic exists (the earliest thereof).

#### Notes:

Throughout the Web interface, parameters displayed with a lightning *for symbol* are not applied on-the-fly and require that you reset the device for them to take effect.

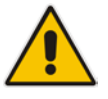

- When you modify parameters that require a device reset, once you click the Submit button in the relevant page, the toolbar displays "Reset" (see "Toolbar Description" on page 50) to indicate that a device reset is required.
- After you reset the device, the Web GUI is displayed in Basic view (see "Displaying Navigation Tree in Basic and Full View" on page 51).
- Upon reboot, the device restores the settings from its configuration file. However, if reboot attempts fail three times consecutively, the device resets the configuration file by restoring factory defaults before attempting to reboot.

## **To reset the device:**

- 1. Open the Maintenance Actions page (see "Basic Maintenance" on page 611).
- 2. Under the 'Reset Configuration' group, from the 'Burn To FLASH' drop-down list, select one of the following options:
  - **Yes:** The device's current configuration is saved (*burned*) to the flash memory prior to reset (default).
  - **No:** Resets the device without saving the current configuration to flash (discards all unsaved modifications).
- **3.** Under the 'Reset Configuration' group, from the 'Graceful Option' drop-down list, select one of the following options:
  - Yes: Reset starts only after the user-defined time in the 'Shutdown Timeout' field (see Step 4) expires or after no more active traffic exists (the earliest thereof). In addition, no new traffic is accepted.
  - No: Reset starts regardless of traffic, and any existing traffic is terminated at once.
- 4. In the 'Shutdown Timeout' field (relevant only if the 'Graceful Option' in the previous step is set to **Yes**), enter the time after which the device resets. Note that if no traffic exists and the time has not yet expired, the device resets.
- 5. Click the **Reset** button; a confirmation message box appears, requesting you to confirm.

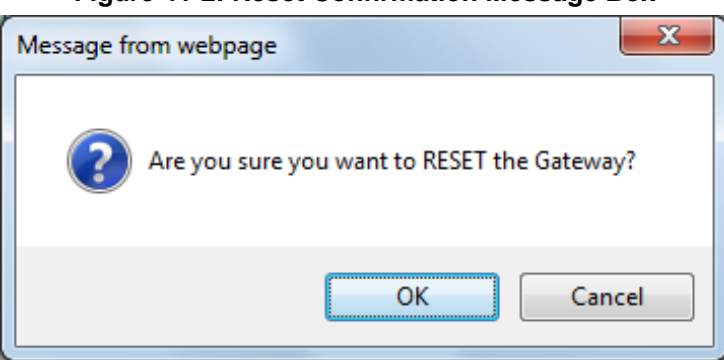

## Figure 41-2: Reset Confirmation Message Box

6. Click **OK** to confirm device reset; if the parameter 'Graceful Option' is set to **Yes** (in Step 3), the reset is delayed and a screen displaying the number of remaining calls and time is displayed. When the device begins to reset, a message appears notifying you of this.
# 41.2 Remotely Resetting Device using SIP NOTIFY

The device can be remotely reset upon the receipt of a SIP NOTIFY that includes an Event header set to 'check-sync;reboot=true', as shown in the example below:

```
NOTIFY sip:<user>@<dsthost> SIP/2.0
To: sip:<user>@<dsthost>
From: sip:sipsak@<srchost>
CSeq: 10 NOTIFY
Call-ID: 1234@<srchost>
Event: check-sync;reboot=true
```

- To enable remote reset upon receipt of SIP NOTIFY:
- 1. Open the Advanced Parameters page (Configuration tab > VoIP menu > SIP Definitions > Advanced Parameters).
- 2. Under the Misc Parameters group, set the 'SIP Remote Rest' parameter to Enable.
- 3. Click Submit.

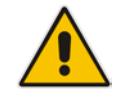

**Note:** This SIP Event header value is proprietary to AudioCodes.

# 41.3 Locking and Unlocking the Device

The Lock and Unlock option allows you to lock the device so that it doesn't accept any new calls and maintains only the current calls. This is useful when, for example, you are uploading new software files to the device and you don't want any traffic to interfere with the process.

#### To lock the device:

- 1. Open the Maintenance Actions page (see "Basic Maintenance" on page 611).
- 2. Scroll down to the 'LOCK / UNLOCK' group:

#### Figure 41-3: Locking the Device

| <ul> <li>LOCK / UNLOCK</li> </ul> |          |   |   |
|-----------------------------------|----------|---|---|
| Lock                              | LOCK     |   |   |
| Graceful Option                   | Yes      | ~ | 2 |
| Lock Timeout [sec]                | 20       |   |   |
| Gateway Operational State         | UNLOCKED |   |   |

- 3. From the 'Graceful Option' drop-down list, select one of the following options:
  - Yes: The device is locked only after the user-defined time in the 'Lock Timeout' field (see Step 3) expires or no more active traffic exists (the earliest thereof). In addition, no new traffic is accepted.
  - No: The device is locked regardless of traffic. Any existing traffic is terminated immediately.

**Note:** These options are only available if the current status of the device is in UNLOCKED state.

4. If you set 'Graceful Option' to **Yes** (in the previous step), then in the 'Lock Timeout' field, enter the time (in seconds) after which the device locks. If no traffic exists and the time has not yet expired, the device locks immediately.

# **C**audiocodes

5. Click the **LOCK** button; a confirmation message box appears requesting you to confirm device lock.

Figure 41-4: Device Lock Confirmation Message Box

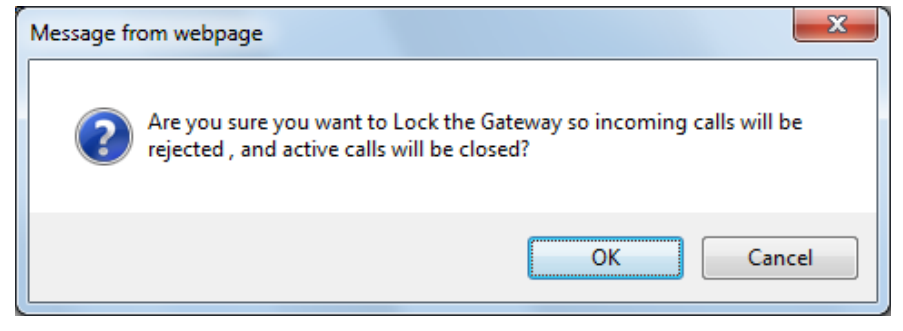

 Click OK to confirm device lock; if you set 'Graceful Option' to Yes, a lock icon is delayed and a window appears displaying the number of remaining calls and time. If you set 'Graceful Option' to No, the lock process begins immediately. The 'Gateway Operational State' field displays "LOCKED".

#### To unlock the device:

Under the 'LOCK / UNLOCK' group, click the UNLOCK button. Unlock starts immediately and the device accepts new incoming calls. The 'Gateway Operational State' field displays "UNLOCKED".

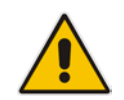

**Note:** The Home page's General Information pane displays whether the device is locked or unlocked (see "Viewing the Home Page" on page 61).

# 41.4 Saving Configuration

The Maintenance Actions page allows you to save (*burn*) the current parameter configuration (including loaded auxiliary files) to the device's *non-volatile* memory (i.e., flash). The parameter modifications that you make throughout the Web interface's pages are temporarily saved (to the *volatile* memory - RAM) when you click the **Submit** button on these pages. Parameter settings that are saved only to the device's RAM revert to their previous settings after a hardware/software reset (or power failure). Therefore, to ensure that your configuration changes are retained, you must save them to the device's flash memory using the burn option described below.

#### > To save the changes to the non-volatile flash memory:

- 1. Open the Maintenance Actions page (see "Basic Maintenance" on page 611).
- 2. Under the 'Save Configuration' group, click the **BURN** button; a confirmation message appears when the configuration successfully saves.

#### Notes:

- Saving configuration to the *non-volatile* memory may disrupt current traffic on the device. To avoid this, disable all new traffic before saving, by performing a graceful lock (see "Locking and Unlocking the Device" on page 613).
- Throughout the Web interface, parameters displayed with the lightning *symbol* are not applied on-the-fly and require that you reset the device for them to take effect (see "Resetting the Device" on page 611).
- The Home page's General Information pane displays whether the device is currently "burning" the configuration (see "Viewing the Home Page" on page 61).

# 42 Disconnecting Active Calls

You can forcibly disconnect all active (established) calls or disconnect specific calls based on their Session ID. This is done in the CLI using the following commands (from basic command mode):

- Disconnects all active calls:
  - # clear voip calls
- Disconnects active calls belonging to a specified Session ID:

```
# clear voip calls <Session ID>
```

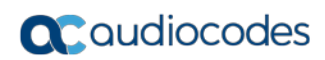

This page is intentionally left blank.

# 43 **Resetting Channels**

## 43.1 Resetting an Analog Channel

You can inactivate (*reset*) an FXO or FXS analog channel. This is sometimes useful, for example, when the device (FXO) is connected to a PBX and the communication between the two can't be disconnected (e.g., when using reverse polarity). This is done in the Web interface's Home page.

- > To reset an analog channel:
- **1.** Open the Home page.
- 2. Click the required FXS or FXO port icon; a shortcut menu appears.
- **3.** From the shortcut menu, choose **Reset Channel**; the channel is changed to inactive and the port icon is displayed in gray.

# 43.2 Restarting a B-Channel

You can restart a specific B-channel belonging to an ISDN or CAS trunk, using the SNMP MIB variable, acTrunkISDNCommonRestartBChannel or the EMS management tool (refer to the *EMS User's Manual*). This may be useful, for example, for troubleshooting specific voice channels.

#### Notes:

- If a voice call is currently in progress on the B-channel, it is disconnected when the B-channel is restarted.
- B-channel restart can only be done if the D-channel of the trunk to which it belongs is synchronized (Layer 2).
- B-channel restart does not affect the B-channel's configuration.

# 44 Disabling Analog Ports

You can disable an analog port (FXS or FXO) on the device. When disabled, the port cannot be used and no signaling is transmitted through the port. By default, all the analog ports are enabled.

To disable an analog port, use the following CLI command:

(config-voip)# interface fxs-fxo

(fxs-fxo)# analog-port-enable <module>/<port> [on off]

For example, to disable port 2 on module 1:

(fxs-fxo)# analog-port-enable 1/2 off

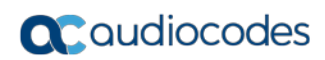

This page is intentionally left blank.

# 45 Locking and Unlocking Trunk Groups

You can lock a Trunk Group to take its trunks (and their channels) out of service. When you initiate the lock process, the device rejects all new incoming calls for the Trunk Group and immediately terminates active calls (busy channels), eventually taking the entire Trunk Group out of service. You can also lock a Trunk Group "gracefully", whereby the device also rejects new incoming calls, but terminates busy channels only after a user-defined graceful period if the channel is still busy by the end of the period. The graceful period is configured by the GracefulBusyOutTimeout parameter. When configured to 0, graceful lock is disabled. When you lock a Trunk Group, the method for taking trunks/channels out-of-service is determined by the DigitalOOSBehaviorForTrunk parameter for per trunk or DigitalOOSBehavior parameter for all trunks.

If you have configured registration for the Trunk Group (see the 'Registration Mode' parameter in the Trunk Group Settings table) and you lock the Trunk Group, it stops performing registration requests with the Serving IP Group with which you have configured it to register. When you unlock such a Trunk Group, it starts performing registration requests with the Serving IP Group once its trunks return to service.

- > To lock or unlock a Trunk Group:
- Open the Trunk Group Settings table (Configuration tab > VolP menu > Gateway > Trunk Group > Trunk Group Settings).
- 2. Select the table row of a Trunk Group that you want to lock or unlock.
- **3.** From the **Action** drop-down list located on the table's toolbar, choose one of the following commands:
  - Lock: Locks the Trunk Group.
  - **Unlock**: Unlocks a locked Trunk Group.

The Trunk Group Settings table provides the following read-only fields related to locking and unlocking of a Trunk Group:

- Admin State': Displays the administrators state "Locked" or "Unlocked"
- Status': Displays the current status of the channels in the Trunk Group:
  - "In Service": Indicates that all channels in the Trunk Group are in service, for example, when the Trunk Group is unlocked or Busy Out state cleared (see the EnableBusyOut parameter for more information).
  - "Going Out Of Service": Appears as soon as you choose the **Lock** button and indicates that the device is starting to lock the Trunk Group and take channels out of service.
  - "Going Out Of Service (<duration remaining of graceful period> sec / <number of calls still active> calls)": Appears when the device is locking the Trunk Group and indicates the number of buys channels and the time remaining until the graceful period ends, after which the device locks the channels regardless of whether the call has ended or not.
  - "Out Of Service": All fully configured trunks in the Trunk Group are out of service, for example, when the Trunk Group is locked or in Busy Out state (see the EnableBusyOut parameter).

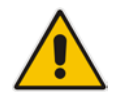

**Note:** If the device is reset, a locked Trunk Group remains locked. If the device is reset while graceful lock is in progress, the Trunk Group is forced to lock immediately after the device finishes its reset.

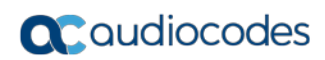

This page is intentionally left blank.

# 46 Software Upgrade

This chapter describes various software update procedures.

## 46.1 Loading Auxiliary Files

Various Auxiliary files can be installed on the device. These Auxiliary files provide the device with additional configuration settings. The table below lists the different types of Auxiliary files:

| File                   | Description                                                                                                    |
|------------------------|----------------------------------------------------------------------------------------------------|
| INI                    | Configures the device. The Web interface enables practically full device provisioning. However, some features may only be configured by ini file or you may wish to configure your device using the ini file. For more information on the ini file, see "INI File-Based Management" on page 107.         |
| CAS                    | CAS auxiliary files containing the CAS Protocol definitions for CAS-terminated trunks (for various types of CAS signaling). You can use the supplied files or construct your own files. Up to eight different CAS files can be installed on the device. For more information, see CAS Files on page 629. |
| Call Progress<br>Tones | Region-specific, telephone exchange-dependent file that contains the Call Progress Tones (CPT) levels and frequencies for the device. The default CPT file is U.S.A. For more information, see "Call Progress Tones File" on page 624.                                                                   |
| Prerecorded<br>Tones   | The Prerecorded Tones (PRT) file enhances the device's capabilities of playing a wide range of telephone exchange tones that cannot be defined in the CPT file. For more information, see "Prerecorded Tones File" on page 629.                                                                          |
| Dial Plan              | Provides dialing plans, for example, to know when to stop collecting dialed digits<br>and start forwarding them or for obtaining the destination IP address for<br>outbound IP routing. For more information, see "Dial Plan File" on page 630.                                                          |
| User Info              | The User Information file maps PBX extensions to IP numbers. This file can be used to represent PBX extensions as IP phones in the global 'IP world'. For more information, see "User Information File" on page 638.                                                                                     |

| Table 46-1: | Auxiliary Files |
|-------------|-----------------|
|-------------|-----------------|

The Auxiliary files can be loaded to the device using one of the following methods:

- Web interface.
- TFTP: This is done by specifying the name of the Auxiliary file in an *ini* file (see Auxiliary and Configuration Files Parameters) and then loading the *ini* file to the device. The Auxiliary files listed in the *ini* file are then automatically loaded through TFTP during device startup. If the *ini* file does not contain a specific auxiliary file type, the device uses the last auxiliary file of that type that was stored on its non-volatile memory.

#### Notes:

- You can schedule automatic loading of updated auxiliary files using HTTP/HTTPS. For more information on automatic updates, see Automatic Update Mechanism.
- When loading an *ini* file using this Web page, parameters that are excluded from the loaded *ini* file retain their current settings (*incremental*).
- Saving an auxiliary file to flash memory may disrupt traffic on the device. To avoid this, disable all traffic on the device by performing a graceful lock as described in "Locking and Unlocking the Device" on page 613.
- For deleting auxiliary files, see "Viewing Device Information" on page 689.

The following procedure describes how to load Auxiliary files using the Web interface.

- > To load auxiliary files to the device using the Web interface:
- 1. Open the Load Auxiliary Files page (Maintenance tab > Software Update menu > Load Auxiliary Files).

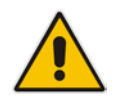

**Note:** The appearance of certain file load fields depends on the installed Software License Key.

- 2. Click the **Browse** button corresponding to the file type that you want to load, navigate to the folder in which the file is located, and then click **Open**; the name and path of the file appear in the field next to the **Browse** button.
- 3. Click the **Load File** button corresponding to the file you want to load.
- 4. Repeat steps 2 through 3 for each file you want to load.
- 5. Save the loaded auxiliary files to flash memory, see "Saving Configuration" on page 614 and reset the device (if you have loaded a Call Progress Tones file), see "Resetting the Device" on page 611.

## 46.1.1 Call Progress Tones File

The Call Progress Tones (CPT) and Distinctive Ringing (for analog interfaces only) auxiliary file includes the definitions of the CPT (levels and frequencies) that are detected / generated by the device.

The CPT for analog interfaces is comprised of two sections:

- The first section contains the definitions of the Call Progress Tones (levels and frequencies) that are detected/generated by the device.
- The second section contains the characteristics of the Distinctive Ringing signals that are generated by the device (see Distinctive Ringing on page 627).

You can use one of the supplied auxiliary files (.dat file format) or create your own file. To create your own file, it's recommended to modify the supplied *usa\_tone.ini* file (in any standard text editor) to suit your specific requirements and then convert the modified *ini* file into binary format, using AudioCodes DConvert utility. For a description on converting a CPT *ini* file into a binary *dat* file, refer to the *DConvert Utility User's Guide*.

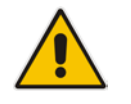

Note: Only the *dat* file format can be loaded to the device.

You can create up to 32 different Call Progress Tones, each with frequency and format attributes. The frequency attribute can be single or dual-frequency (in the range of 300 to 1980 Hz) or an Amplitude Modulated (AM). Up to 64 different frequencies are supported. Only eight AM tones, in the range of 1 to 128 kHz, can be configured (the detection range is limited to 1 to 50 kHz). Note that when a tone is composed of a single frequency, the second frequency field must be set to zero.

The format attribute can be one of the following:

- Continuous: A steady non-interrupted sound (e.g., a dial tone). Only the 'First Signal On time' should be specified. All other on and off periods must be set to zero. In this case, the parameter specifies the detection period. For example, if it equals 300, the tone is detected after 3 seconds (300 x 10 msec). The minimum detection time is 100 msec.
- Cadence: A repeating sequence of on and off sounds. Up to four different sets of on/off periods can be specified.
- Burst: A single sound followed by silence. Only the 'First Signal On time' and 'First Signal Off time' should be specified. All other on and off periods must be set to zero. The burst tone is detected after the off time is completed.

You can specify several tones of the same type. These additional tones are used only for tone detection. Generation of a specific tone conforms to the first definition of the specific tone. For example, you can define an additional dial tone by appending the second dial tone's definition lines to the first tone definition in the *ini* file. The device reports dial tone detection if either of the two tones is detected.

The Call Progress Tones section of the ini file comprises the following segments:

- [NUMBER OF CALL PROGRESS TONES]: Contains the following key: 'Number of Call Progress Tones' defining the number of Call Progress Tones that are defined in the file.
- [CALL PROGRESS TONE #X]: containing the Xth tone definition, starting from 0 and not exceeding the number of Call Progress Tones less 1 defined in the first section (e.g., if 10 tones, then it is 0 to 9), using the following keys:
  - **Tone Type:** Call Progress Tone types:
    - [1] Dial Tone
    - [2] Ringback Tone
    - [3] Busy Tone
    - [4] Congestion Tone
    - [6] Warning Tone
    - [7] Reorder Tone
    - [8] Confirmation Tone
    - [9] Call Waiting Tone heard by the called party
    - [15] Stutter Dial Tone
    - [16] Off Hook Warning Tone
    - [17] Call Waiting Ringback Tone heard by the calling party
    - [18] Comfort Tone
    - [23] Hold Tone
    - [46] Beep Tone
  - **Tone Modulation Type:** Amplitude Modulated (1) or regular (0)
  - **Tone Form:** The tone's format can be one of the following:
    - Continuous (1)
    - Cadence (2)
    - Burst (3)

- Low Freq [Hz]: Frequency (in Hz) of the lower tone component in case of dual frequency tone, or the frequency of the tone in case of single tone. This is not relevant to AM tones.
- **High Freq [Hz:** Frequency (in Hz) of the higher tone component in case of dual frequency tone, or zero (0) in case of single tone (not relevant to AM tones).
- Low Freq Level [-dBm]: Generation level 0 dBm to -31 dBm in dBm (not relevant to AM tones).
- **High Freq Level:** Generation level of 0 to -31 dBm. The value should be set to 32 in the case of a single tone (not relevant to AM tones).
- **First Signal On Time [10 msec]:** 'Signal On' period (in 10 msec units) for the first cadence on-off cycle. For continuous tones, this parameter defines the detection period. For burst tones, it defines the tone's duration.
- **First Signal Off Time [10 msec]:** 'Signal Off' period (in 10 msec units) for the first cadence on-off cycle (for cadence tones). For burst tones, this parameter defines the off time required after the burst tone ends and the tone detection is reported. For continuous tones, this parameter is ignored.
- Second Signal On Time [10 msec]: 'Signal On' period (in 10 msec units) for the second cadence on-off cycle. Can be omitted if there isn't a second cadence.
- Second Signal Off Time [10 msec]: 'Signal Off' period (in 10 msec units) for the second cadence on-off cycle. Can be omitted if there isn't a second cadence.
- **Third Signal On Time [10 msec]:** 'Signal On' period (in 10 msec units) for the third cadence on-off cycle. Can be omitted if there isn't a third cadence.
- **Third Signal Off Time [10 msec]:** 'Signal Off' period (in 10 msec units) for the third cadence on-off cycle. Can be omitted if there isn't a third cadence.
- **Fourth Signal On Time [10 msec]:** 'Signal On' period (in 10 msec units) for the fourth cadence on-off cycle. Can be omitted if there isn't a fourth cadence.
- Fourth Signal Off Time [10 msec]: 'Signal Off' period (in 10 msec units) for the fourth cadence on-off cycle. Can be omitted if there isn't a fourth cadence.
- Carrier Freq [Hz]: Frequency of the carrier signal for AM tones.
- **Modulation Freq [Hz]:** Frequency of the modulated signal for AM tones (valid range from 1 to 128 Hz).
- Signal Level [-dBm]: Level of the tone for AM tones.
- **AM Factor [steps of 0.02]:** Amplitude modulation factor (valid range from 1 to 50). Recommended values from 10 to 25.

#### Notes:

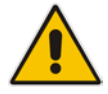

- When the same frequency is used for a continuous tone and a cadence tone, the 'Signal On Time' parameter of the continuous tone must have a value that is greater than the 'Signal On Time' parameter of the cadence tone. Otherwise, the continuous tone is detected instead of the cadence tone.
- The tones frequency must differ by at least 40 Hz between defined tones.

For example, to configure the dial tone to 440 Hz only, enter the following text:

```
[NUMBER OF CALL PROGRESS TONES]
Number of Call Progress Tones=1
#Dial Tone
[CALL PROGRESS TONE #0]
Tone Type=1
Tone Form =1 (continuous)
Low Freq [Hz]=440
High Freq [Hz]=0
```

```
Low Freq Level [-dBm]=10 (-10 dBm)
High Freq Level [-dBm]=32 (use 32 only if a single tone is
required)
First Signal On Time [10msec]=300; the dial tone is detected after
3 sec
First Signal Off Time [10msec]=0
Second Signal On Time [10msec]=0
Second Signal Off Time [10msec]=0
```

#### **46.1.1.1 Distinctive Ringing**

Distinctive Ringing is applicable only to FXS interfaces. Using the Distinctive Ringing section of the Call Progress Tones auxiliary file, you can create up to 16 Distinctive Ringing patterns. Each ringing pattern configures the ringing tone frequency and up to four ringing cadences. The same ringing frequency is used for all the ringing pattern cadences. The ringing frequency can be configured in the range of 10 to 200 Hz with a 5 Hz resolution.

Each of the ringing pattern cadences is specified by the following parameters:

- Burst Ring On Time: Configures the cadence to be a burst cadence in the entire ringing pattern. The burst relates to On time and the Off time of the same cadence. It must appear between 'First/Second/Third/Fourth' string and the 'Ring On/Off Time' This cadence rings once during the ringing pattern. Otherwise, the cadence is interpreted as cyclic: it repeats for every ringing cycle.
- **Ring On Time:** Specifies the duration of the ringing signal.
- **Ring Off Time:** Specifies the silence period of the cadence.

The Distinctive Ringing section of the *ini* file format contains the following strings:

- **[NUMBER OF DISTINCTIVE RINGING PATTERNS]:** Contains the following key:
  - 'Number of Distinctive Ringing Patterns' defining the number of Distinctive Ringing signals that are defined in the file.
- [Ringing Pattern #X]: Contains the Xth ringing pattern definition (starting from 0 and not exceeding the number of Distinctive Ringing patterns defined in the first section minus 1) using the following keys:
  - **Ring Type:** Must be equal to the Ringing Pattern number.
  - **Freq [Hz]:** Frequency in hertz of the ringing tone.
  - First (Burst) Ring On Time [10 msec]: 'Ring On' period (in 10 msec units) for the first cadence on-off cycle.
  - First (Burst) Ring Off Time [10 msec]: 'Ring Off' period (in 10 msec units) for the first cadence on-off cycle.
  - Second (Burst) Ring On Time [10 msec]: 'Ring On' period (in 10 msec units) for the second cadence on-off cycle.
  - Second (Burst) Ring Off Time [10 msec]: 'Ring Off' period (in 10 msec units) for the second cadence on-off cycle.
  - Third (Burst) Ring On Time [10 msec]: 'Ring On' period (in 10 msec units) for the third cadence on-off cycle.
  - **Third (Burst) Ring Off Time [10 msec]:** 'Ring Off' period (in 10 msec units) for the third cadence on-off cycle.
  - Fourth (Burst) Ring On Time [10 msec]: 'Ring Off' period (in 10 msec units) for the fourth cadence on-off cycle.
  - Fourth (Burst) Ring Off Time [10 msec]: 'Ring Off' period (in 10 msec units) for the fourth cadence on-off cycle.

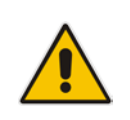

**Note:** In SIP, the Distinctive Ringing pattern is selected according to the Alert-Info header in the INVITE message. For example: Alert-Info:<Bellcore-dr2>, or Alert-Info:<http://.../Bellcore-dr2> 'dr2' defines ringing pattern #2. If the Alert-Info header is missing, the default ringing tone (0) is played.

#### An example of a ringing burst definition is shown below:

#Three ringing bursts followed by repeated ringing of 1 sec on and 3 sec off. [NUMBER OF DISTINCTIVE RINGING PATTERNS] Number of Ringing Patterns=1 [Ringing Pattern #0] Ring Type=0 Freq [Hz]=25 First Burst Ring On Time [10msec]=30 First Burst Ring Off Time [10msec]=30 Second Burst Ring On Time [10msec]=30 Second Burst Ring Off Time [10msec]=30 Third Burst Ring On Time [10msec]=30 Third Burst Ring Off Time [10msec]=30 Fourth Ring On Time [10msec]=100 Fourth Ring Off Time [10msec]=300 An example of various ringing signals definition is shown below: [NUMBER OF DISTINCTIVE RINGING PATTERNS] Number of Ringing Patterns=3 #Regular North American Ringing Pattern [Ringing Pattern #0]

```
Ring Type=0
Freq [Hz]=20
First Ring On Time [10msec]=200
First Ring Off Time [10msec]=400
#GR-506-CORE Ringing Pattern 1
[Ringing Pattern #1]
Ring Type=1
Freq [Hz]=20
First Ring On Time [10msec]=200
First Ring Off Time [10msec]=400
#GR-506-CORE Ringing Pattern 2
[Ringing Pattern #2]
Ring Type=2
Freq [Hz]=20
First Ring On Time [10msec]=80
First Ring Off Time [10msec]=40
Second Ring On Time [10msec]=80
Second Ring Off Time [10msec]=400
```

## 46.1.2 Prerecorded Tones File

The CPT file mechanism has several limitations such as a limited number of predefined tones and a limited number of frequency integrations in one tone. To overcome these limitations and provide tone generation capability that is more flexible, the Prerecorded Tones (PRT) file can be used. If a specific prerecorded tone exists in the PRT file, it takes precedence over the same tone that exists in the CPT file and is played instead of it.

#### Notes:

- The PRT file only generates (plays) tones; detection of tones is according to the CPT file.
- Playing tones from the PRT file does not require DSP resources. For local generation of tones, the device requires DSP resources. In addition, if DSPs are being used in a current call (for whatever reason), only local tone generation is supported (tone play from the PRT file is not supported).
- For SBC calls, the PRT file supports only calls that use the G.711 coder.
- For SBC calls, the PRT file supports only the ringback tone and hold tone.

The PRT is a .dat file containing a set of prerecorded tones that can be played by the device. For example, it can be used to play music on hold (MoH) to a call party that has been put on hold. Up to 40 tones (totaling approximately 10 minutes) can be stored in a single PRT file on the device's flash memory. The prerecorded tones can be created using standard third-party, recording utilities such as Adobe Audition, and then combined into a single file (PRT file) using AudioCodes DConvert utility (refer to the document, *DConvert Utility User's Guide* for more information).

The raw data files must be recorded with the following characteristics:

- Coders: G.711 A-law or G.711 µ-law
- Rate: 8 kHz
- Resolution: 8-bit
- Channels: mono

The prerecorded tones are played repeatedly. This allows you to record only part of the tone and then play the tone for the full duration. For example, if a tone has a cadence of 2 seconds on and 4 seconds off, the recorded file should contain only these 6 seconds. The device repeatedly plays this cadence for the configured duration. Similarly, a continuous tone can be played by repeating only part of it.

Once created, you need to install the PRT file on the device. This can be done using the Web interface (see "Loading Auxiliary Files" on page 623).

### 46.1.3 CAS Files

The CAS auxiliary files contain the CAS Protocol definitions that are used for CASterminated trunks. You can use the supplied files or construct your own files. Up to eight files can be loaded to the device. Different files can be assigned to different trunks (CASTableIndex\_x) and different CAS tables can be assigned to different B-channels (CASChannelIndex).

The CAS files can be loaded to the device using the Web interface or *ini* file (see "Loading Auxiliary Files" on page 623).

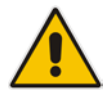

## 46.1.4 Dial Plan File

The Dial Plan file can be used for various digit mapping features, as described in this section.

#### 46.1.4.1 Creating a Dial Plan File

The Dial Plan file is a text-based file that can contain up to 8 Dial Plans (Dial Plan indices) and up to 8,000 rules (lines). The general syntax rules for the Dial Plan file are as follows (syntax specific to the feature is described in the respective section):

- Each Dial Plan index must begin with a Dial Plan name enclosed in square brackets "[...]" on a new line.
- Each line under the Dial Plan index defines a rule.
- Empty lines are ignored.
- Lines beginning with a semicolon ";" are ignored. The semicolon can be used for comments.

Creating a Dial Plan file is similar for all Dial Plan features. The main difference is the syntax used in the Dial Plan file and the method for selecting the Dial Plan index.

- **>** To create a Dial Plan file:
- 1. Create a new file using a text-based editor (such as Notepad) and configure your Dial Plans, as required.
- 2. Save the file with the *ini* file extension name (e.g., mydialplanfile.ini).
- **3.** Convert the *ini* file to a *dat* binary file, using AudioCodes DConvert utility. For more information, refer to *DConvert Utility User's Guide*.
- 4. Load the converted file to the device, as described in "Loading Auxiliary Files" on page 623.
- 5. Select the Dial Plan index that you want to use. This depends on the feature and is described in the respective section.

#### 46.1.4.2 Dialing Plans for Digit Collection

The device enables you to configure multiple dialing plans in an external Dial Plan file, which can be installed on the device. If a Dial Plan file is implemented, the device first attempts to locate a matching digit pattern in a specified Dial Plan index listed in the file and if not found, attempts to locate a matching digit pattern in the Digit Map. The Digit Map is configured by the 'Digit Mapping Rules' parameter, located in the DTMF & Dialing page (Configuration tab > VoIP menu > GW and IP to IP > DTMF and Supplementary > DTMF & Dialing).

The Dial Plan is used for the following:

ISDN Overlap Dialing, FXS, and FXO collecting digit mode (Tel-to-IP calls): The file allows the device to know when digit collection ends, after which it starts sending all the collected (or dialed) digits in the outgoing INVITE message. This also provides enhanced digit mapping.

The Dial Plan file can contain up to 8 Dial Plans (Dial Plan indices), with a total of up to 8,000 dialing rules (lines) of distinct prefixes (e.g. area codes, international telephone number patterns) for the PSTN to which the device is connected.

The Dial Plan file is created in a textual *ini* file with the following syntax:

<called number prefix>,<total digits to wait before sending>

Each new Dial Plan index begins with a Dial Plan name enclosed in square brackets "[...]" on a new line.

- Each line under the Dial Plan index defines a dialing prefix and the number of digits expected to follow that prefix. The prefix is separated by a comma "," from the number of additional digits.
- The prefix can include numerical ranges in the format [x-y], as well as multiple numerical ranges [n-m][x-y] (no comma between them).
- The prefix can include the asterisk "\*" and number "#" signs.
- The number of additional digits can include a numerical range in the format x-y.
- Empty lines are ignored.
- Lines beginning with a semicolon ";" are ignored. The semicolon can be used for comments.

Below shows an example of a Dial Plan file (in *ini*-file format), containing two dial plans:

```
; Example of dial-plan configuration.
; This file contains two dial plans:
[ PLAN1 ]
; Destination cellular area codes 052, 054, and 050 with 8 digits.
052,8
054,8
050,8
; Defines International prefixes 00, 012, 014.
; The number following these prefixes may
; be 7 to 14 digits in length.
00,7-14
012,7-14
014,7-14
; Defines emergency number 911. No additional digits are expected.
911,0
[ PLAN2 ]
; Defines area codes 02, 03, 04.
; In these area codes, phone numbers have 7 digits.
0[2-4],7
; Operator services starting with a star: *41, *42, *43.
; No additional digits are expected.
*4[1-3],0
```

The following procedure provides a summary on how to create a Dial Plan file and select the required Dial Plan index.

#### To create a Dial Plan file:

- 1. Create a new file using a text-based editor (such as Notepad) and configure your Dial Plans, as required.
- 2. Save the file with the *ini* file extension name (e.g., mydialplans.ini).
- 3. Convert the *ini* file to a *dat* binary file, using AudioCodes DConvert utility. For more information, refer to *DConvert Utility User's Guide*.
- 4. Install the converted file on the device, as described in "Loading Auxiliary Files" on page 623.
- 5. The required Dial Plan is selected using the 'Dial Plan Index' parameter. This parameter can be set to 0 through 7, where 0 denotes PLAN1, 1 denotes PLAN2, and so on.

#### Notes:

- The Dial Plan file must not contain overlapping prefixes. Attempting to process an overlapping configuration by the DConvert utility results in an error message specifying the problematic line.
- The Dial Plan index can be selected globally for all calls (as described in the previous procedure), or per specific calls using Tel Profiles.
- It may be useful to configure both Dial Plan file and Digit Maps. For example, the Digit Map can be used for complex digit patterns (which are not supported by the Dial Plan file) and the Dial Plan can be used for long lists of relatively simple digit patterns. In addition, as timeout between digits is not supported by the Dial Plan, the Digit Map can be used to configure digit patterns that are shorter than those defined in the Dial Plan or left at default (MaxDigits parameter). For example, the "xx.T" digit map instructs the device to use the Dial Plan and if no matching digit pattern is found, it waits for two more digits and then after a timeout (TimeBetweenDigits parameter), it sends the collected digits. Therefore, this ensures that calls are not rejected as a result of their digit pattern not been completed in the Dial Plan.
- By default, if no matching digit pattern is found in both the Dial Plan and Digit Map, the device rejects the call. However, if you set the DisableStrictDialPlan parameter to 1, the device attempts to complete the call using the MaxDigits and TimeBetweenDigits parameters. In such a setup, it collects the number of digits configured by the MaxDigits parameters. If more digits are received, it ignores the settings of this parameter and collects the digits until the inter-digit timeout configured by the TimeBetweenDigits parameter is exceeded.

## 46.1.4.3 Dial Plan Prefix Tags for Routing

#### 46.1.4.3.1 Dial Plan Prefix Tags for IP-to-Tel Routing

For deployments requiring many IP-to-Tel routing rules that exceed the maximum number of rules that can be configured in the Inbound IP Routing table, you can employ userdefined string labels (tags) to represent the many different prefix calling (source) and called (destination) numbers. The prefix tags are used in the Inbound IP Routing table (see "Configuring Inbound IP Routing" on page 420) as source and destination number matching characteristics for the routing rule. Prefix tags are typically implemented when you have calls of many different called or calling numbers that need to be routed to the same destination. Thus, instead of configuring a routing rule for each prefix number, you need to configure only one routing rule using the prefix tag. For example, this feature is useful in deployments that need to handle hundreds of call routing scenarios such as for a large geographical area (a state in the US). Such an area could consist of hundreds of local area codes as well as codes for international calls. The local calls and international calls would need to be routed to different SIP trunks. Thus, instead of configuring many routing rules for each call destination type, you can simply configure two routing rules, one with a unique prefix tag representing the different local area codes and the other with a prefix tag representing international calls.

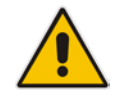

**Note:** When using prefix tags, you need to configure manipulation rules to remove the tags before the device sends the calls to their destinations.

You configure prefix tags in the Dial Plan file, using the following syntax:

```
[ PLAN<index> ]
```

```
<prefix number>,0,<prefix tag>
```

where:

- Index is the Dial Plan index
- prefix number is the called or calling number prefix (ranges can be defined in brackets)
- prefix tag is the user-defined prefix tag of up to nine characters, representing the prefix number

Each prefix tag type - called or calling - must be configured in a dedicated Dial Plan index number. For example, Dial Plan 1 can be for called prefix tags and Dial Plan 2 for calling prefix tags.

The example Dial Plan file below defines the prefix tags "LOCL" and "LONG" to represent different called number prefixes for local and long distance calls:

```
[ PLAN1 ]
42520[3-5],0,LOCL
425207,0,LOCL
425209,0,LOCL
425200,0,LONG
425100,0,LONG
```

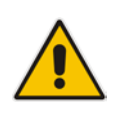

#### Notes:

. . . .

- Called and calling prefix tags can be used in the same routing rule.
- Dial Plan Prefix Tags are not applicable to FXS and FXO interfaces.

The following procedure describes how to configure IP-to-Tel routing using prefix tags.

- **To configure IP-to-Tel routing using prefix tags:**
- 1. Configure a Dial Plan file with prefix tags, and then load the file to the device.
- On the Routing General Parameters page (Configuration tab > VoIP menu > SIP Definitions > General Parameters), specify the Dial Plan indices (e.g., 1) where you configured the prefix tags:
  - Prefix tags for called number prefixes: 'IP-to-Tel Tagging Destination Dial Plan Index' parameter
  - Prefix tags for calling number prefixes: 'IP-to-Tel Tagging Source Dial Plan Index' parameter

# **C**audiocodes

- Open the Inbound IP Routing table (Configuration tab > VoIP menu > GW and IP to IP > Routing > IP to Trunk Group Routing).
  - a. From the 'IP-to-Tel Routing Mode' drop-down list, select **Route calls before manipulation** so that the device performs the routing processing before manipulation.
  - **b.** Configure routing rules using the prefix tags as matching characteristics for destination or source number prefixes:
    - Prefix tags for called number prefixes: 'Dest. Phone Prefix'. For example, configure two routing rules:
      - Set this field to "LOCL" and the 'Trunk Group ID' field to 1 (local Trunk Group).
      - Set this field to "LONG" and the 'Trunk Group ID' field to 2 (long distance Trunk Group).
    - Prefix tags for calling number prefixes: 'Source Phone Prefix'.

#### Figure 46-1: Configuring Dial Plan File Label for IP-to-Tel Routing

|            | <b>•</b>               |                    |                                   |    |            |        |                   |              |     |       |
|------------|------------------------|--------------------|-----------------------------------|----|------------|--------|-------------------|--------------|-----|-------|
|            | Routin                 | ng Index           |                                   |    | 1-12 🔹     |        |                   |              |     |       |
|            | IP-to-Tel Routing Mode |                    | Route calls before manipulation 🔻 |    |            |        |                   |              |     |       |
|            |                        |                    |                                   |    |            |        |                   |              |     | Trupk |
| Dest. Host | Prefix                 | Source Host Prefix | Dest. Phone Prefix                | So | urce Phone | Prefix | Source IP Address | Source SRD I | D , | Group |
|            |                        |                    | LOCL                              |    |            |        |                   | -1           |     | 1     |
|            |                        |                    | LONG                              |    |            |        |                   | -1           |     | 2     |

- 4. Configure manipulation rules to remove the prefix called tags:
  - Open the Destination Phone Number Manipulation Table for IP-to-Tel Calls table (Configuration tab > VoIP menu > GW and IP to IP > Manipulations > Dest Number IP->Tel).
  - **b.** In the 'Destination Prefix' field, enter the prefix called tag (e.g., "LOCL").
  - **c.** In the 'Stripped Digits From Left' field, enter the number of characters in the prefix called tag (e.g., "4").
- 5. Configure manipulation rules to remove the prefix calling tags:
  - Open the Source Phone Number Manipulation Table for IP-to-Tel Calls table (Configuration tab > VoIP menu > GW and IP to IP > Manipulations > Source Number IP->Tel).
  - **b.** In the 'Source Prefix' field, enter the prefix calling tag.
  - **c.** In the 'Stripped Digits From Left' field, enter the number of characters in the prefix calling tag.

#### 46.1.4.3.2Dial Plan Prefix Tags for SBC IP-to-IP Routing

For deployments requiring many SBC IP-to-IP routing rules that exceed the maximum number of rules that can be configured in the IP-to-IP Routing table, you can employ user-defined string labels (tags) to represent the many different prefix calling (source) and called (destination) numbers. The prefix tags are used in the IP-to-IP Routing table (see "Configuring SBC IP-to-IP Routing Rules" on page 572) as source and destination URI user parts matching characteristics for the routing rule. Prefix tags are typically implemented when you have calls of many different called or calling numbers that need to be routed to the same destination. Thus, instead of configuring a routing rule for each prefix number, you need to configure only one routing rule using the prefix tag.

For example, this feature is useful in deployments that need to handle hundreds of call routing scenarios such as for a large geographical area (a state in the US). Such an area could consist of hundreds of local area codes as well as codes for international calls. The local calls and international calls would need to be routed to different SIP trunks. Thus, instead of configuring many routing rules for each call destination type, you can simply configure two routing rules, one with a unique prefix tag representing the different local area codes and the other with a prefix tag representing international calls.

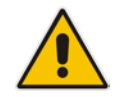

**Note:** When using prefix tags, you need to configure manipulation rules to remove the tags before the device sends the calls to their destinations.

You configure prefix tags in the Dial Plan file, using the following syntax:

```
[ PLAN<index> ]
```

```
<prefix number>,0,<prefix tag>
```

where:

- Index is the Dial Plan index
- prefix number is the called or calling number prefix (ranges can be defined in brackets)
- prefix tag is the user-defined prefix tag of up to nine characters, representing the prefix number

Each prefix tag type - called or calling - must be configured in a dedicated Dial Plan index number. For example, Dial Plan 1 can be for called prefix tags and Dial Plan 2 for calling prefix tags.

The example Dial Plan file below defines the prefix tags "LOCL" and "INTL" to represent different called number prefixes for local and long distance calls:

```
[ PLAN1 ]
42520[3-5],0,LOCL
425207,0,LOCL
42529,0,LOCL
425200,0,INTL
425100,0,INTL
....
```

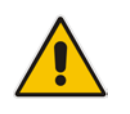

Note: Called and calling prefix tags can be used in the same routing rule.

The following procedure describes how to configure IP-to-IP routing using prefix tags.

#### > To configure IP-to-IP routing using prefix tags:

- 1. Configure a Dial Plan file with prefix tags, and then load the file to the device.
- 2. Add the prefix tags to the numbers of specific incoming calls using Inbound IP-to-IP Manipulation rules:
  - a. Open the IP to IP Inbound Manipulation table (Configuration tab > VoIP menu > SBC > Manipulations SBC > IP-to-IP Inbound), and then click Add.
  - **b.** Click the **Rule** tab, and then configure matching characteristics for the incoming call (e.g., set 'Source IP Group ID' to "1").
  - c. From the 'Manipulated URI' drop-down list, select **Source** to add the tag to the calling URI user part, or **Destination** to add the tag to the called URI user part.

- **d.** Click the **Action** tab, and then enter the Dial Plan index for which you configured your prefix tag, in the 'Prefix to Add' or 'Suffix to Add' fields, using the following syntax: \$DialPlan<x>, where *x* is the Dial Plan index (0 to 7). For example, if the called number is 4252000555, the device manipulates it to LOCL4252000555.
- **3.** Add an SBC IP-to-IP routing rule using the prefix tag to represent the different source or destination URI user parts:
  - a. Open the IP-to-IP Routing table (**Configuration** tab > **VoIP** menu > **SBC** > **Routing SBC** > **IP-to-IP Routing Table**), and then click **Add**.
  - **b.** Click the **Rule** tab, and then enter the prefix tag in the 'Source Username Prefix' or 'Destination Username Prefix' fields (e.g., "LOCL", without the quotes).
  - c. Continue configuring the rule as required.
- 4. Configure a manipulation rule to remove the prefix tags before the device sends the message to the destination:
  - a. Open the IP to IP Outbound Manipulation table (**Configuration** tab > **VoIP** menu > **SBC** > **Manipulations SBC** > **IP-to-IP Outbound**), and then click **Add**.
  - **b.** Click the **Rule** tab, and then configure matching characteristics for the incoming call (e.g., set 'Source IP Group ID' to "1"), including calls with the prefix tag (in the 'Source Username Prefix' or 'Destination Username Prefix' fields, enter the prefix tag to remove).
  - c. Click the Action tab, and then in the 'Remove from Left' or 'Remove from Right' fields (depending on whether you added the tag at the beginning or end of the URI user part, respectively), enter the number of characters making up the tag.

#### 46.1.4.4 Obtaining IP Destination from Dial Plan File

You can use a Dial Plan index listed in a loaded Dial Plan file for determining the IP destination of Tel-to-IP /IP-to-IP and SBC calls. This enables the mapping of called numbers to IP addresses (in dotted-decimal notation) or FQDNs (up to 15 characters).

#### > To configure routing to an IP destination based on Dial Plan:

1. Create the Dial Plan file. The syntax of the Dial Plan index for this feature is as follows:

```
<destination / called prefix number>,0,<IP destination>
```

**Note:** The second parameter "0" is not used and ignored.

An example of a configured Dial Plan (# 6) in the Dial Plan file is shown below:

[ PLAN6 ]
200,0,10.33.8.52 ; called prefix 200 is routed to
10.33.8.52
201,0,10.33.8.52
300,0,itsp.com ; called prefix 300 is routed to itsp.com

- 2. Convert the file to a loadable file and then load it to the device (see "Creating a Dial Plan File" on page 630).
- 3. Assign the Dial Plan index to the required routing rule:
  - SBC Calls: In the SBC IP-to-IP Routing table, do the following:
    - a. Set the 'Destination Type' field to Dial Plan.
    - **b.** In the 'Destination Address' field, enter the required Dial Plan index, where "0" denotes [PLAN1] in the Dial Plan file, "1" denotes [PLAN2], and so on.

- Tel-to-IP/IP-to-IP Calls (Gateway application): In the Outbound IP Routing table, do the following:
  - a. In the 'Destination Address' field, enter the required Dial Plan index using the following syntax:

DialPlan<index>

Where "DialPlan0" denotes [PLAN1] in the Dial Plan file, "DialPlan1" denotes [PLAN2], and so on.

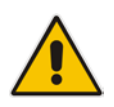

Note: The "DialPlan" string is case-sensitive.

### 46.1.4.5 Modifying ISDN-to-IP Calling Party Number

The device can use the Dial Plan file to change the Calling Party Number value (source number) of the incoming ISDN call when sending to IP. For this feature, the Dial Plan file supports the following syntax:

<ISDN Calling Party Number>,0,<new calling number>

- The first number contains the calling party number (or its prefix) received in the ISDN call SETUP message. The source number can also be a range, using the syntax [x-y] in the Dial Plan file. This number is used as the display name in the From header of the outgoing INVITE.
- The second number must always be set to "0".
- The third number is a string of up to 12 characters containing the mapped number that is used as the URI user part in the From and Contact headers of the outgoing INVITE.

The Dial Plan index used in the Dial Plan file for this feature is defined by the Tel2IPSourceNumberMappingDialPlanIndex parameter.

An example of such a configuration in the Dial Plan file is shown below:

```
[ PLAN1 ]
; specific received number changed to 04343434181.
0567811181,0,04343434181
; number range that changes to 04343434181.
056788118[2-4],0,04343434181
```

If we take the first Dial Plan rule in the example above (i.e., "0567811181,0,04343434181"), the received Calling Number Party of 0567811181 is changed to 04343434181 and sent to the IP with a SIP INVITE as follows:

```
Via: SIP/2.0/UDP 211.192.160.214:5060;branch=z9hG4bK3157667347
From: <sip:04343434181@kt.co.kr:5060>;tag=de0004b1
To: sip:01066557573@kt.co.kr:5060
Call-ID: 585e60ec@211.192.160.214
CSeq: 1 INVITE
Contact:<sip:04343434181@211.192.160.214:5060;transport=udp>
```

The initial Dial Plan text file must be converted to \*.dat file format using the DConvert utility. This is done by clicking the DConvert's **Process Dial Plan File** button. For more information, refer to *DConvert Utility User's Guide*.

You can load this \*.dat file to the device using the Web interface (see "Loading Auxiliary Files" on page 623), AcBootP utility, or using the Auto-update mechanism from an external HTTP server.

#### Notes:

- Tel-to-IP routing is performed on the original source number if the parameter 'Tel to IP Routing Mode' is set to 'Route calls before manipulation'.
- Tel-to-IP routing is performed on the modified source number as defined in the Dial Plan file, if the parameter 'Tel To IP Routing Mode' is set to 'Route calls after manipulation'.
- Source number Tel-to-IP manipulation is performed on the modified source number as defined in the Dial Plan file.

### 46.1.5 User Information File

This section describes the User Info table and how to configure the table.

#### 46.1.5.1 Enabling the User Info Table

Before you can use the User Info table, you need to enable the User Info functionality as described in the following procedure.

- To enable the User Info table:
- 1. Open the Advanced Parameters page (Configuration tab > VoIP menu > SIP Definitions > Advanced Parameters).
- 2. Set the 'Enable User-Information Usage' parameter to **Enable**.
- 3. Save this setting to the device with a reset for the setting to take effect.

#### 46.1.5.2 Gateway User Information for PBX Extensions and "Global" Numbers

The GW User Info table contains user information that can be used for the following Gateway-related features:

- Mapping (Manipulating) PBX Extension Numbers with Global Phone Numbers: maps PBX extension number, connected to the device, with any "global" phone number (alphanumerical) for the IP side. In this context, the "global" phone number serves as a routing identifier for calls in the "IP world" and the PBX extension uses this mapping to emulate the behavior of an IP phone. This feature is especially useful in scenarios where unique or non-consecutive number translation per PBX is needed. This number manipulation feature supports the following call directions:
  - IP-to-Tel Calls: Maps the called "global" number (in the Request-URI user part) to the PBX extension number. For example, if the device receives an IP call destined for "global" number 638002, it changes this called number to the PBX extension number 402, and then sends the call to the PBX extension on the Tel side.

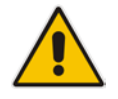

**Note:** If you have configured regular IP-to-Tel manipulation rules (see "Configuring Source/Destination Number Manipulation" on page 387), the device applies these rules before applying the mapping rules of the User Info table.

 Tel-to-IP Calls: Maps the calling (source) PBX extension to the "global" number. For example, if the device receives a Tel call from PBX extension 402, it changes this calling number to 638002, and then sends call to the IP side with this calling number. In addition to the "global" phone number, the display name (caller ID) configured for the PBX user in the User Info table is used in the SIP From header.

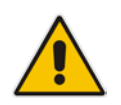

**Note:** If you have configured regular Tel-to-IP manipulation rules (see "Configuring Source/Destination Number Manipulation" on page 387), the device applies these rules before applying the mapping rules of the User Info table.

- IP-to-IP Calls: Maps SIP From (calling number) and To (called number) of IP PBX extension numbers with "global" numbers. For example, if the device receives a call from IP PBX extension number 402 (calling / SIP From) that is destined to IP PBX extension number 403 (called / SIP To), the device changes both these numbers into their "global" numbers 638002 and 638003, respectively.
- Registering Users: The device can register each PBX user configured in the User Info table. For each user, the device sends a SIP REGISTER to an external IP-based Registrar server, using the "global" number in the From/To headers. If authentication is necessary for registration, the device sends the user's username and password, configured in the User Info table, in the SIP MD5 Authorization header.

You can configure up to 500 mapping rules in the GW User Info table. These rules can be configured using any of the following methods:

- Web interface see "Configuring GW User Info Table in Web Interface" on page 639
- CLI see Configuring GW User Info Table in CLI on page 641
- Loadable User Info file see "Configuring GW User Info Table in Loadable Text File" on page 641

#### Notes:

 To enable user registration, set the following parameters on the Proxy & Registration page (Configuration tab > VoIP menu > SIP Definitions > Proxy & Registration) as shown:

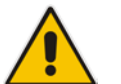

- √ 'Enable Registration': **Enable** (IsRegisterNeeded is set to 1).
- √ 'Registration Mode': **Per Endpoint** (AuthenticationMode is set to 0).
- For FXS ports, when the device needs to send a new SIP request with the Authorization header (e.g., after receiving a SIP 401 response), it uses the username and password configured in the Authentication table (see Configuring Authentication per Port on page 497). To use the username and password configured in the User Info file, set the 'Password' parameter to any value other than its default value.

#### 46.1.5.2.1 Configuring GW User Info Table in Web Interface

The following procedure describes how to configure and register users in the GW User Info table in the Web interface.

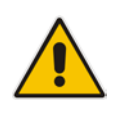

**Note:** If a User Info file is loaded to the device (as described in "Configuring GW User Info Table in Loadable Text File" on page 641), all previously configured entries are removed from the table in the Web interface and replaced with the entries from the loaded User Info file.

- > To configure the GW User Info table in the Web interface:
- 1. Open the GW User Info Table page (Configuration tab > VoIP menu > SIP Definitions > User Information > GW User Info Table).
- 2. Click Add: the following dialog box appears:

Figure 46-2: GW User Info Table in Web Interface

| Add Record          | ×               |
|---------------------|-----------------|
| Index               | 0               |
| PBX Extension       | 401             |
| Global Phone Number | 638001          |
| Display Name        | Lee             |
| Username            | leem            |
| Password            | ••••            |
| Status              |                 |
|                     | Submit × Cancel |

- 3. Configure the GW User Info table parameters according to the table below.
- 4. Click Submit.
- 5. To save the changes to flash memory, see "Saving Configuration" on page 614.

To register a user, select the user's table entry, and then from the **Action** button's dropdown list , choose **Register**. To un-register a user, select the user, and then from the **Action** button's drop-down list , choose **Un-Register**.

| Parameter                           | Description                                                                           |
|-------------------------------------|---------------------------------------------------------------------------------------|
| Index<br>[GWUserInfoTable_Index]    | Defines an index for the new table record.                                            |
| PBX Extension                       | Defines the PBX extension number.                                                     |
| [GWUserInfoTable_PBXExtension]      | The valid value is a string of up to 10 characters.                                   |
| Global Phone Number                 | Defines the "global" phone number for the IP side.                                    |
| [GWUserInfoTable_GlobalPhoneNumber] | The valid value is a string of up to 20 characters.                                   |
| Display Name                        | Defines the Caller ID of the PBX extension.                                           |
| [GWUserInfoTable_DisplayName]       | The valid value is a string of up to 30 characters.                                   |
| Username                            | Defines the username for registering the user when authentication is necessary.       |
| [GWUserInfoTable_Username]          | The valid value is a string of up to 40 characters.                                   |
| Password                            | Defines the password for registering the user when authentication is necessary.       |
| [GWUserInfoTable_Password]          | The valid value is a string of up to 20 characters.                                   |
| Status                              | (Read-only field) Displays the status of the user - "Registered" or "Not Registered". |

Table 46-2: GW User Info Table Parameter Descriptions

#### 46.1.5.2.2Configuring GW User Info Table in CLI

The GW User Info table can be configured in the CLI using the following commands:

To add and/or modify a user (example):

```
# configure voip
(config-voip)# sip-definition proxy-and-registration
(sip-def-proxy-and-reg)# user-info gw-user-info <index, e.g.,
1>
(gw-user-info-1)# username JohnDee
(gw-user-info-1)# <activate | exit>
```

To delete a specific user, use the no command:

```
(sip-def-proxy-and-reg)# no user-info gw-user-info <index,
e.g., 1>
```

To view all table entries:

```
(sip-def-proxy-and-reg)# user-info gw-user-info display
---- gw-user-info-0 ----
pbx-ext (405)
global-phone-num (405)
display-name (Ext405)
username (user405)
password (0aGzoKfh5uI=)
status (not-resgistered)
```

To view a specific entry (example):

```
(sip-def-proxy-and-reg)# user-info gw-user-info <index, e.g.,
0>
(gw-user-info-0)# display
  pbx-ext (405)
  global-phone-num (405)
  display-name (Ext405)
  username (user405)
  password (0aGzoKfh5uI=)
  status (not-resgistered)
```

To search a user by pbx-ext:

```
(sip-def-proxy-and-reg)# user-info find <pbx-ext e.g., 405>
405: Found at index 0 in GW user info table, not registered
```

#### 46.1.5.2.3 Configuring GW User Info Table in Loadable Text File

The GW User Info table can be configured as a User Info file using a text-based file (\*.txt). This file can be created using any text-based program such as Notepad. You can load the User Info file using any of the following methods:

- Web interface see "Loading Auxiliary Files" on page 623
- *ini* file, using the UserInfoFileName parameter see "Auxiliary and Configuration File Name Parameters" on page 806
- Automatic Update mechanism, using the UserInfoFileURL parameter see Automatic Update Mechanism

To add mapping rules to the User Info file, use the following syntax:

```
[ GW ]
FORMAT
PBXExtensionNum,GlobalPhoneNum,DisplayName,UserName,Password
Where:
```

[GW] indicates that this part of the file is the GW User Info table

# **C**audiocodes

- PBXExtensionNum is the PBX extension number (up to 10 characters)
- GlobalPhoneNum is the "global" phone number (up to 20 characters) for the IP side
- DisplayName is the Caller ID (string of up to 30 characters) of the PBX extension
- UserName is the username (string of up to 40 characters) for registering the user when authentication is necessary
- Password is the password (string of up to 20 characters) for registering the user when authentication is necessary

Each line in the file represents a mapping rule of a single PBX extension user.

#### Notes:

- Make sure that there are no spaces between the values.
- Make sure that the last line in the User Info file ends with a carriage return (i.e., by pressing the <Enter> key).
- To modify the GW User Info table using a User Info file, you need to load to the device a new User Info file containing your modifications.

Below is an example of a configured User Info file:

```
[ GW ]
FORMAT
PBXExtensionNum,GlobalPhoneNum,DisplayName,UserName,Password
401,638001,Mike,miked,1234
402,638002,Lee,leem,4321
403,638003,Sue,suer,8790
404,638004,John,johnd,7694
405,638005,Pam,pame,3928
406,638006,Steve,steveg,1119
407,638007,Fred,frede,8142
408,638008,Maggie,maggiea,9807
```

#### 46.1.5.3 User Information File for SBC User Database

You can use the SBC User Info table for the following:

- Registering each user to an external registrar server.
- Authenticating (for any SIP request and as a client) each user if challenged by an external server.
- Authenticating as a server incoming user requests (for SBC security).

If the device registers on behalf of users and the users do not perform registration, any SIP request destined to the user is routed to the Proxy Set associated with the user's IP Group.

You can configure up to 500 users (table rows) in the SBC User Info table. The SBC User Info table can be configured using any of the following methods:

- Web interface see "Configuring SBC User Info Table in Web Interface" on page 643
- CLI see Configuring SBC User Info Table in CLI on page 644
- Loadable User Info file see "Configuring SBC User Info Table in Loadable Text File" on page 645

#### 46.1.5.3.1 Configuring SBC User Info Table in Web Interface

The following procedure describes how to configure the SBC User Info table in the Web interface.

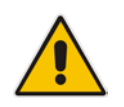

**Note:** If any User Info file is loaded to the device, all previously configured entries are removed from the table in the Web interface and replaced with the entries from the loaded User Info file.

- > To configure the SBC User Info table in the Web interface:
- 1. Open the SBC User Info Table page (Configuration tab > VoIP menu > SIP Definitions > User Information > SBC User Info Table).
- 2. Click Add; the following dialog box appears:

|             |           | abio i ago      |
|-------------|-----------|-----------------|
| Add Record  |           | ×               |
| Index       | 0         |                 |
| Local User  | JohnDee   |                 |
| Username    | userJohnD |                 |
| Password    | ••••      |                 |
| IP Group ID | 2         |                 |
| Status      |           |                 |
|             |           | Submit X Cancel |

Figure 46-3: SBC User Info Table Page

- 3. Configure the SBC User Info table parameters according to the table below.
- 4. Click Submit.
- 5. To save the changes to flash memory, see "Saving Configuration" on page 614.

To register a user, select the user's table entry, and then from the **Action** button's dropdown list, choose **Register**. To un-register a user, select the user, and then from the **Action** button's drop-down list, choose **Un-Register**.

 Table 46-3: SBC User Info Table Parameter Descriptions

| Parameter                                   | Description                                                                                                    |
|---------------------------------------------|----------------------------------------------------------------------------------------------------|
| Index<br>[SBCUserInfoTable_Index]           | Defines an index for the new table record.                                                                                                    |
| Local User<br>[SBCUserInfoTable_LocalUser]  | Defines the user and is used as the Request-URI user part for the AOR in the database.<br>The valid value is a string of up to 10 characters. |
|                                             | ······································                                                                                                    |
| Username<br>[SBCUserInfoTable_Username]     | Defines the username for registering the user when authentication is necessary.                                                               |
|                                             | The valid value is a string of up to 40 characters.                                                                                           |
| Password [SBCUserInfoTable_Password]        | Defines the password for registering the user when authentication is necessary.                                                               |
|                                             | The valid value is a string of up to 20 characters.                                                                                           |
| IP Group ID<br>[SBCUserInfoTable_IPGroupID] | Defines the IP Group ID to which the user belongs and is used as the Request-URI source host part for the AOR in the database.                |

| Parameter                           | Description                                                                           |
|-------------------------------------|---------------------------------------------------------------------------------------|
| Status<br>[SBCUserInfoTable_Status] | (Read-only field) Displays the status of the user - "Registered" or "Not Registered". |

#### 46.1.5.3.2Configuring SBC User Info Table in CLI

The SBC User Info table can be configured in the CLI using the following commands:

To add and/or modify a user (example):

```
# configure voip
(config-voip)# sip-definition proxy-and-registration
(sip-def-proxy-and-reg)# user-info sbc-user-info <index, e.g.,
1>
(sbc-user-info-1)# username JohnDee
(sbc-user-info-1)# <activate | exit>
```

**To delete a specific user, use the** no **command**:

```
(sip-def-proxy-and-reg)# no user-info sbc-user-info <index,
e.g., 1>
```

To view all table entries:

```
(sip-def-proxy-and-reg)# user-info sbc-user-info display
---- sbc-user-info-0 ----
local-user (JohnDee)
username (userJohn)
password (s3fn+fn=)
ip-group-id (1)
status (not-resgistered)
---- sbc-user-info-1 ----
local-user (SuePark)
username (userSue)
password (t6sn+un=)
ip-group-id (1)
status (not-resgistered)
```

```
To view a specific entry (example):
```

```
(sip-def-proxy-and-reg)# user-info sbc-user-info <index, e.g.,
0>
(sbc-user-info-0)# display
  local-user (JohnDee)
  username (userJohn)
  password (s3fn+fn=)
  ip-group-id (1)
  status (not-resgistered)
```

To search a user by local-user:

```
(sip-def-proxy-and-reg)# user-info find <local-user, e.g.,
JohnDoe>
JohnDee: Found at index 0 in SBC user info table, not
registered
```

#### 46.1.5.3.3Configuring SBC User Info Table in Loadable Text File

The SBC User Info table can be configured as a User Info file using a text-based file (\*.txt). This file can be created using any text-based program such as Notepad. This User Info file is the same file used for the GW User Info table. Thus, this file can include both Gateway and SBC user information.

You can load the User Info file using any of the following methods:

- Web interface see "Loading Auxiliary Files" on page 623
- ini file, using the UserInfoFileName parameter see "Auxiliary and Configuration File Name Parameters" on page 806
- Automatic Update mechanism, using the UserInfoFileURL parameter see Automatic Update Mechanism

To add SBC users to the SBC User Info file, use the following syntax:

```
[ SBC ]
FORMAT LocalUser,UserName,Password,IPGroupID
john,john_user,john_pass,2
sue,sue_user,sue_pass,1
```

where:

- [SBC] indicates that this part of the file is the SBC User Info table
- LocalUser is the user and is used as the Request-URI user part for the AOR in the database
- UserName is the user's authentication username
- Password is the user's authentication password
- IPGroupID is the IP Group ID to which the user belongs and is used as the Request-URI source host part for the AOR in the database

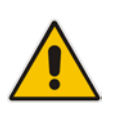

#### Note:

- Make sure that there are no spaces between the values.
- To modify the SBC User Info table using a User Info file, you need to load to the device a new User Info file containing your modifications.

## 46.2 Software License Key

The device is shipped with a pre-installed Software License Key, which determines the device's supported features, capabilities, and available resources. You can upgrade or change your device's supported features by purchasing and installing a new Software License Key to match your requirements.

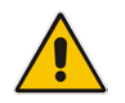

**Note:** The availability of certain Web pages depends on the installed Software License Key.

## 46.2.1 Obtaining the Software License Key File

Before you can install a new Software License Key, you need to obtain a Software License Key file for your device with the required features from your AudioCodes representative. The Software License Key is an encrypted key in string format that is associated with the device's serial number ("S/N") and supplied in a text-based file. If you need a Software License Key for more than one device, the Software License Key file can include multiple Software License Keys (see figure below). In such cases, each Software License Key in the file is associated with a unique serial number identifying the specific device. When loading such a Software License Key file, the device installs only the Software License Key that is associated with its serial number.

#### Figure 46-4: Software License Key File with Multiple S/N Lines

| 🗐 samp   | ile.ini - No | stepad                                                                                                    | _ # × |
|----------|--------------|----------------------------------------------------------------------------------------------------|-------|
| Elle Edi | t Format     | Pede                                                                                                    |       |
| [Licen   | seKeys       | -                                                                                                    | *     |
| Board    | d Type 2     | 29                                                                                                    |       |
| S/N24    | 1182 =       |                                                                                                    |       |
| okRTr    | 5topwy       | MblZd4NN2a3Qhm4NJhdaagUyehso94APbBF85hF4by0cmQZlrZB8bMcze7JQ9kMSa5h641R1aOkeEb9AddF8942x                                                                                                    |       |
| S/N/24   | 2519 =       | tmxTfstoUmIMbl2domd233Un92UnidaniyensogUUmbbr-8pji40vCepti285eU0zer/JUgyWSa5nb6391aUke1IAddr-8c6Fx<br>ImxTfstoUniMbl2domd23a2Ub01Bit46bchcag14DbFS5gi7db/2604PB26c0ca71/0cepti285b6634aQUs71Addr565Fy |       |
| S/N22    | 6403 -       | ana na oo sembadoo oo za oo waxaa u ahay waxaa waxaa waxaa waxaa ahay ahay ahay ahay ahay ahay ahay                                                                                                   |       |
| Board    | d Type 2     |                                                                                                    |       |
| S/N24    | 1182 =       |                                                                                                    |       |
| okRTr    | 5topwY       | MblZd4NN2a3wkm4NJfidaagUyehso94APbBF85hF4by0cmQZlf2B8bMcze7JQ9kMSa5h641R1aOkeEb9AddF8938s                                                                                                    |       |
| S/N24    | 2519 =       | tmxTr5to0mlMblZdoPd2a3wk9zJJfidafilyehsogOQPbBF8pjl4by0c9jdf2B8eOoze7JQgywSa5h6o391aOkeTlIAddF8c1ss                                                                                                   |       |
| S/N22    | 6403 =       | tmxTr5to0lsMblZdo0B2a3wk9yJJfidafilyehsogN4PbBF8piZ4by0c9ixlf2B8eOoze7JQgxgSa5h6o2x1aOkeTJIAddF8c1ss                                                                                                  |       |
| S/N22    | 6417 =       | r6xTr5to25sMblZdfiB2a3wk5OJJfida92lyehsoix4PbBF8eOZ4by0c52xff2B88yoze7JQiNgSa5h6fyx1aOkeXZIAddF8ahss                                                                                                  |       |
|          |              |                                                                                                    |       |

#### > To obtain a Software License Key:

- Open the Device Information page (Status & Diagnostics tab > System Status menu > Device Information) and make a note of the device's MAC address and/or serial number:
  - 'MAC Address' field displays the MAC address.
  - 'Serial Number' field displays the serial number.
- 2. If you need a Software License Key for more than one device, repeat Step 1 for each device.
- 3. Send the MAC address and/or serial number to your AudioCodes representative when requesting the required Software License Key.
- 4. When you receive the new Software License Key file, check the file as follows:
  - a. Open the file with any text-based program such as Notepad.
  - b. Verify that the first line displays "[LicenseKeys]".
  - c. Verify that the file contains one or more lines in the following format:
     "S/N<serial number> = <Software License Key string>"
     For example: "S/N370604 = jCx6r5tovClKaBBbhPtT53Yj..."

**d.** Verify that the "S/N" value reflects the serial number of your device. If you have multiple Software License Keys, ensure that each "S/N" value corresponds to a device.

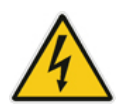

Warning: Do not modify the contents of the Software License Key file.

5. Install the Software License Key on the device, as described in "Installing the Software License Key" on page 647.

### 46.2.2 Installing the Software License Key

Once you have received your Software License Key file from your AudioCodes representative, you can install it on the device using one of the following management tools:

- Web interface see "Installing Software License Key using Web Interface" on page 647
- CLI see Installing Software License Key using CLI on page 648
- AudioCodes EMS refer to the EMS User's Manual or EMS Product Description

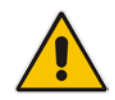

**Note:** When you install a new Software License Key, it is loaded to the device's non-volatile flash memory and overwrites the previously installed Software License Key.

#### 46.2.2.1 Installing Software License Key using Web Interface

The following procedure describes how to install the Software License Key in the Web interface.

- > To install the Software License Key in the Web interface:
- Open the Software Upgrade Key Status page (Maintenance tab > Software Update menu > Software Upgrade Key).

#### Figure 46-5: Software Upgrade Key Status Page

| Serial Number 4997025                                                                                                    |                                                                                                    |       |
|----------------------------------------------------------------------------------------------------|----------------------------------------------------------------------------------------------------|-------|
| Current Key r5N2r5to25Qbbl9                                                                                                    | 0d1xJu7ho4jJbeOR49hkvctXhjxHPRicNMuQYajc080R3cOlcrlQnehcsiNUfa                                                                                                    | INefN |
| Key features:<br>Board Type: Mediant 500L<br>Coders: G723 G729 G728 NJ<br>AMR-WB G722 EG711 MS_RTA<br>DATA features: Routing F<br>ElTrunks=8<br>T1Trunks=8<br>FXSPorts=8<br>FXSPorts=8<br>IP Media: Conf VoiceProm<br>Channel Type: RTP DspCh=<br>HA<br>DSP Voice features: IpmDu | - MSBR<br>ETCODER GSM-FR GSM-EFR AMR EVRC-QCELP G727 ILBC EVRC-B<br>NB MS_RTA_WB_SILK_NB_SILK_WB_SPEEX_NB_SPEEX_WB<br>IreWall&VPN_BGP Advanced-Routing T1E1-Wan-Trunks=2<br>DtAnnounc(H248.9) FOC<br>500 IPMediaDspCh=500<br>etector RICP-XR_AMRPolicyManagement | ~     |
|                                                                                                    | Add a Software Upgrade Key                                                                                                    |       |
|                                                                                                    | Add Key                                                                                                    |       |
| Load "Upgrade K<br>Reset with flash                                                                                                    | ey" file from your computer to the device<br>Browse Load File<br>burn is required after file is loaded.                                                                                                    |       |

## **C** audiocodes

- 2. Back up the Software License Key currently installed on the device, as a precaution. If the new Software License Key does not comply with your requirements, you can reload this backup to restore the device's original capabilities.
  - **a.** In the 'Current Key' field, select the entire text string and copy it to any standard text file (e.g., Notepad).
  - **b.** Save the text file with any file name and file extension (e.g., key.txt) to a folder on your computer.
- **3.** Depending on whether you are loading a Software License Key file with a single Software License Key (i.e., one "S/N") or with multiple Software License Keys (i.e., more than one "S/N"), do one of the following:
  - Loading a File with a Single Software License Key:
    - **a.** Open the Software License Key file using a text-based program such as Notepad.
    - **b.** Copy-and-paste the string from the file to the 'Add a Software Upgrade Key' field.
    - c. Click the Add Key button.
  - Loading a File with Multiple Software License Keys:
    - **a.** In the 'Load Upgrade Key file ...' field, click the **Browse** button and navigate to the folder in which the Software License Key file is located on your computer.
    - b. Click Load File; the new key is installed on the device.

If the Software License Key is valid, it is burned to the device's flash memory and displayed in the 'Current Key' field.

- 4. Verify that the Software License Key was successfully installed, by doing one of the following:
  - In the Software Upgrade Key Status page, check that the listed features and capabilities activated by the installed Software License Key match those that were ordered.
  - Access the Syslog server and ensure that the following message appears in the Syslog server:
    - S/N\_\_\_\_ Key Was Updated. The Board Needs to be Reloaded with ini file\n"
- 5. Reset the device; the new capabilities and resources enabled by the Software License Key are active.

**Note:** If the Syslog server indicates that the Software License Key was unsuccessfully loaded (i.e., the "SN\_" line is blank), do the following preliminary troubleshooting procedures:

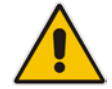

- **1.** Open the Software License Key file and check that the "S/N" line appears. If it does not appear, contact AudioCodes.
- 2. Verify that you have loaded the correct file. Open the file and ensure that the first line displays "[LicenseKeys]".
- **3.** Verify that the content of the file has not been altered.

#### 46.2.2.2 Installing Software License Key using CLI

To install the Software License Key using CLI, use the following commands:

- To install the Software License Key: (config-system)# feature-key <"string enclosed in double quotation marks">
- To view the Software License Key: show system feature-key
## 46.3 Software Upgrade Wizard

The Web interface's Software Upgrade Wizard lets you easily upgrade the device's software version (.cmp file). The wizard also provides you the option to load other files such as an ini file and auxiliary files (e.g., Call Progress Tone / CPT file). However, loading a .cmp file is mandatory through the wizard and before you can load any other type of file, the .cmp file must be loaded.

#### Notes:

- You can obtain the latest software files from AudioCodes Web site at <a href="http://www.audiocodes.com/downloads">http://www.audiocodes.com/downloads</a>.
- When you start the wizard, the rest of the Web interface is unavailable. After the files are successfully installed with a device reset, access to the full Web interface is restored.
- If you upgraded your firmware (.cmp file) and the "SW version mismatch" message appears in the Syslog or Web interface, your Software License Key does not support the new .cmp file version. If this occurs, contact AudioCodes support for assistance.
- If the device disconnects from the power source (e.g., power outage or disconnection of the power cable) during the upgrade process, the upgrade process fails and when the device is powered up again, it runs with the previously installed software version.
- Instead of manually upgrading the device, you can use the device's Automatic Update feature for automatic provisioning (see Automatic Provisioning on page 655).
- You can also upgrade the device's firmware by loading a .cmp file from an external USB hard drive connected to the device's USB port. For more information, see USB Storage Capabilities on page 685.

The following procedure describes how to load files using the Web interface's Software Upgrade Wizard. Alternatively, you can load files using the CLI:

- cmp file:
  - copy firmware from <URL>
- ini or auxiliary file: copy <ini file or auxiliary file> from <URL>
- CLI script file:
   copy cli-script from <URL>

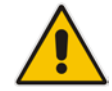

- > To load files using the Software Upgrade Wizard:
- 1. Make sure that you have installed a new Software License Key (see Installing the Software License Key on page 646) that is compatible with the software version to be installed.
- 2. It is recommended to enable the Graceful Lock feature (see Locking and Unlocking the Device on page 613). The wizard resets the device at the end of the upgrade process, thereby causing current calls to be untimely terminated. To minimize this traffic disruption, the Graceful Lock feature prevents the establishment of new calls.
- **3.** It is recommended to save a copy of the device's configuration to your computer. If an upgrade failure occurs, you can restore your configuration settings by uploading the backup file to the device. For saving and restoring configuration, see Backing Up and Loading Configuration File on page 654).
- 4. Open the Software Upgrade wizard, by performing one of the following:
  - Select the **Maintenance** tab, click the **Software Update** menu, and then click **Software Upgrade Wizard**.
  - On the toolbar, click **Device Actions**, and then choose **Software Upgrade Wizard**.

| Software Upgrade Wizard                                                                                                    |
|----------------------------------------------------------------------------------------------------|
|                                                                                                    |
|                                                                                                    |
| Start Software Upgrade                                                                                                    |
| Click the button to start the software upgrade process.                                                                                                    |
| Warning:                                                                                                    |
| Once software upgrade commences the upgrade process cannot be cancelled.<br>In case of an upgrade failure, the device will reset and the previous configuration saved to<br>flash will be restored. |
|                                                                                                    |
|                                                                                                    |

#### Figure 46-6: Start Software Upgrade Wizard Screen

Click Start Software Upgrade; the wizard starts, prompting you to load a .cmp file:
 Figure 46-7: Software Upgrade Wizard - Load CMP File

| Load a CMP file from your com | puter to the device. |
|-------------------------------|----------------------|
|                               | Browse               |
| Load File                     |                      |
|                               |                      |
|                               |                      |
|                               |                      |
|                               |                      |
|                               |                      |
|                               |                      |
|                               |                      |
|                               |                      |
|                               |                      |
|                               |                      |

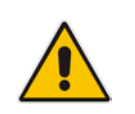

Note: At this stage, you can quit the Software Upgrade Wizard without having to reset

the device, by clicking **Cancel** <sup>M</sup>. However, if you continue with the wizard and start loading the cmp file, the upgrade process must be completed with a device reset.

- 6. Click **Browse**, and then navigate to where the .cmp file is located on your computer. Select the file, and then click **Open**.
- 7. Click Load File; the device begins to install the .cmp file. A progress bar displays the status of the loading process and a message informs you when file load successfully completes.

| Loading. |  |  |
|----------|--|--|
|          |  |  |
|          |  |  |
|          |  |  |

#### Figure 46-8: Software Upgrade Wizard – CMP File Loading Progress Bar

8. If you want to load additional files, skip this step and continue with the next step. If you

only want to load a .cmp file, click **Reset**  $\bigotimes$ ; the device burns the .cmp file to its flash memory and then resets. The device uses the existing configuration (ini) and auxiliary files.

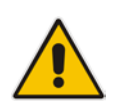

**Note:** Device reset may take a few minutes (even up to 30 minutes) depending on cmp file version.

- 9. To load additional files, use the **Next** and **Back** buttons to navigate through the wizard to the desired file-load wizard page. Alternatively, you can navigate to the relevant file-load wizard page by clicking the respective file-name buttons listed in the left pane of the wizard pages.
- **10.** The wizard page for loading an ini file provides you with the following options:
  - Load a new ini file: In the 'Load an ini file...' field, click **Browse**, and then navigate to where the ini file is located on your computer. Select the file, and then click Load File; the device loads the ini file.

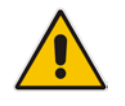

**Note:** If you use the wizard to load an ini file, parameters excluded from the ini file are assigned default values (according to the .cmp file running on the device) and thereby, overwrite values previously configured for these parameters.

- Retain the existing configuration (default): Select the 'Use existing configuration' check box to use the current configuration (and do not select an ini file).
- **Restore configuration to factory defaults:** Clear the 'Use existing configuration' check box (and do not select an ini file).

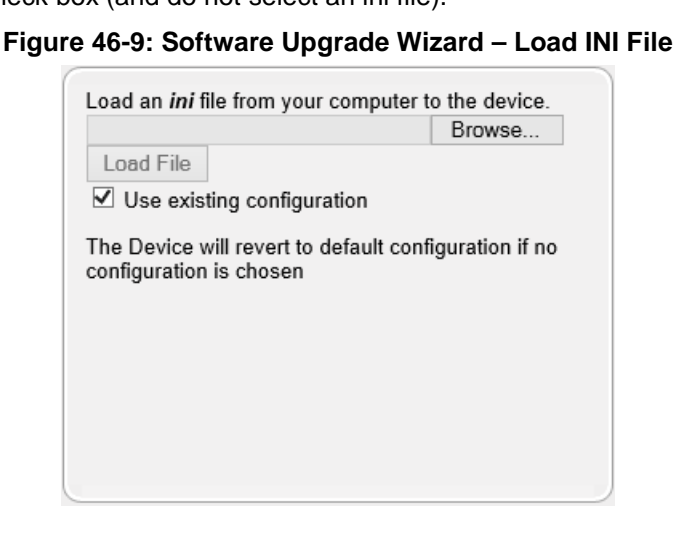

11. When you have completed loading all the desired files, click Next V until the last wizard page appears (the **FINISH** button is highlighted in the left pane):

#### Figure 46-10: Software Upgrade Wizard – Files Loaded

You have finished the upgrade process. Click the "Reset" button to burn the configuration to the device flash memory and restart the device.

12. Click **Reset** to burn the files to the device's flash memory; the "Burn and reset in progress" message is displayed and the device 'burns' the newly loaded files to flash memory and then resets.

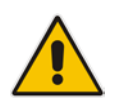

**Note:** Device reset may take a few minutes (even up to 30 minutes), depending on .cmp file version.

When the device finishes the installation process and resets, the following wizard page is displayed, showing the installed software version and other files (ini file and auxiliary files) that you may also have installed:

Figure 46-11: Software Upgrade Process Completed Successfully

| Attp://10.15.7.95/EndOfProcess - Internet Explorer | - • • |
|----------------------------------------------------|-------|
| Nttp://10.15.7.95/EndOfProcess                     |       |
| CMP Version ID: 6.80A.238.019<br>End Process       |       |

- 13. Click End Process to close the wizard; the Web Login dialog box appears.
- 14. Enter your login username and password, and then click **Login**; a message box appears informing you of the new .cmp file version.
- 15. Click **OK**; the Web interface becomes active, reflecting the upgraded device.

### 46.4 Backing Up and Loading Configuration File

You can save a copy/backup of the device's current configuration settings as an *ini* file to a folder on your computer, using the Configuration File page. The saved file includes only parameters that were modified and parameters with other than default values. The Configuration File page also allows you to load an *ini* file to the device. If the device has "lost" its configuration, you can restore the device's configuration by loading the previously saved *ini* file or by simply loading a newly created *ini* file.

You can also save the current configuration to a remote server or USB and update configuration from an external USB hard drive connected to the device's USB port. For more information, see USB Storage Capabilities on page 685.

# copy cli-script to <URL of TFTP/HTTP/HTTPS server or USB>
For example:

Remote server:

# copy cli-script to tftp://192.168.0.3/config-device1.txt

USB:

# copy cli-script to usb://config-device1.txt

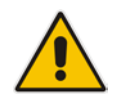

**Note:** When loading an *ini* file using the Configuration File page, parameters not included in the *ini* file are reset to default settings.

#### To save or load an ini file:

- 1. Open the Configuration File page by doing one of the following:
  - From the Navigation tree, click the **Maintenance** tab, click the **Software Update** menu, and then click **Configuration File**.
  - On the toolbar, click **Device Actions**, and then from the drop-down menu, choose **Load Configuration File** or **Save Configuration File**.

#### Figure 46-12: Configuration File Page

| Configuration File                                                                  |
|-------------------------------------------------------------------------------------|
|                                                                                     |
| Save the INI file to the PC.                                                        |
| Save INI File                                                                       |
|                                                                                     |
| Load the INI file to the device.                                                    |
| Browse Load INI File                                                                |
| The device will perform a reset after loading the $\ensuremath{\mathbf{INI}}$ file. |
|                                                                                     |

- 2. To save the *ini* file to a folder on your computer:
  - a. Click the **Save INI File** button; the File Download dialog box appears.
  - **b.** Click the **Save** button, navigate to the folder where you want to save the file, and then click **Save**.
- **3.** To load the *ini* file to the device:
  - a. Click the **Browse** button, navigate to the folder where the file is located, select the file, and then click **Open**; the name and path of the file appear in the field beside the **Browse** button.
  - **b.** Click the **Load INI File** button, and then at the prompt, click **OK**; the device uploads the file and then resets. Once complete, the Web Login screen appears, requesting you to enter your user name and password.

# 47 Automatic Provisioning

This chapter describes the device's automatic provisioning mechanisms.

## **47.1** Automatic Configuration Methods

The table below summarizes the automatic provisioning methods supported by the device:

| BootP / TFTP | DI | DHCP Automatic Update Methods |        | ls   | SNMP<br>(FMS) |     |                            |
|--------------|----|-------------------------------|--------|------|---------------|-----|----------------------------|
|              | 67 | 66                            | HTTP/S | TFTP | FTP           | NFS |                            |
| No           | No | No                            | Yes    | Yes  | Yes           | No  | Only VoIP<br>Configuration |

### 47.1.1 DHCP-based Provisioning

A third-party DHCP server can be configured to automatically provide each device, acting as a DHCP client, with a temporary IP address so that individual MAC addresses are not required. The DHCP server can provide additional networking parameters such as subnet mask, default gateway, primary and secondary DNS server, and two SIP server addresses. These network parameters have a time limit, after which the device must 'renew' its lease from the DHCP server.

The device can use a host name in the DHCP request. The host name is set to acl\_nnnnn, where *nnnnn* denotes the device's serial number. The serial number is the last six digits of the MAC address converted to decimal representation. In networks that support this feature and if the DHCP server registers this host name to a DNS server, you can access the device (through a Web browser) using the URL, http://acl\_<serial number> (instead of using the device's IP address). For example, if the device's MAC address is 00908f010280, the DNS name is acl\_66176.

#### Notes:

- When using DHCP to acquire an IP address, the Interface table, VLANs and other advanced configuration options are disabled.
- For additional DHCP parameters, see "DHCP Parameters" on page 816.

#### > To enable the device as a DHCP client:

Open the Application Settings page (Configuration tab > System menu > Application Settings).

#### Figure 47-1: Enabling DHCP - Application Settings Page

| <ul> <li>DHCP Settings</li> </ul> |          |     |
|-----------------------------------|----------|-----|
| Enable DHCP                       | Enable - | . 🖉 |

- 2. From the 'Enable DHCP" drop-down list, select Enable.
- 3. Click Submit.
- 4. To activate the DHCP process, reset the device.

The following shows an example of a configuration file for a Linux DHCP server (dhcpd.conf). The devices are allocated temporary IP addresses in the range 10.31.4.53 to

10.31.4.75. TFTP is assumed to be on the same computer as the DHCP server (alternatively, the "next-server" directive may be used).

```
ddns-update-style ad-hoc;
default-lease-time 60;
max-lease-time 60;
class "gateways" {
    match if(substring(hardware, 1, 3) = 00:90:8f);
}
subnet 10.31.0.0 netmask 255.255.0.0 {
   pool {
          allow members of "audiocodes";
          range 10.31.4.53 10.31.4.75;
          filename "SIP F6.60A.217.003.cmp -fb;device.ini";
          option routers
                                           10.31.0.1;
                                           255.255.0.0;
          option subnet-mask
    }
}
```

#### Notes:

If the DHCP server denies the use of the device's current IP address and specifies
a different IP address (according to RFC 1541), the device must change its
networking parameters. If this occurs while calls are in progress, they are not
automatically rerouted to the new network address. Therefore, administrators are
advised to configure DHCP servers to allow renewal of IP addresses.

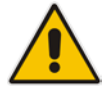

- If the device's network cable is disconnected and then reconnected, a DHCP renewal is performed (to verify that the device is still connected to the same network). The device also includes its product name in the DHCP Option 60 Vendor Class Identifier. The DHCP server can use this product name to assign an IP address accordingly.
- After power-up, the device performs two distinct DHCP sequences. Only in the second sequence is DHCP Option 60 included. If the device is software reset (e.g., from the Web interface or SNMP), only a single DHCP sequence containing Option 60 is sent.

### 47.1.2 HTTP-based Provisioning

An HTTP or HTTPS server can be located in the network in which the device is deployed, storing configuration and software files for the device to download. This does not require additional servers and is NAT-safe.

For example, assume the core network HTTPS server is https://www.corp.com. A master configuration ini file can be stored on the server, e.g., https://www.corp.com/gateways/master.ini. This file could point to additional ini files, auxiliary files (e.g., call progress tones), and software files (cmp), all on the same HTTP server or different HTTP servers in the network.

The main advantage of this method is that the device can be configured to periodically check the HTTP server for file updates. HTTP(S) is not sensitive to NAT devices, enabling configuration whenever needed without on-site intervention. For additional security, the URL may contain a different port, and username and password.

The only configuration required is to preconfigure the device(s) with the URL of the initial (master) ini file. This can be done using one of the following methods:

- DHCP as described in "DHCP-based Provisioning" on page 655 or via TFTP at a staging warehouse. The URL is configured using the IniFileURL parameter.
- Private labeling (preconfigured during the manufacturing process).
- Manually on-site, using the RS-232 port or Web interface.

When the device is deployed at the customer site, local DHCP server provides the devices with IP addressing and DNS server information. From the URL provided in the DHCP response, the device can then contact the HTTP server at the core network and automatically download its configuration. The URL can be a simple file name or contain the device's MAC or IP address, e.g.:

- http://corp.com/config-<MAC>.ini which becomes, for example, http://corp.com/config-00908f030012.ini
- http://corp.com/<IP>/config.ini which becomes, for example, http://corp.com/192.168.0.7/config.ini

For more information on HTTP-based provisioning, see "HTTP/S-Based Provisioning using the Automatic Update Feature" on page 658.

### 47.1.3 FTP-based Provisioning

Some networks block access to HTTP(S). The Automatic Update feature provides limited support for FTP/FTPS connectivity. Periodic polling for updates is not possible since these protocols do not support conditional fetching, i.e., updating files only if it is changed on the server.

The only difference between this method and those described in "HTTP-based Provisioning" on page 656 is that the protocol in the URL is "ftp" (instead of "http").

### 47.1.4 Provisioning using AudioCodes EMS

AudioCodes EMS server functions as a core-network provisioning server. The device's SNMP Manager should be configured with the IP address of the EMS server, using one of the methods detailed in the previous sections. As soon as a registered device contacts the EMS server through SNMP, the EMS server handles all required configuration automatically, upgrading software as needed. This alternative method doesn't require additional servers at the customer premises, and is NAT-safe.

### 47.2 HTTP/S-Based Provisioning using the Automatic Update Feature

The Automatic Update feature can be used for automatic provisioning of the device through HTTP/S. Automatic provisioning is useful for large-scale deployment of devices. In some cases, the devices are shipped to the end customer directly from the manufacturer. In other cases, they may pass through a staging warehouse. Configuration may occur at the staging warehouse or at the end-customer premises.

The device may be preconfigured during the manufacturing process (commonly known as private labeling). Typically, a two-stage configuration process is implemented whereby initial configuration includes only basic configuration, while the final configuration is done only when the device is deployed in the live network. However, the device may also be deployed without any initial configuration and then automatically provisioned by triggering the Automatic Update feature using the Zero Configuration feature, discussed in detail in Zero Configuration on page 670.

#### Notes:

- For a description of all the Automatic Update parameters, see "Automatic Update Parameters" on page 807 or refer to the CLI Reference Guide.
- For additional security, use HTTPS or FTPS. The device supports HTTPS (RFC 2818) and FTPS using the AUTH TLS method <draft-murray-auth-ftp-ssl-16>.

### 47.2.1 Files Provisioned by Automatic Update

You can use the Automatic Update feature to update the device with any of the following files:

- Software file (*cmp*)
- Auxiliary files (e.g., Call Progress Tones, SSL Certificates, SSL Private Key)
- Configuration file- the configuration file can be one of the following types, depending on required configuration:
  - ini File: Contains ini file parameters only, which configures only System and VoIP functionalities (not Data-Routing functionality).
  - CLI script files: Contains CLI commands related only to device configuration (not commands such as show, debug or copy). The file can be used for configuring all the device's functionalities (i.e., System, VoIP, and Data Routing). You can use one of the following types of CLI script files, the only difference being the way that they configure the device:
    - CLI Script: The file updates the device's configuration only according to the file's configuration settings. The device's existing configuration settings (not included in the file) are retained. The device does not undergo a reset and therefore, this file typically contains configuration settings that do not require a device reset. If a reset is required, for example, to apply certain settings, you must include the following CLI command (root level) at the end of the file:
    - # reload if-needed

The URL of the server where this file is located is configured by the AUPDCliScriptURL ini file parameter or CLI command, configure system > automatic-update > cli-script <URL>.

 Startup Script: The file updates the device's configuration according to the file's configuration settings and sets all other parameters that are not included in the file to factory defaults. The file causes two device resets in order to apply the settings. Therefore, this file typically contains the Automatic Update settings and other configuration settings that require a device reset.

The URL of the server where this file is located is configured by the AUPDStartupScriptURL ini file parameter or CLI command, configure system > automatic-update > startup-script <URL>.

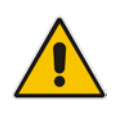

Note: You can use any filename extension for the CLI script files.

### 47.2.2 File Location for Automatic Update

The files for updating the device can be stored on any standard Web (HTTP/S), FTP, or TFTP server. The files can be loaded periodically to the device using HTTP, HTTPS, FTP, or TFTP. This mechanism can be used even when the device is installed behind NAT and firewalls.

The Automatic Update feature is done per file and configured by specifying the file name and URL address of the provisioning server where the file is located. For a description of the parameters used to configure URLs per file, see "Automatic Update Parameters" on page 807. Below are examples for configuring the file names and their URLs for Automatic Update:

CLI:

# configure system

(config-system)# automatic update

(automatic-update)# cli-script https://company.com/cli/<MAC>

(automatic-update)# startup-script https://company.com/startup/<MAC>

(automatic-update)# voice-configuration http://www.company.com/configuration.ini (automatic-update)# call-progress-tones http://www.company.com/call\_progress.dat (automatic-update)# auto-firmware http://www.company.com/SIP\_F6.80A.008.cmp

The URL of the HTTP server where the files are located can include an IPv6 address or a host name (FQDN) which is resolved into an IPv6 address by a DNS server. The IPv6 URL must be enclosed in square brackets:

URL with host name (FQDN) for DNS resolution into an IPv6 address:

http://[FQDN]:<port>/<filename>

URL with IPv6 address:

http://[IPv6 address]:<port>/<filename>

An example of an IPv6 URL for Automatic Update is shown below:

(automatic-update)# firmware http://[2000::1]:80/F6.80A.222.0070.cmp

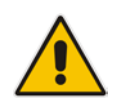

**Note:** For configuration files (Startup Script, and CLI Script), the file name in the URL can automatically contain the device's MAC address for enabling the device to download a file unique to the device. For more information, see "MAC Address Automatically Inserted in Configuration File Name" on page 665.

### 47.2.3 Access Authentication with HTTP Server

You can configure the device to authenticate itself with the HTTP/S server. The device authenticates itself by providing the HTTP/S server with its authentication username and password. You can configure one of the following HTTP authentication schemes:

- Basic Access Authentication: The device provides its username and password to the HTTP server. The username and password is configured in the URL that you define for downloading the file:
  - ini file:

```
AutoCmpFileUrl = 'https://<username>:<password>@<IP address
or domain name>/<file name>'
```

CLI:

```
# configure system
(config-system)# automatic update
(automatic-update)# auto-firmware
https://<username>:<password>@<IP address or domain
name>/<file name>
```

Digest Access Authentication: The authentication username and password is negotiated between the device and HTTP/S server, using digest MD5 cryptographic hashing. This method is safer than basic access authentication. The digest authentication username and password are configured using the AUPDDigestUsername and AUPDDigestPassword parameters, respectively.

### 47.2.4 Triggers for Automatic Update

The Automatic Update feature can be triggered by the following:

- When the device is initially deployed (first-time deployment) in the network. This trigger is referred to as Zero Configuration (see Zero Configuration on page 670).
- Upon device startup (reset or power up). To disable this trigger, run the following CLI command:

(config-system)# automatic-update (automatic-update)# run-on-reboot off

- Periodically:
  - Specified time of day (e.g., 18:00), configured by the ini file parameter AutoUpdatePredefinedTime or CLI command configure system > automaticupdate > predefined-time.
  - Interval between Automatic Updates (e.g., every 60 minutes), configured by the ini file parameter AutoUpdateFrequency or CLI command configure system > automatic-update > update-frequency.
- Centralized provisioning server request:
  - Upon receipt of an SNMP request from the provisioning server.
  - Upon receipt of a special SIP NOTIFY message from the provisioning server. The NOTIFY message includes an Event header with the AudioCodes proprietary value, "check-sync;reboot=false", as shown in the example below:

```
NOTIFY sip:<user>@<dsthost> SIP/2.0
To: sip:<user>@<dsthost>
From: sip:sipsak@<srchost>
CSeq: 10 NOTIFY
Call-ID: 1234@<srchost>
Event: check-sync;reboot=false
```

#### To enable this feature through the Web interface:

- a. Open the Advanced Parameters page (Configuration tab > VoIP menu > SIP Definitions > Advanced Parameters).
- b. Under the Misc Parameters group, set the 'SIP Remote Reset' parameter to Enable.
- c. Click Submit.

To enable through CLI: configure voip > sip-definition advanced-settings > sip-remote-reset.

### 47.2.5 Querying Provisioning Server for Updated Files

Each time the Automatic Update feature is triggered, for each file and its configured URL the device does the following:

- 1. If you have configured the device to authenticate itself to the HTTP/S server for secure access, the device sends the access authentication username and password to the HTTP/S server (for more information, see Access Authentication with HTTP Server on page 660). If authentication succeeds, Step 2 occurs.
- 2. The device establishes an HTTP/S connection with the URL host (provisioning server). If the connection is HTTPS, the device verifies the certificate of the provisioning server, and presents its own certificate if requested by the server. To configure the certificate, use the CLI command, use-zero-conf-certificate. If set to yes, the device uses the installed "Zero Conf" certificate (pre-provisioned during production); otherwise, it uses the "regular" certificates (used for Web and SIP applications).
- 3. The device queries the provisioning server for the requested file by sending an HTTP Get request. This request contains the HTTP User-Agent Header, which identifies the device to the provisioning server. The header is used for both the Automatic Update and Zero Configuration features. By default, the header includes the device's model name, MAC address, and currently installed software and configuration versions. Based on its own dynamic applications for logic decision making, the provisioning server uses this information to check if it has relevant files available for the device and determines which files must be downloaded (working in conjunction with the HTTP If-Modified-Since header, described further on in this section).

You can configure the information that is sent in the User-Agent header, using the AupdHttpUserAgent parameter or CLI command, configure system > http-user-agent. The information can include any user-defined string value or the following supported string variable tags (case-sensitive):

- <NAME> product name, according to the installed Software License Key
- **<MAC>** device's MAC address
- **<VER>** software version currently installed on the device, e.g., "6.80.200.001"
- **<CONF>** configuration version, as configured in the ini file parameter, INIFileVersion or CLI command, configuration-version

The device automatically populates these tag variables with actual values in the sent header. By default, the device sends the following in the User-Agent header:

User-Agent: Mozilla/4.0 (compatible; AudioCodes; <NAME>;<VER>;<MAC>;<CONF>)

For example, if you set AupdHttpUserAgent = MyWorld-<NAME>;<VER>(<MAC>), the device sends the following User-Agent header:

User-Agent: MyWorld-Mediant;6.8.200.001(00908F1DD0D3)

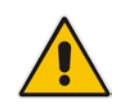

**Note:** If you configure the AupdHttpUserAgent parameter with the <CONF> variable tag, you must reset the device with a burn-to-flash for your settings to take effect.

- 4. If the provisioning server has relevant files available for the device, the following occurs, depending on file type and configuration:
  - File Download upon each Automatic Update process: This is applicable to software (.cmp), CLI Script, Startup Script files. In the sent HTTP Get request, the device uses the HTTP If-Modified-Since header to determine whether to download these files. The header contains the date and time (timestamp) of when the device last downloaded the file from the specific URL. This date and time is regardless of whether the file was installed or not on the device. An example of an If-Modified-Since header is shown below:

If-Modified-Since: Mon, 1 January 2014 19:43:31 GMT

If the file on the provisioning server was unchanged (modified) since the date and time specified in the header, the server replies with an HTTP 304 response and the file is not downloaded. If the file was modified, the provisioning server sends an HTTP 200 OK response with the file in the body of the HTTP response. The device downloads the file and compares the version of the file with the currently installed version on its flash memory. If the downloaded file is of a later version, the device installs it after the device resets (which is only done after the device completes all file downloads); otherwise, the device does not reset and does not install the file.

To enable the automatic software (.cmp) file download method based on this timestamp method, use the ini file parameter, AutoCmpFileUrl or CLI command, configure system > automatic-update > auto-firmware <URL>. The device uses the same configured URL to download the .cmp file for each subsequent Automatic Update process.

You can also enable the device to run a CRC on the downloaded configuration file (CLI Script, Startup Script) to determine whether the file has changed in comparison to the previously downloaded file. Depending on the CRC result, the device can install or discard the downloaded file. For more information, see "Cyclic Redundancy Check on Downloaded Configuration Files" on page 665.

#### Notes:

- When this method is used, there is typically no need for the provisioning server to check the device's current firmware version using the HTTP-User-Agent header.
- The Automatic Update feature assumes that the Web server conforms to the HTTP standard. If the Web server ignores the If-Modified-Since header or doesn't provide the current date and time during the HTTP 200 OK response, the device may reset itself repeatedly. To overcome this problem, modify the update frequency, using the ini file parameter AutoUpdateFrequency or CLI command configure system > automatic update > update-frequency.
- One-time File Download: This is applicable to software (.cmp) and Auxiliary (e.g., call progress tone / CPT) files. The device downloads these files only once, regardless of how many times the device may repeat the Automatic Update process. Once they are downloaded, the device discards their configured URLs. To update these files again, you need to configure their URL addresses and filenames again. Below is an example of how to configure URLs for some of these files:

#### Auxiliary Files:

ini:

```
CptFileURL =
'https://www.company.com/call_progress.dat'
```

CLI:

(config-system)# automatic-update (automatic-update)# call-progress-tones http://www.company.com/call\_progress.dat (automatic-update)# tls-root-cert https://company.com/root.pem

#### Software (.cmp) File:

```
• ini:
```

```
CmpFileUrl =
'https://www.company.com/device/v.6.80A.227.005.cmp'
```

CLI: (config-system)# automatic-update (automatic-update)# firmware https://www.company.com/device/v.6.80A.227.005.cmp

#### Notes:

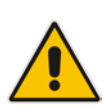

- For one-time file download, the HTTP Get request sent by the device does not include the If-Modified-Since header. Instead, the HTTP-User-Agent header can be used in the HTTP Get request to determine whether firmware update is required.
- When downloading SSL certificates (Auxiliary file), it is recommended to use HTTPS with mutual authentication for secure transfer of the SSL Private Key.
- 5. If the device receives an HTTP 301/302/303 redirect response from the provisioning server, it establishes a connection with the new server at the redirect URL and resends the HTTP Get request.

### 47.2.6 File Download Sequence

Whenever the Automatic Update feature is triggered (see "Triggers for Automatic Update" on page 660), the device attempts to download each file from the configured URLs, in the following order:

- 1. CLI Script file
- 2. Startup Script file
- 3. Periodic software file (.cmp) download
- 4. One-time software file (.cmp) download
- 5. Auxiliary file(s)

The following files automatically instruct the device to reset:

- Startup Script file
- Periodic software file (.cmp)
- One-time software file (.cmp)

When multiple files requiring a reset are downloaded, the device resets only **after** it has downloaded and installed **all** the files. However, you can explicitly instruct the device to immediately reset for the following files:

CLI Script file: Use the reload if-needed CLI command

#### Notes:

- If you have configured one-time software file (.cmp) download (configured by the ini file parameter CmpFileURL or CLI command configure system > automaticupdate > firmware), the device will only apply the file if one-time software updates are enabled. This is disabled by default to prevent unintentional software upgrades. To enable one-time software upgrades, set the ini file parameter AutoUpdateCmpFile to 1 or CLI command, configure system > automatic-update > update-firmware on.
- If you need to update the device's software and configuration, it is recommended to first update the software. This is because the current ("old") software (before the upgrade) may not be compatible with the new configuration. However, if both files are available for download on the provisioning server(s), the device first downloads and applies the new configuration, and only then does it download and install the new software. Therefore, this is a very important issue to take into consideration.
- If more than one file needs to be updated:
  - CLI Script and cmp: The device downloads and applies the CLI Script file on the currently ("old") installed software version. It then downloads and installs the cmp file with a reset. Therefore, the CLI Script file MUST have configuration compatible with the "old" software version.
  - Startup Script and cmp: The device downloads both files, resets, applies the new cmp, and then applies the configuration from the Startup Script file on the new software version.
  - CLI Script and Startup Script: The device downloads and applies both files; but the Startup Script file overwrites all the configuration of the CLI Script file.

**User's Manual** 

### 47.2.7 Cyclic Redundancy Check on Downloaded Configuration Files

You can enable the device to perform cyclic redundancy checks (CRC) on downloaded configuration files (Startup Script or CLI Script) during the Automatic Update process. The CRC checks whether the content (raw data) of the downloaded file is different to the content of the previously downloaded file from the previous Automatic Update process. The device compares the CRC check value (code) result with the check value of the previously downloaded file. If the check values are identical, it indicates that the file has no new configuration settings, and the device discards the file. If the check values are different, it indicates that the downloaded file is different, it indicates that the downloaded file and applies the new configuration settings.

CRC is useful, for example, when the service provider replaces a file, on the provisioning server, with another file whose contents are the same. When the device sends an HTTP Get request during the Automatic Update process, the provisioning server sends the new file to the device. This occurs as the timestamp between the previously downloaded file and this new file is different (determined by the HTTP If-Modified-Since header in the Get request). Therefore, the CRC feature can be used to prevent the device from installing such files.

For enabling CRC, use the ini file parameter AUPDCheckIfIniChanged or CLI command, configure system > automatic-update > crc-check regular. By default, CRC is disabled. For more information on the parameter, see "Automatic Update Parameters" on page 807.

### 47.2.8 MAC Address Automatically Inserted in Configuration File Name

You can configure the file name of the configuration file (Startup Script, and CLI Script) in the URL to automatically include the MAC address of the device. As described in "File Location for Automatic Update" on page 659, the file name is included in the configured URL of the provisioning server where the file is located.

Including the MAC address in the file name is useful if you want the device to download a file that is unique to the device. This feature is typically implemented in mass provisioning of devices where each device downloads a specific configuration file. In such a setup, the provisioning server stores configuration files per device, where each file includes the MAC address of a specific device in its file name.

To support this feature, you need to include the MAC address placeholder string, "<MAC>" anywhere in the configured file name of the URL, for example:

(automatic-update)# cli-script https://company.com/files/cli\_script\_<MAC>.txt (automatic-update)# startup-script https://company.com/files/startup\_<MAC>.txt

The device automatically replaces the string with its hardware MAC address, resulting in a file name request that contains the device's MAC address, for example, startup\_00908F033512.txt. Therefore, you can configure all the devices with the same URL and file name.

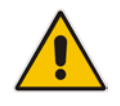

**Note:** If you write the MAC address placeholder string in lower case (i.e., "<mac>"), the device adds the MAC address in lower case to the file name (e.g., config\_<mac>.ini results in config\_00908f053736e); if in upper case (i.e., "<MAC>"), the device adds the MAC address in upper case to the file name (e.g., config\_<MAC>.ini results in config\_00908F053736E).

### 47.2.9 Automatic Update Configuration Examples

This section provides a few examples on configuring the Automatic Update feature.

### 47.2.9.1 Automatic Update for Single Device

This simple example describes how to configure the Automatic Update feature for updating a single device. In this example, the device queries the provisioning server for software, configuration and auxiliary files every 24 hours.

- > To set up Automatic Provisioning for single device (example):
- 1. Set up an HTTP Web server (e.g., http://www.company.com) and place all the required configuration files on this server.
- Configure the device with the IP address of the DNS server for resolving the domain name (e.g., http://www.company.com) that is used in the URL of the provisioning server. You configure this in the Interface table:
  - ini File:

```
[ InterfaceTable ]
FORMAT InterfaceTable_Index =
InterfaceTable_ApplicationTypes,
InterfaceTable_InterfaceMode, InterfaceTable_IPAddress,
InterfaceTable_PrefixLength, InterfaceTable_Gateway,
InterfaceTable_VlanID, InterfaceTable_InterfaceName,
InterfaceTable_PrimaryDNSServerIPAddress,
InterfaceTable_SecondaryDNSServerIPAddress,
InterfaceTable_UnderlyingDevice;
InterfaceTable 0 = 6, 10, 10.15.7.95, 16, 10.15.0.1, 1,
"Voice", 80.179.52.100, 0.0.0.0, "vlan 1";
[ \InterfaceTable ]
```

• CLI:

# configure voip
(config-voip)# interface network-if 0
(network-if-0)# primary-dns 80.179.52.100

- 3. Configure the device with the following Automatic Update settings:
  - a. Automatic Update is done every 24 hours (1440 minutes):
    - ini File: AutoUpdateFrequency = 1440
       CLI: # configure system (config-system)# automatic update (automatic-update)# update-frequency 1440
  - **b.** Automatic Update of software file (.cmp):
    - ini File:

```
AutoCmpFileUrl = 'https://www.company.com/sw.cmp'
```

CLI:

```
# configure system
(config-system)# automatic update
(automatic-update)# auto-firmware 'http://www.company.com/sw.cmp'
```

- c. Automatic Update of Call Progress Tone file:
  - ini File:
    CptFileURL =
     'https://www.company.com/call\_progress.dat'
  - CLI:

# configure system
(config-system)# automatic update
(automatic-update)# call-progress-tones
'http://www.company.com/call\_progress.dat'

- d. Enable Cyclical Redundancy Check (CRC) on downloaded ini file:
  - ini File:

AUPDCheckIfIniChanged = 1

CLI:

# configure system
(config-system)# automatic update
(automatic-update)# crc-check regular

4. Power down and then power up the device.

#### 47.2.9.2 Automatic Update from Remote Servers

This example describes how to configure the Automatic Update feature where files are stored and downloaded from different file server types. The example scenario includes the following:

- FTPS server at ftpserver.corp.com for storing the Voice Prompts (VP) file. The login credentials to the server are username "root" and password "wheel".
- HTTP server at www.company.com for storing the configuration file (Startup Script).
- DNS server at 80.179.52.100 for resolving the domain names of the provisioning servers (FTPS and HTTP).
- To set up Automatic Provisioning for files stored on different server types (example):

#### 1. VP file:

- a. Set up an FTPS server and copy the VP file to the server.
- **b.** Configure the device with the URL path of the VP file:
  - ini File: VPFileUrl = 'ftps://root:wheel@ftpserver.corp.com/vp.dat'
  - CLI:

# configure system
(config-system)# automatic update
(automatic-update)# voice-prompts
'ftps://root:wheel@ftpserver.corp.com/vp.dat'

#### 2. Software (.cmp) and ini files:

- a. Set up an HTTP Web server and copy the .cmp and configuration files to the server.
- b. Configure the device with the URL paths of the .cmp and ini files:

CLI:

# configure system
(config-system)# automatic update
(automatic-update)# auto-firmware 'http://www.company.com/sw.cmp'
(automatic-update)# startup-script
https://company.com/files/startup\_script.txt

**3.** Configure the device with the IP address of the DNS server for resolving the domain names of the FTPS and HTTP servers:

```
[ InterfaceTable ]
FORMAT InterfaceTable_Index = InterfaceTable_ApplicationTypes,
InterfaceTable_InterfaceMode, InterfaceTable_IPAddress,
InterfaceTable_PrefixLength, InterfaceTable_Gateway,
InterfaceTable_VlanID, InterfaceTable_InterfaceName,
InterfaceTable_PrimaryDNSServerIPAddress,
InterfaceTable_SecondaryDNSServerIPAddress,
InterfaceTable_UnderlyingDevice;
InterfaceTable 0 = 6, 10, 10.15.7.95, 16, 10.15.0.1, 1,
"Voice", 80.179.52.100, 0.0.0.0, "vlan 1";
[ \InterfaceTable ]
```

- 4. Configure the device to perform the Automatic Update process daily at 03:00 (3 a.m):
  - ini File:

```
AutoUpdateFrequency = '03:00'
```

CLI:

# configure system
(config-system)# automatic update
(automatic-update)# update-frequency 03:00

#### 47.2.9.3 Automatic Update for Mass Deployment

This example describes how to configure the Automatic Update feature for updating multiple devices (i.e., mass deployment) using an HTTP provisioning server. In this example, all the devices are configured to download the same "master" configuration file. This file serves as the configuration template and instructs the devices which files to download and how often to perform the Automatic Update process. In addition, the master file also instructs each device to download an ini configuration file whose file name contains the MAC address of the device.

The example scenario is as follows:

- All devices download a "master" configuration file that contains the following:
  - Common configuration shared by all device's.
  - Specific configuration that instructs each device to download a specific configuration file based on the device's MAC address, using the special string "<MAC>" in the URL, as described in "MAC Address Automatically Inserted in Configuration File Name" on page 665.
- Device queries the provisioning server daily at 24:00 (midnight) for software, configuration and auxiliary files.
- HTTP-based provisioning server at www.company.com for storing the files.
- DNS server at 80.179.52.100 for resolving the domain name of the provisioning server.

#### To set up automatic provisioning for mass provisioning (example):

- 1. Create a "master" configuration file template named "master\_startup.txt" with the following settings:
  - Common configuration for all devices:
    - CLI:

# configure system
(config-system)# automatic update
(automatic-update)# update-frequency 24:00
(automatic-update)# call-progress-tones
https://www.company.com/call\_progress.dat
(automatic-update)# auto-firmware https://www.company.com/sw.cmp

- Configuration per device based on MAC address:
  - CLI: # configure system (config-system)# automatic update (automatic-update)# cli-script https://company.com/files/cli\_script\_<MAC>.txt
- 2. Copy the master configuration file that you created in Step 1 as well as the CPT and .cmp files to the HTTP-based provisioning server.
- 3. Configure **each** device with the following:
  - a. URL of the master configuration file:
    - ini File: IniFileURL = 'http://www.company.com/master\_configuration.ini' CLI:
      - # configure system (config-system)# automatic update (automatic-update)# cli-script https://company.com/files/master\_startup.txt

**b.** Configure the device with the IP address of the DNS server for resolving the domain name (e.g., http://www.company.com) that is used in the URL for the provisioning server. This is done in the Interface table:

```
ini File:
[ InterfaceTable ]
FORMAT InterfaceTable_Index =
InterfaceTable_ApplicationTypes,
InterfaceTable_InterfaceMode, InterfaceTable_IPAddress,
InterfaceTable_PrefixLength, InterfaceTable_Gateway,
InterfaceTable_VlanID, InterfaceTable_InterfaceName,
InterfaceTable_PrimaryDNSServerIPAddress,
InterfaceTable_SecondaryDNSServerIPAddress,
InterfaceTable_UnderlyingDevice;
InterfaceTable 0 = 6, 10, 10.15.7.95, 16, 10.15.0.1, 1,
"Voice", 80.179.52.100, 0.0.0.0, "vlan 1";
[ \InterfaceTable ]
```

CLI:

```
# configure voip
(config-voip)# interface network-if 0
(network-if-0)# primary-dns 80.179.52.100
```

4. Power down and then power up the device.

### 47.3 Zero Configuration

The device's Zero Configuration feature enables automatic, remote configuration of newly deployed, non-configured devices, using AudioCodes Redirect server. This feature offers an almost plug-and-play experience for quick-and-easy initial deployment of multiple devices at the end-customer's premises.

Prior to device deployment, customers connect to the Redirect server and configure the device's MAC address and location of the corresponding configuration file. When the device is powered up, it acquires an IP address (through DHCP) and contacts the Redirect server, which in turn provides it with the URL where the device-specific configuration file is located. The device then connects to this URL, downloads the configuration file and updates its configuration accordingly.

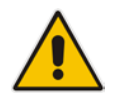

**Note:** The Zero Configuration feature is available only if the device is installed with 1) a Software License Key enabling the feature and 2) a special Zero Configuration TLS certificate. If your device was originally purchased and shipped without the Zero Configuration feature and you now wish to order this feature, contact your AudioCodes sales representative. The procedure typically requires you to return your device as a return merchandise authorization (RMA).

### 47.3.1 Zero Configuration Process

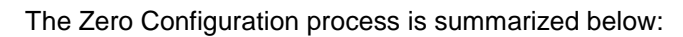

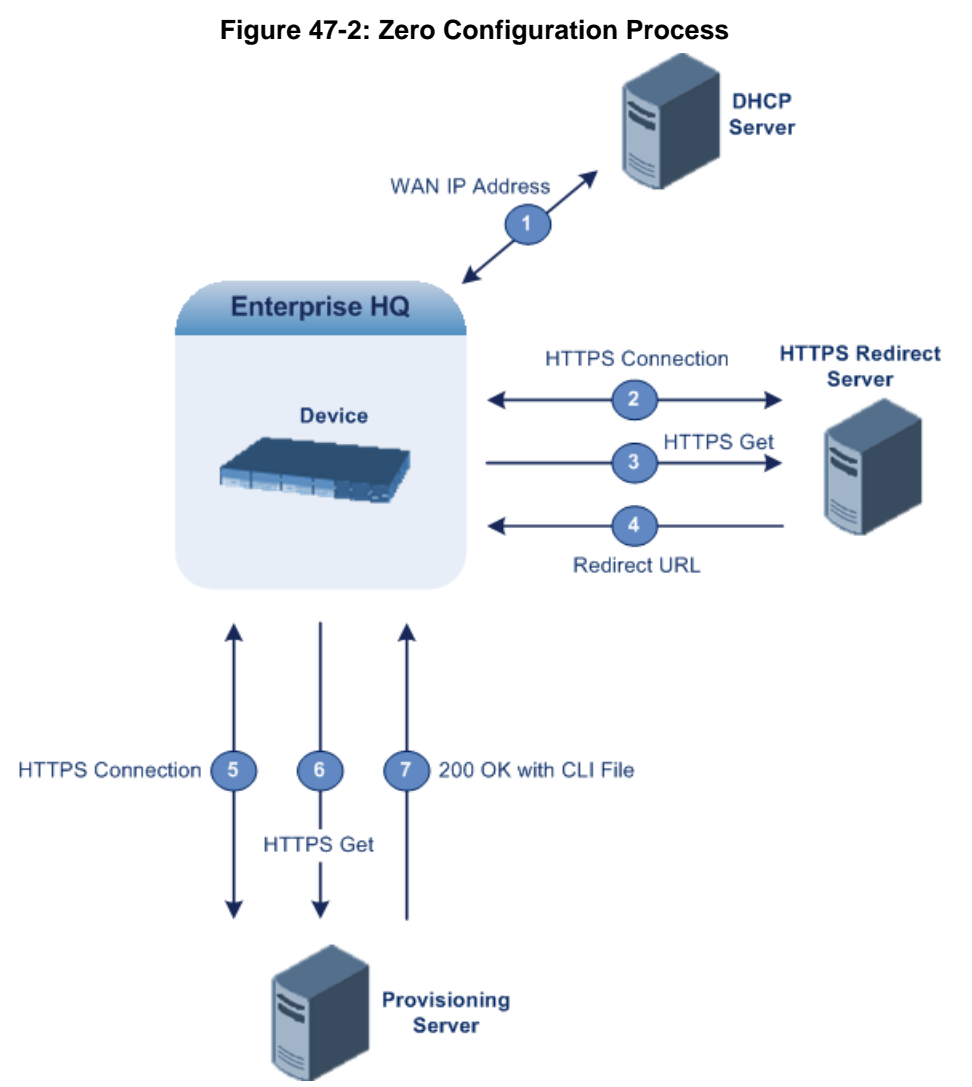

- 1. When the device is powered up, it acquires an IP address from a DHCP server for its WAN Ethernet interface.
- 2. The device establishes a secure HTTPS connection with AudioCodes Redirect server, and then requests the configuration file. A special factory-set certificate is used by the device to authenticate itself and verify authenticity of the Redirect server.
- **3.** If the device's MAC address is configured on the Redirect server, the latter redirects the device to the provisioning server where the configuration file for the specific device is located.
- 4. The device establishes a connection with the provisioning server. If the redirect URL (where the configuration file is stored) also uses HTTPS, the device can use a regular certificate or the Zero Configuration certificate to authenticate itself and validate the This configured certificate. server's is bv the ini file parameter AupdUseZeroConfCerts, or CLI command configure system > automatic-update > use-zero-conf-certs.
- **5.** The provisioning server responds with a device-specific CLI configuration file. The CLI configuration file may contain complete configuration of the specific device. Alternatively, it may contain URLs for automatic update, as described in Using Zero Configuration with Automatic Update on page 670.

- 6. The device applies the new configuration by running the CLI commands specified in the downloaded CLI configuration file. Note that the new configuration is applied "on top" of the current device configuration. No reboot is performed, unless the configuration file contains the explicit reload command.
- Upon a successful response from the provisioning server, the device considers Zero 7. Configuration as finished and does not repeat the process on subsequent reboots (resets or power on-off scenarios). If unsuccessful, the device repeats the Zero Configuration on subsequent reboots.
- If at any stage you restore the device to factory defaults (e.g., by running the write 8. factory CLI command or by pressing the hardware reset push-button), the device repeats the Zero Configuration process after it reboots.

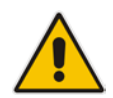

Note: If the device is configured with multiple WAN interfaces, Zero Configuration is attempted on all configured WAN interfaces, sequentially.

#### Activating Zero Configuration 47.3.2

The following procedure describes how to set up and activate Zero Configuration.

- $\succ$ To set up and activate Zero Configuration:
- 1. Create the CLI configuration file and publish it on an HTTP/HTTPS provisioning server.
- 2. Connect to AudioCodes Redirect server and then configure the following:
  - MAC address of the device(s) that you want to service. •
  - URL of the CLI configuration file created in Step 1.

For information on the Redirect server management interface, see Working with the Redirect Server on page 673.

- Make sure that the network in which the device is deployed has a functioning DHCP 3. server and allows access to the Internet.
- 4. Connect the Ethernet cable to the device's WAN interface.
- 5. Power up the device.

#### 47.3.3 Using Zero Configuration with Automatic Update

Zero Configuration is typically used in combination with the Automatic Update feature, described in detail in HTTP/S-Based Provisioning using the Automatic Update Feature on page 672. In such a setup, the Zero Configuration process begins first and only after it completes (successfully or not), does the Automatic Update process begin.

The typical method for using Zero Configuration with Automatic Update is described below. However, your specific deployment architecture may require some adjustments to the method in order to suit your requirements.

- 1. Zero Configuration:
  - а. The non-configured device connects to the Redirect server.
  - The Redirect server redirects the device to the URL of the provisioning server. b.
  - The provisioning server responds with the CLI configuration file that contains C. configuration settings for the Automatic Update mechanism. An example of such a configuration file is shown below: automatic-update

auto-firmware http://www.company.com/device.cmp

```
call-progress-tones
http://www.company.com/call_progress.dat
startup-script http://company.com/startup/<MAC>
```

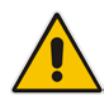

**Note:** The advantage of using the startup-script file over the cli-script for initial configuration is that it overwrites all existing configuration on the device, thus making the configuration process independent of the device's current configuration.

- **d.** Once connection is established with the provisioning server, the device downloads the Startup Script file (in the 200 OK response from the provisioning server).
- e. Zero Configuration is now considered complete.

#### 2. Automatic Update:

- a. The device attempts to download the files from the URLs (on the provisioning server) according to the Automatic Update settings. The method for connecting to the provisioning server(s) and for determining whether the file(s) must be downloaded is described in Querying HTTP Provisioning Server for Updated Files on page 661. The order of the files downloaded by the device is described in File Download Sequence on page 664.
- **b.** If the Startup script was downloaded, the device resets to activate the new configuration.

### 47.3.4 Working with the Redirect Server

To use the Zero Configuration feature, you must define the location (URL) of where the device-specific configuration file for each device is stored. You may do this using any of the following AudioCodes tools:

- Graphical user interface (GUI) of the Redirect server (see Redirect Server GUI on page 673)
- XML-RPC programmatic API for integration with the Service Provider's provisioning system (see XML-RPC Programmatic API on page 677)

#### 47.3.4.1 Redirect Server GUI

This section describes how to use the Redirect server GUI.

#### 47.3.4.1.1 Logging in to Redirect Server

The procedure below describes how to log in to the GUI of the Redirect server.

- > To log in to the Redirect server GUI:
- 1. Go to <u>http://redirect.audiocodes.com</u>; the Redirect server login window appears:

#### Figure 47-3: Logging into the Redirect Server

| <b>AudioCodes</b> |                               | redirect server |
|-------------------|-------------------------------|-----------------|
|                   | Login Username Password Login |                 |

Powered by **BELN3T** | V: 2.1

2. In the 'Username' and 'Password' fields, enter your login credentials provided by AudioCodes support team.

Once logged in, you are presented with a customer-specific tab bar that includes the following tabs:

- Users: list of users that are allowed to access the Redirect server
- **Groups:** details of the group to which the currently logged-in user belongs
- Locations: list of redirect locations
- Devices: list of devices
- Bulk add: adds multiple devices

#### 47.3.4.1.2 Managing Users

The Users tab displays all users that are allowed to log in to the Redirect server:

#### Figure 47-4: Users Tab - Redirect Server GUI

| rs G   | roup    | Locations | Devices | Bulk add         |                          |      |
|--------|---------|-----------|---------|------------------|--------------------------|------|
| Login  | success | ful!      |         |                  |                          |      |
| User   | s of S  | herlock & | Co.     |                  | Show user details of she | rloc |
| Login  |         |           |         | Name 0           | Is Admin 0               |      |
| sherlo | ck      |           |         | Holmes, Sherlock | Q. /                     |      |
|        |         |           |         | Watson, Dr       | Q /                      |      |

The following information is displayed per user:

- Login username
- Full name of the user

The table below describes the action icons:

| User | Action | lcons |
|------|--------|-------|
|------|--------|-------|

| lcon | Name                |                                           |
|------|---------------------|-------------------------------------------|
| Q    | Magnifying<br>glass | Displays detailed information of the user |
| l.   | Edit                | Modifies the user's details               |
|      | Trash               | Deletes the user                          |
|      | New user            | Adds a new user                           |

#### 47.3.4.1.3 Managing Groups

The **Group** tab displays information of the group to which the currently logged-in user belongs and lists all users belonging to the group:

Figure 47-5: Group Tab - Redirect Server GUI

| ers <mark>Group</mark> Locati | ons Devices                  | Bulk add         |          |      |                    |
|-------------------------------|------------------------------|------------------|----------|------|--------------------|
| Group Details                 |                              |                  |          |      |                    |
| Name                          | Sherlock & Co.               |                  | Reseller | none |                    |
| Street, Nr                    | Street, Nr Baker Street 221B |                  |          | × no |                    |
| Zip, City                     | Zip, City London             |                  |          |      |                    |
| Country                       | UK                           |                  |          |      |                    |
| Users                         |                              |                  |          |      | Edit Group Details |
| Login #                       |                              | Name #           |          |      | Is Admin +         |
| sherlock                      |                              | Holmes, Sherlock |          |      | Q. /               |
| watson                        |                              | Watson, Dr       |          |      | 0, / 🗃             |

The table below describes the action icons:

#### **Group Action Icons**

| lcon | Name               |                                            |
|------|--------------------|--------------------------------------------|
| Q.   | Magnifying glass   | Displays detailed information of the group |
| 1    | Edit Group Details | Modifies the group's details               |
|      | Trash              | Deletes the group                          |

#### 47.3.4.1.4 Managing Locations

The **Locations** tab displays all redirect locations of where the configuration file is stored, relevant to the currently logged-in user:

Figure 47-6: Locations Tab - Redirect Server GUI

| ers Group   | Locations   | Devices     | Bulk add         |                    |
|-------------|-------------|-------------|------------------|--------------------|
| Listing loc | ation entri | ies         |                  |                    |
| Name #      |             | URL \$      |                  |                    |
| m800        |             | http://sher | ock.com/m800.cfg | / 🗉                |
|             |             |             |                  | New location entry |

You must configure the location as an HTTP or HTTPS URL. You can also group devices with different locations. This allows you to configure a new target for all devices in the group, by changing a single location entry.

The table below describes the action icons:

#### Locations Action Icons

| lcon | Name                  |                       |
|------|-----------------------|-----------------------|
| 1    | Edit                  | Modifies the location |
|      | Trash                 | Deletes the location  |
| B    | New location<br>entry | Adds a new location   |

#### 47.3.4.1.5 Managing Devices

The **Devices** tab displays all devices (defined by MAC address) relevant to the currently logged-in user:

```
Figure 47-7: Devices Tab - Redirect Server GUI
```

| rs    | Group    | Locations  | Devices | Bulk add |                         |           |   |  |
|-------|----------|------------|---------|----------|-------------------------|-----------|---|--|
| 1 404 | ing do   | dees ontro | des     |          |                         |           |   |  |
| LISU  | ing de   | vices entr | les     |          |                         | filter:   |   |  |
| MAG   | C-Addres | 5 Ø        | Locati  | ion 0    | last Redirect 0         | Comment 0 |   |  |
| 00:9  | 0:8F:22: | 11:00      | m800    |          | 2016-09-21 13:57:02 UTC |           | / |  |

The following information is displayed per device:

- MAC address MAC addresses are displayed with colons between every second digit. However, when configuring the MAC address, colons as well as upper or lower case are of no importance.
- Redirection target (location)
- Time of the last redirection
- User comment

You can filter the displayed list by MAC address, location, or comment.

You can configure multiple MAC addresses (devices) per location. This allows you to use the same URL for multiple devices.

The table below describes the action icons:

| lcon | Name                |                     |
|------|---------------------|---------------------|
| 1    | Edit                | Modifies the device |
|      | Trash               | Deletes the device  |
|      | New device<br>entry | Adds a new device   |

#### 47.3.4.1.6Bulk Add

The **Bulk add** tab allows you to add or edit multiple devices (MAC addresses) for a specified Location (URL), as configured in Managing Locations on page 676:

Figure 47-8: Bulk Add Tab - Redirect Server GUI

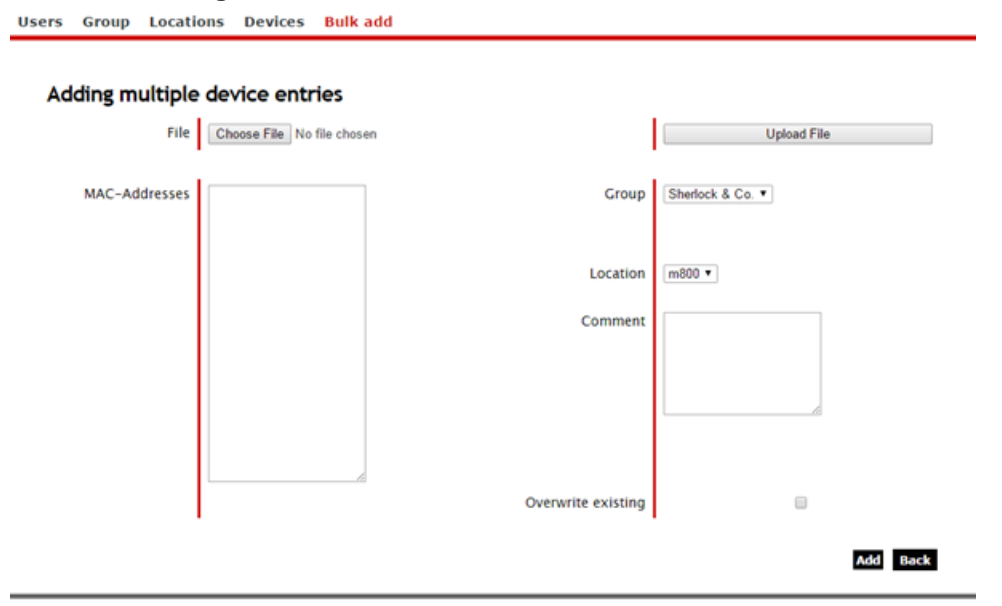

You can upload a file containing MAC addresses.

- 1. Click **Choose File**, and then browse to and select the file.
- 2. Click Upload File.
- 3. If a MAC address in the file already exists for a different location and you want use it only for the specified location, select the 'Overwrite existing' check box. If cleared, the MAC address is not added to the specified location and remains in the current location.
- 4. Click Add; all recognized MAC addresses in the file are added to the 'MAC Addresses' pane and the number of "recognized", "updated" and "created" MAC addresses is displayed. The new MAC addresses are also displayed for the specific location under the Devices tab (see Managing Devices on page 676).

Colons as well as upper and lower case have no meaning. MAC addresses must be clearly separated from one another.

#### 47.3.4.2 XML-RPC Programmatic API

Please contact AudioCodes support for detailed XML-RPC API documentation.

### 47.4 Automatic Provisioning using USB Flash Drive

The device can be automatically provisioned using an external USB hard drive or flash drive (disk on key) connected to its USB port. In order to do this, you need to create a CLI script file named "ac\_autorun.txt" that contains your desired configuration based on CLI commands, and then save it to your USB flash drive. Once you plug the USB flash drive into the device's USB port, the device automatically runs the commands in the "ac\_autorun.txt" file, line-by-line similar to a Telnet connection (CLI session).

The CLI script file can contain any type of configuration - system, voice, and/or data-router. This can include, for example, automatic update settings such as URLs from where software and auxiliary files can be downloaded. URLs can also point to the USB flash drive itself, where the files to be downloaded are located. The CLI script file can also include commands that are related to device status and diagnostics such as show and debugging commands. The device provides you with the results (CLI output) of running these commands in a text file named *ac\_output.txt*, which it sends to the USB flash drive upon completion of the process. Therefore, you can also use this tool for fast-and-easy troubleshooting. Note that the *ac\_output.txt* file also includes the CLI output of the configuration commands, providing you feedback on the success or failure of each command.

As the device treats the commands in the *ac\_autorun.txt* file as a regular console input, the CLI script must be written in the same format as if you are in a "live" CLI session with the device, but without the CLI prompts. In other words, you need to provide the following:

- Login credentials for accessing the CLI session and the "privileged" (enabled) mode.
- Full path to each command, including navigation between commands using the exit command for leaving command paths.

An example of a CLI script format in the *ac\_autorun.txt* file is shown below. The example provides basic configuration to the device for the administrator to log on remotely. The configuration sets the WAN Gigabit Ethernet interface IP address to 100.0.10.10 and allows SSH connection from the WAN interface.

```
Admin
Admin
en
Admin
configure data
    interface GigabitEthernet 0/0
    ip address 100.0.10.10 255.255.0.0
    exit.
exit
configure system
   cli-terminal
          set ssh on
          set wan-ssh-allow on
    exit
exit
reload now
```

The CLI output of the above example which the device sends to the USB flash drive in the *ac\_output* file is shown below:

```
Welcome to AudioCodes CLI
Username: Admin
Password:
MSBR> en
Password:
MSBR# configure data
MSBR(config-data)# interface GigabitEthernet 0/0
```

```
MSBR(conf-if-GE 0/0)# ip address 100.0.10.10 255.255.0.0
MSBR(conf-if-GE 0/0)# exit
MSBR(config-data) # exit
MSBR# configure system
MSBR(config-system)# cli-terminal
MSBR(cli-terminal)#
activate defaults exit help
history list pwd quit
set
MSBR(cli-terminal) # set ssh on
MSBR(cli-terminal)#
activate defaults exit help
history list pwd quit
set
MSBR(cli-terminal) # set wan-ssh-allow on
Note: Setting this parameter requires a reset.
MSBR(cli-terminal)*# exit
MSBR(config-system)*# exit
MSBR*# write
Writing configuration...done
MSBR*#
```

#### To automatically provision the device using a USB flash drive:

- 1. Using a basic text-editing program such as Notepad, create a new text file.
- **2.** Type the desired CLI commands in the file.
- 3. Save the file as "ac\_autorun.txt".
- Copy the file to a USB flash drive. The USB must be formatted to the FAT32 file system.
- 5. Power up the device.
- 6. Plug the USB flash drive into the device's USB port, located on the front panel; the device runs the "CLI session".
- 7. When the **STATUS** LED starts to flash red, remove the USB flash drive from the USB port. This indicates that the device has finished running the CLI script.
- 8. If required, view the results (output) of the "CLI session" in the *ac\_output.txt*, which the device sent to the USB flash drive.

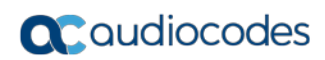

This page is intentionally left blank.

# 48 **Restoring Factory Defaults**

You can restore the device's configuration to factory defaults using one of the following methods:

- CLI (see "Restoring Defaults using CLI" on page 681)
- Hardware reset pinhole button (see Restoring Defaults using Hardware Reset Button on page 682)
- Loading an empty *ini* file (see "Restoring Defaults using an ini File" on page 682)

### 48.1 Restoring Defaults using CLI

The device can be restored to factory defaults using CLI, as described in the following procedure.

#### > To restore factory defaults using CLI:

- 1. Access the CLI:
  - a. Connect the RS-232 serial port of the device to the communication port on your computer. For serial cabling, refer to the *Hardware Installation Manual*.
  - b. Establish serial communication with the device using a serial communication program (such as HyperTerminal<sup>™</sup>) with the following communication port settings:
    - Baud Rate: 115,200 bps
    - Data Bits: 8
    - Parity: None
    - Stop Bits: 1
    - Flow Control: None
- 2. At the CLI prompt, type the username (default is "Admin" case sensitive), and then press Enter:

# Username: Admin

**3.** At the prompt, type the password (default is "Admin" - case sensitive), and then press Enter:

# Password: Admin

- At the prompt, type the following, and then press Enter:
   # enable
- At the prompt, type the password again, and then press Enter:
   # Password: Admin
- 6. At the prompt, type the following to reset the device to default settings, and then press Enter:

# write factory

### 48.2 Restoring Defaults using Hardware Reset Button

The device's hardware reset pinhole button can be used to reset the device to default settings.

- To restore default settings using the hardware reset pinhole button:
- With a paper clip or any other similar pointed object, press and hold down the reset pinhole button, located on the front panel for at least 12 seconds (but no more than 25 seconds).

### 48.3 Restoring Defaults using an ini File

You can restore the device to factory default settings by loading an empty *ini* file to the device. This is done using the Web interface's Configuration File page (see "Backing Up and Loading Configuration File" on page 654). If the *ini* file does include content (e.g., parameters), ensure that they are on lines beginning with comment signs (i.e., semicolons ";") so that the device ignores them.

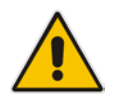

**Note:** The only settings that are not restored to default are the management (OAMP) LAN IP address and the Web interface's login user name and password.

# 49 Saving Current Configuration to a File and Sending it to Remote Destination

You can save (create) the current configuration as a configuration file on the device's flash memory and then have it sent it to a user-defined URL of a remote server (TFTP or HTTP/S) or to a USB storage device plugged into the device. The configuration settings in the file are based only on CLI commands. This is done through CLI:

Creating a Configuration file and saving it on a remote server:

```
# write-and-backup to <URL path with file name>
For example:
```

# write-and-backup to tftp://192.168.0.3/config-device1.txt

- Creating a Configuration file and saving it on a USB stick plugged into the device:
  - # write-and-backup to usb:///<file name>

For example:

# write-and-backup to usb:///config-device1.txt

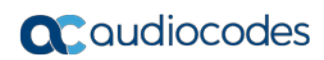

This page is intentionally left blank.
# **50 USB Storage Capabilities**

The device supports USB storage using an external USB hard drive or flash disk (disk on key) connected to its USB port. The storage capabilities are configured using the CLI and include the following:

To save network captures to the USB:

# debug capture data physical stop usb

- To update the device's firmware from the USB: # copy firmware from usb:///<cmp file name>
- To update the device's configuration from the USB:

# copy voice-configuration from usb:///<ini configuration file
name>

To save the current configuration to the USB:

# copy voice-configuration to usb:///<ini configuration file
name>

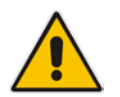

**Note:** Only a single USB storage (formatted to FAT/FAT32) operation is supported at any given time.

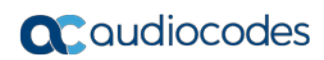

This page is intentionally left blank.

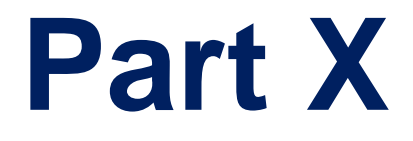

# Status, Performance Monitoring and Reporting

# 51 System Status

This section describes how to view various system statuses.

## **51.1 Viewing Device Information**

The Device Information page displays hardware and software information about the device. This page also lists any Auxiliary files that have been installed on the device and allows you to remove them.

- To access the Device Information page:
- Open the Device Information page (Status & Diagnostics tab > System Status menu > Device Information).

| Voip MAC Address:              | 00:90:8f:4c:3f:a1                 |
|--------------------------------|-----------------------------------|
| LAN MAC Address:               | 00:90:8f:4c:3f:a2                 |
| WAN MAC Address:               | 00:90:8f:4c:3f:a3                 |
| Serial Number:                 | 4997025                           |
| Board Type:                    | Mediant 500L - MSBR               |
| Device Up Time:                | 0d:0h:36m:38s:77th                |
| Device Administrative State:   | Unlocked                          |
| Device Operational State:      | Enabled                           |
| Flash Size [Mbytes]:           | 64                                |
| RAM Size [Mbytes]:             | 369                               |
| CPU Speed [MHz]:               | 300                               |
|                                |                                   |
| ✓ Versions                     |                                   |
| Version ID:                    | 6.80A.025.016                     |
| DSP Type:                      | 1                                 |
| DSP Software Version:          | 68022                             |
| DSP Software Name:             | 5011AE3_R                         |
| Flash Version:                 | 720                               |
|                                |                                   |
| Loaded Files                   |                                   |
| Call Progress Tones File Name: | call_progress_defaults.dat Delete |
| Loaded Coder Table :           | Default CODERTABLE                |

#### Figure 51-1: Device Information Page

#### **>** To delete a loaded file:

Click the **Delete** button corresponding to the file that you want to delete. Deleting a file takes effect only after device reset (see "Resetting the Device" on page 611).

## **51.2 Viewing Ethernet Port Information**

The Ethernet Port Information page displays read-only information about the Ethernet Port connections.

## > To view Ethernet port information:

- Open the Ethernet Port Information page:
  - Navigation menu tree: Status & Diagnostics tab > System Status menu > Ethernet Port Info
  - On the Home page, click any Ethernet port on the graphical display of the device (see "Viewing the Home Page" on page 61)

|   | Port Name  | Active | Speed    | Duplex Mode | State      |  |
|---|------------|--------|----------|-------------|------------|--|
| 1 | Not Availa | Yes    | 100 Mbps | Full Duplex | Forwarding |  |
| 2 | Not Availa | No     | 10 Mbps  | Half Duplex | Forwarding |  |
| 3 | Not Availa | No     | 10 Mbps  | Half Duplex | Forwarding |  |
| 4 | Not Availa | No     | 10 Mbps  | Half Duplex | Forwarding |  |

## Figure 51-2: Ethernet Port Information Page

## Table 51-1: Ethernet Port Information Parameters

| Parameter   | Description                                                                                                    |
|-------------|----------------------------------------------------------------------------------------------------|
| Port Name   | Displays the name of the port.                                                                                                    |
| Active      | Displays whether the port is active ("Yes") or not ("No").                                                                                                |
| Speed       | Displays the speed (in Mbps) of the Ethernet port.                                                                                                    |
| Duplex Mode | Displays whether the port is half- or full-duplex.                                                                                                    |
| State       | <ul><li>Displays the state of the port:</li><li>"Forwarding": Active port (data is being received and sent)</li><li>"Disabled": Redundancy port</li></ul> |

# 52 Carrier-Grade Alarms

This section describes how to view the following types of alarms:

- Active alarms see "Viewing Active Alarms" on page 691
- Alarm history see "Viewing Alarm History" on page 691

## 52.1 Viewing Active Alarms

The Active Alarms page displays a list of currently active alarms. You can also access this page from the Home page (see "Viewing the Home Page" on page 61).

## Note:

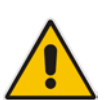

- The alarms in the table are deleted upon a device reset.
- To configure the maximum number of active alarms that can be displayed in the table, see the ini file parameter, ActiveAlarmTableMaxSize.
- For more information on SNMP alarms, refer to the SNMP Reference Guide document.

#### > To view the list of active alarms:

Open the Active Alarms page (Status & Diagnostics tab > System Status menu > Carrier-Grade Alarms > Active Alarms).

For each alarm, the following information is provided:

- **Severity:** severity level of the alarm:
  - Critical (red)
  - Major (orange)
  - Minor (yellow)
- **Source:** unit from which the alarm was raised
- Description: brief explanation of the alarm
- **Date:** date and time that the alarm was generated

You can view the next 20 alarms (if exist), by clicking the Go to page button.

## 52.2 Viewing Alarm History

The Alarms History page displays a list of alarms that have been raised and traps that have been cleared.

#### To view the list of history alarms:

Open the Alarms History page (Status & Diagnostics tab > System Status menu > Carrier-Grade Alarms > Alarms History).

| Sequential<br>number | Severity | Source                 | Description                                                                    | Date                |
|----------------------|----------|------------------------|--------------------------------------------------------------------------------|---------------------|
| 1                    | Major    | Board#1                | Controller failure alarm Proxy Set 0: Proxy lost, looking for<br>another proxy | 6.1.2010 , 14:1:26  |
| 2                    |          |                        |                                                                                |                     |
| 3                    | Major    | Board#1                | Controller failure alarm Proxy Set ID 0                                        | 6.1.2010 , 14:1:26  |
| 4                    | Major    | Board#1/WanLink#1      | WAN link alarm. FE interface 1 is down.                                        | 6.1.2010 , 14:1:29  |
| 5                    | Minor    | Board#1/EthernetLink#2 | Ethernet link alarm. LAN port number 2 is down.                                | 6.1.2010 , 14:1:29  |
| 6                    | Major    | Board#1                | NTP server alarm. No connection to NTP server.                                 | 6.1.2010 , 14:11:14 |

For each alarm, the following information is provided:

- **Severity:** severity level of the alarm:
  - Critical (red)
  - Major (range)
  - Minor (yellow)
  - Cleared (green)
- **Source:** unit from which the alarm was raised
- **Description:** brief explanation of the alarm
- **Date:** date and time that the alarm was generated

To view the next 20 alarms (if exist), click the **Go to page** button.

- > To delete all the alarms in the table:
- 1. Click the **Delete History Table** button; a confirmation message box appears.
- 2. Click **OK** to confirm.

# 53 **Performance Monitoring**

This section describes how to view performance monitoring.

## 53.1 Viewing MOS per Media Realm

The MOS Per Media Realm page displays statistics on Media Realms (configured in "Configuring Media Realms" on page 277). This page provides two graphs:

- Upper graph: displays the Mean Opinion Score (MOS) quality in RTCP data per selected Media Realm.
- Lower graph: displays the bandwidth of transmitted media (in Kbps) in RTCP data per Media Realm.
- **To view the MOS per Media Realm graph:**
- Open the MOS Per Media Realm page (Status & Diagnostics tab > Performance Monitoring menu > MOS Per Media Realm).

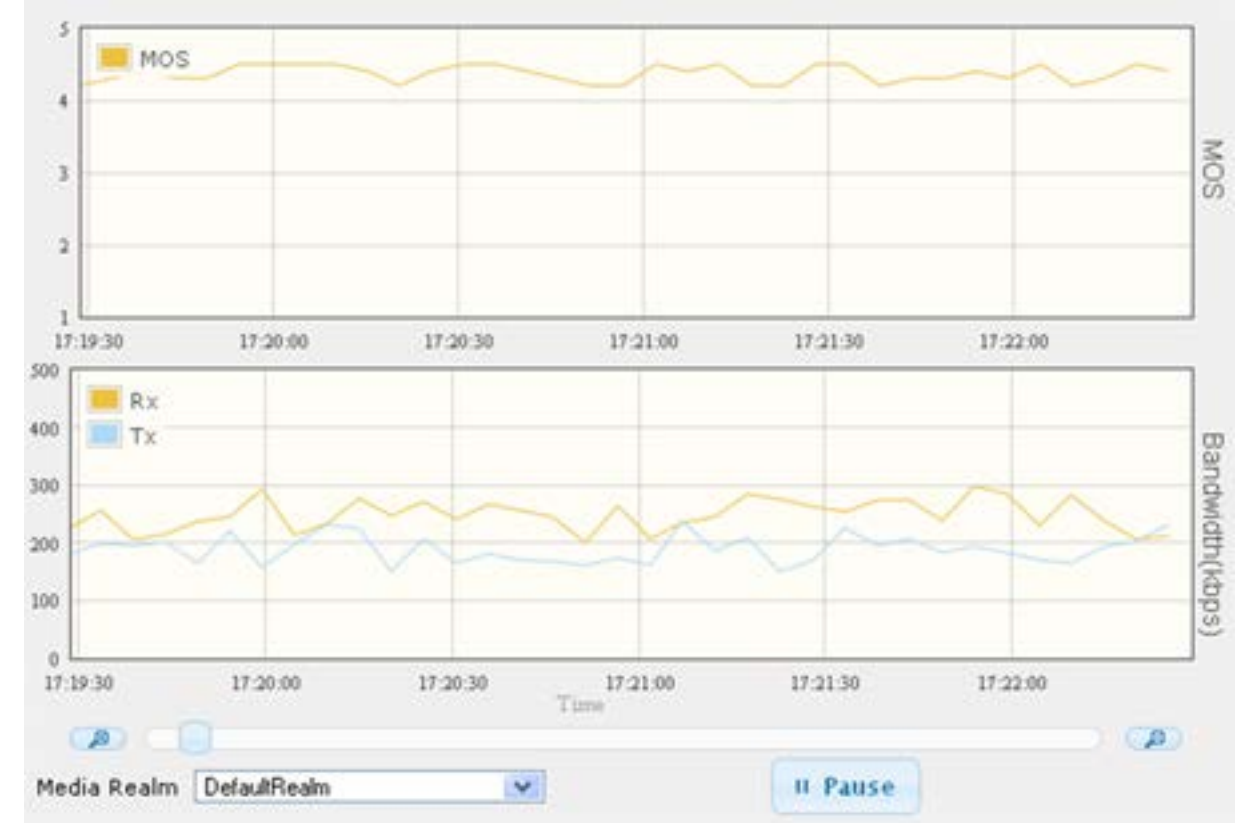

Figure 53-1: MOS Per Media Realm Graph

2. From the 'Media Realm' drop-down list, select the Media Realm for which you want to view.

Use the **Zoom In** button to increase the displayed time resolution or the **Zoom Out** 

button to decrease it. Instead of using these zoom buttons, you can use the slide ruler. As you increase the resolution, more data is displayed on the graph. The minimum resolution is about 30 seconds; the maximum resolution is about an hour.

To pause the graph, click the **Pause** button; click **Play** to resume.

## 53.2 Configuring PacketSmart for Network Monitoring

You can configure the device to send voice traffic data to BroadSoft's BroadCloud<sup>™</sup> PacketSmart<sup>™</sup> solution for monitoring and assessing the network in which the device is deployed. The support is offered by the PacketSmart management agent embedded in the device. The PacketSmart embedded agent allows network operators and service providers to remotely measure and manage network performance at the point of demarcation and simplify the deployment of VoIP networks. By providing real-time monitoring of live traffic, PacketSmart can identify any network issues as they arise that may impact VoIP quality, enabling service providers to address issues prior to customer complaints.

## Note:

- The PacketSmart feature is a license-dependent feature and is available only if it is included in the Software License Key installed on the device. For ordering the feature, please contact your AudioCodes sales representative.
- Before configuring the PacketSmart agent, configure the following:
  - Correct data and time of the device. It is recommended to use an NTP server to obtain the date and time (see Configuring Automatic Date and Time using SNTP on page 131).
  - ✓ IP network interface for communicating with the PacketSmart server. Typically, the OAMP interface is used. For configuring IP network interfaces, see Configuring IP Network Interfaces on page 138).
  - IP network interface for the VoIP traffic that you want monitored by PacketSmart.
- For detailed information on setting up the PacketSmart solution, refer to the document, *Mediant Gateways and SBCs with BroadCloud PacketSmart Configuration Note.*

The following procedure describes how to configure PacketSmart through the Web interface. You can also configure it through ini file or CLI (configure system > packetsmart).

## > To configure the PacketSmart agent:

1. Open the Application Settings page (Configuration > System > Application Settings).

#### Figure 53-2: Configuring PacketSmart Agent

| - | ✓ PacketSmart Settings      |           |  |  |  |  |  |  |  |
|---|-----------------------------|-----------|--|--|--|--|--|--|--|
| 4 | PacketSmart Agent Mode      | Disable 🔹 |  |  |  |  |  |  |  |
|   | Id                          |           |  |  |  |  |  |  |  |
|   | Platform                    | M800      |  |  |  |  |  |  |  |
|   | PacketSmart IP Address      | 0.0.0.0   |  |  |  |  |  |  |  |
|   | PacketSmart Ip Address Port | 80        |  |  |  |  |  |  |  |
|   | Monitoring Interface        | 0 🗸       |  |  |  |  |  |  |  |
|   | Network Interface           | 0 •       |  |  |  |  |  |  |  |

- 2. From the 'PacketSmart Agent Mode' drop-down list, select **Enable** to enable the feature.
- **3.** Configure the remaining parameters, as required. For parameter descriptions, see 'PacketSmart Parameters' on page 828.
- 4. Click **Submit**, and then reset the device with a burn-to-flash for your settings to take effect.

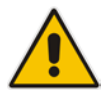

## 53.3 Viewing Trunk Utilization

The Trunk Utilization page provides an X-Y graph that displays the number of active channels per trunk over time. The x-axis indicates the time; the y-axis indicates the number of active trunk channels.

## Notes:

- The Trunk Utilization page is available only if your device is equipped with have trunks and the SBC application is disabled.
- If you navigate to a different page, the data displayed in the graph and all its settings are cleared.

## To view the number of active trunk channels

1. Open the Trunk Utilization page (Status & Diagnostics tab > Performance Monitoring menu > Trunk Utilization).

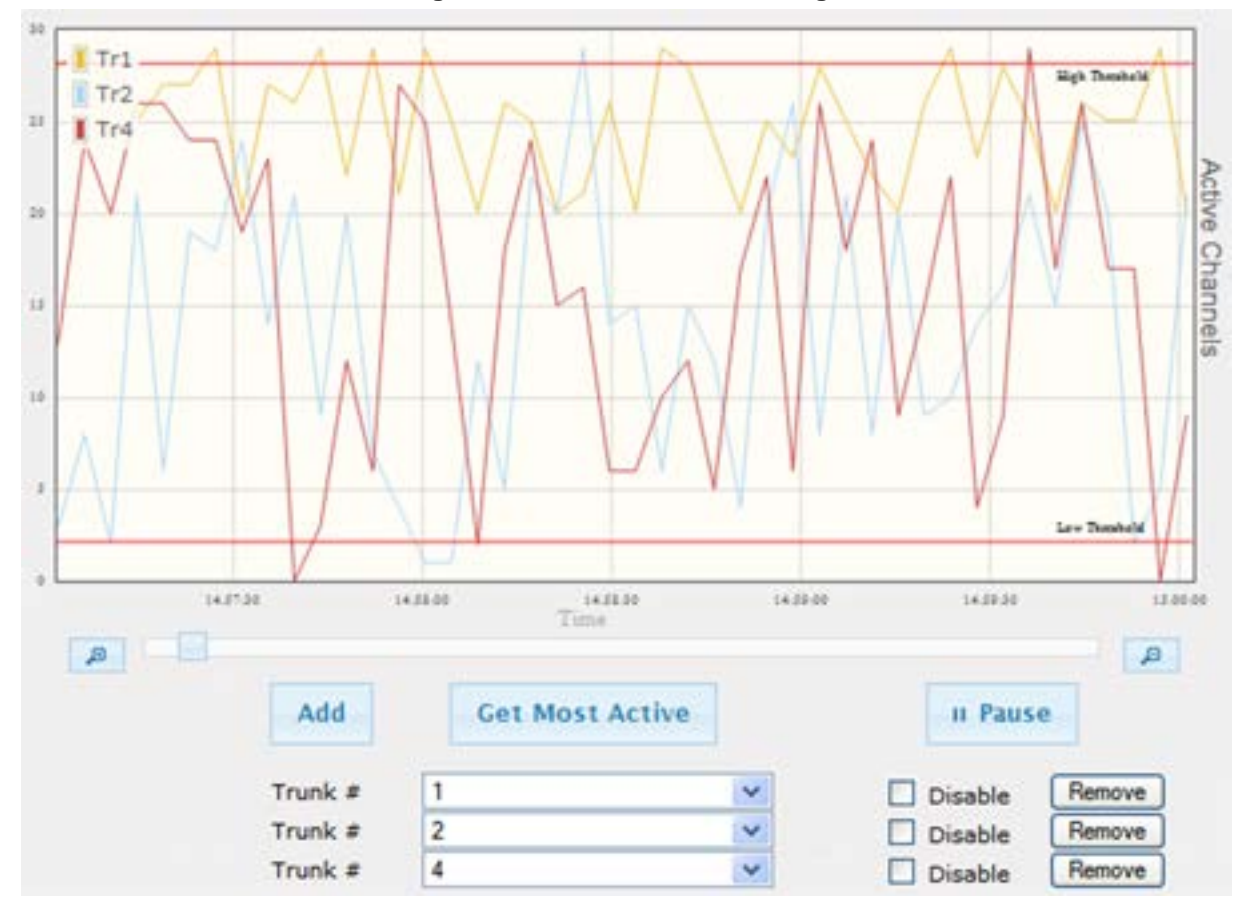

Figure 53-3: Trunk Utilization Page

2. From the 'Trunk' drop-down list, select the trunk for which you want to view active channels.

For more graph functionality, see the following table:

| Button                              | Description                                                                                                    |
|-------------------------------------|----------------------------------------------------------------------------------------------------|
| Add button                          | Displays additional trunks in the graph. Up to five trunks can be<br>displayed simultaneously in the graph. To view another trunk, click this<br>button and then from the new 'Trunk' drop-down list, select the required<br>trunk.<br>Each trunk is displayed in a different color, according to the legend<br>shown in the top loft corner of the graph.                                                           |
| Bemeye button                       | Demouse the selected trunk dianley from the graph.                                                                                                    |
| Remove button                       | Removes the selected trunk display from the graph.                                                                                                    |
| Disable check box                   | Hides or shows an already selected trunk. Select this check box to temporarily hide the trunk display; clear this check box to show the trunk. This is useful if you do not want to remove the trunk entirely (using the <b>Remove</b> button).                                                                                                    |
| Get Most Active button              | Displays only the trunk with the most active channels (i.e., trunk with the most calls).                                                                                                    |
| Pause button                        | Pauses the display in the graph.                                                                                                    |
| Play button                         | Resumes the display in the graph.                                                                                                    |
| <b>Zoom</b> slide ruler and buttons | Increases or reduces the trunk utilization display resolution concerning<br>time. The <b>Zoom In</b> button increases the time resolution; the<br><b>Zoom Out</b> button decreases it. Instead of using the buttons, you<br>can use the slide ruler. As you increase the resolution, more data is<br>displayed on the graph. The minimum resolution is about 30 seconds;<br>the maximum resolution is about an hour. |

| Table 53-1: | Additional | Graph | Functionality | v for    | Trunk | Utilization |
|-------------|------------|-------|---------------|----------|-------|-------------|
|             |            |       |               | <i>,</i> |       |             |

## 53.4 Viewing Quality of Experience

The Quality Of Experience page provides statistical information on calls per SRD or IP Group. The statistics can be further filtered to display incoming and/or outgoing call direction, and type of SIP dialog (INVITE, SUBSCRIBE, or all).

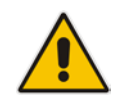

Note: The Quality Of Experience page is applicable only to SBC calls.

This page provides three pie charts:

- Dialog Success Ratio: displays the SIP call and subscribe (SUBSCRIBE) dialog success-failed ratio.
- Dialog Failed Attempts: displays the failed call attempts. This includes the number of calls and subscribes which were successfully and abnormally terminated.
- Dialog Termination Ratio: displays call termination by reason (e.g., due to no answer).
- > To view Quality of Experience:
- 1. Open the Quality Of Experience page (Status & Diagnostics tab > Performance Monitoring menu > Quality Of Experience).

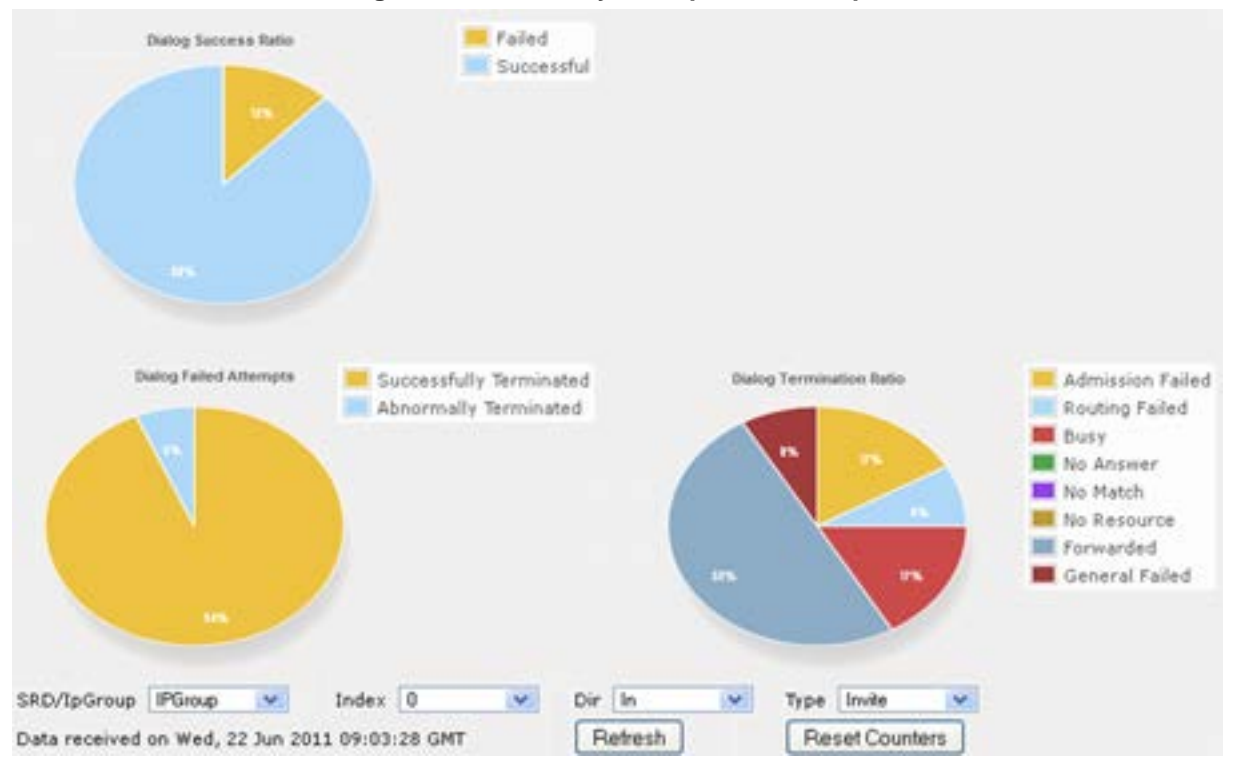

#### Figure 53-4: Quality Of Experience Graph

- 2. From the 'SRD/IpGroup' drop-down list, select whether you want to view QoE for an SRD or IP Group.
- **3.** From the 'Index' drop-down list, select the SRD or IP Group index.

- 4. From the 'Dir' drop-down list, select the call direction:
  - In incoming calls
  - Out outgoing calls
  - **Both** incoming and outgoing calls
- 5. From the 'Type' drop-down list, select the SIP message type:
  - Invite INVITE
  - **Subscribe** SUBSCRIBE
  - Other all SIP messages

To refresh the charts, click **Refresh**. To reset the counters, click **Reset Counters**.

## 53.5 Viewing Average Call Duration

The Average Call Duration page displays information about a specific SRD or IP Group. This page includes two graphs:

- Upper graph: displays the number of calls (INVITEs).
- Lower graph: displays the average call duration.

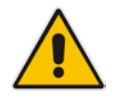

Note: The Quality Of Experience page is applicable only to SBC calls.

#### To view average call duration:

1. Open the Average Call Duration page (Status & Diagnostics tab > Performance Monitoring menu > Average Call Duration).

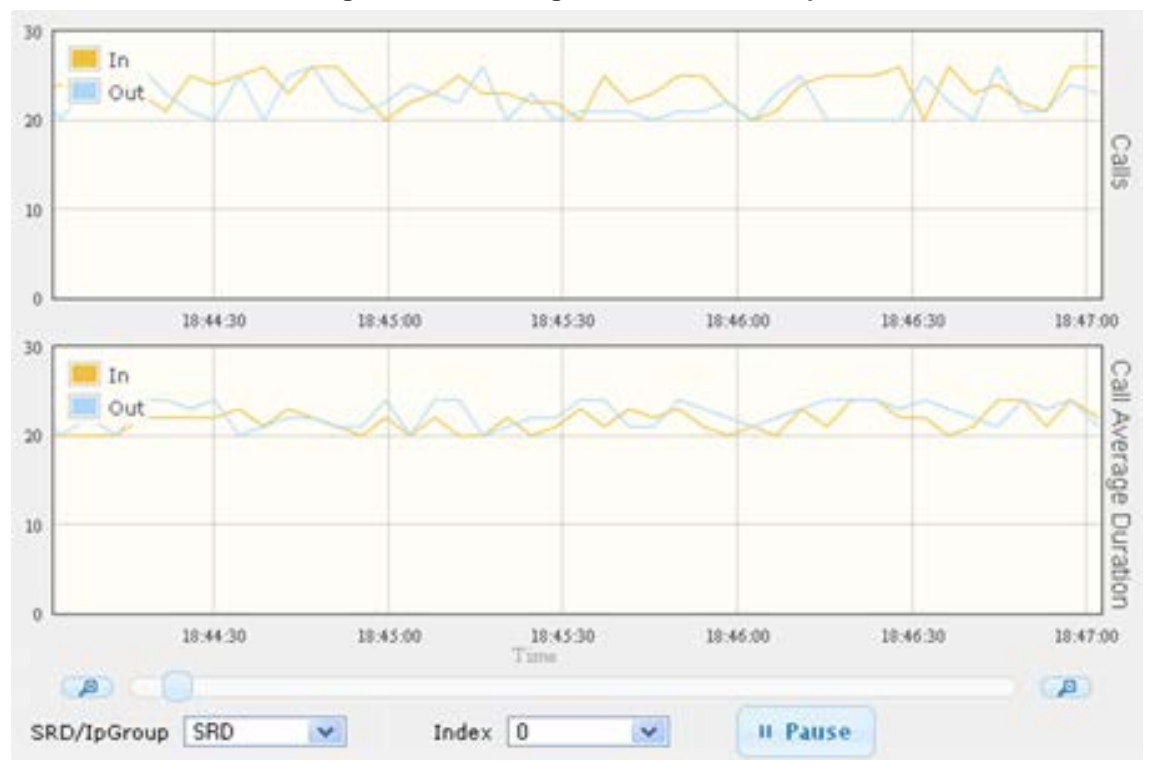

Figure 53-5: Average Call Duration Graph

- 2. From the 'SRD/IpGroup' drop-down list, select whether you want to view information for an SRD or IP Group.
- 3. From the 'Index' drop-down list, select the SRD or IP Group index.

Use the **Zoom In** button to increase the displayed time resolution or the **Zoom Out** 

button to decrease it. Instead of using these zoom buttons, you can use the slide ruler. As you increase the resolution, more data is displayed on the graph. The minimum resolution is about 30 seconds; the maximum resolution is about an hour.

To pause the graph, click the **Pause** button; click **Play** to resume.

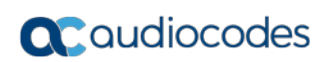

This page is intentionally left blank.

# 54 VoIP Status

This section describes how to view VoIP status and statistics.

## 54.1 Viewing Trunks & Channels Status

The Trunks & Channels Status page displays the status of the device's trunks and corresponding channels. It also enables you to view trunk configuration and channel information.

- To view the status of the device's trunks and channels:
- **1.** Open the Home page.
- 2. On the graphical display of the device, click the required trunk, and then from the shortcut menu, choose Port Settings; the Trunks & Channels Status page appears.

#### Figure 54-1: Trunks and Channels Status Screen

```
        Trunks
        Channels

        Status
        0
        1
        2
        3
        4
        5
        6
        7
        8
        9
        10
        11
        12
        13
        14
        15
        16
        17
        18
        19
        20
        21
        22
        23
        24
        25
        26
        27
        28
        29
        30
        31

        Trunk 1
        Trunk 1
        Trunk
        Trunk
        Trunk
        Trunk
        Trunk
        Trunk
        Trunk
        Trunk
        Trunk
        Trunk
        Trunk
        Trunk
        Trunk
        Trunk
        Trunk
        Trunk
        Trunk
        Trunk
        Trunk
        Trunk
        Trunk
        Trunk
        Trunk
        Trunk
        Trunk
        Trunk
        Trunk
        Trunk
        Trunk
        Trunk
        Trunk
        Trunk
        Trunk
        Trunk
        Trunk
        Trunk
        Trunk
        Trunk
        Trunk
        Trunk
        Trunk
        Trunk
        Trunk
        Trunk
        Trunk
        Trunk
        Trunk
        Trunk
        Trunk
        Trunk
        Trunk
        Trunk
        Trunk
        Trunk
```

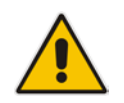

Note: The number of displayed trunks and channels depends on configuration.

The status of the trunks is depicted by color-coded icons, as described in the table below:

#### Table 54-1: Description of Color-Coded Icons for Trunk Status

| Icon       | Color        | Trunk                                                |
|------------|--------------|------------------------------------------------------|
|            |              | Label                                                |
| Ψ          | Gray         | Disabled                                             |
| Ψ.         | Green        | Active - OK                                          |
| Ψ          | Yellow       | RAI Alarm                                            |
| ιψι        | Red          | LOS / LOF Alarm                                      |
| Ψ.         | Blue         | AIS Alarm                                            |
| <b>111</b> | Light Orange | D-Channel Alarm                                      |
| цц.        | Purple       | Lower Layer Down (DS3 physical<br>layer is disabled) |

The status of the channels is depicted by color-coded icons, as described in the table below:

| lcon     | Color       | Label             | Description                                                                    |
|----------|-------------|-------------------|--------------------------------------------------------------------------------|
| -        | Light blue  | Inactive          | Channel is configured, but currently has no calls                              |
| -        | Green       | Active            | Call in progress (RTP traffic) and no alarms                                   |
| -        | Purple      | SS7               | Channel is configured for SS7<br><b>Note:</b> Currently, SS7 is not supported. |
| i i i pi | Gray        | Non Voice         | Channel is not configured                                                      |
| -        | Blue        | ISDN<br>Signaling | Channel is configured as a D-channel                                           |
| -        | Yellow      | CAS<br>Blocked    | -                                                                              |
| -        | Dark Orange | Maintenance       | B-channel has been intentionally taken out of service due to maintenance       |
| -        | Red         | Out Of<br>Service | B-channel is out of service                                                    |

#### Table 54-2: Description of Color-Coded Icons for Channel Status

**3.** To view detailed information on a specific trunk's channel, click the required channel icon; the Basic Channel Information page appears, displaying information under the **Basic** tab (displayed in green):

#### Figure 54-2: Basic Channel Information Page

|                      | 4 | SIP | ٠ | Basic | 4 | RTP/RTCP | 4 | Voice Settings |
|----------------------|---|-----|---|-------|---|----------|---|----------------|
| _                    |   |     |   |       |   |          |   |                |
| Channel Identifier:  |   |     |   |       |   |          |   | 55             |
| Status:              |   |     |   |       |   |          |   | Inactive       |
| Call ID:             |   |     |   |       |   |          |   | 0              |
| Endpoint ID:         |   |     |   |       |   |          |   | Not Available  |
| Call Duration [sec]: |   |     |   |       |   |          |   | 0              |
| Call Type:           |   |     |   |       |   |          |   | Voice          |
| Call Destination:    |   |     |   |       |   |          |   | 10.13.4.12     |
| Coder:               |   |     |   |       |   |          |   | Transparent    |

To view additional channel information, click the required tab (SIP, RTP/RTCP, and Voice Settings).

4. To view the settings of a specific trunk, click the required trunk icon, and then from the shortcut menu, choose **Port Settings**; the Trunk Settings page opens, displaying the trunk's settings. If needed, you can modify the settings (see "Configuring Trunk Settings" on page 365).

## 54.2 Viewing Analog Port Information

The Home page allows you to view detailed information on selected FXS and FXO analog ports such as RTP/RTCP and voice settings.

- To view information on an analog port:
- 1. Open the Home page.
- 2. On the graphical display of the device, click the required analog port; a shortcut menu appears.
- **3.** From the shortcut menu, choose **Port Settings**; the Basic Channel Information page appears with the **Basic** tab selected (displayed in green):

|                                                                                               | 4 | SIP | 4 | Basic | 4 | RTP/RTCP | 4 | Voice Settings                                                |  |
|-----------------------------------------------------------------------------------------------|---|-----|---|-------|---|----------|---|---------------------------------------------------------------|--|
| •                                                                                             |   |     |   |       |   |          |   |                                                               |  |
| Channel Identifier:                                                                           |   |     |   |       |   |          |   | 55                                                            |  |
| Status:                                                                                       |   |     |   |       |   |          |   | Inactive                                                      |  |
| Call ID:                                                                                      |   |     |   |       |   |          |   | 0                                                             |  |
| Endpoint ID:                                                                                  |   |     |   |       |   |          |   | Not Available                                                 |  |
| Call Duration [sec]:                                                                          |   |     |   |       |   |          |   | 0                                                             |  |
| Call Type:                                                                                    |   |     |   |       |   |          |   | Voice                                                         |  |
| Call Destination:                                                                             |   |     |   |       |   |          |   | 10.13.4.12                                                    |  |
| Coder:                                                                                        |   |     |   |       |   |          |   | Transparent                                                   |  |
| Call ID:<br>Endpoint ID:<br>Call Duration [sec]:<br>Call Type:<br>Call Destination:<br>Coder: |   |     |   |       |   |          |   | 0<br>Not Available<br>0<br>Voice<br>10.13.4.12<br>Transparent |  |

## Figure 54-3: Basic Channel Information Page

4. To view additional channel information, click the required tab - SIP, RTP/RTCP, and Voice Settings.

## 54.3 Viewing Active IP Interfaces

The IP Interface Status page displays the device's active IP interfaces that are listed in the Interface table (see "Configuring IP Network Interfaces" on page 138).

- > To view active IP network interfaces:
- Open the IP Interface Status page (Status & Diagnostics tab > VoIP Status menu > IP Interface Status).

| Index | Application<br>Type | IP Address      | Interface Mode | Prefix<br>Length | Default Gateway | Interface<br>Name | Primary DNS<br>Server IP Address | Secondary DNS<br>Server IP Address | Underlying<br>Device | Address<br>State |
|-------|---------------------|-----------------|----------------|------------------|-----------------|-------------------|----------------------------------|------------------------------------|----------------------|------------------|
| 0     | O+M+C               | 10.15.7.95      | IPv4 Manual    | 16               | 10.15.0.1       | Voice             | 0.0.0.0                          | 0.0.0.0                            | vlan 1               | Permanent        |
| NA    | Internal            | 169.254.254.254 | IPv4 Manual    | 30               | 169.254.254.253 | InternalIF 1      | 169.254.254.253                  | 0.0.0.0                            | InternalIF 1         | Permanent        |

## 54.4 Viewing Ethernet Device Status

The Ethernet Device Status page displays the configured Ethernet Devices that have been successfully applied to the device. For configuring Ethernet Devices, see "Configuring Underlying Ethernet Devices" on page 137.

- > To view the configured and applied Ethernet Devices:
- Open the Ethernet Device Status page (Status & Diagnostics tab > VoIP Status menu >Ethernet Device Status Table).

| Index | VLAN ID | Name   |
|-------|---------|--------|
| 0     | 1       | vlan 1 |
| 1     | 400     | dev 2  |

#### Figure 54-4: Ethernet Device Status Page

## 54.5 Viewing Static Routes Status

The IP Routing Status Table page displays the status of the static routes. These are routes configured in the Static Route table (see "Configuring Static IP Routing" on page 147) and routes through the Default Gateway.

The status of the static routes can be one of the following:

- Active": Static route is used by the device.
- "Inactive": Static route is not used. When the destination IP address is not on the same segment with the next hop, or the interface does not exist, the route state changes to "Inactive".

## To view the status of static IP routing:

Open the IP Routing Status Table page (Status & Diagnostics tab > VoIP Status menu >Static Route Status).

| Index | Destination IP<br>Address | Prefix Length | Gateway IP<br>Address | Metric | Device Name  | Status   | Description |
|-------|---------------------------|---------------|-----------------------|--------|--------------|----------|-------------|
| NA    | 169.254.254.252           | 30            | 0.0.00                | 0      | InternalIF 1 | Active   |             |
| NA    | 10.8.0.0                  | 16            | 0.0.00                | 0      | vlan 1       | Active   |             |
| NA    | 0.0.0                     | 0             | 10.8.0.1              | 1      | vlan 1       | Active   |             |
| NA    | 0.0.0                     | 0             | 169.254.254.253       | 2      | InternalIF 1 | Active   |             |
| 0     | 10.37.5.5                 | 16            | 10.8.0.1              | 1      | Unknown      | Inactive |             |

| Figure | 54-5: | IP | Routing | Status | Table | Page |
|--------|-------|----|---------|--------|-------|------|
|--------|-------|----|---------|--------|-------|------|

## 54.6 Viewing Performance Statistics

The Basic Statistics page provides read-only, device performance statistics. This page is refreshed every 60 seconds. The duration that the currently displayed statistics has been collected is displayed above the statistics table.

#### To view performance statistics:

Open the Basic Statistics page (Status & Diagnostics tab > VolP Status menu > Performance Statistics).

#### Figure 54-6: Basic Statistics Page

(Statistics for 759525 seconds)

| Active TDM channels       | 0    |
|---------------------------|------|
| Active DSP resources      | 0    |
| Active analog channels    | 0    |
| Active G.711 channels     | 0    |
| Average voice delay (ms)  | 5    |
| Average voice jitter (ms) | 11   |
| Total RTP packets TX      | 4250 |
| Total RTP packets RX      | 4241 |
| Total call attempts       | 6    |

The duration that the displayed statistics were collected is displayed in seconds above the table. To reset the performance statistics to zero, click the **Reset Statistics** button.

## 54.7 Viewing CDR History

The CDR History table displays historical Call Detail Record (CDR) information of Gateway calls. CDR history information is stored on the device's memory. The CDR History table can contain up to 4,096 CDRs. When a new CDR is generated, the device adds it to the top of the table and all previous entries are shifted one down in the table. If the table has reached maximum capacity of entries and a new CDR is added, the last CDR entry is removed from the table.

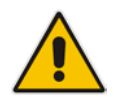

**Note:** If the device is reset, all CDR history information is deleted from memory and subsequently, the CDR History table appears empty.

The following procedure describes how to view CDR history in the Web interface. You can also view CDR history using the following CLI commands:

All CDR history:

# show voip calls history

CDR history for a specific SIP session ID:

# show voip calls history <session ID>

- **To view CDR history:**
- Open the CDR History page (Status & Diagnostics tab > VolP Status menu > CDR History).

## Figure 54-7: CDR History Table

| ▼ CDR's Table            |             |        |        |           |           |          |                       |            |
|--------------------------|-------------|--------|--------|-----------|-----------|----------|-----------------------|------------|
|                          |             |        |        |           |           |          |                       |            |
| Call End Time            | End Point 🗢 | Caller | Callee | Direction | Remote IP | Duration | Termination<br>Reason | Session ID |
| I ◄ < Page 0 of ► ► 20 ∨ |             |        |        |           |           |          |                       |            |
|                          |             |        |        |           |           |          |                       |            |

## Table 54-3: CDR History Table

| Field              | Description                                                                                                    |
|--------------------|----------------------------------------------------------------------------------------------------|
| Call End Time      | Displays the time at which the call ended. The time is displayed in the format, hh:mm:ss, where <i>hh</i> is the hour, <i>mm</i> the minutes and <i>ss</i> the seconds (e.g., 15:06:36).                                                                                                    |
| End Point          | <ul> <li>Displays the device's endpoint involved in the call, displayed in the format:</li> <li>Analog: <interface>-<module>/<port>. For example, "FXS-3/1" denotes FXS module 3, port 1.</port></module></interface></li> <li>Digital: <interface>-<module>/<trunk id="">/<b-channel>. For example, "ISDN-1/2/3" denotes ISDN module 1, Trunk ID 2, B-channel 3.</b-channel></trunk></module></interface></li> </ul> |
| Caller             | Displays the phone number (source number) of the party who made the call.                                                                                                    |
| Callee             | Displays the phone number (destination number) of the party to whom the call was made.                                                                                                    |
| Direction          | <ul> <li>Displays the direction of the call with regards to IP and Tel sides:</li> <li>"Incoming": IP-to-Tel call</li> <li>"Outgoing": Tel-to-IP call</li> </ul>                                                                                                    |
| Remote IP          | Displays the IP address of the call party. For an "Incoming" call, this is the source IP address; for an "Outgoing" call, this is the destination IP address.                                                                                                    |
| Duration           | Displays the duration of the call, displayed in the format hh:mm:ss, where <i>hh</i> is hours, <i>mm</i> minutes and ss seconds. For example, 00:01:20 denotes 1 minute and 20 seconds.                                                                                                    |
| Termination Reason | Displays the reason for the call being released (ended). For example,<br>"NORMAL_CALL_CLEAR" indicates a normal off-hook (hang up) of the<br>call party.                                                                                                    |
| Session ID         | Displays the SIP session ID of the call.                                                                                                    |

## 54.8 Viewing Call Counters

The IP to Tel Calls Count page and Tel to IP Calls Count page provide you with statistical information on incoming (IP-to-Tel) and outgoing (Tel-to-IP) calls. The statistical information is updated according to the release reason that is received after a call is terminated (during the same time as the end-of-call Call Detail Record or CDR message is sent). The release reason can be viewed in the 'Termination Reason' field in the CDR message.

You can reset the statistical data displayed on the page (i.e., refresh the display), by clicking the **Reset Counters** button located below the table.

## > To view IP-to-Tel and Tel-to-IP call counters:

Open the Call Counters page that you want to view (Status & Diagnostics tab > VolP Status menu > IP to Tel Calls Count or Tel to IP Calls Count); the figure below shows the IP to Tel Calls Count page.

| ▼                                                     |           |
|-------------------------------------------------------|-----------|
| Number of Attempted Calls                             | 19        |
| Number of Established Calls                           | 14        |
| Percentage of Successful Calls(ASR)                   | 73.684211 |
| Number of Calls Terminated due to a Busy Line         | 2         |
| Number of Calls Terminated due to No Answer           | 0         |
| Number of Calls Terminated due to Forward             | 0         |
| Number of Failed Calls due to No Route                | 0         |
| Number of Failed Calls due to No Matched Capabilities | 0         |
| Number of Failed Calls due to No Resources            | 0         |
| Number of Failed Calls due to Other Failures          | 0         |
| Average Call Duration(ACD)[sec]                       | 25        |
| Attempted Fax Calls Counter                           | 0         |
| Successful Fax Calls Counter                          | 0         |

#### Figure 54-8: Calls Count Page

The fields in this page are described in the following table:

#### Table 54-4: Call Counters Description

| Counter                        | Description                                                                                                    |
|--------------------------------|----------------------------------------------------------------------------------------------------|
| Number of Attempted<br>Calls   | Indicates the number of attempted calls. It is composed of established<br>and failed calls. The number of established calls is represented by the<br>'Number of Established Calls' counter. The number of failed calls is<br>represented by the failed-call counters. Only one of the established /<br>failed call counters is incremented every time.                                                                                                    |
| Number of Established<br>Calls | <ul> <li>Indicates the number of established calls. It is incremented as a result of one of the following release reasons if the duration of the call is greater than zero:</li> <li>GWAPP_REASON_NOT_RELEVANT (0)</li> <li>GWAPP_NORMAL_CALL_CLEAR (16)</li> <li>GWAPP_NORMAL_UNSPECIFIED (31)</li> <li>And the internal reasons:</li> <li>RELEASE_BECAUSE_UNKNOWN_REASON</li> <li>RELEASE_BECAUSE_REMOTE_CANCEL_CALL</li> <li>RELEASE_BECAUSE_MANUAL_DISC</li> <li>RELEASE_BECAUSE_SILENCE_DISC</li> <li>RELEASE_BECAUSE_DISCONNECT_CODE</li> <li>Note: When the duration of the call is zero, the release reason</li> </ul> |

| Counter                                                     | Description                                                                                                    |
|-------------------------------------------------------------|----------------------------------------------------------------------------------------------------|
|                                                             | GWAPP_NORMAL_CALL_CLEAR increments the 'Number of Failed<br>Calls due to No Answer' counter. The rest of the release reasons<br>increment the 'Number of Failed Calls due to Other Failures' counter.                                                                                                    |
| Percentage of<br>Successful Calls (ASR)                     | The percentage of established calls from attempted calls.                                                                                                    |
| Number of Calls<br>Terminated due to a<br>Busy Line         | Indicates the number of calls that failed as a result of a busy line. It is incremented as a result of the following release reason: GWAPP_USER_BUSY (17)                                                                                                    |
| Number of Calls<br>Terminated due to No<br>Answer           | <ul> <li>Indicates the number of calls that weren't answered. It's incremented as a result of one of the following release reasons:</li> <li>GWAPP_NO_USER_RESPONDING (18)</li> <li>GWAPP_NO_ANSWER_FROM_USER_ALERTED (19)</li> <li>GWAPP_NORMAL_CALL_CLEAR (16) (when the call duration is zero)</li> </ul>                                                                              |
| Number of Calls<br>Terminated due to<br>Forward             | Indicates the number of calls that were terminated due to a call forward.<br>The counter is incremented as a result of the following release reason:<br>RELEASE_BECAUSE_FORWARD                                                                                                    |
| Number of Failed Calls<br>due to No Route                   | <ul> <li>Indicates the number of calls whose destinations weren't found. It is incremented as a result of one of the following release reasons:</li> <li>GWAPP_UNASSIGNED_NUMBER (1)</li> <li>GWAPP_NO_ROUTE_TO_DESTINATION (3)</li> </ul>                                                                                                    |
| Number of Failed Calls<br>due to No Matched<br>Capabilities | Indicates the number of calls that failed due to mismatched device<br>capabilities. It is incremented as a result of an internal identification of<br>capability mismatch. This mismatch is reflected to CDR via the value of<br>the parameter DefaultReleaseReason (default is<br>GWAPP_NO_ROUTE_TO_DESTINATION (3)) or by the<br>GWAPP_SERVICE_NOT_IMPLEMENTED_UNSPECIFIED (79) reason. |
| Number of Failed Calls<br>due to No Resources               | <ul> <li>Indicates the number of calls that failed due to unavailable resources or<br/>a device lock. The counter is incremented as a result of one of the<br/>following release reasons:</li> <li>GWAPP_RESOURCE_UNAVAILABLE_UNSPECIFIED</li> <li>RELEASE_BECAUSE_GW_LOCKED</li> </ul>                                                                                                   |
| Number of Failed Calls due to Other Failures                | This counter is incremented as a result of calls that failed due to reasons not covered by the other counters.                                                                                                    |
| Average Call Duration<br>(ACD) [sec]                        | The average call duration (ACD) in seconds of established calls. The ACD value is refreshed every 15 minutes and therefore, this value reflects the average duration of all established calls made within a 15 minute period.                                                                                                    |
| Attempted Fax Calls<br>Counter                              | Indicates the number of attempted fax calls.                                                                                                    |
| Successful Fax Calls<br>Counter                             | Indicates the number of successful fax calls.                                                                                                    |

## 54.9 Viewing Registered Users

You can view SAS and SBC users listed in the device's Users Registration database. The list shows each Address of Record (AOR) and its corresponding contact. The contact's registration status is also shown:

- "Active status:1" indicates that the contact has been successfully registered and thus, calls can be routed to it.
- "Active status:0" indicates that the device has recently received a REGISTER request from the contact, but the contact has yet to be registered. The device removes the contact from the database if no response is received within 10 seconds from the proxy/registrar server.

An AOR is a SIP or SIPS URI that points to a domain with a location service that can map the URI to another URI (contact) where the user might be available. A contact is a SIP URI that can be used to contact that specific instance of the user agent for subsequent requests.

- > To view registered SAS/SBC users in the Users Registration database:
- Web: SAS/SBC Registered Users page (Status & Diagnostics tab > VoIP Status menu > SAS/SBC Registered Users).

| Address Of Record | Contact                                                                           |
|-------------------|-----------------------------------------------------------------------------------|
| 1000@10.8.5.71    | <sip:1000@10.8.5.71:5060>;expires=180; Active status: 1</sip:1000@10.8.5.71:5060> |
| 1001@10.8.5.71    | <sip:1001@10.8.5.71:5060>;expires=180; Active status: 1</sip:1001@10.8.5.71:5060> |
| 1100@10.8.5.71    | <sip:1100@10.8.5.71:5060>;expires=180; Active status: 1</sip:1100@10.8.5.71:5060> |
| 1101@10.8.5.71    | <sip:1101@10.8.5.71:5060>;expires=180; Active status: 1</sip:1101@10.8.5.71:5060> |
| 2000@10.8.5.72    | <sip:2000@10.8.5.72:5060>;expires=180; Active status: 1</sip:2000@10.8.5.72:5060> |

#### Figure 54-9: SAS/SBC Registered Users Page

CLI:

- SBC users:
  - # show voip register db sbc list
- SBC contacts of a specified AOR:
   # show voip register db sbc user <Address Of Record>
- SAS users:
   # show voip register db sas list

## 54.10 Viewing Registration Status

The Registration Status page displays the registration status of the device's endpoints (such as FXS, FXO and BRI) and SIP Accounts, which are configured in the Accounts table (see "Configuring Registration Accounts" on page 309).

## To view registration status:

Open the Registration Status page (Status & Diagnostics tab > VolP Status menu > Registration Status).

Registered Per Gateway NO

| ✓ Ports Registration Status |        |   |     |                |  |  |
|-----------------------------|--------|---|-----|----------------|--|--|
| Gateway                     | / Port |   |     | Status         |  |  |
| Module                      | 3 Port | 1 | FXS | NOT REGISTERED |  |  |
| Module                      | 3 Port | 2 | FXS | NOT REGISTERED |  |  |
| Module                      | 3 Port | 3 | FXS | NOT REGISTERED |  |  |
| Module                      | 3 Port | 4 | FXS | NOT REGISTERED |  |  |

| ✓ Accounts Registration Status |            |            |        |  |  |  |
|--------------------------------|------------|------------|--------|--|--|--|
| Index                          | Group Type | Group Name | Status |  |  |  |

| - | BRI Phone Numbers Status |               |        |  |
|---|--------------------------|---------------|--------|--|
|   | Phone Number             | Module / Port | Status |  |

- Registered Per Gateway (applicable only to the Gateway application): Registration of device as one entity - "YES" or "NO"
- Ports Registration Status: "REGISTERED" or "NOT REGISTERED"
- Accounts Registration Status:
  - Group Type: served Trunk Group or IP Group
  - Group Name: name of served Trunk Group or IP Group, if applicable
  - Status: "Registered" or "Unregistered"
- BRI Phone Number Status:
  - Phone Number: phone number of BRI endpoint
  - Module/Port: module/port number of BRI endpoint
  - Status: "Registered" or "Unregistered"

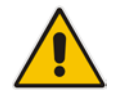

**Note:** The registration mode (i.e., per device, endpoint, account. or no registration) is configured in the Trunk Group Settings table (see Configuring Trunk Group Settings on page 381) or using the TrunkGroupSettings ini file parameter.

## 54.11 Viewing Proxy Set Status

You can view the status of Proxy Sets that are used in your call routing topology. Proxy Sets that are not associated with any routing rule are not displayed.

To configure proxy Sets, see Configuring Proxy Sets on page 299.

## To view Proxy Set status:

Open the Active Proxy Set Status page (Monitor menu > Monitor tab > VolP Status folder > Proxy Sets Status).

| <ul> <li>Active F</li> </ul> | Proxy Sets Status |            |                          |          |        |                  |                  |              |
|------------------------------|-------------------|------------|--------------------------|----------|--------|------------------|------------------|--------------|
| Proxy Set<br>ID              | Mode              | Keep Alive | Address                  | Priority | Weight | Success<br>Count | Failure<br>Count | Status       |
| 0                            | Parking           | Enabled    |                          |          |        |                  |                  | OFFLINE      |
|                              |                   |            | abc.com(199.181.132.250) | -        | -      | 0                | 11               |              |
| 1                            | Homing            | Enabled    |                          |          |        |                  |                  | NOT RESOLVED |
|                              |                   |            | ipbx2.com                | -        | -      | 0                | 0                | NOT RESOLVED |
| 2                            | Parking           | Disabled   |                          |          |        |                  |                  | ONLINE       |
|                              |                   |            | 10.8.6.77(*)             | -        | -      | 0                | 0                |              |
| 3                            | Load Balancing    | Enabled    |                          |          |        |                  |                  | ONLINE       |
|                              |                   |            | 10.8.6.88                | -        | -      | 0                | 45               | OFFLINE      |
|                              |                   |            | 10.8.6.89(*)             | -        | -      | 4                | 0                | ONLINE       |
| 4                            | Parking           | Enabled    |                          |          |        |                  |                  | OFFLINE      |
|                              |                   |            | 10.8.6.66                | -        | -      | 0                | 45               |              |
| 5                            | Parking           | Enabled    |                          |          |        |                  |                  | NOT RESOLVED |
|                              |                   |            | ipbx3.com                | -        | -      | 0                | 0                | NOT RESOLVED |
| 6                            | Parking           | Enabled    |                          |          |        |                  |                  | NOT RESOLVED |
|                              |                   |            | ipbx3.com(10.8.8.1)(*)   | -        | -      | 0                | 0                | NOT RESOLVED |
|                              |                   |            | ipbx3.com(10.8.8.2)      | -        | -      | 0                | 0                | NOT RESOLVED |

#### Figure 54-10: Viewing Proxy Sets Status

## Table 54-5: Proxy Sets Status Table Description

| Parameter    | Description                                                                                                    |  |  |
|--------------|----------------------------------------------------------------------------------------------------|--|--|
| Proxy Set ID | Displays the Proxy Set ID.                                                                                                    |  |  |
| Mode         | Displays the Proxy Sets' operational mode:                                                                                                    |  |  |
|              | <ul> <li>"Parking" or "Homing": Redundancy mode, as configured by the<br/>ProxySet_ProxyRedundancyMode parameter.</li> </ul>                                                                                                    |  |  |
|              | <ul> <li>"Load Balancing: Proxy load balancing mode, as configured by<br/>the ProxySet_ProxyRedundancyMode parameter.</li> </ul>                                                                                                    |  |  |
|              | For more information, see Configuring Proxy Sets.                                                                                                    |  |  |
| Keep Alive   | Displays whether the Proxy Keep-Alive feature is enabled ("Enabled")<br>or disabled ("Disabled"), as configured by the<br>ProxySet_EnableProxyKeepAlive parameter (see Configuring Proxy<br>Sets).                                                                                                    |  |  |
| Address      | Displays the IP address of the proxy server. This can be the IP address as configured in dotted-decimal notation for the Proxy Set, or the resolved IP address of a DNS query if an FQDN is configured for the Proxy Set. IP addresses resolved from FQDNs are displayed as " <fqdn name="">(<resolved address="" ip="">)", for example, "abc.com(10.8.6.80)". The IP address that is currently used for routing is indicated with an asterisk, for example, "10.8.6.89(*)".</resolved></fqdn> |  |  |
|              | If the FQDN failed to be resolved, only the FQDN name is displayed (e.g., "abc.com").                                                                                                    |  |  |
| Priority     | Displays the priority of IP addresses resolved from FQDNs.                                                                                                    |  |  |

| Parameter     | Description                                                                                                    |  |  |  |
|---------------|----------------------------------------------------------------------------------------------------|--|--|--|
|               | <b>Note:</b> The field is applicable only to Proxy Sets configured with FQDNs.                                                                                                    |  |  |  |
| Weight        | Displays the weight of IP addresses resolved from FQDNs.<br><b>Note:</b> The field is applicable only to Proxy Sets configured with FQDNs.                                                                                                    |  |  |  |
| Success Count | Displays the total number of successful keep-alive messages (by SIP OPTIONS) sent by the device to the proxy.                                                                                                    |  |  |  |
| Failure Count | Displays the total number of failed keep-alive messages (by SIP OPTIONS) sent by the device to the proxy.                                                                                                    |  |  |  |
| Status        | <ul> <li>Displays the status of the Proxy Set and its' proxy servers.</li> <li>"ONLINE":</li> <li>Proxy Set ID row: At least one proxy is online as determined by the device's keep-alive feature. The status is also "ONLINE" for IP addresses resolved from DNS queries even if keep-alive is disabled.</li> <li>Proxy server rows (if multiple addresses): The proxy server is online as determined by the device's keep-alive feature.</li> <li>"OFFLINE": The proxy is offline as determined by the device's keep-alive feature and the Proxy Set is configured for Homing ('Redundancy Mode' parameter) or enabled for load balancing ('Proxy Load Balancing Method' parameter):</li> <li>Homing: The proxy is the main proxy, but the keep-alive has failed.</li> <li>Load balancing: The keep-alive for the proxy has failed.</li> <li>"NOT RESOLVED": Proxy address is configured as an FQDN, but the DNS resolution has failed.</li> <li>Empty field: Keep-alive for the proxy.</li> </ul> |  |  |  |

## 54.12 Viewing IP Connectivity

The IP Connectivity page displays on-line, read-only network diagnostic connectivity information on all destination IP addresses configured in the Outbound IP Routing table (see "Configuring Outbound IP Routing" on page 411).

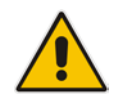

**Note:** he information in columns 'Quality Status' and 'Quality Info' (per IP address) is reset if two minutes elapse without a call to that destination.

## > To view IP connectivity information:

- 1. In the Routing General Parameters page, set the 'Enable Alt Routing Tel to IP' parameter (AltRoutingTel2IPMode) to **Enable** or **Status Only** (see "Configuring General Routing Parameters" on page 411).
- Open the IP Connectivity page (Status & Diagnostics tab > VoIP Status menu > IP Connectivity).

| IP Address | Host Name                                                                                                    | Connectivity<br>Method                                                                                                    | Connectivity<br>Status                                                                                                    | Quality<br>Status                                                                                                    | Quality Info                                                                                                    | DNS Status                                                                                                    |
|------------|----------------------------------------------------------------------------------------------------|----------------------------------------------------------------------------------------------------|----------------------------------------------------------------------------------------------------|----------------------------------------------------------------------------------------------------|----------------------------------------------------------------------------------------------------|----------------------------------------------------------------------------------------------------|
| Unused     |                                                                                                    | Ping                                                                                                    |                                                                                                    |                                                                                                    |                                                                                                    |                                                                                                    |
| Unused     |                                                                                                    | Ping                                                                                                    |                                                                                                    |                                                                                                    |                                                                                                    |                                                                                                    |
| Unused     |                                                                                                    | Ping                                                                                                    |                                                                                                    |                                                                                                    |                                                                                                    |                                                                                                    |
| Unused     |                                                                                                    | Ping                                                                                                    |                                                                                                    |                                                                                                    |                                                                                                    |                                                                                                    |
| Unused     |                                                                                                    | Ping                                                                                                    |                                                                                                    |                                                                                                    |                                                                                                    |                                                                                                    |
| Unused     |                                                                                                    | Ping                                                                                                    |                                                                                                    |                                                                                                    |                                                                                                    |                                                                                                    |
| Unused     |                                                                                                    | Ping                                                                                                    |                                                                                                    |                                                                                                    |                                                                                                    |                                                                                                    |
| Unused     |                                                                                                    | Ping                                                                                                    |                                                                                                    |                                                                                                    |                                                                                                    |                                                                                                    |
| Unused     |                                                                                                    | Ping                                                                                                    |                                                                                                    |                                                                                                    |                                                                                                    |                                                                                                    |
| Unused     |                                                                                                    | Ping                                                                                                    |                                                                                                    |                                                                                                    |                                                                                                    |                                                                                                    |
| Unused     |                                                                                                    | Ping                                                                                                    |                                                                                                    |                                                                                                    |                                                                                                    |                                                                                                    |
| Unused     |                                                                                                    | Ping                                                                                                    |                                                                                                    |                                                                                                    |                                                                                                    |                                                                                                    |
|            | IP Address<br>Unused<br>Unused<br>Unused<br>Unused<br>Unused<br>Unused<br>Unused<br>Unused<br>Unused<br>Unused<br>Unused<br>Unused<br>Unused<br>Unused<br>Unused | IP AddressHost NameUnusedUnusedUnusedUnusedUnusedUnusedUnusedUnusedUnusedUnusedUnusedUnusedUnusedUnusedUnusedUnusedUnusedUnusedUnused | IP AddressHost NameConnectivity<br>MethodUnusedPingUnusedPingUnusedPingUnusedPingUnusedPingUnusedPingUnusedPingUnusedPingUnusedPingUnusedPingUnusedPingUnusedPingUnusedPingUnusedPingUnusedPingUnusedPingUnusedPing | IP AddressHost NameConnectivity<br>MethodConnectivity<br>StatusUnusedPingUnusedPingUnusedPingUnusedPingUnusedPingUnusedPingUnusedPingUnusedPingUnusedPingUnusedPingUnusedPingUnusedPingUnusedPingUnusedPingUnusedPingUnusedPingUnusedPingUnusedPing | IP AddressHost NameConnectivity MethodConnectivity Quality<br>StatusUnusedPingUnusedPingUnusedPingUnusedPingUnusedPingUnusedPingUnusedPingUnusedPingUnusedPingUnusedPingUnusedPingUnusedPingUnusedPingUnusedPingUnusedPingUnusedPingUnusedPingUnusedPing | IP AddressHost NameConnectivity MethodStatusQuality InfoUnusedPingUnusedPingUnusedPingUnusedPingUnusedPingUnusedPingUnusedPingUnusedPingUnusedPingUnusedPingUnusedPingUnusedPingUnusedPingUnusedPingUnusedPingUnusedPingUnusedPingUnusedPingUnusedPingUnusedPingUnusedPingUnusedPing |

Figure 54-11: IP Connectivity Page

 Table 54-6: IP Connectivity Parameters

| Column Name            | Description                                                                                                    |
|------------------------|----------------------------------------------------------------------------------------------------|
| IP Address             | <ul> <li>The IP address can be one of the following:</li> <li>IP address defined as the destination IP address in the Outbound IP Routing table.</li> <li>IP address resolved from the host name defined as the destination IP address in the Outbound IP Routing table.</li> </ul> |
| Host Name              | Host name (or IP address) as configured in the Outbound IP Routing table.                                                                                                    |
| Connectivity<br>Method | The method according to which the destination IP address is queried periodically (SIP OPTIONS request).                                                                                                    |

| Column Name            | Description                                                                                                    |
|------------------------|----------------------------------------------------------------------------------------------------|
| Connectivity<br>Status | <ul> <li>The status of the IP address' connectivity according to the method in the 'Connectivity Method' field.</li> <li>OK = Remote side responds to periodic connectivity queries.</li> <li>Lost = Remote side didn't respond for a short period.</li> <li>Fail = Remote side doesn't respond.</li> <li>Init = Connectivity queries not started (e.g., IP address not resolved).</li> <li>Disable = The connectivity option is disabled, i.e., parameter 'Alt Routing Tel to IP Mode' (AltRoutingTel2IPMode <i>ini</i>) is set to 'None' or 'QoS'.</li> </ul> |
| Quality Status         | <ul> <li>Determines the QoS (according to packet loss and delay) of the IP address.</li> <li>Unknown = Recent quality information isn't available.</li> <li>OK</li> <li>Poor</li> <li>Notes:</li> <li>This parameter is applicable only if the parameter 'Alt Routing Tel to IP Mode' is set to 'QoS' or 'Both' (AltRoutingTel2IPMode = 2 or 3).</li> <li>This parameter is reset if no QoS information is received for 2 minutes.</li> </ul>                                                                                                    |
| Quality Info.          | <ul> <li>Displays QoS information: delay and packet loss, calculated according to previous calls.</li> <li>Notes:</li> <li>This parameter is applicable only if the parameter 'Alt Routing Tel to IP Mode' is set to 'QoS' or 'Both' (AltRoutingTel2IPMode = 2 or 3).</li> <li>This parameter is reset if no QoS information is received for 2 minutes.</li> </ul>                                                                                                    |
| DNS Status             | <ul> <li>DNS status can be one of the following:</li> <li>DNS Disable</li> <li>DNS Resolved</li> <li>DNS Unresolved</li> </ul>                                                                                                    |

# 55 **Reporting Information to External Party**

This section describes features for reporting various information to an external party.

## 55.1 Configuring RTCP XR

RTP Control Protocol Extended Reports (RTCP XR) is a VoIP management control that defines a set of metrics containing information for assessing VoIP call quality and for diagnosing problems. RTCP XR (RFC 3611) extends the RTCP reports defined in RFC 3550 by providing additional VoIP metrics (Quality of Experience). RTCP XR information publishing is implemented in the device according to RFC 6035. This draft defines how a SIP User Agent (UA) publishes the detailed information to a defined collector. RTCP XR measures VoIP call quality such as packet loss, delay, signal / noise / echo levels, estimated R-factor, and mean opinion score (MOS). RTCP XR measures these parameters using metrics as listed in the table below.

## Notes:

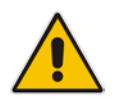

- The RTCP XR feature is available only if the device is installed with a Software License Key that includes this feature. For installing a Software License Key, see "Software License Key" on page 646.
- If the RTCP XR feature is unavailable (not licensed or disabled), the R-factor VoIP metrics are not provided in CDRs (CDR fields, Local R Factor and Remote R Factor) generated by the device. Instead, these CDR fields are sent with the value 127, meaning that information is unavailable.

RTCP XR messages containing key call-quality-related metrics are exchanged periodically (user-defined) between the device and the SIP UA. This allows an analyzer to monitor these metrics midstream, or a device to retrieve them using SNMP.

You can configure the device to send RTCP XR to an Event State Compositor (ESC) server or for Gateway calls, to a specific IP Group (using the PublicationIPGroupID ini file parameter). If you configure it to send RTCP XR to an IP Group, the RTCP XR is sent to the address configured for the Proxy Set associated with the IP Group.

The device sends RTCP XR in SIP PUBLISH messages. The PUBLISH message contains the following RTCP XR related header values:

- From and To: Telephone extension number of the user.
- Request-URI: IP address and port of the SEM server when sent to the ESC server. When sent to an IP Group, the Request-URI value contains the name of the IP Group as configured by the 'IP Group Name' parameter (IPGroup\_Name).
- Event: "vq-rtcpxr"
- Content-Type: "application/vq-rtcpxr"

You can configure the stage of the call at which you want the device to send RTCP XR:

- End of the call.
- Periodically, according to a user-defined interval between consecutive reports.
- (Gateway Application Only) End of a media segment. A media segment is a change in media, for example, when the coder is changed or when the caller toggles between two called parties (using call hold/retrieve). The RTCP XR sent at the end of a media segment contains information only of that segment. For call hold, the device sends RTCP XR each time the call is placed on hold and each time it is retrieved. In addition, the Start timestamp in the RTCP XR indicates the start of the media segment; the End timestamp indicates the time of the last sent periodic RTCP XR (typically, up to 5 seconds before reported segment ends).

| Group               | Metric Name                      |
|---------------------|----------------------------------|
| General             | Start Timestamp                  |
|                     | Stop Timestamp                   |
|                     | Call-ID                          |
|                     | Local Address (IP, Port & SSRC)  |
|                     | Remote Address (IP, Port & SSRC) |
| Session Description | Payload Type                     |
|                     | Payload Description              |
|                     | Sample Rate                      |
|                     | Frame Duration                   |
|                     | Frame Octets                     |
|                     | Frames per Packets               |
|                     | Packet Loss Concealment          |
|                     | Silence Suppression State        |
| Jitter Buffer       | Jitter Buffer Adaptive           |
|                     | Jitter Buffer Rate               |
|                     | Jitter Buffer Nominal            |
|                     | Jitter Buffer Max                |
|                     | Jitter Buffer Abs Max            |
| Packet Loss         | Network Packet Loss Rate         |
|                     | Jitter Buffer Discard Rate       |
| Burst Gap Loss      | Burst Loss Density               |
|                     | Burst Duration                   |
|                     | Gap Loss Density                 |
|                     | Gap Duration                     |
|                     | Minimum Gap Threshold            |
| Delay               | Round Trip Delay                 |
|                     | End System Delay                 |
|                     | One Way Delay                    |
|                     | Interarrival Jitter              |
|                     | Min Absolute Jitter              |
|                     | Signal                           |
|                     | Signal Level                     |
|                     | Noise Level                      |
|                     | Residual Echo Return Noise       |

## Table 55-1: RTCP XR Published VoIP Metrics

| Group             | Metric Name               |
|-------------------|---------------------------|
| Quality Estimates | Listening Quality R       |
|                   | RLQ Est. Algorithm        |
|                   | Conversational Quality R  |
|                   | RCQ Est. Algorithm        |
|                   | External R In             |
|                   | Ext. R In Est. Algorithm  |
|                   | External R Out            |
|                   | Ext. R Out Est. Algorithm |
|                   | MOS-LQ                    |
|                   | MOS-LQ Est. Algorithm     |
|                   | MOS-CQ                    |
|                   | MOS-CQ Est. Algorithm     |
|                   | QoE Est. Algorithm        |

Below shows an example of a SIP PUBLISH message sent with RTCP XR and QoE information:

```
PUBLISH sip:172.17.116.201 SIP/2.0
Via: SIP/2.0/UDP 172.17.116.201:5060;branch=z9hG4bKac2055925925
Max-Forwards: 70
From: <sip:172.17.116.201>;tag=1c2055916574
To: <sip:172.17.116.201>
Call-ID: 20559160721612201520952@172.17.116.201
CSeq: 1 PUBLISH
Contact: <sip:172.17.116.201:5060>
Allow:
REGISTER, OPTIONS, INVITE, ACK, CANCEL, BYE, NOTIFY, PRACK, REFER, INFO, SUB
SCRIBE, UPDATE
Event: vq-rtcpxr
Expires: 3600
User-Agent: device/<swver>
Content-Type: application/vq-rtcpxr
Content-Length: 1066
VQSessionReport
CallID=20328634741612201520943@172.17.116.201
LocalID: <sip:1000@172.17.116.201>
RemoteID: <sip:2000@172.17.116.202;user=phone>
OrigID: <sip:1000@172.17.116.201>
LocalAddr: IP=172.17.116.201 Port=6000 SSRC=0x54c62a13
RemoteAddr: IP=172.17.116.202 Port=6000 SSRC=0x243220dd
LocalGroup:
RemoteGroup:
LocalMAC: 00:90:8f:57:d9:71
LocalMetrics:
Timestamps: START=2015-12-16T20:09:45Z STOP=2015-12-16T20:09:52Z
SessionDesc: PT=8 PD=PCMA SR=8000 FD=20 PLC=3 SSUP=Off
```

## **C**audiocodes

```
JitterBuffer: JBA=3 JBR=0 JBN=7 JBM=10 JBX=300
PacketLoss: NLR=0.00 JDR=0.00
BurstGapLoss: BLD=0.00 BD=0 GLD=0.00 GD=6325 GMIN=16
Delay: RTD=0 ESD=11
Signal: SL=-34 NL=-67 RERL=17
QualityEst: RLQ=93 MOSLQ=4.1
MOSCQ=4.10
RemoteMetrics:
Timestamps: START=2015-12-16T20:09:45Z STOP=2015-12-16T20:09:52Z
JitterBuffer: JBA=3 JBR=0 JBN=0 JBM=0 JBX=300
PacketLoss: NLR=0.00 JDR=0.00
BurstGapLoss: BLD=0.00 BD=0 GLD=0.00 GD=0 GMIN=16
Delay: RTD=65535 ESD=0
QualityEst:
```

## DialogID: 20328634741612201520943@172.17.116.201;totag=1c1690611502;from-tag=1c2032864069To configure RTCP XR:

1. Open the RTP/RTCP Settings page (Configuration tab > VolP menu > Media > RTP/RTCP Settings). The RTCP XR parameters are listed under the RTCP XR Settings group:

| ✓ RTCP XR Settings                       |                |   |  |  |  |  |
|------------------------------------------|----------------|---|--|--|--|--|
| 🗲 Enable RTCP XR                         | Enable Fully   | ~ |  |  |  |  |
| Burst Threshold                          | -1             |   |  |  |  |  |
| Delay Threshold                          | -1             |   |  |  |  |  |
| R-Value Delay Threshold                  | -1             |   |  |  |  |  |
| Minimum Gap Size                         | 16             |   |  |  |  |  |
| RTCP XR Packet Interval                  | 0              |   |  |  |  |  |
| Disable RTCP XR Interval Randomization   | Disable        | ~ |  |  |  |  |
| ▼ RTCP XR Setting - SIP Collection       |                |   |  |  |  |  |
| Gateway RTCP XR Report Mode              | Disable        | ~ |  |  |  |  |
| RTCP XR Collection Server                |                |   |  |  |  |  |
| RTCP XR Collection Server Transport Type | Not Configured | ~ |  |  |  |  |
| SBC RTCP XR Report Mode                  | Disable        | ~ |  |  |  |  |

Figure 55-1: RTCP XR Parameters in RTP/RTCP Settings Page

- 2. Under the RTCP XR Settings group, configure the following:
  - 'Enable RTCP XR' (*VQMonEnable*) enables voice quality monitoring and RTCP XR.
  - 'Burst Threshold' (*VQMonBurstHR*) defines the voice quality monitoring excessive burst alert threshold.
  - 'Delay Threshold' (*VQMonDelayTHR*) defines the voice quality monitoring excessive delay alert threshold.
  - 'R-Value Delay Threshold' (*VQMonEOCRValTHR*) defines the voice quality monitoring end of call low quality alert threshold.
  - 'Minimum Gap Size' (*VQMonGMin*) defines the voice quality monitoring minimum gap size (number of frames).
  - 'RTCP XR Packet Interval' (*RTCPInterval*) defines the time interval between adjacent RTCP reports.
  - 'Disable RTCP XR Interval Randomization' (*DisableRTCPRandomize*) determines whether RTCP report intervals are randomized or whether each report interval accords exactly to the parameter RTCPInterval.

- **3.** Under the RTCP XR Setting SIP Collection group, configure the following:
  - (Gateway Application Only) 'Gateway RTCP XR Report Mode' (RTCPXRReportMode) - determines whether RTCP XR reports are sent to the ESC server and defines the interval at which they are sent.
  - (Gateway Application Only) 'RTCP XR Collection Server' (RTCPXREscIP) defines the IP address of the ESC server. Alternatively, if you want to send the RTCP XR to a specific IP Group, use the PublicationIPGroupID ini file parameter.
  - (Gateway Application Only) 'RTCP XR Collection Server Transport Type' (RTCPXRESCTransportType) - determines the transport layer for outgoing SIP dialogs initiated by the device to the ESC server.
  - (SBC Application Only) 'SBC RTCP XR Report Mode' (SBCRtcpXrReportMode) enables the sending of RTCP XR reports of QoE metrics at the end of each call session (i.e., after a SIP BYE).
- 4. Click **Submit**, and then reset the device with a save ("burn") for your settings to take effect.

## 55.2 Generating Call Detail Records

The Call Detail Record (CDR) contains vital statistic information on calls made from the device. The device can be configured to generate and report CDRs for various stages of the call, including SIP messages and/or media. You can configure when CDRs for a call are generated, for example, only at the end of the call or only at the start and end of the call. Once generated, the device sends the CDRs to a user-defined Syslog server.

The CDR Syslog message complies with RFC 3164 and is identified by Facility 17 (local1) and Severity 6 (Informational).

For CDR in RADIUS format, see "Configuring RADIUS Accounting" on page 731.

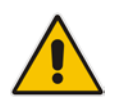

**Note:** You can view the latest CDRs, which are stored on the device's memory, in the CDR History table. For more information, see 'Viewing CDR History' on page 705.

## 55.2.1 Configuring CDR Reporting

The following procedure describes how to configure CDR reporting.

#### To configure CDR reporting:

- 1. Enable the Syslog feature for sending log messages generated by the device to a collecting log message server. For more information, see "Enabling Syslog" on page 747.
- Open the Advanced Parameters page (Configuration tab > VolP menu > SIP Definitions > Advanced Parameters). The CDR parameters appear under the 'CDR and Debug' group, as shown below:

#### Figure 55-2: CDR Parameters in Advanced Parameters Page

| ✓ CDR and Debug            |                    |   |  |  |  |
|----------------------------|--------------------|---|--|--|--|
| CDR Server IP Address      | 10.8.6.55          | 2 |  |  |  |
| CDR Report Level           | Start & End Call 🗸 |   |  |  |  |
| Media CDR Report Level     | End Media 🗸        |   |  |  |  |
| CDR Syslog Sequence Number | Enable 🗸           |   |  |  |  |

- **3.** Configure the parameters as required. For a description of the parameters, see "Syslog, CDR and Debug Parameters" on page 822.
- (Optional) Disable the inclusion of the Sequence Number in Syslog messages, by setting the 'CDR Session ID' parameter to **Disable**.
- 5. Click Submit.

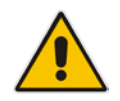

**Note:** If the CDR server IP address is not configured, the CDRs are sent to the Syslog server, configured in "Enabling Syslog" on page 747.

## 55.2.2 CDR Field Description

This section describes the CDR fields that are generated by the device.

## 55.2.2.1 CDR Fields for SBC Signaling

The CDR fields for SBC signaling are listed in the table below.

A typical SBC session consists of two SBC legs. Each leg generates its own signaling CDRs. Each leg generates three CDR types: at call start (SBCReportType=CALL\_START), connect time (SBCReportType=CALL\_CONNECT) and when the call ends (SBCReportType=CALL\_END). CDRs belonging to the same SBC session (both legs) have the same Session ID (SessionId CDR field). CDRs belonging to the same SBC leg have the same SIP Call ID (SIPCallId CDR field).

For billing applications, the CDR that is sent when the call ends (CALL\_END) is usually sufficient. Billing may be based on the following:

- Call ID (SIPCallId CDR field)
- Source URI (SrcURI CDR field)
- Destination URI (DstURI CDR field)
- Call originator (Orig CDR field) indicates the call direction (caller)
- Call duration (Durat CDR field) call duration (elapsed time) from call connect
Call time is based on SetupTime, ConnectTime and ReleaseTime CDR fields

#### Table 55-2: CDR Fields for SBC Signaling

| CDR Field Name    | Description                                                                                                    | Format                        |
|-------------------|----------------------------------------------------------------------------------------------------|-------------------------------|
| SBCReportType     | Report Type:<br>• "CALL_START"<br>• "CALL_CONNECT"<br>• "CALL_END"<br>• "DIALOG_START"<br>• "DIALOG_END"                                                                                                    | String                        |
| ЕРТур             | Endpoint type:<br>"SBC"                                                                                                    | String                        |
| SIPMethod         | SIP message type                                                                                                    | String of up to 10 characters |
| SIPCallId         | Unique ID of call                                                                                                    | String of up to 50 characters |
| SessionId         | Unique Session ID                                                                                                    | String of up to 10 characters |
| Orig              | Call originator: <ul> <li>"LCL" - local</li> <li>"RMT" - remote</li> </ul>                                                                                                    | String                        |
| Sourcelp          | Source IP address                                                                                                    | String of up to 20 characters |
| SourcePort        | Source UDP port                                                                                                    | String of up to 10 characters |
| DestIp            | Destination IP address                                                                                                    | String of up to 20 characters |
| DestPort          | Destination UDP port                                                                                                    | String of up to 10 characters |
| TransportType     | Transport type:<br>• "UDP"<br>• "TCP"<br>• "TLS"                                                                                                    | String                        |
| SrcURI            | Source URI                                                                                                    | String of up to 41 characters |
| SrcURIBeforeMap   | Source URI before manipulation                                                                                                    | String of up to 41 characters |
| DstURI            | Destination URI                                                                                                    | String of up to 41 characters |
| DstURIBeforeMap   | Destination URI before manipulation                                                                                                    | String of up to 41 characters |
| Durat             | Call duration (in seconds)                                                                                                    | String of up to 5 characters  |
| TrmSd             | Termination side: <ul> <li>"LCL" – local</li> <li>"RMT" - remote</li> </ul>                                                                                                    | String                        |
| TrmReason         | Termination reason                                                                                                    | String of up to 40 characters |
| TrmReasonCategory | <ul> <li>Termination reason category:</li> <li>Calls with duration 0 (i.e., not connected):</li> <li>NO_ANSWER: <ul> <li>"GWAPP_NORMAL_CALL_CLEA R"</li> <li>"GWAPP_NO_USER_RESPONDI NG"</li> <li>"GWAPP_NO_ANSWER_FROM_USER_ALERTED"</li> </ul> </li> </ul> | String of up to 17 characters |

| CDR Field Name          | Description                                                                                                    | Format                         |
|-------------------------|----------------------------------------------------------------------------------------------------|--------------------------------|
|                         | <ul> <li>BUSY:         <ul> <li>"GWAPP_USER_BUSY"</li> </ul> </li> <li>NO_RESOURCES:             <ul></ul></li></ul> |                                |
| SetupTime               | Call setup time                                                                                                    | String of up to 35 characters  |
| ConnectTime             | Call connect time                                                                                                    | String of up to 35 characters  |
| ReleaseTime             | Call release time                                                                                                    | String of up to 35 characters  |
| RedirectReason          | Redirect reason                                                                                                    | String of up to 15 characters  |
| RedirectURINum          | Redirection URI                                                                                                    | String of up to 41 characters  |
| RedirectURINumBeforeMap | Redirect URI number before manipulation                                                                              | String of up to 41 characters  |
| TxSigIPDiffServ         | Signaling IP DiffServ                                                                                                | String of up to 15 characters  |
| IPGroup                 | IP Group ID and name                                                                                                 | String of up to 40 characters  |
| SrdId                   | SRD ID and name                                                                                                    | String of up to 29 characters  |
| SIPInterfaceId          | SIP Interface ID                                                                                                    | String of up to 15 characters  |
| ProxySetId              | Proxy Set ID                                                                                                    | String of up to 15 characters  |
| lpProfileId             | IP Profile ID and name                                                                                               | String of up to 34 characters  |
| MediaRealmId            | Media Realm ID and name                                                                                              | String of up to 55 characters  |
| DirectMedia             | Direct media or traversing SBC: <ul> <li>"yes"</li> <li>"no"</li> </ul>                                              | String                         |
| SIPTrmReason            | SIP call termination reason (BYE,<br>CANCEL, or SIP error codes, e.g., 404)                                          | String of up to 12 characters. |

| CDR Field Name | Description                                                                                                    | Format                        |
|----------------|----------------------------------------------------------------------------------------------------|-------------------------------|
| SipTermDesc    | <ul> <li>Description of SIP termination reason:</li> <li>SIP Reason header, if exists, for example: SIP ;cause=200 ;text="Call completed elsewhere".</li> <li>If no SIP Reason header exists, the description is taken from the reason text, if exists, of the SIP response code, for example: "417 Unknown Resource-Priority".</li> <li>If no reason text exists in the SIP response code, the description is taken from an internal SIP response mapping mechanism. For example, if the device receives a SIP response "422", it sends in the CDR "422 Session Interval Too Small method" as the description.</li> </ul> | String of up to 26 characters |
| Caller         | Name of caller                                                                                                    | String of up to 36 characters |
| Callee         | Name of called party                                                                                                    | String of up to 36 characters |

Below shows an example of an SBC signaling CDR sent at the end of a call (call was terminated normally):

```
[S=40] |SBCReportType |EPTyp |SIPCallId |SessionId |Orig |SourceIp
|SourcePort |DestIp |DestPort |TransportType |SrcURI
|SrcURIBeforeMap |DstURI |DstURIBeforeMap |Durat |TrmSd |TrmReason
|TrmReasonCategory |SetupTime |ConnectTime |ReleaseTime
|RedirectReason |RedirectURINum |RedirectURINumBeforeMap
|TxSigIPDiffServ|IPGroup (description) |SrdId (name)
|SIPInterfaceId |ProxySetId |IpProfileId (name) |MediaRealmId
(name) |DirectMedia |SIPTrmReason |SIPTermDesc |Caller |Callee
```

[S=41] |CALL\_END |SBC |20767593291410201017029@10.33.45.80 |1871197419|LCL |10.33.45.80 |5060 |10.33.45.72 |5060 |UDP |9001@10.8.8.10 |9001@10.8.8.10 |6001@10.33.45.80 |6001@10.33.45.80 |15 |LCL |GWAPP\_NORMAL\_CALL\_CLEAR |NORMAL\_CALL\_CLEAR |17:00:29.954 UTC Thu Oct 14 2014 |17:00:49.052 UTC Thu Oct 14 2014 |17:01:04.953 UTC Thu Oct 14 2014 |-1 | |40 |1 |0 (SRD\_GW) |1 |1 |1 () |0 (MR\_1) |no |BYE |Q.850 ;cause=16 ;text="loc |user 9928019 |

## 55.2.2.2 CDR Fields for SBC Media

The CDR fields for SBC media are listed in the table below. The media CDRs are published for each active media stream, thereby allowing multiple media CDRs, where each media CDR has a unique call ID corresponding to the signaling CDR.

| CDR Field Name  | Description                               |
|-----------------|-------------------------------------------|
| MediaReportType | Report type (media start, update, or end) |
| SIPCallId       | Unique call ID                            |
| Cid             | Channel CID                               |

| Table | 55-3: | CDR  | Fields  | for | SBC | Media |
|-------|-------|------|---------|-----|-----|-------|
| IUNIO |       | 0011 | 1 10100 |     |     | mouna |

| CDR Field Name  | Description                                                                                                    |
|-----------------|----------------------------------------------------------------------------------------------------|
| MediaType       | Media type (audio, video, or text)                                                                                                    |
| Coder           | Coder name                                                                                                    |
| PacketInterval  | Coder packet interval                                                                                                    |
| LocalRtplp      | Local RTP IP address                                                                                                    |
| LocalRtpPort    | Local RTP port                                                                                                    |
| RemoteRtplp     | Remote RTP IP address                                                                                                    |
| RemoteRtpPort   | Remote RTP port                                                                                                    |
| InPackets       | Number of received packets                                                                                                    |
| OutPackets      | Number of sent packets                                                                                                    |
| LocalPackLoss   | Local packet loss                                                                                                    |
| RemotePackLoss  | Remote packet loss                                                                                                    |
| RTPdelay        | RTP delay                                                                                                    |
| RTPjitter       | RTP jitter                                                                                                    |
| TxRTPssrc       | Tx RTP SSRC                                                                                                    |
| RxRTPssrc       | Local RTP SSRC                                                                                                    |
| LocalRFactor    | Local conversation quality                                                                                                    |
| RemoteRFactor   | Remote conversation quality                                                                                                    |
| LocalMosCQ      | Local MOS for conversation                                                                                                    |
| RemoteMosCQ     | Remote MOS for conversation                                                                                                    |
| TxRTPIPDiffServ | Media IP DiffServ                                                                                                    |
| LatchedRtplp    | Remote IP address of the incoming RTP stream that the device "latched" on to as a result of the RTP latching mechanism for NAT traversal.     |
| LatchedRtpPort  | Remote RTP port of the incoming RTP stream that the device<br>"latched" on to as a result of the RTP latching mechanism for NAT<br>traversal. |
| LatchedT38lp    | Latching of a new T.38 stream - new IP address                                                                                                |
| LatchedT38Port  | Latching of a new T.38 stream - new port                                                                                                    |

## 55.2.2.3 CDR Fields for Gateway/IP-to-IP Application

The CDR fields for the Gateway / IP-to-IP application are listed in the table below.

#### Table 55-4: CDR Fields for Gateway/IP-to-IP Application

| Field Name   | Description                                            |
|--------------|--------------------------------------------------------|
| GWReportType | Report type:<br>CALL_START<br>CALL_CONNECT<br>CALL_END |

| Field Name      | Description                                                                                                    |
|-----------------|----------------------------------------------------------------------------------------------------|
| Cid             | Port number                                                                                                    |
| SessionId       | SIP session identifier                                                                                                    |
| Trunk           | Physical trunk number<br><b>Note:</b> This field is applicable only to the Gateway application.                                        |
| BChan           | Selected B-channel <b>Note:</b> This field is applicable only to the Gateway application.                                              |
| Conld           | SIP conference ID<br><b>Note:</b> This field is applicable only to the Gateway application.                                            |
| TG              | Trunk Group ID<br><b>Note:</b> This field is applicable only to the Gateway application.                                               |
| ЕРТур           | Endpoint type:<br>FXO<br>FXS<br>EANDM<br>ISDN<br>CAS<br>DAA<br>IPMEDIA<br>NETANN<br>STREAMING<br>TRANSPARENT<br>MSCML<br>VXML<br>IP2IP |
| Orig            | Call originator:<br>LCL (Tel side)<br>RMT (IP side)                                                                                    |
| Sourcelp        | Source IP address                                                                                                    |
| Destlp          | Destination IP address                                                                                                    |
| TON             | Source phone number type<br><b>Note:</b> This field is applicable only to the Gateway application.                                     |
| NPI             | Source phone number plan<br><b>Note:</b> This field is applicable only to the Gateway application.                                     |
| SrcPhoneNum     | Source phone number                                                                                                    |
| SrcNumBeforeMap | Source number before manipulation                                                                                                    |
| TON             | Destination phone number type<br><b>Note:</b> This field is applicable only to the Gateway application.                                |
| NPI             | Destination phone number plan<br><b>Note:</b> This field is applicable only to the Gateway application.                                |
| DstPhoneNum     | Destination phone number                                                                                                    |
| DstNumBeforeMap | Destination number before manipulation                                                                                                 |

| Field Name       | Description                                                                                                   |
|------------------|----------------------------------------------------------------------------------------------------|
| Durat            | Call duration                                                                                                 |
| Coder            | Selected coder                                                                                                |
| Intrv            | Packet interval                                                                                               |
| Rtplp            | RTP IP address                                                                                                |
| Port             | Remote RTP port                                                                                               |
| TrmSd            | Initiator of call release (IP, Tel, or Unknown)                                                               |
| TrmReason        | SIP call termination reason (see "Release Reasons in CDR for Gateway Application" on page 728)                |
| Fax              | Fax transaction during call                                                                                   |
| InPackets        | Number of incoming packets                                                                                    |
| OutPackets       | Number of outgoing packets                                                                                    |
| PackLoss         | Local packet loss                                                                                             |
| RemotePackLoss   | Number of outgoing lost packets                                                                               |
| SIPCalld         | Unique SIP call ID                                                                                            |
| SetupTime        | Call setup time                                                                                               |
| ConnectTime      | Call connect time                                                                                             |
| ReleaseTime      | Call release time                                                                                             |
| RTPdelay         | RTP delay                                                                                                    |
| RTPjitter        | RTP jitter                                                                                                    |
| RTPssrc          | Local RTP SSRC                                                                                                |
| RemoteRTPssrc    | Remote RTP SSRC                                                                                               |
| RedirectReason   | Redirect reason                                                                                               |
| TON              | Redirection phone number type<br><b>Note:</b> This field is applicable only to the Gateway application.       |
| NPI              | Redirection phone number plan <b>Note:</b> This field is applicable only to the Gateway application.          |
| RedirectPhonNum  | Redirection phone number                                                                                      |
| MeteringPulses   | Number of generated metering pulses<br><b>Note:</b> This field is applicable only to the Gateway application. |
| SrcHost          | Source host name                                                                                              |
| SrcHostBeforeMap | Source host name before manipulation                                                                          |
| DstHost          | Destination host name                                                                                         |
| DstHostBeforeMap | Destination host name before manipulation                                                                     |
| IPG              | IP Group description                                                                                          |
| LocalRtplp       | Remote RTP IP address                                                                                         |
| LocalRtpPort     | Local RTP port                                                                                                |

| Field Name           | Description                                                                                                    |  |
|----------------------|----------------------------------------------------------------------------------------------------|--|
| Amount               | <ul> <li>0-999999</li> <li>Data is stored per call and sent in the syslog as follows:</li> <li>currency-type: amount multiplier for currency charge (euro or usd)</li> <li>recorded-units: for unit charge (1-999999)</li> </ul>                                                                                                    |  |
| Mult                 | 0,001-1000 (in steps of 10)<br>(See explanation above.)                                                                                                    |  |
| TrmReasonCategory    | <ul> <li>Termination reason category:</li> <li>Calls with duration 0 (i.e., not connected):         <ul> <li>NO_ANSWER - GWAPP_NORMAL_CALL_CLEAR, GWAPP_NO_USER_RESPONDING, GWAPP_NO_ANSWER_FROM_USER_ALERTED</li> <li>BUSY - GWAPP_USER_BUSY</li> <li>NO_RESOURCES - GWAPP_RESOUUCE_UNAVAILABLE_UNSPECIFIED, RELEASE_BECAUSE_NO_CONFERENCE_RESOURCES_LEF, RESOURCE_BECAUSE_NO_TRANSCODING_RESOURCES_LEF</li> <li>, RESOURCE_BECAUSE_NO_TRANSCODING_RESOURCES_LEF</li> <li>, RESOURCE_BECAUSE_NO_TRANSCODING_RESOURCES_LEF</li> <li>, RELEASE_BECAUSE_GW_LOCKED</li> <li>NO_MATCH - RELEASE_BECAUSE_GW_LOCKED</li> <li>SOURCED - RELEASE_BECAUSE_FORWARD</li> <li>GENERAL_FAILED - any other reason</li> </ul> </li> <li>Calls with duration:         <ul> <li>NORMAL_CALL_CLEAR - GWAPP_NORMAL_CALL_CLEAR</li> <li>ABNORMALLY_TERMINATED - Anything else</li> <li>N/A - Reasons not belonging to above categories</li> </ul> </li> </ul> |  |
| RedirectNumBeforeMap | Redirect number before manipulation                                                                                                    |  |
| SrdId                | SRD ID name                                                                                                    |  |
| SIPInterfaceId       | SIP interface ID                                                                                                    |  |
| ProxySetId           | Proxy Set ID                                                                                                    |  |
| IpProfileId          | IP Profile ID name                                                                                                    |  |
| MediaRealmId         | Media Realm name                                                                                                    |  |
| SigTransportType     | SIP signaling transport type (UDP, TCP, or TLS)                                                                                                    |  |
| TxRTPIPDiffServ      | Media IP DiffServ                                                                                                    |  |
| TxSigIPDiffServ      | Signaling IP DiffServ                                                                                                    |  |
| LocalRFactor         | Local R-factor<br><b>Note:</b> If the RTCP XR feature is unavailable (not licensed or disabled),<br>this R-factor VoIP metric is not provided. Instead, the device sends the<br>CDR field with the value 127, meaning that information is unavailable.                                                                                                    |  |
| RemoteRFactor        | Remote R-factor<br><b>Note:</b> If the RTCP XR feature is unavailable (not licensed or disabled),<br>this R-factor VoIP metric is not provided. Instead, the device sends the<br>CDR field with the value 127, meaning that information is unavailable.                                                                                                    |  |
| LocalMosCQ           | Local MOS for conversation quality                                                                                                    |  |
| RemoteMosCQ          | Remote MOS for conversation quality                                                                                                    |  |

| Field Name     | Description                                                                                                    |  |
|----------------|----------------------------------------------------------------------------------------------------|--|
| SigSourcePort  | SIP source port                                                                                                    |  |
| SigDestPort    | SIP destination port                                                                                                    |  |
| MediaType      | Media type - audio, video, or text                                                                                                    |  |
| SIPTrmReason   | SIP call termination reason (BYE, CANCEL, or SIP error codes, e.g., 404)                                                                                                    |  |
| SipTermDesc    | <ul> <li>Description of SIP termination reason:</li> <li>SIP Reason header, if exists, for example: SIP ;cause=200 ;text="Call completed elsewhere".</li> <li>If no SIP Reason header exists, the description is taken from the reason text, if exists, of the SIP response code, for example: "417 Unknown Resource-Priority".</li> <li>If no reason text exists in the SIP response code, the description is taken from an internal SIP response mapping mechanism. For example, if the device receives a SIP response "422", it sends in the CDR "422 Session Interval Too Small method" as the description.</li> </ul> |  |
| PstnTermReason | Q.850 protocol termination reason (0-127).                                                                                                    |  |
| LatchedRtplp   | Remote IP address of the incoming RTP stream that the device "latched" on to as a result of the RTP latching mechanism for NAT traversal.                                                                                                    |  |
| LatchedRtpPort | Remote RTP port of the incoming RTP stream that the device "latched" on to as a result of the RTP latching mechanism for NAT traversal.                                                                                                    |  |
| LatchedT38lp   | Latching of a new T.38 stream - new IP address                                                                                                    |  |
| LatchedT38Port | Latching of a new T.38 stream - new port                                                                                                    |  |

#### 55.2.2.4 Release Reasons in CDR for Gateway Application

The possible reasons for call termination for the Gateway / IP-to-IP application which is represented in the CDR field **TrmReason** are listed below:

- REASON N/A"
- "RELEASE\_BECAUSE\_NORMAL\_CALL\_DROP"
- "RELEASE\_BECAUSE\_DESTINATION\_UNREACHABLE"
- "RELEASE\_BECAUSE\_DESTINATION\_BUSY"
- "RELEASE\_BECAUSE\_NOANSWER"
- "RELEASE\_BECAUSE\_UNKNOWN\_REASON"
- "RELEASE\_BECAUSE\_REMOTE\_CANCEL\_CALL"
- "RELEASE\_BECAUSE\_UNMATCHED\_CAPABILITIES"
- "RELEASE\_BECAUSE\_UNMATCHED\_CREDENTIALS"
- "RELEASE\_BECAUSE\_UNABLE\_TO\_HANDLE\_REMOTE\_REQUEST"
- "RELEASE\_BECAUSE\_NO\_CONFERENCE\_RESOURCES\_LEFT"
- "RELEASE\_BECAUSE\_CONFERENCE\_FULL"
- "RELEASE\_BECAUSE\_VOICE\_PROMPT\_PLAY\_ENDED"
- "RELEASE\_BECAUSE\_VOICE\_PROMPT\_NOT\_FOUND"
- "RELEASE\_BECAUSE\_TRUNK\_DISCONNECTED"
- "RELEASE\_BECAUSE\_RSRC\_PROBLEM"
- "RELEASE\_BECAUSE\_MANUAL\_DISC"

•

REUSE"

- "RELEASE\_BECAUSE\_SILENCE\_DISC"
- "RELEASE BECAUSE RTP CONN BROKEN"
- "RELEASE BECAUSE DISCONNECT CODE"
- "RELEASE\_BECAUSE\_GW\_LOCKED"

"RELEASE BECAUSE ANONYMOUS SOURCE"

"RELEASE\_BECAUSE\_IP\_PROFILE\_CALL\_LIMIT"

"PREEMPTION\_CIRCUIT\_RESERVED\_FOR\_REUSE"

"GWAPP\_NO\_ANSWER\_FROM\_USER\_ALERTED"

"GWAPP NON SELECTED USER CLEARING"

"GWAPP RESPONSE TO STATUS ENQUIRY"

"GWAPP\_INVALID\_NUMBER\_FORMAT"

"GWAPP\_NORMAL\_UNSPECIFIED"

"GWAPP CIRCUIT CONGESTION"

"GWAPP\_NETWORK\_OUT\_OF\_ORDER"

"GWAPP\_NETWORK\_CONGESTION"

"GWAPP\_NETWORK\_TEMPORARY\_FAILURE"

"GWAPP\_ACCESS\_INFORMATION\_DISCARDED" "GWAPP REQUESTED CIRCUIT NOT AVAILABLE"

"GWAPP\_PERM\_FR\_MODE\_CONN\_OUT\_OF\_S"

"GWAPP\_PRECEDENCE\_CALL\_BLOCKED"

"GWAPP\_RESOURCE\_UNAVAILABLE\_UNSPECIFIED"

"GWAPP\_PERM\_FR\_MODE\_CONN\_OPERATIONAL"

"GWAPP\_QUALITY\_OF\_SERVICE\_UNAVAILABLE"

"GWAPP\_USER\_CONGESTION" "GWAPP\_NO\_CIRCUIT\_AVAILABLE"

- "RELEASE BECAUSE NORTEL XFER SUCCESS"

- "RELEASE BECAUSE FAIL"

"GWAPP\_NO\_ROUTE\_TO\_TRANSIT\_NET"

"GWAPP NO ROUTE TO DESTINATION"

"GWAPP\_CHANNEL\_UNACCEPTABLE" "GWAPP\_CALL\_AWARDED\_AND "

"GWAPP NORMAL CALL CLEAR"

"GWAPP\_NO\_USER\_RESPONDING"

"GWAPP PREEMPTION"

"GWAPP USER BUSY"

"MFCR2 ACCEPT CALL"

"GWAPP\_CALL\_REJECTED" "GWAPP NUMBER CHANGED"

"GWAPP\_FACILITY\_REJECT"

"RELEASE\_BECAUSE\_FORWARD"

"GWAPP\_UNASSIGNED\_NUMBER"

"GWAPP\_REQUESTED\_FAC\_NOT\_SUBSCRIBED" 

"RELEASE\_BECAUSE\_PRECEDENCE\_CALL\_BLOCKED"

"RELEASE BECAUSE PREEMPTION ANALOG CIRCUIT RESERVED FOR

- "GWAPP\_BC\_NOT\_AUTHORIZED"
- "GWAPP\_BC\_NOT\_PRESENTLY\_AVAILABLE"
- GWAPP\_SERVICE\_NOT\_AVAILABLE
- "GWAPP\_CUG\_OUT\_CALLS\_BARRED"
- "GWAPP\_CUG\_INC\_CALLS\_BARRED"
- GWAPP\_ACCES\_INFO\_SUBS\_CLASS\_INCONS"
- "GWAPP\_BC\_NOT\_IMPLEMENTED"
- GWAPP\_CHANNEL\_TYPE\_NOT\_IMPLEMENTED"
- "GWAPP\_REQUESTED\_FAC\_NOT\_IMPLEMENTED"
- "GWAPP\_ONLY\_RESTRICTED\_INFO\_BEARER"
- "GWAPP\_SERVICE\_NOT\_IMPLEMENTED\_UNSPECIFIED"
- "GWAPP\_INVALID\_CALL\_REF"
- "GWAPP\_IDENTIFIED\_CHANNEL\_NOT\_EXIST"
- "GWAPP\_SUSPENDED\_CALL\_BUT\_CALL\_ID\_NOT\_EXIST"
- GWAPP\_CALL\_ID\_IN\_USE
- "GWAPP\_NO\_CALL\_SUSPENDED"
- "GWAPP\_CALL\_HAVING\_CALL\_ID\_CLEARED"
- "GWAPP\_INCOMPATIBLE\_DESTINATION"
- "GWAPP\_INVALID\_TRANSIT\_NETWORK\_SELECTION"
- GWAPP\_INVALID\_MESSAGE\_UNSPECIFIED
- "GWAPP\_NOT\_CUG\_MEMBER"
- "GWAPP\_CUG\_NON\_EXISTENT"
- "GWAPP\_MANDATORY\_IE\_MISSING"
- "GWAPP\_MESSAGE\_TYPE\_NON\_EXISTENT"
- "GWAPP\_MESSAGE\_STATE\_INCONSISTENCY"
- "GWAPP\_NON\_EXISTENT\_IE"
- "GWAPP\_INVALID\_IE\_CONTENT"
- GWAPP\_MESSAGE\_NOT\_COMPATIBLE
- "GWAPP\_RECOVERY\_ON\_TIMER\_EXPIRY"
- "GWAPP\_PROTOCOL\_ERROR\_UNSPECIFIED"
- GWAPP\_INTERWORKING\_UNSPECIFIED
- GWAPP\_UKNOWN\_ERROR
- "RELEASE\_BECAUSE\_HELD\_TIMEOUT"

## 55.3 Configuring RADIUS Accounting

The device can send accounting data of SIP calls as call detail records (CDR) to a RADIUS Accounting server. The device can send the accounting messages to the RADIUS server upon call release, call connection and release, or call setup and release. For a list of the CDR attributes, see the table following the procedure below.

#### To configure RADIUS accounting:

1. Open the RADIUS Parameters page (Configuration tab > VoIP menu > SIP Definitions > RADIUS Parameters Settings).

|   | J                            |                   |  |
|---|------------------------------|-------------------|--|
| • |                              |                   |  |
| 4 | Enable RADIUS Access Control | Enable 👻          |  |
|   | Accounting Server IP Address | 0.0.0.0           |  |
|   | Accounting Port              | 1646              |  |
|   | RADIUS Accounting Type       | At Call Release 👻 |  |
|   | AAA Indications              | None 👻            |  |

#### Figure 55-3: RADIUS Accounting Parameters Page

- 2. Set the 'Enable RADIUS Access Control' parameter to **Enable**.
- **3.** Configure the remaining parameters as required. For a description of these parameters, see "RADIUS Parameters" on page 1043.
- 4. Click Submit.
- 5. For your settings to take effect, reset the device with a flash burn.

The table below lists the RADIUS Accounting CDR attributes included in the communication packets transmitted between the device and a RADIUS server.

#### Table 55-5: Supported RADIUS Accounting CDR Attributes

| Attribute<br>Number | Attribute<br>Name             | Vendor<br>Specific<br>Attribute<br>(VSA)<br>No. | Purpose                                            | Value<br>Format                      | Example       | AAA                         |
|---------------------|-------------------------------|-------------------------------------------------|----------------------------------------------------|--------------------------------------|---------------|-----------------------------|
| Request /           | Attributes                    |                                                 |                                                    |                                      |               |                             |
| 1                   | user-name                     | -                                               | Account number or calling party number or or blank | String<br>up to 15<br>digits<br>long | 5421385747    | Start<br>Acc<br>Stop<br>Acc |
| 4                   | nas-ip-<br>address            | -                                               | IP address of the requesting device                | Numeric                              | 192.168.14.43 | Start<br>Acc<br>Stop<br>Acc |
| 6                   | service-type                  | -                                               | Type of service requested                          | Numeric                              | 1: login      | Start<br>Acc<br>Stop<br>Acc |
| 26                  | h323-<br>incoming-<br>conf-id | 1                                               | SIP call identifier                                | Up to<br>32<br>octets                | -             | Start<br>Acc<br>Stop<br>Acc |

| Attribute<br>Number | Attribute<br>Name             | Vendor<br>Specific<br>Attribute<br>(VSA)<br>No. | Purpose                                                                                                    | Value<br>Format       | Example                  | AAA                         |
|---------------------|-------------------------------|-------------------------------------------------|----------------------------------------------------------------------------------------------------|-----------------------|--------------------------|-----------------------------|
| 26                  | h323-<br>remote-<br>address   | 23                                              | IP address of the remote gateway                                                                                                    | Numeric               | -                        | Stop<br>Acc                 |
| 26                  | h323-conf-id                  | 24                                              | H.323/SIP call identifier                                                                                                    | Up to<br>32<br>octets | -                        | Start<br>Acc<br>Stop<br>Acc |
| 26                  | h323-setup-<br>time           | 25                                              | Setup time in NTP<br>format 1                                                                                                    | String                | -                        | Start<br>Acc<br>Stop<br>Acc |
| 26                  | h323-call-<br>origin          | 26                                              | <ul> <li>Originator of call:</li> <li>"answer": Call<br/>originated from<br/>the IP side<br/>(Gateway) or<br/>incoming leg<br/>(SBC)</li> <li>"originate": Call<br/>originated from<br/>the Tel side<br/>(Gateway) or<br/>outgoing leg<br/>(SBC)</li> </ul> | String                | Answer, Originate<br>etc | Start<br>Acc<br>Stop<br>Acc |
| 26                  | h323-call-<br>type            | 27                                              | Protocol type or<br>family used on this<br>leg of the call                                                                                                    | String                | VolP                     | Start<br>Acc<br>Stop<br>Acc |
| 26                  | h323-<br>connect-time         | 28                                              | Connect time in NTP format                                                                                                    | String                | -                        | Stop<br>Acc                 |
| 26                  | h323-<br>disconnect-<br>time  | 29                                              | Disconnect time in NTP format                                                                                                    | String                | -                        | Stop<br>Acc                 |
| 26                  | H323-<br>Disconnect-<br>Cause | 30                                              | Q.931 disconnect cause code                                                                                                    | Numeric               | -                        | Stop<br>Acc                 |
| 26                  | h323-gw-id                    | 33                                              | Name of the gateway                                                                                                    | String                | SIPIDString              | Start<br>Acc<br>Stop<br>Acc |
| 26                  | sip-call-id                   | 34                                              | SIP Call ID                                                                                                    | String                | abcde@ac.com             | Start<br>Acc<br>Stop<br>Acc |
| 26                  | call-<br>terminator           | 35                                              | Terminator of the call:<br>• "yes": Call                                                                                                    | String                | call-terminator=yes      | Stop<br>Acc                 |

| Attribute<br>Number | Attribute<br>Name      | Vendor<br>Specific<br>Attribute<br>(VSA)<br>No. | Purpose                                                                                                    | Value<br>Format | Example              | AAA                         |
|---------------------|------------------------|-------------------------------------------------|----------------------------------------------------------------------------------------------------|-----------------|----------------------|-----------------------------|
|                     |                        |                                                 | terminated by the<br>Tel side<br>(Gateway) or<br>outgoing leg<br>(SBC)<br>• "no": Call<br>terminated by the<br>IP side (Gateway)<br>or incoming leg<br>(SBC)                                                            |                 |                      |                             |
| 26                  | terminator             | 37                                              | <ul> <li>Terminator of the call:</li> <li>"answer": Call originated from the IP side (Gateway) or incoming leg (SBC)</li> <li>"originate": Call originated from the Tel side (Gateway) or outgoing leg (SBC)</li> </ul> | String          | terminator=originate | Stop<br>Acc                 |
| 30                  | called-<br>station-id  | -                                               | Destination phone<br>number (Gateway /<br>IP-to-IP call) or<br>Destination URI<br>(SBC call)                                                                                                    | String          | 8004567145           | Start<br>Acc                |
| 31                  | calling-<br>station-id | -                                               | Calling Party Number<br>(ANI) (Gateway call)<br>or Source URI (SBC<br>call)                                                                                                    | String          | 5135672127           | Start<br>Acc<br>Stop<br>Acc |
| 40                  | acct-status-<br>type   | -                                               | Account Request<br>Type (start or stop)<br><b>Note:</b> 'start' isn't<br>supported on the<br>Calling Card<br>application.                                                                                               | Numeric         | 1: start, 2: stop    | Start<br>Acc<br>Stop<br>Acc |
| 41                  | acct-delay-<br>time    | -                                               | No. of seconds tried<br>in sending a<br>particular record                                                                                                    | Numeric         | 5                    | Start<br>Acc<br>Stop<br>Acc |
| 42                  | acct-input-<br>octets  | -                                               | Number of octets<br>received for that call<br>duration (Gateway<br>call)                                                                                                    | Numeric         | -                    | Stop<br>Acc                 |

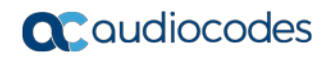

| Attribute<br>Number | Attribute<br>Name            | Vendor<br>Specific<br>Attribute<br>(VSA)<br>No. | Purpose                                                                      | Value<br>Format | Example            | AAA                         |
|---------------------|------------------------------|-------------------------------------------------|------------------------------------------------------------------------------|-----------------|--------------------|-----------------------------|
| 43                  | acct-output-<br>octets       | -                                               | Number of octets<br>sent for that call<br>duration (Gateway<br>call)         |                 | Stop<br>Acc        |                             |
| 44                  | acct-<br>session-id          | -                                               | A unique accounting<br>identifier - match<br>start & stop                    | 3 String 34832  |                    | Start<br>Acc<br>Stop<br>Acc |
| 46                  | acct-<br>session-time        | -                                               | For how many<br>seconds the user<br>received the service                     | Numeric         | -                  | Stop<br>Acc                 |
| 47                  | acct-input-<br>packets       | -                                               | Number of packets received during the call                                   | Numeric         | -                  | Stop<br>Acc                 |
| 48                  | acct-<br>oputput-<br>packets | -                                               | Number of packets sent during the call                                       | Numeric         | -                  | Stop<br>Acc                 |
| 61                  | nas-port-<br>type            | -                                               | Physical port type of device on which the call is active                     | String          | 0: Asynchronous    | Start<br>Acc<br>Stop<br>Acc |
| Response            | e Attributes                 |                                                 |                                                                              |                 |                    |                             |
| 26                  | h323-return-<br>code         | 103                                             | The reason for failing<br>authentication (0 =<br>ok, other number<br>failed) | Numeric         | 0 Request accepted | Stop<br>Acc                 |
| 44                  | acct-<br>session-id          | -                                               | A unique accounting<br>identifier – match<br>start & stop                    | String          | -                  | Stop<br>Acc                 |

Below is an example of RADIUS Accounting, where the non-standard parameters are preceded with brackets:

```
Accounting-Request (361)
user-name = 111
acct-session-id = 1
nas-ip-address = 212.179.22.213
nas-port-type = 0
acct-status-type = 2
acct-input-octets = 4841
acct-output-octets = 8800
acct-session-time = 1
acct-input-packets = 122
acct-output-packets = 220
called-station-id = 201
calling-station-id = 202
// Accounting non-standard parameters:
(4923 33) h323-gw-id =
(4923 23) h323-remote-address = 212.179.22.214
```

```
(4923 1) h323-ivr-out = h323-incoming-conf-id:02102944 600a1899
3fd61009 0e2f3cc5
(4923 30) h323-disconnect-cause = 22 (0x16)
(4923 27) h323-call-type = VOIP
(4923 26) h323-call-origin = Originate
(4923 24) h323-conf-id = 02102944 600a1899 3fd61009 0e2f3cc5
```

## 55.4 Event Notification using X-Detect Header

The device can notify a remote party of the occurrence (or detection) of certain events in the media stream. The device detects events and notifies their occurrence, using the SIP X-Detect message header and only when establishing a SIP dialog.

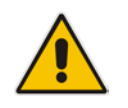

Note: This feature is applicable only to the Gateway application (not SBC).

The table below lists the supported event types (and subtypes) and the corresponding device configurations that you need to do:

| Events Type | Subtype                                                             | Required Configuration                                                                                                    |
|-------------|---------------------------------------------------------------------|----------------------------------------------------------------------------------------------------|
| CPT         | SIT-NC<br>SIT-IC<br>SIT-VC<br>SIT-RO<br>Busy<br>Reorder<br>Ringtone | SITDetectorEnable = 1<br>UserDefinedToneDetectorEnable = 1<br><b>Note:</b> Ensure that the CPT file is configured with the required tone<br>type. |
| FAX         | CED                                                                 | (IsFaxUsed $\neq$ 0) or (IsFaxUsed = 0, and FaxTransportMode $\neq$ 0)                                                                            |
|             | modem                                                               | VxxModemTransportType = 3                                                                                                    |
| PTT         | voice-start<br>voice-end                                            | EnableDSPIPMDetectors = 1                                                                                                    |

Table 55-6: Supported X-Detect Event Types

The device can detect and report the following Special Information Tones (SIT) types from the PSTN:

- SIT-NC (No Circuit found)
- SIT-IC (Operator Intercept)
- SIT-VC (Vacant Circuit non-registered number)
- SIT-RO (Reorder System Busy)

There are additional three SIT tones that are detected as one of the above SIT tones:

- The NC\* SIT tone is detected as NC
- The RO\* SIT tone is detected as RO
- The IO\* SIT tone is detected as VC

The device can map these SIT tones to a Q.850 cause and then map them to SIP 5xx/4xx responses, using the parameters SITQ850Cause, SITQ850CauseForNC, SITQ850CauseForIC, SITQ850CauseForVC, and SITQ850CauseForRO.

| Special<br>Information<br>Tones (SITs)<br>Name | Description                            | First Tone<br>Frequency<br>Duration |      | Second Tone<br>Frequency<br>Duration |      | Third Tone<br>Frequency<br>Duration |      |
|------------------------------------------------|----------------------------------------|-------------------------------------|------|--------------------------------------|------|-------------------------------------|------|
| Name                                           |                                        | (Hz)                                | (ms) | (Hz)                                 | (ms) | (Hz)                                | (ms) |
| NC1                                            | No circuit found                       | 985.2                               | 380  | 1428.5                               | 380  | 1776.7                              | 380  |
| IC                                             | Operator intercept                     | 913.8                               | 274  | 1370.6                               | 274  | 1776.7                              | 380  |
| VC                                             | Vacant circuit (non registered number) | 985.2                               | 380  | 1370.6                               | 274  | 1776.7                              | 380  |
| RO1                                            | Reorder (system busy)                  | 913.8                               | 274  | 1428.5                               | 380  | 1776.7                              | 380  |
| NC*                                            | -                                      | 913.8                               | 380  | 1370.6                               | 380  | 1776.7                              | 380  |
| RO*                                            | -                                      | 985.2                               | 274  | 1370.6                               | 380  | 1776.7                              | 380  |
| IO*                                            | -                                      | 913.8                               | 380  | 1428.5                               | 274  | 1776.7                              | 380  |

Table 55-7: Special Information Tones (SITs) Reported by the device

#### For example:

```
INFO sip:5001@10.33.2.36 SIP/2.0
Via: SIP/2.0/UDP 10.33.45.65;branch=z9hG4bKac2042168670
Max-Forwards: 70
From: <sip:5000@10.33.45.65;user=phone>;tag=1c1915542705
To: <sip:5001@10.33.2.36;user=phone>;tag=WQJNIDDPCOKAPIDSCOTG
Call-ID: AIFHPETLLMVVFWPDXUHD@10.33.2.36
CSeq: 1 INFO
Contact: <sip:2206@10.33.45.65>
Supported: em,timer,replaces,path,resource-priority
Content-Type: application/x-detect
Content-Length: 28
Type= CPT
SubType= SIT-IC
```

The X-Detect event notification process is as follows:

- For IP-to-Tel or Tel-to-IP calls, the device receives a SIP request message (using the X-Detect header) that the remote party wishes to detect events on the media stream. For incoming (IP-to-Tel) calls, the request must be indicated in the initial INVITE and responded to either in the 183 response (for early dialogs) or in the 200 OK response (for confirmed dialogs).
- 2. Once the device receives such a request, it sends a SIP response message (using the X-Detect header) to the remote party, listing all supported events that can be detected. The absence of the X-Detect header indicates that no detections are available.
- **3.** Each time the device detects a supported event, the event is notified to the remote party by sending an INFO message with the following message body:
  - Content-Type: application/X-DETECT
  - Type = [ CPT | FAX | PTT...]
  - Subtype = xxx (according to the defined subtypes of each type)

Below is an example of SIP messages using the X-Detect header:

```
INVITE sip:101@10.33.2.53;user=phone SIP/2.0
Via: SIP/2.0/UDP 10.33.2.53;branch=z9hG4bKac5906
Max-Forwards: 70
From: "anonymous" <sip:anonymous@anonymous.invalid>;tag=1c25298
To: <sip:101@10.33.2.53;user=phone>
Call-ID: 11923@10.33.2.53
```

```
CSeq: 1 INVITE
Contact: <sip:100@10.33.2.53>
X- Detect: Request=CPT,FAX
SIP/2.0 200 OK
Via: SIP/2.0/UDP 10.33.2.53;branch=z9hG4bKac5906
From: "anonymous" <sip:anonymous@anonymous.invalid>;tag=1c25298
To: <sip:101@10.33.2.53;user=phone>;tag=1c19282
Call-ID: 11923@10.33.2.53
CSeq: 1 INVITE
Contact: <sip:101@10.33.2.53>
X- Detect: Response=CPT,FAX
INFO sip:101@10.33.2.53;user=phone SIP/2.0
Via: SIP/2.0/UDP 10.33.2.53;branch=z9hG4bKac5906
Max-Forwards: 70
From: "anonymous" <sip:anonymous@anonymous.invalid>;tag=1c25298
To: <sip:101@10.33.2.53;user=phone>
Call-ID: 11923@10.33.2.53
CSeq: 1 INVITE
Contact: <sip:100@10.33.2.53>
X- Detect: Response=CPT,FAX
Content-Type: Application/X-Detect
Content-Length: xxx
Type = CPT
Subtype = SIT
```

## 55.5 Querying Device Channel Resources using SIP OPTIONS

The device reports its maximum and available channel resources in SIP 200 OK responses upon receipt of SIP OPTIONS messages. The device sends this information in the SIP X-Resources header with the following parameters:

- telchs: Specifies the total telephone channels and the number of free (available) telephone channels.
- **mediachs:** Not applicable.

Below is an example of the X-Resources:

X-Resources: telchs= 12/4; mediachs=0/0

In the example above, "telchs" specifies the number of available channels and the number of occupied channels (4 channels are occupied and 12 channels are available).

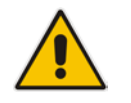

Note: This feature is applicable only to the Gateway / IP-to-IP application.

## 56 Obtaining Status and Performance using a USB Flash Drive

You can use a USB flash drive to obtain status and performance information of the device. For more information, see "Automatic Provisioning using USB Flash Drive" on page 678.

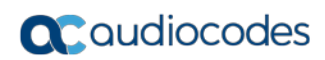

This page is intentionally left blank.

# Part XI

## **Diagnostics**

## 57 Syslog and Debug Recordings

Syslog is an event notification protocol that enables a device to send event notification messages across IP networks to event message collectors, also known as Syslog servers. The device contains an embedded Syslog client, which sends error reports / events that it generates to a remote Syslog server using the IP / UDP protocol. This information is a collection of error, warning, and system messages that records every internal operation of the device.

For receiving Syslog messages generated by the device, you can use any of the following Syslog servers:

- Device's embedded Syslog server: The device provides an embedded Syslog server, which is accessed through the Web interface. This provides limited Syslog server functionality.
- Wireshark: Third-party network protocol analyzer (http://www.wireshark.org).
- Third-party, Syslog server: Any third-party Syslog server program that enables filtering of messages according to parameters such as priority, IP sender address, time, and date.

## 57.1 Syslog Message Format

The Syslog message is sent from the device to a Syslog server as an ASCII (American Standard Code for Information Interchange) message. Syslog uses UDP as its underlying transport layer mechanism. By default, UDP port 514 is assigned to Syslog, but this can be changed (see "Enabling Syslog" on page 747).

Below is an example of a Syslog message:

```
13:10:57.811 : 10.13.4.12 : NOTICE : [S=235][SID:1034099026] (
lgr_flow)(63 ) UdpTransportObject#0- Adding socket event
for address 10.33.2.42:5060 [Time: 04-19-2012@18:29:39]
```

| Message Item                                         | Description                                                                                                    |  |  |  |  |  |
|------------------------------------------------------|----------------------------------------------------------------------------------------------------|--|--|--|--|--|
| Message Types                                        | <ul> <li>Syslog generates the following types of messages:</li> <li>ERROR: Indicates that a problem has been identified that requires immediate handling.</li> <li>WARNING: Indicates an error that might occur if measures are not taken to prevent it.</li> <li>NOTICE: Indicates that an unusual event has occurred.</li> <li>INFO: Indicates an operational message.</li> <li>DEBUG: Messages used for debugging.</li> <li>Notes:</li> <li>The INFO and DEBUG messages are required only for advanced debugging. Therefore, by default, they are not sent by the device.</li> <li>When viewing Syslog messages in the Web interface, these message types are color coded.</li> </ul> |  |  |  |  |  |
| Message Sequence<br>Number<br>[S= <number>]</number> | By default, Syslog messages are sequentially numbered in the format [S= <number>], for example, "[S=643]". A skip in the number sequence of messages indicates a loss of message packets. For example, in the below Syslog message, messages 238 through 300 were not received. In other words, 63 Syslog messages were lost (the sequential numbers are indicated below in bold font):<br/>18:38:14. 52 : 10.33.45.72 : NOTICE:</number>                                                                                                    |  |  |  |  |  |
|                                                      | [ <b>S=235</b> ][SID:1034099026] (lgr_psbrdex)(619) recv <-                                                                                                    |  |  |  |  |  |

#### Table 57-1: Syslog Message Format Description

| Message Item                | Description                                                                                                    |
|-----------------------------|----------------------------------------------------------------------------------------------------|
|                             | <pre>- DIGIT(0) Ch:0 OnTime:0 InterTime:100 Direction:0 System:1 [File: Line:-1] 18:38:14. 83 : 10.33.45.72 : NOTICE: [S=236][SID:1034099026] (lgr_flow)(620) #0:DIGIT_EV [File: Line:-1] 18:38:14. 83 : 10.33.45.72 : NOTICE: [S=237][SID:1034099026] (lgr_flow)(621)   #0:DIGIT_EV [File: Line:-1] 18:38:14.958 : 10.33.45.72 : NOTICE: [S=301][SID:1034099026] (lgr_flow)(625)   #0:DIGIT_EV [File: Line:-1] You can disable the inclusion of the message sequence number in Syslog messages, by setting the 'CDR Session ID' parameter to Disable (see Configuring CDR Reporting on page 720).</pre>                                                                                                    |
| Log Number<br>(Igr)(number) | Ignore this number; it has been replaced by the Message Sequence Number (described previously).                                                                                                    |
| Session ID                  | <ul> <li>Automatically assigned (random), unique session identifier (session-id / SID) number per call in the CDR of sent Syslog messages and debug recording packets. This enables you to filter the information (such as SIP, Syslog, and media) according to the SID.</li> <li>Gateway application: A call session is considered either as a Telto-IP leg or an IP-to-Tel leg, where each leg is assigned a unique SID.</li> <li>SBC application: A session is considered as both the outgoing and incoming legs, where both legs share the same SID.</li> <li>The benefit of this unique numbering is that it enables you to filter the information (such as SIP, Syslog, and media) according to a specific SID.</li> <li>Note: Forked legs and alternative legs share the same SID.</li> </ul> |
| Message Body                | Describes the message.                                                                                                    |
| Timestamp                   | When the Network Time Protocol (NTP) is enabled, a timestamp string [hour:minutes:seconds] is added to all Syslog messages.                                                                                                    |

## 57.1.1 Event Representation in Syslog Messages

The Syslog message events that the device sends are represented by unique abbreviations. An example of an abbreviated event in a Syslog message indicating packet loss (PL) is shown below:

```
Apr 4 12:00:12 172.30.1.14 PL:5 [Code:3a002] [CID:3294] [Time: 20:17:00]
```

The table below lists these unique event abbreviations:

| Error Abbreviation | Error Name Description              |
|--------------------|-------------------------------------|
| AA                 | Invalid Accumulated Packets Counter |
| AC                 | Invalid Channel ID                  |
| AL                 | Invalid Header Length               |
| AO                 | Invalid Codec Type                  |

#### Table 57-2: Syslog Error Name Descriptions

| Error Abbreviation | Error Name Description                                 |  |  |
|--------------------|--------------------------------------------------------|--|--|
| AP                 | Unknown Aggregation Payload Type                       |  |  |
| AR                 | Invalid Routing Flag Received                          |  |  |
| AT                 | Simple Aggregation Packets Lost                        |  |  |
| CC                 | Command Checksum Error                                 |  |  |
| CE                 | Invalid Cell Coder Code                                |  |  |
| CS                 | Command Sequence Error                                 |  |  |
| ES                 | 8 sec Timeout Before Disconnect                        |  |  |
| НО                 | Host Received Overrun                                  |  |  |
| IA                 | Invalid AMR Payload                                    |  |  |
| IC                 | Invalid CID Error                                      |  |  |
| IG                 | Invalid G723 Code                                      |  |  |
| IP                 | Invalid payload length                                 |  |  |
| IR                 | Invalid RTCP Packet                                    |  |  |
| IS                 | Invalid SID Length                                     |  |  |
| LC                 | Transmitter Received Illegal Command                   |  |  |
| LF                 | Lost Fax Frames In High Speed Mode                     |  |  |
| LM                 | Lost Modem Frames In High Speed Mode                   |  |  |
| МІ                 | Misalignment Error                                     |  |  |
| MR                 | Modem Relay Is Not Supported                           |  |  |
| OR                 | DSP JB Overrun                                         |  |  |
| PH                 | Packet Header Error                                    |  |  |
| PL                 | RTP Packet Loss                                        |  |  |
| RB                 | Counts the number of BFI Frames Received From The Host |  |  |
| RD                 | No Available Release Descriptor                        |  |  |
| RO                 | RTP Reorder                                            |  |  |
| RP                 | Unknown RTP Payload Type                               |  |  |
| RS                 | RTP SSRC Error                                         |  |  |
| UF                 | Unrecognized Fax Relay Command                         |  |  |
| AA                 | Invalid Accumulated Packets Counter                    |  |  |
| AC                 | Invalid Channel ID                                     |  |  |
| AL                 | Invalid Header Length                                  |  |  |
| AO                 | Invalid Codec Type                                     |  |  |
| AP                 | Unknown Aggregation Payload Type                       |  |  |
| AR                 | Invalid Routing Flag Received                          |  |  |

## 57.1.2 Unique Device Identification in Syslog Messages

Syslog messages include the following unique string for the device:

Syslog messages relating to VoIP functionality are marked with "host"; those relating to Data Routing are marked with "DATA", for example:

12/12 12:46:40.921 : 10.8.5.70 : NOTICE : host: 10.8.5.78
(sip\_stack)(24) Resource SIPMessage deleted - #267
11/24 08:14:09.311 : 10.3.2.100 : WARNING : DATA: Failed to
set device eth0 netmask: Cannot assign requested address

## 57.1.3 Identifying AudioCodes Syslog Messages using Facility Levels

The device's Syslog messages can easily be identified and distinguished from Syslog messages from other equipment, by setting its Facility level. The Facility levels of the device's Syslog messages are numerically coded with decimal values. Facility level may use any of the "local use" facilities (0 through 7), according to RFC 3164. Implementing Facility levels is useful, for example, if you collect the device's as well as other equipments' Syslog messages on the same server. Therefore, in addition to filtering Syslog messages according to IP address, the messages can be filtered according to Facility level.

The Facility level is configured using the SyslogFacility ini file parameter, which provides the following options:

| Numerical Value | Facility Level       |
|-----------------|----------------------|
| 16 (default)    | local use 0 (local0) |
| 17              | local use 1 (local1) |
| 18              | local use 2 (local2) |
| 19              | local use 3 (local3) |
| 20              | local use 4 (local4) |
| 21              | local use 5 (local5) |
| 22              | local use 6 (local6) |
| 23              | local use 7 (local7) |

 Table 57-3: Syslog Facility Levels

Syslog messages begin with a less-than ("<") character, followed by a number, which is followed by a greater-than (">") character. This is optionally followed by a single ASCII space. The number is known as the *Priority* and represents both the Facility level and the Severity level. A Syslog message with Facility level 16 is shown below:

Facility: LOCAL0 - reserved for local use (16)

## 57.1.4 SNMP Alarms in Syslog Messages

SNMP alerts are sent to the Syslog server using the following formats:

 Raised Alarms: RAISE-ALARM: <Alarm Name>; Textual Description: <Textual Description>; Severity <Alarm Severity>; Source <Alarm Source>; Unique ID: <Alarm Unique ID >.

If additional information exists in the alarm, then these are also added: Additional Info1:/ Additional Info2:/ Additional Info3

The Messages' Severity is as follows:

#### Table 57-4: Syslog Message Severity

| ITU Perceived Severity<br>(SNMP Alarm's Severity) | AudioCodes' Syslog Severity |
|---------------------------------------------------|-----------------------------|
| Critical                                          | RecoverableMsg              |
| Major                                             | RecoverableMsg              |
| Minor                                             | RecoverableMsg              |
| Warning                                           | Notice                      |
| Indeterminate                                     | Notice                      |
| Cleared                                           | Notice                      |

Cleared Alarms: CLEAR-ALARM: <Alarm Name>; Textual Description: <Textual Description>; Severity <Alarm Severity>; Source <Alarm Source>; Unique ID: <Alarm Unique ID >; If exists Additional Info1:/ Additional Info2:/ Additional Info3:

## 57.2 Enabling Syslog

The following procedure describes how to enable and configure Syslog.

#### Notes:

- For configuring CDR reporting, see "Configuring CDR Reporting" on page 720.
- For viewing Syslog messages in the Web interface, see "Viewing Syslog Messages" on page 755.

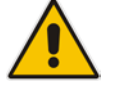

- For a detailed description on the Syslog parameters, see "Syslog, CDR and Debug Parameters" on page 822.
- To configure the network interface (WAN or VoIP LAN OAMP) from where the device sends Syslog messages to a Syslog server, use the OampDefaultNetworkSource parameter.

#### > To enable Syslog:

1. Open the Syslog Settings page (Configuration tab > System menu > Syslog Settings).

| ▼ Syslog Settings        |            |   |
|--------------------------|------------|---|
| Enable Syslog            | Enable     | • |
| Syslog Server IP Address | 10.15.50.1 |   |
| Syslog Server Port       | 514        |   |
| Syslog CPU Protection    | Enabled    | - |
| Syslog Optimization      | Enabled    | • |
| Debug Level              | Detailed   | • |

#### Figure 57-1: Syslog Settings Page

- 2. Enable the Syslog feature by setting 'Enable Syslog' to **Enable**.
- 3. Define the Syslog server using the 'Syslog Server IP Address' and 'Syslog Server Port' parameters. If communication with the Syslog server is through the device's WAN interface, the Syslog server can be configured with an IPv6 address.
- 4. Configure the debug level using the 'Debug Level' parameter. This determines the level of messages that the device sends to the Syslog server. If set to Basic or Detailed, you can also configure related features using the following parameters:
  - 'Syslog Optimization' (SyslogOptimization): Enables the device to accumulate and bundle multiple debug messages into a single UDP packet and then send it to a Syslog server. The benefit of this feature is that it reduces the number of UDP Syslog packets, thereby improving (optimizing) CPU utilization. The size of the bundled message is configured by the MaxBundleSyslogLength parameter.
  - 'Syslog CPU Protection' (SyslogCpuProtection): Enables the protection of the device's CPU resources during debug reporting, ensuring voice traffic is unaffected. If CPU resources drop (i.e., high CPU usage) to a critical level (threshold), the device automatically lowers the debug level to free up CPU resources that were required for the previous debug-level functionality. When CPU resources become available again, the device increases the debug level. The threshold is configured by the DebugLevelHighThreshold parameter (see below).
  - DebugLevelHighThreshold: Defines the threshold (in percentage) for automatically switching to a different debug level, depending on CPU usage. For more information about this functionality, refer to the parameter's description in "Syslog, CDR and Debug Parameters" on page 822.
- 5. Click Submit.

## 57.3 Configuring Web Operations to Report to Syslog

You can define the operations (activities) in the Web interface that must be reported to the Syslog server. The following procedure describes how to configure this in the Web interface. You can also configure this using the ini file parameter, ActivityListToLog or CLI command, config-system > logging > activity-log.

#### > To define Web activities to report to Syslog server:

- 1. Open the Syslog Settings page (Configuration tab > System menu > Syslog Settings).
- 2. Under the Activity Types to Report via Activity Log Messages group, select the Web actions to report to the Syslog server. For more information, see "Syslog, CDR and Debug Parameters" on page 822.

| <ul> <li>Activity Types to Report via 'Activity Log' Messages</li> </ul> |  |  |
|--------------------------------------------------------------------------|--|--|
| Parameters Value Change                                                  |  |  |
| Auxiliary Files Loading                                                  |  |  |
| Device Reset                                                             |  |  |
| Flash Memory Burning                                                     |  |  |
| Device Software Update                                                   |  |  |
| Access to Restricted Domains                                             |  |  |
| Non-Authorized Access                                                    |  |  |
| Sensitive Parameters Value Change                                        |  |  |
| Login and Logout                                                         |  |  |

#### Figure 57-2: Web Activities to Report to Syslog

3. Click Submit.

## 57.4 Configuring Debug Recording

The device enables you to activate debug recording and send debug recording packets to a defined capturing server. When the debug recording is activated, the device duplicates all messages that are sent and/or received by it and then sends them to an external IP address. The debug recording can be done for different types of traffic for example, RTP/RTCP, T.38, ISDN, CAS, and SIP.

Debug recording is used for advanced debugging when you need to analyze internal messages and signals. Debug recording is also useful for recording network traffic in environments where hub or port mirroring is unavailable and for recording internal traffic between two endpoints on the same device.

#### Notes:

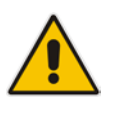

- Debug recording is collected only on the device's OAMP interface.
- You can also save debug recordings to an external USB hard drive that is connected to the device's USB port. For more information, see USB Storage Capabilities on page 685.

#### > To configure and activate debug recording:

1. Open the Logging Settings page (Configuration tab > System menu > Logging > Logging Settings).

#### Figure 57-3: Logging Settings Page

| <ul> <li>Debug Recording</li> </ul> |            |
|-------------------------------------|------------|
| Debug Recording Destination IP      | 10.13.4.22 |
| Debug Recording Destination Port    | 925        |
| Debug Recording Status              | Start 👻    |

- 2. Configure the debug capturing server using the 'Debug Recording Destination IP' and 'Debug Recording Destination Port' parameters.
- **3.** From the 'Debug Recording Status' drop-down list, select **Start** to start the debug recording or **Stop** to end the recording.
- 4. Click Submit.

For a detailed description of these parameters, see "Syslog, CDR and Debug Parameters" on page 822.

## 57.5 Filtering Syslog Messages and Debug Recordings

The device can filter Syslog messages and debug recording (DR) packets, which are sent to a Syslog server and packet capturing application (such as Wireshark), respectively. Filtering can be useful to reduce CPU consumption and minimize negative impact on VoIP performance.

You can configure up to 30 filtering rules, each based on a selected filtering criteria (e.g., an IP Group). Each filtering criteria can be configured with a range. For example, you can filter Syslog messages for IP Groups 1 through 4. For each filter criteria, you can enable or disable Syslog messages and debug recording.

Debug recording can also be filtered using various filtering criteria such as SIP signaling or signaling and media.

The following procedure describes how to configure Logging Filter rules in the Web interface. You can also configure Logging Filter rules using the table ini file parameter, LoggingFilters or the CLI command configure system > logging > logging-filters.

#### > To configure a logging filtering rule:

- Open the Logging Filters Table page (Configuration tab > System menu > Logging > Logging Filters Table).
- 2. Click Add; the following dialog box appears:

Figure 57-4: Logging Filters Table - Add Record Dialog Box

| Add Record   |                     | ×      |
|--------------|---------------------|--------|
| Index        | 1                   |        |
| Туре         | Any Filter 👻        |        |
| Value        |                     |        |
| Syslog       | Enable 👻            |        |
| Capture Type | Signaling + Media 👻 |        |
|              | 🖥 Submit 🛛 🗙        | Cancel |

- 3. Configure a logging filter according to the parameters described in the table below.
- 4. Click **Submit**, and then save ("burn") your settings to flash memory.

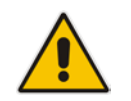

**Note:** To configure the Syslog debug level, use the 'Debug Level' parameter (see "Enabling Syslog" on page 747).

#### Table 57-5: Logging Filters Table Parameter Descriptions

| Parameter                                                             | Description                                                                                                    |
|-----------------------------------------------------------------------|----------------------------------------------------------------------------------------------------|
| Index<br>[LoggingFilters_Index]                                       | Defines an index number for the new table record.<br><b>Note:</b> Each table row must be configured with a unique index.                                                                        |
| Filter Type<br>CLI: filter-type<br><b>[LoggingFilters_FilterType]</b> | <ul> <li>Defines the filter type criteria.</li> <li>[1] Any (default)</li> <li>[2] Trunk ID = Filters according to a specified Trunk ID (applicable only to the Gateway application)</li> </ul> |

| Parameter                                        | Description                                                                                                    |
|--------------------------------------------------|----------------------------------------------------------------------------------------------------|
|                                                  | <ul> <li>[3] Trunk Group ID = Filters according to a specified Trunk Group ID (applicable only to the Gateway application)</li> <li>[4] Trunk &amp; B-channel = Filters according to a specified Trunk and B-channel (applicable only to the Gateway application)</li> <li>[5] FXS or FXO = Filters according to a specified Tel-to-IP routing rule listed in the Outbound IP Routing table (applicable only to the Gateway application)</li> <li>[7] IP-to-Tel = Filters according to a specified IP-to-Tel routing rule listed in the Inbound IP Routing table (applicable only to the Gateway application)</li> <li>[7] IP-to-Tel = Filters according to a specified IP-to-Tel routing rule listed in the Inbound IP Routing table (applicable only to the Gateway application)</li> <li>[8] IP Group = Filters according to a specified IP Group ID listed in the IP Group table</li> <li>[9] SRD = Filters according to a specified SRD ID listed in the IP Group table</li> <li>[10] Classification = Filters according to a specified Classification rule listed in the Classification table (applicable only to the SBC application)</li> <li>[11] IP-to-IP Routing = Filters according to a specified SBC IP-to-IP routing rule listed in the IP-to-IP Routing table (applicable only to the SBC application)</li> <li>[12] User = Filters according to a specified user, defined by username or username@hostname in the Request-URI of the SIP Request-Line. For example, "222@10.33.45.201", representing the following INVITE:</li> <li>INVITE sip:2222@10.33.45.201; user=phone SIP/2.0.</li> <li>[13] IP Trace = Filters according to a specified IP network trace wireshark-like expression. For a detailed description on configuring IP traces, see "Filtering IP Network Traces" on page 753.</li> </ul> |
| Value<br>CLI: value<br>[LoggingFilters_Value]    | <ul> <li>Defines the value of the selected filtering type in the 'Filter Type' parameter.</li> <li>The value can be the following: <ul> <li>A single value</li> <li>A range, using a hyphen "-" between the two values, e.g., "1-3"</li> <li>Multiple, non-contiguous values, using commas "," between each value, e.g., "1,3,9"</li> <li>Trunks/FXO/FXS pertaining to a module, using the syntax module number/port or port, for example: <ul> <li>"1/2", means module 1, port 2</li> <li>"1/[2-4]", means module 1, ports 2 through 4</li> </ul> </li> <li>Any to indicate all</li> <li>For IP trace expressions, see "Filtering IP Network Traces" on page 753</li> </ul></li></ul>                                                                                                    |
| Syslog<br>CLI: syslog<br>[LoggingFilters_Syslog] | <ul> <li>Enables Syslog messages for the defined logging filter:</li> <li>[0] Disable (default)</li> <li>[1] Enable</li> <li>Note: This parameter is not applicable when 'Filter Type' is set to IP Trace.</li> </ul>                                                                                                    |

| Parameter                         | Description                                                                                                    |
|-----------------------------------|----------------------------------------------------------------------------------------------------|
| Capture Type<br>CLI: capture-type | Enables debug recordings for the defined logging filter and defines what to record:                                                                                      |
| [LoggingFilters_CaptureType]      | [0] None (default)                                                                                                    |
|                                   | <ul> <li>[1] Signaling = Information related to signaling such as SIP<br/>signaling messages, Syslog, CDR, and the device's internal<br/>processing messages.</li> </ul> |
|                                   | • [2] Signaling & Media = Signaling and media (RTP/RTCP/T.38).                                                                                                    |
|                                   | <ul> <li>[3] Signaling &amp; Media &amp; PCM = Signaling, media, and PCM<br/>(voice signals from and to TDM).</li> </ul>                                                 |
|                                   | <ul> <li>[4] PSTN trace = ISDN and CAS traces - applicable only for<br/>Trunk-related filters.</li> </ul>                                                                |
|                                   | <b>Note:</b> This parameter is not applicable when 'Filter Type' is set to <b>IP Trace</b> .                                                                             |

## 57.5.1 Filtering IP Network Traces

You can filter Syslog and debug recording messages for IP network traces, by setting the 'Filter Type' parameter to **IP Trace** in the Logging Filters table. IP traces are used to record any IP stream, according to destination and/or source IP address, or port and Layer-4 protocol (UDP, TCP or any other IP type as defined by http://www.iana.com). Network traces are typically used to record HTTP.

When the **IP Trace** option is selected, only the 'Value' parameter is applicable; the 'Syslog' and 'Capture Type' parameters are not relevant. The 'Value' parameter configures the Wireshark-like filtering expressions for your IP trace. The following Wireshark-like expressions are supported:

| Expression                             | Description                                                                                   |
|----------------------------------------|-----------------------------------------------------------------------------------------------|
| ip.src, ip.dst                         | Source and destination IP address                                                             |
| ip.addr                                | IP address - up to two IP addresses can be entered                                            |
| ip.proto                               | IP protocol type (PDU) entered as an enumeration value (e.g., 1 is ICMP, 6 is TCP, 17 is UDP) |
| udp, tcp, icmp, sip, Idap, http, https | Single expressions for protocol type                                                          |
| udp.port, tcp.port                     | Transport layer                                                                               |
| udp.srcport, tcp.srcport               | Transport layer for source port                                                               |
| udp.dstport, tcp.dstport               | Transport layer for destination port                                                          |
| and, &&, ==, <, >                      | Between expressions                                                                           |

Table 57-6: Supported Wireshark-like Expressions for 'Value' Parameter

Below are examples of configured expressions for the 'Value' parameter:

- udp && ip.addr==10.8.6.55
- ip.src==10.8.6.55 && udp.port>=5000 and udp.port<6000
- ip.dst==10.8.0.1/16
- ip.addr==10.8.6.40

For conditions requiring the "or" / "||" expression, add multiple table rows. For example, the Wireshark condition "(ip.src == 1.1.1.1 or ip.src == 2.2.2.2) and ip.dst == 3.3.3.3" can be configured using the following two table row entries:

- **1.** ip.src == 1.1.1.1 and ip.dst == 3.3.3.3
- **2.** ip.src == 2.2.2.2 and ip.dst == 3.3.3.3

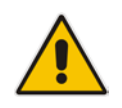

Note: If the 'Value' field is not defined, the device records all IP traffic types.

## 57.6 Viewing Syslog Messages

You can use the following tools to view the Syslog messages sent by the device:

- Web interface's Message Log page (see below).
- CLI -The device sends the error messages (e.g. Syslog messages) to the CLI console as well as to the original configured destination. Use the following commands:

| debug log | ; Starts the debug |
|-----------|--------------------|
|-----------|--------------------|

no debug log ; Stops the debug

- no debug log all ; Stops all debug process
- Any third-party Syslog server (e.g., Wireshark).

The following procedure describes how to view Syslog messages in the Web interface.

#### Notes:

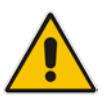

- It's not recommended to keep a Message Log session open for a prolonged period. This may cause the device to overload. For prolonged (and detailed) debugging, use an external Syslog server.
- You can select the Syslog messages in this page, and copy and paste them into a text editor such as Notepad. This text file (*txt*) can then be sent to AudioCodes Technical Support for diagnosis and troubleshooting.

#### > To activate the Web interface's Message Log:

- 1. Enable Syslog (see "Enabling Syslog" on page 747).
- Open the Message Log page (Status & Diagnostics tab > System Status menu > Message Log); the Message Log page is displayed and the log is activated.

#### Figure 57-5: Message Log Page

|                  |                    | - 82 |                                                       |
|------------------|--------------------|------|-------------------------------------------------------|
| 11d:14h:43m:98 ( | lgr_psbrdex) (2662 | )    | recv < ON_HOOK Ch:1                                   |
| 11d:14h:43m:9s ( | lgr_flow) (2663    | )    | #1:ON_HOOK_EV                                         |
| 11d:14h:43m:9s ( | lgr_flow) (2664    | )    | #1:ON_HOOK_EV                                         |
| 11d:14h:43m:9s ( | lgr_psbrdif) (2665 | )    | #1:cpDigitMapHndlr_Stop - Stoped (0)                  |
| 11d:14h:43m:9s ( | lgr_psbrdif) (2666 | )    | #1:CloseChannel: ChannelNum=1                         |
| 11d:14h:43m:9s ( | lgr_psbrdif) (2667 | )    | Open channel: IsVoiceOn: 1, IsT38On: 1, IsVbdOn: 0, 1 |
| 11d:14h:43m:9s ( | lgr_psbrdif) (2668 | )    | #1:OpenChannel:on Trunk -1 BChannel:1 CID=1 with Void |
| 11d:14h:43m:9s ( | lgr_psbrdif) (2669 | )    | #1:OpenChannel VoiceVolume= 0, DTMFVolume = -11, Inpu |
| 11d:14h:43m:9s ( | lgr_psbrdif) (2670 | )    | OpenChannel, CoderType = 15, Interval = 4, H = 1      |
| 11d:14h:43m:9s ( | lgr psbrdif) (2671 | )    | #1:FAXTransportType = 1                               |
| 11d:14h:43m:9s ( | lgr psbrdif) (2672 | )    | #1:ConfigFaxModemChannelParams NSEMode=0, CNGDetHode= |
| 11d:14h:43m:9s ( | lgr psbrdif) (2673 | )    | Detectors: Amd:O, Ans:O En:O IBScmd:Oxal              |
| 11d:14h:43m:9s ( | lgr psbrdif) (2674 | )    | #1:PSOSBoardInterface::StopPlayTone- Called           |
| 11d:14h:43m:9s ( | lgr psbrdex) (2675 | )    | recv < OFF HOOK Ch:1                                  |
| 11d:14h:43m:9s ( | lgr flow) (2676    | )    | #1:OFF HOOK EV                                        |
| 11d:14h:43m:95 ( | lgr flow) (2677    | j    | #1: OFF HOOK EV                                       |
| 11d:14h:43m:9s ( | lor psbrdif) (2678 | 1    | UpdateChannelParams, Channel 1                        |
| 11d:14h:43m:9s ( | lgr psbrdif) (2679 |      | #1:ConfigFaxModemChannelParams NSEMode=0, CNGDetHode= |
| 11d:14h:43m:9s ( | lor psbrdif) (2680 | 5    | ActivateDigitHap for channel : 1. MaxDialStringLengt  |

The displayed logged messages are color-coded as follows:

- Yellow fatal error message
- Blue recoverable error message (i.e., non-fatal error)
- Black notice message

#### To stop and clear the Message Log:

Close the Message Log page by accessing any another page in the Web interface.

## **57.7** Viewing Historical Syslog Messages

You can view a historical list of the most recent (up to 200 Kbytes) Syslog messages that were generated by the device. You can filter the list by message type (warnings, alerts, info and notices).

- > To view historically generated Syslog messages:
- 1. Open the History Log page (Status & Diagnostics tab > System Status menu > History Log).

#### Figure 57-6: Viewing Historical Syslog Messages

| Messages Filter                                                     | All Messages 🔹                                                                                                    |
|---------------------------------------------------------------------|----------------------------------------------------------------------------------------------------|
|                                                                     |                                                                                                    |
| <ul> <li>Log Records</li> </ul>                                     |                                                                                                    |
| Jun 30 05:54:53 locali<br>_Z18RpHandleHttpAct<br>_Z13WebServerTaskv | 0.warn [S=9095]Trace 10-14: 0x10d1d5f0 _Z12RpBuildReplyP12(+0x198) 0x10d1f5e0<br>(+0x1b4) 0x10cff6f4 _Z20HandleProtocolA(+0x40) 0x10cffc20 _Z15AllegroMainTask(+0x3d0) 0x10d00640<br>r(+0x388)             |
| Jun 30 05:54:53 local<br>thread_start(+0x20                         | D.warn [S=9096]Trace 15-19: 0x11cb25b0 _startTaskFunc(+0xf8) 0x2abc7ea0 start_thread(+0x78) 0x2b71039c<br>)                                                                                                |
| Jun 30 06:08:22 local                                               | 0.warn [S=9097]OptimizedGetEnvVar: GetEnvVar was failed (OptimizedEnvVar = 299742984)                                                                                                    |
| Jun 30 06:08:22 local                                               | D.warn [S=9098]Trace for ErrorCode-0x0:                                                                                                    |
| Jun 30 06:08:22 local<br>0x106993e0 TPAPP_E                         | D.warn [S=9099]Trace 0-4: 0x10696fb0 _Z12AddTraceBackP7E(+0x68) 0x10697498 ErrorHandler(+0x2cc)<br>rrorHandler(+0xa8) 0x108dd790 GetEnvVar(+0xf0) 0x10d3446c _Z18wsGetLanMacAddr(+0x38)                    |
| Jun 30 06:08:22 local<br>0x10d12cec _Z10RpS                         | D.warn [S=9100]Trace 5-9: 0x10d11078 _Z11GetBytesPtrP6rp(+0x30) 0x10d11d60 _Z11SendTextOutP6rp(+0x90)<br>endItemP6rpD(+0x17c) 0x10d13a4c _Z20RpBuildHtmlItem(+0x314) 0x10d13b04 _Z20RpBuildHtmlPage(+0x60) |
| Jun 30 06:08:22 local<br>_Z18RpHandleHttpAct<br>_Z13WebServerTaskv  | D.warn [S=9101]Trace 10-14: 0x10d1d5f0 _Z12RpBuildReplyP12(+0x198) 0x10d1f5e0<br>(+0x1b4) 0x10cff6f4 _Z20HandleProtocolA(+0x40) 0x10cffc20 _Z15AllegroMainTask(+0x3d0) 0x10d00640<br>r(+0x388)             |
| Jun 30 06:08:22 local                                               | 0.warn [S=9102]Trace 15-19: 0x11cb25b0 _startTaskFunc(+0xf8) 0x2abc7ea0 start_thread(+0x78) 0x2b71039c                                                                                                    |

2. From the 'Messages Filter' drop-down list, select the type of message you want displayed.

## 57.8 Collecting Debug Recording Messages

To collect debug recording packets, use the open source program Wireshark. AudioCodes proprietary plug-in files for Wireshark are required.

#### Notes:

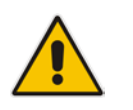

- The default debug recording port is 925. You can change the port in Wireshark (**Edit** menu > **Preferences** > **Protocols** > **AC DR**).
- The plug-in files are per major software release of Wireshark. For more information, contact your AudioCodes sales representative.
- The plug-in files are applicable only to Wireshark 32-bit for Windows.

#### > To install Wireshark and the plug-ins for debug recording:

- 1. Install Wireshark on your computer. The Wireshark program can be downloaded from http://www.wireshark.org.
- 2. Download the proprietary plug-in files from www.audiocodes.com/downloads.
- 3. Copy the plug-in files to the directory in which you installed Wireshark, as follows:

| Copy this file                                  | To this folder on your PC                          |
|-------------------------------------------------|----------------------------------------------------|
| \dtds\cdr.dtd                                   | Wireshark\dtds\                                    |
| \plugins\ <wireshark ver.="">\*.dll</wireshark> | Wireshark\plugins\ <wireshark ver.=""></wireshark> |
| Copy this file   | To this folder on your PC |
|------------------|---------------------------|
| \tpncp\tpncp.dat | Wireshark\tpncp           |

- 4. Start Wireshark.
- 5. In the Filter field, type "acdr" (see the figure below) to view the debug recording messages. Note that the source IP address of the messages is always the OAMP IP address of the device.

The device adds the header "AUDIOCODES DEBUG RECORDING" to each debug recording message, as shown below:

|             | The period of the second second secon | Instantia 1703, fana 1664 30401.                             | rom ////unik-120/1                         |                          | 101 A                         |
|-------------|----------------------------------------------------------------------------------------------------|--------------------------------------------------------------|--------------------------------------------|--------------------------|-------------------------------|
|             | The for year to Optime graphs Spence read                                                                                                    | hour Toos Lasuas Reb                                         | 0.0.0000000                                |                          |                               |
| ACDR        |                                                                                                    | · Emeration Char in                                          |                                            |                          |                               |
| Filter      | tin Time Source                                                                                                    | Destrution                                                   | Instruct Indu                              |                          |                               |
|             | 2001 11:40:42 822140 10 22 1 5                                                                                                    | 10 22 2 20                                                   | Susleal OCH & NOTICE: (                    | lar ashrdif)(47)         | ) Tosert CfoEvent             |
|             | 2091 11:49:43 822180 10 33 1 5                                                                                                    | 10 33 2 30                                                   | SystopLocaLO.NOTICE: (                     | lor oshrdif)(472         | ) InsertCfgEvent              |
|             | 2297 11:49:58 091115 10 33 1 5                                                                                                    | 10 33 2 30                                                   | Systog Local O NOTTCE: (                   | sin stack) (473          | ) \nlideRtylingr::            |
|             | 2298 11:49:58 091159 10 33 1 5                                                                                                    | 10 33 2 30                                                   | SystogLOCALO NOTICE: (                     | sin stack) (474          | ) STETransaction              |
|             | 2299 11:49:58 096041 10.33 1 5                                                                                                    | 10.33.2.30                                                   | Syston OCALO, NOTICE: (                    | sin stack) (475          | ) UdoRt viloar :: Di          |
|             | 2300 11:49:58, 121103 10, 33, 1, 5                                                                                                    | 10.33.2.30                                                   | SyslogLOCALO, NOTICE: (                    | sip_stack)(476           | ) New SIPMessage              |
|             | 2301 11:49:58, 121153 10, 33, 1, 5                                                                                                    | 10.33.2.30                                                   | SyslogLOCALO.NOTICE: (                     | lar flow) (477           | ) I I(STPT                    |
|             | 2302 11:49:58, 121185 10, 33, 1, 5                                                                                                    | 10.33.2.30                                                   | SyslogLOCALO.NOTICE: (                     | sip_stack)(478           | ) SIPCall(#246)               |
|             | 2303 11:49:58, 121204 10, 33, 1, 5                                                                                                    | 10.33.2.30                                                   | SyslogLOCALO.NOTICE: (                     | sip_stack)(479           | ) Resource SIPHe              |
|             | 2304 11:49:58, 121243 10, 33, 1, 5                                                                                                    | 10.33.2.30                                                   | SyslogLOCALO, NOTICE: (                    | sip stack) (480          | ) New STPHessage              |
|             | 2305 11:49:58, 121269 10, 33, 1, 5                                                                                                    | 10.33.2.30                                                   | SyslogLOCALO, NOTICE: (                    | lar flow)(481            | )     Tran                    |
|             | 2306 11:49:58 121306 10 33 1 5                                                                                                    | 10.33.2.30                                                   | SyslogLOCALO, NOTICE: (                    | sig stack) (482          | ) STPGa11(#246)               |
|             | 2307 11249258 121330 1013330 105                                                                                                    | 10.33.2.30                                                   | SyslogLOCALO, NOTICE: 0                    | lgr_flow)(483            |                               |
|             | 2308 11:49:58.126234 10.33.1.5                                                                                                    | 10.33.2.30                                                   | SyslogLOCALO.NOTICE: (                     | lar_stk_ses)(484         | ) <session #116=""></session> |
|             | 2309 11:49:58.126266 10.33.1.5                                                                                                    | 10.33.2.30                                                   | SyslogLOCALO.NOTICE: (                     | lar_flow) (485           | 5 1 1                         |
|             | - Ethernet II, SIC: ADDIOCOD_20:3                                                                                                    | 18:00 (00:30:01:28:38:0                                      | u), USC: G-FFOCOM_SU:S8:SU                 | (00101110150158150)      |                               |
| Proprietary | Internet Protocol Version 4, Sr<br>User Datagram Protocol, Src Por                                                                                                    | <pre>c: 10.33.1.5 (10.33.1.<br/>t: 926 (926). Dst Port</pre> | 5), Dst: 10.33.2.30 (10.33.<br>: 925 (925) | 2.30)                    | 6                             |
|             | AUDIOCODES DEBUG RECORDING                                                                                                    |                                                              |                                            |                          |                               |
| Header      | Version: 0x05                                                                                                    |                                                              |                                            |                          |                               |
|             | Time Stamp: b500edd9(3036.736                                                                                                    | 985 sec)                                                     |                                            |                          |                               |
|             | Sequence Number: 358                                                                                                    |                                                              |                                            |                          |                               |
|             | Source ID: -1                                                                                                    |                                                              |                                            |                          |                               |
|             | Dest ID: -1                                                                                                    |                                                              |                                            |                          |                               |
|             | Extra Data: 0x00                                                                                                    |                                                              |                                            |                          |                               |
|             | Trace Point: System (6)                                                                                                    |                                                              |                                            |                          |                               |
|             | Media Type: System Info (5)                                                                                                    |                                                              |                                            |                          |                               |
|             | Header Extension Len: 0                                                                                                    |                                                              |                                            |                          |                               |
|             | Session ID: 1131483963                                                                                                    |                                                              |                                            |                          |                               |
|             | Syslog message: LOCALO.NOTICE:                                                                                                    | ( s1p_stack)(482                                             | ) SIPCall(#246) chang                      | es state from Cancelling | to Idle [File: Lin            |
|             | 1000 0 = Facility: LOCALO                                                                                                    | - reserved for local us                                      | e (16)                                     |                          |                               |
|             | 101 = Level: NOTICE - no                                                                                                    | ormal but significant o                                      | ondition (5)                               |                          |                               |
|             | Message: ( sip_stack)(482                                                                                                    | ) SIPCAII(#246)                                              | changes state from Cancell                 | ing to Idle [File: Line  | -1]                           |
|             | A                                                                                                    |                                                              |                                            |                          |                               |
|             | 0000 00 of fe 50 58 3b 00 90 8f                                                                                                    | 2e ae 60 08 00 45 28                                         | PX;E(                                      |                          | A                             |
|             | 0010 00 95 95 2b 00 00 40 11 cc                                                                                                    | a0 0a 21 01 05 0a 21                                         | +B                                         |                          | -                             |
|             | 0020 02 10 03 90 03 90 00 81 32<br>0030 66 ff ff ff ff 00 06 05 00                                                                                                    | 1 43 71 13 3b 3c 31 33                                       | f (0, 1413                                 |                          | -1                            |
|             | G Frame (Rame), 163 hotes Faciant, 2167                                                                                                    | Consistent 203 Market 0 Program 0                            |                                            |                          | Profile Collad                |

## 57.9 Debug Capturing VoIP and Data-Router Traffic

You can capture VoIP and data-router network traffic by sending traces to the CLI or to a file that is later sent to a FTP or TFTP server. The traffic can be captured using the following CLI commands to start the debug capture process:

Data-router related debug capturing:

```
# debug capture data interface <name> <slot/port> proto
<protocol> host <host> port <port> [ftp-server|tftp-server]
<IP address>
```

#### For example:

# debug capture data interface GigabitEthernet 0/0 proto udp host any port any ftp-server 192.168.0.15

Voice-related debug capturing:

```
# debug capture voip interface <name> <slot/port> proto
<protocol> host <host> port <port> [ftp-server|tftp-server]
<IP address>
```

#### For example:

```
# debug capture voip interface vlan 1 proto all host any port
any ftp-server 10.4.2.58
```

## **57.10 Debug Capturing on Physical VolP Interfaces**

You can capture traffic on the device's physical (Ethernet LAN) VoIP interfaces (Layer-2 VLAN tagged packets). The captured traffic can be saved in a PCAP-format file (suitable for Wireshark) to a TFTP (default) or an FTP server. The generated PCAP file is in the Extensible Record Format (ERF). The capture can also be saved to a USB device. The maximum file size of debug captures that can be saved to the device is 20 MB.

To capture traffic on physical VoIP interfaces, use the following CLI commands:

Starts physical VoIP debug capture:

# debug capture voip physical eth-lan

- # debug capture voip physical start
- Captures packets continuously in a cyclical buffer (packets always captured until stop command):

# debug capture VoIP physical cyclic buffer

Retrieves latest capture (PCAP file) saved on a specified server:

# debug capture VoIP physical get\_last\_capture <TFTP/FTP
server IP address>

The file is saved to the device's memory (not flash) and erased after a device reset.

Marks the captured file (useful for troubleshooting process):

# debug capture VoIP physical insert-pad

Before running this command, the debug capture must be started.

- Displays debug status and configured rules:
   # debug capture VoIP physical show
- Specifies the destination (FTP, TFTP, or USB) where you want the PCAP file sent:

# debug capture VoIP physical target <ftp|tftp|usb>

Stops the debug capture, creates a file named debug-capture-voip-<timestamp>.pcap, and sends it to the TFTP or FTP server:

# debug capture voip physical stop <TFTP/FTP server IP
address>

If no IP address is defined, the capture is saved on the device for later retrieval.

## 57.11 Configuring Termination of Debug Capture Upon Event

You can configure the device to stop a debug-traffic capture on the device's physical network interfaces upon a user-defined event. This event can be a Syslog message or an interface state-change. This feature supports all physical targets (TFTP, FTP, and USB), and SSH retrieval, as well as regular and cyclic-buffer modes. When combined with cyclic-buffer mode, this feature makes diagnosis of network problems easier.

To configure termination of debug capture upon a user-defined event or state change, use the following CLI commands:

Defines the Syslog message event upon which the device stops the debug capture:

# debug capture data physical auto-stop event syslog
"<message>"

Defines a state change on a specific interface upon which the device stops the debug capture:

# debug capture data physical auto-stop event state-change
<interface, e.g., GigabitEthernet 0/0>

Defines a state change on any interface upon which the device stops the debug capture:

- # debug capture data physical auto-stop event state-change any
- Defines what to do with the debug capture when it is automatically stopped: # debug capture data physical auto-stop [send <IP address>[keep]

Where:

- send sends the capture to the defined IP address
- keep saves the capture on the device for later retrieval
- Disables the automatic stopping feature for debug captures:
   # no debug capture data physical auto-stop

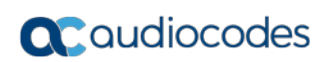

This page is intentionally left blank.

## 58 Self-Testing

Notes:

The device features the following self-testing modes to identify faulty hardware components:

Detailed Test (Configurable): This test verifies the correct functioning of the different hardware components on the device. This test is done when the device is taken out of service (i.e., not in regular service for processing calls). The test is performed on startup when initialization of the device completes.

To enable this test, set the ini file parameter, EnableDiagnostics to 1 or 2, and then reset the device. Upon completion of the test and if the test fails, the device sends information on the test results of each hardware component to the Syslog server.

The following hardware components are tested:

• Analog interfaces - when EnableDiagnostics = 1 or 2

- To return the device to regular operation and service, disable the test by setting the ini file parameter, EnableDiagnostics to 0, and then reset the device.
- While the test is enabled, ignore errors sent to the Syslog server.
- Startup Test (automatic): This hardware test has minor impact in real-time. While this test is executed, the regular operation of the device is disabled. If an error is detected, an error message is sent to the Syslog.

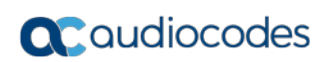

This page is intentionally left blank.

## 59 Creating Core Dump and Debug Files upon Device Crash

For debugging purposes, you can create a core dump file and/or debug file. These files may help you easily identify the cause of the crash. The core dump can either be included in or excluded from the debug file, or alternatively, sent separately to a TFTP server. The files can then be sent to AudioCodes support team for troubleshooting.

- Core Dump File: You can enable the device to send a core dump file to a remote destination upon a device crash. The core dump is a copy of the memory image at the time of the crash. It provides a powerful tool for determining the root cause of the crash. When enabled, the core dump file is sent to a user-defined TFTP server (IP address). If no address is configured, the core dump file is saved to the device's flash memory (if it has sufficient memory). The core dump file is saved as a binary file in the following name format: "core\_<device name>\_ver\_<firmware version>\_mac\_<MAC address>\_<date>\_<time>", for example, core\_acMediant\_ver\_680-8-4\_mac\_00908F099096\_1-11-2014\_3-29-29.
- Debug File: You can manually retrieve the debug file from the device and save it to a folder on your local PC. The debug file contains the following information:
  - Exception information, indicating the specific point in the code where the crash occurred.
  - Latest log messages that were recorded prior to the crash.
  - Core dump (only if enabled, no IP address has been defined, and the device has sufficient memory on its flash).
  - May include additional application-proprietary debug information.

The debug file is saved as a zipped file in the following name format: "debug\_<device name>\_ver\_<firmware version>\_mac\_<MAC address>\_<date>\_<time>", for example, debug\_acMediant\_ver\_680-8-4\_mac\_00908F099096\_1-11-2014\_3-29-29.

The following procedure describes how to configure core dump file creation in the Web interface.

#### > To enable core dump creation:

- 1. Set up a TFTP server to where you want to send the core dump file.
- 2. Open the Debug Utilities page (Maintenance tab > Maintenance menu > Debug Utilities).

10.13.4.14

|                    | • | •      | • |          |
|--------------------|---|--------|---|----------|
| Core Dump Settings |   |        |   |          |
| able Core Dump     |   | Enable |   | <b>-</b> |

Figure 59-1: Debug Utilities Page

Save the **Debug** file to the PC.

Core Dump Destination IP

Save Debug File

▼ ( Er

- **3.** From the 'Enable Core Dump' drop-down list, select **Enable**.
- 4. In the 'Core Dump Destination IP' field, enter an IP address of the remote server to where you want the file to be sent (optional).
- 5. Click **Submit**, and then reset the device with a save-to-flash for your settings to take effect.

The following procedure describes how to retrieve the debug file from the device in the Web interface.

- > To save the debug file from the device:
- In the Debug Utilities page, click the **Save Debug File** button.

## 60 Re-initializing Device with "Purified" Configuration

You can apply a "purified" version of the current configuration to enable proper functioning of the device. This is useful when the device has correct configuration, but for some or other reason it does not function properly. This may be attributed to accumulated "mess" due to lengthy and numerous configurations. Thus, this feature enables the device to do a "fresh-and-clean" start with the current configuration.

- > To re-initialize the device with a "purified" configuration:
- In the CLI, type the following command:
  - # copy startup-script from running-config

When this command is run, the device 1) creates a CLI script file of the current configuration, 2) restores to factory defaults, 3) undergoes a reset, 4) applies (loads) the script file, and then 5) resets again (if required) for configuration settings to take effect.

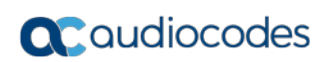

This page is intentionally left blank.

## 61 Analog Line Testing

## 61.1 FXO Line Testing

The device can test the telephone lines connected to its FXO ports, using the SNMP acAnalogFxoLineTestTable table. These tests provide various line measurements. In addition to these tests, a keep-alive test is also done every 100 msec on each of the analog ports to detect communication problems with the analog equipment:

- Line Current (mA)
- Line Voltage (V)
- Hook (0 = on-hook; 1 = off-hook)
- Ring (0 Off; 1 On)
- Line Connected (0 = Disconnected; 1 = Connected)
- Polarity state (0 = Normal; 1 = Reversed, 2 = N\A)
- Line polarity (0 = Positive; 1 = Negative)
- Message Waiting Indication (0 = Off; 1 = On)

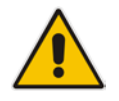

**Note:** Use the Analog Line testing mechanism only for monitoring and never when there are calls in progress.

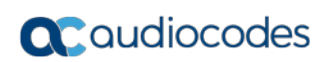

This page is intentionally left blank.

## 62 Testing SIP Signaling Calls

A simulated endpoint can be configured on the device to test SIP signaling of calls between it and a remote destination. This feature is useful in that it can remotely verify SIP message flow without involving the remote end side in the debug process. The SIP test call simulates the SIP signaling process - call setup, SIP 1xx responses, through to completing the SIP transaction with a 200 OK.

The test call sends Syslog messages to a Syslog server, showing the SIP message flow, tone signals (e.g., DTMF), termination reasons, as well as voice quality statistics and thresholds (e.g., MOS).

## 62.1 Configuring Test Call Endpoints

The Test Call table lets you test the SIP signaling (setup and registration) and media (DTMF signals) of calls between a simulated phone on the device and a remote endpoint. These tests involve both incoming and outgoing calls, where the test endpoint can be configured as the caller or called party. Test calls can be dialed automatically at a user-defined interval and/or manually when required. The simulated phone and remote endpoints are defined as SIP URIs (user@host) and the remote destination can be defined as an IP Group, IP address, or according to an Outbound IP Routing rule. You can also enable automatic registration of the endpoint.

When a SIP test call is initiated, the device generates a SIP INVITE towards the remote endpoint (e.g., a SIP proxy server or softswitch). It simulates the SIP call setup process, managing SIP 1xx responses and completing the SIP transaction with a 200 OK.

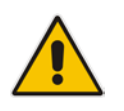

**Note:** By default, you can configure up to five test calls. However, this number can be increased by installing the relevant Software License Key. For more information, contact your AudioCodes sales representative.

The following procedure describes how to configure test calls in the Web interface. You can also configure this using the table ini file parameter, Test\_Call or CLI command, configure system > test-call > test-call-table.

#### > To configure a test call:

- 1. Open the Test Call Table page (Configuration tab > System menu > Test Call > Test Call Table).
- 2. Click Add; the following dialog box appears:

Figure 62-1: General Tab of Test Call Table

| Common Authentication Test Se | tting           |
|-------------------------------|-----------------|
|                               |                 |
| Index                         | 1               |
| Endpoint URI                  |                 |
| Called URI                    |                 |
| Route By                      | GW Tel2IP 🔻     |
| IP Group ID                   | -1              |
| Destination Address           |                 |
| Destination Transport Type    | •               |
| SRD                           | 0               |
| Application Type              | GW & IP2IP ▼    |
| QoE Profile                   | None 👻          |
| Bandwidth Profile             | None 🔻          |
|                               | Submit X Cancel |

- 3. Configure a test call according to the parameters described in the table below.
- 4. Click **Submit**, and then save ("burn") your settings to flash memory.

Table 62-1: Test Call Table Parameter Descriptions

| Parameter                                                           | Description                                                                                                    |
|---------------------------------------------------------------------|----------------------------------------------------------------------------------------------------|
| General Tab                                                         |                                                                                                    |
| Endpoint URI<br>CLI: endpoint-uri<br><b>[Test_Call_EndpointURI]</b> | Defines the endpoint's URI. This can be defined as a user or<br>user@host. The device identifies this endpoint only by the URI's<br>user part. The URI's host part is used in the SIP From header in<br>REGISTER requests.<br>The valid value is a string of up to 150 characters. By default, this<br>parameter is not configured.                                                                                                    |
| Called URI<br>CLI: called-uri<br>[Test_Call_CalledURI]              | Defines the destination (called) URI (user@host).<br>The valid value is a string of up to 150 characters. By default, this parameter is not configured.                                                                                                    |
| Route By<br>CLI: route-by<br><b>[Test_Call_RouteBy]</b>             | <ul> <li>Defines the type of routing method. This applies to incoming and outgoing calls.</li> <li>[0] GW Tel2IP = (Default) Calls are matched by (or routed to) an SRD and Application type (defined in the SRD and Application Type parameters below).</li> <li>[1] IP Group = Calls are matched by (or routed to) an IP Group ID.</li> <li>[2] Dest Address = Calls are matched by (or routed to) an SRD and application type.</li> <li>Notes:</li> <li>For REGISTER messages, the option [0] cannot be used as the routing method.</li> </ul> |

| Parameter                                                                                                    | Description                                                                                                    |  |
|----------------------------------------------------------------------------------------------------|----------------------------------------------------------------------------------------------------|--|
|                                                                                                    | <ul> <li>For REGISTER messages, if option [1] is used, only Server-<br/>type IP Groups can be used.</li> </ul>                                                                                                    |  |
| IP Group ID<br>CLI: ip-group-id<br><b>[Test_Call_IPGroupID]</b>                                                | <ul> <li>Defines the IP Group ID to which the test call is sent or from which it is received.</li> <li>Notes:</li> <li>This parameter is applicable only if option [1] is configured for the 'Route By' parameter.</li> <li>This IP Group is used for incoming and outgoing calls.</li> </ul>                                                                                                    |  |
| Destination Address<br>CLI: dst-address<br><b>[Test_Call_DestAddress]</b>                                      | Defines the destination host. This can be defined as an IP address[:port] or DNS name[:port].<br><b>Note:</b> This parameter is applicable only if the 'Route By' parameter is set to [2] (Dest Address).                                                                                                    |  |
| Destination Transport Type<br>CLI: dst-transport<br>[Test_Call_DestTransportType]                              | <ul> <li>Defines the transport type for outgoing calls.</li> <li>[-1] = Not configured (default)</li> <li>[0] UDP</li> <li>[1] TCP</li> <li>[2] TLS</li> <li>Note: This parameter is applicable only if the 'Route By' parameter is set to [2] (Dest Address).</li> </ul>                                                                                                    |  |
| SRD<br>CLI: srd<br>[Test_Call_SRD]                                                                             | Defines the SRD for the endpoint.<br>The default is SRD 0.<br><b>Note:</b> This parameter is applicable only if the 'Route By'<br>parameter is set any option except [1] (IP Group).                                                                                                    |  |
| Application Type<br>CLI: application-type<br><b>[Test_Call_ApplicationType]</b>                                | <ul> <li>Defines the application type for the endpoint. This, in effect, associates the IP Group and SRD to a specific SIP interface. For example, assume two SIP Interfaces are configured in the SIP Interface table where one is set to "GW &amp; IP2IP" and one to "SBC" for the 'Application Type'. If this parameter is set ot "SBC", the device uses the SIP Interface set to "SBC".</li> <li>[0] GW &amp; IP2IP (default)</li> <li>[2] SBC</li> </ul> |  |
| QoE Profile<br>CLI: qoe-profile<br>[Test_Call_QOEProfile]                                                      | Assigns a QoE Profile to the test call. To configure QoE Profiles, see "Configuring Quality of Experience Profiles" on page 266.                                                                                                    |  |
| Bandwidth Profile<br>CLI: bandwidth-profile<br>[Test_Call_BWProfile]                                           | Assigns a Bandwidth Profile to the test call. To configure<br>Bandwidth Profiles, see "Configuring Bandwidth Profiles" on page<br>271.                                                                                                    |  |
| Authentication Tab<br>Note: These parameters are applicable only if the Call Party parameter is set to Caller. |                                                                                                    |  |
| Auto Register<br>CLI: auto-register<br><b>[Test_Call_AutoRegister]</b>                                         | <ul> <li>Enables automatic registration of the endpoint. The endpoint can register to the device itself or to the 'Destination Address' or 'IP Group ID' parameter settings (see above).</li> <li>[0] Disable (default)</li> <li>[1] Enable</li> </ul>                                                                                                    |  |
| Username<br>CLI: user-name                                                                                     | Defines the authentication username.<br>By default, no username is defined.                                                                                                    |  |

| Parameter                                                                    | Description                                                                                                    |
|------------------------------------------------------------------------------|----------------------------------------------------------------------------------------------------|
| [Test_Call_UserName]                                                         |                                                                                                    |
| Password<br>CLI: password<br>[Test_Call_Password]                            | Defines the authentication password.<br>By default, no password is defined.                                                                                                    |
| Test Settings Tab                                                            |                                                                                                    |
| Call Party<br>CLI: call-party<br>[Test_Call_CallParty]                       | <ul> <li>Defines whether the test endpoint is the initiator or receiving side of the test call.</li> <li>[0] Caller (default)</li> <li>[1] Called</li> </ul>                                                                                                    |
| Maximum Channels for Session<br>CLI: max-channels<br>[Test_Call_MaxChannels] | Defines the maximum number of concurrent channels for the test session. For example, if you have configured an endpoint "101" and you set this parameter to "3", the device automatically creates three simulated endpoints - "101", "102" and "103" (i.e., consecutive endpoint URIs are assigned).<br>The default is 1.                                                                                                    |
| Call Duration<br>CLI: call-duration<br>[Test_Call_CallDuration]              | Defines the call duration (in seconds).<br>The valid value is -1 to 100000. The default is 20. A value of 0<br>means infinite. A value of -1 means that the parameter value is<br>automatically calculated according to the values of the 'Calls per<br>Second' and 'Maximum Channels for Session' parameters.<br><b>Note:</b> This parameter is applicable only if 'Call Party' is set to<br><b>Caller</b> .                                                                                                    |
| Calls per Second<br>CLI: calls-per-second<br>[Test_Call_CallsPerSecond]      | Defines the number of calls per second.<br><b>Note:</b> This parameter is applicable only if 'Call Party' is set to <b>Caller</b> .                                                                                                    |
| Test Mode<br>CLI: test-mode<br>[Test_Call_TestMode]                          | <ul> <li>Defines the test session mode.</li> <li>[0] Once = (Default) The test runs until the lowest value between the following is reached: <ul> <li>Maximum channels is reached for the test session, configured by 'Maximum Channels for Session'.</li> <li>Call duration ('Call Duration') multiplied by calls per second ('Calls per Second').</li> <li>Test duration expires, configured by 'Test Duration'.</li> </ul> </li> <li>[1] Continuous = The test runs until the configured test duration is reached. If it reaches the maximum channels for Session', it waits until the configured call duration of a currently established tested call expires before making the next test call. In this way, the test session stays within the configured maximum channels.</li> </ul> Note: This parameter is applicable only if 'Call Party' is set to Caller. |
| Test Duration<br>CLI: test-duration<br>[Test_Call_TestDuration]              | Defines the test duration (in minutes).<br>The valid value is 0 to 100000. The default is 0 (i.e., unlimited).<br><b>Note:</b> This parameter is applicable only if 'Call Party' is set to <b>Caller</b> .                                                                                                    |
| Play<br>CLI: play<br><b>[Test_Call_Play]</b>                                 | <ul><li>Enables and defines the playing of a tone to the answered side of the call.</li><li>[0] Disable</li></ul>                                                                                                    |

| Parameter                                   | Description                                                                                                    |
|---------------------------------------------|----------------------------------------------------------------------------------------------------|
|                                             | <ul> <li>[1] DTMF (default) = Plays a user-defined DTMF string, configured in "Configuring DTMF Tones for Test Calls" on page 775.</li> <li>[2] PRT = Plays a non-DTMF tone from the PRT file (Dial Tone 2). For this option, a PRT file must be loaded to the device.</li> </ul>  |
|                                             | (see "Prerecorded Tones File" on page 629).                                                                                                    |
|                                             | Notes:                                                                                                    |
|                                             | <ul> <li>To configure the DTMF signaling type (e.g., out-of-band or in-<br/>band) use the 'DTMF Transport Type' parameter (see<br/>"Configuring DTMF Transport Types" on page 199).</li> <li>This parameter is applicable only if 'Call Party' is set to <b>Caller</b>.</li> </ul> |
| Schedule Interval<br>CLI: schedule-interval | Defines the interval (in minutes) between automatic outgoing test calls.                                                                                                    |
| [Test_Call_ScheduleInterval]                | The valid value range is 0 to 100000. The default is 0 (i.e., scheduling is disabled).                                                                                                    |
|                                             | <b>Note:</b> This parameter is applicable only if 'Call Party' is set to <b>Caller</b> .                                                                                                    |

## 62.2 Starting and Stopping Test Calls

The following procedure describes how to start, stop, and restart test calls.

- > To start, stop, and restart a test call:
- 1. In the Test Call table, select the required test call entry; the **Actions** button appears above the table.
- 2. From the **Actions** drop-down list, choose the required command:
  - **Dial:** starts the test call (this action is applicable only if the test call party is the caller).
  - **Drop Call:** stops the test call.
  - **Restart:** ends all established calls and then starts the test call session again.

The status of the test call is displayed in the 'Test Status' field of the Test Call table:

- "Idle": test call is not active.
- "Scheduled": test call is planned to run (according to 'Schedule Interval' parameter settings)
- Running": test call has been started (i.e., the **Dial** command was clicked)
- "Receiving": test call has been automatically activated by calls received for the test call endpoint from the remote endpoint (when all these calls end, the status returns to "Idle")
- "Terminating": test call is in the process of terminating the currently established calls (this occurs if the Drop Call command is clicked to stop the test)
- "Done": test call has been successfully completed (or was prematurely stopped by clicking the Drop Call command)

A more detailed description of this field is displayed below the table when you click the **Show/Hide** button (see "Viewing Test Call Statistics" on page 774).

## 62.3 Viewing Test Call Statistics

In addition to viewing a brief status description of the test call in the 'Test Status' field (as described in "Starting, Stopping and Restarting Test Calls" on page 773), you can also view a more detailed status description which includes test call statistics.

#### To view statistics of a test call:

- 1. Open the Test Call Table page (Configuration tab > System menu > Test Call > Test Call Table).
- 2. Select the test call table entry whose call statistics you want to view.
- **3.** Click the **Show/Hide** button; the call statistics are displayed in the **Test Statistics** pane located below the table, as shown below:

| Test Statistics              |                                              |
|------------------------------|----------------------------------------------|
| Elapsed Time [HH:MM:SS]:     | 00:01:44                                     |
| Active Calls:                | 0                                            |
| Call Attempts:               | 5                                            |
| Total Established Calls:     | 5                                            |
| Total Failed Attempts:       | 0                                            |
| Remote Disconnections Count: | 0                                            |
| Test Status:                 | Done                                         |
| Average CPS:                 | 1.00                                         |
| Detailed Status:             | Done - Established Calls: 5, ASR: 100%       |
| MOS Status:                  | Local:12 (Red), Remote:25 (Red)              |
| Delay Status:                | Local:993 msec (Red), Remote:1006 msec (Red) |
| Jitter Status:               | Local:1 msec (Green), Remote:0 msec (Green)  |
| Packet Loss Status:          | Local:51% (Red), Remote:49% (Red)            |
| Bandwidth Status:            | Rx:37 KBytes/s (Green), Tx:41 KBytes/s (Red) |

#### Figure 62-2: Viewing Test Call Statistics

The 'Test Statistics' pane displays the following test session information:

- **Elapsed Time:** Duration of the test call since it was started (or restarted).
- Active Calls: Number of currently established test calls.
- **Call Attempts:** Number of calls that were attempted.
- **Total Established Calls:** Total number of calls that were successfully established.
- **Total Failed Attempts:** Total number of call attempts that failed.
- Remote Disconnections Count: Number of calls that were disconnected by the remote side.
- Average CPS: Average calls per second.
- Test Status: Displays the status (brief description) as displayed in the 'Test Status' field (see "Starting, Stopping and Restarting Test Calls" on page 773).
- Average CPS: Average calls per second.
- Detailed Status: Displays a detailed description of the test call status:
  - "Idle": test call is currently not active.
  - "Scheduled Established Calls: <number of established calls>, ASR: <%>": test call is planned to run (according to 'Schedule Interval' parameter settings) and also shows the following summary of completed test calls:
    - Total number of test calls that were established.
    - Number of successfully answered calls out of the total number of calls attempted (ASR).
  - "Running (Calls: <number of active calls>, ASR: <%>)": test call has been started (i.e., the **Dial** command was clicked) and shows the following:
    - Number of currently active test calls.
    - Number of successfully answered calls out of the total number of calls attempted (Answer Seizure Ratio or ASR).

- "Receiving (<number of active calls>)": test call has been automatically activated by calls received for this configured test call endpoint from the configured remote endpoint. When all these calls terminate, the status returns to "Idle".
- "Terminating (<number of active calls>)": the **Drop Call** command has been clicked to stop the test call and the test call is in the process of terminating the currently active test calls.
- "Done Established Calls: <number of established calls>, ASR: <%>": test call has been successfully completed (or was prematurely stopped by clicking the Drop Call command) and shows the following:
  - Total number of test calls that were established.
  - Number of successfully answered calls out of the total number of calls attempted (ASR).
- MOS Status: MOS count and color threshold status of local and remote sides according to the assigned QoE Profile.
- Delay Status: Packet delay count and color-threshold status of local and remote sides according to the assigned QoE Profile.
- **Jitter Status:** Jitter count and color-threshold status of local and remote sides according to the assigned QoE Profile.
- Packet Loss Status: Packet loss count and color-threshold status of local and remote sides according to the assigned QoE Profile.
- Bandwidth Status: Tx/Rx bandwidth and color-threshold status according to the assigned Bandwidth Profile.

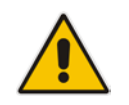

Note: On the receiving side, when the first call is accepted in "Idle" state, statistics are reset.

## 62.4 Configuring DTMF Tones for Test Calls

By default, no DTMF signal is played to an answered test call (incoming or outgoing). However, you can enable this per configured test call in the Test Call table (see "Configuring Test Call Endpoints" on page 769). If enabled, the default DTMF signal that is played is "3212333". You can change this as described below.

#### Notes:

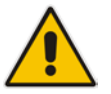

- The DTMF signaling type (e.g., out-of-band or in-band) can be configured using the 'DTMF Transport Type' parameter. For more information, see "Dual-Tone Multi-Frequency Signaling" on page 199.
- To generate DTMF tones, the device's DSP resources are required.

#### > To configure the played DTMF signal to answered test call:

 Open the Test Call Settings page (Configuration tab > System menu > Test Call > Test Call Settings).

Figure 62-3: DTMF in Test Call Settings Page

Test Call DTMF String 3212333

- 2. In the 'Test Call DTMF String' field, enter the DTMF string (up to 15 digits).
- 3. Click Submit.

## 62.5 Configuring Basic Test Call

The Basic Test Call feature tests incoming Gateway calls from a remote SIP endpoint to a simulated test endpoint on the device. The only required configuration is to assign a prefix number (*test call ID*) to the simulated endpoint. All incoming calls with this called (destination) prefix number is identified as a test call and sent to the simulated endpoint. The figure below displays a basic test call example.

#### Figure 62-4: Incoming Test Call Example

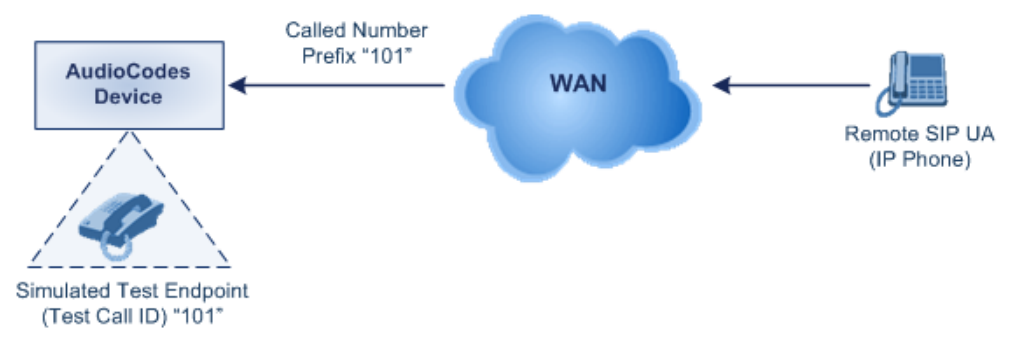

#### > To configure basic call testing:

1. Open the Test Call Settings page (Configuration tab > System menu > Test Call > Test Call Settings).

#### Figure 62-5: Test Call Settings Page

| l | ▼            |   |   |
|---|--------------|---|---|
|   | Test Call ID | 1 | ] |
|   | SBC Test ID  |   |   |

- 2. In the 'Test Call ID' field, enter a prefix for the simulated endpoint.
- 3. Click Submit.

#### Notes:

- The Basic Test Call feature tests incoming calls only and is initiated only upon receipt of incoming calls with the configured prefix.
- For a full description of this parameter, see "SIP Test Call Parameters" on page 821.
- This call test is done on all SIP interfaces.
- This call test is applicable only to the Gateway application.

## 62.6 Configuring SBC Test Call with External Proxy

The SBC Test Call feature tests incoming SBC SIP call flow between a simulated test endpoint on the device and a remote SIP endpoint, when registration and routing is done through an external proxy/registrar server such as a hosted IP PBX in the WAN. In other words, the complete SIP flow, including the path to/from the external proxy/registrar can be tested.

#### Notes:

- The SBC Test Call feature is initiated only upon receipt of incoming calls and with the configured prefix.
- This call test is done on all SIP interfaces.

As this test call type involves an SBC call, you need to configure regular SBC rules such as classification and IP-to-IP routing. Therefore, this test call also allows you to verify correct SBC configuration.

For this test call, you also need to configure the following call IDs:

- Test Call ID prefix number of the simulated endpoint on the device.
- SBC Test ID prefix number of called number for identifying incoming call as SBC test call. The device removes this prefix, enabling it to route the call according to the IP-to-IP Routing rules to the external proxy/registrar, instead of directly to the simulated endpoint. Only when the device receives the call from the proxy/registrar, does it route the call to the simulated endpoint.

The figure below displays an example of an SBC test call:

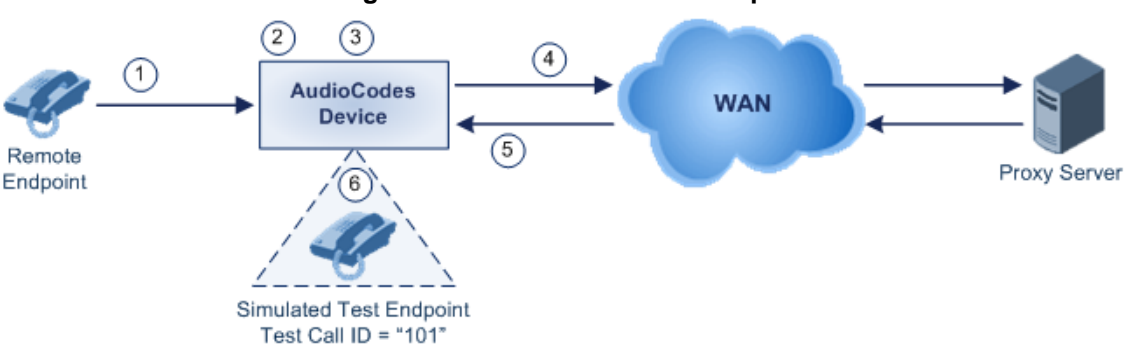

Figure 62-6: SBC Test Call Example

- 1. The call is received from the remote endpoint with the called number prefix "8101".
- As the 'SBC Test ID' parameter is set to "8", the device identifies this call as a test call and removes the digit "8" from the called number prefix, leaving it as "101".
- **3.** The device performs the regular SBC processing such as classification and manipulation.
- 4. The device routes the call, according to the configured SBC IP-to-IP routing rules, to the proxy server.
- 5. The device receives the call from the proxy server.
- 6. As the 'Test Call ID' parameter is set to "101", the device identifies the incoming call as a test call and sends it directly to the simulated test endpoint "101".

#### **To configure SBC call testing:**

- 1. Configure the test call parameters (for a full description, see "SIP Test Call Parameters" on page 821):
  - a. Open the Test Call Settings page (Configuration tab > System menu > Test Call > Test Call Settings).

Figure 62-7: Test Call Settings Page

| <b>T</b>     |   |  |
|--------------|---|--|
| Test Call ID | ] |  |
| SBC Test ID  |   |  |

- **b.** In the 'Test Call ID' field, enter a prefix number for the simulated test endpoint on the device.
- **c.** In the 'SBC Test ID' field, enter a called prefix number for identifying the call as an SBC test call.
- d. Click Submit.
- 2. Configure regular SBC call processing rules for called number prefix "101", such as classification and IP-to-IP routing through a proxy server.

## 62.7 Test Call Configuration Examples

Below are a few examples of test call configurations.

Single Test Call Scenario: This example describes the configuration of a simple test call scenario that includes a single test call between a simulated test endpoint on the device and a remote endpoint.

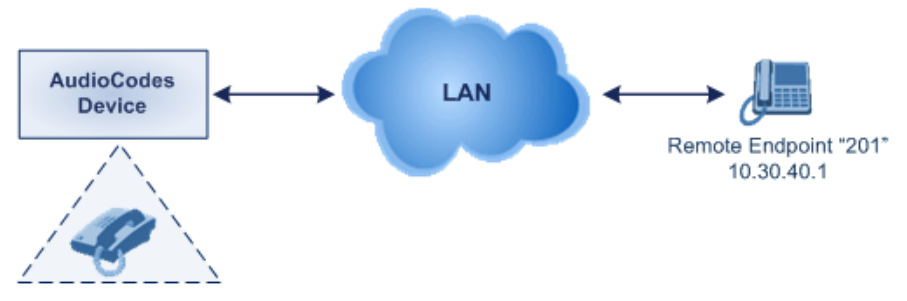

#### Figure 62-8: Single Test Call Example

Simulated Test Endpoint "101"

- Test Call table configuration:
  - Endpoint URI: "101"
  - Called URI: "201"
  - Route By: **Dest Address**
  - Destination Address: "10.30.40.01"
  - Call Party: Caller
  - Test Mode: Once

Alternatively, if you want to route the test call using the Outbound IP Routing table for the Gateway / IP-to-IP application, configure the following:

- Test Call table configuration:
  - Endpoint URI: 101@10.0.0.1
  - Route By: GW Tel2IP
  - Called URI: 201@10.30.40.1
  - Call Party: Caller

- Outbound IP Routing table configuration:
  - Dest. Phone Prefix: 201 (i.e., the Called URI user-part)
  - Source Phone Prefix: 101 (i.e., the Endpoint URI user-part)
  - Dest. IP Address: 10.30.40.1
- Batch Test Call Scenario: This example describes the configuration of a batch test call setup for scheduled and continuous call testing of multiple endpoints. The test call is done between two AudioCodes devices Device A and Device B with simulated test endpoints. This eliminates the need for phone users, who would otherwise need to answer and end calls many times for batch testing. The calls are initiated from Device A, where Device B serves as the remote answering endpoint.

#### Figure 62-9: Batch Test Call Example

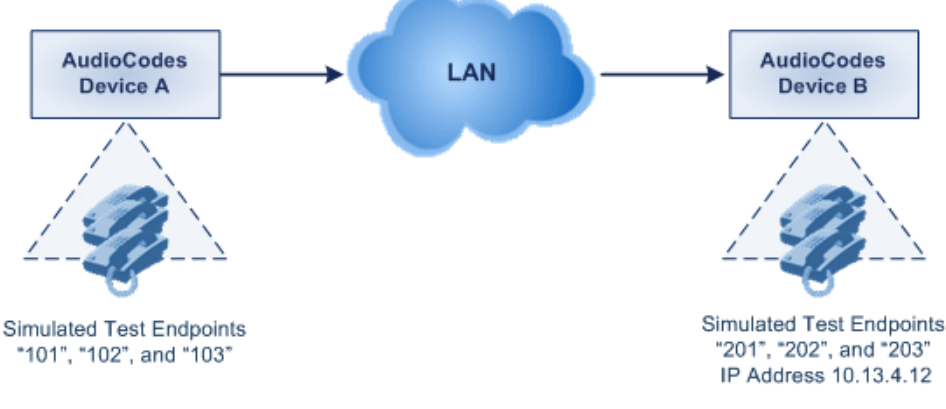

- Test Call table configuration at Device A:
  - Endpoint URI: "101"
  - Called URI: "201"
  - Route By: Dest Address
  - Destination Address: "10.13.4.12"
  - Call Party: Caller
  - Maximum Channels for Session: "3" (configures three endpoints "101", "102" and "103)
  - Call Duration: "5" (seconds)
  - Calls per Sec: "1"
  - Test Mode: **Continuous**
  - Test Duration: "3" (minutes)
  - Schedule Interval: "180" (minutes)
- Test Call table configuration at Device B:
  - Endpoint URI: "201"
  - Maximum Channels for Session: "3" (configures three endpoints "201", "202" and "203)

## **C**audiocodes

Registration Test Call Scenario: This example describes the configuration for testing the registration and authentication (i.e., username and pas,sword) process of a simulated test endpoint on the device with an external proxy/registrar server. This is useful, for example, for verifying that endpoints located in the LAN can register with an external proxy and subsequently, communicate with one another.

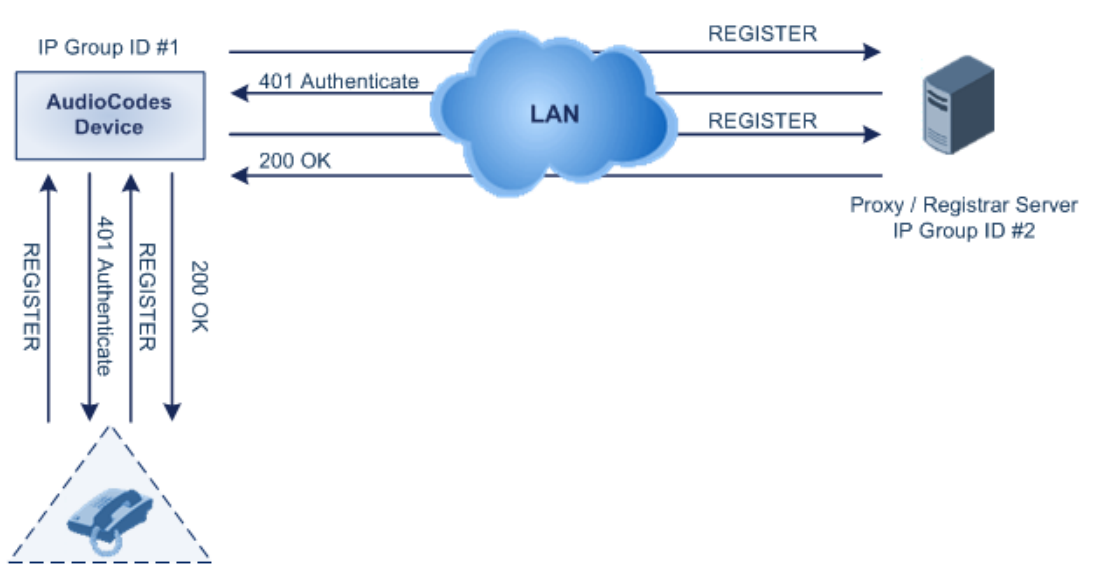

#### Figure 62-10: Test Call Registration Example

Simulated Test Endpoint "101"

This example assumes that you have configured your device for communication between LAN phone users such as IP Groups to represent the device (10.13.4.12) and the proxy server, and IP-to-IP routing rules to route calls between these IP Groups.

- Test Call table configuration:
  - Endpoint URI: "101"
  - Called URI: "itsp"
  - Route By: **Dest Address**
  - Destination Address: "10.13.4.12" (this is the IP address of the device itself)
  - Auto Register: Enable
  - User Name: "testuser"
  - Password: "12345"
  - Call Party: Caller

## 63 Data-Router Debugging

## 63.1 Loopback on WAN Interface Debugging

You can perform loopback testing on the WAN interface for debugging purposes. Loopback debugging can be activated on any WAN interface (name or type).

To perform loopback testing, use the following CLI command:

# debug ethernet loopback interface <interface name / type>
For example:

# debug ethernet loopback interface GigabitEthernet 0/0
The no debug command disables the loopback test.

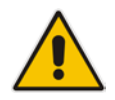

**Note:** All communication through the loopback WAN interface stops when this test is enabled.

## 63.2 Performing a Traceroute

You can use traceroute as a diagnostic tool for displaying the route (path) and measuring transit delays of packets across an IP network. The traceroute sends three requests to each hop on the way to the destination. Traceroute is done using the following CLI command:

```
# traceroute ipv6 <X:X::X:X> [vrf <vrf name>]
# traceroute <A.B.C.D or hostname> [vrf <vrf name>]
Examples:
# traceroute ipv6 2014:6666::dddd
1 2014:7777::aa55 (2014:7777::aa55)
                                     2.421 ms
                                               2.022 ms
                                                         2.155 ms
2 2014:6666::dddd (2014:6666::dddd)
                                     2.633 ms
                                               2.481 ms 2.568 ms
Traceroute: Destination reached
# traceroute 10.3.0.2
 1 (10.4.0.1) 2.037 ms 3.665 ms 1.267 ms
1
2 1 (10.3.0.2) 1.068 ms 0.796 ms 1.070 ms
Traceroute: Destination reached
```

## 64 Pinging a Remote Host or IP Address

You can verify the network connectivity with a remote host or IP address by pinging the network entity.

IPv4: The ping to an IPv4 address can be done from any of the device's VoIP or datarouter interfaces that is configured with an IPv4 address. The ping is done using the following CLI command:

# ping <IPv4 ip address or host name> source [voip|data]
interface

IPv6: The ping to an IPv6 address can be done only from a data-router interface and that is configured with an IPv6 address. The ping is done using the following CLI command:

# ping ipv6 <IPv6 address or host name> source data [vrf | source-address interface] interface] [size <max. IP packet size>] [repeat <1-300>]

For a complete description of the ping command, refer to the *CLI Reference Guide*.

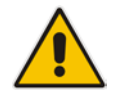

Note: IPv6 ping is currently only supported on Ethernet and Fiber interfaces.

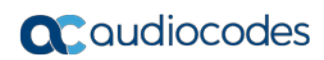

This page is intentionally left blank.

## 65 Troubleshooting using a USB Flash Drive

You can use a USB flash drive for quick-and-easy troubleshooting of the device. For more information, see "Automatic Provisioning using USB Flash Drive" on page 678.

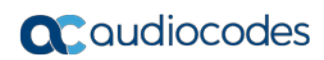

This page is intentionally left blank.

# Part XII

## Appendix

## 66 Dialing Plan Notation for Routing and Manipulation

The device supports flexible dialing plan notations for denoting the prefix and/or suffix source and/or destination numbers and SIP URI user names in the routing and manipulation tables.

#### Table 66-1: Dialing Plan Notations for Prefixes and Suffixes

| Notation               | Description                                                                                                    |
|------------------------|----------------------------------------------------------------------------------------------------|
| x (letter "x")         | Wildcard that denotes any single digit or character.                                                                                                    |
| # (pound symbol)       | <ul> <li>When used at the end of a prefix, it denotes the end of a number. For example, 54324# represents a 5-digit number that starts with the digits 54324.</li> <li>When used anywhere else in the number (not at the end), it is part of the number (pound key). For example, 3#45 represents the prefix number 3#45.</li> <li>To denote the pound key when it appears at the end of the number, the pound key must be enclosed in square brackets. For example, 134[#] represents any number that starts with 134#.</li> </ul> |
| * (asterisk<br>symbol) | <ul> <li>When used on its own, it denotes any number or string.</li> <li>When used as part of a number, it denotes the asterisk key. For example, *345 represents a number that starts with *345.</li> </ul>                                                                                                    |
| \$ (dollar sign)       | <ul> <li>Denotes an empty prefix for incoming IP calls that do not have a user part in the Request-URI, or for incoming Tel calls that do not have a called or calling number. This is used for the following matching criteria:</li> <li>Source and Destination Phone Prefix</li> <li>Source and Destination Username</li> <li>Source and Destination Calling Name Prefix</li> </ul>                                                                                                    |

#### Range of Digits

Notes:

- Dial plans denoting a prefix that is a range must be enclosed in square brackets, e.g., **[4-8]** or **23xx[456]**.
- Dial plans denoting a prefix that is not a range is not enclosed, e.g., **12345#**.
- Dial plans denoting a suffix must be enclosed in parenthesis, e.g., (4) and (4-8).
- Dial plans denoting a suffix that include multiple ranges, the range must be enclosed in square brackets, e.g., (23xx[4,5,6]).
- An example for entering a combined prefix and suffix dial plan assume you want to match a rule whose destination phone prefix is 4 to 8, and suffix is 234, 235, or 236. The entered value would be the following: **[4-8](23[4,5,6])**.

| [n-m] or (n-m) | Represents a range of numbers.                                                                                                    |
|----------------|----------------------------------------------------------------------------------------------------|
|                | Examples.                                                                                                    |
|                | <ul> <li>✓ [5551200-5551300]#</li> </ul>                                                                                                    |
|                | <ul> <li>To depict prefix numbers from 123100 to 123200:</li> </ul>                                                                                                    |
|                | ✓ 123[100-200]#                                                                                                    |
|                | <ul> <li>To depict prefix and suffix numbers together:</li> </ul>                                                                                                    |
|                | <ul> <li>O3(100): for any number that starts with 03 and ends with 100.</li> <li>[100-199](100,101,105): for a number that starts with 100 to 199 and ends with 100, 101 or 105.</li> </ul> |
|                | ✓ 03(abc): for any number that starts with 03 and ends with abc.                                                                                                    |
|                | $\checkmark$ 03(5xx): for any number that starts with 03 and ends with 5xx.                                                                                                    |
|                | ✓ 03(400,401,405): for any number that starts with 03 and ends with 400 or                                                                                                    |

| Notation                                                          | Description                                                                                                    |  |
|-------------------------------------------------------------------|----------------------------------------------------------------------------------------------------|--|
|                                                                   | <ul> <li>401 or 405.</li> <li>Notes:</li> <li>The value <i>n</i> must be less than the value <i>m</i>.</li> <li>Only numerical ranges are supported (not alphabetical letters).</li> <li>For suffix ranges, the starting (<i>n</i>) and ending (<i>m</i>) numbers in the range must include the same number of digits. For example, (23-34) is correct, but (3-12) is not.</li> </ul>                                                                                                    |  |
| [n,m,] or<br>(n,m,)                                               | <ul> <li>Represents multiple numbers. The value can include digits or characters.</li> <li>Examples: <ul> <li>To depict a one-digit number starting with 2, 3, 4, 5, or 6: [2,3,4,5,6]</li> <li>To depict a one-digit number ending with 7, 8, or 9: (7,8,9)</li> <li>Prefix with Suffix: [2,3,4,5,6](7,8,9) - prefix is denoted in square brackets; suffix in parenthesis</li> </ul> </li> <li>For prefix only, the notations <i>d[n,m]e</i> and <i>d[n-m]e</i> can also be used: <ul> <li>To depict a five-digit number that starts with 11, 22, or 33: [11,22,33]xxx#</li> <li>To depict a six-digit number that starts with 111 or 222: [111,222]xxx#</li> </ul> </li> </ul>                                                                                                    |  |
| [n1-m1,n2-<br>m2,a,b,c,n3-m3]<br>or (n1-m1,n2-<br>m2,a,b,c,n3-m3) | <ul> <li>Represents a mixed notation of single numbers and multiple ranges. For example, to depict numbers 123 to 130, 455, 766, and 780 to 790:</li> <li>Prefix: [123-130,455,766,780-790]</li> <li>Suffix: (123-130,455,766,780-790)</li> <li>Note: The ranges and the single numbers used in the dial plan must have the same number of digits. For example, each number range and single number in the dialing plan example above consists of three digits.</li> </ul>                                                                                                    |  |
| Special ASCII<br>Characters                                       | The device does not support the use of ASCII characters in manipulation rules<br>and therefore, for LDAP-based queries, the device can use the hexadecimal<br>(HEX) format of the ASCII characters for phone numbers instead. The HEX value<br>must be preceded by a backslash "\". For example, you can configure a<br>manipulation rule that changes the number +49 (7303) 165-xxxxx to +49<br>\287303\29 165-xxxxx, where \28 is the ASCII HEX value for "(" and \29 is the<br>ASCII HEX value for ")". The manipulation rule in this example would denote the<br>parenthesis in the destination number prefix using "x" wildcards (e.g.,<br>xx165xxxx#); the prefix to add to the number would include the HEX values<br>(e.g., +49 \287303\29 165-).<br>Below is a list of common ASCII characters and their corresponding HEX values:<br>ASCII Character HEX Value<br>* \2a<br>( \28<br>) \29 |  |
|                                                                   | \ \5c<br>/ \2f                                                                                                    |  |

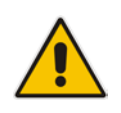

**Note:** When configuring phone numbers or prefixes in the Web interface, enter them only as digits without any other characters. For example, if you wish to enter the phone number 555-1212, it must be entered as 5551212 without the hyphen (-). If the hyphen is entered, the entry is invalid.

## 67 Configuration Parameters Reference

The device's VoIP functionality (not data-routing functionality) configuration parameters, default values, and their descriptions are documented in this section.

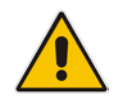

**Note:** Parameters and values enclosed in square brackets [...] represent the *ini* file parameters and their enumeration values.

## 67.1 Management Parameters

This section describes the device's management-related parameters.

### 67.1.1 General Parameters

The general management parameters are described in the table below.

| Parameter                                                                                                    | Description                                                                                                    |
|----------------------------------------------------------------------------------------------------|----------------------------------------------------------------------------------------------------|
| WAN OAMP Interface<br>CLI: bind GigabitEthernet<br><slot port.vlanid=""> oamp<br/>[OAMPWanInterfaceName]</slot> | Binds the OAMP interface to a WAN interface, which can later be associated with a Virtual Routing and Forwarding (VRF).                                                                                                    |
| Web: Allow WAN access to<br>HTTP<br>CLI: wan-http-allow<br>[AllowWanHTTP]                                       | <ul> <li>Enables WAN access to the management interface through HTTP.</li> <li>[0] Disable (default)</li> <li>[1] Enable</li> <li>By default, the device's data-router firewall blocks all ("any") incoming traffic on the WAN. Thus, to enable WAN access, you must also enable the data-router firewall:</li> <li># configure data <ul> <li>(config-data)# interface gigabitethernet 0/0</li> <li>(conf-if-GE 0/0)# firewall enable</li> </ul> </li> </ul> |
| Web: Allow WAN access to<br>HTTPS<br>CLI: wan-https-allow<br>[AllowWanHTTPS]                                    | <ul> <li>Enables WAN access to the management interface through HTTPS.</li> <li>[0] Disable (default)</li> <li>[1] Enable</li> <li>By default, the device's data-router firewall blocks all ("any") incoming traffic on the WAN. Thus, to enable WAN access, you must also enable the data-router firewall:</li> <li># configure data<br/>(config-data)# interface gigabitethernet 0/0<br/>(conf-if-GE 0/0)# firewall enable</li> </ul>                      |

#### **Table 67-1: General Management Parameters**

| Parameter                                                                                     | Description                                                                                                    |
|-----------------------------------------------------------------------------------------------|----------------------------------------------------------------------------------------------------|
| Web: Allow WAN access to<br>SNMP<br>CLI: wan-snmp-allow<br>[AllowWanSNMP]                     | <ul> <li>Enables WAN access to the management interface through SNMP.</li> <li>[0] Disable (default)</li> <li>[1] Enable</li> <li>By default, the device's data-router firewall blocks all ("any") incoming traffic on the WAN. Thus, to enable WAN access, you must also enable the data-router firewall: <ul> <li># configure data</li> <li>(config-data)# interface gigabitethernet 0/0</li> <li>(conf-if-GE 0/0)# firewall enable</li> </ul> </li> </ul>                                                                                                    |
| Web: Allow WAN access to<br>Telnet<br>CLI: wan-telnet-allow<br>[AllowWanTelnet                | <ul> <li>Enables WAN access to the management interface through Telnet.</li> <li>[0] Disable (default)</li> <li>[1] Enable</li> <li>By default, the device's data-router firewall blocks all ("any") incoming traffic on the WAN. Thus, to enable WAN access, you must also enable the data-router firewall:</li> <li># configure data <ul> <li>(config-data)# interface gigabitethernet 0/0</li> <li>(conf-if-GE 0/0)# firewall enable</li> </ul> </li> </ul>                                                                                                    |
| Web: Allow WAN access to<br>SSH<br>CLI: wan-ssh-allow<br>[AllowWanSSH]                        | <ul> <li>Enables WAN access to the management interface through SSH.</li> <li>[0] Disable (default)</li> <li>[1] Enable</li> <li>By default, the device's data-router firewall blocks all ("any") incoming traffic on the WAN. Thus, to enable WAN access, you must also enable the data-router firewall:</li> <li># configure data<br/>(config-data)# interface gigabitethernet 0/0<br/>(conf-if-GE 0/0)# firewall enable</li> </ul>                                                                                                    |
| [CustomerSN]                                                                                  | Defines a serial number (S/N) for the device.<br><b>Note:</b> The device's original S/N is automatically added at the end of the configured S/N. For example, if the original S/N is 8906721 and the configured S/N is "abc123", the resultant S/N is "abc1238906721".                                                                                                    |
| Web: Web and Telnet<br>Access List Table<br>EMS: Web Access<br>Addresses<br>[WebAccessList_x] | This table configures up to ten IP addresses that are permitted to<br>access the device's Web interface and Telnet interfaces. Access from<br>an undefined IP address is denied. When no IP addresses are defined<br>in this table, this security feature is inactive (i.e., the device can be<br>accessed from any IP address).<br>The default is 0.0.0.0 (i.e., the device can be accessed from any IP<br>address).<br>For example:<br>WebAccessList_0 = 10.13.2.66<br>WebAccessList_1 = 10.13.77.7<br>For a description of this parameter, see "Configuring Web and Telnet<br>Access List" on page 73. |
| [DisableDualImageFeature]                                                                     | <ul> <li>Enables the device to run the previously installed software version file (.cmp) if during a software upgrade the device resets for whatever reason (e.g., a power off-on scenario or network cable disconnected), which causes a software upgrade failure.</li> <li>[0] = (Default) Enabled.</li> <li>[1] = Disabled.</li> <li>Note: For the parameter to take effect, a device reset is required.</li> </ul>                                                                                                    |
# 67.1.2 Web Parameters

The Web parameters are described in the table below.

### Table 67-2: Web Parameters

| Parameter                                                                                            | Description                                                                                                    |
|----------------------------------------------------------------------------------------------------|----------------------------------------------------------------------------------------------------|
| Web: Password Change Interval<br>[WebUserPassChangeInterval]                                         | Defines the duration (in minutes) of the validity of Web login<br>passwords. When this duration expires, the password of the<br>Web user must be changed.<br>The valid value is 0 to 100000, where 0 means that the<br>password is always valid. The default is 1140.<br><b>Note:</b> This parameter is applicable only when using the Web<br>Users table, where the default value of the 'Password Age'<br>parameter in the Web Users table inherits this parameter's<br>value.                                                                                                    |
| Web: User Inactivity Timer<br>[UserInactivityTimer]                                                  | Defines the duration (in days) for which a user has not logged in<br>to the Web interface, after which the status of the user becomes<br>inactive and can no longer access the Web interface. These<br>users can only log in to the Web interface if their status is<br>changed (to New or Valid) by a System Administrator or Master<br>user.<br>The valid value is 0 to 10000, where 0 means inactive. The<br>default is 90.<br><b>Note:</b> This parameter is applicable only when using the Web<br>Users table.                                                                                       |
| Web: Session Timeout<br>[WebSessionTimeout]                                                          | Defines the duration (in minutes) of inactivity of a logged-in user<br>in the Web interface, after which the the user is automatically<br>logged off the Web session. In other words, the session expires<br>when the user has not performed any operations (activities) in<br>the Web interface for the configured duration.<br>The valid value is 0-100000, where 0 means no timeout. The<br>default is 15.<br><b>Note:</b> You can also configure the functionality per user in the<br>Web Users table (see Advanced User Accounts Configuration),<br>on page 68) which overrides this global setting. |
| Web: Deny Access On Fail Count<br>[DenyAccessOnFailCount]                                            | Defines the maximum number of failed login attempts, after<br>which the requesting IP address is blocked.<br>The valid value range is 0 to 10. The values 0 and 1 mean<br>immediate block. The default is 3.                                                                                                    |
| Web: Deny Authentication Timer<br>EMS: WEB Deny Authentication<br>Timer<br>[DenyAuthenticationTimer] | Defines the duration (in seconds) for which login to the Web<br>interface is denied from a specific IP address (for all users)<br>when the number of failed login attempts has exceeded the<br>maximum. This maximum is defined by the<br>DenyAccessOnFailCount parameter. Only after this time expires<br>can users attempt to login from this same IP address.<br>The valid value is 0 to 100000, where 0 means that login is not<br>denied regardless of number of failed login attempts. The<br>default is 60.                                                                                        |
| Web: Display Login Information<br>[DisplayLoginInformation]                                          | <ul><li>Enables display of user's login information on each successful login attempt.</li><li>[0] = Disable (default)</li></ul>                                                                                                    |

| Parameter                                       | Description                                                                                                    |
|-------------------------------------------------|----------------------------------------------------------------------------------------------------|
|                                                 | • [1] = Enable                                                                                                    |
| [EnableMgmtTwoFactorAuthenti cation]            | Enables Web login authentication using a third-party, smart card.                                                                                                    |
|                                                 | <ul> <li>[0] = Disable (default)</li> <li>[1] = Enable</li> </ul>                                                                                                    |
|                                                 | When enabled, the device retrieves the Web user's login<br>username from the smart card, which is automatically displayed<br>(read-only) in the Web Login screen; the user is then required to<br>provide only the login password.                                                                                                    |
|                                                 | Typically, a TLS connection is established between the smart<br>card and the device's Web interface, and a RADIUS server is<br>implemented to authenticate the password with the username.<br>Thus, this feature implements a two-factor authentication - what<br>the user has (the physical card) and what the user knows (i.e.,<br>the login password). |
| EMS: HTTPS Port<br>CLI: http-port<br>[HTTPport] | Defines the LAN HTTP port for Web management (default is 80). To enable Web management from the LAN, configure the desired port.                                                                                                    |
|                                                 | <b>Note:</b> For this parameter to take effect, a device reset is required.                                                                                                    |
| EMS: Disable WEB Config                         | Determines whether the entire Web interface is read-only.                                                                                                    |
| [DisableWebConfig]                              | <ul> <li>[0] = (Default) Enables modifications of parameters.</li> </ul>                                                                                                    |
|                                                 | <ul> <li>[1] = Web interface is read-only.</li> </ul>                                                                                                    |
|                                                 | When in read-only mode, parameters can't be modified. In<br>addition, the following pages can't be accessed: 'Web User<br>Accounts', 'Certificates', 'Regional Settings', 'Maintenance<br>Actions' and all file-loading pages ('Load Auxiliary Files',<br>'Software Upgrade Wizard', and 'Configuration File').                                           |
|                                                 | Notes:                                                                                                    |
|                                                 | <ul> <li>For this parameter to take effect, a device reset is required.</li> </ul>                                                                                                    |
| [ResetWebPassword]                              | Enables the device to restore the default management users:                                                                                                    |
|                                                 | <ul> <li>Security Administrator user (username "Admin"; password<br/>"Admin")</li> </ul>                                                                                                    |
|                                                 | <ul> <li>Monitor user (username "User"; password "User")</li> </ul>                                                                                                    |
|                                                 | the Web Users table) are deleted.                                                                                                    |
|                                                 | <ul> <li>[0] = (Default) Disabled. Currently configured users<br/>(usernames and passwords) are retained.</li> </ul>                                                                                                    |
|                                                 | <ul> <li>[1] = Enabled. Default users are restored (see description<br/>above) and all other configured users are deleted.</li> </ul>                                                                                                    |
|                                                 | Notes:                                                                                                    |
|                                                 | For the parameter to take effect, a device reset is required.                                                                                                    |
|                                                 | <ul> <li>In addition to the ini file (see above), you can also restore the<br/>default user accounts through the following management<br/>platforms:</li> </ul>                                                                                                    |
|                                                 | <ul> <li>SNMP (restores default users and retains other</li> </ul>                                                                                                    |
|                                                 | configured users:<br>1) Set acSvsGenericINILine to                                                                                                    |
|                                                 | WEBPasswordControlViaSNMP = 1, and reset the                                                                                                    |
|                                                 | device with a flash burn (set<br>acSysActionSetResetControl to 1 and                                                                                                    |

| Parameter        | Description                                                                                                    |
|------------------|----------------------------------------------------------------------------------------------------|
|                  | acSysActionSetReset to 1).<br>2) Change the username and password in the<br>acSysWEBAccessEntry table. Use the following format:<br>Username acSysWEBAccessUserName: old/pass/new<br>Password acSysWEBAccessUserCode:<br>username/old/new |
| [WelcomeMessage] | Enables and defines a Welcome message that appears on the Web Login page for logging in to the Web interface.                                                                                                    |
|                  | The format of this parameter is as follows:                                                                                                    |
|                  | [WelcomeMessage]                                                                                                    |
|                  | FORMAT WelcomeMessage_Index = WelcomeMessage_Text<br>[\WelcomeMessage]                                                                                                    |
|                  | For Example:                                                                                                    |
|                  | FORMAT WelcomeMessage_Index = WelcomeMessage_Text<br>WelcomeMessage 1 = "**********************************                                                                                                    |
|                  | WelcomeMessage 2 = "******** This is a Welcome message                                                                                                    |
|                  | WelcomeMessage 3 = "**********************************                                                                                                    |
|                  | Notes:                                                                                                    |
|                  | <ul> <li>Each index row represents a line of text in the Welcome<br/>message box. Up to 20 lines (or rows) of text can be defined.</li> </ul>                                                                                             |
|                  | <ul> <li>The configured text message must be enclosed in double<br/>quotation marks (i.e., "").</li> </ul>                                                                                                    |
|                  | <ul> <li>If this parameter is not configured, no Welcome message is<br/>displayed.</li> </ul>                                                                                                    |

# 67.1.3 Telnet Parameters

The Telnet parameters are described in the table below.

### Table 67-3: Telnet Parameters

| Parameter                                                                                                    | Description                                                                                                    |
|----------------------------------------------------------------------------------------------------|----------------------------------------------------------------------------------------------------|
| Web: Embedded Telnet Server<br>EMS: Server Enable<br>CLI: telnet<br>[TelnetServerEnable]                               | <ul> <li>Enables the device's embedded Telnet server. Telnet is disabled by default for security.</li> <li>[0] Disable</li> <li>[1] Enable Unsecured (default)</li> <li>[2] Enable Secured</li> <li>Note: Only the primary Web User Account (which has Security Administration access level) can access the device using Telnet (see "Configuring Web User Accounts" on page 65).</li> </ul> |
| Web: Telnet Server TCP Port<br>EMS: Server Port<br>CLI: telnet-port<br>[TelnetServerPort]                              | Defines the port number for the embedded Telnet server.<br>The valid range is all valid port numbers. The default port is 23.                                                                                                    |
| Web: Telnet Server Idle<br>Timeout<br>EMS: Server Idle Disconnect<br>CLI: idle-timeout<br>[TelnetServerIdleDisconnect] | Defines the timeout (in minutes) for disconnection of an idle Telnet<br>session. When set to zero, idle sessions are not disconnected.<br>The valid range is any value. The default is 0.<br><b>Note:</b> For this parameter to take effect, a device reset is required.                                                                                                    |

| Parameter                                                                                                    | Description                                                                                                    |
|----------------------------------------------------------------------------------------------------|----------------------------------------------------------------------------------------------------|
| Web: Maximum Telnet<br>Sessions<br>CLI: telnet-max-sessions<br>[TelnetMaxSessions]                                               | Defines the maximum number of permitted, concurrent Telnet/SSH sessions.<br>The valid range is 1 to 5 sessions. The default is 2.<br><b>Note:</b> Before changing the value, make sure that not more than this number of sessions are currently active; otherwise, the new setting will not take effect.                                                                                                    |
| [CLIPrivPass]                                                                                                    | Defines the password to access the Enable configuration mode in<br>the CLI.<br>The valid value is a string of up to 50 characters. The default is<br>"Admin".<br><b>Note:</b> The password is case-sensitive.                                                                                                    |
| Default Terminal Window<br>Height<br>configure system > cli-terminal<br>> default-window-height<br>[DefaultTerminalWindowHeight] | <ul> <li>Defines the number (height) of output lines displayed in the CLI terminal window. This affects all new CLI sessions and the window height is retained even after a device reset.</li> <li>The valid value range is -1 (default) and 0-65535:</li> <li>A value of -1 means that the parameter is disabled and the settings of the CLI command window-height is used.</li> <li>A value of 0 means that all the CLI output is displayed in the window.</li> <li>A value of 1 or greater displays that many output lines in the window.</li> <li>A value of 1 or greater displays that many output lines in the window.</li> <li>A value of 1 or greater displayed in the window and if there is more output, the "-MORE-" prompt is displayed. For example, if you configure the parameter to 4, up to four output lines are displayed in the window and if there is more output, the "MORE-" prompt is displayed (at which you can press the spacebar to display the next four output lines).</li> <li>Note: You can override this parameter and define a different window height for an active CLI session, by using the window-height CLI command in the currently active CLI session.</li> </ul> |

### 67.1.4 ini File Parameters

The parameters relating to ini-file management are described in the table below.

### Table 67-4: ini File Parameters

| Parameter                 | Description                                                                                                    |
|---------------------------|----------------------------------------------------------------------------------------------------|
| [INIPasswordsDisplayType] | <ul> <li>Defines how passwords are displayed in the ini file.</li> <li>[0] Disable (default) = Passwords are obscured ("encoded"). The passwords are displayed in the following syntax: \$1\$<obscured password=""> (e.g., \$1\$S3p+fno=).</obscured></li> <li>[1] Enable = All passwords are hidden and replaced by an asterisk (*).</li> </ul> |

### 67.1.5 SNMP Parameters

The SNMP parameters are described in the table below.

| Parameter                                         | Description                                                                                                    |
|---------------------------------------------------|----------------------------------------------------------------------------------------------------|
| Web: Enable SNMP<br>CLI: disable<br>[DisableSNMP] | <ul> <li>Enables and disables SNMP</li> <li>[0] Enable = (Default) SNMP is enabled.</li> <li>[1] Disable = SNMP is disabled and no traps are sent.</li> </ul>                                                                                                    |
| CLI: port<br>[SNMPPort]                           | Defines the device's local (LAN) UDP port used for SNMP<br>Get/Set commands.<br>The range is 100 to 3999. The default port is 161.<br><b>Note:</b> For this parameter to take effect, a device reset is<br>required.                                                                                                    |
| [ChassisPhysicalAlias]                            | Defines the 'alias' name object for the physical entity as<br>specified by a network manager, and provides a non-volatile<br>'handle' for the physical entity.<br>The valid range is a string of up to 255 characters.                                                                                                    |
| [ChassisPhysicalAssetID]                          | Defines the user-assigned asset tracking identifier object for<br>the device's chassis as specified by an EMS, and provides<br>non-volatile storage of this information.<br>The valid range is a string of up to 255 characters.                                                                                                    |
| [ifAlias]                                         | Defines the textual name of the interface. The value is equal to the ifAlias SNMP MIB object.<br>The valid range is a string of up to 64 characters.                                                                                                    |
| [SendKeepAliveTrap]                               | <ul> <li>Enables the device to send NAT keep-alive traps to the port of the SNMP network management station (e.g., AudioCodes EMS). This is used for NAT traversal, and allows SNMP communication with AudioCodes EMS management platform, located in the WAN, when the device is located behind NAT. It is needed to keep the NAT pinhole open for the SNMP messages sent from EMS to the device. The device sends the trap periodically - every 9/10 of the time configured by the NATBindingDefaultTimeout parameter. The trap that is sent is acKeepAlive. For more information on the SNMP trap, refer to the SNMP Reference Guide.</li> <li>[0] = (Default) Disable</li> <li>[1] = Enable</li> <li>For configuring the port number, use the KeepAliveTrapPort parameter.</li> </ul> |
| EMS: Keep Alive Trap Port<br>[KeepAliveTrapPort]  | Defines the port of the SNMP network management station<br>to which the device sends keep-alive traps.<br>The valid range is 0 to 65534. The default is 1161.<br>To enable NAT keep-alive traps, use the<br>SendKeepAliveTrap parameter.                                                                                                    |

#### Table 67-5: SNMP Parameters

| Parameter                     | Description                                                                                                    |
|-------------------------------|----------------------------------------------------------------------------------------------------|
| [PM_EnableThresholdAlarms]    | <ul> <li>Enables the sending of the SNMP trap event,<br/>acPerformanceMonitoringThresholdCrossing which is sent<br/>every time the threshold (high and low) of a Performance<br/>Monitored object (e.g.,<br/>acPMMediaRealmAttributesMediaRealmBytesTxHighThresh<br/>old) is crossed.</li> <li>[0] = (Default) Disable</li> <li>[1] = Enable</li> </ul>                                                                                                    |
| CLI: sys-oid<br>[SNMPSysOid]  | Defines the base product system OID.<br>The default is eSNMP_AC_PRODUCT_BASE_OID_D.<br><b>Note:</b> For this parameter to take effect, a device reset is required.                                                                                                    |
| [SNMPTrapEnterpriseOid]       | Defines the Trap Enterprise OID.<br>The default is eSNMP_AC_ENTERPRISE_OID.<br>The inner shift of the trap in the AcTrap subtree is added to<br>the end of the OID in this parameter.<br><b>Note:</b> For this parameter to take effect, a device reset is<br>required.                                                                                                    |
| [acUserInputAlarmDescription] | Defines the description of the input alarm.                                                                                                    |
| [acUserInputAlarmSeverity]    | Defines the severity of the input alarm.                                                                                                    |
| [AlarmHistoryTableMaxSize]    | Defines the maximum number of rows in the Alarm History<br>table. This parameter can be controlled by the Config Global<br>Entry Limit MIB (located in the Notification Log MIB).<br>The valid range is 50 to 1000. The default is 500.<br><b>Note:</b> For this parameter to take effect, a device reset is<br>required.                                                                                                    |
| [ActiveAlarmTableMaxSize]     | <ul> <li>Defines the maximum number of currently active alarms that can be displayed in the Active Alarms table. When the table reaches this user-defined maximum capacity (i.e., full), the device sends the SNMP trap event, acActiveAlarmTableOverflow. If the table is full and a new alarm is raised by the device, the new alarm is not displayed in the table.</li> <li>The valid range is 50 to 300. The default is 120.</li> <li>For more information on the Active Alarms table, see Viewing Active Alarms on page 691.</li> <li>Note:</li> <li>For the parameter to take effect, a device reset is required.</li> <li>To clear the acActiveAlarmTableOverflow trap, you must reset the device. The reset also deletes all the alarms in the Active Alarms table.</li> </ul> |

| Parameter                                                                                                    | Description                                                                                                    |
|----------------------------------------------------------------------------------------------------|----------------------------------------------------------------------------------------------------|
| no-alarm-for-disabled-port<br>[NoAlarmForDisabledPort]                                                                                                    | <ul> <li>Enables the device to not send the SNMP trap<br/>acBoardControllerFailureAlarm, which indicates a "disabled"<br/>(non-configured) telephony port. A disabled port is one that<br/>is not configured at all or that is configured but without a<br/>Trunk Group ID (i.e., Trunk Group ID is 0), in the Trunk<br/>Group table.</li> <li>[0] Disable = (Default) The device sends the SNMP trap<br/>for non-configured ports.</li> <li>[1] Enable = The device does not send the SNMP trap for<br/>non-configured ports.</li> <li>Note:</li> <li>The parameter is applicable to all telephony (analog and<br/>digital) port types.</li> <li>The parameter is applicable only to the Gateway<br/>application.</li> </ul> |
| CLI: engine-id<br>[SNMPEngineIDString]                                                                                                    | Defines the SNMP engine ID for SNMPv2/SNMPv3 agents.<br>This is used for authenticating a user attempting to access<br>the SNMP agent on the device.<br>The ID can be a string of up to 36 characters. The default is<br>00:00:00:00:00:00:00:00:00:00:00 (12 Hex octets<br>characters). The provided key must be set with 12 Hex                                                                                                    |
|                                                                                                    | values delimited by a colon ("") in the format xx:xx::xx. For<br>example, 00:11:22:33:44:55:66:77:88:99:aa:bb<br>Notes:                                                                                                    |
|                                                                                                    | <ul> <li>For this parameter to take effect, a device reset is required.</li> <li>Before setting this parameter, all SNMPv3 users must be deleted; otherwise, the parameter setting is ignored.</li> <li>If the supplied key does not pass validation of the 12 Hex values input or it is set with the default value, the engine ID is generated according to RFC 3411.</li> </ul>                                                                                                    |
| Web: SNMP Trap Destination Parame<br>EMS: Network > SNMP Managers Table<br>CLI: configure system/snmp trap destine<br>Note: Up to five SNMP trap managers of | e<br>e<br>ation<br>can be defined.                                                                                                    |
| SNMP Manager<br>[SNMPManagerIsUsed_x]                                                                                                    | <ul> <li>Determines the validity of the parameters (IP address and port number) of the corresponding SNMP Manager used to receive SNMP traps.</li> <li>[0] (Check box cleared) = Disabled (default)</li> <li>[1] (Check box selected) = Enabled</li> </ul>                                                                                                    |
| Web: IP Address<br>EMS: Address<br>CLI: ip-address<br>[SNMPManagerTableIP_x]                                                                                 | Defines the IP address of the remote host used as an SNMP<br>Manager. The device sends SNMP traps to this IP address.<br>Enter the IP address in dotted-decimal notation, e.g.,<br>108.10.1.255.                                                                                                    |
| Web: Trap Port<br>EMS: Port<br>CLI: port<br>[SNMPManagerTrapPort_x]                                                                                          | Defines the port number of the remote SNMP Manager. The device sends SNMP traps to this port.<br>The valid SNMP trap port range is 100 to 4000. The default port is 162.                                                                                                    |
| Web: Trap Enable<br>CLI: send-trap                                                                                                    | Enables the sending of traps to the corresponding SNMP manager.                                                                                                    |

| Parameter                                                                                                    | Description                                                                                                    |
|----------------------------------------------------------------------------------------------------|----------------------------------------------------------------------------------------------------|
| [SNMPManagerTrapSendingEnable x]                                                                                             | <ul> <li>[0] Disable = Sending is disabled.</li> <li>[1] Enable = (Default) Sending is enabled.</li> </ul>                                                                                                    |
| Web: Trap User<br>CLI: trap-user<br>[SNMPManagerTrapUser_x]                                                                  | Defines the SNMPv3 USM user or SNMPv2 user to<br>associate with the trap destination. This determines the trap<br>format, authentication level, and encryption level. By default,<br>it is associated with the SNMPv2 user (SNMP trap<br>community string).<br>The valid value is a string.                                                                                                    |
| Web: Trap Manager Host Name<br>CLI: manager-host-name<br><b>[SNMPTrapManagerHostName]</b>                                    | Defines an FQDN of the remote host used as an SNMP<br>manager. The resolved IP address replaces the last entry in<br>the Trap Manager table (defined by the<br>SNMPManagerTableIP parameter) and the last trap<br>manager entry of snmpTargetAddrTable in the<br>snmpTargetMIB. For example: 'mngr.corp.mycompany.com'.<br>The valid range is a string of up to 99 characters.                                                                            |
| SNMP Community String Parameters                                                                                             |                                                                                                    |
| Community String - Read Only<br>configure system > snmp > ro-<br>community-string<br>[SNMPReadOnlyCommunityString_<br>x]     | <ul> <li>Defines a read-only SNMP community string. Up to five read-only community strings can be configured.</li> <li>The valid value is a string of up to 19 characters that can include only the following: <ul> <li>Upper- and lower-case letters (a to z, and A to Z)</li> <li>Numbers (0 to 9)</li> <li>Hyphen (-)</li> <li>Underline (_)</li> </ul> </li> <li>For example, "Public-comm_string1".</li> <li>The default is "public".</li> </ul>     |
| Community String - Read / Write<br>configure system > snmp > rw-<br>community-string<br>[SNMPReadWriteCommunityString_<br>x] | <ul> <li>Defines a read-write SNMP community string. Up to five read-write community strings can be configured.</li> <li>The valid value is a string of up to 19 characters that can include only the following: <ul> <li>Upper- and lower-case letters (a to z, and A to Z)</li> <li>Numbers (0 to 9)</li> <li>Hyphen (-)</li> <li>Underline (_)</li> </ul> </li> <li>For example, "Private-comm_string1".</li> <li>The default is "private".</li> </ul> |
| Trap Community String<br>configure system > snmp trap ><br>community-string<br>[SNMPTrapCommunityString]                     | <ul> <li>Defines the community string for SNMP traps.</li> <li>The valid value is a string of up to 19 characters that can include only the following: <ul> <li>Upper- and lower-case letters (a to z, and A to Z)</li> <li>Numbers (0 to 9)</li> <li>Hyphen (-)</li> <li>Underline (_)</li> </ul> </li> <li>For example, "Trap-comm_string1".</li> <li>The default is "trapuser".</li> </ul>                                                             |
| SNMP Trusted Managers Table                                                                                                  |                                                                                                    |
| Web: SNMP Trusted Managers                                                                                                   | Defines up to five IP addresses of remote trusted SNMP                                                                                                    |

| Parameter                                                                          | Description                                                                                                    |
|------------------------------------------------------------------------------------|----------------------------------------------------------------------------------------------------|
| CLI: configure system > snmp ><br>trusted-managers                                 | managers from which the SNMP agent accepts and processes SNMP Get and Set requests.                                                                                                    |
| [SNMPTrustedMgr_x]                                                                 | Notes:                                                                                                    |
|                                                                                    | <ul> <li>By default, the SNMP agent accepts SNMP Get and Set<br/>requests from any IP address, as long as the correct<br/>community string is used in the request. Security can be<br/>enhanced by using Trusted Managers, which is an IP<br/>address from which the SNMP agent accepts and<br/>processes SNMP requests.</li> </ul>                                                                                               |
|                                                                                    | <ul> <li>If no values are assigned to these parameters any<br/>manager can access the device.</li> </ul>                                                                                                    |
|                                                                                    | <ul> <li>Trusted managers can work with all community strings.</li> </ul>                                                                                                    |
| SNMP V3 Users Table                                                                |                                                                                                    |
| Web/EMS: SNMP V3 Users<br>CLI: configure system > snmp v3-<br>users<br>[SNMPUsers] | This <i>para</i> meter table defines SNMP v3 users. The format of<br>this parameter is as follows:<br>[SNMPUsers]<br>FORMAT SNMPUsers_Index = SNMPUsers_Username,<br>SNMPUsers_AuthProtocol, SNMPUsers_PrivProtocol,<br>SNMPUsers_AuthKey, SNMPUsers_PrivKey,<br>SNMPUsers_Group;<br>[\SNMPUsers]<br>For example:<br>SNMPUsers 1 = v3admin1, 1, 0, myauthkey, -, 1;<br>The example above configures user 'v3admin1' with security |
|                                                                                    | level authNoPriv(2), authentication protocol MD5,<br>authentication text password 'myauthkey', and<br>ReadWriteGroup2.<br>For a description of this table, see "Configuring SNMP V3<br>Users" on page 96.                                                                                                    |

## 67.1.6 TR-069 Parameters

The TR-069 parameters are described in the table below.

### Table 67-6: TR-069 Parameters

| Parameter                                                          | Description                                                                                                    |
|--------------------------------------------------------------------|----------------------------------------------------------------------------------------------------|
| Web: TR069<br>CLI: service<br>[TR069ServiceEnable]                 | <ul> <li>Enables device management using TR-069.</li> <li>[0] Disable (default)</li> <li>[1] Enable</li> <li>Note: For this parameter to take effect, a device reset is required.</li> </ul> |
| Web: Interface Name<br>CLI: interface-name<br>[TR069NetworkSource] | <ul> <li>Defines the device's network interface used for the TR-069 connection.</li> <li>[0] LAN</li> <li>[1] WAN Ethernet (default)</li> </ul>                                              |
| Web: Protocol<br>CLI: protocol<br>[TR069Protocol]                  | <ul><li>Defines the protocol used for the TR-069 connection.</li><li>[0] HTTP (default)</li><li>[1] HTTPS</li></ul>                                                                          |

| Parameter                                                                                     | Description                                                                                                    |
|-----------------------------------------------------------------------------------------------|----------------------------------------------------------------------------------------------------|
| Web: Port<br>CLI: port<br><b>[TR069HTTPPort]</b>                                              | Defines the local HTTP/S port used for TR-069.<br>The valid range is 0 to 65535. The default is 82.<br><b>Note:</b> For this parameter to take effect, a device reset is required.                                                                                                    |
| Web: URL Provisioning Mode<br>CLI: acs-url-provisioning-mode<br>[Tr069AcsUrlProvisioningMode] | <ul> <li>Defines the method for configuring the URL of the TR-069 ACS.</li> <li>[0] Manual (default) = URL must be configured manually on the device. The URL is configured using the TR069ConnectionRequestUrl parameter.</li> <li>[1] Automatic = Device uses DHCP Option 43 to obtain URL address of ACS.</li> </ul>       |
| Web: URL<br>CLI: acl-url<br><b>[TR069AcsUrl]</b>                                              | Defines the URL address of the Auto Configuration<br>Servers (ACS) to which the device connects. For example,<br>http://10.4.2.1:10301/acs/.<br>By default, no URL is defined.<br><b>Note:</b> This parameter is applicable only if the 'URL<br>Provisioning Mode' parameter is set to <b>Manual</b> .                        |
| Web: Username<br>CLI: acs-user-name<br><b>[TR069AcsUsername]</b>                              | Defines the login username that the device uses for<br>authenticated access to the ACS.<br>The valid value is a string of up to 256 characters. By<br>default, no username is defined.                                                                                                    |
| Web: Password<br>CLI: acs-password<br>[TR069AcsPassword]                                      | Defines the login password that the device uses for<br>authenticated access to the ACS.<br>The valid value is a string of up to 256 characters. By<br>default, no password is defined.                                                                                                    |
| Web: URL<br>CLI: connection-request-url<br>[TR069ConnectionRequestUrl                         | Defines the URL for the ACS connection request. For example, http://10.31.4.115:82/tr069/.                                                                                                    |
| Web: Username<br>CLI: connection-request-user-name<br>[TR069ConnectionRequestUsername]        | Defines the connection request username used by the ACS to connect to the device.<br>The valid value is a string of up to 256 characters. By default, no username is defined.                                                                                                    |
| Web: Password<br>CLI: connection-request-password<br>[TR069ConnectionRequestPassword]         | Defines the connection request password used by the ACS to connect to the device.<br>The valid value is a string of up to 256 characters. By default, no password is defined.                                                                                                    |
| Web: Default Inform Interval<br>CLI: inform-interval<br>[TR069PeriodicInformInterval]         | Defines the inform interval (in seconds) at which the device<br>periodically communicates with the ACS. Each time the<br>device communicates with the ACS, the ACS sends a<br>response indicating whether or not the ACS has an action<br>to execute on the device.<br>The valid value is 0 to 4294967295. The default is 60. |
| [TR069RetryinimumWaitInterval]                                                                | Defines the minimum interval (in seconds) that the device<br>waits before attempting again to communicate with the<br>ACS after the previous communication attempt failure.<br>The valid value is 1 to 65535. The default is 5.                                                                                               |

| Parameter                           | Description                                                                                                    |
|-------------------------------------|----------------------------------------------------------------------------------------------------|
| CLI: debug-mode<br>[TR069DebugMode] | Defines the debug mode level, which is the type of messages sent to the Syslog server.                                      |
|                                     | The valid value is between 0 and 3, where 0 (default) means no debug messages are sent and 3 is all message types are sent. |

# 67.1.7 Serial Parameters

The RS-232 serial parameters are described in the table below.

| Parameter                                | Description                                                                                                    |
|------------------------------------------|----------------------------------------------------------------------------------------------------|
| [DisableRS232]                           | <ul> <li>Enables the device's RS-232 (serial) port.</li> <li>[0] = Enabled</li> <li>[1] = (Default) Disabled</li> <li>The RS-232 serial port can be used to change the networking parameters and view error/notification messages. For how to establish a serial communication with the device, refer to the <i>Installation Manual</i>.</li> <li>Note: For this parameter to take effect, a device reset is required.</li> </ul> |
| EMS: Baud Rate<br>[SerialBaudRate]       | Defines the RS-232 baud rate.<br>The valid values include the following: 1200, 2400, 9600, 14400, 19200, 38400, 57600, or 115200 (default).<br><b>Note:</b> For this parameter to take effect, a device reset is required.                                                                                                    |
| EMS: Data<br>[ <b>SerialData]</b>        | <ul> <li>Defines the RS-232 data bit.</li> <li>[7] = 7-bit</li> <li>[8] = (Default) 8-bit</li> <li>Note: For this parameter to take effect, a device reset is required.</li> </ul>                                                                                                    |
| EMS: Parity<br>[ <b>SerialParity]</b>    | <ul> <li>Defines the RS-232 polarity.</li> <li>[0] = (Default) None</li> <li>[1] = Odd</li> <li>[2] = Even</li> <li>Note: For this parameter to take effect, a device reset is required.</li> </ul>                                                                                                    |
| EMS: Stop<br>[SerialStop]                | <ul> <li>Defines the RS-232 stop bit.</li> <li>[1] = (Default) 1-bit (default)</li> <li>[2] = 2-bit</li> <li>Note: For this parameter to take effect, a device reset is required.</li> </ul>                                                                                                    |
| EMS: Flow Control<br>[SerialFlowControl] | <ul> <li>Defines the RS-232 flow control.</li> <li>[0] = (Default) None</li> <li>[1] = Hardware</li> <li>Note: For this parameter to take effect, a device reset is required.</li> </ul>                                                                                                    |

### 67.1.8 Auxiliary and Configuration File Name Parameters

The configuration files (i.e., auxiliary files) can be loaded to the device using the Web interface. For loading these files using the *ini* file, you need to configure these files in the *ini* file and configured whether they must be stored in the non-volatile memory. The table below lists the *ini* file parameters associated with these auxiliary files. For more information on the auxiliary files, see "Loading Auxiliary Files" on page 623.

| Table 67-8: Auxiliary and Configuration I | File Parameters |
|-------------------------------------------|-----------------|
|-------------------------------------------|-----------------|

| Parameter                                                                    | Description                                                                                                    |
|------------------------------------------------------------------------------|----------------------------------------------------------------------------------------------------|
| General Parameters                                                           |                                                                                                    |
| [SetDefaultOnIniFileProcess]                                                 | <ul> <li>Determines if all the device's parameters are set to their defaults before processing the updated <i>ini</i> file.</li> <li>[0] = Disable - parameters not included in the downloaded <i>ini</i> file are not returned to default settings (i.e., retain their current settings).</li> <li>[1] = Enable (default).</li> <li>Note: This parameter is applicable only for automatic HTTP update or Web <i>ini</i> file upload (not applicable if the <i>ini</i> file is loaded using BootP).</li> </ul> |
| [SaveConfiguration]                                                          | <ul> <li>Determines if the device's configuration (parameters and files) is saved to flash (non-volatile memory).</li> <li>[0] = Configuration isn't saved to flash memory.</li> <li>[1] = (Default) Configuration is saved to flash memory.</li> </ul>                                                                                                    |
| Auxiliary and Configuration File Name Parameters                             |                                                                                                    |
| Web/EMS: Call Progress Tones<br>File<br>[CallProgressTonesFilename]          | Defines the name of the file containing the Call Progress Tones definitions. For more information on how to create and load this file, refer to <i>DConvert Utility User's Guide</i> .<br><b>Note:</b> For this parameter to take effect, a device reset is required.                                                                                                    |
| Web/EMS: Prerecorded Tones<br>File<br>[PrerecordedTonesFileName]             | Defines the name (and path) of the file containing the Prerecorded Tones.<br>Note: For this parameter to take effect, a device reset is required.                                                                                                    |
| Web: CAS File<br>EMS: Trunk Cas Table Index<br>[CASFileName_x]               | Defines the CAS file name (e.g., 'E_M_WinkTable.dat'), which<br>defines the CAS protocol (where x denotes the CAS file ID 0 to 7).<br>It is possible to define up to eight different CAS files by repeating<br>this parameter. Each CAS file can be associated with one or more<br>of the device's trunks, using the parameter CASTableIndex or it can<br>be associated per B-channel using the parameter<br>CASChannelIndex.<br><b>Note:</b> For this parameter to take effect, a device reset is required.   |
| Web: Dial Plan<br>EMS: Dial Plan Name<br>[CasTrunkDialPlanName_x]            | Defines the Dial Plan name (up to 11-character strings) per trunk.<br><b>Note:</b> The x in the ini file parameter name denotes the trunk number, where 0 is Trunk 1.                                                                                                    |
| Web: Dial Plan File<br>EMS: Dial Plan File Name<br><b>[DialPlanFileName]</b> | Defines the name (and path) of the Dial Plan file. This file should be created using AudioCodes DConvert utility (refer to <i>DConvert Utility User's Guide</i> ).                                                                                                    |
| [UserInfoFileName]                                                           | Defines the name (and path) of the file containing the User Information data.                                                                                                    |

# 67.1.9 Automatic Update Parameters

The automatic update of software and configuration files parameters are described in the table below.

| Table 67-9: Automatic U | pdate of Software and Config | ouration Files Parameters |
|-------------------------|------------------------------|---------------------------|
|                         |                              |                           |

| Description                                                                                                    |  |
|----------------------------------------------------------------------------------------------------|--|
| General Automatic Update Parameters                                                                                                    |  |
| <ul> <li>Enables the Automatic Update mechanism for the cmp file.</li> <li>[0] = (Default) The Automatic Update mechanism doesn't apply to the cmp file.</li> <li>[1] = The Automatic Update mechanism includes the cmp file.</li> <li>Note: For this parameter to take effect, a device reset is required.</li> </ul>                                                                                                    |  |
| Defines the interval (in minutes) that the device waits between<br>consecutive automatic updates.<br>The default is 0 (i.e., the update at fixed intervals mechanism is<br>disabled).<br><b>Note:</b> For this parameter to take effect, a device reset is required.                                                                                                    |  |
| <ul> <li>Defines schedules (time of day) for performing automatic updates.</li> <li>The format syntax of this parameter is 'hh:mm', where <i>hh</i> denotes the hour and <i>mm</i> the minutes. The value must be enclosed in single apostrophes. For example, '20:18'.</li> <li>Notes: <ul> <li>For this parameter to take effect, a device reset is required.</li> <li>The actual update time is randomized by five minutes to reduce the load on the Web servers.</li> </ul> </li> </ul>                                                                                                    |  |
| <pre>Defines the information sent in the HTTP User-Agent header in the<br/>HTTP Get requests sent by the device to the provisioning server for<br/>the Automatic Update mechanism.<br/>The valid value is a string of up to 511 characters. The information<br/>can include any user-defined string or the following string variable<br/>tags (case-sensitive):<br/>• <name>: product name, according to the installed Software<br/>License Key<br/>• <mac>: device's MAC address<br/>• <ver>: software version currently installed on the device, e.g.,<br/>"7.00.200.001"<br/>• <conf>: configuration version, as configured by the ini file<br/>parameter, INIFileVersion or CLI command, configuration-version<br/>The device automatically populates these tag variables with actual<br/>values in the sent header. By default, the device sends the following<br/>in the User-Agent header:<br/>User-Agent: Mozilla/4.0 (compatible; AudioCodes;<br/><name>;<ver>; <mac>; <conf>)<br/>For example, if you set AupdHttpUserAgent = MyWorld-<br/><name>;<ver>(<mac>), the device sends the following User-<br/>Agent header:<br/>User-Agent: MyWorld-<br/>Mediant;7.00.200.001(00908F1DD0D3)<br/>Notes:</mac></ver></name></conf></mac></ver></name></conf></ver></mac></name></pre> |  |
|                                                                                                    |  |

| Parameter                                                                                             | Description                                                                                                    |
|----------------------------------------------------------------------------------------------------|----------------------------------------------------------------------------------------------------|
|                                                                                                    | <ul> <li>If you configure the parameter with the <conf> variable tag, you must reset the device with a burn-to-flash for your settings to take effect.</conf></li> <li>The tags can be defined in any order.</li> </ul>                                                                                                    |
| CLI: automatic-update > auto-<br>firmware<br>[AutoCmpFileUrI]                                         | Defines the filename and path (URL) to the provisioning server from<br>where the software file (.cmp) can be downloaded, based on<br>timestamp for the Automatic Updated mechanism.<br>The valid value is an IP address in dotted-decimal notation or an<br>FQDN.                                                                                                    |
| [AUPDDigestUsername]                                                                                  | Defines the username for digest (MD5 cryptographic hashing)<br>access authentication with the HTTP server used for the Automatic<br>Update feature.<br>The valid value is a string of up to 50 characters. By default, no<br>value is defined.                                                                                                    |
| [AUPDDigestPassword]                                                                                  | Defines the password for digest (MD5 cryptographic hashing)<br>access authentication with the HTTP server used for the Automatic<br>Update feature.<br>The valid value is a string of up to 50 characters. By default, no<br>value is defined.                                                                                                    |
| EMS: AUPD Verify Certificates<br>CLI: system > tls > aupd-<br>verify-cert<br>[AUPDVerifyCertificates] | <ul> <li>Determines whether the Automatic Update mechanism verifies server certificates when using HTTPS.</li> <li>[0] = Disable (default)</li> <li>[1] = Enable</li> </ul>                                                                                                    |
| CLI: configure system ><br>automatic-update > crc-check<br>regular<br>[AUPDCheckIfIniChanged]         | <ul> <li>Enables the device to perform cyclic redundancy checks (CRC) on downloaded configuration files (ini, Startup Script, or CLI Script) during the Automatic Update process. The CRC checks whether the content (raw data) of the downloaded file is different to the content of the previously downloaded file from the previous Automatic Update process. The device compares the CRC check value (code) result with the check value of the previously downloaded file. If the check values are identical, it indicates that the file has no new configuration settings, and the device discards the file. If the check values are different, the device installs the downloaded file and applies the new configuration settings.</li> <li>[0] = (Default) Disable - the device does not perform CRC and installs the downloaded file regardless.</li> <li>[1] = Enable CRC for the entire file, including line order (i.e., same text must be on the same lines). If there are differences between the files, the device discards the newly downloaded file.</li> <li>[2] = Enable CRC for individual lines only. Same as option [1], except that the CRC ignores the order of lines (i.e., same text can be on different lines).</li> </ul> |

| Parameter                                                                           | Description                                                                                                    |
|-------------------------------------------------------------------------------------|----------------------------------------------------------------------------------------------------|
| CLI: automatic-update > use-<br>zero-conf-certs<br>[AupdUseZeroConfCerts]           | <ul> <li>Enables the Automatic Update mechanism to use the same client-server certificate as used for the Zero Configuration feature, instead of the "regular" certificate used for Automatic Update.</li> <li>[0] = (Default) The device uses the "regular" certificate for Automatic Update.</li> <li>[1] = The device uses the Zero Configuration certificate for the Automatic Update feature.</li> </ul>                                                                                                    |
| CLI: config-system ><br>automatic-update tftp-block-<br>size<br>[AUPDTftpBlockSize] | <ul> <li>Defines the size of the TFTP data blocks (packets) when downloading a file from a TFTP server for the Automatic Update mechanism. This is in accordance to RFC 2348. TFTP block size is the physical packet size (in bytes) that a network can transmit. When configured to a value higher than the default (512 bytes), but lower than the client network's Maximum Transmission Unit (MTU), the file download speed can be significantly increased.</li> <li>The valid value is 512 to 8192. The default is 512.</li> <li>Notes:</li> <li>A higher value does not necessarily mean better performance.</li> <li>The block size should be small enough to avoid IP fragmentation in the client network (i.e., below MTU).</li> <li>This feature is applicable only to TFTP servers that support this option.</li> </ul> |
| [ResetNow]                                                                          | <ul> <li>Invokes an immediate device reset. This option can be used to activate offline (i.e., not on-the-fly) parameters that are loaded using the parameter IniFileUrI.</li> <li>[0] = (Default) The immediate restart mechanism is disabled.</li> <li>[1] = The device immediately resets after an <i>ini</i> file with this parameter set to 1 is loaded.</li> <li>Note: If you use this parameter in an ini file for periodic Automatic Update feature with non-HTTP (e.g., TFTP) and without CRC, the device resets after every file download.</li> </ul>                                                                                                    |
| Software/Configuration File URL Path for Automatic Update Parameters                |                                                                                                    |
| CLI: automatic-update ><br>firmware<br>[CmpFileURL]                                 | <ul> <li>Defines the name of the <i>cmp</i> file and the path to the server (IP address or FQDN) from where the device can load the <i>cmp</i> file and update itself. The <i>cmp</i> file can be loaded using HTTP/HTTPS. For example, http://192.168.0.1/filename.</li> <li>Notes: <ul> <li>For this parameter to take effect, a device reset is required.</li> <li>When this parameter is configured, the device always loads the <i>cmp</i> file after it is reset.</li> <li>The <i>cmp</i> file is validated before it's burned to flash. The checksum of the <i>cmp</i> file is also compared to the previously.</li> </ul> </li> </ul>                                                                                                    |
|                                                                                     | <ul><li>burnt checksum to avoid unnecessary resets.</li><li>The maximum length of the URL address is 255 characters.</li></ul>                                                                                                    |

| Parameter                                                  | Description                                                                                                    |
|------------------------------------------------------------|----------------------------------------------------------------------------------------------------|
| CLI: voice-configuration<br>[IniFileURL]                   | Defines the name of the <i>ini</i> file and the path to the server (IP address or FQDN) on which it is located. The <i>ini</i> file can be loaded using HTTP/HTTPS.                                                                                                    |
|                                                            | For example:<br>http://192.168.0.1/filename<br>http://192.8.77.13/config_ <mac>.ini<br/>https://<username>:<password>@<ip address="">/<file name=""></file></ip></password></username></mac>                                                                                                    |
|                                                            | Notes:                                                                                                    |
|                                                            | <ul> <li>For this parameter to take effect, a device reset is required.</li> <li>When using HTTP or HTTPS, the date and time of the <i>ini</i> file are validated. Only more recently dated <i>ini</i> files are loaded.</li> </ul>                                                                                                    |
|                                                            | <ul> <li>The case-sensitive string, "<mac>" can be used in the file name for instructing the device to replace it with the device's MAC address. For more information, see "MAC Address Automatically Inserted in Configuration File Name" on page 665. This option allows the loading of specific configurations for specific devices.</mac></li> <li>The maximum length of the URL address is 99 characters.</li> </ul> |
| CLI: cli-script <url><br/>[AUPDCliScriptURL]</url>         | Defines the URL of the server where the CLI Script file containing<br>the device's configuration is located. This file is used for automatic<br>provisioning.                                                                                                    |
|                                                            | <b>Note:</b> The case-sensitive string, " <mac>" can be used in the file<br/>name for instructing the device to replace it with the device's MAC<br/>address. For more information, see MAC Address Automatically<br/>Inserted in Configuration File Name on page 665.</mac>                                                                                                    |
| CLI: startup-script <url><br/>[AUPDStartupScriptURL]</url> | Defines the URL of the server where the CLI Startup Script file containing the device's configuration is located. This file is used for automatic provisioning.                                                                                                    |
|                                                            | <b>Note:</b> The case-sensitive string, " <mac>" can be used in the file<br/>name for instructing the device to replace it with the device's MAC<br/>address. For more information, see MAC Address Automatically<br/>Inserted in Configuration File Name on page 665.</mac>                                                                                                    |
| CLI: prerecorded-tones<br>[PrtFileURL]                     | Defines the name of the Prerecorded Tones (PRT) file and the path<br>to the server (IP address or FQDN) on which it is located.<br>For example: http://server_name/file, https://server_name/file.<br><b>Note:</b> The maximum length of the URL address is 99 characters.                                                                                                    |
| CLI: call-progress-tones<br>[CptFileURL]                   | Defines the name of the CPT file and the path to the server (IP address or FQDN) on which it is located. For example: http://server_name/file, https://server_name/file.                                                                                                    |
|                                                            | Defines the name of the CAS file and the neth to the server /ID                                                                                                    |
| [CasFileURL]                                               | address or FQDN) on which it is located. For example:<br>http://server_name/file, https://server_name/file.                                                                                                    |
|                                                            | <b>Note:</b> The maximum length of the URL address is 99 characters.                                                                                                    |
| CLI: tls-root-cert<br>[TLSRootFileUrl]                     | Defines the name of the TLS trusted root certificate file and the URL from where it can be downloaded.                                                                                                    |
|                                                            | Defines the name of the TLS partificate file and the LDL from when                                                                                                    |
| [TLSCertFileUrl]                                           | it can be downloaded.<br>Note: For this parameter to take effect, a device reset is required                                                                                                    |
|                                                            | <b>Note:</b> I of this parameter to take effect, a device reset is required.                                                                                                    |

| Parameter                                | Description                                                                                                    |
|------------------------------------------|----------------------------------------------------------------------------------------------------|
| CLI: tls-private-key<br>[TLSPkeyFileUrl] | Defines the URL for downloading a TLS private key file using the Automatic Update facility.                                                                                                    |
| [UserInfoFileURL]                        | Defines the name of the User Information file and the path to the server (IP address or FQDN) on which it is located.<br>For example: http://server_name/file, https://server_name/file<br><b>Note:</b> The maximum length of the URL address is 99 characters. |

# 67.2 Networking Parameters

This subsection describes the device's networking parameters.

## 67.2.1 Multiple VoIP Network Interfaces and VLAN Parameters

The IP network interfaces and VLAN parameters are described in the table below.

### Table 67-10: IP Network Interfaces and VLAN Parameters

| Parameter                                                                                                    | Description                                                                                                    |
|----------------------------------------------------------------------------------------------------|----------------------------------------------------------------------------------------------------|
| Interface Table                                                                                                    |                                                                                                    |
| Web: Interface Table<br>EMS: IP Interface Settings<br>CLI: configure voip ><br>interface network-if display<br>[InterfaceTable] | This table parameter configures the Interface table.<br>The format of the ini file table parameter is as follows:<br>[InterfaceTable]<br>FORMAT InterfaceTable_Index = InterfaceTable_ApplicationTypes,<br>InterfaceTable_InterfaceMode, InterfaceTable_IPAddress,<br>InterfaceTable_PrefixLength, InterfaceTable_Gateway,<br>InterfaceTable_VlanID, InterfaceTable_InterfaceName,<br>InterfaceTable_PrimaryDNSServerIPAddress,<br>InterfaceTable_SecondaryDNSServerIPAddress,<br>InterfaceTable_UnderlyingDevice;<br>[\InterfaceTable]<br>For a detailed description of this table, see "Configuring IP Network<br>Interfaces" on page 138.<br>Note: For this parameter to take effect, a device reset is required. |
| [EnableNTPasOAM]                                                                                                    | <ul> <li>Defines the application type for Network Time Protocol (NTP) services.</li> <li>[1] = OAMP (default)</li> <li>[0] = Control</li> <li>Note: For this parameter to take effect, a device reset is required.</li> </ul>                                                                                                    |

# 67.2.2 Routing Parameters

The IP network routing parameters are described in the table below.

#### Table 67-11: IP Network Routing Parameters

| Parameter                                                                            | Description                                                                                                    |
|--------------------------------------------------------------------------------------|----------------------------------------------------------------------------------------------------|
| Static Route Table                                                                   |                                                                                                    |
| Web/EMS: Static Route<br>Table<br>CLI: configure voip > static<br>[StaticRouteTable] | Defines up to 30 static VoIP IP routes for the device.<br>The format of the ini file table parameter is as follows:<br>[StaticRouteTable]<br>FORMAT StaticRouteTable_Index = StaticRouteTable_DeviceName,<br>StaticRouteTable_Destination, StaticRouteTable_PrefixLength,<br>StaticRouteTable_Gateway, StaticRouteTable_Description;<br>[\StaticRouteTable]<br>For a description of this parameter, see "Configuring Static IP Routes"<br>on page 147. |

### 67.2.3 Quality of Service Parameters

The Quality of Service (QoS) parameters are described in the table below.

#### Table 67-12: QoS Parameters

| Parameter                                                                                                    | Description                                                                                                    |  |
|----------------------------------------------------------------------------------------------------|----------------------------------------------------------------------------------------------------|--|
| Layer-2 Class Of Service (CoS) Paramet                                                                                                 | ers (VLAN Tag Priority Field)                                                                                                    |  |
| Web: DiffServ Table<br>EMS: QoS Settings – DSCP to QoS<br>Mapping<br>CLI: configure voip > vlan-mapping<br>[DiffServToVlanPriority]    | This table parameter configures DiffServ-to-VLAN Priority<br>mapping. For each packet sent to the LAN, the VLAN<br>Priority of the packet is set according to the DiffServ<br>value in the IP header of the packet.<br>The format of this ini file is as follows:<br>[ DiffServToVlanPriority ]<br>FORMAT DiffServToVlanPriority_Index =<br>DiffServToVlanPriority_DiffServ,<br>DiffServToVlanPriority_VlanPriority;<br>[\DiffServToVlanPriority] |  |
|                                                                                                    | For example:<br>DiffServToVlanPriority $0 = 46, 6;$<br>DiffServToVlanPriority $1 = 40, 6;$<br>DiffServToVlanPriority $2 = 26, 4;$<br>DiffServToVlanPriority $3 = 10, 2;$                                                                                                    |  |
|                                                                                                    | For a description of this table, see Configuring Quality of Service on page 150.                                                                                                    |  |
|                                                                                                    | <b>Note:</b> For this parameter to take effect, a device reset is required.                                                                                                    |  |
| Layer-3 Class of Service (TOS/DiffServ) Parameters                                                                                     |                                                                                                    |  |
| Web: Media Premium QoS<br>EMS: Premium Service Class Media Diff<br>Serv<br>CLI: media-qos<br><b>[PremiumServiceClassMediaDiffServ]</b> | Global parameter that defines the DiffServ value for<br>Premium Media CoS content. You can also configure this<br>functionality per specific calls, using IP Profiles<br>(IpProfile_IPDiffServ). For a detailed description of this<br>parameter and for configuring this functionality in the IP                                                                                                    |  |

| Parameter                                                                                                    | Description                                                                                                    |
|----------------------------------------------------------------------------------------------------|----------------------------------------------------------------------------------------------------|
|                                                                                                    | Profile table, see "Configuring IP Profiles" on page 336.<br><b>Note:</b> If this functionality is configured for a specific IP<br>Profile, the settings of this global parameter is ignored for<br>calls associated with the IP Profile.                                                                                                    |
| Web: Control Premium QoS<br>EMS: Premium Service Class Control Diff<br>Serv<br>CLI: control-qos<br>[PremiumServiceClassControlDiffServ] | Global parameter that defines the DiffServ value for<br>Premium Control CoS content (Call Control applications).<br>You can also configure this functionality per specific calls,<br>using IP Profiles (IpProfile_SigIPDiffServ). For a detailed<br>description of this parameter and for configuring this<br>functionality in the IP Profile table, see "Configuring IP<br>Profiles" on page 336.<br><b>Note:</b> If this functionality is configured for a specific IP<br>Profile, the settings of this global parameter is ignored for<br>calls associated with the IP Profile. |
| Web: Gold QoS<br>EMS: Gold Service Class Diff Serv<br>CLI: gold-qos<br>[GoldServiceClassDiffServ]                                       | Defines the DiffServ value for the Gold CoS content (Streaming applications).<br>The valid range is 0 to 63. The default is 26.                                                                                                    |
| Web: Bronze QoS<br>EMS: Bronze Service Class Diff Serv<br>CLI: bronze-qos<br>[BronzeServiceClassDiffServ]                               | Defines the DiffServ value for the Bronze CoS content (OAMP applications).<br>The valid range is 0 to 63. The default is 10.                                                                                                    |

## 67.2.4 NAT Parameters

The Network Address Translation (NAT) parameters are described in the table below.

Table 67-13: NAT Parameters

| Parameter                                                                      | Description                                                                                                    |
|--------------------------------------------------------------------------------|----------------------------------------------------------------------------------------------------|
| NAT Parameters                                                                 |                                                                                                    |
| NAT Parameters<br>Web/EMS: NAT Mode<br>CLI: disable-NAT-traversal<br>[NATMode] | <ul> <li>Enables the NAT feature for media when the device communicates with UAs located behind NAT.</li> <li>[0] Auto-Detect = NAT is performed only if necessary. If the UA is identified as being located behind NAT, the device sends the media packets to the public IP address:port obtained from the source address of the first media packet received from the UA. Otherwise, the packets are sent using the IP address:port obtained from the address in the first received SIP message. Note that if the SIP session is established (ACK) and the device (not the UA) sends the first packet, it sends it to the address obtained from the SIP message and only after the device receives the first packet from the UA, does it determine whether the UA is behind NAT.</li> <li>[1] NAT Is Not Used = (Default) NAT feature is disabled. The device always sends the media packets to the remote UA using the IP address:port obtained from the first received SIP message.</li> <li>[2] NAT Is Used = NAT is always performed. The device always sends the media packets to the remote UA using the source address obtained from the first media packets to the remote UA using the source address obtained from the first media packet from the UA. In this mode, the</li> </ul> |
|                                                                                | device does not send any packets until it receives the first packet<br>from the UA (in order to obtain the IP address).                                                                                                    |
|                                                                                | For more information on handling calls from UAs behind NAT, see "First                                                                                                    |

| Parameter                                                                                                    | Description                                                                                                    |
|----------------------------------------------------------------------------------------------------|----------------------------------------------------------------------------------------------------|
|                                                                                                    | Incoming Packet Mechanism" on page 161.                                                                                                    |
| Web: NAT IP Address<br>EMS: Static NAT IP<br>Address<br>CLI: nat-ip-addr<br>[StaticNatIP]                                  | Defines the global (public) IP address of the device to enable static NAT between the device and the Internet.<br><b>Note:</b> For this parameter to take effect, a device reset is required.                                                                                                    |
| Web: SIP NAT Detection<br>CLI: configure voip/sip-<br>definition advanced-<br>settings/sip-nat-detect<br>[SIPNatDetection] | <ul> <li>Enables the device to detect whether the incoming INVITE message is sent from an endpoint located behind NAT.</li> <li>[0] Disable = Disables the device's NAT Detection mechanism. Incoming SIP messages are processed as received from endpoints that are not located behind NAT and sent according to the SIP standard.</li> <li>[1] Enable (default) = Enables the device's NAT Detection mechanism.</li> </ul>                                                                                                    |
| EMS: Binding Life Time<br>[NATBindingDefaultTime<br>out]                                                                   | The device sends SNMP keep-alive traps periodically - every 9/10 of the time configured by this parameter (in seconds). Therefore, the parameter is applicable only if the SendKeepAliveTrap parameter is set to 1.<br>The parameter is used to allow SNMP communication with AudioCodes EMS management platform, located in the WAN, when the device is located behind NAT. It is needed to keep the NAT pinhole open for the SNMP messages sent from EMS to the device.<br>The valid range is 0 to 2,592,000. The default is 30.<br>Note: For this parameter to take effect, a device reset is required. |

## 67.2.5 DNS Parameters

The Domain name System (DNS) parameters are described in the table below.

#### Table 67-14: DNS Parameters

| Parameter                                                                                                    | Description                                                                                                    |
|----------------------------------------------------------------------------------------------------|----------------------------------------------------------------------------------------------------|
| Internal DNS Table                                                                                               |                                                                                                    |
| Web: Internal DNS Table<br>EMS: DNS Information<br>CLI: configure voip > voip-<br>network dns Dns2lp<br>[DNS2IP] | This table parameter defines the internal DNS table for resolving host<br>names into IP addresses.<br>The format of this parameter is as follows:<br>[Dns2lp]<br>FORMAT Dns2lp_Index = Dns2lp_DomainName,<br>Dns2lp_FirstlpAddress, Dns2lp_SecondlpAddress,<br>Dns2lp_ThirdlpAddress, Dns2lp_FourthIpAddress;<br>[\Dns2lp]<br>For example:<br>Dns2lp 0 = DnsName, 1.1.1.1, 2.2.2.2, 3.3.3.3, ;<br>For a detailed description of this table, see "Configuring the Internal DNS<br>Table" on page 153. |
| Internal SRV Table                                                                                               |                                                                                                    |
| Web: Internal SRV Table<br>EMS: DNS Information<br>CLI: configure voip > voip-<br>network dns Srv2lp             | This table parameter defines the internal SRV table for resolving host names into DNS A-Records. Three different A-Records can be assigned to a host name. Each A-Record contains the host name, priority, weight,                                                                                                    |

| Parameter | Description                                                                                                    |
|-----------|----------------------------------------------------------------------------------------------------|
| [SRV2IP]  | and port. The format of this parameter is as follows:<br>[SRV2IP]<br>FORMAT SRV2IP_Index = SRV2IP_InternalDomain,<br>SRV2IP_TransportType, SRV2IP_Dns1, SRV2IP_Priority1,<br>SRV2IP_Weight1, SRV2IP_Port1, SRV2IP_Dns2, SRV2IP_Priority2,<br>SRV2IP_Weight2, SRV2IP_Port2, SRV2IP_Dns3, SRV2IP_Priority3,<br>SRV2IP_Weight3, SRV2IP_Port3;<br>[\SRV2IP] |
|           | For example:<br>SRV2IP 0 =<br>SrvDomain,0,Dnsname1,1,1,500,Dnsname2,2,2,501,\$\$,0,0,0;<br>For a detailed description of this table, see "Configuring the Internal SRV<br>Table" on page 154.                                                                                                    |

## 67.2.6 DHCP Parameters

The Dynamic Host Control Protocol (DHCP) parameters are described in the table below.

| Parameter                                            | Description                                                                                                    |  |
|------------------------------------------------------|----------------------------------------------------------------------------------------------------|--|
| Web: Enable DHCP<br>EMS: DHCP Enable<br>[DHCPEnable] | <ul> <li>Enables DHCP client functionality.</li> <li>[0] Disable (default)</li> <li>[1] Enable</li> <li>Notes:</li> <li>For this parameter to take effect, a device reset is required.</li> <li>For a detailed description of DHCP, see "DHCP-based Provisioning" on page 655.</li> <li>This parameter is a "hidden" parameter. Once defined and saved to flash memory, its value doesn't revert to default even if the parameter doesn't appear in the <i>ini</i> file.</li> </ul> |  |
| EMS: DHCP Speed Factor<br>[DHCPSpeedFactor]          | <ul> <li>Defines the device's DHCP renewal speed for a leased IP address from a DHCP server.</li> <li>[0] = Disable</li> <li>[1] = (Default) Normal</li> <li>[2] to [10] = Fast</li> <li>When set to 0, the DHCP lease renewal is disabled. Otherwise, the renewal time is divided by this factor. Some DHCP-enabled routers perform better when set to 4.</li> <li>Note: For this parameter to take effect, a device reset is required.</li> </ul>                                 |  |

#### Table 67-15: DHCP Parameters

## 67.2.7 NTP and Daylight Saving Time Parameters

The Network Time Protocol (NTP) and daylight saving time parameters are described in the table below.

### Table 67-16: NTP and Daylight Saving Time Parameters

| Parameter                                                                                                   | Description                                                                                                    |
|----------------------------------------------------------------------------------------------------|----------------------------------------------------------------------------------------------------|
| NTP Parameters<br>Note: For more information on N<br>Support" on page 131.                                  | Network Time Protocol (NTP), see "Simple Network Time Protocol                                                                                                    |
| Web: NTP Server Address<br>EMS: Server IP Address<br>CLI: primary-server<br>[NTPServerIP]                   | Defines the IP address (in dotted-decimal notation or as an FQDN)<br>of the NTP server. The advantage of using an FQDN is that multiple<br>IP addresses can be resolved from the DNS server, providing NTP<br>server redundancy.<br>The default IP address is 0.0.0.0 (i.e., internal NTP client is<br>disabled).                                    |
| Web: NTP Secondary Server<br>Address<br>[NTPSecondaryServerIP]                                              | Defines a second NTP server's address as an FQDN or an IP<br>address (in dotted-decimal notation). This NTP is used for<br>redundancy; if the primary NTP server fails, then this NTP server is<br>used.<br>The default IP address is 0.0.0.0.                                                                                                    |
| Web: NTP UTC Offset<br>EMS: UTC Offset<br>CLI: utc-offset<br>[NTPServerUTCOffset]                           | Defines the Universal Time Coordinate (UTC) offset (in seconds) from the NTP server.<br>The default offset is 0. The offset range is -43200 to 43200.<br><b>Note:</b> The offset setting is applied only on the hour. For example, if you configure this parameter at 15:42, the device applies the setting only at 16:00.                           |
| Web: NTP Update Interval<br>EMS: Update Interval<br>CLI: update-interval<br>[NTPUpdateInterval]             | Defines the time interval (in seconds) that the NTP client requests<br>for a time update.<br>The default interval is 86400 (i.e., 24 hours). The range is 0 to<br>214783647.<br><b>Note:</b> It is not recommend to set this parameter to beyond one<br>month (i.e., 2592000 seconds).                                                               |
| Web: NTP Authentication Key<br>Identifier<br>CLI: configure system > ntp ><br>auth-key-id<br>[NtpAuthKeyId] | Defines the NTP authentication key identifier for authenticating NTP messages. The identifier must match the value configured on the NTP server. The NTP server may have several keys configured for different clients; this number identifies which key is used. The valid value is 1 to 65535. The default is 0 (i.e., no authentication is done). |
| Web: NTP Authentication<br>Secret Key<br>CLI: configure system > ntp ><br>auth-key-md5<br>[ntpAuthMd5Key]   | Defines the secret authentication key shared between the device (client) and the NTP server, for authenticating NTP messages.<br>The valid value is a string of up to 32 characters. By default, no key is defined.                                                                                                    |
| Daylight Saving Time Parame                                                                                 | ters                                                                                                    |
| Web: Day Light Saving Time<br>EMS: Mode<br>CLI: summer-time<br>[DayLightSavingTimeEnable]                   | <ul><li>Enables daylight saving time.</li><li>[0] Disable (default)</li><li>[1] Enable</li></ul>                                                                                                    |
| Web: Start Time / Day of                                                                                    | Defines the date and time when daylight saving begins. This value                                                                                                    |

| Parameter                                                                              | Description                                                                                                    |
|----------------------------------------------------------------------------------------|----------------------------------------------------------------------------------------------------|
| Month Start<br>EMS: Start<br>CLI: start<br>[DayLightSavingTimeStart]                   | <ul> <li>can be configured using any of the following formats:</li> <li>Day of year - mm:dd:hh:mm, where: <ul> <li>mm denotes month</li> <li>dd denotes date of the month</li> <li>hh denotes hour</li> <li>mm denotes minutes</li> </ul> </li> <li>For example, "05:01:08:00" denotes daylight saving starting from May 1 at 8 A.M.</li> <li>Day of month - mm:day/wk:hh:mm, where: <ul> <li>mm denotes month (e.g., 04)</li> <li>day denotes day of week (e.g., FRI)</li> <li>wk denotes week of the month (e.g., 03)</li> <li>hh denotes hour (e.g., 23)</li> <li>mm denotes minutes (e.g., 10)</li> </ul> </li> <li>For example, "04:FRI/03:23:00" denotes Friday, the third week of April, at 11 P.M. The week field can be 1-5, where 5 denotes the last occurrence of the specified day in the specified month. For example, "04:FRI/05:23:00" denotes the last Friday of April, at 11 P.M.</li> </ul> |
| Web: End Time / Day of Month<br>End<br>EMS: End<br>CLI: end<br>[DayLightSavingTimeEnd] | Defines the date and time when daylight saving ends. For a description of the format of this value, see the DayLightSavingTimeStart parameter.                                                                                                    |
| Web/EMS: Offset<br>CLI: offset<br>[DayLightSavingTimeOffset]                           | Defines the daylight saving time offset (in minutes).<br>The valid range is 0 to 120. The default is 60.<br><b>Note:</b> The offset setting is applied only on the hour. For example, if<br>you configure this parameter at 15:42, the device applies the setting<br>only at 16:00.                                                                                                    |

# 67.3 Debugging and Diagnostics Parameters

This subsection describes the device's debugging and diagnostic parameters.

### 67.3.1 General Parameters

The general debugging and diagnostic parameters are described in the table below.

 Table 67-17: General Debugging and Diagnostic Parameters

| Parameter                                                                  | Description                                                                                                    |
|----------------------------------------------------------------------------|----------------------------------------------------------------------------------------------------|
| CLI: enablesecsyslog<br>[EnableSecSyslog]                                  | <ul> <li>Enables the reporting of security-related events for the data-router networking. When enabled, the data-router access list rules, configured using the access-list CLI command, which are set to "log", send Syslog messages whenever traffic matching the access list is encountered.</li> <li>[0] = (Default) Disabled</li> <li>[1] = Enabled</li> </ul>                                                                                                    |
| EMS: Enable Diagnostics<br>[EnableDiagnostics]                             | <ul> <li>Determines the method for verifying correct functioning of the different hardware components on the device. On completion of the check and if the test fails, the device sends information on the test results of each hardware component to the Syslog server.</li> <li>[0] = (Default) Rapid and Enhanced self-test mode.</li> <li>[1] = Detailed self-test mode (full test of DSPs, PCM, Switch, LAN, PHY and Flash).</li> <li>[2] = A quicker version of the Detailed self-test mode (full test of DSPs, PCM, Switch, LAN, PHY, but partial test of Flash).</li> <li>Note: For this parameter to take effect, a device reset is required.</li> </ul>                                                                                                    |
| [LifeLineType]                                                             | <ul> <li>Defines the condition (i.e., loss of power to the device) upon which the device activates the Lifeline feature for FXS interfaces. When the analog Lifeline is triggered, the device automatically connects a specific FXS port, which is connected to a "lifeline" POTS phone, to the PSTN (or PBX). Therefore, this allows the FXS endpoint user to continue making and receiving calls with the PSTN despite the loss of power.</li> <li>[0] = (Default) Lifeline is activated upon the loss of power to the device, for example, due to a power outage or the unplugging of the device's power cable.</li> <li>Note:</li> <li>For the parameter to take effect, a device reset is required.</li> <li>The parameter is applicable only to the Gateway application and FXS interfaces.</li> <li>If the device is in Lifeline mode and the condition that triggered it (e.g., a power outage) no longer exists (e.g., power returns), the device exits Lifeline mode and performs normal call routing.</li> <li>For information on Lifeline cabling, refer to the <i>Hardware Installation Manual</i>.</li> </ul> |
| Web: Delay After Reset [sec]<br>CLI: delay-after-reset<br>[GWAppDelayTime] | Defines the time interval (in seconds) that the device's operation is delayed after a reset.<br>The valid range is 0 to 45. The default is 7 seconds.<br><b>Note:</b> This feature helps overcome connection problems caused by some LAN routers or IP configuration parameters' modifications by                                                                                                    |

| Parameter                                                                     | Description                                                                                                    |
|-------------------------------------------------------------------------------|----------------------------------------------------------------------------------------------------|
|                                                                               | a DHCP server.                                                                                                    |
| [EnableAutoRAITransmitBER]                                                    | <ul> <li>Enables the device to send a remote alarm indication (RAI) when the bit error rate (BER) is greater than 0.001.</li> <li>[0] Disable (default)</li> <li>[1] Enable</li> </ul>                                                                                               |
| Web: Ignore BRI LOS Alarm<br>CLI: ignore-bri-los-alarm<br>[IgnoreBRILOSAlarm] | <ul> <li>Enables the device to ignore LOS alarms received from the BRI user-side trunk and attempts to make a call (relevant for IP-to-Tel calls).</li> <li>[0] Disable</li> <li>[1] Enable (default)</li> <li>Note: This parameter is applicable only to BRI interfaces.</li> </ul> |

# 67.3.2 SIP Test Call Parameters

The SIP Signaling Test Call parameters are described in the table below.

|  | Table 6 | 67-18: | SIP | Test | Call | Parameters |
|--|---------|--------|-----|------|------|------------|
|--|---------|--------|-----|------|------|------------|

| Parameter                                                             | Description                                                                                                    |
|-----------------------------------------------------------------------|----------------------------------------------------------------------------------------------------|
| Web: Test Call DTMF<br>String                                         | Defines the DTMF tone that is played for answered test calls (incoming and outgoing).                                                                                                    |
| CLI:testcall-dtmf-string<br>[TestCallDtmfString]                      | The DTMF string can be up to 15 strings. The default is "3212333". If no string is defined (empty), DTMF is not played.                                                                                                    |
| Web: Test Call ID<br>CLI: testcall-id<br>[TestCallID]                 | Defines the test call prefix number ( <i>ID</i> ) of the simulated phone on the device. Incoming calls received with this called prefix number are identified as test calls.                                                                                                    |
|                                                                       | This can be any string of up to 15 characters. By default, no number is defined.                                                                                                    |
|                                                                       | Notes:                                                                                                    |
|                                                                       | <ul> <li>This parameter is only for testing incoming calls destined to this<br/>prefix number.</li> </ul>                                                                                                    |
|                                                                       | <ul> <li>This feature is applicable to all applications (Gateway and SBC).</li> </ul>                                                                                                    |
| Web: SBC Test ID<br>CLI: sbc-test-id<br>[SBCtestID]                   | Defines the SBC test call prefix (ID) for identifying SBC test calls that traverse the device to register with an external routing entity such as an IP PBX or proxy server.                                                                                                    |
|                                                                       | This parameter functions together with the TestCallID parameter, which defines the prefix of the simulated endpoint. Upon receiving an incoming call with this prefix, the device removes the prefix, enabling it to forward the test call to the external entity. Upon receiving the call from the external entity, the device identifies the call as a test call according to its prefix, defined by the TestCallID, and then sends the call to the simulated endpoint.                                                                                                    |
|                                                                       | For example, assume SBCTestID is set to 4 and TestCalIID to 2. If a call is received with called destination 4200, the device removes the prefix 4 and routes the call to the IP PBX. When it receives the call from the IP PBX, it identifies the call as a test call (i.e., prefix 2) and therefore, sends it to the simulated endpoint.                                                                                                    |
|                                                                       | The valid value can be any string of up to 15 characters. By default, no number is defined.                                                                                                    |
|                                                                       | Note: This feature is applicable only to the SBC application.                                                                                                    |
| Test Call Table                                                       |                                                                                                    |
| Web: Test Call Table                                                  | Defines the local and remote endpoints to be tested.                                                                                                    |
| CLI: configure system ><br>test-call > test-call-table<br>[Test_Call] | [Test_Call]<br>FORMAT Test_Call_Index = Test_Call_EndpointURI,<br>Test_Call_CalledURI, Test_Call_RouteBy, Test_Call_IPGroupID,<br>Test_Call_DestAddress, Test_Call_DestTransportType, Test_Call_SRD,<br>Test_Call_ApplicationType, Test_Call_AutoRegister,<br>Test_Call_UserName, Test_Call_Password, Test_Call_CallParty,<br>Test_Call_MaxChannels, Test_Call_CallDuration,<br>Test_Call_CallsPerSecond, Test_Call_TestMode,<br>Test_Call_CallsPerSecond, Test_Call_Play, Test_Call_ScheduleInterval,<br>Test_Call_QOEProfile, Test_Call_Play, Test_Call_ScheduleInterval,<br>Test_Call_QOEProfile, Test_Call_BWProfile;<br>[\Test_Call]<br>For a description of this table, see "Configuring Test Call Endpoints" on<br>page 769 |

# 67.3.3 Syslog, CDR and Debug Parameters

The Syslog, CDR and debug parameters are described in the table below.

Table 67-19: Syslog, CDR and Debug Parameters

| Parameter                                                                                                   | Description                                                                                                    |
|----------------------------------------------------------------------------------------------------|----------------------------------------------------------------------------------------------------|
| Web: Enable Syslog<br>EMS: Syslog enable<br>CLI: syslog<br><b>[EnableSyslog]</b>                            | <ul> <li>Determines whether the device sends logs and error messages (e.g., CDRs) generated by the device to a Syslog server.</li> <li>[0] Disable (default)</li> <li>[1] Enable</li> <li>Notes:</li> </ul>                                                                                                    |
|                                                                                                    | <ul> <li>If you enable Syslog, you must enter an IP address of the Syslog server (using the SyslogServerIP parameter).</li> <li>Syslog messages may increase the network traffic.</li> <li>To configure Syslog SIP message logging levels, use the GwDebugLevel parameter.</li> <li>By default, logs are also sent to the RS-232 serial port. For how to establish serial communication with the device, refer to the Installation Manual.</li> </ul>                                                                                                    |
| Web/EMS: Syslog Server IP<br>Address<br>CLI: syslog-ip<br><b>[SyslogServerIP]</b>                           | Defines the IP address (in dotted-decimal notation) of the computer on which the Syslog server is running. The Syslog server is an application designed to collect the logs and error messages generated by the device.<br>The default IP address is 0.0.0.0.                                                                                                    |
| Web: Syslog Server Port<br>EMS: Syslog Server Port<br>Number<br>CLI: syslog-port<br>[SyslogServerPort]      | Defines the UDP port of the Syslog server.<br>The valid range is 0 to 65,535. The default port is 514.                                                                                                    |
| Web: CDR Server IP Address<br>EMS: IP Address of CDR Server<br>CLI: cdr-srvr-ip-adrr<br>[CDRSyslogServerIP] | <ul> <li>Defines the destination IP address to where CDR logs are sent.</li> <li>The default value is a null string, which causes CDR messages to be sent with all Syslog messages to the Syslog server.</li> <li>Notes: <ul> <li>The CDR messages are sent to UDP port 514 (default Syslog port).</li> <li>This mechanism is active only when Syslog is enabled (i.e., the parameter EnableSyslog is set to 1).</li> </ul> </li> </ul>                                                                                                    |
| Web/EMS: CDR Report Level<br>CLI: cdr-report-level<br>[CDRReportLevel]                                      | <ul> <li>Enables media and signaling-related CDRs to be sent to a Syslog server and determines the call stage at which they are sent.</li> <li>[0] None = (Default) CDRs are not used.</li> <li>[1] End Call = CDR is sent to the Syslog server at the end of each call.</li> <li>[2] Start &amp; End Call = CDR report is sent to Syslog at the start and end of each call.</li> <li>[3] Connect &amp; End Call = CDR report is sent to Syslog at connection and at the end of each call.</li> <li>[4] Start &amp; End &amp; Connect Call = CDR report is sent to Syslog at the start, at connection, and at the end of each call.</li> </ul> |

| Parameter                                                                                                    | Description                                                                                                    |
|----------------------------------------------------------------------------------------------------|----------------------------------------------------------------------------------------------------|
|                                                                                                    | <ul> <li>For the SBC application, this parameter enables only signaling-<br/>related CDRs. To enable media-related CDRs for SBC calls,<br/>use the MediaCDRReportLevel parameter.</li> </ul>                                                                                                    |
|                                                                                                    | <ul> <li>The CDR Syslog message complies with RFC 3164 and is<br/>identified by: Facility = 17 (local1) and Severity = 6<br/>(Informational).</li> </ul>                                                                                                    |
|                                                                                                    | <ul> <li>This mechanism is active only when Syslog is enabled (i.e., the<br/>parameter EnableSyslog is set to 1).</li> </ul>                                                                                                    |
| Web: Media CDR Report Level<br>[MediaCDRReportLevel]                                                         | <ul> <li>Enables media-related CDRs of SBC calls to be sent to a Syslog server and determines the call stage at which they are sent.</li> <li>[0] None = (Default) No media-related CDR is sent.</li> <li>[1] End Media = Sends a CDR only at the end of the call.</li> <li>[2] Start &amp; End Media = Sends a CDR once the media starts. In some calls it may only be after the call is established, but in other calls the media may start at ringback tone. A CDR is also sent upon termination (end) of the media in the call.</li> <li>[3] Update &amp; End Media = Sends a CDR when an update occurs in the media of the call. For example, a call starts and a ringback tone occurs, a re-INVITE is sent for a fax call and as a result, a CDR with the MediaReportType field set to "Update" is sent, as the media was changed from voice to T.38. A CDR is also sent upon termination (end) of the media in the call.</li> <li>[4] Start &amp; End &amp; Update Media = Sends a CDR at the start of the media, upon an update in the media (if occurs), and at the end of the media.</li> </ul> |
| configure system > cdr > non-<br>call-cdr-rprt<br>[EnableNonCallCdr]                                         | <ul> <li>Enables creation of CDR messages for non-call SIP dialogs (such as SUBSCRIBE, OPTIONS, and REGISTER).</li> <li>[0] = (Default) Disable</li> <li>[1] = Enable</li> </ul> Note: The parameter is applicable only to the SBC application.                                                                                                    |
| Web/EMS: Debug Level<br>CLI: configure<br>system/logging/debug-level<br>[GwDebugLevel]                       | <ul> <li>Enables Syslog debug reporting and logging level.</li> <li>[0] No Debug = (Default) Debug is disabled.</li> <li>[1] Basic = Sends debug logs of incoming and outgoing SIP messages.</li> <li>[5] Detailed = Sends debug logs of incoming and outgoing SIP message as well as many other logged processes.</li> <li>Note: When debug reporting is enabled, in order to view Syslog messages with Wireshark, you need to install AudioCodes Wireshark plug-in (acsyslog.dll). Once the plug-in is installed, the Syslog messages are decoded as "AC SYSLOG" and are displayed using the 'acsyslog' filter instead of the regular 'syslog' filter.</li> </ul>                                                                                                    |
| Web: Syslog Optimization<br>CLI: configure<br>system/logging/syslog-<br>optimization<br>[SyslogOptimization] | <ul> <li>Enables the device to accumulate and bundle multiple debug messages into a single UDP packet and then send it to a Syslog server. The benefit of this feature is that it reduces the number of UDP Syslog packets, thereby improving (optimizing) CPU utilization.</li> <li>[0] Disable (default)</li> <li>[1] Enable</li> </ul>                                                                                                    |

| Parameter                                                                                                    | Description                                                                                                    |
|----------------------------------------------------------------------------------------------------|----------------------------------------------------------------------------------------------------|
|                                                                                                    | <b>Note:</b> The size of the bundled message is configured by the MaxBundleSyslogLength parameter.                                                                                                    |
| CLI: mx-syslog-lgth<br>[MaxBundleSyslogLength]                                                                    | Defines the maximum size (in bytes) threshold of logged Syslog messages bundled into a single UDP packet, after which they are sent to a Syslog server.                                                                                                    |
|                                                                                                    | The valid value range is 0 to 1220 (where 0 indicates that no bundling occurs). The default is 1220.                                                                                                    |
|                                                                                                    | <b>Note:</b> This parameter is applicable only if the GWDebugLevel parameter is enabled.                                                                                                    |
| Web: Syslog CPU Protection<br>CLI: configure<br>system/logging/syslog-cpu-<br>protection<br>[SyslogCpuProtection] | <ul> <li>Enables the protection of the device's CPU resources during debug reporting, ensuring voice traffic is unaffected. If CPU resources drop (i.e., high CPU usage) to a critical level (threshold), the device automatically lowers the debug level to free up CPU resources that were required for the previous debug-level functionality. When sufficient CPU resources become available again, the device increases the debug level. The threshold is configured by the 'Debug Level High Threshold' parameter (see below).</li> <li>[0] Disable</li> <li>[1] Enable (default)</li> </ul> |
|                                                                                                    |                                                                                                    |
| Web: Debug Level High<br>Threshold<br>CLI: debug-level-high-threshold<br>[DebugLevelHighThreshold]                | Defines the threshold (in percentage) for automatically switching to<br>a different debug level, depending on CPU usage. The parameter<br>is applicable only if the 'Syslog CPU Protection' parameter is<br>enabled.                                                                                                    |
|                                                                                                    | The valid value is 0 to 100. The default is 90.                                                                                                    |
|                                                                                                    | The debug level is changed upon the following scenarios:                                                                                                    |
|                                                                                                    | • CPU usage equals threshold: Debug level is reduced one level.                                                                                                    |
|                                                                                                    | <ul> <li>CPU usage is at least 5% greater than threshold: Debug level<br/>is reduced another level.</li> </ul>                                                                                                    |
|                                                                                                    | <ul> <li>CPU usage is 5 to 19% less than threshold: Debug level is<br/>increased by one level.</li> </ul>                                                                                                    |
|                                                                                                    | <ul> <li>CPU usage is at least 20% less than threshold: Debug level is<br/>increased by another level.</li> </ul>                                                                                                    |
|                                                                                                    | For example, assume that the threshold is set to 70% and the Debug Level to Detailed (5). When CPU usage reaches 70%, the debug level is reduced to Basic (1). When CPU usage increases by 5% or more than the threshold (i.e., greater than 75%), the debug level is disabled - No Debug (0). When the CPU usage decreases to 5% less than the threshold (e.g., 65%), the debug level is increased to Basic (1). When the CPU usage decreases to 20% less than the threshold (e.g., 50%), the debug level changes to Detailed (5).                                                                |
|                                                                                                    | <b>Note:</b> The device does not increase the debug level to a level that is higher than what you configured for the 'Debug Level' parameter.                                                                                                    |
| Web: Syslog Facility Number<br>EMS: SyslogFacility<br><b>[SyslogFacility]</b>                                     | Defines the Facility level (0 through 7) of the device's Syslog<br>messages, according to RFC 3164. This allows you to identify<br>Syslog messages generated by the device. This is useful, for<br>example, if you collect the device's and other equipments' Syslog<br>messages, at one single server. The device's Syslog messages<br>can easily be identified and distinguished from other Syslog<br>messages by its Facility level. Therefore, in addition to filtering                                                                                                    |

| Parameter                                                                                           | Description                                                                                                    |
|----------------------------------------------------------------------------------------------------|----------------------------------------------------------------------------------------------------|
|                                                                                                    | Syslog messages according to IP address, the messages can be<br>filtered according to Facility level.<br>• [16] = (Default) local use 0 (local0)<br>• [17] = local use 1 (local1)<br>• [18] = local use 2 (local2)<br>• [19] = local use 3 (local3)<br>• [20] = local use 4 (local4)<br>• [21] = local use 5 (local5)<br>• [22] = local use 6 (local6)<br>• [23] = local use 7 (local7)                                                                                                    |
| Web: CDR Session ID<br>CLI: cdr-seq-num<br>[CDRSyslogSeqNum]                                        | <ul> <li>Enables or disables the inclusion of the sequence number (S=) in CDR Syslog messages.</li> <li>[0] Disable</li> <li>[1] Enable (default)</li> </ul>                                                                                                    |
| Web: Activity Log Messages<br>CLI: config-system > logging ><br>activity-log<br>[ActivityListToLog] | <ul> <li>Defines the operations (activities) in the Web interface that are reported to a Syslog server.</li> <li>[pvc] Parameters Value Change = Changes made on-the-fly to parameters. Note that the <i>ini</i> file parameter, EnableParametersMonitoring can also be used to set this option, using values [0] (disable) or [1] (enable).</li> <li>[afl] Auxiliary Files Loading = Loading of auxiliary files.</li> <li>[dr] Device Reset = Resetting of the device through the Maintenance Actions page.</li> <li>Note: For this option to take effect, a device reset is required.</li> <li>[fb] Flash Memory Burning = Saving configuration with burn to flash (in the Maintenance Actions page).</li> <li>[swu] Device Software Update = Software updates (i.e., loading of cmp file) through the Software Upgrade Wizard.</li> <li>[ard] Access to Restricted Domains = Access to restricted Web pages: <ul> <li>(1) ini parameters (AdminPage)</li> <li>(2) General Security Settings</li> <li>(3) Configuration File</li> <li>(5) Software Upgrade Key Status</li> <li>(7) Web &amp; Telnet Access List</li> <li>(8) Web User Accounts</li> </ul> </li> <li>[naa] Non-Authorized Access = Attempts to log in to the Web interface with a false or empty username or password.</li> <li>[spc] Sensitive Parameters: <ul> <li>(1) IP Address</li> <li>(2) Subnet Mask</li> <li>(3) Default Gateway IP Address</li> <li>(4) ActivityListToLog</li> </ul> </li> <li>[II] Login and Logout = Web login and logout attempts.</li> <li>Note: For the <i>ini</i> file parameter, enclose values in single quotation marks, for example: ActivityListToLog = 'pvc', 'afl', 'dr', 'fb', 'swu', 'ard', 'naa', 'spc'.</li> </ul> |
| [EnableParametersMonitoring]                                                                        | <ul><li>Enables the monitoring, through Syslog messages, of parameters that are modified on-the-fly.</li><li>[0] = (Default) Disable</li></ul>                                                                                                    |

| Parameter                                                                                                    | Description                                                                                                    |
|----------------------------------------------------------------------------------------------------|----------------------------------------------------------------------------------------------------|
|                                                                                                    | • [1] = Enable                                                                                                    |
| CLI: oamp-default-network-src data/voip                                                                                        | Defines the network interface from where the device sends Syslog messages to a Syslog server.                                                                                              |
| [OAMPDefaultNetworkSource]                                                                                                    | <ul> <li>[0] Data (default) = Syslog messages are sent from the WAN interface.</li> </ul>                                                                                                  |
|                                                                                                    | <ul> <li>[1] VoIP= Syslog messages are sent from the VoIP LAN<br/>interface for OAMP.</li> </ul>                                                                                           |
| CLI: isdn-facility-trace<br>[FacilityTrace]                                                                                    | Enables ISDN traces of Facility Information Elements (IE) for ISDN call diagnostics. This allows you to trace all the parameters contained in the Facility IE and view them in the Syslog. |
|                                                                                                    | <ul><li>[0] Disable (default)</li><li>[1] Enable</li></ul>                                                                                                    |
|                                                                                                    | <b>Note:</b> For this feature to be functional, the GWDebugLevel parameter must be enabled (i.e., set to at least level 1).                                                                |
| Web: Debug Recording<br>Destination IP<br>CLI: configure system > logging<br>> dbg-rec-dest-ip<br>[DebugRecordingDestIP]       | Defines the IP address of the server for capturing debug recording.                                                                                                    |
| Web: Debug Recording<br>Destination Port<br>CLI: configure system > logging<br>> dbg-rec-dest-port<br>[DebugRecordingDestPort] | Defines the UDP port of the server for capturing debug recording.<br>The default is 925.                                                                                                   |
| Debug Recording Status<br>CLI: configure system > logging<br>> dbg-rec-status<br>[DebugRecordingStatus]                        | <ul> <li>Activates or de-activates debug recording.</li> <li>[0] Stop (default)</li> <li>[1] Start</li> </ul>                                                                              |
| Web: Enable Core Dump<br>[EnableCoreDump]                                                                                      | <ul> <li>Enables the automatic generation of a Core Dump file upon a device crash.</li> <li>[0] Disable (default)</li> <li>[1] Enable</li> </ul>                                           |
|                                                                                                    | <b>Note:</b> For the parameter to take effect, a device reset is required.                                                                                                    |
| [CoreDumpDestIP]                                                                                                    | Defines the IP address of the remote server where you want the device to send the Core Dump file.<br>By default, no IP address is defined.                                                 |
| Logging Filters Table                                                                                                    |                                                                                                    |
| Web: Logging Filters Table<br>CLI: configure system > logging<br>> logging-filters<br>[LoggingFilters]                         | This table parameter defines logging filtering rules for Syslog                                                                                                    |
|                                                                                                    | The format of the ini file table parameter is:                                                                                                    |
|                                                                                                    | [ LoggingFilters ]<br>FORMAT LoggingFilters_Index = LoggingFilters_FilterType,<br>LoggingFilters_Value, LoggingFilters_Syslog,<br>LoggingFilters_CaptureType;<br>[ \LoggingFilters ]       |
|                                                                                                    | For a detailed description of this table, see "Filtering Syslog Messages and Debug Recordings" on page 751.                                                                                |

## 67.3.4 Resource Allocation Indication Parameters

The Resource Allocation Indication (RAI) parameters are described in the table below.

### Table 67-20: RAI Parameters

| Parameter          | Description                                                                                                    |
|--------------------|----------------------------------------------------------------------------------------------------|
| [EnableRAI]        | <ul> <li>Enables Resource Available Indication (RAI) alarm generation if the device's busy endpoints exceed a user-defined threshold, configured by the RAIHighThreshold parameter. When enabled and the threshold is crossed, the device sends the SNMP trap, acBoardCallResourcesAlarm.</li> <li>[0] = (Default) Disable</li> <li>[1] = Enable</li> <li>Note: For this parameter to take effect, a device reset is required.</li> </ul>                                                                                                    |
| [RAIHighThreshold] | Defines the high threshold percentage of total calls that are active (busy<br>endpoints). When the percentage of the device's busy endpoints<br>exceeds this high threshold, the device sends the SNMP<br>acBoardCallResourcesAlarm alarm trap with a 'major' alarm status.<br>The range is 0 to 100. The default is 90.<br><b>Note:</b> The percentage of busy endpoints is calculated by dividing the<br>number of busy endpoints by the total number of "enabled" endpoints<br>(trunks are physically connected and synchronized with no alarms and<br>endpoints are defined in the Trunk Group table). |
| [RAILowThreshold]  | Defines the low threshold percentage of total calls that are active (busy<br>endpoints).<br>When the percentage of the device's busy endpoints falls below this low<br>threshold, the device sends an SNMP acBoardCallResourcesAlarm<br>alarm trap with a 'cleared' alarm status.<br>The range is 0 to 100%. The default is 90%.                                                                                                    |
| [RAILoopTime]      | Defines the time interval (in seconds) that the device periodically checks call resource availability.<br>The valid range is 1 to 200. The default is 10.                                                                                                    |

# 67.3.5 PacketSmart Parameters

The PacketSmart parameters are described in the table below. For more information on PacketSmart, see 'Configuring PacketSmart for Network Monitoring' on page 694.

| Parameter                                                                                                    | Description                                                                                                    |
|----------------------------------------------------------------------------------------------------|----------------------------------------------------------------------------------------------------|
| <pre>PacketSmart Agent Mode configure system &gt; packetsmart enable [PacketSmartAgentMode]</pre>                                           | <ul> <li>Enables the embedded PacketSmart agent.</li> <li>[0] Disable (Default)</li> <li>[1] Enable</li> <li>Note: For the parameter to take effect, a device reset is required.</li> </ul>                                               |
| PacketSmart IP Address<br>configure system ><br>packetsmart server<br>address<br>[PacketSmartlpAddress]                                     | Defines the IP address of the PacketSmart server with which the PacketSmart agent communicates.<br>The default is 0.0.0.0.                                                                                                    |
| PacketSmart IP Address<br>Port<br>configure system ><br>packetsmart server<br>address port<br>[PacketSmartIpAddressP<br>ort]                | Defines the TCP port of the PacketSmart server to which the<br>PacketSmart agent connects.<br>The default is 80.                                                                                                    |
| Monitoring Interface<br>configure system ><br>packetsmart monitor<br>voip interface-if<br>[PacketSmartMonitorInterf<br>ace]                 | Assigns an IP network interface (configured in the IP Interface table) that handles the voice traffic.<br><b>Note:</b> For the parameter to take effect, a device reset is required.                                                      |
| <pre>Network Interface<br/>configure system &gt;<br/>packetsmart network<br/>voip interface-if<br/>[PacketSmartNetworkInter<br/>face]</pre> | Assigns an IP network interface (configured in the IP Interface table) for communicating with the PacketSmart server. This is typically the OAMP interface.<br><b>Note:</b> For the parameter to take effect, a device reset is required. |

### PacketSmart Parameters
# 67.4 Security Parameters

This subsection describes the device's security parameters.

## 67.4.1 General Security Parameters

The general security parameters are described in the table below.

| Table 67-21: | General | Security | <b>Parameters</b> |
|--------------|---------|----------|-------------------|
|--------------|---------|----------|-------------------|

| Parameter                                                                                        | Description                                                                                                    |
|--------------------------------------------------------------------------------------------------|----------------------------------------------------------------------------------------------------|
| Firewall Table                                                                                   |                                                                                                    |
| Web/EMS: Internal Firewall<br>Parameters<br>CLI: configure voip > access-list<br>[AccessList]    | This table parameter defines the device's access list (firewall),<br>which defines network traffic filtering rules.<br>The format of this parameter is as follows:<br>[AccessList]<br>FORMAT AccessList_Index = AccessList_Source_IP,<br>AccessList_Source_Port, AccessList_PrefixLen,<br>AccessList_Source_Port, AccessList_Start_Port,<br>AccessList_End_Port, AccessList_Start_Port,<br>AccessList_Use_Specific_Interface, AccessList_Interface_ID,<br>AccessList_Packet_Size, AccessList_Byte_Rate,<br>AccessList_Byte_Burst, AccessList_Allow_Type;<br>[AccessList]<br>For example:<br>AccessList 10 = mgmt.customer.com, , , 32, 0, 80, tcp, 1, OAMP,<br>0, 0, 0, allow;<br>AccessList 22 = 10.4.0.0, , , 16, 4000, 9000, any, 0, , 0, 0, 0, block;<br>In the example above, Rule #10 allows traffic from the host<br>'mgmt.customer.com' destined to TCP ports 0 to 80 on interface<br>OAMP (OAMP). Rule #22 blocks traffic from the subnet<br>10.4.xxx.yyy destined to ports 4000 to 9000.<br>For a detailed description of this table, see "Configuring Firewall<br>Settings" on page 167. |
| Media Latching                                                                                   |                                                                                                    |
| Web/EMS: Inbound Media<br>Latch Mode<br>CLI: inbound-media-latch-mode<br>[InboundMediaLatchMode] | <ul> <li>Enables the Media Latching feature.</li> <li>[0] Strict = Device latches onto the first original stream (IP address:port). It does not latch onto any other stream during the session.</li> <li>[1] Dynamic = (Default) Device latches onto the first stream. If it receives at least a minimum number of consecutive packets (configured by New<media type="">StreamPackets) from a different source(s) and the device has not received packets from the current stream for a user-defined period (TimeoutToRelatch<media type="">Msec), it latches onto the next packet received from any other stream. If other packets of a different media type are received from the new stream, based on IP address and SSRC for RTCP/RTP and based on IP address only for T.38, the packet is accepted immediately. Note: If a packet from the original (first latched onto) IP address:port is received at any time, the device latches onto this stream.</media></media></li> <li>[2] Dynamic-Strict = Device latches onto the first stream. If it</li> </ul>                                    |

| Parameter                                                   | Description                                                                                                    |
|-------------------------------------------------------------|----------------------------------------------------------------------------------------------------|
|                                                             | <ul> <li>receives at least a minimum number of consecutive packets (configured by New<media type="">StreamPackets) all from the same source which is different to the first stream and the device has not received packets from the current stream for a user-defined period (TimeoutToRelatch<media type="">Msec), it latches onto the next packet received from any other stream. If other packets of different media type are received from the new stream based on IP address and SSRC for RTCP and based on IP address only for T.38, the packet is accepted immediately. Note: If a packet from the original (first latched onto) IP address:port is received at any time, the device latches onto this stream.</media></media></li> <li>[3] Strict-On-First = Typically used for NAT, where the correct IP address:port is initially unknown. The device latches onto the stream received in the first packet. The device does not change this stream unless a packet is later received from the original source.</li> </ul> |
| New RTP Stream Packets<br>[NewRtpStreamPackets]             | Defines the minimum number of continuous RTP packets received<br>by the device's channel to allow latching onto the new incoming<br>stream.<br>The valid range is 0 to 20. The default is 3. If set to 0, the device is<br>left exposed to attacks against multiple packet streams.                                                                                                    |
| New RTCP Stream Packets<br>[NewRtcpStreamPackets]           | Defines the minimum number of continuous RTCP packets<br>received by the device's channel to allow latching onto the new<br>incoming stream.<br>The valid range is 0 to 20. The default is 3. If set to 0, the device is<br>left exposed to attacks against multiple packet streams.                                                                                                    |
| New SRTP Stream Packets<br>[NewSRTPStreamPackets]           | Defines the minimum number of continuous SRTP packets<br>received by the device's channel to allow latching onto the new<br>incoming stream.<br>The valid range is 0 to 20. The default is 3. If set to 0, the device is<br>left exposed to attacks against multiple packet streams.                                                                                                    |
| New SRTCP Stream Packets<br>[NewSRTCPStreamPackets]         | Defines the minimum number of continuous SRTCP packets<br>received by the device's channel to allow latching onto the new<br>incoming stream.<br>The valid range is 0 to 20. The default is 3. If set to 0, the device is<br>left exposed to attacks against multiple packet streams.                                                                                                    |
| Timeout To Relatch RTP (msec)<br>[TimeoutToRelatchRTPMsec]  | Defines a period (msec) during which if no packets are received<br>from the current RTP session, the channel can re-latch onto<br>another stream.<br>The valid range is any value from 0. The default is 200.                                                                                                    |
| Timeout To Relatch SRTP<br>[TimeoutToRelatchSRTPMsec]       | Defines a period (msec) during which if no packets are received<br>from the current SRTP session, the channel can re-latch onto<br>another stream.<br>The valid range is any value from 0. The default is 200.                                                                                                    |
| Timeout To Relatch Silence<br>[TimeoutToRelatchSilenceMsec] | Defines a period (msec) during which if no packets are received<br>from the current RTP/SRTP session and the channel is in silence<br>mode, the channel can re-latch onto another stream.<br>The valid range is any value from 0. The default is 200.                                                                                                    |
| Timeout To Relatch RTCP                                     | Defines a period (msec) during which if no packets are received from the current RTCP session, the channel can re-latch onto                                                                                                    |

| Parameter                                       | Description                                                                                                    |
|-------------------------------------------------|----------------------------------------------------------------------------------------------------|
| [TimeoutToRelatchRTCPMsec]                      | another RTCP stream.                                                                                                    |
|                                                 | The valid range is any value from 0. The default is 10,000.                                                                                                    |
| Fax Relay Rx/Tx Timeout<br>[FaxRelayTimeoutSec] | Defines a period (sec) during which if no T.38 packets are received<br>or sent from the current T.38 fax relay session, the channel can re-<br>latch onto another stream.<br>The valid range is 0 to 255. The default is 10. |

## 67.4.2 HTTPS Parameters

The Secure Hypertext Transport Protocol (HTTPS) parameters are described in the table below.

| Parameter                                                                                             | Description                                                                                                    |
|----------------------------------------------------------------------------------------------------|----------------------------------------------------------------------------------------------------|
| Web: Secured Web Connection<br>(HTTPS)<br>EMS: HTTPS Only<br>CLI: secured-connection<br>[HTTPSOnly]   | <ul> <li>Determines the protocol used to access the Web interface.</li> <li>[0] HTTP and HTTPS (default).</li> <li>[1] HTTPs Only = Unencrypted HTTP packets are blocked.</li> <li>Note: For this parameter to take effect, a device reset is required.</li> </ul>                                                                                                    |
| EMS: HTTPS Port<br>CLI: https-port<br>[HTTPSPort]                                                     | Defines the local Secured HTTPS port of the device. This<br>parameter allows secure remote device Web management from<br>the LAN. To enable secure Web management from the LAN,<br>configure the desired port.<br>The valid range is 1 to 65535 (other restrictions may apply within<br>this range). The default port is 443.<br><b>Note:</b> For this parameter to take effect, a device reset is<br>required.                                                                                                    |
| Web/EMS: HTTPS Cipher String<br>CLI: https-cipher-string<br>[HTTPSCipherString]                       | <ul> <li>Defines the Cipher string for HTTPS (in OpenSSL cipher list format). For the valid range values, refer to URL http://www.openssl.org/docs/apps/ciphers.html.</li> <li>The default is 'RC4:EXP' (Export encryption algorithms). For example, use 'ALL' for all ciphers suites (e.g., for ARIA encryption for TLS). The only ciphers available are RC4 and DES, and the cipher bit strength is limited to 56 bits.</li> <li>Notes:</li> <li>For this parameter to take effect, a device reset is required.</li> <li>If the installed Software License Key includes the Strong</li> </ul> |
|                                                                                                    | <ul> <li>If the installed Software License Key includes the Strong Encryption feature, the default of this parameter is changed to 'RC4:EXP', enabling RC-128bit encryption.</li> <li>The value 'ALL' can be configured only if the installed Software License Key includes the Strong Encryption feature.</li> </ul>                                                                                                    |
| Web: HTTP Authentication Mode<br>EMS: Web Authentication Mode<br>CLI: http-auth-mode<br>[WebAuthMode] | <ul> <li>Determines the authentication mode used for the Web interface.</li> <li>[0] Basic Mode =Basic authentication (clear text) is used.</li> <li>[1] Web Based Authentication = (Default) Digest authentication (MD5) is used.</li> <li>Note: If you enable RADIUS login (i.e., the WebRADIUSLogin parameter is set to 1), you must set the WebAuthMode parameter to Basic Mode [0].</li> </ul>                                                                                                    |

### Table 67-22: HTTPS Parameters

| Parameter                                                                                                    | Description                                                                                                    |
|----------------------------------------------------------------------------------------------------|----------------------------------------------------------------------------------------------------|
| Web: Requires Client Certificates<br>for HTTPS connection<br>CLI: req-client-cert<br>[HTTPSRequireClientCertificate] | <ul> <li>Enables the requirement of client certificates for HTTPS connection.</li> <li>[0] Disable = (Default) Client certificates are not required.</li> <li>[1] Enable = Client certificates are required. The client certificate must be preloaded to the device and its matching private key must be installed on the managing PC. Time and date must be correctly set on the device for the client certificate to be verified.</li> </ul> |
|                                                                                                    | Notes:                                                                                                    |
|                                                                                                    | <ul> <li>For this parameter to take effect, a device reset is required.</li> <li>For a description on implementing client certificates, see "TLS for Remote Device Management" on page 128.</li> </ul>                                                                                                    |

### 67.4.3 SRTP Parameters

The Secure Real-Time Transport Protocol (SRTP) parameters are described in the table below.

| Parameter                                                                                                    | Description                                                                                                    |
|----------------------------------------------------------------------------------------------------|----------------------------------------------------------------------------------------------------|
| Web: Media Security<br>EMS: Enable Media Security<br>CLI: media-security-enable<br>[EnableMediaSecurity]                  | <ul> <li>Enables Secure Real-Time Transport Protocol (SRTP).</li> <li>[0] Disable (default)</li> <li>[1] Enable</li> <li>Note: For this parameter to take effect, a device reset is required.</li> </ul>                                                                                                    |
| Web/EMS: Media Security<br>Behavior<br>CLI: media-sec-bhvior<br>[MediaSecurityBehaviour]                                  | Global parameter that defines the handling of SRTP (when the<br>EnableMediaSecurity parameter is set to 1). You can also<br>configure this functionality per specific calls, using IP Profiles<br>(IpProfile_MediaSecurityBehaviour). For a detailed description of<br>this parameter and for configuring this functionality in the IP Profile<br>table, see "Configuring IP Profiles" on page 336.<br><b>Note:</b> If this functionality is configured for a specific IP Profile, the<br>settings of this global parameter is ignored for calls associated with<br>the IP Profile.<br><b>Note:</b> This parameter is applicable only to the Gateway<br>application. |
| Web: Master Key Identifier<br>(MKI) Size<br>EMS: Packet MKI Size<br>CLI: SRTP-tx-packet-MKI-size<br>[SRTPTxPacketMKISize] | Global parameter that defines the size (in bytes) of the Master Key<br>Identifier (MKI) in SRTP Tx packets. You can also configure this<br>functionality per specific calls, using IP Profiles<br>(IpProfile_MKISize). For a detailed description of this parameter<br>and for configuring this functionality in the IP Profile table, see<br>"Configuring IP Profiles" on page 336.<br><b>Note:</b> If this functionality is configured for a specific IP Profile, the<br>settings of this global parameter is ignored for calls associated with<br>the IP Profile.                                                                                                 |
| Web: Symmetric MKI<br>Negotiation<br>EMS: Enable Symmetric MKI<br>CLI: symmetric-mki<br>[EnableSymmetricMKI]              | Global parameter that enables symmetric MKI negotiation. You can<br>also configure this functionality per specific calls, using IP Profiles<br>(IpProfile_EnableSymmetricMKI). For a detailed description of this<br>parameter and for configuring this functionality in the IP Profile<br>table, see "Configuring IP Profiles" on page 336.                                                                                                    |

#### Table 67-23: SRTP Parameters

| Parameter                                                                                                    | Description                                                                                                    |
|----------------------------------------------------------------------------------------------------|----------------------------------------------------------------------------------------------------|
|                                                                                                    | <b>Note:</b> If this functionality is configured for a specific IP Profile, the settings of this global parameter is ignored for calls associated with the IP Profile.                                                                                                    |
| Web/EMS: Offered SRTP<br>Cipher Suites<br>CLI: offer-srtp-cipher<br>[SRTPofferedSuites]                                                                                     | <ul> <li>Defines the offered crypto suites (cipher encryption algorithms) for SRTP.</li> <li>[0] All = (Default) All available crypto suites.</li> <li>[1] AES-CM-128-HMAC-SHA1-80 = device uses AES-CM encryption with a 128-bit key and HMAC-SHA1 message authentication with a 80-bit tag.</li> <li>[2] AES-CM-128-HMAC-SHA1-32 = device uses AES-CM encryption with a 128-bit key and HMAC-SHA1 message authentication with a 32-bit tag.</li> <li>[4] ARIA-CM-128-HMAC-SHA1-80 = device uses ARIA encryption algorithm with a 128-bit key and HMAC-SHA1 message authentication with a 32-bit tag.</li> <li>[8] ARIA-CM-192-HMAC-SHA1-80 = device uses ARIA encryption algorithm with a 192-bit key and HMAC-SHA1 message authentication with a 32-bit tag.</li> <li>[8] ARIA-CM-192-HMAC-SHA1-80 = device uses ARIA encryption algorithm with a 192-bit key and HMAC-SHA1 message authentication with a 32-bit tag.</li> <li>[7] For enabling ARIA encryption, use the AriaProtocolSupport parameter.</li> <li>This parameter also affects the selection of the crypto in the device's answer. For example, if the device receives an offer with two crypto lines containing HMAC_SHA1_80 and HMAC_SHA1_32, it uses the HMAC_SHA1_32 key in its SIP 200 OK response if the parameter is set to 2.</li> </ul> |
| Web: Aria Protocol Support<br>CLI: ARIA-protocol-support<br>[AriaProtocolSupport]                                                                                           | <ul> <li>Enables ARIA algorithm cipher encryption for SRTP. This is an alternative option to the existing support for the AES algorithm. ARIA is a symmetric key block cipher algorithm standard developed by the Korean National Security Research Institute.</li> <li>[0] Disable (default)</li> <li>[1] Enable</li> <li>Notes:</li> <li>To configure the ARIA bit-key encryption size (128 or 192 bit) with HMAC SHA-1 cryptographic hash function, use the SRTPofferedSuites parameter.</li> <li>The ARIA feature is available only if the device is installed with a Software License Key that includes this feature. For installing a Software License Key, see Software License Key on page 646.</li> </ul>                                                                                                    |
| Web: Disable Authentication On<br>Transmitted RTP Packets<br>EMS: RTP<br>AuthenticationDisable Tx<br>CLI: RTP-authentication-<br>disable-tx<br>[RTPAuthenticationDisableTx] | <ul> <li>Enables authentication on transmitted RTP packets in a secured RTP session.</li> <li>[0] Enable (default)</li> <li>[1] Disable</li> </ul>                                                                                                    |
| Web: Disable Encryption On<br>Transmitted RTP Packets<br>EMS: RTP EncryptionDisable<br>Tx<br>CLI: RTP-encryption-disable-tx                                                 | <ul> <li>Enables encryption on transmitted RTP packets in a secured RTP session.</li> <li>[0] Enable (default)</li> <li>[1] Disable</li> </ul>                                                                                                    |

| Parameter                                                                                                    | Description                                                                                                    |
|----------------------------------------------------------------------------------------------------|----------------------------------------------------------------------------------------------------|
| [RTPEncryptionDisableTx]                                                                                                    |                                                                                                    |
| Web: Disable Encryption On<br>Transmitted RTCP Packets<br>EMS: RTCP EncryptionDisable<br>Tx<br>CLI: RTCP-encryption-disable-<br>tx<br>[RTCPEncryptionDisableTx] | <ul> <li>Enables encryption on transmitted RTCP packets in a secured RTP session.</li> <li>[0] Enable (default)</li> <li>[1] Disable</li> </ul>                                                                                                    |
| CLI: srtp-state-behavior-mode<br>[ResetSRTPStateUponRekey]                                                                                                    | Global parameter that enables synchronization of the SRTP state<br>between the device and a server when a new SRTP key is<br>generated upon a SIP session expire. You can also configure this<br>functionality per specific calls, using IP Profiles<br>(IpProfile_ResetSRTPStateUponRekey). For a detailed description<br>of this parameter and for configuring this functionality in the IP<br>Profile table, see "Configuring IP Profiles" on page 336.<br><b>Note:</b> If this functionality is configured for a specific IP Profile, the<br>settings of this global parameter is ignored for calls associated with<br>the IP Profile. |

## 67.4.4 TLS Parameters

The Transport Layer Security (TLS) parameters are described in the table below.

| Devementer                                                                                                    | Description                                                                                                    |
|----------------------------------------------------------------------------------------------------|----------------------------------------------------------------------------------------------------|
| Parameter                                                                                                    | Description                                                                                                    |
| TLS Contexts Table                                                                                                    |                                                                                                    |
| Web: TLS Contexts Table<br>CLI: configure system > tls #<br>[TLSContexts]                                                        | Defines SSL/TLS certificates.<br>The format of the ini file table parameter is as follows:<br>[TLSContexts]<br>FORMAT TLSContexts_Index = TLSContexts_Name,<br>TLSContexts_TLSVersion, TLSContexts_ServerCipherString,<br>TLSContexts_ClientCipherString, TLSContexts_OcspEnable,<br>TLSContexts_OcspServerPrimary,<br>TLSContexts_OcspServerPrimary,<br>TLSContexts_OcspServerPort,<br>TLSContexts_OcspServerPort,<br>TLSContexts_OcspDefaultResponse;<br>[\TLSContexts]<br>For a detailed description of this table, see "Configuring TLS<br>Certificate Contexts" on page 117.                                                                                                    |
| Web: TLS Client Re-Handshake<br>Interval<br>EMS: TLS Re Handshake Interval<br>CLI: tls-re-hndshk-int<br>[TLSReHandshakeInterval] | Defines the time interval (in minutes) between TLS Re-<br>Handshakes initiated by the device.<br>The interval range is 0 to 1,500 minutes. The default is 0 (i.e.,<br>no TLS Re-Handshake).                                                                                                    |
| Web: TLS Mutual Authentication<br>EMS: SIPS Require Client<br>Certificate<br>[SIPSRequireClientCertificate]                      | <ul> <li>Defines the device's mode of operation regarding mutual authentication and certificate verification for TLS connections.</li> <li>[0] Disable = (Default) <ul> <li>Device acts as a client: Verification of the server's certificate depends on the VerifyServerCertificate parameter.</li> <li>Device acts as a server: The device does not request the client certificate.</li> </ul> </li> <li>[1] Enable = <ul> <li>Device acts as a client: Verification of the server certificate is required to establish the TLS connection.</li> <li>Device acts as a server: The device requires the receipt and verification of the client certificate to establish the TLS connection.</li> </ul> </li> <li>Notes: <ul> <li>For this parameter to take effect, a device reset is required.</li> </ul> </li> <li>This feature can be configured per SIP Interface (see "Configuring SIP Interfaces" on page 285).</li> <li>The SIPS certificate files can be changed using the parameters HTTPSCertFileName and HTTPSRootFileName.</li> </ul> |
| Web/EMS: Peer Host Name<br>Verification Mode<br>[PeerHostNameVerificationMode]                                                   | <ul> <li>Determines whether the device verifies the Subject Name of a remote certificate when establishing TLS connections.</li> <li>[0] Disable (default).</li> <li>[1] Server Only = Verify Subject Name only when acting as a client for the TLS connection.</li> <li>[2] Server &amp; Client = Verify Subject Name when acting as a</li> </ul>                                                                                                    |

#### Table 67-24: TLS Parameters

| Parameter                                                                                          | Description                                                                                                    |
|----------------------------------------------------------------------------------------------------|----------------------------------------------------------------------------------------------------|
|                                                                                                    | server or client for the TLS connection.                                                                                                    |
|                                                                                                    | When the device receives a remote certificate and this parameter is not disabled, the IP address from which the certificate is received is compared with the addresses defined for the Proxy Sets. If no Proxy Set with the source address is found, the connection is refused. Otherwise, the value of SubjectAltName field in the certificate is compared with the addresses\ DNS Names of the classified Proxy Set. If a match is found for any of the configured Proxies, the TLS connection is established.                 |
|                                                                                                    | The comparison is performed if the SubjectAltName is either a DNS name (DNSName) or an IP address. If no match is found and the SubjectAltName is marked as 'critical', the TLS connection is not established. If DNSName is used, the certificate can also use wildcards ('*') to replace parts of the domain name.                                                                                                    |
|                                                                                                    | If the SubjectAltName is not marked as 'critical' and there is no match, the CN value of the SubjectName field is compared with the parameter TLSRemoteSubjectName. If a match is found, the connection is established; otherwise, the connection is terminated.                                                                                                    |
|                                                                                                    | <b>Note:</b> If you set this parameter to [2] (Server & Client), for this functionality to operate you also need to set the SIPSRequireClientCertificate parameter to [1] (Enable).                                                                                                    |
| Web: TLS Client Verify Server<br>Certificate<br>EMS: Verify Server Certificate                     | Determines whether the device, when acting as a client for TLS connections, verifies the Server certificate. The certificate is verified with the Root CA information.                                                                                                    |
| CLI: tls-vrfy-srvr-cert<br>[VerifyServerCertificate]                                               | <ul> <li>[0] Disable (default)</li> <li>[1] Enable</li> </ul>                                                                                                    |
|                                                                                                    | <b>Note:</b> If Subject Name verification is necessary, the parameter PeerHostNameVerificationMode must be used as well.                                                                                                    |
| Web: Strict Certificate Extension<br>Validation<br>CLI: require-strict-cert<br>[RequireStrictCert] | Enables the validation of the extensions (keyUsage and extentedKeyUsage) of peer certificates. This validation ensures that the signing CA is authorized to sign certificates and that the end-entity certificate is authorized to negotiate a secure TLS connection.                                                                                                    |
|                                                                                                    | <ul> <li>[0] Disable (default)</li> <li>[1] Enable</li> </ul>                                                                                                    |
| Web/EMS: TLS Remote Subject<br>Name<br>CLI: tls-rmt-subs-name<br>[TLSRemoteSubjectName]            | Defines the Subject Name that is compared with the name defined in the remote side certificate when establishing TLS connections.<br>If the SubjectAltName of the received certificate is not equal to any of the defined Proxies Host names/IP addresses and is not marked as 'critical', the Common Name (CN) of the Subject field is compared with this value. If not equal, the TLS connection is not established. If the CN uses a domain name, the certificate can also use wildcards ('*') to replace parts of the domain |
|                                                                                                    | The valid range is a string of up to 49 characters.                                                                                                    |
|                                                                                                    | <b>Note:</b> I his parameter is applicable only if the parameter<br>PeerHostNameVerificationMode is set to 1 or 2.                                                                                                    |

| Parameter                                                                          | Description                                                                                                    |
|------------------------------------------------------------------------------------|----------------------------------------------------------------------------------------------------|
| Web: TLS Expiry Check Start<br>CLI: expiry-check-start<br>[TLSExpiryCheckStart]    | Defines the number of days before the installed TLS server<br>certificate is to expire at which the device must send a trap<br>(acCertificateExpiryNotification) to notify of this.<br>The valid value is 0 to 3650. The default is 60. |
| Web: TLS Expiry Check Period<br>CLI: expiry-check-period<br>[TLSExpiryCheckPeriod] | Defines the periodical interval (in days) for checking the TLS server certificate expiry date.<br>The valid value is 1 to 3650. The default is 7.                                                                                       |

## 67.4.5 SSH Parameters

Secure Shell (SSH) parameters are described in the table below.

| Parameter                                                                                                    | Description                                                                                                    |
|----------------------------------------------------------------------------------------------------|----------------------------------------------------------------------------------------------------|
| Web/EMS: Enable SSH Server<br>CLI: ssh<br>[SSHServerEnable]                                                                      | <ul><li>Enables the device's embedded SSH server.</li><li>[0] Disable (default)</li><li>[1] Enable</li></ul>                                                                                                    |
| Web/EMS: Server Port<br>cli: ssh-port<br>[SSHServerPort]                                                                         | Defines the port number for the embedded SSH server.<br>Range is any valid port number. The default port is 22.                                                                                                    |
| Web/EMS: SSH Admin Key<br>CLI: ssh-admin-key<br><b>[SSHAdminKey]</b>                                                             | Defines the RSA public key for strong authentication for logging in to the SSH interface (if enabled).<br>The value should be a base64-encoded string. The value can be a maximum length of 511 characters.                                                                            |
| Web: Require Public Key<br>EMS: EMS: SSH Require Public<br>Key<br>CLI: ssh-require-public-key<br><b>[SSHRequirePublicKey]</b>    | <ul> <li>Enables RSA public keys for SSH.</li> <li>[0] = (Default) RSA public keys are optional if a value is configured for the parameter SSHAdminKey.</li> <li>[1] = RSA public keys are mandatory.</li> <li>Note: To define the key size, use the TLSPkeySize parameter.</li> </ul> |
| Web: Max Payload Size<br>EMS: SSH Max Payload Size<br>CLI: ssh-max-payload-size<br>[SSHMaxPayloadSize]                           | Defines the maximum uncompressed payload size (in bytes) for<br>SSH packets.<br>The valid value is 550 to 32768. The default is 32768.                                                                                                    |
| Web: Max Binary Packet Size<br>EMS: SSH Max Binary Packet<br>Size<br>CLI: ssh-max-binary-packet-size<br>[SSHMaxBinaryPacketSize] | Defines the maximum packet size (in bytes) for SSH packets.<br>The valid value is 582 to 35000. The default is 35000.                                                                                                    |
| Web: Maximum SSH Sessions<br>EMS: Telnet SSH Max Sessions<br>CLI: ssh-max-sessions<br>[SSHMaxSessions]                           | Defines the maximum number of simultaneous SSH sessions.<br>The valid range is 1 to 5. The default is 2 sessions.                                                                                                    |
| Web: Enable Last Login Message<br>CLI: ssh-last-login-message<br>[SSHEnableLastLoginMessage]                                     | <ul> <li>Enables message display in SSH sessions of the time and date of the last SSH login. The SSH login message displays the number of unsuccessful login attempts since the last successful login.</li> <li>[0] Disable</li> <li>[1] Enable (default)</li> </ul>                   |

### Table 67-25: SSH Parameters

| Parameter                                                                       | Description                                                                                                    |
|---------------------------------------------------------------------------------|----------------------------------------------------------------------------------------------------|
|                                                                                 | <b>Note:</b> The last SSH login information is cleared when the device is reset.                                                          |
| Web: Max Login Attempts<br>CLI: ssh-max-login-attempts<br>[SSHMaxLoginAttempts] | Defines the maximum SSH login attempts allowed for entering an incorrect password by an administrator before the SSH session is rejected. |
|                                                                                 | The valid range is 1 to 5. The default is 3.                                                                                              |
|                                                                                 | <b>Note:</b> The new setting takes effect only for new subsequent SSH connections.                                                        |

### 67.4.6 TAACS+ Parameters

The TACACS+ parameters are described in the table below.

Table 67-26: TACACS+ Parameters

| Parameter                                                                     | Description                                                                                                    |
|-------------------------------------------------------------------------------|----------------------------------------------------------------------------------------------------|
| CLI: aaa authentication login<br>tacacs+<br>[TacPlusEnable]                   | <ul> <li>Enables the Terminal Access Controller Access-Control System (TACACS+) remote authentication protocol and user authentication for CLI login.</li> <li>[0] = Disabled (default)</li> <li>[1] = Enabled</li> <li>Note: For this parameter to take effect, a device reset is required.</li> </ul> |
| CLI: tacacs-server host<br><host-ip><br/>[TacPlusServerIP]</host-ip>          | Defines the IP address (in dotted-decimal notation) of the TACACS+ primary authentication server.                                                                                                    |
| CLI: tacacs-server host<br><host-ip><br/>[TacPlusSecondaryServerIP]</host-ip> | Defines the IP address (in dotted-decimal notation) of the TACACS+ secondary authentication server.                                                                                                    |
| CLI: tacacs-server port<br><port-num><br/>[TacPlusPort]</port-num>            | Defines the TACACS+ authentication port (UDP) for authenticating with the RADIUS server.<br>The valid value range is 1 to 15. The default is 49.                                                                                                    |
| CLI: tacacs-server timeout<br><seconds><br/>[TacPlusTimeout]</seconds>        | Defines the TACACS+ response timeout (in seconds). If no response is received within this period, retransmission is required. The valid value range is 1 to 15. The default is 5.                                                                                                    |
| CLI: tacacs-server key<br><password><br/>[TacPlusSharedSecretand]</password>  | Defines the TACACS+ shared secret between client and server.<br>The valid value can be a string of up to 64 characters. The default is<br>"msbg".                                                                                                    |

### 67.4.7 IDS Parameters

The Intrusion Detection System (IDS) parameters are described in the table below.

### Table 67-27: IDS Parameters

| Parameter                                | Description                                                              |
|------------------------------------------|--------------------------------------------------------------------------|
| Web: Intrusion Detection<br>System (IDS) | <ul><li>Enables the IDS feature.</li><li>[0] Disable (default)</li></ul> |

| Parameter                                      | Description                                                                                                    |  |
|------------------------------------------------|----------------------------------------------------------------------------------------------------|--|
| CLI: enable-ids                                | [1] Enable                                                                                                    |  |
| [EnableIDS]                                    | Note: For this parameter to take effect, a device reset is required.                                                                                                    |  |
| CLI: ids-clear-period<br>[IDSAlarmClearPeriod] | Defines the interval (in seconds) after which an IDS alarm is cleared from<br>the Active Alarms table if no thresholds are crossed during this time.<br>However, this "quiet" period must be at least twice the Threshold Window<br>value. For example, if IDSAlarmClearPeriod is set to 20 sec and the<br>Threshold Window is set to 15 sec, the IDSAlarmClearPeriod parameter<br>is ignored and the alarm is cleared only after 30 seconds (2 x 15 sec).<br>The valid value is 0 to 86400. The default is 300. |  |
| IDS Policy Table                               |                                                                                                    |  |
| Web: IDS Policy Table                          | Defines IDS Policies.                                                                                                    |  |
| [IDSPolicy]                                    | The format of the ini file parameter is:                                                                                                    |  |
|                                                | [ IDSPolicy ]<br>FORMAT IDSPolicy_Index = IDSPolicy_Name, IDSPolicy_Description;<br>[ \IDSPolicy ]                                                                                                    |  |
|                                                | For a detailed description of this table, see "Configuring IDS Policies" on page 173.                                                                                                    |  |
| IDS Rule Table                                 |                                                                                                    |  |
| Web: IDS Rule Table                            | Defines rules for IDS Policies.                                                                                                    |  |
| lidskulej                                      | The format of the ini file parameter is:                                                                                                    |  |
|                                                | [IDSRule]<br>FORMAT IDSRule_Index = IDSRule_Policy, IDSRule_RuleID,<br>IDSRule_Reason, IDSRule_ThresholdScope,<br>IDSRule_ThresholdWindow, IDSRule_MinorAlarmThreshold,<br>IDSRule_MajorAlarmThreshold, IDSRule_CriticalAlarmThreshold,<br>IDSRule_DenyThreshold, IDSRule_DenyPeriod;<br>[\IDSRule]                                                                                                    |  |
|                                                | For a detailed description of this table, see "Configuring IDS Policies" on page 173.                                                                                                    |  |
| IDS Match Table                                |                                                                                                    |  |
| Web: IDS Match Table                           | Defines target rules per IDS Policy.                                                                                                    |  |
| [IDSMatch]                                     | The format of the ini file parameter is:                                                                                                    |  |
|                                                | [IDSMatch]<br>FORMAT IDSMatch_Index = IDSMatch_SIPInterface,<br>IDSMatch_ProxySet, IDSMatch_Subnet, IDSMatch_Policy;<br>[\IDSMatch]                                                                                                    |  |
|                                                | For a detailed description of this table, see "Assigning IDS Policies" on page 177.                                                                                                    |  |

### 67.4.8 OCSP Parameters

The Online Certificate Status Protocol (OCSP) parameters are described in the table below.

| Parameter                                                                                                    | Description                                                                                                    |
|----------------------------------------------------------------------------------------------------|----------------------------------------------------------------------------------------------------|
| Web: Enable OCSP Server<br>EMS: OCSP Enable<br>CLI: enable<br>[OCSPEnable]                                                          | <ul> <li>Enables or disables certificate checking using OCSP.</li> <li>[0] Disable (default)</li> <li>[1] Enable</li> <li>For a description of OCSP, see Configuring Certificate Revocation Checking (OCSP).</li> </ul> |
| Web: Primary Server IP<br>EMS: OCSP Server IP<br>CLI: server-ip<br>[OCSPServerIP]                                                   | Defines the IP address of the OCSP server.<br>The default IP address is 0.0.0.0.                                                                                                    |
| Web: Secondary Server IP<br>CLI: secondary-server-ip<br>[OCSPSecondaryServerIP]                                                     | Defines the IP address (in dotted-decimal notation) of the secondary OCSP server (optional).<br>The default IP address is 0.0.0.0.                                                                                      |
| Web: Server Port<br>EMS: OCSP Server Port<br>CLI: server-port<br>[OCSPServerPort]                                                   | Defines the OCSP server's TCP port number.<br>The default port number is 2560.                                                                                                    |
| Web: Default Response When<br>Server Unreachable<br>EMS: OCSP Default<br>Response<br>CLI: default-response<br>[OCSPDefaultResponse] | <ul> <li>Determines whether the device allows or rejects peer certificates when the OCSP server cannot be contacted.</li> <li>[0] Reject (default)</li> <li>[1] Allow</li> </ul>                                        |

#### Table 67-28: OCSP Parameters

# 67.5 Quality of Experience Parameters

The Quality of Experience (QoE) parameters are described in the table below.

#### Table 67-29: Quality of Experience Parameters

| Parameter                                                                                                    | Description                                                                                                    |  |  |
|----------------------------------------------------------------------------------------------------|----------------------------------------------------------------------------------------------------|--|--|
| SEM Parameters                                                                                                    |                                                                                                    |  |  |
| Web: Server IP<br>CLI: configure voip/qoe<br>configuration/server-ip<br>[QOEServerIP]                                         | Defines the IP address of the primary Session Experience Manager (SEM) server to where the quality experience reports are sent.<br><b>Note:</b> For this parameter to take effect, a device reset is required.                                                                                                    |  |  |
| Web: Redundant Server IP<br>CLI: configure voip > qoe<br>configuration > set<br>secondary-server-ip<br>[QOESecondaryServerIp] | Defines the IP address of the secondary SEM server to where the quality experience reports are sent. This is applicable when the SEM/EMS server is in Geographical Redundancy HA mode.<br><b>Note:</b> For this parameter to take effect, a device reset is required.                                                                                                    |  |  |
| Web: Interface Name<br>CLI: configure voip/qoe<br>configuration/interface-name<br>[QOEInterfaceName]                          | Defines the IP network interface on which the quality experience<br>reports are sent.<br>The default is the OAMP interface.<br><b>Note:</b> For this parameter to take effect, a device reset is required.                                                                                                    |  |  |
| <pre>QoE Connection by TLS configure voip &gt; qoe configuration &gt; tls- enable [QOEEnableTLS]</pre>                        | <ul> <li>Enables a TLS connection with the SEM server.</li> <li>[0] Disable (default)</li> <li>[1] Enable</li> <li>Note: For the parameter to take effect, a device reset is required.</li> </ul>                                                                                                    |  |  |
| Quality of Experience Profile                                                                                                 | Table                                                                                                    |  |  |
| Web: Quality of Experience<br>Profile<br>CLI: configure voip/qoe qoe-<br>profile<br><b>[QOEProfile]</b>                       | This table parameter defines Quality of Experience Profiles.<br>The format of the ini file table parameter is as follows:<br>[QOEProfile]<br>FORMAT QOEProfile_Index = QOEProfile_Name,<br>QOEProfile_SensitivityLevel;<br>[\QOEProfile]<br>For a detailed description of this table, see "Configuring Quality of<br>Experience Profiles" on page 266.                                                                                                    |  |  |
| Quality of Experience Color Rules Table                                                                                       |                                                                                                    |  |  |
| Web: Quality of Experience<br>Color Rules<br>CLI: configure voip/qoe qoe-<br>profile qoe-color-rules<br>[QOEColorRules]       | This table parameter defines Quality of Experience Color Rules.<br>The format of the ini file table parameter is as follows:<br>[QOEColorRules]<br>FORMAT QOEColorRules_Index = QOEColorRules_QoeProfile,<br>QOEColorRules_ColorRuleIndex, QOEColorRules_monitoredParam,<br>QOEColorRules_direction, QOEColorRules_profile,<br>QOEColorRules_GreenYellowThreshold,<br>QOEColorRules_GreenYellowHysteresis,<br>QOEColorRules_YellowRedThreshold,<br>QOEColorRules_YellowRedThreshold,<br>QOEColorRules]<br>For a detailed description of this table, see "Configuring Quality of<br>Experience Profiles" on page 266. |  |  |

| Parameter                                                                                                    | Description                                                                                                    |  |
|----------------------------------------------------------------------------------------------------|----------------------------------------------------------------------------------------------------|--|
| Bandwidth Profile Table                                                                                          |                                                                                                    |  |
| Web: Bandwidth Profile<br>CLI: configure voip/qoe bw-<br>profile<br>[ <b>BWProfile</b> ]                         | This table parameter defines Bandwidth Profiles.<br>The format of the ini file table parameter is as follows:<br>[BWProfile]<br>FORMAT BWProfile_Index = BWProfile_Name,<br>BWProfile_EgressAudioBandwidth,<br>BWProfile_IngressAudioBandwidth,<br>BWProfile_EgressVideoBandwidth,<br>BWProfile_TotalEgressBandwidth,<br>BWProfile_TotalEgressBandwidth,<br>BWProfile_TotalIngressBandwidth, BWProfile_WarningThreshold,<br>BWProfile_TotalIngressBandwidth, BWProfile_WarningThreshold,<br>BWProfile_TotalIngressBandwidth, BWProfile_WarningThreshold,<br>BWProfile_TotalIngressBandwidth, BWProfile_WarningThreshold,<br>BWProfile_TotalIngressBandwidth, BWProfile_WarningThreshold,<br>BWProfile_Nysteresis, BWProfile_GenerateAlarms;<br>[\BWProfile]<br>For a detailed description of this table, see "Configuring Bandwidth<br>Profiles" on page 271 |  |
|                                                                                                    | <b>Note:</b> For this parameter to take effect, a device reset is required.                                                                                                    |  |
| Media Enhancement Profile Table                                                                                  |                                                                                                    |  |
| Web: Media Enhancement<br>Profile<br>CLI: configure voip/qoe<br>media-enhancement<br>[MediaEnhancementProfile]   | This table parameter defines Media Enhancement Profiles.<br>The format of the ini file table parameter is as follows:<br>[MediaEnhancementProfile]<br>FORMAT MediaEnhancementProfile_Index =<br>MediaEnhancementProfile_ProfileName;<br>[MediaEnhancementProfile]<br>For a detailed description of this table, see "Configuring Media<br>Enhancement Profiles" on page 274.                                                                                                    |  |
| Media Enhancement Rules Table                                                                                    |                                                                                                    |  |
| Web: Media Enhancement<br>Rules<br>CLI: configure voip/qoe<br>media-enhancement-rules<br>[MediaEnhancementRules] | This table parameter defines Media Enhancement Rules.<br>The format of the ini file table parameter is as follows:<br>[MediaEnhancementRules]<br>FORMAT MediaEnhancementRules_Index =<br>MediaEnhancementRules_MediaEnhancementProfile,<br>MediaEnhancementRules_RuleIndex,<br>MediaEnhancementRules_Trigger, MediaEnhancementRules_Color,<br>MediaEnhancementRules_ActionRule,<br>MediaEnhancementRules_ActionValue;<br>[MediaEnhancementRules]<br>For a detailed description of this table, see "Configuring Media<br>Enhancement Profiles" on page 274.                                                                                                    |  |

# 67.6 Control Network Parameters

### 67.6.1 IP Group, Proxy, Registration and Authentication Parameters

The proxy server, registration and authentication SIP parameters are described in the table below.

| Parameter                                                                                                    | Description                                                                                                    |  |
|----------------------------------------------------------------------------------------------------|----------------------------------------------------------------------------------------------------|--|
| IP Group Table                                                                                                    |                                                                                                    |  |
| Web: IP Group Table<br>EMS: Endpoints > IP Group<br>CLI: configure voip > voip-network<br>ip-group<br>[IPGroup]                              | This table configures IP Groups.<br>The ini file format of this parameter is as follows:<br>[IPGroup]<br>FORMAT IPGroup_Index = IPGroup_Type,<br>IPGroup_Description, IPGroup_ProxySetId,<br>IPGroup_SIPGroupName, IPGroup_ContactUser,<br>IPGroup_EnableSurvivability, IPGroup_ServingIPGroup,<br>IPGroup_SipReRoutingMode,<br>IPGroup_AlwaysUseRouteTable, IPGroup_RoutingMode,<br>IPGroup_SRD, IPGroup_MediaRealm,<br>IPGroup_ClassifyByProxySet, IPGroup_ProfileId,<br>IPGroup_OutboundManSet, IPGroup_InboundManSet,<br>IPGroup_OutboundManSet, IPGroup_MethodList,<br>IPGroup_OutboundManSet, IPGroup_MethodList,<br>IPGroup_DestUriInput, IPGroup_ContactName,<br>IPGroup_Username, IPGroup_Password,<br>IPGroup_UUIFormat, IPGroup_MediaEnhancementProfile,<br>IPGroup_BWProfile, IPGroup_MediaEnhancementProfile,<br>IPGroup_AlwaysUseSourceAddr;<br>[/IPGroup]<br>For a description of this table, see "Configuring IP Groups" on<br>page 289.<br>Note: For this parameter to take effect, a device reset is<br>required. |  |
| Authentication per Port Table                                                                                                    |                                                                                                    |  |
| Web: Authentication Table<br>EMS: SIP Endpoints ><br>Authentication<br>CLI: configure voip/gw analoggw<br>authentication<br>[Authentication] | <ul> <li>This table parameter defines a user name and password for authenticating each device port. The format of the ini file table parameter is as follows:</li> <li>[Authentication]</li> <li>FORMAT Authentication_Index = Authentication_UserId, Authentication_UserPassword, Authentication_Module, Authentication_Port;</li> <li>[Vauthentication]</li> <li>Where,</li> <li>Module = Module number, where 1 denotes the module in Slot 1</li> <li>Port = Port number, where 1 denotes the Port 1 of the module</li> <li>For example:</li> <li>Authentication 1 = lee,1552,1,2; (user name "lee" with password 1552 for authenticating Port 2 of Module 1)</li> </ul>                                                                                                    |  |

| Table 67-30: Proxy, | Registration | and Authentication | SIP | Parameters |
|---------------------|--------------|--------------------|-----|------------|
| ·······,            |              |                    |     |            |

| Parameter                                                                                             | Description                                                                                                    |
|----------------------------------------------------------------------------------------------------|----------------------------------------------------------------------------------------------------|
|                                                                                                    | For a description o this table, see Configuring Authentication                                                                                                    |
|                                                                                                    | <b>Note:</b> This parameter is applicable only to FXS and FXO interfaces.                                                                                                    |
| Account Table                                                                                         |                                                                                                    |
| Web: Account Table<br>EMS: SIP Endpoints > Account<br>CLI: configure voip > sip-definition<br>account | This table parameter configures the Account table for registering and/or authenticating (digest) Trunk Groups or IP Groups (e.g., an IP-PBX) to another Serving IP Group (e.g., an Internet Telephony Service Provider - ITSP).                                                      |
|                                                                                                    | The format of the ini file table parameter is as follows:                                                                                                    |
|                                                                                                    | [Account]<br>FORMAT Account_Index = Account_ServedTrunkGroup,<br>Account_ServedIPGroup, Account_ServingIPGroup,<br>Account_Username, Account_Password, Account_HostName,<br>Account_Register, Account_ContactUser,<br>Account_ApplicationType;<br>[\Account]                         |
|                                                                                                    | For a detailed description of this table, see "Configuring Registration Accounts" on page 309.                                                                                                    |
| Proxy Registration Parameters                                                                         |                                                                                                    |
| Web: Use Default Proxy                                                                                | Enables the use of Proxy Set ID 0 (for backward compatibility).                                                                                                    |
| EMS: Proxy Used                                                                                       | <ul> <li>[0] No = (Default) Proxy Set 0 is not used.</li> </ul>                                                                                                    |
| [IsProxyUsed]                                                                                         | <ul> <li>[1] Yes = Proxy Set ID 0 is used.</li> </ul>                                                                                                    |
|                                                                                                    | <ul> <li>This parameter must be used only for backward<br/>compatibility. If not required for backward compatibility,<br/>make sure that this parameter is disabled, and use the<br/>Proxy Set table for configuring all your Proxy Sets (except<br/>for Proxy Set ID 0).</li> </ul> |
|                                                                                                    | <ul> <li>If you are not using a proxy server, you must configure<br/>routing rules to route the call.</li> </ul>                                                                                                    |
|                                                                                                    | <ul> <li>This parameter is applicable only to the Gateway<br/>application.</li> </ul>                                                                                                    |
| Web/EMS: Proxy Name<br>CLI: proxy-name<br><b>[ProxyName]</b>                                          | Defines the Home Proxy domain name. If specified, this name<br>is used as the Request-URI in REGISTER, INVITE and other<br>SIP messages, and as the host part of the To header in INVITE<br>messages. If not specified, the Proxy IP address is used<br>instead.                     |
|                                                                                                    | The valid value is a string of up to 49 characters.<br><b>Note:</b> This parameter functions together with the<br>UseProxyIPasHost parameter.                                                                                                    |
| Web: Use Proxy IP as Host<br>CLI: use-proxy-ip-as-host<br>[UseProxyIPasHost]                          | Enables the use of the proxy server's IP address (in dotted-<br>decimal notation) as the host name in SIP From and To<br>headers in REGISTER requests.                                                                                                    |
|                                                                                                    | <ul> <li>[U] Disable (default)</li> <li>[1] Enable</li> </ul>                                                                                                    |
|                                                                                                    | If this parameter is disabled and the device registers to an IP<br>Group (i.e., proxy server), it uses the string configured by the<br>ProxyName parameter as the host name in the REGISTER's<br>Request-URI and uses the string configured by the IP Group                          |

| Parameter                                                                                                    | Description                                                                                                    |
|----------------------------------------------------------------------------------------------------|----------------------------------------------------------------------------------------------------|
|                                                                                                    | table parameter, SIPGroupName as the host name in the To<br>and From headers. If the IP Group is configured with a Proxy<br>Set that has multiple IP addresses, all the REGISTER<br>messages sent to these proxies are sent with the same host<br>name.                                                                                                    |
|                                                                                                    | parameter is not configured, the proxy's IP address is used as<br>the host name in the REGISTER Request-URI.                                                                                                    |
| Web: Redundancy Mode<br>EMS: Proxy Redundancy Mode<br>CLI: redundancy-mode<br>[ProxyRedundancyMode]                      | <ul> <li>Determines whether the device switches back to the primary Proxy after using a redundant Proxy.</li> <li>[0] Parking = (Default) The device continues working with a redundant (now active) Proxy until the next failure, after which it works with the next redundant Proxy.</li> <li>[1] Homing = The device always tries to work with the primary Proxy server (i.e., switches back to the primary Proxy whenever it's available).</li> </ul> |
|                                                                                                    | <b>Note:</b> To use this Proxy Redundancy mechanism, you need to enable the keep-alive with Proxy option, by setting the parameter EnableProxyKeepAlive to 1 or 2.                                                                                                    |
| Web: Proxy IP List Refresh Time<br>EMS: IP List Refresh Time<br>CLI: proxy-ip-lst-rfrsh-time<br>[ProxyIPListRefreshTime] | Defines the time interval (in seconds) between each Proxy IP<br>list refresh.<br>The range is 5 to 2,000,000. The default interval is 60.                                                                                                    |
| Web: Enable Fallback to Routing<br>Table<br>EMS: Fallback Used<br>CLI: fallback-to-routing<br>[IsFallbackUsed]           | <ul> <li>Determines whether the device falls back to the Outbound IP<br/>Routing table for call routing when Proxy servers are<br/>unavailable.</li> <li>[0] Disable = (Default) Fallback is not used.</li> <li>[1] Enable = The Outbound IP Routing table is used when<br/>Proxy servers are unavailable.</li> </ul>                                                                                                    |
|                                                                                                    | When the device falls back to the Outbound IP Routing table, it continues scanning for a Proxy. When the device locates an active Proxy, it switches from internal routing back to Proxy routing.<br><b>Note:</b> To enable the redundant Proxies mechanism, set the parameter EnableProxyKeepAlive to 1 or 2.                                                                                                    |
| Web/EMS: Prefer Routing Table<br>CLI: prefer-routing-table<br>[PreferRouteTable]                                         | <ul> <li>Determines whether the device's internal routing table takes precedence over a Proxy for routing calls.</li> <li>[0] No = (Default) Only a Proxy server is used to route calls.</li> <li>[1] Yes = The device checks the routing rules in the Outbound IP Routing table for a match with the Tel-to-IP call. Only if a match is not found is a Proxy used</li> </ul>                                                                             |
| Web/EMS: Always Use Proxy<br>CLI: always-use-proxy<br>[AlwaysSendToProxy]                                                | <ul> <li>Determines whether the device sends SIP messages and responses through a Proxy server.</li> <li>[0] Disable = (Default) Use standard SIP routing rules.</li> <li>[1] Enable = All SIP messages and responses are sent to the Proxy server.</li> <li>Note: This parameter is applicable only if a Proxy server is used (i.e., the parameter IsProxyUsed is set to 1).</li> </ul>                                                                  |
| Web: SIP ReRouting Mode<br>EMS: SIP Re-Routing Mode<br>CLI: sip-rerouting-mode                                           | Determines the routing mode after a call redirection (i.e., a 3xx SIP response is received) or transfer (i.e., a SIP REFER request is received).                                                                                                    |

| Parameter                                                   | Description                                                                                                    |
|-------------------------------------------------------------|----------------------------------------------------------------------------------------------------|
| [SIPReroutingMode]                                          | <ul> <li>[0] Standard = (Default) INVITE messages that are generated as a result of Transfer or Redirect are sent directly to the URI, according to the Refer-To header in the REFER message, or Contact header in the 3xx response.</li> <li>[1] Proxy = Sends a new INVITE to the Proxy. Note: This option is applicable only if a Proxy server is used and the parameter AlwaysSendtoProxy is set to 0.</li> <li>[2] Routing Table = Uses the Routing table to locate the destination and then sends a new INVITE to this destination.</li> </ul>                                                                                                    |
|                                                             | Notes:                                                                                                    |
|                                                             | <ul> <li>This parameter is applicable only to the Gateway<br/>application.</li> </ul>                                                                                                    |
|                                                             | <ul> <li>When this parameter is set to [1] and the INVITE sent to the<br/>Proxy fails, the device re-routes the call according to the<br/>Standard mode [0].</li> </ul>                                                                                                    |
|                                                             | <ul> <li>When this parameter is set to [2] and the INVITE fails, the<br/>device re-routes the call according to the Standard mode<br/>[0]. If DNS resolution fails, the device attempts to route the<br/>call to the Proxy. If routing to the Proxy also fails, the<br/>Redirect/Transfer request is rejected.</li> </ul>                                                                                                    |
|                                                             | <ul> <li>When this parameter is set to [2], the XferPrefix parameter<br/>can be used to define different routing rules for redirect<br/>calls.</li> </ul>                                                                                                    |
|                                                             | <ul> <li>This parameter is disregarded if the parameter<br/>AlwaysSendToProxy is set to 1.</li> </ul>                                                                                                    |
| Web/EMS: DNS Query Type<br>CLI: dns-query<br>[DNSQueryType] | Enables the use of DNS Naming Authority Pointer (NAPTR)<br>and Service Record (SRV) queries to resolve Proxy and<br>Registrar servers and to resolve all domain names that appear<br>in the SIP Contact and Record-Route headers.                                                                                                    |
|                                                             | <ul> <li>[0] A-Record = (Default) No NAPTR or SRV queries are performed.</li> <li>[1] SRV = If the Proxy/Registrar IP address parameter, Contact/Record-Route headers, or IP address configured in the routing tables contain a domain name, an SRV query is performed. The device uses the first host name received from the SRV query. The device then performs a DNS A-record query for the host name to locate an IP address.</li> <li>[2] NAPTR = An NAPTR query is performed. If it is successful, an SRV query is sent according to the information received in the NAPTR response. If the NAPTR query fails, an SRV query is performed according to the configured transport type.</li> </ul> |
|                                                             | Notes:                                                                                                    |
|                                                             | <ul> <li>If the Proxy/Registrar IP address parameter, the domain<br/>name in the Contact/Record-Route headers, or the IP<br/>address configured in the routing tables contain a domain<br/>name with a port definition, the device performs a regular<br/>DNS A-record query.</li> </ul>                                                                                                    |
|                                                             | <ul> <li>If a specific Transport Type is configured, a NAPTR query is<br/>not performed.</li> </ul>                                                                                                    |
|                                                             | <ul> <li>To enable NAPTR/SRV queries for Proxy servers only, use<br/>the global parameter ProxyDNSQueryType, or use the<br/>proxy Set table.</li> </ul>                                                                                                    |

| Parameter                                                                                          | Description                                                                                                    |
|----------------------------------------------------------------------------------------------------|----------------------------------------------------------------------------------------------------|
| Web: Proxy DNS Query Type<br>CLI: proxy-dns-query<br>[ProxyDNSQueryType]                           | <ul> <li>Global parameter that defines the DNS query record type for resolving the Proxy server's configured domain name (FQDN) into an IP address.</li> <li>[0] A-Record (default) = A-record DNS query.</li> <li>[1] SRV = If the Proxy IP address parameter contains a domain name without port definition (e.g., ProxyIP = domain.com), an SRV query is performed. The SRV query returns up to four Proxy host names and their weights. The device then performs DNS A-record queries for each Proxy host name (according to the received weights) to locate up to four Proxy IP addresses. Thus, if the first SRV query returns two domain names and the A-record queries return two IP addresses each, no additional searches are performed.</li> <li>[2] NAPTR = NAPTR query is done. If successful, an SRV query is sent according to the information received in the NAPTR response. If the NAPTR query fails, an SRV query is done according to the configured transport type. If the Proxy IP address parameter contains a domain name with port definition (e.g., ProxyIP = domain.com:5080), the device performs a regular DNS A-record query. If a specific Transport Type is defined, a NAPTR query is not performed.</li> <li>Notes:</li> <li>This functionality can be configured per Proxy Set in the Proxy Set table (see "Configuring Proxy Sets" on page 299).</li> <li>When enabled, NAPTR/SRV queries are used to discover Proxy servers even if the parameter DNSQueryType is</li> </ul> |
| Web/EMS: Use Gateway Name for<br>OPTIONS<br>CLI: use-gw-name-for-opt<br>[UseGatewayNameForOptions] | <ul> <li>Determines whether the device uses its IP address or string name ("gateway name") in keep-alive SIP OPTIONS messages (host part of the Request-URI). To configure the "gateway name", use the SIPGatewayName parameter. The device uses the OPTIONS request as a keep-alive message with its primary and redundant SIP proxy servers (i.e., the EnableProxyKeepAlive parameter is set to 1).</li> <li>[0] No = (Default) Device's IP address is used in keep-alive OPTIONS messages.</li> <li>[1] Yes = Device's "gateway name" is used in keep-alive OPTIONS messages.</li> <li>[2] Server = Device's IP address is used in the From and To headers in keep-alive OPTIONS messages.</li> </ul>                                                                                                    |

| Parameter                                                                                          | Description                                                                                                    |
|----------------------------------------------------------------------------------------------------|----------------------------------------------------------------------------------------------------|
| Web/EMS: User Name<br>CLI: user-name-4-auth<br>[UserName]                                          | <ul> <li>Defines the username for registration and Basic/Digest authentication with a Proxy/Registrar server.</li> <li>By default, no value is defined.</li> <li>Notes: <ul> <li>This parameter is applicable only to the Gateway application.</li> <li>This parameter is applicable only if single device registration is used (i.e., the parameter AuthenticationMode is set to authentication per gateway).</li> <li>Instead of configuring this parameter, the Authentication table can be used (see Authentication on page 497).</li> </ul> </li> </ul>                                                                                                    |
| Web/EMS: Password<br>CLI: password-4-auth<br>[Password]                                            | Defines the password for Basic/Digest authentication with a<br>Proxy/Registrar server. A single password is used for all device<br>ports.<br>The default is 'Default_Passwd'.<br><b>Note:</b> Instead of configuring this parameter, the Authentication<br>table can be used (see Authentication on page 497).                                                                                                    |
| Web/EMS: Cnonce<br>CLI: cnonce-4-auth<br><b>[Cnonce]</b>                                           | Defines the Cnonce string used by the SIP server and client to provide mutual authentication.<br>The value is free format, i.e., 'Cnonce = 0a4f113b'. The default is 'Default_Cnonce'.                                                                                                    |
| Web/EMS: Mutual Authentication<br>Mode<br>CLI: mutual-authentication<br>[MutualAuthenticationMode] | <ul> <li>Determines the device's mode of operation when<br/>Authentication and Key Agreement (AKA) Digest<br/>Authentication is used.</li> <li>[0] Optional = (Default) Incoming requests that don't include<br/>AKA authentication information are accepted.</li> <li>[1] Mandatory = Incoming requests that don't include AKA<br/>authentication information are rejected.</li> </ul>                                                                                                    |
| Web/EMS: Challenge Caching<br>Mode<br>CLI: challenge-caching<br>[SIPChallengeCachingMode]          | <ul> <li>Determines the mode for Challenge Caching, which reduces the number of SIP messages transmitted through the network. The first request to the Proxy is sent without authorization. The Proxy sends a 401/407 response with a challenge. This response is saved for further uses. A new request is re-sent with the appropriate credentials. Subsequent requests to the Proxy are automatically sent with credentials (calculated from the saved challenge). If the Proxy doesn't accept the new request and sends another challenge, the old challenge is replaced with the new one.</li> <li>[0] None = (Default) Challenges are not cached. Every new request is sent without preliminary authorization. If the request is challenged, a new request with authorization data is sent.</li> <li>[1] INVITE Only = Challenges issued for INVITE requests are cached. This prevents a mixture of REGISTER and INVITE authorizations.</li> <li>[2] Full = Caches all challenges from the proxies.</li> <li>Notes:</li> <li>This parameter is applicable only to the Gateway application.</li> <li>Challenge Caching is used with all proxies and not only with</li> </ul> |

| Parameter                                                                       | Description                                                                                                    |
|---------------------------------------------------------------------------------|----------------------------------------------------------------------------------------------------|
| Proxy IP Table                                                                  |                                                                                                    |
| Web: Proxy IP Table<br>EMS: Proxy IP<br>CLI: configure voip > voip-network      | This table parameter defines the Proxy Set table with Proxy<br>Set IDs, each with up to 10 Proxy server IP addresses (or<br>FQDN).                                                                           |
| proxy-ip<br>[ProxyIP]                                                           | The format of the ini file table parameter is as follows:<br>[ProxyIP]<br>FORMAT Proxylp_Index = Proxylp_IpAddress,<br>Proxylp_TransportType, Proxylp_ProxySetId;                                            |
|                                                                                 | [ProxyIP]<br>For a description of this table, see "Configuring Proxy Sets" on<br>page 299.                                                                                                    |
|                                                                                 | To configure the Proxy Set attributes (such as Proxy Load Balancing) in the ini file, use the ProxySet parameter.                                                                                            |
| Proxy Set Table                                                                 |                                                                                                    |
| Web: Proxy Set Table<br>EMS: Proxy Set<br>CLI: configure voip > voip-network    | This table parameter defines the Proxy Set ID table. This includes, for example, Proxy keep-alive and load balancing and redundancy mechanisms.                                                              |
| proxy-set                                                                       | The format of the ini file table parameter is as follows:                                                                                                    |
| []                                                                              | [ ProxySet ]<br>FORMAT ProxySet_Index = ProxySet_ProxyName,<br>ProxySet_EnableProxyKeepAlive,<br>ProxySet_ProxyKeepAliveTime,<br>ProxySet_ProxyLoadBalancingMethod,<br>ProxySet_InformethetSwon_ProxySet_SPD |
|                                                                                 | ProxySet_IsProxyHotSwap, ProxySet_SRD,<br>ProxySet_ClassificationInput,<br>ProxySet_ProxyRedundancyMode,<br>ProxySet_DNSResolveMethod,<br>ProxySet_KeepAliveFailureResp,                                     |
|                                                                                 | ProxySet_SuccessDetectionRetries,<br>ProxySet_SuccessDetectionInterval,<br>ProxySet_FailureDetectionRetransmissions;<br>[\ProxySet]                                                                          |
|                                                                                 | For a description of this table, see "Configuring Proxy Sets" on page 299.                                                                                                    |
|                                                                                 | For configuring the IP addresses per Proxy Set in the ini file, use the ProxyIP parameter.                                                                                                    |
| Registrar Parameters                                                            |                                                                                                    |
| Web: Enable Registration<br>EMS: Is Register Needed<br>CLI: enable-registration | <ul> <li>Enables the device to register to a Proxy/Registrar server.</li> <li>[0] Disable = (Default) The device doesn't register to Proxy/Registrar server.</li> </ul>                                      |
| [ISKegisterNeeded]                                                              | <ul> <li>[1] Enable = The device registers to Proxy/Registrar server<br/>when the device is powered up and at every user-defined<br/>interval (configured by the parameter RegistrationTime).</li> </ul>     |
|                                                                                 | Notes:                                                                                                    |
|                                                                                 | <ul> <li>I his parameter is applicable only to the Gateway<br/>application.</li> <li>The device conde a RECISTER request for each charged and</li> </ul>                                                     |
|                                                                                 | for the entire device (according to the AuthenticationMode parameter).                                                                                                    |

| Parameter                                                                               | Description                                                                                                    |
|-----------------------------------------------------------------------------------------|----------------------------------------------------------------------------------------------------|
| Web/EMS: Registrar Name<br>CLI: registrar-name<br>[RegistrarName]                       | Defines the Registrar domain name. If specified, the name is<br>used as the Request-URI in REGISTER messages. If it isn't<br>specified (default), the Registrar IP address, or Proxy name or<br>IP address is used instead.                                                                                                    |
|                                                                                         | The valid range is up to 100 characters.                                                                                                    |
|                                                                                         | <b>Note:</b> This parameter is applicable only to the Gateway application.                                                                                                    |
| Web: Registrar IP Address<br>EMS: Registrar IP<br>CLI: ip-addrr-rgstrr<br>[RegistrarIP] | <ul> <li>Defines the IP address (or FQDN) and port number (optional) of the Registrar server. The IP address is in dotted-decimal notation, e.g., 201.10.8.1:&lt;5080&gt;.</li> <li>Notes: <ul> <li>This parameter is applicable only to the Gateway application.</li> <li>If not specified, the REGISTER request is sent to the primary Proxy server.</li> <li>When a port number is specified, DNS NAPTR/SRV queries aren't performed, even if the parameter DNSQueryType is set to 1 or 2.</li> <li>If the parameter RegistrarIP is set to an FQDN and is resolved to multiple addresses, the device also provides real-time switching (hotswap mode) between different Registrar IP addresses (the parameter IsProxyHotSwap is set to 1). If the first Registrar doesn't respond to the REGISTER message, the same REGISTER message is sent immediately to the next Proxy. To allow this mechanism, the parameter EnableProxyKeepAlive must be set to 0.</li> </ul> </li> <li>When a specific transport type is defined using the parameter RegistrarTransportType, a DNS NAPTR query is not performed even if the parameter DNSQueryType is set to 0.</li> </ul> |
| Web/EMS: Registrar Transport                                                            | to 2.<br>Determines the transport layer used for outgoing SIP dialogs                                                                                                    |
| I ype<br>CLI: registrar-transport<br>[RegistrarTransportType]                           | <ul> <li>Initiated by the device to the Registrar.</li> <li>[-1] Not Configured (default)</li> <li>[0] UDP</li> <li>[1] TCP</li> <li>[2] TLS</li> <li>Notes:</li> <li>This parameter is applicable only to the Gateway application.</li> <li>When set to 'Not Configured', the value of the parameter SIPTransportType is used.</li> </ul>                                                                                                    |
| Web/EMS: Registration Time<br>CLI: registration-time<br>[RegistrationTime]              | Defines the time interval (in seconds) for registering to a Proxy<br>server. The value is used in the SIP Expires header. This<br>parameter also defines the time interval between Keep-Alive<br>messages when the parameter EnableProxyKeepAlive is set to<br>2 (REGISTER).<br>Typically, the device registers every 3,600 sec (i.e., one hour).<br>The device resumes registration according to the parameter<br>RegistrationTimeDivider.<br>The valid range is 10 to 2,000,000. The default is 180.                                                                                                    |

| Parameter                                                                                                    | Description                                                                                                    |
|----------------------------------------------------------------------------------------------------|----------------------------------------------------------------------------------------------------|
| Web: Re-registration Timing [%]<br>EMS: Time Divider<br>CLI: re-registration-timing<br>[RegistrationTimeDivider]              | <ul> <li>Defines the re-registration timing (in percentage). The timing is a percentage of the re-register timing set by the Registrar server.</li> <li>The valid range is 50 to 100. The default is 50.</li> <li>For example: If this parameter is set to 70% and the Registration Expires time is 3600, the device re-sends its registration request after 3600 x 70% (i.e., 2520 sec).</li> <li>Notes:</li> <li>This parameter may be overridden if the parameter RegistrationTimeThreshold is greater than 0.</li> </ul>                                                                                                    |
| Web/EMS: Registration Retry Time<br>CLI: registration-retry-time<br>[RegistrationRetryTime]                                   | Defines the time interval (in seconds) after which a registration request is re-sent if registration fails with a 4xx response or if there is no response from the Proxy/Registrar server.<br>The default is 30 seconds. The range is 10 to 3600.                                                                                                    |
| Web: Registration Time Threshold<br>EMS: Time Threshold<br>CLI: registration-time-thres<br>[RegistrationTimeThreshold]        | Defines a threshold (in seconds) for re-registration timing. If<br>this parameter is greater than 0, but lower than the computed<br>re-registration timing (according to the parameter<br>RegistrationTimeDivider), the re-registration timing is set to the<br>following: timing set by the Registration server in the SIP<br>Expires header minus the value of the parameter<br>RegistrationTimeThreshold.<br>The valid range is 0 to 2,000,000. The default is 0.                                                                                                    |
| Web: Re-register On INVITE Failure<br>EMS: Register On Invite Failure<br>CLI: reg-on-invite-fail<br>[RegisterOnInviteFailure] | <ul> <li>Enables immediate re-registration if no response is received for an INVITE request sent by the device.</li> <li>[0] Disable (default)</li> <li>[1] Enable = The device immediately expires its reregistration timer and commences re-registration to the same Proxy upon any of the following scenarios: <ul> <li>The response to an INVITE request is 407 (Proxy Authentication Required) without an authentication header included.</li> <li>The remote SIP UA abandons a call before the device has received any provisional response (indicative of an outbound proxy server failure).</li> <li>The remote SIP UA abandons a call and the only provisional response the device has received for the call is 100 Trying (indicative of a home proxy server failure, i.e., the failure of a proxy in the route after the outbound proxy).</li> <li>The device terminates a call due to the expiration of RFC 3261 Timer B or due to the receipt of a 408 (Request Timeout) response and the device has not received any provisional response for the call (indicative of an outbound proxy server failure).</li> </ul> </li> <li>The device terminates a call due to the receipt of a 408 (Request Timeout) response and the device has not received any provisional response for the call (indicative of an outbound proxy server failure).</li> <li>The device terminates a call due to the receipt of a 408 (Request Timeout) response and the only provisional response the device has received for the call s the 100 Trying provisional response (indicative of a home proxy server failure).</li> </ul> |
| Web: ReRegister On Connection Failure                                                                                         | Enables the device to perform SIP re-registration upon                                                                                                    |

| Parameter                                                                                                    | Description                                                                                                    |
|----------------------------------------------------------------------------------------------------|----------------------------------------------------------------------------------------------------|
| EMS: Re Register On Connection<br>Failure<br>CLI: reg-on-conn-failure<br>[ReRegisterOnConnectionFailure]                                          | <ul><li>TCP/TLS connection failure.</li><li>[0] Disable (default)</li><li>[1] Enable</li></ul>                                                                                                    |
| Web: Gateway Registration Name<br>EMS: Name<br>CLI: gw-registration-name<br>[GWRegistrationName]                                                  | <ul> <li>Defines the user name that is used in the From and To headers in SIP REGISTER messages. If no value is specified (default) for this parameter, the UserName parameter is used instead.</li> <li>Notes: <ul> <li>This parameter is applicable only to the Gateway application.</li> <li>This parameter is applicable only for single registration per device (i.e., AuthenticationMode is set to 1). When the device registers each channel separately (i.e., AuthenticationMode is set to 0), the user name is set to the channel's phone number.</li> </ul> </li> </ul>                                                                                                    |
| Web/EMS: Registration Mode<br>CLI: authentication-mode<br>[AuthenticationMode]                                                                    | <ul> <li>Determines the device's registration and authentication method.</li> <li>[0] Per Endpoint = Registration and authentication is performed separately for each endpoint/B-channel. This is typically used for FXS interfaces, where each endpoint registers (and authenticates) separately with its user name and password.</li> <li>[1] Per Gateway = (Default) Single registration and authentication for the entire device. This is typically used for FXO interfaces and digital modules.</li> <li>[3] Per FXS = Registration and authentication for FXS endpoints.</li> <li>Note: This parameter is applicable only to the Gateway application.</li> </ul>                                                                                                    |
| Web: Set Out-Of-Service On<br>Registration Failure<br>EMS: Set OOS On Registration Fail<br>CLI: set-oos-on-reg-failure<br>[OOSOnRegistrationFail] | <ul> <li>Enables setting the endpoint, trunk, or entire device (i.e., all endpoints) to out-of-service if registration fails.</li> <li>[0] Disable (default)</li> <li>[1] Enable</li> <li>If the registration is per endpoint (i.e., AuthenticationMode is set to 0) or per Account (see Configuring Trunk Group Settings on page 381) and a specific endpoint/Account registration fails (SIP 4xx or no response), then that endpoint is set to out-of-service until a success response is received in a subsequent registration request. When the registration is per the entire device (i.e., AuthenticationMode is set to 1) and registration fails, all endpoints are set to out-of-service. If all the Accounts of a specific Trunk Group fail registration and if the Trunk Group comprises a complete trunk, then the entire trunk is set to out-of-service.</li> <li>Notes:</li> <li>This parameter is applicable only to the Gateway application.</li> <li>The out-of-service method is configured using the FXSOOSBehavior parameter.</li> </ul> |
| CLI: expl-un-reg<br>[UnregistrationMode]                                                                                                    | <ul><li>Enables the device to perform explicit unregisters.</li><li>[0] Disable (default)</li></ul>                                                                                                    |

| Parameter                                                                      | Description                                                                                                    |
|--------------------------------------------------------------------------------|----------------------------------------------------------------------------------------------------|
|                                                                                | <ul> <li>[1] Enable = The device sends an asterisk ("*") value in the SIP Contact header, instructing the Registrar server to remove all previous registration bindings. The device removes SIP User Agent (UA) registration bindings in a Registrar, according to RFC 3261. Registrations are soft state and expire unless refreshed, but they can also be explicitly removed. A client can attempt to influence the expiration interval selected by the Registrar. A UA requests the immediate removal of a binding by specifying an expiration interval of "0" for that contact address in a REGISTER request. UA's should support this mechanism so that bindings can be removed before their expiration interval has passed. Use of the "*" Contact header field value allows a registering UA to remove all bindings associated with an address-of-record (AOR) without knowing their precise values.</li> <li>Note: The REGISTER-specific Contact header field value of "*" applies to all registrations, but it can only be used if the Expires header field is present with a value of "0".</li> </ul> |
| Web/EMS: Add Empty Authorization                                               | Enables the inclusion of the SIP Authorization header in initial                                                                                                    |
| CLI: add-empty-author-hdr                                                      | <ul> <li>[0] Disable (default)</li> </ul>                                                                                                    |
|                                                                                | • [1] Enable                                                                                                    |
|                                                                                | The Authorization header carries the credentials of a user<br>agent (UA) in a request to a server. The sent REGISTER<br>message populates the Authorization header with the following<br>parameters:                                                                                                    |
|                                                                                | <ul> <li>username - set to the value of the private user identity</li> </ul>                                                                                                    |
|                                                                                | <ul> <li>realm - set to the domain name of the home network</li> <li>uri - set to the SIP URI of the domain name of the home network</li> </ul>                                                                                                    |
|                                                                                | <ul> <li>nonce - set to an empty value</li> </ul>                                                                                                    |
|                                                                                | <ul> <li>response - set to an empty value</li> </ul>                                                                                                    |
|                                                                                | For example:                                                                                                    |
|                                                                                | <pre>username=alice_private@home1.net,<br/>realm="home1.net", nonce="",<br/>response="e56131d19580cd833064787ecc"</pre>                                                                                                    |
|                                                                                | <b>Note:</b> This registration header is according to the IMS 3GPP TS24.229 and PKT-SP-24.220 specifications.                                                                                                    |
| Web: Add initial Route Header<br>CLI: add-init-rte-hdr<br>[InitialRouteHeader] | <ul> <li>Enables the inclusion of the SIP Route header in initial registration or re-registration (REGISTER) requests sent by the device.</li> <li>[0] Disable (default)</li> </ul>                                                                                                    |
|                                                                                | <ul> <li>[1] Enable</li> <li>When the device sends a REGISTER message, the Route</li> </ul>                                                                                                    |
|                                                                                | header includes either the Proxy's FQDN, or IP address and<br>port according to the configured Proxy Set, for example:                                                                                                    |
|                                                                                | Route: <sip:10.10.10.10;lr;transport=udp></sip:10.10.10.10;lr;transport=udp>                                                                                                    |
|                                                                                | Route: <sip: pcscf-<="" td=""></sip:>                                                                                                    |
|                                                                                | gm.ims.rr.com;lr;transport=udp>                                                                                                    |

| Parameter                                                                                                    | Description                                                                                                    |
|----------------------------------------------------------------------------------------------------|----------------------------------------------------------------------------------------------------|
| EMS: Ping Pong Keep Alive<br>[UsePingPongKeepAlive]                                                                          | Enables the use of the carriage-return and line-feed sequences (CRLF) Keep-Alive mechanism, according to RFC 5626 "Managing Client-Initiated Connections in the Session Initiation Protocol (SIP)" for reliable, connection-orientated transport types such as TCP.                                                                                                    |
|                                                                                                    | <ul><li>[0] Disable (default)</li><li>[1] Enable</li></ul>                                                                                                    |
|                                                                                                    | The SIP user agent/client (i.e., device) uses a simple periodic<br>message as a keep-alive mechanism to keep their flow to the<br>proxy or registrar alive (used for example, to keep NAT<br>bindings open). For connection-oriented transports such as<br>TCP/TLS this is based on CRLF. This mechanism uses a<br>client-to-server "ping" keep-alive and a corresponding server-<br>to-client "pong" message. This ping-pong sequence allows the<br>client, and optionally the server, to tell if its flow is still active<br>and useful for SIP traffic. If the client does not receive a pong<br>in response to its ping, it declares the flow "dead" and opens a<br>new flow in its place. In the CRLF Keep-Alive mechanism the<br>client periodically (defined by the PingPongKeepAliveTime<br>parameter) sends a double-CRLF (the "ping") then waits to<br>receive a single CRLF (the "pong"). If the client does not<br>receive a single CRLF (the "pong"). If the client does not<br>receive a single CRLF (the "pong"). If the client does not<br>receive a single CRLF (the "pong"). If the client does not<br>receive a single CRLF (the "pong"). If the client does not<br>receive a single dow failed.<br><b>Note:</b> The device sends a CRLF message to the Proxy Set<br>only if the Proxy Keep-Alive feature (EnableProxyKeepAlive<br>parameter) is enabled and its transport type is set to TCP or<br>TLS. The device first sends a SIP OPTION message to<br>establish the TCP/TLS connection and if it receives any SIP |
| EMS: Ping Pong Keep Alive Time                                                                                               | sequences.<br>Defines the periodic interval (in seconds) after which a "ping"                                                                                                    |
| [PingPongKeepAliveTime]                                                                                                    | (double-CRLF) keep-alive is sent to a proxy/registrar, using the CRLF Keep-Alive mechanism.<br>The default range is 5 to 2,000,000. The default is 120.<br>The device uses the range of 80-100% of this user-defined value as the actual interval. For example, if the parameter value is set to 200 sec, the interval used is any random time between 160 to 200 seconds. This prevents an "avalanche" of keep-alive by multiple SIP UAs to a specific server.                                                                                                    |
| Max Generated Register Rate<br>configure voip > sip-definition<br>settings > max-gen-reg-rate<br>[MaxGeneratedRegistersRate] | Defines the maximum number of user register requests<br>(REGISTER messages) that the device sends (to a proxy or<br>registrar server) at a user-defined rate configured by the<br>GeneratedRegistersInterval parameter. The parameter is<br>useful in that it may be used to prevent an overload on the<br>device's CPU caused by sending many registration requests at<br>a given time.<br>The valid value is 30 to 300 register requests per second. The<br>default is 150.<br>For configuration examples, see the description of the<br>GeneratedRegistersInterval parameter.                                                                                                    |

| Parameter                                                                   | Description                                                                                                    |
|-----------------------------------------------------------------------------|----------------------------------------------------------------------------------------------------|
| Generated Registers interval<br>gen-reg-int<br>[GeneratedRegistersInterval] | Defines the rate (in seconds) at which the device sends user<br>register requests (REGISTER messages). The parameter is<br>based on the maximum number of REGISTER messages that<br>can be sent at this rate, configured by the<br>MaxGeneratedRegistersRate parameter. |
|                                                                             | The valid value is 1 to 5. The default is 1.                                                                                                    |
|                                                                             | Configuration examples:                                                                                                    |
|                                                                             | <ul> <li>If you configure the MaxGeneratedRegistersRate parameter<br/>to 100 and the GeneratedRegistersInterval to 5, the device<br/>sends a maximum of 20 REGISTER messages per second<br/>(i.e., 100 messages divided by 5 sec; 100 per 5 seconds).</li> </ul>        |
|                                                                             | <ul> <li>If you configure the MaxGeneratedRegistersRate parameter<br/>to 100 and the GeneratedRegistersInterval to 1, the device<br/>sends a maximum of a 100 REGISTER messages per<br/>second.</li> </ul>                                                              |

## 67.6.2 Network Application Parameters

The SIP network application parameters are described in the table below.

| Parameter                                                                                                    | Description                                                                                                    |
|----------------------------------------------------------------------------------------------------|----------------------------------------------------------------------------------------------------|
| Signaling Routing Domain                                                                                                    | n Table                                                                                                    |
| Web: SRD Settings<br>EMS: SRD Table<br>CLI: configure voip > voip-<br>network srd<br>[SRD]                                      | This table parameter configures the Signaling Routing Domains (SRD).<br>The format of the ini file table parameter is as follows:<br>[SRD]<br>FORMAT SRD_Index = SRD_Name, SRD_MediaRealm,<br>SRD_IntraSRDMediaAnchoring, SRD_BlockUnRegUsers,<br>SRD_MaxNumOfRegUsers, SRD_EnableUnAuthenticatedRegistrations;<br>[\SRD]<br>For a detailed description of this table, see "Configuring SRDs" on page<br>282.                                                                                                    |
| SIP Interface Table                                                                                                    |                                                                                                    |
| Web: SIP Interface Table<br>EMS: SIP Interfaces Table<br>CLI: configure voip > voip-<br>network sip-interface<br>[SIPInterface] | This table parameter configures SIP Interfaces. The SIP Interface<br>represents a SIP signaling entity, comprising ports (UDP, TCP, and TLS)<br>and associated with a specific IP interface and an SRD.<br>The format of the ini file table parameter is as follows:<br>[SIPInterface]<br>FORMAT SIPInterface_Index = SIPInterface_InterfaceName,<br>SIPInterface_NetworkInterface, SIPInterface_ApplicationType,<br>SIPInterface_UDPPort, SIPInterface_TCPPort, SIPInterface_TLSPort,<br>SIPInterface_TLSMutualAuthentication,<br>SIPInterface_TCPKeepaliveEnable,<br>SIPInterface_PreClassificationFailureResponseType,<br>SIPInterface]<br>For a detailed description of this table, see "Configuring SIP Interfaces"<br>on page 285. |

| Table 67-31: SIP Network Application Parameters |
|-------------------------------------------------|
|-------------------------------------------------|

| Parameter                                                                                                  | Description                                                                                                    |
|----------------------------------------------------------------------------------------------------|----------------------------------------------------------------------------------------------------|
| [TCPKeepAliveTime]                                                                                         | <ul> <li>Defines the interval (in sec) between the last data packet sent and the first keep-alive probe to send.</li> <li>The valid value is 10 to 65,000. The default is 60.</li> <li>Notes:</li> <li>Simple ACKs such as keepalives are not considered data packets.</li> <li>TCP keepalive is enabled per SIP Interface in the SIP Interface table</li> </ul>                                                                                                    |
| [TCPKeepAliveInterval]                                                                                     | Defines the interval (in sec) between consecutive keep-alive probes,<br>regardless of what the connection has exchanged in the meantime.<br>The valid value is 10 to 65,000. The default is 10.<br><b>Note:</b> TCP keepalive is enabled per SIP Interface in the SIP Interface<br>table.                                                                                                    |
| [TCPKeepAliveRetry]                                                                                        | Defines the number of unacknowledged keep-alive probes to send<br>before considering the connection down.<br>The valid value is 1 to 100. The default is 5.<br><b>Note:</b> TCP keepalive is enabled per SIP Interface in the SIP Interface<br>table.                                                                                                    |
| NAT Translation Table                                                                                      |                                                                                                    |
| Web: NAT Translation<br>Table<br>CLI: configure voip > voip-<br>network NATTranslation<br>[NATTranslation] | This table parameter defines NAT rules for translating source IP<br>addresses per VoIP interface (SIP control and RTP media traffic) into<br>NAT IP addresses. This allows, for example, the separation of VoIP<br>traffic between different ISTP's, and topology hiding (of internal IP<br>addresses to the "public" network). Each IP interface (configured in the<br>Interface table - InterfaceTable parameter) can be associated with a NAT<br>rule in this table, translating the source IP address and port of the<br>outgoing packet into the NAT address (IP address and port range).<br>The format of the ini file table parameter is as follows:<br>[NATTranslation]<br>FORMAT NATTranslation_Index =<br>NATTranslation_SourceIPInterfaceName,<br>NATTranslation_TargetIPAddress, NATTranslation_SourceStartPort,<br>NATTranslation_TargetEndPort;<br>[\NATTranslation] |
|                                                                                                    | per IP Interface" on page 159.                                                                                                    |
| Media Realm Table                                                                                          |                                                                                                    |

| Parameter                                                                                                    | Description                                                                                                    |
|----------------------------------------------------------------------------------------------------|----------------------------------------------------------------------------------------------------|
| Web: Media Realm Table<br>EMS: Media Realm<br>CLI: configure voip > voip-<br>network realm<br><b>[CpMediaRealm]</b>                           | This table parameter defines Media Realms. The Media Realm table<br>allows you to divide a Media-type interface (defined in the Interface<br>table) into several realms, where each realm is specified by a UDP port<br>range.<br>The format of the ini file table parameter is as follows:<br>[CpMediaRealm]<br>FORMAT CpMediaRealm_Index = CpMediaRealm_MediaRealmName,<br>CpMediaRealm_IPv4IF, CpMediaRealm_IPv6IF,<br>CpMediaRealm_PortRangeStart, CpMediaRealm_MediaSessionLeg,<br>CpMediaRealm_PortRangeEnd, CpMediaRealm_IsDefault,<br>CpMediaRealm_QoeProfile, CpMediaRealm_BWProfile;<br>[\CpMediaRealm] |
|                                                                                                    | For a detailed description of this table, see "Configuring Media Realms" on page 277.                                                                                                    |
| Remote Media Subnet Tal                                                                                                    | ble                                                                                                    |
| Web: Remote Media<br>Subnet<br>EMS: Remote Media<br>Subnet<br>CLI: configure voip > voip-<br>network realm<br>remotemediasubnet<br>[SubRealm] | This table parameter defines Remote Media Subnets.<br>The format of the ini file table parameter is as follows:<br>[RemoteMediaSubnet]<br>FORMAT RemoteMediaSubnet_Index = RemoteMediaSubnet_Realm,<br>RemoteMediaSubnet_RemoteMediaSubnetIndex,<br>RemoteMediaSubnet_RemoteMediaSubnetName,<br>RemoteMediaSubnet_PrefixLength,<br>RemoteMediaSubnet_AddressFamily,<br>RemoteMediaSubnet_DstIPAddress,<br>RemoteMediaSubnet_QOEProfileName,<br>RemoteMediaSubnet_BWProfileName;<br>[\RemoteMediaSubnet]<br>For a detailed description of this table, see "Configuring Remote Media<br>Subnets" on page 280.       |

## 67.7 General SIP Parameters

The general SIP parameters are described in the table below.

| Table 67-32 | General SIP | Parameters |
|-------------|-------------|------------|
|-------------|-------------|------------|

| Parameter                                                                                                    | Description                                                                                                    |
|----------------------------------------------------------------------------------------------------|----------------------------------------------------------------------------------------------------|
| Web: Send reject on overload<br>CLI: configure voip/sip-<br>definition advanced-<br>settings/reject-on-ovrld<br>[SendRejectOnOverload] | <ul> <li>Disables the sending of SIP 503 (Service Unavailable) responses upon receipt of new SIP dialog-initiating requests when the device's CPU is overloaded and thus, unable to accept and process new SIP messages.</li> <li>[0] Disable = No SIP 503 response is sent when CPU overloaded.</li> <li>[1] Enable (default) = SIP 503 response is sent when CPU overloaded.</li> <li>Note: Even if this parameter is disabled (i.e., 503 is not sent), the device still discards the new SIP dialog-initiating requests when the CPU is overloaded.</li> </ul> |
| Web: SIP 408 Response upon<br>non-INVITE<br>CLI: enbl-non-inv-408                                                                      | Enables the device to send SIP 408 responses (Request Timeout) upon receipt of non-INVITE transactions. Disabling this response complies with RFC 4320/4321. By default, and in certain                                                                                                    |

| Parameter                                                                                                    | Description                                                                                                    |
|----------------------------------------------------------------------------------------------------|----------------------------------------------------------------------------------------------------|
| [EnableNonInvite408Reply]                                                                                          | <ul> <li>circumstances such as a timeout expiry, the device sends a SIP 408<br/>Request Timeout in response to non-INVITE requests (e.g.,<br/>REGISTER).</li> <li>[0] Disable = SIP 408 response is not sent upon receipt of non-<br/>INVITE messages (to comply with RFC 4320).</li> </ul> |
|                                                                                                    | <ul> <li>[1] Enable = (Default) SIP 408 response is sent upon receipt of<br/>non-INVITE messages, if necessary.</li> </ul>                                                                                                    |
| Web: SIP Remote Reset<br>CLI: sip-remote-reset<br>[EnableSIPRemoteReset]                                           | <ul> <li>Enables a specific device action upon the receipt of a SIP NOTIFY request, where the action depends on the value received in the Event header.</li> <li>[0] Disable (default)</li> <li>[1] Enable</li> </ul>                                                                       |
|                                                                                                    | The action depends on the Event header value:                                                                                                    |
|                                                                                                    | <ul> <li>'check-sync;reboot=false': triggers the regular Automatic Update feature (if Automatic Update has been enabled on the device)</li> <li>'check-sync;reboot=true': triggers a device reset</li> </ul>                                                                                |
|                                                                                                    | cwmp-connect: triggers connection with TR-069  Note: The Event header value is proprietary to AudioCodes                                                                                                    |
| Web/EMS: Max SIP Message<br>Length [KB]<br>[MaxSIPMessageLength]                                                   | Defines the maximum size (in Kbytes) for each SIP message that<br>can be sent over the network. The device rejects messages<br>exceeding this user-defined size.<br>The valid value range is 1 to 50. The default is 50.                                                                    |
| [SIPForceRport]                                                                                                    | Determines whether the device sends SIP responses to the UDP port from where SIP requests are received even if the 'rport' parameter is not present in the SIP Via header.                                                                                                    |
|                                                                                                    | <ul> <li>[0] = (Default) Disabled. The device sends the SIP response to<br/>the UDP port defined in the Via header. If the Via header contains<br/>the 'rport' parameter, the response is sent to the UDP port from<br/>where the SIP request is received.</li> </ul>                       |
|                                                                                                    | <ul> <li>[1] = Enabled. SIP responses are sent to the UDP port from<br/>where SIP requests are received even if the 'rport' parameter is<br/>not present in the Via header.</li> </ul>                                                                                                    |
| Web: Reject Cancel after<br>Connect<br>CLI: reject-cancel-after-<br>connect<br>[ <b>RejectCancelAfterConnect</b> ] | Determines whether the device accepts or rejects a SIP CANCEL request received after the receipt of a 200 OK, during an established call.                                                                                                    |
|                                                                                                    | <ul> <li>[0] = (Default) Accepts the CANCEL, by responding with a 200<br/>OK and terminating the call session.</li> </ul>                                                                                                    |
|                                                                                                    | <ul> <li>[1] = Rejects the CANCEL, by responding with a SIP 481<br/>Call/Transaction Does Not Exist, and maintaining the call session.</li> </ul>                                                                                                    |
| Web: Verify Received<br>RequestURI<br>CLI: verify-rcvd-requri                                                      | Enables the device to reject SIP requests (such as ACK, BYE, or re-<br>INVITE) whose user part in the Request-URI is different from the<br>user part received in the Contact header of the last sent SIP request.                                                                           |
| [verifykeceeveakequestUri]                                                                                         | <ul> <li>[0] Disable = (Default) Even if the user is different, the device<br/>accepts the SIP request.</li> </ul>                                                                                                    |
|                                                                                                    | <ul> <li>[1] Enable = If the user is different, the device rejects the SIP request (BYE is responded with 481; re-INVITE is responded with 404; ACK is ignored).</li> </ul>                                                                                                    |

| Parameter                                                                                                    | Description                                                                                                    |
|----------------------------------------------------------------------------------------------------|----------------------------------------------------------------------------------------------------|
| Web: Max Number of Active<br>Calls<br>EMS: Maximum Concurrent<br>Calls<br>CLI: max-nb-ofact-calls<br>[MaxActiveCalls] | Defines the maximum number of simultaneous active calls supported<br>by the device. If the maximum number of calls is reached, new calls<br>are not established.<br>The valid range is 1 to the maximum number of supported channels.<br>The default value is the maximum available channels (i.e., no<br>restriction on the maximum number of calls).                                                                                                    |
| Web: Number of Calls Limit<br>[IpProfile_CallLimit,]                                                                  | Defines the maximum number of concurrent calls per IP Profile (see "Configuring IP Profiles" on page 336).                                                                                                    |
| Web: QoS statistics in SIP<br>Release Call<br>[QoSStatistics]                                                         | Enables the device to include call quality of service (QoS) statistics<br>in SIP BYE and SIP 200 OK response to BYE, using the proprietary<br>SIP header X-RTP-Stat.<br>[0] = Disable (default)<br>[1] = Enable<br>The X-RTP-Stat header provides the following statistics:<br>Number of received and sent voice packets<br>Number of received and sent voice octets<br>Received packet loss, jitter (in ms), and latency (in ms)<br>The X-RTP-Stat header contains the following fields:<br>PS= <voice packet="" sent=""><br/>OS=<voice octets="" sent=""><br/>OS=<voice octets="" received=""><br/>OR=<voice octets="" received=""><br/>PL=<receive loss="" packet=""><br/>JI=cjitter in ms&gt;<br/>LA=<latency in="" ms=""><br/>Below is an example of the X-RTP-Stat header in a SIP BYE<br/>message:<br/>BYE sip:302@10.33.4.125 SIP/2.0<br/>Via: SIP/2.0/UDP<br/>10.33.4.126;branch=z9hG4bKac2127550866<br/>Max-Forwards: 70<br/>From:<br/><sip:401@10.33.4.126;user=phone>;tag=1c211355324<br/>To: <sip:302@company.com>;tag=1c91751121<br/>Call-ID: 991750671245200001912@10.33.4.125<br/>CSeq: 1 BYE<br/>X-RTP-Stat:<br/>PS=207;OS=49680;;PR=314;OR=50240;PL=0;JI=600;LA=4<br/>0;<br/>Supported: em,timer,replaces,path,resource-<br/>priority<br/>Allow:<br/>REGISTER,OPTIONS,INVITE,ACK,CANCEL,BYE,NOTIFY,PRA<br/>CK,REFER,INFO,SUBSCRIBE,UPDATE<br/>User-Agent: Sip-Gateway-/v.6.80A.227.005<br/>Reason: Q.850 ;cause=16 ;text="local"<br/>Content-Length: 0</sip:302@company.com></sip:401@10.33.4.126;user=phone></latency></receive></voice></voice></voice></voice> |
| Web/EMS: PRACK Mode<br>CLI: prack-mode<br>[PrackMode]                                                                 | Determines the PRACK (Provisional Acknowledgment) mechanism mode for SIP 1xx reliable responses.                                                                                                    |

| Parameter                                                                       | Description                                                                                                    |
|---------------------------------------------------------------------------------|----------------------------------------------------------------------------------------------------|
|                                                                                 | <ul> <li>[0] Disable</li> <li>[1] Supported (default)</li> <li>[2] Required</li> <li>Notes:</li> <li>The Supported and Required headers contain the '100rel' tag.</li> <li>The device sends PRACK messages if 180/183 responses are received with '100rel' in the Supported or Required headers.</li> <li>The parameter is applicable only to the Gateway application</li> </ul>                                                                                                    |
| Web/EMS: Enable Early<br>Media<br>CLI: early-media<br><b>[EnableEarlyMedia]</b> | <ul> <li>Global parameter that enables the Early Media feature for sending media (e.g., ringing) before the call is established. You can also configure this functionality per specific calls, using IP Profiles (IpProfile_EnableEarlyMedia) or Tel Profiles. For a detailed description of this parameter and for configuring this functionality in the IP Profile table, see "Configuring IP Profiles" on page 336 or in the Tel Profile table, see Configuring Tel Profiles on page 331.</li> <li>Notes:</li> <li>If this functionality is configured for a specific IP Profile, the settings of this global parameter is ignored for calls associated with the IP Profile.</li> <li>This parameter is applicable only to the Gateway application.</li> </ul>                                                                                                    |
| Web/EMS: Enable Early 183<br>CLI: early-183<br>[EnableEarly183]                 | Global parameter that enables the device to send SIP 183 responses<br>with SDP to the IP upon receipt of INVITE messages. You can also<br>configure this functionality per specific calls, using IP Profiles<br>(IpProfile_EnableEarly183). For a detailed description of this<br>parameter and for configuring this functionality in the IP Profile table,<br>see Configuring IP Profiles on page 336.<br><b>Note:</b> If this functionality is configured for a specific IP Profile, the<br>settings of this global parameter is ignored for calls associated with<br>the IP Profile.                                                                                                    |
| [IgnoreAlertAfterEarlyMedia]                                                    | <ul> <li>Defines the device's interworking of Alerting messages for IP-to-Tel calls (ISDN). It determines whether the device sends a 180 Ringing response to the caller after the device sends a 183 Session Progress response to the caller. The 180 Ringing response indicates that the INVITE has been received by the ISDN side and that alerting is taking place (i.e., ISDN Progress message), indicating to the IP PBX to play a ringback tone. The 183 Session Progress response allows an early media session to be established prior to the call being answered, for example, to hear a ring tone, busy tone or recorded announcement.</li> <li>[0] = (Default) Disable. If the device sends a 183 response with SDP (due to a received ISDN Progress or Proceeding with PI messages, i.e., a ring tone, busy tone or recorded announcement played to the ISDN side) and an Alerting message is then received from the ISDN side (with or without Progress Indicator), the device also sends a 180 Ringing response to the caller. Therefore, in this case, early media is played to the ISDN side (with or without Progress) and an Alerting messages) and an Alerting message is then received ISDN Progress or Proceeding with PI messages) and an Alerting message is then received from the ISDN side (with or without Progress Indicator), the device also sends a 180 Ringing response to the caller. Therefore, in this case, early media is played to the ISDN side (with or without Progress or Proceeding with PI messages) and an Alerting message is then received from the ISDN side (with or without Progress Indicator), the device does not send a 180 Ringing response to the caller and the voice channel remains open. Therefore, in this case, early media is played to the ISDN side (with or without Progress Indicator), the device does not send a 180 Ringing response to the caller and the voice channel remains open. Therefore, in this case, early media is played to the ISDN</li> </ul> |

| Parameter                                                                                                    | Description                                                                                                    |
|----------------------------------------------------------------------------------------------------|----------------------------------------------------------------------------------------------------|
|                                                                                                    | side and a ringback tone is not played by the IP PBX.<br><b>Note:</b> This parameter is applicable only if the EnableEarlyMedia parameter is set to 1 (i.e., enabled).                                                                                                    |
| Web: 183 Message Behavior<br>EMS: SIP 183 Behaviour<br>CLI: 183-msg-behavior<br>[SIP183Behaviour]                         | <ul> <li>Digital: Defines the ISDN message that is sent when the 183</li> <li>Session Progress message is received for IP-to-Tel calls. Analog:</li> <li>Defines the response of the device upon receipt of a SIP 183</li> <li>response.</li> <li>[0] Progress = (Default) Digital: The device sends a Progress message. Analog: A 183 response (without SDP) does not cause the device to play a ringback tone.</li> <li>[1] Alert = Digital: The device sends an Alerting message (upon receipt of a 183 response) instead of an ISDN Progress message. Analog: 183 response is handled by the device as if a 180 Ringing response is received, and the device plays a ringback tone.</li> <li>Note: The parameter is applicable only to the Gateway application.</li> </ul>                                                                                                    |
| [ReleaseIP2ISDNCallOnProgr<br>essWithCause]                                                                               | <ul> <li>Typically, if an Q.931 Progress message with a Cause is received from the PSTN for an outgoing IP-to-ISDN call and the EnableEarlyMedia parameter is set to 1 (i.e., the Early Media feature is enabled), the device interworks the Progress to 183 + SDP to enable the originating party to hear the PSTN announcement about the call failure. Conversely, if EnableEarlyMedia is set to 0, the device disconnects the call by sending a SIP 4xx response to the originating party. However, if the ReleaseIP2ISDNCallOnProgressWithCause parameter is set to 1, then the device sends a SIP 4xx response even if the EnableEarlyMedia parameter is set to 1.</li> <li>[0] = (Default) If a Progress with Cause message is received from the PSTN for an outgoing IP-to-ISDN call, the device does not disconnect the call by sending a SIP 4xx response to the originating party.</li> <li>[1] = The device sends a SIP 4xx response when the EnableEarlyMedia parameter is set to 0.</li> <li>[2] = The device always sends a SIP 4xx response, even if he EnableEarlyMedia parameter is set to 1.</li> </ul> |
| Web: Session-Expires Time<br>EMS: Sip Session Expires<br>CLI: session-expires-time<br>[SIPSessionExpires]                 | Defines the numerical value sent in the Session-Expires header in<br>the first INVITE request or response (if the call is answered).<br>The valid range is 1 to 86,400 sec. The default is 0 (i.e., the Session-<br>Expires header is disabled).                                                                                                    |
| Web: Minimum Session-<br>Expires<br>EMS: Minimal Session<br>Refresh Value<br>CLI: min-session-expires<br>[MinSE]          | Defines the time (in seconds) that is used in the Min-SE header. This header defines the minimum time that the user agent refreshes the session.<br>The valid range is 10 to 100,000. The default is 90.                                                                                                    |
| Web/EMS: Session Expires<br>Disconnect Time<br>CLI: session-exp-disconnect-<br>time<br>[SessionExpiresDisconnect<br>Time] | Defines a session expiry timeout.<br>The new session expiry timeout is calculated by subtracting the<br>configured value from the original timeout as specified in the<br>Session-Expires header. However, the new timeout must be greater<br>than or equal to one-third (1/3) of the Session-Expires value. If the<br>refresher does not send a refresh request within the new timeout, the<br>device disconnects the session (i.e., sends a SIP BYE).                                                                                                    |

| Parameter                                                                                                    | Description                                                                                                    |
|----------------------------------------------------------------------------------------------------|----------------------------------------------------------------------------------------------------|
|                                                                                                    | For example, if you configure the parameter to 32 seconds and the Session-Expires value is 180 seconds, the session timeout occurs 148 seconds (i.e., 180 minus 32) after the last session refresh. If the Session-Expires header value is 90 seconds, the timeout occurs 60 seconds after the last refresh. This is because 90 minus 32 is 58 seconds, which is less than one third of the Session-Expires value (i.e., 60/3 is 30, and 90 minus 30 is 60).                                                                                                    |
|                                                                                                    | The valid range is 0 to 32 (in seconds). The default is 32.                                                                                                    |
| Web/EMS: Session Expires<br>Method<br>CLI: session-exp-method<br>[SessionExpiresMethod]                                | <ul> <li>Determines the SIP method used for session-timer updates.</li> <li>[0] Re-INVITE = (Default) Uses re-INVITE messages for session-timer updates.</li> <li>[1] UPDATE = Uses UPDATE messages.</li> <li>Notes:</li> <li>The device can receive session-timer refreshes using both methods.</li> <li>The UPDATE message used for session-timer is excluded from the SDP body.</li> </ul>                                                                                                    |
| [RemoveToTagInFailureRes<br>ponse]                                                                                     | <ul> <li>Determines whether the device removes the 'to' header tag from final SIP failure responses to INVITE transactions.</li> <li>[0] = (Default) Do not remove tag.</li> </ul>                                                                                                    |
|                                                                                                    | <ul> <li>[1] = Remove tag.</li> </ul>                                                                                                    |
| [EnableRTCPAttribute]                                                                                                  | <ul> <li>Enables the use of the 'rtcp' attribute in the outgoing SDP.</li> <li>[0] = Disable (default)</li> <li>[1] = Enable</li> </ul>                                                                                                    |
|                                                                                                    | <b>Note:</b> This parameter is applicable only to the Gateway application.                                                                                                    |
| EMS: Options User Part<br>[OPTIONSUserPart]                                                                            | Defines the user part value of the Request-URI for outgoing SIP<br>OPTIONS requests. If no value is configured, the endpoint number<br>(analog) or configuration parameter 'Username' value (digital) is<br>used.<br>A special value is 'empty', indicating that no user part in the Request-<br>URI (host part only) is used.<br>The valid range is a 30-character string. By default, this value is not<br>defined.                                                                                                    |
| CLI: configure voip/gw<br>digitalgw digital-gw-<br>parameters/trunk-status-<br>reporting<br>[TrunkStatusReportingMode] | <ul> <li>Enables the device to not respond to received SIP OPTIONS messages from, and/or send keep-alive messages to, a proxy server associated with Trunk Group ID 1 if all its member trunks are down.</li> <li>[0] Disable (default)</li> <li>[1] Don't reply OPTIONS = The device does not respond to SIP OPTIONS received from the proxy associated with Trunk Group 1 when all its trunks are down.</li> <li>[2] Don't send Keep-Alive = The device does not send keep-alive messages to the proxy associated with Trunk Group 1 when all its trunks are down.</li> <li>[3] Don't Reply and Send = Both options [1] and [2] are applied.</li> <li>Notes:</li> <li>When this parameter is set to not respond to SIP OPTIONS received from the proxy, it is applicable only if the OPTIONS message does not include a user part in the Request-URI.</li> <li>The proxy server is determined by the Proxy Set that is associated with the Serving IP Group defined for the Trunk Group.</li> </ul> |

| Parameter                                                                               | Description                                                                                                    |
|-----------------------------------------------------------------------------------------|----------------------------------------------------------------------------------------------------|
|                                                                                         | in the Trunk Group Settings table.                                                                                                    |
| Web: Fax Signaling Method<br>EMS: Fax Used<br>CLI: fax-sig-method<br><b>[IsFaxUsed]</b> | Global parameter that defines the SIP signaling method for<br>establishing and transmitting a fax session when the device detects<br>a fax. You can also configure this functionality per specific calls,<br>using IP Profiles (IpProfile_IsFaxUsed). For a detailed description of<br>this parameter and for configuring this functionality in the IP Profile<br>table, see "Configuring IP Profiles" on page 336.<br><b>Note:</b> If this functionality is configured for a specific IP Profile, the<br>settings of this global parameter is ignored for calls associated with<br>the IP Profile.                                                                                                    |
| [HandleG711asVBD]                                                                       | <ul> <li>Enables the handling of G.711 as a G.711 Voice Band Data (VBD) coder.</li> <li>[0] = (Default) Disable. The device negotiates G.711 as a regular audio coder and sends an answer only with G.729 coder. For example, if the device is configured with G.729 and G.711 VBD coders and it receives an INVITE with an SDP offer containing G.729 and "regular" G.711 coders, it sends an SDP answer containing only the G.729 coder.</li> <li>[1] = Enable. The device assumes that the G.711 coder received in the INVITE SDP offer is a VBD coder. For example, if the device is configured with G.729 and G.711 VBD coders and it receives an INVITE with an SDP offer containing G.729 and "regular" G.711 coders, it sends an SDP answer containing G.729 and G.711 VBD coders and it receives an INVITE with an SDP offer containing G.729 and "regular" G.711 coders, it sends an SDP answer containing G.729 and the and the G.711 VBD coders, allowing a subsequent bypass (passthrough) session if fax/modem signals are detected during the call.</li> <li>Note: This parameter is applicable only if G.711 VBD coder(s) with regular G.711 payload types 0 or 8 are configured for the device (using the CodersGroup parameter).</li> </ul> |
| CLI: fax-vbd-behvr<br>[FaxVBDBehavior]                                                  | <ul> <li>Determines the device's fax transport behavior when G.711 VBD coder is negotiated at call start.</li> <li>[0] = (Default) If the device is configured with a VBD coder (see the CodersGroup parameter) and is negotiated OK at call start, then both fax and modem signals are sent over RTP using the bypass payload type (and no mid-call VBD or T.38 Re-INVITEs occur).</li> <li>[1] = If the IsFaxUsed parameter is set to 1, the channel opens with the FaxTransportMode parameter set to 1 (relay). This is required to detect mid-call fax tones and to send T.38 Re-INVITE messages upon fax detection. If the remote party supports T.38, the fax is relayed over T.38.</li> <li>Notes:</li> <li>If VBD coder negotiation fails at call start and if the IsFaxUsed parameter is set to 1 (or 3), then the channel opens with the FaxTransportMode parameter set to 1 (relay) to allow future detection of fax tones and sending of T.38 Re-INVITES. In such a scenario, the FaxVBDBehavior parameter has no effect.</li> <li>This feature can be used only if the remote party supports T.38 fax relay: otherwise, the fax fails</li> </ul>                                                                                                 |
| [NoAudioPayloadType]                                                                    | Defines the payload type of the outgoing SDP offer.<br>The valid value range is 96 to 127 (dynamic payload type). The<br>default is 0 (i.e. NoAudio is not supported). For example, if set to                                                                                                    |

| Parameter                                                                                                  | Description                                                                                                    |
|----------------------------------------------------------------------------------------------------|----------------------------------------------------------------------------------------------------|
|                                                                                                    | 120, the following is added to the INVITE SDP:                                                                                                    |
|                                                                                                    | a=rtpmap:120 NoAudio/8000\r\n                                                                                                    |
|                                                                                                    | <b>Note:</b> For incoming SDP offers, NoAudio is always supported.                                                                                                    |
| Web: SIP Transport Type<br>EMS: Transport Type<br>CLI: app-sip-transport-type<br><b>[SIPTransportType]</b> | <ul> <li>Determines the default transport layer for outgoing SIP calls initiated by the device.</li> <li>[0] UDP (default)</li> <li>[1] TCP</li> <li>[2] TLS (SIPS)</li> <li>Notes:</li> <li>It's recommended to use TLS for communication with a SIP Proxy and not for direct device-to-device communication.</li> <li>For received calls (i.e., incoming), the device accepts all these protocols.</li> <li>The value of this parameter is also used by the SAS application as the default transport layer for outgoing SIP calls.</li> </ul>                                                                                                    |
| Web: SIP UDP Local Port<br>EMS: Local SIP Port<br>CLI: sip-udp-local-port<br>[LocalSIPPort]                | Defines the local UDP port for SIP messages.<br>The valid range is 1 to 65534. The default is 5060.                                                                                                    |
| Web: SIP TCP Local Port<br>EMS: TCP Local SIP Port<br>CLI: sip-tcp-local-port<br>[TCPLocalSIPPort]         | Defines the local TCP port for SIP messages.<br>The valid range is 1 to 65535. The default is 5060.                                                                                                    |
| Web: SIP TLS Local Port                                                                                    | Defines the local TLS port for SIP messages.                                                                                                    |
| CLI: sip-tls-local-port                                                                                    | The valid range is 1 to 65535. The default is 5061.                                                                                                    |
| [TLSLocalSIPPort]                                                                                          | <b>Note:</b> The value of this parameter must be different from the value of the parameter TCPLocalSIPPort.                                                                                                    |
| Web: Display Default SIP Port<br>CLI: display-default-sip-port<br>[DisplayDefaultSIPPort]                  | Enables the device to add the default SIP port 5060 (UDP/TCP) or<br>5061 (TLS) to outgoing messages that are received without a port.<br>This condition also applies to manipulated messages where the<br>resulting message has no port number. The device adds the default<br>port number to the following SIP headers: Request-Uri, To, From, P-<br>Asserted-Identity, P-Preferred-Identity, and P-Called-Party-ID. If the<br>message is received with a port number other than the default, for<br>example, 5070, the port number is not changed.<br>An example of a SIP From header with the default port is shown<br>below:<br>From:<br><sip:+4000@10.8.4.105:5060;user=phone>;tag=f25419<br/>a96a;epid=009FAB8F3E</sip:+4000@10.8.4.105:5060;user=phone> |
|                                                                                                    | <ul><li>[0] Disable (default)</li><li>[1] Enable</li></ul>                                                                                                    |
| Web/EMS: Enable SIPS<br>CLI: enable-sips<br>[EnableSIPS]                                                   | <ul> <li>Enables secured SIP (SIPS URI) connections over multiple hops.</li> <li>[0] Disable (default)</li> <li>[1] Enable</li> <li>When the SIPTransportType parameter is set to 2 (i.e., TLS) and the parameter EnableSIPS is disabled, TLS is used for the next network hop only. When the parameter SIPTransportType is set to 2 or 1 (i.e., TCP or TLS) and EnableSIPS is enabled, TLS is used through the entire connection (over multiple hops).</li> </ul>                                                                                                    |
| Parameter                                                                                                    | Description                                                                                                    |
|----------------------------------------------------------------------------------------------------|----------------------------------------------------------------------------------------------------|
|                                                                                                    | <b>Note:</b> If this parameter is enabled and the parameter SIPTransportType is set to 0 (i.e., UDP), the connection fails.                                                                                                    |
| Web/EMS: Enable TCP<br>Connection Reuse<br>CLI: tcp-conn-reuse<br>[EnableTCPConnectionReus<br>e]                           | <ul> <li>Enables the reuse of the same TCP connection for all calls to the same destination.</li> <li>[0] Disable = Uses a separate TCP connection for each call.</li> <li>[1] Enable = (Default) Uses the same TCP connection for all calls.</li> <li>Note: For the SAS application, this feature is configured using the SASConnectionReuse parameter.</li> </ul>                                                                                                    |
| Web: Fake TCP alias<br>CLI: fake-tcp-alias<br><b>[FakeTCPalias]</b>                                                        | <ul> <li>Enables the re-use of the same TCP/TLS connection for sessions with the same user, even if the "alias" parameter is not present in the SIP Via header of the first INVITE.</li> <li>[0] Disable = (Default) TCP/TLS connection reuse is done only if the "alias" parameter is present in the Via header of the first INVITE.</li> <li>[1] Enable</li> <li>Note: To enable TCP/TLS connection re-use, set the EnableTCPConnectionReuse parameter to 1.</li> </ul>                                                                                                    |
| Web/EMS: Reliable<br>Connection Persistent Mode<br>CLI: reliable-conn-persistent<br>[ReliableConnectionPersiste<br>ntMode] | <ul> <li>Enables setting of all TCP/TLS connections as persistent and therefore, not released.</li> <li>[0] = (Default) Disable. All TCP connections (except those that are set to a proxy IP) are released if not used by any SIP dialog\transaction.</li> <li>[1] = Enable - TCP connections to all destinations are persistent and not released unless the device reaches 70% of its maximum TCP resources.</li> <li>While trying to send a SIP message connection, reuse policy determines whether live connections to the specific destination are re-used.</li> <li>Persistent TCP connection ensures less network traffic due to fewer setting up and tearing down of TCP connections and reduced latency on subsequent requests due to avoidance of initial TCP handshake. For TLS, persistent connection may reduce the number of costly TLS handshakes to establish security associations, in addition to the initial TCP connection set up.</li> <li>Note: If the destination is a Proxy server, the TCP/TLS connection is persistent regardless of the settings of this parameter.</li> </ul> |
| Web/EMS: TCP Timeout<br>CLI: tcp-timeout<br>[SIPTCPTimeout]                                                                | Defines the Timer B (INVITE transaction timeout timer) and Timer F (non-INVITE transaction timeout timer), as defined in RFC 3261, when the SIP transport type is TCP.<br>The valid range is 0 to 40 sec. The default is 64 * SipT1Rtx parameter value. For example, if SipT1Rtx is set to 500 msec, then the default of SIPTCPTimeout is 32 sec.                                                                                                    |
| Web: SIP Destination Port<br>EMS: Destination Port<br>CLI: sip-dst-port<br>[SIPDestinationPort]                            | Defines the SIP destination port for sending initial SIP requests.<br>The valid range is 1 to 65534. The default port is 5060.<br><b>Note:</b> SIP responses are sent to the port specified in the Via header.                                                                                                    |
| Web: Use user=phone in SIP<br>URL<br>EMS: Is User Phone<br>CLI: user=phone-in-url                                          | <ul> <li>Determines whether the 'user=phone' string is added to the SIP URI and SIP To header.</li> <li>[0] No = 'user=phone' string is not added.</li> </ul>                                                                                                    |

| Parameter                                                                                                    | Description                                                                                                    |
|----------------------------------------------------------------------------------------------------|----------------------------------------------------------------------------------------------------|
| [IsUserPhone]                                                                                                    | <ul> <li>[1] Yes = (Default) 'user=phone' string is part of the SIP URI and<br/>SIP To header.</li> </ul>                                                                                                    |
| Web: Use user=phone in<br>From Header<br>EMS: Is User Phone In From<br>CLI: phone-in-from-hdr<br><b>[IsUserPhoneInFrom]</b> | <ul> <li>Determines whether the 'user=phone' string is added to the From and Contact SIP headers.</li> <li>[0] No = (Default) Doesn't add 'user=phone' string.</li> <li>[1] Yes = 'user=phone' string is part of the From and Contact headers.</li> </ul>                   |
| Web: Use Tel URI for<br>Asserted Identity<br>CLI: uri-for-assert-id<br>[UseTelURIForAssertedID]                             | <ul> <li>Determines the format of the URI in the P-Asserted-Identity and P-Preferred-Identity headers.</li> <li>[0] Disable = (Default) 'sip:'</li> <li>[1] Enable = 'tel:'</li> </ul>                                                                                      |
| Web: Tel to IP No Answer<br>Timeout<br>EMS: IP Alert Timeout<br>CLI: tel2ip-no-ans-timeout<br>[IPAlertTimeout]              | Defines the time (in seconds) that the device waits for a 200 OK response from the called party (IP side) after sending an INVITE message, for Tel-to-IP calls. If the timer expires, the call is released. The valid range is 0 to 3600. The default is 180.               |
| Web: Enable Remote Party ID<br>EMS: Enable RPI Header<br>CLI: remote-party-id<br>[EnableRPIheader]                          | <ul> <li>Enables Remote-Party-Identity headers for calling and called numbers for Tel-to-IP calls.</li> <li>[0] Disable (default).</li> <li>[1] Enable = Remote-Party-Identity headers are generated in SIP INVITE messages for both called and calling numbers.</li> </ul> |

| Parameter                                                                                                   | Dese                                                                                                    | cription                                                                                                    |
|----------------------------------------------------------------------------------------------------|----------------------------------------------------------------------------------------------------|----------------------------------------------------------------------------------------------------|
| Web: Enable History-Info<br>Header<br>EMS: Enable History Info<br>CLI: hist-info-hdr<br>[EnableHistoryInfo] | <ul> <li>Enables usage of the History-Info header.</li> <li>[0] Disable (default)</li> <li>[1] Enable</li> <li>User Agent Client (UAC) Behavior:</li> <li>Initial request: The History-Info header is equal to the Request-URI. If a PSTN Redirect number is received, it is added as an additional History-Info header with an appropriate reason.</li> <li>Upon receiving the final failure response, the device copies the History-Info as is, adds the reason of the failure response to the last entry, and concatenates a new destination to it (if an additional request is sent). The order of the reasons is as follows: <ul> <li>a. Q.850 Reason</li> <li>b. SIP Reason</li> <li>c. SIP Response code</li> </ul> </li> <li>Upon receiving the final response (success or failure), the device searches for a Redirect reason in the History-Info (i.e., 3xx/4xx SIP reason). If found, it is passed to ISDN according to the following table:</li> </ul>                                                                                                    |                                                                                                    |
|                                                                                                    | SIP Reason Code                                                                                                    | ISDN Redirecting Reason                                                                                                    |
|                                                                                                    | 302 - Moved Temporarily                                                                                                    | Call Forward Universal (CFU)                                                                                                    |
|                                                                                                    | 408 - Request Timeout                                                                                                    | Call Forward No Answer (CFNA)                                                                                                    |
|                                                                                                    | 480 - Temporarily Unavailable                                                                                                    |                                                                                                    |
|                                                                                                    | 487 - Request Terminated                                                                                                    |                                                                                                    |
|                                                                                                    | 486 - Busy Here                                                                                                    | Call Forward Busy (CFB)                                                                                                    |
|                                                                                                    | 600 - Busy Everywhere                                                                                                    |                                                                                                    |
|                                                                                                    | <ul> <li>If history reason is a Q.850 rereason (according to the SIP-Redirect reason according to User Agent Server (UAS) Behav</li> <li>The History-Info header is server Upon receiving a request with policy in the request. If a 'sessis found, the (final) response otherwise, it is copied from the term of the term of the term of the term of the term of the term of the term of the term of the term of the term of the term of the term of the term of term of term</li></ul> | eason, it is translated to the SIP<br>ISDN tables) and then to ISDN<br>the table above.<br>ior:<br>nt only in the final response.<br>n History-Info, the UAS checks the<br>sion', 'header', or 'history' policy tag<br>is sent without History-Info;<br>e request.                                                                                                    |
| Web: Use Tgrp Information<br>EMS: Use SIP Tgrp<br>CLI: use-tgrp-inf<br>[UseSIPTgrp]                         | <ul> <li>Determines whether the SIP 'tgrp parameter specifies the Trunk G (according to RFC 4904). For exindicates that the call belongs to INVITE sip::+16305550100;tgrp context=example.com@10.1.0.3</li> <li>[0] Disable = (Default) The 'tg</li> <li>[1] Send Only = The Trunk Grithe Trunk Group Settings) is a in the Contact header of outg Group number / name is not a parameter isn't included. If a 'messages, it is ignored.</li> <li>[2] Send and Receive = The f messages is identical to the full addition for incoming SIP.</li> </ul>                                                                                                    | o' parameter is used. This SIP<br>roup to which the call belongs<br>ample, the SIP message below<br>Trunk Group ID 1:<br>=1;trunk-<br>3;user=phone SIP/2.0<br>rp' parameter isn't used.<br>roup number or name (configured in<br>added to the 'tgrp' parameter value<br>oing SIP messages. If a Trunk<br>associated with the call, the 'tgrp'<br>tgrp' value is specified in incoming<br>unctionality of outgoing SIP<br>unctionality described for option [1]. |

| Parameter | Description                                                                                                    |
|-----------|----------------------------------------------------------------------------------------------------|
|           | <ul> <li>includes a 'tgrp' parameter, the device routes the call according to that value (if possible). The Contact header in the outgoing SIP INVITE (Tel-to-IP call) contains "tgrp=<source group="" id="" trunk=""/>;trunk-context=<gateway address="" ip="">". The <source group="" id="" trunk=""/>;trunk-context=<gateway address="" ip="">". The <source group="" id="" trunk=""/> is the Trunk Group ID where incoming calls from Tel is received. For IP-Tel calls, the SIP 200 OK device's response contains "tgrp=<destination group="" id="" trunk="">;trunk-context=<gateway address="" ip="">". The <destination group="" id="" trunk="">;trunk-context=<gateway address="" ip="">". The <destination group="" id="" trunk=""> is the Trunk Group ID used for outgoing Tel calls. The <gateway address="" ip=""> in "trunk-context" can be configured using the SIPGatewayName parameter.</gateway></destination></gateway></destination></gateway></destination></gateway></gateway></li> <li>[3] Hotline = Interworks the hotline "Off Hook Indicator" parameter between SIP and ISDN:</li> <li>✓ For IP-to-ISDN calls:         <ul> <li>The device interworks the SIP tgrp=hotline parameter (received in INVITE) to ISDN Setup with the Off Hook Indicator IE of "Voice", and "Speech" Bearer Capability IE. Note that the Off Hook Indicator IE is described in UCR 2008 specifications.</li> <li>The device interworks the SIP tgrp=hotline-ccdata parameter (received in INVITE) to ISDN Setup with an Off Hook Indicator IE of "Data", and with "Unrestricted 64k" Bearer Capability IE. The following is an example of the INVITE with tgrp=hotline-ccdata:</li> </ul></li></ul>                                                                                                    |
|           | INVITE sip:1234567;tgrp=hotline-ccdata;trunk-<br>context=dsn.mil@example.com                                                                                                    |
|           | <ul> <li>For ISDN-to-IP calls:         <ul> <li>The device interworks ISDN Setup with an Off Hook<br/>Indicator of "Voice" to SIP INVITE with "tgrp=hotline;trunk-<br/>context=dsn.mil" in the Contact header.</li> <li>The device interworks ISDN Setup with an Off Hook<br/>indicator of "Data" to SIP INVITE with "tgrp=hotline-<br/>ccdata;trunk-context=dsn.mil" in the Contact header.</li> <li>If ISDN Setup does not contain an Off Hook Indicator IE<br/>and the Bearer Capability IE contains "Unrestricted 64k", the<br/>outgoing INVITE includes "tgrp=ccdata;trunk-<br/>context=dsn.mil". If the Bearer Capability IE contains<br/>"Speech", the INVITE in this case does not contain tgrp and<br/>trunk-context parameters.</li> </ul> </li> </ul>                                                                                                    |
|           | <ul> <li>[4] Hotline Extended = Interworks the ISDN Setup message's<br/>hotline "OffHook Indicator" Information Element (IE) to SIP<br/>INVITE's Request-URI and Contact headers. (Note: For IP-to-<br/>ISDN calls, the device handles the call as described in option [3].)</li> </ul>                                                                                                    |
|           | <ul> <li>The device interworks ISDN Setup with an Off Hook Indicator of "Voice" to SIP INVITE Request-URI and Contact header with "tgrp=hotline;trunk-context=dsn.mil".</li> <li>The device interworks ISDN Setup with an Off Hook indicator of "Data" to SIP INVITE Request-URI and Contact header with "tgrp=hotline-ccdata;trunk-context=dsn.mil".</li> <li>If ISDN Setup does not contain an Off Hook Indicator IE and the Bearer Capability IE contains "Unrestricted 64k", the outgoing INVITE Request-URI and Contact header includes "tgrp=ccdata;trunk-context=dsn.mil". If the Bearer Capability IE contains "Interstricted for the set of the set of the set</li></ul> |
|           | Note: IP-to-Tel configuration (using the PSTNPrefix parameter)                                                                                                    |

| Parameter                                                                                | Description                                                                                                    |
|------------------------------------------------------------------------------------------|----------------------------------------------------------------------------------------------------|
|                                                                                          | overrides the 'tgrp' parameter in incoming INVITE messages.                                                                                                    |
| Web/EMS: TGRP Routing<br>Precedence<br>CLI: tgrp-routing-prec<br>[TGRProutingPrecedence] | <ul> <li>Determines the precedence method for routing IP-to-Tel calls - according to the Inbound IP Routing table or according to the SIP 'tgrp' parameter.</li> <li>[0] = (Default) IP-to-Tel routing is determined by the Inbound IP Routing table (PSTNPrefix parameter). If a matching rule is not found in this table, the device uses the Trunk Group parameters for routing the call.</li> <li>[1] = The device first places precedence on the 'tgrp' parameter for IP-to-Tel routing. If the received INVITE Request-URI does not contain the 'tgrp' parameter or if the Trunk Group number is not defined, the Inbound IP Routing table is used for routing the call.</li> <li>Below is an example of an INVITE Request-URI with the 'tgrp' parameter, indicating that the IP call should be routed to Trunk Group 7:</li> <li>INVITE sip:200;tgrp=7;trunk-context=example.com@10.33.2.68;user=phone SIP/2.0</li> <li>Notes:</li> <li>For enabling routing based on the 'tgrp' parameter, the UseSIPTgrp parameter must be set to 2.</li> <li>For IP-to-Tel routing based on the 'dtg' parameter (instead of the 'tgrp' parameter), use the parameter UseBroadsoftDTG.</li> </ul> |
| CLI: use-dtg<br>[UseBroadsoftDTG]                                                        | <ul> <li>Determines whether the device uses the 'dtg' parameter for routing IP-to-Tel calls to a specific Trunk Group.</li> <li>[0] Disable (default)</li> <li>[1] Enable</li> <li>When this parameter is enabled, if the Request-URI in the received SIP INVITE includes the 'dtg' parameter, the device routes the call to the Trunk Group according to its value. This parameter is used instead of the 'tgrp/trunk-context' parameters. The 'dtg' parameter appears in the INVITE Request-URI (and in the To header).</li> <li>For example, the received SIP message below routes the call to Trunk Group ID 56:</li> <li>INVITE sip:123456@192.168.1.2;dtg=56;user=phone SIP/2.0</li> <li>Note: If the Trunk Group is not found based on the 'dtg' parameter, the Inbound IP Routing table is used instead for routing the call to the appropriate Trunk Group.</li> </ul>                                                                                                    |
| Web/EMS: Enable GRUU<br>CLI: enable-gruu<br>[EnableGRUU]                                 | <ul> <li>Determines whether the Globally Routable User Agent URIs (GRUU) mechanism is used, according to RFC 5627. This is used for obtaining a GRUU from a registrar and for communicating a GRUU to a peer within a dialog.</li> <li>[0] Disable (default)</li> <li>[1] Enable</li> <li>A GRUU is a SIP URI that routes to an instance-specific UA and can be reachable from anywhere. There are a number of contexts in which it is desirable to have an identifier that addresses a single UA (using GRUU) rather than the group of UA's indicated by an Address of Record (AOR). For example, in call transfer where user A is talking to user B, and user A wants to transfer the call to user C. User A sends a REFER to user C:</li> </ul>                                                                                                    |

| Parameter                                                                           | Description                                                                                                    |
|-------------------------------------------------------------------------------------|----------------------------------------------------------------------------------------------------|
|                                                                                     | From: sip:A@domain.com;tag=99asd<br>To: sip:C@domain.com<br>Refer-To: (URI that identifies B's UA)                                                                                                    |
|                                                                                     | The Refer-To header needs to contain a URI that user C can use to place a call to user B. This call needs to route to the specific UA instance that user B is using to talk to user A. User B should provide user A with a URI that has to be usable by anyone. It needs to be a GRUU.                                                                                                    |
|                                                                                     | <ul> <li>Obtaining a GRUU: The mechanism for obtaining a GRUU is<br/>through registrations. A UA can obtain a GRUU by generating a<br/>REGISTER request containing a Supported header field with the<br/>value "gruu". The UA includes a "+sip.instance" Contact header<br/>parameter of each contact for which the GRUU is desired. This<br/>Contact parameter contains a globally unique ID that identifies<br/>the UA instance. The global unique ID is created from one of the<br/>following:</li> </ul>                                                                                                    |
|                                                                                     | <ul> <li>If the REGISTER is per the device's client (endpoint), it is the MAC address concatenated with the phone number of the client.</li> <li>If the REGISTER is per device, it is the MAC address only.</li> <li>When using TP, "User Info" can be used for registering per endpoint. Thus, each endpoint can get a unique id – its phone number. The globally unique ID in TP is the MAC address concatenated with the phone number of the endpoint.</li> </ul>                                                                                                    |
|                                                                                     | If the remote server doesn't support GRUU, it ignores the<br>parameters of the GRUU. Otherwise, if the remote side also supports<br>GRUU, the REGISTER responses contain the "gruu" parameter in<br>each Contact header. This parameter contains a SIP or SIPS URI<br>that represents a GRUU corresponding to the UA instance that<br>registered the contact. The server provides the same GRUU for the<br>same AOR and instance-id when sending REGISTER again after<br>registration expiration. RFC 5627 specifies that the remote target is a<br>GRUU target if its' Contact URL has the "gr" parameter with or<br>without a value.                                          |
|                                                                                     | <ul> <li>Using GRUU: The UA can place the GRUU in any header field<br/>that can contain a URI. It must use the GRUU in the following<br/>messages: INVITE request, its 2xx response, SUBSCRIBE<br/>request, its 2xx response, NOTIFY request, REFER request and<br/>its 2xx response.</li> </ul>                                                                                                    |
| EMS: Is CISCO Sce Mode<br>[IsCiscoSCEMode]                                          | <ul> <li>Determines whether a Cisco gateway exists at the remote side.</li> <li>[0] = (Default) No Cisco gateway exists at the remote side.</li> <li>[1] = A Cisco gateway exists at the remote side.</li> <li>When a Cisco gateway exists at the remote side, the device must set the value of the 'annexb' parameter of the fmtp attribute in the SDP to 'no'. This logic is used if Silence Suppression for the used coder is configured to 2 (enable without adaptation). In this case, Silence Suppression is used on the channel but not declared in the SDP.</li> <li>Note: The IsCiscoSCEMode parameter is applicable only when the selected coder is G.729.</li> </ul> |
| Web: User-Agent Information<br>EMS: User Agent Display Info<br>CLI: user-agent-info | Defines the string that is used in the SIP User-Agent and Server response headers. When configured, the string <useragentdisplayinfo value="">/software version' is used, for</useragentdisplayinfo>                                                                                                    |

| Parameter                                                | Description                                                                                                    |
|----------------------------------------------------------|----------------------------------------------------------------------------------------------------|
| [UserAgentDisplayInfo]                                   | example:                                                                                                    |
|                                                          | User-Agent: myproduct/v.6.80A.227.005                                                                                                    |
|                                                          | If not configured, the default string, <audiocodes product-<br="">name&gt;/software version' is used, for example:</audiocodes>                                                                                                    |
|                                                          | User-Agent: Audiocodes-Sip-Gateway-Mediant 500L<br>MSBR/v.6.80A.227.005                                                                                                    |
|                                                          | The maximum string length is 50 characters.                                                                                                    |
|                                                          | <b>Note:</b> The software version number and preceding forward slash (/) cannot be modified. Therefore, it is recommended not to include a forward slash in the parameter's value (to avoid two forward slashes in the SIP header, which may cause problems).                                                                                                    |
| Web/EMS: SDP Session<br>Owner                            | Defines the value of the Owner line ('o' field) in outgoing SDP messages.                                                                                                    |
| CLI: sdp-session-owner<br>[SIPSDPSessionOwner]           | The valid range is a string of up to 39 characters. The default is "AudiocodesGW".                                                                                                    |
|                                                          | For example:                                                                                                    |
|                                                          | o=AudiocodesGW 1145023829 1145023705 IN IP4<br>10.33.4.126                                                                                                    |
| CLI: sdp-ver-nego<br>[EnableSDPVersionNegotiat<br>ion]   | <ul> <li>Enables the device to ignore new SDP re-offers (from the media negotiation perspective) in certain scenarios (such as session expires). According to RFC 3264, once an SDP session is established, a new SDP offer is considered a new offer only when the SDP origin value is incremented. In scenarios such as session expires, SDP negotiation is irrelevant and thus, the origin field is not changed.</li> <li>Even though some SIP devices don't follow this behavior and don't increment the origin value even in scenarios where they want to renegotiate, the device can assume that the remote party operates according to RFC 3264, and in cases where the origin field is not incremented, the device does not re-negotiate SDP capabilities.</li> <li>[0] Disable = (Default) The device negotiates any new SDP reoffer, regardless of the origin field.</li> <li>[1] Enable = The device negotiates only an SDP reoffer with an incremented origin field.</li> </ul> |
| Web/EMS: Subject<br>CLI: usr-def-subject<br>[SIPSubject] | Defines the Subject header value in outgoing INVITE messages. If not specified, the Subject header isn't included (default). The maximum length is up to 50 characters.                                                                                                    |
| [CoderPriorityNegotiation]                               | Defines the priority for coder negotiation in the incoming SDP offer, between the device's or remote UA's coder list.                                                                                                    |
|                                                          | <ul> <li>[0] = (Default) Coder negotiation is given higher priority to the<br/>remote UA's list of supported coders.</li> <li>[1] Order negotiation is given higher priority to the device be</li> </ul>                                                                                                    |
|                                                          | <ul> <li>[1] = Coder negotiation is given higher priority to the device's<br/>(local) supported coders list.</li> </ul>                                                                                                    |
|                                                          | <ul> <li>Note: This parameter is applicable only to the Gateway/IP-to-IP application.</li> </ul>                                                                                                    |
| Web: Send All Coders on Retrieve                         | Enables coder re-negotiation in the sent re-INVITE for retrieving an on-hold call.                                                                                                    |
| CLI: send-all-cdrs-on-rtrv<br>[SendAllCodersOnRetrieve]  | <ul> <li>[0] Disable = (Default) Sends only the initially chosen coder when<br/>the call was first established and then put on-hold.</li> </ul>                                                                                                    |
|                                                          | <ul> <li>[1] Enable = Includes all supported coders in the SDP of the re-<br/>INVITE sent to the call made un-hold (retrieved). The used coder</li> </ul>                                                                                                    |

| Parameter                                                                                                    | Description                                                                                                    |
|----------------------------------------------------------------------------------------------------|----------------------------------------------------------------------------------------------------|
|                                                                                                    | <ul> <li>is therefore, re-negotiated.</li> <li>This parameter is useful in the following call scenario example:</li> <li>Party A calls party B and coder G.711 is chosen.</li> <li>Party B is put on-hold while Party A blind transfers Party B to Party C.</li> <li>Party C answers and Party B is made un-hold. However, as Party C supports only G.729 coder, re-negotiation of the supported coder is required.</li> </ul>                                                                                                    |
| Web: Multiple Packetization<br>Time Format<br>EMS: Multi Ptime Format<br>CLI: mult-ptime-format<br>[MultiPtimeFormat] | <ul> <li>Determines whether the 'mptime' attribute is included in the outgoing SDP.</li> <li>[0] None = (Default) Disabled.</li> <li>[1] PacketCable = Includes the 'mptime' attribute in the outgoing SDP - PacketCable-defined format.</li> <li>The mptime' attribute enables the device to define a separate packetization period for each negotiated coder in the SDP. The 'mptime' attribute is only included if this parameter is enabled even if the remote side includes it in the SDP offer. Upon receipt, each coder receives its 'ptime' value in the following precedence: from 'mptime' attribute, from 'ptime' attribute, and then from default value.</li> </ul>                         |
| EMS: Enable P Time<br>[EnablePtime]                                                                                   | <ul> <li>Determines whether the 'ptime' attribute is included in the SDP.</li> <li>[0] = Remove the 'ptime' attribute from SDP.</li> <li>[1] = (Default) Include the 'ptime' attribute in SDP.</li> </ul>                                                                                                    |
| Web/EMS: 3xx Behavior<br>CLI: 3xx-behavior<br>[3xxBehavior]                                                           | <ul> <li>Determines the device's behavior regarding call identifiers when a 3xx response is received for an outgoing INVITE request. The device can either use the same call identifiers (Call-ID, To, and From tags) or change them in the new initiated INVITE.</li> <li>[0] Forward = (Default) Use different call identifiers for a redirected INVITE message.</li> <li>[1] Redirect = Use the same call identifiers.</li> </ul>                                                                                                    |
| Web/EMS: Enable P-Charging<br>Vector<br>CLI: p-charging-vector<br>[EnablePChargingVector]                             | <ul> <li>Enables the inclusion of the P-Charging-Vector header to all outgoing INVITE messages.</li> <li>[0] Disable (default)</li> <li>[1] Enable</li> <li>Note: The parameter is applicable only to the Gateway application.</li> </ul>                                                                                                    |
| Web/EMS: Retry-After Time<br>CLI: retry-aftr-time<br>[RetryAfterTime]                                                 | Defines the time (in seconds) used in the Retry-After header when a 503 (Service Unavailable) response is generated by the device. The time range is 0 to 3,600. The default is 0.                                                                                                    |
| Web/EMS: Fake Retry After<br>[sec]<br>CLI: fake-retry-after<br><b>[FakeRetryAfter]</b>                                | <ul> <li>Determines whether the device, upon receipt of a SIP 503 response without a Retry-After header, behaves as if the 503 response included a Retry-After header and with the period (in seconds) specified by this parameter.</li> <li>[0] Disable (default)</li> <li>Any positive value (in seconds) for defining the period</li> <li>When enabled, this feature allows the device to operate with Proxy servers that do not include the Retry-After SIP header in SIP 503 (Service Unavailable) responses to indicate an unavailable service.</li> <li>The Retry-After header is used with the 503 (Service Unavailable) response to indicate how long the service is expected to be</li> </ul> |

| Description                                                                                                    |
|----------------------------------------------------------------------------------------------------|
| unavailable to the requesting SIP client. The device maintains a list<br>of available proxies, by using the Keep-Alive mechanism. The device<br>checks the availability of proxies by sending SIP OPTIONS every<br>keep-alive timeout to all proxies.<br>If the device receives a SIP 503 response to an INVITE, it also<br>marks that the proxy is out of service for the defined "Retry-After"                                                                                                    |
| period.                                                                                                    |
| <ul> <li>Determines the device usage of the P-Associated-URI header. This header can be received in 200 OK responses to REGISTER requests. When enabled, the first URI in the P-Associated-URI header is used in subsequent requests as the From/P-Asserted-Identity headers value.</li> <li>[0] Disable (default)</li> <li>[1] Enable</li> <li>Note: P-Associated-URIs in registration responses is handled only if the device is registered per endpoint (using the User Information file)</li> </ul>                                                                                                    |
| Determines from which SIP header the source (calling) number is                                                                                                    |
| <ul> <li>Determines from which SIP header the source (calling) number is obtained in incoming INVITE messages.</li> <li>If not configured or if any string other than "From" or "Pai2" is configured, the calling number is obtained from a specific header using the following logic: <ul> <li>a. P-Preferred-Identity header.</li> <li>b. If the above header is not present, then the first P-Asserted-Identity header is used.</li> <li>c. If the above header is not present, then the Remote-Party-ID header is used.</li> <li>d. If the above header is not present, then the From header is used.</li> </ul> </li> <li>"From" = The calling number is obtained from the From header.</li> <li>"Pai2" = The calling number is obtained using the following logic: <ul> <li>a. If a P-Preferred-Identity header is present, the number is obtained from it.</li> <li>b. If no P-Preferred-Identity header is present and two P-Asserted-Identity headers are present, the number is obtained from the second P-Asserted-Identity header.</li> </ul> </li> </ul> |
| Notes:                                                                                                    |
| <ul> <li>The "From" and "Pai2" values are not case-sensitive.</li> <li>Once a URL is selected, all the calling party parameters are set from this header. If P-Asserted-Identity is selected and the Privacy header is set to 'id', the calling number is assumed restricted.</li> </ul>                                                                                                    |
| Determines the SIP header used for obtaining the called number (destination) for IP-to-Tel calls                                                                                                    |
| <ul> <li>[0] Request-URI header = (Default) Obtains the destination number from the user part of the Request-URI.</li> <li>[1] To header = Obtains the destination number from the user part of the To header.</li> <li>[2] P-Called-Party-ID header = Obtains the destination number from the D Called Party ID header.</li> </ul>                                                                                                    |
|                                                                                                    |

| Parameter                                                                                        | Description                                                                                                    |
|--------------------------------------------------------------------------------------------------|----------------------------------------------------------------------------------------------------|
| Web/EMS: Enable Reason<br>Header<br>CLI: reason-header<br>[EnableReasonHeader]                   | <ul><li>Enables the usage of the SIP Reason header.</li><li>[0] Disable</li><li>[1] Enable (default)</li></ul>                                                                                                    |
| Web/EMS: Gateway Name<br>CLI: gw-name<br><b>[SIPGatewayName]</b>                                 | <ul> <li>Defines a name for the device (e.g., device123.com). This name is used as the host part of the SIP URI in the From header. If not specified, the device's IP address is used instead (default).</li> <li>Notes:</li> <li>Ensure that the parameter value is the one with which the Proxy has been configured with to identify the device.</li> <li>This parameter can also be configured for an IP Group (in the IP Group table).</li> </ul>                                                                                                    |
| [ZeroSDPHandling]                                                                                | <ul> <li>Determines the device's response to an incoming SDP that includes an IP address of 0.0.0 in the SDP's Connection Information field (i.e., "c=IN IP4 0.0.0").</li> <li>[0] = (Default) Sets the IP address of the outgoing SDP's c= field to 0.0.0.0.</li> <li>[1] = Sets the IP address of the outgoing SDP c= field to the IP address of the device. If the incoming SDP doesn't contain the "a=inactive" line, the returned SDP contains the "a=recvonly" line.</li> </ul>                                                                                                    |
| Web/EMS: Enable Delayed<br>Offer<br>CLI: delayed-offer<br>[EnableDelayedOffer]                   | <ul> <li>Determines whether the device sends the initial INVITE message with or without an SDP. Sending the first INVITE without SDP is typically done by clients for obtaining the far-end's full list of capabilities before sending their own offer. (An alternative method for obtaining the list of supported capabilities is by using SIP OPTIONS, which is not supported by every SIP agent.)</li> <li>[0] Disable = (Default) The device sends the initial INVITE message with an SDP.</li> <li>[1] Enable = The device sends the initial INVITE message without an SDP.</li> </ul> |
| [DisableCryptoLifeTimeInSD<br>P]                                                                 | <ul> <li>Enables the device to send "a=crypto" lines without the lifetime parameter in the SDP. For example, if the SDP contains</li> <li>"a=crypto:12 AES_CM_128_HMAC_SHA1_80</li> <li>inline:hhQe10yZRcRcpIFPkH5xYY9R1de37ogh9G1MpvNp 2^31", it removes the lifetime parameter "2^31".</li> <li>[0] Disable (default)</li> <li>[1] Enable</li> </ul>                                                                                                    |
| Web/EMS: Enable Contact<br>Restriction<br>CLI: contact-restriction<br>[EnableContactRestriction] | <ul> <li>Determines whether the device sets the Contact header of outgoing INVITE requests to 'anonymous' for restricted calls.</li> <li>[0] Disable (default)</li> <li>[1] Enable</li> </ul>                                                                                                    |

| Parameter                                                                             | Description                                                                                                    |
|---------------------------------------------------------------------------------------|----------------------------------------------------------------------------------------------------|
| CLI: anonymous-mode<br>[AnonymousMode]                                                | Determines whether the device's IP address is used as the URI host<br>part instead of "anonymous.invalid" in the INVITE's From header for<br>Tel-to-IP calls.<br>• [0] = (Default) If the device receives a call from the Tel with                                                                                                    |
|                                                                                       | <ul> <li>[0] - (Doradit) if the doriver recently in the recently in the recently blocked caller ID, it sends an INVITE with From: "anonymous"</li> <li>[1] = The device's IP address is used as the URI host part instead of "anonymous.invalid".</li> </ul>                                                                                                    |
|                                                                                       | This parameter may be useful, for example, for service providers<br>who identify their SIP Trunking customers by their source phone<br>number or IP address, reflected in the From header of the SIP<br>INVITE. Therefore, even customers blocking their Caller ID can be<br>identified by the service provider. Typically, if the device receives a<br>call with blocked Caller ID from the PSTN side (e.g., Trunk<br>connected to a PBX), it sends an INVITE to the IP with a From<br>header as follows: From: "anonymous"<br><anonymous@anonymous.invalid>. This is in accordance with RFC<br/>3325. However, when this parameter is set to 1, the device replaces<br/>the "anonymous.invalid" with its IP address.</anonymous@anonymous.invalid> |
| EMS: P Asserted User Name<br>CLI: p-assrtd-usr-name<br>[PAssertedUserName]            | Defines a 'representative number' (up to 50 characters) that is used<br>as the user part of the Request-URI in the P-Asserted-Identity<br>header of an outgoing INVITE for Tel-to-IP calls.<br>The default is null.                                                                                                    |
| EMS: Use URL In Refer To<br>Header<br>[UseAORInReferToHeader]                         | <ul> <li>Defines the source for the SIP URI set in the Refer-To header of outgoing REFER messages.</li> <li>[0] = (Default) Use SIP URI from Contact header of the initial call.</li> <li>[1] = Use SIP URI from To/From header of the initial call.</li> </ul>                                                                                                    |
| Web: Enable User-Information<br>Usage<br>CLI: user-inf-usage<br>[EnableUserInfoUsage] | <ul> <li>Enables the usage of the User Information, which is loaded to the device in the User Information auxiliary file. For a description on User Information, see "Loading Auxiliary Files" on page 623.</li> <li>[0] Disable (default)</li> <li>[1] Enable</li> </ul>                                                                                                    |
| [HandleReasonHeader]                                                                  | <b>Note:</b> For this parameter to take effect, a device reset is required.                                                                                                    |
|                                                                                       | <ul> <li>Reason header for Release Reason mapping.</li> <li>[0] = Disregard Reason header in incoming SIP messages.</li> <li>[1] = (Default) Use the Reason header value for Release Reason mapping.</li> </ul>                                                                                                    |
| [EnableSilenceSuppInSDP]                                                              | <ul> <li>Determines the device's behavior upon receipt of SIP Re-INVITE messages that include the SDP's 'silencesupp:off' attribute.</li> <li>[0] = (Default) Disregard the 'silecesupp' attribute.</li> <li>[1] = Handle incoming Re-INVITE messages that include the 'silencesupp:off' attribute in the SDP as a request to switch to the Voice-Band-Data (VBD) mode. In addition, the device includes the attribute 'a=silencesupp:off' in its SDP offer.</li> <li>Note: This parameter is applicable only if the G.711 coder is used.</li> </ul>                                                                                                    |

| Parameter                                                                                                    | Description                                                                                                    |
|----------------------------------------------------------------------------------------------------|----------------------------------------------------------------------------------------------------|
| [EnableRport]                                                                                                | <ul> <li>Enables the usage of the 'rport' parameter in the Via header.</li> <li>[0] = Disabled (default)</li> <li>[1] = Enabled</li> <li>The device adds an 'rport' parameter to the Via header of each outgoing SIP message. The first Proxy that receives this message sets the 'rport' value of the response to the actual port from where the request was received. This method is used, for example, to enable the device to identify its port mapping outside a NAT.</li> <li>If the Via header doesn't include the 'rport' parameter, the destination port of the response is obtained from the host part of the Via header. If the Via header includes the 'rport' parameter without a port value, the destination port of the response is the source port of the incoming request.</li> <li>If the Via header includes 'rport' with a port value (e.g., rport=1001), the destination port of the response is the port indicated in the 'rport' parameter.</li> </ul> |
| Web: Enable X-Channel<br>Header<br>EMS: X Channel Header<br>CLI: x-channel-header<br><b>[XChannelHeader]</b> | <ul> <li>Determines whether the SIP X-Channel header is added to SIP messages for providing information on the physical Trunk/B-channel on which the call is received or placed.</li> <li>[0] Disable = (Default) X-Channel header is not used.</li> <li>[1] Enable = X-Channel header is generated by the device and sent in INVITE messages and 180, 183, and 200 OK SIP responses. The header includes the Trunk number, Bchannel, and the device's IP address.<br/>For example, 'x-channel: DS/DS1-5/8;IP=192.168.13.1', where:</li> <li>'DS/DS-1' is a constant string</li> <li>'5' is the Trunk number</li> <li>'8' is the B-channel</li> <li>'IP=192.168.13.1' is the device's IP address</li> </ul>                                                                                                    |
| Web/EMS: Progress Indicator<br>to IP<br>CLI: prog-ind-2ip<br>[ProgressIndicator2IP]                          | Global parameter that defines the progress indicator (PI) sent to the IP. You can also configure this functionality per specific calls, using IP Profiles (IpProfile_ProgressIndicator2IP) or Tel Profiles. For a detailed description of this parameter and for configuring this functionality in the IP Profile table, see Configuring IP Profiles on page 336 or in the Tel Profile table, see Configuring Tel Profiles on page 331.<br><b>Note:</b> If this functionality is configured for a specific profile, the settings of this global parameter is ignored for calls associated with the profile.                                                                                                    |
| [EnableRekeyAfter181]                                                                                        | <ul> <li>Enables the device to send a re-INVITE with a new (different) SRTP key (in the SDP) if a SIP 181 response is received ("call is being forwarded"). The re-INVITE is sent immediately upon receipt of the 200 OK (when the call is answered).</li> <li>[0] = Disable (default)</li> <li>[1] = Enable</li> <li>Note: This parameter is applicable only if SRTP is used.</li> </ul>                                                                                                    |

| Parameter                                                                           | Description                                                                                                    |
|-------------------------------------------------------------------------------------|----------------------------------------------------------------------------------------------------|
| [NumberOfActiveDialogs]                                                             | Defines the maximum number of concurrent, outgoing SIP<br>REGISTER dialogs. This parameter is used to control the registration<br>rate.                                                                                                    |
|                                                                                     | The valid range is 1 to 20. The default is 20. <b>Notes:</b>                                                                                                    |
|                                                                                     | <ul> <li>Once a 200 OK is received in response to a REGISTER<br/>message, the REGISTER message is not considered in this<br/>maximum count limit.</li> </ul>                                                                                                    |
|                                                                                     | <ul> <li>This parameter applies only to outgoing REGISTER messages<br/>(i.e., incoming is unlimited).</li> </ul>                                                                                                    |
| EMS: Transparent Coder On<br>Data Call<br>[TransparentCoderOnDataCall<br>]          | <ul> <li>[0] = (Default) Only use coders from the coder list.</li> <li>[1] = Use Transparent coder for data calls (according to RFC 4040).</li> </ul>                                                                                                    |
|                                                                                     | The Transparent coder can be used on data calls. When the device receives a Setup message from the ISDN with 'TransferCapabilities = data', it can initiate a call using the coder 'Transparent' (even if the coder is not included in the coder list).                                                                                                    |
|                                                                                     | The initiated INVITE includes the following SDP attribute:                                                                                                    |
|                                                                                     | a=rtpmap:97 CLEARMODE/8000                                                                                                    |
|                                                                                     | The default payload type is set according to the CodersGroup<br>parameter. If the Transparent coder is not defined, the default is set<br>to 56. The payload type is negotiated with the remote side, i.e., the<br>selected payload type is according to the remote side selection. The<br>receiving device must include the 'Transparent' coder in its coder list. |
| Network Node ID                                                                     | Defines the Network Node Identifier of the device for Avaya UCID.                                                                                                    |
| net-node-id                                                                         | The valid value range is1 to 0x7FFF. The default is 0.                                                                                                    |
| [NetworkNodeld]                                                                     | Notes:                                                                                                    |
|                                                                                     | <ul> <li>To use this feature, you must set the parameter to any value<br/>other than 0.</li> </ul>                                                                                                    |
|                                                                                     | <ul> <li>To enable the generation by the device of the Avaya UCID value<br/>and adding it to the outgoing INVITE sent to the IP Group (Avaya<br/>entity), use the IP Group table's parameter 'UUI Format'.</li> </ul>                                                                                                    |
| Web/EMS: Default Release<br>Cause<br>CLI: dflt-release-cse<br>[DefaultReleaseCause] | Defines the default Release Cause (sent to IP) for IP-to-Tel calls<br>when the device initiates a call release and an explicit matching<br>cause for this release is not found.                                                                                                    |
|                                                                                     | The default release cause is NO_ROUTE_TO_DESTINATION (3).<br>Other common values include NO_CIRCUIT_AVAILABLE (34),<br>DESTINATION_OUT_OF_ORDER (27), etc.                                                                                                    |
|                                                                                     | Notes:                                                                                                    |
|                                                                                     | <ul> <li>The default release cause is described in the Q.931 notation and<br/>is translated to corresponding SIP 40x or 50x values (e.g., 3 to<br/>SIP 404, and 34 to SIP 503).</li> </ul>                                                                                                    |
|                                                                                     | <ul> <li>Analog: For more information on mapping PSTN release causes<br/>to SIP responses, see Mapping PSTN Release Cause to SIP<br/>Response on page 409.</li> </ul>                                                                                                    |
|                                                                                     | <ul> <li>When the Trunk is disconnected or is not synchronized, the<br/>internal cause is 27. This cause is mapped, by default, to SIP<br/>502.</li> </ul>                                                                                                    |
|                                                                                     | <ul> <li>For mapping SIP-to-Q.931 and Q.931-to-SIP release causes, see<br/>Configuring Release Cause Mapping on page 403.</li> <li>For a list of SIP responses-Q.931 release cause mapping, see</li> </ul>                                                                                                    |

| Parameter                                                                        | Description                                                                                                    |
|----------------------------------------------------------------------------------|----------------------------------------------------------------------------------------------------|
|                                                                                  | Alternative Routing to Trunk upon Q.931 Call Release Cause Code on page 430.                                                                                                    |
| Web: Enable Microsoft<br>Extension<br>CLI: microsoft-ext<br>[EnableMicrosoftExt] | <ul> <li>Enables the modification of the called and calling number for numbers received with Microsoft's proprietary "ext=xxx" parameter in the SIP INVITE URI user part. Microsoft Office Communications Server sometimes uses this proprietary parameter to indicate the extension number of the called or calling party.</li> <li>[0] Disable (default)</li> <li>[1] Enable</li> <li>For example, if a calling party makes a call to telephone number 622125519100 Ext. 104, the device receives the SIP INVITE (from Microsoft's application) with the URI user part as INVITE sip:622125519100;ext=104@10.1.1.10 (or INVITE tel:622125519100;ext=104@10.1.1.10 (or INVITE tel:622125519100;ext=104). If the parameter EnableMicrosofExt is enabled, the device modifies the called number by adding an "e" as the prefix, removing the "ext=" parameter, and adding the extension number as the suffix (e.g., e622125519100104). Once modified, the device can then manipulate the number further, using the Number Manipulation tables to leave only the last 3 digits (for example) for sending to a PBX.</li> </ul> |
| EMS: Use SIP URI For<br>Diversion Header<br>[UseSIPURIForDiversionHea<br>der]    | <ul> <li>Defines the URI format in the SIP Diversion header.</li> <li>[0] = 'tel:' (default)</li> <li>[1] = 'sip:'</li> </ul>                                                                                                    |
| [TimeoutBetween100And18<br>x]                                                    | Defines the timeout (in msec) between receiving a 100 Trying response and a subsequent 18x response. If a 18x response is not received within this timeout period, the call is disconnected. The valid range is 0 to 180,000 (i.e., 3 minutes). The default is 32000 (i.e., 32 sec).                                                                                                    |
| [EnableImmediateTrying]                                                          | <ul> <li>Determines if and when the device sends a 100 Trying in response to an incoming INVITE request.</li> <li>[0] = 100 Trying response is sent upon receipt of a Proceeding message from the PSTN</li> <li>[1] = (Default) 100 Trying response is sent immediately upon receipt of INVITE request.</li> </ul>                                                                                                    |
| [TransparentCoderPresentatio<br>n]                                               | <ul> <li>Determines the format of the Transparent coder representation in the SDP.</li> <li>[0] = clearmode (default)</li> <li>[1] = X-CCD</li> </ul>                                                                                                    |
| [IgnoreRemoteSDPMKI]                                                             | <ul> <li>Determines whether the device ignores the Master Key Identifier (MKI) if present in the SDP received from the remote side.</li> <li>[0] Disable (default)</li> <li>[1] Enable</li> </ul>                                                                                                    |
| [TrunkStatusReportingMode]                                                       | <ul> <li>Determines whether the device responds to SIP OPTIONS if all the trunks pertaining to Trunk Group #1 are down.</li> <li>[0] Disable (default)</li> <li>[1] Enable = If all the trunks pertaining to Trunk Group #1 are down, the device does not respond to received SIP OPTIONS.</li> </ul>                                                                                                    |
| Web: Comfort Noise<br>Generation Negotiation<br>EMS: Comfort Noise               | Enables negotiation and usage of Comfort Noise (CN) for Gateway calls.                                                                                                    |

| Parameter                                                                           | Description                                                                                                    |
|-------------------------------------------------------------------------------------|----------------------------------------------------------------------------------------------------|
| Generation<br>CLI: com-noise-gen-nego<br>[ComfortNoiseNegotiation]                  | <ul> <li>[0] Disable</li> <li>[1] Enable (default)</li> <li>The use of CN is indicated by including a payload type for CN on the media description line of the SDP. The device can use CN with a codec whose RTP time stamp clock rate is 8,000 Hz (G.711/G.726). The static payload type 13 is used. The use of CN is negotiated between sides. Therefore, if the remote side doesn't support CN, it is not used. Regardless of the device's settings, it always attempts to adapt to the remote SIP UA's request for CNG, as described below. To determine CNG support, the device uses the ComfortNoiseNegotiation parameter and the codec's SCE (silence suppression setting) using the CodersGroup parameter. If the ComfortNoiseNegotiation parameter is enabled, then the following occurs:</li> <li>If the device is the initiator, it sends a "CN" in the SDP only if the SCE of the codec is enabled. If the remote UA responds with a "CN" in the SDP, then CNG occurs; otherwise, CNG does not occur.</li> <li>If the device is the receiver and the remote SIP UA does not send a "CN" in the SDP, then no CNG occurs. If the remote side sends a "CN", the device attempts to be compatible with the remote side and even if the codec's SCE is disabled, CNG occurs.</li> <li>If the ComfortNoiseNegotiation parameter is disabled, then the device does not send "CN" in the SDP, then no CNG occurs. If the remote side sends a "CN" the device attempts to be compatible with the remote side and even if the codec's SCE is disabled, CNG occurs.</li> </ul> |
| CLI: sdp-ecan-frmt<br>[SDPEcanFormat]                                               | <ul> <li>Defines the echo canceller format in the outgoing SDP. The 'ecan' attribute is used in the SDP to indicate the use of echo cancellation.</li> <li>[0] = (Default) The 'ecan' attribute appears on the 'a=gpmd' line.</li> <li>[1] = The 'ecan' attribute appears as a separate attribute.</li> <li>[2] = The 'ecan' attribute is not included in the SDP.</li> <li>[3] = The 'ecan' attribute and the 'vbd' parameter are not included in the SDP.</li> <li>Note: This parameter is applicable only when the IsFaxUsed parameter is set to 2, and for re-INVITE messages generated by the device as result of modem or fax tone detection.</li> </ul>                                                                                                    |
| Web/EMS: First Call Ringback<br>Tone ID<br>CLI: 1st-call-rbt-id<br>[FirstCalIRBTId] | <ul> <li>Defines the index of the first ringback tone in the CPT file. This option enables an Application server to request the device to play a distinctive ringback tone to the calling party according to the destination of the call. The tone is played according to the Alert-Info header received in the 180 Ringing SIP response (the value of the Alert-Info header is added to the value of this parameter). The valid range is -1 to 1,000. The default is -1 (i.e., play standard ringback tone).</li> <li>Notes:</li> <li>It is assumed that all ringback tones are defined in sequence in the CPT file.</li> <li>In case of an MLPP call, the device uses the value of this parameter plus 1 as the index of the ringback tone in the CPT file (e.g., if this value is set to 1, then the index is 2, i.e., 1 + 1).</li> </ul>                                                                                                    |

| Parameter                                                                          | Description                                                                                                    |
|------------------------------------------------------------------------------------|----------------------------------------------------------------------------------------------------|
| Web: Reanswer Time<br>EMS: Regret Time<br>CLI: reanswer-time<br>[RegretTime]       | Analog: Defines the time interval from when the user hangs up the phone until the call is disconnected (FXS). This allows the user to hang up and then pick up the phone (before this timeout) to continue the call conversation. Thus, it's also referred to as regret time. Digital: Defines the time period the device waits for an MFC R2 Resume (Reanswer) signal once a Suspend (Clear back) signal is received from the PBX. If this timer expires, the call is released. Note that this is applicable only to the MFC-R2 CAS Brazil variant. The valid range is 0 to 255 (in seconds). The default is 0.                |
| Web: Enable Reanswering<br>Info<br>CLI: reans-info-enbl<br>[EnableReansweringINFO] | <ul> <li>Enables the device to send a SIP INFO message with the On-Hook/Off-Hook parameter when the FXS phone goes on-hook during an ongoing call and then off-hook again, within the user-defined regret timeout (configured by the parameter RegretTime). Therefore, the device notifies the far-end that the call has been re-answered.</li> <li>[0] Disable (default)</li> <li>[1] Enable</li> <li>This parameter is typically implemented for incoming IP-to-Tel collect calls to the FXS port. If the FXS user does not wish to accept the call by an backing the phone</li> </ul>                                        |
|                                                                                    | Collect call, the user disconnects the call by on-hooking the phone.<br>The device notifies the softswitch (or Application server) of the<br>unanswered collect call (on-hook) by sending a SIP INFO message.<br>As a result, the softswitch disconnects the call (sends a BYE<br>message to the device). If the call is a regular incoming call and the<br>FXS user on-hooks the phone without intending to disconnect the<br>call, the softswitch does not disconnect the call (during the regret<br>time).                                                                                                    |
|                                                                                    | The INFO message format is as follows:<br>INFO sip:12345@10.50.228.164:5082 SIP/2.0<br>Via: SIP/2.0/UDP 127.0.0.1;branch=z9hG4bK_05_905924040-<br>90579<br>From:<br><sip:+551137077803@ims.acme.com.br:5080;user=phone>;tag=<br/>008277765<br/>To: <sip:notavailable@unknown.invalid>;tag=svw-0-1229428367<br/>Call-ID: ConorCCR-0-LU-1229417827103300@dtas-<br/>stdn.fs5000group0-000.1<br/>CSeq: 1 INFO<br/>Contact: sip:10.20.7.70:5060<br/>Content-Type: application/On-Hook (application/Off-Hook)<br/>Content-Length: 0<br/>Notes:</sip:notavailable@unknown.invalid></sip:+551137077803@ims.acme.com.br:5080;user=phone> |
|                                                                                    | <ul> <li>This parameter is applicable only if the parameter RegretTime is configured.</li> <li>This parameter is applicable only to FXS interfaces.</li> </ul>                                                                                                    |

| Parameter                                                                                                    | Description                                                                                                    |
|----------------------------------------------------------------------------------------------------|----------------------------------------------------------------------------------------------------|
| Web: PSTN Alert Timeout<br>EMS: Trunk PSTN Alert<br>Timeout<br>CLI: pstn-alert-timeout<br>[PSTNAlertTimeout] | Digital: Defines the Alert Timeout (in seconds) for calls sent to the PSTN. This timer is used between the time a Setup message is sent to the Tel side (IP-to-Tel call establishment) and a Connect message is received. If an Alerting message is received, the timer is restarted. If the timer expires before the call is answered, the device disconnects the call and sends a SIP 408 request timeout response to the SIP party that initiated the call.                                                                                                    |
|                                                                                                    | Analog: Defines the Alert Timeout (in seconds) for calls to the Tel side. This timer is used between the time a ring is generated (FXS) or a line is seized (FXO), until the call is connected. For example: If the FXS device receives an INVITE, it generates a ring to the phone and sends a SIP 180 Ringing response to the IP. If the phone is not answered within the time interval set by this parameter, the device cancels the call by sending a SIP 408 response.                                                                                                    |
|                                                                                                    | The valid value range is 1 to 600 (in seconds). The default is 180.<br><b>Note:</b> If per trunk configuration (using TrunkPSTNAlertTimeout) is<br>set to other than default, the PSTNAlertTimeout parameter value is<br>overridden.                                                                                                    |
| Web/EMS: RTP Only Mode<br>CLI: rtp-only-mode<br>[RTPOnlyMode]                                                | <ul> <li>Enables the device to send and receive RTP packets to and from remote endpoints without the need to establish a SIP session. The remote IP address is determined according to the Outbound IP Routing table (Prefix parameter). The port is the same port as the local RTP port (configured by the BaseUDPPort parameter and the channel on which the call is received).</li> <li>[0] Disable (default)</li> <li>[1] Transmit &amp; Receive = Send and receive RTP packets.</li> <li>[2] Transmit Only= Send RTP packets only.</li> <li>[3] Receive Only= Receive RTP packets only.</li> <li>Notes:</li> <li>To configure the RTP Only mode per trunk, use the RTPOnlyModeForTrunk_x parameter.</li> <li>If per trunk configuration (using the RTPOnlyModeForTrunk_ID parameter) is set to a value other than the default, the</li> </ul> |
| [RTPOnlyModeForTrunk_x]                                                                                      | RTPOnlyMode parameter value is ignored.<br>Enables the RTP Only feature per trunk. The x in the parameter<br>name denotes the trunk number, where 0 is Trunk 1. For a<br>description of this parameter, see the RTPOnlyMode parameter.<br><b>Note:</b> For using the global parameter (i.e., setting the RTP Only<br>feature for all trunks), set this parameter to -1 (default).                                                                                                    |
| Web/EMS: Media IP Version<br>Preference<br>CLI: media-ip-ver-pref<br>[MediaIPVersionPreference]              | Global parameter that defines the preferred RTP media IP<br>addressing version (IPv4 or IPv6) for outgoing SIP calls. You can<br>also configure this functionality per specific calls, using IP Profiles<br>(IpProfile_MediaIPVersionPreference). For a detailed description of<br>this parameter and for configuring this functionality in the IP Profile<br>table, see Configuring IP Profiles on page 336.                                                                                                    |

| Parameter                                                | Description                                                                                                    |
|----------------------------------------------------------|----------------------------------------------------------------------------------------------------|
| Web/EMS: SIT Q850 Cause<br>[SITQ850Cause]                | Defines the Q.850 cause value specified in the SIP Reason header<br>that is included in a 4xx response when a Special Information Tone<br>(SIT) is detected on an IP-to-Tel call.<br>The valid range is 0 to 127. The default is 34.<br><b>Note:</b> For mapping specific SIT tones, you can use the<br>SITQ850CauseForNC, SITQ850CauseForIC, SITQ850CauseForVC,                             |
|                                                          | and SITQ850CauseForRO parameters.                                                                                                    |
| Web/EMS: SIT Q850 Cause<br>For NC<br>[SITQ850CauseForNC] | <ul> <li>Defines the Q.850 cause value specified in the SIP Reason header that is included in a 4xx response when SIT-NC (No Circuit Found Special Information Tone) is detected from the Tel side for IP-to-Tel calls.</li> <li>The valid range is 0 to 127. The default is 34.</li> <li>Notes:</li> <li>When not configured (i.e., default), the SITQ850Cause parameter is used</li> </ul> |
|                                                          | <ul> <li>This parameter is applicable only to FXO interfaces.</li> </ul>                                                                                                    |
| Web/EMS: SIT Q850 Cause<br>For IC<br>[SITQ850CauseForIC] | Defines the Q.850 cause value specified in the SIP Reason header<br>that is included in a 4xx response when SIT-IC (Operator Intercept<br>Special Information Tone) is detected from the Tel for IP-to-Tel calls.<br>The valid range is 0 to 127. The default is -1 (not configured).<br><b>Note:</b> When not configured (i.e., default), the SITQ850Cause<br>parameter is used.            |
| Web/EMS: SIT Q850 Cause<br>For VC<br>[SITQ850CauseForVC] | Defines the Q.850 cause value specified in the SIP Reason header<br>that is included in a 4xx response when SIT-VC (Vacant Circuit -<br>non-registered number Special Information Tone) is detected from<br>the Tel for IP-to-Tel calls.<br>The valid range is 0 to 127. The default is -1 (not configured).                                                                                 |
|                                                          | <b>Note:</b> When not configured (i.e., default), the SITQ850Cause parameter is used.                                                                                                    |
| Web/EMS: SIT Q850 Cause<br>For RO<br>[SITQ850CauseForRO] | Defines the Q.850 cause value specified in the SIP Reason header<br>that is included in a 4xx response when SIT-RO (Reorder - System<br>Busy Special Information Tone) is detected from the Tel for IP-to-Tel<br>calls.<br>The valid range is 0 to 127. The default is -1 (not configured).<br><b>Note:</b> When not configured (i.e., default), the SITQ850Cause<br>parameter is used.      |
| [GWInboundManipulationSet]                               | Selects the Manipulation Set ID for manipulating all inbound INVITE messages. The Manipulation Set is defined using the MessageManipulations parameter. By default, no manipulation is done (i.e. Manipulation Set ID is set to -1).                                                                                                    |
|                                                          | <b>Note:</b> This parameter is applicable only to the Gateway application.                                                                                                    |
| [GWOutboundManipulationSet]                              | Selects the Manipulation Set ID for manipulating all outbound INVITE messages. The Manipulation Set is defined using the MessageManipulations parameter. By default, no manipulation is done (i.e. Manipulation Set ID is set to -1).<br>Notes:                                                                                                    |
|                                                          | <ul> <li>This parameter is used only if the Outbound Message<br/>Manipulation Set parameter of the destination IP Group is not set.</li> <li>This parameter is applicable only to the Gateway application.</li> </ul>                                                                                                    |

| Parameter                                                                                              | Description                                                                                                    |
|----------------------------------------------------------------------------------------------------|----------------------------------------------------------------------------------------------------|
| Out-of-Service (Busy Out) Para                                                                         | meters                                                                                                    |
| Web/EMS: Enable Busy Out<br>CLI: busy-out<br>[EnableBusyOut]                                           | <ul> <li>Enables the Busy Out feature.</li> <li>[0] Disable (Default)</li> <li>[1] Enable</li> <li>When Busy Out is enabled and certain scenarios exist, the device does the following:</li> <li>Analog: The FXS port behaves according to the settings of the FXSOOSBehavior parameter such as plays a reorder tone when the phone is off-hooked, or changes the line polarity.</li> <li>Digital: All BRI trunks are automatically taken out of service by taking down the D-Channel.</li> <li>These behaviors are done upon one of the following scenarios:</li> <li>The device is physically disconnected from the network (i.e., Ethernet cable is disconnected).</li> <li>The device can't communicate with the proxy (according to the Proxy Keep-Alive mechanism) and no other alternative route exists to send the call.</li> <li>The IP Connectivity mechanism is enabled (using the AltRoutingTel2IPEnable parameter) and there is no connectivity to any destination IP address.</li> <li>Notes:</li> <li>Analog: <ul> <li>The FXSOOSBehavior parameter determines the behavior of the FXS endpoints when a Busy Out or Graceful Lock occurs.</li> <li>FXO endpoints during Busy Out and Lock are inactive.</li> </ul> </li> <li>Digital: <ul> <li>The Busy-Out condition can also be applied to a specific Trunk Group. If there is no connectivity to the Serving IP Group of a specific Trunk Group (defined in the Hunt Group Settings table), all physical trunks pertaining to that Trunk Group are set to the Busy-Out condition. Each trunk uses the proper Out-Of-Service method according to the ISDN/CAS variant.</li> </ul> </li> <li>For configuring the method for taking trunks/channels out-of-service, see the DigitalOOSBehaviorForTrunk_x parameter for per trunk or the DigitalOOSBehavior parameter for all trunks</li> </ul> |
| Web/EMS: Graceful Busy Out<br>Timeout [sec]<br>CLI: graceful-bsy-out-t-out<br>[GracefulBusyOutTimeout] | Defines the timeout interval (in seconds) for Out-of-Service graceful<br>shutdown mode for busy trunks (per trunk) if communication fails<br>with a Proxy server (or Proxy Set). In such a scenario, the device<br>rejects new calls from the PSTN (Serving Trunk Group), but<br>maintains currently active calls for this user-defined timeout. Once<br>this timeout elapses, the device terminates currently active calls and<br>takes the trunk out of service (sending the PSTN busy-out signal).<br>Trunks on which no calls are active are immediately taken out of<br>service regardless of the timeout.<br>The parameter is applicable to the locking of Trunk Groups feature<br>and the Busy Out feature (see the EnableBusyOut parameter),<br>where trunks/channels are taken out-of-service.<br>The range is 0 to 3,600. The default is 0.<br><b>Notes:</b>                                                                                                    |

| Parameter                                                                                                    | Description                                                                                                    |
|----------------------------------------------------------------------------------------------------|----------------------------------------------------------------------------------------------------|
|                                                                                                    | This parameter is applicable only to digital interfaces.<br>For configuring the method for taking trunks/channels out-of-service,<br>see the DigitalOOSBehaviorForTrunk_x parameter for per trunk or<br>the DigitalOOSBehavior parameter for all trunks.                                                                                                    |
| Web: Digital Out-Of-Service<br>Behavior<br>EMS: Digital OOS Behavior<br>For Trunk Value<br>CL1: dig-oos-behavior<br>[DigitalOOSBehaviorForTrunk<br>_X] | <ul> <li>Defines the method for setting digital trunks to out-of-service state. The parameter is defined per trunk. The parameter is applicable to the Busy Out feature (see the EnableBusyOut parameter) and the Lock/Unlock per Trunk Group feature performed in the Trunk Group Settings table of the Web interface.</li> <li>[-1] Not Configured = (Default) Use the settings of the DigitalOOSBehavior parameter ("global" parameter that applies to all trunks).</li> <li>[0] Default = <ul> <li>ISDN: Sends ISDN Service messages to indicate out-of-service or in-service state for ISDN variants that support Service messages. For ISDN variants that support Service messages, the device sends an Alarm Indication Signal (AIS) alarm.</li> <li>CAS: Sends an Alarm Indication Signal (AIS) alarm.</li> <li>[1] Service = (Applicable only to T1 ISDN variants that support this method) Sends ISDN Service messages on the service or in-service state.</li> <li>Graceful out-of-service disabled: The device rejects new incoming calls and immediately takes all channels (idle and busy) out-of-service, by sending Service messages on the B-channels.</li> <li>Graceful out-of-service neabled: <ul> <li>Fully configured trunk (all channels): The device rejects new incoming calls. If at least one busy channel exists during the graceful period, the device immediately takes all idle channels out-of-service Service messages to the B-channels only when all channels configured): The device rejects new incoming calls. If at least one busy channel exists during the graceful period, the device immediately takes all idle channels out-of-service Service messages to the B-channels only of-service only after the graceful period expires, by sending out-of-service only after the graceful period expires, by sending out-of-service Service messages to the B-channels.</li> </ul> </li> <li>(2] D-Channel = (Applicable only to ISDN and fully configured trunks) Takes the D-channel down.</li> <li>Graceful out-of-service disabled: The device rejects new incoming calls and immedi</li></ul></li></ul> |

| Parameter | Description                                                                                                    |
|-----------|----------------------------------------------------------------------------------------------------|
|           | configured), this option only rejects new calls for the trunk; the D-<br>channel remains up.                                                                                                    |
|           | <ul> <li>[3] Alarm = Sends or clears a PSTN Alarm Indication Signal (AIS) alarm.</li> <li>Graceful out-of-service enabled: The device rejects new incoming calls and immediately sends an AIS alarm.</li> <li>Graceful out-of-service enabled: The device rejects new incoming calls and only when all channels are idle (when graceful period ends or when all channels become idle before graceful period ends, whichever occurs first), does the device send an alarm on the trunk.</li> </ul>                                                                                                    |
|           | When connectivity is restored for the Busy Out feature or the Trunk Group is unlocked, the device clears the alarm.                                                                                                    |
|           | <b>Note:</b> For partially configured trunks (only some channels configured), this option only rejects new calls for the trunk; no alarm is sent.                                                                                                    |
|           | <ul> <li>[4] Block = (Applicable only to CAS) Blocks the B-channels.</li> <li>Graceful out-of-service disabled: The device rejects new incoming calls and immediately blocks all channels (idle and busy).</li> <li>Graceful out-of-service enabled: The device rejects new incoming calls and blocks all channels (idle and busy) only when the graceful period expires.</li> </ul>                                                                                                    |
|           | When connectivity is restored for the Busy Out feature or the Trunk Group is unlocked, the device unblocks all the B-channels.                                                                                                    |
|           | <ul> <li>[5] Service and D-Channel = (Applicable only to T1 ISDN variants<br/>that support this method) Sends ISDN Service messages to<br/>indicate out-of-service or in-service state and takes the D-channel<br/>down or brings it up.</li> </ul>                                                                                                    |
|           | <ul> <li>Graceful out-of-service disabled:         <ul> <li>Fully configured trunk (all channels): The device rejects new incoming calls and only takes the D-channel down.</li> <li>Partially configured trunk (only some channels configured): The device rejects new incoming calls and sends out-of-service Service messages to all the configured channels (D-channel remains up).</li> </ul> </li> <li>Graceful out-of-service enabled: The device rejects new</li> </ul>                                                                                                    |
|           | <ul> <li>incoming calls and does the following:</li> <li>Fully configured trunk (all channels):</li> <li>If all channels are idle when the graceful period begins, the device immediately takes the channels out-of-service without sending out-of-service Service messages and instead, only takes the D-channel down.</li> </ul>                                                                                                    |
|           | <ul> <li>If at least one channel is busy during the graceful period, the device immediately takes all idle channels out-of-service and sends out-of-service Service messages to these B-channels. Thus, the PSTN/PBX side can detect that these calls are in out-of-service state and does not send new calls to these out-of-service channels, eliminating the scenario of loss of calls due to rejection.</li> <li>If a channel is released (call ends) during the graceful period and there are still other busy channels, the device sends an out-of-service Service message to the idle channel.</li> <li>When the last channel is released in the trunk (or Trunk Group), the device takes all the channels out-of-service</li> </ul> |

| Parameter                                                        | Description                                                                                                    |
|------------------------------------------------------------------|----------------------------------------------------------------------------------------------------|
|                                                                  | (locks the Trunk Group) without sending an out-of-service<br>Service message; instead, it only takes the D-channel down.<br>When connectivity is restored for the Busy Out feature or the<br>Trunk Group is unlocked, the device brings the D-channel up<br>again without sending any Service messages to the B-<br>channels.                                                                                                    |
|                                                                  | <ul> <li>Partially configured trunk (only some channels configured):<br/>The device places all channels out-of-service only after the<br/>graceful period expires, by sending out-of-service Service<br/>messages to the B-channels (the D-channel remains up).</li> </ul>                                                                                                    |
|                                                                  | Notes:                                                                                                    |
|                                                                  | <ul> <li>When configuring out-of-service behavior per trunk<br/>(DigitalOOSBehaviorForTrunk_x), you must stop the trunk (Stop<br/>Trunk button in the Trunk Settings page), configure the<br/>parameter, and then restart the trunk (Apply Trunk Settings<br/>button in the Trunk Settings page) for the settings to take effect.</li> <li>To define out-of-service behavior for all trunks (globally), see the<br/>DigitalOOSBehavior parameter.</li> <li>For locking/unlocking Trunk Groups in the Trunk Group Settings<br/>table, see Configuring Trunk Group Settings on page 381.</li> <li>For a description of the Busy Out feature and for enabling the<br/>feature, see the EnableBusyOut parameter.</li> <li>To configure the graceful out-of-service period, see the<br/>GracefulBusyOutTimeout parameter.</li> <li>If the ISDN variant does not support the configured out-of-service<br/>option of the parameter, the device sets the parameter to Default<br/>[0].</li> </ul> |
|                                                                  | <ul> <li>The x in the ini file parameter name denotes the trunk number,<br/>where 0 is Trunk 1.</li> </ul>                                                                                                    |
| Web: Digital Out-Of-Service<br>Behavior<br>CLI: dig-oos-behavior | Defines the method for setting all digital trunks to out-of-service state. To configure the out-of-service method per trunk, see the DigitalOOSBehaviorForTrunk_x parameter.                                                                                                    |
| [DigitalOOSBehavior]                                             | <ul> <li>[0] Default = (Default) For a detailed description, see option [0] of<br/>the DigitalOOSBehaviorForTrunk_x parameter (per trunk setting).</li> </ul>                                                                                                    |
|                                                                  | <ul> <li>[1] Service = Sends an ISDN Service message indicating out-of-<br/>service state (or in-service). For a detailed description, see option</li> <li>[1] of the DigitalOOSBehaviorForTrunk_x parameter (per trunk<br/>setting).</li> </ul>                                                                                                    |
|                                                                  | <ul> <li>[2] D-Channel = Takes the D-Channel down or brings it up. For a detailed description, see option [2] of the DigitalOOSBehaviorForTrunk x parameter (per trunk setting).</li> </ul>                                                                                                    |
|                                                                  | <ul> <li>[3] Alarm = Sends or clears a PSTN Alarm Indication Signal (AIS) alarm. For a detailed description, see option [3] of the DigitalOOSBehaviorForTrunk_x parameter (per trunk setting).</li> <li>[4] Block = Blocks the trunk. For a detailed description, see option</li> </ul>                                                                                                    |
|                                                                  | [4] of the DigitalOOSBehaviorForTrunk_x parameter (per trunk setting).                                                                                                    |
|                                                                  | <ul> <li>[5] Service and D-Channel = Sends ISDN Service messages to<br/>indicate out-of-service or in-service state and takes the D-channel<br/>down or brings it up. For a detailed description, see option [5] of<br/>the DigitalOOSBehaviorForTrunk_x parameter (per trunk setting).</li> </ul>                                                                                                    |
|                                                                  | Notes:                                                                                                    |
|                                                                  | • When using the parameter to configure out-of-service behavior                                                                                                    |

| Parameter                                                    | Description                                                                                                    |
|--------------------------------------------------------------|----------------------------------------------------------------------------------------------------|
|                                                              | for all trunks, you must reset the device for the settings to take                                                                                                    |
|                                                              | <ul> <li>If the ISDN variant does not support the configured out-of-service option of the parameter, the device sets the parameter to Default [0].</li> </ul>                                                                                                    |
| Web: Out-Of-Service Behavior<br>EMS:FXS OOS Behavior         | Determines the behavior of FXS endpoints when a Busy Out condition exists.                                                                                                    |
| CLI: oos-behavior<br>[FXSOOSBehavior]                        | <ul> <li>[0] None = Silence is heard when the FXS endpoint goes off-<br/>hook.</li> </ul>                                                                                                    |
|                                                              | <ul> <li>[1] Reorder Tone = (Default) The device plays a reorder tone to<br/>the connected phone / PBX.</li> </ul>                                                                                                    |
|                                                              | <ul> <li>[2] Polarity Reversal = The device reverses the polarity of the<br/>endpoint making it unusable (relevant, for example, for PBX DID<br/>lines).</li> </ul>                                                                                                    |
|                                                              | <ul> <li>[3] Reorder Tone + Polarity Reversal = Same as options [1] and<br/>[2].</li> </ul>                                                                                                    |
|                                                              | <ul> <li>[4] Current Disconnect = The device disconnects the current to<br/>the FXS endpoint.</li> </ul>                                                                                                    |
|                                                              | Notes:                                                                                                    |
|                                                              | <ul> <li>A device reset is required for this parameter to take effect when it<br/>is set to [2], [3], or [4].</li> </ul>                                                                                                    |
|                                                              | <ul> <li>This parameter is applicable only to FXS interfaces.</li> </ul>                                                                                                    |
| <b>Retransmission Parameters</b>                             |                                                                                                    |
| Web: SIP T1<br>Retransmission Timer<br>Imsect                | Defines the time interval (in msec) between the first transmission of a SIP message and the first retransmission of the same message.                                                                                                    |
| EMS: T1 RTX                                                  | i ne default is 500.                                                                                                    |
| CLI: t1-re-tx-time<br>[SipT1Rtx]                             | <b>Note:</b> The time interval between subsequent retransmissions of the same SIP message starts with SipT1Rtx. For INVITE requests, it is multiplied by two for each new retransmitted message. For all other SIP messages, it is multiplied by two until SipT2Rtx. For example, assuming SipT1Rtx = 500 and SipT2Rtx = 4000: |
|                                                              | <ul> <li>The first retransmission is sent after 500 msec.</li> </ul>                                                                                                    |
|                                                              | <ul> <li>The second retransmission is sent after 1000 (2*500) msec.</li> </ul>                                                                                                    |
|                                                              | <ul> <li>The third retransmission is sent after 2000 (2*1000) msec.</li> </ul>                                                                                                    |
|                                                              | <ul> <li>The fourth retransmission and subsequent retransmissions until<br/>SIPMaxRtx are sent after 4000 (2*2000) msec.</li> </ul>                                                                                                    |
| Web: SIP T2<br>Retransmission Timer<br>[msec]<br>EMS: T2 RTX | Defines the maximum interval (in msec) between retransmissions of SIP messages (except for INVITE requests).                                                                                                    |
|                                                              | The default is 4000.                                                                                                    |
| CLI: t2-re-tx-time<br>[SipT2Rtx]                             | same SIP message starts with SipT1Rtx and is multiplied by two until SipT2Rtx.                                                                                                    |
| Web: SIP Maximum RTX<br>EMS: Max RTX                         | Defines the maximum number of UDP transmissions of SIP messages (first transmission plus retransmissions).                                                                                                    |
| [SIPMaxRtx]                                                  | The range is 1 to 30. The default is 7.                                                                                                    |

| Parameter                                                                                                    | Description                                                                                                    |
|----------------------------------------------------------------------------------------------------|----------------------------------------------------------------------------------------------------|
| Web: Number of RTX<br>Before Hot-Swap<br>EMS: Proxy Hot Swap Rtx<br>CLI: nb-of-rtx-b4-hot-swap<br><b>[HotSwapRtx]</b>                                            | Defines the number of retransmitted INVITE/REGISTER messages<br>before the call is routed (hot swap) to another Proxy/Registrar.<br>The valid range is 1 to 30. The default is 3.<br><b>Note:</b> This parameter is also used for alternative routing. If a domain<br>name in the Outbound IP Routing table or SBC IP-to-IP Routing table<br>is resolved into two IP addresses, and if there is no response for<br>HotSwapRtx retransmissions to the INVITE message that is sent to the<br>first IP address, the device immediately initiates a call to the second IP<br>address.                                                                                                    |
| SIP Message Manipulations Ta                                                                                                    | able                                                                                                    |
| Web: Message<br>Manipulations<br>EMS: Message<br>Manipulations<br>CLI: configure voip > sbc<br>manipulations message-<br>manipulations<br>[MessageManipulations] | This table parameter defines manipulation rules for SIP header<br>messages.<br>The format of the ini file table parameter is as follows:<br>[MessageManipulations]<br>FORMAT MessageManipulations_Index =<br>MessageManipulations_ManSetID,<br>MessageManipulations_MessageType,<br>MessageManipulations_Condition,<br>MessageManipulations_ActionSubject,<br>MessageManipulations_ActionType,<br>MessageManipulations_ActionValue,<br>MessageManipulations_RowRole;<br>[MessageManipulations]<br>For example, the below configuration changes the user part of the SIP<br>From header to 200:<br>MessageManipulations 1 = 0, Invite.Request, , Header.From.Url.User,<br>2, 200, 0;<br>For a detailed description of this table, see Configuring SIP Message<br>Manipulation on page 317. |
| Message Policy Table                                                                                                    |                                                                                                    |
| Web: Message Policy Table<br>CLI: configure voip > sbc<br>message-policy<br>[MessagePolicy]                                                                      | This table parameter configures SIP message policy rules for blocking<br>(blacklist) unwanted incoming SIP messages or allowing (whitelist)<br>receipt of desired messages.<br>The format of the ini file table parameter is as follows:<br>[MessagePolicy]<br>FORMAT MessagePolicy_Index = MessagePolicy_Policy,<br>MessagePolicy_MaxMessageLength,<br>MessagePolicy_MaxHeaderLength, MessagePoliy_MaxBodyLength,<br>MessagePolicy_MaxNumHeaders, MessagePolicy_MaxNumBodies,<br>MessagePolicy_SendRejection, MessagePolicy_MethodListType,<br>MessagePolicy_BodyList;<br>[/MessagePolicy]<br>For a detailed description of this table, see Configuring SIP Message<br>Policy Rules.                                                                                                    |

## 67.8 Coders and Profile Parameters

The profile parameters are described in the table below.

#### Table 67-33: Profile Parameters

| Parameter                                                                                                    | Description                                                                                                    |
|----------------------------------------------------------------------------------------------------|----------------------------------------------------------------------------------------------------|
| IP Profile Table                                                                                                    |                                                                                                    |
| Web: IP Profile Settings<br>EMS: Protocol Definition ><br>IP Profile<br>CLI: configure voip ><br>coders-and-profiles ip-<br>profile<br>[IPProfile] | This table parameter configures the IP Profile table. Each IP Profile ID includes a set of parameters (which are typically configured separately using their individual "global" parameters). You can later assign these IP Profiles to outbound IP routing rules (Prefix parameter), inbound IP routing rules and IP Groups. The format of the ini file table parameter is as follows:<br>[IPProfile] |
|                                                                                                    | FORMAT lpProfile_Index = lpProfile_ProfileName,<br>lpProfile_lpPreference, lpProfile_CodersGroupID, lpProfile_IsFaxUsed,<br>lpProfile_JitterBufMinDelay, lpProfile_JitterBufOptFactor,<br>lpProfile_IPDiffServ, lpProfile_SigIPDiffServ, lpProfile_SCE,<br>lpProfile_RTPRedundancyDepth, lpProfile_RemoteBaseUDPPort,<br>lpProfile_CNGmode_lpProfile_VxxTransportType_lpProfile_NSEMode                |
|                                                                                                    | IpProfile_IsDTMFUsed, IpProfile_PlayRBTone2IP,<br>IpProfile_EnableEarlyMedia, IpProfile_ProgressIndicator2IP,<br>IpProfile_EnableEchoCanceller, IpProfile_CopyDest2RedirectNumber,<br>IpProfile_MediaSecurityBehaviour, IpProfile_CallLimit,                                                                                                    |
|                                                                                                    | IpProfile_DisconnectOnBrokenConnection, IpProfile_FirstTxDtmfOption,<br>IpProfile_SecondTxDtmfOption, IpProfile_RxDTMFOption,<br>IpProfile_EnableHold, IpProfile_InputGain, IpProfile_VoiceVolume,<br>IpProfile_AddlEInSetup, IpProfile_SBCExtensionCodersGroupID,<br>IpProfile_MedialPVorsionPreference_InProfile_TranscodingMode                                                                     |
|                                                                                                    | IpProfile_SBCAllowedMediaTypes,<br>IpProfile_SBCAllowedCodersGroupID,<br>IpProfile_SBCAllowedVideoCodersGroupID,<br>IpProfile_SBCAllowedVideoCodersGroupID,                                                                                                    |
|                                                                                                    | IpProfile_SBCMediaSecurityBehaviour,<br>IpProfile_SBCRFC2833Behavior, IpProfile_SBCAlternativeDTMFMethod,<br>IpProfile_SBCAssertIdentity, IpProfile_AMDSensitivityParameterSuit,<br>IpProfile_AMDSensitivityLevel, IpProfile_AMDMaxGreetingTime,                                                                                                    |
|                                                                                                    | IpProfile_AMDMaxPostSilenceGreetingTime,<br>IpProfile_SBCDiversionMode, IpProfile_SBCHistoryInfoMode,<br>IpProfile_EnableQSIGTunneling, IpProfile_SBCFaxCodersGroupID,<br>IpProfile_SBCFaxBehavior, IpProfile_SBCFaxOfferMode,<br>IpProfile_SBCFaxAnswerMode_IpProfile_SbcPrackMode                                                                                                    |
|                                                                                                    | IpProfile_SBCRemoteUpdateSupport,<br>IpProfile_SBCRemoteReinviteSupport,<br>IpProfile_SBCRemoteDelayedOfferSupport.                                                                                                    |
|                                                                                                    | IpProfile_SBCRemoteReferBehavior, IpProfile_SBCRemote3xxBehavior,<br>IpProfile_SBCRemoteMultiple18xSupport,<br>IpProfile_SBCRemoteEarlyMediaResponseType,<br>IpProfile_SBCRemoteEarlyMediaSupport,                                                                                                    |
|                                                                                                    | IpProfile_EnableSymmetricMKI, IpProfile_MKISize,<br>IpProfile_SBCEnforceMKISize, IpProfile_SBCRemoteEarlyMediaRTP,<br>IpProfile_SBCRemoteSupportsRFC3960,<br>IpProfile_SBCRemoteCanPlayRingback, IpProfile_EnableEarly183,                                                                                                    |
|                                                                                                    | IpProfile_EarlyAnswerTimeout, IpProfile_SBC2833DTMFPayloadType,                                                                                                    |

| Parameter                                                                                                    | Description                                                                                                    |  |
|----------------------------------------------------------------------------------------------------|----------------------------------------------------------------------------------------------------|--|
|                                                                                                    | IpProfile_ResetSRTPStateUponRekey, IpProfile_AmdMode,<br>IpProfile_SBCReliableHeldToneSource, IpProfile_GenerateSRTPKeys,<br>IpProfile_SBCPlayHeldTone, IpProfile_SBCRemoteHoldFormat,<br>IpProfile_SBCRemoteReplacesBehavior,<br>IpProfile_SBCSDPPtimeAnswer, IpProfile_SBCPreferredPTime,<br>IpProfile_SBCUseSilenceSupp, IpProfile_SBCRTPRedundancyBehavior,<br>IpProfile_SBCPlayRBTToTransferee, IpProfile_SBCRTCPMode,<br>IpProfile_SBCJitterCompensation,<br>IpProfile_SBCRemoteRenegotiateOnFaxDetection,<br>IpProfile_JitterBufMaxDelay;<br>[\IPProfile]<br>For a description of this table, see "Configuring IP Profiles" on page 336                                                                                                    |  |
| Tel Profile Table                                                                                                    |                                                                                                    |  |
| Web: Tel Profile Settings<br>EMS: Protocol Definition ><br>Telephony Profile<br>CLI: configure voip ><br>coders-and-profiles tel-<br>profile<br>[TelProfile] | This table parameter configures the Tel Profile table. Each Tel Profile ID<br>includes a set of parameters (which are typically configured separately<br>using their individual, "global" parameters). You can later assign these<br>Tel Profile IDs to other elements such as in the Trunk Group table<br>(TrunkGroup parameter). Therefore, Tel Profiles allow you to apply the<br>same settings of a group of parameters to multiple channels, or apply<br>specific settings to different channels.<br>The format of the ini file table parameter is as follows:<br>[TelProfile]<br>FORMAT TelProfile_Index = TelProfile_ProfileName,<br>TelProfile_TelPreference, TelProfile_OdersGroupID,<br>TelProfile_IsFaxUsed, TelProfile_JitterBufMinDelay,<br>TelProfile_SigIPDiffServ, TelProfile_DtmfVolume, TelProfile_InputGain,<br>TelProfile_SigIPDiffServ, TelProfile_DtmfVolume, TelProfile_InputGain,<br>TelProfile_KableCurrentDisconnect, TelProfile_EnableDigitDelivery,<br>TelProfile_EnableCurrentDisconnect, TelProfile_EnableDigitDelivery,<br>TelProfile_FlashHookPeriod, TelProfile_TableEarlyMedia,<br>TelProfile_ProgressIndicator2IP, TelProfile_TimeForReorderTone,<br>TelProfile_DisconnectOnBusyTone, TelProfile_EnableVoiceMailDelay,<br>TelProfile_DisconnetOnBusyTone, TelProfile_EnableAGC,<br>TelProfile_SwapTelTolPphoneNumbers, TelProfile_EnableAGC,<br>TelProfile_EnableFXODoubleAnswer, TelProfile_CallPriorityMode;<br>[TelProfile]<br>For a description of this parameter, see Configuring Tel Profiles on page<br>331. |  |

# 67.9 Channel Parameters

This subsection describes the device's channel parameters.

### 67.9.1 Voice Parameters

The voice parameters are described in the table below.

**Table 67-34: Voice Parameters** 

| Parameter                                                                                               | Description                                                                                                    |
|----------------------------------------------------------------------------------------------------|----------------------------------------------------------------------------------------------------|
| Web/EMS: Input Gain<br>CLI: input-gain<br><b>[InputGain]</b>                                            | Global parameter that defines the pulse-code modulation (PCM)<br>input (received) gain control level (in decibels). You can also<br>configure this functionality per specific calls, using IP Profiles<br>(IpProfile_InputGain) or Tel Profiles. For a detailed description of this<br>parameter and for configuring this functionality in the IP Profile table,<br>see "Configuring IP Profiles" on page 336 or in the Tel Profile table,<br>see Configuring Tel Profiles on page 331.<br><b>Note:</b> If this functionality is configured for a specific profile, the<br>settings of this global parameter is ignored for calls associated with<br>the profile.                    |
| Web: Voice Volume<br>EMS: Volume (dB)<br>CLI: voice-volume<br>[VoiceVolume]                             | Global parameter that defines the voice gain control (in decibels).<br>This defines the level of the transmitted (IP-to-Tel) signal. You can<br>also configure this functionality per specific calls, using IP Profiles<br>(IpProfile_VoiceVolume) or Tel Profiles. For a detailed description of<br>this parameter and for configuring this functionality in the IP Profile<br>table, see "Configuring IP Profiles" on page 336 or in the Tel Profile<br>table, see Configuring Tel Profiles on page 331.<br><b>Note:</b> If this functionality is configured for a specific profile, the<br>settings of this global parameter is ignored for calls associated with<br>the profile. |
| EMS: Payload Format<br>CLI: G726-voice-payload-<br>format<br><b>[VoicePayloadFormat]</b>                | <ul> <li>Determines the bit ordering of the G.726 voice payload format.</li> <li>[0] = (Default) Little Endian</li> <li>[1] = Big Endian</li> <li>Note: To ensure high voice quality when using G.726, both communicating ends should use the same endianness format. Therefore, when the device communicates with a third-party entity that uses the G.726 voice coder and voice quality is poor, change the settings of this parameter (between Big Endian and Little Endian).</li> </ul>                                                                                                    |
| Web: MF Transport Type<br>CLI: MF-transport-type<br>[MFTransportType]                                   | Currently, not supported.                                                                                                    |
| Web: Echo Canceler<br>EMS: Echo Canceller Enable<br>CLI: echo-canceller-enable<br>[EnableEchoCanceller] | Global parameter that enables echo cancellation (i.e., echo from voice calls is removed). You can also configure this functionality per specific calls, using IP Profiles (IpProfile_EnableEchoCanceller) or Tel Profiles. For a detailed description of this parameter and for configuring this functionality in the IP Profile table, see "Configuring IP Profiles" on page 336 or Tel Profile table, see Configuring Tel Profiles on page 331.<br><b>Note:</b> If this functionality is configured for a specific profile, the settings of this global parameter is ignored for calls associated with                                                                             |

| Parameter                                                                                                    | Description                                                                                                    |  |
|----------------------------------------------------------------------------------------------------|----------------------------------------------------------------------------------------------------|--|
|                                                                                                    | the profile.                                                                                                    |  |
| Web: Network Echo<br>Suppressor Enable<br>CLI: acoustic-echo-<br>suppressor-enable<br>[AcousticEchoSuppressorSup<br>port]                   | <ul> <li>Enables the network Acoustic Echo Suppressor feature on SBC calls. This feature removes echoes and sends only the near-end's desired speech signal to the network (i.e., to the far-end party).</li> <li>[0] Disable (default)</li> <li>[1] Enable</li> <li>Note: For this parameter to take effect, a device reset is required.</li> </ul> |  |
| Web: Echo Canceller Type<br>CLI: echo-canceller-type<br>[EchoCancellerType]                                                                 | <ul> <li>Defines the echo canceller type.</li> <li>[0] Line echo canceller = (Default) Echo canceller for Tel side.</li> <li>[1] Acoustic Echo suppressor - netw = Echo canceller for IP side.</li> </ul>                                                                                                    |  |
| Web: Attenuation Intensity<br>CLI: acoustic-echo-<br>suppressor-attenuation-<br>intensity<br>[AcousticEchoSuppAttenuatio<br>nIntensity]     | Defines the acoustic echo suppressor signals identified as echo<br>attenuation intensity.<br>The valid range is 0 to 3. The default is 0.                                                                                                    |  |
| Web: Max ERL Threshold -<br>DB<br>CLI: acoustic-echo-<br>suppressor-max-ERL<br>[AcousticEchoSuppMaxERLT<br>hreshold]                        | Defines the acoustic echo suppressor maximum ratio between signal level and returned echo from the phone (in decibels).<br>The valid range is 0 to 60. The default is 10.                                                                                                    |  |
| Web: Min Reference Delay<br>x10 msec<br>CLI: acoustic-echo-<br>suppressor-min-reference-<br>delay<br>[AcousticEchoSuppMinRefDel<br>ayx10ms] | Defines the acoustic echo suppressor minimum reference delay (in 10-ms units).<br>The valid range is 0 to 40. The default is 0.                                                                                                    |  |
| Web: Max Reference Delay<br>x10 msec<br>CLI: acoustic-echo-<br>suppressor-max-reference-<br>delay<br>[AcousticEchoSuppMaxRefDe<br>layx10ms] | Defines the acoustic echo suppressor maximum reference delay (in 10-ms units).<br>The valid range is 0 to 40. The default is 40 (i.e., 40 x 10 = 400 ms).                                                                                                    |  |
| EMS: Echo Canceller Hybrid<br>Loss<br>CLI: echo-canceller-hybrid-<br>loss<br>[ECHybridLoss]                                                 | <ul> <li>Defines the four-wire to two-wire worst-case Hybrid loss, the ratio between the signal level sent to the hybrid and the echo level returning from the hybrid.</li> <li>[0] = (Default) 6 dB</li> <li>[1] = N/A</li> <li>[2] = 0 dB</li> <li>[3] = 3 dB</li> </ul>                                                                           |  |
| EMS: ECN lp Mode<br>CLI: echo-canceller-NLP-<br>mode<br>[ECNLPMode]                                                                         | <ul> <li>Enables Non-Linear Processing (NLP) mode for echo cancellation.</li> <li>[0] = (Default) NLP adapts according to echo changes</li> <li>[1] = Disables NLP</li> <li>Note: This parameter can also be configured in a Tel Profile.</li> </ul>                                                                                                 |  |
| CLI: echo-canceller-<br>aggressive-NLP<br><b>IEchoCancellerAggressiveN</b>                                                                  | Enables the Aggressive NLP at the first 0.5 second of the call.  [0] = Disable                                                                                                    |  |

| Parameter                                                                                                    | Description                                                                                                    |
|----------------------------------------------------------------------------------------------------|----------------------------------------------------------------------------------------------------|
| LP]                                                                                                    | <ul> <li>[1] = (Default) Enable. The echo is removed only in the first half<br/>of a second of the incoming IP signal.</li> </ul>                                                                    |
|                                                                                                    | <b>Note:</b> For this parameter to take effect, a device reset is required.                                                                                                    |
| CLI: number-of-SID-<br>coefficients<br>[RTPSIDCoeffNum]                                                                        | Defines the number of spectral coefficients added to an SID packet being sent according to RFC 3389.                                                                                                 |
|                                                                                                    |                                                                                                    |
| Answer Detector (AD) Parame                                                                                                    | eters                                                                                                    |
| Web: Enable Answer Detector<br>[EnableAnswerDetector]                                                                          | Currently, not supported.                                                                                                    |
| Web: Answer Detector Activity<br>Delay<br>CLI: answer-detector-<br>activativity-delay<br>[AnswerDetectorActivityDel<br>ay]     | Defines the time (in 100-msec resolution) between activating the<br>Answer Detector and the time that the detector actually starts to<br>operate.<br>The valid range is 0 to 1023. The default is 0. |
| Web: Answer Detector Silence<br>Time<br>[AnswerDetectorSilenceTim<br>e]                                                        | Currently, not supported.                                                                                                    |
| Web: Answer Detector<br>Redirection<br>[AnswerDetectorRedirection<br>]                                                         | Currently, not supported.                                                                                                    |
| Web: Answer Detector<br>Sensitivity<br>EMS: Sensitivity<br>CLI: answer-detector-<br>sensitivity<br>[AnswerDetectorSensitivity] | Defines the Answer Detector sensitivity.<br>The range is 0 (most sensitive) to 2 (least sensitive). The default is 0.                                                                                |

### 67.9.2 Coder Parameters

The coder parameters are described in the table below.

#### Table 67-35: Coder Parameters

| Parameter                                                                                 | Description                                                                                                    |
|-------------------------------------------------------------------------------------------|----------------------------------------------------------------------------------------------------|
| Silk Tx Inband FEC<br>CLI: silk-tx-inband-fec<br>[SilkTxInbandFEC]                        | <ul><li>Enables forward error correction (FEC) for the SILK coder.</li><li>[0] Disable (default)</li><li>[1] Enable</li></ul>                                                                                                    |
| Silk Max Average Bit Rate<br>CLI: silk-max-average-bitrate<br>[SilkMaxAverageBitRate]     | Defines the maximum average bit rate for the SILK coder.<br>The valid value range is 5000 to 30000. The default is 16000.<br><b>Note:</b> The SILK coder is Skype's default audio codec used for<br>Skype-to-Skype calls.                                            |
| EMS: VBR Coder Header<br>Format<br>CLI: VBR-coder-header-format<br>[VBRCoderHeaderFormat] | <ul> <li>Determines the format of the RTP header for VBR coders.</li> <li>[0] = (Default) Payload only (no header, TOC, or m-factor) - similar to RFC 3558 Header Free format.</li> <li>[1] = Supports RFC 2658 - 1 byte for interleaving header (always)</li> </ul> |

| Parameter                                                                | Description                                                                                                    |
|--------------------------------------------------------------------------|----------------------------------------------------------------------------------------------------|
|                                                                          | <ul> <li>0), TOC, no m-factor.</li> <li>[2] = Payload including TOC only, allow m-factor.</li> <li>[3] = RFC 3558 Interleave/Bundled format.</li> </ul>                                                                                                    |
| EMS: VBR Coder Hangover<br>CLI: VBR-coder-hangover<br>[VBRCoderHangover] | Defines the required number of silence frames at the beginning of<br>each silence period when using the VBR coder silence<br>suppression.<br>The range is 0 to 255. The default is 1.                                                                                                    |
| Web: AMR Payload Format<br>[AmrOctetAlignedEnable]                       | <ul><li>Defines the AMR payload format type.</li><li>[0] Bandwidth Efficient</li><li>[1] Octet Aligned (default)</li></ul>                                                                                                    |
| EMS: AMR Coder Header<br>Format<br>[AMRCoderHeaderFormat]                | <ul> <li>Determines the payload format of the AMR header.</li> <li>[0] = Non-standard multiple frames packing in a single RTP frame. Each frame has a CMR and TOC header.</li> <li>[1] = AMR frame according to RFC 3267 bundling.</li> <li>[2] = AMR frame according to RFC 3267 interleaving.</li> <li>[3] = AMR is passed using the AMR IF2 format.</li> <li>Note: Bandwidth Efficient mode is not supported; the mode is always Octet-aligned.</li> </ul> |

## 67.9.3 DTMF Parameters

The dual-tone multi-frequency (DTMF) parameters are described in the table below.

| Table | 67-36: | DTMF | Parameters |
|-------|--------|------|------------|
|       |        |      |            |

| Parameter                                                                                                    | Description                                                                                                    |
|----------------------------------------------------------------------------------------------------|----------------------------------------------------------------------------------------------------|
| Web/EMS: DTMF Transport<br>Type<br>CLI: DTMF-transport-type<br>[DTMFTransportType]                           | <ul> <li>Determines the DTMF transport type.</li> <li>[0] Mute DTMF = DTMF digits are removed from the voice stream and are not relayed to remote side.</li> <li>[2] Transparent DTMF = DTMF digits remain in the voice stream.</li> <li>[3] RFC 2833 Relay DTMF = (Default) DTMF digits are removed from the voice stream and are relayed to remote side according to RFC 2833.</li> <li>[7] RFC 2833 Relay Decoder Mute = DTMF digits are sent according to RFC 2833 and muted when received.</li> <li>Note: This parameter is automatically updated if the parameters TxDTMFOption or RxDTMFOption are configured.</li> </ul> |
| Web: DTMF Volume (-31 to 0<br>dB)<br>EMS: DTMF Volume (dBm)<br>CLI: DTMF-volume<br>[DTMFVolume]              | Defines the DTMF gain control value (in decibels) to the Tel side.<br>The valid range is -31 to 0 dB. The default is -11 dB.<br><b>Note:</b> This parameter can also be configured in a Tel Profile.                                                                                                    |
| Web: DTMF Generation Twist<br>EMS: DTMF Twist Control<br>CLI: DTMF-generation-twist<br>[DTMFGenerationTwist] | Defines the range (in decibels) between the high and low frequency<br>components in the DTMF signal. Positive decibel values cause the<br>higher frequency component to be stronger than the lower one.<br>Negative values cause the opposite effect. For any parameter<br>value, both components change so that their average is constant.<br>The valid range is -10 to 10 dB. The default is 0 dB.<br><b>Note:</b> For this parameter to take effect, a device reset is required.                                                                                                    |
| EMS: DTMF Inter Interval<br>(msec)<br>CLI: inter-digit-interval<br>[DTMFInterDigitInterval]                  | Defines the time (in msec) between generated DTMF digits to the Tel side (if TxDTMFOption = 1, 2 or 3).<br>The valid range is 0 to 32767. The default is 100.                                                                                                    |
| EMS: DTMF Length (msec)<br>[DTMFDigitLength]                                                                 | Defines the time (in msec) for generating DTMF tones to the Tel side (if TxDTMFOption = 1, 2 or 3). It also configures the duration that is sent in INFO (Cisco) messages.<br>The valid range is 0 to 32767. The default is 100.                                                                                                    |
| EMS: Rx DTMF Relay Hang<br>Over Time (msec)<br>CLI: default-dtmf-signal-<br>duration<br>[RxDTMFHangOverTime] | Defines the Voice Silence time (in msec) after playing DTMF or MF digits to the Tel side that arrive as Relay from the IP side. Valid range is 0 to 2,000 msec. The default is 1,000 msec.                                                                                                    |
| EMS: Tx DTMF Relay Hang<br>Over Time (msec)<br>CLI: digit-hangover-time-tx<br>[TxDTMFHangOverTime]           | Defines the Voice Silence time (in msec) after detecting the end of DTMF or MF digits at the Tel side when the DTMF Transport Type is either Relay or Mute.<br>Valid range is 0 to 2,000 msec. The default is 1,000 msec.                                                                                                    |
| Web/EMS: NTE Max Duration<br>CLI: telephony-events-max-<br>duration                                          | Defines the maximum time for sending Named Telephony Events / NTEs (RFC 4733/2833 DTMF relay) to the IP side, regardless of the DTMF signal duration on the TDM side.                                                                                                    |

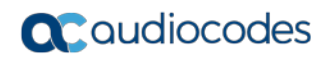

| Parameter        | Description                                                                                                   |
|------------------|----------------------------------------------------------------------------------------------------|
| [NTEMaxDuration] | The range is -1 to 200,000,000 msec. The default is -1 (i.e., NTE stops only upon detection of an End event). |

# 67.9.4 RTP, RTCP and T.38 Parameters

The RTP, RTCP and T.38 parameters are described in the table below.

|--|

| Parameter                                                                                                    | Description                                                                                                    |
|----------------------------------------------------------------------------------------------------|----------------------------------------------------------------------------------------------------|
| Web: Dynamic Jitter Buffer Minimum<br>Delay<br>EMS: Minimal Delay (dB)<br>CLI: jitter-buffer-minimum-delay<br>[DJBufMinDelay]      | Global parameter that defines the minimum delay (in msec) of<br>the device's dynamic Jitter Buffer. You can also configure this<br>functionality per specific calls, using IP Profiles<br>(IpProfile_JitterBufMinDelay) or Tel Profiles. For a detailed<br>description of this parameter and for configuring this<br>functionality in the IP Profile table, see Configuring IP Profiles<br>on page 336, or in the Tel Profile table, see Configuring Tel<br>Profiles on page 331.<br><b>Note:</b> If this functionality is configured for a specific profile, the<br>settings of this global parameter is ignored for calls associated<br>with the profile. |
| Web: Dynamic Jitter Buffer<br>Optimization Factor<br>EMS: Opt Factor<br>CLI: jitter-buffer-optimization-factor<br>[DJBufOptFactor] | Global parameter that defines the Dynamic Jitter Buffer frame<br>error/delay optimization factor. You can also configure this<br>functionality per specific calls, using IP Profiles or Tel Profiles.<br>For a detailed description of this parameter and for configuring<br>this functionality in the IP Profile table, see Configuring IP<br>Profiles on page 336, or in the Tel Profile table, see<br>Configuring Tel Profiles on page 331.<br><b>Note:</b> If this functionality is configured for a specific profile, the<br>settings of this global parameter is ignored for calls associated<br>with the profile.                                    |
| Web/EMS: Analog Signal Transport<br>Type<br>[AnalogSignalTransportType]                                                            | <ul> <li>Determines the analog signal transport type.</li> <li>[0] Ignore Analog Signals = (Default) Ignore.</li> <li>[1] RFC 2833 Analog Signal Relay = Transfer hookflash using RFC 2833.</li> <li>Note: This parameter is applicable only to FXS and FXO interfaces.</li> </ul>                                                                                                    |
| Web: RTP Redundancy Depth<br>EMS: Redundancy Depth<br>CLI: RTP-redundancy-depth<br>[RTPRedundancyDepth]                            | Global parameter that enables the device to generate RFC<br>2198 redundant packets. You can also configure this<br>functionality per specific calls, using IP Profiles<br>(IpProfile_RTPRedundancyDepth). For a detailed description<br>of this parameter and for configuring this functionality in the IP<br>Profile table, see Configuring IP Profiles on page 336.<br><b>Note:</b> If this functionality is configured for a specific IP Profile,<br>the settings of this global parameter is ignored for calls<br>associated with the IP Profile.                                                                                                    |

| Parameter                                                                                                   | Description                                                                                                    |
|----------------------------------------------------------------------------------------------------|----------------------------------------------------------------------------------------------------|
| Web: Enable RTP Redundancy<br>Negotiation<br>CLI: rtp-rdcy-nego-enbl<br>[EnableRTPRedundancyNegotiation]    | <ul> <li>Enables the device to include the RTP redundancy dynamic payload type in the SDP, according to RFC 2198.</li> <li>[0] Disable (default)</li> <li>[1] Enable</li> </ul>                                                                                                    |
|                                                                                                    | When enabled, the device includes in the SDP message the RTP payload type "RED" and the payload type configured by the parameter RFC2198PayloadType.                                                                                                    |
|                                                                                                    | a=rtpmap: <pt> RED/8000</pt>                                                                                                    |
|                                                                                                    | Where <pt> is the payload type as defined by<br/>RFC2198PayloadType. The device sends the INVITE<br/>message with "a=rtpmap:<pt> RED/8000" and responds with<br/>a 18x/200 OK and "a=rtpmap:<pt> RED/8000" in the SDP.</pt></pt></pt>                                                    |
|                                                                                                    | Notes:                                                                                                    |
|                                                                                                    | <ul> <li>For this feature to be functional, you must also set the parameter RTPRedundancyDepth to 1 (i.e., enabled).</li> <li>Currently, the negotiation of "RED" payload type is not supported and therefore, it should be configured to the same PT value for both parties.</li> </ul> |
| Web: RFC 2198 Payload Type                                                                                  | Defines the RTP redundancy packet payload type according to RFC 2198.                                                                                                    |
| CLI: RTP-redundancy-payload-type                                                                            | The range is 96 to 127. The default is 104.                                                                                                    |
| [RFC2198PayloadType]                                                                                        | <b>Note:</b> This parameter is applicable only if the parameter RTPRedundancyDepth is set to 1.                                                                                                    |
| Web: Packing Factor<br>EMS: Packetization Factor<br>[RTPPackingFactor]                                      | N/A. Controlled internally by the device according to the selected coder.                                                                                                    |
| Web/EMS: Basic RTP Packet<br>Interval<br>[BasicRTPPacketInterval]                                           | N/A. Controlled internally by the device according to the selected coder.                                                                                                    |
| Web: RTP Directional Control<br>[RTPDirectionControl]                                                       | N/A. Controlled internally by the device according to the selected coder.                                                                                                    |
| Web/EMS: RFC 2833 TX Payload<br>Type<br>CLI: telephony-events-payload-type-<br>tx<br>[RFC2833TxPayloadType] | Defines the Tx RFC 2833 DTMF relay dynamic payload type for outbound calls.                                                                                                    |
|                                                                                                    | The valid range is 96 to 127. The default is 96.                                                                                                    |
|                                                                                                    | <b>Note:</b> When RFC 2833 payload type negotiation is used (i.e., the parameter TxDTMFOption is set to 4), this payload type is used for the received DTMF packets. If negotiation isn't used, this payload type is used for receive and for transmit.                                  |
| Web/EMS: RFC 2833 RX Payload<br>Type<br>CLI: telephony-events-payload-type-<br>rx<br>[RFC2833RxPayloadType] | Defines the Rx RFC 2833 DTMF relay dynamic payload type for inbound calls.                                                                                                    |
|                                                                                                    | The valid range is 96 to 127. The default is 96.                                                                                                    |
|                                                                                                    | <b>Note:</b> When RFC 2833 payload type negotiation is used (i.e., the parameter TxDTMFOption is set to 4), this payload type is used for the received DTMF packets. If negotiation isn't used, this payload type is used for receive and for transmit.                                  |

| Parameter                                                                     | Description                                                                                                    |
|-------------------------------------------------------------------------------|----------------------------------------------------------------------------------------------------|
| [EnableDetectRemoteMACChange]                                                 | <ul> <li>Determines whether the device changes the RTP packets according to the MAC address of received RTP packets and according to Gratuitous Address Resolution Protocol (GARP) messages.</li> <li>[0] = Nothing is changed.</li> <li>[1] = If the device receives RTP packets with a different source MAC address (than the MAC address of the transmitted RTP packets), then it sends RTP packets to this MAC address and removes this IP entry from the device's ARP cache table.</li> <li>[2] = (Default) The device uses the received GARP packets to change the MAC address of the transmitted RTP packets.</li> <li>[3] = Options 1 and 2 are used.</li> <li>Notes:</li> <li>For this parameter to take effect, a device reset is required.</li> <li>If the device is located in a network subnet which is connected to other gateways using a router that uses Virtual Router Redundancy Protocol (VRRP) for redundancy, then set this parameter to 0 or 2.</li> </ul> |
| Web: RTP Base UDP Port<br>EMS: Base UDP Port<br>[BaseUDPport]                 | Global parameter that defines the lower boundary of the UDP<br>port used for RTP, RTCP (RTP port + 1) and T.38 (RTP port +<br>2). For more information on configuring the UDP port range,<br>see "Configuring RTP Base UDP Port" on page 201.<br>The range of possible UDP ports is 6,000 to 65,535. The<br>default base UDP port is 6000.<br><b>Note:</b> For this parameter to take effect, a device reset is<br>required.                                                                                                    |
| EMS: No Op Enable<br>CLI: no-operation-enable<br>[NoOpEnable]                 | <ul> <li>Enables the transmission of RTP or T.38 No-Op packets.</li> <li>[0] = Disable (default)</li> <li>[1] = Enable</li> <li>This mechanism ensures that the NAT binding remains open during RTP or T.38 silence periods.</li> </ul>                                                                                                    |
| EMS: No Op Interval<br>[NoOpInterval]                                         | Defines the time interval in which RTP or T.38 No-Op packets<br>are sent in the case of silence (no RTP/T.38 traffic) when No-<br>Op packet transmission is enabled.<br>The valid range is 20 to 65,000 msec. The default is 10,000.<br><b>Note:</b> To enable No-Op packet transmission, use the<br>NoOpEnable parameter.                                                                                                    |
| EMS: No Op Payload Type<br>CLI: no-operation-interval<br>[RTPNoOpPayloadType] | Defines the payload type of No-Op packets.<br>The valid range is 96 to 127 (for the range of Dynamic RTP<br>Payload Type for all types of non hard-coded RTP Payload<br>types, refer to RFC 3551). The default is 120.<br><b>Note:</b> When defining this parameter, ensure that it doesn't<br>cause collision with other payload types.                                                                                                    |

| Parameter                                                                                           | Description                                                                                                    |  |
|----------------------------------------------------------------------------------------------------|----------------------------------------------------------------------------------------------------|--|
| CLI: rtcp-act-mode<br>[RTCPActivationMode]                                                          | Disables RTCP traffic when there is no RTP traffic. This feature is useful, for example, to stop RTCP traffic that is typically sent when calls are put on hold (by an INVITE with 'a=inactive' in the SDP).                                                                                                    |  |
|                                                                                                    | <ul> <li>[0] Active Always = (Default) RTCP is active even during<br/>inactive RTP periods, i.e., when the media is in 'recvonly' or<br/>'inactive' mode.</li> </ul>                                                                                                    |  |
|                                                                                                    | <ul> <li>[1] Inactive Only If RTP Inactive = No RTCP is sent when<br/>RTP is inactive.</li> </ul>                                                                                                    |  |
|                                                                                                    | <b>Note:</b> This parameter is applicable only to Gateway calls (not SBC).                                                                                                    |  |
| RTP Control Protocol Extended Reports (RTCP XR) Parameters                                          |                                                                                                    |  |
| Web: Enable RTCP XR<br>EMS: RTCP XR Enable<br>CLI: voice-quality-monitoring-enable<br>[VQMonEnable] | <ul> <li>Enables voice quality monitoring and RTCP XR, according to RFC 3611.</li> <li>[0] Disable (default)</li> <li>[1] Enable Fully = Calculates voice quality metrics, uses</li> </ul>                                                                                                    |  |
|                                                                                                    | them for QoE calculations, reports them to SEM (if configured), and sends them to remote side using RTCP XR.                                                                                                    |  |
|                                                                                                    | <ul> <li>[2] Enable Calculation Only = Calculates voice quality<br/>metrics, uses them for QoE calculations, reports them to<br/>SEM (if configured), but does not send them to remote side<br/>using RTCP XR.</li> </ul>                                                                                                    |  |
|                                                                                                    | <b>Note:</b> For this parameter to take effect, a device reset is required.                                                                                                    |  |
| Web: Minimum Gap Size<br>EMS: GMin<br><b>[VQMonGMin]</b>                                            | Defines the voice quality monitoring - minimum gap size<br>(number of frames).<br>The default is 16.                                                                                                    |  |
| Web/EMS: Burst Threshold<br>[VQMonBurstHR]                                                          | Defines the voice quality monitoring - excessive burst alert threshold.                                                                                                    |  |
|                                                                                                    | The default is -1 (i.e., no alerts are issued).                                                                                                    |  |
| [VQMonDelayTHR]                                                                                     | threshold.                                                                                                    |  |
| Web: R-Value Delay Threshold<br>EMS: End of Call Rval Delay<br>Threshold<br>[VQMonEOCRVaITHR]       | Defines the voice quality monitoring - end of call low quality alert threshold                                                                                                    |  |
|                                                                                                    | The default is -1 (i.e., no alerts are issued).                                                                                                    |  |
| Web: RTCP XR Packet Interval<br>EMS: Packet Interval<br>CLI: rtcp-interval<br>[RTCPInterval]        | Defines the time interval (in msec) between adjacent RTCP XR reports. This interval starts from call establishment. Thus, the device can send RTCP XR reports during the call, in addition to at the end of the call. If the duration of the call is shorter than this interval, RTCP XR is sent only at the end of the call. |  |
|                                                                                                    | Determines whether BTCD report interrule are readered.                                                                                                    |  |
| Randomization<br>EMS: Disable Interval<br>Randomization                                             | whether each report interval accords exactly to the parameter RTCPInterval.   [0] Disable = (Default) Randomize                                                                                                    |  |
| CLI: disable-RTCP-randomization                                                                     | 、                                                                                                    |  |

| Parameter                                                                                                    | Description                                                                                                    |
|----------------------------------------------------------------------------------------------------|----------------------------------------------------------------------------------------------------|
| [DisableRTCPRandomize]                                                                                             | [1] Enable = No Randomize                                                                                                    |
| EMS: RTCP XR Collection Server<br>Transport Type<br>CLI: rtcpxr-collect-serv-transport<br>[RTCPXRESCTransportType] | <ul> <li>Defines the transport layer used for outgoing SIP dialogs initiated by the device to the RTCP XR Collection Server.</li> <li>[-1] Not Configured (default)</li> <li>[0] UDP</li> <li>[1] TCP</li> <li>[2] TLS</li> <li>Notes:</li> <li>When set to [-1], the value of the SIPTransportType parameter is used.</li> <li>This parameter is applicable only to the Gateway application.</li> </ul>                                                                                                    |
| Web: RTCP XR Collection Server<br>EMS: Esc IP<br>CLI: rtcp-xr-coll-srvr<br>[RTCPXREscIP]                           | Defines the IP address of the Event State Compositor (ESC).<br>The device sends RTCP XR reports to this server, using SIP<br>PUBLISH messages, according to Internet-Draft draft-ietf-<br>sipping-rtcp-summary-13. The address can be configured as a<br>numerical IP address or as a domain name.<br><b>Note:</b> This parameter is applicable only to the Gateway<br>application.                                                                                                    |
| Web: Gateway RTCP XR Report<br>Mode<br>EMS: Report Mode<br>CLI: rtcp-xr-rep-mode<br>[RTCPXRReportMode]             | <ul> <li>Enables the device to send RTCP XR in SIP PUBLISH messages to the Event State Compositor (ESC) server and defines the interval at which they are sent.</li> <li>[0] Disable = (Default) RTCP XR is not sent.</li> <li>[1] End Call = RTCP XR is sent at the end of the call.</li> <li>[2] End Call &amp; Periodic = RTCP XR is sent at the end of the call and periodically according to the RTCPInterval parameter.</li> <li>[3] End Call &amp; End Segment = RTCP XR is sent at the end of the call and at the end of each media segment of the call. A media segment is a change in media, for example, when the coder is changed or when the caller toggles between two called parties (using call hold/retrieve). The RTCP XR sent at the end of a media segment contains information only of that segment. If the segment does not contain RTP/RTCP content, the RTCP XR is not sent. For call hold, the device sends an RTCP XR each time the call is placed on hold and each time it is retrieved. In addition, the Start timestamp in the RTCP XR indicates the time of the last sent periodic RTCP XR (typically, up to 5 seconds before reported segment ends).Note: This parameter is applicable only to the Gateway application.</li> </ul> |
| Web: SBC RTCP XR Report Mode<br>CLI: sbc-rtcpxr-report-mode<br>[SBCRtcpXrReportMode]                               | <ul> <li>Enables the sending of RTCP XR reports of QoE metrics at the end of each call session (i.e., after a SIP BYE). The RTCP XR is sent in the SIP PUBLISH message.</li> <li>[0] Disable (default)</li> <li>[1] End of Call</li> <li>Note: This parameter is applicable only to the SBC application.</li> </ul>                                                                                                    |
# 67.10 Gateway and IP-to-IP Parameters

## 67.10.1 Fax and Modem Parameters

The fax and modem parameters are described in the table below.

#### Table 67-38: Fax and Modem Parameters

| Parameter                                                                                                    | Description                                                                                                    |
|----------------------------------------------------------------------------------------------------|----------------------------------------------------------------------------------------------------|
| Web: Fax Transport Mode<br>EMS: Transport Mode<br>CLI: fax-transport-mode<br><b>[FaxTransportMode]</b>           | <ul> <li>Determines the fax transport mode used by the device.</li> <li>[0] Disable = transparent mode</li> <li>[1] T.38 Relay (default)</li> <li>[2] Bypass</li> <li>[3] Events Only</li> <li>Note: This parameter is overridden by the parameter<br/>IsFaxUsed. If the parameter IsFaxUsed is set to 1 (T.38 Relay)<br/>or 3 (Fax Fallback), then FaxTransportMode is always set to 1<br/>(T.38 relay).</li> </ul> |
| EMS: V34 Transport Method<br>CLI: V34-fax-transport-type<br>[V34FaxTransportType]                                | <ul> <li>Determines the V.34 fax transport method (whether V34 fax falls back to T.30 or pass over Bypass).</li> <li>[0] = Transparent</li> <li>[1] = (Default) Relay</li> <li>[2] = Bypass</li> <li>[3] = Transparent with Events</li> <li>Note: To configure V34FaxTransportType to 1 (i.e., fax relay), you also need to configure FaxTransportMode to 1 (fax relay).</li> </ul>                                  |
| Web: V.21 Modem Transport Type<br>EMS: V21 Transport<br>CLI: V21-modem-transport-type<br>[V21ModemTransportType] | <ul> <li>Determines the V.21 modem transport type.</li> <li>[0] Disable = (Default) Transparent.</li> <li>[2] Enable Bypass</li> <li>[3] Events Only = Transparent with Events.</li> <li>Note: You can also configure this functionality per specific calls, using IP Profiles (IpProfile_VxxTransportType). For more information, see "Configuring IP Profiles" on page 336.</li> </ul>                             |
| Web: V.22 Modem Transport Type<br>EMS: V22 Transport<br>CLI: V22-modem-transport-type<br>[V22ModemTransportType] | <ul> <li>Determines the V.22 modem transport type.</li> <li>[0] Disable = Transparent.</li> <li>[2] Enable Bypass (default)</li> <li>[3] Events Only = Transparent with Events.</li> <li>Note: You can also configure this functionality per specific calls, using IP Profiles (IpProfile_VxxTransportType). For more information, see "Configuring IP Profiles" on page 336.</li> </ul>                             |
| Web: V.23 Modem Transport Type<br>EMS: V23 Transport<br>CLI: V23-modem-transport-type<br>[V23ModemTransportType] | <ul> <li>Determines the V.23 modem transport type.</li> <li>[0] Disable = Transparent.</li> <li>[2] Enable Bypass (default)</li> <li>[3] Events Only = Transparent with Events.</li> <li>Note: You can also configure this functionality per specific calls, using IP Profiles (IpProfile_VxxTransportType). For more information, see "Configuring IP Profiles" on page 336.</li> </ul>                             |
| Web: V.32 Modem Transport Type<br>EMS: V32 Transport<br>CLI: V32-modem-transport-type                            | <ul> <li>Determines the V.32 modem transport type.</li> <li>[0] Disable = Transparent.</li> <li>[2] Enable Bypass (default)</li> </ul>                                                                                                    |

| Parameter                                                                                                    | Description                                                                                                    |
|----------------------------------------------------------------------------------------------------|----------------------------------------------------------------------------------------------------|
| [V32ModemTransportType]                                                                                                 | <ul> <li>[3] Events Only = Transparent with Events.</li> <li>Notes:</li> <li>This parameter applies only to V.32 and V.32bis modems.</li> <li>You can also configure this functionality per specific calls, using IP Profiles (IpProfile_VxxTransportType). For more information, see "Configuring IP Profiles" on page 336.</li> </ul>                                                                                                    |
| Web: V.34 Modem Transport Type<br>EMS: V34 Transport<br>CLI: V34-modem-transport-type<br><b>[V34ModemTransportType]</b> | <ul> <li>Determines the V.90/V.34 modem transport type.</li> <li>[0] Disable = Transparent.</li> <li>[2] Enable Bypass (default)</li> <li>[3] Events Only = Transparent with Events.</li> <li>Note: You can also configure this functionality per specific calls, using IP Profiles (IpProfile_VxxTransportType). For more information, see "Configuring IP Profiles" on page 336.</li> </ul>                                                                                                    |
| EMS: Bell Transport Type<br>CLI: bell-modem-transport-type<br>[BellModemTransportType]                                  | <ul> <li>Determines the Bell modem transport method.</li> <li>[0] = Transparent (default)</li> <li>[2] = Bypass</li> <li>[3] = Transparent with events</li> </ul>                                                                                                    |
| Web/EMS: Fax CNG Mode<br>CLI: fax_cng_mode<br>[FaxCNGMode]                                                              | <ul> <li>Determines the device's handling of fax relay upon detection of a fax CNG tone or a V.34/Super G3 V8-CM (Call Menu) signal from originating faxes.</li> <li>[0] Doesn't send T.38 Re-INVITE = (Default) SIP re-INVITE is not sent.</li> <li>[1] Sends on CNG tone = Sends a SIP re-INVITE with T.38 parameters in SDP to the terminating fax upon detection of a fax CNG tone, if the CNGDetectorMode parameter is set to 1.</li> <li>[2] Sends on CNG or v8-cn = Sends a SIP re-INVITE with T.38 parameters in SDP to the terminating fax upon detection of a fax CNG tone of a fax CNG tone (if the CNGDetectorMode parameter is set to 1).</li> <li>[2] Sends on CNG or v8-cn = Sends a SIP re-INVITE with T.38 parameters in SDP to the terminating fax upon detection of a fax CNG tone (if the CNGDetectorMode parameter is set to 1) or upon detection of a V8-CM signal.</li> <li>Notes:</li> <li>If this parameter is set to [2] and the CNGDetectorMode parameter is set to [0], the device sends a re-INVITE only if it detects a V8-CM signal from the originating fax.</li> <li>This feature is applicable only if the IsFaxUsed parameter is set to [1] or [3].</li> <li>The device also sends T.38 re-INVITE if the CNGDetectorMode parameter is set to [2], regardless of the FaxCNGMode parameter settings.</li> </ul> |
| Web/EMS: CNG Detector Mode<br>CLI: coder<br>[CNGDetectorMode]                                                           | Global parameter that enables the detection of the fax calling<br>tone (CNG) and defines the detection method. You can also<br>configure this functionality per specific calls, using IP Profiles<br>(IpProfile_CNGmode). For a detailed description of this<br>parameter and for configuring this functionality in the IP Profile<br>table, see "Configuring IP Profiles" on page 336.<br><b>Note:</b> If this functionality is configured for a specific IP Profile,<br>the settings of this global parameter is ignored for calls<br>associated with the IP Profile.                                                                                                    |
| Web: Fax Detect Timeout Since<br>Connect (msec)                                                                         | Defines a timeout (in msec) for detecting fax from the Tel side<br>during an established voice call. The interval starts from when<br>the voice call is established. If the device detects a fax tone                                                                                                    |

| Parameter                                                                                                    | Description                                                                                                    |
|----------------------------------------------------------------------------------------------------|----------------------------------------------------------------------------------------------------|
| CLI: configure voip > sip-definition<br>general-settings > fax-detect-<br>timeout-since-connect<br>[FaxDetectTimeoutSinceConnect<br>]                             | within the interval, it ends the voice session and sends a T.38 or VBD re-INVITE message to the IP side and processes the fax. If the interval expires without any received fax event, the device ignores all subsequent fax events during the voice session. The valid value is 0 to 120000. The default is 0. If set to 0, the device can detect fax during the entire voice call.                                                                                                    |
| Web: SIP T.38 Version<br>CLI: sip-t38-ver<br>[SIPT38Version]                                                                                                    | <ul> <li>Determines the T.38 fax relay version.</li> <li>[-1] Not Configured = (Default) No T.38</li> <li>[0] Version 0</li> <li>[3] Version 3 = T.38 Version 3 (V.34 over T.38)</li> <li>Note: For a description on V.34 over T.38 fax relay, see V.34 Fax Support on page 191.</li> </ul>                                                                                                    |
| Web: Fax Relay Enhanced<br>Redundancy Depth<br>EMS: Enhanced Relay<br>Redundancy Depth<br>CLI: enhanced-redundancy-depth<br>[FaxRelayEnhancedRedundancy<br>Depth] | Defines the number of times that control packets are<br>retransmitted when using the T.38 standard.<br>The valid range is 0 to 4. The default is 2.                                                                                                    |
| Web: Fax Relay Redundancy<br>Depth<br>EMS: Relay Redundancy Depth<br>CLI: redundancy-depth<br>[FaxRelayRedundancyDepth]                                           | <ul> <li>Defines the number of times that each fax relay payload is retransmitted to the network.</li> <li>[0] = (Default) No redundancy</li> <li>[1] = One packet redundancy</li> <li>[2] = Two packet redundancy</li> <li>Note: This parameter is applicable only to non-V.21 packets.</li> </ul>                                                                                                    |
| Web: Fax Relay Max Rate (bps)<br>EMS: Relay Max Rate<br>CLI: max-rate<br>[FaxRelayMaxRate]                                                                        | <ul> <li>Defines the maximum rate (in bps) at which fax relay messages are transmitted (outgoing calls).</li> <li>[0] 2400 = 2.4 kbps</li> <li>[1] 4800 = 4.8 kbps</li> <li>[2] 7200 = 7.2 kbps</li> <li>[3] 9600 = 9.6 kbps</li> <li>[4] 12000 = 12.0 kbps</li> <li>[5] 14400 = 14.4 kbps (default)</li> <li>[6] 16800bps = 16.8 kbps</li> <li>[7] 19200bps = 19.2 kbps</li> <li>[8] 21600bps = 21.6 kbps</li> <li>[9] 24000bps = 24 kbps</li> <li>[10] 26400bps = 26.4 kbps</li> <li>[11] 28800bps = 31.2 kbps</li> <li>[12] 31200bps = 31.2 kbps</li> <li>[13] 33600bps = 33.6 kbps</li> <li>Notes:</li> <li>The rate is negotiated between both sides (i.e., the device adapts to the capabilities of the remote side). Negotiation of the T.38 maximum supported fax data rate is provided in SIP's SDP T38MaxBitRate parameter. The negotiated T38MaxBitRate is the minimum rate supported between the local and remote endpoints.</li> <li>Fax relay rates greater than 14.4 kbps are applicable only to V.34 / T.38 fax relay. For non-T.38 V.34 supporting devices,</li> </ul> |

| Parameter                                                                                                    | Description                                                                                                    |
|----------------------------------------------------------------------------------------------------|----------------------------------------------------------------------------------------------------|
|                                                                                                    | configuration greater than 14.4 kbps is truncated to 14.4 kbps.                                                                                                    |
| Web: Fax Relay ECM Enable<br>EMS: Relay ECM Enable<br>CLI: ecm-mode<br><b>[FaxRelayECMEnable]</b>                | <ul> <li>Enables Error Correction Mode (ECM) mode during fax relay.</li> <li>[0] Disable</li> <li>[1] Enable (default)</li> </ul>                                                                                                    |
| Web: Fax/Modem Bypass Coder<br>Type<br>EMS: Coder Type<br><b>[FaxModemBypassCoderType]</b>                       | <ul> <li>Determines the coder used by the device when performing fax/modem bypass. Typically, high-bit-rate coders such as G.711 should be used.</li> <li>[0] G.711Alaw= (Default) G.711 A-law 64</li> <li>[1] G.711Mulaw = G.711 μ-law</li> </ul>                                                                                              |
| Web: Fax/Modem Bypass Packing<br>Factor<br>EMS: Packetization Period<br>CLI: packing-factor<br>[FaxModemBypassM] | Defines the number (20 msec) of coder payloads used to generate a fax/modem bypass packet.<br>The valid range is 1, 2, or 3 coder payloads. The default is 1 coder payload.                                                                                                    |
| CLI: fax-modem-telephony-events-<br>mode<br>[FaxModemNTEMode]                                                    | <ul> <li>Determines whether the device sends RFC 2833 ANS/ANSam events upon detection of fax and/or modem Answer tones (i.e., CED tone).</li> <li>[0] = Disabled (default)</li> <li>[1] = Enabled</li> <li>Note: This parameter is applicable only when the fax or modem transport type is set to bypass or Transparent-with-Events.</li> </ul> |
| Web/EMS: Fax Bypass Payload<br>Type<br>CLI: fax-bypass-payload-type<br><b>[FaxBypassPayloadType]</b>             | Defines the fax bypass RTP dynamic payload type.<br>The valid range is 0 to 127. The default is 102.                                                                                                    |
| EMS: Modem Bypass Payload<br>Type<br>CLI: modem-bypass-payload-type<br><b>[ModemBypassPayloadType]</b>           | Defines the modem bypass dynamic payload type.<br>The range is 0 to 127. The default is 103.                                                                                                    |
| EMS: Relay Volume (dBm)<br>CLI: volume<br><b>[FaxModemRelayVolume]</b>                                           | Defines the fax gain control.<br>The range is -18 to -3, corresponding to -18 dBm to -3 dBm in 1-<br>dB steps. The default is -6 dBm fax gain control.                                                                                                    |
| Web/EMS: Fax Bypass Output<br>Gain<br>CLI: fax-bypass-output-gain<br><b>[FaxBypassOutputGain]</b>                | Defines the fax bypass output gain control.<br>The range is -31 to +31 dB, in 1-dB steps. The default is 0 (i.e., no gain).                                                                                                    |
| Web/EMS: Modem Bypass Output<br>Gain<br>[ModemBypassOutputGain]                                                  | Defines the modem bypass output gain control.<br>The range is -31 dB to +31 dB, in 1-dB steps. The default is 0<br>(i.e., no gain).                                                                                                    |
| EMS: Basic Packet Interval<br>CLI: modem-bypass-output-gain<br>[FaxModemBypassBasicRTPPac<br>ketInterval]        | <ul> <li>Defines the basic frame size used during fax/modem bypass sessions.</li> <li>[0] = (Default) Determined internally</li> <li>[1] = 5 msec (not recommended)</li> <li>[2] = 10 msec</li> <li>[3] = 20 msec</li> <li>Note: When set to 5 msec (1), the maximum number of simultaneous channels supported is 120.</li> </ul>               |

| Parameter                                                                                                    | Description                                                                                                    |
|----------------------------------------------------------------------------------------------------|----------------------------------------------------------------------------------------------------|
| EMS: Dynamic Jitter Buffer<br>Minimal Delay (dB)<br>CLI: jitter-buffer-minimum-delay<br>[FaxModemBypasDJBufMinDela<br>y]                    | Defines the Jitter Buffer delay (in milliseconds) during fax and modem bypass session.<br>The range is 0 to 150 msec. The default is 40.                                                                                                    |
| EMS: Enable Inband Network<br>Detection<br>CLI: enable-fax-modem-inband-<br>network-detection<br>[EnableFaxModemInbandNetwor<br>kDetection] | <ul> <li>Enables in-band network detection related to fax/modem.</li> <li>[0] = (Default) Disable.</li> <li>[1] = Enable. When this parameter is enabled on Bypass and transparent with events mode (VxxTransportType is set to 2 or 3), a detection of an Answer Tone from the network triggers a switch to bypass mode in addition to the local Fax/Modem tone detections. However, only a high bit-rate coder voice session effectively detects the Answer Tone sent by a remote endpoint. This can be useful when, for example, the payload of voice and bypass is the same, allowing the originator to switch to bypass mode as well.</li> </ul> |
| EMS: NSE Mode<br>CLI: NSE-mode<br>[NSEMode]                                                                                                 | Global parameter that enables Cisco's compatible fax and<br>modem bypass mode, Named Signaling Event (NSE) packets.<br>You can also configure this functionality per specific calls, using<br>IP Profiles (IpProfile_NSEMode). For a detailed description of<br>this parameter and for configuring this functionality in the IP<br>Profile table, see "Configuring IP Profiles" on page 336.<br><b>Note:</b> If this functionality is configured for a specific IP Profile,<br>the settings of this global parameter is ignored for calls<br>associated with the IP Profile.                                                                          |
| EMS: NSE Payload Type<br>CLI: NSE-payload-type<br>[NSEPayloadType]                                                                          | Defines the NSE payload type for Cisco Bypass compatible<br>mode.<br>The valid range is 96-127. The default is 105.<br><b>Note:</b> Cisco gateways usually use NSE payload type of 100.                                                                                                    |
| EMS: T38 Use RTP Port<br>[T38UseRTPPort]                                                                                                    | <ul> <li>Defines the port (with relation to RTP port) for sending and receiving T.38 packets.</li> <li>[0] = (Default) Use the RTP port +2 to send/receive T.38 packets.</li> <li>[1] = Use the same port as the RTP port to send/receive T.38 packets.</li> <li>Notes:</li> <li>For this parameter to take effect, you must reset the device.</li> <li>When the device is configured to use V.152 to negotiate audio and T.38 coders, the UDP port published in SDP for RTP and for T38 must be different. Therefore, set the T38UseRTPPort parameter to 0.</li> </ul>                                                                               |
| Web/EMS: T.38 Max Datagram<br>Size<br>CLI: t38-mx-datagram-sz<br><b>[T38MaxDatagramSize]</b>                                                | Defines the maximum size of a T.38 datagram that the device<br>can receive. This value is included in the outgoing SDP when<br>T.38 is used.<br>The valid range is 120 to 600. The default is 560.                                                                                                    |
| Web/EMS: T38 Fax Max Buffer<br>CLI: t38-fax-mx-buff<br><b>[T38FaxMaxBufferSize]</b>                                                         | Defines the maximum size (in bytes) of the device's T.38 buffer.<br>This value is included in the outgoing SDP when T.38 is used<br>for fax relay over IP.<br>The valid range is 500 to 3000. The default is 3000.                                                                                                    |
| Web: Detect Fax on Answer Tone                                                                                                    | Determines when the device initiates a T.38 session for fax                                                                                                    |

| Parameter                                                                                           | Description                                                                                                    |
|----------------------------------------------------------------------------------------------------|----------------------------------------------------------------------------------------------------|
| EMS: Enables Detection of FAX on<br>Answer Tone<br>CLI: det-fax-on-ans-tone<br>[DetFaxOnAnswerTone] | <ul> <li>transmission.</li> <li>[0] Initiate T.38 on Preamble = (Default) The device to which the called fax is connected initiates a T.38 session on receiving HDLC Preamble signal from the fax.</li> <li>[1] Initiate T.38 on CED = The device to which the called fax is connected initiates a T.38 session on receiving a CED answer tone from the fax. This option can only be used to relay fax signals, as the device sends T.38 Re-INVITE on detection of any fax/modem Answer tone (2100 Hz, amplitude modulated 2100 Hz, or 2100 Hz with phase reversals). The modem signal fails when using T.38 for fax relay.</li> <li>Note: This parameters is applicable only if the IsFaxUsed parameter is set to 1 (T.38 Relay) or 3 (Fax Fallback).</li> </ul>                                                                                                    |
| Web: CED Transfer Mode<br>[CEDTransferMode]                                                         | <ul> <li>Defines the method for sending fax/modem CED (answering) tones.</li> <li>[0] Fax Relay or VBD = (Default) The device transfers the CED tone in Relay mode and starts the fax session immediately.</li> <li>[1] Voice Mode or VBD = The device transfers the CED tone in either Voice or Bypass mode and starts the fax session on V21 preamble.</li> <li>[2] RFC 4733 Blocking RTP VBD = The device transfers the CED tone in RFC 2833. This is applicable only to V.150.1 modem relay and fax bypass.</li> <li>[3] RFC 4733 Along with RTP VBD = The device transfers the CED tone in RFC 2833 and bypass, in parallel. For combined V.150.1 modem relay and fax relay, use this option.</li> </ul>                                                                                                    |
| Web: T.38 Fax Session<br>CLI: t38-sess-imm-strt<br>[T38FaxSessionImmediateStart]                    | <ul> <li>Enables fax transmission of T.38 "no-signal" packets to the terminating fax machine.</li> <li>[0] Disable (default)</li> <li>[1] Immediate Start on Fax = Device activates T.38 fax relay upon receipt of a re-INVITE with T.38 only in the SDP.</li> <li>[2] Immediate Start on Fax &amp; Voice = Device activates T.38 fax relay upon receipt of a re-INVITE with T.38 and audio media in the SDP.</li> <li>This parameter is used for transmission from fax machines connected to the device and located inside a NAT. Generally, the firewall blocks T.38 (and other) packets received from the WAN, unless the device behind NAT sends at least one IP packet from the LAN to the WAN through the firewall. If the firewall blocks T.38 packets sent from the termination IP fax, the fax fails.</li> <li>To overcome this, the device sends No-Op ("no-signal") packets to open a pinhole in the NAT for the answering fax machine.</li> <li>The originating fax does not wait for an answer, but immediately starts sending T.38 packets to the terminating fax machine.</li> <li>Note: To enable No-Op packet transmission, use the NoOpEnable and NoOpImerval parameters.</li> </ul> |
| Web: Profile Number<br>EMS: Allocation Profile                                                      | Defines the V.150.1 profile, which determines how many DSP channels support V.150.1.                                                                                                    |

| Parameter                                                                                                    | Description                                                                                                    |
|----------------------------------------------------------------------------------------------------|----------------------------------------------------------------------------------------------------|
| [V1501AllocationProfile]                                                                                                    | The value range is 0 to 20. The default is 0.<br><b>Note:</b> For this parameter to take effect, a device reset is required.                    |
| Web/EMS: SSE Payload Type Rx<br>CLI: V1501-SSE-payload-type-rx<br>[V1501SSEPayloadTypeRx]                                                           | Defines the V.150.1 (modem relay protocol) State Signaling<br>Event (SSE) payload type Rx.<br>The value range is 96 to 127. The default is 105. |
| Web/EMS: SSE Redundancy<br>Depth<br>CLI: SSE-redundancy-depth<br>[V1501SSERedundancyDepth]                                                          | Defines the SSE redundancy depth.<br>The value range is 1-6. The default is 3.                                                                  |
| Web: SPRT Transport Ch.0 Max<br>Payload Size<br>CLI: SPRT-transport-channel0-<br>max-payload-size<br>[V1501SPRTTransportChannel0M<br>axPayloadSize] | Defines the maximum payload size for V.150.1 SPRT Transport<br>Channel 0.<br>The range is 140 to 256. The default is 140.                       |
| Web: SPRT Transport Ch.2 Max<br>Payload Size<br>CLI: SPRT-transport-channel2-<br>max-payload-size<br>[V1501SPRTTransportChannel2M<br>axPayloadSize] | Defines the maximum payload size for V.150.1 SPRT Transport<br>Channel 2.<br>The range is 132 to 256. The default is 132.                       |
| Web: SPRT Transport Ch.2 Max<br>Window Size<br>CLI: SPRT-transport-channel2-<br>max-window-size<br>[V1501SPRTTransportChannel2M<br>axWindowSize]    | Defines the maximum window size of SPRT transport channel 2.<br>The value range is 8 to 32. The default is 8.                                   |
| Web: SPRT Transport Ch.3 Max<br>Payload Size<br>CLI: SPRT-transport-channel3-<br>max-payload-size<br>[V1501SPRTTransportChannel3M<br>axPayloadSize] | Defines the maximum payload size for V.150.1 SPRT Transport<br>Channel 3.<br>The range is 140 to 256. The default is 140.                       |

### 67.10.2 DTMF and Hook-Flash Parameters

The DTMF and hook-flash parameters are described in the table below.

#### Table 67-39: DTMF and Hook-Flash Parameters

| Parameter                                                                 | Description                                                                                                    |
|---------------------------------------------------------------------------|----------------------------------------------------------------------------------------------------|
| Hook-Flash Parameters                                                     |                                                                                                    |
| Web/EMS: Hook-Flash Code<br>CLI: hook-flash-code<br>[HookFlashCode]       | For analog interfaces: Defines the digit pattern that when<br>received from the Tel side, indicates a Hook Flash event.<br>For digital interfaces: Defines the digit pattern used by the<br>PBX to indicate a Hook Flash event. When this pattern is<br>detected from the Tel side, the device responds as if a Hook<br>Flash event has occurred and sends a SIP INFO message if<br>the HookFlashOption parameter is set to 1, 5, 6, or 7<br>(indicating a Hook Flash). If configured and a Hook Flash<br>indication is received from the IP side, the device generates<br>this pattern to the Tel side.<br>The valid range is a 25-character string. The default is a null<br>string.                                                             |
|                                                                           | Note: This parameter can also be configured in a Tel Profile.                                                                                                    |
| Web/EMS: Hook-Flash Option<br>CLI: hook-flash-option<br>[HookFlashOption] | <ul> <li>Defines the hook-flash transport type (i.e., method by which hook-flash is sent and received). For digital interfaces: This feature is applicable only if the HookFlashCode parameter is configured.</li> <li>[0] Not Supported = (Default) Hook-Flash indication is not sent.</li> <li>[1] INFO = Sends proprietary INFO message (Broadsoft) with Hook-Flash indication. The device sends the INFO message as follows:</li> <li>Content-Type: application/broadsoft; version=1.0 Content-Length: 17 event flashhook</li> <li>[4] RFC 2833 = This option is currently not supported.</li> <li>[5] INFO (Lucent) = Sends proprietary SIP INFO message with Hook-Flash indication. The device sends the INFO message as follows:</li> </ul> |
|                                                                           | <ul> <li>[6] INFO (NetCentrex) = Sends proprietary SIP INFO message with Hook-Flash indication. The device sends the INFO message as follows:</li> <li>Content-Type: application/dtmf-relay Signal=16</li> <li>Where 16 is the DTMF code for hook flash.</li> <li>[7] INFO (HUAWEI) = Sends a SIP INFO message with Hook-Flash indication. The device sends the INFO message as follows:</li> <li>Content-Length: 17</li> <li>Content-Type: application/sscc</li> <li>event=flashbook</li> </ul>                                                                                                    |

| Parameter                                                                                                    | Description                                                                                                    |
|----------------------------------------------------------------------------------------------------|----------------------------------------------------------------------------------------------------|
|                                                                                                    | <ul> <li>Notes:</li> <li>The device can interwork DTMF HookFlashCode to SIP INFO messages with Hook Flash indication (for digital interfaces).</li> <li>FXO interfaces support only the receipt of RFC 2833 Hook-Flash signals and INFO [1] type.</li> <li>FXS interfaces send Hook-Flash signals only if the EnableHold parameter is set to 0.</li> </ul>                                                                                                    |
| Web: Min. Flash-Hook Detection<br>Period [msec]<br>EMS: Min Flash Hook Time<br>CLI: min-flash-hook-time<br>[MinFlashHookTime] | <ul> <li>Defines the minimum time (in msec) for detection of a hook-flash event. Detection is guaranteed for hook-flash periods of at least 60 msec (when setting the minimum time to 25). Hook-flash signals that last a shorter period of time are ignored.</li> <li>The valid range is 25 to 300. The default is 300.</li> <li>Notes:</li> <li>This parameter is applicable only to FXS interfaces.</li> <li>It's recommended to reduce the detection time by 50 msec from the desired value. For example, if you want to set the value to 200 msec, then enter 150 msec (i.e., 200 minus 50).</li> </ul>                                                                                                    |
| Web: Max. Flash-Hook Detection<br>Period [msec]<br>EMS: Flash Hook Period<br>CLI: flash-hook-period<br>[FlashHookPeriod]      | <ul> <li>Defines the hook-flash period (in msec) for both Tel and IP sides (per device). For the IP side, it defines the hook-flash period that is reported to the IP.</li> <li>For the analog side, it defines the following: <ul> <li>FXS interfaces:</li> <li>Maximum hook-flash detection period. A longer signal is considered an off-hook or on-hook event.</li> <li>Hook-flash generation period upon detection of a SIP INFO message containing a hook-flash signal.</li> <li>FXO interfaces: Hook-flash generation period.</li> </ul> </li> <li>The valid range is 25 to 3,000. The default is 700.</li> <li>Notes: <ul> <li>For FXO interfaces, a constant of 100 msec must be added to the required hook-flash period. For example, to generate a 450 msec hook-flash, set this parameter to 550.</li> <li>This parameter can also be configured in a Tel Profile.</li> </ul> </li> </ul> |
| DTMF Parameters                                                                                                    |                                                                                                    |
| EMS: Use End of DTMF<br>CLI: notify-on-sig-end<br>[MGCPDTMFDetectionPoint]                                                    | <ul> <li>Determines when the detection of DTMF events is notified.</li> <li>[0] = DTMF event is reported at the end of a detected DTMF digit.</li> <li>[1] = (Default) DTMF event is reported at the start of a detected DTMF digit.</li> </ul>                                                                                                    |
| Web: Declare RFC 2833 in SDP<br>EMS: Rx DTMF Option<br>CLI: rfc-2833-in-sdp<br><b>[RxDTMFOption]</b>                          | Global parameter that enables the device to declare the<br>RFC 2833 'telephony-event' parameter in the SDP. You can<br>also configure this functionality per specific calls, using IP<br>Profiles (IpProfile_RxDTMFOption). For a detailed<br>description of this parameter and for configuring this<br>functionality in the IP Profile table, see "Configuring IP<br>Profiles" on page 336.<br><b>Note:</b> If this functionality is configured for a specific IP                                                                                                    |

| Parameter                                                                                                    | Description                                                                                                    |
|----------------------------------------------------------------------------------------------------|----------------------------------------------------------------------------------------------------|
|                                                                                                    | Profile, the settings of this global parameter is ignored for calls associated with the IP Profile.                                                                                                    |
| Web/EMS: 1st Tx DTMF Option / 2nd<br>Tx DTMF Option<br>CLI: configure voip > gw dtmf-and-<br>suppl dtmf-and-dialing > dtmf-options<br>[TxDTMFOption] | <ul> <li>Defines up to two preferred transmit DTMF negotiation methods.</li> <li>[0] Not Supported = (Default) No negotiation - DTMF digits are sent according to the parameters DTMFTransportType and RFC2833PayloadType.</li> <li>[1] INFO (Nortel) = Sends DTMF digits according to IETF Internet-Draft draft-choudhuri-sip-info-digit-00.</li> <li>[2] NOTIFY = Sends DTMF digits according to IETF Internet-Draft draft-mahy-sipping-signaled-digits-01.</li> <li>[3] INFO (Cisco) = Sends DTMF digits according to Cisco format.</li> <li>[4] RFC 2833.</li> <li>[5] INFO (Korea) = Sends DTMF digits according to Korea Telecom format.</li> <li>The format of the ini file table parameter is as follows: [TxDTMFOption]</li> <li>FORMAT TxDTMFOption_Index = TxDTMFOption_Type; [\TxDTMFOption]</li> <li>For example: TxDTMFOption 0 = 1; TxDTMFOption 1 = 3;</li> <li>Notes:</li> <li>DTMF negotiation methods are prioritized according to the order of their appearance.</li> <li>When out-of-band DTMF transfer is used ([1], [2], [3], or [5]), the parameter DTMFTransportType is automatically set to 0 (DTMF digits are erased from the RTP stream).</li> <li>When RFC 2833 (4) is selected, the device: <ul> <li>a. Negotiates RFC 2833 payload type using local and remote SDPs.</li> <li>b. Sends DTMF packets using RFC 2833 payload type according to the payload type in the received SDP.</li> <li>c. Expects to receive RFC 2833 payload type according to the payload type in the received SDP.</li> <li>c. Expects to receive RFC 2833 payload type according to the payload type in the received SDP.</li> <li>c. Expects to receive RFC 2833 payload type is set according to the parameter RFC2833PayloadType.</li> <li>d. Removes DTMF digits in transparent mode (as part of the voice stream).</li> <li>When TxDTMFOption is set to 0, the RFC 2833 payload type is set according to the parameter RFC2833PayloadType.</li> <li>d. Removes DTMF digits in transparent mode (as part of the voice stream).</li> <li>When TxDTMFOption is set to 0, the RFC 2833 payload type is set according</li></ul></li></ul> |
|                                                                                                    | using IP Profiles (IpProfile_First1xDtmfOption and<br>IpProfile_SecondTxDtmfOption). For configuring IP<br>Profiles, see "Configuring IP Profiles" on page 336.                                                                                                    |

| Parameter                                                                                                    | Description                                                                                                    |
|----------------------------------------------------------------------------------------------------|----------------------------------------------------------------------------------------------------|
| [DisableAutoDTMFMute]                                                                                                | <ul> <li>Enables the automatic muting of DTMF digits when out-of-band DTMF transmission is used.</li> <li>[0] = (Default) Automatic mute is used.</li> <li>[1] = No automatic mute of in-band DTMF.</li> <li>When this parameter is set to 1, the DTMF transport type is set according to the parameter DTMFTransportType and the DTMF digits aren't muted if out-of-band DTMF mode is selected (TxDTMFOption set to 1, 2 or 3). This enables the sending of DTMF digits in-band (transparent of RFC 2833) in addition to out-of-band DTMF messages.</li> <li>Note: Usually this mode is not recommended.</li> </ul>                                                                                                    |
| Web/EMS: Enable Digit Delivery to IP<br>CLI: digit-delivery-2ip<br>[EnableDigitDelivery2IP]                          | <ul> <li>Enables the Digit Delivery feature whereby DTMF digits are sent to the destination IP address after the Tel-to-IP call is answered.</li> <li>[0] Disable (default).</li> <li>[1] Enable = Enable digit delivery to IP.</li> <li>To enable this feature, modify the called number to include at least one 'p' character. The device uses the digits before the 'p' character in the initial INVITE message. After the call is answered, the device waits for the required time (number of 'p' multiplied by 1.5 seconds), and then sends the rest of the DTMF digits using the method chosen (in-band or out-of-band).</li> <li>Notes:</li> <li>For this parameter to take effect, a device reset is required.</li> <li>The called number can include several 'p' characters (1.5 seconds pause), for example, 1001pp699, 8888p9p300.</li> </ul>                                                                                                    |
| Web: Enable Digit Delivery to Tel<br>EMS: Enable Digit Delivery<br>CLI: digit-delivery-2tel<br>[EnableDigitDelivery] | <ul> <li>Enables the Digit Delivery feature, which sends DTMF digits of the called number to the device's port (analog)/B-channel (digital) (phone line) after the call is answered (i.e., line is off-hooked for FXS, or seized for FXO) for IP-to-Tel calls.</li> <li>[0] Disable (default)</li> <li>[1] Enable</li> <li>For digital interfaces: If the called number in IP-to-Tel call includes the characters 'w' or 'p', the device places a call with the first part of the called number (before 'w' or 'p') and plays DTMF digits after the call is answered. If the character 'w' is used, the device waits for detection of a dial tone before it starts playing DTMF digits. For example, if the called number is '1007766p100', the device places a call with 1007766 as the destination number, then after the call is answered it waits 1.5 seconds ('p') and plays the rest of the number (100) as DTMF digits.</li> <li>Additional examples: 1664wpp102, 66644ppp503, and 7774w100pp200.</li> <li>Notes:</li> <li>For this parameter to take effect, a device reset is required.</li> <li>For analog interfaces: The called number can include character 'd' is used it must be the first 'digit'</li> </ul> |

| Parameter                                                                                                    | Description                                                                                                    |
|----------------------------------------------------------------------------------------------------|----------------------------------------------------------------------------------------------------|
|                                                                                                    | <ul> <li>in the called number. The character 'p' can be used several times.</li> <li>For example (for FXS/FXO interfaces), the called number can be as follows: d1005, dpp699, p9p300. To add the 'd' and 'p' digits, use the usual number manipulation rules.</li> <li>For analog interfaces: To use this feature with FXO interfaces, configure the device to operate in one-stage dialing mode.</li> <li>If this parameter is enabled, it is possible to configure the FXS/FXO interface to wait for dial tone per destination phone number (before or during dialing of destination phone number). Therefore, the parameter IsWaitForDialTone (configurable for the entire device) is ignored.</li> <li>For analog interfaces: The FXS interface send SIP 200 OK responses only after the DTMF dialing is complete.</li> <li>This parameter can also be configured in a Tel Profile.</li> </ul> |
| CLI: replace-nb-sign-w-esc<br>[ReplaceNumberSignWithEscapeChar]                                                            | <ul> <li>Determines whether to replace the number sign (#) with the escape character (%23) in outgoing SIP messages for Telto-IP calls.</li> <li>[0] Disable (default).</li> <li>[1] Enable = All number signs #, received in the dialed DTMF digits are replaced in the outgoing SIP Request-URI and To headers with the escape sign %23.</li> <li>Notes:</li> <li>This parameter is applicable only if the parameter IsSpecialDigits is set 1.</li> <li>This parameter is applicable only to analog interfaces.</li> </ul>                                                                                                    |
| Web: Special Digit Representation<br>EMS: Use Digit For Special DTMF<br>CLI: special-digit-rep<br>[UseDigitForSpecialDTMF] | <ul> <li>Defines the representation for 'special' digits ('*' and '#') that are used for out-of-band DTMF signaling (using SIP INFO/NOTIFY).</li> <li>[0] Special = (Default) Uses the strings '*' and '#'.</li> <li>[1] Numeric = Uses the numerical values 10 and 11.</li> </ul>                                                                                                    |

## 67.10.3 Digit Collection and Dial Plan Parameters

The digit collection and dial plan parameters are described in the table below.

#### Table 67-40: Digit Collection and Dial Plan Parameters

| Parameter                                                                                        | Description                                                                                                    |  |  |  |
|--------------------------------------------------------------------------------------------------|----------------------------------------------------------------------------------------------------|--|--|--|
| Web/EMS: Dial Plan Index<br>CLI: dial-plan-index<br><b>[DialPlanIndex]</b>                       | Defines the Dial Plan index to use in the external Dial Plan file. The Dial Plan file is loaded to the device as a .dat file (converted using the DConvert utility). The Dial Plan index can be defined globally or per Tel Profile.                                                                                                    |  |  |  |
|                                                                                                  | The valid value range is 0 to 7, where 0 denotes PLAN1, 1 denotes PLAN2, and so on. The default is -1, indicating that no Dial Plan file is used.                                                                                                    |  |  |  |
|                                                                                                  | Notes:                                                                                                    |  |  |  |
|                                                                                                  | <ul> <li>If this parameter is configured to select a Dial Plan index, the<br/>settings of the parameter DigitMapping are ignored.</li> </ul>                                                                                                    |  |  |  |
|                                                                                                  | <ul> <li>If this parameter is configured to select a Dial Plan index from<br/>an external Dial Plan file, the device first attempts to locate a<br/>matching digit pattern in the Dial Plan file, and if not found, then<br/>attempts to locate a matching digit pattern in the Digit Map rules<br/>configured by the DigitMapping parameter.</li> </ul>                                                                                                    |  |  |  |
|                                                                                                  | This parameter is applicable also to ISDN with overlap dialing.                                                                                                    |  |  |  |
|                                                                                                  | <ul> <li>This parameter can also be configured in a Tel Profile.</li> <li>For more information on the Dial Plan file, see "Dialing Plans for<br/>Digit Collection" on page 630.</li> </ul>                                                                                                    |  |  |  |
| CLI: tel2ip-src-nb-map-dial-<br>index                                                            | Defines the Dial Plan index in the external Dial Plan file for the Tel-<br>to-IP Source Number Mapping feature.                                                                                                    |  |  |  |
| [Tel2IPSourceNumberMappin<br>gDialPlanIndex]                                                     | The valid value range is 0 to 7, defining the Dial Plan index [Plan x] in the Dial Plan file. The default is -1 (disabled).                                                                                                    |  |  |  |
|                                                                                                  | For more information on this feature, see "Modifying ISDN-to-IP Calling Party Number" on page 637.                                                                                                    |  |  |  |
| Web: Digit Mapping Rules<br>EMS: Digit Map Pat terns<br>CLI: default-dm<br><b>[DigitMapping]</b> | Defines the digit map pattern (used to reduce the dialing period<br>when ISDN overlap dialing for digital interfaces). If the digit string<br>(i.e., dialed number) matches one of the patterns in the digit map,<br>the device stops collecting digits and establishes a call with the<br>collected number.                                                                                                    |  |  |  |
|                                                                                                  | The digit map pattern can contain up to 52 options (rules), each separated by a vertical bar ( ). The maximum length of the entire digit pattern is 152 characters. The available notations include the following:                                                                                                    |  |  |  |
|                                                                                                  | <ul> <li>[n-m]: Range of numbers (not letters).</li> </ul>                                                                                                    |  |  |  |
|                                                                                                  | <ul> <li>(single dot): Repeat digits until next notation (e.g., T).</li> </ul>                                                                                                    |  |  |  |
|                                                                                                  | <ul> <li>X: Any Single digit.</li> <li>T: Dial timeout (configured by the TimeBetweenDigits)</li> </ul>                                                                                                    |  |  |  |
|                                                                                                  | parameter).                                                                                                    |  |  |  |
|                                                                                                  | S: Short timer (configured by the TimeBetweenDigits parameter; default is two seconds) that can be used when a specific rule is defined after a more general rule. For example, if the digit map is 99 998, then the digit collection is terminated after the first two 9 digits are received. Therefore, the second rule of 998 can never be matched. But when the digit map is 99s 998, then after digits are the first two 0 digits are the first two 0 digits are the first two 100 digits. |  |  |  |

| Parameter                                                                                                    | Description                                                                                                    |  |  |
|----------------------------------------------------------------------------------------------------|----------------------------------------------------------------------------------------------------|--|--|
|                                                                                                    | seconds within which the caller can enter the digit 8.                                                                                                    |  |  |
|                                                                                                    | An example of a digit map is shown below:<br>11xS 00T [1-7]xxx 8xxxxxx #xxxxxx *xx 91xxxxxxx 9011x.T<br>In the example above, the last rule can apply to International<br>numbers: 9 for dialing tone, 011 Country Code, and then any<br>number of digits for the local number ('x.').<br>Notes:                                                                                                    |  |  |
|                                                                                                    | <ul> <li>For ISDN interfaces, the digit map mechanism is applicable only when ISDN overlap dialing is used (ISDNRxOverlap is set to 1).</li> <li>If the DialPlanIndex parameter is configured (to select a Dial Plan index), then the device first attempts to locate a matching digit pattern in the Dial Plan file, and if not found, then attempts to locate a matching digit pattern in the Digit Mapring parameter.</li> <li>For more information on digit mapping, see "Digit Mapping" on page 436.</li> </ul> |  |  |
| Web: Max Digits in Phone Num<br>EMS: Max Digits in Phone<br>Number<br>CLI: mxdig-b4-dialing<br>[MaxDigits]     | Defines the maximum number of collected destination number<br>digits that can be received (i.e., dialed) from the Tel side (analog)<br>or for digital, when ISDN Tel-to-IP overlap dialing is performed.<br>When the number of collected digits reaches this maximum, the<br>device uses these digits for the called destination number.<br>The valid range is 1 to 49. The default is 5 for analog and 30for<br>digital.<br><b>Notes:</b><br>Instead of using this parameter, Digit Mapping rules can be            |  |  |
|                                                                                                    | <ul> <li>configured.</li> <li>For FXS/FXO interfaces: Dialing ends when any of the following scenarios occur:         <ul> <li>Maximum number of digits is dialed</li> <li>Interdigit Timeout (TimeBetweenDigits) expires</li> <li>Pound (#) key is pressed</li> <li>Digit map pattern is matched</li> </ul> </li> </ul>                                                                                                    |  |  |
| Web: Inter Digit Timeout for<br>Overlap Dialing [sec]                                                          | Analog: Defines the time (in seconds) that the device waits between digits that are dialed by the user.                                                                                                    |  |  |
| EMS: Interdigit Timeout (Sec)<br>CLI: time-btwn-dial-digs<br>[TimeBetweenDigits]                               | ISDN overlap dialing: Defines the time (in seconds) that the device waits between digits that are received from the PSTN or IP during overlap dialing.                                                                                                    |  |  |
|                                                                                                    | When this inter-digit timeout expires, the device uses the collected digits to dial the called destination number.                                                                                                    |  |  |
|                                                                                                    | The valid range is 1 to 10. The default is 4.                                                                                                    |  |  |
| Web: Enable Special Digits<br>EMS: Use '#' For Dial<br>Termination<br>CLI: special-digits<br>[IsSpecialDigits] | Determines whether the asterisk (*) and pound (#) digits can be used in DTMF.                                                                                                    |  |  |
|                                                                                                    | <ul> <li>[0] Disable = Use '*' or '#' to terminate number collection (refer to the parameter UseDigitForSpecialDTMF). (Default.)</li> <li>[1] Enable = Allows '*' and '#' for telephone numbers dialed by a user or for the endpoint telephone number.</li> </ul>                                                                                                    |  |  |
|                                                                                                    | Notes:                                                                                                    |  |  |
|                                                                                                    | <ul> <li>The symbols can always be used as the first digit of a dialed<br/>number even if you disable this parameter.</li> <li>This parameter is applicable only to FXS and FXO interfaces.</li> </ul>                                                                                                    |  |  |

## 67.10.4 Voice Mail Parameters

The voice mail parameters are described in the table below. For more information on the Voice Mail application, refer to the *CPE Configuration Guide for Voice Mail*.

|--|

| Parameter                                                                             | Description                                                                                                    |  |  |  |  |
|---------------------------------------------------------------------------------------|----------------------------------------------------------------------------------------------------|--|--|--|--|
| Web/EMS: Voice Mail<br>Interface<br>CLI: vm-interface<br>[VoiceMailInterface]         | <ul> <li>Enables the device's Voice Mail application and determines the communication method between the device and PBX.</li> <li>[0] None (default)</li> <li>[1] DTMF</li> <li>[2] SMDI</li> <li>[3] QSIG</li> <li>[4] SETUP Only = Applicable only to ISDN.</li> <li>[5] MATRA/AASTRA QSIG</li> <li>[6] QSIG SIEMENS = QSIG MWI activate and deactivate messages include Siemens Manufacturer Specific Information (MSI)</li> <li>[7] IP2IP = The device's IP-to-IP application is used for interworking between an IP Voice Mail server and the device. This is implemented for sending unsolicited SIP NOTIFY messages received from the Voice Mail server to an IP Group (configured using the NotificationIPGroupID parameter).</li> <li>[8] ETSI = Euro ISDN, according to ETS 300 745-1 V1.2.4, section 9.5.1.1. Enables MWI interworking from IP to Tel, typically used for BRI phones.</li> <li>[9] = ISDN PRI trunks set to NI-2. This is used for interworking the SIP Message Waiting Indication (MWI) NOTIFY message to ISDN PRI NI-2 Message Waiting Notification (MWN) that is sent in the ISDN Facility IE message. This option is applicable when the device is connected to a PBX through an ISDN PRI trunk configured to NI-2</li> </ul> |  |  |  |  |
|                                                                                       | <b>Note:</b> To disable voice mail per Trunk Group, you can use a Tel<br>Profile with the EnableVoiceMailDelay parameter set to disabled (0).<br>This eliminates the phenomenon of call delay on Trunks not<br>implementing voice mail when voice mail is enabled using this globa<br>parameter.                                                                                                    |  |  |  |  |
| Web: Enable VoiceMail URI<br>EMS: Enable VMURI<br>CLI: voicemail-uri<br>[EnableVMURI] | Enables the interworking of target and cause for redirection from Tel to<br>IP and vice versa, according to RFC 4468.<br>• [0] Disable (default)<br>• [1] Enable<br>Upon receipt of an ISDN Setup message with Redirect values, the<br>device maps the Redirect phone number to the SIP 'target' parameter<br>and the Redirect number reason to the SIP 'cause' parameter in the<br>Request-URI.<br>Redirecting Reason >> SIP Response Code<br>Unknown >> 404<br>User busy >> 486<br>No reply >> 408<br>Deflection >> 487/480<br>Unconditional >> 302<br>Others >> 302<br>If the device receives a Request-LIRI that includes a 'target' and                                                                                                    |  |  |  |  |

| Parameter                                                                       | Description                                                                                                    |  |  |  |
|---------------------------------------------------------------------------------|----------------------------------------------------------------------------------------------------|--|--|--|
|                                                                                 | 'cause' parameter, the 'target' is mapped to the Redirect phone number and the 'cause' is mapped to the Redirect number reason.                                                                                                    |  |  |  |
| [WaitForBusyTime]                                                               | Defines the time (in msec) that the device waits to detect busy and/or reorder tones. This feature is used for semi-supervised PBX call transfers (i.e., the LineTransferMode parameter is set to 2). The valid value range is 0 to 20000 (i.e., 20 sec). The default is 2000 (i.e., 2 sec).                                                                                                    |  |  |  |
| Web/EMS: Line Transfer<br>Mode<br>CLI: line-transfer-mode<br>[LineTransferMode] | <ul> <li>Defines the call transfer method used by the device. This parameter is applicable to FXO call transfer.</li> <li>[0] None = (Default) IP.</li> <li>[1] Blind = PBX blind transfer: <ul> <li>Analog (FXO): After receiving a SIP REFER message from the IP side, the device (FXO) sends a hook-flash to the PBX, dials the digits (that are received in the Refer-To header), and then immediately releases the line (i.e., on-hook). The PBX performs the transfer internally.</li> <li>[2] Semi Supervised = PBX semi-supervised transfer:</li> <li>Analog (FXO): After receiving a SIP REFER message from the IP side, the device sends a hook-flash to the PBX, and then dials the digits (that are received in the Refer-To header). If no busy or reorder tones are detected (within the user-defined interval set by the WaitForBusyTime parameter), the device completes the call transfer by releasing the line. If these tones are detected, the transfer is cancelled, the device sends a SIP NOTIFY message with a failure reason in the NOTIFY body (such as 486 if busy tone detected), and generates an additional hook-flash toward the FXO line to restore connection to the original call.</li> </ul> </li> <li>[3] Supervised = PBX Supervised transfer: <ul> <li>Analog (FXO): After receiving a SIP REFER message from the IP side, the device sends a hook-flash to the PBX, and then dials the digits (that are received in the Refer-To header). The device waits for connection of the transferred call and then completes the call transfer by releasing the line. If speech is not detected, the transfer is cancelled, the device sends a SIP NOTIFY message with a failure reason in the NOTIFY body (such as 486 if busy tone detected) and generates an additional hook-flash toward the FXO line to restore connection to the original call.</li> </ul> </li> </ul> |  |  |  |
| SMDI Parameters                                                                 |                                                                                                    |  |  |  |
| Web/EMS: Enable SMDI<br>[SMDI]                                                  | <ul> <li>Enables Simplified Message Desk Interface (SMDI) interface on the device.</li> <li>[0] Disable = (Default) Normal serial</li> <li>[1] Enable (Bellcore)</li> <li>[2] Ericsson MD-110</li> <li>[3] NEC (ICS)</li> <li>Notes:</li> <li>For this parameter to take effect, a device reset is required.</li> <li>When the RS-232 connection is used for SMDI messages (Serial SMDI), it cannot be used for other applications, for example, to access the Command Line Interface (CLI).</li> </ul>                                                                                                    |  |  |  |

| Parameter                                                                                     | Description                                                                                                    |  |
|-----------------------------------------------------------------------------------------------|----------------------------------------------------------------------------------------------------|--|
| Web/EMS: SMDI Timeout<br>[SMDITimeOut]                                                        | Defines the time (in msec) that the device waits for an SMDI Call<br>Status message before or after a Setup message is received. This<br>parameter synchronizes the SMDI and analog CAS interfaces.<br>If the timeout expires and only an SMDI message is received, the<br>SMDI message is dropped. If the timeout expires and only a Setup<br>message is received, the call is established.<br>The valid range is 0 to 10000 (i.e., 10 seconds). The default is 2000. |  |
| Message Waiting Indication                                                                    | (MWI) Parameters                                                                                                    |  |
| Web: MWI Off Digit Pattern<br>EMS: MWI Off Code<br>CLI: mwi-off-dig-ptrn<br>[MWIOffCode]      | Defines the digit code used by the device to notify the PBX that there are no messages waiting for a specific extension. This code is added as prefix to the dialed number.<br>The valid range is a 25-character string.                                                                                                    |  |
| Web: MWI On Digit Pattern<br>EMS: MWI On Code<br>CLI: mwi-on-dig-ptrn<br>[MWIOnCode]          | Defines the digit code used by the device to notify the PBX of messages waiting for a specific extension. This code is added as prefix to the dialed number.<br>The valid range is a 25-character string.                                                                                                    |  |
| Web: MWI Suffix Pattern<br>EMS: MWI Suffix Code<br>CLI: mwi-suffix-pattern<br>[MWISuffixCode] | Defines the digit code used by the device as a suffix for 'MWI On Digit<br>Pattern' and 'MWI Off Digit Pattern'. This suffix is added to the<br>generated DTMF string after the extension number.<br>The valid range is a 25-character string.                                                                                                    |  |
| Web: MWI Source Number<br>EMS: MWI Source Name<br>CLI: mwi-source-number<br>[MWISourceNumber] | Defines the calling party's phone number used in the Q.931 MWI<br>Setup message to PSTN. If not configured, the channel's phone<br>number is used as the calling number.                                                                                                    |  |
| CLI: mwi-subs-ipgrpid<br>[MWISubscribelPGroupID]                                              | Defines the IP Group ID used when subscribing to an MWI server. The<br>'The SIP Group Name' field value of the IP Group table is used as the<br>Request-URI host name in the outgoing MWI SIP SUBSCRIBE<br>message. The request is sent to the IP address defined for the Proxy<br>Set that is associated with the IP Group. The Proxy Set's capabilities<br>such as proxy redundancy and load balancing are also applied to the<br>message.                           |  |
|                                                                                               | For example, if the 'SIP Group Name' field of the IP Group is set to<br>"company.com", the device sends the following SUBSCRIBE<br>message:                                                                                                    |  |
|                                                                                               | SUBSCRIBE sip:company.com                                                                                                    |  |
|                                                                                               | Instead of:                                                                                                    |  |
|                                                                                               | Note: If this parameter is not configured, the MWI SUBSCRIBE message is sent to the MWI server as defined by the MWIServerIP parameter.                                                                                                    |  |
| [NotificationIPGroupID]                                                                       | <ul> <li>Defines the IP Group ID to which the device sends SIP NOTIFY MWI messages.</li> <li>Notes:</li> <li>This is used for MWI Interrogation. For more information on the interworking of QSIG MWI to IP, see Message Waiting Indication on page 451.</li> <li>To determine the handling method of MWI Interrogation messages, use the TrunkGroupSettings MWIInterrogationType, parameter (in</li> </ul>                                                            |  |
|                                                                                               | the Trunk Group Settings table).                                                                                                    |  |

| Parameter                                                                                                    | Description                                                                                                    |  |  |
|----------------------------------------------------------------------------------------------------|----------------------------------------------------------------------------------------------------|--|--|
| [MWIQsigMsgCentreldIDPar<br>tyNumber]                                                                                                    | Defines the Message Centred ID party number used for QSIG MWI messages. If not configured (default), the parameter is not included in MWI (activate and deactivate) QSIG messages.<br>The valid value is a string.          |  |  |
| <b>Digit Patterns</b> The following of the DTMF communication metagolic for Voice Mail.                                                                                     | digit pattern parameters apply only to voice mail applications that use thod. For the available pattern syntaxes, refer to the <i>CPE Configuration</i>                                                                     |  |  |
| Web: Forward on Busy Digit<br>Pattern (Internal)<br>EMS: Digit Pattern Forward<br>On Busy<br>CLI: fwd-bsy-dig-ptrn-int<br>[DigitPatternForwardOnBu<br>sy]                   | Defines the digit pattern used by the PBX to indicate 'call forward on<br>busy' when the original call is received from an internal extension.<br>The valid range is a 120-character string.                                |  |  |
| Web: Forward on No Answer<br>Digit Pattern (Internal)<br>EMS: Digit Pattern Forward<br>On No Answer<br>CLI: fwd-no-ans-dig-pat-int<br>[DigitPatternForwardOnNo<br>Answer]   | Defines the digit pattern used by the PBX to indicate 'call forward on<br>no answer' when the original call is received from an internal<br>extension.<br>The valid range is a 120-character string.                        |  |  |
| Web: Forward on Do Not<br>Disturb Digit Pattern<br>(Internal)<br>EMS: Digit Pattern Forward<br>On DND<br>CLI: fwd-dnd-dig-ptrn-int<br>[DigitPatternForwardOnDN<br>D]        | Defines the digit pattern used by the PBX to indicate 'call forward on<br>do not disturb' when the original call is received from an internal<br>extension.<br>The valid range is a 120-character string.                   |  |  |
| Web: Forward on No<br>Reason Digit Pattern<br>(Internal)<br>EMS: Digit Pattern Forward<br>No Reason<br>CLI: fwd-no-rsn-dig-ptrn-int<br>[DigitPatternForwardNoRe<br>ason]    | Defines the digit pattern used by the PBX to indicate 'call forward with<br>no reason' when the original call is received from an internal<br>extension.<br>The valid range is a 120-character string.                      |  |  |
| Web: Forward on Busy Digit<br>Pattern (External)<br>EMS: VM Digit Pattern On<br>Busy External<br>CLI: fwd-bsy-dig-ptrn-ext<br>[DigitPatternForwardOnBu<br>syExt]            | Defines the digit pattern used by the PBX to indicate 'call forward on<br>busy' when the original call is received from an external line (not an<br>internal extension).<br>The valid range is a 120-character string.      |  |  |
| Web: Forward on No Answer<br>Digit Pattern (External)<br>EMS: VM Digit Pattern On<br>No Answer Ext<br>CLI: fwd-no-ans-dig-pat-ext<br>[DigitPatternForwardOnNo<br>AnswerExt] | Defines the digit pattern used by the PBX to indicate 'call forward on<br>no answer' when the original call is received from an external line (not<br>an internal extension).<br>The valid range is a 120-character string. |  |  |

| Parameter                                                                                                    | Description                                                                                                    |
|----------------------------------------------------------------------------------------------------|----------------------------------------------------------------------------------------------------|
| Web: Forward on Do Not<br>Disturb Digit Pattern<br>(External)<br>EMS: VM Digit Pattern On<br>DND External<br>CLI: fwd-dnd-dig-ptrn-ext<br>[DigitPatternForwardOnDN<br>DExt]     | Defines the digit pattern used by the PBX to indicate 'call forward on<br>do not disturb' when the original call is received from an external line<br>(not an internal extension).<br>The valid range is a 120-character string. |
| Web: Forward on No<br>Reason Digit Pattern<br>(External)<br>EMS: VM Digit Pattern No<br>Reason External<br>CLI: fwd-no-rsn-dig-ptrn-ext<br>[DigitPatternForwardNoRe<br>asonExt] | Defines the digit pattern used by the PBX to indicate 'call forward with<br>no reason' when the original call is received from an external line (not<br>an internal extension).<br>The valid range is a 120-character string.    |
| Web: Internal Call Digit<br>Pattern<br>EMS: Digit Pattern Internal<br>Call<br>CLI: int-call-dig-ptrn<br>[DigitPatternInternalCall]                                              | Defines the digit pattern used by the PBX to indicate an internal call.<br>The valid range is a 120-character string.                                                                                                    |
| Web: External Call Digit<br>Pattern<br>EMS: Digit Pattern External<br>Call<br>CLI: ext-call-dig-ptrn<br>[DigitPatternExternalCall]                                              | Defines the digit pattern used by the PBX to indicate an external call.<br>The valid range is a 120-character string.                                                                                                    |
| Web: Disconnect Call Digit<br>Pattern<br>EMS: Tel Disconnect Code<br>CLI: disc-call-dig-ptrn<br><b>[TelDisconnectCode]</b>                                                      | Defines a digit pattern that when received from the Tel side, indicates<br>the device to disconnect the call.<br>The valid range is a 25-character string.                                                                       |
| Web: Digit To Ignore Digit<br>Pattern<br>EMS: Digit To Ignore<br>CLI: dig-to-ignore-dig-pattern<br>[DigitPatternDigitToIgnore]                                                  | Defines a digit pattern that if received as Src (S) or Redirect (R) numbers is ignored and not added to that number.<br>The valid range is a 25-character string.                                                                |

## 67.10.5 Supplementary Services Parameters

This subsection describes the device's supplementary telephony services parameters.

### 67.10.5.1 Caller ID Parameters

The caller ID parameters are described in the table below.

| Parameter                                                                                                    | Description                                                                                                    |  |
|----------------------------------------------------------------------------------------------------|----------------------------------------------------------------------------------------------------|--|
| Caller ID Permissions Table                                                                                                    |                                                                                                    |  |
| Web: Caller ID Permissions Table<br>EMS: SIP Endpoints > Caller ID<br>CLI: configure voip > gw analoggw<br>enable-caller-id<br>[EnableCallerID]               | <ul> <li>This table parameter enables (per port) Caller ID generation FXS interfaces) and detection (for FXO interfaces).</li> <li>The format of the ini file table parameter is as follows: [EnableCallerID]</li> <li>FORMAT EnableCallerID_Index = EnableCallerID_IsEnable EnableCallerID_Module, EnableCallerID_Port; [VenableCallerID]</li> <li>Where,</li> <li>Module = Module number, where 1 denotes the module Slot 1.</li> <li>Port = Port number, where 1 denotes Port 1 of a module For example:</li> <li>EnableCallerID 0 = 1,3,1; (caller ID enabled on Port 1 of Mod 3)</li> <li>EnableCallerID 1 = 0,3,2; (caller ID disabled on Port 2 of M 3)</li> <li>For a detailed description of this table, see Configuring Call Permissions on page 503.</li> <li>Notes:</li> <li>The indexing of this parameter starts at 0.</li> <li>This parameter is applicable only to FXS and FXO interfaces.</li> </ul> |  |
| Caller Display Information Table                                                                                                    |                                                                                                    |  |
| Web: Caller Display Information<br>Table<br>EMS: SIP Endpoints > Caller ID<br>CLI: configure voip > gw analoggw<br>caller-display-info<br>[CallerDisplayInfo] | <ul> <li>This table parameter enables the device to send Caller ID<br/>information to the IP side when a call is made. The called party<br/>can use this information for caller identification. The information<br/>configured in this table is sent in the SIP INVITE message's<br/>From header.</li> <li>The format of the ini file table parameter is as follows:</li> <li>[CallerDisplayInfo]</li> <li>FORMAT CallerDisplayInfo_Index =<br/>CallerDisplayInfo_DisplayString,<br/>CallerDisplayInfo_IsCidRestricted, CallerDisplayInfo_Module,<br/>CallerDisplayInfo_Port;</li> <li>[\CallerDisplayInfo]</li> <li>Where,</li> <li>Module = Module number, where 1 denotes the module in<br/>Slot 1.</li> <li>Port = Port number, where 1 denotes Port 1 of a module.</li> <li>For example:</li> </ul>                                                                                                    |  |

| Parameter                                                                            | Description                                                                                                    |  |  |
|--------------------------------------------------------------------------------------|----------------------------------------------------------------------------------------------------|--|--|
|                                                                                      | <ul> <li>CallerDisplayInfo 0 = Susan C.,0,1,1; ("Susan C." is sent as the Caller ID for Port 1 of Module 1)</li> <li>CallerDisplayInfo 1 = Mark M.,0,1,2; ("Mark M." is sent as Caller ID for Port 2 of Module 1)</li> <li>For a detailed description of this table, see Configuring Caller Display Information on page 500.</li> <li>Notes:</li> <li>The indexing of this table ini file parameter starts at 0.</li> <li>This parameter is applicable only to FXS and FXO interfaces</li> </ul>                                                                                                    |  |  |
| Web/EMS: Enable Caller ID<br>CLI: enable-caller-id<br>[EnableCallerID]               | <ul> <li>Global parameter that enables Caller ID.</li> <li>[0] Disable (default)</li> <li>[1] Enable = <ul> <li>FXS: The calling number and display text (from IP) are sent to the device's port.</li> <li>FXO or CAS: The device detects the Caller ID signal received from the Tel and sends it to the IP in the SIP INVITE message (as the 'Display' element).</li> </ul> </li> <li>To configure the Caller ID string per port, see Configuring Caller Display Information on page 500. To enable or disable caller ID generation / detection per port, see Configuring Caller ID permissions on page 503.</li> </ul>                                                                                                    |  |  |
| Web: Caller ID Type<br>EMS: Caller id Types<br>CLI: caller-ID-type<br>[CallerIDType] | <ul> <li>Determines the standard used for detection (FXO) and generation (FXS) of Caller ID, and detection (FXO) / generation (FXS) of MWI (when specified) signals:</li> <li>[0] Standard Bellcore = (Default) Caller ID and MWI</li> <li>[1] Standard ETSI = Caller ID and MWI</li> <li>[2] Standard NTT</li> <li>[4] Standard BT = Britain</li> <li>[16] Standard DTMF Based ETSI</li> <li>[17] Standard Denmark = Caller ID and MWI</li> <li>[18] Standard India</li> <li>[19] Standard Brazil</li> <li>Notes:</li> <li>This parameter is applicable only to FXS and FXO interfaces.</li> <li>Typically, the Caller ID signals are generated / detected between the first and second rings. However, sometimes the Caller ID is detected before the first ring signal. In such a scenario, set the RingsBeforeCallerID parameter to 0.</li> <li>Caller ID detection for Britain [4] is not supported on the device's FXO ports. Only FXS ports can generate the Britain [4] Caller ID.</li> <li>To select the Bellcore Caller ID sub standard, use the BellcoreCallerIDTypeOneSubStandard parameter.</li> <li>To select the Bellcore MWI sub standard, use the BellcoreVMWITypeOneStandard parameter. To select the Bellcore MWI sub standard parameter.</li> </ul> |  |  |

| Parameter                                                                                                    | Description                                                                                                    |                                                                        |                                             |  |  |
|----------------------------------------------------------------------------------------------------|----------------------------------------------------------------------------------------------------|------------------------------------------------------------------------|---------------------------------------------|--|--|
|                                                                                                    | <ul> <li>If you define Caller ID Type as NTT [2], you need to define<br/>the NTT DID signaling form (FSK or DTMF) using the<br/>NTTDIDSignallingForm parameter.</li> </ul>                                                                                                    |                                                                        |                                             |  |  |
| Web: Enable FXS Caller ID<br>Category Digit For Brazil Telecom<br>CLI: fxs-callid-cat-brazil<br>[AddCPCPrefix2BrazilCallerID] | <ul> <li>Enables the interworking of Calling Party Category (cpc) code from SIP INVITE messages to FXS Caller ID first digit.</li> <li>[0] Disable (default)</li> <li>[1] Enable</li> </ul>                                                                                                    |                                                                        |                                             |  |  |
|                                                                                                    | When this parameter is enabled, the device sends the Caller ID<br>number (calling number) with the cpc code (received in the SIP<br>INVITE message) to the device's FXS port. The cpc code is<br>added as a prefix to the caller ID (after IP-to-Tel calling number<br>manipulation). For example, assuming that the incoming INVITI<br>contains the following From (or P-Asserted-Id) header:               |                                                                        |                                             |  |  |
|                                                                                                    | From: <sip:+551137077801;cpc=payphone@10.20.7.3< td=""></sip:+551137077801;cpc=payphone@10.20.7.3<>                                                                                                    |                                                                        |                                             |  |  |
|                                                                                                    | The calling number manipulation removes "+55"<br>digits), and then adds the prefix 7, the cpc code f<br>user. Therefore, the Caller ID number that is sen<br>port, in this example is 71137077801.                                                                                                    |                                                                        |                                             |  |  |
|                                                                                                    | If the incoming INVITI parameter, nothing is                                                                                                    | E message doesn't co<br>added to the Caller II                         | ontain the 'cpc'<br>D number.               |  |  |
|                                                                                                    | CPC Value in<br>Received INVITE                                                                                                    | CPC Code Prefixed<br>to Caller ID (Sent<br>to FXS Endpoint)            | Description                                 |  |  |
|                                                                                                    | cpc=unknown                                                                                                    | 1                                                                      | Unknown user                                |  |  |
|                                                                                                    | cpc=subscribe                                                                                                    | 1                                                                      | -                                           |  |  |
|                                                                                                    | cpc=ordinary                                                                                                    | 1                                                                      | Ordinary user                               |  |  |
|                                                                                                    | cpc=priority                                                                                                    | 2                                                                      | Pre-paid user                               |  |  |
|                                                                                                    | cpc=test                                                                                                    | 3                                                                      | Test user                                   |  |  |
|                                                                                                    | cpc=operator                                                                                                    | 5                                                                      | Operator                                    |  |  |
|                                                                                                    | cpc=data                                                                                                    | 6                                                                      | Data call                                   |  |  |
|                                                                                                    | cpc=payphone                                                                                                    | 7                                                                      | Payphone user                               |  |  |
|                                                                                                    | <ul> <li>Notes:</li> <li>This parameter is a</li> <li>For this parameter parameter Enable</li> </ul>                                                                                                    | applicable only to FXS<br>to be enabled, you m<br>CallingPartyCategory | S interfaces.<br>nust also set the<br>to 1. |  |  |
| [EnableCallerIDTypeTwo]                                                                                                    | <ul> <li>Disables the generation of Caller ID type 2 when the phone is off-hooked. Caller ID type 2 (also known as off-hook Caller ID) is sent to a currently busy telephone to display the caller ID of the waiting call.</li> <li>[0] = Caller ID type 2 isn't played.</li> <li>[1] = (Default) Caller ID type 2 is played.</li> <li>Note: This parameter is applicable only to FXS interfaces.</li> </ul> |                                                                        |                                             |  |  |

| Parameter                                                                                                    | Description                                                                                                    |
|----------------------------------------------------------------------------------------------------|----------------------------------------------------------------------------------------------------|
| EMS: Caller ID Timing Mode<br>CLI: caller-id-timing-mode<br>[AnalogCallerIDTimingMode]                                                           | <ul> <li>Determines when Caller ID is generated.</li> <li>[0] = (Default) Caller ID is generated between the first two rings.</li> <li>[1] = The device attempts to find an optimized timing to generate the Caller ID according to the selected Caller ID type.</li> <li>Notes:</li> <li>This parameter is applicable only to FXS interfaces.</li> <li>If this parameter is set to 1 and used with distinctive ringing, the Caller ID signal doesn't change the distinctive ringing timing.</li> <li>For this parameter to take effect, a device reset is required.</li> </ul>                                                                                                    |
| EMS: Bellcore Caller ID Type One<br>Sub Standard<br>CLI: bellcore-callerid-type-one-sub-<br>standard<br>[BellcoreCallerIDTypeOneSubStan<br>dard] | <ul> <li>Determines the Bellcore Caller ID sub-standard.</li> <li>[0] = (Default) Between rings.</li> <li>[1] = Not ring related.</li> <li>Notes:</li> <li>For this parameter to take effect, a device reset is required.</li> <li>This parameter is applicable only to FXS interfaces.</li> </ul>                                                                                                    |
| EMS: ETSI Caller ID Type One<br>Sub Standard<br>CLI: etsi-callerid-type-one-sub-<br>standard<br>[ETSICallerIDTypeOneSubStandar<br>d]             | <ul> <li>Determines the ETSI FSK Caller ID Type 1 sub-standard (FXS only).</li> <li>[0] = (Default) ETSI between rings.</li> <li>[1] = ETSI before ring DT_AS.</li> <li>[2] = ETSI before ring RP_AS.</li> <li>[3] = ETSI before ring LR_DT_AS.</li> <li>[4] = ETSI not ring related DT_AS.</li> <li>[5] = ETSI not ring related RP_AS.</li> <li>[6] = ETSI not ring related LR_DT_AS.</li> <li>Notes:</li> <li>For this parameter to take effect, a device reset is required.</li> <li>This parameter is applicable only to FXS interfaces.</li> </ul>                                                                                                    |
| Web: Asserted Identity Mode<br>EMS: Asserted ID Mode<br>CLI: asserted-identity-m<br>[AssertedIdMode]                                             | <ul> <li>Determines whether the SIP header P-Asserted-Identity or P-Preferred-Identity is added to the sent INVITE, 200 OK, or UPDATE request for Caller ID (or privacy). These headers are used to present the calling party's Caller ID, which is composed of a Calling Number and a Calling Name (optional).</li> <li>[0] Disabled = (Default) P-Asserted-Identity and P-Preferred-Identity headers are not added.</li> <li>[1] Add P-Asserted-Identity</li> <li>[2] Add P-Preferred-Identity</li> <li>The used header also depends on the calling Privacy (allowed or restricted). These headers are used together with the Privacy header. If Caller ID is restricted (i.e., P-Asserted-Identity is not sent), the Privacy header includes the value 'id' ('Privacy: id'). Otherwise, for allowed Caller ID, 'Privacy: none' is used. If Caller ID is restricted (received from Tel or configured in the device), the From header is set to <anonymous@anonymous.invalid>.. The 200 OK response can contain the connected party CallerID - Connected Number and Connected Name. For example, if the call is answered by the device, the 200 OK response includes the P-Asserted-Identity with Caller ID. The device interworks (in</anonymous@anonymous.invalid></li> </ul> |

| Parameter                                                                                                    | Description                                                                                                    |
|----------------------------------------------------------------------------------------------------|----------------------------------------------------------------------------------------------------|
|                                                                                                    | some ISDN variants), the Connected Party number and name<br>from Q.931 Connect message to SIP 200 OK with the P-<br>Asserted-Identity header. In the opposite direction, if the ISDN<br>device receives a 200 OK with P-Asserted-Identity header, it<br>interworks it to the Connected party number and name in the<br>Q.931 Connect message, including its privacy.                                                                  |
| Web/EMS: Use Destination As<br>Connected Number<br>[UseDestinationAsConnectedNu<br>mber]                         | Enables the device to include the Called Party Number, from<br>outgoing Tel calls (after number manipulation), in the SIP P-<br>Asserted-Identity header. The device includes the SIP P-<br>Asserted-Identity header in 180 Ringing and 200 OK responses<br>for IP-to-Tel calls.                                                                                                    |
|                                                                                                    | <ul><li>[0] Disable (default)</li><li>[1] Enable</li></ul>                                                                                                    |
|                                                                                                    | Notes:                                                                                                    |
|                                                                                                    | <ul> <li>For this feature to function, you also need to enable the<br/>device to include the P-Asserted-Identity header in 180/200<br/>OK responses, by setting the AssertedIDMode parameter to<br/>Add P-Asserted-Identity.</li> </ul>                                                                                                    |
|                                                                                                    | <ul> <li>If the received Q.931 Connect message contains a<br/>Connected Party Number, this number is used in the P-<br/>Asserted-Identity header in 200 OK response.</li> </ul>                                                                                                    |
|                                                                                                    | <ul> <li>This parameter is applicable to ISDN, CAS, and/or FXO interfaces.</li> </ul>                                                                                                    |
| Web: Caller ID Transport Type<br>EMS: Transport Type<br>CLI: caller-ID-transport-type<br>[CallerIDTransportType] | <ul> <li>Determines the device's behavior for Caller ID detection.</li> <li>[0] Disable = The caller ID signal is not detected - DTMF digits remain in the voice stream.</li> <li>[1] Relay = (Currently not applicable.)</li> <li>[3] Mute = (Default) The caller ID signal is detected from the Tel side and then erased from the voice stream.</li> <li>Note: Caller ID detection is applicable only to FXO interfaces.</li> </ul> |

| Parameter                                                                                   | Description                                                                                                    |
|---------------------------------------------------------------------------------------------|----------------------------------------------------------------------------------------------------|
| Reject Anonymous Calls Per Port Table                                                       |                                                                                                    |
| CLI: configure voip > gw analoggw<br>reject-anonymous-calls<br>[RejectAnonymousCallPerPort] | This table parameter determines whether the device rejects incoming anonymous calls per FXS port. If enabled, when a device's FXS interface receives an anonymous call, it rejects the call and responds with a SIP 433 (Anonymity Disallowed) response. |
|                                                                                             | The format of the ini file table parameter is as follows:                                                                                                    |
|                                                                                             | [RejectAnonymousCallPerPort]<br>FORMAT RejectAnonymousCallPerPort_Index =<br>RejectAnonymousCallPerPort_Enable,<br>RejectAnonymousCallPerPort_Port,<br>RejectAnonymousCallPerPort_Module;<br>[\RejectAnonymousCallPerPort]                               |
|                                                                                             | <ul> <li>Where,</li> <li>Enable = accept [0] (default) or reject [1] incoming<br/>anonymous calls.</li> </ul>                                                                                                    |
|                                                                                             | <ul> <li>Port = Port number.</li> </ul>                                                                                                    |
|                                                                                             | <ul> <li>Module = Module number.</li> </ul>                                                                                                    |
|                                                                                             | For example:<br>RejectAnonymousCallPerPort 0 = 0,1,1;<br>RejectAnonymousCallPerPort 1 = 1,2,1;                                                                                                    |
|                                                                                             | Note: This parameter is applicable only to FXS interfaces.                                                                                                    |

### 67.10.5.2 Call Waiting Parameters

The call waiting parameters are described in the table below.

| Table 67-43: Cal | Waiting | Parameters |
|------------------|---------|------------|
|------------------|---------|------------|

| Parameter                                                                | Description                                                                                                    |
|--------------------------------------------------------------------------|----------------------------------------------------------------------------------------------------|
| Web/EMS: Enable Call Waiting<br>CLI: call-waiting<br>[EnableCallWaiting] | <ul><li>Enables the Call Waiting feature.</li><li>[0] Disable</li><li>[1] Enable (Default)</li></ul>                                                                                                    |
|                                                                          | For digital interfaces: If enabled and the device initiates a Tel-to-IP call to a destination that is busy, it plays a call waiting ringback tone to the caller. The tone is played only if the destination returns a 182 "Queued" SIP response.                                                                                                    |
|                                                                          | For FXS interface: If enabled, when an FXS interface receives a call on a busy endpoint, it responds with a 182 response (and not with a 486 busy). The device plays a call waiting indication signal. When hook-flash is detected, the device switches to the waiting call. The device that initiated the waiting call plays a call waiting ringback tone to the calling party after a 182 response is received. |
|                                                                          | Notes:                                                                                                    |
|                                                                          | <ul> <li>The device's Call Progress Tones (CPT) file must include a<br/>Call Waiting ringback tone (caller side) and a call waiting tone<br/>(called side, FXS only).</li> </ul>                                                                                                    |
|                                                                          | <ul> <li>FXS interfaces: The EnableHold parameter must be enabled<br/>on both the calling and the called side.</li> </ul>                                                                                                    |
|                                                                          | <ul> <li>Analog interfaces: You can use the table parameter<br/>CallWaitingPerPort to enable Call Waiting per port.</li> </ul>                                                                                                    |

| Parameter                                                                                                    | Description                                                                                                    |
|----------------------------------------------------------------------------------------------------|----------------------------------------------------------------------------------------------------|
|                                                                                                    | <ul> <li>Analog interfaces: For information on the Call Waiting feature,<br/>see Call Waiting on page 451.</li> </ul>                                                                                                    |
| EMS: Send 180 For Call Waiting [Send180ForCallWaiting]                                                                                                    | <ul> <li>Determines the SIP response code for indicating Call Waiting.</li> <li>[0] = (Default) Use 182 Queued response to indicate call waiting.</li> <li>[1] = Use 180 Ringing response to indicate call waiting.</li> </ul>                                                                                                    |
| Call Waiting Table                                                                                                    |                                                                                                    |
| Web: Call Waiting Table<br>EMS: SIP Endpoints > Call<br>Waiting<br>CLI: configure voip > gw<br>analoggw call-waiting<br>[CallWaitingPerPort]              | This table parameter configures call waiting per FXS port. The<br>format of this The format of the ini file table parameter format of<br>the ini file table parameter is as follows:<br>[CallWaitingPerPort]<br>FORMAT CallWaitingPerPort_Index =<br>CallWaitingPerPort_IsEnabled, CallWaitingPerPort_Module,<br>CallWaitingPerPort_Port;<br>[\CallWaitingPerPort]<br>For example:                                                          |
|                                                                                                    | CallWaitingPerPort $0 = 0,1,1$ ; (call waiting disabled for Port 1 of Module 1)<br>CallWaitingPerPort $1 = 1,1,2$ ; (call waiting enabled for Port 2 of Module 1)                                                                                                    |
|                                                                                                    | <ul> <li>Notes:</li> <li>This parameter is applicable only to FXS ports.</li> <li>For a detailed description of this table, see Configuring Call Waiting on page 504.</li> </ul>                                                                                                    |
| Web: Number of Call Waiting<br>Indications<br>EMS: Call Waiting Number of<br>Indications<br>CLI: nb-of-cw-ind<br>[NumberOfWaitingIndications]             | Defines the number of call waiting indications that are played to<br>the called telephone that is connected to the device for Call<br>Waiting.<br>The valid range is 1 to 100 indications. The default is 2.<br><b>Note:</b> This parameter is applicable only to FXS ports.                                                                                                    |
| Web: Time Between Call Waiting<br>Indications<br>EMS: Call Waiting Time Between<br>Indications<br>CLI: time-between-cw<br>[TimeBetweenWaitingIndications] | Defines the time (in seconds) between consecutive call waiting indications for call waiting.<br>The valid range is 1 to 100. The default is 10.<br><b>Note:</b> This parameter is applicable only to FXS ports.                                                                                                    |
| Web/EMS: Time Before Waiting<br>Indications<br>CLI: time-b4-cw-ind<br>[TimeBeforeWaitingIndications]                                                      | Defines the interval (in seconds) before a call waiting indication is played to the port that is currently in a call.<br>The valid range is 0 to 100. The default time is 0 seconds.<br><b>Note:</b> This parameter is applicable only to FXS ports.                                                                                                    |
| Web/EMS: Waiting Beep<br>Duration<br>CLI: waiting-beep-dur<br>[WaitingBeepDuration]                                                                       | Defines the duration (in msec) of call waiting indications that are<br>played to the port that is receiving the call.<br>The valid range is 100 to 65535. The default is 300.<br><b>Note:</b> This parameter is applicable only to FXS ports.                                                                                                    |
| EMS: First Call Waiting Tone ID<br>[FirstCallWaitingToneID]                                                                                               | <ul> <li>Defines the index of the first Call Waiting Tone in the CPT file.<br/>This feature enables the called party to distinguish between<br/>different call origins (e.g., external versus internal calls).</li> <li>There are three ways to use the distinctive call waiting tones:</li> <li>Playing the call waiting tone according to the SIP Alert-Info<br/>header in the received 180 Ringing SIP response. The value of</li> </ul> |

| Parameter | Description                                                                                                    |
|-----------|----------------------------------------------------------------------------------------------------|
|           | the Alert-Info header is added to the value of the<br>FirstCallWaitingToneID parameter.                                                                         |
|           | <ul> <li>Playing the call waiting tone according to PriorityIndex in the<br/>ToneIndex table parameter.</li> </ul>                                              |
|           | <ul> <li>Playing the call waiting tone according to the parameter<br/>"CallWaitingTone#' of a SIP INFO message.</li> </ul>                                      |
|           | The device plays the tone received in the 'play tone<br>CallWaitingTone#' parameter of an INFO message plus the value<br>of this parameter minus 1.             |
|           | The valid range is -1 to 1,000. The default is -1 (i.e., not used).                                                                                             |
|           | Notes:                                                                                                    |
|           | <ul> <li>This parameter is applicable only to analog interfaces.</li> </ul>                                                                                     |
|           | <ul> <li>It is assumed that all Call Waiting Tones are defined in<br/>sequence in the CPT file.</li> </ul>                                                      |
|           | <ul> <li>SIP Alert-Info header examples:</li> </ul>                                                                                                    |
|           | <ul> <li>✓ Alert-Info:<bellcore-dr2></bellcore-dr2></li> <li>✓ Alert-Info:<http: bellcore-dr2=""> (where "dr2" defines call waiting tone #2)</http:></li> </ul> |
|           | <ul> <li>The SIP INFO message is according to Broadsoft's application<br/>server definition. Below is an example of such an INFO<br/>message:</li> </ul>        |
|           | INFO sip:06@192.168.13.2:5060 SIP/2.0<br>Via:SIP/2.0/UDP                                                                                                    |
|           | 192.168.13.40:5060;branch=z9hG4bK040066422630<br>From:                                                                                                    |
|           | <sip:4505656002@192.168.13.40:5060>;tag=1455352915</sip:4505656002@192.168.13.40:5060>                                                                          |
|           | To: <sip:06@192.168.13.2:5060></sip:06@192.168.13.2:5060>                                                                                                    |
|           | Call-ID:0010-0008@192.168.13.2<br>CSeq:342168303 INFO                                                                                                    |
|           | Content-Length:28                                                                                                    |
|           | Content-Type:application/broadsoft                                                                                                    |
|           | play tone CallWaitingTone1                                                                                                    |

## 67.10.5.3 Call Forwarding Parameters

The call forwarding parameters are described in the table below.

Table 67-44: Call Forwarding Parameters

| Parameter                                                           | Description                                                                                                    |
|---------------------------------------------------------------------|----------------------------------------------------------------------------------------------------|
| Web: Enable Call<br>Forward<br>CLI: call-forward<br>[EnableForward] | <ul> <li>Enables the Call Forwarding feature.</li> <li>[0] Disable</li> <li>[1] Enable (Default)</li> <li>For FXS interfaces, the Call Forward table (FwdInfo parameter) must be defined to use the Call Forward service. The device uses SIP REFER messages for call forwarding.</li> <li>Notes:</li> <li>To use this service, the devices at both ends must support this option.</li> <li>For the device to respond to SIP 3xx responses with a new SIP request (forwarding the original request), set this parameter to Enable.</li> </ul> |

| Parameter                                                                                                    | Description                                                                                                    |
|----------------------------------------------------------------------------------------------------|----------------------------------------------------------------------------------------------------|
| Call Forwarding Table                                                                                                    |                                                                                                    |
| Web: Call Forwarding<br>Table<br>EMS: Analog Gateway<br>Provisioning > Tab: Call<br>Forward<br>CLI: configure voip > gw<br>analoggw call-forward<br>[FwdInfo] | <ul> <li>This table parameter configures call forwarding of IP-to-Tel calls (using SIP 302 response) to other device ports or an IP destination, based on the device's port to which the call was originally routed.</li> <li>The format of the ini file table parameter is as follows:</li> <li>[FwdInfo]</li> <li>FORMAT FwdInfo_Index = FwdInfo_Type, FwdInfo_Destination, FwdInfo_NoReplyTime, FwdInfo_Module, FwdInfo_Port;</li> <li>[FwdInfo]</li> <li>Where,</li> <li>Module = Module number, where 1 denotes the module in Slot 1.</li> <li>Port = Port number, where 1 denotes Port 1 of a module.</li> <li>For example:</li> <li>Below configuration forwards calls originally destined to Port 1 of Module 1 to "1001" upon On Busy: FwdInfo 0 = 1,1001,30,1,1;</li> <li>Below configuration forwards calls originally destined to Port 2 of Module 1 to an IP address upon On Busy: FwdInfo 1 = 1,2003@10.5.1.1,30,1,2;</li> <li>For a detailed description of this table, see Configuring Call Forward on page 501</li> </ul> |
|                                                                                                    | <b>Note:</b> This parameter is applicable only to FXS and FXO interfaces.                                                                                                    |
| Call Forward Reminder Rin<br>Notes:<br>These parameters are a<br>For a description of this                                                                    | g Parameters<br>opplicable only to FXS interfaces.<br>feature, see Call Forward Reminder Ring on page 447.                                                                                                    |
| Web/EMS: Enable NRT<br>Subscription<br>CLI: nrt-subscription<br>[EnableNRTSubscription]                                                                       | <ul> <li>Enables endpoint subscription for Ring reminder event notification feature.</li> <li>[0] Disable (default)</li> <li>[1] Enable</li> </ul>                                                                                                    |
| Web: AS Subscribe<br>IPGroupID<br>CLI: as-subs-ipgroupid<br>[ASSubscribeIPGroupID]                                                                            | Defines the IP Group ID that contains the Application server for<br>Subscription.<br>The valid value range is 1 to 8. The default is -1 (i.e., not configured).                                                                                                    |
| Web: NRT Retry<br>Subscription Time<br>EMS: NRT Subscription<br>Retry Time<br>[NRTSubscribeRetryTime]                                                         | Defines the Retry period (in seconds) for Dialog subscription if a previous request failed.<br>The valid value range is 10 to 7200. The default is 120.                                                                                                    |
| Web/EMS: Call Forward<br>Ring Tone ID<br>CLI: cfe-ring-tone-id<br>[CallForwardRingToneID]                                                                     | Defines the ringing tone type played when call forward notification is accepted.<br>The valid value range is 1 to 5. The default is 1.                                                                                                    |

### 67.10.5.4 Message Waiting Indication Parameters

The message waiting indication (MWI) parameters are described in the table below.

| Parameter                                                                                                 | Description                                                                                                    |
|----------------------------------------------------------------------------------------------------|----------------------------------------------------------------------------------------------------|
| Web: Enable MWI<br>EMS: MWI Enable<br>CLI: enable-mwi<br><b>[EnableMWI]</b>                               | <ul> <li>Enables Message Waiting Indication (MWI).</li> <li>[0] Disable (default).</li> <li>[1] Enable</li> <li>Notes:</li> <li>This parameter is applicable only to FXS interfaces.</li> <li>The device supports only the receipt of SIP MWI NOTIFY messages (the device doesn't generate these messages).</li> <li>For more information on MWI, see "Message Waiting Indication" on page 451.</li> </ul>                                   |
| Web/EMS: MWI Analog Lamp<br>CLI: mwi-analog-lamp<br>[MWIAnalogLamp]                                       | <ul> <li>Enables the visual display of MWI.</li> <li>[0] Disable (default).</li> <li>[1] Enable = Enables visual MWI by supplying line voltage of approximately 100 VDC to activate the phone's lamp.</li> <li>Notes:</li> <li>This parameter is applicable only for FXS interfaces.</li> <li>This parameter can also be configured in a Tel Profile.</li> </ul>                                                                             |
| Web/EMS: MWI Display<br>CLI: enable-mwi<br><b>[MWIDisplay]</b>                                            | <ul> <li>Enables sending MWI information to the phone display.</li> <li>[0] Disable = (Default) MWI information isn't sent to display.</li> <li>[1] Enable = The device generates an MWI message (determined by the parameter CallerIDType), which is displayed on the MWI display.</li> <li>Note:</li> <li>This parameter is applicable only to FXS interfaces.</li> <li>This parameter can also be configured in a Tel Profile.</li> </ul> |
| Web: Subscribe to MWI<br>EMS: Enable MWI Subscription<br>CLI: subscribe-to-mwi<br>[EnableMWISubscription] | <ul> <li>Enables subscription to an MWI server.</li> <li>[0] No (default)</li> <li>[1] Yes</li> <li>Notes:</li> <li>To configure the MWI server address, use the MWIServerIP parameter.</li> <li>To configure whether the device subscribes per endpoint or per the entire device, use the parameter SubscriptionMode.</li> </ul>                                                                                                    |
| Web: MWI Server IP Address<br>EMS: MWI Server IP<br>CLI: mwi-srvr-ip-addr<br>[MWIServerIP]                | Defines the MWI server's IP address. If provided, the device<br>subscribes to this IP address. The MWI server address can be<br>configured as a numerical IP address or as a domain name. If<br>not configured, the Proxy IP address is used instead.                                                                                                    |

| Parameter                                                                                                    | Description                                                                                                    |
|----------------------------------------------------------------------------------------------------|----------------------------------------------------------------------------------------------------|
| Web/EMS: MWI Server Transport<br>Type<br>CLI: mwi-srvr-transp-type<br>[MWIServerTransportType]                       | Determines the transport layer used for outgoing SIP dialogs<br>initiated by the device to the MWI server.<br>[-1] Not Configured (default)<br>[0] UDP<br>[1] TCP<br>[2] TLS<br>Note: When set to 'Not Configured', the value of the parameter<br>SIPTransportType is used.                                                                                                    |
| Web: MWI Subscribe Expiration<br>Time<br>EMS: MWI Expiration Time<br>CLI: mwi-subs-expr-time<br>[MWIExpirationTime]  | Defines the MWI subscription expiration time in seconds.<br>The default is 7200 seconds. The range is 10 to 2,000,000.                                                                                                    |
| Web: MWI Subscribe Retry Time<br>EMS: Subscribe Retry Time<br>CLI: mwi-subs-rtry-time<br>[SubscribeRetryTime]        | Defines the subscription retry time (in seconds) after last<br>subscription failure.<br>The default is 120 seconds. The range is 10 to 2,000,000.                                                                                                    |
| Web: Subscription Mode<br>CLI: subscription-mode<br>[SubscriptionMode]                                               | <ul> <li>Determines the method the device uses to subscribe to an MWI server.</li> <li>[0] Per Endpoint = (Default) Each endpoint subscribes separately - typically used for FXS interfaces.</li> <li>[1] Per Gateway = Single subscription for the entire device - typically used for FXO interfaces.</li> </ul>                                                                                                    |
| EMS: ETSI VMWI Type One<br>Standard<br>CLI: etsi-vmwi-type-one-standard<br>[ETSIVMWITypeOneStandard]                 | <ul> <li>Determines the ETSI Visual Message Waiting Indication (VMWI) Type 1 sub-standard.</li> <li>[0] = (Default) ETSI VMWI between rings</li> <li>[1] = ETSI VMWI before ring DT_AS</li> <li>[2] = ETSI VMWI before ring RP_AS</li> <li>[3] = ETSI VMWI before ring LR_DT_AS</li> <li>[4] = ETSI VMWI not ring related DT_AS</li> <li>[5] = ETSI VMWI not ring related RP_AS</li> <li>[6] = ETSI VMWI not ring related LR_DT_AS</li> <li>Note: For this parameter to take effect, a device reset is required.</li> </ul> |
| EMS: Bellcore VMWI Type One<br>Standard<br>CLI: bellcore-vmwi-type-one-<br>standard<br>[BellcoreVMWITypeOneStandard] | <ul> <li>Determines the Bellcore VMWI sub-standard.</li> <li>[0] = (Default) Between rings.</li> <li>[1] = Not ring related.</li> <li>Note: For this parameter to take effect, a device reset is required.</li> </ul>                                                                                                    |

### 67.10.5.5 Call Hold Parameters

The call hold parameters are described in the table below.

#### Table 67-46: Call Hold Parameters

| Parameter                                                                                                 | Description                                                                                                    |
|----------------------------------------------------------------------------------------------------|----------------------------------------------------------------------------------------------------|
| Web/EMS: Enable Hold<br>CLI: hold<br>[EnableHold]                                                         | Global parameter that enables the Call Hold feature (analog interfaces)<br>and interworking of the Hold/Retrieve supplementary service from ISDN<br>PRI to SIP. You can also configure this functionality per specific calls,<br>using IP Profiles (IpProfile_EnableHold). For a detailed description of this<br>parameter and for configuring this functionality in the IP Profile table, see<br>"Configuring IP Profiles" on page 336. |
|                                                                                                    | of this global parameter is ignored for calls associated with the IP Profile.                                                                                                    |
| Web/EMS: Hold Format                                                                                      | Defines the format of the SDP in the sent re-INVITE hold request.                                                                                                    |
| CLI: hold-format<br>[HoldFormat]                                                                          | <ul> <li>[0] 0.0.0.0 = (Default) The SDP "c=" field contains the IP address<br/>"0.0.0.0" and the "a=inactive" attribute.</li> </ul>                                                                                                    |
|                                                                                                    | <ul> <li>[1] Send Only = The SDP "c=" field contains the device's IP address<br/>and the "a=sendonly" attribute.</li> </ul>                                                                                                    |
|                                                                                                    | <ul> <li>[2] x.y.z.t = The SDP "c=" field contains the device's IP address and<br/>the "a=inactive" attribute.</li> </ul>                                                                                                    |
|                                                                                                    | Notes:                                                                                                    |
|                                                                                                    | <ul> <li>The device does not send any RTP packets when it is in hold state.</li> <li>For digital interfaces: This parameter is applicable only to QSIG and Euro ISDN protocols.</li> </ul>                                                                                                    |
| Web/EMS:Held Timeout<br>CLI: held-timeout<br>[HeldTimeout]                                                | Defines the time interval that the device allows for a call to remain on hold. If a Resume (un-hold Re-INVITE) message is received before the timer expires, the call is renewed. If this timer expires, the call is released (terminated).                                                                                                    |
|                                                                                                    | <ul> <li>[-1] = (Default) The call is placed on hold indefinitely until the initiator of the on hold retrieves the call again.</li> </ul>                                                                                                    |
|                                                                                                    | • [0 - 2400] = 1 ime to wait (in seconds) after which the call is released.                                                                                                    |
| Web: Call Hold Reminder<br>Ring Timeout<br>EMS: CHRR Timeout<br>CLI: call-hold-remnd-rng<br>[CHRRTimeout] | Defines the duration (in seconds) that the Call Hold Reminder Ring is<br>played. If a user hangs up while a call is still on hold or there is a call<br>waiting, then the FXS interface immediately rings the extension for the<br>duration specified by this parameter. If the user off-hooks the phone, the<br>call becomes active.                                                                                                    |
|                                                                                                    | The valid range is 0 to 600. The default is 30.                                                                                                    |
|                                                                                                    | Notes:                                                                                                    |
|                                                                                                    | <ul> <li>This parameter is applicable only to FXS interfaces.</li> <li>This Reminder Ring feature can be disabled using the DisableReminderRing parameter.</li> </ul>                                                                                                    |
| CLI: dis-reminder-ring<br>[DisableReminderRing]                                                           | Disables the reminder ring, which notifies the FXS user of a call on hold or a waiting call when the phone is returned to on-hook position.                                                                                                    |
|                                                                                                    | <ul> <li>[0] = (Default) The reminder ring feature is active. In other words, if a call is on hold or there is a call waiting and the phone is changed from offhook to onhook, the phone rings (for a duration defined by the CHRRTimeout parameter) to "remind" you of the call hold or call waiting.</li> <li>[1] = Disables the reminder ring. If a call is on hold or there is a call.</li> </ul>                                    |

| Parameter                                     | Description                                                                                                    |  |  |
|-----------------------------------------------|----------------------------------------------------------------------------------------------------|--|--|
|                                               | waiting and the phone is changed from offhook to onhook, the call is released (and the device sends a SIP BYE to the IP).                                                                                                    |  |  |
|                                               | Notes:                                                                                                    |  |  |
|                                               | <ul> <li>This parameter is applicable only to FXS interfaces.</li> </ul>                                                                                                    |  |  |
|                                               | <ul> <li>This parameter is typically used for MLPP, allowing preemption to<br/>clear held calls.</li> </ul>                                                                                                    |  |  |
| CLI: dtmf-during-hold<br>[PlayDTMFduringHold] | Determines whether the device sends DTMF signals (or DTMF SIP INFO message) when a call is on hold.                                                                                                    |  |  |
|                                               | • [0] = (Default) Disable.                                                                                                    |  |  |
|                                               | <ul> <li>[1] = Enable - If the call is on hold, the device stops playing the Held<br/>tone (if it is played) and sends DTMF:</li> </ul>                                                                                                    |  |  |
|                                               | <ul> <li>To Tel side: plays DTMF digits according to the received SIP<br/>INFO message(s). (The stopped held tone is not played again.)</li> <li>To IP side: sends DTMF SIP INFO messages to an IP destination<br/>if it detects DTMF digits from the Tel side.</li> </ul> |  |  |

### 67.10.5.6 Call Transfer Parameters

The call transfer parameters are described in the table below.

|  | Table 67-47 | : Call | Transfer | <b>Parameters</b> |
|--|-------------|--------|----------|-------------------|
|--|-------------|--------|----------|-------------------|

| Parameter                                                                                                    | Description                                                                                                    |
|----------------------------------------------------------------------------------------------------|----------------------------------------------------------------------------------------------------|
| Web/EMS: Enable Transfer<br>CLI: enable-transfer<br>[EnableTransfer]                                               | <ul> <li>Enables the Call Transfer feature.</li> <li>[0] Disable</li> <li>[1] Enable = (Default) The device responds to a REFER message with the Referred-To header to initiate a call transfer. For analog interfaces: If the transfer service is enabled, the user can activate Transfer using hook-flash signaling. If this service is enabled, the remote party performs the call transfer.</li> <li>Notes:</li> <li>To use call transfer, the devices at both ends must support this option.</li> <li>To use call transfer, set the parameter EnableHold to 1.</li> </ul>                                                                                                    |
| Web: Transfer Prefix<br>EMS: Logical Prefix For Transferred<br>Call<br>CLI: transfer-prefix<br><b>[xferPrefix]</b> | <ul> <li>Defines the string that is added as a prefix to the transferred/forwarded called number when the REFER/3xx message is received.</li> <li>Notes: <ul> <li>The number manipulation rules apply to the user part of the Refer-To and/or Contact URI before it is sent in the INVITE message.</li> <li>This parameter can be used to apply different manipulation rules to differentiate transferred/forwarded number from the originally dialed number.</li> </ul> </li> </ul>                                                                                                    |
| Web: Transfer Prefix IP 2 Tel<br>CLI: xfer-prefix-ip2tel<br><b>[XferPrefixIP2Tel]</b>                              | Defines the prefix that is added to the destination number<br>received in the SIP Refer-To header (for IP-to-Tel calls). This<br>parameter is applicable to FXO/CAS blind transfer modes, i.e.,<br>LineTransferMode = 1, 2 or 3, and TrunkTransferMode = 1 or<br>3 (for CAS).<br>The valid range is a string of up to 9 characters. By default, no<br>value is defined.<br><b>Note:</b> This parameter is also applicable to ISDN Blind<br>Transfer, according to AT&T Toll Free Transfer Connect<br>Service (TR 50075) "Courtesy Transfer-Human-No Data". To<br>support this transfer mode, you need to configure the<br>parameter XferPrefixIP2Tel to "*8" and the parameter<br>TrunkTransferMode to 5. |
| Web/EMS: Enable Semi-Attended<br>Transfer<br>CLI: semi-att-transfer<br>[EnableSemiAttendedTransfer]                | <ul> <li>Determines the device behavior when Transfer is initiated while in Alerting state.</li> <li>[0] Disable = (Default) Send REFER with the Replaces header.</li> <li>[1] Enable = Send CANCEL, and after a 487 response is received, send REFER without the Replaces header.</li> </ul>                                                                                                    |
| Web: Blind<br>EMS: Blind Transfer<br>CLI: blind-transfer<br><b>[KeyBlindTransfer]</b>                              | Defines the keypad sequence to activate blind transfer for<br>established Tel-to-IP calls. The Tel user can perform blind<br>transfer by dialing the KeyBlindTransfer digits, followed by a<br>transferee destination number.<br>After the KeyBlindTransfer DTMF digits sequence is dialed,                                                                                                    |

| Parameter                                                                                                 | Description                                                                                                    |
|----------------------------------------------------------------------------------------------------|----------------------------------------------------------------------------------------------------|
|                                                                                                    | the current call is put on hold (using a Re-INVITE message), a dial tone is played to the channel, and then the phone number collection starts.                                                                                                    |
|                                                                                                    | After the destination phone number is collected, it is sent to<br>the transferee in a SIP REFER request in a Refer-To header.<br>The call is then terminated and a confirmation tone is played<br>to the channel. If the phone number collection fails due to a<br>mismatch, a reorder tone is played to the channel.<br><b>Note:</b> For FXS/FXO interfaces, it is possible to configure<br>whether the KeyBlindTransfer code is added as a prefix to the |
|                                                                                                    | dialed destination number, by using the parameter KeyBlindTransferAddPrefix.                                                                                                    |
| EMS: Blind Transfer Add Prefix<br>CLI: blind-xfer-add-prefix<br>[KeyBlindTransferAddPrefix]               | <ul> <li>Determines whether the device adds the Blind Transfer code (defined by the KeyBlindTransfer parameter) to the dialed destination number.</li> <li>[0] Disable (default)</li> <li>[1] Enable</li> <li>Note: This parameter is applicable only to FXO and FXS interfaces.</li> </ul>                                                                                                    |
| EMS: Blind Transfer Disconnect<br>Timeout<br>CLI: blind-xfer-disc-tmo<br>[BlindTransferDisconnectTimeout] | Defines the duration (in milliseconds) for which the device<br>waits for a disconnection from the Tel side after the Blind<br>Transfer Code (KeyBlindTransfer) has been identified. When<br>this timer expires, a SIP REFER message is sent toward the<br>IP side. If this parameter is set to 0, the REFER message is<br>immediately sent.                                                                                                    |
|                                                                                                    | The valid value range is 0 to 1,000,000. The default is 0.                                                                                                    |
| Web: QSIG Path Replacement Mode<br>CLI: qsig-path-replacement-md<br>[QSIGPathReplacementMode]             | <ul> <li>Enables QSIG transfer for IP-to-Tel and Tel-to-IP calls.</li> <li>[0] IP2QSIGTransfer = (Default) Enables IP-to-QSIG transfer.</li> <li>[4] OSIC 2IPTransfer = Enables OSIC to IP transfer.</li> </ul>                                                                                                    |
| CLI: replace-tel2ip-calnum-to                                                                             | <ul> <li>[1] QSIG2IP mansier = Enables QSIG-to-IP transfer.</li> <li>Defines the maximum duration (timeout) to wait between call</li> <li>Sature and Easility with Redirecting Number for replacing the</li> </ul>                                                                                                    |
|                                                                                                    | calling number (for Tel-to-IP calls).                                                                                                    |
|                                                                                                    | The valid value range is 0 to 10,000 msec. The default is 0.                                                                                                    |
|                                                                                                    | The interworking of the received Setup message to a SIP<br>INVITE is suspended when this parameter is set to any value<br>greater than 0. This means that the redirecting number in the<br>Setup message is not checked. When a subsequent Facility<br>with Call Transfer Complete/Update is received with a non-<br>empty Redirection Number, the Calling Number is replaced<br>with the received redirect number in the sent INVITE<br>message.          |
|                                                                                                    | If the timeout expires, the device sends the INVITE without changing the calling number.                                                                                                    |
|                                                                                                    | Notes:                                                                                                    |
|                                                                                                    | <ul> <li>The suspension of the INVITE message occurs for all calls.</li> <li>This parameter is applicable to QSIG.</li> </ul>                                                                                                    |

| Parameter                                                                                                    | Description                                                                                                    |
|----------------------------------------------------------------------------------------------------|----------------------------------------------------------------------------------------------------|
| Web: Call Transfer using re-INVITEs<br>CLI: enable-call-transfer-using-<br>reinvites<br>[EnableCallTransferUsingReinvites] | <ul> <li>Enables call transfer using re-INVITEs.</li> <li>[0] Disable = (Default) Call transfer is done using REFER messages.</li> <li>[1] Enable = Call transfer is done by sending re-INVITE messages (instead of REFER).</li> </ul> |
|                                                                                                    | Notes:                                                                                                    |
|                                                                                                    | <ul> <li>The device uses two DSP channels per transferred call.<br/>Thus, to use this feature, you also need to configure the<br/>maximum number of available DSP channels, using the<br/>MediaChannels parameter.</li> </ul>          |
|                                                                                                    | <ul> <li>This parameter is applicable only to FXS interfaces.</li> </ul>                                                                                                    |

#### 67.10.5.7 Multi-Line Extensions and Supplementary Services Parameters

The multi-line extensions and supplementary services parameters are described in the table below.

#### Table 67-48: Multi-line Extensions and Supplementary Services Parameters

| Parameter                                                                                                    | Description                                                                                                    |
|----------------------------------------------------------------------------------------------------|----------------------------------------------------------------------------------------------------|
| Supplementary Service                                                                                                    | s Table                                                                                                    |
| Web: Supplementary<br>Services Table<br>EMS: Digital Gateway<br>Provisioning > ISDN<br>Supplementary Services<br>CLI: configure voip/gw<br>digitalgw isdn-supp-serv<br>[ISDNSuppServ] | This table parameter defines phone extension numbers per FXS/BRI port<br>and configures various supplementary services per endpoint.<br>The format of the ini file table parameter is as follows:<br>[ISDNSuppServ]<br>FORMAT ISDNSuppServ_Index = ISDNSuppServ_PhoneNumber,<br>ISDNSuppServ_LocalPhoneNumber, ISDNSuppServ_Module,<br>ISDNSuppServ_Port, ISDNSuppServ_UserId,<br>ISDNSuppServ_UserPassword, ISDNSuppServ_CallerID,<br>ISDNSuppServ_IsPresentationRestricted,<br>ISDNSuppServ_IsCallerIDEnabled, ISDNSuppServ_CFB2PhoneNumber,<br>ISDNSuppServ_CFNR2PhoneNumber,<br>ISDNSuppServ_CFU2PhoneNumber,<br>ISDNSuppServ_CFU2PhoneNumber,<br>ISDNSuppServ]<br>For a detailed description of this table, see "Configuring Multi-Line<br>Extensions and Supplementary Services" on page 483. |

#### 67.10.5.8 Three-Way Conferencing Parameters

The three-way conferencing parameters are described in the table below.

| Table 67-49: Three-Way | Conferencing Parameters |
|------------------------|-------------------------|
|------------------------|-------------------------|

| Parameter                                                                                          | Description                                                                                                    |
|----------------------------------------------------------------------------------------------------|----------------------------------------------------------------------------------------------------|
| Web: Enable 3-Way Conference<br>EMS: Enable 3 Way<br>CLI: enable-3w-conf<br>[Enable3WayConference] | <ul> <li>Enables the 3-Way Conference feature.</li> <li>[0] Disable (default)</li> <li>[1] Enable</li> <li>Note: For this parameter to take effect, a device reset is required.</li> </ul>                                                                                                    |
| Web: 3-Way Conference Mode<br>EMS: 3 Way Mode<br>CLI: 3w-conf-mode<br>[3WayConferenceMode]         | <ul> <li>Defines the mode of operation for three-way conferencing.</li> <li>[0] AudioCodes Media Server = (Default) The conference-<br/>initiating INVITE sent by the device, uses the ConferenceID<br/>concatenated with a unique identifier as the Request-URI.<br/>This same Request-URI is set as the Refer-To header value in<br/>the REFER messages that are sent to the two remote parties.<br/>This conference mode is used when operating with<br/>AudioCodes IPMedia conferencing server.</li> <li>[1] Non-AudioCodes Media Server = The conference-initiating<br/>INVITE sent by the device, uses only the ConferenceID as the<br/>Request-URI. The Conference server sets the Contact header<br/>of the 200 OK response to the actual unique identifier<br/>(Conference URI) to be used by the participants. This<br/>Conference URI is then included by the device in the Refer-To<br/>header value in the REFER messages sent by the device to<br/>the remote parties. The remote parties join the conference by<br/>sending INVITE messages to the conference using this</li> </ul> |
| Parameter                                                                                                    | Description                                                                                                    |
|----------------------------------------------------------------------------------------------------|----------------------------------------------------------------------------------------------------|
|                                                                                                    | <ul> <li>conference URI.</li> <li>[2] On Board = On-board, three-way conference. The conference is established on the device without the need of an external Conference server. You can limit the number of simultaneous, on-board 3-way conference calls, by using the MaxInBoardConferenceCalls parameter.</li> <li>[3] Huawei Media Server = The conference is managed by an external, third-party Conferencing server. The conference-initiating INVITE sent by the device, uses only the ConferenceID as the Request-URI. The Conferencing server sets the Contact header of the 200 OK response to the actual unique identifier (Conference URI) to be used by the participants. The Conference URI is included in the URI of the REFER with a Replaces header sent by the device to the Conferencing server. The Conferencing server then sends an INVITE with a Replaces header to the remote participants.</li> <li>Notes:</li> <li>This parameter is applicable only to FXS and BRI interfaces.</li> </ul> |
|                                                                                                    | <ul> <li>Three-way conferencing using an external conference server<br/>is supported only by FXS interfaces.</li> <li>When using an external Conferencing server, a conference<br/>coll with up to six participants can be catabliabed.</li> </ul>                                                                                                    |
| Web: Max. 3-Way Conference<br>EMS: Max In Board Calls<br>[MaxInBoardConferenceCalls]                                                                                 | <ul> <li>Defines the maximum number of simultaneous, on-board threeway conference calls.</li> <li>The valid range is 0 to 5. The default is 2.</li> <li>Notes:</li> <li>For enabling on-board, three-way conferencing, use the 3WayConferenceMode parameter.</li> <li>This parameter is applicable only to FXS and BRI interfaces.</li> </ul>                                                                                                    |
| Web: Establish Conference Code<br>EMS: Establish Code<br>CLI: estb-conf-code<br>[ConferenceCode]                                                                     | Defines the DTMF digit pattern, which upon detection generates<br>the conference call when three-way conferencing is enabled<br>(Enable3WayConference is set to 1).<br>The valid range is a 25-character string. The default is "!" (Hook-<br>Flash).<br><b>Note:</b> If the FlashKeysSequenceStyle parameter is set to 1 or 2,<br>the setting of the ConferenceCode parameter is overridden.                                                                                                    |
| Web/EMS: Conference ID<br>CLI: conf-id<br>[ConferenceID]                                                                                                    | Defines the Conference Identification string.<br>The valid value is a string of up to 16 characters. The default is<br>"conf".<br>The device uses this identifier in the Conference-initiating INVITE<br>that is sent to the media server when the<br>Enable3WayConference parameter is set to 1.                                                                                                    |
| Web: Use Different RTP port<br>After Hold<br>CLI: configure voip > sip-definition<br>advanced-settings > dfrnt-port-<br>after-hold<br>[UseDifferentRTPportAfterHold] | <ul> <li>Enables the use of different RTP ports for the two calls involved in a three-way conference call made by the FXS endpoint in the initial outgoing INVITE requests.</li> <li>[0] Disable = (Default) The FXS endpoint makes the first and second calls on the same RTP port in the initial outgoing INVITE request. If a three-way conference is then made, the device sends a re-INVITE to the held call to retrieve it and to change the RTP port to a different port number. For example: A first calls B on port 6000 and places B on</li> </ul>                                                                                                    |

| Parameter | Description                                                                                                    |
|-----------|----------------------------------------------------------------------------------------------------|
|           | hold. A then calls C, also on port 6000. The device sends a re-<br>INVITE to the held call to retrieve it and changes the port to 6010.                                                                                                    |
|           | <ul> <li>[1] Enable = The FXS endpoint makes the first and second<br/>calls on different RTP ports in the initial outgoing INVITE<br/>request. If a three-way conference is then made, the device<br/>sends a re-INVITE to the held call to retrieve it, without<br/>changing the port of the held call.</li> </ul>                 |
|           | For example: A first calls B on port 6000 and places B on hold. A then calls C on port 6010. The device sends a re-INVITE to the held call to retrieve it (without changing the port, i.e., remains 6010).                                                                                                    |
|           | Notes:                                                                                                    |
|           | <ul> <li>When this feature is enabled and only one RTP port is<br/>available, only one call can be made by the FXS endpoint, as<br/>there is no free RTP port for a second call.</li> </ul>                                                                                                    |
|           | <ul> <li>When this feature is enabled and you are using the Call<br/>Forking feature, every forked call is sent with a different RTP<br/>port. As the device can fork a call to up to 10 destinations, the<br/>device requires at least 10 free RTP ports.</li> <li>This parameter is applicable only to FXS interfaces.</li> </ul> |

# 67.10.5.9 MLPP and Emergency Call Parameters

The Multilevel Precedence and Preemption (MLPP) and emergency E911 call parameters are described in the table below.

| Parameter                                                                | Description                                                                                                    |
|--------------------------------------------------------------------------|----------------------------------------------------------------------------------------------------|
| Web/EMS: Call Priority Mode<br>CLI: call-prio-mode<br>[CallPriorityMode] | <ul> <li>Defines priority call handling, for all calls.</li> <li>[0] Disable (default).</li> <li>[1] MLPP = MLPP Priority Call handling is enabled. MLPP prioritizes call handling whereby the relative importance of various kinds of communications is strictly defined, allowing higher precedence communication at the expense of lower precedence communications. Higher priority calls override less priority calls when, for example, congestion occurs in a network.</li> <li>[2] Emergency = Preemption of IP-to-Tel E911 emergency calls. If the device receives an E911 call and there are unavailable channels to receive the call, the device terminates one of the channel calls and sends the E911 call to that channel. The preemption is done only on a channel pertaining to the same Trunk Group for which the E911 call was initially destined and if the channel select mode (configured by the ChannelSelectMode parameter) is set to other than By Dest Phone Number (0). The preemption is done only if the incoming IP-to-Tel call is identified as an emergency call. The device identifies emergency calls by one of the following:</li> <li>✓ The destination number of the IP call matches one of the</li> </ul> |
|                                                                          | numbers defined by the EmergencyNumbers parameter.                                                                                                    |

#### Table 67-50: MLPP and Emergency E911 Call Parameters

| Parameter                                                                                           | Description                                                                                                    |
|----------------------------------------------------------------------------------------------------|----------------------------------------------------------------------------------------------------|
|                                                                                                    | (For E911, you must define this parameter with the value "911".)                                                                                                    |
|                                                                                                    | <ul> <li>The incoming SIP INVITE message contains the<br/>"emergency" value in the Priority header.</li> </ul>                                                                                                    |
|                                                                                                    | <ul> <li>Notes:</li> <li>This parameter is applicable to FXS/FXO, CAS, and ISDN.</li> <li>For FXO interfaces, the preemption is done only on existing IP-to-Tel calls. In other words, if all the current FXO channels are busy with calls that were initiated by the FXO (i.e., Tel-to-IP calls), new incoming emergency IP-to-Tel calls are dropped.</li> <li>MLPP and Emergency services can also be configured in a Tel Profile.</li> <li>For more information, see "Pre-empting Existing Call for E911 IP-to-Tel Call" on page 465.</li> </ul> |
| Emergency E911 Parameters                                                                           |                                                                                                    |
| [E911Gateway]                                                                                       | <ul> <li>Enables Enhanced 9-1-1(E9-1-1) support for ELIN handling in Microsoft Lync Server 2010 environment.</li> <li>[0] = Disable (default)</li> <li>[1] = Enable</li> <li>[2] = Location-based manipulations</li> </ul>                                                                                                    |
| [E911CallbackTimeout]                                                                               | Defines the maximum interval within which the PSAP can use<br>the ELIN to call back the E9-1-1 caller. This interval starts from<br>when the initial call established with the PSAP is terminated.<br>The valid range is 1 to 60 (minutes). The default is 30.                                                                                                    |
| Web: Emergency Special Release<br>Cause<br>CLI: emrg-spcl-rel-cse<br>[EmergencySpecialReleaseCause] | <ul> <li>Enables the device to send a SIP 503 "Service Unavailable" response if an emergency call cannot be established (i.e., rejected). This can occur, for example, due to the PSTN (for example, the destination is busy or not found) or ELIN Gateway (for example, lack of resources or an internal error).</li> <li>[0] = Disable (default)</li> <li>[1] = Enable</li> </ul>                                                                                                    |
| EMS: Enable 911 PSAP<br>[Enable911PSAP]                                                             | <ul> <li>Enables the support for the E911 DID protocol, according to the Bellcore GR-350-CORE standard. This protocol defines signaling between E911 Tandem Switches and the PSAP, using analog loop-start lines. The FXO device can be installed instead of an E911 switch, connected directly to PSAP DID loop-start lines.</li> <li>[0] = Disable (default)</li> <li>[1] = Enable</li> <li>Notes:</li> <li>This parameter is applicable only to FXO interfaces.</li> <li>This parameter can also be configured in a Tel Profile.</li> </ul>      |
| Web/EMS: Emergency Numbers<br>CLI: emerg-nbs<br>[EmergencyNumbers]                                  | Defines a list of "emergency" numbers.<br>For FXS: When one of these numbers is dialed, the outgoing<br>INVITE message includes the SIP Priority and Resource-Priority<br>headers. If the user places the phone on-hook, the call is not<br>disconnected. Instead, a Hold Re-INVITE request is sent to the<br>remote party. Only if the remote party disconnects the call (i.e.,<br>a BYE is received) or a timer expires (set by the                                                                                                    |

| Parameter                                                                                                    | Description                                                                                                    |
|----------------------------------------------------------------------------------------------------|----------------------------------------------------------------------------------------------------|
|                                                                                                    | EmergencyRegretTimeout parameter) is the call terminated.<br>For FXO, CAS, and ISDN: These emergency numbers are used<br>for the preemption of E911 IP-to-Tel calls when there are<br>unavailable or busy channels. In this scenario, the device<br>terminates one of the busy channels and sends the emergency<br>call to this channel. This feature is enabled by setting the<br>CallPriorityMode parameter to 2 ("Emergency"). For a<br>description of this feature, see "Pre-empting Existing Call for<br>E911 IP-to-Tel Call" on page 465.<br>The list can include up to four different numbers, where each<br>number can be up to four digits long.                                                                                                    |
| Web: Emergency Calls Regret<br>Timeout<br>EMS: Emergency Regret Timeout<br>CLI: emerg-calls-regrt-t-out<br>[EmergencyRegretTimeout] | Defines the time (in minutes) that the device waits before<br>tearing-down an emergency call (defined by the parameter<br>EmergencyNumbers). Until this time expires, an emergency call<br>can only be disconnected by the remote party, typically, by a<br>Public Safety Answering Point (PSAP).<br>The valid range is 1 to 30. The default is 10.<br><b>Note:</b> This parameter is applicable only to FXS interfaces.                                                                                                    |
| Multilevel Precedence and Preem                                                                                                    | ption (MLPP) Parameters                                                                                                    |
| Web: MLPP Default Namespace<br>EMS: Default Name Space<br>CLI: mlpp-dflt-namespace<br>[MLPPDefaultNamespace]                        | <ul> <li>Determines the namespace used for MLPP calls received from the ISDN side without a Precedence IE and destined for an Application server. This value is used in the Resource-Priority header of the outgoing SIP INVITE request.</li> <li>[1] DSN (default)</li> <li>[2] DOD</li> <li>[3] DRSN</li> <li>[5] UC</li> <li>[7] CUC</li> <li>Note: If the ISDN message contains a Precedence IE, the device automatically interworks the "network identity" digits in the IE to the network domain subfield in the Resource-Priority header. For more information, see Multilevel Precedence and Preemption on page 479.</li> </ul>                                                                                                    |
| [ResourcePriorityNetworkDomains]                                                                                                    | <ul> <li>Defines up to 32 user-defined MLPP network domain names (namespaces). This value is used in the AS-SIP Resource-Priority header of the outgoing SIP INVITE request. This parameter is used in combination with the MLPPDefaultNamespace parameter, where you need to enter the table row index as its value.</li> <li>This parameter is also used for mapping the Resource-Priority field value of the SIP Resource-Priority header to the ISDN PRI Precedence Level IE. The mapping is configured by the field, Enablelp2TelInterworking:</li> <li>Disabled: The network-domain field in the Resource-Priority header is set to "0 1 0 0" (i.e., "routine") in the Precedence Level field.</li> <li>Enabled: The network-domain field in the Resource-Priority header is set in the Precedence Level field according to Table 5.3.2.12-4 (Mapping of RPH r-priority Field to PRI Precedence Level Value).</li> </ul> |

| Parameter                                                                                                    | Description                                                                                                    |
|----------------------------------------------------------------------------------------------------|----------------------------------------------------------------------------------------------------|
|                                                                                                    | <ul> <li>The domain name can be a string of up to 10 characters.</li> <li>The format of this table ini file parameter is as follows:</li> <li>FORMAT ResourcePriorityNetworkDomains_Index = ResourcePriorityNetworkDomains_Name, ResourcePriorityNetworkDomains_EnableIp2TelInterworking;</li> <li>ResourcePriorityNetworkDomains 1 = dsn, 0; ResourcePriorityNetworkDomains 2 = dod, 0; ResourcePriorityNetworkDomains 3 = drsn, 0; ResourcePriorityNetworkDomains 5 = uc, 1; ResourcePriorityNetworkDomains 7 = cuc, 0; [\ResourcePriorityNetworkDomains ] Notes: <ul> <li>Indices 1, 2, 3, 5, and 7 cannot be modified and are defined for DSN, DOD, DRSN, UC, and CUC, respectively.</li> <li>If the MLPPDefaultNamespace parameter is set to -1, interworking from PSTN NI digits is done automatically.</li> </ul> </li> </ul> |
| Web/EMS: Default Call Priority<br>CLI: dflt-call-prio<br>[SIPDefaultCallPriority]                                                   | <ul> <li>Determines the default call priority for MLPP calls.</li> <li>[0] 0 = (Default) ROUTINE</li> <li>[2] 2 = PRIORITY</li> <li>[4] 4 = IMMEDIATE</li> <li>[6] 6 = FLASH</li> <li>[8] 8 = FLASH-OVERRIDE</li> <li>[9] 9 = FLASH-OVERRIDE-OVERRIDE</li> <li>If the incoming SIP INVITE request doesn't contain a valid priority value in the SIP Resource-Priority header, the default value is used in the Precedence IE (after translation to the relevant ISDN Precedence value) of the outgoing PRI Setup message.</li> <li>If the incoming PRI Setup message doesn't contain a valid Precedence Level value, the default value is used in the Resource-Priority header of the outgoing SIP INVITE request. In this scenario, the character string is sent without translation to a numerical value.</li> </ul>               |
| Web: MLPP DiffServ<br>EMS: Diff Serv<br>CLI: mlpp-diffserv<br>[MLPPDiffserv]                                                        | Defines the DiffServ value (differentiated services code<br>point/DSCP) used in IP packets containing SIP messages that<br>are related to MLPP calls. This parameter defines DiffServ for<br>incoming and outgoing MLPP calls with the Resource-Priority<br>header.<br>The valid range is 0 to 63. The default is 50.                                                                                                    |
| Web/EMS: Preemption Tone<br>Duration<br>CLI: preemp-tone-dur<br>[PreemptionToneDuration]                                            | Defines the duration (in seconds) in which the device plays a preemption tone to the Tel and IP sides if a call is preempted.<br>The valid range is 0 to 60. The default is 3.<br><b>Note:</b> If set to 0, no preemption tone is played.                                                                                                    |
| Web: MLPP Normalized Service<br>Domain<br>EMS: Normalized Service Domain<br>CLI: mlpp-norm-ser-dmn<br>[MLPPNormalizedServiceDomain] | Defines the MLPP normalized service domain string. If the device receives an MLPP ISDN incoming call, it uses the parameter (if different from 'FFFFFF') as a Service domain in the SIP Resource-Priority header in outgoing INVITE messages. If the parameter is configured to 'FFFFFF', the Resource-Priority header is set to the MLPP Service Domain obtained from the Precedence IE.                                                                                                    |

| Parameter                                                                                                    | Description                                                                                                    |
|----------------------------------------------------------------------------------------------------|----------------------------------------------------------------------------------------------------|
|                                                                                                    | The valid value is 6 hexadecimal digits. The default is '000000'.                                                                                                    |
|                                                                                                    | <b>Note:</b> This parameter is applicable only to the MLPP NI-2 ISDN variant with CallPriorityMode set to 1.                                                                                                    |
| CLI: mlpp-nwrk-id<br>[MLPPNetworkIdentifier]                                                                                  | Defines the MLPP network identifier (i.e., International prefix or Telephone Country Code/TCC) for IP-to-ISDN calls, according to the UCR 2008 and ITU Q.955 specifications.                                                                                                    |
|                                                                                                    | The valid range is 1 to 999. The default is 1 (i.e., USA).<br>The MLPP network identifier is sent in the Facility IE of the ISDN                                                                                                    |
|                                                                                                    | <ul> <li>MLPPNetworkIdentifier set to default (i.e., USA, 1);</li> </ul>                                                                                                    |
|                                                                                                    | PlaceCall- MLPPNetworkID:0100<br>MlppServiceDomain:123abc, MlppPrecLevel:5<br>Fac(1c): 91 a1 15 02 01 05 02 01 19 30 0d 0a 01 05 0a 01 01<br>04 05 01 00 12 3a bc                                                                                                    |
|                                                                                                    | <ul> <li>MLPPNetworkIdentifier set to 490:</li> </ul>                                                                                                    |
|                                                                                                    | PlaceCall- MLPPNetworkID:9004<br>MlppServiceDomain:123abc, MlppPrecLevel:5<br>Fac(1c): 91 a1 15 02 01 0a 02 01 19 30 0d 0a 01 05 0a 01 01<br>04 05 90 04 12 3a bc                                                                                                    |
| Web: MLPP Default Service<br>Domain<br>EMS: Default Service Domain<br>CLI: mlpp-dflt-srv-domain<br>[MLPPDefaultServiceDomain] | Defines the MLPP default service domain string. If the device<br>receives a non-MLPP ISDN incoming call (without a Precedence<br>IE), it uses the parameter (if different than "FFFFFF") as a<br>Service domain in the SIP Resource-Priority header in outgoing<br>(Tel-to-IP calls) INVITE messages. This parameter is used in<br>conjunction with the parameter SIPDefaultCallPriority. |
|                                                                                                    | If MLPPDefaultServiceDomain is set to 'FFFFFF', the device<br>interworks the non-MLPP ISDN call to non-MLPP SIP call, and<br>the outgoing INVITE does not contain the Resource-Priority<br>header.                                                                                                    |
|                                                                                                    | The valid value is a 6 hexadecimal digits. The default is "000000".                                                                                                    |
|                                                                                                    | <b>Note:</b> This parameter is applicable only to the MLPP NI-2 ISDN variant with CallPriorityMode set to 1.                                                                                                    |
| Web/EMS: Precedence Ringing<br>Type<br>CLI: precedence-ringing<br>[PrecedenceRingingType]                                     | Defines the index of the Precedence Ringing tone in the Call<br>Progress Tones (CPT) file. This tone is used when the<br>parameter CallPriorityMode is set to 1 and a Precedence call is<br>received from the IP side.                                                                                                    |
|                                                                                                    | The valid range is -1 to 16. The default is -1 (i.e., plays standard ringing tone).                                                                                                    |
|                                                                                                    | <b>Note:</b> This parameter is applicable only to analog interfaces.                                                                                                    |
| EMS: E911 MLPP Behavior<br>CLI: e911-mlpp-bhvr<br>[E911MLPPBehavior]                                                          | Defines the E911 (or Emergency Telecommunication Services/ETS) MLPP Preemption mode:                                                                                                    |
|                                                                                                    | <ul> <li>[0] = (Default) Standard Mode - ETS calls have the highest<br/>priority and preempt any MLPP call.</li> <li>[1] Treat as routing mode. ETS calls are bondled as</li> </ul>                                                                                                    |
|                                                                                                    | routine calls.                                                                                                    |
|                                                                                                    | Note: This parameter is applicable only to analog interfaces.                                                                                                    |
| CLI: resource-prio-req<br>[RPRequired]                                                                                        | <ul> <li>Determines whether the SIP resource-priority tag is added in the SIP Require header of the INVITE message for Tel-to-IP calls.</li> <li>[0] Disable = Excludes the SIP resource-priority tag from the</li> </ul>                                                                                                    |

| Parameter | Description                                                                                                    |
|-----------|----------------------------------------------------------------------------------------------------|
|           | SIP Require header.                                                                                                    |
|           | <ul> <li>[1] Enable = (Default) Adds the SIP resource-priority tag in<br/>the SIP Require header.</li> </ul>                                |
|           | <b>Note:</b> This parameter is applicable only to MLPP priority call handling (i.e., only when the CallPriorityMode parameter is set to 1). |

# Multiple Differentiated Services Code Points (DSCP) per MLPP Call Priority Level (Precedence) Parameters

The MLPP service allows placement of priority calls, where properly validated users can preempt (terminate) lower-priority phone calls with higher-priority calls. For each MLPP call priority level, the DSCP can be set to a value from 0 to 63. The Resource Priority value in the Resource-Priority SIP header can be one of the following:

| MLPP Precedence Level                                                                              | Precedence Level in Resource-Priority SIP Header                                                                                                    |
|----------------------------------------------------------------------------------------------------|----------------------------------------------------------------------------------------------------|
| 0 (lowest)                                                                                         | routine                                                                                                    |
| 2                                                                                                  | priority                                                                                                    |
| 4                                                                                                  | immediate                                                                                                    |
| 6                                                                                                  | flash                                                                                                    |
| 8                                                                                                  | flash-override                                                                                                    |
| 9 (highest)                                                                                        | flash-override-override                                                                                                    |
| Web/EMS: RTP DSCP for MLPP<br>Routine<br>CLI: dscp-4-mlpp-rtn<br>[MLPPRoutineRTPDSCP]              | <ul> <li>Defines the RTP DSCP for MLPP Routine precedence call level.</li> <li>The valid range is -1 to 63. The default is -1.</li> <li>Note: If set to -1, the DiffServ value is taken from the global parameter PremiumServiceClassMediaDiffServ or as defined in IP Profiles per call.</li> </ul>   |
| Web/EMS: RTP DSCP for MLPP<br>Priority<br>CLI: dscp-4-mlpp-prio<br>[MLPPPriorityRTPDSCP]           | Defines the RTP DSCP for MLPP Priority precedence call level.<br>The valid range is -1 to 63. The default is -1.<br><b>Note:</b> If set to -1, the DiffServ value is taken from the global<br>parameter PremiumServiceClassMediaDiffServ or as defined in<br>IP Profiles per call.                     |
| Web/EMS: RTP DSCP for MLPP<br>Immediate<br>CLI: dscp-4-mlpp-immed<br>[MLPPImmediateRTPDSCP]        | <ul> <li>Defines the RTP DSCP for MLPP Immediate precedence call level.</li> <li>The valid range is -1 to 63. The default is -1.</li> <li>Note: If set to -1, the DiffServ value is taken from the global parameter PremiumServiceClassMediaDiffServ or as defined in IP Profiles per call.</li> </ul> |
| Web/EMS: RTP DSCP for MLPP<br>Flash<br>CLI: dscp-4-mlpp-flsh<br>[MLPPFlashRTPDSCP]                 | Defines the RTP DSCP for MLPP Flash precedence call level.<br>The valid range is -1 to 63. The default is -1.<br><b>Note:</b> If set to -1, the DiffServ value is taken from the global<br>parameter PremiumServiceClassMediaDiffServ or as defined in<br>IP Profiles per call.                        |
| Web/EMS: RTP DSCP for MLPP<br>Flash Override<br>CLI: dscp-4-mlpp-flsh-ov<br>[MLPPFlashOverRTPDSCP] | Defines the RTP DSCP for MLPP Flash-Override precedence<br>call level.<br>The valid range is -1 to 63. The default is -1.<br><b>Note:</b> If set to -1, the DiffServ value is taken from the global<br>parameter PremiumServiceClassMediaDiffServ or as defined in<br>IP Profiles per call.            |

| Parameter                                                                                                    | Description                                                                                                    |
|----------------------------------------------------------------------------------------------------|----------------------------------------------------------------------------------------------------|
| Web/EMS: RTP DSCP for MLPP<br>Flash-Override-Override<br>CLI: dscp-4-mlpp-flsh-ov-ov<br>[MLPPFlashOverOverRTPDSCP] | Defines the RTP DSCP for MLPP Flash-Override-Override<br>precedence call level.<br>The valid range is -1 to 63. The default is -1.<br><b>Note:</b> If set to -1, the DiffServ value is taken from the global<br>parameter PremiumServiceClassMediaDiffServ or as defined in<br>IP Profiles per call. |

## 67.10.5.10 Call Cut-Through Parameters

The call cut-through parameters are described in the table below.

|                                                | -                                                                                                    |
|------------------------------------------------|----------------------------------------------------------------------------------------------------|
| Parameter                                      | Description                                                                                                    |
| Web: Enable Calls Cut<br>Through               | Enables FXS endpoints to receive incoming IP calls while the port is in off-<br>hook state.                                                                                                    |
| EMS: Cut Through<br>CLI: calls-cut-through     | <ul><li>[0] Disable (default)</li><li>[1] Enable</li></ul>                                                                                                    |
| [Outmough]                                     | If enabled, the FXS interface answers the call and 'cuts through' the voice<br>channel if there is no other active call on the port, even if the port is in off-<br>hook state.                                                                                                    |
|                                                | When the call is terminated (by the remote IP party), the device plays a reorder tone for a user-defined time (configured by the CutThroughTimeForReorderTone parameter) and is then ready to answer the next incoming call without on-hooking the phone.<br>The waiting call is automatically answered by the device when the current call is terminated (configured by setting the parameter EnableCallWaiting to 1) |
|                                                | <b>Note:</b> This feature is applicable only to FXS interfaces.                                                                                                    |
| CLI: cut-through-anable<br>[DigitalCutThrough] | Enables PSTN CAS channels/endpoints to receive incoming IP calls even if the B-channels are in off-hook state.                                                                                                    |
|                                                | <ul> <li>[0] Disabled (default)</li> <li>[1] Enabled</li> </ul>                                                                                                    |
|                                                | When enabled, this feature operates as follows:                                                                                                    |
|                                                | <ol> <li>A Tel-to-IP call is established (connected) by the device for a B-<br/>channel.</li> </ol>                                                                                                    |
|                                                | 2 The device receives a SIP BYE (i.e., IP side ends the call) and plays a reorder tone to the PSTN side for the duration set by the CutThroughTimeForReOrderTone parameter. The device releases the call towards the IP side (sends a SIP 200 OK).                                                                                                    |
|                                                | 3 The PSTN side, for whatever reason, remains off-hook.                                                                                                    |
|                                                | 4 If a new IP call is received for this B-channel after the reorder tone has<br>ended, the device "cuts through" the channel and connects the call<br>immediately (despite the B-channel being in physical off-hook state)<br>without playing a ring tone. If an IP call is received while the reorder<br>tone is played, the device rejects the call.                                                                 |
|                                                | Notes:                                                                                                    |
|                                                | <ul> <li>If this parameter is disabled and the PSTN side remains in off-hook<br/>state after the IP call ends the call, the device releases the call after 60<br/>seconds.</li> </ul>                                                                                                    |

#### Table 67-51: Call Cut-Through Parameters

| Parameter | Description                                                                                                    |
|-----------|----------------------------------------------------------------------------------------------------|
|           | <ul> <li>A special CAS table can be used to report call status events<br/>(Active/Idle) to the PSTN side during Cut Through mode.</li> <li>This feature can also be configured in a Tel Profile and therefore,<br/>assigned to specific P channels that use specific CAS tables.</li> </ul> |

## 67.10.5.11 Automatic Dialing Parameters

The automatic dialing upon off-hook parameters are described in the table below.

| Parameter                                                                                                    | Description                                                                                                    |
|----------------------------------------------------------------------------------------------------|----------------------------------------------------------------------------------------------------|
| Automatic Dialing Table                                                                                                    | )                                                                                                    |
| Web: Automatic Dialing<br>Table<br>EMS: Analog Gateway<br>Provisioning ><br>Automatic dialing<br>CLI: configure voip/gw<br>analoggw automatic-<br>dialing<br>[TargetOfChannel] | This table parameter defines telephone numbers that are automatically dialed when a specific FXS or FXO port is off-hooked. The format of the ini file table parameter is as follows:                                 |
|                                                                                                    | [TargetOfChannel]<br>FORMAT TargetOfChannel_Index = TargetOfChannel_Destination,<br>TargetOfChannel_Type, TargetOfChannel_Module,<br>TargetOfChannel_Port, TargetOfChannel_HotLineToneDuration;<br>[\TargetOfChannel] |
|                                                                                                    | For example, the below configuration defines automatic dialing of phone<br>number 911 when the phone connected to Port 1 of Module 1 is off-hooked<br>for over 10 seconds:<br>TargetOfChannel $0 = 911, 1, 1, 1, 10;$ |
|                                                                                                    | Notes:                                                                                                    |
|                                                                                                    | <ul> <li>The first index of this table ini file parameter is 0.</li> </ul>                                                                                                    |
|                                                                                                    | <ul> <li>TargetOfChannel_Module is the module number, where 1 denotes the<br/>module in Slot 1.</li> </ul>                                                                                                    |
|                                                                                                    | <ul> <li>TargetOfChannel_Port is the port number, where 1 denotes Port 1 on<br/>the module.</li> </ul>                                                                                                    |
|                                                                                                    | <ul> <li>This is parameter is applicable only to FXS and FXO interfaces.</li> </ul>                                                                                                    |
|                                                                                                    | <ul> <li>For a detailed description of this table, see "Configuring Automatic<br/>Dialing" on page 498.</li> </ul>                                                                                                    |

#### 67.10.5.12 Direct Inward Dialing Parameters

The Direct Inward Dialing (DID) parameters are described in the table below.

| Parameter                                                  | Description                                                                                                    |
|------------------------------------------------------------|----------------------------------------------------------------------------------------------------|
| Web/EMS: DID Wink<br>CLI: did-wink-enbl<br>[EnableDIDWink] | <ul> <li>Enables Direct Inward Dialing (DID) using Wink-Start signaling, typically used for signaling between an E-911 switch and the PSAP.</li> <li>[0] Disable (default)</li> <li>[1] Single = The device can be used for connection to EIA/TIA-464B DID Loop Start lines. Both FXO (detection) and FXS (generation) are supported:</li> <li>✓ The FXO interface dials DTMF (or MF) digits upon detection of a Wink signal, instead of a dial tone.</li> <li>✓ The FXS interface generates a Wink signal upon detection of an</li> </ul> |

| Parameter | Description                                                                                                    |  |  |
|-----------|----------------------------------------------------------------------------------------------------|--|--|
|           | off-hook state, instead of playing a dial tone.<br>For example: (Wink) KP I(I) xxx-xxxx ST (Off Hook)<br>Where:                                                                                                    |  |  |
|           | <ul> <li>✓ I = one or two information digits</li> <li>✓ x = ANI</li> </ul>                                                                                                    |  |  |
|           | <b>Note:</b> The FXO interface generates such MF digits when the Enable911PSAP parameter is set to 1.                                                                                                    |  |  |
|           | <ul> <li>[2] Double Wink = Double-wink signaling. This is applicable to FXS interfaces only. The FXS interface generates the first Wink upon detection of an off-hook state in the line. The second Wink is generated after a user-defined interval (configured by the TimeBetweenDIDWinks parameter) after which the DTMF/MF digits are collected by the device. Digits that arrive between the first and second Wink are ignored as they contain the same number. For example:</li> </ul>                                                                                                    |  |  |
|           | (Wink) KP 911 ST (Wink) KP I(I) xxx-xxxx ST (Off Hook)                                                                                                    |  |  |
|           | [3] Wink & Polarity=                                                                                                    |  |  |
|           | <ul> <li>FXS: The FXS interface generates the first Wink after it detects an off-hook state. A polarity change from normal to reversed is generated after a user-defined time (configured by the TimeBetweenDIDWinks parameter). DTMF/MF digits are collected by the device only after this polarity change. Digits that arrive between the first Wink and the polarity change are ignored as they always contain the same number. In this mode, the FXS interface does not generate a polarity change to normal if the Telto-IP call is answered by an IP party. Polarity reverts to normal when the call is released. For example: (Wink) KP 911 ST (Polarity) KP I(I) xxx-xxxx ST (Off Hook)</li> <li>FXO: For IP-to-Tel calls:         <ol> <li>Upon detection of a Wink signal from the Tel side (instead of a dial tone), the FXO interface dials the digits, "KP911ST" (denotes *911#).</li> <li>The FXO interface waits for polarity reversal change from normal to reverse for an interval of 2,000 msec.</li> <li>Upon detection of a polarity reversal change, the FXO interface dials the DTMF (or MF) digits of the calling party</li> </ol> </li> </ul> |  |  |
|           | (number that dialed 911) in the format "KP <ani>ST" (*ANI#),<br/>where ANI is the calling number from the INVITE. If no polarity</ani>                                                                                                    |  |  |
|           | reversal, the FXO goes idle.<br>For example: (Wink) KP911ST (Polarity Change) KP02963700ST<br>Note: The Enable911PSAP parameter must be set to 1.                                                                                                    |  |  |
|           | Notes:                                                                                                    |  |  |
|           | <ul> <li>The EnableReversalPolarity and PolarityReversalType parameters<br/>must be set to 1 for FXS interfaces.</li> </ul>                                                                                                    |  |  |
|           | This parameter can also be configured in a Tel Profile.                                                                                                    |  |  |

| Parameter                                                                                    | Description                                                                                                    |
|----------------------------------------------------------------------------------------------|----------------------------------------------------------------------------------------------------|
| [TimeBetweenDIDWinks]                                                                        | <ul> <li>Defines the interval (in msec) for wink signaling:</li> <li>Double-wink signaling [2]: interval between the first and second wink</li> <li>Wink and Polarity signaling [3]: interval between wink and polarity change</li> <li>The valid range is 100 to 2000. The default is 1000.</li> <li>Note: See the EnableDIDWink parameter for configuring the wink signaling type.</li> </ul>                                                                                                    |
| Web/EMS: Delay Before<br>DID Wink<br>CLI: delay-b4-did-wink<br><b>[DelayBeforeDIDWink]</b>   | Defines the time interval (in msec) between the detection of the off-hook<br>and the generation of the DID Wink.<br>The valid range is 0 to 1,000. The default is 0.<br><b>Note:</b> This parameter is applicable only to FXS interfaces.                                                                                                    |
| EMS: NTT DID Signalling<br>Form<br>CLI: NTT-DID-signaling-<br>form<br>[NTTDIDSignallingForm] | <ul> <li>Determines the type of DID signaling support for NTT (Japan) modem:<br/>DTMF- or Frequency Shift Keying (FSK)-based signaling. The devices<br/>can be connected to Japan's NTT PBX using 'Modem' DID lines. These<br/>DID lines are used to deliver a called number to the PBX.</li> <li>[0] = (Default) FSK-based signaling</li> <li>[1] = DTMF-based signaling</li> <li>Note: This parameter is applicable only to FXS interfaces.</li> </ul>                                                                                                    |
| EMS: Enable DID<br>[EnableDID]                                                               | <ul> <li>This table parameter enables support for Japan NTT 'Modem' DID. FXS interfaces can be connected to Japan's NTT PBX using 'Modem' DID lines. These DID lines are used to deliver a called number to the PBX. The DID signal can be sent alone or combined with an NTT Caller ID signal.</li> <li>The format of the ini file table parameter is as follows:</li> <li>[EnableDID]</li> <li>FORMAT EnableDID_Index = EnableDID_IsEnable, EnableDID_Port, EnableDID]</li> <li>Where,</li> <li>IsEnable = Enables [1] or disables [0] (default) Japan NTT Modem DID support.</li> <li>Port = Port number.</li> <li>Module = Module number.</li> <li>For example:</li> <li>EnableDID 0 = 1,1,2; (DID is enabled on Port 1 of Module 2)</li> <li>Note: This parameter is applicable only to FXS interfaces.</li> </ul> |
| CLI: wink-time<br>[WinkTime]                                                                 | <ul> <li>Defines the time (in msec) elapsed between two consecutive polarity reversals. This parameter can be used for DID signaling, for example, E911 lines to the Public Safety Answering Point (PSAP), according to the Bellcore GR-350-CORE standard (refer to the ini file parameter Enable911PSAP).</li> <li>The valid range is 0 to 4,294,967,295. The default is 200.</li> <li>Notes:</li> <li>This parameter is applicable to FXS and FXO interfaces.</li> <li>For this parameter to take effect, a device reset is required.</li> </ul>                                                                                                    |

## 67.10.5.13 ISDN BRI Parameters

The automatic dialing upon off-hook parameters are described in the table below.

#### Table 67-54: Automatic Dialing Parameters

| Parameter                                                                                                    | Description                                                                                                    |  |
|----------------------------------------------------------------------------------------------------|----------------------------------------------------------------------------------------------------|--|
| BRI-to-SIP Supplementary Services Codes for Call Forward<br>Note: Upon receipt of an ISDN Facility message for call forward from the BRI phone, the device<br>sends a SIP INVITE to the softswitch with a user-defined code in the SIP To header, representing the<br>reason for the call forward. For more information on BRI call forwarding, see "BRI Call Forwarding" on<br>page 448. |                                                                                                    |  |
| Web/EMS: Call Forward<br>Unconditional<br>[SuppServCodeCFU]                                                                                                    | Defines the prefix code for activating Call Forward Unconditional sent to the softswitch.<br>The valid value is a string. By default, no value is defined.<br><b>Note:</b> The string must be enclosed in single apostrophe (e.g., '*72').                          |  |
| Web/EMS: Call Forward<br>Unconditional Deactivation<br>[SuppServCodeCFUDeact]                                                                                                    | Defines the prefix code for deactivating Call Forward Unconditional<br>Deactivation sent to the softswitch.<br>The valid value is a string. By default, no value is defined.<br><b>Note:</b> The string must be enclosed in single apostrophe (e.g., '*72').        |  |
| Web: Call Forward on Busy<br>EMS: Code Call Forward on<br>Busy<br>[SuppServCodeCFB]                                                                                                    | Defines the prefix code for activating Call Forward on Busy sent to the softswitch.<br>The valid value is a string. By default, no value is defined.<br><b>Note:</b> The string must be enclosed in single apostrophe (e.g., '*72').                                |  |
| Web: Call Forward on Busy<br>Deactivation<br>EMS: Code Call Forward on<br>Busy Deactivation<br>[SuppServCodeCFBDeact]                                                                                                    | Defines the prefix code for deactivating Call Forward on Busy<br>Deactivation sent to the softswitch.<br>The valid value is a string. By default, no value is defined.<br><b>Note:</b> The string must be enclosed in single apostrophe (e.g., '*72').              |  |
| Web: Call Forward on No<br>Reply<br>EMS: Code Call Forward on<br>No Reply<br>[SuppServCodeCFNR]                                                                                                    | Defines the prefix code for activating Call Forward on No Reply sent<br>to the softswitch.<br>The valid value is a string. By default, no value is defined.<br><b>Note:</b> The string must be enclosed in single apostrophe (e.g., '*72').                         |  |
| Call Forward on No Reply<br>Deactivation<br>EMS: Code Call Forward on<br>No Reply Deactivation<br>[SuppServCodeCFNRDeact]                                                                                                    | Defines the prefix code for deactivating Call Forward on No Reply<br>Deactivation sent to the softswitch.<br>The valid value is a string. By default, no value is defined.<br><b>Note:</b> The string must be enclosed in single apostrophe (e.g., '*72').          |  |
| use-facility-in-req<br>[UseFacilityInRequest]                                                                                                    | <ul> <li>Enables the device to indicate the type of call forwarding service in the Request-URI of the outgoing SIP INVITE message, using a proprietary header parameter "facility=<call forward="" service="">".</call></li> <li>[0] = (Default) Disable</li> </ul> |  |

[1] = Enable

| Parameter                | Description                                                                                                    |
|--------------------------|----------------------------------------------------------------------------------------------------|
| [BRICallForwardHandling] | <ul> <li>Enables the device to handle BRI call forwarding.</li> <li>[0] Disable = (Default) BRI call forwarding is handled by a remote server. The device interworks Facility message from the BRI endpoint to SIP messages sent to the server. For more information, see Remote Handling of BRI Call Forwarding on page 448.</li> </ul> |
|                          | <ul> <li>[1] Enable = BRI call forwarding is handled by the device. For<br/>more information, see Local Handling of BRI Call Forwarding on<br/>page 449.</li> </ul>                                                                                                    |

## 67.10.6 PSTN Parameters

This subsection describes the device's PSTN parameters.

#### 67.10.6.1 General Parameters

The general PSTN parameters are described in the table below.

| Table 67-55: | General | PSTN | Parameters |
|--------------|---------|------|------------|
|--------------|---------|------|------------|

| Parameter                                                                                                    | Description                                                                                                    |
|----------------------------------------------------------------------------------------------------|----------------------------------------------------------------------------------------------------|
| Web: Trunk Name<br>CLI: name (config-voip ><br>interface <e1 t1 bri> name<br/>[DigitalPortInfo_x]</e1 t1 bri> | Defines an arbitrary name for a trunk (where x denotes the trunk<br>number for the ini file parameter). This can be used to help you<br>easily identify the trunk.<br>The valid value is a string of up to 40 characters. The following<br>special characters can be used (without the quotes):<br>• " " (space)<br>• "." (period)<br>• "=" (equal sign)<br>• "-" (hyphen)<br>• "_" (underscore)<br>• "#" (pound sign)<br>By default, the value is undefined.                                                                                                    |
| Web/EMS: Protocol Type<br>CLI: protocol<br>[ProtocolType]                                                     | <ul> <li>Defines the PSTN protocol for all the Trunks. To configure the protocol type for a specific Trunk, use the <i>ini</i> file parameter ProtocolType_x:</li> <li>[0] NONE</li> <li>[50] BRI EURO ISDN = Euro ISDN over BRI</li> <li>[51] BRI NI2 ISDN</li> <li>[52] BRI DMS 100 ISDN</li> <li>[53] BRI 5ESS 10 ISDN</li> <li>[54] BRI QSIG = QSIG over BRI</li> <li>[55] BRI VN6 = VN6 over BRI</li> <li>[56] BRI NTT = BRI ISDN Japan (Nippon Telegraph)</li> <li>Note: The ISDN BRI North American variants (NI-2, DMS-100, and 5ESS) are partially supported by the device. Please contact your AudioCodes sales representative before implementing this protocol.</li> </ul> |
| [ProtocolType_x]                                                                                              | Defines the protocol type for a specific trunk ID (where x denotes the Trunk ID and 0 is the first trunk). For more information, see the ProtocolType parameter.                                                                                                    |
| [ISDNTimerT310]                                                                                               | Defines the T310 override timer for DMS, Euro ISDN, and ISDN NI-<br>2 variants. An ISDN timer is started when a Q.931 Call Proceeding<br>message is received. The timer is stopped when a Q.931 Alerting,<br>Connect, or Disconnect message is received from the other end. If<br>no ISDN Alerting, Progress, or Connect message is received within<br>the duration of T310 timer, the call clears.<br>The valid value range is 0 to 600 seconds. The default is 0 (i.e.,<br>use the default timer value according to the protocol's<br>specifications).                                                                                                    |

| Parameter               | Description                                                                                                    |
|-------------------------|----------------------------------------------------------------------------------------------------|
|                         | <ul> <li>For this parameter to take effect, a device reset is required.</li> <li>When both the parameters ISDNDmsTimerT310 and<br/>ISDNTimerT310 are configured, the value of the parameter<br/>ISDNTimerT310 prevails.</li> </ul>                                                                                          |
| [ISDNDMSTimerT310]      | Defines the override T310 timer for the DMS-100 ISDN variant.<br>T310 defines the timeout between the receipt of a Proceeding<br>message and the receipt of an Alerting/Connect message.<br>The valid range is 10 to 30. The default is 10 (seconds)                                                                        |
|                         | Notes:                                                                                                    |
|                         | <ul> <li>Instead of configuring this parameter, it is recommended to use<br/>the parameter ISDNTimerT310.</li> <li>This parameter is applicable only to Nortel DMS and Nortel</li> </ul>                                                                                                    |
|                         | MERIDIAN PRI variants (ProtocolType = 14 and 35).                                                                                                    |
| [ISDNTimerT301]         | Defines the override T301 timer (in seconds). The T301 timer is<br>started when a Q.931 Alert message is received. The timer is<br>stopped when a Q.931 Connect/Disconnect message is received<br>from the other side. If no Connect or Disconnect message is<br>received within the duration of T301, the call is cleared. |
|                         | The valid range is 0 to 2400. The default is 0 (i.e., the default T301 timer value - 180 seconds - is used). If set to any other value than 0, it overrides the timer with this value.                                                                                                    |
|                         | Notes:                                                                                                    |
|                         | <ul> <li>For this parameter to take effect, a device reset is required.</li> <li>This parameter is applicable only to the QSIG variant.</li> </ul>                                                                                                    |
| [ISDNJapanNTTTimerT3JA] | Defines the T3_JA timer (in seconds). This parameter overrides the internal PSTN T301 timeout on the Users Side (TE side). If an outgoing call from the device to ISDN is not answered during this timeout, the call is released.                                                                                           |
|                         | The valid value is -1 to 300. The default is 0 (meaning 50 sec). The value -1 means that no timer is activated.                                                                                                    |
|                         | <ul> <li>This timer is also affected by the parameter PSTNAlertTimeout</li> </ul>                                                                                                    |
|                         | <ul> <li>This parameter is applicable only to the Japan NTT PRI variant<br/>(ProtocolType = 16).</li> </ul>                                                                                                    |
| Web/EMS: Trace Level    | Defines the trace level:                                                                                                    |
| [TraceLevel]            | [0] No Trace (default)                                                                                                    |
|                         | [1] Full ISDN Trace     [2] Layer 3 ISDN Trace                                                                                                    |
|                         | [3] Only ISDN Q.931 Messages Trace                                                                                                    |
|                         | [4] Layer 3 ISDN No Duplication Trace                                                                                                    |
| [TrunkLifeLineType]     | Defines the scenarios upon which the device activates PSTN<br>Fallback for digital interfaces. When PSTN Fallback is triggered,<br>the device automatically routes incoming Tel calls to the PSTN<br>(instead of to the IP).                                                                                                |
|                         | <ul> <li>[0] = (Default) PSTN Fallback is activated upon the loss of<br/>power to the device, for example, due to a power outage or the<br/>unplugging of the device's power cable.</li> </ul>                                                                                                    |
|                         | PSTN Fallback is provided by two ports, where one port is connected to the PBX, for example, and the other to the PSTN. When PSTN Fallback is triggered, for example, due to a power                                                                                                    |

| Parameter                                     | Description                                                                                                    |
|-----------------------------------------------|----------------------------------------------------------------------------------------------------|
|                                               | outage, the device automatically connects the two ports using a metallic relay switch. In such a scenario, calls originating from the PBX are routed directly to the PSTN. For more information on PSTN Fallback cabling, refer to the <i>Hardware Installation Manual</i> . <b>Note:</b>                                                                                                    |
|                                               | <ul> <li>For the parameter to take effect, a device reset is required.</li> <li>The parameter is applicable only to the Gateway application and digital interfaces.</li> <li>PSTN Fallback is supported only on specific bardware.</li> </ul>                                                                                                    |
|                                               | <ul> <li>PSTN Failback is supported only on specific flatdwate configurations and where dual digital ports are provided. For more information, refer to the <i>Hardware Installation Manual</i>.</li> <li>The PSTN Failback feature has no relation to the PSTN Failback feature has no relation to the PSTN</li> </ul>                                                                                                    |
| [AdminState]                                  | Fallback License Key.                                                                                                    |
|                                               | <ul> <li>[0] = Lock the trunk; stops trunk traffic to configure the trunk protocol type.</li> </ul>                                                                                                    |
|                                               | <ul> <li>[1] = Shutting down (read only).</li> <li>[2] = (Default) Unlock the trunk; enables trunk traffic.</li> </ul>                                                                                                    |
|                                               | Notes:                                                                                                    |
|                                               | <ul> <li>For this parameter to take effect, a device reset is required.</li> <li>When the device is locked from the Web interface, this parameter changes to 0.</li> </ul>                                                                                                    |
|                                               | <ul> <li>To define the administrative state per trunk, use the<br/>TrunkAdministrativeState parameter.</li> </ul>                                                                                                    |
| [TrunkAdministrativeState_x]                  | Defines the administrative state per trunk, where <i>x</i> denotes the trunk number.                                                                                                    |
|                                               | <ul> <li>[0] = Lock the trunk; stops trunk traffic to configure the trunk<br/>protocol type</li> </ul>                                                                                                    |
|                                               | <ul> <li>[1] = shutting down (read only).</li> </ul>                                                                                                    |
|                                               | <ul> <li>[2] = (Default) Unlock the trunk; enables trunk traffic.</li> </ul>                                                                                                    |
| [TDMHairPinning]                              | Defines static TDM hair-pinning (cross-connection) performed at initialization. The connection is between trunks with an option to exclude a single B-channel in each trunk. Format example: T0-T1/B3,T2-T3,T4-T5/B2.                                                                                                    |
|                                               | <b>Note:</b> For this parameter to take effect, a device reset is required.                                                                                                    |
| CLI: iso8859-charset<br>[ISO8859CharacterSet] | Defines the ISO 8859 character set type (languages) for representing the alphanumeric string of the calling name (caller ID) in the forwarded message, for IP-to-Tel and Tel-to-IP calls.                                                                                                    |
|                                               | <ul> <li>[0] No Accented = Proprietary method where incoming INVITE messages with any accented characters (e.g., ŋ, ɑ, ŋ, and □), which are represented in a 2-byte unicode character, are translated to Latin-only, which are normal one-byte ASCII characters (a, e, i, o, and u, respectively).</li> <li>[1] Western European (Default)</li> <li>[2] Central European</li> <li>[3] South European</li> <li>[4] North European</li> </ul> |
|                                               | [5] Cyrillic     [6] Arabic                                                                                                    |
|                                               | <ul> <li>[7] Hebrew</li> </ul>                                                                                                    |

| Parameter | Description |
|-----------|-------------|
|           | [8] Turkish |

## 67.10.6.2 TDM Bus and Clock Timing Parameters

The TDM Bus parameters are described in the table below.

#### Table 67-56: TDM Bus and Clock Timing Parameters

| Parameter                                                              | Description                                                                                                    |
|------------------------------------------------------------------------|----------------------------------------------------------------------------------------------------|
| TDM Bus Parameters                                                     |                                                                                                    |
| Web/EMS: PCM Law Select<br>[PCMLawSelect]                              | <ul> <li>Determines the type of pulse-code modulation (PCM) companding algorithm law in input and output TDM bus.</li> <li>[1] Alaw</li> <li>[3] MuLaw</li> <li>The default value is automatically selected according to the Protocol Type of the selected trunk. If the Protocol Type is set to NONE, the default is MuLaw.</li> <li>Notes:</li> <li>For this parameter to take effect, a device reset is required.</li> <li>Typically, BRI is used for most BRI variants.</li> </ul> |
| Web/EMS: Idle PCM Pattern<br>CLI: idle-pcm-pattern<br>[IdlePCMPattern] | Defines the PCM Pattern that is applied to the E1/T1 timeslot<br>(B-channel) when the channel is idle.<br>The range is 0 to 255. The default is set internally according to<br>the Law select 1 (0xFF for Mu-Law; 0x55 for A-law).<br><b>Note:</b> For this parameter to take effect, a device reset is<br>required.                                                                                                    |
| Web/EMS: Idle ABCD Pattern<br>[IdleABCDPattern]                        | <ul> <li>Defines the ABCD (CAS) Pattern that is applied to the CAS signaling bus when the channel is idle.</li> <li>The valid range is 0x0 to 0xF. The default is -1 (i.e., default pattern is 0000).</li> <li>Notes: <ul> <li>For this parameter to take effect, a device reset is required.</li> <li>This parameter is applicable only when using PSTN interface with CAS protocols.</li> </ul> </li> </ul>                                                                          |
| Web/EMS: TDM Bus Clock Source<br>[TDMBusClockSource]                   | <ul> <li>Defines the clock source to which the device synchronizes.</li> <li>[1] Internal = (Default) Generate clock from local source.</li> <li>[4] Network = Recover clock from PSTN line.</li> <li>Note: For this parameter to take effect, a device reset is required.</li> </ul>                                                                                                    |
| Web/EMS: TDM Bus Local<br>Reference<br>[TDMBusLocalReference]          | Defines the physical Trunk ID from which the device recovers<br>(receives) its clock synchronization.<br>The range is 0 to the maximum number of Trunks. The default is<br>0.<br><b>Note:</b> This parameter is applicable only if the parameter<br>TDMBusClockSource is set to 4 and the parameter<br>TDMBusPSTNAutoClockEnable is set to 0.                                                                                                    |
| Web/EMS: TDM Bus Enable<br>Fallback                                    | Defines the automatic fallback of the clock.   Ightarrow [0] Manual (default)                                                                                                    |

| Parameter                                                                                                    | Description                                                                                                    |
|----------------------------------------------------------------------------------------------------|----------------------------------------------------------------------------------------------------|
| [TDMBusEnableFallback]                                                                                                    | <ul><li>[1] Auto Non-Revertive</li><li>[2] Auto Revertive</li></ul>                                                                                                    |
| Web: TDM Bus Fallback Clock<br>Source<br>EMS: TDM Bus Fallback Clock<br>[TDMBusFallbackClock]                                            | <ul> <li>Determines the fallback clock source on which the device synchronizes in the event of a clock failure.</li> <li>[4] Network (default)</li> <li>[8] H.110_A</li> <li>[9] H.110_B</li> <li>[10] NetReference1</li> <li>[11] NetReference2</li> </ul>                                                                                                    |
| Web/EMS: TDM Bus Net<br>Reference Speed<br>[TDMBusNetrefSpeed]                                                                           | <ul> <li>Defines the NetRef frequency (for both generation and synchronization).</li> <li>[0] 8 kHz (default)</li> <li>[1] 1.544 MHz</li> <li>[2] 2.048 MHz</li> </ul>                                                                                                    |
| Web: TDM Bus PSTN Auto<br>FallBack Clock<br>EMS: TDM Bus Auto Fall Back<br>Enable<br>[TDMBusPSTNAutoClockEnable]                         | <ul> <li>Enables the PSTN trunk Auto-Fallback Clock feature.</li> <li>[0] Disable = (Default) Recovers the clock from the E1/T1 line defined by the parameter TDMBusLocalReference.</li> <li>[1] Enable = Recovers the clock from any connected synchronized slave E1/T1 line. If this trunk loses its synchronization, the device attempts to recover the clock from the next trunk. Note that initially, the device attempts to recover the clock from the trunk defined by the parameter TDMBusLocalReference.</li> <li>Notes:</li> <li>For this parameter to take effect, a device reset is required.</li> </ul> |
|                                                                                                    | <ul> <li>This parameter is applicable only if the TDMBusClockSource<br/>parameter is set to 4.</li> </ul>                                                                                                    |
| Web: TDM Bus PSTN Auto Clock<br>Reverting<br>EMS: TDM Bus Auto Fall Back<br>Reverting Enable<br>[TDMBusPSTNAutoClockReverti<br>ngEnable] | <ul> <li>Enables the PSTN trunk Auto-Fallback Reverting feature. If enabled and a trunk returning to service has an AutoClockTrunkPriority parameter value that is higher than the priority of the local reference trunk (set in the TDMBusLocalReference parameter), the local reference reverts to the trunk with the higher priority that has returned to service for the device's clock source.</li> <li>[0] Disable (default)</li> </ul>                                                                                                    |
|                                                                                                    | [1] Enable                                                                                                    |
|                                                                                                    | <ul> <li>For this parameter to take effect, a device reset is required.</li> </ul>                                                                                                    |
|                                                                                                    | <ul> <li>This parameter is applicable only when the<br/>TDMBusPSTNAutoClockEnable parameter is set to 1.</li> </ul>                                                                                                    |
| Web: Auto Clock Trunk Priority<br>EMS: Auto Trunk Priority<br>CLI: clock-priority<br>[AutoClockTrunkPriority]                            | Defines the trunk priority for auto-clock fallback (per trunk<br>parameter).<br>The valid range is 0 to 100, where 0 (default) is the highest<br>priority and 100 indicates that the device does not perform a<br>fallback to the trunk (typically, used to mark untrusted source of<br>clock).<br><b>Note:</b> Fallback is enabled when the<br>TDMBusPSTNAutoClockEnable parameter is set to 1.                                                                                                    |

## 67.10.6.3 CAS Parameters

The Common Channel Associated (CAS) parameters are described in the table below. Note that CAS is not applicable to BRI interfaces.

| Parameter                                                                                                 | Description                                                                                                    |
|----------------------------------------------------------------------------------------------------|----------------------------------------------------------------------------------------------------|
| Web: CAS Transport Type<br>EMS: CAS Relay Transport Mode<br>CLI: CAS-transport-type<br>[CASTransportType] | <ul> <li>Determines the ABCD signaling transport type over IP.</li> <li>[0] CAS Events Only = (Default) Disable CAS relay.</li> <li>[1] CAS RFC2833 Relay = Enable CAS relay mode using RFC 2833.</li> </ul>                                                                                                    |
| [CASAddressingDelimiters]                                                                                 | <ul> <li>Enables the addition of delimiters to the received address or received ANI digits string.</li> <li>[0] = (default) Disable. The address and ANI strings remain without delimiters.</li> <li>[1] = Enable. Delimiters such as '*', '#', and 'ST' are added to the received address or received ANI digits string.</li> </ul>                                                                                                    |
| CLI: cas-delimiters-types<br>[CASDelimitersPaddingUsage]                                                  | <ul> <li>Defines the digits string delimiter padding usage per trunk.</li> <li>[0] = (Default) Default address string padding: '*XXX#' (where XXX is the digit string that begins with '*' and ends with '#', when using padding).</li> <li>[1] = Special use of asterisks delimiters: '*XXX*YYY*' (where XXX is the address, YYY is the source phone number, and '*' is the only delimiter padding).</li> <li>Note: For this parameter to take effect, a device reset is required.</li> </ul>                                                                                                    |
| Web: CAS Table per Trunk<br>EMS: Trunk CAS Table Index<br>CLI: cas-table-index<br>[CASTableIndex_x]       | <ul> <li>Defines the CAS protocol per trunk from a list of CAS protocols defined by the parameter CASFileName_x.</li> <li>For example, the below configuration specifies Trunks 0 and 1 to use the E&amp;M Winkstart CAS (E_M_WinkTable.dat) protocol, and Trunks 2 and 3 to use the E&amp;M Immediate Start CAS (E_M_ImmediateTable.dat) protocol:</li> <li>CASFileName_0 = 'E_M_WinkTable.dat'</li> <li>CASFileName_1 = 'E_M_ImmediateTable.dat'</li> <li>CASTableIndex_0 = 0</li> <li>CASTableIndex_1 = 0</li> <li>CASTableIndex_3 = 1</li> <li>Notes:</li> <li>You can define CAS tables per B-channel using the parameter CASChannelIndex.</li> <li>The <i>x</i> in the ini file parameter name denotes the trunk number, where 0 is Trunk 1.</li> </ul> |
| Web: Dial Plan<br>EMS: Dial Plan Name<br>CLI: cas-dial-plan-name<br><b>[CASTrunkDialPlanName_x]</b>       | Defines the CAS Dial Plan name per trunk.<br>The range is up to 11 characters.<br>For example, the below configures E1_MFCR2 trunk with a single<br>protocol (Trunk 5):<br>ProtocolType_5 = 7<br>CASFileName_0='R2_Korea_CP_ANI.dat'<br>CASTableIndex_5 = 0<br>DialPlanFileName = 'DialPlan_USA.dat'<br>CASTrunkDialPlanName 5 = 'AT T'                                                                                                    |

| Table | 67-57: | CAS | Parameters |
|-------|--------|-----|------------|
|       |        |     |            |

| Parameter                                                                                                    | Description                                                                                                    |
|----------------------------------------------------------------------------------------------------|----------------------------------------------------------------------------------------------------|
|                                                                                                    | <b>Note:</b> The $x$ in the ini file parameter name denotes the trunk number, where 0 is Trunk 1.                                                                                                    |
| [CASFileName_x]                                                                                                    | Defines the CAS file name (e.g., 'E_M_WinkTable.dat') that<br>defines the CAS protocol, where x denotes the CAS file ID (0-7).<br>It is possible to define up to eight different CAS files by repeating<br>this parameter. Each CAS file can be associated with one or<br>more of the device's trunks, using the parameter<br>CASTableIndex_x.<br><b>Note:</b> For this parameter to take effect, a device reset is required.                                                                                                    |
| Web/EMS: CAS Table per<br>Channel<br>CLI: cas-channel-index<br>[CASChannelIndex]                                                                                                    | <ul> <li>Defines the loaded CAS protocol table index per B-channel pertaining to a CAS trunk. This parameter is assigned a string value and can be set in one of the following two formats:</li> <li>CAS table per channel: Each channel is separated by a comma and the value entered denotes the CAS table index used for that channel. The syntax is <cas index="">,<cas index="">,</cas></cas></cas></cas></cas></cas></cas></cas></cas></cas></cas></cas></cas></cas></cas></cas></cas></cas></cas></cas></cas></cas></cas></cas></cas></cas></cas></cas></cas></cas></cas></cas></cas></cas></cas></cas></cas></cas></cas></cas></cas></cas></cas></cas></cas></cas></cas></li> <li>(e.g., "1,2,1,2"). For this format, 31 indices must be defined for E1 trunks (including dummy for B-channel 16), or 24 indices for T1 trunks. Below is an example for configuring a T1 CAS trunk (Trunk 5) with several CAS variants:</li> <li>ProtocolType_5 = 1</li> <li>CAS table per channel group: Each channel group is separated by a colon and each channel is separated by a comma. The syntax is <x-y channel="" range="">:<cas index="" table="">, (e.g., "1-10:1,11-31:3"). Every B-channel (including 16 for E1) must belong to a channel group. Below is an example for configuring an E1 CAS trunk (Trunk 5) with several CAS variants:</cas></x-y></li> <li>ProtocolType_5 = 8 CASFILENAME_2='E1_R2D' CASFILENAME_2='E1_R2D'</li> <li>CASFILENAME_7= E_M_ImmediateTable_A-Bit.txt' CasChannelIndex_5 = '1-10:2,11-20:7,21-31:2'</li> <li>Notes:</li> <li>To configure this parameter, the trunk must first be stopped.</li> <li>Only one of these formats can be implemented; not both.</li> <li>When this parameter is not configured, a single CAS table for the entire trunk is used, configured by the parameter</li> </ul> |
| [CASTablesNum]                                                                                                    | CAS LableIndex.<br>Defines how many CAS protocol configurations files are loaded.<br>The valid range is 1 to 8.<br><b>Note:</b> For this parameter to take effect, a device reset is required.                                                                                                    |
| CAS State Machines Parameters<br>Note: For configuring the CAS State Machine table using the Web interface, see "Configuring CAS State Machines" on page 370. The CAS state machine can be configured only through the Web-<br>based management tool. |                                                                                                    |

Web: Generate Digit On Time

Generates digit on-time (in msec).

| Parameter                                                                                 | Description                                                                                                    |
|-------------------------------------------------------------------------------------------|----------------------------------------------------------------------------------------------------|
| [CASStateMachineGenerateDig itOnTime]                                                     | The value must be a positive value. The default is -1.                                                                                                    |
| Web: Generate Inter Digit Time<br>[CASStateMachineGenerateInte<br>rDigitTime]             | Generates digit off-time (in msec).<br>The value must be a positive value. The default is -1.                                                                                                    |
| Web: DTMF Max Detection Time<br>[CASStateMachineDTMFMaxOn<br>DetectionTime]               | Detects digit maximum on time (according to DSP detection information event) in msec units.<br>The value must be a positive value. The default is -1.                                                                                                    |
| Web: DTMF Min Detection Time<br>[CASStateMachineDTMFMinOn<br>DetectionTime]               | Detects digit minimum on time (according to DSP detection<br>information event) in msec units. The digit time length must be<br>longer than this value to receive a detection. Any number may be<br>used, but the value must be less than<br>CasStateMachineDTMFMaxOnDetectionTime.<br>The value must be a positive value. The default is -1. |
| Web: MAX Incoming Address<br>Digits<br>[CASStateMachineMaxNumOfl<br>ncomingAddressDigits] | Defines the limitation for the maximum address digits that need to<br>be collected. After reaching this number of digits, the collection of<br>address digits is stopped.<br>The value must be an integer. The default is -1.                                                                                                    |
| Web: MAX Incoming ANI Digits<br>[CASStateMachineMaxNumOfl<br>ncomingANIDigits]            | Defines the limitation for the maximum ANI digits that need to be collected. After reaching this number of digits, the collection of ANI digits is stopped.<br>The value must be an integer. The default is -1.                                                                                                    |
| Web: Collect ANI<br>[CASStateMachineCollectANI]                                           | <ul> <li>In some cases, when the state machine handles the ANI collection (not related to MFCR2), you can enable the state machine to collect ANI or discard ANI.</li> <li>[0] No = Don't collect ANI.</li> <li>[1] Yes = Collect ANI.</li> <li>[-1] Default = Default value.</li> </ul>                                                      |
| Web: Digit Signaling System<br>[CASStateMachineDigitSignalin<br>gSystem]                  | <ul> <li>Defines which Signaling System to use in both directions (detection\generation).</li> <li>[0] DTMF = DTMF signaling.</li> <li>[1] MF = (Default) MF signaling.</li> <li>[-1] Default = Default value.</li> </ul>                                                                                                    |

## 67.10.6.4 ISDN Parameters

The ISDN parameters are described in the table below.

#### Table 67-58: ISDN Parameters

| Parameter                                                                                                    | Description                                                                                                    |
|----------------------------------------------------------------------------------------------------|----------------------------------------------------------------------------------------------------|
| Web: ISDN Termination Side<br>EMS: Termination Side<br>CLI: isdn-termination-side<br>[TerminationSide]             | <ul> <li>Determines the ISDN termination side.</li> <li>[0] User side = (Default) ISDN User Termination Equipment (TE) side.</li> <li>[1] Network side = ISDN Network Termination (NT) side.</li> <li>Note: Select 'User side' when the PSTN or PBX side is configured as 'Network side' and vice versa. If you don't know the device's ISDN termination side, choose 'User side'. If the D-channel alarm is indicated, choose 'Network Side'.</li> <li>The BRI module supports the ITU-T I.430 standard, which defines the ISDN-BRI layer 1 specification. The BRI and PRI ports are configured similarly, using this parameter. When an NT port is active, it drives a 38-V line and sends an INFO1 signal (as defined in ITU-T I.430 Table 4) on the data line to synchronize to a TE port that might be connected to it. To stop the voltage and the INFO1 signal on the line, stop the trunk using the Stop Trunk button.</li> </ul> |
| [TerminationSide_x]                                                                                                | Same as the description for parameter TerminationSide, but for a specific trunk ID (where <i>x</i> denotes the Trunk ID and 0 is the first Trunk).                                                                                                    |
| Web: Enable ignoring ISDN<br>Disconnect with PI<br>CLI: ign-isdn-disc-w-pi<br>[KeepISDNCallOnDisconnect<br>WithPI] | <ul> <li>Enables the device to ignore ISDN Disconnect messages with PI 1 or 8.</li> <li>[1] = The call (in connected state) is not released if a Q.931 Disconnect with PI (PI = 1 or 8) message is received during the call.</li> <li>[0] = (Default) The call is disconnected.</li> </ul>                                                                                                    |
| Web: PI For Setup Message<br>CLI: pi-4-setup-msg<br>[PIForSetupMsg]                                                | <ul> <li>Determines whether and which Progress Indicator (PI) information element (IE) is added to the sent ISDN Setup message. Some ISDN protocols such as NI-2 or Euro ISDN can optionally contain PI = 1 or PI = 3 in the Setup message.</li> <li>[0] = PI is not added (default).</li> <li>[1] = PI 1 is added to a sent ISDN Setup message - call is not end-to-end ISDN.</li> <li>[3] = PI 3 is added to a sent ISDN Setup message - calling equipment is not ISDN.</li> </ul>                                                                                                    |
| Web/EMS: B-channel<br>Negotiation<br>CLI: b-ch-negotiation<br>[BchannelNegotiation]                                | <ul> <li>Defines the ISDN B-channel negotiation mode.</li> <li>[0] Preferred</li> <li>[1] Exclusive (default)</li> <li>[2] Any</li> <li>Notes:</li> <li>For some ISDN variants, when 'Any' (2) is selected, the Setup message excludes the Channel Identification IE.</li> <li>The Any' (2) option is applicable only if the following conditions are met: <ul> <li>The parameter TerminationSide is set to 0 ('User side').</li> <li>The PSTN protocol type (ProtocolType) is configured as Euro ISDN.</li> </ul> </li> </ul>                                                                                                    |

| Parameter                                                                                                    | Description                                                                                                    |
|----------------------------------------------------------------------------------------------------|----------------------------------------------------------------------------------------------------|
| ISDN Flexible Behavior Parame<br>ISDN protocol is implemented in<br>implementations may vary slightly<br>supports these ISDN variants, the | eters<br>different switches/PBXs by different vendors. Several<br>y from the specification. Therefore, to provide a flexible interface that<br>a ISDN behavior parameters can be used.                                                                                                    |
| Web/EMS: Incoming Calls<br>Behavior<br>CLI: isdn-bits-incoming-calls-<br>behavior<br>[ISDNInCallsBehavior]                                 | <ul> <li>Determines the bit-field used to determine several behavior options that influence how the ISDN Stack INCOMING calls behave.</li> <li>[32] DATA CONN RS = The device automatically sends a Q.931 Connect (answer) message on incoming Tel calls (Q.931 Setup).</li> <li>[64] VOICE CONN RS = The device sends a Connect (answer) message on incoming Tel calls.</li> <li>[2048] CHAN ID IN FIRST RS = The device sends Channel ID in the first response to an incoming Q.931 Call Setup message. Otherwise, the Channel ID is sent only if the device requires changing the proposed Channel ID.</li> <li>[4096] USER SETUP ACK = (Default) The Setup Ack message is sent by the SIP Gateway application layer and not automatically by the PSTN stack.</li> <li>[8192] CHAN ID IN CALL PROC = The device sends Channel ID in a Q.931 Call Proceeding message.</li> <li>[65536] PROGR IND IN SETUP ACK = (Default) The device includes Progress Indicator (PI=8) in Setup Ack message if an empty called number is received in an incoming Setup message. This option is applicable to the overlap dialing mode. The device also plays a dial tone (for TimeForDialTone) until the next called number digits are received.</li> <li>[2147483648] USER SCREEN INDICATOR = When the device receives two Calling Number IE's in the Setup message, the device, by default, uses only one of the numbers according to the following:</li> <li>Network provided, Network provided - the first calling number is used</li> <li>User provided, Network provided: the first one is used</li> <li>User provided, Network provided: the first calling number is used</li> <li>Network provided, User provided: the first calling number is used</li> <li>Network provided, Network provided: the first calling number is used</li> <li>Network provided, User provided: the first one is used</li> <li>User provided, Network provided: the first calling number is used</li> <li>Network provided, User provided: the first calling number is used</li> <li>Network provided, User provided: the first calling number is used&lt;</li></ul> |
|                                                                                                    | <ul> <li>Note:</li> <li>In the Web interface, the parameter displays the summation of the enabled optional bit values, in hex format. For example, the default value is 0x11000 (69632 in decimal), which is the summation of the two bit options, USER SETUP ACK (0x01000 or 4096 in decimal) and PROGR IND IN SETUP ACK (0x10000 or 65536 in decimal) that are enabled by default (i.e., 4096 + 65536 = 69632).</li> <li>When using the <i>ini</i> file to configure the device to support several ISDNInCallsBehavior features, enter a summation of the individual feature values. For example, to support both [2048] and [65536] features, set ISDNInCallsBehavior = 67584 (i.e., 2048 + 65536).</li> </ul>                                                                                                    |

| [ISDNInCallsBehavior_x]       Same as the description for the parameter ISDNInCallsBehavior, but per trunk (i.e., where x denotes the Trunk ID).         Web/EMS: Q.931 Layer Response Behavior       Bit-field used to determine several behavior options that influence the behaviour of the Q.931 protocol.         [ISDNIBehavior]       Bit-field used to determine several behavior options that influence the behaviour of the Q.931 protocol.         [ISDNIBehavior]       [I] Disbable (default).         [ISDNIBehavior]       [I] NO STATUS ON UNKNOWN IE = Q.931 Status message is sent.         Note: This value is applicable only to ISDN variants in which sending of Status message is optional.       [I] NO STATUS ON INV OP IE = Q.931 Status message is sent.         Note: This option is applicable only to ISDN variants in which sending of Status message is optional.       [I] ACCEPT UNKNOWN FAC IE = Accepts unknown/unrecognized Facility IE. Otherwise, the Q.931 message that contains the unknown Facility IE is rejected (default).         Note: This option is applicable only to ISDN variants where a complete ASN1 decoding is performed on Facility IE.       [I] ACCEPT UNKNOWN FAC IE = Accepts unknown/unrecognized Facility IE. Otherwise, the Connect ACK message is sent in response to received Q.931 Connect; otherwise, the Connect ACK is not sent.         Note: This option is applicable only to ISDN variants where a complete ASN1 decoding is performed on Facility IE.       [I] ACCEPT UNLNOWN FAC IE = Accepts unknown/Lattice (E default).         Note: This option is applicable only to FISN. Note: This option is applicable only to EURO ISDN Variantes decoding is optional.       [I]                                                                                                    | Parameter                                                                                  | Description                                                                                                    |
|----------------------------------------------------------------------------------------------------|--------------------------------------------------------------------------------------------|----------------------------------------------------------------------------------------------------|
| <ul> <li>Web/EMS: Q.931 Layer<br/>Response Behavior<br/>(LL: isdn-bits-ns-behavior<br/>[ISDNIBehavior]</li> <li>Bit-field used to determine several behavior options that influence<br/>the behaviour of the Q.331 protocol.</li> <li>[I] Do STATUS ON UNKNOWN IE = Q.931 Status message<br/>isn't sent if Q.931 received message contains an<br/>unknom/unrecognized IE. By default, the Status message is<br/>sent.</li> <li>Note: This value is applicable only to ISDN variants in which<br/>sending of Status message is optional.</li> <li>[2] NO STATUS ON INV OP IE = Q.931 Status message isn't<br/>sent if an optional IE with invalid content is received. By default,<br/>the Status message is sent.</li> <li>Note: This value is applicable only to ISDN variants in which<br/>sending of Status message is optional.</li> <li>[4] ACCEPT UNKNOWN FAC IE = Accepts<br/>unknown/unrecognized Facility IE. Otherwise, the Q.931<br/>message that contains the unknown Facility IE is rejected<br/>(default).</li> <li>Note: This option is applicable only to ISDN variants where a<br/>complete ASN1 decoding is performed on Facility IE.</li> <li>[12] SEND USER CONNECT ACK = The Connect ACK<br/>message is sent in response to received Q.931 Connect;<br/>otherwise, the Connect ACK is not sent.</li> <li>Note: This option is applicable only to ISDN variants where a<br/>complete ASN1 decoding is performed on Facility IE.</li> <li>[12] SEND USER CONNECT ACK = The Connect ACK<br/>message is sent in response to received Q.931 Connect;<br/>otherwise, the Connect ACK is not sent.</li> <li>Note: This option is applicable only to Euro ISDN user side<br/>outgoing calls.</li> <li>[2768] ACCEPT MU LAW =Mu-Law is also accepted in ETSI.</li> <li>[65536] EXPLICIT PRES SCREENING = The calling party<br/>number (octs 3a) is always present even when presentation<br/>and screening are at their default.</li> <li>[262144] STATUS ERNOR CAUSE = Clear call on receipt of<br/>Status according to cause value.</li> <li>[524288] ACCEPT ALW =A-Law is also accepted in ETSI.</li> <li>[524288] ACCEPT ALW =A-Law is also accepted in SESS.</li> <li>[207152] RESTART If there is no call.<!--</td--><td>[ISDNInCallsBehavior_x]</td><td>Same as the description for the parameter ISDNInCallsBehavior, but per trunk (i.e., where <i>x</i> denotes the Trunk ID).</td></li></ul> | [ISDNInCallsBehavior_x]                                                                    | Same as the description for the parameter ISDNInCallsBehavior, but per trunk (i.e., where <i>x</i> denotes the Trunk ID).                                                                                                    |
| <ul> <li>[134217728] NS_BRI_DL_ALWAYS_UP (0x08000000) = By<br/>default, the BRI D-channel goes down if there are no active<br/>calls. If this option is configured, the BRI D-channel is always up</li> </ul>                                                                                                    | Web/EMS: Q.931 Layer<br>Response Behavior<br>CLI: isdn-bits-ns-behavior<br>[ISDNIBehavior] | <ul> <li>Bit-field used to determine several behavior options that influence the behaviour of the Q.931 protocol.</li> <li>[0] = Disable (default).</li> <li>[1] NO STATUS ON UNKNOWN IE = Q.931 Status message isn't sent if Q.931 received message contains an unknown/unrecognized IE. By default, the Status message is sent. Note: This value is applicable only to ISDN variants in which sending of Status message is optional.</li> <li>[2] NO STATUS ON INV OP IE = Q.931 Status message isn't sent if an optional IE with invalic content is received. By default, the Status message is sent. Note: This option is applicable only to ISDN variants in which sending of Status message is optional.</li> <li>[4] ACCEPT UNKNOWN FAC IE = Accepts unknown/unrecognized Facility IE. Otherwise, the Q.931 message that contains the unknown Facility IE is rejected (default). Note: This option is applicable only to ISDN variants where a complete ASN1 decoding is performed on Facility IE.</li> <li>[128] SEND USER CONNECT ACK = The Connect ACK message is sent in response to received Q.931 Connect; otherwise, the Connect ACK is not sent. Note: This option is applicable only to Euro ISDN User side outgoing calls.</li> <li>[2048] ALWAYS EXPLICIT = Always set the Channel Identification IE to explicit Interface ID, even if the B-channel is on the same trunk as the D-channel. Note: This option is applicable only to 4/5ESS, DMS and NI-2 variants.</li> <li>[32768] ACCEPT MU LAW =Mu-Law is also accepted in ETSI.</li> <li>[65536] EXPLICIT PRES SCREENING = The calling party number (octel 3a) is always present even when presentation and screening are at their default. Note: This option is applicable only to ETSI, NI-2, and 5ESS.</li> <li>[131072] STATUS ERROR CAUSE = Clear call on receipt of Status according to cause value.</li> <li>[524288] ACCEPT A LAW =A-Law is also accepted in 5ESS.</li> <li>[2097152] RESTART INDICATION = Upon receipt of a Restart message, acEV_PSTN_RESTART_CONFIRM is generated.</li> <li>[41494304] FORCED RESTART = On data link (re)init</li></ul> |

| Parameter                                                                                                    | Description                                                                                                    |
|----------------------------------------------------------------------------------------------------|----------------------------------------------------------------------------------------------------|
|                                                                                                    | <ul> <li>[536870912] = Alcatel coding for redirect number and display name is accepted by the device.<br/>Note: This option is applicable only to QSIG (and relevant for specific Alcatel PBXs such as OXE).</li> <li>[1073741824] QSI ENCODE INTEGER = If this bit is set, INTEGER ASN.1 type is used in operator coding (compliant to new ECMA standards); otherwise, OBJECT IDENTIFIER ASN.1 type is used.<br/>Note: This option is applicable only to QSIG.</li> <li>[2147483648] 5ESS National Mode For Bch Maintenance = Use the National mode of AT&amp;T 5ESS for B-channel maintenance.</li> <li>Notes:</li> <li>To configure the device to support several ISDNIBehavior features, enter a summation of the individual feature values. For example, to support both [512] and [2048] features, set the parameter ISDNIBehavior is set to 2560 (i.e., 512 + 2048).</li> <li>When configuring in the Web interface, to select the options click the arrow button and then for each required option select 1 to enable.</li> <li>For BRI terminal endpoint identifier (TEI) configuration, instead of using the ISDNIBehavior parameter, use the following parameters: BriTEIConfigP2P x, BriTEIConfigP2MP x,</li> </ul>                                                                                                    |
|                                                                                                    | BriTEIAssignTrigger_x, and BriTEIRemoveTrigger_x.                                                                                                    |
| [ISDNIBehavior_x]                                                                                                    | Same as the description for parameter ISDNIBehavior, but for a specific trunk ID.                                                                                                    |
| Web: General Call Control<br>Behavior<br>EMS: General CC Behavior<br>CLI: isdn-bits-cc-behavior<br>[ISDNGeneralCCBehavior] | <ul> <li>Bit-field for determining several general CC behavior options. To select the options, click the arrow button, and then for each required option, select 1 to enable. The default is 0 (i.e., disable).</li> <li>[2] = Data calls with interworking indication use 64 kbps B-channels (physical only).</li> <li>[8] REVERSE CHAN ALLOC ALGO = Channel ID allocation algorithm.</li> <li>[16] = The device clears down the call if it receives a NOTIFY message specifying 'User-Suspended'. A NOTIFY (User-Suspended) message is used by some networks (e.g., in Italy or Denmark) to indicate that the remote user has cleared the call, especially in the case of a long distance voice call.</li> <li>[256] START WITH B CHAN OOS = B-channels start in the Out-Of-Service state (OOS).</li> <li>[512] CHAN ALLOC LOWEST = CC allocates B-channels starting from the lowest available B-channel id.</li> <li>[1024] CHAN ALLOC HIGHEST = CC allocates B-channels starting from the highest available B-channel id.</li> <li>[16384] CC_TRANSPARENT_UUI bit: The UUI-protocol implementation of CC is disabled allowing the application to freely send UUI elements in any primitive, regardless of the UUI-protocol requirements (UUI Implicit Service 1). This allows more flexible application control on the UUI. When this bit is not set (default behavior), CC implements the VERIZON-GTD-5 Switch variant of the TBCT Supplementary Service, as specified in FSD 01-02-40AG Feature Specification Document from</li> </ul> |

| Parameter                                                                                                   | Description                                                                                                    |
|----------------------------------------------------------------------------------------------------|----------------------------------------------------------------------------------------------------|
|                                                                                                    | Verizon. Otherwise, TBCT is implemented as specified in GR-2865-CORE specification (default behavior).                                                                                                    |
|                                                                                                    | <b>Note:</b> When using the <i>ini</i> file to configure the device to support several ISDNGeneralCCBehavior features, add the individual feature values. For example, to support both [16] and [32] features, set ISDNGeneralCCBehavior = $48$ (i.e., $16 + 32$ ).                                                                                                    |
| Web/EMS: Outgoing Calls<br>Behavior<br>CLI: isdn-bits-outgoing-calls-<br>behavior<br>[ISDNOutCallsBehavior] | <ul> <li>Determines several behaviour options (bit fields) that influence the behaviour of the ISDN Stack outgoing calls. To select options, click the arrow button, and then for each required option, select 1 to enable. The default is 0 (i.e., disable).</li> <li>[2] USER SENDING COMPLETE =The default behavior of the device (when this bit is not set) is to automatically generate the Sending-Complete IE in the Setup message. This behavior is used when overlap dialing is not needed. When overlap dialing is needed, set this bit and the behavior is changed to suit the scenario, i.e., Sending-Complete IE is added when required in the Setup message for Enblock mode or in the last Digit with Overlap mode.</li> <li>[16] USE MU LAW = The device sends G.711-m-Law in outgoing voice calls. When disabled, the device sends G.711-A-Law in outgoing voice calls.</li> <li>Note: This option is applicable only to the Korean variant.</li> <li>[128] DIAL WITH KEYPAD = The device uses the Keypad IE to store the called number digits instead of the CALLED_NB IE.</li> <li>Note: This option is applicable only to the Korean variant (Korean network). This is useful for Korean switches that don't accept the CALLED_NB IE.</li> <li>[256] STORE CHAN ID IN SETUP = The device forces the sending of a Channel-Id IE in an outgoing Setup message even if it's not required by the standard (i.e., optional) and no Channel-Id has been specified in the establishment request. This is useful for improving required compatibility with switches. On BRI lines, the Channel-Id IE indicates 'any channel'. On PRI lines it indicates an unused channel ID, preferred only.</li> <li>[572] USE A LAW = The device sends G.711 A-Law in outgoing voice calls. When disabled, the device sends the default G.711-Law in outgoing voice calls. When disabled only to the E10 variant.</li> <li>[2048] = The device accepts any IA5 character in the called_nb and calling_nb strings and sends any IA5 character in the called_nb and calling_nb strings and sends any IA5 character in the called_</li></ul> |
| [ISDNOutCallsBehavior_x]                                                                                    | Same as the description for parameter ISDNOutCallsBehavior, but for a specific trunk ID.                                                                                                    |
| Web: ISDN NS Behaviour 2<br>CLI: isdn-bits-ns-extension-<br>behavior                                        | Bit-field to determine several behavior options that influence the behavior of the Q.931 protocol.                                                                                                    |

| Parameter                                                                                                    | Description                                                                                                    |
|----------------------------------------------------------------------------------------------------|----------------------------------------------------------------------------------------------------|
| [ISDNNSBehaviour2]                                                                                            | <ul> <li>[8] NS BEHAVIOUR2 ANY UUI = Any User to User Information Element (UUIE) is accepted for any protocol discriminator. This is useful for interoperability with non-standard switches.</li> <li>[16] NS BEHAVIOUR2 DISPLAY = The Display IE is accepted even if it is not defined in the QSIG ISDN protocol standard. This is applicable only when configuration is QSI.</li> <li>[64] NS BEHAVIOUR2 FAC REJECT = When this bit is set, the device answers with a Facility IE message with the Reject component on receipt of Facility IE with unknown/invalid Invoke component. This bit is implemented in QSIG and ETSI variants.</li> </ul>                                                                                                    |
| [PSTNExtendedParams]                                                                                          | <ul> <li>Determines the bit map for special PSTN behavior parameters:</li> <li>[0] = (Default) Applicable for NI-2 ISDN and QSIG "Networking Extensions". This bit (i.e., bit #0) is responsible for the Invoke ID size:</li> <li>✓ If this bit is not set (default), then the Invoke ID size is always one byte, with a value of 01 to 7f.</li> <li>✓ If this bit is set, then the Invoke ID size is one or two bytes according to the Invoke ID value.</li> <li>[2] = Applicable to the ROSE format (according to the old QSIG specifications). This bit (i.e., bit #1) is responsible for the QSIG octet 3. According to the ECMA-165 new version, octet 3 in all QSIG supplementary services Facility messages should be 0x9F = Networking Extensions. However, according to the old version, the value should be 0x91 = ROSE:</li> <li>✓ If this bit is not set (default): 0x9F = Networking Extensions.</li> <li>✓ If this bit is set: 0x91 = ROSE.</li> <li>[3] = Use options [0] and [2] above.</li> </ul> |
| BRI Parameters                                                                                                |                                                                                                    |
| BRI Layer 2 Mode<br>CLI: isdn-layer2-mode<br>[BriLayer2Mode]                                                  | <ul> <li>Defines Point-to-Point (P2P) or Point-to-Multipoint (P2MP) mode for BRI ports.</li> <li>[0] Point to Point (default)</li> <li>[1] Point to Multipoint = Must be configured for Network side.</li> </ul>                                                                                                    |
| CLI: tei-config-p2p (config-voice<br>> interface bri <module port="">)<br/>[BriTEIConfigP2P_x]</module>       | <ul> <li>Defines the BRI terminal endpoint identifier (TEI) when in point-topoint (P2P) mode.</li> <li>The valid value is 0 to 63, 127. The default is 0.</li> <li>Network Side: <ul> <li>0-63: Static TEI is accepted.</li> <li>127: Any possible TEI is accepted. Dynamic TEI allocation is supported.</li> </ul> </li> <li>User Side: <ul> <li>0-63: Static TEI is used.</li> <li>127: Dynamic TEI allocation is supported (TEI request procedure initiated).</li> </ul> </li> <li>Note: The value 127 replaces the previous configuration requirement to set the ISDNIBehavior parameter to NS EXPLICIT INTERFACE ID (1).</li> </ul>                                                                                                    |
| CLI: tei-config-p2mp (config-<br>voice > interface bri<br><module port="">)<br/>[BriTEIConfigP2MP_x]</module> | <ul> <li>Defines the BRI TEI when in point-to-multipoint (P2MP) mode.</li> <li>The valid value is 0 to 63, 127. The default is 127.</li> <li>Network Side: Not applicable - In network side in P2MP</li> </ul>                                                                                                    |

| Parameter                                                                                                    | Description                                                                                                    |
|----------------------------------------------------------------------------------------------------|----------------------------------------------------------------------------------------------------|
|                                                                                                    | <ul> <li>configuration, any TEI must be accepted.</li> <li>User Side:</li> <li>✓ 0-63: Static TEI is used.</li> <li>✓ 127: Dynamic TEI allocation is supported (TEI request procedure initiated).</li> </ul>                                                                                                    |
| CLI: tei-assign-trigger (config-<br>voice > interface bri<br><module port="">)<br/>[BriTEIAssignTrigger_x]</module> | <ul> <li>Defines when to start the TEI assignment procedure.</li> <li>The valid values are (bit-field parameter):</li> <li>Bit #0: LAYER1_ACTIVATION</li> <li>Bit #1: BRI_PORT_CONFIG</li> <li>Bit #2: CALL_ESTABLISH</li> <li>The default is 0x04 (Bit #2).</li> <li>Note: The parameter is applicable only to the User side (for Dynamic TEI).</li> </ul>                                                                                                    |
| CLI: tei-remove-trigger (config-<br>voice > interface bri<br><module port="">)<br/>[BriTEIRemoveTrigger_x]</module> | <ul> <li>Defines the following:</li> <li>Network Side: When to "forget" all existing TEIs and wait for the User side to start a new TEI assignment procedure. This is also applicable to static TEI.</li> <li>User Side: When to start a new TEI assignment verification procedure.</li> <li>The valid values are (bit-field parameter):</li> <li>Bit #0: LAYER1_DEACTIVATION</li> <li>Bit #1: BRI_DL_RELEASED</li> <li>Bit #2: TEI_0_P2MP_NET_SIDE (Note: this value is used to skip TEI=0 SABMEs when the port is defined as P2MP NET side.)</li> <li>The default is 0x00.</li> </ul> |

## 67.10.7 ISDN and CAS Interworking Parameters

The ISDN and CAS interworking parameters are described in the table below.

 Table 67-59: ISDN and CAS Interworking Parameters

| Parameter                                                           | Description                                                                                                    |
|---------------------------------------------------------------------|----------------------------------------------------------------------------------------------------|
| ISDN Parameters                                                     |                                                                                                    |
| Web: Send Local Time To<br>ISDN Connect<br>[SendLocalTimeTolSDNConn | Determines the device's handling of the date and time sent in the ISDN Connect message (Date / Time IE) upon receipt of SIP 200 OK messages.                                                                                                    |
| ect]                                                                | <ul> <li>[0] Disable = (Default) If the SIP 200 OK includes the Date header, the device sends its value in the ISDN Connect Date / Time IE. If the 200 OK does not include this header, it does not add the Date / Time IE to the sent ISDN Connect message.</li> <li>[1] Enable = If the SIP 200 OK includes the Date header, the device sends its value (i.e. date and time) in the ISDN Connect Date / Time IE. If the 200 OK does not include this header, the device uses its internal, local date and time for the Date / Time IE, which it adds to the sent ISDN Connect message.</li> <li>[2] Always Send Local Date and Time = The device always sends its local date and time (obtained from its internal clock) to PBXs in ISDN Q.931 Connect messages (Date / Time IE). It</li> </ul> |

| Parameter                                                                                  | Description                                                                                                    |
|--------------------------------------------------------------------------------------------|----------------------------------------------------------------------------------------------------|
|                                                                                            | does this regardless of whether or not the incoming SIP 200 OK includes the Date header. If the SIP 200 OK includes the Date header, the device ignores its value.                                                                                                    |
|                                                                                            | <ul> <li>This feature is applicable only to Tel-to-IP calls</li> </ul>                                                                                                    |
|                                                                                            | <ul> <li>For IP-to-Tel calls, this parameter is not applicable. Only if the incoming ISDN Connect message contains the Date / Time IE does the device add the Date header to the sent SIP 200 OK message.</li> </ul>                                                                                                    |
| Web/EMS: Min Routing<br>Overlap Digits<br>CLI: min-dg-b4-routing                           | Defines the minimum number of overlap digits to collect (for ISDN overlap dialing) before sending the first SIP message for routing Tel-to-IP calls.                                                                                                    |
| [MinOverlapDigitsForRouting                                                                | The valid value range is 0 to 49. The default is 1.                                                                                                    |
| 1                                                                                          | <b>Note:</b> This parameter is applicable when the ISDNRxOverlap parameter is set to [2] or [3].                                                                                                    |
| Web/EMS: ISDN Overlap IP to<br>Tel Dialing                                                 | Enables ISDN overlap dialing for IP-to-Tel calls. This feature is part of ISDN-to-SIP overlap dialing according to RFC 3578.                                                                                                    |
| CLI: isdn-tx-overlap<br>[ISDNTxOverlap]                                                    | <ul> <li>[1] Through SIP = The device sends the first received digits from<br/>the initial INVITE to the Tel side in an ISDN Setup message. For<br/>each subsequently received re-INVITE message of the same<br/>dialog session, the device sends the collected digits to the Tel<br/>side in ISDN Info Q.931 messages. For each received re-<br/>INVITE, the device sends a SIP 484 Address Incomplete<br/>response to maintain the current dialog session and to receive<br/>additional digits from subsequent re-INVITEs.</li> </ul>                                                                                                    |
|                                                                                            | <ul> <li>[2] Through SIP INFO = The device sends the first received<br/>digits from the initial INVITE to the Tel side in an ISDN Setup<br/>message and then responds to the IP side with a SIP 183. For<br/>each subsequently received SIP INFO message with additional<br/>digits of the same dialog session, the device sends the collected<br/>digits to the Tel side in ISDN Info Q.931 messages. For each<br/>received SIP INFO, the device sends a SIP 200 OK response to<br/>maintain the current dialog session and to receive additional<br/>digits from subsequent INFOs.</li> </ul>                                                                                                    |
|                                                                                            | <b>Note:</b> When IP-to-Tel overlap dialing is enabled, to send ISDN Setup messages without the Sending Complete IE, the ISDNOutCallsBehavior parameter must be set to USER SENDING COMPLETE (2).                                                                                                    |
| Web: Enable Receiving of<br>Overlap Dialing<br>CLI: ovrlp-rcving-type<br>[ISDNRxOverlap_x] | Determines the receiving (Rx) type of ISDN overlap dialing for Tel-<br>to-IP calls, per trunk.                                                                                                    |
|                                                                                            | <ul> <li>[1] Local receiving = ISDN Overlap Dialing - the complete number is sent in the INVITE Request-URI user part. The device receives ISDN called number that is sent in the 'Overlap' mode. The ISDN Setup message is sent to IP only after the number (including the Sending Complete IE) is fully received (via Setup and/or subsequent Info Q.931 messages). In other words, the device waits until it has received all the ISDN signaling messages containing parts of the called number, and only then it sends a SIP INVITE with the entire called number in the Request-URI.</li> <li>[2] Through SIP = Interworking of ISDN Overlap Dialing to SIP according to REC 3578. The device sends the first received</li> </ul> |

| Parameter                                               | Description                                                                                                    |
|---------------------------------------------------------|----------------------------------------------------------------------------------------------------|
|                                                         | <ul> <li>digits from the ISDN Setup message to the IP side in the initial INVITE message. For each subsequently received ISDN Info Q.931 message, the device sends the collected digits to the IP side in re-INVITE messages.</li> <li>[3] Through SIP INFO =Interworking of ISDN Overlap Dialing to SIP according to RFC 3578. The device sends the first received digits from the ISDN Setup message to the IP side in the initial INVITE message. For each subsequently received ISDN Info Q.931 message, the device sends the collected digits to the IP side in the initial INVITE message. For each subsequently received ISDN Info Q.931 message, the device sends the collected digits to the IP side in INFO messages.</li> <li>Notes:</li> <li>When option [2] or [3] is configured, you can define the minimum number of overlap digits to collect before sending the first SIP message for routing the call, using the MinOverlapDigitsForRouting parameter.</li> <li>When option [2] or [3] is configured, even if SIP 4xx responses are received during this ISDN overlap receiving, the device does not release the call.</li> <li>The MaxDigits parameter can be used to limit the length of the collected number for ISDN overlap dialing (if Sending Complete is not received).</li> <li>If a digit map pattern is defined (using the DigitMapping or DialPlanIndex parameters), the device collects digits until a match is found (e.g., for open numbering schemes) or until a timer expires (e.g., for open numbering schemes). If a match is</li> </ul>                                                                                                    |
|                                                         | <ul> <li>found (or the timer expires), the digit collection process is terminated even if Sending Complete is not received.</li> <li>For enabling ISDN overlap dialing for IP-to-Tel calls, use the</li> </ul>                                                                                                    |
|                                                         | <ul> <li>ISDNTxOverlap parameter.</li> <li>The <i>x</i> in the ini file parameter name denotes the trunk number, where 0 is Trunk 1.</li> <li>For more information on ISDN overlap dialing, see "ISDN Overlap Dialing," an approx 274</li> </ul>                                                                                                    |
| CLI: ovrlp-rcving-type                                  | Same as the description for parameter ISDNRxOverlap_x, but for                                                                                                    |
| [ISDNRxOverlap]                                         | all trunks.                                                                                                    |
| Web/EMS: Mute DTMF In<br>Overlap<br>[MuteDTMFInOverlap] | Enables the muting of in-band DTMF detection until the device<br>receives the complete destination number from the ISDN (for Tel-<br>to-IP calls). In other words, the device does not accept DTMF digits<br>received in the voice stream from the PSTN, but only accepts digits<br>from ISDN Info messages.                                                                                                    |
|                                                         | [0] Don't Mute (default).     [4] Mute DTME is Querles Disling The laboration in the laboration of the laboration of the laboration o |
|                                                         | <ul> <li>[1] Mute DTMF in Overlap Dialing = The device ignores in-band<br/>DTMF digits received during ISDN overlap dialing (disables the<br/>DTMF in-band detector).</li> </ul>                                                                                                    |
|                                                         | <b>Note:</b> This parameter is applicable to ISDN Overlap mode only when dialed numbers are sent using Q.931 Information messages.                                                                                                    |
| [ConnectedNumberType]                                   | Defines the Numbering Type of the ISDN Q.931 Connected<br>Number IE that the device sends in the Connect message to the<br>ISDN (for Tel-to-IP calls). This is interworked from the P-Asserted-<br>Identity header in SIP 200 OK.                                                                                                    |
| [ConnectedNumberPlan]                                   | Defines the Numbering Plan of the ISDN O 931 Connected Number                                                                                                    |

| Parameter                                                                                          | Description                                                                                                    |
|----------------------------------------------------------------------------------------------------|----------------------------------------------------------------------------------------------------|
|                                                                                                    | IE that the device sends in the Connect message to the ISDN (for Tel-to-IP calls). This is interworked from the P-Asserted-Identity header in SIP 200 OK.<br>The default is [0] (i.e., unknown)                                                                                                    |
| Web/EMS: Enable ISDN<br>Tunneling Tel to IP<br>CLI: isdn-tnl-tel2ip<br>[EnableISDNTunnelingTel2IP] | <ul> <li>Enables ISDN Tunneling.</li> <li>[0] Disable (default).</li> <li>[1] Using Header = Enable ISDN Tunneling from ISDN PRI to SIP using a proprietary SIP header.</li> <li>[2] Using Body = Enable ISDN Tunneling from ISDN PRI to SIP using a dedicated message body.</li> <li>When ISDN Tunneling is enabled, the device sends all ISDN PRI messages using the correlated SIP messages. The ISDN Setup message is tunneled using SIP INVITE, all mid-call messages are tunneled using SIP INFO, and ISDN Disconnect/Release message is tunneled using SIP BYE messages. The raw data from the ISDN is inserted into a proprietary SIP header (X-ISDNTunnelingInfo) or a dedicated message body (application/isdn) in the SIP messages. Notes:</li> <li>For this feature to function, you must set the parameter ISDNDuplicateQ931BuffMode to 128 (i.e., duplicate all messages).</li> <li>ISDN tunneling is applicable for all ISDN variants as well as OSIG</li> </ul>                                                                                                    |
| Web/EMS: Enable ISDN<br>Tunneling IP to Tel<br>CLI: isdn-tnI-ip2tel<br>[EnableISDNTunnelingIP2Tel] | <ul> <li>Enables ISDN Tunneling for IP-to-Tel calls.</li> <li>[0] Disable (default)</li> <li>[1] Enable ISDN Tunneling from IP to ISDN</li> <li>When ISDN Tunneling is enabled, the device extracts raw data received in the proprietary SIP header, x-isdntunnelinginfo, or a dedicated message body (application/isdn) in the SIP message and then sends the data in an ISDN message to the PSTN.</li> <li>If the raw data in this SIP header is suffixed with the string "ADDE", then the raw data is extracted and added as Informational Elements (IE) in the outgoing Q.931 message. The tunneling of the x-isdntunnelinginfo SIP header with IEs is converted from INVITE, 180, and 200 OK SIP messages to Q.931 SETUP, ALERT, and CONNECT respectively.</li> <li>For example, if the following SIP header is received,</li> <li>x-isdntunnelinginfo: ADDE1C269FAA 06 800100820100A10F020136 0201F0A00702010102021F69</li> <li>then it is added as an IE to the outgoing Q.931 message as 1C269FAA 06 800100820100A10F020136 0201F0A00702010102021F69</li> <li>then it is feature is similar to that of the AddIEinSetup parameter. If both parameters are configured, the x-isdntunneling parameter takes precedence.</li> </ul> |
| Web/EMS: Enable QSIG<br>Tunneling<br>CLI: qsig-tunneling<br>[EnableQSIGTunneling]                  | Global parameter that enables QSIG tunneling-over-SIP for all<br>calls. You can also configure this functionality per specific calls,<br>using IP Profiles (IpProfile_EnableQSIGTunneling). For a detailed<br>description of this parameter and for configuring this functionality in<br>the IP Profile table, see "Configuring IP Profiles" on page 336.<br><b>Note:</b> If this functionality is configured for a specific IP Profile, the                                                                                                    |

| Parameter                                                                                     | Description                                                                                                    |
|-----------------------------------------------------------------------------------------------|----------------------------------------------------------------------------------------------------|
|                                                                                               | settings of this global parameter is ignored for calls associated with the IP Profile.                                                                                                    |
| [QSIGTunnelingMode]                                                                           | <ul> <li>Defines the format of encapsulated QSIG message data in the SIP message MIME body.</li> <li>[0] = (Default) ASCII presentation of Q.931 QSIG message.</li> <li>[1] = Binary encoding of Q.931 QSIG message (according to ECMA-355, RFC 3204, and RFC 2025).</li> <li>Note: This parameter is applicable only if the QSIG Tunneling feature is enabled (using the EnableQSIGTunneling parameter).</li> </ul>                                                                                                    |
| Web: Enable Hold to ISDN<br>EMS: Enable Hold 2 ISDN<br>CLI: hold-to-isdn<br>[EnableHold2ISDN] | <ul> <li>Enables SIP-to-ISDN interworking of the Hold/Retrieve supplementary service.</li> <li>[0] Disable (default)</li> <li>[1] Enable</li> <li>Notes:</li> <li>This parameter is applicable to Euro ISDN variants - from TE (user) to NT (network).</li> <li>This parameter is applicable to QSIG BRI.</li> <li>If the parameter is disabled, the device plays a held tone to the Tel side when a SIP request with 0.0.0.0 or "inactive" in SDP is received. An appropriate CPT file with the held tone should be used.</li> </ul>                                                                                                    |
| EMS: Duplicate Q931 Buff<br>Mode<br>[ISDNDuplicateQ931BuffMod<br>e]                           | <ul> <li>Determines the activation/deactivation of delivering raw Q.931 messages.</li> <li>[0] = (Default) ISDN messages aren't duplicated.</li> <li>[128] = All ISDN messages are duplicated.</li> <li>Note: For this parameter to take effect, a device reset is required.</li> </ul>                                                                                                    |
| Web/EMS: ISDN SubAddress<br>Format<br>CLI: isdn-subaddr-frmt<br>[ISDNSubAddressFormat]        | <ul> <li>Determines the encoding format of the SIP Tel URI parameter<br/>'isub', which carries the encoding type of ISDN subaddresses. This<br/>is used to identify different remote ISDN entities under the same<br/>phone number (ISDN Calling and Called numbers) for interworking<br/>between ISDN and SIP networks.</li> <li>[0] = (Default) ASCII - IA5 format that allows up to 20 digits.<br/>Indicates that the 'isub' parameter value needs to be encoded<br/>using ASCII characters.</li> <li>[1] = BCD (Binary Coded Decimal) - allows up to 40 characters<br/>(digits and letters). Indicates that the 'isub' parameter value<br/>needs to be encoded using BCD when translated to an ISDN<br/>message.</li> <li>[2] = User Specified</li> <li>For IP-to-Tel calls, if the incoming SIP INVITE message includes<br/>subaddress values in the 'isub' parameter for the Called Number (in<br/>the Request-URI) and/or the Calling Number (in the From header),<br/>these values are mapped to the outgoing ISDN Setup message.</li> <li>If the incoming ISDN Setup message includes 'subaddress' values<br/>for the Called Number and/or the Calling Number, these values are<br/>mapped to the outgoing SIP INVITE message's 'isub' parameter in<br/>accordance with RFC 4715.</li> </ul> |
| [IgnoreISDNSubaddress]                                                                        | Determines whether the device ignores the Subaddress from the incoming ISDN Called and Calling numbers when sending to IP. <li>[0] = (Default) If an incoming ISDN Q.931 Setup message</li>                                                                                                    |

| Parameter                                                                                                | Description                                                                                                    |
|----------------------------------------------------------------------------------------------------|----------------------------------------------------------------------------------------------------|
|                                                                                                    | <ul> <li>contains a Called/Calling Number Subaddress, the Subaddress is interworked to the SIP 'isub' parameter according to RFC.</li> <li>[1] = The device removes the ISDN Subaddress and does not include the 'isub' parameter in the Request-URI and does not process INVITEs with this parameter.</li> </ul>                                                                                                    |
| [ISUBNumberOfDigits]                                                                                     | <ul> <li>Defines the number of digits (from the end) that the device takes from the called number (received from the IP) for the isub number (in the sent ISDN Setup message). This feature is only applicable for IP-to-ISDN calls.</li> <li>The valid value range is 0 to 36. The default is 0.</li> <li>This feature operates as follows: <ol> <li>If an isub parameter is received in the Request-URI, for example,</li> <li>INVITE sip:9565645;isub=1234@host.domain:user=phone SIP/2.0</li> <li>then the isub value is sent in the ISDN Setup message as the destination subaddress.</li> </ol> </li> <li>If the isub parameter is not received in the user part of the Request-URI, the device searches for it in the URI parameters of the To header, for example,</li> <li>To: "Alex" <sip: 9565645@host.domain;isub="1234"></sip:></li> <li>If present, the isub value is sent in the ISDN Setup message as the destination subaddress.</li> <li>If the isub parameter is not present in the Request-URI header nor To header, the device does the following: <ol> <li>If the called number (that appears in the user part of the Request-URI) starts with zero (0), for example, INVITE sip:05694564@host.domain:user=phone SIP/2.0 then the device maps this called number to the destination subaddress in this ISDN Setup message, and the destination number of the ISDN Setup message, remains empty.</li> <li>If the called number (that appears in the user part of the Request-URI) does not start with zero, for example, INVITE sip:5694564@host.domain:user=phone SIP/2.0 then the device maps this called number to the destination subaddress in this ISDN Setup message the nontains <i>y</i> digits from the end of the called number. The <i>y</i> number of digits can be configured using the ISUBNumberOfDigits is 0, thus, if this parameter is not configured, and 1) and 2) scenarios (described above) have not provided an isub value, the subaddress remains empty.</li> </ol> </li> </ul> |
| Web: Default Cause Mapping<br>From ISDN to SIP<br>CLI: dflt-cse-map-isdn2sip<br>[DefaultCauseMapISDN2IP] | Defines a single default ISDN release cause that is used (in ISDN-<br>to-IP calls) instead of all received release causes, except when the<br>following Q.931 cause values are received: Normal Call Clearing<br>(16), User Busy (17), No User Responding (18), or No Answer from<br>User (19).<br>The range is any valid Q.931 release cause (0 to 127). The default<br>is 0 (i.e., not configured - static mapping is used).                                                                                                    |
| CLI: usr2usr-hdr-frmt<br>[UserToUserHeaderFormat]                                                        | <ul> <li>Defines the interworking between the SIP INVITE's User-to-User header and the ISDN User-to-User (UU) IE data.</li> <li>[0] = (Default) SIP header format: X-UserToUser.</li> <li>[1] = SIP header format: User-to-User with Protocol</li> </ul>                                                                                                    |

| Parameter                                                                                                   | Description                                                                                                    |
|----------------------------------------------------------------------------------------------------|----------------------------------------------------------------------------------------------------|
|                                                                                                    | Discriminator (pd) attribute (according to IETF Internet-Draft draft-johnston-sipping-cc-uui-04). For example:                                                                                                    |
|                                                                                                    | User-to-<br>User=3030373435313734313635353b313233343b3834;pd<br>=4                                                                                                    |
|                                                                                                    | <ul> <li>[2] = SIP header format: User-to-User with encoding=hex at the<br/>end and pd embedded as the first byte (according to IETF<br/>Internet-Draft draft-johnston-sipping-cc-uui-03). For example:</li> </ul>                                                                                                    |
|                                                                                                    | User-to-<br>User=043030373435313734313635353b313233343b3834;<br>encoding=hex                                                                                                    |
|                                                                                                    | where "04" at the beginning of this message is the pd.                                                                                                    |
|                                                                                                    | <ul> <li>[3] = Interworks the SIP User-to-User header containing text<br/>format to ISDN UUIE in hexadecimal format, and vice versa. For<br/>example:</li> </ul>                                                                                                    |
|                                                                                                    | SIP Header in text format:                                                                                                    |
|                                                                                                    | User-to-User=01800213027b712a;NULL;4582166;                                                                                                    |
|                                                                                                    | Translated to hexadecimal in the ISDN UUIE:<br>303138303032313330323762373132613b4e554c4c3b3435<br>38323136363b                                                                                                    |
|                                                                                                    | The Protocol Discriminator (pd) used in UUIE is "04" (IUA characters).                                                                                                    |
|                                                                                                    | Note: This parameter is applicable for Tel-to-IP and IP-to-Tel calls.                                                                                                    |
| Web/EMS: Remove CLI when<br>Restricted<br>CLI: rmv-cli-when-restr                                           | Determines (for IP-to-Tel calls) whether the Calling Number and Calling Name IEs are removed from the ISDN Setup message if the presentation is set to Restricted.                                                                                                    |
| [RemoveCLIWhenRestricted]                                                                                   | [0] No = (Default) IE's are not removed.                                                                                                    |
|                                                                                                    | [1] Yes = IE's are removed.                                                                                                    |
| Web/EMS: Remove Calling<br>Name                                                                             | Enables the device to remove the Calling Name from SIP-to-ISDN calls for all trunks.                                                                                                    |
| CLI: rmv-calling-name [RemoveCallingName]                                                                   | <ul> <li>[0] Disable = (Default) Does not remove Calling Name.</li> <li>[1] Enable = Removes Calling Name.</li> </ul>                                                                                                    |
|                                                                                                    | Note: Some PSTN switches / PBXs may not be configured to<br>support the receipt of the "Calling Name" information. These<br>switches might respond to an ISDN Setup message (including the<br>Calling Name) with an ISDN<br>"REQUESTED_FAC_NOT_SUBSCRIBED" failure. This parameter<br>can be set to Enable (1) to remove the "Calling Name" from SIP-to-<br>ISDN calls and allow the call to proceed.                    |
| Web: Remove Calling Name<br>EMS: Remove Calling Name<br>For Trunk Mode<br>[RemoveCallingNameForTrun<br>k_x] | <ul> <li>Enables the device to remove the Calling Name for SIP-to-ISDN calls, per trunk.</li> <li>[-1] Use Global Parameter = (Default) Settings of the global parameter RemoveCallingName are used.</li> <li>[0] Disable = Does not remove Calling Name.</li> <li>[1] Enable = Remove Calling Name.</li> <li>Note: The <i>x</i> in the ini file parameter name denotes the trunk number, where 0 is Trunk 1.</li> </ul> |
| Web/EMS: Progress Indicator<br>to ISDN<br>CLI: pi-to-isdn                                                   | <ul> <li>Determines the Progress Indicator (PI) to ISDN per trunk.</li> <li>[-1] Not Configured = (Default) The PI in ISDN messages is set according to the parameter PlayRBTone2Tel.</li> </ul>                                                                                                    |

| Parameter                                                                                                    | Description                                                                                                    |
|----------------------------------------------------------------------------------------------------|----------------------------------------------------------------------------------------------------|
| [ProgressIndicator2ISDN_x]                                                                                                    | <ul> <li>[0] No PI = PI is not sent to ISDN.</li> <li>[1] PI = 1; [8] PI = 8: The PI value is sent to PSTN in Q.931/Proceeding and Alerting messages. Typically, the PSTN/PBX cuts through the audio channel without playing local ringback tone, enabling the originating party to hear remote Call Progress Tones or network announcements.</li> <li>Note: The <i>x</i> in the ini file parameter name denotes the trunk number, where 0 is Trunk 1.</li> </ul>                                                                                                    |
| Web: Set PI in Rx Disconnect<br>Message<br>EMS: Set PI For Disconnect<br>Msg<br>CLI: pi-in-rx-disc-msg<br>[PIForDisconnectMsg_x] | <ul> <li>Defines the device's behavior per trunk when a Disconnect message is received from the ISDN before a Connect message is received.</li> <li>[-1] Not Configured = (Default) Sends a 183 SIP response according to the received progress indicator (PI) in the ISDN Disconnect message. If PI = 1 or 8, the device sends a 183 response, enabling the PSTN to play a voice announcement to the IP side. If there isn't a PI in the Disconnect message, the call is released.</li> <li>[0] No PI = Doesn't send a 183 response to IP. The call is released.</li> <li>[1] PI = 1; [8] PI = 8: Sends a 183 response to IP.</li> <li>Note: The <i>x</i> in the ini file parameter name denotes the trunk number, where 0 is Trunk 1.</li> </ul> |
| EMS: Connect On Progress Ind<br>[ConnectOnProgressInd]                                                                           | <ul> <li>Enables the play of announcements from IP to Tel without the need to answer the Tel-to-IP call. It can be used with PSTN networks that don't support the opening of a TDM channel before an ISDN Connect message is received.</li> <li>[0] = (Default) Connect message isn't sent after SIP 183 Session Progress message is received.</li> <li>[1] = Connect message is sent after SIP 183 Session Progress message is received.</li> </ul>                                                                                                    |
| Web: Local ISDN Ringback<br>Tone Source<br>EMS: Local ISDN RB Source<br>CLI: local-isdn-rbt-src<br>[LocalISDNRBSource_x]         | <ul> <li>Determines whether the ringback tone is played to the ISDN by the PBX/PSTN or by the device, per trunk.</li> <li>[0] PBX = (Default) PBX/PSTN plays the ringback tone.</li> <li>[1] Gateway = The device plays the ringback tone.</li> <li>Notes:</li> <li>This parameter is used together with the PlayRBTone2Trunk parameter.</li> <li>The <i>x</i> in the ini file parameter name denotes the trunk number, where 0 is Trunk 1.</li> </ul>                                                                                                    |
| Web/EMS: PSTN Alert Timeout<br>CLI: pstn-alrt-timeout<br>[TrunkPSTNAlertTimeout_x]                                               | Defines the Alert Timeout (ISDN T301 timer) in seconds for<br>outgoing calls to PSTN, per trunk. This timer is used between the<br>time that an ISDN Setup message is sent to the Tel side (IP-to-Tel<br>call establishment) and a Connect message is received. If Alerting<br>is received, the timer is restarted.<br>The range is 1 to 600. The default is 180.<br><b>Note:</b> The <i>x</i> in the ini file parameter name denotes the trunk<br>number, where 0 is Trunk 1.                                                                                                    |
| Web: B-Channel Negotiation<br>EMS: B-Channel Negotiation<br>For Trunk Mode<br>[BChannelNegotiationForTru                         | <ul> <li>Determines the ISDN B-channel negotiation mode, per trunk.</li> <li>[-1] Not Configured = (Default) Use per device configuration of the BChannelNegotiation parameter.</li> <li>[0] Preferred.</li> </ul>                                                                                                    |

| Parameter                                                                 | Description                                                                                                    |
|---------------------------------------------------------------------------|----------------------------------------------------------------------------------------------------|
| nk_x]                                                                     | <ul> <li>[1] Exclusive.</li> <li>[2] Any.</li> <li>Notes:</li> <li>The option Any is only applicable if TerminationSide is set to 0 (i.e., User side).</li> <li>The <i>x</i> in the ini file parameter name denotes the trunk number, where 0 is Trunk 1.</li> </ul>                                                                                                    |
| CLI: snd-isdn-ser-aftr-restart<br>[SendISDNServiceAfterResta<br>rt]       | <ul> <li>Enables the device to send an ISDN SERVice message per trunk upon device reset. The messsage (transmitted on the trunk's D-channel) indicates the availability of the trunk's B-channels (i.e., trunk in service).</li> <li>[0] = Disable (default)</li> <li>[0] = Enable</li> </ul>                                                                                                    |
| EMS: Support Redirect<br>InFacility<br><b>[SupportRedirectInFacility]</b> | <ul> <li>Determines whether the Redirect Number is retrieved from the Facility IE.</li> <li>[0] = (Default) Not supported.</li> <li>[1] = Supports partial retrieval of Redirect Number (number only) from the Facility IE in ISDN Setup messages. This is applicable to Redirect Number according to ECMA-173 Call Diversion Supplementary Services.</li> <li>Note: To enable this feature, the parameter ISDNDuplicateQ931BuffMode must be set to 1.</li> </ul>                                                                                                    |
| CLI: call-re-rte-mode<br>[CallReroutingMode]                              | <ul> <li>Determines whether ISDN call rerouting (call forward) is performed by the PSTN instead of by the SIP side. This call forwarding is based on Call Deflection for Euro ISDN (ETS-300-207-1) and QSIG (ETSI TS 102 393).</li> <li>[0] Disable (default).</li> <li>[1] Enable = Enables ISDN call rerouting. When the device sends the INVITE message to the remote SIP entity and receives a SIP 302 response with a Contact header containing a URI host name that is the same as the device's IP address, the device sends a Facility message with a Call Rerouting invoke method to the ISDN and waits for the PSTN side to disconnect the call.</li> <li>Note: When this parameter is enabled, ensure that you configure in the Inbound IP Routing table (PSTNPrefix <i>ini</i> file parameter) a rule to route the redirected call (using the user part from the 302 Contact header) to the same Trunk Group from where the incoming Tel-to-IP call was received.</li> </ul> |
| EMS: Enable CIC<br>[EnableCIC]                                            | <ul> <li>Determines whether the Carrier Identification Code (CIC) is relayed to ISDN.</li> <li>[0] = (Default) Do not relay the Carrier Identification Code (CIC) to ISDN.</li> <li>[1] = CIC is relayed to the ISDN in Transit Network Selection (TNS) IE.</li> <li>If enabled, the CIC code (received in an INVITE Request-URI) is included in a TNS IE in the ISDN Setup message.</li> <li>For example: INVITE sip:555666;cic=2345@100.2.3.4 sip/2.0.</li> <li>Notes:</li> <li>This feature is supported only for SIP-to-ISDN calls.</li> <li>The parameter AddCicAsPrefix can be used to add the CIC as a</li> </ul>                                                                                                    |
| Parameter                                                                                                    | Description                                                                                                    |
|----------------------------------------------------------------------------------------------------|----------------------------------------------------------------------------------------------------|
|                                                                                                    | prefix to the destination phone number for routing IP-to-Tel calls.                                                                                                    |
| Web/EMS: AoC Support<br>[EnableAOC]                                                                                     | <ul> <li>Enables the interworking of ISDN Advice of Charge (AOC) messages to SIP.</li> <li>[0] Disable (default)</li> <li>[1] Enable</li> <li>For more information on AOC, see "Advice of Charge Services for Euro ISDN" on page 487.</li> </ul>                                                                                                    |
| Web: IPMedia Detectors<br>EMS: DSP Detectors Enable<br>CLI: IPM-detectors-enable<br>[EnableDSPIPMDetectors]             | <ul> <li>Enables the device's DSP detectors.</li> <li>[0] = Disable (default)</li> <li>[1] = Enable</li> <li>Notes:</li> <li>For this parameter to take effect, a device reset is required.</li> <li>The DSP Detectors feature is available only if the device is installed with a Software License Key that includes this feature. For installing a Software License Key, see "Software License Key" on page 646.</li> <li>When enabled (1), the number of available channels is reduced.</li> </ul>                                                                                   |
| Web: Add IE in SETUP<br>EMS: IE To Be Added In Q.931<br>Setup<br>CLI: add-ie-in-setup<br><b>[AddIEinSetup]</b>          | Global parameter that defines an optional Information Element (IE)<br>data (in hex format) to add to ISDN Setup messages. You can also<br>configure this functionality per specific calls, using IP Profiles<br>(IpProfile_AddIEInSetup). For a detailed description of this<br>parameter and for configuring this functionality in the IP Profile<br>table, see "Configuring IP Profiles" on page 336.<br><b>Note:</b> If this functionality is configured for a specific IP Profile, the<br>settings of this global parameter is ignored for calls associated with<br>the IP Profile. |
| Web: Trunk Groups to Send IE<br>EMS: List Of Trunk Groups To<br>Send IE<br>CLI: trkgrps-to-snd-ie<br>[SendIEonTG]       | <ul> <li>Defines Trunk Group IDs (up to 50 characters) from where the optional ISDN IE (defined by the parameter AddIEinSetup) is sent. For example: '1,2,4,10,12,6'.</li> <li>Notes: <ul> <li>You can configure different IE data for Trunk Groups by defining this parameter for different IP Profile IDs (using the parameter IPProfile), and then assigning the required IP Profile ID in the Inbound IP Routing table (PSTNPrefix).</li> <li>When IP Profiles are used for configuring different IE data for Trunk Groups, this parameter is ignored.</li> </ul> </li> </ul>       |
| Web: Enable User-to-User IE<br>for Tel to IP<br>EMS: Enable UUI Tel 2 Ip<br>CLI: uui-ie-for-tel2ip<br>[EnableUUITel2IP] | <ul> <li>Enables transfer of User-to-User (UU) IE from ISDN PRI to SIP.</li> <li>[0] Disable (default)</li> <li>[1] Enable</li> <li>The device supports the following ISDN PRI-to-SIP interworking:<br/>Setup to SIP INVITE, Connect to SIP 200 OK, User Information to<br/>SIP INFO, Alerting to SIP 18x response, and Disconnect to SIP<br/>BYE response messages.</li> <li>Note: The interworking of ISDN User-to-User IE to SIP INFO is<br/>applicable only to the Euro ISDN, QSIG, and 4ESS PRI variants.</li> </ul>                                                               |
| Web: Enable User-to-User IE<br>for IP to Tel<br>EMS: Enable UUI Ip 2 Tel<br>CLI: uui-ie-for-ip2tel<br>[EnableUUIIP2Tel] | <ul> <li>Enables interworking of SIP user-to-user information (UUI) to User-to-User IE in ISDN Q.931 messages.</li> <li>[0] Disable = (Default) Received UUI is not sent in ISDN message.</li> <li>[1] Enable = The device interworks UUI from SIP to ISDN</li> </ul>                                                                                                    |

| Parameter                                                  |                                                                                                    | Description                                                                                                    |
|------------------------------------------------------------|----------------------------------------------------------------------------------------------------|----------------------------------------------------------------------------------------------------|
|                                                            | <ul> <li>messages. The device interworking of UUI:</li> <li>SIP INVITE to Q.9</li> <li>SIP REFER to Q.9</li> <li>SIP 200 OK to Q.93</li> <li>SIP 18x to Q.931</li> <li>SIP BYE to Q.931</li> </ul>                                                                                                    | e supports the following SIP-to-ISDN<br>931 Setup<br>931 Setup<br>931 Connect<br>1 User Information<br>Alerting<br>Disconnect                                                                                                    |
|                                                            | Notes:                                                                                                    |                                                                                                    |
|                                                            | applicable only to the                                                                                                    | Euro ISDN, QSIG, and 4ESS PRI variants.                                                                                                    |
|                                                            | <ul> <li>To interwork the UUIE<br/>the 4ESS ISDN varian<br/>must be set to 16384.</li> </ul>                                                                                                    | header from SIP-to-ISDN messages with t, the ISDNGeneralCCBehavior parameter                                                                                                    |
| [Enable911LocationIdIP2Tel]                                | Enables interworking of E to PRI.                                                                                                    | mergency Location Identification from SIP                                                                                                    |
|                                                            | <ul> <li>[0] = Disabled (default</li> <li>[1] = Enabled</li> </ul>                                                                                                    | )                                                                                                    |
|                                                            | When enabled, the From translated into the following                                                                                                    | header received in the SIP INVITE is ng ISDN IE's:                                                                                                    |
|                                                            | <ul> <li>Emergency Call Contr</li> <li>Generic Information - information.</li> <li>Generic Information - information.</li> </ul>                                                                                                    | ol.<br>to carry the Location Identification Number<br>to carry the Calling Geodetic Location                                                                                                    |
|                                                            | Note: This capability is a                                                                                                    | oplicable only to the NI-2 ISDN variant.                                                                                                    |
| CLI: early-answer-timeout<br>[EarlyAnswerTimeout]          | Global parameter that det<br>device waits for an ISDN<br>(Tel side), started from w<br>also configure this function<br>(IpProfile_EarlyAnswerTin<br>parameter and for configu-<br>table, see "Configuring IP<br><b>Note:</b> If this functionality<br>settings of this global para-<br>the IP Profile. | fines the duration (in seconds) that the<br>Connect message from the called party<br>hen it sends a Setup message. You can<br>nality per specific calls, using IP Profiles<br>meout). For a detailed description of this<br>uring this functionality in the IP Profile<br>Profiles" on page 336.<br>Is configured for a specific IP Profile, the<br>ameter is ignored for calls associated with |
| Web/EMS: Trunk Transfer<br>Mode<br>CLI: trk-xfer-mode-type | Determines the trunk transfer method (for all trunks) when a SIP<br>REFER message is received. The transfer method depends on the<br>Trunk's PSTN protocol (configured by the parameter ProtocolType)                                                                                                  |                                                                                                    |
|                                                            | PSTN Protocol                                                                                                    | Transfer Method (Described Below)                                                                                                    |
|                                                            | E1 Euro ISDN [1]                                                                                                    | ECT [2] or InBand [5]                                                                                                    |
|                                                            | E1 QSIG [21],<br>T1 QSIG [23]                                                                                                    | Single Step Transfer [4], Path<br>Replacement Transfer [2], or InBand [5]                                                                                                    |
|                                                            | T1 NI2 ISDN [10],<br>T1 4ESS ISDN [11],<br>T1 5ESS 9 ISDN [12]                                                                                                    | TBCT [2] or InBand [5]                                                                                                    |
|                                                            | T1 DMS-100 ISDN [14]                                                                                                    | RTL [2] or InBand [5]                                                                                                    |

| Parameter |                                                                                                    | Description                                                                                                    |
|-----------|----------------------------------------------------------------------------------------------------|----------------------------------------------------------------------------------------------------|
|           | T1 RAW CAS [3], T1<br>CAS [2], E1 CAS [8],<br>E1 RAW CAS [9]                                                                                                    | [1] CAS NFA DMS-100 or [3] CAS<br>Normal transfer                                                                                                    |
|           | T1 DMS-100 Meridian<br>ISDN [35]                                                                                                    | RTL [2] or InBand [5]                                                                                                    |
|           | <ul> <li>The valid values of this pairs</li> <li>[0] = Not supported (display="block"&gt;     </li> <li>[1] = Supports CAS N<br/>REFER message is reaction of the remote<br/>switch, and then relead<br/>Note: A specific NFA</li> <li>[2] = Supports ISDN (<br/>(RLT) (DMS-100), Two<br/>Explicit Call Transfer (<br/>Replacement (QSIG),<br/>the device performs a<br/>the PBX with the necession of the the the theory of the theory of theory of the theory of the theory of the theory of theory of theory o</li></ul> | arameter are described below:<br>lefault).<br>FA DMS-100 transfer. When a SIP<br>eceived, the device performs a Blind<br>a CAS Wink, waits for an acknowledged<br>side, dials the Refer-to number to the<br>ses the call.<br>CAS table is required.<br>PRI/BRI) transfer - Release Link Trunk<br>o B Channel Transfer (TBCT) (NI2),<br>ECT) (EURO ISDN), and Path<br>When a SIP REFER message is received,<br>transfer by sending Facility messages to<br>essary information on the call's legs to be<br>ent ISDN variants use slightly different<br>y messages) to perform the transfer.<br>endISDNTransferOnConnect can be used<br>CT/ECT transfer is performed after receipt<br>nect messages. For RLT, the transfer is<br>receipt of Connect<br>erOnConnect is set to 1).<br>be performed between B-channels from<br>Trunk Groups, by using the parameter<br>crossTrunkGroups.<br>es the ECT process after receiving a SIP<br>only for trunks that are configured to User |
|           | message is received,<br>executing a CAS Wink<br>switch, and then relea                                                                                                    | the device performs a Blind Transfer by<br>, dialing the Refer-to number to the<br>sing the call.                                                                                                    |
|           | <ul> <li>[4] = Supports QSIG S<br/>IP-to-Tel: When a SIP<br/>performs a transfer by<br/>initiating Single Step to<br/>received, the transfer<br/>Tel-to-IP: When a Fact<br/>is received from the P<br/>IP side.</li> </ul>                                                                                                    | Single Step transfer (PRI/BRI):<br>REFER message is received, the device<br>sending a Facility message to the PBX,<br>ransfer. Once a success return result is<br>is completed.<br>ility message initiating Single Step transfer<br>BX, a SIP REFER message is sent to the                                                                                                    |
|           | <ul> <li>[5] = IP-to-Tel Blind Tell<br/>(PRI/BRI) protocols ar<br/>Free Transfer Connect<br/>Human-No Data". Whe<br/>message, it performs a<br/>digits (transfer prefix)</li> </ul>                                                                                                    | ransfer mode supported for ISDN<br>nd implemented according to AT&T Toll<br>it Service (TR 50075) "Courtesy Transfer-<br>en the device receives a SIP REFER<br>a blind transfer by first dialing the DTMF<br>defined by the parameter XferPrefixIP2Tel                                                                                                    |

| Parameter                                                                                                    | Description                                                                                                    |
|----------------------------------------------------------------------------------------------------|----------------------------------------------------------------------------------------------------|
|                                                                                                    | <ul> <li>(configured to "*8" for AT&amp;T service), and then (after 500 msec) the device dials the DTMF of the number (referred) from the Refer-To header sip:URI userpart.</li> <li>If the hostpart of the Refer-To sip:URI contains the device's IP address, and if the Trunk Group selected according to the IP to Tel Routing table is the same Trunk Group as the original call, then the device performs the in-band DTMF transfer; otherwise, the device sends the INVITE according to regular transfer rules. After completing the in-band transfer, the device waits for the ISDN Disconnect message. If the Disconnect message is received during the first 5 seconds, the device sends a SIP NOTIFY with 200 OK message; otherwise, the device sends a NOTIFY with 4xx message.</li> <li>[6] = Supports AT&amp;T toll free out-of-band blind transfer for trunks configured with the 4ESS ISDN protocol. AT&amp;T courtesy transfer is a supplementary service which enables a user (e.g., user "A") to transform an established call between it and user "B" into a new call between users "B" and "C", whereby user "A" does not have a call established with user "C" prior to call transfer. The device handles this feature as follows:</li> <li>✓ IP-to-Tel (user side): When a SIP REFER message is received, the device initiates a transfer by sending a Facility message to the PBX.</li> <li>✓ Tel-to-IP (network side): When a Facility message initiating an out-of-band blind transfer is received from the PBX, the device sends a SIP REFER message to the IP side (if the EnableNetworkISDNTransfer parameter is set to 1).</li> </ul> |
| [TrunkTransferMode_x]                                                                                                    | Determines the trunk transfer mode per trunk (where <i>x</i> denotes the Trunk number). For configuring trunk transfer mode for all trunks and for a description of the parameter options, refer to the parameter TrunkTransferMode.                                                                                                    |
| [EnableTransferAcrossTrunk<br>Groups]                                                                                                | <ul> <li>Determines whether the device allows ISDN ECT, RLT or TBCT IP-to-Tel call transfers between B-channels of different Trunk Groups.</li> <li>[0] = (Default) Disable - ISDN call transfer is only between B-channels of the same Trunk Group.</li> <li>[1] = Enable - the device performs ISDN transfer between any two PSTN calls (between any Trunk Group) handled by the device.</li> <li>Note: The ISDN transfer also requires that you configure the parameter TrunkTransferMode_x to 2.</li> </ul>                                                                                                    |
| Web: ISDN Transfer<br>Capabilities<br>EMS: Transfer Capability To<br>ISDN<br>CLI: isdn-xfer-cab<br><b>[ISDNTransferCapability_x]</b> | <ul> <li>Defines the IP-to-ISDN Transfer Capability of the Bearer Capability IE in ISDN Setup messages, per trunk.</li> <li>[-1] Not Configured</li> <li>[0] Audio 3.1 (default)</li> <li>[1] Speech</li> <li>[2] Data</li> <li>[3] Audio 7</li> <li>Notes:</li> <li>If this parameter is not configured or is set to -1, Audio 3.1 capability is used.</li> <li>The <i>x</i> in the ini file parameter name denotes the trunk number,</li> </ul>                                                                                                    |

| Parameter                                                                                                    | Description                                                                                                    |
|----------------------------------------------------------------------------------------------------|----------------------------------------------------------------------------------------------------|
|                                                                                                    | where 0 is Trunk 1.                                                                                                    |
| [TransferCapabilityForDataC<br>alls]                                                                                                    | <ul> <li>Defines the ISDN Transfer Capability for data calls.</li> <li>[0] = (Default) ISDN Transfer Capability for data calls is 64k unrestricted (data).</li> <li>[1] = ISDN Transfer Capability for data calls is determined according to the ISDNTransferCapability parameter.</li> </ul>                                                                                                    |
| Web: ISDN Transfer On<br>Connect<br>EMS: Send ISDN Transfer On<br>Connect<br>CLI: isdn-trsfr-on-conn<br>[SendISDNTransferOnConne<br>ct] | <ul> <li>This parameter is used for the ECT/TBCT/RLT/Path Replacement ISDN transfer methods. Usually, the device requests the PBX to connect an incoming and outgoing call. This parameter determines if the outgoing call (from the device to the PBX) must be connected before the transfer is initiated.</li> <li>[0] Alert = (Default) Enables ISDN Transfer if the outgoing call is in Alerting or Connect state.</li> <li>[1] Connect = Enables ISDN Transfer only if the outgoing call is in Connect state.</li> <li>Note: For RLT ISDN transfer (TrunkTransferMode = 2 and ProtocolType = 14 DMS-100), this parameter must be set to 1.</li> </ul> |
| [ISDNTransferCompleteTime<br>out]                                                                                                    | Defines the timeout (in seconds) for determining ISDN call transfer<br>(ECT, RLT, or TBCT) failure. If the device does not receive any<br>response to an ISDN transfer attempt within this user-defined time,<br>the device identifies this as an ISDN transfer failure and<br>subsequently performs a hairpin TDM connection or sends a SIP<br>NOTIFY message with a SIP 603 response (depending whether<br>hairpin is enabled or disabled, using the parameter<br>DisableFallbackTransferToTDM).<br>The valid range is 1 to 10. The default is 4.                                                                                                    |
| Web/EMS: Enable Network<br>ISDN Transfer<br>CLI: network-isdn-xfer<br>[EnableNetworkISDNTransfer<br>]                                   | <ul> <li>Determines whether the device allows interworking of network-side received ECT/TBCT Facility messages (NI-2 TBCT - Two B-channel Transfer and ETSI ECT - Explicit Call Transfer) to SIP REFER.</li> <li>[0] Disable = Rejects ISDN transfer requests.</li> <li>[1] Enable = (Default) The device sends a SIP REFER message to the remote call party if ECT/TBCT Facility messages are received from the ISDN side (e.g., from a PBX).</li> </ul>                                                                                                    |
| [DisableFallbackTransferToT<br>DM]                                                                                                    | <ul> <li>Enables "hairpin" TDM transfer upon ISDN (ECT, RLT, or TBCT) call transfer failure. When this feature is enabled and an ISDN call transfer failure occurs, the device sends a SIP NOTIFY message with a SIP 603 Decline response.</li> <li>[0] = (Default) The device performs a hairpin TDM transfer upon ISDN call transfer.</li> <li>[1] = Hairpin TDM transfer is disabled.</li> </ul>                                                                                                    |
| Web: Enable QSIG Transfer<br>Update<br>CLI: qsig-xfer-update<br>[EnableQSIGTransferUpdate]                                              | <ul> <li>Determines whether the device interworks QSIG Facility messages with CallTranferComplete or CallTransferUpdate invoke application protocol data units (APDU) to SIP UPDATE messages with P-Asserted-Identity and optional Privacy headers. This feature is supported for IP-to-Tel and Tel-to-IP calls.</li> <li>[0] Disable = (Default) Ignores QSIG Facility messages with CallTranferComplete or CallTransferUpdate invokes.</li> <li>[1] Enable</li> <li>For example, assume A and C are PBX call parties and B is the SIP IP phone:</li> </ul>                                                                                               |

| Parameter                                                                                                    | Description                                                                                                    |
|----------------------------------------------------------------------------------------------------|----------------------------------------------------------------------------------------------------|
|                                                                                                    | <ol> <li>A calls B; B answers the call.</li> <li>A places B on hold and calls C; C answers the call.</li> <li>A performs a call transfer (the transfer is done internally by the PBX); B and C are connected to one another.</li> <li>In the above example, the PBX updates B that it is now talking with C. The PBX updates this by sending a QSIG Facility message with CallTranferComplete invoke APDU. The device interworks this message to a SIP UPDATE message containing a P-Asserted-Identity header with the number and name derived from the QSIG CallTranferComplete RedirectionNumber and RedirectionName.</li> </ol> |
|                                                                                                    | <ul> <li>Notes:</li> <li>For IP-to-Tel calls, the RedirectionNumber and<br/>RedirectionName in the CallTRansferComplete invoke is derived<br/>from the P-Asserted-Identity and Privacy headers in the<br/>received SIP INFO message.</li> <li>To include the P-Asserted-Identity header in outgoing SIP<br/>UPDATE messages, set the AssertedIDMode parameter to Add<br/>P-Asserted-Identity.</li> </ul>                                                                                                    |
| Release Cause Mapping from ISDN to SIP Table                                                                                                    |                                                                                                    |
| Web: Release Cause Mapping<br>Table<br>EMS: ISDN to SIP Cause<br>Mapping<br>CLI: configure voip > gw<br>manipulations<br>CauseMapIsdn2Sip<br>[CauseMapISDN2SIP] | This table parameter maps ISDN Q.850 Release Causes to SIP<br>responses. The format of the ini file table parameter is as follows:<br>[CauseMapISDN2SIP]<br>FORMAT CauseMapISDN2SIP_Index =<br>CauseMapISDN2SIP_IsdnReleaseCause,<br>CauseMapISDN2SIP_SipResponse;<br>[\CauseMapISDN2SIP]                                                                                                    |
| Release Cause Mapping from SIP to ISDN Table                                                                                                    |                                                                                                    |
| Web: Release Cause Mapping<br>Table<br>EMS: SIP to ISDN Cause<br>Mapping<br>CLI: configure voip > gw<br>manipulations<br>CauseMapSip2Isdn<br>[CauseMapSIP2ISDN] | This table parameter maps SIP responses to Q.850 Release<br>Causes. The format of the ini file table parameter is as follows:<br>[CauseMapSIP2ISDN]<br>FORMAT CauseMapSIP2ISDN_Index =<br>CauseMapSIP2ISDN_SipResponse,<br>CauseMapSIP2ISDN_IsdnReleaseCause;<br>[\CauseMapSIP2ISDN]                                                                                                    |

## 67.10.8 Answer and Disconnect Supervision Parameters

The answer and disconnect supervision parameters are described in the table below.

| rs |
|----|
|    |

| Parameter                                                                                                   | Description                                                                                                    |
|----------------------------------------------------------------------------------------------------|----------------------------------------------------------------------------------------------------|
| Web: Wait before PSTN Release-Ack<br>CLI: wait-befor-pstn-rel-ack<br>[TimeToWaitForPstnReleaseAck]          | Defines a timeout (in milliseconds) that the device waits for<br>the receipt of an ISDN Q.931 Release message from the<br>PSTN side before releasing the channel. The Release ACK<br>is typically sent by the PSTN in response to the device's<br>Disconnect message to end the call. If the timeout expires<br>and a Release message has not yet been received, the<br>device releases the call channel.                                                                                                    |
|                                                                                                    | The valid value is 1 to 360,000. The default is 6,000.<br><b>Note:</b> This parameter is applicable only to Digital                                                                                                    |
|                                                                                                    | interfaces.                                                                                                    |
| Web: Answer Supervision<br>EMS: Enable Voice Detection<br>CLI: answer-supervision<br>[EnableVoiceDetection] | <ul> <li>Enables the sending of SIP 200 OK upon detection of speech, fax, or modem.</li> <li>[1] Yes = The device sends a SIP 200 OK (in response to an INVITE message) when speech, fax, or modem is detected (from the Tel side, for analog interfaces).</li> <li>[0] No = (Default) The device sends a SIP 200 OK only after it completes dialing (to the Tel side, for analog interfaces).</li> <li>Typically, this feature is used only when early media (enabled using the EnableEarlyMedia parameter) is used to establish the voice path before the call is answered.</li> <li>Notes:</li> <li>FXO interfaces: This feature is applicable only to one-stage dialing (FXO).</li> <li>Digital interfaces: This feature is applicable only when the protocol type is CAS.</li> </ul> |
| Web/EMS: Max Call Duration (min)<br>CLI: mx-call-duration<br>[MaxCallDuration]                              | Defines the maximum duration (in minutes) of a call. If this duration is reached, the device terminates the call. This feature is useful for ensuring available resources for new calls, by ensuring calls are properly terminated.<br>The valid range is 0 to 35,791. The default is 0 (i.e., no limitation).                                                                                                    |
| CLI: configure voip > sip advanced-<br>settings > set mn-call-duration<br>[MinCallDuration]                 | Defines the minimum call duration (in seconds) for the Tel<br>side. If an established call is terminated by the IP side<br>before this duration expires, the device terminates the call<br>with the IP side, but delays the termination toward the Tel<br>side until this timeout expires.<br>The valid value range is 0 to 10 seconds, where 0 (default)                                                                                                    |
|                                                                                                    | disables this feature.<br>For example: assume the minimum call duration is set to<br>10 seconds and an IP phone hangs up a call established<br>with a BRI phone after 2 seconds. As the call duration is<br>less than the minimum call duration, the device does not<br>disconnect the call on the Tel side. However, it sends a SIP                                                                                                    |

| Parameter                                                                                                    | Description                                                                                                    |
|----------------------------------------------------------------------------------------------------|----------------------------------------------------------------------------------------------------|
|                                                                                                    | 200 OK immediately upon receipt of the BYE to disconnect<br>from the IP phone. The call is disconnected from the Tel<br>side only when the call duration is greater than or equal to<br>the minimum call duration.                                                                                                    |
|                                                                                                    | Notes:                                                                                                    |
|                                                                                                    | <ul> <li>This parameter is applicable to IP-to-Tel and Tel-to-IP calls.</li> </ul>                                                                                                    |
|                                                                                                    | <ul> <li>This parameter is applicable only to ISDN and CAS protocols.</li> </ul>                                                                                                    |
| Web/EMS: Disconnect on Dial Tone<br>CLI: disc-on-dial-tone                                                                                       | Determines whether the device disconnects a call when a dial tone is detected from the PBX.                                                                                                    |
| [DisconnectOnDial I one]                                                                                                    | <ul> <li>[0] Disable = (Default) Call is not released.</li> <li>[1] Enable = Call is released if a dial tone is detected on</li> </ul>                                                                                                    |
|                                                                                                    | the device's FXO port.                                                                                                    |
|                                                                                                    | <ul> <li>This parameter is applicable only to FXO interfaces.</li> </ul>                                                                                                    |
|                                                                                                    | <ul> <li>This option is in addition to the mechanism that<br/>disconnects a call when either busy or reorder tones are<br/>detected.</li> </ul>                                                                                                    |
| Web: Send Digit Pattern on Connect<br>EMS: Connect Code<br>CLI: digit-pttrn-on-conn<br><b>[TelConnectCode]</b>                                   | Defines a digit pattern to send to the Tel side after a SIP 200 OK is received from the IP side. The digit pattern is a user-defined DTMF sequence that is used to indicate an answer signal (e.g., for billing). The valid range is 1 to 8 characters.                                                                                                    |
|                                                                                                    | Note: This parameter is applicable only to FXO/CAS.                                                                                                    |
| Web: Disconnect on Broken Connection<br>EMS: Disconnect Calls on Broken<br>Connection<br>CLI: disc-broken-conn<br>[DisconnectOnBrokenConnection] | Global parameter that enables the device to release calls if<br>RTP packets are not received within a user-defined timeout<br>(configured by the BrokenConnectionEventTimeout<br>parameter). You can also configure this functionality per<br>specific calls, using IP Profiles<br>(IpProfile_DisconnectOnBrokenConnection). For a detailed<br>description of this parameter and for configuring this<br>functionality in the IP Profile table, see "Configuring IP<br>Profiles" on page 336. |
|                                                                                                    | <b>Note:</b> If this functionality is configured for a specific IP Profile, the settings of this global parameter is ignored for calls associated with the IP Profile.                                                                                                    |
| Web: Broken Connection Timeout                                                                                                    | Defines the time period (in 100-msec units) after which a                                                                                                    |
| Timeout<br>CLI: broken-connection-event-timeout<br>[BrokenConnectionEventTimeout]                                                                | Call is disconnected if an RTP packet is not received.<br>The valid range is from 3 (i.e., 300 msec) to approx.<br>2684354 (i.e., 74.5 hours). The default is 100 (i.e., 10000<br>msec or 10 seconds).                                                                                                    |
|                                                                                                    | Notes:                                                                                                    |
|                                                                                                    | <ul> <li>I his parameter is applicable only if the parameter<br/>DisconnectOnBrokenConnection is set to 1.</li> </ul>                                                                                                    |
|                                                                                                    | <ul> <li>Currently, this feature functions only if Silence<br/>Suppression is disabled.</li> </ul>                                                                                                    |
| Web: Trunk Alarm Call Disconnect<br>Timeout<br>CLI: trk-alrm-call-disc-to<br>[TrunkAlarmCallDisconnectTimeout]                                   | Defines the duration (in seconds) to wait after a trunk (BRI)<br>"Red" alarm (LOS / LOF) is raised, before the device<br>disconnects the SIP call. If this timeout expires and the<br>alarm is still raised, the device sends a SIP BYE message                                                                                                    |

| Parameter                                                                                                    | Description                                                                                                    |
|----------------------------------------------------------------------------------------------------|----------------------------------------------------------------------------------------------------|
|                                                                                                    | to terminate the call. If the alarm is cleared before this timeout expires, the call is not terminated, but continues as normal.                                                                                                    |
|                                                                                                    | The range is 1 to 3600. The default is 20.                                                                                                    |
| Web: Disconnect Call on Busy Tone<br>Detection (ISDN)<br>EMS: Isdn Disconnect On Busy Tone<br>CLI: disc-on-bsy-tone-i<br>[ISDNDisconnectOnBusyTone] | <ul> <li>Determines whether a call is disconnected upon detection of a busy tone (for ISDN).</li> <li>[0] Disable = (Default) Do not disconnect call upon detection of busy tone.</li> <li>[1] Enable = Disconnect call upon detection of busy tone.</li> <li>Notes:</li> </ul>                                                                                                    |
|                                                                                                    | <ul> <li>This parameter is applicable only to ISDN protocols.</li> <li>IP-to-ISDN calls are disconnected on detection of SIT tones only in call alert state. If the call is in connected state, the SIT does not disconnect the calls. Detection of busy or reorder tones disconnects the IP-to-ISDN calls also in call connected state.</li> <li>For IP-to-CAS calls, detection of busy, reorder, or SIT tones disconnect the calls in any call state.</li> </ul> |
| Web: Disconnect Call on Busy Tone<br>Detection<br>EMS: Disconnect On Detection End<br>Tones<br>CLI: disc-on-bsy-tone-c<br>[DisconnectOnBusyTone]    | <ul> <li>Determines whether a call is disconnected upon detection of a busy tone.</li> <li>[0] Disable = Call is not disconnected upon detection of a busy tone.</li> <li>[1] Enable = (Default) Call is released upon detection of busy or reorder (fast busy) tone.</li> </ul>                                                                                                    |
|                                                                                                    | <ul> <li>Notes:</li> <li>This parameter is applicable only to FXO and CAS.</li> <li>This parameter is applicable to the IP-to-IP application.</li> <li>This parameter can also be configured in a Tel Profile.</li> </ul>                                                                                                    |
| Polarity (Current) Reversal for Call Relea                                                                                                    | se (Analog Interfaces) Parameters                                                                                                    |
| [SetDefaultLinePolarityState]<br>CLI: fxs-fxo > default-linepolarity-state                                                                          | <ul> <li>Defines the FXO line polarity, required for DID signaling.</li> <li>[0] = Positive line polarity</li> <li>[1] = Negative line polarity</li> <li>[2] = (Default) Auto - The device detects the polarity upon power-up or upon insertion of the RJ-11 cable, and uses it as a reference polarity.</li> </ul>                                                                                                    |
|                                                                                                    | Typically, if the RJ-11 cabling is connected correctly<br>(without crossing, Tip to Tip, Ring to Ring), the Tip line is<br>positive compared to the Ring line. In this case, set this<br>parameter to 0. With this configuration, the device assumes<br>that the idle line polarity is Tip line positive.                                                                                                    |
|                                                                                                    | When the device receives a SIP INVITE, it checks the FXO line polarity. If the polarity is "Reversed", it skips this FXO line and goes to the next line.                                                                                                    |
|                                                                                                    | <ul> <li>For this parameter to take effect, a device reset is required</li> </ul>                                                                                                    |
|                                                                                                    | <ul> <li>To take advantage of this new feature, configure all<br/>FXO lines as a single Trunk Group with ascending or<br/>descending channel select mode, and configure routing</li> </ul>                                                                                                    |

| Parameter                                                                                                    | Description                                                                                                    |
|----------------------------------------------------------------------------------------------------|----------------------------------------------------------------------------------------------------|
|                                                                                                    | rules to route incoming INVITE messages to this Trunk Group.                                                                                                    |
|                                                                                                    | This parameter is applicable only to FXO interfaces.                                                                                                    |
| Web: Enable Polarity Reversal<br>EMS: Enable Reversal Polarity<br>CLI: polarity-rvrsl<br>[EnableReversalPolarity] | <ul> <li>Enables the polarity reversal feature for call release.</li> <li>[0] Disable = (Default) Disable the polarity reversal service.</li> <li>[1] Enable = Enable the polarity reversal service.</li> <li>If the polarity reversal service is enabled, the FXS interface</li> </ul>                                                           |
|                                                                                                    | changes the line polarity on call answer and then changes<br>it back on call release.<br>The FXO interface sends a 200 OK response when polarity<br>reversal signal is detected (applicable only to one-stage<br>dialing) and releases a call when a second polarity reversal<br>signal is detected.                                              |
|                                                                                                    | Profile.                                                                                                    |
| Web/EMS: Enable Current Disconnect<br>CLI: current-disc                                                           | Enables call release upon detection of a Current<br>Disconnect signal.                                                                                                    |
| [EnableCurrentDisconnect]                                                                                         | <ul> <li>[0] Disable = (Default) Disable the current disconnect<br/>service.</li> </ul>                                                                                                    |
|                                                                                                    | <ul> <li>[1] Enable = Enable the current disconnect service.</li> </ul>                                                                                                    |
|                                                                                                    | If the current disconnect service is enabled:                                                                                                    |
|                                                                                                    | <ul> <li>The FXO releases a call when a current disconnect<br/>signal is detected on its port.</li> </ul>                                                                                                    |
|                                                                                                    | <ul> <li>The FXS interface generates a 'Current Disconnect<br/>Pulse' after a call is released from IP.</li> </ul>                                                                                                    |
|                                                                                                    | The current disconnect duration is configured by the<br>CurrentDisconnectDuration parameter. The current<br>disconnect threshold (FXO only) is configured by the<br>CurrentDisconnectDefaultThreshold parameter. The<br>frequency at which the analog line voltage is sampled is<br>configured by the TimeToSampleAnalogLineVoltage<br>parameter. |
|                                                                                                    | <b>Note:</b> This parameter can also be configured in a Tel Profile.                                                                                                    |
| EMS: Polarity Reversal Type<br>CLI: polarity-reversal-type<br>[PolarityReversalType]                              | Defines the voltage change slope during polarity reversal<br>or wink.                                                                                                    |
|                                                                                                    | <ul> <li>[0] = (Default) Soft reverse polarity.</li> <li>[1] = Hard reverse polarity.</li> </ul>                                                                                                    |
|                                                                                                    | <ul> <li>This parameter is applicable only to FXS interfaces.</li> <li>Some Caller ID signals use reversal polarity and/or<br/>Wink signals. In these cases, it is recommended to set<br/>the parameter PolarityReversalType to 1 (Hard).</li> <li>For this parameter to take effect, a device reset is<br/>required.</li> </ul>                  |
| EMS: Current Disconnect Duration<br>CLI: current-disconnect-duration<br>[CurrentDisconnectDuration]               | Defines the duration (in msec) of the current disconnect<br>pulse.<br>The range is 200 to 1500. The default is 900.<br><b>Notes:</b>                                                                                                    |

| Parameter                                                                  | Description                                                                                                    |
|----------------------------------------------------------------------------|----------------------------------------------------------------------------------------------------|
|                                                                            | <ul> <li>This parameter is applicable for FXS and FXO interfaces.</li> <li>The FXO interface detection window is 100 msec below the parameter's value and 350 msec above the parameter's value. For example, if this parameter is set to 400 msec, then the detection window is 300 to 750 msec.</li> <li>For this parameter to take effect, a device reset is required.</li> </ul>                 |
| [CurrentDisconnectDefaultThreshold]                                        | <ul> <li>Defines the line voltage threshold at which a current disconnect detection is considered.</li> <li>The valid range is 0 to 20 Volts. The default is 4 Volts.</li> <li>Notes: <ul> <li>This parameter is applicable only to FXO interfaces.</li> <li>For this parameter to take effect, a device reset is required.</li> </ul> </li> </ul>                                                  |
| CLI: time-to-sample-analog-line-voltage<br>[TimeToSampleAnalogLineVoltage] | <ul> <li>Defines the frequency at which the analog line voltage is sampled (after offhook), for detection of the current disconnect threshold.</li> <li>The valid range is 100 to 2500 msec. The default is 1000 msec.</li> <li>Notes: <ul> <li>This parameter is applicable only to FXO interfaces.</li> <li>For this parameter to take effect, a device reset is required.</li> </ul> </li> </ul> |

## 67.10.9 Tone Parameters

This subsection describes the device's tone parameters.

### 67.10.9.1 Telephony Tone Parameters

The telephony tone parameters are described in the table below.

#### Table 67-61: Tone Parameters

| Parameter                                                                     | Description                                                                                                    |
|-------------------------------------------------------------------------------|----------------------------------------------------------------------------------------------------|
| Web: SIP Hold Behavior<br>CLI: sip-hold-behavior<br>[SIPHoldBehavior]         | <ul> <li>Enables the device to handle incoming re-INVITE messages with the "a=sendonly" attribute in the SDP, in the same way as if an "a=inactive" is received in the SDP. When enabled, the device plays a held tone to the Tel phone and responds with a SIP 200 OK containing the "a=recvonly" attribute in the SDP.</li> <li>[0] Disable (default)</li> <li>[1] Enable</li> </ul> |
| Web/EMS: Dial Tone<br>Duration [sec]<br>CLI: dt-duration<br>[TimeForDialTone] | Defines the duration (in seconds) that the dial tone is played (for digital interfaces, to an ISDN terminal).<br>For digital interfaces: This parameter is applicable for overlap dialing when ISDNInCallsBehavior is set to 65536. The dial tone is played if the ISDN Setup message doesn't include the called number.<br>The valid range is 0 to 60. The default is 5.              |

| Parameter                                                                                                    | Description                                                                                                    |  |
|----------------------------------------------------------------------------------------------------|----------------------------------------------------------------------------------------------------|--|
|                                                                                                    | For analog interfaces: FXS interfaces play the dial tone after the phone is picked up (off-hook). FXO interfaces play the dial tone after the port is seized in response to ringing (from PBX/PSTN). The valid range is 0 to 60. The default time is 16. Notes for analog interfaces:                                                                                                    |  |
|                                                                                                    | <ul> <li>During play of dial tone, the device waits for DTMF digits.</li> <li>This parameter is not applicable when Automatic Dialing is enabled.</li> </ul>                                                                                                    |  |
| Web/EMS: Stutter Tone<br>Duration<br>CLI: sttr-tone-duration<br>[StutterToneDuration]                                               | Defines the duration (in msec) of the confirmation tone. A stutter tone<br>is played (instead of a regular dial tone) when a Message Waiting<br>Indication (MWI) is received. The stutter tone is composed of a<br>confirmation tone (Tone Type #8), which is played for the defined<br>duration (StutterToneDuration) followed by a stutter dial tone (Tone<br>Type #15). Both these tones are defined in the CPT file.<br>The range is 1,000 to 60,000. The default is 2,000 (i.e., 2 seconds).<br><b>Notes:</b> |  |
|                                                                                                    | <ul> <li>If you want to configure the duration of the confirmation tone to longer than 16 seconds, you must increase the value of the parameter TimeForDialTone accordingly.</li> <li>The MWI tone takes precedence over the call forwarding reminder tone. For more information on MWI, see Message Waiting Indication on page 451.</li> </ul>                                                                                                    |  |
| Web: FXO AutoDial Play<br>BusyTone<br>EMS: Auto Dial Play Busy<br>Tone<br>CLI: fxo-autodial-play-bsytn<br>[FXOAutoDialPlayBusyTone] | <ul> <li>Determines whether the device plays a busy / reorder tone to the PSTN side if a Tel-to-IP call is rejected by a SIP error response (4xx, 5xx or 6xx). If a SIP error response is received, the device seizes the line (off-hook), and then plays a busy / reorder tone to the PSTN side (for the duration defined by the parameter TimeForReorderTone).</li> <li>After playing the tone, the line is released (on-hook).</li> <li>[0] = Disable (default)</li> <li>[1] = Enable</li> </ul>                |  |
|                                                                                                    | Note: This parameter is applicable only to FXO interfaces.                                                                                                    |  |
| Web: Hotline Dial Tone<br>Duration<br>EMS: Hot Line Tone<br>Duration<br>CLI: hotline-dt-dur                                         | Defines the duration (in seconds) of the hotline dial tone. If no digits<br>are received during this duration, the device initiates a call to a user-<br>defined number (configured in the Automatic Dialing table -<br>TargetOfChannel - see Configuring Automatic Dialing on page 498).<br>The valid range is 0 to 60. The default is 16.                                                                                                    |  |
| [HotLineToneDuration]                                                                                                    | <ul> <li>Notes:</li> <li>This parameter is applicable to FXS and FXO interfaces.</li> <li>You can define the Hotline duration per FXS/FXO port using the Automatic Dialing table.</li> </ul>                                                                                                    |  |
| Web/EMS: Reorder Tone<br>Duration [sec]<br>CLI: reorder-tone-duration<br>[TimeForReorderTone]                                       | For analog interfaces: Defines the duration (in seconds) that the device plays a busy or reorder tone before releasing the line. Typically, after playing the busy or reorder tone for this duration, the device starts playing an offhook warning tone.                                                                                                    |  |
|                                                                                                    | For digital interfaces: Defines the duration (in seconds) that the CAS device plays a busy or reorder tone before releasing the line.                                                                                                    |  |
|                                                                                                    | The valid range is 0 to 254. The default is 0 seconds for analog interfaces and 10 seconds for digital interfaces. Note that the Web interface denotes the default value (for analog and digital interfaces) as a string value of "255".                                                                                                    |  |

| Parameter                                                                                                    | Description                                                                                                    |  |  |
|----------------------------------------------------------------------------------------------------|----------------------------------------------------------------------------------------------------|--|--|
|                                                                                                    | <ul> <li>Notes:</li> <li>The selected busy or reorder tone is according to the SIP release cause code received from IP.</li> <li>This parameter is also applicable for ISDN when the PlayBusyTone2ISDN parameter is set to 2.</li> <li>This parameter can also be configured for a Tel Profile (in the Tel</li> </ul>                                                                                                    |  |  |
| Web: Time Before Reorder<br>Tone [sec]<br>EMS: Time For Reorder<br>Tone<br>CLI: time-b4-reordr-tn<br>[TimeBeforeReorderTone] | Profile table).<br>Defines the delay interval (in seconds) from when the device receives<br>a SIP BYE message (i.e., remote party terminates call) until the device<br>starts playing a reorder tone to the FXS phone.<br>The valid range is 0 to 60. The default is 0.<br><b>Note:</b> This parameter is applicable only to FXS interfaces.                                                                                                    |  |  |
| Web: Cut Through Reorder<br>Tone Duration [sec]<br>CLI: cut-thru-reord-dur<br>[CutThroughTimeForReOr<br>derTone]             | Defines the duration (in seconds) of the reorder tone played to the Tel side after the IP call party releases the call, for the Cut-Through feature. After the tone stops playing, an incoming call is immediately answered if the FXS is off-hooked (for analog interfaces) or the PSTN is connected (for digital interfaces).<br>The valid values are 0 to 30. The default is 0 (i.e., no reorder tone is played).<br><b>Note:</b> To enable the Cut-Through feature, use the DigitalCutThrough (for CAS channels) or CutThrough (for FXS channels) parameters.                                                                                                    |  |  |
| Web/EMS: Enable Comfort<br>Tone<br>CLI: comfort-tone<br>[EnableComfortTone]                                                  | <ul> <li>Determines whether the device plays a comfort tone (Tone Type #18) to the FXS/FXO endpoint after a SIP INVITE is sent and before a SIP 18x response is received.</li> <li>[0] Disable (default)</li> <li>[1] Enable</li> <li>Note: This parameter is applicable to FXS and FXO interfaces.</li> </ul>                                                                                                    |  |  |
| [WarningToneDuration]                                                                                                    | <ul> <li>Defines the duration (in seconds) for which the offhook warning tone is played to the user.</li> <li>The valid range is -1 to 2,147,483,647. The default is 600.</li> <li>Notes: <ul> <li>A negative value indicates that the tone is played infinitely.</li> <li>This parameter is applicable only to analog interfaces.</li> </ul> </li> </ul>                                                                                                    |  |  |
| Web: Play Busy Tone to Tel<br>CLI: play-bsy-tone-2tel<br>[PlayBusyTone2ISDN]                                                 | <ul> <li>Enables the device to play a busy or reorder tone to the PSTN after a Tel-to-IP call is released.</li> <li>[0] Don't Play = (Default) Immediately sends an ISDN Disconnect message.</li> <li>[1] Play when Disconnecting = Sends an ISDN Disconnect message with PI = 8 and plays a busy or reorder tone to the PSTN (depending on the release cause).</li> <li>[2] Play before Disconnect = Delays the sending of an ISDN Disconnect message for a user-defined time (configured by the TimeForReorderTone parameter) and plays a busy or reorder tone to the PSTN. This is applicable only if the call is released from the IP [Busy Here (486) or Not Found (404)] before it reaches the Connect state; otherwise, the Disconnect message is sent immediately and no tones are played.</li> </ul> |  |  |
| CLI: configure voip > gw                                                                                                    | Defines an ISDN Q.8931 release cause code(s), which if mapped to                                                                                                    |  |  |

| Parameter                                                                                                    | Description                                                                                                    |  |  |
|----------------------------------------------------------------------------------------------------|----------------------------------------------------------------------------------------------------|--|--|
| digitalgw digital-gw-<br>parameters > q850-reason-<br>code-2play-user-tone<br>[Q850ReasonCode2PlayUs<br>erTone]  | the SIP release reason received from the IP side, causes the device to<br>play a user-defined tone from the installed PRT file to the Tel side.<br>For example, if the the received SIP release cause is 480 Temporarily<br>Unavailable and you configure this parameter with Q.931 release code<br>18 (No User Responding), the device plays the user-defined tone to<br>the Tel side.                                                                                                    |  |  |
|                                                                                                    | The user-defined tone is configured when creating the PRT file, using AudioCodes DConvert utility. The tone must be assigned to the "acSpecialConditionTone" (Tone Type 21) option in DConvert.                                                                                                    |  |  |
|                                                                                                    | The parameter can be configured with up to 10 release codes. When configuring multiple codes, separate the codes by commas (without spaces). For example:                                                                                                    |  |  |
|                                                                                                    | Q850ReasonCode2PlayUserTone = 1,18,24                                                                                                    |  |  |
|                                                                                                    | If the SIP release reason received from the IP side is mapped to the Q.931 release code specified by the parameter, the device plays the user-defined tone. Otherwise, if not specified and the release code is 17 (User Busy), the device plays the busy tone and for all other release codes, the device plays the reorder tone.<br>Notes:                                                                                                    |  |  |
|                                                                                                    | <ul> <li>The parameter is applicable only to digital PSTN interfaces.</li> <li>To enable the feature, the 'Play Busy Tone to Tel'<br/>(PlayBusyTone2ISDN) parameter must be enabled (set to 1 or 2).</li> </ul>                                                                                                    |  |  |
| Web: Play Ringback Tone to<br>Tel<br>EMS: Play Ring Back Tone<br>To Tel<br>CLI: play-rbt2tel<br>[PlayRBTone2Tel] | <ul> <li>Determines the playing method of the ringback tone to the Tel (for analog interfaces) or Trunk (for digital interfaces) side. For digital interfaces: This parameter applies to all trunks that are not configured by the PlayRBTone2Trunk parameter (which defines ringback tone per Trunk).</li> <li>[0] Don't Play = <ul> <li>Analog Interfaces: Ringback tone is not played.</li> <li>Digital Interfaces: The device configured for ISDN / CAS doesn't play a ringback tone. No PI is sent to the ISDN unless the ProgressIndicator2ISDN_x parameter is configured differently.</li> </ul> </li> <li>[1] Play on Local = <ul> <li>Analog Interfaces: Plays a ringback tone to the Tel side of the call when a SIP 180/183 response is received.</li> </ul> </li> <li>Digital Interfaces: The device configured for CAS plays a local ringback tone to the PSTN upon receipt of a SIP 180 Ringing response (with or without SDP). Note that the receipt of a 183 response does not cause the device configured for CAS to play a ringback tone (unless the SIP183Behaviour parameter is set to 1). The device configured for ISDN operates according to the LocalISDNRBSource parameter: <ul> <li>1) If the device receives a 180 Ringing response (with or without SDP) and the LocalISDNRBSource parameter is set to 1, it plays a ringback tone and sends an ISDN Alert with PI = 8 (unless the ProgressIndicator2ISDN_x parameter is configured differently).</li> <li>2) If the LocalISDNRBSource parameter is set to 0, the device doesn't play a ringback tone and an Alert message without PI is sent to the ISDN. In this case, the PBX / PSTN plays the ringback tone to the originating terminal. Note that the receipt of a 183 response does not cause the device configured for ISDN to play a ringback tone; the device issues a Progress</li> </ul> </li> </ul> |  |  |

| Parameter                                                                           | Description                                                                                                    |  |  |
|-------------------------------------------------------------------------------------|----------------------------------------------------------------------------------------------------|--|--|
|                                                                                     | <ul> <li>message (unless SIP183Behaviour is set to 1). If the SIP183Behaviour parameter is set to 1, the 183 response is handled the same way as a 180 Ringing response.</li> <li>[2] Prefer IP = (Default):</li> <li>Analog Interfaces: Plays a ringback tone to the Tel side only if a 180/183 response without SDP is received. If 180/183 with SDP message is received, the device cuts through the voice channel and doesn't play the ringback tone.</li> <li>Digital Interfaces: Plays according to 'Early Media'. If a SIP 180 response is received and the voice channel is already open (due to a previous 183 early media response or due to an SDP in the current 180 response), the device configured for ISDN / CAS doesn't play the ringback tone; PI = 8 is sent in an ISDN Alert message (unless the ProgressIndicator2ISDN_x parameter is configured differently). If a 180 response is received, but the 'early media' voice channel is not opened, the device configured for ISDN operates according to the LocalISDNRBSource parameter:</li> <li>1) If LocalISDNRBSource is set to 1, the device doesn't play a ringback tone. No PI is sent in the ISDN Alert message (unless the ProgressIndicator2ISDN_x parameter is configured differently).</li> <li>2) If LocalISDNRBSource is set to 0, the device doesn't play a ringback tone. No PI is sent in the ISDN Alert message (unless the ProgressIndicator2ISDN_x parameter is configured differently).</li> <li>2) If LocalISDNRBSource is set to 1, the receipt of a 183 response results in an ISDN Progress message (unless SIP183Behaviour is set to 1). If SIP183Behaviour is set to 1 (183 is handled the same way as a 180 + SDP), the device sends an Alert message with PI = 8, without playing a ringback tone.</li> <li>[3] Play Local Until Remote Media Arrive = Plays a ringback tone according to received media. The behaviour is similar to [2]. If a SIP 180 response is received and the voice channel is lineady open (due to a previous 183 early media response or due to an SDP in the current 180 response), the device plays</li></ul> |  |  |
| Web: Play Ringback Tone to<br>Trunk<br>CLI: play-rbt-to-trk<br>[PlayRBTone2Trunk_x] | <ul> <li>Determines the playing method of the ringback tone to the trunk side, per trunk.</li> <li>[-1] Not configured = (Default) The settings of the PlayRBTone2Tel parameter is used.</li> <li>[0] Don't Play = When the device is configured for ISDN / CAS, it doesn't play a ringback tone. No Progress Indicator (PI) is sent to the ISDN unless the ProgressIndicator2ISDN_x parameter is configured differently.</li> </ul>                                                                                                    |  |  |

| Parameter | Description                                                                                                    |
|-----------|----------------------------------------------------------------------------------------------------|
|           | a local ringback tone to the PSTN upon receipt of a SIP 180<br>Ringing response (with or without SDP). Note that the receipt of a<br>SIP 183 response does not cause the device configured for CAS to<br>play a ringback tone (unless the SIP183Behaviour parameter is set<br>to 1).                                                                                                    |
|           | When the device is configured for ISDN, it operates according to the LocalISDNRBSource parameter, as follows:                                                                                                    |
|           | <ul> <li>If the device receives a SIP 180 Ringing response (with or<br/>without SDP) and the LocalISDNRBSource parameter is set to<br/>1, it plays a ringback tone and sends an ISDN Alert with PI = 8<br/>(unless the ProgressIndicator2ISDN_x parameter is configured<br/>differently)</li> </ul>                                                                                                    |
|           | <ul> <li>If the LocalISDNRBSource parameter is set to 0, the device doesn't play a ringback tone and an Alert message without PI is sent to the ISDN. In this case, the PBX / PSTN plays the ringback tone to the originating terminal. Note that the receipt of a 183 response does not cause the device to play a ringback tone; the device sends a Progress message (unless SIP183Behaviour is set to 1). If the SIP183Behaviour parameter is set to 1, the 183 response is handled the same way as a 180 Ringing response.</li> </ul>                                         |
|           | <ul> <li>[2] Prefer IP = Plays according to 'Early Media'. If a SIP 180 response is received and the voice channel is already open (due to a previous 183 early media response or due to an SDP in the current 180 response), the device configured for ISDN / CAS doesn't play the ringback tone; PI = 8 is sent in an ISDN Alert message (unless the ProgressIndicator2ISDN_x parameter is configured differently).</li> </ul>                                                                                                    |
|           | If a 180 response is received, but the 'early media' voice channel is<br>not opened, the device configured for CAS plays a ringback tone to<br>the PSTN. The device configured for ISDN operates according to<br>the LocalISDNRBSource parameter:                                                                                                    |
|           | <ul> <li>If LocalISDNRBSource is set to 1, the device plays a ringback<br/>tone and sends an ISDN Alert with PI = 8 to the ISDN (unless<br/>the ProgressIndicator2ISDN_x parameter is configured<br/>differently).</li> </ul>                                                                                                    |
|           | <ul> <li>If LocalISDNRBSource is set to 0, the device doesn't play a ringback tone. No PI is sent in the ISDN Alert message (unless the ProgressIndicator2ISDN_x parameter is configured differently). In this case, the PBX / PSTN plays a ringback tone to the originating terminal. Note that the receipt of a 183 response results in an ISDN Progress message (unless SIP183Behaviour is set to 1). If SIP183Behaviour is set to 1 (183 is handled the same way as a 180 with SDP), the device sends an Alert message with PI = 8 without playing a ringback tone</li> </ul> |
|           | <ul> <li>[3] Play Local Until Remote Media Arrive = Plays tone according to received media. The behaviour is similar to option [2]. If a SIP 180 response is received and the voice channel is already open (due to a previous 183 early media response or due to an SDP in the current 180 response), the device plays a local ringback tone if there are no prior received RTP packets. The device stops playing the local ringback tone as soon as it starts receiving RTP packets. At this stage, if the device receives additional 18x responses, it</li> </ul>              |
|           | does not resume playing the local ringback tone. Note that for<br>ISDN trunks, this option is applicable only if LocalISDNRBSource is                                                                                                    |

| Parameter                                                                                                    | Description                                                                                                    |  |  |
|----------------------------------------------------------------------------------------------------|----------------------------------------------------------------------------------------------------|--|--|
|                                                                                                    | <ul> <li>set to 1.</li> <li>Notes:</li> <li>This parameter is applicable only to the Gateway (GW) application (i.e., not the IP-to-IP application).</li> <li>The x in the ini file parameter name denotes the trunk number, where 0 is Trunk 1.</li> <li>This parameter is applicable only to digital PSTN interfaces.</li> </ul>                                                                                                    |  |  |
| Web: Play Ringback Tone to<br>IP<br>EMS: Play Ring Back Tone<br>To IP<br>CLI: play-rbt-2ip<br>[PlayRBTone2IP]                               | Global parameter that enables the device to play a ringback tone to<br>the IP side for IP-to-Tel calls. You can also configure this functionality<br>per specific calls, using IP Profiles (IpProfile_PlayRBTone2IP). For a<br>detailed description of this parameter and for configuring this<br>functionality in the IP Profile table, see "Configuring IP Profiles" on<br>page 336.<br><b>Note:</b> If this functionality is configured for a specific IP Profile, the<br>settings of this global parameter is ignored for calls associated with the<br>IP Profile.                                                                                                    |  |  |
| Web: Play Local RBT on<br>ISDN Transfer<br>EMS: Play RBT On ISDN<br>Transfer<br>CLI: play-I-rbt-isdn-trsfr<br>[PlayRBTOnISDNTransfer]       | <ul> <li>Determines whether the device plays a local ringback tone for ISDN's Two B Channel Transfer (TBCT), Release Line Trunk (RLT), or Explicit Call Transfer (ECT) call transfers to the originator when the second leg receives an ISDN Alerting or Progress message.</li> <li>[0] Don't Play (default)</li> <li>[1] Play</li> <li>Notes:</li> <li>For Blind transfer, the local ringback tone is played to first call PSTN party when the second leg receives the ISDN Alerting or Progress message.</li> <li>For Consulted transfer, the local ringback tone is played when the second leg receives ISDN Alerting or Progress message if the Progress message is received after a SIP REFER.</li> <li>This parameter is applicable only if the parameter SendISDNTransferOnConnect is set to 1.</li> </ul> |  |  |
| Web: MFC R2 Category<br>EMS: R2 Category<br>CLI: mfcr2-category<br>[R2Category]                                                             | Defines the tone for MFC R2 calling party category (CPC). The parameter provides information on the calling party such as National or International call, Operator or Subscriber and Subscriber priority. The value range is 1 to 15 (defining one of the MFC R2 tones). The default is 1.                                                                                                    |  |  |
| Tone Index Table                                                                                                    |                                                                                                    |  |  |
| Web: Tone Index Table<br>EMS: Analog Gateway<br>Provisioning > Tone Index<br>CLI: configure voip > gw<br>analoggw tone-index<br>[ToneIndex] | This table parameter configures the Tone Index table, which allows<br>you to define distinctive ringing and call waiting tones per FXS<br>endpoint (or for a range of FXS endpoints).<br>The format of the ini file table parameter is as follows:<br>[ToneIndex]<br>FORMAT ToneIndex_Index = ToneIndex_FXSPort_First,<br>ToneIndex_FXSPort_Last, ToneIndex_SourcePrefix,<br>ToneIndex_DestinationPrefix, ToneIndex_PriorityIndex;<br>[ToneIndex]<br>For example, the configuration below plays the tone Index #3 to FXS<br>ports 1 and 2 if the source number prefix of the received call is 20.<br>ToneIndex 1 = 1, 2, 20*, , 3;<br>For a detailed description of this table, see Configuring FXS Distinctive<br>Ringing and Call Waiting Tones per Source/Destination Number.                                  |  |  |

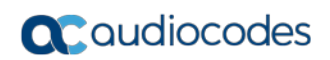

| Parameter | Description                                                |
|-----------|------------------------------------------------------------|
|           | Note: This parameter is applicable only to FXS interfaces. |

### 67.10.9.2 Tone Detection Parameters

The signal tone detection parameters are described in the table below.

|  | Table | 67-62: | Tone | Detection | Parameters |
|--|-------|--------|------|-----------|------------|
|--|-------|--------|------|-----------|------------|

| Parameter                                                                                                    | Description                                                                                                    |
|----------------------------------------------------------------------------------------------------|----------------------------------------------------------------------------------------------------|
| EMS: DTMF Enable<br>CLI: DTMF-detector-enable<br>[DTMFDetectorEnable]                                           | <ul> <li>Enables the detection of DTMF signaling.</li> <li>[0] = Disable</li> <li>[1] = Enable (default)</li> </ul>                                                                                                    |
| EMS: MF R1 Enable<br>CLI: MFR1-detector-enable<br>[MFR1DetectorEnable]                                          | <ul> <li>Enables the detection of MF-R1 signaling.</li> <li>[0] = Disable (default)</li> <li>[1] = Enable</li> </ul>                                                                                                    |
| EMS: R1.5 Detection Standard<br>[R1DetectionStandard]                                                           | <ul> <li>Determines the MF-R1 protocol used for detection.</li> <li>[0] = ITU (default)</li> <li>[1] = R1.5</li> <li>Note: For this parameter to take effect, a device reset is required.</li> </ul>                                                                                                    |
| EMS: User Defined Tone Enable<br>CLI: user-defined-tones-detector-<br>enable<br>[UserDefinedToneDetectorEnable] | <ul> <li>Enables the detection of User Defined Tones signaling, applicable for Special Information Tone (SIT) detection.</li> <li>[0] = Disable (default)</li> <li>[1] = Enable</li> </ul>                                                                                                    |
| EMS: SIT Enable<br>CLI: SIT-detector-enable<br>[SITDetectorEnable]                                              | <ul> <li>Enables SIT detection according to the ITU-T recommendation E.180/Q.35.</li> <li>[0] = Disable (default)</li> <li>[1] = Enable</li> <li>To disconnect IP-to-ISDN calls when a SIT tone is detected, the following parameters must be configured:</li> <li>SITDetectorEnable = 1</li> <li>UserDefinedToneDetectorEnable = 1</li> <li>ISDNDisconnectOnBusyTone = 1 (applicable for Busy, Reorder and SIT tones)</li> <li>Another parameter for handling the SIT tone is SITQ850Cause, which determines the Q.850 cause value specified in the SIP Reason header that is included in a 4xx response when a SIT tone is detected on an IP-to-Tel call.</li> <li>To disconnect IP-to-CAS calls when a SIT tone is detected, the following parameters must be configured (applicable to FXO interfaces):</li> <li>SITDetectorEnable = 1</li> <li>UserDefinedToneDetectorEnable = 1</li> <li>DisconnectOnBusyTone = 1 (applicable for busy, reorder, and SIT tones)</li> <li>Notes:</li> <li>For this parameter to take effect, a device reset is required.</li> <li>The IP-to-ISDN call is disconnected on detection of a SIT tone only in call alert state. If the call is in connected state, the SIT does not disconnect the call. Detection of busy or reorder tones disconnect these calls also in call connected state.</li> <li>For IP-to-CAS calls, detection of busy, reorder, or SIT</li> </ul> |

| Parameter                                                                                                    | Description                                                                                                    |
|----------------------------------------------------------------------------------------------------|----------------------------------------------------------------------------------------------------|
|                                                                                                    | tones disconnect the call in any call state.                                                                                                    |
| EMS: UDT Detector Frequency<br>Deviation<br>CLI: UDT-detector-frequency-<br>deviation<br>[UDTDetectorFrequencyDeviation] | Defines the deviation (in Hz) allowed for the detection of each signal frequency.<br>The valid range is 1 to 50. The default is 50.<br><b>Note:</b> For this parameter to take effect, a device reset is required.     |
| EMS: CPT Detector Frequency<br>Deviation<br>CLI: CPT-detector-frequency-<br>deviation<br>[CPTDetectorFrequencyDeviation] | Defines the deviation (in Hz) allowed for the detection of each CPT signal frequency.<br>The valid range is 1 to 30. The default is 10.<br><b>Note:</b> For this parameter to take effect, a device reset is required. |

# 67.10.9.3 Metering Tone Parameters

The metering tone parameters are described in the table below.

| Table 67-63: Metering | g Tone Parameters |
|-----------------------|-------------------|
|-----------------------|-------------------|

| Parameter                                                                                             | Description                                                                                                    |
|----------------------------------------------------------------------------------------------------|----------------------------------------------------------------------------------------------------|
| Web: Generate Metering<br>Tones<br>EMS: Metering Mode<br>CLI: gen-mtr-tones<br>[PayPhoneMeteringMode] | <ul> <li>Defines the method for configuring metering tones that are generated to the Tel side.</li> <li>[0] Disable = (Default) Metering tones are not generated.</li> <li>[1] Internal Table = Metering tones are generated according to user-defined pulses and intervals in the Charge Code table (see Configuring Charge Codes on page 489).</li> <li>[2] SIP Interval Provided = (Proprietary method of TELES Communications Corporation) Advice-of-Charge service toward the PSTN. Periodic generation of AOC-D and AOC-E toward the PSTN. Calculation is based on seconds. The time interval is calculated according to the scale and tariff provided in the proprietary formatted file included in SIP INFO messages, which is always sent before 200 0K. The device ignores tariffs sent after the call is established.</li> <li>[3] SIP RAW Data Provided = (Proprietary method of Cirpack) Advice-of-Charge service toward the PSTN. The received AOC-D messages contain a subtotal. When receiving AOC-D in raw format, provided in the header of SIP INFO messages, the device parses AOC-D raw data to obtain the number of units. This number is sent in the Facility message with AOC-D. In addition, the device stores the latest number of units in order to send them in AOC-E IE when the call is disconnected).</li> <li>[4] SIP RAW Data Incremental Provided = (Proprietary method of Cirpack) Advice-of-Charge service toward the PSTN. The AOC-D message in the payload is an increment. When receiving AOC-D in raw format, provided in the header of SIP INFO messages, the device parses AOC-D raw data to obtain the number of units. This number is sent in the Facility message with AOC-D. The device generates the AOC-E. Parsing every AOC-D received and summing the values is required to obtain the total sum (that is placed in the AOC-E).</li> </ul> |
|                                                                                                    | Euro trunks for sending AOC Facility messages (see Advice of Charge                                                                                                    |

| Parameter                                                                                                    | Description                                                                                                    |  |
|----------------------------------------------------------------------------------------------------|----------------------------------------------------------------------------------------------------|--|
|                                                                                                    | Services for Euro ISDN on page 487).                                                                                                    |  |
| Web: Analog Metering<br>Type<br>EMS: Metering Type<br>CLI: metering-type<br>[MeteringType]                      | <ul> <li>Determines the metering method for generating pulses (sinusoidal metering burst frequency) by the FXS port.</li> <li>[0] 12 KHz = (Default) 12 kHz sinusoidal bursts.</li> <li>[1] 16 KHz = 16 kHz sinusoidal bursts.</li> <li>[2] = Polarity Reversal pulses.</li> <li>Notes:</li> <li>For this parameter to take effect, a device reset is required.</li> <li>This parameter is applicable only to FXS interfaces.</li> </ul>                                                                                                    |  |
| Web: Analog TTX Voltage<br>Level<br>EMS: TTX Voltage Level<br>[AnalogTTXVoltageLevel ]                          | <ul> <li>Determines the metering signal/pulse voltage level (TTX).</li> <li>[0] 0V = 0 Vrms sinusoidal bursts.</li> <li>[1] 0.5V = (Default) 0.5 Vrms sinusoidal bursts.</li> <li>[2] 1V = 1 Vrms sinusoidal bursts</li> <li>Notes:</li> <li>For this parameter to take effect, a device reset is required.</li> <li>This parameter is applicable only to FXS interfaces.</li> </ul>                                                                                                    |  |
| Charge Codes Table                                                                                              |                                                                                                    |  |
| Web: Charge Codes Table<br>EMS: Charge Codes<br>CLI: configure voip > gw<br>analoggw ChargeCode<br>[ChargeCode] | <ul> <li>This table parameter configures metering tones and their time intervals that the FXS interface generates to the Tel side or the Euro ISDN trunk sends in AOC Facility messages to the PSTN (i.e., PBX).</li> <li>The format of the ini file table parameter is as follows:<br/>[ChargeCode]</li> <li>FORMAT ChargeCode_Index = ChargeCode_EndTime1,<br/>ChargeCode_PulseInterval1, ChargeCode_PulseSOnAnswer1,<br/>ChargeCode_EndTime2, ChargeCode_PulseInterval2,<br/>ChargeCode_PulseSOnAnswer2, ChargeCode_EndTime3,<br/>ChargeCode_PulseSOnAnswer2, ChargeCode_PulseSOnAnswer3,<br/>ChargeCode_PulseInterval3, ChargeCode_PulseSOnAnswer3,<br/>ChargeCode_EndTime4, ChargeCode_PulseInterval4,<br/>ChargeCode_EndTime4, ChargeCode_PulseInterval4,<br/>ChargeCode_PulseSOnAnswer4;<br/>[(ChargeCode]</li> <li>Where,</li> <li>EndTime = Period (1 - 4) end time.</li> <li>PulseInterval = Period (1 - 4) pulse interval.</li> <li>PulseSOnAnswer = Period (1 - 4) pulses on answer.</li> <li>For example:<br/>ChargeCode 1 = 7,30,1,14,20,2,20,15,1,0,60,1;<br/>ChargeCode 2 = 5,60,1,14,20,1,0,60,1;<br/>ChargeCode 3 = 0,60,1;<br/>ChargeCode 0 = 6, 3, 1, 12, 2, 1, 18, 5, 2, 0, 2, 1;<br/>Notes:</li> <li>To associate a configured Charge Code to an outgoing Tel-to-IP call,<br/>use the Outbound IP Routing table.</li> <li>To configure the Charge Codes table using the Web interface, see<br/>Configuring Charge Codes Table on page 489.</li> </ul> |  |

## 67.10.10 Telephone Keypad Sequence Parameters

The telephony keypad sequence parameters are described in the table below.

#### Table 67-64: Telephone Keypad Sequence Parameters

| Parameter                                                                                                  | Description                                                                                                    |  |
|----------------------------------------------------------------------------------------------------|----------------------------------------------------------------------------------------------------|--|
| Web/EMS: Call Pickup Key<br>CLI: sip-definition advanced-<br>settings > call-pickup-key<br>[KeyCallPickup] | <ul> <li>Defines the keying sequence for performing a call pick-up. Call pick-up allows the FXS endpoint to answer another telephone's incoming call by pressing this user-defined sequence of digits. When the user dials these digits (e.g., #77), the incoming call from another phone is forwarded to the user's phone.</li> <li>The valid value is a string of up to 15 characters (0-9, #, and *). The default is undefined.</li> <li>Notes:</li> <li>Call pick-up is configured only for FXS endpoints pertaining to the same Trunk Group.</li> </ul> |  |
| Prefix for External Line                                                                                   | • This parameter is applicable only to FAS interfaces.                                                                                                    |  |
| [Prefix2ExtLine]                                                                                           | Defines a string prefix (e.g., '9' dialed for an external line) that<br>when dialed, the device plays a secondary dial tone (i.e., stutter<br>tone) to the FXS line and then starts collecting the subsequently<br>dialed digits from the FXS line.                                                                                                    |  |
|                                                                                                    | The valid range is a one-character string. By default, no value is defined.                                                                                                    |  |
|                                                                                                    | <ul> <li>Notes:</li> <li>You can enable the device to add this string as the prefix to the collected (and sent) digits, using the parameter AddPrefix2ExtLine.</li> </ul>                                                                                                    |  |
|                                                                                                    | <ul> <li>This parameter is applicable only to FXS interfaces.</li> </ul>                                                                                                    |  |
| CLI: prefix-2-ext-line<br>[AddPrefix2ExtLine]                                                              | <ul> <li>Determines whether the prefix string for accessing an external line (defined by the parameter Prefix2ExtLine) is added to the dialed number as the prefix and together sent to the IP destination (Tel-to-IP calls).</li> <li>[0] = Disable (default)</li> <li>[1] = Enable</li> </ul>                                                                                                    |  |
|                                                                                                    | For example, if this parameter is enabled and the prefix string<br>for the external line is defined as "9" (using the parameter<br>Prefix2ExtLine) and the FXS user wants to make a call to<br>destination "123", the device collects and sends all the dialed<br>digits, including the prefix string, as "9123" to the IP destination<br>number.                                                                                                    |  |
|                                                                                                    | Note. This parameter is applicable only to FAS interfaces.                                                                                                    |  |
| Hook Flash Parameters                                                                                      |                                                                                                    |  |
| Web: Flash Keys Sequence Style<br>CLI: flash-key-seq-style<br>[FlashKeysSequenceStyle]                     | <ul> <li>Determines the hook-flash key sequence for FXS interfaces.</li> <li>[0] Flash hook = (Default) Only the phone's flash button is used, according to the following scenarios:</li> </ul>                                                                                                    |  |
|                                                                                                    | During an existing call, if the user presses the flash<br>button, the call is put on hold; a dial tone is heard and<br>the user is able to initiate a second call. Once the<br>second call is established, on-hooking transfers the first<br>(held) call to the second call.                                                                                                    |  |

| Parameter                                                                                                | Description                                                                                                    |  |
|----------------------------------------------------------------------------------------------------|----------------------------------------------------------------------------------------------------|--|
|                                                                                                    | <ul> <li>During an existing call, if a call comes in (call waiting), pressing the flash button places the active call on hold and answers the waiting call; pressing flash again toggles between these two calls.</li> <li>[1] Sequence 1 = Sequence of flash button with digit:</li> <li>Flash + 1: holds a call or toggles between two existing calls</li> <li>Flash + 2: makes a call transfer.</li> <li>Flash + 3: makes a three-way conference call (if the Three-Way Conference feature is enabled, i.e., the parameter Enable3WayConference is set to 1 and the parameter 3WayConference Mode is set to 2).</li> <li>[2] Sequence 2 = Sequence of flash button with digit:</li> <li>Flash + 1:         <ol> <li>When the device handles two calls (an active and a held call) and this key sequence is dialed, it sends a SIP BYE message to the active call and the previously held call becomes the active call and the waiting call, if this key sequence is dialed, the device disconnects the active call and the waiting call becomes an active call.</li> <li>Flash + 3: Makes a three-way conference call. This is applicable only if the Enable3WayConference call.</li> </ol> </li> </ul> |  |
| Web: Flash Keys Sequence<br>Timeout<br>CLI: flash-key-seq-tmout<br>[FlashKeysSequenceTimeout]            | Defines the Flash keys sequence timeout - the time (in msec)<br>that the device waits for digits after the user presses the flash<br>button (Flash Hook + Digit mode - when the parameter<br>FlashKeysSequenceStyle is set to 1 or 2).<br>The valid range is 100 to 5.000. The default is 2,000.                                                                                                    |  |
| Keypad Feature - Call Forward Parameters                                                                 |                                                                                                    |  |
| Web: Forward Unconditional<br>EMS: Call Forward Unconditional<br>CLI: fwd-unconditional<br>[KeyCFUnCond] | Defines the keypad sequence to activate the immediate call forward option.                                                                                                    |  |
| Web: Forward No Answer<br>EMS: Call Forward No Answer<br>CLI: fwd-no-answer<br><b>[KeyCFNoAnswer]</b>    | Defines the keypad sequence to activate the forward on no answer option.                                                                                                    |  |
| Web: Forward On Busy<br>EMS: Call Forward Busy<br>CLI: fwd-on-busy<br><b>[KeyCFBusy]</b>                 | Defines the keypad sequence to activate the forward on busy option.                                                                                                    |  |
| Web: Forward On Busy or No<br>Answer<br>EMS: CF Busy Or No Answer                                        | Defines the keypad sequence to activate the forward on 'busy or no answer' option.                                                                                                    |  |

| Parameter                                                                                                    | Description                                                                                                    |  |
|----------------------------------------------------------------------------------------------------|----------------------------------------------------------------------------------------------------|--|
| CLI: fwd-busy-or-no-ans<br>[KeyCFBusyOrNoAnswer]                                                                      |                                                                                                    |  |
| Web: Do Not Disturb<br>EMS: CF Do Not Disturb<br>CLI: fwd-dnd<br><b>[KeyCFDoNotDisturb]</b>                           | Defines the keypad sequence to activate the Do Not Disturb option (immediately reject incoming calls).                                                                       |  |
| To activate the required forward met                                                                                  | hod from the telephone:                                                                                                    |  |
| 1 Dial the user-defined sequence n                                                                                    | umber on the keypad; a dial tone is heard.                                                                                                    |  |
| 2 Dial the telephone number to which confirmation tone is heard.                                                      | ch the call is forwarded (terminate the number with #); a                                                                                                    |  |
| Web: Forward Deactivate<br>EMS: Call Forward Deactivation<br>CLI: fwd-deactivate<br>[KeyCFDeact]                      | Defines the keypad sequence to deactivate any of the call<br>forward options. After the sequence is pressed, a confirmation<br>tone is heard.                                |  |
| Keypad Feature - Caller ID Restric                                                                                    | tion Parameters                                                                                                    |  |
| Web: Restricted Caller ID Activate<br>EMS: CLIR<br>CLI: id-restriction-act<br>[KeyCLIR]                               | Defines the keypad sequence to activate the restricted Caller ID option. After the sequence is pressed, a confirmation tone is heard.                                        |  |
| Web: Restricted Caller ID<br>Deactivate<br>EMS: CLIR Deactivation<br>CLI: id-restriction-deact<br>[KeyCLIRDeact]      | Defines the keypad sequence to deactivate the restricted Caller ID option. After the sequence is pressed, a confirmation tone is heard.                                      |  |
| Keypad Feature - Hotline Paramete                                                                                     | ers                                                                                                    |  |
| Web: Hot-line Activate<br>EMS: Hot Line<br>CLI: hotline-act<br><b>[KeyHotLine]</b>                                    | Defines the keypad sequence to activate the delayed hotline<br>option.<br>To activate the delayed hotline option from the telephone,<br>perform the following:               |  |
|                                                                                                    | 1 Dial the user-defined sequence number on the keypad; a dial tone is heard.                                                                                                 |  |
|                                                                                                    | <ul> <li>Dial the telephone number to which the phone automatically dials after a configurable delay (terminate the number with #); a confirmation tone is heard.</li> </ul> |  |
| Web: Hot-line Deactivate<br>EMS: Hot Line Deactivation<br>CLI: hotline-deact<br>[KeyHotLineDeact]                     | Defines the keypad sequence to deactivate the delayed hotline<br>option. After the sequence is pressed, a confirmation tone is<br>heard.                                     |  |
| Keypad Feature - Transfer Parameters<br>Note: See the description of the KeyBlindTransfer parameter for this feature. |                                                                                                    |  |
| Keypad Feature - Call Waiting Parameters                                                                              |                                                                                                    |  |
| Web: Call Waiting Activate<br>EMS: Keypad Features CW<br>CLI: cw-act<br><b>[KeyCallWaiting]</b>                       | Defines the keypad sequence to activate the Call Waiting option. After the sequence is pressed, a confirmation tone is heard.                                                |  |

| Parameter                                                                                                    | Description                                                                                                    |  |
|----------------------------------------------------------------------------------------------------|----------------------------------------------------------------------------------------------------|--|
| Web: Call Waiting Deactivate<br>EMS: Keypad Features CW Deact<br>CLI: cw-deact<br>[KeyCallWaitingDeact]          | Defines the keypad sequence to deactivate the Call Waiting option. After the sequence is pressed, a confirmation tone is heard.                                                             |  |
| Keypad Feature - Reject Anonymous Call Parameters                                                                |                                                                                                    |  |
| Web: Reject Anonymous Call<br>Activate<br>EMS: Reject Anonymous Call<br><b>[KeyRejectAnonymousCall]</b>          | Defines the keypad sequence to activate the reject anonymous call option, whereby the device rejects incoming anonymous calls. After the sequence is pressed, a confirmation tone is heard. |  |
| Web: Reject Anonymous Call<br>Deactivate<br>EMS: Reject Anonymous Call<br>Deact<br>[KeyRejectAnonymousCallDeact] | Defines the keypad sequence that de-activates the reject<br>anonymous call option. After the sequence is pressed, a<br>confirmation tone is heard.                                          |  |

# 67.10.11 FXO and FXS Parameters

The general FXO and FXS parameters are described in the table below.

| Parameter                                                                                                    | Description                                                                                                    |
|----------------------------------------------------------------------------------------------------|----------------------------------------------------------------------------------------------------|
| Web: Update Port Info<br>[AnalogPortInfo_x ]                                                                        | Defines an arbitrary name for an analog (FXS or FXO) port.<br>This can be used to easily identify the port.                                                                                                    |
|                                                                                                    | The valid value is a string of up to 40 characters. By default, the value is undefined.                                                                                                    |
|                                                                                                    | Notes:                                                                                                    |
|                                                                                                    | <ul> <li>For the ini file parameter, the <i>x</i> denotes the port number.</li> <li>For defining a port name in the Web interface, see<br/>"Assigning a Port Name" on page 63.</li> </ul>                                                                          |
| FXS Parameters                                                                                                    |                                                                                                    |
| Web: FXS Coefficient Type<br>EMS: Country Coefficients<br>CLI: fxs-country-coefficients<br>[FXSCountryCoefficients] | <ul> <li>Determines the FXS line characteristics (AC and DC) according to USA or Europe (TBR21) standards.</li> <li>[66] Europe = TBR21</li> <li>[70] USA = (Default) United States</li> </ul>                                                                     |
|                                                                                                    | <b>Note:</b> For this parameter to take effect, a device reset is required.                                                                                                    |
| FXO Parameters                                                                                                    |                                                                                                    |
| Web: FXO Coefficient Type<br>EMS: Country Coefficients<br>CLI: fxo-country-coefficients<br>[CountryCoefficients]    | <ul> <li>Determines the FXO line characteristics (AC and DC) according to USA or TBR21 standard.</li> <li>[66] Europe = TBR21</li> <li>[70] USA = (Default) United States</li> <li>Note: For this parameter to take effect, a device reset is required.</li> </ul> |

| CLI: fxo-dc-termination       Defines the FXO line DC termination (i.e., resistance).         [FXODCTermination]       • [0] = (Default) DC termination is set to 50 Ohms.         • [1] = DC termination set to 800 Ohms. The termination charges from 50 to 800 Ohms only when moving from onhock to offhook.         Note: For this parameter to take effect, a device reset is required.         CLI: enable-fxo-currentLimit         Enables limiting the FXO loop current to a maximum of 60 mA.         Mote: For this parameter to take effect, a device reset is required.         [EnableAnalogOverloadProtection]         [EnableAnalogOverloadProtection]         [FXONumberOfRings]         [FXONumberOfRings]         Defines the number of rings before the device's FXO interface answers a call by seizing the line.         The valid range is 0 to 10. The default is 0.         Web/EMS: Dialing Mode CLI: down and the final final final mode on price the final final mode.         Veb/EMS: Dialing Mode CLI: dialing-mode         [IsTwoStageDial]         Obstages To space of the available line (IFXO) calls.         * [0] coleault poisable on the available line (IFXO) whether the dialing mode for 1.500 msec to 0.500 mA.         Note: For the parameter of rings before the device's FXO interface answers a call by seizing the line.         The valid range is 0 to 10. The default is 0.         When set to 0, the FXO seizes the line after two rings.         Not                                                                                                    | Parameter                                                | Description                                                                                                    |
|----------------------------------------------------------------------------------------------------|----------------------------------------------------------|----------------------------------------------------------------------------------------------------|
| Note:For this parameter to take effect, a device reset is<br>required.CLI: enable-fxo-current-limit<br>[EnableFXOCurrentLimit]Enables limiting the FXO loop current to a maximum of 60<br>mA (according to the TBR21 standard).• [0] = (Default) FXO line current limit is disabled.<br>• [1] = FXO loop current is limited to a maximum of 60 mA.<br>Note: For this parameter to take effect, a device reset is<br>required.[EnableAnalogOverloadProtection]Enables electrical overload protection on FXO interfaces.<br>• [0] = (Default) Disable.<br>• [1] = Enable. Port impedance is set to 800 Ohm for 1,500<br>msec to overcome the load. Overload threshold is 160<br>mA. If you configure the FXODCTermination parameter to<br>1, the threshold is set to 60 mA.<br>Note: For the parameter to take effect, a device reset is<br>required.[FXONumberOfRings]Defines the number of rings before the device's FXO<br>interface answers a call by seizing the line.<br>The valid range is 0 to 10. The default is 0.<br>When set to 0, the FXO seizes the line after one ring. When<br>set to 1, the FXO seizes the line after one ring. When<br>set to 1, the FXO seizes the line after one ring. When<br>set to 1, the FXO seizes the line after one ring. When<br>set to 1, the FXO seizes the line after one ring. When<br>set to 1, the FXO seizes the line after one ring. When<br>set to 1, the FXO seizes the line after one ring. When<br>set to 1, the FXO seizes the line after one ring. When<br>set to 1, the FXO seizes the line after one ring. When<br>set to 1, the SXO seizes the line after one ring. When<br>set to 1, the SXO seizes the line after one ring. When<br>set to 1, the SXO seizes the line after one ring. When<br>set to 1, the FXO seizes the line after one ring. When<br>set to 1, the SXO seizes the line after one ring. When<br>set to 1, the SXO seizes the line after one rings defined<br>by the parameter. Rings                                                                                                    | CLI: fxo-dc-termination<br>[FXODCTermination]            | <ul> <li>Defines the FXO line DC termination (i.e., resistance).</li> <li>[0] = (Default) DC termination is set to 50 Ohms.</li> <li>[1] = DC termination set to 800 Ohms. The termination changes from 50 to 800 Ohms only when moving from onhook to offhook.</li> </ul>                                                                                                    |
| CLI: enable-fxo-current.limit]       Enables limiting the FXO loop current to a maximum of 60 mA (according to the TBR21 standard).         • [0] = (Default) FXO loop current is limited to a maximum of 60 mA. Note: For this parameter to take effect, a device reset is required.         [EnableAnalogOverloadProtection]       Enables electrical overload protection on FXO interfaces.         • [0] = (Default) FXO loop current is limited to a maximum of 60 mA. Note: For this parameter to take effect, a device reset is required.         [EnableAnalogOverloadProtection]       Enables electrical overload protection on FXO interfaces.         • [0] = (Default) Disable.       • [1] = Enable. Port impedance is set to 800 Ohm for 1,500 mase to overcome the load. Overload threshold is 160 mA. If you configure the FXODCTermination parameter to 1, the threshold is set to 60 mA.         Note: For the parameter to take effect, a device reset is required.         [FXONumberOfRings]       Defines the number of rings before the device's FXO interface answers a call by seizing the line. The valid range is 0 to 10. The default is 0.         When set to 0, the FXO seizes the line after one ring. When set to 1, the FXO seizes the line after one ring. When set to 1, the EID is enabled and if the number of rings defined by the parameter RingsBeforeCallerID is greater than the number of rings defined by the parameter, the greater value is used.         Web/EMS: Dialing Mode       • [0] One Stage = One-stage dialing. In this mode, the device seizes one of the available lines (according to the ChannelSelectMode parameter), and then dials the destination phone number received in the INVITE message. To specify whether the dialin                                                                                                    |                                                          | <b>Note:</b> For this parameter to take effect, a device reset is required.                                                                                                    |
| • [0] = (Default) FX0 line current limit is disabled.         • [1] = FX0 loop current is limited to a maximum of 60 mA.         Note: For this parameter to take effect, a device reset is required.         [EnableAnalogOverloadProtection]       Enables electrical overload protection on FX0 interfaces.         • [0] = (Default) Disable.       • [1] = Enable. Port impedance is set to 800 Ohm for 1,500 msec to overcome the load. Overload threshold is 160 mA. If you configure the FXODCTermination parameter to 1, the threshold is set to 60 mA.         [FXONumberOfRings]       Defines the number of rings before the device's FXO interface answers a call by seizing the line.         [FXONumberOfRings]       Defines the number of rings before the device's FXO interface answers a call by seizing the line.         The valid range is 0 to 10. The default is 0.       When set to 0, the FXO seizes the line after one ring. When set to 1, the FXO seizes the line after one ring. When set to 1, the FXO seizes the line after one ring. When set to 1, the FXO seizes the line after one ring. When set to 1, the FXO seizes the line after one ring. When set to 1, the FXO seizes the line after one ring. When set to 1, the FXO seizes the line after one ring. When set to 1, the FXO seizes the line after one ring. When set to 1, the FXO seizes the line after one ring. When set to 1, the FXO seizes the line after one ring. When set to 1, the FXO seizes the line after one ring. When set to 1, the GYO sells.         • If caller ID is enabled and if the number of rings defined by the parameter RingsBeforeCallerID is greater than the number of rings defined by this parameter, the greater value is used.         Web/EMS: Dialing Mode                                                                                                    | CLI: enable-fxo-current-limit<br>[EnableFXOCurrentLimit] | Enables limiting the FXO loop current to a maximum of 60 mA (according to the TBR21 standard).                                                                                                    |
| InstructInstruction[EnableAnalogOverloadProtection]Enables electrical overload protection on FXO interfaces.[0] = (Default) Disable.[1] = Enable. Port impedance is set to 800 Ohm for 1,500<br>msec to overcome the load. Overload threshold is 160<br>mA. If you configure the FXODCTermination parameter to<br>1, the threshold is set to 60 mA.<br>Note: For the parameter to take effect, a device reset is<br>required.[FXONumberOfRings]Defines the number of rings before the device's FXO<br>interface answers a call by seizing the line.<br>                                                                                                    |                                                          | <ul> <li>[0] = (Default) FXO line current limit is disabled.</li> <li>[1] = FXO loop current is limited to a maximum of 60 mA.</li> </ul>                                                                                                    |
| [EnableAnalogOverloadProtection]Enables electrical overload protection on FXO interfaces.• [0] = (Default) Disable.• [1] = Enable. Port impedance is set to 800 Ohm for 1,500<br>msec to overcome the load. Overload threshold is 160<br>mA. If you configure the FXODCTermination parameter to<br>1, the threshold is set to 60 mA. <b>[FXONumberOfRings]</b> Defines the number of rings before the device's FXO<br>interface answers a call by seizing the line. <b>[FXONumberOfRings]</b> Defines the number of rings before the device's FXO<br>interface answers a call by seizing the line. <b>[FXONumberOfRings]</b> Defines the number of rings before the device's FXO<br>interface answers a call by seizing the line. <b>[FXONumberOfRings]</b> Defines the number of rings before the device's FXO<br>interface answers a call by seizing the line. <b>[FXONumberOfRings]</b> Defines the number of rings before the device's FXO<br>interface answers a call by seizing the line. <b>[IstimoStageDial]</b> Defines the number of rings before the device's FXO<br>interface answers a call by seizing the line after two rings.<br>Notes: <b>Web/EMS:</b> Dialing Mode<br>CLL: dialing-mode<br>[IsTwoStageDial]Determines the dialing mode for IP-to-Tel (FXO) calls. <b>[0]</b> One Stage = One-stage dialing. In this mode, the<br>device seizes one of the available lines (according to the<br>ChannelSelectMode parameter), and then dials the<br>destination phone number received in the INVITE<br>message. To specify whether the dialing must start after<br>detection of the dial tone or immediately after seizing the<br>line, use the IsWaitForDialTone parameter. <b>[1]</b> Two Stages = (Default) Two-Stage dialing. In this<br>mode, the device seizes one of the PSTN/PBX, and all further signaling (dialing<br>and Call Progress Tones) is perf                                                                                                    |                                                          | required.                                                                                                    |
| Image: Image: | [EnableAnalogOverloadProtection]                         | Enables electrical overload protection on FXO interfaces.                                                                                                    |
| Note: For the parameter to take effect, a device reset is<br>required.[FXONumberOfRings]Defines the number of rings before the device's FXO<br>interface answers a call by seizing the line.<br>The valid range is 0 to 10. The default is 0.<br>When set to 0, the FXO seizes the line after one ring. When<br>set to 1, the FXO seizes the line after one ring. When<br>set to 1, the FXO seizes the line after one ring. When<br>set to 1, the FXO seizes the line after two rings.<br>Notes:<br>• This parameter is applicable only if automatic dialing is<br>not used.<br>• If caller ID is enabled and if the number of rings defined<br>by the parameter RingsBeforeCallerID is greater than the<br>number of rings defined by this parameter, the greater<br>value is used.Web/EMS: Dialing Mode<br>CLL: dialing-mode<br>[IsTwoStageDial]Determines the dialing mode for IP-to-Tel (FXO) calls.<br>• [0] One Stage = One-stage dialing. In this mode, the<br>device seizes one of the available lines (according to the<br>ChannelSelectMode parameter.), and then dials the<br>destination phone number received in the INVITE<br>message. To specify whether the dialing must start after<br>detection of the dial tone or immediately after seizing the<br>line, use the ISWaitForDialTone parameter.<br>• [1] Two Stages = (Default) Two-stage dialing. In this<br>mode, the device seizes one of the PSTN/PBX lines<br>without performing any dialing, connects the remote IP<br>user to the PSTN/PBX, and all further signaling (dialing<br>and Call Progress Tones) is performed directly with the<br>PBX without the device's intervention.<br>Note: This parameter can be configured for a Tel Profile.                                                                                                    |                                                          | <ul> <li>[0] = (Default) Disable.</li> <li>[1] = Enable. Port impedance is set to 800 Ohm for 1,500 msec to overcome the load. Overload threshold is 160 mA. If you configure the FXODCTermination parameter to 1, the threshold is set to 60 mA.</li> </ul>                                                                                                    |
| [FXONumberOfRings]Defines the number of rings before the device's FXO<br>interface answers a call by seizing the line.<br>The valid range is 0 to 10. The default is 0.<br>When set to 0, the FXO seizes the line after one ring. When<br>set to 1, the FXO seizes the line after one ring. When<br>set to 1, the FXO seizes the line after one ring. When<br>set to 1, the FXO seizes the line after two rings.<br>Notes:<br>• This parameter is applicable only if automatic dialing is<br>not used.<br>• If caller ID is enabled and if the number of rings defined<br>by the parameter RingsBeforeCallerID is greater than the<br>number of rings defined by this parameter, the greater<br>value is used.Web/EMS: Dialing Mode<br>CLI: dialing-mode<br>[IsTwoStageDial]Determines the dialing mode for IP-to-Tel (FXO) calls.<br>• [0] One Stage = One-stage dialing. In this mode, the<br>device seizes one of the available lines (according to the<br>ChannelSelectMode parameter), and then dials the<br>destination phone number received in the INVITE<br>message. To specify whether the dialing must start after<br>detection of the dial tone or immediately after seizing the<br>line, use the IsWaitForDialTone parameter.<br>• [1] Two Stages = (Default) Two-stage dialing. In this<br>mode, the device seizes one of the PSTN/PBX lines<br>without performing any dialing, connects the remote IP<br>user to the PSTN/PBX, and all further signaling (dialing<br>and Call Progress Tones) is performed directly with the<br>PBX without the device's intervention.                                                                                                    |                                                          | <b>Note:</b> For the parameter to take effect, a device reset is required.                                                                                                    |
| When set to 0, the FXO selzes the line after one hing. When set to 1, the FXO selzes the line after two rings.         Notes:         • This parameter is applicable only if automatic dialing is not used.         • If caller ID is enabled and if the number of rings defined by the parameter RingsBeforeCallerID is greater than the number of rings defined by this parameter, the greater value is used.         Web/EMS: Dialing Mode         CLI: dialing-mode         [IsTwoStageDial]         Determines the dialing mode for IP-to-Tel (FXO) calls.         • [0] One Stage = One-stage dialing. In this mode, the device seizes one of the available lines (according to the ChannelSelectMode parameter), and then dials the destination phone number received in the INVITE message. To specify whether the dialing must start after detection of the dial tone or immediately after seizing the line, use the IsWaitForDialTone parameter.         • [1] Two Stages = Olefault) Two-stage dialing. In this mode, the device seizes one of the PSTN/PBX lines without performing any dialing, connects the remote IP user to the PSTN/PBX, and all further signaling (dialing and Call Progress Tones) is performed directly with the PBX without the device's intervention.         Note: This parameter can be configured for a Tel Profile.                                                                                                    | [FXONumberOfRings]                                       | Defines the number of rings before the device's FXO interface answers a call by seizing the line.<br>The valid range is 0 to 10. The default is 0.                                                                                                    |
| Notes:• This parameter is applicable only if automatic dialing is<br>not used.• If caller ID is enabled and if the number of rings defined<br>by the parameter RingsBeforeCallerID is greater than the<br>number of rings defined by this parameter, the greater<br>                                                                                                    |                                                          | set to 1, the FXO seizes the line after two rings.                                                                                                    |
| <ul> <li>This parameter is applicable only if automatic dialing is not used.</li> <li>If caller ID is enabled and if the number of rings defined by the parameter RingsBeforeCallerID is greater than the number of rings defined by this parameter, the greater value is used.</li> <li>Web/EMS: Dialing Mode         <ul> <li>CLI: dialing-mode                 [IsTwoStageDial]</li> </ul> </li> <li>Determines the dialing mode for IP-to-Tel (FXO) calls.</li> <li>[0] One Stage = One-stage dialing. In this mode, the device seizes one of the available lines (according to the ChannelSelectMode parameter), and then dials the destination phone number received in the INVITE message. To specify whether the dialing must start after detection of the dial tone or immediately after seizing the line, use the IsWaitForDialTone parameter.</li> <li>[1] Two Stages = (Default) Two-stage dialing. In this mode, the device seizes one of the PSTN/PBX lines without performing any dialing, connects the remote IP user to the PSTN/PBX, and all further signaling (dialing and Call Progress Tones) is performed directly with the PBX without the device's intervention.</li> </ul>                                                                                                    |                                                          | Notes:                                                                                                    |
| <ul> <li>If caller ID is enabled and if the number of rings defined by the parameter RingsBeforeCallerID is greater than the number of rings defined by this parameter, the greater value is used.</li> <li>Web/EMS: Dialing Mode</li> <li>CLI: dialing-mode         <ul> <li>[0] One Stage = One-stage dialing. In this mode, the device seizes one of the available lines (according to the ChannelSelectMode parameter), and then dials the destination phone number received in the INVITE message. To specify whether the dialing must start after detection of the dial tone or immediately after seizing the line, use the IsWaitForDialTone parameter.</li> <li>[1] Two Stages = (Default) Two-stage dialing. In this mode, the device seizes one of the PSTN/PBX lines without performing any dialing, connects the remote IP user to the PSTN/PBX, and all further signaling (dialing and Call Progress Tones) is performed directly with the PBX without the device's intervention.</li> </ul> </li> </ul>                                                                                                    |                                                          | <ul> <li>I his parameter is applicable only if automatic dialing is<br/>not used.</li> </ul>                                                                                                    |
| <ul> <li>Web/EMS: Dialing Mode<br/>CLI: dialing-mode<br/>[IsTwoStageDial]</li> <li>Determines the dialing mode for IP-to-Tel (FXO) calls.</li> <li>[0] One Stage = One-stage dialing. In this mode, the<br/>device seizes one of the available lines (according to the<br/>ChannelSelectMode parameter), and then dials the<br/>destination phone number received in the INVITE<br/>message. To specify whether the dialing must start after<br/>detection of the dial tone or immediately after seizing the<br/>line, use the IsWaitForDialTone parameter.</li> <li>[1] Two Stages = (Default) Two-stage dialing. In this<br/>mode, the device seizes one of the PSTN/PBX lines<br/>without performing any dialing, connects the remote IP<br/>user to the PSTN/PBX, and all further signaling (dialing<br/>and Call Progress Tones) is performed directly with the<br/>PBX without the device's intervention.</li> <li>Note: This parameter can be configured for a Tel Profile.</li> </ul>                                                                                                    |                                                          | <ul> <li>If caller ID is enabled and if the number of rings defined<br/>by the parameter RingsBeforeCallerID is greater than the<br/>number of rings defined by this parameter, the greater<br/>value is used.</li> </ul>                                                                                                    |
| <ul> <li>CLI: dialing-mode [IsTwoStageDial]</li> <li>[0] One Stage = One-stage dialing. In this mode, the device seizes one of the available lines (according to the ChannelSelectMode parameter), and then dials the destination phone number received in the INVITE message. To specify whether the dialing must start after detection of the dial tone or immediately after seizing the line, use the IsWaitForDialTone parameter.</li> <li>[1] Two Stages = (Default) Two-stage dialing. In this mode, the device seizes one of the PSTN/PBX lines without performing any dialing, connects the remote IP user to the PSTN/PBX, and all further signaling (dialing and Call Progress Tones) is performed directly with the PBX without the device's intervention.</li> <li>Note: This parameter can be configured for a Tel Profile.</li> </ul>                                                                                                    | Web/EMS: Dialing Mode                                    | Determines the dialing mode for IP-to-Tel (FXO) calls.                                                                                                    |
| mode, the device seizes one of the PSTN/PBX lines<br>without performing any dialing, connects the remote IP<br>user to the PSTN/PBX, and all further signaling (dialing<br>and Call Progress Tones) is performed directly with the<br>PBX without the device's intervention.<br><b>Note:</b> This parameter can be configured for a Tel Profile.                                                                                                    | CLI: dialing-mode<br>[IsTwoStageDial]                    | <ul> <li>[0] One Stage = One-stage dialing. In this mode, the device seizes one of the available lines (according to the ChannelSelectMode parameter), and then dials the destination phone number received in the INVITE message. To specify whether the dialing must start after detection of the dial tone or immediately after seizing the line, use the IsWaitForDialTone parameter.</li> <li>[1] Two Stages = (Default) Two-stage dialing. In this</li> </ul> |
|                                                                                                    |                                                          | mode, the device seizes one of the PSTN/PBX lines<br>without performing any dialing, connects the remote IP<br>user to the PSTN/PBX, and all further signaling (dialing<br>and Call Progress Tones) is performed directly with the<br>PBX without the device's intervention.<br><b>Note:</b> This parameter can be configured for a Tel Profile.                                                                                                    |
| Web/EMS: Waiting For Dial Tone Determines whether or not the device waits for a dial tone before dialing the phone number for ID to Tol (FXO) calls                                                                                                    | Web/EMS: Waiting For Dial Tone                           | Determines whether or not the device waits for a dial tone                                                                                                    |

| Parameter                                                                                                    | Description                                                                                                    |
|----------------------------------------------------------------------------------------------------|----------------------------------------------------------------------------------------------------|
| [IsWaitForDialTone]                                                                                                    | <ul> <li>[0] No</li> <li>[1] Yes (default)</li> <li>When one-stage dialing and this parameter are enabled, the device dials the phone number (to the PSTN/PBX line) only after it detects a dial tone.</li> <li>If this parameter is disabled, the device immediately dials the phone number after seizing the PSTN/PBX line without 'listening' for a dial tone.</li> <li>Notes:</li> <li>The correct dial tone parameters must be configured in</li> </ul>                                                  |
|                                                                                                    | <ul> <li>the CPT file.</li> <li>The device may take 1 to 3 seconds to detect a dial tone (according to the dial tone configuration in the CPT file). If the dial tone is not detected within 6 seconds, the device releases the call and sends a SIP 500 "Server Internal Error" response.</li> </ul>                                                                                                    |
| Web: Time to Wait before Dialing<br>[msec]<br>EMS: Time Before Dial<br>CLI: time-wait-b4-dialing<br><b>[WaitForDialTime]</b> | For digital interfaces: Defines the delay after hook-flash is generated and until dialing begins. Applies to call transfer (i.e., the parameter TrunkTransferMode is set to 3) on CAS protocols.                                                                                                    |
|                                                                                                    | <ul> <li>For analog interfaces: Defines the delay before the device starts dialing on the FXO line in the following scenarios:</li> <li>The delay between the time the line is seized and dialing begins during the establishment of an IP-to-Tel call. Note: Applicable only for one-stage dialing when the parameter IsWaitForDialTone is disabled.</li> </ul>                                                                                                    |
|                                                                                                    | <ul> <li>The delay between detection of a Wink and the start of dialing during the establishment of an IP-to-Tel call (for DID lines, see the EnableDIDWink parameter).</li> <li>For call transfer - the delay after hook-flash is generated</li> </ul>                                                                                                    |
|                                                                                                    | and dialing begins.<br>The valid range (in milliseconds) is 0 to 20,000 (i.e., 20<br>seconds). The default is 1,000 (i.e., 1 second).                                                                                                    |
| Web: Ring Detection Timeout [sec]<br>EMS: Timeout Between Rings<br>CLI: ring-detection-tout<br>[FXOBetweenRingTime]          | Defines the timeout (in seconds) for detecting the second<br>ring after the first detected ring.<br>If automatic dialing is not used and Caller ID is enabled, the<br>device seizes the line after detection of the second ring<br>signal (allowing detection of caller ID sent between the first<br>and the second rings). If the second ring signal is not<br>received within this timeout, the device doesn't initiate a call<br>to IP.<br>If automatic dialing is used, the device initiates a call to IP |
|                                                                                                    | when the ringing signal is detected. The FXO line is seized<br>only if the remote IP party answers the call. If the remote<br>party doesn't answer the call and the second ring signal is<br>not received within this timeout, the device releases the IP<br>call.<br>This parameter is typically set to between 5 and 8. The                                                                                                    |
|                                                                                                    | default is 8.                                                                                                    |
|                                                                                                    | <ul> <li>This parameter is applicable only for Tel-to-IP calls.</li> <li>This timeout is calculated from the end of the ring until</li> </ul>                                                                                                    |

| Parameter                                                                                                    | Description                                                                                                    |
|----------------------------------------------------------------------------------------------------|----------------------------------------------------------------------------------------------------|
|                                                                                                    | the start of the next ring. For example, if the ring cycle is<br>two seconds on and four seconds off, the timeout value<br>should be configured to five seconds (i.e., greater than<br>the off time, e.g., four).                                                                                                    |
| Web: Rings before Detecting Caller ID<br>EMS: Rings Before Caller ID<br>CLI: rings-b4-det-callerid<br>[RingsBeforeCallerID] | <ul> <li>Determines the number of rings before the device starts detecting Caller ID.</li> <li>[0] 0 = Before first ring.</li> <li>[1] 1 = (Default) After first ring.</li> <li>[2] 2 = After second ring.</li> </ul>                                                                                                    |
| Web/EMS: Guard Time Between Calls<br>CLI: guard-time-btwn-calls<br>[GuardTimeBetweenCalls]                                  | Defines the time interval (in seconds) after a call has ended<br>and a new call can be accepted for IP-to-Tel (FXO) calls.<br>The valid range is 0 to 10. The default is 1.<br><b>Note:</b> Occasionally, after a call ends and on-hook is applied,<br>a delay is required before placing a new call (and performing<br>off-hook). This is necessary to prevent incorrect hook-flash<br>detection or other glare phenomena.                                                                                                    |
| Web: FXO Double Answer<br>CLI: fxo-dbl-ans<br>[EnableFXODoubleAnswer]                                                       | <ul> <li>Enables the FXO Double Answer feature, which rejects (disconnects) incoming Tel (FXO)-to-IP collect calls and signals (informs) this call denial to the PSTN.</li> <li>[0] Disable (default)</li> <li>[1] Enable</li> <li>Note: This parameter can be configured for a Tel Profile.</li> </ul>                                                                                                    |
| Web: FXO Ring Timeout<br>CLI: fxo-ring-timeout<br>[FXORingTimeout]                                                          | <ul> <li>Defines the delay (in msec) before the device generates a SIP INVITE (call) to the IP side upon detection of a RING_START event from the Tel (FXO) side. This occurs instead of waiting for a RING_END event.</li> <li>This feature is useful for telephony services that employ constant ringing (i.e., no RING_END is sent). For example, Ringdown circuit is a service that sends a constant ringing current over the line, instead of cadence-based 2 second on, 4 second off. For example, when a telephone goes off-hook, a phone at the other end instantly rings.</li> <li>If a RING_END event is received before the timeout expires, the device does not initiate a call and ignores the detected ring. The device ignores RING_END events detected after the timeout expires.</li> <li>The valid value range is 0 to 50 (msec), in steps of 100-msec. For example, a value of 50 represents 5 sec. The default value is 0 (i.e., standard ring operation - the FXO interface sends an INVITE upon receipt of the RING_END event).</li> <li>Note: This parameter can be configured for a Tel Profile.</li> </ul> |
| [EnablePulseDialGeneration]                                                                                                 | <ul> <li>Enables pulse dialing generation to the analog side (FXO) when dialing is received from the IP side.</li> <li>[0] Disable = (Default) Device generates DTMF signals.</li> <li>[1] Enable = Generates pulse dialing.</li> <li>Note: For this parameter to take effect, a device reset is required.</li> </ul>                                                                                                    |
| [PulseDialGenerationBreakTime]                                                                                              | Defines the duration of the Break connection (off-hook) for FXO pulse dial generation.                                                                                                    |

| Parameter                           | Description                                                                                                |
|-------------------------------------|----------------------------------------------------------------------------------------------------|
|                                     | The valid value range is 20 to 120 (in msec). The default is 60.                                           |
|                                     | <b>Note:</b> For this parameter to take effect, a device reset is required.                                |
| [PulseDialGenerationMakeTime]       | Defines the duration of the Make connection (on-hook) for FXO pulse dial generation.                       |
|                                     | The valid value range is 20 to 120 (in msec). The default is 40.                                           |
|                                     | <b>Note:</b> For this parameter to take effect, a device reset is required.                                |
| [PulseDialGenerationInterDigitTime] | Defines the inter-digit duration (time between consecutively dialed digits) for FXO pulse dial generation. |
|                                     | The valid value range is 300 to 1500 (in msec). The default is 700.                                        |
|                                     | <b>Note:</b> For this parameter to take effect, a device reset is required.                                |

# 67.10.12 Trunk Groups and Routing Parameters

The routing parameters are described in the table below.

#### Table 67-66: Routing Parameters

| Parameter                                                                                                    | Description                                                                                                    |
|----------------------------------------------------------------------------------------------------|----------------------------------------------------------------------------------------------------|
| Trunk Group Table                                                                                                    |                                                                                                    |
| Web: Trunk Group Table<br>EMS: SIP Endpoints > Phones<br>CLI: configure voip > gw hunt-or-trunk-<br>group TrunkGroup<br><b>[TrunkGroup]</b> | This table parameter configures and activates the device's<br>endpoints/Trunk channels. This is done by defining<br>telephone numbers and assigning them to Trunk Groups.<br>The format of the ini file table parameter is as follows:<br>[TrunkGroup]<br>FORMAT TrunkGroup_Index =<br>TrunkGroup_TrunkGroupNum, TrunkGroup_FirstTrunkId,<br>TrunkGroup_FirstBChannel, TrunkGroup_LastBChannel,<br>TrunkGroup_FirstPhoneNumber, TrunkGroup_ProfileId,<br>TrunkGroup_LastTrunkId, TrunkGroup_Module;<br>[\TrunkGroup]<br>For a description of this table, seeConfiguring Trunk Group<br>on page 379.<br><b>Note:</b> Trunk Group ID 1 is denoted as 0 in the table. |

| Parameter                                                                                                    | Description                                                                                                    |
|----------------------------------------------------------------------------------------------------|----------------------------------------------------------------------------------------------------|
| Trunk Group Settings                                                                                                    |                                                                                                    |
| Web: Trunk Group Settings<br>EMS: SIP Routing > Hunt Group<br>CLI: configure voip > gw hunt-or-trunk-<br>group trunk-group-setting<br><b>[TrunkGroupSettings]</b> | This table parameter configures the rules for channel<br>allocation per Trunk Group.<br>The format of the ini file table parameter is as follows:<br>[TrunkGroupSettings]<br>FORMAT TrunkGroupSettings_Index =<br>TrunkGroupSettings_TrunkGroupId,<br>TrunkGroupSettings_ChannelSelectMode,<br>TrunkGroupSettings_RegistrationMode,<br>TrunkGroupSettings_GatewayName,<br>TrunkGroupSettings_GatewayName,<br>TrunkGroupSettings_ContactUser,<br>TrunkGroupSettings_ServingIPGroup,<br>TrunkGroupSettings_MWIInterrogationType,<br>TrunkGroupSettings]<br>For a description of this table, see "Configuring Trunk Group<br>Settings" on page 381.                                                                                                    |
| Web: Channel Select Mode<br>EMS: Channel Selection Mode<br>CLI: ch-select-mode<br>[ChannelSelectMode]                                                             | <ul> <li>Defines the method for allocating incoming IP-to-Tel calls to a channel. This parameter applies to the following:</li> <li>All Trunk Groups configured without a channel select mode in the Trunk Group Settings table (see "Configuring Trunk Group Settings" on page 381).</li> <li>All channels and trunks configured without a Trunk Group ID.</li> <li>for all Trunk Groups channels that are configured without a Trunk Group ID,.</li> <li>[0] By Dest Phone Number</li> <li>[1] Cyclic Ascending (default)</li> <li>[2] Ascending</li> <li>[3] Cyclic Descending</li> <li>[4] Descending</li> <li>[5] Dest Number + Cyclic Ascending.</li> <li>[6] By Source Phone Number</li> <li>[7] Trunk Cyclic Ascending</li> <li>[8] Trunk &amp; Channel Cyclic Ascending</li> <li>[9] Ring to Hunt Group</li> <li>[10] Select Trunk By Supplementary Service Table</li> <li>[11] Dest Number + Ascending</li> <li>For a detailed description of the parameter's options, see "Configuring Trunk Group Settings" on page 381.</li> </ul> |
| Web: Default Destination Number<br>CLI: dflt-dest-nb<br>[DefaultNumber]                                                                                           | Defines the default destination phone number, which is used<br>if the received message doesn't contain a called party<br>number and no phone number is configured in the Trunk<br>Group table (see Configuring the Trunk Group on page 379).<br>This parameter is used as a starting number for the list of<br>channels comprising all the device's Trunk Groups.<br>The default is 1000.                                                                                                    |

| Parameter                                                                                                    | Description                                                                                                    |
|----------------------------------------------------------------------------------------------------|----------------------------------------------------------------------------------------------------|
| Web: Source IP Address Input<br>CLI: src-ip-addr-input<br>[SourcelPAddressInput]                                             | <ul> <li>Determines which IP address the device uses to determine the source of incoming INVITE messages for IP-to-Tel routing.</li> <li>[-1] = (Default) Auto Decision - if the IP-to-IP feature is enabled, this parameter is automatically set to Layer 3 Source IP. If the IP-to-IP feature is disabled, this parameter is automatically set to SIP Contact Header (1).</li> <li>[0] SIP Contact Header = The IP address in the Contact header of the incoming INVITE message is used.</li> <li>[1] Layer 3 Source IP = The actual IP address (Layer 3) from where the SIP packet was received is used.</li> </ul>                                                                                                    |
| Web: Use Source Number As Display<br>Name<br>EMS: Display Name<br>CLI: src-nb-as-disp-name<br>[UseSourceNumberAsDisplayName] | <ul> <li>Determines the use of Tel Source Number and Display<br/>Name for Tel-to-IP calls.</li> <li>[0] No = (Default) If a Tel Display Name is received, the<br/>Tel Source Number is used as the IP Source Number<br/>and the Tel Display Name is used as the IP Display<br/>Name. If no Display Name is received from the Tel side,<br/>the IP Display Name remains empty.</li> <li>[1] Yes = If a Tel Display Name is received, the Tel<br/>Source Number is used as the IP Source Number and<br/>the Tel Display Name is used as the IP Display Name. If<br/>no Display Name is used as the IP Source Number and<br/>the Tel Display Name is used as the IP Display Name. If<br/>no Display Name is received from the Tel side, the Tel<br/>Source Number is used as the IP Source Number and<br/>also as the IP Display Name.</li> <li>[2] Overwrite = The Tel Source Number is used as the IP<br/>Source Number and also as the IP Display Name (even if<br/>the received Tel Display Name is not empty).</li> <li>[3] Original = Similar to option [2], except that the<br/>operation is done before regular calling number<br/>manipulation.</li> </ul>                                                                                                    |
| Web/EMS: Use Display Name as<br>Source Number<br>CLI: disp-name-as-src-nb<br><b>[UseDisplayNameAsSourceNumber]</b>           | <ul> <li>Defines how the display name (caller ID) received from the IP side (in the SIP From header) effects the source number sent to the Tel side, for IP-to-Tel calls.</li> <li>[0] No = (Default) If a display name is received from the IP side, the source number of the IP side is used as the Tel source number.</li> <li>[1] Yes = If a display name is received from the IP side, the display name of the IP side is used as the Tel source number and Presentation is set to Allowed (0). If no display name is received from the IP side, the source number of the IP side is used as the Tel source number of the IP side is used as the Tel source number of the IP side is used as the Tel source number of the IP side is used as the Tel source number of the IP side is used as the Tel source number of the IP side is used as the Tel source number and Presentation is set to Restricted (1). For example:</li> <li>✓ If 'From: 100 <sip:200@201.202.203.204>' is received from the IP side, the outgoing source number (and display name) are set to "100" and Presentation is set to Allowed (0).</sip:200@201.202.203.204></li> <li>✓ If 'From: <sip:400@101.102.103.104>' is received from the IP side, the outgoing source number is set to "400" and Presentation is set to Restricted (1).</sip:400@101.102.103.104></li> <li>[2] Preferred = If a display name is received from the IP side, the display name of the IP side is used as the Tel source number. If no display name is received from the IP side, the setting does not affect the Tel source number.</li> </ul> |

| Parameter                                                                                                    | Description                                                                                                    |
|----------------------------------------------------------------------------------------------------|----------------------------------------------------------------------------------------------------|
| Web: ENUM Resolution<br>CLI: enum-service-domain<br>[EnumService]                                                              | Defines the ENUM service for translating telephone numbers<br>to IP addresses or domain names (FQDN), for example,<br>e164.arpa, e164.customer.net, or NRENum.net.                                                                                                    |
|                                                                                                    | The valid value is a string of up to 50 characters. The default is "e164.arpa".                                                                                                    |
|                                                                                                    | <b>Note:</b> For the Gateway / IP-to-IP application, ENUM-based routing is configured in the Outbound IP Routing table using the "ENUM" string value as the destination address to denote this parameter's value.                                                                                                    |
| Web: Use Routing Table for Host<br>Names and Profiles<br>EMS: Use Routing Table For Host<br>Names<br>CLI: rte-tbl-4-host-names | Determines whether to use the device's routing table to<br>obtain the URI host name and optionally, an IP profile (per<br>call) even if a Proxy server is used.                                                                                                    |
|                                                                                                    | <ul> <li>[0] Disable = (Default) Don't use the Outbound IP<br/>Routing table.</li> </ul>                                                                                                    |
|                                                                                                    | <ul> <li>[1] Enable = Use the Outbound IP Routing table.</li> <li>Notes:</li> </ul>                                                                                                    |
|                                                                                                    | <ul> <li>This parameter appears only if the 'Use Default Proxy'<br/>parameter is enabled.</li> </ul>                                                                                                    |
|                                                                                                    | <ul> <li>The domain name is used instead of a Proxy name or IP<br/>address in the INVITE SIP URI.</li> </ul>                                                                                                    |
| Web/EMS: Tel to IP Routing Mode<br>CLI: tel2ip-rte-mode<br>[RouteModeTel2IP]                                                   | For a description of this parameter, see "Configuring Outbound IP Routing" on page 411.                                                                                                    |
| Outbound IP Routing Table                                                                                                    |                                                                                                    |
| Web: Outbound IP Routing Table<br>EMS: SIP Routing > Tel to IP                                                                 | This table parameter configures outbound IP routing rules for routing Tel-to-IP and IP-to-IP calls.                                                                                                    |
| CLI: configure voip > gw routing tel2ip-<br>routing                                                                            | The format of this parameter is as follows:                                                                                                    |
| [Prefix]                                                                                                    | FREFIX_Index = PREFIX_RouteName,<br>PREFIX_DestinationPrefix, PREFIX_DestAddress,<br>PREFIX_SourcePrefix, PREFIX_ProfileId,<br>PREFIX_MeteringCode, PREFIX_DestPort,<br>PREFIX_SrcIPGroupID, PREFIX_DestHostPrefix,<br>PREFIX_DestIPGroupID, PREFIX_SrcHostPrefix,<br>PREFIX_TransportType, PREFIX_SrcTrunkGroupID,<br>PREFIX_DestSRD, PREFIX_CostGroup,<br>PREFIX_ForkingGroup, PREFIX_CallSetupRulesSetId;<br>[VPREFIX] |
|                                                                                                    | For a detailed description of this table, see "Configuring Outbound IP Routing" on page 411.                                                                                                    |
| Inbound IP Routing Table                                                                                                    |                                                                                                    |
| Web: Inbound IP Routing Table<br>EMS: SIP Routing > IP to Hunt                                                                 | This table parameter configures the routing of IP-to-Trunk Groups (or inbound IP Groups).                                                                                                    |
| CLI: configure voip > gw routing ip2tel-<br>routing<br>[PSTNPrefix]                                                            | The format of the ini file table parameter is as follows:                                                                                                    |
|                                                                                                    | [PS1NPrefix]<br>FORMAT PstnPrefix_Index = PstnPrefix_RouteName,<br>PstnPrefix_DestPrefix, PstnPrefix_TrunkGroupId,<br>PstnPrefix_SourcePrefix, PstnPrefix_SourceAddress,<br>PstnPrefix_ProfileId, PstnPrefix_SrcIPGroupID,<br>PstnPrefix_DestHostPrefix, PstnPrefix_SrcHostPrefix,<br>PstnPrefix_SrcSRDID, PstnPrefix_TrunkId,                                                                                            |

| Parameter                                                                               | Description                                                                                                    |
|-----------------------------------------------------------------------------------------|----------------------------------------------------------------------------------------------------|
|                                                                                         | PstnPrefix_CallSetupRulesSetId;<br>[\PSTNPrefix]                                                                                                    |
|                                                                                         | For a detailed description of this table, see "Configuring<br>Inbound IP Routing" on page 420.                                                                                                    |
| Web/EMS: IP to Tel Routing Mode<br>CLI: ip2tel-rte-mode<br>[RouteModeIP2TeI]            | <ul> <li>Determines whether to route IP calls to the Trunk Group (or IP Group) before or after manipulation of the destination number (configured in "Configuring Source/Destination Number Manipulation Rules" on page 387).</li> <li>[0] Route calls before manipulation = (Default) Calls are routed before the number manipulation rules are applied.</li> <li>[1] Route calls after manipulation = Calls are routed after the number manipulation rules are applied.</li> </ul>                                                                                                    |
| Web: IP Security<br>EMS: Secure Call From IP<br>CLI: ip-security<br>[SecureCallsFromIP] | Determines the device's policy on accepting or blocking SIP calls (IP-to-Tel calls). This is useful in preventing unwanted SIP calls, SIP messages, and/or VoIP spam.  IOI Disable = (Default) The device accepts all SIP calls.                                                                                                    |
|                                                                                         | <ul> <li>[0] Disable = (Default) The device accepts all SIP calls.</li> <li>[1] Secure Incoming calls = The device accepts SIP calls (i.e., calls from the IP side) only from IP addresses that are configured in the Outbound IP Routing table or Proxy Set table, or IP addresses resolved from DNS servers from FQDN values configured in the Proxy Set table. All other incoming calls are rejected.</li> <li>[2] Secure All calls = The device accepts SIP calls only from IP addresses (in dotted-decimal notation format) that are defined in the Outbound IP Routing table or Proxy Set table, and rejects all other incoming calls. In addition, if an FQDN is defined in the routing table or Proxy Set table, the call is allowed to be sent only if the resolved DNS IP address appears in one of these tables; otherwise, the call is rejected. Therefore, the difference between this option and option [1] is that this option is concerned only about numerical IP addresses that are defined in the tables.</li> </ul> |
|                                                                                         | <b>Note:</b> If this parameter is set to [0] or [1], when using<br>Proxies or Proxy Sets, it is unnecessary to configure the<br>Proxy IP addresses in the routing table. The device allows<br>SIP calls received from the Proxy IP addresses even if these<br>addresses are not configured in the routing table.                                                                                                    |
| Web/EMS: Filter Calls to IP<br>CLI: filter-calls-to-ip<br>[FilterCalls2IP]              | <ul> <li>Enables filtering of Tel-to-IP calls when a Proxy Set is used.</li> <li>[0] Don't Filter = (Default) The device doesn't filter calls when using a proxy.</li> <li>[1] Filter = Filtering is enabled.</li> </ul>                                                                                                    |
|                                                                                         | When this parameter is enabled and a proxy is used, the device first checks the Outbound IP Routing table before making a call through the proxy. If the number is not allowed (i.e., number isn't listed in the table or a call restriction routing rule of IP address 0.0.0.0 is applied), the call is released.                                                                                                    |
|                                                                                         | <b>Note:</b> When no proxy is used, this parameter must be disabled and filtering is according to the Outbound IP Routing table.                                                                                                    |

| Parameter                                                                                                    | Description                                                                                                    |
|----------------------------------------------------------------------------------------------------|----------------------------------------------------------------------------------------------------|
| Web: IP-to-Tel Tagging Destination<br>Dial Plan Index<br>CLI: ip2tel-tagging-dst<br>[IP2TelTaggingDestDialPlanIndex]                                               | Defines the Dial Plan index in the Dial Plan file for called prefix tags for representing called number prefixes in Inbound Routing rules.                                                                                                    |
|                                                                                                    | The valid values are 0 to 7, where 0 denotes PLAN1, 1 denotes PLAN2, and so on. The default is -1 (i.e., no dial plan file used).                                                                                                    |
|                                                                                                    | For more information on this feature, see Dial Plan Prefix<br>Tags for IP-to-Tel Routing on page 632.<br><b>Note:</b> This parameter is applicable only to digital interfaces.                                                                                                    |
| Web: IP to Tel Tagging Source Dial<br>Plan Index<br>CLI: configure voip/gw routing general-<br>setting/ip-to-tel-tagging-src<br>[IP2TelTaggingSourceDialPlanIndex] | Defines the Dial Plan index in the Dial Plan file for calling<br>prefix tags for representing calling number prefixes in<br>Inbound Routing rules.                                                                                                    |
|                                                                                                    | The valid values are 0 to 7, where 0 denotes PLAN1, 1 denotes PLAN2, and so on. The default is -1 (i.e., no dial plan file used).                                                                                                    |
|                                                                                                    | For more information on this feature, see Dial Plan Prefix Tags for IP-to-Tel Routing on page 632.                                                                                                    |
|                                                                                                    | Note: This parameter is applicable only to digital interfaces.                                                                                                    |
| CLI: etsi-diversion<br>[EnableETSIDiversion]                                                                                                    | Determines the method in which the Redirect Number is sent to the Tel side.                                                                                                    |
|                                                                                                    | <ul> <li>[0] = (Default) Q.931 Redirecting Number Information<br/>Element (IE).</li> </ul>                                                                                                    |
|                                                                                                    | <ul> <li>[1] = ETSI DivertingLegInformation2 in a Facility IE.</li> </ul>                                                                                                    |
| Web: Add CIC<br>CLI: add-cic<br>[AddCicAsPrefix]                                                                                                    | Determines whether to add the Carrier Identification Code<br>(CIC) as a prefix to the destination phone number for IP-to-<br>Tel calls. When this parameter is enabled, the 'cic'<br>parameter in the incoming SIP INVITE can be used for IP-to-<br>Tel routing decisions. It routes the call to the appropriate<br>Trunk Group based on this parameter's value.                                                                                                    |
|                                                                                                    | [0] No (default)                                                                                                    |
|                                                                                                    | For digital interfaces: The SIP 'cic' parameter enables the transmission of the 'cic' parameter from the SIP network to the ISDN. The 'cic' parameter is a three- or four-digit code used in routing tables to identify the network that serves the remote user when a call is routed over many different networks. The 'cic' parameter is carried in the SIP INVITE and maps to the ISDN Transit Network Selection Information Element (TNS IE) in the outgoing ISDN Setup message (if the EnableCIC parameter is set to 1). The TNS IE identifies the requested transportation networks and allows different providers equal access support, based on customer choice. |
|                                                                                                    | For example, as a result of receiving the below INVITE, the destination number after number manipulation is cic+167895550001:<br>INVITE sip:5550001;cic=+16789@172.18.202.60:5060;user=phone SIP/2.0                                                                                                    |
|                                                                                                    | <b>Note:</b> After the cic prefix is added, the Inbound IP Routing table can be used to route this call to a specific Trunk Group. The Destination Number IP to Tel Manipulation table must be used to remove this prefix before placing the call to the                                                                                                    |

| Parameter                      | Description                                                                                                    |
|--------------------------------|----------------------------------------------------------------------------------------------------|
|                                | ISDN.                                                                                                    |
| [FaxReroutingMode]             | Enables the re-routing of incoming Tel-to-IP calls that are<br>identified as fax calls. If a CNG tone is detected on the Tel<br>side of a Tel-to-IP call, the device adds the string, "FAX" as<br>a prefix to the destination number before routing and<br>manipulation. A routing rule in the Outbound IP Routing<br>table having the value "FAX" (case-sensitive) as the<br>destination number is then used to re-route the call to a fax<br>destination and the destination number manipulation<br>mechanism is used to remove the "FAX" prefix before<br>sending the fax, if required. If the initial INVITE used to<br>establish the voice call (not fax) was already sent, a<br>CANCEL (if not connected yet) or a BYE (if already<br>connected) is sent to release the voice call. |
|                                | <ul> <li>[0] Disable (default)</li> <li>[1] Rerouting without Delay = Upon detection of a CNG tone, the device immediately releases the call of the initial INVITE and then sends a new INVITE to a specific IP Group or fax server according to the Outbound IP Routing table rules. To enable this feature, set the CNGDetectorMode parameter to 2 and the IsFaxUsed parameter to 1, 2, or 3.</li> </ul>                                                                                                    |
|                                | [2] Progress and Delay = (Applicable only to ISDN).<br>Incoming ISDN calls are delayed until a CNG tone<br>detection or timeout, set by the FaxReroutingDelay<br>parameter. If the EnableComfortTone parameter is set to<br>1, a Q.931 Progress message with Protocol Discriminator<br>set to 1 is sent to the PSTN and a comfort tone is played<br>accordingly to the PSTN. When the timeout expires, the<br>device sends an INVITE to a specific IP Group or to a fax<br>server, according to the Outbound IP Routing table rules.<br>This option is applicable only to ISDN.                                                                                                    |
|                                | <ul> <li>[3] Connect and Delay = (Applicable only to ISDN).<br/>Incoming ISDN calls are delayed until a CNG tone<br/>detection or timeout, set by the FaxReroutingDelay<br/>parameter. A Q.931 Connect message is sent to the<br/>PSTN. If the EnableComfortTone parameter is set to 1, a<br/>comfort tone is played to the PSTN. When the timeout<br/>expires, the device sends an INVITE to a specific IP<br/>Group or to a fax server according to the Outbound IP<br/>Routing table rules. This option is applicable only to<br/>ISDN.</li> </ul>                                                                                                    |
|                                | <b>Note:</b> This parameter has replaced the EnableFaxRerouting parameter. For backward compatibility, the EnableFaxRerouting parameter set to 1 is equivalent to the FaxReroutingMode parameter set to 1.                                                                                                    |
| [FaxReroutingDelay]            | Defines the maximum time interval (in seconds) that the device waits for CNG detection before re-routing calls identified as fax calls to fax destinations (terminating fax machine).                                                                                                    |
| Call Forking Parameters        | The valid value fange is 1-10. The default is 5.                                                                                                    |
| Web/EMS: Earking Handling Mode | Determines how the device handles the respirit of multiple                                                                                                    |
| CLI: forking-handling          | SIP 18x forking responses for Tel-to-IP calls. The forking                                                                                                    |

| Parameter                                                                                                    | Description                                                                                                    |
|----------------------------------------------------------------------------------------------------|----------------------------------------------------------------------------------------------------|
| [ForkingHandlingMode]                                                                                                | 18x response is the response with a different SIP to-tag than<br>the previous 18x response. These responses are typically<br>generated (initiated) by Proxy / Application servers that<br>perform call forking, sending the device's originating INVITE<br>(received from SIP clients) to several destinations, using the<br>same Call ID.                                                                                                    |
|                                                                                                    | <ul> <li>[0] Parallel handling = (Default) If SIP 18x with SDP is received, the device opens a voice stream according to the received SDP and disregards any subsequently received 18x forking responses (with or without SDP). If the first response is 180 without SDP, the device responds according to the PlayRBTone2TEL parameter and disregards the subsequent forking 18x responses.</li> <li>[1] Sequential handling = If 18x with SDP is received, the device opens a voice stream according to the received SDP. The device re-opens the stream according to subsequently received 18x responses with SDP, or plays a ringback tone if 180 response without SDP is received. If the first received response is 180 without SDP, the device responds according to the PlayRBTone2TEL parameter and processes the subsequent 18x forking responses.</li> <li>Note: Regardless of this parameter setting, once a SIP 200</li> </ul> |
|                                                                                                    | information and re-opens the voice stream, if necessary.                                                                                                    |
| Web: Forking Timeout<br>CLI: forking-timeout<br>[ForkingTimeOut]                                                     | Defines the timeout (in seconds) that is started after the first<br>SIP 2xx response has been received for a User Agent when<br>a Proxy server performs call forking (Proxy server forwards<br>the INVITE to multiple SIP User Agents). The device sends<br>a SIP ACK and BYE in response to any additional SIP 2xx<br>received from the Proxy within this timeout. Once this<br>timeout elapses, the device ignores any subsequent SIP<br>2xx.<br>The number of supported forking calls per channel is 20. In<br>other words, for an INVITE message, the device can receive<br>up to 20 forking responses from the Proxy server.<br>The valid range is 0 to 30. The default is 30.                                                                                                    |
| Web: Tel2IP Call Forking Mode<br>CLI: tel2ip-call-forking-mode<br>[Tel2IPCallForkingMode]                            | <ul> <li>Enables Tel-to-IP call forking, whereby a Tel call can be routed to multiple IP destinations.</li> <li>[0] Disable (default)</li> <li>[1] Enable</li> <li>Note: Once enabled, routing rules must be assigned Forking Groups in the Outbound IP Routing table.</li> </ul>                                                                                                    |
| CLI: configure voip/sip-definition<br>advanced-settings/forking-delay-time-<br>invite<br>[ForkingDelayTimeForInvite] | Defines the interval (in seconds) to wait before sending<br>INVITE messages to the other members of the forking<br>group. The INVITE is immediately sent to the first member.<br>The valid value range is 0 to 40. The default is 0 (i.e., sends<br>immediately).                                                                                                    |
## 67.10.13 IP Connectivity Parameters

The IP connectivity parameters are described in the table below.

#### Table 67-67: IP Connectivity Parameters

| Parameter                                                                                                    | Description                                                                                                    |
|----------------------------------------------------------------------------------------------------|----------------------------------------------------------------------------------------------------|
| Web: Enable Alt Routing Tel to IP<br>EMS: Enable Alternative Routing<br>CLI: alt-routing-tel2ip<br>[AltRoutingTel2IPEnable]                                                         | <ul> <li>Enables the Alternative Routing feature for Tel-to-IP calls.</li> <li>[0] Disable = (Default) Disables the Alternative Routing feature.</li> <li>[1] Enable = Enables the Alternative Routing feature.</li> <li>[2] Status Only = The Alternative Routing feature is disabled, but read-only information on the QoS of the destination IP addresses is provided.</li> </ul>                                                                                                    |
| Web: Alt Routing Tel to IP Mode<br>EMS: Alternative Routing Mode<br>CLI: alt-rte-tel2ip-mode<br>[AltRoutingTel2IPMode]                                                              | <ul> <li>Determines the IP Connectivity event(s) reason for triggering Alternative Routing.</li> <li>[0] None = Alternative routing is not used.</li> <li>[1] Connectivity = Alternative routing is performed if SIP OPTIONS message to the initial destination fails (determined according to the AltRoutingTel2IPConnMethod parameter).</li> <li>[2] QoS = Alternative routing is performed if poor QoS is detected.</li> <li>[3] Both = (Default) Alternative routing is performed if either SIP OPTIONS to initial destination fails, poor QoS is detected, or the DNS host name is not resolved.</li> <li>Notes:</li> <li>QoS is quantified according to delay and packet loss calculated according to previous calls. QoS statistics are reset if no new data is received within two minutes.</li> <li>To receive quality information (displayed in the 'Quality Status' and 'Quality Info.' fields in "Viewing IP Connectivity" on page 713) per destination, this parameter must be set to 2 or 3.</li> </ul> |
| Web: Alt Routing Tel to IP<br>Connectivity Method<br>EMS: Alternative Routing<br>Telephone to IP Connection<br>Method<br>CLI: alt-rte-tel2ip-method<br>[AltRoutingTel2IPConnMethod] | <ul> <li>Determines the method used by the device for periodically querying the connectivity status of a destination IP address.</li> <li>[0] ICMP Ping = (Default) Internet Control Message Protocol (ICMP) ping messages.</li> <li>[1] SIP OPTIONS = The remote destination is considered offline if the latest OPTIONS transaction timed out. Any response to an OPTIONS request, even if indicating an error, brings the connectivity status to online.</li> <li>Note: ICMP Ping is currently not supported for the IP Connectivity feature.</li> </ul>                                                                                                    |
| Web: Alt Routing Tel to IP Keep<br>Alive Time<br>EMS: Alternative Routing Keep<br>Alive Time<br>CLI: alt-rte-tel2ip-keep-alive<br>[AltRoutingTel2IPKeepAliveTime]                   | Defines the time interval (in seconds) between SIP OPTIONS<br>Keep-Alive messages used for the IP Connectivity application.<br>The valid range is 5 to 2,000,000. The default is 60.                                                                                                    |
| Web: Max Allowed Packet Loss for<br>Alt Routing [%]<br>CLI: mx-pkt-loss-4-alt-rte                                                                                                   | Defines the packet loss (in percentage) at which the IP connection is considered a failure and Alternative Routing mechanism is activated.                                                                                                    |

| Parameter                                                                                                   | Description                                                                                                    |
|----------------------------------------------------------------------------------------------------|----------------------------------------------------------------------------------------------------|
| [IPConnQoSMaxAllowedPL]                                                                                     | The default is 20%.                                                                                                    |
| Web: Max Allowed Delay for Alt<br>Routing [msec]<br>CLI: mx-all-dly-4-alt-rte<br>[IPConnQoSMaxAllowedDelay] | Defines the transmission delay (in msec) at which the IP connection is considered a failure and the Alternative Routing mechanism is activated.<br>The range is 100 to 10,000. The default is 250. |

## 67.10.14 Alternative Routing Parameters

The alternative routing parameters are described in the table below.

| Parameter                                                                                                    | Description                                                                                                    |
|----------------------------------------------------------------------------------------------------|----------------------------------------------------------------------------------------------------|
| Web: 3xx Use Alt Route<br>Reasons<br>CLI: configure voip/sip-<br>definition advanced-<br>settings/3xx-use-alt-route<br>[UseAltRouteReasonsFor3xx] | <ul> <li>Defines the handling of received SIP 3xx responses regarding call redirection to listed contacts in the Contact header.</li> <li>[0] No = (Default) Upon receipt of a 3xx response, the device tries each contact, one by one, listed in the Contact headers, until a successful destination is found. However, if a contact responds with a 486 or 600, the device does not try to redirect the call to next contact, and drops the call.</li> <li>[1] No if 6xx = Upon receipt of a 3xx response, the device tries each contact, one by one, listed in the Contact headers. However, if a 6xx Global Failure response is received during this process (e.g., 600 Busy Everywhere) the device does not try to redirect the call to the next contact, and drops the call.</li> <li>[2] Yes = Upon receipt of a 3xx response, the device redirects the call to the first contact listed in the Contact header. If the contact responds with a SIP response that is defined in the Reasons for Tel-to-IP Alternative Routing table, the device tries to redirect the call to the next contact, and so on. If a contact responds with a response that is not configured in the table, the device does not try to redirect the call.</li> </ul> |
| Web/EMS: Redundant Routing<br>Mode<br>CLI: redundant-routing-m<br><b>[RedundantRoutingMode]</b>                                                   | <ul> <li>Determines the type of redundant routing mechanism when a call can't be completed using the main route.</li> <li>[0] Disable = No redundant routing is used. If the call can't be completed using the main route (using the active Proxy or the first matching rule in the Routing table), the call is disconnected.</li> <li>[1] Routing Table = (Default) Internal routing table is used to locate a redundant route.</li> <li>[2] Proxy = Proxy list is used to locate a redundant route.</li> <li>Note: To implement the Redundant Routing Mode mechanism, you first need to configure the parameter AltRouteCauseTEL2IP (Reasons for Alternative Routing table).</li> </ul>                                                                                                    |
| [DisconnectCallwithPlifAlt]                                                                                                    | <ul> <li>Defines when the device sends the IP-to-Tel call to an alternative route (if configured) when it receives an ISDN Q.931 Disconnect message from the Tel side.</li> <li>[0] (Default) = The device forwards early media to the IP side if Disconnect includes PI, and disconnects the call when a</li> </ul>                                                                                                    |

| Parameter                                                                                                    | Description                                                                                                    |
|----------------------------------------------------------------------------------------------------|----------------------------------------------------------------------------------------------------|
|                                                                                                    | <ul> <li>Release message is received. Only after the call is disconnected does the device send the call to an alternative route.</li> <li>[1] = The device immediately sends the call to the alternative route.</li> </ul>                                                                                                    |
|                                                                                                    | For more information, see Alternative Routing upon ISDN Disconnect on page 433.                                                                                                    |
| [EnableAltMapTel2IP]                                                                                                    | <ul> <li>Enables different Tel-to-IP destination number manipulation rules per routing rule when several (up to three) Tel-to-IP routing rules are defined and if alternative routing using release causes is used. For example, if an INVITE message for a Tel-to-IP call is returned with a SIP 404 Not Found response, the call can be re-sent to a different destination number (as defined using the parameter NumberMapTel2IP).</li> <li>[0] = Disable (default)</li> <li>[1] = Enable</li> </ul>                             |
| Web/EMS: Alternative Routing<br>Tone Duration [ms]<br>CLI: alt-rte-tone-duration<br>[AltRoutingToneDuration]                                                                              | Defines the duration (in milliseconds) for which the device plays a tone to the endpoint on each attempt for Tel-to-IP alternative routing. When the device finishes playing the tone, a new SIP INVITE message is sent to the new IP destination. The tone played is the call forward tone (Tone Type #25 in the CPT file).                                                                                                    |
|                                                                                                    | The valid range is 0 to 20,000. The default is 0 (i.e., no tone is played).<br>Notes:                                                                                                    |
|                                                                                                    | <ul> <li>The parameter is applicable only to FXS or FXO interfaces.</li> <li>The parameter is applicable only to Tel-to-IP alternative routing based on SIP responses (see Alternative Routing Based on SIP Responses on page 426).</li> </ul>                                                                                                    |
| Reasons for Alternative Tel-to-                                                                                                    | IP Routing Table                                                                                                    |
| Web: Reasons for Alternative<br>Routing<br>EMS: Alt Route Cause Tel to IP<br>CLI: configure voip > gw<br>manipulations general-setting<br>alt-route-cause-tel2ip<br>[AltRouteCauseTel2IP] | This table parameter configures SIP call failure reason values received from the IP side. If an IP call is released as a result of one of these reasons, the device attempts to locate an alternative IP route for the call in the Outbound IP Routing table (if a Proxy is not used) or used as a redundant Proxy (you need to set the parameter RedundantRoutingMode to 2). The release reason for Tel-to-IP calls is provided in SIP 4xx, 5xx, and 6xx response codes. The format of the ini file table parameter is as follows: |
|                                                                                                    | [AltRouteCauseTel2IP]<br>FORMAT AltRouteCauseTel2IP_Index =<br>AltRouteCauseTel2IP_ReleaseCause;<br>[\AltRouteCauseTel2IP]                                                                                                    |
|                                                                                                    | For example:<br>AltRouteCauseTel2IP 0 = 486; (Busy Here)<br>AltRouteCauseTel2IP 1 = 480; (Temporarily Unavailable)<br>AltRouteCauseTel2IP 2 = 408; (No Response)                                                                                                    |
|                                                                                                    | For a detailed description of this table, see "Alternative Routing Based on SIP Responses" on page 426.                                                                                                    |
| Reasons for Alternative IP-to-                                                                                                    | Tel Routing Table                                                                                                    |
| Web: Reasons for Alternative<br>IP-to-Tel Routing<br>EMS: Alt Route Cause IP to Tel<br>CLI: configure voip > gw                                                                           | This table parameter configures call failure reason values received<br>from the Tel side (in Q.931 presentation). If a call is released as a<br>result of one of these reasons, the device attempts to locate an<br>alternative Trunk Group for the call in the Inbound IP Routing table.                                                                                                    |

| Parameter                                                                                                    | Description                                                                                                    |  |
|----------------------------------------------------------------------------------------------------|----------------------------------------------------------------------------------------------------|--|
| manipulations general-setting<br>alt-route-cause-ip2tel<br>[AltRouteCauseIP2Tel]                                                     | The format of the ini file table parameter is as follows:<br>[AltRouteCauseIP2TeI]<br>FORMAT AltRouteCauseIP2Tel_Index =<br>AltRouteCauseIP2TeI_ReleaseCause;<br>[\AltRouteCauseIP2TeI]<br>For example:<br>AltRouteCauseIP2TeI 0 = 3 (No Route to Destination)<br>AltRouteCauseIP2TeI 1 = 1 (Unallocated Number)<br>AltRouteCauseIP2TeI 2 = 17 (Busy Here)<br>AltRouteCauseIP2TeI 2 = 27 (Destination Out of Order)                                                                                                    |  |
|                                                                                                    | For a detailed description of this table, see "Alternative Routing to Trunk upon Q.931 Call Release Cause Code" on page 430.                                                                                                    |  |
| Forward On Busy Trunk Destination Table                                                                                              |                                                                                                    |  |
| Web/EMS: Forward On Busy<br>Trunk Destination<br>CLI: configure voip > gw routing<br>fwd-on-bsy-trk-dest<br>[ForwardOnBusyTrunkDest] | This table parameter configures the Forward On Busy Trunk<br>Destination table. This table allows you to define an alternative IP<br>destination if a trunk is busy for IP-to-Tel calls.<br>The format of the ini file table parameter is as follows:<br>[ForwardOnBusyTrunkDest]<br>FORMAT ForwardOnBusyTrunkDest_Index =<br>ForwardOnBusyTrunkDest_TrunkGroupId,<br>ForwardOnBusyTrunkDest_ForwardDestination;<br>[VForwardOnBusyTrunkDest]<br>For example, the below configuration forwards IP-to-Tel calls to<br>destination user "112" at host IP address 10.13.4.12, port 5060,<br>using transport protocol TCP, if Trunk Group ID 2 is unavailable:<br>ForwardOnBusyTrunkDest 1 = 2,<br>112@10.13.4.12:5060;transport=tcp;<br>For a detailed description of this table, see "Alternative Routing to<br>IP Destination upon Busy Trunk" on page 431. |  |

## 67.10.15 Number Manipulation Parameters

The number manipulation parameters are described in the table below.

#### Table 67-69: Number Manipulation Parameters

| Parameter                      | Description                                                                                                    |
|--------------------------------|----------------------------------------------------------------------------------------------------|
| [ManipulateIP2PSTNRefer<br>To] | <ul> <li>Enables the manipulation of the called party (destination) number according to the SIP Refer-To header received by the device for TDM (PSTN) blind transfer. The number in the SIP Refer-To header is manipulated for all types of blind transfers to the PSTN (TBCT, ECT, RLT, QSIG, FXO, and CAS).</li> <li>[0] Disable (default)</li> <li>[1] Enable</li> <li>During the blind transfer, the device initiates a new call to the PSTN and the destination number of this call can be manipulated if this parameter is enabled. When enabled the manipulation is denoted as follows:</li> </ul> |
|                                | <ol> <li>If you configure a value for the xferPrefix parameter, then this value<br/>(string) is added as a prefix to the number in the Refer-To header.</li> </ol>                                                                                                    |
|                                | 2 This called party number is then manipulated using the IP-to-Tel<br>Destination Phone Number Manipulation table. The source number                                                                                                    |

| Parameter                                                                                                    | Description                                                                                                    |
|----------------------------------------------------------------------------------------------------|----------------------------------------------------------------------------------------------------|
|                                                                                                    | of the transferred call is taken from the original call, according to its initial direction:                                                                                                    |
|                                                                                                    | <ul> <li>Source number of the original call if it is a Tel-to-IP call</li> <li>Destination number of the original call if it is an IP-to-Tel call</li> </ul>                                                                                                    |
|                                                                                                    | This source number can also be used as the value for the 'Source<br>Prefix' field in the IP-to-Tel Destination Phone Number Manipulation<br>table. The local IP address is used as the value for the 'Source IP<br>Address' field.                                                                                                    |
|                                                                                                    | <b>Note:</b> This manipulation does not affect IP-to-Trunk Group routing rules.                                                                                                    |
| Web: Use EndPoint<br>Number As Calling<br>Number Tel2IP<br>EMS: Use EP Number As<br>Calling Number Tel to IP<br>CLI: epn-as-cpn-tel2ip<br>[UseEPNumAsCallingNum<br>Tel2IP] | <ul> <li>Enables the use of the B-channel number as the calling number (sent in the From field of the INVITE) instead of the number received in the Q.931 Setup message, for Tel-to-IP calls.</li> <li>[0] Disable (default)</li> <li>[1] Enable</li> <li>For example, if the incoming calling party number in the Q.931 Setup message is "12345" and the B-channel number is 17, then the outgoing INVITE From header is set to "17" instead of "12345"</li> </ul>                                                                                                    |
|                                                                                                    | <b>Note:</b> When enabled, this feature is applied before routing and manipulation on the source number.                                                                                                    |
| Web: Use EndPoint<br>Number As Calling<br>Number IP2Tel<br>EMS: Use EP Number As<br>Calling Number IP to Tel<br>CLI: epn-as-cpn-ip2tel<br>[UseEPNumAsCallingNumI<br>P2Tel] | <ul> <li>Enables the use of the B-channel number as the calling party number (sent in the Q.931 Setup message) instead of the number received in the From header of the INVITE, for IP-to-Tel calls.</li> <li>[0] Disable (default)</li> <li>[1] Enable</li> <li>For example, if the incoming INVITE From header contains "12345" and the destined B-channel number is 17, then the outgoing calling party number in the Q.931 Setup message is set to "17" instead of "12345".</li> <li>Note: When enabled, this feature is applied after routing and manipulation on the source number (i.e., just before sending to the Tel side)</li> </ul>                                                                                                    |
| Web: Tel2IP Default<br>Redirect Reason<br>CLI: tel-to-ip-dflt-redir-rsn<br>ITel2IPDefaultRedirectRea                                                                       | Determines the default redirect reason for Tel-to-IP calls when no<br>redirect reason (or "unknown") exists in the received Q931 ISDN Setup<br>message. The device includes this default redirect reason in the SIP<br>History-Info header of the outgoing INVITE.                                                                                                    |
| son]                                                                                                    | <ul> <li>If a redirect reason exists in the received Setup message, this parameter is ignored and the device sends the INVITE message with the reason according to the received Setup message. If this parameter is not configured (-1), the outgoing INVITE is sent with the redirect reason as received in the Setup message (if none or "unknown" reason, then without a reason).</li> <li>[-1] Not Configured = (Default) Received redirect reason is not changed</li> <li>[1] Busy = Call forwarding busy</li> <li>[2] No Reply = Call forwarding no reply</li> <li>[9] DTE Out of Order = Call forwarding DTE out of order</li> <li>[10] Deflection = Call deflection</li> <li>[15] Systematic/Unconditional = Call forward unconditional</li> </ul> |
| Web: Redirect Number SIP<br>to TEL<br>EMS: Set IP To Tel<br>Redirect Screening                                                                                             | <ul><li>Determines the value of the Redirect Number screening indicator in ISDN Setup messages.</li><li>[-1] Not Configured (default)</li></ul>                                                                                                    |

| Parameter                                                                                        | Description                                                                                                    |
|--------------------------------------------------------------------------------------------------|----------------------------------------------------------------------------------------------------|
| Indicator<br>CLI: redir-nb-si-2tel<br>[SetIp2TelRedirectScreeni<br>ngInd]                        | <ul> <li>[0] User Provided</li> <li>[1] User Passed</li> <li>[2] User Failed</li> <li>[3] Network Provided</li> </ul>                                                                                                    |
|                                                                                                  | <b>Note:</b> This parameter is applicable only to digital PSTN interfaces (ISDN).                                                                                                    |
| Web: Set IP-to-TEL<br>Redirect Reason<br>CLI: ip2tel-redir-reason<br>[SetIp2TelRedirectReason]   | Defines the redirect reason for IP-to-Tel calls. If redirect (diversion)<br>information is received from the IP, the redirect reason is set to the<br>value of this parameter before the device sends it on to the Tel.<br>• [-1] Not Configured (default)<br>• [0] Unkown<br>• [1] Busy<br>• [2] No Reply<br>• [3] Network Busy<br>• [4] Deflection<br>• [9] DTE out of Order<br>• [10] Forwarding DTE<br>• [13] Transfer<br>• [14] PickUp<br>• [15] Systematic/Unconditional<br>Note: This parameter is applicable only to digital PSTN interfaces<br>(ISDN).                                                                |
| Web: Set TEL-to-IP<br>Redirect Reason<br>CLI: tel2ip-redir-reason<br>[SetTel2lpRedirectReason]   | Defines the redirect reason for Tel-to-IP calls. If redirect (diversion)<br>information is received from the Tel, the redirect reason is set to the<br>value of this parameter before the device sends it on to the IP.<br>• [-1] Not Configured (default)<br>• [0] Unkown<br>• [1] Busy<br>• [2] No Reply<br>• [3] Network Busy<br>• [4] Deflection<br>• [9] DTE out of Order<br>• [10] Forwarding DTE<br>• [13] Transfer<br>• [14] PickUp<br>• [15] Systematic/Unconditional<br>Note: This parameter is applicable only to digital PSTN interfaces<br>(ISDN).                                                                |
| Web: Send Screening<br>Indicator to IP<br>EMS: Screening Indicator<br>To IP<br>[ScreeningInd2IP] | <ul> <li>Overrides the calling party's number (CPN) screening indication in the received ISDN SETUP message for Tel-to-IP calls.</li> <li>[-1] Not Configured = (Default) Not configured (interworking from ISDN to IP) or set to 0 for CAS.</li> <li>[0] User Provided = CPN set by user, but not screened (verified).</li> <li>[1] User Passed = CPN set by user, verified and passed.</li> <li>[2] User Failed = CPN set by user, and verification failed.</li> <li>[3] Network Provided = CPN set by network.</li> <li>Note: This parameter is applicable only if the Remote Party ID (RPID) header is enabled.</li> </ul> |

| Parameter                                                                                                    | Description                                                                                                    |
|----------------------------------------------------------------------------------------------------|----------------------------------------------------------------------------------------------------|
| Web: Send Screening<br>Indicator to ISDN<br>EMS: Screening Indicator<br>To ISDN                                                                            | Overrides the screening indicator of the calling party's number for IP-to-<br>Tel ISDN calls.                                                                                                    |
|                                                                                                    | <ul> <li>[-1] Not Configured = (Default) Not configured (interworking from IP to ISDN).</li> </ul>                                                                                                    |
| [ScreeningInd2ISDN]                                                                                                    | <ul> <li>[0] User Provided = user provided, not screened.</li> </ul>                                                                                                    |
|                                                                                                    | <ul> <li>[1] User Passed = user provided, verified and passed.</li> </ul>                                                                                                    |
|                                                                                                    | <ul> <li>[2] User Failed = user provided, verified and failed.</li> </ul>                                                                                                    |
|                                                                                                    | <ul> <li>[3] Network Provided = network provided</li> </ul>                                                                                                    |
|                                                                                                    | <b>Note:</b> This parameter is applicable only to digital PSTN interfaces (ISDN).                                                                                                    |
| Web: Copy Destination<br>Number to Redirect<br>Number<br>EMS: Copy Dest to<br>Redirect Number<br>CLI: cp-dst-nb-2-redir-nb<br><b>[CopyDest2RedirectNum</b> | Enables the device to copy the received ISDN (digital interfaces) called<br>number to the outgoing SIP Diversion header for Tel-to-IP calls (even if<br>a Redirecting Number IE is not received in the ISDN Setup message,<br>for digital interfaces). Therefore, the called number is used as a redirect<br>number. Call redirection information is typically used for Unified<br>Messaging and voice mail services to identify the recipient of a<br>message. |
| ber]                                                                                                    | <ul> <li>[0] Don't copy = (Default) Disable.</li> </ul>                                                                                                    |
|                                                                                                    | <ul> <li>[1] Copy after phone number manipulation = Copies the called<br/>number after manipulation. The device first performs Tel-to-IP<br/>destination phone number manipulation (i.e., on the SIP To header),<br/>and only then copies the manipulated called number to the SIP<br/>Diversion header for the Tel-to-IP call. Therefore, with this option, the<br/>called and redirect numbers are identical.</li> </ul>                                      |
|                                                                                                    | <ul> <li>[2] Copy before phone number manipulation = Copies the called<br/>number before manipulation. The device first copies the original<br/>called number to the SIP Diversion header, and then performs Tel-<br/>to-IP destination phone number manipulation. Therefore, this allows<br/>you to have different numbers for the called (i.e., SIP To header) and<br/>redirect (i.e., SIP Diversion header) numbers.</li> </ul>                              |
|                                                                                                    | Notes:                                                                                                    |
|                                                                                                    | <ul> <li>For digital interfaces: If the incoming ISDN-to-IP call includes a<br/>Redirect Number, this number is overridden by the new called<br/>number if this parameter is set to [1] or [2].</li> </ul>                                                                                                    |
|                                                                                                    | <ul> <li>You can also use this feature for IP-to-Tel calls, by configuring this<br/>parameter per IP Profile (IpProfile_CopyDest2RedirectNum). For<br/>more information, see Configuring IP Profiles on page 336.</li> </ul>                                                                                                    |

| Parameter                                                                                                    | Description                                                                                                    |
|----------------------------------------------------------------------------------------------------|----------------------------------------------------------------------------------------------------|
| CLI: rep-calling-w-redir<br>disc-on-bsy-tone-i<br>[ReplaceCallingWithRedire<br>ctNumber]                                                                                         | <ul> <li>Enables the replacement of the calling number with the redirect number for ISDN-to-IP calls.</li> <li>[0] = Disable (default)</li> <li>[1] = The calling name is removed and left blank. The outgoing INVITE message excludes the redirect number that was used to replace the calling number. The replacement is done only if a redirect number is present in the incoming Tel call.</li> <li>[2] = Manipulation is done on the new calling party number (after manipulation of the original calling party number, using the Tel2IPSourceNumberMappingDialPlanIndex parameter), but before the regular calling or redirect number manipulation:</li> <li>✓ If a redirect number exists, it replaces the calling party number. If there is no redirect number, the calling number is left unchanged.</li> <li>✓ If there is a calling "display" name, it remains unchanged.</li> <li>✓ The redirect number remains unchanged and is included in the SIP Diversion header.</li> </ul> |
| Web/EMS: Add Trunk<br>Group ID as Prefix<br>CLI: trkgrpid-prefix<br>[AddTrunkGroupAsPrefix<br>]                                                                                  | <ul> <li>Determines whether the Trunk Group ID is added as a prefix to the destination phone number (i.e., called number) for Tel-to-IP calls.</li> <li>[0] No = (Default) Don't add Trunk Group ID as prefix.</li> <li>[1] Yes = Add Trunk Group ID as prefix to called number.</li> <li>Notes:</li> <li>This option can be used to define various routing rules.</li> <li>To use this feature, you must configure the Trunk Group IDs (see Configuring Trunk Group on page 379).</li> </ul>                                                                                                    |
| Web: Add Trunk ID as<br>Prefix<br>EMS: Add Port ID As<br>Prefix<br>CLI: trk-id-as-prefix<br>[AddPortAsPrefix]                                                                    | <ul> <li>Determines whether or not the slot number/port number/Trunk ID is added as a prefix to the called (destination) number for Tel-to-IP calls.</li> <li>[0] No (Default)</li> <li>[1] Yes</li> <li>If enabled, the device adds the following prefix to the called phone number: slot number (a single digit in the range of 1 to 6) and port number/Trunk ID (single digit in the range 1 to 8). For example, for the first trunk/channel located in the first slot, the number "11" is added as the prefix.</li> <li>This option can be used to define various routing rules.</li> </ul>                                                                                                    |
| Web/EMS: Add Trunk<br>Group ID as Prefix to<br>Source<br>CLI: trkgrpid-pref2source<br>[AddTrunkGroupAsPrefix<br>ToSource]                                                        | <ul> <li>Determines whether the device adds the Trunk Group ID (from where the call originated) as the prefix to the calling number (i.e. source number).</li> <li>[0] No (default)</li> <li>[1] Yes</li> </ul>                                                                                                    |
| Web: Replace Empty<br>Destination with B-channel<br>Phone Number<br>EMS: Replace Empty Dst<br>With Port Number<br>CLI: empty-dst-w-bch-nb<br>[ReplaceEmptyDstWithPort<br>Number] | <ul> <li>Determines whether the internal channel number is used as the destination number if the called number is missing.</li> <li>[0] No (default)</li> <li>[1] Yes</li> <li>Note: This parameter is applicable only to Tel-to-IP calls and if the called number is missing.</li> </ul>                                                                                                    |

| Parameter                                                                                                    | Description                                                                                                    |
|----------------------------------------------------------------------------------------------------|----------------------------------------------------------------------------------------------------|
| [CopyDestOnEmptySource<br>]                                                                                                    | <ul> <li>Determines whether the destination number is copied to the source number if no source number is present, for Tel-to-IP calls.</li> <li>[0] = (Default) Source Number is left empty.</li> <li>[1] = If the Source Number of a Tel-to-IP call is empty, the Destination Number is copied to the Source Number.</li> </ul>                                                                                                    |
| Web: Add NPI and TON to<br>Calling Number<br>EMS: Add NPI And TON<br>As Prefix To Calling<br>Number<br>CLI: npi-n-ton-to-cng-nb<br>[AddNPIandTON2CallingN<br>umber] | <ul> <li>Determines whether the Numbering Plan Indicator (NPI) and Type of Numbering (TON) are added to the Calling Number for Tel-to-IP calls.</li> <li>[0] No = (Default) Do not change the Calling Number.</li> <li>[1] Yes = Add NPI and TON to the Calling Number ISDN Tel-to-IP call.</li> <li>For example: After receiving a Calling Number of 555, NPI of 1, and TON of 3, the modified number becomes 13555. This number can later be used for manipulation and routing.</li> </ul>                                                                                                    |
| Web: Add NPI and TON to<br>Called Number<br>EMS: Add NPI And TON<br>As Prefix To Called<br>Number<br>CLI: npi-n-ton-to-cld-nb<br>[AddNPIandTON2CalledN<br>umber]    | <ul> <li>Determines whether NPI and TON are added to the Called Number for Tel-to-IP calls.</li> <li>[0] No = (Default) Do not change the Called Number.</li> <li>[1] Yes = Add NPI and TON to the Called Number of ISDN Tel-to-IP call.</li> <li>For example: After receiving a Called Number of 555, NPI of 1 and TON of 3, the modified number becomes 13555. This number can later be used for manipulation and routing.</li> </ul>                                                                                                    |
| Web: Add NPI and TON to<br>Redirect Number<br>CLI: np-n-ton-2-redirnb<br>[AddNPIandTON2Redirect<br>Number]                                                          | <ul> <li>Determines whether the NPI and TON values are added as the prefix to the Redirect number in INVITE messages' Diversion or History-Info headers, for ISDN Tel-to-IP calls.</li> <li>[0] Yes (Default)</li> <li>[1] No</li> </ul>                                                                                                    |
| Web: IP to Tel Remove<br>Routing Table Prefix<br>EMS: Remove Prefix<br>CLI: ip2tel-rmv-rte-tbl<br>[RemovePrefix]                                                    | <ul> <li>Determines whether or not the device removes the prefix, as configured in the Inbound IP Routing table (see "Configuring Inbound IP Routing" on page 420) from the destination number for IP-to-Tel calls, before sending it to the Tel.</li> <li>[0] No (default)</li> <li>[1] Yes</li> <li>For example: To route an incoming IP-to-Tel call with destination number "21100", the Inbound IP Routing table is scanned for a matching prefix. If such a prefix is found (e.g., "21"), then before the call is routed to the corresponding Trunk Group, the prefix "21" is removed</li> </ul> |
|                                                                                                    | <ul> <li>from the original number, and therefore, only "100" remains.</li> <li>Notes:</li> <li>This parameter is applicable only if number manipulation is performed after call routing for IP-to-Tel calls (i.e., RouteModeIP2Tel parameter is set to 0).</li> <li>Similar operation (of removing the prefix) is also achieved by using</li> </ul>                                                                                                    |
|                                                                                                    | the usual number manipulation rules.                                                                                                    |
| Web/EMS: Swap Redirect<br>and Called Numbers<br>CLI: swap-rdr-n-called-nb<br>[SwapRedirectNumber]                                                                   | <ul> <li>[0] No = (Default) Don't change numbers.</li> <li>[1] Yes = Incoming ISDN call that includes a redirect number<br/>(sometimes referred to as 'original called number') uses the redirect<br/>number instead of the called number.</li> </ul>                                                                                                    |

| Parameter                                                                                                    | Description                                                                                                    |  |
|----------------------------------------------------------------------------------------------------|----------------------------------------------------------------------------------------------------|--|
| [UseReferredByForCalling<br>Number]                                                                               | <ul> <li>Determines whether the device uses the number from the URI in the SIP Referred-By header as the calling number in the outgoing Q.931 Setup message, when SIP REFER messages are received.</li> <li>[0] = (Default) No</li> <li>[1] = Yes</li> <li>Notes:</li> <li>This parameter is applicable to all ISDN (TBCT, RLT, ECT) and CAS blind call transfers (except for in-band) and when the device receives SIP REFER messages with a Referred-By header.</li> <li>This manipulation is done before regular IP-to-Tel source number manipulation.</li> </ul>                                     |  |
| [SwapTel2IPCalled&Calli<br>ngNumbers]                                                                             | <ul> <li>Determines whether the device swaps the calling and called numbers received from the Tel side (for Tel-to-IP calls). The SIP INVITE message contains the swapped numbers.</li> <li>[0] = (Default) Disabled</li> <li>[1] = Swap calling and called numbers</li> <li>Note: This parameter can also be configured for a Tel Profile (in the Tel Profile table).</li> </ul>                                                                                                    |  |
| Web/EMS: Add Prefix to<br>Redirect Number<br>CLI: add-pref-to-redir-nb<br>[Prefix2RedirectNumber]                 | Defines a string prefix that is added to the Redirect number received<br>from the Tel side. This prefix is added to the Redirect Number in the SIP<br>Diversion header.<br>The valid range is an 8-character string. By default, no value is defined.                                                                                                    |  |
| Web: Add Number Plan<br>and Type to RPI Header<br>EMS: Add Ton 2 RPI<br>CLI: np-n-type-to-rpi-hdr<br>[AddTON2RPI] | <ul> <li>Determines whether the TON/PLAN parameters are included in the Remote-Party-ID (RPID) header.</li> <li>[0] No</li> <li>[1] Yes (default)</li> <li>If the Remote-Party-ID header is enabled (EnableRPIHeader = 1) and AddTON2RPI = 1, it's possible to configure the calling and called number type and number plan using the Number Manipulation tables for Tel-to-IP calls.</li> </ul>                                                                                                    |  |
| Web/EMS: Source<br>Manipulation Mode<br>CLI: src-manipulation<br>[SourceManipulationMod<br>e]                     | <ul> <li>Determines the SIP headers containing the source number after manipulation:</li> <li>[0] = (Default) The SIP From and P-Asserted-Identity headers contain the source number after manipulation.</li> <li>[1] = Only SIP From header contains the source number after manipulation, while the P-Asserted-Identity header contains the source number before manipulation.</li> </ul>                                                                                                    |  |
| Calling Name Manipulations IP-to-Tel Table                                                                        |                                                                                                    |  |
| CLI: configure voip > gw<br>manipulations calling-<br>name-map-ip2tel<br>[CallingNameMaplp2Tel]                   | Configures rules for manipulating the calling name (caller ID) in the<br>received SIP message for IP-to-Tel calls. This can include modifying or<br>removing the calling name. The format of this table ini file parameter is<br>as follows:<br>[CallingNameMapIp2Tel]<br>FORMAT CallingNameMapIp2Tel_Index =<br>CallingNameMapIp2Tel_ManipulationName,<br>CallingNameMapIp2Tel_DestinationPrefix,<br>CallingNameMapIp2Tel_SourcePrefix,<br>CallingNameMapIp2Tel_CallingNamePrefix,<br>CallingNameMapIp2Tel_SourceAddress,<br>CallingNameMapIp2Tel_SourceAddress,<br>CallingNameMapIp2Tel_BemoveFromLeft |  |

| Parameter                                                                                                    | Description                                                                                                    |
|----------------------------------------------------------------------------------------------------|----------------------------------------------------------------------------------------------------|
|                                                                                                    | CallingNameMapIp2Tel_RemoveFromRight,<br>CallingNameMapIp2Tel_LeaveFromRight,<br>CallingNameMapIp2Tel_Prefix2Add,<br>CallingNameMapIp2Tel_Suffix2Add;<br>[\CallingNameMapIp2Tel]]                                                                                                    |
|                                                                                                    | For a detailed description of this table, see "Configuring SIP Calling Name Manipulation" on page 394.                                                                                                    |
| Calling Name Manipulation                                                                                                    | ns Tel-to-IP Table                                                                                                    |
| CLI: configure voip > gw<br>manipulations calling-<br>name-map-tel2ip                                                                                                    | This table parameter configures rules for manipulating the calling name (caller ID) for Tel-to-IP calls. This can include modifying or removing the calling name.                                                                                                    |
| [CallingNameMapTel2lp]                                                                                                    | [CallingNameMapTel2lp]<br>FORMAT CallingNameMapTel2lp_Index =<br>CallingNameMapTel2lp_ManipulationName,<br>CallingNameMapTel2lp_DestinationPrefix,<br>CallingNameMapTel2lp_SourcePrefix,<br>CallingNameMapTel2lp_CallingNamePrefix,<br>CallingNameMapTel2lp_SrcTrunkGroupID,<br>CallingNameMapTel2lp_SrcIPGroupID,<br>CallingNameMapTel2lp_RemoveFromLeft,<br>CallingNameMapTel2lp_RemoveFromRight,<br>CallingNameMapTel2lp_LeaveFromRight,<br>CallingNameMapTel2lp_Prefix2Add,<br>CallingNameMapTel2lp_Suffix2Add;<br>[\CallingNameMapTel2lp]<br>For a detailed description of this table, see "Configuring SIP Calling<br>Name Manipulation" on page 394.                                                                                                    |
| Destination Phone Numbe                                                                                                    | r Manipulation for IP-to-Tel Calls Table                                                                                                    |
| Web: Destination Phone<br>Number Manipulation<br>Table for IP > Tel Calls<br>EMS: SIP Manipulations ><br>Destination IP to Telcom<br>CLI: configure voip > gw<br>manipulations<br>NumberMapIp2Tel2<br>[NumberMapIP2Tel] | This table parameter manipulates the destination number of IP-to-Tel<br>calls. The format of the ini file table parameter is as follows:<br>[NumberMapIp2Tel]<br>FORMAT NumberMapIp2Tel_Index =<br>NumberMapIp2Tel_ManipulationName,<br>NumberMapIp2Tel_DestinationPrefix, NumberMapIp2Tel_SourcePrefix,<br>NumberMapIp2Tel_SourceAddress, NumberMapIp2Tel_NumberType,<br>NumberMapIp2Tel_NumberPlan, NumberMapIp2Tel_RemoveFromLeft,<br>NumberMapIp2Tel_RemoveFromRight,<br>NumberMapIp2Tel_LeaveFromRight, NumberMapIp2Tel_Prefix2Add,<br>NumberMapIp2Tel_Suffix2Add,<br>NumberMapIp2Tel_IsPresentationRestricted;<br>[\NumberMapIp2Tel]<br>For a detailed description of this table, see "Configuring<br>Source/Destination Number Manipulation" on page 387. |
| EMS: Perform Additional<br>IP2TEL Destination<br>Manipulation<br>CLI: prfm-ip-to-tel-dst-map<br>[PerformAdditionalIP2TE<br>LDestinationManipulatio<br>n]                                                                | <ul> <li>Enables additional destination number manipulation for IP-to-Tel calls. The additional manipulation is done on the initially manipulated destination number, and this additional rule is also configured in the manipulation table (NumberMapIP2Tel parameter). This enables you to configure only a few manipulation rules for complex number manipulation requirements (that generally require many rules).</li> <li>[0] = Disable (default)</li> <li>[1] = Enable</li> </ul>                                                                                                    |

Destination Phone Number Manipulation for Tel-to-IP Calls Table

| Parameter                                                                                                    | Description                                                                                                    |  |  |
|----------------------------------------------------------------------------------------------------|----------------------------------------------------------------------------------------------------|--|--|
| Web: Destination Phone<br>Number Manipulation<br>Table for Tel > IP Calls<br>EMS: SIP Manipulations ><br>Destination Telcom to IPs<br>CLI: configure voip > gw<br>manipulations<br>NumberMapTel2Ip<br>[NumberMapTel2IP]      | This table parameter manipulates the destination number of Tel-to-IP<br>calls. The format of the ini file table parameter is as follows:<br>[NumberMapTel2lp]<br>FORMAT NumberMapTel2lp_Index =<br>NumberMapTel2lp_DestinationPrefix, NumberMapTel2lp_SourcePrefix,<br>NumberMapTel2lp_DestinationPrefix, NumberMapTel2lp_NumberType,<br>NumberMapTel2lp_NumberPlan, NumberMapTel2lp_RemoveFromLeft,<br>NumberMapTel2lp_RemoveFromRight,<br>NumberMapTel2lp_LeaveFromRight, NumberMapTel2lp_Prefix2Add,<br>NumberMapTel2lp_Suffix2Add,<br>NumberMapTel2lp_IsPresentationRestricted,<br>NumberMapTel2lp_SrcTrunkGroupID, NumberMapTel2lp_<br>SrcIPGroupID;<br>[NumberMapTel2lp]<br>For a detailed description of this table, see "Configuring<br>Source/Destination Number Manipulation" on page 387.                                                                                                    |  |  |
| Source Phone Number Ma                                                                                                    | nipulation for IP-to-Tel Calls Table                                                                                                    |  |  |
| Web: Source Phone<br>Number Manipulation<br>Table for IP > Tel Calls<br>EMS: SIP Manipulations ><br>Source IP to Telcom<br>CLI: configure voip > gw<br>manipulations<br>SourceNumberMapIp2Tel<br>[SourceNumberMapIP2T<br>el] | This parameter table manipulates the source number for IP-to-Tel calls.<br>The format of the ini file table parameter is as follows:<br>[SourceNumberMapIp2Tel]<br>FORMAT SourceNumberMapIp2Tel_Index =<br>SourceNumberMapIp2Tel_ManipulationName,<br>SourceNumberMapIp2Tel_DestinationPrefix,<br>SourceNumberMapIp2Tel_SourcePrefix,<br>SourceNumberMapIp2Tel_SourceAddress,<br>SourceNumberMapIp2Tel_NumberType,<br>SourceNumberMapIp2Tel_NumberType,<br>SourceNumberMapIp2Tel_NumberPlan,<br>SourceNumberMapIp2Tel_RemoveFromLeft,<br>SourceNumberMapIp2Tel_RemoveFromRight,<br>SourceNumberMapIp2Tel_LeaveFromRight,<br>SourceNumberMapIp2Tel_Prefix2Add,<br>SourceNumberMapIp2Tel_Suffix2Add,<br>SourceNumberMapIp2Tel_IsPresentationRestricted;<br>[\SourceNumberMapIp2Tel]<br>For a detailed description of this table, see "Configuring<br>Source/Destination Number Manipulation" on page 387. |  |  |
| EMS: Perform Additional<br>IP2TEL Source<br>Manipulation<br>CLI: prfm-ip-to-tel-src-map<br>[PerformAdditionalIP2TE<br>LSourceManipulation]                                                                                   | <ul> <li>Enables additional source number manipulation for IP-to-Tel calls. The additional manipulation is done on the initially manipulated source number, and this additional rule is also configured in the manipulation table (SourceNumberMapIP2Tel parameter). This enables you to configure only a few manipulation rules for complex number manipulation requirements (that generally require many rules).</li> <li>[0] = Disable (default)</li> <li>[1] = Enable</li> </ul>                                                                                                    |  |  |
| Source Phone Number Ma                                                                                                    | Source Phone Number Manipulation for Tel-to-IP Calls Table                                                                                                    |  |  |
| Web: Source Phone<br>Number Manipulation<br>Table for Tel > IP Calls<br>EMS: SIP Manipulations ><br>Source Telcom to IP<br>CLI: configure voip > gw<br>manipulations                                                         | This table parameter manipulates the source phone number for Tel-to-<br>IP calls. The format of the ini file table parameter is as follows:<br>[SourceNumberMapTel2Ip]<br>FORMAT SourceNumberMapTel2Ip_Index =<br>SourceNumberMapTel2Ip_ManipulationName,<br>SourceNumberMapTel2Ip_DestinationPrefix,                                                                                                    |  |  |

| Parameter                                                                                                    | Description                                                                                                    |
|----------------------------------------------------------------------------------------------------|----------------------------------------------------------------------------------------------------|
| SourceNumberMapTel2lp<br>[SourceNumberMapTel2l<br>P]                                                                                                    | SourceNumberMapTel2lp_SourcePrefix,<br>SourceNumberMapTel2lp_SourceAddress,<br>SourceNumberMapTel2lp_NumberType,<br>SourceNumberMapTel2lp_NumberPlan,<br>SourceNumberMapTel2lp_RemoveFromLeft,<br>SourceNumberMapTel2lp_RemoveFromRight,<br>SourceNumberMapTel2lp_LeaveFromRight,<br>SourceNumberMapTel2lp_Prefix2Add,<br>SourceNumberMapTel2lp_Suffix2Add,<br>SourceNumberMapTel2lp_IsPresentationRestricted,<br>NumberMapTel2lp_SrcTrunkGroupID,<br>NumberMapTel2lp_SrcIPGroupID;<br>[\SourceNumberMapTel2lp]<br>For a detailed description of this table, see "Configuring<br>Source/Destination Number Manipulation" on page 387.                                                                                                    |
| Redirect Number IP -to-Tel                                                                                                    | Table                                                                                                    |
| Web: Redirect Number IP -<br>> Tel<br>EMS: Redirect Number<br>Map IP to Tel<br>CLI: configure voip > gw<br>manipulations redirect-<br>number-map-ip2tel<br>[RedirectNumberMapIp2Te<br>]] | This table parameter manipulates the redirect number for IP-to-Tel calls.<br>The format of the ini file table parameter is as follows:<br>[RedirectNumberMapIp2Tel]<br>FORMAT RedirectNumberMapIp2Tel_Index =<br>RedirectNumberMapIp2Tel_ManipulationName,<br>RedirectNumberMapIp2Tel_DestinationPrefix,<br>RedirectNumberMapIp2Tel_RedirectPrefix,<br>RedirectNumberMapIp2Tel_SourceAddress,<br>RedirectNumberMapIp2Tel_SourceAddress,<br>RedirectNumberMapIp2Tel_DestHost,<br>RedirectNumberMapIp2Tel_DestHost,<br>RedirectNumberMapIp2Tel_NumberType,<br>RedirectNumberMapIp2Tel_NumberType,<br>RedirectNumberMapIp2Tel_RemoveFromLeft,<br>RedirectNumberMapIp2Tel_RemoveFromRight,<br>RedirectNumberMapIp2Tel_LeaveFromRight,<br>RedirectNumberMapIp2Tel_Suffix2Add,<br>RedirectNumberMapIp2Tel_Suffix2Add,<br>RedirectNumberMapIp2Tel_IsPresentationRestricted;<br>[\RedirectNumberMapIp2Tel]<br>For a description of this table, see Configuring Redirect Number<br>Manipulation on page 397. |
| Redirect Number Tel-to-IP                                                                                                    | Table                                                                                                    |
| Web: Redirect Number Tel<br>-> IP<br>EMS: Redirect Number<br>Map Tel to IP<br>CLI: configure voip > gw<br>manipulations redirect-<br>number-map-tel2ip<br>[RedirectNumberMapTel2<br>IP]  | This table parameter manipulates the Redirect Number for Tel-to-IP<br>calls. The format of the ini file table parameter is as follows:<br>[RedirectNumberMapTel2Ip]<br>FORMAT RedirectNumberMapTel2Ip_Index =<br>RedirectNumberMapTel2Ip_ManipulationName,<br>RedirectNumberMapTel2Ip_DestinationPrefix,<br>RedirectNumberMapTel2Ip_RedirectPrefix,<br>RedirectNumberMapTel2Ip_RemoveFromLeft,<br>RedirectNumberMapTel2Ip_RemoveFromRight,<br>RedirectNumberMapTel2Ip_LeaveFromRight,<br>RedirectNumberMapTel2Ip_Prefix2Add,<br>RedirectNumberMapTel2Ip_Suffix2Add,<br>RedirectNumberMapTel2Ip_SrcTrunkGroupID,<br>RedirectNumberMapTel2Ip_SrcIPGroupID;<br>[\RedirectNumberMapTel2Ip_SrcIPGroupID;<br>[\RedirectNumberMapTel2Ip]                                                                                                    |

| Parameter                                                                                                    | Description                                                                                                    |
|----------------------------------------------------------------------------------------------------|----------------------------------------------------------------------------------------------------|
|                                                                                                    | For a description of this table, see "Configuring Redirect Number Manipulation" on page 397.                                                                                    |
| Phone Context Table                                                                                                    |                                                                                                    |
| Web: Phone Context Table<br>EMS: SIP Manipulations ><br>Phone Context<br>CLI: configure voip > gw<br>manipulations phone-<br>context-table<br>[PhoneContext] | This table parameter configures the Phone Context table. This parameter maps NPI and TON to the SIP 'phone-context' parameter, and vice versa.                                  |
|                                                                                                    | The format for this parameter is as follows:<br>[PhoneContext]<br>ECRMAT Representant Index - Representant Nai                                                                  |
|                                                                                                    | PhoneContext_Ton, PhoneContext_Context;<br>[\PhoneContext]                                                                                                    |
|                                                                                                    | For example:<br>PhoneContext 0 = 0,0,unknown.com<br>PhoneContext 1 = 1,1,host.com<br>PhoneContext 2 = 9,1,na.e164.host.com                                                      |
|                                                                                                    | For a detailed description of this table, see "Configuring NPI/TON-SIP Phone-Context Mapping Rules" on page 402.                                                                |
| Web/EMS: Add Phone<br>Context As Prefix<br>CLI: add-ph-cntxt-as-pref                                                                                         | Determines whether the received Phone-Context parameter is added as<br>a prefix to the outgoing ISDN Setup message with (for digital interfaces)<br>Called and Calling numbers. |
| [AddPhoneContextAsPre<br>fix]                                                                                                    | <ul> <li>[0] Disable (default)</li> <li>[1] Enable</li> </ul>                                                                                                    |
| <u> </u>                                                                                                    |                                                                                                    |

## 67.11 SBC Parameters

The SBC and CRP parameters are described in the table below.

| Table 67-70: | SBC and | CRP | Parameters |
|--------------|---------|-----|------------|
|--------------|---------|-----|------------|

| Parameter                                                                                        | Description                                                                                                    |
|--------------------------------------------------------------------------------------------------|----------------------------------------------------------------------------------------------------|
| CRP-specific Parameters                                                                          |                                                                                                    |
| Web: CRP Application<br>EMS: Enable CPR Application<br>CLI: enable-crp<br>[EnableCRPApplication] | <ul> <li>Enables the CRP application.</li> <li>[0] Disable (default)</li> <li>[1] Enable</li> <li>Note: For this parameter to take effect, a device reset is required.</li> </ul> |
| Web: CRP Survivability Mode<br>CLI: crp-survivability-mode<br>[CRPSurvivabilityMode]             | <ul> <li>Defines the CRP mode.</li> <li>[0] Standard Mode (default)</li> <li>[1] Always Emergency Mode</li> <li>[2] Auto-answer REGISTER</li> </ul>                               |
| CLI: crp-gw-fallback<br>[CRPGatewayFallback]                                                     | <ul> <li>Enables fallback routing from the proxy server to the Gateway (PSTN).</li> <li>[0] = Disable (default)</li> <li>[1] = Enable</li> </ul>                                  |
| SBC-specific Parameters                                                                          |                                                                                                    |
| Web/EMS: Enable SBC<br>CLI: enable-sbc<br>[EnableSBCApplication]                                 | <ul> <li>Enables the Session Border Control (SBC) application.</li> <li>[0] Disable (default)</li> <li>[1] Enable</li> </ul>                                                      |

| Parameter                                                                            | Description                                                                                                    |
|--------------------------------------------------------------------------------------|----------------------------------------------------------------------------------------------------|
|                                                                                      | <ul> <li>Notes:</li> <li>For this parameter to take effect, a device reset is required.</li> <li>In addition to enabling this parameter, the number of maximum SBC/IP-to-IP sessions must be included in the Software License Key.</li> </ul>                                                                                                    |
| SBC and CRP Parameters                                                               |                                                                                                    |
| WAN Interface Name<br>[WanInterfaceName]                                             | <ul> <li>Defines the WAN interface for the VoIP interface. The available interface options depends on the hardware configuration (e.g., Ethernet or SHDSL) and/or whether VLANs are defined for the WAN interface.</li> <li>The value must be enclosed in single quotation marks (''), for example, WanInterfaceName = 'GigabitEthernet 0/0'.</li> <li>This WAN interface can be assigned to SIP signaling and/or media interfaces, in the SIP Interface table, where it is represented as "WAN" (see Configuring SIP Interfaces on page 285). If VLANs are configured, for example, for the Ethernet WAN interface, then you can select the WAN VLAN on which you want to run these SIP signaling and/or media interfaces. Therefore, for each outgoing SIP packet, the device sends it on the defined outgoing WAN interface; for each incoming SIP packet, the device identifies the packet according to the WAN interface from where it is received.</li> <li>Notes:</li> <li>For this parameter to take effect, a device reset is required.</li> <li>This parameter is applicable only if the data-routing</li> </ul> |
|                                                                                      | functionality is supported (i.e., relevant Software License Key is installed on the device).                                                                                                    |
| Web: Allow Unclassified Calls<br>CLI: unclassified-calls<br>[AllowUnclassifiedCalls] | <ul> <li>Determines whether incoming calls that cannot be classified (i.e. classification process fails) to a Source IP Group are rejected or processed.</li> <li>[0] Reject = (Default) Call is rejected if classification fails.</li> <li>[1] Allow = If classification fails, the incoming packet is assigned to a source IP Group (and subsequently processed) as follows: <ul> <li>The source SRD is determined according to the SIP Interface to where the SIP-initiating dialog request is sent. The source IP Group is set to the default IP Group associated with this SRD.</li> <li>If the source SRD is ID 0, then source IP Group ID 0 is chosen. In case of any other SRD, then the first IP Group associated with this SRD is chosen as the source IP Group or the call. If no IP Group is associated with this SRD, the call is rejected.</li> </ul> </li> </ul>                                                                                                    |
| Web: SBC No Answer Timeout<br>CLI: sbc-no-arelt-timeout<br>[SBCAlertTimeout]         | Defines the timeout (in seconds) for SBC outgoing (outbound IP routing) SIP INVITE messages. If the called IP party does not answer the call within this user-defined interval, the device disconnects the session. The device starts the timeout count upon receipt of a SIP 180 Ringing response from the called party. If no other SIP response (for example, 200 OK) is received thereafter within this timeout, the call is released. The valid range is 0 to 3600 seconds. the default is 600.                                                                                                    |
| CLI: configure voip/sbc general-                                                     | Defines the maximum number of concurrent SIP SUBSCRIBE                                                                                                    |

| Parameter                                                                                                    | Description                                                                                                    |
|----------------------------------------------------------------------------------------------------|----------------------------------------------------------------------------------------------------|
| setting/num-of-subscribes<br>[NumOfSubscribes]                                                                     | <ul> <li>sessions permitted on the device.</li> <li>The valid value is any value between 0 and the maximum supported SUBSCRIBE sessions. When set to -1, the device uses the default value. For more information, contact your AudioCodes sales representative.</li> <li>Notes: <ul> <li>For this parameter to take effect, a device reset is required.</li> <li>The maximum number of SUBSCRIBE sessions can be increased by reducing the maximum number of SBC channels in the Software License Key. For every reduced SBC session, the device gains two SUBSCRIBE sessions.</li> </ul> </li> </ul>                                                                                                    |
| CLI: configure voip/sbc general-<br>setting/sbc-dialog-subsc-route-<br>mode<br>[SBCInDialogSubscribeRouteM<br>ode] | <ul> <li>Enables the device to route in-dialog, refresh SIP SUBSCRIBE requests to the "working" (has connectivity) proxy.</li> <li>[0] = (Default) Disable – the device sends in-dialog, refresh SUBSCRIBES according to the address in the Contact header of the 200 OK response received from the proxy to which the initial SUBSCRIBE was sent (as per the SIP standard).</li> <li>[1] = Enable – the device routes in-dialog, refresh SUBSCRIBES to the "working" proxy (regardless of the Contact header). The "working" proxy (address) is determined by the device's keep-alive mechanism for the Proxy Set that was used to route the initial SUBSCRIBE.</li> <li>Note: For this feature to be functional, ensure the following:</li> <li>Keep-alive mechanism is enabled for the Proxy Set ('Enable Proxy Keep Alive' parameter is set to any value other than Disable).</li> <li>Load-balancing between proxies is disabled ('Proxy Load Balancing Method' parameter is set to Disable).</li> </ul> |
| CLI: sbc-max-fwd-limit<br>[SBCMaxForwardsLimit]                                                                    | <ul> <li>Defines the Max-Forwards SIP header value. The Max-Forwards header is used to limit the number of servers (such as proxies) that can forward the SIP request. The Max-Forwards value indicates the remaining number of times this request message is allowed to be forwarded. This count is decremented by each server that forwards the request.</li> <li>This parameter affects the Max-Forwards header in the received message as follows:</li> <li>If the received header's original value is 0, the message is not passed on and is rejected.</li> <li>If the received header's original value is less than this parameter's value, the header's value is decremented before being sent on.</li> <li>If the received header's original value is greater than the parameter's value, the header's value is replaced by the user-defined parameter's value.</li> </ul>                                                                                                    |
| Web: SBC Session-Expires<br>CLI: sbc-sess-exp-time<br>[SBCSessionExpires]                                          | Defines the SBC session refresh timer (in seconds) in the Session-Expires header of outgoing INVITE messages.<br>The valid value range is 90 (according to RFC 4028) to 86400.                                                                                                    |
| Web: Minimum Session-Expires<br>CLI: min-session-expires                                                           | The default is 180.<br>Defines the minimum amount of time (in seconds) between<br>session refresh requests in a dialog before the session is                                                                                                    |

| Parameter                                                                                                    | Description                                                                                                    |
|----------------------------------------------------------------------------------------------------|----------------------------------------------------------------------------------------------------|
| [SBCMinSE]                                                                                                    | header.<br>The valid range is 0 (default) to 1,000,000, where 0 means that<br>the device does not limit Session-Expires.                                                                                                    |
| CLI: configure voip/sbc general-<br>setting/sbc-session-refresh-policy<br>[SBCSessionRefreshingPolicy]                                           | <ul> <li>Defines the SIP user agent responsible for periodically sending refresh requests for established sessions (active calls). The session refresh allows SIP UAs or proxies to determine the status of the SIP session. When a session expires, the session is considered terminated by the UAs, regardless of whether a SIP BYE was sent by one of the UAs.</li> <li>The SIP Session-Expires header conveys the lifetime of the session, which is sent in re-INVITE or UPDATE requests (session refresh requests). The 'refresher=' parameter in the Session-Expires header (sent in the initial INVITE or subsequent 2xx response) indicates who sends the session refresh requests. If the parameter contains the value 'uac', the device performs the refreshes; if the parameter contains the value 'uac', the remote proxy performs the refreshes. An example of the Session-Expires header is shown below:</li> <li>Session-Expires: 4000;refresher=uac</li> <li>Thus, this parameter is useful when a UA does not support session refresh requests. In such a scenario, the device can be configured to perform the session refresh requests.</li> <li>[0] Remote Refresher = (Default) The UA (proxy) performs the session-Expires header set to 'uas'.</li> <li>[1] SBC Refresher = The device performs the session refresh requests. The device indicates this to the UA by sending the SIP message with the 'refresher=' parameter in the Session-Expires header set to 'uas'.</li> <li>[1] SBC Refresher = The device performs the session refresh requests. The device indicates this to the UA by sending the SIP message with the 'refresher=' parameter in the Session-Expires header set to 'uas'.</li> <li>Note: The time values of the Session-Expires (session refresh interval) and Min-SE (minimum session refresh interval) headers can be configured using the SBCSessionExpires and SBCMinSE parameters, respectively.</li> </ul> |
| Web: User Registration Grace<br>Time<br>CLI: configure voip/sbc general-<br>setting/sbc-usr-reg-grace-time<br>[SBCUserRegistrationGraceTi<br>me] | Defines additional time (in seconds) to add to the registration<br>expiry time of registered users in the device's Users Registration<br>database.<br>The valid value is 0 to 300 (i.e., 5 minutes). The default is 0.                                                                                                    |
| Web/EMS: Handle P-Asserted-<br>Identity<br>CLI: p-assert-id<br>[SBCAssertIdentity]                                                               | Global parameter that defines the handling of the SIP P-Asserted-<br>Identity header. You can also configure this functionality per<br>specific calls, using IP Profiles (IpProfile_SBCAssertIdentity). For<br>a detailed description of this parameter and for configuring this<br>functionality in the IP Profile table, see "Configuring IP Profiles"<br>on page 336.<br><b>Note:</b> If this functionality is configured for a specific IP Profile, the<br>settings of this global parameter is ignored for calls associated<br>with the IP Profile.                                                                                                    |
| Web: Keep original user in<br>Register<br><b>[SBCKeepContactUserinRegist</b>                                                                     | Determines whether the device replaces the Contact user with a unique Contact user in the outgoing message in response to a REGISTER request.                                                                                                    |

| Parameter                                                                      | Description                                                                                                    |
|--------------------------------------------------------------------------------|----------------------------------------------------------------------------------------------------|
| er]                                                                            | <ul> <li>[0] Disable = (Default) The device replaces the original<br/>Contact user with a unique Contact user, for example:</li> <li>✓ Received Contact: <sip:123@domain.com></sip:123@domain.com></li> <li>✓ Outgoing (unique) Contact: <sip:feu1_7_1@sbc></sip:feu1_7_1@sbc></li> <li>[1] Enable = The original Contact user is retained and used in<br/>the outgoing REGISTER request.</li> <li>Note: This parameter is applicable only to REGISTER messages<br/>received from User-type IP Groups and that are sent to Server-<br/>type IP Groups.</li> </ul>                                                                                                    |
| Web: SBC Remote Refer<br>Behavior<br>CLI: sbc-refer-bhvr<br>[SBCReferBehavior] | Global parameter that defines the handling of SIP REFER<br>requests. You can also configure this functionality per specific<br>calls, using IP Profiles (IpProfile_SBCRemoteReferBehavior). For<br>a detailed description of this parameter and for configuring this<br>functionality in the IP Profile table, see "Configuring IP Profiles"<br>on page 336.<br><b>Note:</b> If this functionality is configured for a specific IP Profile, the<br>settings of this global parameter is ignored for calls associated<br>with the IP Profile.                                                                                                    |
| CLI: sbc-xfer-prefix<br>[SBCXferPrefix]                                        | When the SBCReferBehavior is set to 1, the device, while<br>interworking the SIP REFER message, adds the prefix "T~&R-" to<br>the user part of the URI in the Refer-To header. After this, the<br>device can receive an INVITE with such a prefix (the INVITE is<br>sent by the UA that receives the REFER message or 302<br>response). If the device receives an INVITE with such a prefix, it<br>replaces the prefix with the value defined for the SBCXferPrefix<br>parameter.<br>By default, no value is defined.<br><b>Note:</b> This feature is also applicable to 3xx redirect responses.<br>The device adds the prefix "T~&R-" to the URI user part in the<br>Contact header if the SBC3xxBehavior parameter is set to 1. |
| CLI: sbc-3xx-bhvt<br>[SBC3xxBehavior]                                          | Global parameter that defines the handling of SIP 3xx redirect<br>responses. You can also configure this functionality per specific<br>calls, using IP Profiles (IpProfile_SBCRemote3xxBehavior). For a<br>detailed description of this parameter and for configuring this<br>functionality in the IP Profile table, see "Configuring IP Profiles"<br>on page 336.<br><b>Note:</b> If this functionality is configured for a specific IP Profile, the<br>settings of this global parameter is ignored for calls associated<br>with the IP Profile.                                                                                                    |
| [SBCEnforceMediaOrder]                                                         | <ul> <li>Enables the device to include all previously negotiated media lines within the current session ('m=' line) in the SDP offer-answer exchange (RFC 3264).</li> <li>[0] Disable (default)</li> <li>[1] Enable</li> <li>For example, assume a call (audio) has been established between two endpoints and one endpoint wants to subsequently send an image in the same call session. If this parameter is enabled, the endpoint includes the previously negotiated media type (i.e., audio) with the new negotiated media type (i.e., image) in its SDP offer:</li> </ul>                                                                                                    |

| Parameter                                                                                                    | Description                                                                                                    |
|----------------------------------------------------------------------------------------------------|----------------------------------------------------------------------------------------------------|
|                                                                                                    | <pre>host.example.com s= c=IN IP4 host.example.com t=0 0 m=audio 0 RTP/AVP 0 m=image 12345 udptl t38 If this parameter is disabled, the only 'm=' line included in the SDP is the newly negotiated media (i.e., image).</pre>                                                                                                    |
| Web: SBC Diversion URI Type<br>CLI: sbc-diversion-uri-type<br>(configure voip > sbc general-<br>setting)<br>[SBCDiversionUriType] | <ul> <li>Defines the URI type to use in the SIP Diversion header of the outgoing SIP message.</li> <li>[0] Transparent = (Default) The device does not change the URI and leaves it as is.</li> <li>[1] Sip = The "sip" URI is used.</li> <li>[2] Tel = The "tel" URI is used.</li> <li>Note: The parameter is applicable only if the Diversion header is used. The SBCDiversionMode and SBCHistoryInfoMode parameters in the IP Profile table determine the call redirection (diversion) SIP header to use - History-Info or Diversion.</li> </ul>                                                                                                    |
| Web: SBC Server Auth Mode<br>CLI: sbc-server-auth-mode<br>[SBCServerAuthMode]                                                     | <ul> <li>Defines whether authentication of the SIP client is done locally (by the device) or by a RADIUS server.</li> <li>[0] (default) = Authentication is done by the device (locally).</li> <li>[1] = Authentication is done by the RFC 5090 compliant RADIUS server</li> <li>[2] = Authentication is done according to the Draft Stermanaaa-sip-01 method.</li> <li>Note: Currently, option [1] is not supported.</li> </ul>                                                                                                    |
| Web: Lifetime of the nonce in<br>seconds<br>CLI: lifetime-of-nonce<br>[AuthNonceDuration]                                         | Defines the lifetime (in seconds) that the current nonce is valid for<br>server-based authentication. The device challenges a message<br>that attempts to use a server nonce beyond this period. This<br>parameter is used to provide replay protection (i.e., ensures that<br>old communication streams are not used in replay attacks).<br>The valid value range is 30 to 600. The default is 300.                                                                                                    |
| Web: Authentication Challenge<br>Method<br>CLI: auth-chlng-mthd<br>[AuthChallengeMethod]                                          | <ul> <li>Defines the type of server-based authentication challenge.</li> <li>[0] 0 = (Default) Send SIP 401 "Unauthorized" with a WWW-Authenticate header as the authentication challenge response.</li> <li>[1] 1 = Send SIP 407 "Proxy Authentication Required" with a Proxy-Authenticate header as the authentication challenge response.</li> </ul>                                                                                                    |
| Web: Authentication Quality of<br>Protection<br>CLI: auth-qop<br><b>[AuthQOP]</b>                                                 | <ul> <li>Defines the authentication and integrity level of quality of protection (QoP) for digest authentication offered to the client. When the device challenges a SIP request (e.g., INVITE), it sends a SIP 401 response with the Proxy-Authenticate header or WWW-Authenticate header containing the 'qop' parameter. The QoP offered in the 401 response can be 'auth', 'auth-int', both 'auth' and 'auth-int', or the 'qop' parameter can be omitted from the 401 response. In response to the 401, the client needs to send the device another INVITE with the MD5 hash of the INVITE message and indicate the selected auth type.</li> <li>[0] 0 = The device sends 'qop=auth' in the SIP response, requesting authentication (i.e., validates user by checking user name and password). This option does not authenticate the</li> </ul> |

| Parameter                                                                                     | Description                                                                                                    |
|-----------------------------------------------------------------------------------------------|----------------------------------------------------------------------------------------------------|
|                                                                                               | <ul> <li>message body (i.e., SDP).</li> <li>[1] 1 = The device sends 'qop=auth-int' in the SIP response, indicating required authentication and authentication with integrity (e.g., checksum). This option restricts the client to authenticating the entire SIP message, including the body, if present.</li> <li>[2] 2 = (Default) The device sends 'qop=auth, auth-int' in the SIP response, indicating either authentication or integrity. This enables the client to choose 'auth' or 'auth-int'. If the client chooses 'auth-int', then the body is included in the authenticated.</li> <li>[3] 3 = No 'qop' parameter is offered in the SIP 401 challenge message.</li> </ul>                                                                                                    |
| Web: SBC User Registration<br>Time<br>CLI: sbc-usr-rgstr-time<br>[SBCUserRegistrationTime]    | Global parameter that defines the duration (in seconds) of the periodic registrations that occur between the user and the device (the device responds with this value to the user). You can also configure this functionality per specific calls, using IP Profiles (IpProfile_SBCUserRegistrationTime). For a detailed description of this parameter and for configuring this functionality in the IP Profile table, see "Configuring IP Profiles" on page 336.                                                                                                    |
|                                                                                               | settings of this global parameter is ignored for calls associated with the IP Profile.                                                                                                    |
| Web: SBC Proxy Registration<br>Time<br>CLI: sbc-prxy-rgstr-time<br>[SBCProxyRegistrationTime] | Defines the duration (in seconds) for which the user is registered<br>in the proxy database (after the device forwards the REGISTER<br>message). This value is sent in the Expires header. When set to<br>0, the device sends the Expires header's value as received from<br>the user to the proxy.                                                                                                    |
|                                                                                               | The valid range is 0 to 2,000,000 seconds. The default is 0.                                                                                                    |
| CLI: config-voip>sbc general-<br>setting sbc-rand-expire<br>[SBCRandomizeExpires]             | Defines a value (in seconds) that is used to calculate a new value<br>for the expiry time in the Expires header of SIP 200 OK<br>responses for user registration and subscription requests from<br>users.<br>The expiry time value appears in the Expires header in<br>REGISTER and SUBSCRIBE SIP messages. When the device<br>receives such a request from a user, it forwards it to the proxy or<br>registrar server. Upon a successful registration or subscription,<br>the server sends a SIP 200 OK response. If the expiry time was<br>unchanged by the server, the device applies this feature and<br>changes the expiry time in the SIP 200 OK response before<br>forwarding it to the user; otherwise, the device does not change<br>the expiry time.<br>This feature is useful in scenarios where multiple users may |
|                                                                                               | refresh their registration or subscription simultaneously, thereby<br>causing the device to handle many such sessions at a given time.<br>This may result in an overload of the device (reaching maximum<br>session capacity), thereby preventing the establishment of new<br>calls or preventing the handling of some user registration or<br>subscription requests. When this feature is enabled, the device<br>assigns a random expiry time to each user registration or<br>subscription and thus, ensuring future user registration and<br>subscription requests are more distributed over time (i.e., do not<br>all occur simultaneously).                                                                                                    |

| Parameter                                                                                                    | Description                                                                                                    |
|----------------------------------------------------------------------------------------------------|----------------------------------------------------------------------------------------------------|
|                                                                                                    | The device takes any random number between 0 and the value configured by this parameter, and then subtracts this random number from the original expiry time value. For example, assume that the original expiry time is 120 and this parameter is set to 10. If the device randomly chooses the number 5 (i.e., between 0 and 10), the resultant expiry time will be 115 (120 minus 5). The valid value is 0 to 20. The default is 10. If set to 0, the device does not change the expiry time. <b>Notes:</b> |
|                                                                                                    | <ul> <li>The lowest expiry time that the device sends in the 200 OK, regardless of the resultant calculation, is 10 seconds. For example, if the original expiry time is 12 seconds and this parameter is set to 5, theoretically, the new expiry time can be less than 10 (e.g., 12 – 4 = 8). However, the expiry time will be set to 10.</li> </ul>                                                                                                    |
|                                                                                                    | <ul> <li>The expiry time received from the user can be changed by the<br/>device before forwarding it to the proxy. This is configured by<br/>the SBCUserRegistrationTime parameter.</li> </ul>                                                                                                    |
| Web: SBC Survivability<br>Registration Time<br>CLI: sbc-surv-rgstr-time<br>[SBCSurvivabilityRegistrationT<br>ime] | Defines the duration of the periodic registrations between the user and the device, when the device is in survivability state (i.e., when REGISTER requests cannot be forwarded to the proxy and are terminated by the device). When set to 0, the device uses the value set by the SBCUserRegistrationTime parameter for the device's response.                                                                                                    |
|                                                                                                    | The valid range is 0 to 2,000,000 seconds. The default is 0.                                                                                                    |
| [SBCEnableSurvivabilityNotice<br>]                                                                                | Enables the device to notify Aastra IP phones that the device is<br>currently operating in Survivability mode. When this occurs, the<br>Aastra IP phones display the message, "Stand Alone Mode" on<br>their LCD screens. Survivability mode occurs when connectivity<br>with the WAN fails and as a result, the device enables<br>communication between IP phone users within the LAN<br>enterprise.                                                                                                    |
|                                                                                                    | • [0] = Disable                                                                                                    |
|                                                                                                    | • [1] = Enable                                                                                                    |
|                                                                                                    | When this feature is enabled and the SBC device is in<br>Survivability mode, it responds to SIP REGISTER messages from<br>the IP phones with a SIP 200 OK containing the following XML<br>body:                                                                                                    |
|                                                                                                    | Content-Type: application/xml                                                                                                    |
|                                                                                                    | <pre><?xml version="1.0" encoding="utf-8"?> <!--MIDecument version="1.0"--></pre>                                                                                                    |
|                                                                                                    | <localmodestatus></localmodestatus>                                                                                                    |
|                                                                                                    | <localmodeactive>true</localmodeactive>                                                                                                    |
|                                                                                                    | <pre><localmodedisplay>StandAlone Madac(LocalModeDisplay&gt;</localmodedisplay></pre>                                                                                                    |
|                                                                                                    | <pre>/LocalModeStatus&gt;</pre>                                                                                                    |
|                                                                                                    |                                                                                                    |
| Web: SBC Dialog-Info<br>Interworking<br>CLI: configure voip/sbc general-<br>setting/sbc-dialog-info-interwork     | <ul> <li>Enables the interworking of dialog information (parsing of call identifiers in XML body) in SIP NOTIFY messages received from a remote application server.</li> <li>[0] Disable (default)</li> </ul>                                                                                                    |
|                                                                                                    | [1] Enable                                                                                                    |

| Parameter                                                                                                 | Description                                                                                                    |
|----------------------------------------------------------------------------------------------------|----------------------------------------------------------------------------------------------------|
| king]                                                                                                    | For more information, see "Interworking Dialog Information in SIP NOTIFY Messages" on page 553.                                                                                                    |
| CLI: sbc-keep-call-id<br>[SBCKeepOriginalCallId]                                                          | <ul> <li>Enables the device to use the same call identification value received in incoming messages for the call identification in outgoing messages. The call identification value is contained in the SIP Call-ID header.</li> <li>[0] = (Default) Disable - the device creates a new Call-ID value for the outgoing message.</li> <li>[1] = Enable - the device uses the received Call-ID value of the incoming message in the outgoing message.</li> <li>Note: When the device sends an INVITE as a result of a REFER/3xx termination, the device always creates a new Call-ID value and ignores this parameter's settings.</li> </ul>                                                                                                    |
| Web: SBC GRUU Mode<br>CLI: sbc-gruu-mode<br>[SBCGruuMode]                                                 | <ul> <li>Determines the Globally Routable User Agent (UA) URI (GRUU) support, according to RFC 5627.</li> <li>[0] None = No GRUU is supplied to users.</li> <li>[1] As Proxy = (Default) The device provides same GRUU types as the proxy provided the device's GRUU clients.</li> <li>[2] Temporary only = Supply only temporary GRUU to users. (Currently not supported.)</li> <li>[3] Public only = The device provides temporary and public GRUU to users.</li> <li>[4] Both = The device provides temporary and public GRUU to users. (Currently not supported.)</li> <li>This parameter allows the device to act as a GRUU server for its SIP UA clients, providing them with public GRUU's, according to RFC 5627. The public GRUU provided to the client is denoted in the SIP Contact header parameters, "pub-gruu". Public GRUU remains the same over registration expirations. On the other SBC leg communicating with the Proxy/Registrar, the device acts as a GRUU client.</li> <li>The device creates a GRUU value for each of its registered clients, which is mapped to the GRUU value received from the Proxy server. In other words, the created GRUU value is only used between the device and its clients (endpoints).</li> <li>Public-GRUU: sip:userA@domain.com/gr=unigue-id</li> </ul> |
| Web: Bye Authentication<br>CLI: sbc-bye-auth<br>[SBCEnableByeAuthentication]<br>Web: SBC Enable Subscribe | <ul> <li>Enables authenticating a SIP BYE request before disconnecting the call. This feature prevents, for example, a scenario in which the SBC SIP client receives a BYE request from a third-party imposer assuming the identity of a participant in the call and as a consequence, the call between the first and second parties is inappropriately disconnected.</li> <li>[0] Disable (default)</li> <li>[1] Enable = The device forwards the SIP authentication response (for the BYE request) to the request sender and waits for the user to authenticate it. The call is disconnected only if the authenticating server responds with a 200 OK.</li> <li>Enables the device to send SIP 100 Trying responses upon</li> </ul>                                                                                                    |
| Trying<br>CLI: configure voip > sbc general-<br>setting > set sbc-subs-try<br>[SBCSendTryingToSubscribe]  | <ul> <li>receipt of SUBSCRIBE or NOTIFY messages.</li> <li>[0] Disable (Default)</li> <li>[1] Enable</li> </ul>                                                                                                    |

| Parameter                                                                                                    | Description                                                                                                    |
|----------------------------------------------------------------------------------------------------|----------------------------------------------------------------------------------------------------|
| [SBCExtensionsProvisioningM<br>ode]                                                                                 | <ul> <li>Enables SBC user registration for interoperability with BroadSoft's BroadWorks server, to provide call survivability in case of connectivity failure with the BroadWorks server.</li> <li>[0] = (Default) Normal processing of REGISTER messages.</li> <li>[1] = Registration method for BroadWorks server. In a failure scenario with BroadWorks, the device acts as a backup SIP proxy server, maintaining call continuity between the enterprise LAN users (subscribers) and between the subscribers and the PSTN (if provided).</li> <li>Note: For a detailed description of this feature, see "Auto-Provisioning of Subscriber-Specific Information for BroadWorks Server" on page 543.</li> </ul>                                                                                                    |
| Web: SBC Direct Media<br>CLI: sbc-direct-media<br>[SBCDirectMedia]                                                  | <ul> <li>Enables the No Media Anchoring feature (i.e., direct media) for all SBC calls, whereby SIP signaling is handled by the device without handling the RTP/SRTP (media) flow between the user agents (UA). The RTP packets do not traverse the device. Instead, the two SIP UAs establish a direct RTP/SRTP flow between one another. Signaling continues to traverse the device with minimal intermediation and involvement to enable certain SBC abilities such as routing</li> <li>[0] Disable = (Default) All calls traverse the device (i.e., no direct media). If No Media Anchoring is enabled for an SRD (in the SRD table), then calls between endpoints belonging to that SRD use No Media Anchoring.</li> <li>[1] Enable = All SBC calls use the No Media Anchoring feature (i.e., direct media).</li> <li>Note: For more information on No Media Anchoring, see "No Media Anchoring (Anti Tromboning)" on page 530.</li> </ul> |
| SBC RTCP Mode<br>CLI: sbc-rtcp-mode<br>[SBCRTCPMode]                                                                | Global parameter that defines the handling of RTCP packets. You can also configure this functionality per specific calls, using IP Profiles (IPProfile_SBCRTCPMode). For a detailed description of this parameter and for configuring this functionality in the IP Profile table, see "Configuring IP Profiles" on page 336.<br>Note: If this functionality is configured for a specific IP Profile, the settings of this global parameter is ignored for calls associated with the IP Profile.                                                                                                    |
| Web: SBC Send Invite To All<br>Contacts<br>CLI: sbc-send-invite-to-all-<br>contacts<br>[SBCSendInviteToAllContacts] | <ul> <li>Enables call forking of INVITE message received with a Request-URI of a specific contact registered in the device's database, to all users under the same AOR as the contact.</li> <li>[0] Disable (default) = Sends the INVITE only to the contact of the received Request-URI.</li> <li>[1] Enable</li> <li>To configure call forking initiated by the device, see "Initiating SIP Call Forking" on page 548.</li> </ul>                                                                                                    |
| Web: SBC Shared Line<br>Registration Mode<br>CLI: sbc-shared-line-reg-mode<br>[SBCSharedLineRegMode]                | <ul> <li>Enables the termination on the device of SIP REGISTER<br/>messages from secondary lines that belong to the Shared Line<br/>feature.</li> <li>[0] Disable = (Default) Device forwards the REGISTER<br/>messages as is (i.e., not terminated on the device).</li> <li>[1] Enable = REGISTER messages of secondary lines are<br/>terminated on the device.</li> <li>Note: The device always forwards REGISTER messages of the</li> </ul>                                                                                                    |

| Parameter                                                                                                    | Description                                                                                                    |  |
|----------------------------------------------------------------------------------------------------|----------------------------------------------------------------------------------------------------|--|
|                                                                                                    | primary line.                                                                                                    |  |
| Web: SBC Forking Handling<br>Mode<br>CLI: sbc-forking-handling-mode<br><b>[SBCForkingHandlingMode]</b>                                | <ul> <li>Defines the handling of SIP 18x responses that are received due to call forking of an INVITE.</li> <li>[0] Latch On First = (Default) Only the first 18x is forwarded to the INVITE-initiating UA. If SIP 18x with SDP is received, the device opens a voice stream according to the received SDP and disregards any subsequent 18x forking responses (with or without SDP). If the first response is 180 without SDP, the device sends it to the other side.</li> <li>[1] Sequential = All 18x responses are forwarded, one at a time (sequentially) to the INVITE-initiating UA. If a 18x arrives with an offer only, then only the first offer is forwarded to the INVITE-initiating UA and subsequent 18x responses are discarded.</li> </ul>                                                                                                    |  |
| Web: Gateway Direct Route<br>Prefix<br>CLI: configure voip/sbc general-<br>setting/gw-direct-route-prefix<br>[GWDirectRoutePrefix]    | Defines the prefix destination Request-URI user part that is<br>appended to the original user part for alternative IP-to-IP call<br>routing from SBC to Gateway (Tel) interfaces.<br>The valid value is a string of up to 16 characters. The default is<br>"acgateway- <original destination="" number="" prefix="">". For example,<br/>"acgateway-200".<br/>For more information, see Configuring SBC IP-to-IP Routing<br/>Rules on page 572.</original>                                                                                                    |  |
| CLI: sbc-media-sync<br>[EnableSBCMediaSync]                                                                                           | <ul> <li>Enables synchronization of media between two SIP user agents when a call is established between them. Media synchronization means that the media is properly negotiated (SDP offer/answer) between the user agents. In some scenarios, the call is established despite the media not being synchronized. This may occur, for example, in call transfer (SIP REFER) where the media between the transfer target and transferee are not synchronized. The device performs media synchronization by sending a re-INVITE immediately after the call is established in order for the user agents to negotiate the media (SDP offer/answer).</li> <li>[0] Disable = (Default) Media synchronization is performed only if the RTP mode (e.g., a=sendrecv, a=sendrecv, a=sendonly, a=recvonly, and a=inactive) between the user agents are different and synchronization is required.</li> <li>[1] Enable = Media synchronization is performed if the media, including RTP mode or any other media such as coders, is different and has not been negotiated between the user agents.</li> <li>[2] Never = Media synchronization is never performed.</li> </ul> |  |
| Admission Control Table                                                                                                    |                                                                                                    |  |
| Web: Admission Control<br>EMS: Call Admission Control<br>CLI: configure voip > sbc sbc-<br>admission-control<br>[SBCAdmissionControl] | This table parameter defines Call Admission Control (CAC) rules<br>for limiting the number of allowed concurrent calls (SIP dialogs).<br>The format of the ini file table parameter is as follows:<br>[SBCAdmissionControl]<br>FORMAT SBCAdmissionControl_Index =<br>SBCAdmissionControl_AdmissionControlName,<br>SBCAdmissionControl_LimitType,<br>SBCAdmissionControl_IPGroupID,<br>SBCAdmissionControl_SRDID,<br>SBCAdmissionControl_RequestType,                                                                                                    |  |

| Parameter                                                                                                    | Description                                                                                                    |
|----------------------------------------------------------------------------------------------------|----------------------------------------------------------------------------------------------------|
|                                                                                                    | SBCAdmissionControl_RequestDirection,<br>SBCAdmissionControl_Limit,<br>SBCAdmissionControl_LimitPerUser,<br>SBCAdmissionControl_Rate, SBCAdmissionControl_MaxBurst,<br>SBCAdmissionControl_Reservation;<br>[\SBCAdmissionControl]<br>For a detailed description of this table, see "Configuring<br>Admission Control" on page 557.                                                                                                    |
| Allowed Audio Coders Table                                                                                                    |                                                                                                    |
| Web: Allowed Audio Coders<br>CLI: configure voip > sbc<br>allowed-coders-group<br>AllowedCodersGroup0<br>[AllowedCodersGroupX]  | This table parameter defines Allowed Coders Groups, which<br>determine the audio (voice) coders that can be used for a specific<br>SIP entity.<br>The format of the ini file table parameter is as follows:<br>[AllowedCodersGroupX]<br>FORMAT AllowedCodersGroup_Index =<br>AllowedCodersGroup_Name;<br>[\AllowedCodersGroup]<br>Where <i>X</i> represents the index number.<br>For a detailed description of this table, see "Configuring Allowed<br>Audio Coder Groups" on page 561.                                                                                                    |
| Allowed Video Coders Table                                                                                                    |                                                                                                    |
| CLI: configure voip/sbc allowed-<br>video-coders-group group-X<br>[AllowedVideoCodersGroupX]                                    | This table parameter defines Allowed Video Coders Groups,<br>which determine the video coders that can be used for a specific<br>SIP entity.<br>The format of the ini file table parameter is as follows:<br>[AllowedVideoCodersGroup0]<br>FORMAT AllowedVideoCodersGroup_Index =<br>AllowedVideoCodersGroup_Name;<br>[\AllowedVideoCodersGroup]<br>Where <i>X</i> represents the index number.<br>For a detailed description of this table, see "Configuring Allowed<br>Video Coder Groups" on page 562.                                                                                                    |
| Classification Table                                                                                                    |                                                                                                    |
| Web: Classification Table<br>EMS: SBC Classification<br>CLI: configure voip > sbc routing<br>classification<br>[Classification] | This table parameter configures the Classification table. This<br>table classifies incoming SIP dialogs to Source IP Groups. The<br>format of the ini file table parameter is as follows:<br>[Classification]<br>FORMAT Classification_Index =<br>Classification_ClassificationName,<br>Classification_MessageCondition, Classification_SrcSRDID,<br>Classification_SrcAddress, Classification_SrcPort,<br>Classification_SrcTransportType,<br>Classification_SrcUsernamePrefix, Classification_SrcHost,<br>Classification_DestUsernamePrefix, Classification_DestHost,<br>Classification_ActionType, Classification_SrcIPGroupID;<br>[\Classification]<br>For a detailed description of this table, see "Configuring<br>Classification Rules" on page 563. |
| Condition Table                                                                                                    |                                                                                                    |
| Web: Condition Table                                                                                                    | This table parameter configures Message Condition rules for SIP                                                                                                    |

| Parameter                                                                                                    | Description                                                                                                    |  |
|----------------------------------------------------------------------------------------------------|----------------------------------------------------------------------------------------------------|--|
| CLI: configure voip > sbc routing<br>condition-table<br>[ConditionTable]                                                                                                    | <pre>messages. [ ConditionTable ] FORMAT ConditionTable_Index = ConditionTable_Condition, ConditionTable_Description; [ \ConditionTable ] For a detailed description of this table, see "Configuring Message Condition Rules" on page 570.</pre>                                                                                                    |  |
| SBC IP-to-IP Routing Table                                                                                                    |                                                                                                    |  |
| Web: IP-to-IP Routing Table<br>EMS: IP to IP Routing<br>CLI: configure voip > sbc routing<br>ip2ip-routing<br>[IP2IPRouting]                                                                 | This table parameter configures the SBC IP-to-IP Routing table<br>for routing incoming SIP messages such as INVITE messages to<br>an IP destination. The format of the ini file table parameter is as<br>follows:<br>[IP2IPRouting]<br>FORMAT IP2IPRouting_Index = IP2IPRouting_RouteName,<br>IP2IPRouting_SrcIPGroupID, IP2IPRouting_SrcUsernamePrefix,<br>IP2IPRouting_DestHost, IP2IPRouting_DestUsernamePrefix,<br>IP2IPRouting_DestHost, IP2IPRouting_RequestType,<br>IP2IPRouting_ReRouteIPGroupID, IP2IPRouting_Trigger,<br>IP2IPRouting_CallSetupRulesSetId, IP2IPRouting_DestType,<br>IP2IPRouting_DestIPGroupID, IP2IPRouting_DestSRDID,<br>IP2IPRouting_DestAddress, IP2IPRouting_DestPort,<br>IP2IPRouting_DestTransportType,<br>IP2IPRouting_AltRouteOptions, IP2IPRouting_GroupPolicy,<br>IP2IPRouting_CostGroup;<br>[\IP2IPRouting]<br>For a detailed description of this table, see "Configuring SBC IP-<br>to-IP Routing Rules" on page 572. |  |
| SBC Alternative Routing Reason                                                                                                    | s Table                                                                                                    |  |
| Web: SBC Alternative Routing<br>Reasons<br>EMS: Alternative Routing<br>Reasons<br>CLI: configure voip > sbc routing<br>sbc-alternative-routing-reasons<br>[SBCAlternativeRoutingReason<br>s] | This table parameter configures the SBC Alternative Routing<br>Reasons table. The format of the ini file table parameter is as<br>follows:<br>[SBCAlternativeRoutingReasons]<br>FORMAT SBCAlternativeRoutingReasons_Index =<br>SBCAlternativeRoutingReasons_ReleaseCause;<br>[\SBCAlternativeRoutingReasons]<br>For a detailed description of this table, see "Configuring SIP<br>Response Codes for Alternative Routing Reasons" on page 581.                                                                                                    |  |
| IP to IP Inbound Manipulation Table                                                                                                    |                                                                                                    |  |
| Web: IP to IP Inbound<br>Manipulation<br>EMS: IP to IP Inbound<br>Manipulation<br>CLI: configure voip > sbc<br>manipulations ip-inbound-<br>manipulation<br>[IPInboundManipulation]          | This table parameter configures the IP to IP Inbound Manipulation<br>table. This table allows you to manipulate the SIP URI user part<br>(source and/or destination) of the inbound SIP dialog message.<br>The format of the ini file table parameter is as follows:<br>[IPInboundManipulation]<br>FORMAT IPInboundManipulation_Index =<br>IPInboundManipulation_ManipulationName<br>IPInboundManipulation_IsAdditionalManipulation,<br>IPInboundManipulation_ManipulatedURI,<br>IPInboundManipulation_ManipulatedURI,<br>IPInboundManipulation_SrcIPGroupID,<br>IPInboundManipulation_SrcUsernamePrefix,<br>IPInboundManipulation_SrcHost,                                                                                                    |  |

| Parameter                                                                                                    | Description                                                                                                    |  |
|----------------------------------------------------------------------------------------------------|----------------------------------------------------------------------------------------------------|--|
|                                                                                                    | IPInboundManipulation_DestUsernamePrefix,<br>IPInboundManipulation_DestHost,<br>IPInboundManipulation_RequestType,<br>IPInboundManipulation_RemoveFromLeft,<br>IPInboundManipulation_RemoveFromRight,<br>IPInboundManipulation_LeaveFromRight,<br>IPInboundManipulation_Prefix2Add,<br>IPInboundManipulation_Suffix2Add;<br>[\IPInboundManipulation]<br>For a detailed description of this table, see "Configuring IP-to-IP<br>Inbound Manipulations" on page 585.                                                                                                    |  |
| IP to IP Outbound Manipulation Table                                                                                                    |                                                                                                    |  |
| Web: IP to IP Outbound<br>Manipulation<br>EMS: IP to IP Outbound<br>Manipulation<br>CLI: configure voip > sbc<br>manipulations ip-outbound-<br>manipulation<br>[IPOutboundManipulation] | This table parameter configures the IP to IP Outbound<br>Manipulation table. This table allows you to manipulate the SIP<br>URI user part (source and/or destination) of the outbound SIP<br>dialog message. The format of the ini file table parameter is as<br>follows:<br>FORMAT IPOutboundManipulation_Index =<br>IPOutboundManipulation_ManipulationName,<br>IPOutboundManipulation_IsAdditionalManipulation,<br>IPOutboundManipulation_SrcIPGroupID,<br>IPOutboundManipulation_DestIPGroupID,<br>IPOutboundManipulation_SrcUsernamePrefix,<br>IPOutboundManipulation_DestUsernamePrefix,<br>IPOutboundManipulation_DestUsernamePrefix,<br>IPOutboundManipulation_DestHost,<br>IPOutboundManipulation_RequestType,<br>IPOutboundManipulation_RecouteIPGroupID,<br>IPOutboundManipulation_RecouteIPGroupID,<br>IPOutboundManipulation_RecouteIPGroupID,<br>IPOutboundManipulation_RemoveFromLeft,<br>IPOutboundManipulation_RemoveFromLeft,<br>IPOutboundManipulation_RemoveFromRight,<br>IPOutboundManipulation_Prefix2Add,<br>IPOutboundManipulation_Prefix2Add,<br>IPOutboundManipulation_PrivacyRestrictionMode;<br>For a detailed description of this table, see "Configuring IP-to-IP<br>Outbound Manipulations" on page 589. |  |

# 67.12 Standalone Survivability Parameters

The Stand-alone Survivability (SAS) parameters are described in the table below. For a detailed description of SAS, refer to the SAS Configuration Guide.

| Parameter                                                                                                    | Description                                                                                                    |
|----------------------------------------------------------------------------------------------------|----------------------------------------------------------------------------------------------------|
| Web: Enable SAS<br>EMS: Enable<br>CLI: enable-sas<br>[EnableSAS]                                              | <ul> <li>Enables the Stand-Alone Survivability (SAS) feature.</li> <li>[0] Disable (default)</li> <li>[1] Enable</li> <li>When enabled, the device receives the registration requests from different SIP entities in the local network and then forwards them to the defined proxy. If the connection to the proxy fails ('Emergency Mode'), the device serves as a proxy by allowing calls internal to the local network or outgoing to PSTN.</li> <li>Note: For this parameter to take effect, a device reset is required.</li> </ul>           |
| Web: SAS Local SIP UDP Port<br>EMS: Local SIP UDP<br>CLI: sas-local-sip-udp-port<br>[SASLocalSIPUDPPort]      | Defines the local UDP port for sending and receiving SIP messages for SAS. The SIP entities in the local network need to send the registration requests to this port. When forwarding the requests to the proxy ('Normal Mode'), this port serves as the source port.<br>The valid range is 1 to 65,534. The default is 5080.                                                                                                    |
| Web: SAS Default Gateway IP<br>EMS: Default Gateway IP<br>CLI: sas-default-gw-ip<br>[SASDefaultGatewayIP]     | Defines the Default Gateway used in SAS 'Emergency Mode'.<br>When an incoming SIP INVITE is received and the destination<br>Address-Of-Record is not included in the SAS database, the<br>request is immediately sent to this default gateway.<br>The address can be configured as an IP address (dotted-<br>decimal notation) or as a domain name (up to 49 characters).<br>You can also configure the IP address with a destination port,<br>e.g., "10.1.2.3:5060". The default is a null string, i.e., the local IP<br>address of the gateway. |
| Web: SAS Registration Time<br>EMS: Registration Time<br>CLI: sas-registration-time<br>[SASRegistrationTime]   | Defines the value of the SIP Expires header that is sent in a 200<br>OK response to an incoming REGISTER message when in SAS<br>'Emergency Mode'.<br>The valid range is 0 (Analog) or 10 (Digital) to 2,000,000. The<br>default is 20.                                                                                                    |
| Web: SAS Local SIP TCP Port<br>EMS: Local SIP TCP Port<br>CLI: sas-local-sip-tcp-port<br>[SASLocalSIPTCPPort] | Defines the local TCP port used to send/receive SIP messages<br>for the SAS application. The SIP entities in the local network<br>need to send the registration requests to this port. When<br>forwarding the requests to the proxy ('Normal Mode'), this port<br>serves as the source port.<br>The valid range is 1 to 65,534. The default is 5080.                                                                                                    |
| Web: SAS Local SIP TLS Port<br>EMS: Local SIP TLS Port<br>CLI: sas-local-sip-tls-port<br>[SASLocalSIPTLSPort] | Defines the local TLS port used to send/receive SIP messages<br>for the SAS application. The SIP entities in the local network<br>need to send the registration requests to this port. When<br>forwarding the requests to the proxy ('Normal Mode'), this port<br>serves as the source port.<br>The valid range is 1 to 65,534. The default is 5081.                                                                                                    |
| Web: SAS Connection Reuse<br>CLI: sas-connection-reuse                                                        | Enables the re-use of the same TCP connection for sessions with the same user in the SAS application.                                                                                                    |

#### Table 67-71: SAS Parameters

| Parameter                                                                                                    | Description                                                                                                    |
|----------------------------------------------------------------------------------------------------|----------------------------------------------------------------------------------------------------|
| [SASConnectionReuse]                                                                                          | <ul> <li>[0] Disable</li> <li>[1] Enable (default)</li> <li>The device can use the same TCP connection for multiple SIP requests / responses for a specific SIP UA. For example, assume the following:</li> <li>User A sends a REGISTER message to SAS with transport=TCP.</li> <li>User B sends an INVITE message to A using SAS.</li> <li>In this scenario, the SAS application forwards the INVITE request using the TCP connection that User A initially opened with the REGISTER message.</li> </ul>                                                                                                    |
| Web/EMS: Enable Record-Route<br>CLI: record-route<br>[SASEnableRecordRoute]                                   | Determines whether the device's SAS application adds the SIP<br>Record-Route header to SIP requests. This ensures that SIP<br>messages traverse the device's SAS agent by including the SAS<br>IP address in the Record-Route header.<br>• [0] Disable (default)<br>• [1] Enable<br>The Record-Route header is inserted in a request by a SAS<br>proxy to force future requests in the dialog session to be routed<br>through the SAS agent. Each traversed proxy in the path can<br>insert this header, causing all future dialogs in the session to<br>pass through it as well.<br>When this feature is enabled, the SIP Record-Route header<br>includes the URI "Ir" parameter, indicating loose routing, for<br>example:<br>Record-Route: <sip:server10.biloxi.com;lr></sip:server10.biloxi.com;lr>                                                            |
| Web: SAS Proxy Set<br>EMS: Proxy Set<br>CLI: sas-proxy-set<br>[SASProxySet]                                   | Defines the Proxy Set (index number) used in SAS Normal<br>mode to forward REGISTER and INVITE requests from users<br>that are served by the SAS application.<br>The valid range is 0 to 5. The default is 0 (i.e., default Proxy<br>Set).                                                                                                    |
| Web: Redundant SAS Proxy Set<br>EMS: Redundant Proxy Set<br>CLI: rdcy-sas-proxy-set<br>[RedundantSASProxySet] | Defines the Proxy Set (index number) used in SAS Emergency<br>mode for fallback when the user is not found in the Registered<br>Users database. Each time a new SIP request arrives, the SAS<br>application checks whether the user is listed in the registration<br>database. If the user is located in the database, the request is<br>sent to the user. If the user is not found, the request is forwarded<br>to the next redundant SAS defined in the Redundant SAS Proxy<br>Set. If that SAS Proxy IP appears in the Via header of the<br>request, it is not forwarded (thereby, preventing loops in the<br>request's course). If no such redundant SAS exists, the SAS<br>sends the request to its default gateway (configured by the<br>parameter SASDefaultGatewayIP).<br>The valid range is -1 to 5. The default is -1 (i.e., no redundant<br>Proxy Set). |
| Web/EMS: SAS Block<br>Unregistered Users<br>CLI: sas-block-unreg-usrs<br>[SASBlockUnRegUsers]                 | <ul> <li>Determines whether the device rejects SIP INVITE requests received from unregistered SAS users. This applies to SAS Normal and Emergency modes.</li> <li>[0] Un-Block = (Default) Allow INVITE from unregistered SAS users.</li> <li>[1] Block = Reject dialog-establishment requests from unregistered SAS users.</li> </ul>                                                                                                    |

| Parameter                                                                                                  | Description                                                                                                    |
|----------------------------------------------------------------------------------------------------|----------------------------------------------------------------------------------------------------|
| CLI: sas-contact-replace<br>[SASEnableContactReplace]                                                      | <ul> <li>Enables the device to change the SIP Contact header so that it points to the SAS host and therefore, the top-most SIP Via header and the Contact header point to the same host.</li> <li>[0] (default) = Disable - when relaying requests, the SAS agent adds a new Via header (with the SAS IP address) as the top-most Via header and retains the original Contact header. Thus, the top-most Via header and the Contact header point to different hosts.</li> <li>[1] = Enable - the device changes the Contact header so that it points to the SAS host and therefore, the top-most Via header and the Contact header so that so the Contact header and the Contact header and the Contact header so that it points to the SAS host and therefore, the top-most Via header and the Contact header so that so the Contact header and the Contact header so that it points to the SAS host and therefore, the top-most Via header and the Contact header point to the same host.</li> </ul>                                                                                                    |
| Web: SAS Survivability Mode<br>EMS: Survivability Mode<br>CLI: sas-survivability<br>[SASSurvivabilityMode] | <ul> <li>Determines the Survivability mode used by the SAS application.</li> <li>[0] Standard = (Default) Incoming INVITE and REGISTER requests are forwarded to the defined Proxy list of SASProxySet in Normal mode and handled by the SAS application in Emergency mode.</li> <li>[1] Always Emergency = The SAS application does not use Keep-Alive messages towards the SASProxySet, instead it always operates in Emergency mode (as if no Proxy in the SASProxySet is available).</li> <li>[2] Ignore Register = Use regular SAS Normal/Emergency logic (same as option [0]), but when in Normal mode incoming REGISTER requests are ignored.</li> <li>[3] Auto-answer REGISTER = When in Normal mode, the device responds to received REGISTER requests by sending a SIP 200 OK (instead of relaying the registration requests to a Proxy), and enters the registrations in its SAS database.</li> <li>[4] Use Routing Table only in Normal mode = The device uses the IP-to-IP Routing table to route IP-to-IP SAS calls only when in SAS Normal mode (and is unavailable when SAS is in Emergency mode). This allows routing of SAS IP-to-IP calls to different destinations (and not only to the SAS Proxy Set).</li> </ul> |
| Web: SAS Subscribe Response<br>CLI: sas-subscribe-resp<br>[SASSubscribeResponse]                           | Defines the SIP response upon receipt of a SUBSCRIBE<br>message when SAS is in Emergency mode. For example, if this<br>parameter is set to "200", then SAS sends a SIP 200 OK in<br>response to a SUBSCRIBE message, when in Emergency<br>mode.<br>The valid value is 200 to 699. The default is 489.                                                                                                    |
| Web: Enable ENUM<br>CLI: enable-enum<br>[SASEnableENUM]                                                    | <ul> <li>Enables SAS to perform ENUM (E.164 number to URI mapping) queries when receiving INVITE messages in SAS emergency mode.</li> <li>[0] Disable (default)</li> <li>[1] Enable</li> </ul>                                                                                                    |
| Web: SAS Binding Mode<br>EMS: Binding Mode<br>CLI: sasbindingmode<br>[SASBindingMode]                      | <ul> <li>Determines the SAS application database binding mode.</li> <li>[0] URI = (Default) If the incoming AoR in the INVITE requests is using a 'tel:' URI or 'user=phone' is defined, the binding is performed according to the user part of the URI only. Otherwise, the binding is according to the entire URI, i.e., User@Host.</li> </ul>                                                                                                    |

| Parameter                                                                                                    | Description                                                                                                    |  |
|----------------------------------------------------------------------------------------------------|----------------------------------------------------------------------------------------------------|--|
|                                                                                                    | <ul> <li>[1] User Part only = The binding is always performed<br/>according to the User Part only.</li> </ul>                                                                                                    |  |
| Web: SAS Emergency Numbers<br>CLI: sas-emerg-nb<br><b>[SASEmergencyNumbers]</b>                                                                                      | Defines emergency numbers for the device's SAS application.<br>When the device's SAS agent receives a SIP INVITE (from an IP<br>phone) that includes one of the emergency numbers (in the SIP<br>user part), it forwards the INVITE to the default gateway<br>(configured by the parameter SASDefaultGatewayIP), i.e., the<br>device itself, which sends the call directly to the PSTN. This is<br>important for routing emergency numbers such as 911 (in North<br>America) directly to the PSTN. This is applicable to SAS<br>operating in Normal and Emergency modes.<br>Up to four emergency numbers can be defined, where each<br>number can be up to four digits. |  |
| CLI: sas-emerg-prefix<br>[SASEmergencyPrefix]                                                                                                    | Defines a prefix that is added to the Request-URI user part of<br>the INVITE message that is sent by the device's SAS agent<br>when in Emergency mode to the default gateway or to any other<br>destination (using the IP-to-IP Routing table). This parameter is<br>required to differentiate between normal SAS calls routed to the<br>default gateway and emergency SAS calls. Therefore, this<br>allows you to define different manipulation rules for normal and<br>emergency calls.<br>This valid value is a character string. By default, no value is<br>defined.                                                                                                |  |
| Web: SAS Entering Emergency<br>Mode<br>CLI: sas-enter-emg-mode<br>[SASEnteringEmergencyMode]                                                                         | <ul> <li>Determines for which sent SIP message types the device enters SAS Emergency mode if no response is received for them from the proxy server.</li> <li>[0] = (Default) SAS enters Emergency mode only if no response is received from sent SIP OPTIONS messages.</li> <li>[1] = SAS enters Emergency mode if no response is received from sent SIP OPTIONS, INVITE, or REGISTER messages.</li> <li>Note: If the keep-alive mechanism is disabled for the Proxy Set (in the Proxy Set table) and this parameter is set to [1], SAS enters Emergency mode only if no response is received from sent INVITE or REGISTER messages.</li> </ul>                        |  |
| CLI: sas-indialog-mode<br>[SASInDialogRequestMode]                                                                                                    | <ul> <li>Defines how the device sends incoming SIP dialog requests received from users when not in SAS Emergency mode.</li> <li>[0] = (Default) Send according to the SIP Request-URI.</li> <li>[1] = Send to Proxy server.</li> </ul>                                                                                                    |  |
| Web: SAS Inbound Manipulation<br>Mode<br>CLI: sas-inb-manipul-md<br>[SASInboundManipulationMode]                                                                     | <ul> <li>Enables destination number manipulation of incoming INVITE messages when SAS is in Emergency mode. The manipulation rule is done in the IP to IP Inbound Manipulation table.</li> <li>[0] None (default)</li> <li>[1] Emergency Only</li> <li>Note: Inbound manipulation applies only to INVITE requests.</li> </ul>                                                                                                    |  |
| SAS Registration Manipulation Table                                                                                                    |                                                                                                    |  |
| Web: SAS Registration<br>Manipulation<br>EMS: Stand-Alone Survivability<br>CLI: configure voip > sas<br>sasregistrationmanipulation<br>[SASRegistrationManipulation] | This table parameter configures the SAS Registration<br>Manipulation table. This table is used by the SAS application to<br>manipulate the SIP Request-URI user part of incoming INVITE<br>messages and of incoming REGISTER request AoR (To<br>header), before saving it to the registered users database. The<br>format of this table parameter is as follows:                                                                                                    |  |

| Parameter                       | Description                                                                                                    |
|---------------------------------|----------------------------------------------------------------------------------------------------|
|                                 | [SASRegistrationManipulation]<br>FORMAT SASRegistrationManipulation_Index =<br>SASRegistrationManipulation_RemoveFromRight,<br>SASRegistrationManipulation_LeaveFromRight;<br>[\SASRegistrationManipulation]                                                                                                    |
|                                 | For example, the manipulation rule below routes an INVITE with Request-URI header "sip:7184002@10.33.4.226" to user "4002@10.33.4.226" (i.e., keep only four digits from right of user part):                                                                                                    |
|                                 | SASRegistrationManipulation $0 = 0, 4;$                                                                                                    |
| Web: SAS IP-to-IP Routing Table |                                                                                                    |
| [IP2IPRouting]                  | This table parameter configures the IP-to-IP Routing table for SAS routing rules. The format of the ini file table parameter is as follows:                                                                                                    |
|                                 | [IP2IPRouting]<br>FORMAT IP2IPRouting_Index = IP2IPRouting_SrcIPGroupID,<br>IP2IPRouting_SrcUsernamePrefix, IP2IPRouting_SrcHost,<br>IP2IPRouting_DestUsernamePrefix, IP2IPRouting_DestHost,<br>IP2IPRouting_DestType, IP2IPRouting_DestIPGroupID,<br>IP2IPRouting_DestSRDID, IP2IPRouting_DestAddress,<br>IP2IPRouting_DestPort, IP2IPRouting_DestTransportType,<br>IP2IPRouting_AltRouteOptions;<br>[NP2IPRouting] |
|                                 | For example:<br>IP2IPRouting 1 = -1, *, *, *, *, 0, -1, -1, , 0, -1, 0;                                                                                                    |

# 67.13 IP Media Parameters

The IP media parameters are described in the table below.

#### Table 67-72: IP Media Parameters

| Parameter                                                                                                  | Description                                                                                                    |
|----------------------------------------------------------------------------------------------------|----------------------------------------------------------------------------------------------------|
| Energy Detector Parameters                                                                                 |                                                                                                    |
| Enable Energy Detector<br>CLI: energy-detector-enable<br>[EnableEnergyDetector]                            | <ul> <li>Enables the Energy Detector feature. This feature generates events (notifications) when the signal received from the PSTN is higher or lower than a user-defined threshold (defined by the EnergyDetectorThreshold parameter).</li> <li>[0] Disable (default)</li> <li>[1] Enable</li> </ul> |
| Energy Detector Quality<br>Factor<br>CLI: energy-detector-<br>sensitivity<br>[EnergyDetectorQualityFactor] | Defines the Energy Detector's sensitivity level.<br>The valid range is 0 to 10, where 0 is the lowest sensitivity and 10<br>the highest sensitivity. The default is 4.                                                                                                    |
| Energy Detector Threshold<br>CLI: energy-detector-<br>threshold<br>[EnergyDetectorThreshold]               | Defines the Energy Detector's threshold. A signal below or above this threshold invokes an 'Above' or 'Below' event.<br>The threshold is calculated as follows:<br>Actual Threshold = -44 dBm + (EnergyDetectorThreshold * 6)<br>The valid value range is 0 to 7. The default is 3 (i.e., -26 dBm).   |

# 67.14 Services

### 67.14.1 SIP-based Media Recording Parameters

The SIP-based media recording parameters are described in the table below.

#### Table 67-73: SIP-based Media Recording Parameters

| Parameter                                                                                                    | Description                                                                                                    |
|----------------------------------------------------------------------------------------------------|----------------------------------------------------------------------------------------------------|
| Web: SIP Recording Application<br>CLI: configure voip/services sip-<br>recording general-<br>setting/enable-sip-rec<br>[EnableSIPRec]                                                   | <ul> <li>Enables the SIP-based Media Recording feature:</li> <li>[0] Disable (default)</li> <li>[1] Enable</li> <li>Note: For this parameter to take effect, a device reset is required.</li> </ul>                                                                                                    |
| Web: Recording Server (SRS)<br>Destination Username<br>CLI: configure voip/services sip-<br>recording general-<br>setting/siprec-server-dest-<br>username<br>[SIPRecServerDestUsername] | Defines the SIP user part for the recording server. This user part is added in the SIP To header of the INVITE message that the device sends to the recording server.<br>The valid value is a string of up to 50 characters. By default, no user part is defined.                                                                                                    |
| SIP Recording Routing Table                                                                                                    |                                                                                                    |
| Web: SIP Recording Routing<br>table<br>CLI: configure voip/services sip-<br>recording sip-rec-routing<br>[SIPRecRouting]                                                                | Defines SIP Recording Routing rules (calls to record).<br>The format of the ini file table parameter is as follows:<br>[SIPRecRouting]<br>FORMAT SIPRecRouting_Index =<br>SIPRecRouting_RecordedIPGroupID,<br>SIPRecRouting_RecordedSourcePrefix,<br>SIPRecRouting_RecordedDestinationPrefix,<br>SIPRecRouting_PeerIPGroupID,<br>SIPRecRouting_PeerTrunkGroupID, SIPRecRouting_Caller,<br>SIPRecRouting_SRSIPGroupID;<br>[\SIPRecRouting]<br>For a detailed description of this table, see "Configuring SIP<br>Recording Routing Rules" on page 219. |

### 67.14.2 RADIUS and LDAP Parameters

#### 67.14.2.1 General Parameters

The general RADIUS and LDAP parameters are described in the table below.

| Table 67-74: General | <b>RADIUS</b> and <b>LDAP</b> | Parameters |
|----------------------|-------------------------------|------------|
|----------------------|-------------------------------|------------|

| Parameter                                                                                                    | Description                                                                                                    |
|----------------------------------------------------------------------------------------------------|----------------------------------------------------------------------------------------------------|
| Web: Use Local Users Database<br>CLI: configure system > mgmt-<br>auth > use-local-users-db<br>[MgmtUseLocalUsersDatabase] | <ul> <li>Defines when the device uses its local user database (Web Users table) for LDAP- or RADIUS-based management-user login authentication.</li> <li>[0] When No Auth Server Defined = (Default) When no LDAP/RADIUS server is configured (or as fallback if the server is inaccessible).</li> </ul> |

| Parameter                                                                                                    | Description                                                                                                    |
|----------------------------------------------------------------------------------------------------|----------------------------------------------------------------------------------------------------|
|                                                                                                    | <ul> <li>[1] Always = Always first verify the user's credentials in the<br/>Web Users table, and if not found, then search the<br/>LDAP/RADIUS server.</li> </ul>                  |
| Web: Behavior upon<br>Authentication Server Timeout<br>CLI: configure system > mgmt-<br>auth > timeout-behavior<br>[MgmtBehaviorOnTimeout] | <ul> <li>Defines the device's response when a connection timeout occurs with the LDAP/RADIUS server.</li> <li>[0] Deny Access = User is denied access to the management</li> </ul> |
|                                                                                                    | <ul> <li>platform.</li> <li>[1] Verify Access Locally = (Default) Device verifies the user's credentials in its Web Users table (local database).</li> </ul>                       |
|                                                                                                    | <b>Note:</b> The parameter is applicable to LDAP- or RADIUS-based management-user login authentication.                                                                            |
| Web: Default Access Level<br>CLI: default-access-level<br>[DefaultAccessLevel]                                                             | Defines the default access level for the device when the LDAP/RADIUS response doesn't include an access level attribute for determining the user's management access level.        |
|                                                                                                    | The valid range is 0 to 255. The default is 200 (i.e., Security Administrator).                                                                                                    |
|                                                                                                    | <b>Note:</b> The parameter is applicable to LDAP- or RADIUS-based management-user login authentication and authorization.                                                          |

### 67.14.2.2 RADIUS Parameters

The RADIUS parameters are described in the table below.

#### Table 67-75: RADIUS Parameters

| Parameter                                                                                | Description                                                                                                    |
|------------------------------------------------------------------------------------------|----------------------------------------------------------------------------------------------------|
| RADIUS Accounting Parameters                                                             |                                                                                                    |
| Web: Enable RADIUS Access<br>Control<br>CLI: enable<br>[EnableRADIUS]                    | <ul> <li>Enables the RADIUS application.</li> <li>[0] Disable (Default)</li> <li>[1] Enable</li> <li>Note: For this parameter to take effect, a device reset is required.</li> </ul>                                                                                                    |
| Web: Accounting Server IP<br>Address<br>CLI: accounting-server-ip<br>[RADIUSAccServerIP] | Defines the IP address of the RADIUS accounting server.                                                                                                    |
| Web: Accounting Port<br>CLI: accounting-port<br>[RADIUSAccPort]                          | Defines the port of the RADIUS accounting server.<br>The default is 1646.                                                                                                    |
| Web/EMS: RADIUS<br>Accounting Type<br>CLI: radius-accounting<br>[RADIUSAccountingType]   | <ul> <li>Determines when the RADIUS accounting messages are sent to the RADIUS accounting server.</li> <li>[0] At Call Release = (Default) Sent at call release only.</li> <li>[1] At Connect &amp; Release = Sent at call connect and release.</li> <li>[2] At Setup &amp; Release = Sent at call setup and release.</li> </ul> |
| Web: AAA Indications<br>EMS: Indications<br>CLI: aaa-indications<br>[AAAIndications]     | <ul> <li>Determines the Authentication, Authorization and Accounting (AAA) indications.</li> <li>[0] None = (Default) No indications.</li> <li>[3] Accounting Only = Only accounting indications are used.</li> </ul>                                                                                                    |

| Parameter                                                                                                    | Description                                                                                                    |
|----------------------------------------------------------------------------------------------------|----------------------------------------------------------------------------------------------------|
| General RADIUS Parameters                                                                                                    |                                                                                                    |
| Web: Use RADIUS for<br>Web/Telnet Login<br>EMS: Web Use Radius Login<br>CLI: enable-mgmt-login<br><b>[WebRADIUSLogin]</b>    | <ul> <li>Enables RADIUS queries for Web and Telnet login authentication.</li> <li>When enabled, logging into the device's Web and Telnet embedded servers is done through a RADIUS server. The device communicates with a user-defined RADIUS server and verifies the given username and password against a remote database, in a secure manner.</li> <li>[0] Disable (default)</li> <li>[1] Enable</li> <li>Notes:</li> <li>For RADIUS login authentication to function, you also need to set the following parameters: <ul> <li>EnableRADIUS = 1 (Enable)</li> <li>WebAuthMode = 0 (Basic Mode)</li> </ul> </li> <li>RADIUS authentication requires HTTP basic authentication, where the username and password are transmitted in clear text over the network. Therefore, it's recommended to set the HTTPSOnly parameter to 1 to force the use of HTTPS, since the transport is encrypted.</li> </ul> |
| Web: RADIUS Authentication<br>Server IP Address<br>EMS: RADIUS Auth Server IP<br>CLI: auth-server-ip<br>[RADIUSAuthServerIP] | Defines the IP address of the RADIUS authentication server.<br><b>Note:</b> For this parameter to take effect, a device reset is required.                                                                                                    |
| Web: RADIUS Authentication<br>Server Port<br>EMS: RADIUS Auth Server<br>Port<br>CLI: auth-server-port<br>[RADIUSAuthPort]    | Defines the port of the RADIUS authentication server.<br><b>Note:</b> For this parameter to take effect, a device reset is required.                                                                                                    |
| Web: RADIUS Shared Secret<br>EMS: RADIUS Auth Server<br>Secret<br>CLI: shared-secret<br>[SharedSecret]                       | Defines the 'secret' used to authenticate the device to the RADIUS server. This should be a cryptically strong password.                                                                                                    |
| RADIUS Authentication Parameters                                                                                             |                                                                                                    |
| Web: Password Local Cache<br>Mode<br>CLI: local-cache-mode<br>[RadiusLocalCacheMode]                                         | <ul> <li>Defines the device's mode of operation regarding the timer<br/>(configured by the parameter RadiusLocalCacheTimeout) that<br/>determines the validity of the username and password (verified by<br/>the RADIUS server).</li> <li>[0] Absolute Expiry Timer = When you access a Web page, the<br/>timeout doesn't reset, instead it continues decreasing.</li> <li>[1] Reset Timer Upon Access = (Default) Upon each access to a<br/>Web page, the timeout always resets (reverts to the initial value<br/>configured by RadiusLocalCacheTimeout).</li> </ul>                                                                                                    |
| Web: Password Local Cache<br>Timeout<br>CLI: local-cache-timeout<br>[RadiusLocalCacheTimeout]                                | Defines the time (in seconds) the locally stored username and<br>password (verified by the RADIUS server) are valid. When this time<br>expires, the username and password become invalid and a must be<br>re-verified with the RADIUS server.<br>The valid range is 1 to 0xFFFFFF. The default is 300 (5 minutes).                                                                                                    |
| Parameter                                                                                        | Description                                                                                                    |
|--------------------------------------------------------------------------------------------------|----------------------------------------------------------------------------------------------------|
|                                                                                                  | <ul> <li>[-1] = Never expires.</li> <li>[0] = Each request requires RADIUS authentication.</li> </ul>                                                                                              |
| Web: RADIUS VSA Vendor ID<br>CLI: vsa-vendor-id<br>[RadiusVSAVendorID]                           | Defines the vendor ID that the device accepts when parsing a RADIUS response packet.<br>The valid range is 0 to 0xFFFFFFF. The default is 5003.                                                    |
| Web: RADIUS VSA Access<br>Level Attribute<br>CLI: vsa-access-level<br>[RadiusVSAAccessAttribute] | Defines the code that indicates the access level attribute in the<br>Vendor Specific Attributes (VSA) section of the received RADIUS<br>packet.<br>The valid range is 0 to 255. The default is 35. |
| [MaxRADIUSSessions]                                                                              | Defines the number of concurrent calls that can communicate with the RADIUS server (optional).<br>The valid range is 0 to 240. The default is 240.                                                 |
| EMS: RADIUS Auth Number<br>of Retries<br>[RADIUSRetransmission]                                  | Defines the number of retransmission retries.<br>The valid range is 1 to 10. The default is 3.                                                                                                    |
| [RadiusTO]                                                                                       | Defines the time interval (measured in seconds) that the device waits for a response before a RADIUS retransmission is issued. The valid range is 1 to 30. The default is 10.                      |

### 67.14.2.3 LDAP Parameters

The Lightweight Directory Access Protocol (LDAP) parameters are described in the table below.

| Table | 67-76: | LDAP | Parameters |
|-------|--------|------|------------|
|-------|--------|------|------------|

| Parameter                                                                                    | Description                                                                                                    |
|----------------------------------------------------------------------------------------------|----------------------------------------------------------------------------------------------------|
| Web: LDAP Service<br>CLI: configure voip/ldap/enable<br>[LDAPServiceEnable]                  | <ul> <li>Enables the LDAP feature.</li> <li>[0] Disable (default)</li> <li>[1] Enable</li> <li>Note: For this parameter to take effect, a device reset is required.</li> </ul>                                                                                                    |
| CLI: search-dns-in-parallel<br>[LDAPSearchDNsinParallel]                                     | <ul> <li>Defines the method of how the device queries the DN object within each LDAP server.</li> <li>[0] Sequential = (Default) The query is done in each DN object, one by one, until a result is returned.</li> <li>[1] Parallel = The query is done in all DN objects at the same time.</li> </ul>                              |
| Web: LDAP Search Server Method<br>CLI: Idap-search-server-method<br>[LDAPSearchServerMethod] | <ul> <li>Defines the method of how the device queries between two LDAP severs.</li> <li>[0] Sequential = The device first queries one of the LDAP servers, and if the DN object is not found, it queries the second LDAP server.</li> <li>[1] Parallel = (Default) The device queries the LDAP servers at the same time.</li> </ul> |
| Web: LDAP Authentication Filter<br>CLI: configure voip > Idap > auth-filter                  | Defines the LDAP search filter attribute for searching the login username in the directory's subtree for LDAP-based                                                                                                    |

| Parameter                                                                                                   | Description                                                                                                    |
|----------------------------------------------------------------------------------------------------|----------------------------------------------------------------------------------------------------|
| [LDAPAuthFilter]                                                                                            | user authentication and authorization.<br>You can use the dollar (\$) sign to represent the username.<br>For example, if this parameter is set to                                                                                                    |
|                                                                                                    | "(sAMAccountName=\$)" and the user logs in with the username "SueM", the LDAP query is run for sAMAccountName=SueM.                                                                                                    |
| Web: Use LDAP for Web/Telnet Login<br>CLI: configure voip > Idap > enable-<br>mgmt-login<br>[MgmtLDAPLogin] | <ul> <li>Enables LDAP-based management-user login authentication and authorization.</li> <li>[0] Disable (default)</li> <li>[1] Enable</li> <li>Note: For this parameter to take effect, a device reset is</li> </ul>                                                                                                    |
| [LDAPDebugMode]                                                                                             | required.<br>Determines whether to enable the LDAP task debug                                                                                                    |
|                                                                                                    | regarding LDAP tasks.<br>The valid value range is 0 to 3. The default is 0.                                                                                                    |
| Web: MS LDAP OCS Number attribute name                                                                      | Defines the name of the attribute that represents the user's Lync number in the Microsoft AD database.                                                                                                    |
| EMS: LDAP ocs Number Attribute Name<br>CLI: Idap-ocs-nm-attr<br>[MSLDAPOCSNumAttributeName]                 | The valid value is a string of up to 49 characters. The default is "msRTCSIP-Line".                                                                                                    |
| Web: MS LDAP PBX Number attribute name                                                                      | Defines the name of the attribute that represents the user PBX number in the Microsoft AD database.                                                                                                    |
| CLI: Idap-pbx-nm-attr<br>[MSLDAPPBXNumAttributeName]                                                        | The valid value is a string of up to 49 characters. The default is "telephoneNumber".                                                                                                    |
| Web: MS LDAP MOBILE Number attribute name                                                                   | Defines the name of the attribute that represents the user<br>Mobile number in the Microsoft AD database.                                                                                                    |
| CLI: Idap-mobile-nm-attr<br>[MSLDAPMobileNumAttributeName]                                                  | The valid value is a string of up to 49 characters. The default is "mobile".                                                                                                    |
| CLI: Idap-private-nm-attr<br>[MSLDAPPrivateNumAttributeName]                                                | Defines the name of the attribute that represents the user's<br>private number in the AD. If this value equals the value of<br>the MSLDAPPrimaryKey or MSLDAPSecondaryKey<br>parameter, then the device queries the AD for the<br>destination number in this private attribute name;<br>otherwise, this parameter is not used as a search key.<br>The default is "msRTCSIP-PrivateLine". |
| Web: MS LDAP DISPLAY Name<br>Attribute Name<br>CLI: Idap-display-nm-attr                                    | Defines the attribute name that represents the Calling<br>Name in the AD for LDAP queries based on calling<br>number.                                                                                                    |
| [MSLDAPDisplayNameAttributeName]                                                                            | The valid value is a string of up to 49 characters. The default is "displayName".                                                                                                    |
| CLI: Idap-primary-key<br>[MSLDAPPrimaryKey]                                                                 | Defines the name of the attribute used as a query search<br>key for the destination number in the AD. This is used<br>instead of the "PBX" attribute name (configured by the<br>MSLDAPPBXNumAttributeName parameter).                                                                                                    |
|                                                                                                    | The default is not configured.                                                                                                    |
| [MSLDAPSecondaryKey]                                                                                        | query search key for the destination number in the AD, if<br>the primary search key or PBX search is not found.                                                                                                    |

| Parameter                                                                                                    | Description                                                                                                    |
|----------------------------------------------------------------------------------------------------|----------------------------------------------------------------------------------------------------|
| LDAP Cache Service<br>CLI: cache<br>[LDAPCacheEnable]                                                           | <ul> <li>Enables the LDAP cache service.</li> <li>[0] Disable (default)</li> <li>[1] Enable</li> <li>Notes:</li> <li>For this parameter to take effect, a device reset is required.</li> <li>For more information on LDAP caching, see "Configuring the Device's LDAP Cache" on page 238.</li> </ul>                                                                                                    |
| LDAP Cache Entry Timeout<br>CLI: entry-timeout<br>[LDAPCacheEntryTimeout]                                       | Defines the duration (in minutes) that an entry in the LDAP cache is valid. If the timeout expires, the cached entry is only used if there is no connectivity with the LDAP server. The default is 1200.                                                                                                    |
| LDAP Cache Entry Removal Timeout<br>CLI: entry-removal-timemout<br>[LDAPCacheEntryRemovalTimeout]               | Defines the duration (in hours) after which the LDAP entry<br>is removed from the cache.<br>The default is 0.                                                                                                    |
| LDAP Configuration Table                                                                                        |                                                                                                    |
| Web: LDAP Configuration Table<br>CLI: configure voip > Idap > Idap-<br>configuration<br>[LdapConfiguration]     | Defines the LDAP servers.<br>[ LdapConfiguration ]<br>FORMAT LdapConfiguration_Index =<br>LdapConfiguration_LdapConfServerIp,<br>LdapConfiguration_LdapConfServerPort,<br>LdapConfiguration_LdapConfServerDomainName,<br>LdapConfiguration_LdapConfPassword,<br>LdapConfiguration_LdapConfBindDn,<br>LdapConfiguration_LdapConfInterfaceType,<br>LdapConfiguration_Type,<br>LdapConfiguration_MngmAuthAtt,<br>LdapConfiguration_ConnectionStatus;<br>[ \LdapConfiguration ]<br>For a detailed description of this table, see "Configuring<br>LDAP Servers" on page 231. |
| LDAP Server Search DN Table                                                                                     |                                                                                                    |
| Web: LDAP Search DN Table<br>CLI: configure voip > Idap > Idap-<br>servers-search-dns<br>[LdapServersSearchDNs] | Defines the full base path (i.e., distinguished name / DN)<br>to the objects in the AD where the query is done, per<br>LDAP server.<br>[LdapServersSearchDNs]<br>FORMAT LdapServersSearchDNs_Index =<br>LdapServersSearchDNs_Base_Path,<br>LdapServersSearchDNs_LdapConfigurationIndex,<br>LdapServersSearchDNs_SearchDnInternalIndex;<br>[\LdapServersSearchDNs]<br>For a detailed description of this table, see "Configuring<br>LDAP DNs (Base Paths) per LDAP Server" on page 234.                                                                                  |

| Parameter                                                                                                   | Description                                                                                                    |
|----------------------------------------------------------------------------------------------------|----------------------------------------------------------------------------------------------------|
| Management LDAP Groups Table                                                                                |                                                                                                    |
| Web: Management LDAP Groups Table<br>CLI: configure voip > Idap > mgmt-Idap-<br>groups<br>[MgmntLDAPGroups] | Defines the users group attribute in the AD and<br>corresponding management access level.<br>[MgmntLDAPGroups]<br>FORMAT MgmntLDAPGroups_Index =<br>MgmntLDAPGroups_LdapConfigurationIndex,<br>MgmntLDAPGroups_GroupIndex,<br>MgmntLDAPGroups_Level, MgmntLDAPGroups_Group;<br>[\MgmntLDAPGroups]<br>For a detailed description of this table, see "Configuring<br>Access Level per Management Groups Attributes" on page<br>236. |

### 67.14.3 Least Cost Routing Parameters

The Least Cost Routing (LCR) parameters are described in the table below.

#### Table 67-77: LCR Parameters

| Parameter                                                                                                    | Description                                                                                                    |
|----------------------------------------------------------------------------------------------------|----------------------------------------------------------------------------------------------------|
| Web: Routing Rule Groups<br>Table<br>CLI: configure voip ><br>services least-cost-routing<br>routing-rule-groups<br>[RoutingRuleGroups]                         | This table parameter enables the LCR feature and configures the<br>average call duration and default call cost. The default call cost<br>determines whether routing rules that are not configured with a Cost<br>Group are considered as a higher or lower cost route compared to<br>other matching routing rules that are assigned Cost Groups.<br>[RoutingRuleGroups]<br>FORMAT RoutingRuleGroups_Index =<br>RoutingRuleGroups_LCREnable,<br>RoutingRuleGroups_LCRAverageCallLength,<br>RoutingRuleGroups]<br><b>Note:</b> For a detailed description of this table, see "Enabling LCR and<br>Configuring Default LCR" on page 254. |
| Web: Cost Group Table<br>EMS: Cost Group<br>Provisioning > Cost Group<br>CLI: configure voip ><br>services least-cost-routing<br>cost-group<br>[CostGroupTable] | This table parameter configures the Cost Groups for LCR, where each<br>Cost Group is configured with a name, fixed call connection charge,<br>and a call rate (charge per minute).<br>[CostGroupTable]<br>FORMAT CostGroupTable_Index =<br>CostGroupTable_CostGroupName,<br>CostGroupTable_DefaultConnectionCost,<br>CostGroupTable_DefaultMinuteCost;<br>[\CostGroupTable_DefaultMinuteCost;<br>[\CostGroupTable]<br>For example: CostGroupTable 2 = "Local Calls", 2, 1;<br><b>Note:</b> For a detailed description of this table, see "Configuring Cost<br>Groups" on page 256.                                                    |

| Parameter                                                                                                    | Description                                                                                                    |
|----------------------------------------------------------------------------------------------------|----------------------------------------------------------------------------------------------------|
| Web: Cost Group > Time<br>Band Table<br>EMS: Time Band<br>Provisioning > Time Band<br>CLI: configure voip ><br>services least-cost-routing<br>cost-group-time-bands<br>[CostGroupTimebands] | This table parameter configures time bands and associates them with<br>Cost Groups.<br>[CostGroupTimebands]<br>FORMAT CostGroupTimebands_TimebandIndex =<br>CostGroupTimebands_StartTime, CostGroupTimebands_EndTime,<br>CostGroupTimebands_ConnectionCost,<br>CostGroupTimebands_MinuteCost;<br>[\CostGroupTimebands]<br><b>Note:</b> For a detailed description of this table, see "Configuring Time<br>Bands for Cost Groups" on page 257. |

### 67.14.4 Call Setup Rules Parameters

The Call Setup Rules parameters are described in the table below.

#### Table 67-78: Call Setup Rules Parameters

| Parameter                                                                                     | Description                                                                                                    |
|-----------------------------------------------------------------------------------------------|----------------------------------------------------------------------------------------------------|
| Web: Call Setup Rules<br>CLI: configure voip/services<br>call-setup-rules<br>[CallSetupRules] | This table parameter defines Call Setup Rules that the device runs at<br>call setup for LDAP-based routing and other advanced routing logic<br>requirements including manipulation.<br>[CallSetupRules]<br>FORMAT CallSetupRules_Index = CallSetupRules_RulesSetID,<br>CallSetupRules_AttributesToQuery, CallSetupRules_AttributesToGet,<br>CallSetupRules_RowRole, CallSetupRules_Condition,<br>CallSetupRules_ActionSubject, CallSetupRules_ActionType,<br>CallSetupRules_ActionValue;<br>[\CallSetupRules] |
|                                                                                               | <b>Note:</b> For a detailed description of this table, see "Configuring Call Setup Rules" on page 259.                                                                                                    |

# 68 SBC and DSP Channel Capacity

This chapter lists the supported DSP firmware templates and channel capacity.

#### Notes:

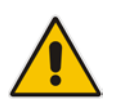

- Installation and use of voice coders is subject to obtaining the appropriate license and royalty payments.
- The number of channels refers to the maximum channel capacity of the device.
- For additional DSP templates, contact your AudioCodes sales representative.

## 68.1 Signaling-Media Sessions & User Registrations

The table below lists the maximum capacity. This includes SIP signaling sessions, SBC sessions, and registered users.

|                       | Media Sessions |                          |                      |                  |
|-----------------------|----------------|--------------------------|----------------------|------------------|
| Signaling<br>Sessions | RTP-to-RTP     | SRTP-RTP and<br>SRTP-TDM | Codec<br>Transcoding | Registered Users |
| 60                    | 60             | 60                       | n/a                  | 200              |

#### Table 68-1: Maximum Call Sessions and Registered Users

#### Notes:

- The capacity figures listed in the table below are accurate at the time of publication of this document. However, these figures may change due to a later software update. For the latest figures, please contact your AudioCodes sales representative.
- The maximum number of SBC signaling and media sessions are specified in the installed Software License Key, which defines maximum figures for each one separately.
- *Registered Users* indicates the maximum number of users that can be registered with the device (i.e., in the device's registration database). This applies to all the supported applications.
- Regarding signaling, media, and transcoding session resources:
  - A signaling session is a SIP dialog session between two SIP entities, traversing the SBC and using one signaling session resource.
  - A media session is an audio (RTP or SRTP), fax (T.38), or video session between two SIP entities, traversing the SBC and using one media session resource.
  - A gateway session (i.e. TDM-RTP or TDM-SRTP) is also considered as a media session for the calculation of media sessions. In other words, the maximum Media Sessions specified in the table refer to the sum of gateway sessions and SBC sessions.
  - ✓ In case of direct media (i.e., Anti-tromboning / Non-Media Anchoring), where only SIP signaling traverses the SBC and media flows directly between the SIP entities, only a signaling session resource is used. Thus, if a greater signaling session capacity exists than media, even when media session resources have been exhausted, additional signaling sessions can still be handled for directmedia calls.

## 68.2 Channel Capacity and Capabilities

e DSP channel capacity and SBC session capacity for Mediant 500L MSBR are shown in the table below.

| Telephony Interface<br>Assembly      | DSP Channels Allocated for<br>PSTN | Max. SBC Sessions |
|--------------------------------------|------------------------------------|-------------------|
| 4 x FXS & 4 x FXO                    | 8                                  | 52                |
| 2 x BRI & 2 x FXS                    | 6                                  | 54                |
| 2 x BRI                              | 4                                  | 56                |
| 4 x FXS                              | 4                                  | 56                |
| FXS, FXO, and/or BRI, but not in use | 0                                  | 60                |

| Fable 68-2: Mediant 500L MSBR Cap | pacity per PSTN / | Assembly and Ca | apabilities |
|-----------------------------------|-------------------|-----------------|-------------|
|-----------------------------------|-------------------|-----------------|-------------|

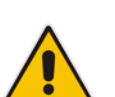

#### Notes:

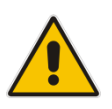

- All hardware assemblies also support the following DSP channel capabilities: echo cancellation (EC), CID (caller ID), RTCP XR reporting, and SRTP.
- Three-way conferencing is supported by the analog ports.
- For availability of the telephony assemblies listed in the table above, please contact your AudioCodes sales representative.

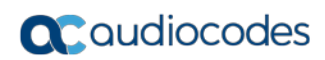

This page is intentionally left blank.

# 69 **Technical Specifications**

The device's technical specifications are listed in the table below.

#### Notes:

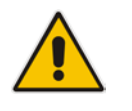

- All specifications in this document are subject to change without prior notice.
- The compliance and regulatory information can be downloaded from AudioCodes Web site at <a href="http://www.audiocodes.com/library">http://www.audiocodes.com/library</a>.

| Function              | Specification                                                                                                    |  |
|-----------------------|----------------------------------------------------------------------------------------------------|--|
| Telephony Interfaces  |                                                                                                    |  |
| Analog Interfaces     | <ul> <li>Available Configurations:</li> <li>4 FXS ports</li> <li>4 FXO ports</li> <li>3 FXS + 1 FXO</li> <li>FXO lifeline port in case of power failure (in 3FXS+1FXO configuration).</li> </ul>      |  |
| BRI Interfaces        | BRI ports (4 calls), network S/T interfaces. NT or TE termination<br>The maximum cable length for a point-to-point BRI service (BRI port<br>to BRI endpoint) is 1,000 m (3,280 ft).                   |  |
| Networking Interfaces |                                                                                                    |  |
| WAN                   | <ul> <li>Multiple WAN:</li> <li>10/100/1000 Base-T Copper</li> <li>Dual-Mode SFP (100Base-X and 1000Base-X)</li> <li>ADSL2+, VDSL</li> <li>3G Cellular (primary or backup) using USB modem</li> </ul> |  |
| LAN                   | 4 Fast Ethernet (10/100Base-TX) using RJ-45 ports                                                                                                    |  |
| Wi-Fi                 | Wi-Fi Access Point for 802.11 b/g/n, MIMO 2x2 with two streams                                                                                                    |  |
| USB                   | USB port for optional, 3G cellular WAN modem and/or USB storage services                                                                                                    |  |
| Media Processing      |                                                                                                    |  |
| Voice Coders          | G.711, G.722, G.723.1, G.726, G.729A, iLBC, and AMR-WB<br>(G.722.2)<br>Independent dynamic vocoder selection per channel                                                                              |  |
| Echo Cancellation     | G.165 and G.168-2002, with 32, 64 or 128 msec tail length                                                                                                    |  |
| Quality Enhancement   | Dynamic programmable jitter buffer, VAD, CNG                                                                                                    |  |
| DTMF/MF Tones         | Packet-side or PSTN-side detection and generation, RFC 2833 compliant DTMF relay and Call Progress tones Detection and Generation                                                                     |  |
| IP Transport          | VoIP (RTP/RTCP) per IETF RFC 3550 and 3551, IPv6                                                                                                    |  |
| Fax Transport         | T.38 compliant (real time fax), Automatic bypass to PCM                                                                                                    |  |
| Voice Signaling       |                                                                                                    |  |

#### **Table 69-1: Technical Specifications**

| Function                | Specification                                                                                                    |  |
|-------------------------|----------------------------------------------------------------------------------------------------|--|
| Analog                  | Loop Start FXS/FXO, Caller ID, polarity reversal, distinctive ringing                                                                                                    |  |
| Digital PSTN Protocols  | ISDN BRI - Euro ISDN, QSIG, VN4/6                                                                                                    |  |
| Data Routing            |                                                                                                    |  |
|                         | <ul> <li>PPP, MLPPP, PPPoE, PPPoA, L2TP, IPoE, IPoA</li> <li>ATM: Up to 8 PVCs</li> <li>OAM-F5 (send/receive): loopback, continuity check</li> <li>Shaping: UBR, VBR-NRT, VBR-RT, CBR</li> <li>DHCP Client, Relay, server</li> <li>DHCP client toward WAN, supporting the following DHCP<br/>Options: 12 Host Name; 15 Domain Name; 50 Requested IP<br/>Address; 53 DHCP Message Type; 54 DHCP Server Identifier; 55<br/>Parameter Request List; 60 Vendor Class-identifier (e.g. ACS<br/>details); 121 Classless Static Routes.</li> <li>DHCP server toward LAN, supporting the following DHCP<br/>Options: 1 Subnet Mask; 3 Default Gateway (Router); 6 Domain<br/>Name Server; 12 Host Name; 15 Domain Name; 42 NTP Server;<br/>43 Vendor Specific Information; 51 Lease Time; 66 TFTP server<br/>name; 67 Bootfile name; 120 SIP server (RFC 3361); 121<br/>Classless static routes; 150 TFTP server address.</li> <li>VLAN</li> <li>Layer 3 routing and Layer 2 bridging, Jumbo frames</li> <li>Internal layer 2 switching</li> <li>Static and dynamic routing (RIP1, RIP2, OSPFv2, BGPv4),<br/>Policy-Based Routing</li> <li>Multicast routing: IGMPv2/3</li> <li>IPv6, IPv6/IPv4 Dual Stack, ICMPv6, DHCPv6, SLAAC</li> </ul> |  |
| Security                |                                                                                                    |  |
| Control Protocols       | <ul><li>SIP Header conversion</li><li>SIP Normalization</li></ul>                                                                                                    |  |
| Operations & Management | <ul> <li>Cloud Resiliency Package (CRP)</li> <li>IP-to-IP routing translations of various SIP transport types; UDP, TCP, TLS Translation of RTP, SRTP</li> <li>SIP trunk with multi-ITSP (Registrations to ITSPs is invoked independently)</li> <li>Topology hiding</li> <li>Call Admission Control (CAC)</li> <li>Call Black/White list</li> </ul>                                                                                                    |  |

| Function            | Specification                                                                                                    |
|---------------------|----------------------------------------------------------------------------------------------------|
| Data                | <ul> <li>IPSec, GRE, L2TP</li> <li>ESP - Tunnel mode</li> <li>Encryption (AES, DES, 3DES)</li> <li>Authentication Header</li> <li>IKE mode - IPsec VPN</li> <li>Perferct Forward Secrecy</li> <li>IDS/IPS: <ul> <li>Fragmented traffic</li> <li>Malformed Request</li> <li>Ping of Death</li> <li>Properly formed request from unauthenticated source</li> <li>DDoS attack</li> <li>SYN flood</li> </ul> </li> <li>Stateful packet inspection firewall</li> <li>DMZ</li> <li>Port Triggering</li> <li>Packet Filtering</li> <li>Application Layer Gateway</li> </ul> |
| Hardware            |                                                                                                    |
| Power Supply        | Single universal AC power supply 100-240V, 50-60 Hz, 12V/3A or 12V/5A                                                                                                    |
| Physical Dimensions | 51 x 296 x 165 mm (2 x 11.65 x 6.5 in.)                                                                                                    |
| Weight              | 670 g (1.5 lbs.)                                                                                                    |
| Environmental       | <ul> <li>Operational: 5 to 40°C (41 to 104°F)</li> <li>Storage: -25 to 85°C (-13 to 185°F)</li> <li>Humidity: 10 to 90% non-condensing</li> </ul>                                                                                                    |

#### **International Headquarters**

1 Hayarden Street, Airport City Lod 7019900, Israel Tel: +972-3-976-4000 Fax: +972-3-976-4040

#### AudioCodes Inc.

27 World's Fair Drive, Somerset, NJ 08873 Tel: +1-732-469-0880 Fax: +1-732-469-2298

Contact us: https://www.audiocodes.com/corporate/offices-worldwide Website: https://www.audiocodes.com/

©2017 AudioCodes Ltd. All rights reserved. AudioCodes, AC, HD VoIP, HD VoIP Sounds Better, IPmedia, Mediant, MediaPack, What's Inside Matters, OSN, SmartTAP, User Management Pack, VMAS, VoIPerfect, VoIPerfectHD, Your Gateway To VoIP, 3GX, VocaNom, AudioCodes One Voice and CloudBond are trademarks or registered trademarks of AudioCodes Limited. All other products or trademarks are property of their respective owners. Product specifications are subject to change without notice.

Document #: LTRT-10473

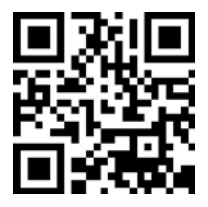

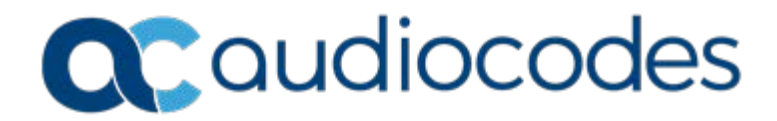